# Red Hat<sup>®</sup>Linux<sup>®</sup>Networking and System Administration

**3rd Edition** 

Terry Collings and Kurt Wall

OND INCLUDES

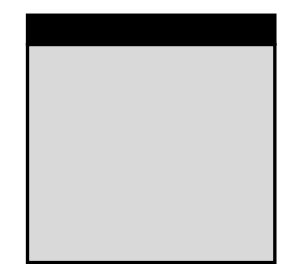

# Red Hat<sup>®</sup> Linux<sup>®</sup> Networking and System Administration

## **Third Edition**

Terry Collings and Kurt Wall

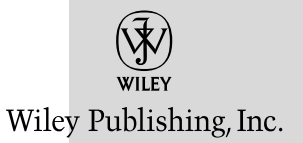

# Red Hat<sup>®</sup> Linux<sup>®</sup> Networking and System Administration Third Edition

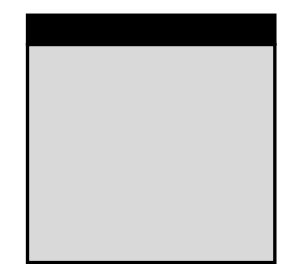

# Red Hat<sup>®</sup> Linux<sup>®</sup> Networking and System Administration

## **Third Edition**

Terry Collings and Kurt Wall

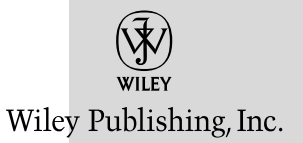

Red Hat<sup>®</sup> Linux<sup>®</sup> Networking and System Administration, Third Edition Published by Wiley Publishing, Inc. 10475 Crosspoint Boulevard Indianapolis, IN 46256 www.wiley.com

Copyright © 2005 by Wiley Publishing, Inc., Indianapolis, Indiana

Published simultaneously in Canada

ISBN-13: 978-0-7645-9949-1 ISBN-10: 0-7645-9949-6

Manufactured in the United States of America

 $10\ 9\ 8\ 7\ 6\ 5\ 4\ 3\ 2\ 1$ 

No part of this publication may be reproduced, stored in a retrieval system or transmitted in any form or by any means, electronic, mechanical, photocopying, recording, scanning or otherwise, except as permitted under Sections 107 or 108 of the 1976 United States Copyright Act, without either the prior written permission of the Publisher, or authorization through payment of the appropriate per-copy fee to the Copyright Clearance Center, 222 Rosewood Drive, Danvers, MA 01923, (978) 750-8400, fax (978) 646-8600. Requests to the Publisher for permission should be addressed to the Legal Department, Wiley Publishing, Inc., 10475 Crosspoint Blvd., Indianapolis, IN 46256, (317) 572-3447, fax (317) 572-4355, or online at http://www.wiley.com/go/permissions.

Limit of Liability/Disclaimer of Warranty: The publisher and the author make no representations or warranties with respect to the accuracy or completeness of the contents of this work and specifically disclaim all warranties, including without limitation warranties of fitness for a particular purpose. No warranty may be created or extended by sales or promotional materials. The advice and strategies contained herein may not be suitable for every situation. This work is sold with the understanding that the publisher is not engaged in rendering legal, accounting, or other professional services. If professional assistance is required, the services of a competent professional person should be sought. Neither the publisher nor the author shall be liable for damages arising herefrom. The fact that an organization or Website is referred to in this work as a citation and/or a potential source of further information does not mean that the author or the publisher endorses the information the organization or Website may provide or recommendations it may make. Further, readers should be aware that Internet Websites listed in this work may have changed or disappeared between when this work was written and when it is read.

For general information on our other products and services or to obtain technical support, please contact our Customer Care Department within the U.S. at (800) 762-2974, outside the U.S. at (317) 572-3993 or fax (317) 572-4002.

Wiley also publishes its books in a variety of electronic formats. Some content that appears in print may not be available in electronic books.

**Trademarks:** Wiley, the Wiley Publishing logo and related trade dress are trademarks or registered trademarks of John Wiley & Sons, Inc. and/or its affiliates in the United States and other countries, and may not be used without written permission. Red Hat is a registered trademark of Red Hat, Inc. Linux is a registered trademark of Linus Torvalds. All other trademarks are the property of their respective owners. Wiley Publishing, Inc., is not associated with any product or vendor mentioned in this book.

### **About the Authors**

**Terry Collings** is the owner of TAC Technology, located in eastern Pennsylvania. He provides Linux consulting and training services to a variety of clients.

Terry has been an adjunct faculty member at several colleges in his area where he has taught A + and Network + certification courses. He also has taught courses on Unix, Linux, TCP/IP, and Novell Netware.

Terry is the author of *Red Hat Enterprise Linux 4 For Dummies* and has co-authored and contributed to several other Linux books. He has been a technical editor for the following books: *KDE Bible, The Samba Book, Unix Weekend Crash Course, Red Hat Linux 9 For Dummies, Solaris 9 For Dummies, Fedora Linux 2 For Dummies, and Linux Timesaving Techniques For Dummies.* 

**Kurt Wall** first touched a computer in 1980 when he learned FORTRAN on an IBM mainframe of forgotten vintage; things have improved since then. A professional technical writer by trade, a historian by training, and an all-around Linux guy by avocation, Kurt's work history is diverse. These days, Kurt works in the Customer Engineering group at TimeSys Corporation in Pittsburgh, Pennsylvania. His primary responsibilities include building and maintaining TimeSys's Developer Exchange and working with portal customers and users. He also fixes broken servers, writes documentation, and builds TimeSys software.

Kurt, who dislikes writing about himself in the third person, receives entirely too much e-mail at kwall@kurtwerks.com.

## Credits

Acquisitions Editor Debra Williams Cauley

**Development Editor** Sydney Jones

**Technical Editor** William von Hagen

**Production Editor** Angela Smith

**Copy Editor** Foxxe Editorial Services

**Editorial Manager** Mary Beth Wakefield

**Production Manager** Tim Tate Vice President & Executive Group Publisher Richard Swadley

**Vice President and Publisher** Joseph B. Wikert

**Graphics and Production Specialists** Carrie Foster Denny Hager Jennifer Heleine Stephanie D. Jumper Ron Terry

**Quality Control Technicians** Amanda Briggs John Greenough Susan Moritz Joe Niesen

**Proofreading and Indexing** TECHBOOKS Production Services This book is dedicated to my wife, Nancy, and daughter, Sabrina, who bring joy and wonder every day.

-Terry Collings

To my new wife, Kelly, who is indeed flesh of my flesh and bone of my bone.

–Kurt Wall

### Preface

Red Hat produces the most popular distribution of Linux currently in use. It is a robust, reliable operating system that can run on a variety of hardware, from personal computers to large mainframes. Linux in general, Fedora Core 4 and Red Hat Enterprise Linux in particular, are very powerful operating systems that can be used at the enterprise level as a full-fledged server. Linux functions equally well at the enterprise-workstation level for typical user applications, as well as on home PCs. For those of us dissatisfied with the reliability and security of other commercially available operating systems, Fedora Core 4 and Red Hat Enterprise Linux are a pleasant alternative.

### How This Book Is Organized

This book is divided into five parts and one appendix, each covering a specific area of functionality in a typical Fedora Core 4 and Red Hat Enterprise Linux system. In this book, the third edition, we have added more chapters that cover areas we discussed in the first and second editions in more detail or that explore material not covered in the first or second editions. With this edition, the book now contains 35 chapters and a rather large appendix, a considerable increase in content since the first edition was released three years ago. We want to emphasize that this book is useful for users of Fedora Core, the open source community–based Linux project supported by Red Hat, as well as users of Red Hat Enterprise Linux.

#### Part I: System and Network Administration Defined

This part sets the stage and defines the role of a system administrator, beginning with an explanation of the duties of a system administrator and continuing through installing your system and finishing with descriptions of the file system and system configuration files. Chapter 1 explains some of the common tasks an administrator may perform, such as installing servers and application software, managing user accounts, and backing up and restoring files. Chapter 2 details the steps involved in planning and implementing a network, including security and disaster-recovery considerations. Chapter 3 covers all the steps required to install Fedora Core or Red Hat Enterprise Linux on a local system using the most typical installation method. Chapter 4 gives you instructions on using Kickstart to perform system installations on remote systems. Chapter 5 gives you an introduction to the GNOME and KDE graphical user environments and helps you find your way around the desktop. Chapter 6 teaches you about the startup and shutdown process of your system, including the GRUB boot loader and the init process. In Chapter 7, you explore the details of the file system hierarchy and learn about other supported file systems. Part I ends with Chapter 8, which lists the system and network configuration files and explains the purpose of each file.

#### **Part II: Network Services**

This part of the book is where you learn about the networking services available in Fedora Core and Red Hat Enterprise Linux. Beginning with Chapter 9, you learn about the X Window system used to provide a graphical working environment as well as font management. Chapter 10 tells you how to configure your printers to use the Common Unix Printing System (CUPS), the default printing system used by Fedora Core and Red Hat Enterprise Linux. In Chapter 11, you learn about the TCP/IP protocol suite and how to configure it on your system. Chapter 12 explains the configuration of the Network File System (NFS) used to share files with other Linux or UNIX computers on your network. Chapter 13 gives you the details about the Network Information System (NIS) and configuration instructions. If you have computers running Microsoft Windows NT, 2000, or XP, you will want to read Chapter 14 to learn how to share files with them using Samba. Chapter 14 also provides instructions on connecting a client to Novell networks so you can share files with these systems as well. Chapter 15 gives you the details of installing and configuring an Oracle database on your server. In Chapter 16 you learn about setting up a VNC server to provide remote access with a graphical interface. Chapter 17 is all about convenience and some of the convenience services you can provide with your system. The last chapter in this part, Chapter 18, gives you some helpful tips for optimizing the services discussed in Part II.

#### Part III: Internet Services

Internet services are somewhat different from network services on an internal network, and Chapter 19 begins this part by explaining what we mean by Internet services. Included in this chapter is an explanation of the Xinetd and TCP wrappers configuration files. The ability to convert domain names to IP addresses is a fundamental part of providing Internet services. Chapter 20 explains how to configure BIND on your system to provide this service. The next three chapters provide installation and configuration instructions for three commonly used Internet services. Chapter 21 describes the process of sending e-mail and how to configure Sendmail, the most commonly used mail transfer agent, as well as Postfix, which is quickly gaining popularity. Chapter 22 explains setting up an FTP server on your system. Chapter 23 covers the most widely used Web server, Apache, and explains the configuration process. In Chapter 24 you learn about other common Web services that you can provide. The last chapter in Part III, Chapter 25, provides some optimization information for the services covered in this part of the book.

#### **Part IV: System Administration**

The goal of this part of the book is to provide enough information so you have a fundamental understanding of the tasks required to maintain your system and ensure that it runs well. Chapter 26 explains the up2date program that is included with Fedora Core and Enterprise Linux that you can use to keep your system updated. Also covered is the Red Hat Network, a subscription service available with Red Hat Enterprise Linux that you can use to keep your system current. You can register your systems with Red Hat and then receive automatic notifications of updated or new software that can be installed. Sometimes it is advantageous to upgrade or recompile your kernel for your specific needs. Chapter 27 discusses the pros and cons of making changes and provides instructions to recompile your kernel. If you would rather do your system configuration from a command prompt instead of using many of the available GUI tools, Chapter 28 is for you. This chapter provides command prompt configuration instructions, as well as instructions to create scripts to automate many routine administration tasks. Chapter 29 tells you all you need to know to effectively manage the users and groups on your system. In Chapter 30, you learn how to install and upgrade software packages on your system. And in the last chapter in this part, Chapter 31, you explore the process of backing up the files on your system and how to restore them.

#### Part V: System Security and Problem Solving

Most of the last part of the book deals with performance monitoring and tuning, and securing your system, with a final chapter on general system troubleshooting. Maintaining a secure system is a critical area of concern for system administrators. Chapter 32 explains the basic steps involved in monitoring your system's performance to keep it running as quickly as it should. Chapter 33 addresses a new topic in this edition, SELinux, the access-based security system developed by the National Security Agency. Continuing the discussion of security, Chapter 34 gives you an explanation of firewalls and Internet security and the risks involved with connections from outside your network. You also learn about LDAP and Kerberos and their role in network security. The last chapter in this part, Chapter 35, provides some general troubleshooting tips and techniques and lists some problems you may encounter during normal operation of your system and the steps to take to solve the problems discussed.

### **Appendix A**

This appendix is new to this edition. We had a lot of information about shell scripting and couldn't find a good place for it in the parts, so we put it here. If you want to become a shell-scripting pro, read this section.

### How to Use This Book

Our intention in this book is to cover the Fedora Core and Red Hat Enterprise Linux operating system in enough detail to provide the answers you need. The book is divided into the parts previously discussed to make it easy for you to go to the specific part for the topic you need to learn about. You can use the book as a reference for whatever you need to know about a particular topic.

### **Using This Book's Icons**

Look for the following margin icons to help you get the most out of this book:

TIP Tips provide special information or advice.

**CAUTION** Caution icons warn you of a potential problem or error.

**CROSS-REFERENCE** Cross-references direct you to related information in another section or chapter.

**NOTE** Notes highlight areas of interest or special concern related to a topic.

#### Conventions

This book uses the following conventions for explanations of how to do things on your computer:

- Italic type introduces new technical terms. It also indicates replaceable arguments that you should substitute with actual values — the context makes clear the distinction between new terms and replaceable arguments.
- **Bold** shows a command you type.
- Monospaced text distinguishes commands, options, and arguments from surrounding explanatory content.
- Keys to press in combination are shown as in this example: Ctrl+Alt+Delete means to press all three keys at the same time.
- The term click means to press the left mouse button once. Double-click means to press the left button twice in quick succession. Right-click means to press the right mouse button once. Drag means to hold down the left mouse button and move the mouse while holding down the button.

### Acknowledgments

**Terry Collings:** My first thought when I was asked to write the third edition of this book was Wow! Now we are doing a third edition, so what can I say now? It appears that we did a good-enough job on the first and second editions that many people bought the book and found it useful. So to everyone who bought the first and second editions of the book and made it possible for us to do yet another edition, here's a big thank you!

Thanks to Kurt Wall, my co-author, for again doing a great job in our collaboration on this new edition. Kurt is very easy to work with, and I hope I'll have a chance to work with him again. Thanks, Kurt, and I wish you all the best in your recent marriage!

This book would not have been possible without the hard work of everyone at John Wiley & Sons, especially our acquisitions editor, Debra Williams Cauley, and our development editor, Sydney Jones. Debra and Sydney are both consummate professionals who were always there to answer our questions or concerns and make sure we kept on track. Thanks go to our copy editor, technical editor, and production staff at Wiley for ensuring that our book is technically accurate and grammatically correct.

Finally, I would like to thank my wife, Nancy, for all the hours she spent keeping our daughter Sabrina entertained so I could work undisturbed completing this new edition.

**Kurt Wall:** I agree with Terry: thanks to everyone who bought the previous editions of this book, which made it possible for us to write this one. Unlike Terry, though, I knew what I'd say because many of you contacted me to let me know what we'd missed. Thank you. It is a privilege and an honor to write for you; I hope this book is worthy of that trust.

I'm grateful to Terry for again allowing me to work on this book with him. Let's do this again, eh? As usual, the staff at Wiley has been terrific, despite the fact that they drove us to meet an insane deadline. Debra Williams Cauley, our Acquisitions Editor and Voice of Deadlines Missed, is just a doll; Sydney Jones worked hard to mash the text into something presentable. Thank you Debra and Sydney. Kudos to the unsung, unnamed others who converted the manuscript into printable copy and who never get enough credit.

Our technical editor and my friend and colleague from TimeSys, Bill von Hagen, helped us write a tighter, more relevant book. Bill also gets an award for keeping me sane during YAB (Yet Another Book) and for keeping me entertained during YADATO (Yet Another Day At The Office). Thanks, Bill! Thanks also to Christopher Faylor, another TimeSys colleague, for reviewing the chapter on RPM and to Tim Wunder, who suggested improvements in the Web services chapter. Any remaining mistakes are either figments of your imagination or my responsibility.

Tim Wunder and the other residents of the Linux Step-by-Step mailing list (http://mail.linux-sxs.org/cgi-bin/mailman//listinfo/linuxusers) were quite forthcoming with ideas and input when I asked for it. They've been a great group of people with whom to converse these last 12 years and are a big part of the reason I keep getting to write books about Linux. Thanks guys. Hats off to Red Hat Software and the Fedora Core Project earn mention here for providing our subject matter.

My agent, Marta Justak, is happy to see me finally nail a deadline but wants to know what Debra does that she couldn't. Beats me! Thanks to Kevin Bartlett for miscellaneous corrections and to Krischan Jodies for his excellent ipcalc tool. Above all, if I have any talent as a writer, credit goes to God who gave me the talent, provided me the opportunities to develop and use it, and kept me sober long enough to do so. Thanks and Amen.

### Contents

.

| Pretace   |                                                 | IX |
|-----------|-------------------------------------------------|----|
| Acknowled | gments                                          | xv |
| Part One  | System and Network Administration Defined       | 1  |
| Chapter 1 | Duties of the System Administrator              | 3  |
|           | The Linux System Administrator                  | 3  |
|           | Installing and Configuring Servers              | 5  |
|           | Installing and Configuring Application Software | 6  |
|           | Creating and Maintaining User Accounts          | 7  |
|           | Backing Up and Restoring Files                  | 7  |
|           | Monitoring and Tuning Performance               | 9  |
|           | Configuring a Secure System                     | 10 |
|           | Using Tools to Monitor Security                 | 12 |
|           | Summary                                         | 12 |
| Chapter 2 | Planning the Network                            | 13 |
| -         | Deciding How Your Network Will Be Used          | 13 |
|           | Understanding Topologies                        | 15 |
|           | Star Topology                                   | 15 |
|           | Bus Topology                                    | 16 |
|           | Ring Topology                                   | 16 |
|           | Tree Topology                                   | 17 |
|           | Client-Server or Peer-to-Peer?                  | 18 |
|           | What's in the Mix?                              | 19 |
|           | Determining System Requirements                 | 20 |
|           | Planning and Implementing Security              | 21 |
|           | Addressing External and Internal Threats        | 21 |
|           | Formulating a Security Policy                   | 22 |

|           | An Effective Password Policy<br>General Security Rules<br>Security Updates | 22<br>22<br>23 |
|-----------|----------------------------------------------------------------------------|----------------|
|           | An Appropriate Firewall System                                             | 23             |
|           | Planning for Recovery from Disasters                                       | 23             |
|           | Clustering Solutions                                                       | 24             |
|           | Disaster Recovery                                                          | 25             |
|           | Writing It Down: Good Records Can Save Your Job                            | 26             |
|           | Summary                                                                    | 28             |
| Chapter 3 | Standard Installation                                                      | 29             |
|           | Exploring Your PC's Components                                             | 30             |
|           | Processor                                                                  | 30             |
|           | Bus                                                                        | 30             |
|           | Memory                                                                     | 31             |
|           | Video Card and Monitor                                                     | 31             |
|           | Hard Drive                                                                 | 32             |
|           | Floppy Disk Drive                                                          | 32             |
|           | Keyboard and Mouse                                                         | 33             |
|           | SCSI Controller                                                            | 33             |
|           | CD/DVD-R/RW Drive                                                          | 33             |
|           | Sound Card                                                                 | 33             |
|           | Checking for Supported Hardware                                            | 34<br>24       |
|           | Creating the Red Hat Reat Disk                                             | 34             |
|           | Starting the Installation                                                  | 30             |
|           | Partitioning the Hard Disk                                                 | 42             |
|           | Using Disk Druid to Partition Your Disks                                   | 42             |
|           | Naming Disks and Devices                                                   | 45             |
|           | Mounting a File System                                                     | 45             |
|           | Understanding the Swan Partition                                           | 40<br>47       |
|           | Preparing Disk Partitions                                                  | 47             |
|           | Setting Up the Partitions                                                  | 49             |
|           | Configuring the Installation                                               | 51             |
|           | Installing the Boot Loader                                                 | 51             |
|           | Configuring the Network                                                    | 54             |
|           | Configuring the Firewall                                                   | 56             |
|           | Choosing Additional Languages                                              | 58             |
|           | Setting the Time Zone                                                      | 59             |
|           | Setting the Root Password                                                  | 61             |
|           | Selecting the Package Groups to Install                                    | 62             |
|           | Running Firstboot                                                          | 65             |
|           | Summary                                                                    | 70             |
| Chapter 4 | Kickstart Installation                                                     | 71             |
|           | Using the Kickstart Configurator                                           | 71             |
|           | Installing the Kickstart Configurator                                      | 72             |
|           |                                                                            |                |

|           | Boot Loader Options Screen                                 | 77         |
|-----------|------------------------------------------------------------|------------|
|           | Partition Information Screen                               | 78         |
|           | Network Configuration                                      | 83         |
|           | Authentication                                             | 84         |
|           | Firewall Configuration                                     | 86         |
|           | Display Configuration                                      | 87         |
|           | Package Selection                                          | 90         |
|           | Pre-Installation Script                                    | 91         |
|           | Post-Installation Script                                   | 92         |
|           | Starting the Kickstart Installation                        | 93         |
|           | Creating a Bootable Floppy                                 | 93         |
|           | Creating a Bootable CD-ROM                                 | 94         |
|           | Starting a Kickstart Installation                          | 95         |
|           | Summary                                                    | 96         |
| Chapter 5 | Exploring the Desktops                                     | 97         |
|           | Examining the Graphical Login Screen                       | 97         |
|           | Logging In and Using the GNOME Desktop                     | 99         |
|           | Playing with the Panel                                     | 101        |
|           | Managing Applets on the Panel                              | 102        |
|           | Choosing Items from the Applications Menu in Fedora Core   | 103        |
|           | Choosing Items from the Places Menu in Fedora Core         | 105        |
|           | Choosing Items from the Desktop Menu in Fedora Core        | 106        |
|           | Choosing Items from the Applications Menu                  |            |
|           | on Enterprise Linux                                        | 107        |
|           | Choosing Actions from the Actions Menu in Enterprise Linux | 109        |
|           | Using the Nautilus File Manager                            | 110        |
|           | Displaying Your Home Folder                                | 112        |
|           | Displaying the Contents of a Folder                        | 112        |
|           | Opening Files                                              | 112        |
|           | Accessing FTP Sites                                        | 113        |
|           | Using Bookmarks                                            | 113        |
|           | Adding a Bookmark                                          | 113        |
|           | Editing Bookmarks                                          | 113        |
|           | Deleting Bookmarks                                         | 114        |
|           | Managing Your Files and Folders                            | 114        |
|           | Editing File Manager                                       | 115        |
|           | Editing File Manager Preferences                           | 115        |
|           | Changing the File Manager Background and Icon Emblems      | 117        |
|           | Snowing and Hiding views                                   | 110        |
|           |                                                            | 11ð<br>110 |
|           | Taking a Look at KDF                                       | 119<br>110 |
|           | Iakilig a LOOK al NDE<br>Managing Applets                  | 119<br>101 |
|           | Managing Applets                                           | 121        |
|           | Light the Kongueror File Manager                           | 122        |
|           | Logging Out of KDE                                         | 124        |
|           |                                                            | 120        |
|           | Summary                                                    | 120        |

| Chapter 6 | System Startup and Shutdown               | 127 |
|-----------|-------------------------------------------|-----|
| -         | Examining the Boot Process                | 128 |
|           | The Boot Loader                           | 128 |
|           | Using GRUB during Boot                    | 130 |
|           | The Kernel                                | 132 |
|           | The /sbin/init Program                    | 133 |
|           | Exploring Runlevels                       | 136 |
|           | Changing the System Runlevel              | 136 |
|           | Starting Programs at System Boot          | 137 |
|           | Shutting Down the System                  | 138 |
|           | GRUB Configuration File                   | 139 |
|           | Summary                                   | 140 |
| Chapter 7 | The File System Explained                 | 141 |
| •         | Understanding the File System Structure   | 141 |
|           | The / Directory                           | 143 |
|           | Working with Linux-Supported File Systems | 144 |
|           | ext3                                      | 145 |
|           | ext2                                      | 146 |
|           | reiserfs                                  | 146 |
|           | SystemV                                   | 147 |
|           | ufs                                       | 147 |
|           | FAT                                       | 147 |
|           | NTFS                                      | 147 |
|           | IBM IFS                                   | 147 |
|           | SGI XFS                                   | 148 |
|           | Nonstandard Linux File Systems            | 148 |
|           | FREEVxFS                                  | 148 |
|           | GFS                                       | 148 |
|           | Memory and Virtual File Systems           | 149 |
|           | cramfs                                    | 149 |
|           | tmpfs                                     | 149 |
|           | ramfs                                     | 150 |
|           | romfs                                     | 150 |
|           | proc                                      | 150 |
|           | Proc Software Information                 | 150 |
|           | Proc Hardware Information                 | 152 |
|           | /dev/pts                                  | 154 |
|           | devfs                                     | 154 |
|           | sysfs                                     | 155 |
|           | Linux Disk Management                     | 155 |
|           | Disk Partitioning on an x86 Machine       | 155 |
|           | Mounting Other OS Partitions/Slices       | 155 |
|           | Metadevices                               | 156 |
|           | Logical Volumes                           | 156 |
|           | RAID                                      | 160 |
|           | Summary                                   | 161 |
|           | 5                                         |     |

| Chapter 8 | Examining the System Configuration Files           | 163 |
|-----------|----------------------------------------------------|-----|
| -         | Examining the System Configuration Files           | 164 |
|           | Systemwide Shell Configuration Scripts             | 164 |
|           | Shell Config Scripts: bashrc, csh.cshrc, zshrc     | 165 |
|           | bash, tcsh, zsh, and Their Config File Read Orders | 167 |
|           | System Environmental Settings                      | 168 |
|           | /etc/motd                                          | 168 |
|           | issue                                              | 168 |
|           | issue.net                                          | 168 |
|           | aliases                                            | 169 |
|           | fstab                                              | 169 |
|           | grub.conf                                          | 170 |
|           | cron files                                         | 171 |
|           | syslog.conf                                        | 172 |
|           | ld.so.conf                                         | 174 |
|           | logrotate.conf                                     | 174 |
|           | Examining the /etc/sysconfig/ Directory            | 175 |
|           | /etc/sysconfig/apmd                                | 176 |
|           | /etc/sysconfig/authconfig                          | 177 |
|           | /etc/sysconfig/clock                               | 177 |
|           | /etc/sysconfig/crond                               | 178 |
|           | /etc/sysconfig/desktop                             | 178 |
|           | /etc/sysconfig/firstboot                           | 178 |
|           | /etc/sysconfig/grub                                | 178 |
|           | /etc/sysconfig/harddisks                           | 178 |
|           | /etc/sysconfig/hwconf                              | 179 |
|           | /etc/sysconfig/i18n                                | 179 |
|           | /etc/sysconfig/init                                | 179 |
|           | /etc/sysconfig/iptables                            | 180 |
|           | /etc/sysconfig/irda                                | 181 |
|           | /etc/sysconfig/kernel                              | 181 |
|           | /etc/sysconfig/keyboard                            | 181 |
|           | /etc/sysconfig/kudzu                               | 182 |
|           | /etc/sysconfig/mouse                               | 182 |
|           | /etc/sysconfig/named                               | 183 |
|           | /etc/sysconfig/netdump                             | 183 |
|           | /etc/sysconfig/network                             | 184 |
|           | /etc/sysconfig/ntpd                                | 184 |
|           | /etc/sysconfig/pcmcia                              | 184 |
|           | /etc/sysconfig/selinux                             | 185 |
|           | /etc/sysconfig/system-config-users                 | 185 |
|           | /etc/sysconfig/system-logviewer                    | 185 |
|           | /etc/sysconfig/samba                               | 186 |
|           | /etc/sysconfig/sendmail                            | 186 |
|           | /etc/sysconfig/vncservers                          | 186 |
|           | /etc/sysconfig/xinetd                              | 187 |

|            | Directories in the /etc/sysconfig/ Directory             | 187 |
|------------|----------------------------------------------------------|-----|
|            | apm-scripts                                              | 187 |
|            | daemons                                                  | 187 |
|            | networking                                               | 187 |
|            | network-scripts                                          | 188 |
|            | rhn                                                      | 188 |
|            | Examining the Network Configuration Files                | 188 |
|            | Files to Change When Setting Up a System                 |     |
|            | or Moving the System                                     | 188 |
|            | Setting Up the IP Address                                | 189 |
|            | Setting Up the Hostname                                  | 190 |
|            | Setting Up the DNS Name Resolution                       | 190 |
|            | Making a Local File of Hostname to IP Address Mappings   | 191 |
|            | Setting Up Name Service Resolution Order                 | 192 |
|            | Starting Up Network Services from xinetd                 | 193 |
|            | Starting Up Network Services from the rc Scripts         | 194 |
|            | Other Important Network Configuration Files              |     |
|            | in the /etc/sysconfig Directory                          | 195 |
|            | static-routes                                            | 195 |
|            | Iptables                                                 | 195 |
|            | Network Configuration Files in                           |     |
|            | /etc/sysconfig/network-scripts                           | 196 |
|            | ifcfg-networkinterfacename                               | 196 |
|            | ifup and ifdown                                          | 196 |
|            | Managing the init Scripts                                | 196 |
|            | Managing rc Scripts by Hand                              | 198 |
|            | Managing rc Scripts Using chkconfig                      | 200 |
|            | Summary                                                  | 202 |
| Part Two   | Network Services                                         | 203 |
| Chapter 9  | Managing the X Window System                             | 205 |
| •          | Configuring the X Server with the X Configuration Tool   | 205 |
|            | Changing the Display Resolution                          | 206 |
|            | Changing the Display Color Depth                         | 207 |
|            | Changing Monitor Type Settings                           | 207 |
|            | Changing Your Video Card Type                            | 208 |
|            | Configuring Dual Monitors                                | 209 |
|            | Manually Configuring Your X Server                       | 210 |
|            | The X Server Configuration File                          | 210 |
|            | Summary                                                  | 215 |
| Chapter 10 | Configuring Printers                                     | 217 |
|            | Configuring Printers with the Printer Configuration Tool | 217 |
|            | Configuring the Print Queue                              | 219 |
|            | Selecting the Print Driver                               | 224 |

|            | Editing the Printer Configuration               | 225 |
|------------|-------------------------------------------------|-----|
|            | Deleting a Printer                              | 227 |
|            | Setting the Default Printer                     | 227 |
|            | Managing Print Jobs                             | 227 |
|            | Summary                                         | 228 |
| Chapter 11 | TCP/IP Networking                               | 229 |
|            | TCP/IP Explained                                | 229 |
|            | Understanding Network Classes                   | 231 |
|            | Setting Up a Network Interface Card (NIC)       | 233 |
|            | Configuring the Network Card                    | 234 |
|            | Configuring an Internal Network                 | 235 |
|            | Understanding Subnetting                        | 238 |
|            | Interpreting IP Numbers                         | 240 |
|            | Before You Subnet Your Network                  | 241 |
|            | Classless InterDomain Routing                   | 244 |
|            | Working with Gateways and Routers               | 246 |
|            | Configuring Dynamic Host Configuration Protocol | 247 |
|            | Setting Up the Server                           | 248 |
|            | Configuring the DHCP Client                     | 250 |
|            | Configuring the Network Using the Network       |     |
|            | Configuration Tool                              | 250 |
|            | Adding an Ethernet Device                       | 251 |
|            | Adding a Wireless NIC                           | 254 |
|            | Adding a Modem Connection                       | 256 |
|            | Editing Your Network Configuration              | 259 |
|            | Removing a NIC                                  | 259 |
|            | Changing the NIC Configuration                  | 260 |
|            | Managing DNS Settings                           | 261 |
|            | Managing Hosts                                  | 261 |
|            | Working with Profiles                           | 262 |
|            | Configuring IP Masquerading                     | 263 |
|            | Summary                                         | 263 |
| Chapter 12 | The Network File System                         | 265 |
|            | NFS Overview                                    | 265 |
|            | Understanding NFS                               | 266 |
|            | What's New with NFSv4?                          | 268 |
|            | NFS Advantages and Disadvantages                | 269 |
|            | Planning an NFS Installation                    | 271 |
|            | Configuring an NFS Server                       | 273 |
|            | NFS Server Configuration and Status Files       | 274 |
|            | NFS Server Daemons                              | 283 |
|            | NFS Server Scripts and Commands                 | 285 |
|            | Using Secure NFS                                | 290 |
|            | Example NFS Server                              | 290 |
|            | Using the NFS Server Configuration Tool         | 292 |

|            | Configuring an NFS Client                   | 296        |
|------------|---------------------------------------------|------------|
|            | Configuring an NFSv4 Client                 | 299        |
|            | Example NFS Client                          | 300        |
|            | Using Automount Services                    | 301        |
|            | Examining NFS Security                      | 305        |
|            | General NFS Security Issues                 | 305        |
|            | Server Security Considerations              | 306        |
|            | Client Security Considerations              | 307        |
|            | Summary                                     | 308        |
| Chapter 13 | The Network Information System              | 309        |
|            | Understanding NIS                           | 309        |
|            | Planning an NIS Installation                | 311        |
|            | Configuring an NIS Server                   | 315        |
|            | Key Files and Commands                      | 315        |
|            | Starting the NIS Password Daemon            | 321        |
|            | Starting the Server Transfer Daemon         | 321        |
|            | Starting the NIS Servers at Boot Time       | 322        |
|            | Configuring an Example NIS Server           | 324        |
|            | Configuring an NIS Client                   | 326        |
|            | Setting the NIS Domain Name                 | 326        |
|            | Configuring and Starting the Client Daemon  | 326        |
|            | Configuring the Client Startup Files        | 331        |
|            | NIS Client Commands                         | 331        |
|            | Using MIS and MES Togothor                  | 333        |
|            | Summary                                     | 337        |
| Chapter 14 | Connecting to Microsoft and Nevall Networks | 337        |
| Chapter 14 | Installing Samba                            | 339        |
|            | Configuring the Samba Server                | 340<br>341 |
|            | [global]                                    | 342        |
|            | [homes]                                     | 343        |
|            | [nrinters]                                  | 344        |
|            | Creating Samba Users                        | 344        |
|            | Starting the Samba Server                   | 345        |
|            | Connecting to a Samba Client                | 345        |
|            | Connecting from a Windows PC                |            |
|            | to the Samba Server                         | 347        |
|            | Connecting to Novell Networks               | 348        |
|            | Summary                                     | 350        |
| Chapter 15 | Configuring a Database Server               | 351        |
|            | Linux Database Servers                      | 351        |
|            | Using MySQL                                 | 353        |
|            | Securing the MySQL Installation             | 355        |
|            | Using the MySQL Client Programs             | 359        |

|            | Using PostgreSQL                          | 362 |
|------------|-------------------------------------------|-----|
|            | Verifying the PostgreSQL Installation     | 365 |
|            | Finalizing the PostgreSQL Installation    | 366 |
|            | Initializing the Installation             | 366 |
|            | Modifying Access Privileges               | 368 |
|            | Creating a Test Database                  | 372 |
|            | Testing Connectivity to the Test Database | 374 |
|            | Using the PostgreSOL Client Programs      | 375 |
|            | Summary                                   | 379 |
| Chapter 16 | Creating a VNC Server                     | 381 |
| •          | What Is VNC?                              | 381 |
|            | Setting Up a VNC Server                   | 383 |
|            | Configuring Your Firewall for VNC         | 384 |
|            | Customizing the VNC Server                | 386 |
|            | Testing the VNC                           | 388 |
|            | Summary                                   | 392 |
| Chapter 17 | Providing Additional Network Services     | 393 |
|            | Configuring a Time Server                 | 394 |
|            | Selecting a Time Server Solution          | 395 |
|            | Configuring the Time Server               | 396 |
|            | Selecting Reference Clocks                | 397 |
|            | Configuring an NTP Client                 | 401 |
|            | Playing Nicely and Wisely with NTP        | 405 |
|            | Providing a Caching Proxy Server          | 406 |
|            | Verifying the Kernel Configuration        | 408 |
|            | Configuring Squid                         | 409 |
|            | Modifying Netfilter                       | 411 |
|            | Starting Squid                            | 412 |
|            | Testing the Configuration                 | 412 |
|            | Summary                                   | 414 |
| Chapter 18 | Optimizing Network Services               | 415 |
|            | Optimizing the X Window System            | 416 |
|            | Optimizing NFS                            | 418 |
|            | Optimizing NIS                            | 423 |
|            | Optimizing Samba Networking               | 423 |
|            | Getting More from a Database Server       | 424 |
| _          | Summary                                   | 425 |
| Part Three | Internet Services                         | 427 |
| Chapter 19 | What Are Internet Services?               | 429 |
|            | Learning about Secure Services            | 430 |
|            | SSH                                       | 430 |
|            | scp                                       | 431 |
|            | sftp                                      | 433 |

|            | Less Secure Services                      | 434 |
|------------|-------------------------------------------|-----|
|            | Telnet                                    | 434 |
|            | FTP                                       | 434 |
|            | rsync                                     | 435 |
|            | rsh                                       | 435 |
|            | rlogin                                    | 435 |
|            | finger                                    | 435 |
|            | talk and ntalk                            | 435 |
|            | Using Your Linux Machine as a Server      | 436 |
|            | HTTP                                      | 436 |
|            | sshd                                      | 436 |
|            | ftpd                                      | 436 |
|            | DNS                                       | 437 |
|            | Configuring the xinetd Server             | 437 |
|            | Comparing xinetd and Standalone           | 439 |
|            | xinetd-Started Services                   | 439 |
|            | Standalone Services                       | 440 |
|            | Configuring Linux Firewall Packages       | 441 |
|            | Summary                                   | 441 |
| Chapter 20 | Configuring BIND: The Domain Name System  | 443 |
| -          | Understanding DNS                         | 443 |
|            | Installing the Software                   | 446 |
|            | Understanding Types of Domain Servers     | 447 |
|            | Examining Server Configuration Files      | 449 |
|            | The named.conf file                       | 450 |
|            | Options                                   | 451 |
|            | Include                                   | 454 |
|            | Acl                                       | 455 |
|            | Logging                                   | 455 |
|            | server                                    | 457 |
|            | zones                                     | 457 |
|            | Zone Files                                | 458 |
|            | SOA — Start of Authority                  | 459 |
|            | The Reverse Zone File                     | 460 |
|            | Configuring a Caching DNS Server          | 461 |
|            | Configuring a Secondary Master DNS Server | 462 |
|            | Configuring a Primary Master Server       | 462 |
|            | Checking Your Configuration               | 464 |
|            | The Host Program                          | 464 |
|            | The dig Program                           | 465 |
|            | Summary                                   | 466 |
| Chapter 21 | Configuring Mail Services                 | 467 |
|            | Email Explained                           | 467 |
|            | Tracing the Email Delivery Process        | 468 |
|            | Mail User Agent (MUA)                     | 468 |

|            | Changes in Apache 2<br>How Web Servers Work             | 516<br>517 |
|------------|---------------------------------------------------------|------------|
|            | Apache Features                                         | 512        |
| •          | Introducing Apache                                      | 511        |
| Chapter 23 | Configuring a Web Server                                | 511        |
|            | Summary                                                 | 510        |
|            | Using SFTP                                              | 509        |
|            | Running vsftpd over SSL                                 | 507        |
|            | Enabling Guest User FTP Accounts                        | 504        |
|            | Enabling Anonymous Uploads                              | 502        |
|            | Running vsftnd from xinetd                              | 502        |
|            | Advanced FTP Server Configuration                       | 501<br>502 |
|            | Disabling Anonymous FTP                                 | 497<br>501 |
|            | Configuring User Level FTP Access                       | 496        |
|            | Configuring User Level ETP Access                       | 493        |
|            | Introducing vsrtpa                                      | 492        |
| Chapter 22 | Configuring FIP Services                                | 491        |
| Chamber 22 | Configuring FTD Consistent                              | 107        |
|            | Summary                                                 | 489        |
|            | Be Careful with SMTP                                    | 400<br>188 |
|            | Using a Filewall<br>Don't Get Bombed Snammed or Speefed | 40/<br>199 |
|            | Using Encryption                                        | 48/<br>197 |
|            | Protecting against Eavesdropping                        | 487        |
|            | Initiation and the security                             | 486        |
|            | Testing Cyrus                                           | 486        |
|            | Configuring Dovecot                                     | 485        |
|            | Setting up an IMAP Server                               | 485        |
|            | Serving Email with POP3 and IMAP                        | 484        |
|            | Running Postfix on a Mail Host                          | 483        |
|            | Running Postfix behind a Firewall or Gateway            | 482        |
|            | Configuring Postfix                                     | 480        |
|            | Switching to Postfix                                    | 479        |
|            | Using the Postfix Mail Server                           | 479        |
|            | Using Other Sendmail Files and Commands                 | 478        |
|            | Setting Up Aliases to Make Life Easier                  | 476        |
|            | Understanding and Managing the Mail Queue               | 476        |
|            | The m4 Macro Processor                                  | 475        |
|            | Configuring Sendmail                                    | 474        |
|            | Configuring Sendmail                                    | 472        |
|            | Understanding IMAP4                                     | 471        |
|            | Understanding POP3                                      | 471        |
|            | Introducing SMTP                                        | 470        |
|            | Mail Delivery Agent (MDA)                               | 469        |
|            | Mail Transfer Agent (MTA)                               | 469        |

|            | Configuring Apache                                     | 519 |
|------------|--------------------------------------------------------|-----|
|            | Apache's Startup Process                               | 520 |
|            | Configuring Global Behavior                            | 521 |
|            | Configuring the Default Server                         | 524 |
|            | Configuring Virtual Servers                            | 537 |
|            | Starting and Stopping Apache                           | 539 |
|            | Implementing SSI                                       | 540 |
|            | Enabling CGI                                           | 543 |
|            | Enabling PHP                                           | 545 |
|            | Creating a Secure Server with SSL                      | 546 |
|            | Understanding SSL and Server Certificates              | 547 |
|            | Creating a Self-Signed Certificate                     | 549 |
|            | Obtaining a Certificate from a Certification Authority | 554 |
|            | Summary                                                | 554 |
| Chapter 24 | Providing Web Services                                 | 555 |
|            | Creating Mailing Lists                                 | 555 |
|            | Completing the Initial Mailman Configuration           | 556 |
|            | Creating a Mailing List                                | 559 |
|            | Modifying a Mailing List's Configuration               | 560 |
|            | Performing Common Mailman Administrative Tasks         | 561 |
|            | Adding Multiple List Members                           | 562 |
|            | Hiding a Mailing List                                  | 562 |
|            | Restricting Archives Access                            | 563 |
|            | Setting Up Web-Based Email                             | 563 |
|            | Connecting to SquirrelMail                             | 563 |
|            | Reconfiguring SquirrelMail                             | 565 |
|            | Configuring an RSS Feed                                | 567 |
|            | Selecting Content for an RSS Feed                      | 570 |
|            | Creating the Feed File                                 | 570 |
|            | Turning on an RSS Feed                                 | 572 |
|            | Adding Search Functionality                            | 574 |
|            | Getting Started with ht://Dig                          | 574 |
|            | Summary                                                | 579 |
| Chapter 25 | Optimizing Internet Services                           | 581 |
|            | Optimizing LDAP Services                               | 582 |
|            | Optimizing DNS Services                                | 583 |
|            | Improving the Performance of DNS Clients               | 583 |
|            | Tweaking DNS Servers                                   | 585 |
|            | Logging                                                | 586 |
|            | Optimizing Mail Services                               | 587 |
|            | Getting More from Sendmail                             | 587 |
|            | Getting More from Postfix                              | 588 |
|            | Optimizing FTP Services                                | 590 |
|            | Optimizing Web Services                                | 590 |
|            | Summary                                                | 593 |

| Part Four  | System Administration                                       | 595        |
|------------|-------------------------------------------------------------|------------|
| Chapter 26 | Keeping Your System Updated with up2date                    |            |
|            | and the Red Hat Network                                     | 597        |
|            | Using the Red Hat up2date Agent                             | 598        |
|            | Configuring the up2date Agent                               | 599        |
|            | Updating Your System                                        | 602        |
|            | Registering Your System                                     | 605        |
|            | Accessing the Red Hat Network with a Web Browser<br>Summary | 608<br>614 |
| Chapter 27 | Upgrading and Customizing the Kernel                        | 615        |
|            | Determining Whether to Upgrade to a New Kernel              | 616        |
|            | Upgrading versus Customizing                                | 618        |
|            | Preparing to Upgrade                                        | 618        |
|            | Installing a Kernel RPM                                     | 619        |
|            | Getting the Kernel Source                                   | 620        |
|            | Using the Kernel Source RPM                                 | 621        |
|            | Using Pristine Kernel Source                                | 623        |
|            | Verifying and Unpacking the Archive                         | 626        |
|            | Patching the Kernel                                         | 627        |
|            | Configuring the Kernel                                      | 629        |
|            | Selecting a Kernel Configuration File                       | 630        |
|            | Configuring the Kernel with xconfig                         | 633        |
|            | Configuring the Kernel with menuconfig                      | 634        |
|            | Reviewing the Configuration Options                         | 637        |
|            | Code Maturity Level Options                                 | 637        |
|            | General Setup                                               | 640        |
|            | Deadable Module Support                                     | 640<br>640 |
|            | Processor Type and Features                                 | 640<br>643 |
|            | Bus Options                                                 | 643        |
|            | Executable File Formate                                     | 644<br>644 |
|            | Device Drivers                                              | 645        |
|            | Ceneric Driver Ontions                                      | 645        |
|            | Memory Technology Devices                                   | 645        |
|            | Parallel Port Support                                       | 645        |
|            | Plug and Play Support                                       | 646        |
|            | Block Devices                                               | 646        |
|            | ATA / ATAPI/MFM / RLL Support                               | 647        |
|            | SCSI Device Support                                         | 648        |
|            | Old CD-ROM Drivers                                          | 648        |
|            | Multidevice Support                                         | 649        |
|            | Fusion MPT Device Support                                   | 649        |
|            | IEEE 1394/FireWire Support                                  | 649        |
|            | I2O Device Support                                          | 649        |
|            | Networking Support                                          | 649        |
|            | ISDN and Telephony                                          | 653        |

|            | Input Device Support                                                                                                    | 653                                           |
|------------|----------------------------------------------------------------------------------------------------|-----------------------------------------------|
|            | Character Devices                                                                                                    | 654                                           |
|            | I2C Support                                                                                                    | 654                                           |
|            | Multimedia Devices                                                                                                    | 655                                           |
|            | Graphics Support                                                                                                    | 655                                           |
|            | Sound                                                                                                    | 656                                           |
|            | USB Support                                                                                                    | 656                                           |
|            | MMC/SD Card Support                                                                                                    | 660                                           |
|            | InfiniBand Support                                                                                                    | 660                                           |
|            | File Systems                                                                                                    | 660                                           |
|            | CD-ROM/DVD File Systems                                                                                                    | 661                                           |
|            | DOS/FAT/NT File Systems                                                                                                    | 661                                           |
|            | Pseudo-File-Systems                                                                                                    | 662                                           |
|            | Miscellaneous File Systems                                                                                                    | 662                                           |
|            | Network File Systems                                                                                                    | 662                                           |
|            | Partition Types                                                                                                    | 662                                           |
|            | Native Language Support                                                                                                    | 663                                           |
|            | Profiling Support                                                                                                    | 663                                           |
|            | Kernel Hacking                                                                                                    | 664                                           |
|            | Security Options                                                                                                    | 664                                           |
|            | Cryptography Options                                                                                                    | 664                                           |
|            | Library Routines                                                                                                    | 665                                           |
|            | Saving the Kernel Configuration                                                                                                    | 665                                           |
|            | Compiling the Kernel                                                                                                    | 666                                           |
|            | Installing the Kernel                                                                                                    | 669                                           |
|            | Updating GRUB                                                                                                    | 670                                           |
|            | Summary                                                                                                    | 671                                           |
| Chapter 28 | Configuring the System at the Command Line                                                                                                    | 673                                           |
| •          | Administrating Your System from the Command Line                                                                                                    | 673                                           |
|            | Managing Processes                                                                                                    | 675                                           |
|            | Obtaining Process Information                                                                                                    | 676                                           |
|            | Signaling Processes                                                                                                    | 680                                           |
|            | Modifying Process Priorities                                                                                                    | 682                                           |
|            | Maintaining the File System                                                                                                    | 683                                           |
|            | Working with File Systems                                                                                                    | 683                                           |
|            | Creating and Manipulating Partitions                                                                                                    | 683                                           |
|            | Creating and Manipulating File Systems                                                                                                    | 685                                           |
|            | Working with Files and Directories                                                                                                    | 691                                           |
|            | Managing Disk Space Usage                                                                                                    | 695                                           |
|            |                                                                                                    |                                               |
|            | Timekeeping                                                                                                    | 696                                           |
|            | Timekeeping<br>Single-Use Commands                                                                                                    | 696<br>697                                    |
|            | Timekeeping<br>Single-Use Commands<br>Using the Network Time Protocol                                                                                                    | 696<br>697<br>702                             |
|            | Timekeeping<br>Single-Use Commands<br>Using the Network Time Protocol<br>Automating Scripts                                                                                | 696<br>697<br>702<br>702                      |
|            | Timekeeping<br>Single-Use Commands<br>Using the Network Time Protocol<br>Automating Scripts<br>Running One-Shot Jobs with at                                               | 696<br>697<br>702<br>702<br>702               |
|            | Timekeeping<br>Single-Use Commands<br>Using the Network Time Protocol<br>Automating Scripts<br>Running One-Shot Jobs with at<br>Running Regularly Scheduled Jobs with cron | 696<br>697<br>702<br>702<br>702<br>702<br>704 |

| Chapter 29 | Administering Users and Groups                   | 707 |
|------------|--------------------------------------------------|-----|
| -          | Administering User Accounts                      | 707 |
|            | Working with User Accounts                       | 708 |
|            | The User Database Files                          | 708 |
|            | Modifying Multiple Accounts Simultaneously       | 715 |
|            | Viewing Login and Process Information            | 717 |
|            | Working with Group Accounts                      | 718 |
|            | Creating Groups                                  | 719 |
|            | Modifying and Deleting Groups                    | 720 |
|            | Using a Shadowed Group File                      | 722 |
|            | Using User Private Groups                        | 723 |
|            | Administering Users and Groups with User Manager | 725 |
|            | Creating User Accounts                           | 726 |
|            | Modifying and Deleting User Accounts             | 727 |
|            | Creating Group Accounts                          | 728 |
|            | Modifying and Deleting Group Accounts            | 729 |
|            | Understanding the Root Account                   | 730 |
|            | Implementing Sudo                                | 731 |
|            | Deciphering Sudo's Configuration File            | 733 |
|            | Sudo Configuration and Usage Tips                | 737 |
|            | Using File System Quotas                         | 737 |
|            | Enabling Quotas                                  | 738 |
|            | Creating the Quota Files                         | 739 |
|            | Turning on Quotas                                | 740 |
|            | Setting and Modifying Quotas                     | 740 |
|            | Viewing Quota Utilization                        | 742 |
|            | Summary                                          | 744 |
| Chapter 30 | Installing and Upgrading Software Packages       | 745 |
|            | Using the Red Hat Package Manager                | 745 |
|            | General Options                                  | 746 |
|            | Query Mode                                       | 748 |
|            | Querying Package Dependencies                    | 750 |
|            | What's in That RPM?                              | 751 |
|            | Formatting Query Output                          | 754 |
|            | Package Installation and Removal                 | 755 |
|            | Installing RPMs                                  | 756 |
|            | Upgrading RPMs                                   | 757 |
|            | Removing RPMs                                    | 758 |
|            | Verifying RPMs                                   | 758 |
|            | Building Packages Using Source RPMs              | 761 |
|            | Checking Software Versions                       | 764 |
|            | Obtaining Newer Software                         | 767 |
|            | Using Third-Party Sites to Find RPMs             | 768 |
|            | Using Ibiblio.org                                | 770 |

|            | Installing Software from Source             | 771 |
|------------|---------------------------------------------|-----|
|            | Configuring the Build Environment           | 772 |
|            | Unpacking the Source Code                   | 772 |
|            | Configuring the Source Code                 | 773 |
|            | Building the Software Package               | 775 |
|            | Testing the Build                           | 776 |
|            | Installing the Software                     | 777 |
|            | Summary                                     | 778 |
| Chapter 31 | Backing Up and Restoring the File System    | 779 |
|            | Creating a Backup Plan                      | 779 |
|            | Choosing Media for Backups                  | 781 |
|            | Understanding Backup Methods                | 781 |
|            | Tape Rotation                               | 783 |
|            | Using Backup Tools                          | 784 |
|            | Command Line Tools                          | 784 |
|            | Using mt-st                                 | 784 |
|            | Using the cdrecord Package                  | 787 |
|            | Using dump                                  | 789 |
|            | Using restore                               | 790 |
|            | Using tar                                   | 793 |
|            | Advanced Tools                              | 795 |
|            | Using AMANDA                                | 795 |
|            | Summary                                     | 804 |
| Chapter 32 | Performance Monitoring                      | 805 |
|            | System-Performance-Monitoring Tools         | 805 |
|            | Measuring Memory Usage                      | 806 |
|            | Memory Usage as Seen by Users and Processes | 806 |
|            | Examining Kernel Memory Usage               | 810 |
|            | Viewing Running Tasks                       | 812 |
|            | Getting Started with ps                     | 813 |
|            | Using top                                   | 817 |
|            | Monitoring I/O Activity                     | 822 |
|            | Using sar                                   | 826 |
|            | Monitoring Memory with sar                  | 827 |
|            | Monitoring CPU Usage with sar               | 829 |
|            | Summary                                     | 831 |
| Part Five  | System Security and Problem Solving         | 833 |
| Chapter 33 | Exploring SELinux Security                  | 835 |
| -          | Understanding SELinux                       | 835 |
|            | Mandatory and Role-Based Access Control     | 836 |
|            | SELinux Policies                            | 838 |
|            | Using SELinux                               | 838 |
|            | Enabling SELinux Manually                   | 842 |
|            | Modifying the Targeted Policy               | 843 |
|            |                                             |     |

|            | Finding More information about SELinux                                                                                                    | 845                                                                                                    |
|------------|----------------------------------------------------------------------------------------------------|----------------------------------------------------------------------------------------------------|
|            | Summary                                                                                                    | 846                                                                                                    |
| Chapter 34 | Implementing Network Security                                                                                                    | 847                                                                                                    |
| -          | Creating a Firewall                                                                                                    | 847                                                                                                    |
|            | Installing, Configuring, and Using LDAP                                                                                                    | 851                                                                                                    |
|            | Overview of LDAP Directory Organization                                                                                                    | 852                                                                                                    |
|            | OpenLDAP Packages for Linux                                                                                                    | 855                                                                                                    |
|            | Core OpenLDAP Server Files, Daemons, and Utilities                                                                                                    | 856                                                                                                    |
|            | Configuring and Starting an OpenLDAP Server                                                                                                    | 857                                                                                                    |
|            | Using OpenLDAP for System Authentication                                                                                                    | 860                                                                                                    |
|            | Adding User, Password, and Group                                                                                                    |                                                                                                    |
|            | Entries to an LDAP Server                                                                                                    | 860                                                                                                    |
|            | Updating Client Systems to Use LDAP Authentication                                                                                                    | 861                                                                                                    |
|            | Installing, Configuring, and Using Kerberos                                                                                                    | 864                                                                                                    |
|            | Kerberos Terminology, Machine Roles, and Reliability                                                                                                    | 865                                                                                                    |
|            | Kerberos Packages for Linux                                                                                                    | 865                                                                                                    |
|            | Core Kerberos Utilities                                                                                                    | 866                                                                                                    |
|            | Installing and Configuring a Kerberos Server                                                                                                    | 867                                                                                                    |
|            | Enabling Kerberos Clients and Applications                                                                                                    | 870                                                                                                    |
|            | Using Kerberos for Login Authentication                                                                                                    | 871                                                                                                    |
|            | Summary                                                                                                    | 8/4                                                                                                    |
| Chapter 35 | Troubleshooting and Problem Solving                                                                                                    | 875                                                                                                    |
|            | Troubleshooting Techniques                                                                                                    | 876                                                                                                    |
|            | Step 1: Identify the Problem                                                                                                    | 876                                                                                                    |
|            |                                                                                                    |                                                                                                    |
|            | Step 2: Reproduce the Problem                                                                                                    | 876                                                                                                    |
|            | Step 2: Reproduce the Problem<br>Step 3: Look for Changes                                                                                                    | 876<br>877                                                                                                    |
|            | Step 2: Reproduce the Problem<br>Step 3: Look for Changes<br>Step 4: Determine the Most Likely Cause                                                                                                    | 876<br>877<br>877                                                                                                    |
|            | Step 2: Reproduce the Problem<br>Step 3: Look for Changes<br>Step 4: Determine the Most Likely Cause<br>Step 5: Implement a Solution                                                                                                    | 876<br>877<br>877<br>878                                                                                                    |
|            | Step 2: Reproduce the Problem<br>Step 3: Look for Changes<br>Step 4: Determine the Most Likely Cause<br>Step 5: Implement a Solution<br>Step 6: Keep Documentation                                                                                                    | 876<br>877<br>877<br>878<br>878<br>878                                                                                                    |
|            | Step 2: Reproduce the Problem<br>Step 3: Look for Changes<br>Step 4: Determine the Most Likely Cause<br>Step 5: Implement a Solution<br>Step 6: Keep Documentation<br>Troubleshooting Resources                                                                                                    | 876<br>877<br>877<br>878<br>878<br>878<br>878                                                                                                    |
|            | Step 2: Reproduce the Problem<br>Step 3: Look for Changes<br>Step 4: Determine the Most Likely Cause<br>Step 5: Implement a Solution<br>Step 6: Keep Documentation<br>Troubleshooting Resources<br>The Internet                                                                                                    | 876<br>877<br>877<br>878<br>878<br>878<br>878<br>878<br>878                                                                                                    |
|            | Step 2: Reproduce the Problem<br>Step 3: Look for Changes<br>Step 4: Determine the Most Likely Cause<br>Step 5: Implement a Solution<br>Step 6: Keep Documentation<br>Troubleshooting Resources<br>The Internet<br>System Log Files<br>PEADME Files                                                                                                    | 876<br>877<br>878<br>878<br>878<br>878<br>878<br>878<br>878<br>879                                                                                                    |
|            | Step 2: Reproduce the Problem<br>Step 3: Look for Changes<br>Step 4: Determine the Most Likely Cause<br>Step 5: Implement a Solution<br>Step 6: Keep Documentation<br>Troubleshooting Resources<br>The Internet<br>System Log Files<br>README Files<br>Solving Common Problems                                                                                                    | 876<br>877<br>878<br>878<br>878<br>878<br>878<br>878<br>878<br>879<br>882<br>883                                                                                            |
|            | Step 2: Reproduce the Problem<br>Step 3: Look for Changes<br>Step 4: Determine the Most Likely Cause<br>Step 5: Implement a Solution<br>Step 6: Keep Documentation<br>Troubleshooting Resources<br>The Internet<br>System Log Files<br>README Files<br>Solving Common Problems<br>Unable to Log In                                                                                                    | 876<br>877<br>878<br>878<br>878<br>878<br>878<br>878<br>879<br>882<br>883<br>883                                                                                            |
|            | Step 2: Reproduce the Problem<br>Step 3: Look for Changes<br>Step 4: Determine the Most Likely Cause<br>Step 5: Implement a Solution<br>Step 6: Keep Documentation<br>Troubleshooting Resources<br>The Internet<br>System Log Files<br>README Files<br>Solving Common Problems<br>Unable to Log In<br>Resetting a User's Password                                                                                                    | 876<br>877<br>878<br>878<br>878<br>878<br>878<br>878<br>879<br>882<br>883<br>883<br>883                                                                                     |
|            | Step 2: Reproduce the Problem<br>Step 3: Look for Changes<br>Step 4: Determine the Most Likely Cause<br>Step 5: Implement a Solution<br>Step 6: Keep Documentation<br>Troubleshooting Resources<br>The Internet<br>System Log Files<br>README Files<br>Solving Common Problems<br>Unable to Log In<br>Resetting a User's Password<br>Creating a User Account                                                                                                    | 876<br>877<br>878<br>878<br>878<br>878<br>878<br>878<br>879<br>882<br>883<br>883<br>883<br>883                                                                              |
|            | Step 2: Reproduce the Problem<br>Step 3: Look for Changes<br>Step 4: Determine the Most Likely Cause<br>Step 5: Implement a Solution<br>Step 6: Keep Documentation<br>Troubleshooting Resources<br>The Internet<br>System Log Files<br>README Files<br>Solving Common Problems<br>Unable to Log In<br>Resetting a User's Password<br>Creating a User Account<br>Lost or Forgotten Root Password                                                                                                    | 876<br>877<br>878<br>878<br>878<br>878<br>878<br>878<br>879<br>882<br>883<br>883<br>883<br>883<br>883<br>883                                                                |
|            | Step 2: Reproduce the Problem<br>Step 3: Look for Changes<br>Step 4: Determine the Most Likely Cause<br>Step 5: Implement a Solution<br>Step 6: Keep Documentation<br>Troubleshooting Resources<br>The Internet<br>System Log Files<br>README Files<br>Solving Common Problems<br>Unable to Log In<br>Resetting a User's Password<br>Creating a User Account<br>Lost or Forgotten Root Password<br>CD-ROM Drive Not Detected during Installation                                                                                                    | 876<br>877<br>878<br>878<br>878<br>878<br>878<br>878<br>878<br>879<br>882<br>883<br>883<br>883<br>883<br>883<br>883<br>884<br>884                                           |
|            | Step 2: Reproduce the Problem<br>Step 3: Look for Changes<br>Step 4: Determine the Most Likely Cause<br>Step 5: Implement a Solution<br>Step 6: Keep Documentation<br>Troubleshooting Resources<br>The Internet<br>System Log Files<br>README Files<br>Solving Common Problems<br>Unable to Log In<br>Resetting a User's Password<br>Creating a User Account<br>Lost or Forgotten Root Password<br>CD-ROM Drive Not Detected during Installation<br>CD-ROM Drive Does Not Mount after Installation                                                                                                    | 876<br>877<br>878<br>878<br>878<br>878<br>878<br>879<br>882<br>883<br>883<br>883<br>883<br>883<br>883<br>883<br>884<br>884                                                  |
|            | Step 2: Reproduce the Problem<br>Step 3: Look for Changes<br>Step 4: Determine the Most Likely Cause<br>Step 5: Implement a Solution<br>Step 6: Keep Documentation<br>Troubleshooting Resources<br>The Internet<br>System Log Files<br>README Files<br>Solving Common Problems<br>Unable to Log In<br>Resetting a User's Password<br>Creating a User Account<br>Lost or Forgotten Root Password<br>CD-ROM Drive Not Detected during Installation<br>CD-ROM Drive Does Not Mount after Installation<br>Sound Does Not Work after Installation                                                                                                    | 876<br>877<br>878<br>878<br>878<br>878<br>878<br>878<br>879<br>882<br>883<br>883<br>883<br>883<br>883<br>883<br>884<br>884<br>884<br>885                                    |
|            | Step 2: Reproduce the Problem<br>Step 3: Look for Changes<br>Step 4: Determine the Most Likely Cause<br>Step 5: Implement a Solution<br>Step 6: Keep Documentation<br>Troubleshooting Resources<br>The Internet<br>System Log Files<br>README Files<br>Solving Common Problems<br>Unable to Log In<br>Resetting a User's Password<br>Creating a User Account<br>Lost or Forgotten Root Password<br>CD-ROM Drive Not Detected during Installation<br>CD-ROM Drive Does Not Mount after Installation<br>Sound Does Not Work after Installation<br>Unable to Unmount a Drive                                                                                                    | 876<br>877<br>878<br>878<br>878<br>878<br>878<br>878<br>879<br>882<br>883<br>883<br>883<br>883<br>883<br>883<br>883<br>884<br>884<br>885<br>885<br>885                      |
|            | Step 2: Reproduce the Problem<br>Step 3: Look for Changes<br>Step 4: Determine the Most Likely Cause<br>Step 5: Implement a Solution<br>Step 6: Keep Documentation<br>Troubleshooting Resources<br>The Internet<br>System Log Files<br>README Files<br>Solving Common Problems<br>Unable to Log In<br>Resetting a User's Password<br>Creating a User Account<br>Lost or Forgotten Root Password<br>CD-ROM Drive Not Detected during Installation<br>CD-ROM Drive Does Not Mount after Installation<br>Sound Does Not Work after Installation<br>Unable to Unmount a Drive<br>Shell Commands Don't Work                                                                                                    | 876<br>877<br>878<br>878<br>878<br>878<br>878<br>878<br>879<br>882<br>883<br>883<br>883<br>883<br>883<br>883<br>883<br>884<br>884<br>885<br>885<br>885<br>887<br>888        |
|            | Step 2: Reproduce the Problem<br>Step 3: Look for Changes<br>Step 4: Determine the Most Likely Cause<br>Step 5: Implement a Solution<br>Step 6: Keep Documentation<br>Troubleshooting Resources<br>The Internet<br>System Log Files<br>README Files<br>Solving Common Problems<br>Unable to Log In<br>Resetting a User's Password<br>Creating a User 's Password<br>Creating a User Account<br>Lost or Forgotten Root Password<br>CD-ROM Drive Not Detected during Installation<br>CD-ROM Drive Does Not Mount after Installation<br>Sound Does Not Work after Installation<br>Unable to Unmount a Drive<br>Shell Commands Don't Work<br>Solving File System Problems                                                                                                    | 876<br>877<br>878<br>878<br>878<br>878<br>878<br>878<br>879<br>882<br>883<br>883<br>883<br>883<br>883<br>883<br>884<br>884<br>885<br>885<br>885<br>887<br>888<br>888        |
|            | <ul> <li>Step 2: Reproduce the Problem</li> <li>Step 3: Look for Changes</li> <li>Step 4: Determine the Most Likely Cause</li> <li>Step 5: Implement a Solution</li> <li>Step 6: Keep Documentation</li> <li>Troubleshooting Resources</li> <li>The Internet</li> <li>System Log Files</li> <li>README Files</li> <li>Solving Common Problems</li> <li>Unable to Log In</li> <li>Resetting a User's Password</li> <li>Creating a User Account</li> <li>Lost or Forgotten Root Password</li> <li>CD-ROM Drive Not Detected during Installation</li> <li>CD-ROM Drive Does Not Mount after Installation</li> <li>Sound Does Not Work after Installation</li> <li>Unable to Unmount a Drive</li> <li>Shell Commands Don't Work</li> <li>Solving File System Problems</li> <li>Cannot Delete a File</li> </ul> | 876<br>877<br>878<br>878<br>878<br>878<br>878<br>879<br>882<br>883<br>883<br>883<br>883<br>883<br>883<br>884<br>884<br>884<br>885<br>885<br>885<br>885<br>885<br>888<br>888 |
|            | Accessing Windows File Systems                                                    | 890                      |
|------------|-----------------------------------------------------------------------------------|--------------------------|
|            | Working with Floppy Disks                                                         | 890                      |
|            | Cannot Mount a Partition                                                          | 891                      |
|            | Avoiding File System Checks at Each System Reboot                                 | 891                      |
|            | Solving Networking Problems                                                       | 891                      |
|            | Getting Online with a Modem                                                       | 893                      |
|            | The Boot Process Hangs                                                            | 895                      |
|            | Using Two Ethernet Cards                                                          | 896                      |
|            | Solving NFS Problems                                                              | 896                      |
|            | Exploring Miscellaneous Problems                                                  | 898                      |
|            | Solving Boot Problems                                                             | 899                      |
|            | ht://Dig Won't Run                                                                | 900                      |
|            | Starting cyrus-imapd                                                              | 900                      |
|            | Solving Laptop Video Problems                                                     | 901                      |
|            | The Signal 7 and Signal 11 Problems                                               | 902                      |
|            | Using Screensavers and Power Management                                           | 903                      |
|            | Starting the X Window System                                                      | 903                      |
|            | Making an Emergency Boot Disk                                                     | 904                      |
|            | Summary                                                                           | 904                      |
| Appendix A | Bash Shell Scripting                                                              | 905                      |
| ••         | Using Wildcards and Special Characters                                            | 906                      |
|            | Using Variables                                                                   | 909                      |
|            | Using Bash Operators                                                              | 913                      |
|            | Comparison Operators                                                              | 913                      |
|            | Arithmetic Operators                                                              | 916                      |
|            | File Test Operators                                                               | 917                      |
|            | Understanding Flow Control                                                        | 919                      |
|            | Conditional Execution Using if Statements                                         | 920                      |
|            | Determinate Loops Using the for Statement                                         | 922                      |
|            | Indeterminate Loops Using while and until Statements                              | 923                      |
|            | Selection Structures Using case and select Statements                             | 924                      |
|            | The case Statement                                                                | 925                      |
|            | The select Statement                                                              | 926                      |
|            | Using Shell Functions                                                             | 928                      |
|            | Processing Input and Output                                                       | 929                      |
|            | Redirecting I/O                                                                   | 929                      |
|            | String I/O                                                                        | 022                      |
|            | String 1/O                                                                        | 952                      |
|            | Working with Command Line Arguments                                               | 932<br>934               |
|            | Working with Command Line Arguments<br>Using Processes and Job Control            | 932<br>934<br>936        |
|            | Working with Command Line Arguments<br>Using Processes and Job Control<br>Summary | 932<br>934<br>936<br>941 |

### PART

## One

## System and Network Administration Defined

- Chapter 1: Duties of the System Administrator
- **Chapter 2:** Planning the Network
- Chapter 3: Standard Installation
- Chapter 4: Kickstart Installation
- **Chapter 5:** Exploring the Desktops
- Chapter 6: System Startup and Shutdown
- **Chapter 7:** The File System Explained
- Chapter 8: Examining the System Configuration Files

### CHAPTER 1

## Duties of the System Administrator

#### IN THIS CHAPTER

- The Linux System Administrator
- Installing and Configuring Servers
- Installing and Configuring Application Software
- Creating and Maintaining User Accounts
- Backing Up and Restoring Files
- Monitoring and Tuning Performance
- Configuring a Secure System
- Using Tools to Monitor Security

Linux is a multiuser, multitasking operating system from the ground up. In this regard the system administrator has flexibility — and responsibility — far beyond those of other operating systems. Red Hat has employed innovations that extend these duties even for the experienced Linux user. This chapter briefly looks at those responsibilities, which are covered in more detail in later chapters.

#### The Linux System Administrator

Using Linux involves much more than merely sitting down and turning on the machine. Often you hear talk of a "steep learning curve" but that discouraging phrase can be misleading. Linux is quite different from the most popular commercial operating systems in a number of ways. While it is no more difficult to learn than other operating systems are, it is likely to seem very strange even to the experienced administrator of other systems. In addition, the sophistication of a number of parts of the Red Hat distribution has increased by an order of

magnitude, so even an experienced Linux administrator is likely to find much that is new and unfamiliar. Fortunately, there are new tools designed to make system administration easier than ever before.

Make no mistake: Every computer in the world has a system administrator. It may be — and probably is — true that the majority of system administrators are those who decided what software and peripherals were bundled with the machine when it was shipped. That status quo remains because the majority of users who acquire computers for use as appliances probably do little to change the default values. But the minute a user decides on a different wallpaper image or adds an application that was acquired apart from the machine itself, he or she has taken on the role of system administration.

The highfalutin' title of system administrator brings with it some responsibilities. No one whose computer is connected to the Internet, for instance, has been immune to the effects of poorly administered systems, as demonstrated by the distributed denial of service (DDoS) and email macro virus attacks that have shaken the online world in recent years. The scope of these acts of computer vandalism (in some cases, computer larceny) would have been greatly reduced if system administrators had a better understanding of their duties.

Linux system administrators are likely to understand the necessity of active system administration more than those who run whatever came on the computer, assuming that things came properly configured from the factory. The user or enterprise that decides on Linux has decided, also, to assume the control that Linux offers, and the responsibilities that this entails.

By its very nature as a modern, multiuser operating system, Linux requires a degree of administration greater than that of less robust, home-market systems. This means that even if you use just a single machine connected to the Internet by a dial-up modem — or not even connected at all — you have the benefits of the same system employed by some of the largest businesses in the world, and will do many of the same things that IT professionals employed by those companies are paid to do. Administering your system does involve a degree of learning, but it also means that in setting up and configuring your own system you gain skills and understanding that raise you above mere "computer user" status. The Linux system administrator does not achieve that mantle by purchasing a computer but by taking full control of what the computer does and how it does it.

You may end up configuring a small home or small office network of two or more machines, perhaps including ones that are not running Linux. You may be responsible for a business network of dozens of machines. The nature of system administration in Linux is surprisingly constant, no matter how large or small your installation. It merely involves enabling and configuring features you already have available.

By definition, the Linux system administrator is the person who has "root" access, which is to say the one who is the system's "superuser" (or root user). A standard Linux user is limited to whatever he or she can do with the underlying

engine of the system. But the root user has unfettered access to everything — all user accounts, their home directories, and the files therein; all system configurations; and all files on the system. A certain body of thought says that no one should ever log in as "root," because system administration tasks can be performed more easily and safely through other, more specific means, which we discuss in due course. Because the system administrator has full system privileges, your first duty is to know what you're doing, lest you break something.

#### **NOTE** By definition, the Linux system administrator can be anyone who has "root" access – anyone who has root access is the system's "superuser."

The word *duty* implies a degree of drudgery; in fact, it's a manifestation of the tremendous flexibility of the system measured against the responsibility to run a tight organization. These duties do not so much constrain you, the system administrator, as free you to match the job to the task. Let's take a brief look at them.

#### Installing and Configuring Servers

When you hear the word *server* to describe a computer, you probably think of a computer that offers some type of service to clients. The server may provide file or printer sharing, File Transfer Protocol (FTP) or Web access, or emailprocessing tasks. Don't think of a server as a standalone workstation; think of it as a computer that specifically performs these services for many users.

In the Linux world, the word *server* has a broader meaning than what you might be used to. For instance, the standard Red Hat graphical user interface (GUI) requires a graphical layer called XFree86. This is a server. It runs even on a standalone machine with one user account. It must be configured. (Fortunately, Red Hat has made this a simple and painless part of installation on all but the most obscure combinations of video card and monitor; gone are the days of anguish as you configure a graphical desktop.)

Likewise, printing in Linux takes place only after you configure a print server. Again, this has become so easy as to be nearly trivial.

In certain areas the client-server nomenclature can be confusing, though. While you cannot have a graphical desktop without an X server, you can have remote Web access without running a local Web server, remote FTP access without running a local FTP server, and email capabilities without ever starting a local mail server. You may well want to use these servers, all of which are included in Red Hat; then again, maybe not. Whenever a server is connected to other machines outside your physical control, there are security implications to consider. You want your users to have easy access to the things they need, but you don't want to open up the system you're administering to the whole wide world.

# **NOTE** Whenever a server is connected to machines outside your physical control, security issues arise. You want users to have easy access to the things they need but you don't want to open up the system you're administering to the whole wide world.

Linux distributions used to ship with all imaginable servers turned on by default. Just installing the operating system on the computer would install and configure — with default parameters — all the services available with the distribution. This was a reflection of an earlier, more innocent era in computing when people did not consider vandalizing other people's machines to be good sportsmanship. Unfortunately, the realities of this modern, more dangerous world dictate that all but the most essential servers remain turned off unless specifically enabled and configured. This duty falls to the system administrator. You need to know exactly which servers you need and how to employ them, and to be aware that it is bad practice and a potential security nightmare to enable services that the system isn't using and doesn't need. Fortunately, the following pages show you how to carry out this aspect of system administration easily and efficiently.

#### Installing and Configuring Application Software

Although it is possible for individual users to install some applications in their home directories — drive space set aside for their own files and customizations — these applications may not be available to other users without the intervention of the user who installed the program or the system administrator. Besides, if an application is to be used by more than one user, it probably needs to be installed higher up in the Linux file hierarchy, which is a job that only the system administrator can perform. (The administrator can even decide which users may use which applications by creating a "group" for that application and enrolling individual users in that group.)

New software packages might be installed in /opt if they are likely to be upgraded separately from the Red Hat distribution itself. Doing this makes it simple to retain the old version until you are certain that the new version works and meets your expectations. Some packages may need to go in /usr/src or even /usr if they are upgrades of packages installed as part of Red Hat. (For instance, there are sometimes security upgrades of existing packages.) The location of the installation usually matters only if you compile the application from source code; if you use a Red Hat Package Manager (RPM) application package, it automatically goes where it should.

Configuration and customization of applications is to some extent at the user's discretion, but not entirely. "Skeleton" configurations — administratordetermined default configurations — set the baseline for user employment of applications. If there are particular forms, for example, that are used throughout an enterprise, the system administrator would set them up or at least make them available by adding them to the skeleton configuration. The same applies to configuring user desktops and in even deciding what applications should appear on user desktop menus. For instance, your company may not want to grant users access to the games that ship with modern Linux desktops. You may also want to add menu items for newly installed or custom applications. The system administrator brings all this to pass.

#### **Creating and Maintaining User Accounts**

Not just anyone can show up and log on to a Linux machine. An account must be created for each user and — you guessed it — no one but the system administrator can do this. That's simple enough.

But there's more. It involves decisions that either you or your company must make. You might want to let users select their own passwords, which would no doubt make them easier to remember but which probably would be easier for a malefactor to crack. You might want to assign passwords, which is more secure in theory but increases the likelihood that users will write them down on a conveniently located scrap of paper — a risk if many people have access to the area where the machine(s) is located. You might decide that users must change their passwords periodically — something you can configure Red Hat Enterprise Linux to prompt users about.

What happens to old accounts? Suppose that someone leaves the company. You probably don't want that person to gain access to the company's network, but you also don't want to delete the account wholesale, only to discover later that essential data resided nowhere else.

To what may specific users have access? It might be that there are aspects of your business that make Web access desirable, but you don't want everyone spending their working hours surfing the Web. If your system is at home, you may wish to limit your children's access to certain Web sites.

These and other issues are part of the system administrator's duties in managing user accounts. Whether the administrator or his or her employer establishes policies governing accounts, these policies should be delineated preferably in writing for a company — for the protection of all concerned.

#### **Backing Up and Restoring Files**

Until computer equipment becomes infallible, until people lose the desire to harm others' property, and — truth be told — until system administrators become perfect, there is considerable need to back up important files so that

the system can be up and running again with minimal disruption in the event of hardware, security, or administration failure. Only the system administrator may do this. (Because of its built-in security features, Linux doesn't allow even users to back up their own files to removable disks.)

It's not enough to know that performing backups is your job. You need to formulate a strategy for making sure your system is not vulnerable to catastrophic disruption. This is not always obvious. If you have a high-capacity tape drive and several good sets of restore disks, you might make a full system backup every few days. If you are managing a system with scores of users, you might find it more sensible to back up user accounts and system configuration files, figuring that reinstallation from the distribution CDs would be quicker and easier than getting the basics off a tape archive. (Don't forget about applications you install separately from your Red Hat distribution, especially those involving heavy customization.)

Once you decide *what* to back up, you need to decide *how frequently* to perform backups, whether to maintain a series of incremental backups — adding only files that have changed since the last backup — or multiple full backups, and *when* these backups should be performed. Do you trust an automated, unattended process? If you help determine which equipment to use, do you go with a redundant array of independent disks (RAID), which is to say multiple hard drives all containing the same data as insurance against the failure of any one of them, in addition to other backup systems? (A RAID is not enough because hard drive failure is not the only means by which a system can be brought to a halt.)

You don't want to become complacent or foster a lackadaisical attitude among users. Part of your strategy should be to maintain perfect backups without ever needing to resort to them. This means encouraging users to keep multiple copies of their important files in their home directories so that you won't be asked to mount a backup to restore a file that a user corrupted. (If your system is a standalone one then, as your own system administrator, you should make a habit of backing up your configuration and other important files.)

Restoring files from your backup media is no less important than backing them up in the first place. Be certain you can restore your files if the need arises by testing your restore process at least once during a noncritical time. Periodically testing your backup media is also a good idea.

Chances are good that even if you work for a company, you'll be the one making these decisions. Your boss just wants a system that runs perfectly, all the time. Backing up is only part of the story, however. You need to formulate a plan for bringing the system back up after a failure. A system failure could be caused by any number of problems, either related to hardware or software (application, system configuration) trouble, and could range from a minor inconvenience to complete shutdown. Hardware failures caused by improper configuration can be corrected by properly configuring the device. Sometimes hardware failures are caused by the device itself, which typically requires replacing the device. Software failures caused by improperly configured system files are usually corrected by properly configuring those files. An application can cause the system to fail for many reasons, and finding the root of the problem may require a lot of research on the part of the administrator.

If you are the administrator of servers and workstations for a business, you should have a disaster recovery plan in place. Such a plan takes into account the type of data and services provided and how much *fault tolerance* your systems require — that is, how long your systems could be down and what effect that would have on your company's ability to conduct business. If you require 100 percent fault tolerance, meaning your systems must be online 24/7, disaster recovery may be unnecessary in some circumstances as your systems never go down and there is no disaster from which to recover. Most organizations, though, cannot afford such a high level of fault tolerance; they are willing to accept less stringent standards. Based on the level of fault tolerance you require, your disaster recovery plan should list as many possible failures as you can anticipate and detail the steps required to restore your systems. In Chapter 2 we describe fault tolerance and disaster recovery in more detail.

**TIP** Backing up is only part of the story. You need to formulate a disaster recovery plan to bring your system back up in the event of a failure.

#### **Monitoring and Tuning Performance**

The default installation of Red Hat Enterprise Linux goes a long way toward capitalizing on existing system resources. There is no "one size fits all" configuration, however. Linux is infinitely configurable, or close to it.

On a modern standalone system, Linux runs pretty quickly. If it doesn't, there's something wrong — something the system administrator can fix. Still, you might want to squeeze one last little bit of performance out of your hard-ware — or a number of people might be using the same file server, mail server, or other shared machine, in which case seemingly small improvements in system performance add up.

System tuning is an ongoing process aided by a variety of diagnostic and monitoring tools. Some performance decisions are made at installation time, while others are added or tweaked later. A good example is the use of the hdparm utility, which can increase throughput in IDE drives considerably, but for some high-speed modes a check of system logs shows that faulty or inexpensive cables can, in combination with hdparm, produce an enormity of nondestructive but system-slowing errors. Proper monitoring allows you to detect a misbehaving application that consumes more resources than it should or fails to exit completely upon closing. Through the use of system performance tools, you can determine when hardware — such as memory, added storage, or even something as elaborate as a hardware RAID — should be upgraded for more cost-effective use of a machine in the enterprise or for complicated computational tasks such as three-dimensional rendering.

Possibly most important, careful system monitoring and diagnostic practices give you a heads-up when a system component is showing early signs of failure, so that you can minimize any potential downtime. Combined with the resources for determining which components are best supported by Fedora Core and Red Hat Enterprise Linux, performance monitoring can result in replacement components that are far more robust and efficient in some cases.

In any case, careful system monitoring plus wise use of the built-in configurability of Linux allows you to squeeze the best possible performance from your existing equipment, from customizing video drivers to applying special kernel patches or simply turning off unneeded services to free memory and processor cycles.

TIP To squeeze the best performance from your equipment, monitor your system carefully and use Linux's built-in configurability wisely.

#### **Configuring a Secure System**

If there is a common thread in Linux system administration, it is the security of the computer and data integrity.

What does this mean? Just about everything. The system administrator's task, first and foremost, is to make certain that no data on the machine or network is likely to become corrupted, whether by hardware or power failure, misconfiguration or user error (to the extent that the latter can be avoided), or malicious or inadvertent intrusion from elsewhere. This means doing all the tasks described throughout this chapter, and doing them well, with a full understanding of their implications.

No one involved in computing has failed to hear of the succession of increasingly serious attacks on machines connected to the Internet. For the most part, these attacks have not targeted Linux systems. That doesn't mean Linux systems have been entirely immune, either to direct attack or to the effects of attacks on machines running other operating systems. In one distributed denial of service (DDoS) attack aimed at several major online companies,

for instance, many "zombie" machines — those that had been exploited so that the vandals could employ thousands of machines instead of just a few were running Linux that had not been patched to guard against a well-known security flaw. In the various Code Red attacks during the summer of 2001, Linux machines themselves were invulnerable, but the huge amount of traffic generated by this worm infection nevertheless prevented many Linux machines from accomplishing much Web-based work for several weeks, so fierce was the storm raging across the Internet. And few email users have been immune from receiving at least some SirCam messages — nonsensical messages from strangers with randomly selected files attached from their machines. While this infection did not corrupt Linux machines per se, as it did those running MS Windows, anyone on a dial-up Internet connection who had to endure downloading several megabytes of infected mail each day would scarcely describe himself or herself as unaffected by the attack.

Depending on how a Linux machine is connected, and to what; the sensitivity of the data it contains; and the uses to which it is put, security can be as simple as turning off unneeded services, monitoring the Red Hat security mailing list to make sure that all security advisories are followed, regularly using system utilities to keep the system up to date, and otherwise engaging in good computing practices to make sure that the system runs robustly. It's almost a full-time job, involving levels of security permissions within the system and systems to which it is connected; elaborate firewalls to protect not just Linux machines but machines that, through their use of non-Linux software, are far more vulnerable; and physical security — making sure that no one steals the machine itself!

For any machine connected to another machine, security means hardening against attacks and making certain that no one else uses your machine as a platform for launching attacks against others. If you run Web, FTP, or mail servers, it means giving access to only those who are entitled to it, while locking out everyone else. It means making sure that passwords are not easily guessed and not made available to unauthorized persons. It means that disgruntled former employees no longer have access to the system and that no unauthorized person may copy files from your machines.

Security is an ongoing process. The only really secure computer is one that contains no data, is unplugged from networks and power supplies, has no keyboard attached, and resides in a locked vault. While this is theoretically true, it implies that security diminishes the usefulness of the machine.

In the chapters that follow, you learn about the many tools that Red Hat provides to help you guard against intrusion, even to help you prevent intrusion into non-Linux machines that may reside on your network. Linux is designed from the beginning with security in mind. In all your tasks you should maintain that same security awareness. **TIP** Your job as system administrator is to strike the right balance between maximum utility and maximum safety, all the while bearing in mind that confidence in a secure machine today means nothing about the machine's security tomorrow.

#### **Using Tools to Monitor Security**

People who, for purposes of larceny or to amuse themselves, like to break into computers — they're called *crackers* — are a clever bunch. If there is a vulnerability in a system, they will find it. Fortunately, the Linux development community is quick to find potential exploits and to create ways of slamming the door shut before crackers can enter. Fortunately, too, Red Hat is diligent in making available new, patched versions of packages in which potential exploits have been found. Your first and best security tool, therefore, is making sure that whenever a security advisory is issued, you download and install the repaired package. This line of defense can be annoying but it is nothing compared to rebuilding a compromised system.

As good as the bug trackers are, sometimes their job is reactive. Preventing the use of your machine for nefarious purposes and guarding against intrusion are, in the end, your responsibility alone. Red Hat equips you with tools to detect and deal with unauthorized access of many kinds. As this book unfolds, you'll learn how to install and configure these tools and how to make sense of the warnings they provide. Pay careful attention to those sections and do what they say. If your machine is connected to the Internet, you will be amazed at the number of attempts made to break into your machine. You'll be struck by how critical the issue of security is.

#### Summary

As you, the system administrator, read this book, bear in mind that your tasks are ongoing and that there is never a machine that is completely tuned, entirely up to date, and utterly secure for very long. The pace of Linux development is quite rapid, so it's important to keep current in the latest breakthroughs. This book gives you the very best information as to the Red Hat distribution you're using and tells you all you need to know about getting the most from it. Even more than that, you should read it with an eye toward developing a Linux system administrator's point of view, an understanding of how the system works as opposed to the mere performance of tasks. As the best system administrators will tell you, system administration is a state of mind.

## CHAPTER 2

### Planning the Network

#### IN THIS CHAPTER

- Deciding How Your Network Will Be Used
- Planning and Implementing Security
- Planning for Recovery from Disasters
- Writing It Down: Good Records Can Save Your Job

While you can set up a Fedora Core or Red Hat Enterprise Linux network on the fly, your time will be spent most efficiently if you plan your network. Preparation reduces confusion not just now but also in the future, makes provision for expansion later on, and ensures that you make the best use of your resources, both budgetary and system-related. Although setting up a huge network of hundreds of nodes requires planning beyond the scope of this chapter, we explore here the fundamentals of planning and preparing for your new network installation.

#### **Deciding How Your Network Will Be Used**

By definition and right out of the box, Linux is a network operating system. It is also nearly infinitely configurable: You can tailor a network to meet your precise needs. That is a tremendous strength but it can also be daunting when compared with systems that are more limited. As the philosopher James Burnham said, "Where there is no alternative, there is no problem."

Before you install Fedora Core or Red Hat Enterprise Linux on anything other than a standalone box just to take a look at it, you would be well advised to consider what kind of network you want to install, what it will be used for, what kinds of connections to the outside world it will have, and whether it is something you're likely to expand later. Questions to ask include the following:

- What services do you wish to provide within your local network?
- Will your network be made up entirely of Linux machines or will boxes running other operating systems be connected to it?
- What devices (printers, scanners, and DSL, cable modem, or T-1 connections) do you plan to share?
- Do you intend to host a Web site or an FTP site?
- What security implications do you foresee?
- How many machines will make up your network?

It makes sense now to take notes and answer these questions. You can find details about setting up your network elsewhere in this book. But careful planning now lets you chart a clear path to developing a quick and efficient network and, perhaps even more important, helps you make sure that your network is secure from both internal and external mischief.

### **CROSS-REFERENCE** To learn more about setting up your network, see Chapter 11.

For example, many people who now enjoy DSL or cable Internet service wish to set up small networks purely to allow the sharing of that broadband connection. Having a permanent Internet connection demands that you pay more attention to security, which means making sure that you don't accidentally run any easily exploited services. If the network includes easily exploited operating systems, security becomes even more of a concern. Perhaps you will decide to set up a firewall on your Linux machine (or even set up a Linux box solely for firewall purposes). Or you might decide to employ one of the firewall-gateway-router network appliances that are gaining popularity and simply attach a hub to the appliance and attach each machine on the "network" to that hub. Such a network may not be big, but it may be all you need or want.

#### A good rule of thumb is to provide the services for your network – and only those it needs.

Chances are good that you want to do more. Even if your needs are modest at first, adding services is simple in Red Hat Linux. Some features, such as printer sharing, you'll probably set up at the beginning.

Before you do anything else, decide the physical layout, or *topology*, of your network — how machines are connected — and whether you want a peer-to-peer or client-server network. These details matter because on the one hand you can overbuild your network so that your equipment isn't used efficiently;

on the other hand you can underestimate the demands on the network and end up slowing down one or more machines to near uselessness.

#### **Understanding Topologies**

Your network will probably be one of the first two of the following four commonly used topologies (at least for starters): star, bus, ring, and tree.

#### Star Topology

Think of this system as resembling a power strip with various devices plugged into it. In this case, instead of a power strip you have a network hub, and instead of devices requiring electricity you have devices needing and providing data. These devices might include computers, network-equipped printers, cable or DSL modems, a local network backbone, or even other hubs. Star topology networks are connected by twisted pair cabling, which looks like the cabling used in modular phone systems. Twisted pair cables and other devices are rated according to category (typically just called cat): Cat 3 uses two pairs of twisted wires as the standard for regular telephone service. Star topology networks usually use cat 5 twisted pair cabling, which has four twisted pairs and terminates in connectors called RJ-45s. (Your phone is connected with RJ-11s.) You may have up to 1024 nodes — distinct machines or devices — on a star topology network, at speeds of up to 100 MB per second. The newest networking technology provides even faster speeds. Figure 2-1 shows an example of a star topology network.

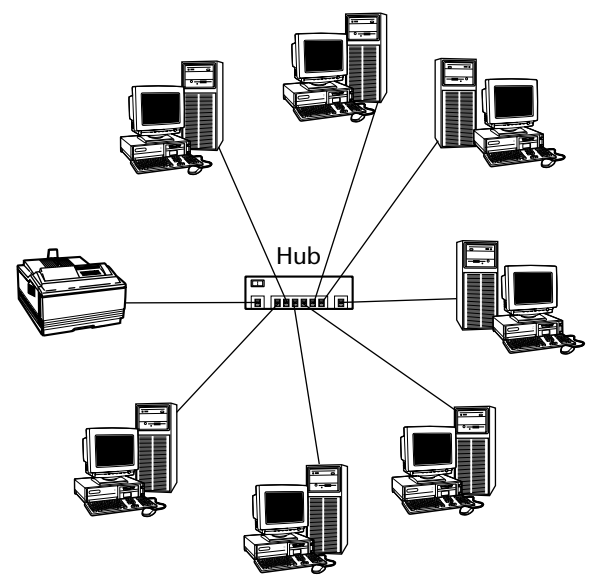

Figure 2-1 A typical star topology network.

#### Bus Topology

If star topology resembles a power strip with many devices plugged into it, bus topology physically resembles strings of old-fashioned Christmas tree lights, hooked together one after another. Of course, on your network there's a lot more going on than what happens on a string of lights. On a bus topology network one machine is plugged to the next, which is plugged to the next, and so on. Two types of coaxial cable hold bus topology networks together: RG-8, often called Thicknet because of the thickness of the cable, and RG-58, often called Thinnet because it is thinner than RG-8. RG-8 is familiar at least in general form to anyone involved in amateur radio or anyone who has ever hooked up cable television. With this kind of topology, each end of the cable is specifically terminated by use of a "terminating resistor."

Bus topology networks are limited to 30 machines. They were a very common style in early networks. While considered highly reliable, bus topology networks are not very fault tolerant because the failure of any device on the cable causes the entire network to fail. Also, their potential bandwidth (datahandling capacity) is limited to 10 MB per second. Nearly all modern networks use some type of star topology with cat 5 or better cabling. Figure 2-2 shows a typical bus topology network.

#### Ring Topology

Imagine those Christmas tree lights again. This time the end of the string plugs into its beginning, creating a loop. Popularized by IBM's Token Ring system, ring networks are relatively difficult to set up but do offer high-bandwidth capabilities. Figure 2-3 shows a typical ring topology network.

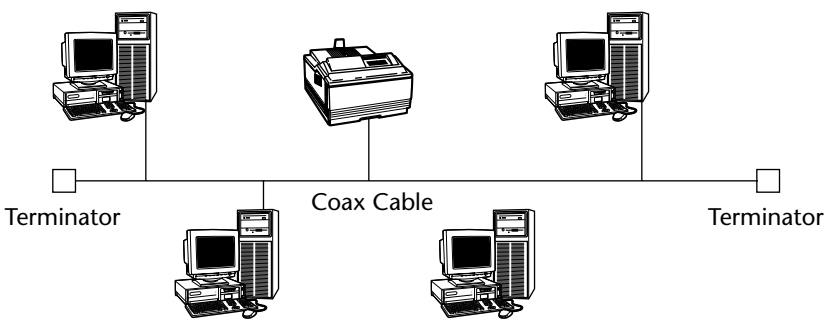

Figure 2-2 A typical bus topology network.

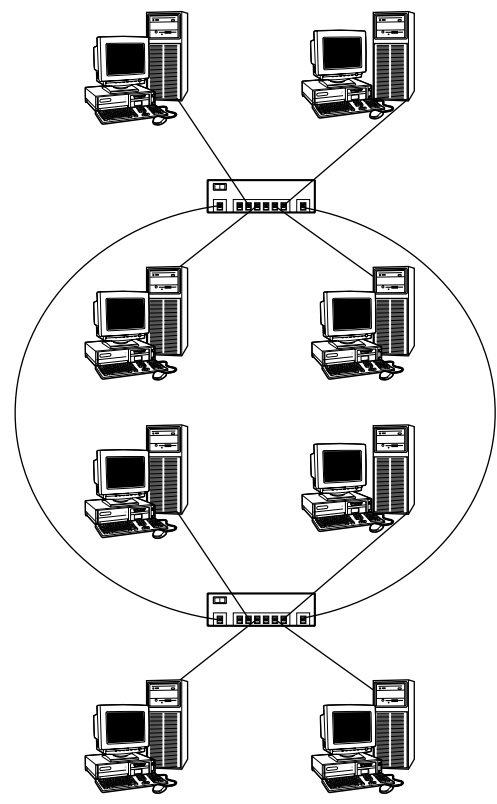

Figure 2-3 A typical ring topology network.

#### Tree Topology

Although you almost certainly won't undertake this system at the outset, you should know about it anyway. A tree network involves a high-speed "backbone" that is connected in the fashion of bus topology. However, instead of connecting individual machines, it connects groups of star topology subnetworks. Many network backbones use fiber-optic cabling to achieve high throughput. Figure 2-4 shows a typical tree topology.

Ultimately, your choice of network is determined by the equipment you already own and the amount of money you have to spend. If you are setting up a new network, speed, ease of configuration, and relatively low cost all argue in favor of establishing a star topology network.

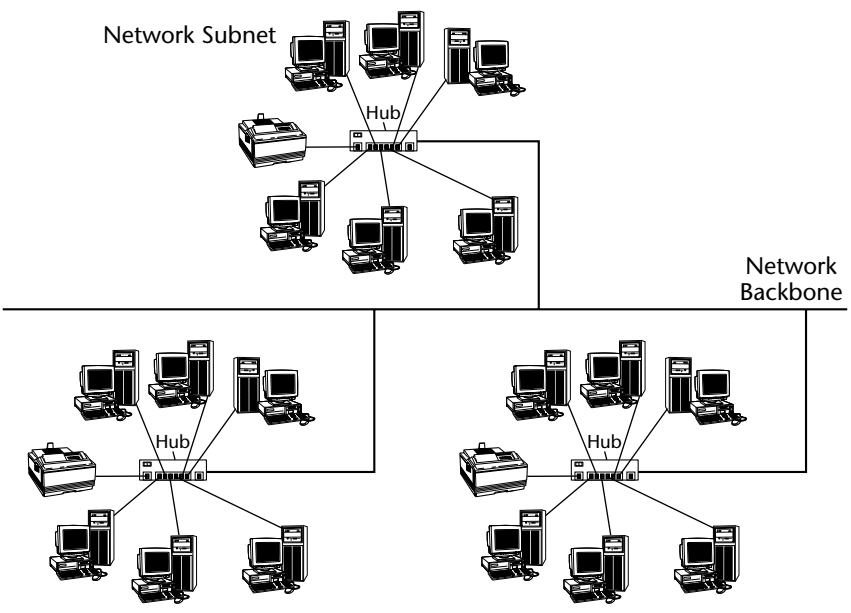

Figure 2-4 A typical tree topology network.

#### **Client-Server or Peer-to-Peer?**

In a *client-server* network, machines are dedicated to performing a variety of functions, in some ways like the old mainframe/dumb terminal days. You might, for instance, have a print server that handles print jobs for every computer on the network — a highly useful arrangement if, for example, yours is an enterprise that prepares many invoices, contracts, or other documents. Or you might have a file server, whose sole purpose is to serve up "boilerplate" documents or the contents of a huge database, or to serve as the repository of a big project on which many people collaborate. If your enterprise has an online presence, you may wish to dedicate one machine (or more) as a Web server, and perhaps one or more machines as a File Transfer Protocol (FTP) server, so that people can download (and upload) files. You'll probably need some kind of mail server to handle both external email and messages sent within the network. Clients are machines connected to such a network. They are not servers; instead, they rely on network services provided by the server machines. Clients are usually full, freestanding workstations, although it is possible to connect dumb terminals — monitor, keyboard, pointing device to such a network in some circumstances. To use the services provided by the server(s), clients need to have accounts on the desired server(s) and must log in to those accounts.

A *peer-to-peer* network resembles a client-server network in that the machines are wired to each other and some services are shared. But in a peer network, those shared items — a CD reader, perhaps, or a printer — reside on machines that are also used for other purposes. If you have a very small, low-traffic network, a peer-to-peer system might be right for you because it requires no dedicated server machine(s). Peer networking can prove impractical for high-volume operations because, for instance, multiple big print jobs will keep the poor soul who shares his printer from getting much else done.

#### What's in the Mix?

If you are only a little bit familiar with Red Hat Enterprise Linux, your exposure to it has probably relied on industry press reports extolling its suitability as a server operating system. There is no doubt that it is indeed superb for this purpose. Don't make the mistake, though, of thinking that this is *all* it is good for. Red Hat Enterprise Linux comes with a full range of powerful and secure server applications. (Secure by industry standards, although security is a process, not a state of being.) It also comes with powerful, attractive, and easyto-use graphical desktops and a wide range of productivity applications, communications tools, and yes, even amusements, which make it an ideal client or peer operating system as well.

Your network may be a mixed marriage of machines of different architectures and operating systems. For instance, your graphics design department would probably rather paint with their fingers on a cave wall than use anything other than a Macintosh. Meanwhile your legacy applications, boilerplate documents, and relations with paying customers dictate that you maintain one or more Windows machines. In these cases, choose a client-server arrangement with a secure Red Hat box serving as a firewall between your network and the outside world, a mail server (it is now easy with Linux to filter out email attachments of the sort that have caused so much disruption of Windows networks in recent years), a Web server if you have a presence in that milieu, and even perhaps a print server.

Although many peer functions can be performed on a mixed network, your job as system administrator is much easier if you undertake the more straightforward client-server approach with a mixed installation. Additionally, if your network includes machines running Windows and is connected to the Internet, you would be irresponsible not to set up a firewall and let Linux handle Web, FTP, and mail services. History has shown that Linux is more secure in its fundamental architecture. Beyond that, however, there are thousands of eyes constantly searching for and fixing potential security exploits. Red Hat is often first to make these fixes available, usually before the exploits are known to the cracker crowd.

## **TIP** If your network includes machines running Windows and is connected to the Internet, set up a firewall and let Linux handle your Web, FTP, and mail services.

A client-server network acts very much like a small Internet: just about any machine can connect to it and make use of its services, irrespective of its architecture or operating system.

#### **Determining System Requirements**

Depending on the kind of network you choose, you need, of course, computers and any devices you intend to connect to the hub (if you're using a star topology network). Don't forget an appropriate and supported Ethernet card for each machine — two for your firewall machine because it has one line in from the outside world and one line out to the rest of your network. You also need the appropriate cabling and, if you go the recommended star topology route, one or more hubs to support the network.

Fedora Core and Red Hat Enterprise Linux have excellent support for a broad range of Ethernet cards. Still, there are some factors to take into consideration. If you have old, 8-bit Ethernet adapters, now is the time to replace them. They are slow and often difficult to configure. Now that 100-Mbps cards are quite inexpensive, it's probably not a good idea to invest in a slower card that's slightly cheaper. Be sure to check the Red Hat hardware database at www.redhat.com/support/hardware before buying new cards; in fact, it's a good idea to go here to make sure that the ones you do have are fully supported if you're upgrading to Red Hat Linux. (You don't need to do this for Windows machines connected to an existing network because as long as they're properly configured for use with Windows, and as long as you continue to use Windows with them, they will work on your network, even though it's served by Red Hat machines. Of course, if you use 8-bit or older, slow peer network cards and you're going to star architecture, you need to replace them too.)

### **TIP** If you have old, non-PCI Ethernet adapters, now is the time to replace them.

At this stage, you need to decide which headaches you're willing to accept and which ones might more sensibly be placed elsewhere. An example of this is Web and FTP hosting. For a few dollars per month, you can arrange for your Web site (and FTP site, if you have one) to be hosted by a large and secure commercial enterprise. Although it's fun to host your own site, it may be much more cost-effective to outsource those duties. The best ones have strict security rules — assigned passwords and administrator access by SSH or other highly secure methods only — and offer very high bandwidth and professional administration. With such an arrangement, you can still have your own domain and still use your own local mail server, with mail downloaded from your hosting company. (Your own SMTP mail server for outgoing mail remains on a local machine.) For many smaller companies, the cost of outsourcing is more than covered by the ability to use a low-cost cable or DSL service whose terms of use prohibit Web and FTP servers, meaning that you gain an extra level of professional service at no cost — quite a bargain. Of course, if your enterprise is of sufficient size that you have a T-1 line and a huge server farm, there's little to gain by not hosting your site yourself.

#### **Planning and Implementing Security**

We cannot overstate the importance of computer security. Practically every day there are new stories of large and small systems' being cracked by vandals and other criminals. Enterprises have been held hostage as criminals threatened to release the credit card numbers of thousands or hundreds of thousands of customers. Not long ago, the entire Internet was slowed drastically because hundreds of thousands of machines, many of whose owners weren't even aware they were running Web server software, were hijacked by a series of increasingly vicious and efficient "worm" programs that tried to corrupt other machines. The attack grew to the point where there were so many machines at work scanning the Internet for potential victims that much of the Internet's bandwidth — practically all of it in some places — was consumed. System administrators who allow machines under their control to be vulnerable to this kind of attack, when there is an alternative, are certainly not doing their jobs as completely as they should be.

#### **Addressing External and Internal Threats**

The threats from the outside world are very real and very frightening. The extent to which data on your network is safe from prying eyes or random acts of destruction is entirely up to you. But your concerns cannot stop there. While cracker attacks get all the press, there are security concerns just as real that you can find within your own network, whether it's a 500-node affair in an enterprise or a 3-node setup at home.

Imagine the damage that a disgruntled employee could do or, for that matter, a child disappointed at being grounded. Imagine what harm a dishonest employee could bring about, upon gaining access to company accounts or company secrets, or a troubled teenager who finds your credit card number, which you should *never* put on your computer. There is also the security issue of a user who simply makes a mistake that could have destroyed crucial data or brought down the entire system had certain security safeguards not been in place.

Take advantage of all the multiple lines of defense available, no matter the size of your network, even if you have a single standalone system that is physically accessible to others or that is connected to the Internet. Otherwise, assume that anything on your network (or the machines on it) is accessible to anyone else in the world who is a little bit determined to get it. Part V deals with security issues in great detail, but much of your security policy needs to be established before you install the network.

**CROSS-REFERENCE** To learn more about security, see Chapters 33 and 34.

#### **Formulating a Security Policy**

What should your security policy consist of? It should encompass an effective password policy, general security rules, security updates, and an appropriate firewall system.

#### An Effective Password Policy

Although the method brings grumbles from users, assigned, random passwords made up of a combination of numbers and uppercase and lowercase letters, all with no discernable meaning, are safest. (This procedure includes, most especially, the root account password.)

Who has access to what? Red Hat Enterprise Linux enables you to create special groups and assign users to them. This means that some users might have access to devices such as CD burners and modems, while others would not. You may have sensitive situations in which you do not want users to send files or even carry them from the building on a floppy disk. You can provide increased security by using groups. Although you don't necessarily have to set this up first thing, it's important to plan for and good to keep in mind.

#### **General Security Rules**

A server that isn't running cannot be used to crack your system. If you're not using a server application, don't run it. Change all passwords periodically. Be prompt in removing network access of any employee who is discharged. Employ intrusion detection software and check your logs regularly for anything unusual.

#### Security Updates

Do you subscribe to the Red Hat Linux security mailing list? (Find it at www.redhat.com/mailing-lists/linux-security/index.html.) Have you established a procedure that makes sure that every security update is downloaded and installed? Luckily for you, Red Hat has created the Red Hat Network, a program intended to help keep your system updated with the latest security updates.

#### **CROSS-REFERENCE** Learn how to use the Red Hat Network in Chapter 26.

#### An Appropriate Firewall System

If yours is a standalone box on a broadband connection, the bare minimum is an Internet firewall-gateway-router appliance plus iptables. If you run a Web site, set up a separate firewall machine. (The more experienced administrator could go so far as to create a custom firewall on a bootable CD and then boot the firewall machine from that CD. It is impossible to install a root kit on a CD, and the machine can have a hard drive for logging purposes.)

Security is a process — a matter of constantly outwitting people who wish your network ill. Red Hat Enterprise Linux goes a long way toward helping you beat crackers to the punch. It's up to you to make sure that your machine is not just buttoned up tightly today but continues to be secure tomorrow and the day after.

#### **Planning for Recovery from Disasters**

Rare is the professional system administrator who hasn't been awakened in the middle of the night or who had to work an entire weekend to recover from some tremendous mishap. Likewise, rare is the owner of a standalone machine who hasn't spent frantic hours trying with varying degrees of success to recover from a catastrophic failure of hardware, software, or execution.

When you plan your systems, it is critical to keep in mind two important terms: fault tolerance and disaster recovery. Fault tolerance is the system's ability to respond automatically to various conditions that can affect system operation and resolve the condition. By responding automatically to a problem, fault tolerance reduces the effect of the problem on the system. Properly implemented fault tolerance is transparent to users of the system. They will continue to work, totally unaware that any problem has occurred.

Disaster recovery is the ability to restore functionality to the system after a failure has occurred. The system administrator must implement this process; it

does not occur automatically. The goal of disaster recovery is to restore full functionality as quickly as possible. Depending on the degree of fault tolerance your systems have, disaster recovery may not be necessary at all.

Planning for fault tolerance and disaster recovery requires that you assess the needs of your systems. The following two questions are the most important ones you should ask:

- How critical are the systems to daily operation?
- Could the systems be down and not affect operations?

Obviously, if your systems are used for business, they could not be down for long, if at all. You must determine how vital a given system is to your operation. Vital systems require greater fault tolerance than nonvital systems do. Be sure to keep in mind that greater fault tolerance costs more than less fault tolerance does. Another important consideration is the amount of money available for building fault tolerance into your system. Balance your need for fault tolerance with the amount of money you can spend on it.

#### **Clustering Solutions**

If your systems must be up 24/7, you have to rely on a clustering solution for your fault tolerance. You basically have two choices for clustering: failover clustering and true clustering. Both of these solutions are costly to implement and require a great deal of configuration. Configuring these types of systems is well beyond the scope of this book, but a brief description of the two types of clustering is useful.

Failover clustering typically requires two systems. The first system is the active system that responds to service requests. The second, failover system is an exact copy of the first system that is connected to the first system by a dedicated link. The second system uses the dedicated link to listen for a signal — called a heartbeat — from the first system at a specified interval. The second system does nothing but listen to the heartbeat signal from the first system. If the second system does not receive the signal, it assumes that the first system has gone offline and immediately begins accepting requests for services. When the first system comes back online, the second system returns to monitoring the heartbeat signal.

True clustering uses multiple systems, usually more than two, often in different locations, that act as a single system. Network services run on each system and requests for services are distributed between the systems. Each system is connected to every other system by a dedicated link. Unlike the second system in failover clustering that only listens for the heartbeat, the systems in true clustering handle requests for services. If a system does go down, the requests for service are just sent to the other systems, which take up the slack. Neither clustering solution employs disaster recovery. Because they must be up 100 percent of the time, there is no disaster from which to recover, except perhaps the disaster to your budget because the cost of implementing such a system is quite high.

#### **Disaster Recovery**

For systems that do not require 100 percent uptime, disaster recovery is the method used. A typical solution is to configure an identical system and keep it ready for service. Placing the other system into service requires intervention by the administrator and no services will be possible during this time. Service can usually be restored fairly quickly using this method, and the cost is less than the cost of a clustering solution.

The least costly method (in hardware) of dealing with system problems is to fix them after they have occurred. Here, you shut down the system until it is fixed; no services are available during the repair. For example, if the hard drive in your system crashes, you simply replace the hard drive.

System administrators who plan their network well may not be able to prevent disasters entirely, but they greatly reduce the likelihood of such events taking place and make complete or near-complete recovery a quick and orderly process.

Planning for recovery ideally involves considering everything bad that can possibly happen and figuring out a way around it. However, that which is ideal often does not square with what's practical, especially when it involves spending money to guard against an infinitesimal likelihood. Fortunately, the things that save you from likely disasters save you from the most unlikely ones, too.

Just as security planning requires attention to threats from outside and inside the network, there are two parts to disaster planning. The first is doing everything you can to prevent a catastrophe from taking place.

Only you, or other administrators at your organization, know how important your system is and how much money is budgeted to keep it running. Chances are good that an uninterruptible power supply (UPS) that keeps the network up long enough to save and close files and shut down the system in an orderly fashion fits within the available budget. A good UPS system is especially useful if your enterprise has a generator backup that kicks on in the event of power failure because generators do not always start instantly and, when they do, the electricity provided is not always clean enough for computer use. A battery backup can protect you from both of these potential problems. If your enterprise is important enough to have an emergency generator, it's probably important enough to keep the network running.

Renegade electricity is one of the worst enemies of system reliability. Small power strips with surge suppression are better than nothing, but more robust power conditioning is needed if really important equipment and data are to be protected. In fact, be sure to protect all lines from the outside world that attach to your computer or its peripherals, be they phone lines or cable or DSL connections. Likewise, put the peripherals themselves on protected circuits.

Second, formulate a regular (daily or better) backup scheme, with one set of backups stored in a safe place off-site as protection against loss of data in the event of fire, flood, tornado, or other physical disaster. One way of making this process relatively painless, albeit an expensive one, is to rent storage from a commercial operation whose business is storing other people's data. The best firms are very responsive and secure.

Redundancy is also important. Make sure that your plans don't put critical data on only one machine. That way, in the event of a machine failure, a replacement machine with a copy of your critical data can be put online very quickly. This is some, but not all, of the theory behind redundant array of independent disks (RAID) systems, in which multiple hard drives in the same machine contain the same data. RAID is good protection in case any one drive fails. (The best RAIDs allow the hot-swapping of drives so that a replacement can be added without bringing the system down.) But RAID also allows for much faster data access, making it especially useful for file server machines. Don't be lulled into complacency by a RAID, though; there are computer failure modes that can render an entire system useless. In keeping with Murphy's Law, the worst failures and calamities occur at the worst possible time — just before the rollout of a new product, just as the monthly billing is scheduled to go out, in the middle of the worst blizzard in 10 years, or when most of the computer staff is on vacation or out sick. You need to establish an emergency response policy that takes these examples, and there are many others, into account. This involves convincing your employer of the necessity of having sufficient staff to guard against such horrors, or even the employment of an outside firm to augment your own staff in the event of an especially ill-timed disaster. If your company follows the latter route, it's well worth the investment of time and money to make sure that the outside firm's representatives tour and learn your network on a day when everything is working smoothly.

Some of this planning is far more elaborate than anything you're likely to undertake if you have only a small household network or a very small office; on the other hand, if you're in a very large enterprise, data security and system integrity involve issues and procedures far beyond the scope of this book. Everything mentioned in this section, however, can be scaled to fit any network.

#### Writing It Down: Good Records Can Save Your Job

A very important part of network planning is to put it all down on paper and to save that piece of paper. Working out your network's design is best done by actually diagramming the network, making multiple diagrams to explore different strategies. Once you settle on a design, draw a more formal diagram. Sometimes it's a good idea to save your discarded designs as well, with a note on each version explaining why it wasn't chosen. Formalizing the network design and saving the discarded ideas is useful for several reasons. It bolsters your decisions in case you're second-guessed, it demonstrates that you considered all the possibilities, and the formal diagram is a valuable tool should someone need to administer the system in your absence.

A written security policy is essential in the enterprise and not a bad idea even for a home network. An additional security file you should always keep is a full security log. Such a record might begin by detailing what security measures you have designed into the system. It should include copies of any security notices you have received, as well as an initialed notation of when the recommended security patch was applied. If log files show an attempted crack of your network, hard copies of the relevant portions should be kept there, too.

When users or management complain about how you have the system so tight that it seems inconvenient even for them to log in, there's nothing like proving that the system is regularly under attack — and it will be, by port scanners and others — to demonstrate the wisdom of tight security. One very big company has made huge amounts of money by putting user convenience over security, and many companies have paid a high price for adopting their products. Your Red Hat system costs a very small amount in user inconvenience in exchange for greatly enhanced system security. It's useful to be able to prove that the threat is real.

A security log is also the place to keep copies of any security-related email messages from within the company, from log listings of employees who have decided to "go exploring" (which is sometimes but not always a sign of bad intent) to exchanges with management over the implementation of new security features. This file is not something for general consumption, but it's very important. Keep a copy locked away at work, and it won't hurt to keep a copy safely off-site, too.

### **CROSS-REFERENCE** To learn more about writing a security policy, see Chapter 34.

While your security log should detail actions you have taken to prevent disaster and actions you have recommended in that regard, your plan of action in the event of a catastrophe should also be committed to paper and should be well known and easily available. If you are the sole administrator, it is far better to work out your plan of action calmly and ahead of time, which of course you will have done. But under the stress of an actual emergency, it is easy to forget important details. Having a specific plan on paper right in front of you is a big help and a great stress reliever. Your action plan should be sufficiently detailed so that if the disaster takes place while you are away, any competent system administrator can use it to bring the system back up. If you are part of a larger department, include the assignments of others in restoring the system. In either case, someone who is completely trusted and who is never on vacation at the same time you are should know the root's password. Alternately, the password can be placed in a sealed envelope inside the company safe the one time it is allowable to put a password on paper.

#### **TIP** Keep a hard copy of your security log in a safe place!

We're all happy with the idea of the paperless office, but until computers become perfectly reliable, paper — as a roadmap, indicating where you are and how you arrived there — will remain necessary.

#### Summary

In this chapter you learned the importance of planning your network before you begin to construct it, discovered some of the options available to you, and found out some of the reasons why you might choose one over another. You learned that network security is a never-ending task made easier by careful planning and that threats can come both from outside the network and from among its users. Working to prevent catastrophic failures and having a plan to recover from them is something you've learned to do. You now know the importance of putting it all on paper as you proceed, too.

## CHAPTER 3

## Standard Installation

#### IN THIS CHAPTER

- Exploring Your PC's Components
- Checking for Supported Hardware
- Creating the Red Hat Boot Disk
- Starting the Installation
- Partitioning the Hard Disk
- Using Disk Druid to Partition Your Disks
- Configuring the Installation
- Selecting the Package Groups to Install
- Running Firstboot

This chapter explains the steps necessary to install Red Hat Enterprise Linux and Fedora Core on a single system. You begin by making a list of your PC's hardware. You use this hardware inventory later when you begin the installation.

**NOTE** When you purchase Red Hat Enterprise Linux, you are eligible for installation support from Red Hat. Also, an online installation manual is available on the Red Hat Web site at www.redhat.com/docs.There is no official support for Fedora Core from Red Hat.

**NOTE** The installation processes for Red Hat Enterprise Linux and Fedora Core are nearly identical. Throughout the remainder of this chapter, we will refer to both Red Hat Enterprise Linux and Fedora Core as Red Hat Linux except in the instances where it is necessary to make a distinction between them. The figures in the chapter show the Fedora installation screens, but with the exception of the name on the screen (Fedora or Enterprise Linux), the content of the installation screens is identical.

#### **Exploring Your PC's Components**

Before installing Red Hat Linux, you should compile a list of the hardware components in your computer. Linux supports different types of hardware through software components called *device drivers*, similarly to other operating systems. A driver is required for each type of peripheral device; depending on the age of your hardware, a driver may not be available. If your hardware is current, meaning less than two years old, the drivers you need are probably available and included with the distribution. If you need a driver that is not included with the distribution, searching the Internet usually provides you with a solution.

You can install and run Red Hat Linux even if no Linux drivers are available for certain devices. Of course, those devices won't function, but this may not be a problem for you, depending on the device. To be able to install Red Hat Linux, you must have a compatible processor, bus type, floppy disk, hard disk, video card, monitor, keyboard, mouse, and CD-ROM drive. If you are planning to use a graphical user interface (GUI), such as GNOME or KDE, you must ensure that XFree86 (the X Window System for Linux) supports the mouse, video card, and monitor. Nearly all devices made within the past two years are supported.

The following sections briefly describe the supported PC hardware. Your hardware list should contain information about the hardware described here before you begin to install Red Hat Linux on your PC.

#### Processor

The *central processing unit* (*CPU*) — or just *the processor* — is an integrated circuit chip that performs nearly all control and processing functions in the PC. Both Red Hat Enterprise Linux and Fedora Core run on an Intel 80386 processor or newer, as well as compatibles made by AMD or Cyrix. However, you probably don't want to use any processor older than a Pentium-class processor. Red Hat Linux also supports motherboards with multiple processors that use the *symmetric multiprocessing (SMP)* Linux kernel.

#### Bus

The *bus* provides the electrical connection between the processor and its peripherals. Several types of PC buses exist on the motherboard with slots to accept peripheral components. Each of the slots is colored to help in its identification. The most recent is the *Peripheral Component Interconnect (PCI)* bus, and it is found on all current production motherboards. The PCI slot is white and is available in 32- and 64-bit form as well as 33 and 64 MHz. The new PCI-X standard will

support speeds up to 533 MHz. Another type of slot is also based on the PCI bus specifications, but offers significant advantages over the PCI bus. The *Accelerated Graphics Port (AGP)* is a special slot on the motherboard designed to accept an AGP graphics card. The AGP slot is brown. Another is the *Industry Standard Architecture (ISA)* bus, formerly called the AT bus because IBM introduced it in the IBM PC-AT computer in 1984. The ISA bus is black. Other, less frequently encountered, buses because of their aging status include *Extended Industry Standard Architecture (EISA); VESA local (VL-bus);* and *Micro Channel Architecture (MCA)*. Red Hat Enterprise Linux supports all of these buses.

#### Memory

Referred to as *random access memory*, or *RAM*, is not a consideration in determining compatibility. This means that Linux does not care what kind of memory it is or how fast it is, it just uses whatever is there. For good performance though, you need at least 64 MB of RAM for a text install and 192 MB for a graphical install. If you are planning to run the X Window system to use a graphical user interface (GUI) on the PC, you need even more memory because the X Window System manages the graphical interface through an X server, which is a large program that needs a lot of memory to run efficiently. Red Hat recommends a minimum of 256 MB RAM to run a graphical system.

**TIP** If you are buying a new PC, it probably comes with 128 MB or more RAM. If you can afford it, buy as much RAM as you can. The more RAM a system has, the more efficiently it runs multiple programs (because the programs can all fit in memory). Red Hat Linux can use a part of the hard disk as virtual memory. Such disk-based memory, called *swap space*, is much slower than physical memory.

#### Video Card and Monitor

If you are not planning to use the X Window system, any video card works. Red Hat Linux supports all video cards in text mode. If you are planning to use the X Window system, be sure to find a video card that is supported by *XFree86*, which is the version of the X Window System used in Red Hat Linux. It is pretty unlikely that you would find a video card that doesn't work with X, but you can save yourself a lot of aggravation if your video card is supported by XFree86.

Your choice of monitors depends on your use of the X Window system. For text mode displays, typically used on servers, any monitor will do. If you are setting up a workstation, or using the X Window system on your server, choose a monitor that supports the display resolution you use. Resolution is expressed in terms of the number of picture elements, or *pixels*, horizontally and vertically (such as  $1024 \times 768$ ).

XFree86's support for a video card depends on the *video chipset* — the integrated circuit that controls the monitor and causes the monitor to display output. You can find out the name of the video chipset used in a video card from the card's documentation.

Your video card's name may not be in the list at the Red Hat site. The important thing to note is the name of the video chipset. Many popular video cards made by different manufacturers use the same video chipsets. Look for the name of the video chipsets listed at the Red Hat site. In nearly all cases, the Red Hat installation program automatically detects the video chipset as it sets up the X Window System.

#### **Hard Drive**

Red Hat Linux supports any IDE hard drive that your PC's *basic input/output system* (*BIOS*) supports, as long as the system BIOS supports the hard drive without any additional drivers. This would include EIDE- and ATA-compatible drives as well.

For hard drives connected to your PC through a Small Computer System Interface (SCSI) controller card, Red Hat Linux must have a driver that enables the SCSI controller to access and use the hard drive. If you have a recent SCSI controller card, there is most likely a driver for it already included with the distribution.

Also supported are Serial Advanced Technology Attachment (SATA) drives, which use serial technology instead of the parallel ATA technology currently used by IDE drives. SATA provides a significant speed increase over IDE.

As for the size (storage capacity) of the drive, most new systems seem to have drives 20 GB or larger. You should buy the highest capacity drive you can afford.

#### **Floppy Disk Drive**

Linux drivers use the PC BIOS to access the floppy disk drive, so any floppy disk drive is compatible with Red Hat Linux. The Red Hat installation program can be started from the CD-ROM if your PC has one and is able to boot from it. If not, you have to boot Red Hat Linux from a floppy disk drive during the installation, so you need a high-density 3.5-inch (1.44-MB capacity) floppy disk drive. You can also avoid booting from a floppy if you can boot your PC under MS-DOS (not an MS-DOS window under Windows 95/98/2000), and you can access the CD-ROM from the DOS command prompt.

#### **Keyboard and Mouse**

Red Hat Linux supports any keyboard that already works with your PC. The mouse, however, needs explicit support in Red Hat Linux. You need a mouse if you want to configure and run XFree86, the X Window System for Linux. Red Hat Linux supports most popular mice, including the commonly found PS/2 and USB mouse. Red Hat Linux also supports touch pad devices, such as ALPS GlidePoint, as long as they are compatible with one of the supported mice.

#### **SCSI Controller**

The Small Computer System Interface, commonly called *SCSI* (and pronounced "skuzzy"), is a standard way of connecting many types of peripheral devices to a computer. SCSI is used in many kinds of computers, from servers to high-end UNIX workstations to PCs. Typically, you connect hard drives and CD-ROM drives through a SCSI controller. To use a SCSI device on your PC, you need a SCSI controller card that plugs into one of the bus connector slots on your PC's bus.

If you want to access and use a SCSI device under Linux, you have to make sure that Red Hat Linux supports your SCSI controller card.

#### CD/DVD-R/RW Drive

*CD-R* (*compact disc read-only*) drives are popular because each CD-ROM can hold up to 650 MB of data, a relatively large amount of storage compared with a floppy disk. CD-ROMs are reliable and inexpensive to manufacture. Vendors can use a CD-ROM to distribute a large amount of information at a reasonable cost.

DVD-ROM drives are found already installed on many new systems. DVD-ROM discs are capable of storing up to 4.7 GB and are most frequently used to record digital video, but can be used to hold any data.

CD-RW and DVD-R/RW and DVD+R/RW drives are used to create CDs and DVDs, respectively. Either of these types of drives can be used in your Red Hat system. Any IDE/ATAPI-compatible drive, as well as SCSI drives, will work with Red Hat Enterprise Linux.

#### Sound Card

If you are configuring a server, you probably aren't too interested in playing sounds. But with Red Hat Linux you can play sound on a sound card to enjoy multimedia programs and games. If you have a sound card, you can also play audio CDs. Nearly all sound cards available today, whether built into the motherboard or a separate card that plugs into a bus socket, are supported.

#### **Network Card**

A *network interface card (NIC)* is necessary if you connect your Red Hat Linux PC to a *local area network (LAN)*, which is usually an Ethernet network. If you are configuring a server, you certainly want to configure at least one network card. Red Hat Enterprise Linux supports a variety of Ethernet network cards. ARCnet and IBM's Token Ring network are also supported. Check the hardware list on the Red Hat site to see if your NIC is supported. Nearly all NICs currently in use are supported.

For any Red Hat Linux PC connected to a network, you need the following information:

- Hostname of the PC
- Domain name of the network
- Internet Protocol (IP) address of the PC
- Address of the gateway
- IP address of name servers

**NOTE** If you plan to use DHCP to obtain your IP information, you do not need to specify the IP information in the above list.

#### **Checking for Supported Hardware**

To check if Red Hat Linux supports the hardware in your PC, follow these steps:

- 1. Make a list of the make, model, and other technical details of all hardware installed in your PC. Most of this information is in the manuals that came with your hardware. If you don't have the manuals, and you already have an operating system (MS Windows for example) on the PC, you may be able to obtain this information from that operating system. Refer to that operating system's instructions for obtaining hardware information.
- 2. Go to the Red Hat Web site at redhat.com/hardware. Compare your hardware list to the list of hardware that the latest version of Red Hat Linux supports. If the components listed earlier are supported, you can prepare to install Red Hat.

**NOTE** You do not need a boot disk if you can start your PC from your CD-ROM drive. The first installation disk is a bootable CD-ROM and can be used to start the installation process. If you can boot from your CD-ROM, skip to the "Starting the Red Hat Linux Installation" section. If you are unable to boot from your CD-ROM drive, continue to the next section, "Creating the Red Hat Boot Disk," and then go to the installation section.

#### **Creating the Red Hat Boot Disk**

To boot Red Hat Linux for the first time and start the Red Hat Linux installation program, you need a Red Hat boot disk. For this step, you should turn on your PC without any disk in the A drive and run Windows as usual.

**NOTE** You do not need a boot disk if you can start your PC under MS-DOS (not an MS-DOS window in Windows) and access the CD-ROM from the DOS command prompt. If you run Windows, restart the PC in MS-DOS mode. However, you may not be able to access the CD-ROM in MS-DOS mode because the startup files (AUTOEXEC.BAT and CONFIG.SYS) may not be configured correctly. To access the CD-ROM from DOS, you typically must add a CD-ROM driver in CONFIG.SYS and add a line in AUTOEXEC.BAT that runs the MSCDEX program. Try restarting your PC in MS-DOS mode and see whether the CD-ROM can be accessed.

The Red Hat boot disk starts your PC and the Red Hat Linux installation program. After you install Red Hat Linux, you no longer need the Red Hat boot disk (except when you want to reinstall Red Hat Linux from the CD-ROMs).

The Red Hat boot disk contains an initial version of the Red Hat Linux installation program that you use to start Red Hat Enterprise Linux, prepare the hard disk, and load the rest of the installation program. Creating the Red Hat boot disk involves using a utility program called RAWRITE.EXE to copy a special file called the Red Hat Linux boot image to a disk.

To create the Red Hat boot disk under Windows, follow these steps:

- 1. In Windows 95/98/ME open an MS-DOS window (select Start ↔ Programs ↔ MS-DOS Prompt). In Windows 2000 or XP, select Start ↔ Run and enter **cmd** in the dialog box.
- 2. In the MS-DOS window, enter the following commands at the MS-DOS prompt. (Our comments are in parentheses and your input is in boldface.)
- a. d: (use the drive letter for the CD-ROM drive)
- b. cd \dosutils
- c. rawrite
- d. Enter disk image source filename: \images\boot.img
- e. Enter target disk drive: a
- f. Insert a formatted disk into drive A and press ENTER.
- 3. As instructed, you should put a formatted disk into your PC's A drive and press Enter. RAWRITE.EXE copies the boot-image file to the disk.

When the DOS prompt returns, remove the Red Hat boot disk from the floppy drive and label it as a Red Hat boot disk.

### **Starting the Installation**

To start the Red Hat Linux installation, power up the PC and put the Red Hat Installation CD-ROM 1 (and the boot disk if you created one) into your PC's CD-ROM drive (and floppy drive if applicable). The PC boots Red Hat Linux and begins running the Red Hat installation program. The Red Hat installation program controls the installation of the operating system.

**NOTE** If you are using a boot disk that you created, be sure to place the first installation CD-ROM in the CD-ROM drive after you start the PC. The installation program looks for the Red Hat Linux CD-ROMs to start the installation in graphical mode. If the installation program can't find the CD-ROM, the installation program starts in text mode and prompts for it.

A few moments after you start the boot process, an initial screen appears. The screen displays a welcome message and ends with a boot: prompt. The welcome message tells you that more information is available by pressing one of the function keys F1 through F5.

If you want to read the help screens, press the function key corresponding to the help you want. If you don't press any keys after a short delay, the boot process proceeds with the loading of the Linux kernel into the PC's memory. To start booting Red Hat Linux immediately, press Enter. **NOTE** On CDs that you made from downloaded ISO files (Fedora Core) you are prompted to check the CD media for errors. The disk-checking process takes a few minutes but is time well spent to be sure there are no errors on your installation CDs. To begin disk checking, press Enter. You will be prompted to change the disks as required. You can also choose to skip disk checking by using the Tab key to highlight Skip and then pressing Enter. If you purchased Red Hat Enterprise Linux, you are not prompted to check the disks.

After the Linux kernel loads, it automatically starts the Red Hat Linux installation program. This, in turn, starts the X Window System, which provides a graphical user interface for the installation.

You should compile all the configuration information explained earlier in this chapter before you begin. If the installation program detects your hardware, installing Red Hat Linux from the CD-ROM on a 200-MHz or better Pentium PC should take 30 to 40 minutes.

**NOTE** During installation, the Red Hat installation program tries to determine the hardware in your PC and alters the installation steps as required. For example, if the installation program detects a network card, the program displays the appropriate network configuration screens. If a network card is not detected, the network configuration screens are not displayed. So, depending on your specific hardware, the screens you see during installation may differ from those shown in this section.

**CROSS-REFERENCE** If you run into any problems during the installation, refer to Chapter 35 to learn how to troubleshoot common installation problems.

You go through the following steps before moving on to disk setup and installation:

1. The installation program starts the X Window System and displays a welcome message that provides some explanatory information on the left side of the screen. Take a look at this information and be sure to click the Release Notes button. When you are finished reading, click the Next button to proceed.

2. After clicking Next, a list of languages to use during the installation is displayed, as shown in Figure 3-1. Use your mouse to select the language you want to use for installation, and then click the Next button to proceed to the next step.

| Language Selection                                                     | What language would you like to use during the installation process?                                                                                                    |     |
|------------------------------------------------------------------------|----------------------------------------------------------------------------------------------------|-----|
| Choose the language you would<br>like to use during this installation. | Bulgarian (Български)         Catalan (Català)         Chinese(Simplified) (简体中文)         Chinese(Traditional) (繁體中文)         Croatian (Hrvatski)         Czech (Čeština)         Danish (Dansk)         Dutch (Nederlands)         English (English)         Estonian (eesti keel)         Finnish (suomi)         French (Français)         German (Deutsch)         Hindi ()         Hungarian (magyar)         Icelandic (İslenska)         Italian (Italiano) |     |
| Hide Help                                                              | 🗢 Back                                                                                                    | ext |

Figure 3-1 Choosing the installation language.

**NOTE** In the graphical installation, each screen has online help available on the left side of the screen. You can read the help message to learn more about what you are supposed to select in a specific screen.

3. The installation program displays a list of keyboard language layouts, as shown in Figure 3-2. Select a keyboard language layout appropriate to the language you desire.

| <b>Fedora</b> <sup>™</sup>      |                                                 |
|---------------------------------|-------------------------------------------------|
| Keyboard                        | Select the appropriate keyboard for the system. |
| Configuration                   | Russian                                         |
| -                               | Russian (cp1251)                                |
| Choose the layout type for the  | Russian (Microsoft)                             |
| keyboard (for example, U.S.     | Russian (ru1)                                   |
| English) that you would like to | Russian (ru2)                                   |
| use for the system.             | Russian (win)                                   |
|                                 | Slovakian                                       |
|                                 | Slovenian                                       |
|                                 | Spanish                                         |
|                                 | Swedish                                         |
|                                 | Swiss French                                    |
|                                 | Swiss French (latin1)                           |
|                                 | Swiss German                                    |
|                                 | Swiss German (latin1)                           |
|                                 | Turkish                                         |
|                                 | Ukrainian                                       |
|                                 | United Kingdom                                  |
|                                 | U.S. English                                    |
|                                 | U.S. International                              |
| Hide Help                       |                                                 |

Figure 3-2 Selecting a keyboard configuration during Red Hat Linux installation.

4. The installation program searches for previous installations of Enterprise Linux or Fedora Core and displays a screen, shown in Figure 3-3, asking if you want to install a new system or upgrade an older Red Hat installation if one is detected. Select the choice that is appropriate for your system, and click Next to continue.

| Fedora                                                                                                    |   |                                                                                                    |
|----------------------------------------------------------------------------------------------------|---|----------------------------------------------------------------------------------------------------|
| Upgrade Examine                                                                                                    | • | Install Fedora Core<br>Choose this option to freshly install your system. Existing software and<br>data may be overwritten depending on your configuration choices.                                                                             |
| The installation program has<br>detected a previous installation of<br>Fedora Core on this system.<br>Would you like to upgrade your<br>system or perform a fresh<br>installation? | 0 | <b>Upgrade an existing installation</b><br>Choose this option if you would like to upgrade your existing Fedora<br>Core system. This option will preserve the existing data on your drives.<br>The following installed system will be upgraded: |
| If you choose to upgrade your<br>system, make sure that the<br>version of Fedora Core being<br>upgraded is correct.                                                                |   | Fedora Core 3 (/dev/VolGroup00/LogVol00)                                                                                                    |
| To perform a fresh installation, select <b>install Fedora Core</b> .                                                                                                    |   |                                                                                                    |
| Once you have made your selection, click <b>Next</b> to continue.                                                                                                    |   |                                                                                                    |
| Hide Help         Release Notes                                                                                                    |   |                                                                                                    |

Figure 3-3 Choosing to install a new system or upgrade an existing one.

5. If you select new installation, the installation program displays a screen, shown in Figure 3-4, that requires you to select the installation type: **Personal Desktop**, **Workstation**, **Server**, or **Custom**.

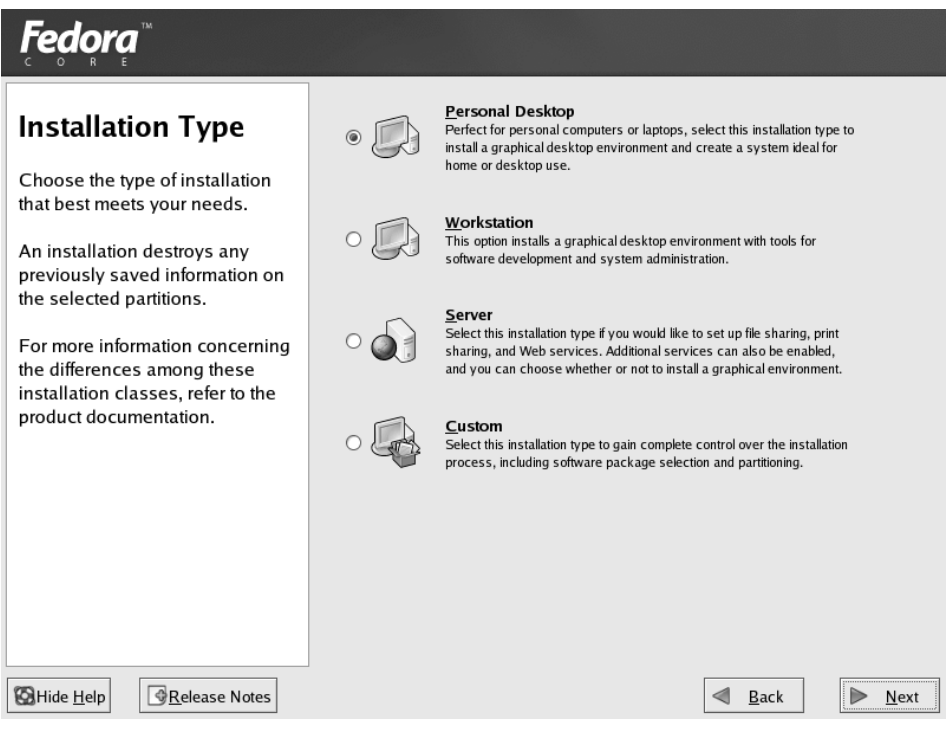

Figure 3-4 Choosing the installation type for your system.

6. There is a brief description of each installation type, and you should choose the appropriate type for your system, depending on how you plan to use the system. After making your selection, click Next to go on to the Disk Partitioning Setup screen shown in Figure 3-5.

The next major phase of installation involves partitioning the hard disk.

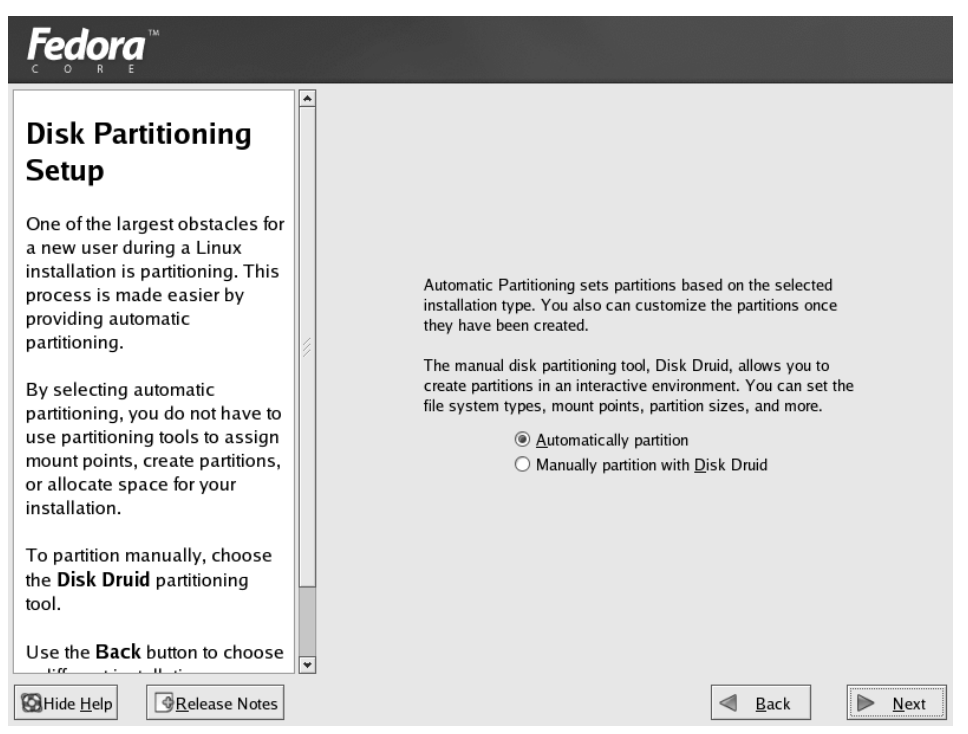

Figure 3-5 Choosing to use automatic partitioning or manual partitioning.

# **Partitioning the Hard Disk**

Red Hat Linux requires you to partition and prepare a hard disk before you can begin installation. With a new PC that you purchase from a vendor, you usually do not perform this step because the vendor normally takes care of preparing the hard disk and installing the operating system and other applications on the hard disk. Because you are installing Red Hat Linux from scratch, however, you have to perform this crucial step yourself. As you see in the following sections, this task is just a matter of following instructions.

The Red Hat Linux installation program offers you two choices for partitioning your hard drive. You can choose to have the installation program automatically partition your disk or you can choose to use Disk Druid to manually partition your drives. If you select automatic partitioning, the installation program does all the hard work for you and creates the partitions and allocates space for your file system. If you want to manually partition your disks, go to the section "Using Disk Druid to Partition Your Disks."

- 1. To use automatic partitioning be sure the radio button in front of this choice is checked, and click Next on the Disk Partitioning Setup screen.
- 2. The Automatic Partitioning screen, shown in Figure 3-6, appears. Here you decide how automatic partitioning should handle existing partitions. You can choose to remove Linux partitions, remove all partitions, or keep all partitions and use free space. If you are installing a new system, you should choose to remove all partitions. A warning screen will appear asking if you are sure you want to remove all partitions. Click Yes to continue.

| <b>Fedora</b> <sup>™</sup>                                                                                                    |                                                                                                    |
|----------------------------------------------------------------------------------------------------|----------------------------------------------------------------------------------------------------|
| Automatic<br>Partitioning<br>Automatic partitioning allows<br>you to have some control<br>concerning what data is<br>removed (if any) from your<br>system.<br>To remove only Linux partitions<br>(partitions created from a<br>previous Linux installation),                                                                                                    | Before automatic partitioning can be set up by the<br>installation program, you must choose how to use<br>the space on your hard drives.<br>I want to have automatic partitioning: |
| select <b>Remove all Linux</b><br>partitions on this system.<br>To remove all partitions on<br>your hard drive(s) (this includes<br>partitions created by other<br>operating systems such as                                                                                                    | <ul> <li>✓ hda 9766 MB Maxtor 2B010H1</li> <li>✓ Review (and modify if needed) the partitions created</li> </ul>                                                                   |
| Windows 95/98/NT/2000),<br>select Remove all partitions<br>on this system.         Image: Constraint of the system of the system of t | <u>Back</u> <u>■ Next</u>                                                                                                    |

Figure 3-6 Choosing how to use automatic partitioning on your disk partitions.

3. The Disk Setup screen shown in Figure 3-7 appears. The Disk Setup screen shows the partition setup that automatic partitioning has selected for your system. Click Next to accept the settings and go the section titled "Configuring the Installation."

**TIP** If you want to change any of the settings here you still can, but then you will be doing manual partitioning. Continue to the next section to learn how to manually partition your disks.

| Fedora <sup>™</sup>                                                                                                    |   |                                   |                     |                           |                |                |              |            |              |
|----------------------------------------------------------------------------------------------------|---|-----------------------------------|---------------------|---------------------------|----------------|----------------|--------------|------------|--------------|
| <b>Disk Setup</b><br>Choose where you would like<br>Fedora Core to be installed.                                             |   | Drive /dev/hd<br>hda2<br>19664 MB | la (9766 MB) (M     | lodel: Maxtor 2E          | 3010H1)        |                |              |            |              |
| If you do not know how to<br>partition your system or if you<br>need help with using the<br>manual partitioning tools, sofer |   | New                               | Edit                | Delete                    | Re <u>s</u> et | R              | AID          | <u>L</u> \ | /M           |
| to the product documentation.                                                                                                |   | De                                | vice                | Mount Point<br>RAID/Volum | / Type         | Format         | Size<br>(MB) | Start      | End          |
| If you used automatic<br>partitioning, you can either<br>accept the current partition                                        |   | ▽ LVM Volun<br>▽ VolGrou          | ne Groups<br>1900   |                           | _              |                | 9600         | )          |              |
| settings (click <b>Next</b> ), or modify<br>the setup using the manual<br>partitioning tool.                                 |   | LogV<br>LogV<br>▼ Hard Drive      | 'ol00<br>'ol01<br>s | /                         | ext3<br>swap   | 4              | 9216<br>384  |            |              |
| If you are manually partitioning<br>your system, you can see your<br>current hard drive(s) and                               |   | ∕dev/hd<br>/dev/<br>/dev/         | a<br>'hda1<br>'hda2 | /boot<br>VolGroup00       | ext3<br>LVM PV | 1 1            | 102<br>9664  | 1<br>14    | 13<br>1245   |
| partitions displayed below. Use<br>the partitioning tool to add, edit,                                                       | * | Hide RAID                         | device/LVM V        | olume <u>G</u> roup m     | embers         |                |              |            | *            |
| Hide Help                                                                                                    |   |                                   |                     |                           |                | ⊲ <u>B</u> ack | :            | ►          | <u>N</u> ext |

Figure 3-7 Reviewing the disk partitioning settings selected by automatic partitioning.

### **Using Disk Druid to Partition Your Disks**

Before you begin to use Disk Druid to partition your disk, you need to know how to refer to the disk drives and partitions in Linux. Also, you should understand the terms *mount points* and *swap partition*. In the next three sections, you learn these terms and concepts and then proceed to use Disk Druid.

### **Naming Disks and Devices**

If you are experienced with UNIX or Linux, this section and the two following are quite basic to you. If you are already familiar with UNIX and Linux file systems and naming conventions, skip to the section titled "Preparing Disk Partition." The first step is to understand how Red Hat Linux refers to the various disks. Linux treats all devices as files and has actual files that represent each device. In Red Hat Linux, these *device files* are located in the /dev directory. If you are new to UNIX, you may not yet know about UNIX filenames. But you'll learn more as you continue to use Red Hat Linux. If you know how MS-DOS filenames work, you find that Linux filenames are similar. However, they have two exceptions: they do not use drive letters (such as A and C), and they substitute the slash (/) for the MS-DOS backslash ( $\backslash$ ) as the separator between directory names.

Because Linux treats a device as a file in the /dev directory, the hard disk names start with /dev. Table 3-1 lists the hard disk and floppy drive names that you may have to use.

| NAME     | DESCRIPTION                                                                                                    |
|----------|----------------------------------------------------------------------------------------------------|
| /dev/hda | First Integrated Drive Electronics (IDE) hard drive (the C drive in DOS and Windows) connected to the first IDE controller as the master drive |
| /dev/hdb | Second (IDE) hard drive connected to the first IDE controller as the slave drive                                                               |
| /dev/hdc | First (IDE) hard drive connected to the second IDE controller as the master drive                                                              |
| /dev/hdd | Second (IDE) hard drive connected to the second IDE controller as the slave drive                                                              |
| /dev/sda | First Small Computer System Interface (SCSI) drive or first SATA drive                                                                         |
| /dev/sdb | Second SCSI drive or second SATA drive                                                                                                    |
| /dev/fd0 | First floppy drive (the A drive in DOS)                                                                                                    |
| /dev/fd1 | Second floppy drive (the B drive in DOS)                                                                                                    |

Table 3-1 Hard Disk and Floppy Drive Names

When Disk Druid displays the list of partitions, the partition names take the form hda1, hda2, and so on. Linux constructs each partition name by appending the partition number (1 through 4 for the four primary partitions on a hard disk) to the disk's name. Therefore, if your PC's single IDE hard drive has two partitions, notice that the installation program uses hda1 and hda2 as the names of these partitions.

### **Mounting a File System**

In Red Hat Linux, you use a physical disk partition by associating it with a specific part of the file system. This arrangement is a hierarchical directory — a *directory tree*. If you have more than one disk partition (you may have other disks with Linux partitions), you can use all of them in Red Hat Linux under a single directory tree. All you have to do is decide which part of the Linux directory tree should be located on each partition — a process known in Linux as *mounting a file system on a device*. (The disk partition is a device.)

# **NOTE** The term *mount point* refers to the directory you associate with a disk partition or any other device.

Suppose you have two disks on your PC and you have created Linux partitions on both disks. Figure 3-8 illustrates how you can mount partitions on different parts of the Linux directory tree (the *file system*).

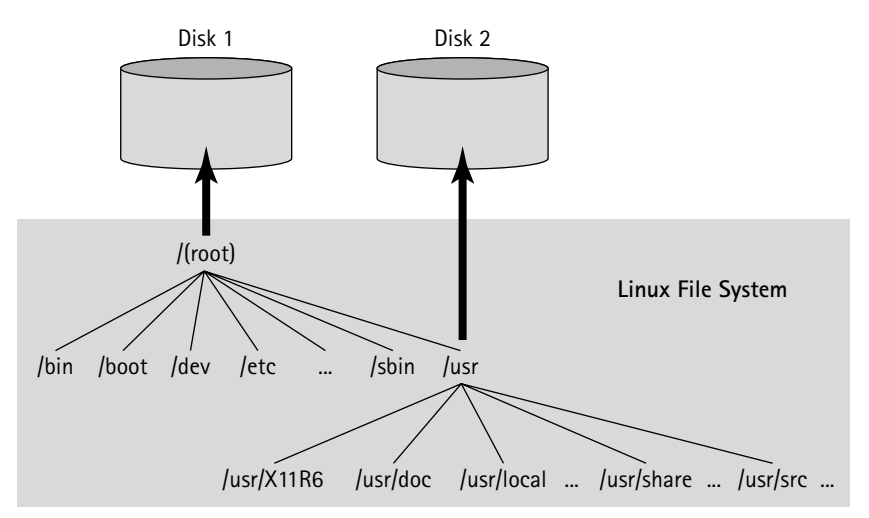

Figure 3-8 Mounting the Red Hat Linux file system on two disk partitions.

#### **Understanding the Swap Partition**

Most advanced operating systems support the concept of *virtual memory*, in which part of your system's hard disk functions as an extension of the physical memory (RAM). When the operating system runs out of physical memory, it can move (or swap out) the contents of currently unneeded parts of RAM to make room for a program that needs more memory. When the operating system needs to access anything in the swapped-out data, it has to find something else to swap out and then it swaps in the required data from disk. This process of swapping data back and forth between the RAM and the disk is also known as *paging*.

Because the disk is much slower than RAM, the system's performance is slower when the operating system has to perform a lot of paging. However, virtual memory enables you to run programs that you otherwise couldn't run by using the swap partition.

Red Hat Enterprise Linux supports virtual memory and can make use of a swap partition. When you create the Linux partitions, you also create a swap partition. With the Disk Druid utility program, described in the next section, creating a swap partition is easy. Simply mark a partition type as a swap device, choose the size, and let Disk Druid perform the necessary tasks.

#### **Preparing Disk Partitions**

After you select Disk Druid to manually partition your disks, the Disk Setup screen, shown in Figure 3-7, reappears.

Before beginning to partition the drive, consider exactly how you want to create the partitions. You must create one partition on the drive to be used as the root (/) partition. This works well in most cases, but it can cause some problems. If the root partition should become full, the system could crash. Many times the partition fills up because of system logging, email, and print queue files. These files are all written to the /var directory by default, so it may be a good idea to create a separate partition for /var to prevent the root partition from filling up with system logs, email, and print files. You might also want to create a separate partition for your user's home directories (/home) if you have a large number of users.

You also need to create a swap partition. A swap partition is used for virtual memory to hold data that is too large to fit into system RAM. Your swap partition should be at least 32 MB or two times your system's RAM, whichever is larger.

Disk Druid gathers information about the hard drives on your system and displays a list of disk drives in the lower part of the screen and the current partition information for one of the drives in the Partitions area in the upper part. For each partition, Disk Druid shows seven fields:

- Device refers to the partition's device name. For example, hda1 is the first partition on the first IDE drive.
- Mount Point/RAID/Volume indicates the directory where the partition will be mounted. For example, if you have only one partition for the entire Linux file system, the mount point is the root directory (/). For the swap partition, this field shows <Swap>. If this field appears as <not set>, you have to specify a mount point. To do so, select the partition and click the Edit button.
- The Type field shows the partition's file type, such as ext3, swap, or DOS.
- The Format field shows a check mark if the partition will be formatted and is blank if the partition will not be formatted.
- The Size field shows the amount of disk space the partition is using.
- Start and End are the beginning and ending cylinders on the hard drive used by the partition.

If there are no partitions defined, the table in the Partitions list is empty. You have to add new partitions by clicking the Add button.

You perform specific disk setup tasks in Disk Druid through the six buttons that run across the middle of the screen. The buttons perform the following actions:

- New enables you to create a new partition, assuming that there is enough free disk space available. When you click this button, another dialog box appears in which you can fill in information necessary to create a partition.
- Edit enables you to alter the attributes of the partition currently highlighted in the Partitions list. You make changes to the current attribute in another dialog box that appears when you click the Edit button.
- Delete removes the partition currently highlighted in the Partitions list.
- Reset causes Disk Druid to ignore any changes that you may have made.
- RAID sets up a redundant array of independent disks (RAID) device a technique that combines multiple disks to improve reliability and data transfer rates. There are several types of RAID configurations. This button is active only if your system has the hardware necessary to support a RAID device.

# **NOTE** The reference to RAID in this section is for a software RAID configuration.

 LVM sets up a logical volume. Before you can use this feature, you need to set up your partition's type as a physical volume. Then choosing this option lets you create a logical volume to make managing the physical disks easier.

Exactly what you do in Disk Druid depends on the hard drives in your PC and the partitions they already have. For this discussion, we assume that you are using the entire hard drive space for the Red Hat installation.

### **Setting Up the Partitions**

To prepare a new hard drive to install Red Hat Linux, you have to perform the following steps in Disk Druid.

Create at least two partitions, one for the Linux file system and a swap partition. To do this, click the New button on the Disk Druid screen. You will see a dialog box (see Figure 3-9) containing the following fields, which you need to fill in:

| <b>Fedora</b> <sup>™</sup>                                                                                                    |                                                                                                    |                                                    |              |
|----------------------------------------------------------------------------------------------------|----------------------------------------------------------------------------------------------------|----------------------------------------------------|--------------|
| Disk Setup                                                                                                    | <b>A</b>                                                                                                 | Add Partition                                      |              |
| Choose where you<br>Fedora Core to be                                                                                                    | <u>M</u> ount Point:<br>File System <u>T</u> ype:                                                        | ext3                                               | •            |
| If you do not know<br>partition your syste<br>need help with usi<br>manual partitioning<br>to the product docu                              | Allowable <u>D</u> rives:                                                                                | ✓ hda 12943 MB IBM-DPTA-371360                     |              |
| If you used automa<br>partitioning, you ca<br>accept the current<br>settings (click <b>Nex</b><br>the setup using the<br>partitioning tool. | Additional Size Op<br>Eixed size<br>Fill all space <u>u</u><br>Fill to maximum<br>Force to be a <u>p</u> | tions p to (MB): 1  Allowable size imary partition | B) Start End |
| If you are manually<br>your system, you c<br>current hard drive(<br>partitions displayed<br>the partitioning too                            | s) and<br>d below. Use<br>I to add, edit, v<br>Release Notes                                             |                                                    | Back Next    |

Figure 3-9 The Add Partition dialog box where you set the attributes for the new partition.

- Mount Point shows the place in the file system where the partition will be mounted. You can enter a mount point or click the down arrow to open the drop-down menu and choose a mount point from the list.
- File System Type is the type of file system you want the partition to be. Click the down arrow to open the drop-down menu and choose the file system type. The most common choices here are ext2, ext3, and swap. If you decide to use logical volumes you can choose Physical Volume (LVM) here. Then you will need to further configure the logical volumes by clicking the LVM button.
- Allowable Drives shows the installed hard drives. A check mark in the box means that the drive is available for creating partitions. Click to highlight the drive you want to use for the partitions.
- Size (MB) is the field where you can set the size of the partition. The default size is 100 MB, but you can set the size to whatever you desire.
- Additional Size Options lets you set other size restrictions by clicking the radio button. Fixed Size is the default. If you choose Fill All Space Up To, you need to enter a number in the field provided. Fill to Maximum Allowable Size will use all remaining space on the drive.
- Force to Be a Primary Partition lets you set the drive as either a primary or logical partition. Primary partitions are the first four partitions on the hard drive.
- Check for Bad Blocks, if checked, will cause the installation program to do a physical scan of the drive to find and mark any blocks that may be bad. This prevents the system from attempting to write data to such areas of the disk. Keep in mind that checking this box will slow down the installation process, depending on the size of your hard drive.

After you have filled in the field with your choices, click OK to return to the Disk Setup screen.

Create another new partition and set it as a Linux swap space. To do this, click the New button in the Disk Setup screen (refer to Figure 3-7). In the dialog box shown in Figure 3-9, enter the size of the partition. Click the list of partition types and select Linux Swap as the type. When you do so, <Swap Partition> appears in the Mount Point field. Enter the size of the swap partition and any other parameters you desire. Next, click OK to define the new partition and return to the Disk Druid screen.

After you finish specifying the partitions in Disk Druid, the Disk Setup screen will display the details: partition number, file type, size, and starting and ending cylinders. A check mark in the Format column indicates that the partition will be formatted. If you wish to change the mount point of the partition, highlight it and click the Edit button. If you want to make any other changes to the partition, you will have to delete it and create a new one. If you are satisfied with your selections, click Next.

**NOTE** If you have multiple disk partitions mounted on different directories of the Linux file system and you are upgrading an existing installation, you do not have to format any partitions in which you want to preserve existing data. For example, if you have all user directories on a separate disk partition mounted on the /home directory, you do not have to format that partition.

You have now completed the disk preparation phase of the installation. The installation program performs the actual formatting of the partitions after it asks for some more configuration information, including the packages you want to install.

## **Configuring the Installation**

After you prepare the disk partitions with Disk Druid and specify which partitions to format, the installation program moves on to some configuration steps. The typical configuration steps are as follows:

- Install GRUB
- Configure the network
- Set the time zone
- Set the root password and add user accounts
- Configure password authentication

The following sections guide you through each of these configuration steps.

### **Installing the Boot Loader**

The Red Hat installation program displays the Boot Loader Configuration screen (see Figure 3-10), which asks you where you want to install the boot loader. A boot loader is a program that resides on your disk and starts Red Hat Enterprise Linux or Fedora Core from the hard disk. Red Hat provides *GRUB* (*Grand Unified Bootloader*) as the default boot loader.

The GRUB boot loader is selected as the default choice on this screen. Clicking the Change Boot Loader button lets you choose not to install any boot loader.

**CAUTION** If you choose not to install the boot loader, you will need to create a boot disk. Otherwise you can't start Red Hat Linux.

| <b>Fedora</b> <sup>™</sup>                                                                                                    |                                                                                                    |
|----------------------------------------------------------------------------------------------------|----------------------------------------------------------------------------------------------------|
| Boot Loader<br>Configuration<br>By default, the GRUB boot<br>loader is installed on the<br>system. If you do not want to<br>install GRUB as your boot<br>loader, select Change boot<br>loader.<br>You can also choose which OS                                                                                           | ▲ The GRUB boot loader will be installed on /dev/hda. Change boot loader You can configure the boot loader to boot other operating systems. It will allow you to select an operating system to boot from the list. To add additional operating systems, which are not automatically detected, click 'Add.' To change the operating system booted by default, select 'Default' by the desired operating system.          Default       Label       Device         ✓       Fedora Core /dev/VolGroup00/LogVol00       Add         Edit       Delete |
| th you have more than one)<br>should boot by default. Select<br><b>Default</b> beside the preferred<br>boot partition to choose your<br>default bootable OS. You<br>cannot move forward in the<br>installation unless you choose<br>a default boot image.<br>You may add, edit, and delete<br>the boot loader entries by | A boot loader password prevents users from changing<br>options passed to the kernel. For greater system<br>security, it is recommended that you set a password.     Use a boot loader password Change password     Configure advanced boot loader options                                                                                                    |
| Hide <u>H</u> elp                                                                                                    | Back Next                                                                                                    |

**Figure 3-10** The Boot Loader Configuration screen enables you to specify which operating systems to boot.

In the center of the Boot Loader screen is a box that shows any operating systems, if there are any, that were detected on your system. The Red Hat Linux system will be shown as the default system. If you want to boot another system as the default, click the box in front of the other operating system's name. There are three options available:

- Add Use this if an operating system was not detected and you wish to add it manually.
- Edit Click this option if you want to change the name of the operating system.
- Delete Use this option to remove an operating system from the list that you've highlighted.

The next item on this screen gives you the option to use a boot loader password. Using a boot loader password prevents someone from entering kernel commands, which could affect system security or operation. If your servers are not accessible to anyone except you or other trusted administrators, you may not need a boot loader password, but if you want good security for your system, using a boot loader password is a good idea. To enable this feature, click the Use a Boot Loader Password check box, click the Change Password button, and enter the password.

The Configure advanced bootloader options on this page give you the opportunity of choosing the location of the boot loader and passing additional parameters to the kernel. If you want to do either of these, click the option and then click Next. The Advanced Boot Loader Configuration screen, shown in Figure 3-11, will appear.

The choices for the boot loader location are as follows:

- Master Boot Record (MBR), which is located in the first sector of your PC's hard disk
- First sector of the boot partition where you loaded Red Hat Linux

You should install the boot loader in the MBR unless you are using another operating system loader such as System Commander or OS/2 Boot Manager. You can also change the drive order by clicking the Change Drive Order button. This is only necessary if you want your drives to appear in a different order or if they are not listed in the correct order. As shown on the screen following the option Force LBA32, this option is usually not required and is necessary only if you put the boot loader beyond the first 1024 cylinders on your hard drive.

| <b>Fedora</b> <sup>™</sup>                                                                                                    |                                                                                                    |
|----------------------------------------------------------------------------------------------------|----------------------------------------------------------------------------------------------------|
| Advanced Boot<br>Loader<br>Configuration                                                                                                    | Install Boot Loader record on:<br>(a) /dev/hda Master Boot Record (MBR)<br>(b) /dev/hda1 First sector of boot partition<br>(Change Drive Order                                               |
| Select where you want the boot<br>loader to be installed. If your<br>system uses only Fedora Core,<br>select the Master Boot Record<br>(MBR). For systems on which<br>Win95/98 (for example) and<br>Fedora Core reside on a single<br>hard drive, you should also<br>install the boot loader to the<br>MBR.<br>If you have Windows NT (and<br>you want a boot loader to be<br>installed) you should choose to<br>install it on the first sector of the<br>boot partition. | Eorce LBA32 (not normally required)     If you wish to add default options to the boot command,     enter them into the 'General kernel parameters' field. <u>G</u> eneral kernel parameters |
| CHICK Change Drive Order to       SHide Help                                                                                                    | <u>■</u> Back <u>■</u> Next                                                                                                    |

**Figure 3-11** The Advanced Boot Loader Configuration screen specifies where you can change the location of the boot loader and enter kernel parameters.

The screen includes a General Kernel Parameters text field that enables you to enter any special options that Red Hat Linux may need as it boots. Your need for special options depends on what hardware you have.

The remainder of the Boot Loader Configuration screen gives you the option to select the disk partition from which you want to boot the PC. A table then lists the Linux partition and any other partitions that may contain another operating system. If your system has a Linux partition and a DOS partition (that actually has Windows 95/98 installed on it), the table shows both of these entries. Each entry in that table is an operating system that the boot loader can boot.

After you install the boot loader, whenever your PC boots from the hard disk, the boot loader runs and displays a screen showing the operating systems that you can boot. The default selection will be highlighted and will boot automatically after a few seconds. You may move the highlight bar to the name of another operating system to boot. (The Boot label column in the table in the center section of Figure 3-10 shows the names you may enter at the boot loader prompt.)

When booting the PC, if you enter nothing at the boot loader screen, the boot loader waits for a few seconds and boots the default operating system. The default operating system is the one with a check mark in the Default column in Figure 3-10. In this case, Red Hat Linux is the default operating system.

All of the instructions in this section are for your information if you choose to change any of the default settings. You can essentially accept the default selections on this screen and click the Next button to proceed to the next configuration step.

#### **Configuring the Network**

If the Linux kernel detects a network card, the Red Hat installation program displays the Network Configuration screen (see Figure 3-12), which enables you to configure the LAN parameters for your Linux system.

This step is not for configuring dial-up networking. You need to perform this step if your Linux system is connected to a TCP/IP LAN through an Ethernet card.

**TIP** If the Red Hat installation program does not detect your network card and you have a network card installed on the PC, you should restart the installation and type **expert** at the boot prompt. Then you can manually select your network card.

| <b>Fedora</b> <sup>™</sup>                                                                                                    |                                                                                                    |
|----------------------------------------------------------------------------------------------------|----------------------------------------------------------------------------------------------------|
| Network<br>Configuration                                                                                                    | Network Devices     Active on Boot Device IP/Netmask     Edit     eth0 DHCP                                                                                                    |
| Any network devices you have<br>on the system are<br>automatically detected by the<br>installation program and shown<br>in the <b>Network Devices</b> list.                                            | Hostname<br>Set the hostname:                                                                                                    |
| To configure the network<br>device, first select the device<br>and then click <b>Edit</b> In the <b>Edit</b>                                                                                           | O manually     (ex. "host.domain.com")                                                                                                    |
| Interface screen, you can<br>choose to have the IP and<br>Netmask information<br>configured by DHCP or you<br>can enter it manually. You can<br>also choose to make the<br>device active at boot time. | Gateway:       .       .         Primary DNS:       192       168       2       1         Secondary DNS:       .       .       .       .       .         Itertiary DNS:       .       .       .       .       .       . |
| If you do not have DHCP client<br>access or are unsure as to                                                                                                    | ▼<br>■ <u>B</u> ack ■ <u>N</u> ext                                                                                                    |

**Figure 3-12** The Network Configuration screen enables you to configure the local area network.

The Network Configuration screen (see Figure 3-12) displays a list of the network card(s) installed on your system and detected by the Linux kernel. The network cards are labeled eth0, eth1, and so on. If your system has only one Ethernet card, you see only eth0. Figure 3-12 shows that only one network card has been detected. The default selections for the network card are Active on Boot and Configure Using DHCP. If you want to enter an IP address manually for your network card or disable the card on boot, click the Edit button to open the Edit Interface dialog box.

To disable DHCP remove the check mark from the box and enter an IP address and net mask into the appropriate boxes. To enable DHCP, click the option to place the check mark there.

To disable the card on boot, remove the check mark from the box. To enable the card on boot, click the option to place the check mark there. Normally, you would want your primary Ethernet interface to be configured on system boot. The Hostname section of the Network Configuration screen shown in Figure 3-12 lets you choose how your system hostname will be set. The choices are:

- Automatically via DHCP This is the default setting. Your PC will obtain its IP address and other network information from a DHCP server.
- Manually If you choose this option, you must provide a hostname.

Select DHCP only if a DHCP server is running on your local area network. If you choose DHCP, your network configuration is set automatically and you can skip the rest of this section. You should leave the Activate on Boot button selected so that the network is configured whenever you boot the system.

If you have disabled DHCP, you will need to enter the IP address and net mask manually for the network card by editing the card. In addition, you have to enter certain parameters for the TCP/IP configuration in the text input fields for hostname and the "Miscellaneous Settings" section shown in Figure 3-12.

The Network Configuration screen asks for the following key parameters:

- The hostname of your Linux system (for a private LAN, you can assign your own hostname without worrying about conflicting with any other existing systems on the Internet)
- IP address of the gateway (the system through which you might go to any outside network)
- IP address of the primary name server
- IP address of a secondary name server (if available)
- IP address of a ternary name server (if available)

**CROSS-REFERENCE** If you have a private LAN (one that is not directly connected to the Internet), you may use an IP address from a range designated for private use. Common IP addresses for private LANs are the addresses in the range 192.168.1.1 through 192.168.1.254. Chapter 11 provides more in-depth information about TCP/IP networking and IP addresses.

After you enter the requested parameters, click Next to proceed to the next configuration step.

### **Configuring the Firewall**

In this part of the installation process, you can choose the firewall settings for your system security. Look at Figure 3-13 as you go through this section's configuration steps.

| Fedora                                                                                                    |                                                                                                    |
|----------------------------------------------------------------------------------------------------|----------------------------------------------------------------------------------------------------|
| Firewall<br>Configuration<br>A firewall sits between your                                                                                                    | A firewall can help prevent unauthorized access to your computer from the outside world. Would you like to enable a firewall? O No firewall © Enable firewall You can use a firewall to allow access to specific services on your computer from other computers. Which services, if any, do you |
| computer and the network, and<br>determines which resources on<br>your computer remote users on<br>the network are able to access.<br>A properly configured firewall<br>can greatly increase the out-of-<br>the-box security of your system.                                          | wish to allow access to ?                                                                                                    |
| Choose the appropriate<br>security level for your system.<br>No Firewall — No firewall<br>provides complete access to<br>your system and does no<br>security checking. Security<br>checking is the disabling of<br>access to certain services. This<br>should only be selected if you | Security Enhanced Linux (SELinux) provides finer-grained security controls than those available in a traditional Linux system. It can be set up in a disabled state, a state which only warns about things which would be denied, or a fully active state.<br>Enable <u>SELinux</u> ?: Active   |

Figure 3-13 The Firewall Configuration screen lets you choose your security level.

# **CROSS-REFERENCE** See Chapter 34 for more information about configuring a firewall.

The first choice that you make from this dialog box is whether you want to enable the firewall or to choose no firewall. By default, the installation program selects to enable the firewall for you. If you choose to enable the firewall, only connections that are in response to outbound requests are accepted. You can also select individual services that are allowed through the firewall. You can allow the following services:

- **Remote Login (SSH)** If you allow remote access to your server through the SSH protocol, you should enable this option.
- Web Server (HTTP, HTTPS) If you plan to run a Web server, you should choose this option. You do not need to choose this option to use a browser to view Web sites.
- File Transfer (FTP) If you plan to run an FTP server, you should enable this option. You do not need to choose this option to retrieve files from FTP sites.

 Mail Server (SMTP) — If you are going to run an email server, you should enable this option. You do not need to enable this option to retrieve mail from an ISP.

If you choose the No Firewall option, all connections are allowed and no security checking is done on your system. Select No Firewall only if you have absolute faith in the security of your network.

# **TIP** Choosing to enable the firewall is always safest, especially if you will be connecting directly to the Internet.

The final configuration step on the Firewall Configuration dialog box concerns Security-Enhanced Linux (SELinux). SELinux was developed by the National Security Agency (NSA) to provide enhanced security based on access control specified by a security policy. You can choose one of three states for SELinux:

- Disable If you select this option, SELinux is not enabled on your system and there is no enforcement of a security policy.
- Warn Choosing this option puts a security policy in place, but the policy is not enforced. Only warnings about possible security violations are noted. If you plan to use SELinux, this option provides a good basis for determining how the security policy would affect the operation of your system.
- Active This state applies full enforcement of the SELinux security policy. You should choose this option only if you are sure that the policy will not affect your system operation.

#### **CROSS-REFERENCE** See Chapter 33 for more information about SELinux.

**TIP** You can read more about SELinux by visiting the NSA Web site at www.nsa.gov/selinux.

After you make your configuration choices, click Next to continue.

### **Choosing Additional Languages**

The Additional Language Support screen, shown in Figure 3-14 is where you select the default language to be used on your system.

| Fedora                            |                                                               |                      |
|-----------------------------------|---------------------------------------------------------------|----------------------|
| Additional                        | Select the <u>d</u> efault language for the system: English   | (USA) 🗸              |
| Language Support                  | Select <u>a</u> dditional languages to install on the system: |                      |
| Soloct a language to use as       | English (Great Britain)                                       | ▲ <u>S</u> elect All |
| the default language is the       | English (Hong Kong)                                           | Select Default Only  |
| language used on the system       | English (Ireland)                                             | Rese <u>t</u>        |
| once installation is complete. If | English (New Zealand)                                         |                      |
| languages, it is possible to      | English (Philippines)                                         | 1                    |
| change the default language       | English (Singapore)                                           |                      |
| after the installation.           | English (USA)                                                 |                      |
| The installation program can      | English (Zimbabwe)                                            |                      |
| install and support several       | 🗆 Estonian                                                    |                      |
| languages. To use more than       | □ Faroese (Faroe Islands)                                     |                      |
| one language on your system,      | Finnish                                                       |                      |
| be installed or select all        | French (Belgium)                                              |                      |
| languages to have all available   | French (Canada)                                               |                      |
| languages installed on the        | French (France)                                               |                      |
| system.                           | French (Luxemburg)                                            | *                    |
| Hide <u>H</u> elp                 |                                                               | Back Next            |

**Figure 3-14** On the Additional Language Support screen you set the default language for your system as well as additional languages you may use.

The language you chose to use for system installation earlier in the installation process will be shown as the default language. If you desire to use other languages as well, you can select them from the list. Select as many other languages as you desire. Note that installing additional languages consumes storage space on your disk, so install only the languages you plan to use. After you make your selections, click Next to continue.

### Setting the Time Zone

After completing the default and additional language selection, you have to select the *time zone* — the difference between your local time and *Greenwich Mean Time (GMT)* or UTC (the current time in Greenwich, England), which was selected by the International Telecommunication Union (ITU) as a standard abbreviation for Coordinated Universal Time. If you had systems in many different time zones, you might want to choose UTC for all your locations to keep your time synchronized on all your systems. The installation program shows you the Time Zone Selection screen (see Figure 3-15) from which you can select the time zone, either in terms of a geographic location or as an offset from UTC. Figure 3-16 shows the selection of a time zone.

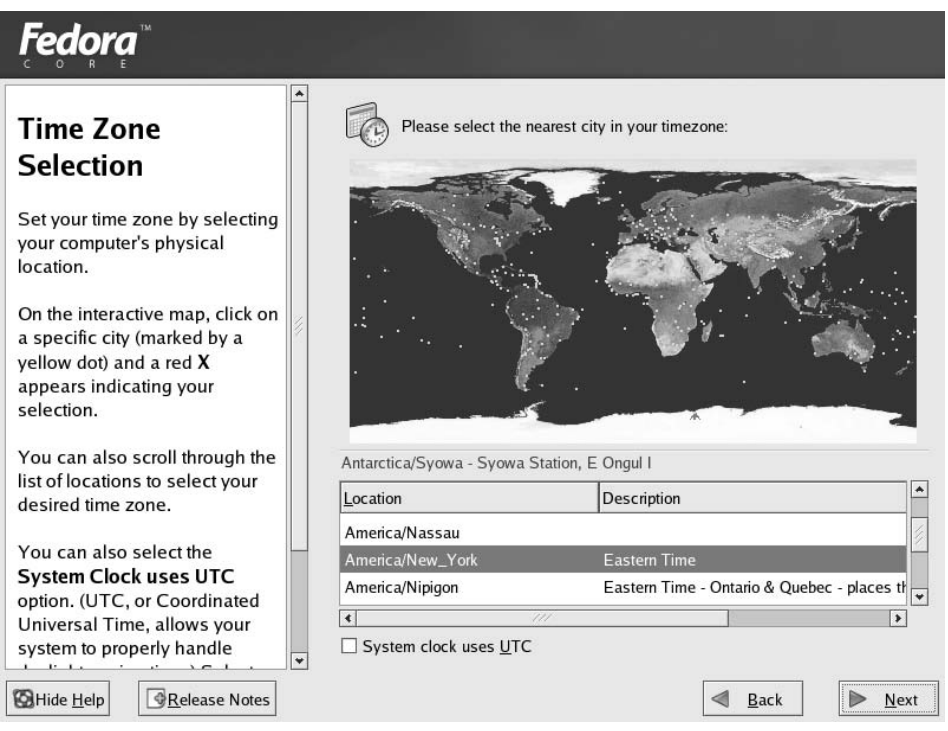

Figure 3-15 Select your time zone using the Time Zone Selection screen.

Notice that there are two tabs on the Time Zone Selection screen: Location and UTC Offset. Initially, the screen shows the Location tab, which enables you to pick a time zone by simply clicking your geographic location. As you move the mouse over the map, the currently selected location's name appears in a text field. If you want, you can also select your location from a long list of countries and regions. If you live on the east coast of the United States, for example, select USA/Eastern. Of course, the easiest way is to simply click the eastern United States on the map.

If the world view of the map is too large for you to select your location, click the View button on top of the map. A drop-down list of views appears with several choices. Click the appropriate view for your location.

The other way to set a time zone is to specify the time difference between your local time and UTC. Click the UTC Offset tab to select the time zone this way.

For example, if you live in the eastern part of the United States, select UTC-05:00 as the time zone. The -05:00 indicates that the eastern part of the U.S. is five hours behind UTC time. This tab also lets you activate Daylight Savings Time. After you select your time zone, click the Next button to proceed to the next configuration step.

### **Setting the Root Password**

After selecting the time zone, the installation program displays the Set Root Password screen (see Figure 3-16) in which you set the root password.

The root user is the *superuser* in Linux. Because the superuser can do anything in the system, you should assign a password that only you can remember, and that others cannot guess easily. Typically, make the password at least eight characters long, include a mix of letters and numbers, and (for good measure) throw in some special characters such as + or \*. Remember that the password is case-sensitive.

Type the password on the first line, and then reenter the password on the next line. Each character in the password appears as an asterisk (\*) on the screen for security reasons. Both entries must match before the installation program accepts the password. The installation program displays a message when it accepts the root password.

**NOTE** You must enter the root password before you can proceed with the rest of the installation. After you do so, click Next to continue with the installation.

| Set Root Password<br>Use the root account <i>only</i> for<br>administration. Once the<br>installation has been completed,<br>create a non-root account for your<br>general use and su – to gain<br>root access when you need to fix<br>something quickly. These basic<br>rules minimize the chances of a<br>typo or incorrect command doing<br>damage to your system. | Image: Construction of the coord user.         Image: Confirm: |
|----------------------------------------------------------------------------------------------------|----------------------------------------------------------------|
| Hide <u>H</u> elp                                                                                                    |                                                                |

Figure 3-16 Setting the root password.

### Selecting the Package Groups to Install

After you complete the key configuration steps, the installation program displays a screen from which you can select the Red Hat Linux package groups that you want to install. After you select the package groups and click Next, take a coffee break while the Red Hat installation program formats the disk partitions and copies all selected files to those partitions.

**NOTE** If you selected custom installation as your install type, you will see the screen shown in Figure 3-18. If you chose any other installation type, you will see a screen listing the most commonly installed packages for the installation type you chose. You can accept the default on that page or you can select Customize software packages to be installed option to pick your own packages, which will then show you the screen in Figure 3-17.

**CROSS-REFERENCE** Red Hat uses special files called *packages* to bundle files that make up specific software. For example, all configuration files, documentation, and binary files for the Perl programming language come in a Red Hat package. You use a special program called *Red Hat Package Manager (RPM)* to install, uninstall, and get information about packages. Chapter 30 shows you how to use RPM. For now, just remember that a package group is made up of several Red Hat packages.

Figure 3-17 shows the Package Group Selection screen with the list of package groups that you can elect to install. An icon, a descriptive label, and a radio button for enabling or disabling identify each package group.

Some of the components are already selected, as indicated by the checked boxes. This is the minimal set of packages that Red Hat recommends for installation for the class of installation (Personal Desktop, Workstation, Server, or Custom) you have chosen. You can, however, install any or all of the components. Scroll up and down the list and click the mouse on an entry to select or deselect that package group.

**TIP** In an actual Red Hat Linux installation, you install exactly those package groups that you need. Each package group requires specific packages to run. The Red Hat installation program automatically checks for any package dependencies and shows you a list of packages that are required but that you have not selected. In this case, you should install the required packages. Install only those packages that you think you will need immediately after starting the system. Installing too many packages could expose your system to security risks. You can always add packages later.

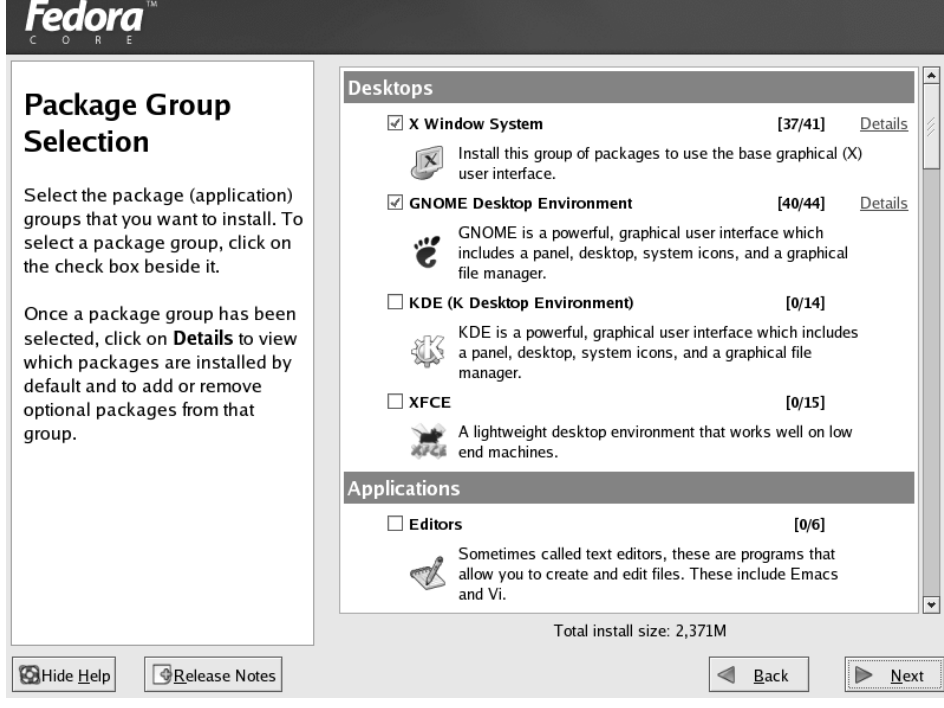

Figure 3-17 GUI screen from which you select the components to install.

Because each package group is a collection of many different Red Hat packages, the installation program also gives you the option of selecting individual packages. If you click the Customize software packages option, which appears on the Personal Desktop, Workstation, and Server package screens and then click Next, the installation program takes you to other screens where you can select individual packages. If you are installing Red Hat Enterprise Linux for the first time, you really do not need to go down to this level of detail to install specific packages.

Notice to the right of each group name there are two numbers separated by a slash. For instance, next to the X Window System is 37/41. This means that 37 of the 41 packages in this group have been selected for installation. To the right of the numbers is a link labeled Details. Clicking this link opens a new screen that lists the packages that are in the selected group. You can select or deselect packages as desired.

After you select the groups you want, click Next to continue with the rest of the installation. The installation program now presents the About to Install screen, as shown in Figure 3-18. This screen tells you which disks are required for the installation.

| <b>Fedora</b> <sup>™</sup>                                                                                                    |                                                                                                    |                                                                                                    |
|----------------------------------------------------------------------------------------------------|----------------------------------------------------------------------------------------------------|----------------------------------------------------------------------------------------------------|
| About to Install                                                                                                    |                                                                                                    | _                                                                                                    |
| writing the operating sys<br>the hard drive(s). This p<br>cannot be undone. If you<br>decided not to continue<br>installation, this is the la<br>which you can safely ab<br>installation process. | Required Install Media<br>The software you have selected to install will require the<br>iollowing CDs:<br>Fedora Core 3 CD #1<br>Fedora Core 3 CD #2<br>Fedora Core 3 CD #3 | ext to begin installation<br>ra Core.<br>lete log of the<br>ion can be found in the<br>t/install.log' after<br>g your system. |
| To abort this installation<br>your computer's Reset<br>reset using <b>Control-Alt</b> -<br>and then remove the ins<br>media between the unm                                                       | Please have these ready before proceeding with the nstallation. If you need to abort the installation and reboot please select "Reboot".                                    | tart file containing the<br>ion options selected can<br>d in the file '/root/<br>da-ks.cfg' after rebooting<br>tem.           |
| and reboot screen messages.                                                                                                    |                                                                                                    |                                                                                                    |
| Hide Help                                                                                                    |                                                                                                    | <u>B</u> ack                                                                                                    |

**Figure 3-18** The About to Install screen gives you one last chance to cancel the installation process.

If you are absolutely sure that everything is correct and you are ready to proceed, click Continue to begin the installation. The time required for installation depends on the number of packages you chose to install. This would be a good time to take a break, but remember to check the installation's progress occasionally as you will need to change CDs. A screen showing the installation progress is displayed to show you how the installation is proceeding.

# **CROSS-REFERENCE** You can always install additional packages later with the RPM utility program, described in Chapter 30.

# **Running Firstboot**

After the installation process completes, you are prompted to remove all disks and to reboot your system. A program called Firstboot runs the first time the system boots after the installation, as shown in Figure 3-19.

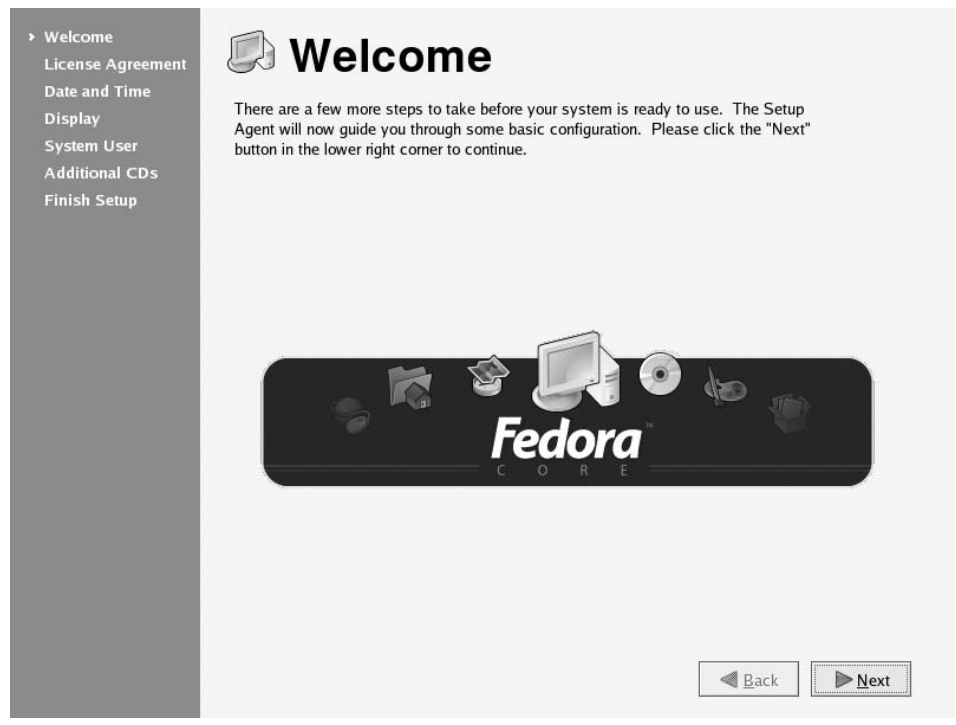

Figure 3-19 The Firstboot program runs to let you do additional system configuration.

Shown on the left side of the Firstboot Welcome screen are the steps you must complete to boot into your newly installed system. Proceed as follows:

1. Click Next to continue to the License Agreement screen, as shown in Figure 3-20.

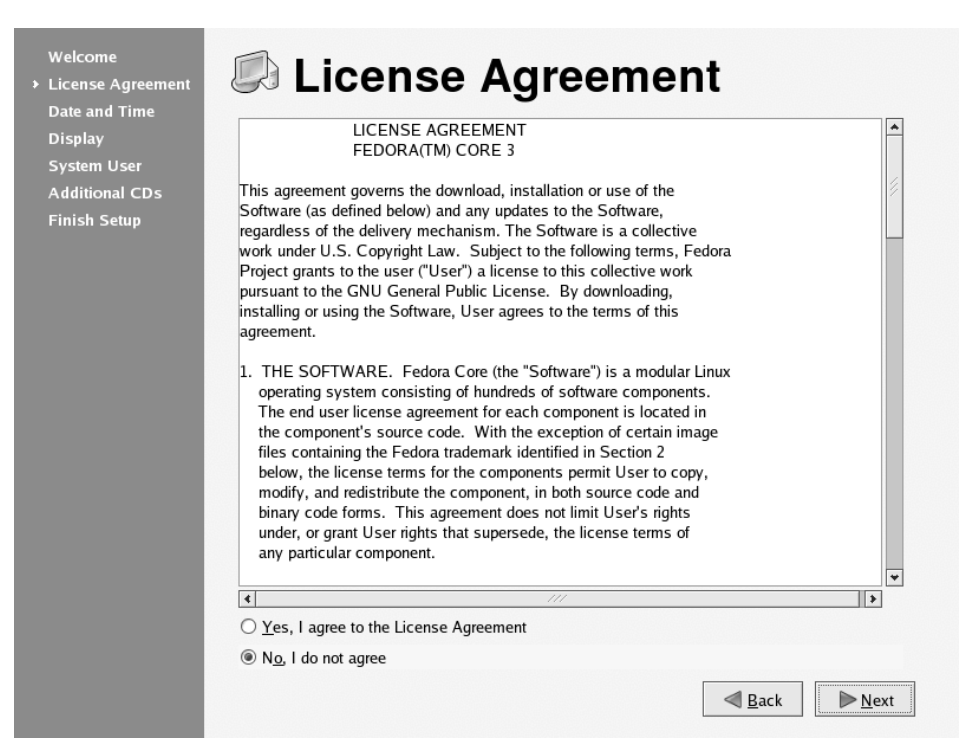

Figure 3-20 The License Agreement screen.

- 2. Click the radio button in front of Yes to accept the License Agreement.
- 3. Click Next to continue to the Date and Time screen, as shown in Figure 3-21.

| Additional CDs<br>Finish Setup | Date<br>M | arch    | >      |        |         | •       | 2005 >  | Time<br>Current Time : | 01:10:21 |
|--------------------------------|-----------|---------|--------|--------|---------|---------|---------|------------------------|----------|
|                                | Sun       | Mon     | Tue    | Wed    | Thu     | Fri     | Sat     | Hour:                  | 1        |
|                                | 27        | 28<br>7 | 1<br>8 | 2<br>9 | 3<br>10 | 4<br>11 | 5<br>12 | <u>M</u> inute :       | 9        |
|                                | 13        | 14      | 15     | 16     | 17      | 18      | 19      | <u>S</u> econd :       | 29       |
|                                | 20        | 21      | 22     | 23     | 24      | 25      | 26      |                        |          |
|                                | 27        | 28      | 29     | 30     | 31      | 1       | 2       |                        |          |
|                                |           |         |        |        |         |         |         |                        |          |

Figure 3-21 You can verify or change the system time on this screen.

4. Click Next to continue to the Display screen, as shown in Figure 3-22.

| Welcome<br>License Agreement<br>Date and Time<br>> Display<br>System User<br>Additional CDs<br>Finish Setup | Display<br>Please select the resolution and color depth that you wis | sh to use:         |     |
|----------------------------------------------------------------------------------------------------|----------------------------------------------------------------------|--------------------|-----|
|                                                                                                    | Sceptre X9G- with VESA driver (generic)                              | Configure          |     |
|                                                                                                    | <u>R</u> esolution:                                                  | 1024x768           | *   |
|                                                                                                    | <u>C</u> olor Depth:                                                 | Millions of Colors | *   |
|                                                                                                    |                                                                      | <u>■</u> ack       | ext |

**Figure 3-22** The Display screen is where you can configure your screen resolution and color depth.

5. Click the button next to the parameter you wish to change and select the new parameter from the drop-down list. When you are satisfied with the settings, click Next to continue to the System User screen, as shown in Figure 3-23.

On this screen you need to create a system user. The system user is a regular, nonroot user with ordinary, not superuser access rights. After you have filled in the appropriate information into the text boxes, click Next to continue to the Additional CDs screen, as shown in Figure 3-24.

- 6. If you have any additional CDs or documentation disks from Red Hat you can install them by clicking Install and selecting what you want to install. Be sure to put the appropriate CD into your CD drive. When you are finished, click Next.
- 7. When the Finish Setup screen appears click Finish, and your newly installed system will boot to the GNOME desktop.

| Welcome<br>License Agreement<br>Date and Time<br>Display<br>• System User<br>Additional CDs<br>Finish Setup | Image: Specific Contract and system 'username' for regular (non-administrative) use of your system. To create a system 'username,' please provide the information requested below.         Image: Image: Ima |
|----------------------------------------------------------------------------------------------------|----------------------------------------------------------------------------------------------------|
|                                                                                                    | ≪ <u>B</u> ack<br>▶ <u>N</u> ext                                                                                                    |

Figure 3-23 You add a system user on the System User screen.

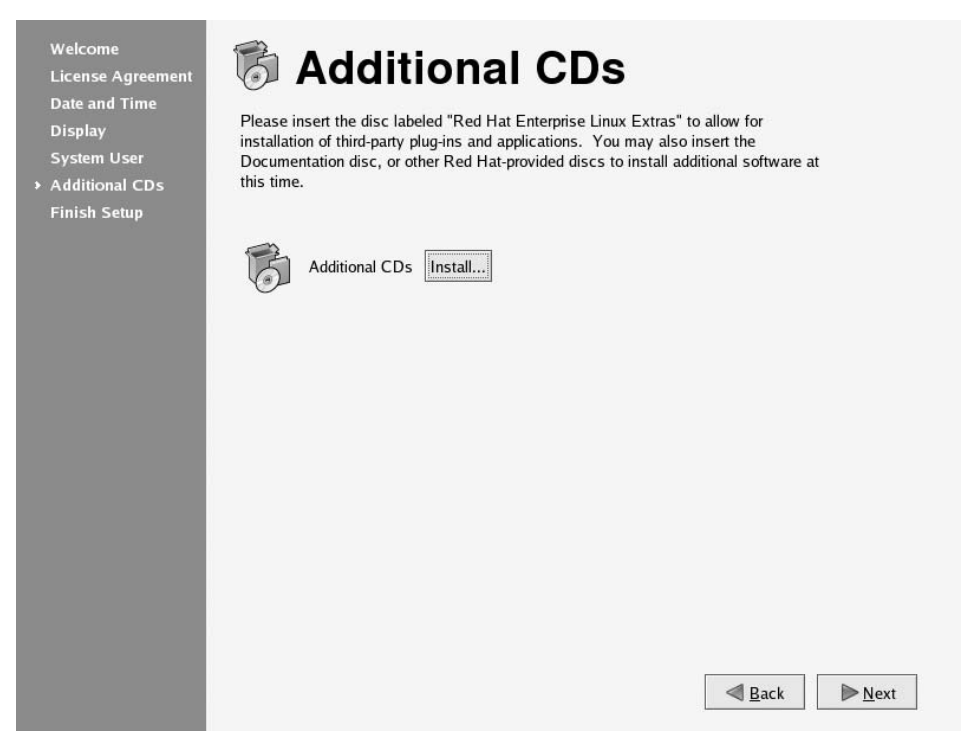

Figure 3-24 You can install additional programs from Red Hat provided CDs here.

### Summary

In this chapter you learned how to install Red Hat Enterprise Linux and Fedora Core. You began by examining the hardware on your system and making a list of the components. You checked for hardware compatibility by referring to the Red Hat Web site. You learned how to partition your hard drive, and you chose the type of system you wanted to install. You chose the packages you wanted to install, and you began the process of installing them on your system. Finally, you rebooted your system and ran the Firstboot program to finish the installation.

# CHAPTER 4

# Kickstart Installation

#### IN THIS CHAPTER

- Using the Kickstart Configurator
- Starting the Kickstart Installation

As a system administrator, one of your jobs is installing and configuring Red Hat on other computers. This could be time-consuming if you have many servers and clients to administer. To make your job easier, a program is available that automates the Red Hat installation process. This program is called Kick-start. With Kickstart you can create and store configuration files for your server or client installations and then use these files to perform your installations and upgrades. Installations and upgrades can be done from a local CD-ROM or using NFS, FTP, Hypertext Transfer Protocol (HTTP), or a hard drive. If you are installing across the network, you need to have a Dynamic Host Configuration Protocol (DHCP) server for each network segment.

# **Using the Kickstart Configurator**

Fedora Core has a graphical tool, called Kickstart Configurator, that you can use to configure the Kickstart configuration file. The Kickstart configuration file is used to give the installation program the answers to the configuration steps that usually require user intervention. So by using Kickstart, you can automate the installation process. But before you can use the Kickstart Configurator, you need to install it, since it isn't installed by default.
#### **Installing the Kickstart Configurator**

To install the Kickstart Configurator program in GNOME follow these steps.

- 1. From the desktop, choose Desktop ↔ System Settings ↔ Add/Remove Applications to open the Package Management tool dialog box, as shown in Figure 4-1.
- 2. Scroll down to the System section, and click Details to the right of Administration Tools to open the Administration Tools Package Details dialog box, as shown in Figure 4-2.
- 3. Click the check box in front of system-config-kickstart.
- 4. Click Close and then Update on the Package Management tool.
- 5. When the Completed System Preparation screen appears, click Continue. When prompted, put installation disk one into the CD drive and Click OK.
- 6. When the Update Complete dialog box appears click OK, then click Quit to close the Package Management tool.

|          | Package Management                                                                                                    |         | ////////////////////////////////////// |
|----------|----------------------------------------------------------------------------------------------------|---------|----------------------------------------|
| Add or R | emove Packages                                                                                                    |         | 6                                      |
| 🗌 Legad  | y Software Development                                                                                                    | [0/4]   | •                                      |
| ÷        | These packages provide compatibility support for previous releases of Red Hat Enterprise Linux.                                                        |         |                                        |
| System   |                                                                                                    |         |                                        |
| 🗹 Admi   | nistration Tools                                                                                                    | [10/11] | Details                                |
| S.       | This group is a collection of graphical administration tools<br>for the system, such as for managing user accounts and<br>configuring system hardware. |         |                                        |
| 🗹 Syste  | m Tools                                                                                                    | [2/32]  | <u>Details</u>                         |
|          | This group is a collection of various tools for the system, such as the client for connecting to SMB shares and tools to monitor network traffic.      |         |                                        |
| Printing | Support                                                                                                    | [11/12] | <u>Details</u>                         |
|          | Install these tools to enable the system to print or act as a print server.                                                                            |         | ×                                      |
|          | Total install size: 3,026 Megabytes                                                                                                    |         |                                        |
|          |                                                                                                    | 2 Quit  | <u>U</u> pdate                         |

**Figure 4-1** The Package Management tool is used to install packages from the installation CDs.

| •            | Administration Tools Package Details                                                                                                    | × |
|--------------|----------------------------------------------------------------------------------------------------|---|
| ,A<br>n<br>p | package group can have both standard and extra package<br>nembers. Standard packages are always available when the<br>aackage group is installed. |   |
| 5            | select the extra packages to be installed:                                                                                                    |   |
|              | Extra Packages                                                                                                    |   |
|              | 🗹 system-logviewer - A graphical interface for viewing log files                                                                                  |   |
|              | 🗹 system-config-users - A graphical interface for administering users and groups                                                                  |   |
|              | ✓ system-config-network - The GUI of the NEtwork Adminstration Tool                                                                               |   |
|              | ✓ system-config-language - A graphical interface for modifying the system language                                                                |   |
|              | ✓ system-config-keyboard - A graphical interface for modifying the keyboard                                                                       |   |
|              | $\Box$ system-config-kickstart - A graphical interface for making kickstart files.                                                                |   |
|              | 🗹 system-config-soundcard - A graphical interface for detecting and configuring soundcards                                                        |   |
|              | ✓ system-config-date - A graphical interface for modifying system date and time                                                                   |   |
|              | ✓ system-config-rootpassword - A graphical interface for modifying the rootpassword                                                               |   |
|              | 🗹 system-config-packages - Graphical package manager                                                                                              |   |
|              | ✓ authconfig-gtk - Graphical tool for setting up NIS and shadow passwords.                                                                        | * |
|              | Package Information                                                                                                    |   |
|              | Full Name: None                                                                                                    |   |
|              | Size: None                                                                                                    |   |
|              |                                                                                                    |   |
|              |                                                                                                    |   |
|              | × <u>C</u> los                                                                                                    | e |

Figure 4-2 The Administration Tools Package details dialog box.

You are now ready to start the Kickstart Configurator. Follow these steps:

1. Choose Applications ↔ System Tools ↔ Kickstart. The Kickstart Configurator window shown in Figure 4-3 appears.

When the Kickstart Configurator window opens, the Basic Configuration dialog box is shown on the right side. You will notice that many of the text fields are already filled in. This is because the program has loaded the anaconda-ks.cfg file that was created during your system installation.

**NOTE** The anaconda-ks.cfg file you see will be based on the type of installation you did. You should keep in mind that there may be significant differences between a server configuration file and a workstation or desktop configuration file, although having a file to refer to is always a good place to start.

|                                              | Kickstart           | t Configurator                           |              |
|----------------------------------------------|---------------------|------------------------------------------|--------------|
| <u>F</u> ile <u>H</u> elp                    |                     |                                          |              |
| Basic Configuration                          | Basic Configuration | n (required)                             |              |
| Installation Method                          | Default Language:   | English (Singapore)                      | $\checkmark$ |
| Boot Loader Options<br>Partition Information | Keyboard:           | U.S. English                             | ~            |
| Network Configuration                        | Mouse:              | Generic - Wheel Mouse (PS/2)             | ~            |
| Authentication                               |                     | Emulate 3 Buttons                        |              |
| Firewall Configuration                       | Time Zone:          | America/New_York                         | $\sim$       |
| Package Selection                            |                     | Use UTC clock                            |              |
| Pre-Installation Script                      | Root Password:      |                                          |              |
| Post-Installation Script                     | Confirm Password    |                                          |              |
|                                              |                     | Encrypt root password                    |              |
|                                              | Language Support:   | Afrikaans (South Africa)                 |              |
|                                              |                     | 🗆 Albanian                               |              |
|                                              |                     | Arabic (Algeria)                         |              |
|                                              |                     | Arabic (Dabeain)                         |              |
|                                              | Target Architecture | x86, AMD64, or Intel EM64T               | $\sim$       |
|                                              | Reboot system       | after installation                       |              |
|                                              | 🗌 Perform installa  | tion in text mode (graphical is default) |              |
|                                              | 🗌 Perform installa  | tion in interactive mode                 |              |

**Figure 4-3** The Kickstart Configurator program opens to the Basic Configuration dialog box.

On the left side of the window is a list showing the other configuration dialog boxes. Clicking an item in the list will open its respective dialog box on the right side of the Kickstart Configurator window. Beginning with the basic configuration, the fields are:

- Language Click the down arrow on the right of the field, and click the language you want to use for the installation.
- **Keyboard** Click the down arrow on the right of the field, and click the language appropriate for your keyboard.
- Mouse Click the down arrow on the right of the field, and click the appropriate mouse for your system. If you have a two-button mouse and want to emulate a three-button mouse, check the box to emulate three buttons.
- Time zone Click the down arrow on the right of the field, and click the appropriate time zone for your location. Click the Use UTC Coordinated Universal Time clock check box if you want your time to be set to UTC (Coordinated Universal Time). UTC was previously known as GMT, or Greenwich Mean Time.

- Root password Enter the password for the root user. Notice that it will be encrypted by default unless you remove the check from the box.
- Language support Choose additional languages you want to install on your system by checking the box in front of each language's name.
- Target architecture This field lets you choose the type of system on which you are installing. For example, choose x86 for a typical Intel Pentium system.
- Reboot system after installation By default, the system reboots unless you remove the check from the box.
- Perform installation in text mode By default, the installation is performed in graphical mode unless you remove the check from the box.
- Perform installation in interactive mode Place a check in this box if you want to use interactive mode during the installation. This method still uses the Kickstart configuration file but lets you see the options selected for installation one screen at a time. You need to click Next to continue at each screen.
- 2. After you have verified or entered the appropriate information into the Basic Configuration dialog box, click Installation Method to open the Installation Method dialog box shown in Figure 4-4.

In the Installation Method dialog box you select whether you want to do a new installation or an upgrade of an existing system.

On the Installation Methods screen, you can pick the type of installation you will be performing. You can choose to do a new installation or an upgrade by clicking the radio button in front of your choice. If you choose to upgrade an existing system you won't have to define partitions or packages for the installation program to use because the existing partitions and packages will be used.

# **NOTE** You will require a separate disk for each type of installation. You cannot use a disk meant for a new installation to do an upgrade, or use a disk meant to upgrade a system to do a new installation.

|                                                                   | Kickstart Configurator                                                                                                    |
|-------------------------------------------------------------------|----------------------------------------------------------------------------------------------------|
| <u>F</u> ile <u>H</u> elp                                         |                                                                                                    |
| Basic Configuration<br>Installation Method<br>Boot Loader Options | Installation Method (required)<br>Perform new installation<br>Upgrade an existing installation                                                                                                    |
| Partition Information<br>Network Configuration<br>Authentication  | Choose the Installation Method:<br>CD-ROM<br>Installation Method:<br>Installation Method:<br>In |
| Display Configuration<br>Package Selection                        | O HTTP<br>O Hard Drive                                                                                                    |
| Pre-Installation Script<br>Post-Installation Script               | NFS Server: 192.168.2.5<br>NFS Directory: /isoimages/fedora                                                                                                    |
|                                                                   |                                                                                                    |
|                                                                   |                                                                                                    |

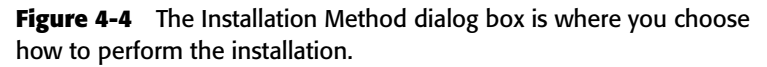

You can also choose the type of media you will be using for the installation. The default choice is CD-ROM. You also have the following choices:

- NFS If you choose this method, two additional fields will appear where you need to enter the name of the NFS server and the directory to use.
- FTP If you choose this method, four additional fields will appear. You need to enter the name of the FTP server and the directory to use in two of the fields. You are also given the opportunity to show an FTP username and password by clicking the check box and entering the appropriate information.
- HTTP If you choose this method, two additional fields will appear where you need to enter the name of the HTTP server and the directory to use.
- Hard Drive If you choose this method, two additional fields will appear where you need to enter the partition of the hard drive and the directory to use.
- 3. When you are satisfied with your choices, click Boot Loader Options to open the Boot Loader dialog box shown in Figure 4-5.

|                                                                                                    | Kickstart Configurator         |
|----------------------------------------------------------------------------------------------------|--------------------------------|
| <u>F</u> ile <u>H</u> elp                                                                                                    |                                |
| Basic Configuration<br>Installation Method<br>Boot Loader Options<br>Partition Information<br>Network Configuration<br>Authentication<br>Firewall Configuration<br>Display Configuration<br>Package Selection<br>Pre-Installation Script<br>Post-Installation Script | Boot Loader Options (required) |

**Figure 4-5** The Kickstart Configurator program window, showing the Boot Loader Options screen.

#### **Boot Loader Options Screen**

On this screen, you have several choices related to the system boot loader. You can choose to install a boot loader, not to install the boot loader, or to upgrade an existing boot loader. Just click the button in front of your choice. You can also set a password for the GRUB boot loader as well as encrypt it by clicking the appropriate check box.

You can choose the location of the boot loader by clicking the radio button in front of either Master Boot Record (MBR) or first sector of boot partition. The final field of this screen allows you to pass additional parameters to the kernel if necessary.

After making your choices, click Partition Information to open the Partition Information dialog box shown in Figure 4-6.

|                                                                                            | Kickstar                                                                                                    | t Configurato                                                      | r///// |              |           |      |   |
|--------------------------------------------------------------------------------------------|----------------------------------------------------------------------------------------------------|--------------------------------------------------------------------|--------|--------------|-----------|------|---|
| <u>F</u> ile <u>H</u> elp                                                                  |                                                                                                    |                                                                    |        |              |           |      |   |
| Basic Configuration<br>Installation Method<br>Boot Loader Options                          | Partition Information<br>O Clear Master B<br>Do not clear M                                                    | on (required)<br>loot Record<br>aster Boot Rec                     | ord    |              |           |      |   |
| Partition Information<br>Network Configuration<br>Authentication<br>Firewall Configuration | <ul> <li>Remove all exi</li> <li>Remove existi</li> <li>Preserve existi</li> <li>Initialize the dis</li> </ul> | isting partitions<br>ng Linux partitiong<br>partitions<br>sk label | ons    |              |           |      |   |
| Display Configuration                                                                      | O Do not initialize                                                                                            | e the disk label                                                   |        |              |           |      |   |
| Package Selection<br>Pre-Installation Script                                               | Device/<br>Partition Number                                                                                    | Mount Point/<br>RAID                                               | Type   | Format       | Size (MB) |      |   |
| Post-Installation Script                                                                   |                                                                                                    |                                                                    |        |              |           |      |   |
|                                                                                            | <u>A</u> dd                                                                                                    | <u>E</u> dit                                                       |        | <u>D</u> ele | ete       | RAID | ) |

**Figure 4-6** The Kickstart Configurator program window, showing the Partition Information dialog box.

#### **Partition Information Screen**

In this dialog box, you can create your disk partitions and set the mount points for your directories. By default, the master boot record (MBR) is cleared during installation. If you do not want to clear the MBR, click the Do not clear MBR radio button.

Also by default, all existing partitions are removed during the installation. If you do not want to do this, click the radio button in front of your choice. You can choose to remove only existing Linux partitions, or you can keep the existing partitions.

If you are installing on a new hard drive, you will want to keep the default setting of Initialize the disk label. If you are installing on a previously used drive and want to keep the existing drive label, check the Do not initialize the disk label radio box.

The partition window in this dialog box is currently empty, since you haven't created any partitions yet. To create a partition, click the Add button at the bottom of the screen. You see a Partition Options dialog box, as shown in Figure 4-7.

|                                                                                                    | Partitio            | n Options                   |
|----------------------------------------------------------------------------------------------------|---------------------|-----------------------------|
| Mount Point:                                                                                                    |                     | ~                           |
| File System Type:                                                                                                    | ext3                | ~                           |
| Size (MB):                                                                                                    | 1                   | *<br>*                      |
| Additional Size Op                                                                                                    | tions               |                             |
| Fixed size                                                                                                    |                     |                             |
| $\bigcirc$ Grow to maxim                                                                                                    | num of (MB):        | 1                           |
| ○ Fill all unused s                                                                                                    | space on disk       |                             |
| Use recommer                                                                                                    | nded swap size      |                             |
| 🗌 Force to be a pr                                                                                                    | rimary partition (a | sprimary)                   |
| Make partition of the second second secon | on specific drive ( | ondisk)                     |
| Drive :                                                                                                    |                     | (for example: hda or sdc)   |
| 🗌 Use existing pa                                                                                                    | rtition (onpart)    |                             |
| Partition :                                                                                                    |                     | (for example: hdal or sdc3) |
| Format partition                                                                                                    |                     |                             |
|                                                                                                    |                     | <b>≋</b> <u>C</u> ancel     |

**Figure 4-7** The Partition Options dialog box is where you add and configure partitions.

**NOTE** If you aren't sure about setting up the partitions on your system, you can use the setup shown in the anaconda-ks.cfg file as a guide. These partitions are the defaults selected during the Fedora Core installation and generally work well.

The Partition Options dialog box contains the following fields, which you need to fill in:

- Mount Point shows the place in the file system where the partition will be mounted. You can type a mount point or click the down arrow to open the drop-down menu and choose a mount point from the list.
- File System Type is the type of file system you want the partition to be. Click the down arrow to open the drop-down menu, and choose the file system type. The most common choices here are ext2, ext3, and swap.
- Allowable Drives shows the installed hard drives. A check mark in the box means that the drive is available for creating partitions. Click to highlight the drive you want to use for the partitions.
- Size (MB) is the field where you can set the size of the partition. The default size is 100 MB, but you can set the size to whatever you desire.

- Additional size options let you set other size restrictions by clicking the radio button in front of the option. Fixed size is the default. If you choose Grow to maximum of, you need to enter a number in the field to the right of the choice. Fill all unused space on disk will use all remaining space on the drive. Use recommended swap size is grayed out and not selectable unless the file system type selected is Swap.
- Force to be a primary partition lets you set the drive as either a primary or logical partition. Primary partitions are the first four partitions on the hard drive.
- Make partition on specific drive lets you choose the hard drive on which to create the partition. Just enter the drive identifier; for example, hda would be the first IDE drive.
- Use an existing partition lets you specify using an already existing partition.
- Format partition is checked as the default. If you do not want to format the partition, remove the check mark from the box.
- 1. After you have filled in the fields, click OK to return to the partition information screen. You will see the partition information you have chosen displayed in the partition window.
- 2. You can also create software RAID partitions if you desire. To create a software RAID partition, click the RAID button at the bottom of the partition information screen. You will see the RAID options dialog box, as shown in Figure 4-8.

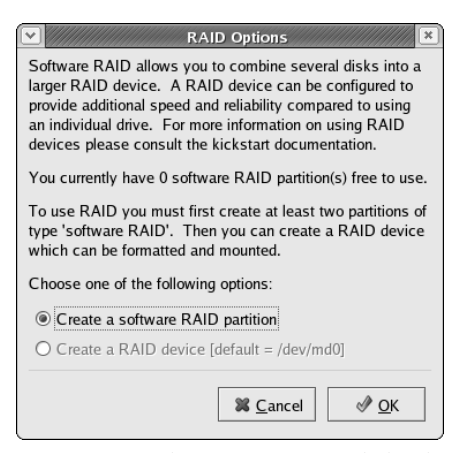

**Figure 4-8** The RAID Options dialog box gives you information about creating RAID partitions.

As shown on the RAID Options dialog box, you need to have two software Raid partitions to be able to create a RAID device.

- 3. The only option you have on this dialog box is to accept the option to create a software RAID partition; click Next to continue. A Partition Options dialog box like the one shown in Figure 4-7 appears with software RAID already selected as the file system type.
- 4. Enter the remaining options as you do when creating a partition earlier. Click OK, and the first RAID partition is shown on the partition window. Click RAID again, and create another RAID partition.
- 5. After you have created the second RAID partition and have returned to the partition information window, click RAID again. Now you have the option of creating a RAID device that has already been selected for you.
- 6. Click OK, and you see the Make RAID Device dialog box shown in Figure 4-9.

This dialog box contains the following fields:

- Mount Point shows the place in the file system where the partition will be mounted. You can type a mount point or click the down arrow to open the drop-down menu and choose a mount point from the list.
- File System Type is the type of file system you want the partition to be. Click the down arrow to open the drop-down menu, and choose the file system type. The most common choices here are ext2, ext3, swap, and vfat.
- RAID Device shows the identifier for the RAID device. By default, md0 is selected. To change this selection, click the down arrow to the right of the field and select a different identifier.

| 💌 ///////// Ma    | ke RAID Device         |
|-------------------|------------------------|
| Mount Point:      | <b>Ⅰ</b> ✓             |
| File System Type: | ext2 👻                 |
| RAID Device:      | md0 🞽                  |
| RAID Level:       | 0 👱                    |
| Raid Members      | □ raid.01<br>□ raid.02 |
| Number of spares: | 1                      |
| ✓ Format RAID de  | evice                  |
|                   | <b>¥ C</b> ancel       |

**Figure 4-9** The Make RAID Device dialog box gives you choices about creating RAID devices.

- RAID Level is the field where you can choose the RAID level you want to use. The choices here are levels 0, 1, and 5. See Chapter 6 for an explanation of RAID levels.
- RAID Members lets you select the partitions that will be a part of the RAID device. In Figure 4-9, the two partitions created previously are shown. Click the box in front of the partition to select it.
- Number of spares lets you specify another partition to use as a spare if you are using RAID level 1 or 5. You need to create an additional software RAID partition for each spare you select.
- Format RAID device is checked as the default. If you do not want to format the device, remove the check mark from the box.
- 7. After you have made your selections, click OK to create the RAID device. You should now see the device listed on the Partition Information window.
- 8. Click Network Configuration from the list on the left to open the Network Configuration dialog, as shown in Figure 4-10.

|                           | Kickstart Configurator | ×                     |
|---------------------------|------------------------|-----------------------|
| <u>F</u> ile <u>H</u> elp |                        |                       |
| Basic Configuration       | Network Configuration  |                       |
| Installation Method       | Device Network Type    | Add Network Device    |
| Boot Loader Options       |                        | Edit Network Device   |
| Partition Information     |                        |                       |
| Network Configuration     |                        | Delete Network Device |
| Authentication            |                        |                       |
| Firewall Configuration    |                        |                       |
| Display Configuration     |                        |                       |
| Package Selection         |                        |                       |
| Pre-Installation Script   |                        |                       |
| Post-installation Script  |                        |                       |
|                           |                        |                       |
|                           |                        |                       |
|                           |                        |                       |
|                           |                        |                       |
|                           |                        |                       |
|                           |                        |                       |
|                           |                        |                       |
|                           |                        |                       |
|                           |                        |                       |
|                           |                        |                       |

**Figure 4-10** The Network Configuration dialog box is where you configure your network interface card (NIC).

#### **Network Configuration**

On this screen, you can configure a network card. Click Add Network Device, and you see the Network Device Information dialog box shown in Figure 4-11.

In this dialog box, the first network interface card is shown as eth0, and the network type is shown as DHCP. DHCP, or Dynamic Host Configuration Protocol, is used to provide an IP address, netmask, gateway address, and a DNS name server address for your system. If you are using DHCP on your network, you can accept the defaults for this device. If you want to use a static IP address, click the down arrow in the network type field and choose static IP. You need to fill in the appropriate network information in the fields at the bottom of the dialog box. Another choice shown when you click the down arrow for Network Type is BOOTP. BOOTP is a protocol that lets you boot your system across the network. For example, if you are planning to set up a terminal server with attached clients, like the Linux Terminal Server Project, you would want to configure BOOTP.

- 1. After you create or modify your NIC settings, click OK to return to the Network Configuration window, and your device is shown in the list. If you want to configure additional network interfaces, click Add Network Device and make your choices. To make changes to an existing device, click Edit and make your changes as described above.
- 2. Click Authentication from the list on the left to open the Authentication dialog box, as shown in Figure 4-12.

| Network        | Device II<br>e: eth1 | nform | ation [      | × |
|----------------|----------------------|-------|--------------|---|
| Natural Tura   | DHCD                 |       |              |   |
| Network Type:  | DHCP                 |       | -            |   |
| IP Address:    |                      |       | ,            |   |
| Netmask:       |                      |       |              |   |
| Gateway:       |                      |       |              |   |
| Name Server: [ | ,                    |       |              |   |
| *              | <u>C</u> ancel       | (     | ∲ <u>о</u> к | 1 |

**Figure 4-11** The Network Device Information dialog box is where you configure your network interface card.

|                                                                                                    | Kickstart Configurator                                                                                                    |
|----------------------------------------------------------------------------------------------------|----------------------------------------------------------------------------------------------------|
| <u>F</u> ile <u>H</u> elp                                                                                                    |                                                                                                    |
| Basic Configuration<br>Installation Method<br>Boot Loader Options<br>Partition Information<br>Network Configuration<br><b>Authentication</b><br>Firewall Configuration<br>Package Selection<br>Pre-Installation Script<br>Post-Installation Script | Authentication Configuration Authentication:  Use Shadow Passwords  Use MDS  NIS LDAP Kerberos 5 Hesiod SMB Name Switch Cache NIS Authentication Enable NIS NIS Domain: Use broadcast to find NIS server NIS Server: |

**Figure 4-12** The Kickstart Configurator program window, showing the Authentication screen.

#### Authentication

By default, Use shadow passwords and MD5 are selected. Both of these options provide increased system security and should be used unless you have good reason not to use them. If you want to use any of the other services available from this screen, click the tab for the service you want to use. The following services are available.

NIS — This acronym stands for Network Information Service (or system depending on whom you ask) and was developed by Sun Microsystems to provide a distributed database of system resources and authorized users. If you want to use NIS, click the enable NIS check box and enter the name of your NIS domain and sever information. See Chapter 13 for more details about NIS.

- LDAP LDAP is an acronym for Lightweight Directory Access Protocol and is used to provide single sign-on services for users. LDAP is based on the X.500 directory standard and uses a systemwide database of resources and authorized users. To use LDAP click the Enable check box and enter your LDAP server and base names. You can learn more about LDAP in Chapter 17.
- Kerberos 5 Kerberos is the mythical three-headed dog that guarded the gates to the underworld. It is also the name chosen by the MIT-based group for their network authentication system. To use Kerberos click the enable check box and enter your Kerberos realm, domain controller, and master server names. You can learn more about Kerberos in Chapter 17.
- Hesiod Hesiod was a poet from ancient Greece and also the name chosen by the MIT group for their network database that was based on DNS and used to provide information across the network. To use Hesiod click the Enable check box and enter the domain prefix in the LHS field and the Hesiod domain in the RHS field. For more information about Hesiod read the hesiod.conf man page.
- SMB SMB is an acronym for Server Message Block, which is the protocol used by Microsoft for its networking implementation. If you want to use Samba, you need to install the Samba package on your system to use SMB. This option only enables SMB authentication. To enable SMB authentication, click the Enable check box and enter the names of the SMB servers and workgroup. You can learn more about SMB in Chapter 14.
- Name Switch Cache To use this service, click the Enable nscd check box. NSCD is the daemon that handles requests for password and group lookups and caches this information. Caching provides faster response for future lookups. For more information about NSCD, read the nscd main page.

After you have made your choices, click Firewall Configuration on the left to open the Firewall Configuration dialog box, as shown in Figure 4-13.

|                                                                                                    | Kickstart Con                                                          | figurator                             |  |
|----------------------------------------------------------------------------------------------------|------------------------------------------------------------------------|---------------------------------------|--|
| <u>F</u> ile <u>H</u> elp                                                                                                    |                                                                        |                                       |  |
| Basic Configuration<br>Installation Method<br>Boot Loader Options<br>Partition Information<br>Network Configuration<br>Authentication | Firewall Configuration<br>Security level: Enable f<br>Trusted devices: | irewall 💆                             |  |
| Firewall Configuration<br>Display Configuration<br>Package Selection<br>Pre-Installation Script<br>Post-Installation Script           | Trusted services:                                                      | WWW (HTTP) FTP SSH Telnet Mail (SMTP) |  |
|                                                                                                    | Other ports: (1029:tcp)                                                | 22:tcp                                |  |

**Figure 4-13** The Kickstart Configurator program window showing the Firewall Configuration dialog box.

#### **Firewall Configuration**

From this dialog box, you can set the level of security you want on your system. You can make your choices from the following fields.

- Security Level Either enable or disable the firewall for your system by clicking the down arrow in the Security Level field and choosing one or the other. If the firewall is enabled, it will allow only inbound traffic in response to outbound requests. Choosing Disable firewall allows remote systems to access any services on your system that are running. Unless your system is already protected by another firewall it is probably a good idea not to disable the firewall.
- Trusted devices If you configured a NIC earlier, this device is listed in this field. Click the check box for the device to allow any connections to the selected device.
- Trusted services If you check the check box in front of a listed service, requests for that service are accepted by your system.

Other ports — In this field you can enter specific ports to open to allow incoming traffic. The example shows 1029:tcp, which means that incoming TCP traffic on port 1029 is allowed. You can specify whatever ports you need based on the services you plan to provide. For example, if you were going to run a VNC server you would want to open ports 590x.

After you have made your choices, click Display Configuration on the left to open the Display Configuration dialog box shown in Figure 4-14.

#### **Display Configuration**

If you plan to use a graphical interface, you need to configure the X window system and your system display.

1. After the Display Configuration dialog box opens, click the Configure the X Window system check box. After you do this, the three tabs become selectable, and you need to enter the appropriate information for each tabbed screen.

|                                                                                                    | Kickstart Configurator                                                                                                    |
|----------------------------------------------------------------------------------------------------|----------------------------------------------------------------------------------------------------|
| <u>F</u> ile <u>H</u> elp                                                                                                    |                                                                                                    |
| Basic Configuration<br>Installation Method<br>Boot Loader Options<br>Partition Information<br>Network Configuration<br>Authentication<br>Firewall Configuration<br>Display Configuration<br>Package Selection<br>Pre-Installation Script<br>Post-Installation Script | Display Configuration<br>✓ Configure the X Window System<br>General Video Card Monitor<br>Color Depth Resolution<br>16 			800x600 |

**Figure 4-14** The Kickstart Configurator program window, showing the Display Configuration dialog box.

2. On the General tab you can set the color depth, or number of colors your system will display. The screen resolution is the size of the screen you want displayed. Click the down arrow next to the fields and choose the desired values from the drop-down lists. Also choose the default desktop, either Gnome or KDE. Gnome is selected as the default choice. If you want the X Window system to start at system boot, click the check box. Choosing this option gives the user a graphical login window instead of a console login terminal. Finally, you can choose whether you want to run the Firstboot program the first time the system boots. Make your choice by clicking the down arrow next to the field and clicking what you want.

# **NOTE** If you are installing the desktop or workstation versions of Fedora Core or Enterprise Linux, it is probably a good idea to start the X Window system and enable the Firstboot option. This will give your users the opportunity to easily fine-tune their displays.

3. When you have finished configuring the General settings, click the Video Card tab to open the Video Card dialog box shown in Figure 4-15.

| <u>ile H</u> elp         |                                 |   |
|--------------------------|---------------------------------|---|
| Basic Configuration      | Display Configuration           |   |
| nstallation Method       | ✓ Configure the X Window System |   |
| Boot Loader Options      | General Video Card Monitor      |   |
| Partition Information    | Probe for video card            |   |
| Network Configuration    |                                 |   |
| Authentication           | Trident TGU19680 (generic)      |   |
| Firewall Configuration   | Trident TGU19682 (generic)      |   |
| Display Configuration    | Trident TGUI9685 (generic)      |   |
| Package Selection        | Trident TVGA 8800BR             |   |
| Pre-Installation Script  | Trident TVGA 8800CS             |   |
| Post-Installation Script | Trident TVGA9200CXr (generic)   |   |
|                          | Unsupported VGA compatible      | _ |
|                          | VESA driver (generic)           |   |
|                          | VI720                           |   |
|                          | VL-41                           |   |
|                          | VMWare                          |   |
|                          | VidTech FastMax P20             |   |
|                          | VideoExcel AGP 740              | _ |
|                          | VideoLogic GrafixStar 300       |   |
|                          | VideoLogic GrafixStar 400       | * |

**Figure 4-15** The Kickstart Configurator program window showing the Video Card dialog box.

The default selection here is to have the installation program probe for the video card installed in the system. This is nearly always a good choice for most video cards, especially cards produced within the last two or three years. You can disable this option by removing the check from the check box. If you disable probing for the video card, you will have to select the appropriate card from the list of cards and set the amount of video memory.

4. When you finish configuring your video card, click the Monitor tab to open the Monitor dialog box shown in Figure 4-16.

| - •                                                 |                                 |      |
|-----------------------------------------------------|---------------------------------|------|
| asic Configuration                                  | Display Configuration           |      |
| nstallation Method                                  | Configure the X Window System   |      |
| oot Loader Options                                  | General Video Card Monitor      |      |
| artition Information                                | Probe for monitor               |      |
| letwork Configuration                               | Monitor 640x480                 | ·    |
| uthentication                                       | Monitor 800x600                 |      |
| irewall Configuration                               | Monitor 1024x768                |      |
| isplay Configuration                                | Monitor 1280x1024               |      |
| ackage Selection                                    | Monitor 1400x1050               |      |
| Pre-Installation Script<br>Post-Installation Script | Monitor 1600x1200               |      |
|                                                     | LCD Panel 640x480               |      |
|                                                     | LCD Panel 800x600               |      |
|                                                     | LCD Panel 1024x768              |      |
|                                                     | LCD Panel 1280x800              |      |
|                                                     | LCD Panel 1280x1024             |      |
|                                                     | LCD Panel 1400x1050             |      |
|                                                     | LCD Panel 1440x900              |      |
|                                                     | LCD Panel 1600x1200             |      |
|                                                     | ✓ Use custom monitor sync rates |      |
|                                                     | Horizontal Sync: 24-80          | ) Hz |
|                                                     | Vertical Sync: 50-75            | kHz  |

**Figure 4-16** The Kickstart Configurator program window, showing the Monitor dialog box.

The default selection here is to have the installation program probe for the monitor installed in the system. This is nearly always a good choice for most monitors, especially monitors produced within the last two or three years. You can disable this option by removing the check from the check box. If you disable probing for the monitor, you will have to select the appropriate monitor from the list of cards. Rather than selecting a monitor, you may set the vertical and horizontal sync of your monitor if you know it. 5. When you have finished configuring your monitor, click Package Selection from the list on the left to open the Package Selection dialog box shown in Figure 4-17.

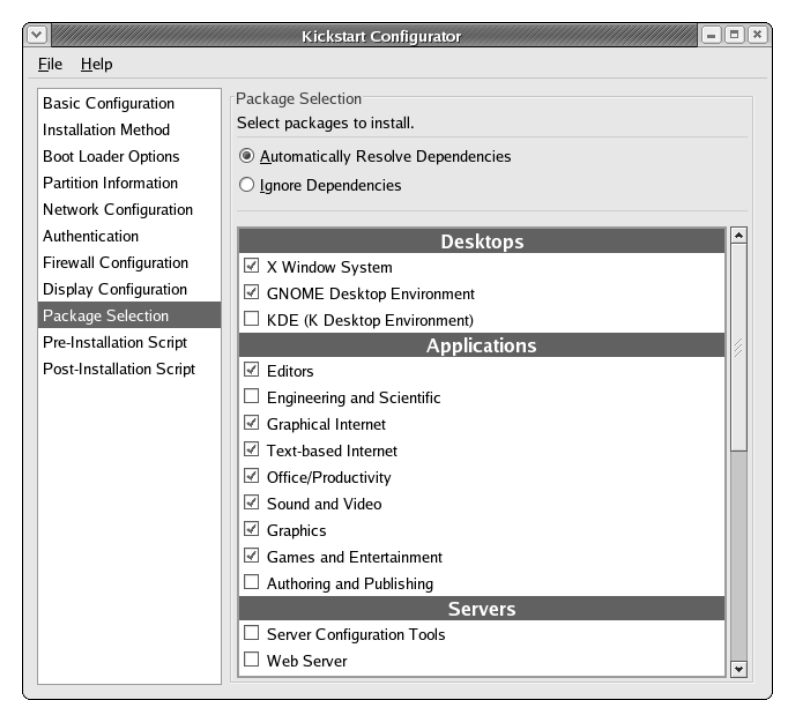

**Figure 4-17** The Kickstart Configurator program window, showing the Package Selection dialog box.

#### **Package Selection**

From the Page Selection dialog box, you can select the packages you want to install on your system. Click the box in front of the package name to select it. By default, the installation automatically resolves package dependencies and installs additional packages if required. You can choose to ignore dependencies by selecting this option, and no additional packages will be installed to resolve dependency problems. There is a possibility that your selected packages may not work with unresolved dependencies, so it is best to let the installation program automatically resolve the dependency.

**NOTE** If you aren't sure about which packages to select to install, you can refer to the acaconda-ks.cfg file to see which packages were selected for installation. Remember that the packages installed are based on the type of installation you chose when you installed. For example, if you chose a workstation install, then the anaconda-ks.cfg file would show the packages installed for that type.

When you have finished selecting your packages, click Pre-Installation Script from the list on the left to open the Pre-Installation Script dialog box shown in Figure 4-18.

| Eile       Help         Basic Configuration       Pre-Installation Script         Installation Method       Warning: An error in this script might cause your kickstart installation to fail. Do not include the %pre command at the beginning.         Boot Loader Options       Use an interpreter:         Network Configuration       Type your %pre script below:                                 |                                                                                                    | Kickstart Configurator                                                                                                    |
|----------------------------------------------------------------------------------------------------|----------------------------------------------------------------------------------------------------|----------------------------------------------------------------------------------------------------|
| Basic Configuration       Pre-Installation Script         Installation Method       Warning: An error in this script might cause your kickstart installation to fail. Do not include the %pre command at the beginning.         Boot Loader Options       Use an interpreter:         Partition Information       Use an interpreter:         Network Configuration       Type your %pre script below: | <u>F</u> ile <u>H</u> elp                                                                                                    |                                                                                                    |
| Firewall Configuration<br>Display Configuration<br>Package Selection<br>Pre-Installation Script<br>Post-Installation Script                                                                                                    | Basic Configuration<br>Installation Method<br>Boot Loader Options<br>Partition Information<br>Network Configuration<br>Authentication<br>Firewall Configuration<br>Display Configuration<br>Package Selection<br>Pre-Installation Script<br>Post-Installation Script | Pre-Installation Script Warning: An error in this script might cause your kickstart installation to fail. Do not include the %pre command at the beginning. Use an interpreter: Type your %pre script below: |
|                                                                                                    |                                                                                                    |                                                                                                    |

**Figure 4-18** The Kickstart Configurator program window, showing the Pre-Installation Script dialog box.

#### **Pre-Installation Script**

If you want to have commands run on your system before the installation starts, you can enter them in the area indicated on the screen. The system parses the Kickstart file and then runs your commands before beginning the installation. You can have your script interpreted by the scripting language of your choice by selecting the Use an Interpreter option and entering the interpreter to use.

After you have entered your information, if any, click Post-Installation Script from the list on the left to open the Post-Installation Script dialog box shown in Figure 4-19.

#### **Post-Installation Script**

If you want to have commands run on your system after the installation ends, you can enter them in the area indicated on the screen. If you desire, you can have the post-installation script run outside of the chroot environment by selecting this option. A chroot environment is basically a minimal root file system created within the actual root file system. The minimal root environment lets your programs run, but prevents anyone from doing any damage to your actual root file system. Also, you can have your script interpreted by the scripting language of your choice by selecting the Use an Interpreter option and entering the interpreter to use.

|                                                                                                    | Kickstart Configurator                                                                                                    |
|----------------------------------------------------------------------------------------------------|----------------------------------------------------------------------------------------------------|
| <u>F</u> ile <u>H</u> elp                                                                                                    |                                                                                                    |
| Basic Configuration<br>Installation Method<br>Boot Loader Options<br>Partition Information<br>Network Configuration<br>Authentication<br>Firewall Configuration<br>Display Configuration<br>Package Selection<br>Pre-Installation Script<br>Post-Installation Script | Post-Installation Script Warning: An error in this script might cause your kickstart installation to fail. Do not include the %post command at the beginning. Use an interpreter: Type your %post script below: |

**Figure 4-19** The Kickstart Configurator program window, showing the Post-Installation Script dialog box.

After you have entered your information here, you are finished configuring the Kickstart configuration file. Choose File  $\Rightarrow$  Save File to save all your work. Be sure to name the file ks.cfg if it isn't already named that in the Save File dialog box.

#### **Starting the Kickstart Installation**

After you have completed configuring your ks.cfg file, you are ready to use it to do your installation. But, before you can begin a Kickstart installation, there are a few additional steps that you need to do. These steps are:

- You must place a copy of the configuration file in one of three locations. The file can be placed on a bootable floppy, a bootable CD-ROM, or a network drive.
- You need to make the installation tree available. The installation tree is a copy of the Fedora Core or Red Hat Enterprise Linux CD-ROMs with the same directory structure. For a CD-ROM installation, you can put the Installation CD 1 into the CD-ROM drive. For a hard drive or network installation, you need to have the ISO images of the binary Fedora Core or Red Hat Enterprise Linux CD-ROM accessible from those locations.
- If you are planning to use a bootable floppy or CD-ROM to start the Kickstart installation, you will have to make those bootable disks. Also, if you are planning to place the ks.cfg file on a bootable floppy or CD-ROM, you can do it when you create the bootable floppy or CD-ROM.

**NOTE** You need to be logged in as the root user (or su to become root) to create the bootable disks.

#### **Creating a Bootable Floppy**

To create a bootable floppy, follow these instructions:

- 1. Place the Red Hat Linux Installation CD-ROM 1 into your CD-ROM drive.
- 2. The CD will be automatically mounted and will appear in the /media/CDROM directory. Change to the images directory on the CD.
- 3. Place a floppy disk into your floppy drive. At a terminal prompt, enter

dd=didiskboot.img of=/dev/fd0 bs=1440k

4. If you want a copy of your Kickstart configuration file, ks.cfg, on your bootable floppy, mount the floppy by entering the command mount /dev/fd0 /media/floppy; then copy the ks.cfg file that you created to the /media/floppy directory.

#### **Creating a Bootable CD-ROM**

To create a bootable CD-ROM, follow these instructions.

- 1. Place the Red Hat Linux Installation CD-ROM 1 into your CD-ROM drive.
- 2. The CD will be automatically mounted and will appear in the /media/ CDROM directory.
- 3. Copy the isolinux directory from the CD-ROM to a directory on your hard drive. You should create a temporary directory for this purpose. I created a directory called /root/tempdir on my system to use for an example. Be sure to use the correct path for your system. Use the following command:

```
cp -r isolinux/ /root/tempdir/
```

4. If you want a copy of your Kickstart configuration file, ks.cfg, on your bootable CD-ROM, copy the ks.cfg file that you created to the /isolinux directory on your hard drive at the location where you created it.

```
cp /root/ks.cfg /tempdir/isolinux/
```

- 5. Change to the temporary directory, cd/root/tempdir, that you created.
- 6. Use the chmod command to be sure the files you copied have the correct permissions.

chmod u+w isolinux/\*

7. Create the ISO image file with this command. (The command should be entered on one line.)

```
mkisofs -o file.iso -b isolinux.bin -c boot.cat -no-emul-boot \-boot-
load-size 4 -boot-info-table -R -J -v -T isolinux/
```

8. The last step is writing the image file you created, file.iso, to a CD-ROM using the process you would normally use to write to a CD-ROM.

#### **Starting a Kickstart Installation**

To begin installation, boot the system from a boot disk, and when the boot prompt appears, enter one of the following boot commands.

If the Kickstart file is on the floppy or CD boot disk, enter one of the following boot commands:

- linux ks=floppy
- linux ks=cdrom:/ks.cfg

If the Kickstart file is on a server, use the following boot command:

linux ks=<file location>

The installation program, Anaconda, looks for a Kickstart file at the location specified in the ks command line argument that is passed to the kernel. You can enter any of the following as file locations for the ks=<file location> command.

- ks=hd:<device>:/<file> Use this command to have the installation program mount the file system on <device>. (<device> must be VFAT or ext2). Kickstart searches for the configuration file as <file> in that file system (for example, ks=hd:sda3:/mydir/ks.cfg).
- ks=file:/<file> Use this command to have the installation program read the file <file> from the file system without mounting anything. You would use this option if the Kickstart file is already on the initrd image.
- ks=nfs:<server:>/<path> Use this command if you want the installation program to look for the Kickstart file on the NFS server <server>, as file <path>. The Ethernet card will be configured using DHCP.
- ks=http:<server:>/<path> Use this command if you want the installation program to look for the Kickstart file on an HTTP server <server>, as file <path>. The Ethernet card will be configured using DHCP.
- **ks=cdrom:/<path>:** Use this to force the installation program to look for the Kickstart file on CD-ROM, as file <path>.
- **ks** If you enter ks without any command line options, the installation program will use the boot server field of the configuration file to find a DHCP server to get information about an NFS server. The Ethernet card

will be configured using this information. Finally, the installation program tries to find the Kickstart configuration file in one of the following places:

- If the name of the bootfile begins with a /, Kickstart will search the NFS server's root directory.
- If the name of the bootfile does not begin with a /, Kickstart will search the NFS server's /kickstart directory.
- If you don't list a bootfile, the PC receiving the IP address is searched.

**NOTE** To use Kickstart for a network installation, you need to configure a DHCP server. See Chapter 11 for details about configuring a DHCP server.

#### Summary

In this chapter, you learned about installing Fedora Core and Red Hat Enterprise Linux using the Kickstart program. First, you learned about the Kickstart configuration file and how to configure it using the Kickstart Configurator. Then you learned how to start the Kickstart installation.

## CHAPTER 5

## Exploring the Desktops

#### IN THIS CHAPTER

- Examining the Graphical Login Screen
- Logging in and Using the GNOME Desktop
- Using the Nautilus File Manager
- Configuring GNOME
- Taking a Look at KDE
- Using the Konqueror File Manager

The GNU Network Object Model Environment (GNOME) desktop is a graphical user interface (GUI) that is installed as the default user interface during the installation process. Another popular desktop, KDE (K Desktop Environment), can also be selected as an option to be installed during system installation. Each of these user interfaces is similar to that of MS Windows or Mac OS X but with some notable differences. One large difference is the ability of the user to select which desktop to use upon system login. In this chapter, you examine both of these GUIs to discover some of the features that they offer and how to configure them to your liking.

#### **Examining the Graphical Login Screen**

Before you can do any exploring of the GNOME or KDE desktops, you must first log in. You log in from the graphical login window that is shown in Figure 5-1.

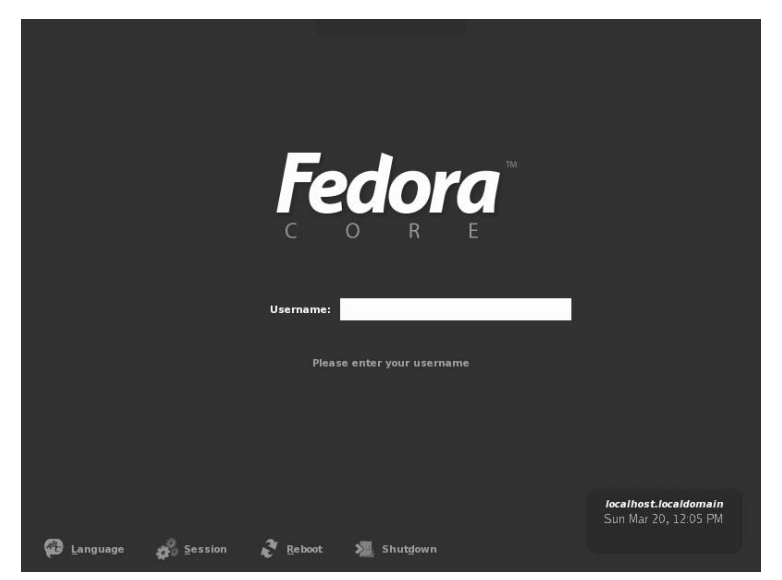

Figure 5-1 The graphical login window waits for you to log in.

Take a quick look at the options that you can choose from the login window. At the bottom of the window are four choices that you can click to make additional selections:

- Language Clicking this opens a box displaying the languages available on your system. If you want to use the system default language, which was installed during system installation, you don't need to do anything with this choice. In most cases, only one language is listed unless additional languages were installed during the system installation. The default language will typically be the language used at your location. If other languages have been installed, just click the language that you want to use.
- Session Clicking Session gives you the opportunity to select the desktop that you use after you log in. GNOME is the default desktop, so you need to use this choice only if you want to change to a different desktop, such as KDE.
- Reboot When you click Reboot a message asks whether you want to reboot the system.
- Shut Down When you click Shut Down a message asks whether you want to shut down your system.

Directly in the center of the window is the login field. This is where you enter your username and password to login. To login, do the following:

- 1. Type your username.
- 2. Press Enter.
- 3. Type your password.
- 4. Press Enter again.

#### Logging In and Using the GNOME Desktop

In this section you log in to the GNOME desktop and do some exploring to help you become familiar with its features. As mentioned earlier, the GNOME desktop is installed as the default desktop, so to enter GNOME, you can just enter your username and password in the graphical login window without having to make any choices from the four options, as explained in the preceding section.

# **NOTE** The GNOME desktop in Fedora Core 4 is slightly different from the GNOME desktop in Enterprise Linux 4 because they use different versions of GNOME. These differences are related to the menus displayed at the top of the desktop and are explained in this chapter.

After entering your username and password, you see the Fedora Core 4 GNOME desktop, as shown in Figure 5-2.

The GNOME desktop has a similar appearance to other well-known desktop environments such as MS Windows or Mac OS X. If you can use either of these desktops, you can easily master GNOME in a short time. Notice that the GNOME desktop has a rather clean, almost Spartan, appearance.

The three icons in the upper-left corner of the desktop are links to your home directory, the system trash can that holds your deleted files until you empty the trash, and the Computer icon that opens the Nautilus graphical shell. The Nautilus File Manager gives you access to your files and directories so that you can do typical file management tasks such as copying and moving files. In addition to regular file management tasks, the Nautilus File Manager lets you perform desktop management as well. You look more closely at Nautilus later in this chapter. This list provides a closer look at these icons:

 Computer — This icon also opens a Nautilus window the system. Your system devices may be different. The Computer window on my system contains four icons that are links to the following options:

- Floppy Drive The Floppy Drive icon is a link to the folder that contains the system mount point for the floppy drive. Double-clicking this icon displays the contents of the floppy disk that you inserted in the floppy drive.
- CD-R Drive The CD-R Drive icon is a link to the folder that contains the system mount point for the CD-R drive. Double-clicking this icon displays the contents of the CD-ROM disk that you inserted in the CD-R drive.
- *Filesystem* This icon is a link to the file system. Double-clicking this icon opens a new window displaying the root directory of the file system.
- Network Clicking the Network icon gives you access to the network file systems. Any files or directories that are available across your network are shown here.

| 🐮 Applications Places Desktop 🌮 🏐 | 🔵 Sat May 28, 6:24 AM 🕸 |
|-----------------------------------|-------------------------|
|                                   |                         |
|                                   |                         |
| Computer                          |                         |
| <b>A</b>                          |                         |
| teny's Home                       |                         |
| Teab                              |                         |
| 112511                            |                         |
|                                   |                         |
|                                   |                         |
|                                   |                         |
|                                   |                         |
|                                   |                         |
|                                   |                         |
|                                   |                         |
|                                   |                         |
|                                   |                         |
|                                   |                         |
|                                   |                         |
|                                   |                         |
|                                   |                         |
|                                   |                         |
|                                   |                         |

Figure 5-2 The Fedora Core 4 GNOME desktop after logging in for the first time.

- Home directory This icon is a link to the user's home directory. The name of the user shown on the desktop corresponds to the user who is logged in. For example, Figure 5-2 shows the icon labeled as *terry's Home* because I logged in with that username. You can double-click this icon or right-click and choose Open from the contextual menu to open a window that displays the user's home directory. If you right-click and choose Browse Folder, a File Browser window opens.
- Trash This icon is a link to the system trash can. You can drag any icon, file, or directory and drop it here. When you're ready to empty the trash, just right-click and select Empty Trash from the contextual menu.

#### **Playing with the Panel**

At the top and bottom of the desktop is a gray, horizontal bar. This area of the desktop is the *panel* and is similar to the taskbar in Windows. The left side of the top panel differs slightly between the Fedora Core version and the Enterprise Linux 4 version because Fedora Core and Enterprise Linux use different versions of GNOME. The description here will explain the differences. On the far left of the top panel of both Enterprise Linux and Fedora Core is the Applications icon, indicated by the word Applications and the Red Hat icon. To the right of the Applications icon is an Actions menu on Enterprise Linux that contains some actions you can perform, such as locking the desktop or logging out. To the right of the Applications icon on a Fedora system is the Places menu that gives you access to your file system and other locations such as a remote computer or network connection. To the right of the Places menu is the Desktop menu that gives you access to system settings and preferences and also lets you log out. To the right of the Actions menu on Enterprise Linux and the Desktop menu on Fedora are icons representing programs that were installed during the system installation. You can start any of these programs by clicking them from the panel. Just move your mouse over any icon, and a pop-up message appears with a description of the program represented by the icon.

At the far right of the top panel is a small speaker icon that you can click to open a slider box to change the system volume setting. To the left of the speaker icon is the date and time display. You can change the system date and time properties by right-clicking on the date and time display and selecting your choice from the pop-up context menu. If you left-click on the date and time display a small calendar windows opens and displays the current month. Click again to close the calendar. To the left of the date and time display is the system status icon, which shows update status for the system. This icon can be shown as a blue check mark, a red exclamation point, green arrows, or a gray question mark.

### **CROSS-REFERENCE** Refer to Chapter 26 for more information about the system status icon and how to update your system.

At the far right of the bottom panel is a square gray area — the Workspace Switcher — that is divided into four sections. When you first log in to GNOME the leftmost section of Workspace Switcher should be blue, indicating that you are in workspace one. You can switch between four workspaces in GNOME, so you actually get four distinct desktops that you can use. You can open different programs on the different desktops and switch between them by clicking the Workspace Switcher for the desktop that you want to see. Open some programs on the different desktops and then try clicking each of the four squares to see the effect of changing to a different workspace.

On the far left of the bottom panel is a Close Window icon that will hide, if visible, all open windows on the desktop. If the windows are already hidden, clicking this icon displays the windows. The open area on the bottom panel between the Workspace Switcher and the Close Window icon is used to show any programs that you're running on your desktop. You can switch between programs running on a single desktop by clicking the program name from the bottom panel. Also shown in this area are icons that you can add to the panel as well as *applets* — applications that provide some type of useful information or entertainment.

#### Managing Applets on the Panel

The icons on the top and bottom panels are small programs called applets that have a variety of uses. For example, there is a weather applet that you can place on the panel to give you weather forecasts for any area you desire. In addition to the applets that are already on the panel, you can add your own. You also can move applets that are already there or delete them to make more room.

To add applets to the panel, do the following:

- 1. Right-click an empty area of the panel.
- 2. Choose Add to Panel from the contextual menu.
- 3. Choose the applet that you want to add.
- 4. Click Add to add it to the panel.

To move applets to another location on the panel:

- 1. Right-click the applet you want to move.
- 2. Click Move from the contextual menu.
- 3. Drag the applet to the desired location.
- 4. Click to release the applet to its new location.

To remove an applet from the panel:

- 1. Right-click the applet you want to remove.
- 2. Choose Remove from Panel from the contextual menu.

To modify the properties of an applet (or the panel):

- 1. Right-click the applet (or an empty area of the panel).
- 2. Choose Properties from the contextual menu.
- 3. Change the parameters in the Properties dialog box.
- 4. Click Close to accept your changes and close the Properties dialog box.

**TIP** Right-clicking the panel or any applets on it presents a contextual menu, which gives you access to Help and some useful utilities for panel configuration. Contextual menus may be different, depending on the type of applet that you're selecting.

## Choosing Items from the Applications Menu in Fedora Core

The Applications menu, represented by the Red Hat icon, is on the far-left corner of the top panel. The Applications menu button gives you access to a large number of applications. Click the Red Hat icon to open the Applications menu, and you see a menu, as shown in Figure 5-3, listing the many categories of applications from which you can choose.

Notice that many of the categories contain a right-pointing arrow. Moving your cursor over categories with a right-pointing arrow opens additional menus from which you can choose even more applications in that category. There are probably more than 100 applications from which you can choose, many more than we can describe in this chapter. However, we do provide a brief description of the main category of applications here so you can have some idea what they do. Begin by starting at the top of the menu and then work your way toward the bottom.

- Accessories Here you can find applications that don't fit well into the other categories, such as the calculator, as well as some text editors.
- **Graphics** This menu choice contains graphical programs. Here you find image viewing and editing applications.
- Internet Here you will find applications related to the Internet. For example, the Web browsers are located here as well as an FTP program.

- Office This menu choice gives you access to the OpenOffice.org office suite. The OpenOffice suite contains word processing, spreadsheet, and presentation software, and much more. You can also start several of the OpenOffice applications by clicking the icons on the left side of the panel.
- Sound & Video Choosing this item gives you access to programs and utilities related to system sound and video. For example, if you want to adjust the system volume, use the utility here.
- System Tools This menu choice gives you access to many Enterprise Linux system administration utilities. You explore many of these tools in other chapters of this book.
- Run Application This menu item opens a dialog box where you can enter the name of a program that you want to run.

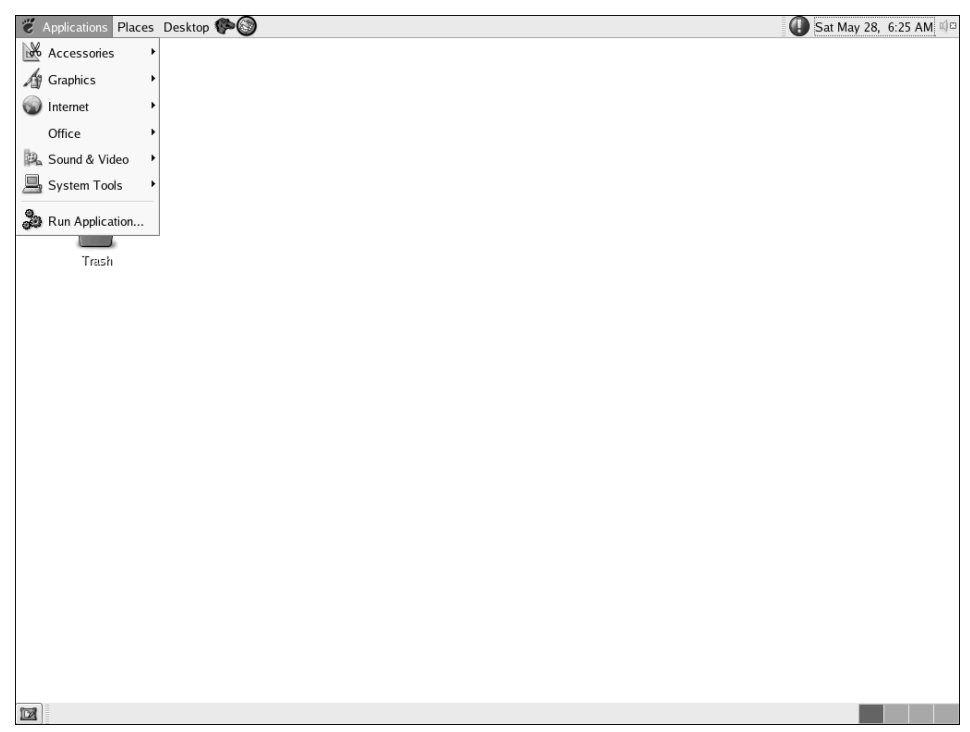

Figure 5-3 The Applications menu on the GNOME desktop in Fedora Core.

#### **Choosing Items from the Places Menu in Fedora Core**

The Places menu in Fedora Core is where you can choose the locations you want to view or go to. Figure 5-4 shows the Places menu.

Items on this menu include:

- Home Folder This menu item opens the home folder of the user who is logged in to the system.
- Desktop This menu item gives you a quick way to get to your desktop. It is really useful when you have several windows open and want to go to the desktop without having to close the open windows.
- Computer This menu item opens the computer folder of the user who is logged in to the system.
- Connect to Server Choosing this menu item opens the Nautilus File Manager and displays any network servers that you can connect to.
- Search for Files Choosing this menu item opens a file search dialog box.
- Recent Documents Documents that you have recently opened appear in this list.

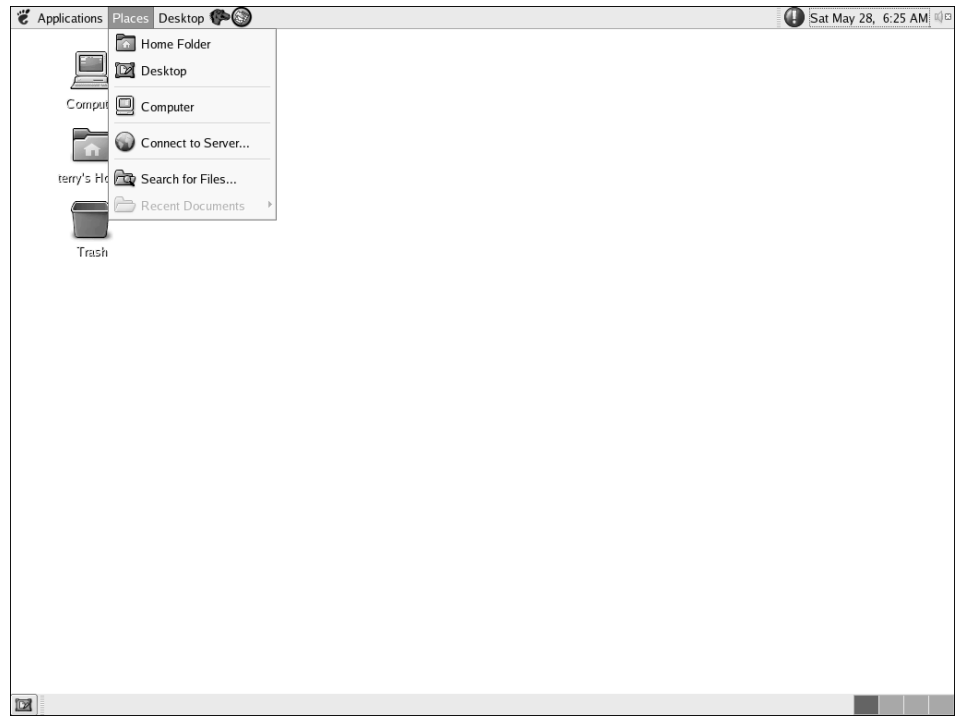

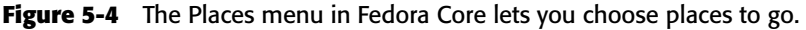

#### Choosing Items from the Desktop Menu in Fedora Core

Items you can choose from the Desktop menu let you make changes to your system preferences and settings. You can also get systemwide help and lock your desktop and log out. Figure 5-5 shows the Desktop menu.

The following items are available on the Desktop menu:

- Preferences This menu choice opens the System Preferences window. Most of the GNOME settings can be modified with this menu choice. Selecting this from the menu is the same as double-clicking the Computer icon on the desktop.
- System Settings This menu item contains Enterprise Linux system administration utilities and some GNOME configuration utilities as well.
- Help This menu item opens the Help browser. You can get help on using GNOME by choosing this item.
- About GNOME Choosing this item gives you information about the GNOME version you are using.

| CAPPlications Places | Desktop 🏟 🕲               | 🚺 Sat May 28, 6:25 AM 🕸 |
|----------------------|---------------------------|-------------------------|
|                      | Preferences +             |                         |
|                      | System Settings           |                         |
| Computer             | O Help                    |                         |
|                      | ନ୍ଦିର<br>ଜନ୍ମ About GNOME |                         |
| terry's Home         | Lock Screen               |                         |
|                      | 🛃 Log Out                 |                         |
|                      |                           |                         |
| Trash                |                           |                         |
|                      |                           |                         |
|                      |                           |                         |
|                      |                           |                         |
|                      |                           |                         |
|                      |                           |                         |
|                      |                           |                         |
|                      |                           |                         |
|                      |                           |                         |
|                      |                           |                         |
|                      |                           |                         |
|                      |                           |                         |
|                      |                           |                         |
|                      |                           |                         |
|                      |                           |                         |
|                      |                           |                         |

Figure 5-5 The Desktop menu in Fedora Core lets you change system preferences.

- Lock Screen This menu option starts your system screensaver and locks your desktop. Move your mouse or press a key to open a dialog box that lets you enter your password to unlock the desktop.
- Log Out Choosing Log Out opens a dialog box giving you the option to log out, shut down, or restart the computer. Select the radio button of your choice, and then click OK.

#### Choosing Items from the Applications Menu on Enterprise Linux

The Applications menu, represented by the Red Hat icon, is on the far-left corner of the top panel. The Applications menu button gives you access to a large number of applications. Click the Red Hat icon to open the Applications menu, and you see a menu, as shown in Figure 5-6, listing the many categories of applications from which you can choose.

Notice that many of the categories contain a right-pointing arrow. Moving your cursor over categories with a right-pointing arrow opens additional menus from which you can choose even more applications in that category. There are probably more than 100 applications from which you can choose, many more than we can describe in this chapter. However, we do provide a brief description of the main category of applications here so that you can have some idea what they do. Start at the top of the menu and then work your way toward the bottom.

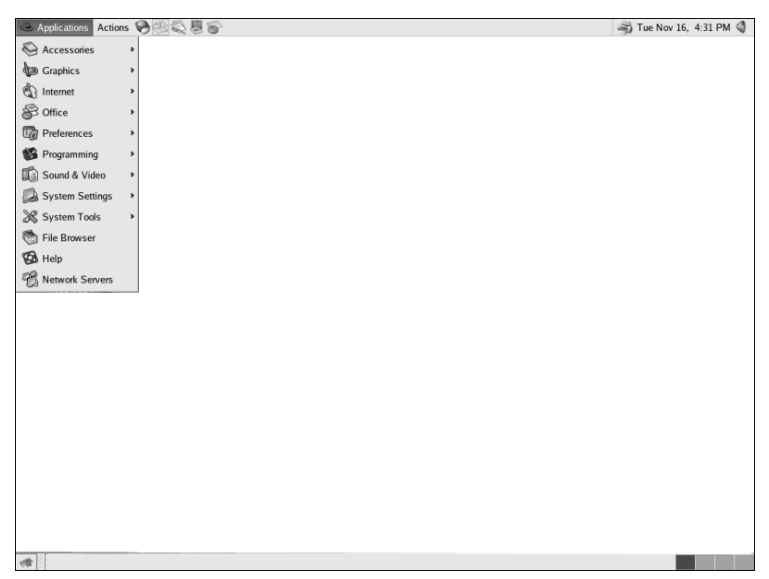

**Figure 5-6** The Applications menu on the GNOME desktop in Enterprise Linux.
**TIP** Your Applications menu might not be exactly as described in this section, depending on the type of system (Desktop, Workstation, Server) that you have installed.

- Accessories Here you can find applications that don't fit well into the other categories, such as the calculator, as well as some text editors.
- Graphics This menu choice contains graphical programs. Here you find image viewing and editing applications.
- Internet Here you will find applications related to the Internet. For example, the Web browsers are located here as well as an FTP program.
- Office This menu choice gives you access to the OpenOffice.org office suite. The OpenOffice suite contains word processing, spreadsheet, presentation software, and much more. You can also start several of the OpenOffice applications by clicking the icons on the left side of the panel.
- Preferences This menu choice opens the System Preferences window. Most of the GNOME settings can be modified with this menu choice. Selecting this from the menu is the same as double-clicking the Computer icon on the desktop.
- Programming This menu item gives you access to some programs that can be used for debugging programs.
- Sound & Video Choosing this item gives you access to programs and utilities related to system sound and video. For example, if you want to adjust the system volume, use the utility here.
- System Settings This menu item contains Enterprise Linux system administration utilities and some GNOME configuration utilities as well.
- System Tools This menu choice gives you access to many Enterprise Linux system administration utilities. You explore many of these tools in other chapters of this book.
- File Browser This menu item is a link to the Nautilus File Manager and opens in the user's home directory.
- Help This menu item opens the Help browser. You can get help on using GNOME by choosing this item.
- Network Servers Choosing this menu item opens the Nautilus File Manager and displays any network servers that you might have.

**TIP** Fedora Core and Enterprise Linux offer you several ways to start applications. You can click the Applications menu icon in the left corner of the panel. You can also start any executable application by double-clicking its icon from the Nautilus File Manager.

### Choosing Actions from the Actions Menu in Enterprise Linux

To the right of the Applications menu is the Actions menu, as shown in Figure 5-7.

Items on this menu, listed from top to bottom, include the following:

- **Run Application** This menu item opens a dialog box where you can enter the name of a program that you want to run.
- Search for Files Choosing this menu item opens a file search dialog box.

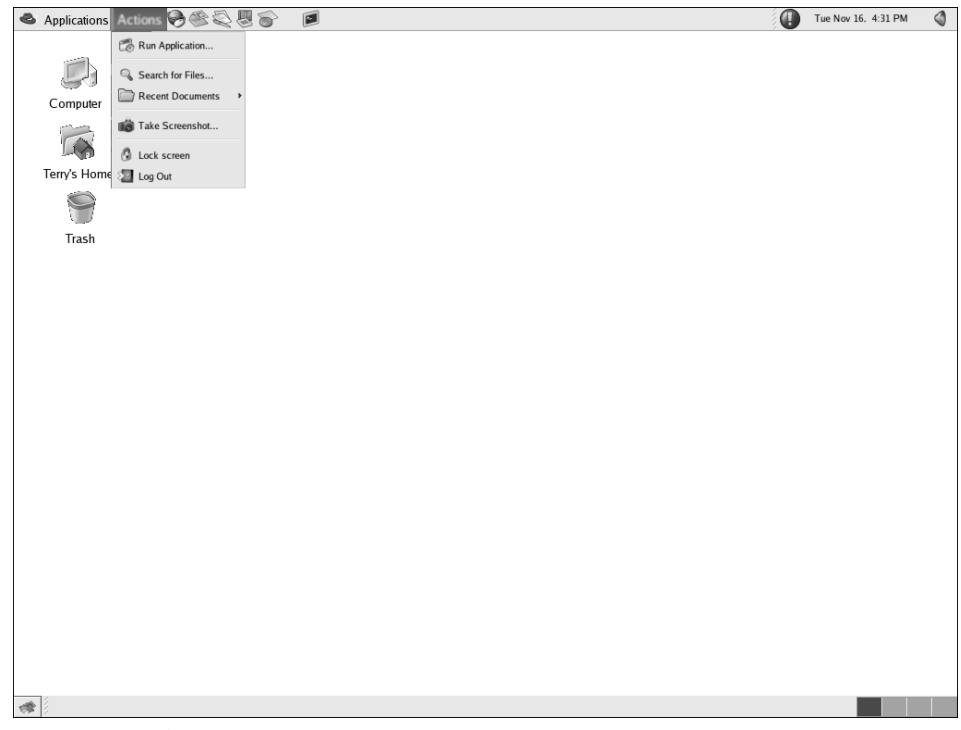

Figure 5-7 The GNOME Actions menu in Enterprise Linux 4.

- Recent Documents Documents that you have recently opened appear in this list.
- Take Screenshot You can use this menu choice to capture an image of your current display.
- Lock Screen This menu option starts your system screensaver and locks your desktop. Move your mouse or press a key to open a dialog box that lets you enter your password to unlock the desktop.
- Log Out Choosing Log Out opens a dialog box giving you the option to log out, shut down, or restart the computer. Select the radio button of your choice and then click OK.

# Using the Nautilus File Manager

The Nautilus File Manager is a graphical shell for GNOME. You can use Nautilus not only to manage the files and directories on your system but also to perform many GNOME and system configurations. With Nautilus, you can even access your system applications.

To start the Nautilus File Manager, use any of the following methods:

- In Enterprise Linux select File Browser from the Applications menu. In Fedora Core choose System Tools
- Right-click any folder and choose Browse Folder from the contextual menu.

Using either of these methods will open the Nautilus File Manager, as shown in Figure 5-8.

A brief explanation of the items on the Nautilus File Manager window is in order:

- Menu bar At the top of the window is the menu bar, which is similar to menu bars from other programs. From the menu bar, you can access choices for performing various actions.
- **Toolbar** Below the menu bar is the toolbar. The toolbar holds buttons that you can use to perform the actions such Back, Forward, and Reload.
- Location bar The location bar contains a text field where you can enter a file, folder, or FTP site to go to. The location bar also has a zoomin and a zoom-out button (magnifying glass icons) with which you can change the size of items. Finally, the View As Icons drop-down list lets you choose how you want to view the items.

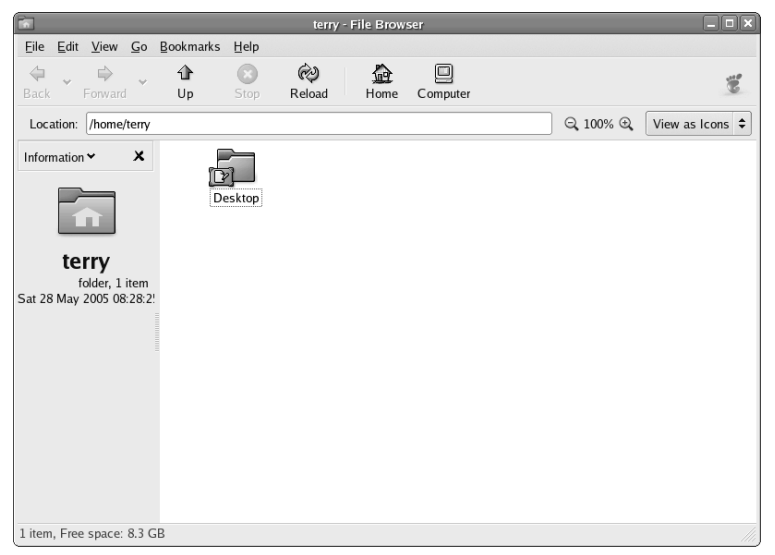

Figure 5-8 The Nautilus File Manager window.

Window panes — Beneath the location bar, the Nautilus window is divided into two panes. The left, smaller pane (Information) shows a drop-down list that lets you choose what is displayed about items appearing in the larger, right pane. If you choose Tree from the list, you can see your entire file system tree in the left pane.

The larger, right pane displays the contents of the files or directories that you're viewing. *Note:* All directories appear as folders in Nautilus. You can view the contents of folders as either a list or as icons by choosing from the View As Icons drop-down list (in the location bar). You can also access FTP sites by entering the URL into the location text area.

- Status bar At the bottom of the Nautilus window is the status bar, which displays status information about the files or folders that you are viewing.
- Resize handle In the lower-right corner is a handle that you can use to resize the window. Move your mouse over the handle and then click and drag to resize the window. Release the mouse button when the window is the desired size.

**TIP** When using the Nautilus File Manager, all directories are shown as folders. For the remainder of this section, we refer to directories as folders.

## **Displaying Your Home Folder**

If you start Nautilus by using one of the methods explained earlier, Nautilus opens to your home folder. However, if you changed folders while in Nautilus, you might want to return to your home folder. You can do this in one of two ways:

- Choosing Go A Home from the Nautilus menu bar
- Clicking the Home icon on the Nautilus toolbar

If you want to refresh the display, click Reload on the toolbar.

# **Displaying the Contents of a Folder**

You can easily move from one folder to another in Nautilus. Again, you have more than one way to navigate through your file system.

- Double-click the folder If the folder that you want to view is visible in the large, right pane of the Nautilus window, you can open it by double-clicking it.
- Enter the location You can enter the name of the folder that you wish to view by typing it into the location bar text field.
- Use the tree view Choose Tree from the drop-down list in the small, left pane of the Nautilus window and select the folder that you wish to view.
- Use the Search tool Click the Actions menu button and choose Search for Files from the menu.

To move forward and backward through your file system, you can use the Forward and Back buttons from the toolbar or you can choose Go ⇔ Forward/Back from the menu bar. To move up a level, you can use the Up button on the toolbar or you can choose Go ⇔ Up from the menu bar.

# **Opening Files**

Whenever you double-click a file, Nautilus is configured by default to perform some type of action on the file, depending on the type of file. Nautilus either opens the file by using a preconfigured viewer or runs the file if it is an executable file. Nautilus has been configured to open the following types of files in the large, right pane:

- Graphic image files Nautilus automatically displays a small icon of the graphic image, typically called a thumbnail, in the folder view. Double-clicking the thumbnail opens the file in the left window. Click the Back button on the toolbar to return to the folder view. Nautilus can display GIF, JPEG, and PNG images.
- Text files Nautilus opens any text files in the default text editor, which is gedit. With gedit you can edit the text as you desire. When you are finished, close gedit by clicking File ⇒ Exit or click the X in the upper-right corner of the gedit window.

# **Accessing FTP Sites**

You can use the Nautilus File Manager to access an FTP site. All you need to do is enter the URL of the site in the location bar text field. If you need to log in to the site, you can use the following syntax.

ftp://username:password@hostname.domain

You can drag and drop files to move them from the FTP site to your desired folder.

# **Using Bookmarks**

With Nautilus, you can use bookmarks to keep track of your favorite locations. You can bookmark files, folders, and FTP sites as desired.

#### Adding a Bookmark

To add a bookmark, do the following:

- 1. Click the item that you wish to bookmark.
- 2. Choose Bookmarks 🗘 Add Bookmark from the menu bar.

#### **Editing Bookmarks**

To edit a bookmark, do the following:

1. Choose Bookmarks ↔ Edit Bookmarks to open the Edit Bookmarks dialog box, as shown in Figure 5-9.

| Edit Bookmarks        |                        |  |  |  |
|-----------------------|------------------------|--|--|--|
| <u>B</u> ookmarks     | Name                   |  |  |  |
| No bookmarks defined  |                        |  |  |  |
|                       | Location               |  |  |  |
| <b>O</b> <u>H</u> elp | Jump to Remove X Close |  |  |  |

Figure 5-9 The Edit Bookmarks dialog box.

- 2. Select the bookmark from the list on the left side of the dialog box.
- 3. Change the name and location as desired. If you enter a different location, you can click Jump to to immediately go to that location.
- 4. Click Close to finish editing the bookmark.

#### **Deleting Bookmarks**

To delete a bookmark:

- 1. Choose Bookmarks 🕫 Edit Bookmarks from the menu bar. The Edit Bookmarks dialog box opens.
- 2. Select the bookmark that you want to remove.
- 3. Click the Remove button.
- 4. Click the Close button to close the dialog box.

## **Managing Your Files and Folders**

You can take many actions when managing your file system with Nautilus. Table 5-1 briefly explains the action that you want to perform and how you should do it.

| ACTION          | METHOD                                          |
|-----------------|-------------------------------------------------|
| Move an item    | Click item and drag it to desired location.     |
| Copy an item    | Click item and hold Ctrl while dragging item.   |
| Link to an item | Click item and press Ctrl+Shift while dragging. |

Table 5-1 Performing Tasks Using Nautilus

| ACTION                     | METHOD                                                                                                    |  |  |
|----------------------------|----------------------------------------------------------------------------------------------------|--|--|
| Select single item         | Click item.                                                                                                    |  |  |
| Select contiguous<br>items | In icon view, click and drag box around items. In list view, press Shift; click the first item, and then click the last. |  |  |
| Select multiple items      | Press Ctrl; click desired items.                                                                                         |  |  |
| Select all items           | Choose Edit 🕫 Select All Files from menu bar.                                                                            |  |  |
| Create folder              | Right-click and choose Create Folder from contextual menu.                                                               |  |  |
| Rename item                | Right-click and choose Rename from the contextual menu.                                                                  |  |  |
| Move to trash              | Right-click and choose Move to Trash from the contextual menu.                                                           |  |  |
| Delete item                | Right-click and choose Move to Trash.                                                                                    |  |  |
| Change permissions         | Right-click, choose Properties, and click the Permissions tab.                                                           |  |  |
| Display trash              | Right-click the Trash icon and choose Open from the contextual menu.                                                     |  |  |
| Restore trashed item       | Open Trash folder and drag item to desired location.                                                                     |  |  |
| Empty trash                | Right-click the Trash icon and choose Empty Trash.                                                                       |  |  |
| Add emblem                 | Right-click, choose Properties, click the Emblems tab, and choose desired emblem.                                        |  |  |
| Change single icon         | Right-click, choose Properties, click Select Custom Icon, and choose desired icon.                                       |  |  |
| Change item size           | Choose Zoom In or Zoom Out from toolbar.                                                                                 |  |  |

# **Customizing the Nautilus File Manager**

A very nice feature of Nautilus is that you can configure it to make it work the way you want it to. You can change many preferences; in this section, I tell you about them and how to change them.

#### **Editing File Manager Preferences**

To open the Nautilus File Management Preferences dialog box, choose Edit ↔ Preferences from the menu bar in a Nautilus window. The dialog box shown in Figure 5-10 appears.

| File Management Preferences         |                             |                              |           |          |  |    |               |  |
|-------------------------------------|-----------------------------|------------------------------|-----------|----------|--|----|---------------|--|
| Views                               | Behavior                    | Display List Columns Preview |           |          |  |    |               |  |
| Defa                                | Default View                |                              |           |          |  |    |               |  |
| View <u>n</u> ew folders using:     |                             |                              | Icon View |          |  | \$ |               |  |
| <u>A</u> rrange items:              |                             |                              | By Name   |          |  | \$ |               |  |
| ✓ Sort <u>f</u> olders before files |                             |                              |           |          |  |    |               |  |
|                                     | Show hide                   | len and <u>b</u>             | ack       | up files |  |    |               |  |
| lcon                                | View Defa                   | ults                         |           |          |  |    |               |  |
| De                                  | Default <u>z</u> oom level: |                              |           | 100%     |  |    | \$            |  |
|                                     | Use compact layout          |                              |           |          |  |    |               |  |
|                                     | □ <u>T</u> ext beside icons |                              |           |          |  |    |               |  |
| List \                              | /iew Defau                  | ilts                         |           |          |  |    |               |  |
| De                                  | Default zoom level:         |                              |           | 50%      |  |    | \$            |  |
| Tree View Defaults                  |                             |                              |           |          |  |    |               |  |
| 2                                   | Show <u>o</u> nly           | folders                      |           |          |  |    |               |  |
| Ø                                   | lelp                        |                              |           |          |  | X  | <u>C</u> lose |  |

Figure 5-10 The Nautilus Preferences dialog box.

On this dialog box are five tabbed pages:

- Views Preferences on this tab give you options for setting the default view parameters for Nautilus, such as icon view, sort order, and showing hidden files.
- Behavior Preferences on this tab are concerned with the way Nautilus handles executable files and trash. You can also choose between single- and double-clicking here.
- Display This tab lets you decide what information you want displayed with your icons, such as size, date created, date modified, and date format.
- List Columns The settings on this tab let you choose what information is displayed as well as its order, when you choose list view.
- Preview The settings on this tab determine how your files are displayed in their folders. For example, you can decide here whether you want thumbnail views of graphic files.

**TIP** You can change many preferences to alter the appearance and performance of Nautilus. You have seen only a few of them, so experiment with them to see for yourself what they do.

#### Changing the File Manager Background and Icon Emblems

Another nice feature of Nautilus is the ability to display colors and patterns in the File Manager window. For example, I like to change the background color for my home directory to light blue. That way, I can tell immediately when I'm in my home directory when I see the blue background. You can also assign emblems to icons. *Emblems* are small graphics that are used to make your icons more meaningful You can easily change the colors and patterns or add emblems by doing the following:

- 2. Click the Patterns, the Colors, or the Emblems button on the left side of the dialog box.
- 3. Click and drag the pattern, color, or emblem from the right side of the dialog box to where you want to place it. You can drag a color or pattern to the large, right pane of the File Manager window to change the color or pattern. You can drag an emblem to an icon to attach it to the icon. Click close when you are finished.

**TIP** You can also drag the patterns or colors directly to the desktop and drop them there. Your desktop will change to reflect your new color or pattern.

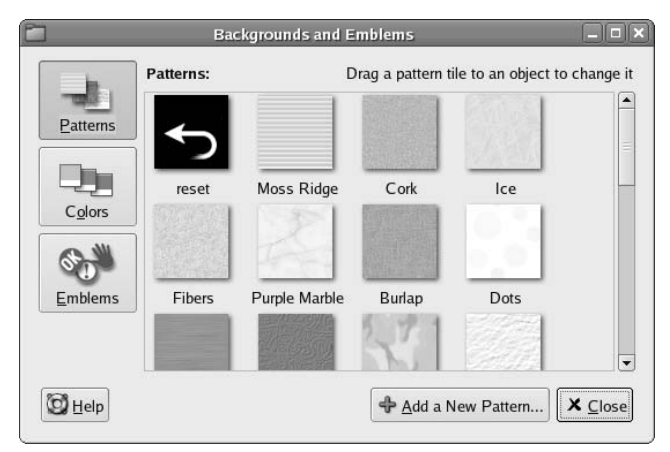

Figure 5-11 The Background and Emblems dialog box.

#### Showing and Hiding Views

You can decide what you want to view and what you don't in your File Manager. You can view or hide the side pane, the status bar, the toolbar, and the location bar by clicking the appropriate item from the View menu on the menu bar. These items are toggled items. If the item is checked, it is available for viewing; if not checked, it is not available. Clicking the item toggles it on or off.

# **Configuring GNOME**

You can also customize your entire desktop as easily as you configure your Nautilus File Manager. Quite a few preferences can be modified in GNOME. We can't possibly explain all of them here in this chapter, but we can show you how to change one of them. You can play around with the rest and make changes as you desire. Take a look at setting up a screensaver. To set the preferences for the screensaver, do the following:

- 1. Choose Applications ↔ Preferences ↔ Screensaver in Enterprise Linux or Desktop ↔ Preferences ↔ Screensaver in Fedora Core. The Screensaver Preferences dialog box, as shown in Figure 5-12, opens.
- 2. Choose the mode for the screensaver by making your choice from the drop-down list.
- 3. Select the image or images that you want for your screensaver by selecting the check box in front of your choice.
- 4. Pick the times that you want to use.

| Screensaver Pre                 | ferences (XScreenSaver 4.21, 01-Mar-2005) |  |
|---------------------------------|-------------------------------------------|--|
| Eile Help                       |                                           |  |
| Display Modes Advanced          |                                           |  |
| Mode: Random Screen Saver       | Usa                                       |  |
|                                 |                                           |  |
|                                 |                                           |  |
|                                 |                                           |  |
| Blank After 10 minutes          |                                           |  |
| Cycle After 10 — minutes        | Preview Settings                          |  |
| ✓ Lock Screen After 0 × minutes |                                           |  |

Figure 5-12 Configure the screensaver here.

**TIP** Also be sure to look at the Advanced tab to see whether you want to change any items there. Items on the Advanced tab include image manipulation, display power managements, color map, and diagnostic settings.

5. When you finish making choices, test your screensaver by clicking the Preview button.

**TIP** Don't forget to have a look at the settings for the screensavers that you chose. (Click the Settings button to see them.) In many cases, you can create some interesting effects by changing the settings. For example, you can change the speed of the screensaver or the number of colors displayed.

6. Click the Close button when you're finished. Your new screensaver is enabled.

# **Logging Out**

After you finish working in GNOME, you should log out before leaving the PC. Logging out is always a good idea to prevent anyone from using your system. You can log out of GNOME as follows:

- 1. Choose Actions I Log Out in Enterprise Linux or Desktop I Log Out in Fedora Core.
- 2. From the Log Out dialog box, you can choose to log out, restart the system, or shut down the system by selecting the radio button in front of your choice.
- 3. After making your choice, click OK to execute it.

# Taking a Look at KDE

The default desktop in Fedora Core and Enterprise Linux is GNOME, but another desktop — KDE — is available if you want to give it a try. If you want to use it, you'll have to make sure that it is installed on your system because the default installation of Fedora Core and Enterprise Linux does not install KDE.

In this section, we give you a brief overview of KDE just to make you aware of it and perhaps tempt you to try it. We will briefly explain the KDE desktop, show you the Applications menu where you can find some applications to try, and tell you about the Konqueror File Manager. After that, you are on your own to explore if you like. You can check whether KDE is installed from the graphical login screen. Click Session (refer to Figure 5-1) and select KDE from the choices. If KDE is not a choice, it isn't installed — but you can easily install it by using the Package Management tool.

After selecting KDE for your session, enter your username and password to login. You will see the KDE desktop, as shown in Figure 5-13.

The KDE desktop has an appearance similar to other well-known desktop environments such as GNOME or MS Windows or Mac OS X. If you can use these desktops, you will easily master KDE in a short time. Notice that the KDE desktop has a rather clean appearance with little desktop clutter — just one icon at the top and a panel at the bottom. A description of the KDE desktop is in order here.

At the bottom of the desktop is a gray, horizontal bar. This area of the desktop is the *panel* and is similar to the taskbar in Windows. On the far left of the panel is the Applications icon, indicated by the Red Hat icon. To the right of Applications are icons representing programs that were installed during the system installation. You can start any of these programs by clicking them from the panel. Just move your mouse over any icon, and a contextual menu appears with a description of the program represented by the icon.

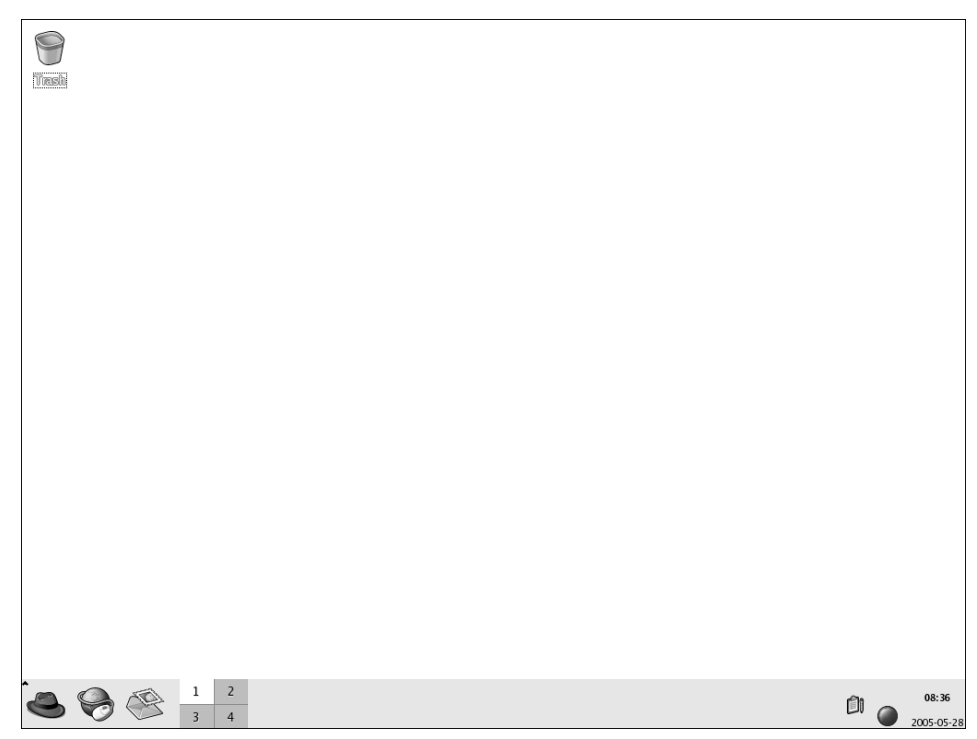

Figure 5-13 The KDE desktop after logging in.

To the right of the program icons on the panel is a square gray area — the Workspace Switcher — that is divided into four sections. When you first log in to KDE, the leftmost section of Workspace Switcher should be white, indicating that you are in workspace one. You can switch between four workspaces in KDE, so you actually get four distinct desktops that you can use. You can open different programs on the different desktops and switch between them by clicking the Workspace Switcher for the desktop that you want to see. Open some programs on the various desktops and then try clicking each of the four squares to see the effect of changing to a different workspace.

On the far right of the panel is a display of the current date and time. The open area on the panel between the Workspace Switcher and the date and time display is used to show any programs that you're running on your desktop. You can switch between programs running on a single desktop by clicking the program name from the bottom panel. Also shown in this area are icons that you can add to the panel as well as applets. *Applets* are applications that provide some type of useful information or entertainment.

## **Managing Applets**

The icons on the bottom panel are small programs called applets that have a variety of uses. For example, there is a weather applet that you can place on the panel to give you weather forecasts for any area you desire. In addition to the applets that are already on the panel, you can add your own. You also can move applets that are already there or delete them to make more room.

To add applets to the panel, do the following:

- 1. Right-click an empty area of the panel.
- 2. Choose Add to Panel from the contextual menu.
- 3. Choose the application that you want to add.
- 4. Click Add to add it to the panel.

To move applets to another location on the panel:

- 1. Right-click the applet that you want to move.
- 2. Click Move from the contextual menu.
- 3. Drag the applet to the desired location.
- 4. Click to release the applet to its new location.

To remove an applet from the panel:

- 1. Right-click the applet that you want to remove.
- 2. Choose Remove from Panel from the contextual menu.

To modify the properties of an applet (or the panel):

- 1. Right-click the applet (or an empty area of the panel).
- 2. Choose Properties from the contextual menu.
- 3. Change the parameters in the Properties dialog box.

**TIP** Right-clicking the panel or any applets on it presents a contextual menu, which gives you access to Help and some useful utilities for panel configuration. Contextual menus are different depending on the type of applet that you're selecting.

# **Choosing Applications from the Applications Menu**

The Applications menu, represented by the Red Hat icon, is on the far-left corner of the bottom panel. The Applications button gives you access to a large number of applications. Click the Red Hat icon to open the Applications menu, and you see a menu, as shown in Figure 5-14, listing the many categories of applications from which you can choose.

| Yrsski<br>Yrsski       |     |                            |
|------------------------|-----|----------------------------|
|                        |     |                            |
| Most Used Applications |     |                            |
| All Applications       |     | l                          |
| Accessories            |     | l                          |
| Craphics >             |     | ļ                          |
| © Office               |     | l                          |
| Sound & Video          |     | ļ                          |
| System Tools           |     |                            |
| Actions                |     | ļ                          |
| ③ Run Command          |     | l                          |
| A Lock Session         |     | l                          |
| 2 Log Out              |     |                            |
|                        | 1 🔘 | <b>08:37</b><br>2005-05-28 |

Figure 5-14 The Applications menu on the KDE desktop.

Notice that many of the categories contain a right-pointing arrow. Moving your cursor over categories with a right-pointing arrow opens additional menus from which you can choose even more applications in that category. There are probably more than 100 applications from which you can choose, many more than I can describe in this book. However, I do provide a brief description of the main category of applications here so you can have some idea what they do. Begin by starting at the bottom of the menu and work your way toward the top.

# **TIP** Your Applications menu might not be exactly as described in this section, depending on the type of Fedora Core installation or version of Enterprise Linux you have installed.

- Logout This menu item gives you a quick way to get to your desktop. It is really useful when you have several windows open and want to go to the desktop without having to close the open windows. Choosing Logout opens a dialog box giving you the option to log out or cancel. Select the radio button of your choice and then click OK.
- Lock Session This menu option starts your system screensaver and locks your desktop. Move your mouse or press a key to open a dialog box that lets you enter your password to unlock the desktop.
- Run Command This menu item opens a dialog box where you can enter the name of a program that you want to run.
- Home This menu item is a link to the user's home directory.
- Help This menu item opens the Help browser. You can get help on using KDE by choosing this item.
- Control Center The Control Center is used for making configuration changes to the KDE desktop.
- System Tools This menu choice gives you access to many Enterprise Linux system administration utilities. Tools for configuring your network and printers are located here.
- System Settings This menu item contains Enterprise Linux system administration utilities and some KDE configuration utilities as well. Some of the tools here can be used to configure your Web server as well as other servers.
- Sound & Video Choosing this item gives you access to programs and utilities related to system sound and video. For example, if you want to adjust the system volume, use the utility here.

- Programming This menu item gives you access to some programs that can be used for debugging programs.
- Preferences This menu choice opens the System Preferences window. Most of the GNOME settings can be modified with this menu choice. Selecting this from the menu is the same as double-clicking the Computer icon on the desktop.
- Office This menu choice gives you access to the OpenOffice.org office suite. The OpenOffice suite contains word processing, spreadsheet, and presentation software, and much more. You can also start several of the OpenOffice applications by clicking the icons on the left side of the panel.
- Internet Here you will find applications related to the Internet. For example, the Web browsers and FTP program are located here.
- Graphics This menu choice contains graphical programs. Here you find image viewing and editing applications.
- Accessories Here you can find applications that don't fit well into the other categories, like the calculator, as well as some text editors.

# Using the Konqueror File Manager

The Konqueror File Manager is a graphical shell for KDE. You can use Konqueror not only to manage the files and directories on your system but also as a Web browser to access the Internet.

To start the Konqueror File Manager, shown in Figure 5-15, select Home from the Applications menu.

A brief explanation of the items on the Konqueror File Manager window is in order:

- Menu bar At the top of the window is the menu bar, similar to menu bars from other programs. From the menu bar, you can access tools to perform various actions.
- Toolbar Below the menu bar is the toolbar. The toolbar holds buttons that you can use to perform the action indicated by the button, such as back, forward, or reload. The toolbar also has a zoom-in and a zoom-out button (magnifying glass icons) with which you can change the size of items. Finally, the toolbar contains icons that let you choose how you want to view the items in the folder.

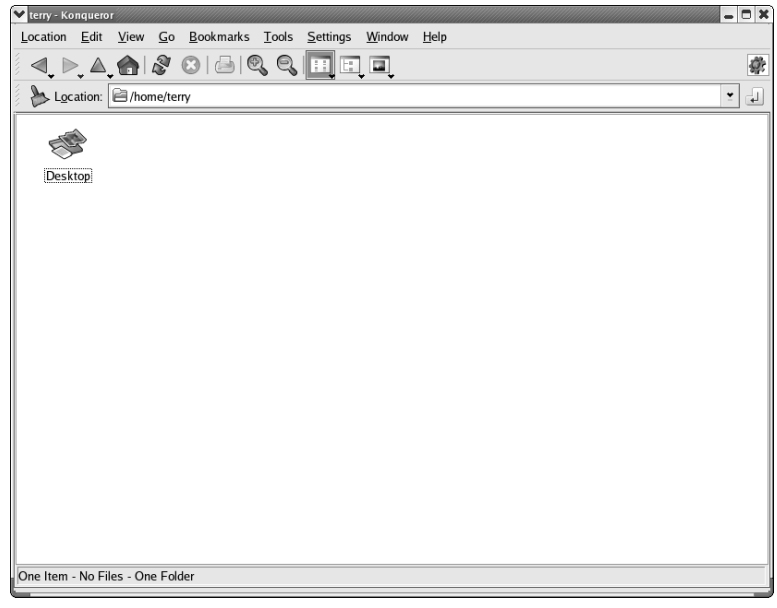

Figure 5-15 The Konqueror File Manager window.

- Location bar The location bar contains a text field where you can enter a file, folder, or URL to go to.
- Window panes Beneath the location bar, the Konqueror window is divided into two panes. The left, smaller pane shows information about the icon selected from the far left side of the File Manager window. Moving your mouse over an icon displays information about the icon. Clicking an item from the list in the left pane displays items in the larger, right pane. If you choose the Root Folder icon, you can see your entire file system tree in the left pane.

The larger, right pane displays the contents of the files or directories that you're viewing. *Note:* All directories appear as folders in Konqueror. You can view the contents of folders as either a list or as icons by choosing from the View As icons (in the toolbar). You can also access Web or FTP sites by entering the URL into the location text field.

 Status bar — At the bottom of the Konqueror window is the status bar, which displays status information about the files or folders that you are viewing.

# **Logging Out of KDE**

After you finish working in KDE, you should log out before leaving the PC. Logging out is always a good idea to prevent anyone from using your system. You can log out of KDE as follows:

- 1. Choose Applications 

  → Log Out.
- 2. From the Log Out dialog box, you can choose to log out or cancel to return to the desktop.
- 3. After making your choice, click OK to execute your choice.

# Summary

In this chapter you took the express tour of the two most common desktops provided with Fedora Core and Enterprise Linux. The GNOME desktop is the default desktop that is installed when the system is installed. GNOME is very powerful, and you can use it as is or configure it to your liking as you saw in some of the examples in this chapter. The KDE desktop is not installed by default but can be selected to be installed during system installation, or after the system is already installed. KDE is also a very powerful graphical environment as you saw from some of the examples in this chapter.

# CHAPTER 6

# System Startup and Shutdown

#### IN THIS CHAPTER

- Examining the Boot Process
- Exploring Runlevels
- Starting Programs at System Boot
- Shutting Down the System
- Changing the GRUB Configuration

All Red Hat systems, whether Fedora Core or Enterprise Linux, use a similar procedure for starting up the operating system. As the system boots, the operating system loads programs in an orderly fashion. You are able to make changes to the programs that load and their configurations after the system has booted. The changes you make will then affect the boot process the next time and all subsequent times that your system boots.

The process of shutting down the system also follows a consistent, orderly method that you can customize as you desire. For a clear understanding of how your system works, it is good to know the methodology behind the orderly process of bringing your system up as well as shutting it down. By knowing this process in depth, you can make any desired changes to the configuration files and gain total control over the functionality of your system. You will also be able to easily find problems that may be keeping your system from booting properly and quickly correct them. This chapter gives you the details about what happens when your start and shut down your system.

# **Examining the Boot Process**

There are some basic steps that all systems must perform to boot. When you turn on your PC, it runs a program called the basic input/output system (BIOS). The BIOS is the only way to communicate with the system components until the operating system is up and running and able to take over system management functions. Unlike the operating system, which is installed on a user-writable disk, such as a floppy, CD-ROM, or hard drive, the system BIOS is typically installed on a read-only memory (ROM) chip physically attached to the system board. This ROM chip is a type of chip usually referred to as an electronically erasable programmable read-only memory (EEPROM) chip, meaning that it is not normally writable by the end user. It is possible to rewrite an EEPROM BIOS chip, but this requires a program from the chip manufacturer and is not a process that should be taken lightly as any errors here could make your system totally unusable.

After the BIOS loads, it performs some diagnostics on the hardware, checks the installed components to be sure they are functioning, and checks the system RAM. Next, the BIOS tries to find a system drive from which it can load the boot program to begin the process of starting the operating system. You can specify the search order for the drives by changing the settings in the system BIOS configuration, which you can typically access by entering some key combination while the system is performing its power-on self test (POST). If you don't make any changes to the BIOS configuration, most systems by default will look for a bootable floppy disk or CD-ROM before moving on to the system hard drives. Usually the first hard drive that boots is the master IDE device of the primary IDE bus, but you can also change this setting in the BIOS if you desire. The first sector of the drive has an area called the Master Boot Record (MBR), which holds the program that is used to begin the actual loading of the operating system. As soon as the BIOS finds the MBR, it gives up control of the boot process. In the case of Fedora Core and Enterprise Linux, a program called a boot loader begins the loading of the operating system. The boot loader program used is called the Grand Unified Boot loader, or GRUB. In the next section you take a closer look at GRUB and how it works.

# **The Boot Loader**

The GRUB program used by Fedora Core and Enterprise Linux uses a twostep process to begin loading the operating system. These two steps are typically referred to as stages one and two. In stage one, a program on the MBR is used to find the second stage program that will begin the process of loading the operating system into system memory. GRUB uses a configuration file called /boot/grub/grub.conf to provide information to the second-stage loader. Later in this chapter you learn how to make changes to the /boot/ grub/grub.conf configuration file. The first thing the second stage loader does is present you with a nice graphical menu screen, as shown in Figure 6-1.

As you can see from Figure 6-1, there are two versions of the kernel listed with one highlighted. This is the kernel that will be loaded by default. But you can use the GRUB menu to select different Linux kernels, or even different operating systems, to load. In many cases, when someone decides to try Linux for the first time, he or she is already running MS Windows and is planning to set up the system to do a dual boot. So, when the GRUB menu appears there is an additional choice for the other operating system. Most of the time Windows is already installed and Linux is installed later. In this case, the Linux installation would take care of making the changes to the /etc/boot/grub.conf file to present the other operating system as a choice on the GRUB menu.

**NOTE** If you have more than one processor in your system, or you have a Pentium 4 processor with hyper-threading, you will see two kernels listed even on a freshly installed system. The second kernel will end with the letters *smp*, which means symmetrical multiprocessor. In this case, you should choose to boot the SMP kernel.

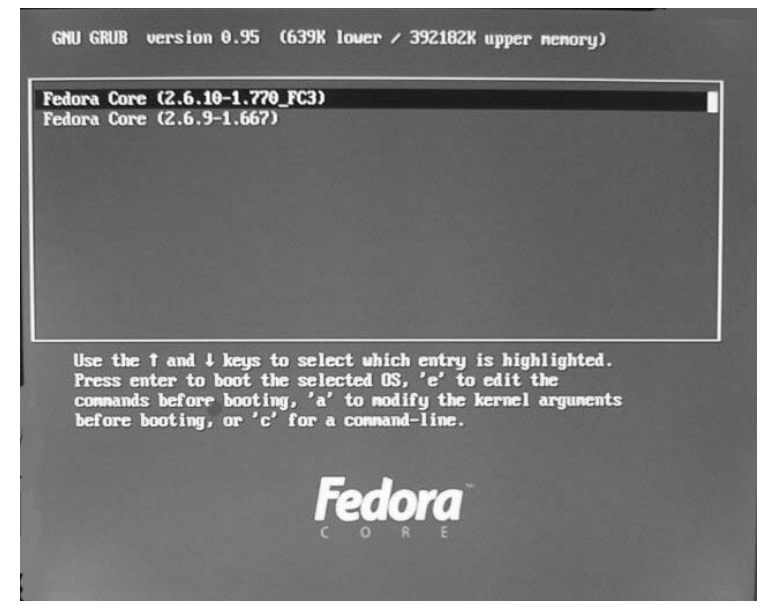

**Figure 6-1** The GRUB graphical menu screen shows the kernel(s) available to boot.

If you don't choose a kernel to load, GRUB will load whichever kernel is specified in the configuration file as the default kernel. If you want to select the kernel to load, you can use your cursor keys to highlight the kernel you want loaded. Regardless of whether you choose the kernel or let GRUB do it for you, the next step in the boot process is the actual loading of the kernel. The kernel is always located in the /boot directory and will have a name similar to vmlinuz-2.6.10-1.737\_FC3. Your kernel version number will most likely be different from the version shown here. GRUB has one more task to do and that is to load a ramdisk image, called initrd that has the same version number as the kernel you are going to load into system memory. initrd loads any special drivers that might be needed by the kernel to load the OS. And that is it for GRUB; its work is done and the kernel is now responsible for continuing the boot process. But before you say good-bye to GRUB, take a look at some of the things you can do with GRUB while the system is booting.

#### Using GRUB during Boot

In addition to loading a default kernel or operating system when GRUB takes over from the BIOS, GRUB lets you make changes to the parameters it passes to the kernel. You'll notice that Figure 6-1 shows some instructions for selecting the OS as well as which keys to press to edit the parameters that will be passed by GRUB to the kernel. To edit the boot parameters, highlight the kernel you want to edit and press the e key. A new screen opens, as shown in Figure 6-2.

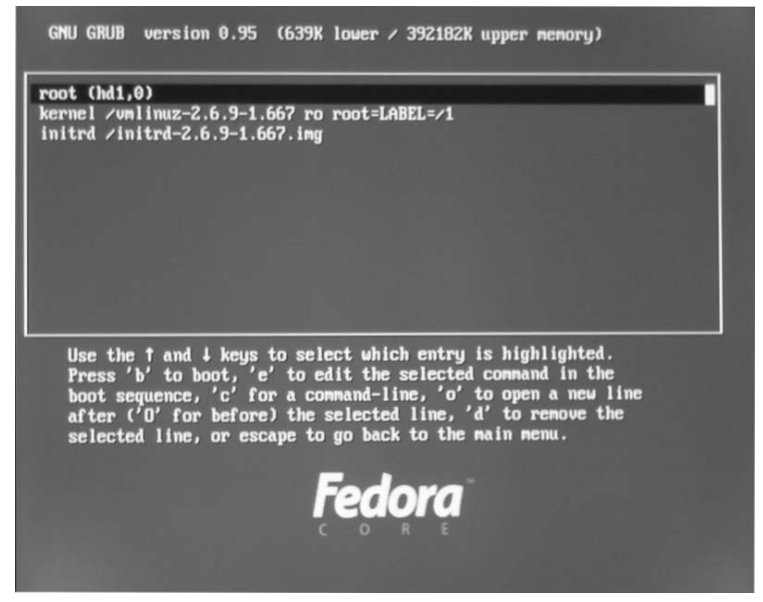

Figure 6-2 Selecting a kernel to edit boot parameters.

Figure 6-2 displays the locations of the kernel and initrd files that will be used to begin booting the OS. To edit any of the information displayed here, highlight your choice and again press the **e** key. For example, if you want to edit kernel parameters, highlight the line beginning with kernel and press **e**. A new screen appears, as shown in Figure 6-3.

To enter any parameters you want to pass to the kernel, type them in at the end of the line. Be sure to separate them by spaces. For example, to tell the kernel not to use ACPI enter the command **acpi=off**. Now when the kernel boots it will disable ACPI. After you have finished entering the parameters you desire press Enter to accept your changes and return to the previous screen. Press the letter **b** and the kernel will boot and begin the process of loading the operating system.

**NOTE** Using this method to pass parameters to the kernel is only applied to this instance. When the system is rebooted, the parameters will not be passed again. If you want the parameters passed at every boot, you need to put them into the /boot/grub.conf file. You learn how to modify this file later in the chapter.

It is also possible to open a command line from GRUB that is similar to a Bash shell except the commands entered are specific to GRUB. To enter the GRUB command line interface, press the letter **c** from the GRUB menu. You can then press to get a listing of the commands you can use. Figure 6-4 shows the GRUB command-line interface listing the possible commands.

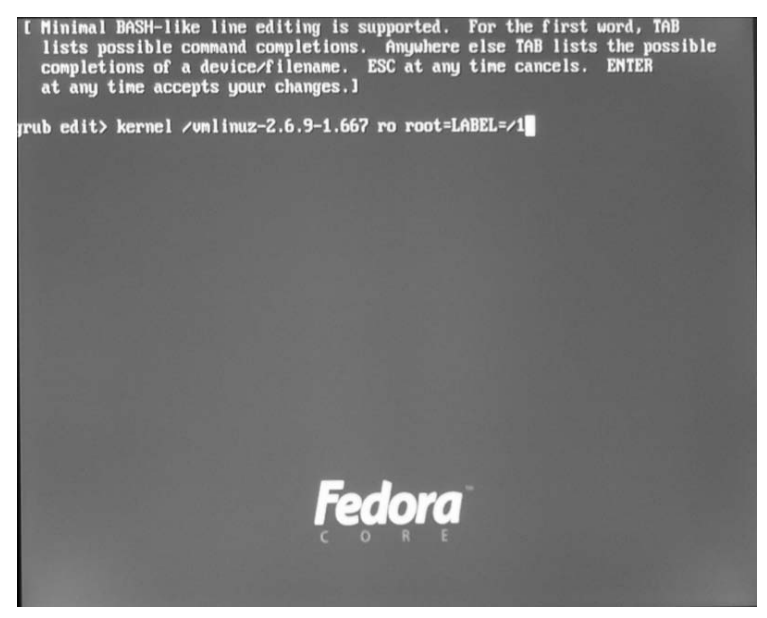

Figure 6-3 Editing the kernel boot parameters.

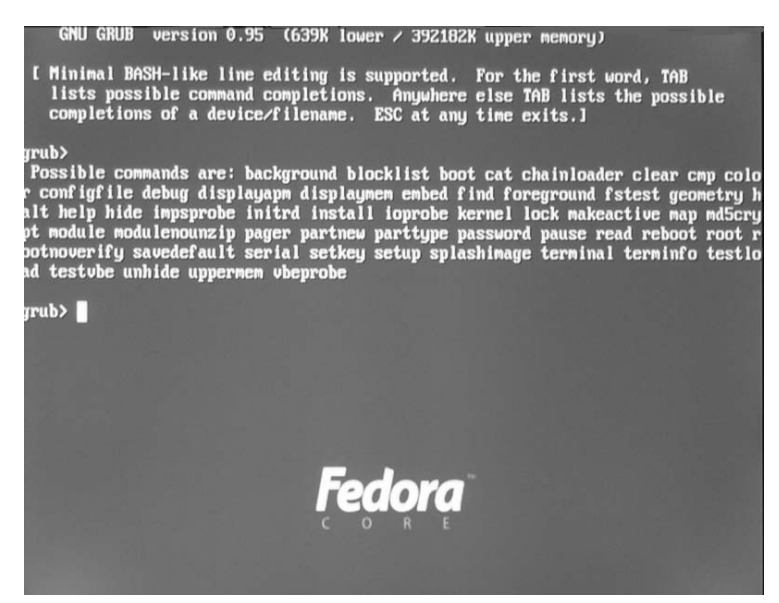

Figure 6-4 The GRUB command-line interface showing possible commands.

**TIP** You can use the info pages that are already installed on your system to get a complete explanation of all the GRUB commands. Just type info grub at a command prompt.

The next section explains the steps taken by the kernel.

# The Kernel

The first thing the kernel does after taking over from GRUB is to prepare the system memory for use. Next all system hardware is probed and configured if possible. The kernel will uncompresses the initrd in RAM, mount it as a ramdisk, and then runs linuxrc in the ramdisk. This can be a command file like a regular rc file or a symlink to init on the initrd. If the former, it runs the commands in there, sets the real root device at the end, and then returns so that init starts. If the latter, it runs the commands in /etc/inittab on the ramdisk like any other Linux boot process. This can end with a pivotroot or chroot to the real root device. Fedora's initrd files use /Linux as a command script; the initrd and its linuxrc script are very important nowadays because that's what mounts /proc, /sys, and /dev/shm, starts udev and hotplug, and insmods special drivers such as SCSI drivers. Most of the time the kernel is able to autodetect and configure hardware devices, but sometimes, especially with new devices, the kernel cannot properly configure them. Usually, this means that your device won't function correctly, or at all, but the

system will still function. If you have set up RAID or Logical Volume Management (LVM) on your system, the kernel will also configure these devices. After the kernel has configured all the system devices and mounted the system drives, it runs the /sbin/init command.

#### The /sbin/init Program

The /sbin/init program is the first system process that runs after the kernel has configured the system devices and mounted the system drives. The /init program is like the project manager of the system because it manages the remaining steps of booting the system and is the parent or grandparent of all the rest of the automatically started system boot processes. Basically, the init program coordinates the order of the many scripts it will run to complete system setup. The first script /init runs is the /etc/rc.d/rc.sysinit script. This script starts system swap, checks the file systems, and performs other system initialization. Then the init command refers to the /etc/inittab script to get information about how to start the system, which system initialization script to run and bring the system to the runlevel indicated in the inittab script. After a typical system installation, the default runlevel is set to runlevel 5.

After reading the /etc/inittab script, init turns over control to the rc.sysinit program which reads the /etc/rc.d/init.d/functions file to determine the procedure to use to set the default system path, start and stop programs, find the process ID (PID) of a running process and how to log the success or failure of starting a program. The next script to run is /etc/rc.d/rc, which is responsible for starting and stopping services when the runlevel changes and determining the new runlevel.

In the /etc/rc.d directory are additional directories rc0.d, rc1.d, rc2.d, rc3.d, rc4.d, rc5.d, and rc6.d. The number in the directory name corresponds to the runlevel. Each of these directories contains scripts that are used to stop and start services for the runlevel. In this example, the system is booting to runlevel 5, so the init program looks in the /etc/rc.d/rc5.d/ directory for the processes to start and stop. Listing 6-1 shows the contents of the rc5.d directory for a newly installed Fedora Core 3 system.

```
K01yum -> ../init.d/yum
K02NetworkManager -> ../init.d/NetworkManager
K05saslauthd -> ../init.d/saslauthd
K10psacct -> ../init.d/psacct
K20nfs -> ../init.d/nfs
K24irda -> ../init.d/irda
```

Listing 6-1 The scripts used to stop and start services in runlevel 5. (continued)

```
K30spamassassin -> ../init.d/spamassassin
K35vncserver -> ../init.d/vncserver
K35winbind -> ../init.d/winbind
K36lisa -> ../init.d/lisa
K50netdump -> ../init.d/netdump
K73ypbind -> ../init.d/ypbind
K74nscd -> ../init.d/nscd
K74ntpd -> ../init.d/ntpd
K85mdmpd -> ../init.d/mdmpd
K89netplugd -> ../init.d/netplugd
K90bluetooth -> ../init.d/bluetooth
K94diskdump -> ../init.d/diskdump
K99microcode_ctl -> ../init.d/microcode_ctl
S04readahead_early -> ../init.d/readahead_early
S05kudzu -> ../init.d/kudzu
S06cpuspeed -> ../init.d/cpuspeed
S08iptables -> ../init.d/iptables
S09isdn -> ../init.d/isdn
S09pcmcia -> ../init.d/pcmcia
S10network -> ../init.d/network
S12syslog -> ../init.d/syslog
S13irgbalance -> ../init.d/irgbalance
S13portmap -> ../init.d/portmap
S14nfslock -> ../init.d/nfslock
S15mdmonitor -> ../init.d/mdmonitor
S18rpcgssd -> ../init.d/rpcgssd
S19rpcidmapd -> ../init.d/rpcidmapd
S19rpcsvcgssd -> ../init.d/rpcsvcgssd
S25netfs -> ../init.d/netfs
S26apmd -> ../init.d/apmd
S26lm_sensors -> ../init.d/lm_sensors
S28autofs -> ../init.d/autofs
S33nifd -> ../init.d/nifd
S34mDNSResponder -> ../init.d/mDNSResponder
S40smartd -> ../init.d/smartd
S44acpid -> ../init.d/acpid
S55cups -> ../init.d/cups
S55sshd -> ../init.d/sshd
S56xinetd -> ../init.d/xinetd
S80sendmail -> ../init.d/sendmail
S85gpm -> ../init.d/gpm
S90crond -> ../init.d/crond
S90xfs -> ../init.d/xfs
S95anacron -> ../init.d/anacron
S95atd -> ../init.d/atd
S96readahead -> ../init.d/readahead
S97messagebus -> ../init.d/messagebus
```

Listing 6-1 (continued)

```
S97rhnsd -> ../init.d/rhnsd
S98cups-config-daemon -> ../init.d/cups-config-daemon
S98haldaemon -> ../init.d/haldaemon
S99local -> ../rc.local
```

#### Listing 6-1 (continued)

All of the scripts in the rc5.d directory are symbolic links to the actual scripts that are located in the /etc/rc.d/init.d/ directory. The use of symbolic links means that the runlevels can be modified by adding or removing symlinks or changing the order the scripts run in the rc0.d through rc6.d directories without affecting the scripts to which they are linked.

# **TIP** A symbolic link is a type of file that points to another file in the file system.

As you can see, each symbolic link begins with a *K* and a number or an *S* and a number. The *K* links are processes that are killed on that runlevel, and those beginning with an *S* are started. All of the processes beginning with K are stopped first and then all the processes beginning with S are started. The processes are stopped or started in numerical order, beginning with the lowest number and continuing in increasing order. Processes are stopped by the /etc/rc.d/init.d/process stop command, and started by /etc/rc.d/init.d/process start. If you desire, you can change the stop and start order by changing the numbers in the symbolic links.

# **TIP** You can stop, start, or restart processes on your system by running the command for the process and then typing stop, start, or restart after the command. For example, the command /etc/rc.d/init.d/vstpd stop stops the vsftp server.

The init program has a few more tasks it needs to do before it is finished. One of these tasks is running the gettys specified in the /etc/inittab file. This provides the six terminals you can use to login to your server. These terminals are in addition to the standard login screen that is provided by the runlevel 5 login scripts. The last thing the init program does is run the /etc/rc.d/rc.local script. If you want to run any of your own scripts, you can put the calls to them in this file. See the section titled "Starting Programs at System Boot" later in this chapter for more information. Since the system is starting in runlevel 5, you will see a graphical login prompt.

# **Exploring Runlevels**

The term runlevel has been used a few times so far in this chapter and now is a good time to learn more about runlevels and why they are used. There are typically eight runlevels on Linux systems, but we are only interested in the seven used on Fedora Core or Enterprise Linux systems. Each of the runlevels has a set of processes associated with that runlevel that will be started by entering that runlevel. The runlevels on a Fedora Core or Enterprise Linux system and their purpose are:

- 0 Halt
- 1 Single-user mode
- 2 Not used (user-definable)
- 3 Full multiuser mode (without a graphical user interface, GUI)
- 4 Not used (user-definable)
- **5** Full multiuser mode (with a GUI)
- 6 Reboot

The /etc/inittab file controls the default runlevel for the system to use when it boots. You can easily change the runlevel for your system by making the following change.

# **Changing the System Runlevel**

Look for the following line in the /etc/inittab file. It will be just below the listing of available runlevels.

id:5:initdefault:

The number 5 in the line means the system will boot into runlevel 5. If you want to boot into runlevel 3, just change the number 5 to a number 3, so the line now looks like this.

id:3:initdefault:

The default runlevel on Fedora Core and Enterprise Linux systems is runlevel 5, which provides a full multiuser environment and starts the X Window system to give the users a graphical environment. Runlevel 3 provides a full multiuser system exactly the same as runlevel 5, with the exception of not providing graphical environment for the users. Runlevel 3 is typically used for server systems that don't require a GUI, because running a GUI uses a lot of system resources unnecessarily. Runlevels 2 and 4 are not used in Fedora Core or Enterprise Linux systems. These runlevels are there so that the user can use them to configure them as they desire. By doing this, you can make your own custom runlevels for testing or whatever suits your purposes.

Runlevel 1 lets you enter single-user mode. This runlevel is useful for troubleshooting or running diagnostics on your system, but it isn't usually set as a default runlevel in the /etc/inittab file. If you are having problems with your system, you would usually enter runlevel 1 by entering the command during system boot, as shown here:

- 1. When the boot screen appears, highlight the kernel you want to change by using the down-arrow key.
- 2. Press the letter e.
- 3. Scroll to the second line and press e again.
- 4. At the end of the line type **init 1** and press Enter.
- 5. Press the letter **b** to boot the system into single-user mode.

# **Starting Programs at System Boot**

The file /etc/rc.d/rc.local script is the last file run by the init command when the system boots. If you want to run additional scripts to configure other devices, you can place the commands for the script into this file. Listing 6-2 shows a typical /etc/rc.d/rc.local file with a call to another script called /usr/bin/novellconfig. The novellconfig script is used to load the modules and configure IPX on the server. You can also pass options to your scripts by entering them after the call to the script.

# **NOTE** The script **novellconfig** is just used as an example and does not actually exist on a default installation. You can create your own scripts and call them whatever you want.

```
#!/bin/sh
#
# This script will be executed *after* all the other init scripts.
# You can put your own initialization stuff in here if you don't
# want to do the full Sys V style init stuff.
touch /var/lock/subsys/local
/usr/bin/novellconfig
```

Listing 6-2 An /etc/rc.local file calling another program.

# Shutting Down the System

If you are running a GUI on your system, shutting down your system is as easy as a few mouse clicks. The shutdown procedure for the GNOME desktop is as follows:

- 1. Choose Actions ➡ Logout from the top panel menu. A screen appears asking if you want to logout, restart or shutdown.
- 2. Click the shutdown radio button.
- 3. Click OK, and your system begins to shut down.

If you are not running a GUI on your system, the command to shut down is shutdown and uses the following syntax:

/sbin/shutdown [-t sec.] [-arkhncfF] time [warning message]

You can refer to the man page for shutdown to get all the details for the shutdown command. To access the man page for shutdown, type the following command:

man shutdown

Regardless of the method used to start the shutdown command, the process that follows is the same. Any users who are logged in to the system will receive a notice that the system is going down and anyone trying to log in after the shutdown command has been given will not be allowed to do so. Running processes on the system are sent the SIGTERM signal, which will attempt to cleanly stop the running processes. The shutdown program signals the init program to change to a different runlevel depending on the shutdown command. Runlevel 0 is used to shut down the system, whereas runlevel 6 is used reboot the system. Some examples of commonly used shutdown commands with explanations of their meanings are:

# **NOTE** In most cases, only the root user can use shutdown to shut down the system.

The /sbin/shutdown -h now command immediately begins the shutdown process and halts the system. The /sbin/shutdown -r now command immediately begins the shutdown process and reboots the system.

# **GRUB Configuration File**

When the system boots, GRUB presents a graphical screen showing the operating systems that you can boot. The /boot/grub/grub.conf file controls what information is displayed on the graphical screen. This file even controls whether you see the graphical screen at all. Listing 6-3 shows a typical GRUB configuration file. An explanation of the items in the file follows the listing.

```
# grub.conf generated by anaconda
#
# Note that you do not have to rerun grub after making changes to this file
# NOTICE: You have a /boot partition. This means that
       all kernel and initrd paths are relative to /boot/, eg.
#
#
       root (hd0,0)
#
        kernel /vmlinuz-version ro root=/dev/VolGroup00/LogVol00
        initrd /initrd-version.img
#
#boot=/dev/hda
default=0
timeout=5
splashimage=(hd0,0)/grub/splash.xpm.gz
hiddenmenu
title Fedora Core (2.6.9-1.667)
     root (hd0,0)
     kernel /vmlinuz-2.6.9-1.667 ro root=/dev/VolGroup00/LogVol00 rhgb quiet
     initrd /initrd-2.6.9-1.667.img
```

#### Listing 6-3 The /boot/grub/grub.conf GRUB configuration file.

All lines beginning with a # (hash character) are comments and will be ignored. GRUB also ignores blank lines.

The lines following the lines beginning with the hash character and before the line beginning with title are the menu interface commands that GRUB uses to display the menu. These lines have the following meanings:

- default=0 This command tells GRUB to boot the first listing beginning with title. If you had two entries beginning with title, you could set this number to 1 to boot the second entry.
- timeout=5 This command tells GRUB to boot the default entry after five seconds. To change the time, increase or decrease the number as desired.
- splashimage=(hd0,0)/grub/splash.xpm.gz This command tells GRUB where to look for the splash image it displays for the menu. You can create you own images if you desire. Just be sure to follow the same format as shown here.

- hiddenmenu This command tells GRUB not to display the menu and to boot the default after the timeout expires. You can still see the menu by pressing any key.
- title This command tells GRUB to list a boot name on the menu using the name following the title command. In this example the title is Fedora Core (2.6.9–1.667), which is the name of the operating system and the kernel version number.

The lines following the title are explained here:

- root (hd0,0) This line tells GRUB to boot the system from the first partition of the first hard drive.
- kernel... This line tells GRUB the location of the kernel, as well as passes kernel parameters to the kernel. All locations are relative to the boot partition, so the listing here indicates that the kernel is in the root of the boot partition. If you want to pass kernel parameters to the kernel before it loads, this is the line to add them to. There are already two options shown here. The rhgb on the kernel line tells the system to use a graphical boot. Finally, the quiet option tells the system not to display detailed information about system booting.
- initrd... This line tells GRUB the location of the initial ramdisk image that is used to load special drivers for the system. All locations are relative to the boot partition, so the listing here indicates that the initial ramdisk image is in the root of the boot partition.

# Summary

In this chapter, you learned about the procedure Fedora Core and Red Hat Enterprise Linux uses to start and stop the system. Each step of the boot process was explained in the order in which it occurs, and the programs that run at each step were listed. In addition, you learned about boot loaders and their significance in starting the system. The GRUB boot loader was explained in detail to give you a better understanding of how it works. The role of the init process and runlevels in the system were also explained. You took a look at the GRUB configuration file to learn how it works. Finally, you learned how to gracefully bring the system down using the shutdown command.

# chapter 7

# The File System Explained

#### IN THIS CHAPTER

- Understanding the File System Structure
- Working with Linux-Supported File Systems
- Memory and Virtual File Systems
- Linux Disk Management

This chapter begins with a description of the file system structure and an explanation of the directories and the files they contain. Following the look at the file system structure are the file system commands, essential to proper file system management. In addition to the native Linux file system, Fedora Core and Red Hat Enterprise Linux support many other file system types. This chapter explains the other file system types and ends with a discussion of Linux disk management.

# **Understanding the File System Structure**

Understanding the organization, or layout, of the file system is one of the most important aspects of system administration. For administrators, programmers, users, and installed software, knowing how and where the files are stored on the system is critical for proper system operation. A standard should be in place that specifies locations for specific types of data. Fortunately, Red Hat has chosen to follow the standards outlined in the Filesystem Hierarchy Standard (FHS). This section briefly explains the FHS and its relevance to proper system administration. For the complete standard, refer to pathname. com/fhs. The FHS provides specific requirements for the placement of files in the directory structure. Placement is based on the type of information contained in the file. Two categories of file information exist: shareable or unshareable, and variable or static. Shareable files are files that can be accessed by other hosts, and unshareable files can be accessed only by the local system. Variable files contain information that can change at any time on their own, without anyone actually changing the file. A log file is an example of such a file. A static file contains information that does not change unless a user changes it. Program documentation and binary files are examples of static files. Figure 7-1 shows the organization of the file system on a typical Fedora Core and Red Hat Enterprise Linux system. Following the figure is an explanation of each directory and the types of files it may contain.

As shown in the illustration, the file system is organized in a flat, hierarchical file system. Linux's method of mounting its file systems in a flat, logical, hierarchical method has advantages over the file system mounting method used by Windows. Linux references everything relative to the root file system point /, whereas Windows has a different root mount point for every drive.

If you have a / partition that fills up in Linux, you can create another file system called /usr/local and move your data from /usr/local in the original file system to the new file system definition. This practice frees up space on the / partition, and is an easy way to bring your system back up to a fully functional state.

| Tree 🗸                                         | × | Name 😽     | Size      | Туре   | Date Modified                   |
|------------------------------------------------|---|------------|-----------|--------|---------------------------------|
| 🕨 📓 Home Folder                                | 1 | D bin      | 97 items  | folder | Tue 29 Mar 2005 04:08:07 AM EST |
| 👻 📁 Filesystem                                 |   | boot 🗇     | 10 items  | folder | Sat 12 Mar 2005 11:01:32 AM EST |
| ▷ 📁 bin                                        |   | 🗇 dev      | 343 items | folder | Tue 29 Mar 2005 03:24:28 AM EST |
| boot                                           |   | D etc      | 219 items | folder | Tue 29 Mar 2005 04:12:14 AM EST |
| D D dev                                        |   | home home  | 1 item    | folder | Thu 10 Mar 2005 05:59:40 AM EST |
| b m home                                       |   | D initrd   | 0 items   | folder | Thu 12 Aug 2004 01:02:10 PM EDT |
| D initrd                                       |   | Dlib       | 122 items | folder | Tue 29 Mar 2005 04:10:58 AM EST |
| D 📁 lib                                        |   | Dist+found | 0 items   | folder | Wed 09 Mar 2005 11:30:19 PM EST |
| Iost+found                                     |   | D media    | 2 items   | folder | Tue 29 Mar 2005 03:24:29 AM EST |
| 👂 📁 media                                      |   | misc       | 0 items   | folder | Fri 15 Oct 2004 08:21:34 PM EDT |
| ▷ 📁 misc                                       |   | D mnt      | 1 item    | folder | Mon 14 Mar 2005 09:50:42 PM EST |
| D D mnt                                        |   | Oopt       | 0 items   | folder | Thu 12 Aug 2004 01:02:10 PM EDT |
| > popt                                         |   | proc       | 117 items | folder | Mon 28 Mar 2005 10:22:40 PM EST |
| P proc                                         |   | root       | 5 items   | folder | Tue 29 Mar 2005 04:07:50 AM EST |
| ⊳ D sbin                                       |   | D sbin     | 229 items | folder | Tue 29 Mar 2005 04:11:57 AM EST |
| Selinux                                        |   | Selinux    | 14 items  | folder | Mon 28 Mar 2005 10:22:41 PM EST |
| ▷ 📁 srv                                        |   | Dsrv       | 0 items   | folder | Thu 12 Aug 2004 01:02:10 PM EDT |
| Sys                                            |   | Dsys       | 8 items   | folder | Mon 28 Mar 2005 10:22:41 PM EST |
| ▷ 📁 tmp                                        |   | Dtmp       | 7 items   | folder | Tue 29 Mar 2005 04:46:51 AM EST |
| D D usr                                        |   | Dusr       | 13 items  | folder | Thu 10 Mar 2005 04:56:51 AM EST |
| ▷ 📁 var                                        | - | Dvar       | 19 items  | folder | Sat 12 Mar 2005 12:16:24 PM EST |
| 0 items folder Thu 12 Aug 2004 01:02:10 PM EDT |   |            |           |        |                                 |

**Figure 7-1** The file system organization for a typical Fedora and Red Hat Enterprise Linux system.

This trick wouldn't work on a Windows machine, because Windows maps its file locations to static device disk definitions. You would have to change programs' file references from  $c:\to d:\$ , and so forth. Linux's file system management is another good reason to use Linux on your production servers instead of Windows.

# The / Directory

The / directory is called the *root* directory and is at the top of the file system structure. In many systems, the / directory is the only partition on the system, and all other directories are mounted under it. Figure 7-1 shows a file system with the / directory mounted as the only partition, with all other directories contained within it. The primary purpose of the / directory is booting the system and correcting any problems that might be preventing the system from booting. According to the FHS, the / directory must contain, or have links to, the following directories:

- bin This directory contains command files for use by the system administrator or other users. The bin directory cannot contain subdirectories.
- boot On Red Hat systems, this is the directory containing the kernel, the core of the operating system. Also in this directory are files related to booting the system, such as the boot loader and the initial ramdisk.
- **dev** This directory contains device nodes through which the operating system can access hardware and software devices on the system.
- etc This directory and its subdirectories contain most of the system configuration files. If you have the X Window System installed on your system, the X11 subdirectory is located here. Networking and system-related files are in the subdirectory sysconfig. Another subdirectory of etc is the skel directory, which holds files used as templates used to create files in users' home directories when the users are created.
- home This directory contains the directories of users on the system. Subdirectories of home will be named for the user to whom they belong.
- initrd This directory is used as a mount point when the system is booting. It doesn't contain any data, but it is very important that it be there. This directory is not part of the FHS.
- lib The shared system files and kernel modules are contained in this directory and its subdirectories.
- media This directory contains the mount points for removable media such as floppy drives, CD-ROM drives, and USB devices such as flash memory sticks, which are typically automounted by the system.
- mnt This directory is the location of the mount point for temporary file systems, such as those on floppies or CDs, which traditionally have been manually mounted.
- opt This directory and its subdirectories are often used to hold applications installed on the system.
- proc This directory is a mount point for virtual information about currently running system processes. This directory is empty until the proc file system is mounted.
- root This is the home directory of the root user. Don't confuse this with the / directory, which has the same name.
- **sbin** Contained in this directory are system binaries used by the system administrator or the root user.
- selinux This directory is similar to the /proc directory in that it contains information about the selinux stored in the memory of the running kernel.
- srv This directory is intended to hold site-specific data for system provided services.
- sys This directory is the mount point for a virtual file system of type sysfs that is used to hold information about the system and devices.
- tmp This directory contains temporary files used by the system.
- usr This directory is often mounted on its own partition. It contains shareable, read-only data. Subdirectories can be used for applications, typically under /usr/local.
- var Subdirectories and files under var contain variable information, such as system logs and print queues.

**CAUTION** Never remove the /initrd/ directory. The system will not boot, and you will see a kernel panic error message.

## Working with Linux-Supported File Systems

Linux is a very flexible operating system that has a long history of interoperability with other systems on a number of different hardware platforms. A consequence of this friendliness to other operating systems is that Linux can read and write to several different file systems that originated with other operating systems much different from Linux. This section details the different file systems supported and where they originated.

One reason that Linux supports so many file systems is the design of its Virtual File Systems (VFS) layer. The VFS layer is a data abstraction layer between the kernel and the programs in userspace that issue file system commands.

## **NOTE** Programs that run inside the kernel are in *kernelspace*. Programs that don't run inside the kernel are in *userspace*.

The VFS layer avoids duplication of common code between all file systems. It provides a fairly universal backward compatible method for programs to access all of the different forms of file support. Only one common, small API set accesses each of the file system types, to simplify programming file system support.

Support for these file systems comes standard in Red Hat Enterprise Linux. They are compiled into the kernel by default. If for some reason your kernel does not currently support these file systems, a kernel recompile with the proper options turned on should enable you to access all these file systems.

#### ext3

The extended 3 file system is a new file system introduced in Red Hat 7.2. ext3 provides all the features of ext2, and also features journaling and backward compatibility with ext2. The backward compatibility enables you to still run kernels that are only ext2-aware with ext3 partitions. You can also use all of the ext2 file system tuning, repair, and recovery tools with ext3.

You can upgrade an ext2 file system to an ext3 file system without losing any of your data. This upgrade can be done during an update to the operating system.

ext3 support comes in kernels provided with the latest Fedora and Red Hat distributions. If you download a kernel from somewhere else, you need to patch the kernel to make it ext3 aware, with the kernel patches that come from the Red Hat FTP site. It is much easier to just stick with kernels from Red Hat.

ext3's journaling feature speeds up the amount of time it takes to bring the file system back to a sane state if it's not been cleanly unmounted (that is, in the event of a power outage or a system crash).

Under ext2, when a file system is uncleanly mounted, the whole file system must be checked. This takes a long time on large file systems. On an ext3 system, the system keeps a record of uncommitted file transactions and applies only those transactions when the system is brought back up. So, a complete file system check is not required, and the system will come back up much faster. A cleanly unmounted ext3 file system can be mounted and used as an ext2 file system. This capability can come in handy if you need to revert to an older kernel that is not aware of ext3. The kernel sees the ext3 file system as an ext2 file system.

ext3's journaling feature involves a small performance hit to maintain the file system transaction journal. Therefore, it's recommended that you use ext3 mostly for your larger file systems, where the ext3 journaling performance hit is made up for in time saved by not having to run fsck on a huge ext2 file system.

#### ext2

ext2 was the standard file system for Linux until the introduction of ext3. The ext2 implementation has not changed much since it was introduced with the 1.0 kernel back in 1993. Since then, a few new features have been added. One of these was sparse super blocks, which increase file system performance.

ext2 was designed to make it easier for new features to be added, so that it can constantly evolve into a better file system. Users can take advantage of new features without reformatting their old ext2 file systems. ext2 has the added bonus of being designed to be POSIX-compliant. New features that are still in the development phase are access control lists, undelete, and on-the-fly compression.

ext2 is flexible, can handle file systems up to 4 TB, and supports long filenames up to 1012 characters. In case user processes fill up a file system, ext2 normally reserves about 5 percent of disk blocks for exclusive use by root so that root can easily recover from that situation. Modern Red Hat boot and rescue diskettes now use ext2 instead of minix.

## reiserfs

The Reiser file system is a journaling file system designed for fast server performance, especially in directories containing thousands of files. It is more space efficient than most other file systems, because it does not take up a minimum of one block per file. If you write a bunch of really small files to disk, reiserfs squeezes them all into one block instead of writing one small file to one block like other file systems do. reiserfs also does not have fixed space allocation for inodes, which saves about 6 percent of your disk space.

## **SystemV**

Linux currently provides read support for SystemV partitions, and write support is experimental. The SystemV file system driver currently supports AFS/EAFS/EFS, Coherent FS, SystemV/386 FS, Version 7 FS, and Xenix file systems.

## ufs

ufs is used in Solaris and early BSD operating systems. Linux provides read support, and write support is experimental.

## FAT

FAT is one of a few different file systems used with Windows over the years. Almost every computer user has used FAT at one time or another, since it was the sparse base operating system at the heart of all Windows operating systems.

FAT was originally created for QDOS and used on 360K (double density, double-sided) floppy disks. Its address space has since been extended from 12 bit to 32 bit, so it can handle very large file systems. There have been four versions of FAT since its beginnings: FAT12, FAT16, VFAT, and FAT32. Nowadays, it's possible to create FAT32 file systems over a terabyte in size.

**NOTE** Do not confuse a FAT file system with a FAT32 file system. They are named similarly but are two different beasts!

## NTFS

NTFS is the next generation of HPFS. It comes with all versions of Microsoft operating systems beginning with Windows NT. Unlike FAT, it is a b-tree file system, meaning it has a performance and reliability advantage, including journaling, and support for encryption and compression, over FAT.

## IBM JFS

IBM JFS is an easy-to-use journaling file system created by IBM. It is designed for high-throughput server environments. This is the same file system that will be provided in AIX version 5.1. Linux support for JFS was written by IBM. IBM has contributed quite a bit of code to the Linux cause and is a staunch supporter of Linux. It has also decided to make Linux its main server file system in the future.

#### SGI XFS

SGI's Extended File System (XFS) is SGI's newest file system for all Silicon Graphics systems, from workstations to its supercomputer line (before it sold that line to Terra computers.) It has been available for use on Linux since May 2001.

XFS is designed for high performance. It rapidly recovers from system crashes and can support extremely large disk farms (it can handle files as large as a million terabytes.) It is one of a few journaling file systems that have had a proven track record in production environments for several years now.

**NOTE** Its other features include access control lists, volume management, guaranteed rate I/O, and journaling for faster recovery. XFS can be backed up while still in use, which comes in handy since it reduces system administration time. This is a fast file system, and now you can read and write to and from it with your Red Hat Linux machine.

## Nonstandard Linux File Systems

Support for these file systems needs to be explicitly compiled into the Linux kernel, since kernel support for them is not configured by default.

### FREEVxFS

VxFS is the Veritas file system developed by the Veritas Corporation. It is used in SCO UnixWare, HP-UX, Solaris, and other systems. Some of its features include access control lists, journaling, online backup, and support for files up to 2 TB.

Three different versions of VxFS are in use. Version 1 is the original VxFS, which is not commonly used anymore. Version 2 includes support for filesets and dynamic inode allocation. Version 4 is the latest version, and it supports quotas and large files.

GNU utilities available for Linux called VxTools can read VxFS versions 2 and 4. The tools included in the VxTools package are vxmount, vxumount, vxls, vxcat, vxidump, vxcd, and vxpwd. Currently there is only read support in Linux for VxFS file systems.

### GFS

GFS is Sistina's Global File System. It is a clustered journaling file system for SANs that enables multiple servers to have read/write access to a single file system on shared SAN devices.

GFS is scalable, since storage devices and servers can be added without taking the system down or taking the disks offline. It also makes a single image of all the data in the SAN, so that if a server fails it can be removed and replaced while the load is rebalanced amongst the remaining servers.

In a proper cluster setup, all nodes in the cluster share the same storage devices through a fiber channel, SCSI hookup, or network block device. Each node sees the file system as being local to their machine, and GFS synchronizes files across the cluster. GFS is fully symmetric, so no server is a bottleneck or single point of failure. GFS uses regular UNIX-style file semantics.

## Memory and Virtual File Systems

These file systems do not exist on disk in the same way that traditional file systems do. They either exist entirely in system memory or they are virtual, because they are an interface to system devices, for example.

### cramfs

cramfs is designed to cram a file system onto a small flash memory device, so it is small, simple, and able to compress things well. The largest file size is 16 MB, and the largest file system size is 256 MB.

Since cramfs is so compressed, it isn't instantly updateable. The mkcramfs tool needs to be run to create or update a cramfs disk image. The image is created by compressing files one page at a time, so this enables random page access. The metadata is not compressed, but it has been optimized to take up much less space than other file systems. For example, only the low 8 bits of the GID are stored. This saves space but also presents a potential security issue.

## tmpfs

tmpfs is structured around the idea that whatever is put in the /tmp file system is accessed again shortly. tmpfs exists solely in memory, so what you put in /tmp doesn't persist between reboots.

Mounting a special-purpose file system on /tmp as an in-memory file system is a performance boost but is rarely done in Linux because of the performance available from the traditional Linux file system. But for those who feel that they need the performance gains from storing /tmp in memory, this option is now available in Linux.

### ramfs

ramfs is basically cramfs without the compression.

## romfs

This is a read-only file system that is mostly used for the initial ramdisks of installation disks. It was designed to take up very little space, so you could fit a kernel and some useful code into a small boot disk, without having the file system overhead taking up too much precious space in memory or on the disk.

The kernel on the disk has only this file system linked into it, and it can load any modules it needs later, after bootup. After the kernel is loaded, it can call other programs to help determine what SCSI drivers are needed, if any, or what IDE or floppy drives should be accessed after bootup. This method is perfect for rescue diskettes or installation diskettes, where only a very bare minimum kernel needs to be loaded into memory, so after the initial boot it can then load from a CD-ROM whatever ext2 modules or other drivers are necessary to mount the system's regular drives.

The romfs file system is created with a program called genromfs.

#### proc

proc is a virtual file system that acts as an interface to the kernel's internal data structures. proc can be used to get detailed information about a system's hardware and to change kernel parameters at runtime. Even the process listing command, ps, gets its information from the proc file system. The kernel parameters can be changed with the sysctl command.

#### Proc Software Information

The /proc directory contains a great deal of information about your currently running system software. If you look at the /proc directory on Linux, you see one subdirectory for each process running on the system. The subdirectories are named after the process's ID (PID) number. Each of those subdirectories has several standard files, and each of them gives you a different set of information.

The status file in those proc directories contains process status in humanreadable format. So, if you want to see the status of your ssh server, you first need to know the ssh server's PID number. You can find this number in a few different ways. One easy way is to look at a process listing and grep for the string ssh. The output should look like the lines shown in Listing 7-1.

```
[terry@main terry]$ ps -elf | grep ssh
140 S root 933 1 0 69 0 - 664 do_sel Oct23 ? 00:00:01
/usr/sbin/sshd
140 S root 14807 933 0 69 0 - 882 do_sel 18:36 ? 00:00:00
/usr/sbin/sshd
000 S vnavrat 14883 14808 0 71 0 - 434 pipe_w 18:52 pts/10 00:00:00
grep ssh
```

Listing 7-1 Finding the process ID (PID) number.

The process table contains multiple hits for ssh, since there is a master sshd process, and one sshd process is spawned for each ssh session currently open. The first line is the master sshd server process. You can tell because its parent process ID is 1, also known as the init process that spawns all processes at boot time, and is responsible for respawning important server processes that die during runtime. The second line is an ssh daemon handling an incoming ssh connection, evident because it lists the previous ssh process as its parent. The final line lists the grep process that you just ran, so you can disregard that line.

You should look at the status of the master ssh daemon, which, as you saw previously, is running with a PID of 933. So, cd to the /proc/933 directory, and take a look at the status file in that directory. The output appears in Listing 7-2.

```
[terry@main terry]$ less /proc/933/status
Name: sshd
State: S (sleeping)
Pid: 933
PPid: 1

      TracerPid:
      0

      Uid:
      0
      0
      0

      Gid:
      0
      0
      0

                        0
                                   0
                                    0
FDSize: 32
Groups:
VmSize: 2656 kB
VmLck: 0 kB
VmRSS: 1236 kB
VmDaca
VmStk: 10...
240 kB
VmData:
            116 kB
VmLib: 2176 kB
SigPnd: 0000000000000000
SigBlk: 0000000000000000
SigIgn: 80000000000000000
SigCgt: 000000000016005
CapInh: 000000000000000
CapPrm: 0000000fffffeff
CapEff: 0000000fffffeff
```

#### **Listing 7-2** Viewing the status information of a running process.

Other useful files in the /proc/PID directory and their contents are:

- **cmdline** Contains the process's command line arguments
- cpu Contains the current and last CPU on which the process was executed
- cwd Contains a link to the process's current working directory
- environ Contains values of the process's environmental variables
- **exe** Contains a link to the process's executable
- fd A directory that contains all the process's file descriptors
- maps Contains memory maps to the process's executables and library files
- mem Contains the memory held by this process
- **root** Contains a link to the root directory of the process
- stat Contains the process status
- statm Contains the process memory status information
- status Contains the process status in human-readable format

#### Proc Hardware Information

As mentioned previously, the /proc directory also contains some useful hardware information. This information comes in handy when you compile a new kernel. If you've forgotten the specific details about your hardware, you can look through the files in the /proc directory to get information about what's installed and running on your Linux machine.

If you suspect that you're having hardware problems due to an interrupt request (IRQ) conflict, you can also see your hardware's interrupts by looking at the /proc/interrupts file.

The interrupts file from my desktop machine at work is shown below. Each number corresponds to an IRQ. The acronyms at the end of the IRQ listing are NMI (Non-Maskable Interrupt), LOC (local interrupt counter of the internal APIC of each CPU), and ERR. ERR is a counter that starts out at 0 at boot time and is incremented each time there is an error in the IO-APIC bus. The IO-APIC bus connects the CPUs in an SMP system. When an error happens, the information is immediately retransmitted, so you shouldn't worry too much about a moderate number of errors in this field. Listing 7-3 shows the /proc/interrupts information.

```
      [terry@main terry]$ less /proc/interrupts

      CPU0

      0: 9720704
      XT-PIC timer

      1: 30515
      XT-PIC keyboard

      2: 0
      XT-PIC cascade

      5: 9869566
      XT-PIC Ttc

      11: 1233943
      XT-PIC usb-uhci, eth0

      12: 682220
      XT-PIC PS/2 Mouse

      14: 77739
      XT-PIC ide0

      15: 2694731
      XT-PIC ide1

      NMI: 0
      LOC: 9720557

      ERR: 0
      0
```

#### Listing 7-3 Viewing the /proc/interrupts information.

In the main /proc directory, quite a few files contain detailed information on your system hardware. The kind of details listed are things such as what hardware it is, the model, and the manufacturer.

Listing 7-4 shows the contents of the cpuinfo file in proc. This tells you what kind of processor you have, and most importantly, how fast it is.

```
[terry@main terry]$ less /proc/cpuinfo
processor : 0
vendor_id
           : AuthenticAMD
cpu family
           : 6
model
            : 6
model name : AMD Athlon(tm) XP 1800+
            : 2
stepping
cpu MHz
            : 1535.822
cache size
            : 256 KB
fdiv_bug
            : no
hlt_bug
            : no
f00f_bug
            : no
coma_bug
            : no
fpu : yes
fpu_exception : yes
cpuid level : 1
wp
            : ves
flags
            : fpu vme de pse tsc msr pae mce cx8 apic sep mtrr pge
mca cmov
pat pse36 mmx fxsr sse
bogomips : 3022.84
```

**Listing 7-4** Viewing the contents of the /proc/cpuinfo file.

Some important /proc files are:

- /proc/cpuinfo Contains info about the CPU
- /proc/interrupts Tells you what interrupts are in use
- /proc/scsi A directory that contains information about SCSI devices
- /proc/parport Contains info about the parallel ports on your system
- /proc/tty A directory that contains info about ttys that are available and in use
- /proc/acpi Contains power management information
- /proc/bus A directory that contains bus-specific information
- /proc/devices Lists available character and block devices
- /proc/dma Lists used DMS channels
- /proc/filesystems Lists supported file systems
- /proc/fs A directory that contains file system parameters
- /proc/ide A directory that contains information about the IDE subsystem
- /proc/ioports Contains information about system I/O port usage
- /proc/modules Contains a list of currently loaded modules
- /proc/net Contains networking information
- /proc/uptime Contains the system uptime
- /proc/version Contains the system version

## /dev/pts

/dev/pts is a lightweight version of devfs. Instead of having all the device files supported in the virtual file system, it provides support for only virtual pseudoterminal device files. /dev/pts was implemented before devfs.

## devfs

The Device File System (devfs) is another way to access "real" character and block special devices on your root file system. The old way used major and minor numbers to register devices. devfs enables device drivers to register devices by name instead. devfs is deprecated in the 2.6 kernel in favor of udev.

## sysfs

sysfs is a virtual file system that acts as an interface to the kernel's internal data structures. Information is stored in the /sys directory and can be used to get details about a system's hardware and to change kernel parameters at runtime. Information in the /sys directory is similar to the information provided in the /proc directory and can be accessed in a similar fashion.

## **Linux Disk Management**

This section explains some basics about disk partitioning and disk management under Linux. To see how your Linux disks are currently partitioned and what file systems are on them, look at the /etc/fstab file.

In Figure 7-2, you can see what a simple /etc/fstab file looks like.

**TIP** To see how your Linux disks are currently partitioned and what file systems are on them, look at the /etc/fstab file. You could also use the fdisk -1 command to obtain partition information about your disks.

| ✓ /etc/fstab (readonly) - gedit                                                                                                    |                                                                                                    |                                                                                                    |                                                                                | _ 8 X  |
|----------------------------------------------------------------------------------------------------|----------------------------------------------------------------------------------------------------|----------------------------------------------------------------------------------------------------|--------------------------------------------------------------------------------|--------|
| <u>File Edit View S</u> earch <u>T</u> ools                                                                                               | Documents Help                                                                                                    |                                                                                                    |                                                                                |        |
| New Open Save                                                                                                    | Print Undo Redo Cut                                                                                                    | Copy Paste Find Replace                                                                                                    |                                                                                |        |
| <pre>fstab-RO × # This file is edited LABEL=/ LABEL=/ LABEL=/boot none none none /dev/hdb3 /dev/sda1 #/dev/sda1 #/dev/sda1 /dev/fd0</pre> | by fstab-sync - see 'man :<br>/<br>/boot<br>/dev/pts<br>/proc<br>/dev/shm<br>swap<br>/mnt/cdrom<br>/mnt/thumb<br>/mnt/temp<br>/media/cdrom<br>/media/floppy | fstab-sync' for details<br>ext3 defaults<br>ext3 defaults<br>devpts gid=5,mod=620<br>proc defaults<br>tmpfs defaults<br>swap defaults<br>iso9660 noauto,owner,ro<br>auto noauto,owner<br>ntfs users,owner,ro,<br>auto pamconsole,exec<br>auto pamconsole,exec | 1 1<br>1 2<br>0 0<br>0 0<br>0 0<br>0 0<br>0 0<br>0 0<br>0 0<br>0 0<br>0 0<br>0 |        |
| L                                                                                                    |                                                                                                    |                                                                                                    | Ln 1, Col 1                                                                    | INS // |

Figure 7-2 The contents of the /etc/fstab file.

### Disk Partitioning on an x86 Machine

When disk partitioning on an x86 PC, you need to be mindful of the limitations present in the x86 architecture. You are allowed to create four primary partitions. Primary partitions are the only partitions that are bootable. You can create more partitions if you make extended partitions.

Extended partitions are set into a primary partition. So, if you choose to make extended partitions, you are allowed to make only three primary partitions for operating system use, and the fourth partition is dedicated to hosting the extended partitions.

## **Mounting Other OS Partitions/Slices**

Not only can Linux read other operating systems' file systems; it can mount disk drives from other systems and work with their partition tables. However, it is necessary to compile two options into the kernel to do this. You must have the file system support and the file partitioning support turned on in the kernel. Usually file system support is compiled as a module by default, but disk partition support usually has to be explicitly compiled.

Some common partitioning schemes that Linux supports are x86 partitions, BSD disklabel, Solaris x86, Unixware, Alpha, OSF, SGI, and Sun.

Mounting other operating systems' partitions is helpful if you need to put a Sun hard disk into a Linux machine, for example. You may need to do this if the original Sun system has gone bad, and you need to recover the information that was on its disk, or if it's the target of a forensic computer crime investigation, and you need to copy the disk contents to another machine to preserve evidence. This method takes advantage of the fact that copying a large amount of data is much faster across a SCSI connection than across a network.

If you need to copy a large amount of raw disk data across a network, you can use the Network Block Device, which enables other machines to mount a disk on your machine as if it were on their machine.

# When running the Network Block Device, make sure that you have the appropriate partition support compiled into the kernel. For more information about NBD refer to it.uc3m.es/~ptb/nbd.

## Metadevices

Virtual block devices that are made up of other block devices are referred to in this book as a metadevice. An example of a metadevice is a disk array that makes many disks look like one large disk. When a disk that's mounted as a regular block device dies, then the data on it becomes unavailable. If a disk dies in a metadevice, the metadevice is still up. As long as the criteria are met for the minimum number of working devices in the metadevice, the metadevice still functions.

#### Logical Volumes

Logical Volume Manager (LVM) enables you to be much more flexible with your disk usage than you can be with conventional old-style file partitions. Normally if you create a partition, you have to keep the partition at that size indefinitely.

For example, if your system logs have grown immensely, and you've run out of room on your /var partition, increasing a partition size without LVM is a big pain. You would have to get another disk drive, create a /var mount point on there too, and copy all your data from the old /var to the new /var disk location. With LVM in place, you could add another disk, create a physical volume, and then add the physical volume to the volume group that contains the /var partition. Then you'd use the LVM file system resizing tool to increase the file system size to match the new partition size.

Normally, you might think of disk drives as independent entities, each containing some data space. When you use LVMs, you need a new way of thinking about disk space. First, you have to understand that space on any disk can be used by any file system. A Volume Group is the term used to describe various disk spaces (either whole disks or parts of disks) that have been grouped together into one volume.

The way it works is like this. First you need to have a physical volume which is then divided into Volume groups that are then combined to form logical volumes. Logical volumes are akin to the historic idea of partitions. You can then use a file system creation tool such as fdisk to create a file system on the logical volume. The Linux kernel sees a logical volume in the same way it sees a regular partition.

**NOTE** When the system is installed, LVM is enabled by default and you will need to use the LVM tools described here to make changes to your logical volumes. You can, if you desire, choose not to use logical volumes during the system installation.

In Fedora Core and Enterprise Linux, LVM has been updated to LVM2. The basic syntax for using the lvm command is:

```
lvm <command> file
```

There are many commands available when using LVM. You can obtain a complete listing of the commands by entering lvm help at a command prompt. You will see the list shown in Listing 7-5.

| dumpconfig   | Dump active configuration                           |
|--------------|-----------------------------------------------------|
| formats      | List available metadata formats                     |
| help         | Display help for commands                           |
| lvchange     | Change the attributes of logical volume(s)          |
| lvcreate     | Create a logical volume                             |
| lvdisplay    | Display information about a logical volume          |
| lvextend     | Add space to a logical volume                       |
| lvmdiskscan  | List devices that may be used as physical volumes   |
| lvmsadc      | Collect activity data                               |
| lvmsar       | Create activity report                              |
| lvreduce     | Reduce the size of a logical volume                 |
| lvremove     | Remove logical volume(s) from the system            |
| lvrename     | Rename a logical volume                             |
| lvresize     | Resize a logical volume                             |
| lvs          | Display information about logical volumes           |
| lvscan       | List all logical volumes in all volume groups       |
| pvchange     | Change attributes of physical volume(s)             |
| pvcreate     | Initialize physical volume(s) for use by LVM        |
| pvdata       | Display the on-disk metadata for physical volume(s) |
| pvdisplay    | Display various attributes of physical volume(s)    |
| pvmove       | Move extents from one physical volume to another    |
| pvremove     | Remove LVM label(s) from physical volume(s)         |
| pvresize     | Resize a physical volume in use by a volume group   |
| pvs          | Display information about physical volumes          |
| pvscan       | List all physical volumes                           |
| segtypes     | List available segment types                        |
| vgcfgbackup  | Backup volume group configuration(s)                |
| vgcfgrestore | Restore volume group configuration                  |
| vgchange     | Change volume group attributes                      |
| vgck         | Check the consistency of volume group(s)            |
| vgconvert    | Change volume group metadata format                 |
| vgcreate     | Create a volume group                               |
| vgdisplay    | Display volume group information                    |
| vgexport     | Unregister volume group(s) from the system          |
| vgextend     | Add physical volumes to a volume group              |
| vgimport     | Register exported volume group with system          |
| vgmerge      | Merge volume groups                                 |
| vgmknodes    | Create special volume group file devices in /dev    |
| vgreduce     | Remove physical volume(s) from a volume group       |
| vgremove     | Remove volume group(s)                              |
| vgrename     | Rename a volume group                               |
| vgs          | Display information about volume groups             |
| vgscan       | Search for all volume groups                        |
| vgsplit      | Move physical volumes into a new volume group       |
| version      | Display software and driver version information     |

#### **Listing 7-5** Output from the lvm help command.

You can get more detailed help about each command by entering lvm help and the name of the command for which you want help. For example, to find out more about the pvcreate command enter lvm help pvcreate at a terminal prompt to go to the pvcreate help page.

Let's take a look at using a few of the commands. To get a listing of the physical volumes on the system enter lvm pvdisplay at a terminal prompt. You will see output similar to Listing 7-6.

| <br>Physical volume |                                        |
|---------------------|----------------------------------------|
| PV Name             | /dev/hda2                              |
| VG Name             | VolGroup00                             |
| PV Size             | 9.41 GB / not usable 0                 |
| Allocatable         | yes                                    |
| PE Size (KByte)     | 32768                                  |
| Total PE            | 301                                    |
| Free PE             | 1                                      |
| Allocated PE        | 300                                    |
| PV UUID             | mwGHdm-M7no-X118-D8kE-i5YS-btzV-w80g1f |
|                     |                                        |

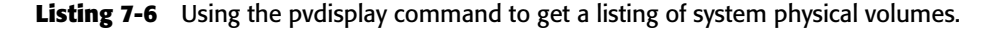

To get a list of the logical volumes on your system, enter lvm lvdisplay at a terminal prompt. You will see a listing similar to Listing 7-7.

| /dev/VolGroup00/LogVol00               |
|----------------------------------------|
| VolGroup00                             |
| QAVcFn-Jrjy-7sAs-0zih-vyTk-SWqX-fVC1M6 |
| read/write                             |
| available                              |
| 1                                      |
| 9.00 GB                                |
| 288                                    |
| 1                                      |
| inherit                                |
| 0                                      |
| 253:0                                  |
|                                        |

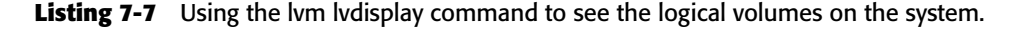

One last example: To get a listing of the volume groups on your system, enter lvm vgdisplay at a terminal prompt. You will see a listing similar to Listing 7-8.

```
--- Volume group ---
  VG Name VolGroup00
  System ID
                                lvm2
  Format
  Metadata Areas
                                1
  Metadata Sequence No 3
  VG Access read/write
                              resizable
  VG Status
  MAX LV
                                0
  Cur LV
                                2
                               2
  Open LV
  Max PV
                               0
                                1
  Cur PV
  Act PV
                                 1

        ACT PV
        1

        VG Size
        9.41 GB

        PE Size
        32.00 MB

        Total PE
        301

        Alloc PE / Size
        300 / 9.38 GB

        Free PE / Size
        1 / 32.00 MB

  VG UUID
                               KKrG4a-HaUw-7Fpo-DyL5-sU8F-wFcq-nnGClQ
```

Listing 7-8 Using the vgdisplay command to see the volume groups on the system.

By now you should have a pretty good idea of the syntax to follow and how to use some of the commands when working with logical volumes.

### RAID

RAID is an acronym for Redundant Array of Inexpensive, or Independent (depending on who you ask), Disks. There are two types of RAID that can be used on computer systems. These types are hardware RAID and software RAID. In addition, there are six different RAID levels commonly used regard-less of whether hardware or software RAID is used. A brief explanation of hardware and software RAID is in order. Following this explanation is a description of the six RAID levels.

Hardware Raid — In hardware RAID the disks have their own RAID controller with built-in software that handles the RAID disk setup, and I/O. The controller is typically a card in one of the system's expansion slots, or it may be built onto the system board. The hard RAID interface is transparent to Linux, so the hardware RAID disk array looks like one giant disk. The operating system does not control the RAID level used, it is controlled by the hardware RAID controller. Most dedicated servers use a hardware RAID controller.

 Software RAID — In software RAID there is no RAID controller card. The operating system is used to set up a logical array, and the operating system controls the RAID level used by the system.

## **NOTE** Software RAID must be configured during system installation. Refer to Chapter 3 for more details about configuring RAID on your system.

As mentioned earlier, there are six RAID levels that can be used, but in actual practice usually only three of them are used. And of these three one doesn't provide redundancy even though it is identified as a RAID level. The three most commonly used RAID levels are:

- RAID level 0 This RAID level requires at least two disks and uses a method called striping that writes data across both drives. There is no redundancy provided by this level of RAID, since the loss of either drive makes it impossible to recover the data. This level of RAID does give a speed increase in writing to the disks.
- RAID level 1 This RAID level requires at least two disks and uses a method called mirroring. With mirroring, the data is written to both of the drives. So, each drive is an exact mirror of the other one, and if one fails the other still holds all the data. There are two variants to level 1 with one variant using a single disk controller that writes to both disks as described above. The other variant uses two disk controllers, one for each disk. This variant of RAID level 1 is known as duplexing.
- RAID level 5 This RAID level, which is the most widely used, requires at least three disks and uses striping to write the data across the two disks similarly to RAID level 1. But unlike RAID level 1, this level of RAID uses the third disk to hold parity information that can be used to reconstruct the data from either, but not both, of the two disks after a single disk failure.

There are some system files that you can use to get information about RAID on your system. You can look in /etc/raidtab to get information about the system's RAID configuration. RAID devices are identified in Fedora Core and Enterprise Linux as md devices. The /etc/raidtab file lists which block devices are associated with the md device.

## **NOTE** The commands discussed here are only useful when using software RAID. Hardware RAID is invisible to the operating system.

You can also look at the contents of the /proc/mdstat file to get information about the running status of your md devices. Also available to you are several command-line tools. You can use lsraid to list and query md devices as well. This command is similar to the ls command and more information is available by reading the lsraid man page. You can also use the man command with the following RAID commands:

- raidstart This command will start an existing RAID device.
- raidstop This command will stop an existing RAID device.
- raidreconf This command is used to add disks to an existing array or to convert an array to a new type.

## Summary

In this chapter you learned how Fedora Core and Enterprise Linux provide support for many file systems. Linux supports those from other operating systems, remote file systems, memory file systems, CD-ROM file systems, virtual file systems, and metadevice file systems. This makes Linux very good at managing and accessing any file or file systems that you may ever come across in a multiplatform environment.

# CHAPTER 8

## Examining the System Configuration Files

#### IN THIS CHAPTER

- Examining the System Configuration Files
- Examining the /etc/sysconfig/ Directory
- Examining the Network Configuration Files
- Managing the init Scripts

This chapter describes the file system and configuration files in a typical Fedora Core and Red Hat Enterprise Linux server.

The system configuration files in the /etc directory are the first places a system administrator goes after installing a system to set it up. The /etc directory is probably the most often visited directory by a system administrator after his or her own home directory and /var/log.

All of the systemwide important configuration files are found either in /etc or in one of its many subdirectories. An advantage to keeping all system configuration files under /etc is that it's easier to restore configurations for individual programs, as opposed to having all the system's configurations rolled up into a monstrous registry hive as some operating systems do.

## **CAUTION** Be vigilant that your files in /etc are modifiable only by appropriate users. Generally, this means being modifiable only by root.

Because these files are so important and their contents so sensitive (everything from users' hashed passwords to the host's SSH key are stored in /etc), it is important to keep the file permissions set properly on everything in /etc. Almost all files should be owned by root, and *nothing* should be world-writable. Most files should have their file permissions set to user readable and writable, and group and world readable, like this:

-rw-r--r-- 1 root root 172 Aug 6 02:03 hosts

Some notable exceptions are files such as /etc/shadow, where users' hashed passwords are stored, and /etc/wvdial.conf, which stores dial-up account names and passwords. These files' permissions should be set to owned by root, and read by root only, like this:

-rw----- 1 root root 1227 Sep 2 13:52 /etc/shadow

The /etc/sysconfig directory contains configuration scripts written and configured by Red Hat and Red Hat administration tools as well as files containing variable settings used by system startup scripts. /etc/sysconfig contains both system and networking configuration files. Putting these files in /etc/sysconfig distinguishes them from other /etc configuration files not designed by Red Hat. You should keep these files in a separate directory so that the risk of other developers writing configuration files with the same names and putting them in the same place as existing configuration files is reduced.

## **Examining the System Configuration Files**

The Red Hat system configuration files can fall within a few different functions. Some specify system duties, such as logging and automatically running programs with cron. Some set default configurations for important programs such as Sendmail and Bash. And many other system configuration files are responsible for arranging the appearance of the system, such as setting the colors that show up when a directory listing is shown and the banners that pop up when someone logs in. This section discusses the more important system configuration files on your Red Hat system.

## Systemwide Shell Configuration Scripts

These files determine the default environment settings of system shells and what functions are started every time a user launches a new shell.

The files discussed next are located in /etc. These configuration files affect all shells used on the system. An individual user can also set up a default configuration file in his or her home directory that affects only his or her shells. This ability is useful in case the user wants to add some extra directories to his or her path or some aliases that only he or she can use. When used in the home directory, the names are the same, except they have a . in front of them. So /etc/bashrc affects bash shells systemwide, but /home/kelly/.bashrc affects only the shells that the user kelly starts.

### Shell Config Scripts: bashrc, csh.cshrc, zshrc

Bashrc is read by bash; csh.cshrc is read by tcsh; and zshrc is read by zsh. These files are read every time a shell is launched, not just upon login, and they determine the settings and behaviors of the shells on the system. The following are places to put functions and aliases.

profile This file is read by all shells except tcsh and csh upon login. bash falls back to reading it if there is no bash\_profile. Zsh looks for zprofile, but if there is none, it reads profile as well. Listing 8-1 shows a typical /etc/profile file.

```
# /etc/profile
# System wide environment and startup programs, for login setup
# Functions and aliases go in /etc/bashrc
pathmunge () {
       if ! echo $PATH | /bin/egrep -q "(^|:)$1($|:)" ; then
          if [ "$2" = "after" ] ; then
             PATH=$PATH:$1
          else
             PATH=$1:$PATH
          fi
       fi
}
# Path manipulation
if [ id -u' = 0 ]; then
      pathmunge /sbin
       pathmunge /usr/sbin
       pathmunge /usr/local/sbin
fi
pathmunge /usr/X11R6/bin after
# No core files by default
ulimit -S -c 0 > /dev/null 2>&1
USER="`id -un`"
LOGNAME=$USER
MAIL="/var/spool/mail/$USER"
```

Listing 8-1 A typical /etc/profile file. (continued)

```
HOSTNAME= `/bin/hostname`
HISTSIZE=1000
if [ -z "$INPUTRC" -a ! -f "$HOME/.inputrc" ]; then
   INPUTRC=/etc/inputrc
fi
export PATH USER LOGNAME MAIL HOSTNAME HISTSIZE INPUTRC
for i in /etc/profile.d/*.sh ; do
   if [ -r "$i" ]; then
      . $i
   fi
done
unset i
unset pathmunge
if [ $LD_LIBRARY_PATH ]
then
 if ! set | grep LD_LIBRARY_PATH | grep /usr/X11R6/lib:/usr/X11R6/lib/modules >
/dev/null
 then
   LD_LIBRARY_PATH=$LD_LIBRARY_PATH:/usr/X11R6/lib:/usr/X11R6/lib/modules
   export LD LIBRARY PATH
 fi
else
 LD LIBRARY PATH=/usr/X11R6/lib:/usr/X11R6/lib/modules
 export LD LIBRARY PATH
fi
```

#### Listing 8-1 (continued)

/etc/profile is a good place to set paths because it is where you set environmental variables that are passed to child processes in the shell. If you want to change the default path of your shells in /etc/profile, you can add another path statement in the path manipulation section of /etc/profile. For example, suppose that you create a directory called /music on your system and you want this directory to be in the system search path. You could add the following line to the end of the other similar lines:

pathmunge /music

Do not add too many paths to this section because users can set their own paths using a .profile in their home directories. Adding more default paths than are necessary can pose a security risk. For example, a user named katie may want to run her own version of pine, which she keeps in her home directory. In that case, she may want to have /home/\$USER or /home/katie at the beginning of her path so that when she types pine, the version in her home directory is found by the shell first, before finding the copy of pine in /usr/bin/pine. Generally, putting /home/\$USER or any other directory whose contents are not controlled by root in /etc/profile is not a good idea.

The reason for this warning is that a rogue user or cracker can compile a backdoor, a way to enter the system unexpectedly, or corrupted version of a program and somehow get it in a user's home directory, perhaps even by mailing it to the user. If users' paths are set to check their home directories first, they may think that they are running a system program but instead are unknowingly running an alternate version.

On the other hand, if this path modification is set only in katie's .profile, only she runs this risk. She should also be aware of this risk since she has to perform the extra step of adding this path modification herself.

Another useful variable to change in the system profile is the number of user commands saved in the .history file in the user's directory. This command history is especially useful, since you can scroll through your previous commands by using the up and down arrows. To change the number of commands saved in the .history file, modify this line:

HISTSIZE=1000

#### bash, tcsh, zsh, and Their Config File Read Orders

The shells read a few configuration files when starting up. It is good to know which files are read in what order, so that you know where to set variables that will only apply to certain users.

- **bash** bash reads the following files on startup: /etc/profile, all the files in /etc/profile.d~/.bash\_profile,~/.bash\_login, and ~/.profile.Upon logout, bash reads ~/.bash\_logout.
- tcsh tcsh reads the following files when starting up: /etc/csh .cshrc, then /etc/csh.login. After these come the config files in the user's home directory: ~/.tcshrc (or if not present, ~/.cshrc), ~/.history, ~/.login, ~/.cshdirs.
- zsh zsh reads the following when starting up: /etc/zshenv,
   ~/.zshenv, /etc/zprofile, ~/.zprofile, /etc/zshrc,
   ~/.zshrc, and /etc/zlogin. Nonlogin shells also read ~/.bashrc.
   Upon logout, zsh reads the ~/.zlogout and /etc zlogout files.

## **System Environmental Settings**

The files discussed in this section deal with system environmental settings.

## /etc/motd

This file contains the message that users see every time they log in. It's a good place to communicate messages about system downtime and other things that users should be aware of. On the other hand, you can put amusing quotes here to entertain your users. Usually, the motd contains a message like:

```
Welcome to Generic University's UNIX mail system.
This system is monitored. Unauthorized use prohibited.
System downtime scheduled this Sunday night from 10 pm to 1 am.
```

**NOTE** motd is a plain-text file, which you can edit with any text editor. You can use it to display any message you want users to see when they login. If you don't have this file in your /etc directory you can easily create it.

#### issue

Whatever is in this file shows up as a prelogin banner on your console. By default, this file tells which version of Red Hat is running on the system and the kernel version.

The default file looks like this:

```
Red Hat Linux release 7.2 (Enigma) Kernel \row m
```

So when you log in, you see this message (or something similar, depending on the kernel running on your system):

```
Fedora Core release 3 (Heidelberg)
Kernel 2.6.10-1.770_FC3 on an i686
```

#### issue.net

This file generally contains the same thing as /etc/issue. It shows up when you attempt to telnet into the system. Because it shows up to people who are connecting to your system over the Internet, you should change this message to include a warning such as "Access is being monitored. Unauthorized access

is prohibited." Displaying this warning is good practice because if you want to prosecute intruders, it helps your case to show that you warned them that unauthorized access was prohibited.

#### aliases

/etc/aliases is the email aliases file for the Sendmail program, and Postfix uses /etc/postfix/aliases. By default, it contains many system account aliases. The aliases file sends mail for all the basic system accounts such as bin, daemon, and operator to root's mailbox.

Other common email aliases, for example, send all of root's mail to the user who commonly acts as root. So if taleen acts as root most of the time, she can alias root's mailbox to her mailbox. This way, she doesn't need to log in as root to read important system mail.

To do this, she'd put the following line in the aliases file:

root: taleen

Or if she wants to send all root mail to her account on a remote machine, the line will read:

root: taleen@buffy.xena.edu

Whenever you make changes to this file, you need to run the newaliases command to have the changes take affect in Sendmail.

### fstab

fstab contains important information about your file systems, such as what file system type the partitions are, where they are located on the hard drive, and what mount point is used to access them.

This information is read by vital programs such as mount, umount, and fsck. mount runs at start time and mounts all the file systems mentioned in the fstab file, except for those with noauto in their line. If a partition you want to access is not listed in this file, you have to mount it manually. This can get tedious, so it's better to list all of your file systems in fstab.

When fsck is run at bootup, it also checks all the file systems listed in fstab for consistency. It then fixes corrupted file systems, usually because they were not unmounted properly when the system crashed or suddenly lost power. File systems with an fs\_passno value of 0 (the number in the last column) are not checked at boot time. As you can see in Listing 8-2, almost all file systems are checked at startup except for the floppy drive, which is not checked by fsck at bootup.

The fstab line has six fields, and each field represents a different configuration value. The first field describes the file system, which can be a partition name, the label of a disk partition, a logical volume, or a remote file system. The second field is the mount point used to access the file system. The third field describes the file system type. The fourth field is the place for any mount options you may need. The fifth field is 0 or 1 to determine whether dump backs up this file system. The final field sets the order in which fsck checks these file systems.

| # This file is edited by                                                              | y fstab-sync - see 'man : | fstab-sy | nc' for details |     |  |  |
|---------------------------------------------------------------------------------------|---------------------------|----------|-----------------|-----|--|--|
| /dev/VolGroup00/LogVol00                                                              | ) /                       | ext3     | defaults        | 1 1 |  |  |
| LABEL=/boot                                                                           | /boot                     | ext3     | defaults        | 1 2 |  |  |
| none                                                                                  | /dev/pts                  | devpts   | gid=5,mode=620  | 0 0 |  |  |
| none                                                                                  | /dev/shm                  | tmpfs    | defaults        | 0 0 |  |  |
| none                                                                                  | /proc                     | proc     | defaults        | 0 0 |  |  |
| none                                                                                  | /sys                      | sysfs    | defaults        | 0 0 |  |  |
| /dev/VolGroup00/LogVol01                                                              | l swap                    | swap     | defaults        | 0 0 |  |  |
| /dev/hdc                                                                              | /media/cdrecorder         | auto     |                 |     |  |  |
| <pre>pamconsole,exec,noauto,fscontext=system_u:object_r:removable_t,managed 0 0</pre> |                           |          |                 |     |  |  |

Listing 8-2 A typical fstab file.

### grub.conf

GRUB stands for the modest acronym *Gr* and *U*nified *B*ootloader. It is the default boot loader used by Fedora Core and Red Hat Enterprise Linux. GRUB offers a nice graphical interface, giving you a basic choice between which installed operating systems or kernels you want to run. The /etc/grub.conf file is a symbolic link to the actual file that is located in /boot/grub/grub.conf.

Listing 8-3 shows a typical grub.conf file.

```
# grub.conf generated by anaconda
#
# Note that you do not have to rerun grub after making changes to this file
# NOTICE: You have a /boot partition. This means that
# all kernel and initrd paths are relative to /boot/, eg.
# root (hd0,1)
# kernel /vmlinuz-version ro root=/dev/VolGroup00/LogVol00
# initrd /initrd-version.img
#boot=/dev/hda
default=0
timeout=5
splashimage=(hd0,1)/grub/splash.xpm.gz
hiddenmenu
password --md5 $1$ANJi7kLJ$/NODBfkCTKMAPxZgC8WK10
```

#### Listing 8-3 A typical GRUB configuration file. (continued)

```
title Fedora Core (2.6.10-1.770_FC3)
       root (hd0,1)
       kernel /vmlinuz-2.6.10-1.770 FC3 ro root=/dev/VolGroup00/LogVol00 rhgb
quiet
       initrd /initrd-2.6.10-1.770 FC3.img
title Fedora Core (2.6.10-1.766 FC3)
       root (hd0,1)
       kernel /vmlinuz-2.6.10-1.766_FC3 ro root=/dev/VolGroup00/LogVol00 rhgb
quiet
       initrd /initrd-2.6.10-1.766 FC3.img
title Fedora Core (2.6.9-1.724_FC3)
       root (hd0,1)
       kernel /vmlinuz-2.6.9-1.724_FC3 ro root=/dev/VolGroup00/LogVol00 rhgb
quiet
       initrd /initrd-2.6.9-1.724 FC3.img
#title Fedora Core (2.6.9-1.667)
       root (hd0,1)
#
      kernel /vmlinuz-2.6.9-1.667 ro root=/dev/VolGroup00/LogVol00 rhgb quiet
#
       initrd /initrd-2.6.9-1.667.img
title Other
       rootnoverify (hd0,0)
       chainloader +1
```

#### Listing 8-3 (continued)

As you can see, the default=0 line indicates that the first title section should be booted by default. GRUB starts its counting at 0 instead of 1. The title line contains the label that will be shown in the boot menu for that kernel. The root line specifies that Linux will be booted off the first hard drive. The kernel line indicates the kernel's location on the file system.

In the Other title section, notice that GRUB is calling a chain loader to be used for loading a different operating system; in this case it is actually Windows XP. GRUB uses a chain loader because it doesn't support loading Windows XP. GRUB uses a chain loader to load any operating system that it doesn't support.

#### **CROSS-REFERENCE** See Chapter 6 for a detailed explanation of GRUB.

#### cron files

cron is a daemon that executes commands according to a preset schedule that a user defines. It wakes up every minute and checks all cron files to see what jobs need to be run at that time. cron files can be set up by users or by the administrator to take care of system tasks. Basically, users edit their crontab files by telling cron what programs they'd like run automatically and how often they'd like to run them.

## **NOTE** You should never manually edit the files in the /var/spool/cron directory.

User crontab files are stored in /var/spool/cron/. They are named after the user they belong to. System cron files are stored in the following subdirectories of the /etc directory:

- cron.d
- cron.daily
- cron.hourly
- cron.monthly
- cron.weekly

crontab in the /etc directory is sort of the master control file set up to run all the scripts in the cron.daily directory on a daily basis, all the scripts in the cron.hourly directory on an hourly bases, and so on with cron.monthly and cron.weekly.

cron.d is where system maintenance files that need to be run on a different schedule than the other /etc cron files are kept. By default, a file in cron.d called sysstat runs a system activity accounting tool every 10 minutes, 24 × 7.

#### **CROSS-REFERENCE** Chapter 28 explains the cron command in more detail.

#### syslog.conf

The syslog daemon logs any notable events on your local system. It can store these logs in a local file or send them to a remote log host for added security. It can also accept logs from other machines when acting as a remote log host. These options and more, such as how detailed the logging should be, are set in the syslog.conf file.

Listing 8-4 is an excerpt that demonstrates the syntax and logic of the syslog.conf file. The first entry specifies that all messages that are severity-level info or higher should be logged in the /var/log/messages file.

Also indicated by the first entry is that any mail, news, private authentication, and cron messages should be logged elsewhere. Having separate log files makes it easier to search through logs if they are separated by type or program. The lines following this one specify the other places where those messages should be logged.

Authentication privilege messages contain somewhat sensitive information, so they are logged to /var/log/secure. That file can be read by root only, whereas /var/log/messages is sometimes set to be readable by everyone

or at least has less stringent access control. By default, /var/log/messages is set to be read by root only as well.

All mail messages are logged to /var/log/maillog, and cron messages are saved at /var/log/cron. uucp and critical-level news daemon log messages are saved to /var/log/spooler. All of these log files are set by default to be readable by root only. Emergency messages are sent to all the log files listed in the syslog.conf file, including to the console.

```
# Log all kernel messages to the console.
# Logging much else clutters up the screen.
#kern.*
                                              /dev/console
# Log anything (except mail) of level info or higher.
# Don't log private authentication messages!
*.info;mail.none;authpriv.none;cron.none /var/log/messages
# The authpriv file has restricted access.
authpriv.*
                                              /var/log/secure
# Log all the mail messages in one place.
mail.*
                                              -/var/log/maillog
# Log cron stuff
cron.*
                                              /var/log/cron
# Everybody gets emergency messages
*.emerg
# Save news errors of level crit and higher in a special file.
uucp,news.crit
                                             /var/log/spooler
# Save boot messages also to boot.log
local7.*
                                              /var/log/boot.log
# Log anything (except mail) of level info or higher.
# Don't log private authentication messages!
*.info;mail.none;news.none;authpriv.none;cron.none /var/log/messages
# The authpriv file has restricted access.
authpriv.*
                                               /var/log/secure
# Log all the mail messages in one place.
mail.*
                                               /var/log/maillog
# Log cron stuff
cron.*
                                                /var/log/cron
```

Listing 8-4 An excerpt from the /etc/syslog.conf file. (continued)

```
# Everybody gets emergency messages
*.emerg
# Save news errors of level crit and higher in a special file.
uucp,news.crit /var/log/spooler
```

Listing 8-4 (continued)

#### ld.so.conf

This configuration file is used by ldconfig, which configures dynamic linker runtime bindings. It contains a listing of directories that hold shared libraries. Shared library files typically end with .so, whereas static library files typically end with .a, indicating they are an archive of objects.

You may need to edit this file if you've installed a program that has installed a shared library to a different library directory that is not listed in the ld.so.conf file. In this case, you get an error at runtime that the library does not exist.

An additional troubleshooting step to take in that case is to run 1dd on the executable in question, which prints shared library dependencies. The output would look something like this:

```
[root@terry root]# ldd /bin/bash
libtermcap.so.2 => /lib/libtermcap.so.2 (0x40026000)
libdl.so.2 => /lib/libdl.so.2 (0x4002a000)
libc.so.6 => /lib/tls/libc.so.6 (0x42000000)
/lib/ld-linux.so.2 (0x4000000)
```

You can see a default listing of library directories in Listing 8-5.

```
include ld.so.conf.d/*.conf
/usr/X11R6/lib
/usr/lib/qt-3.3/lib
/usr/lib/mysql
```

#### Listing 8-5 A typical ld.so.conf file.

#### logrotate.conf

logrotate.conf and the files within the logrotate.d directory determine how often your log files are rotated by the logrotate program. Log rotation refers to the process of deleting older log files and replacing them with more recent ones. logrotate can automatically rotate, compress, remove, and mail your log files. Log files can be rotated based on size or on time, such as daily, weekly, or monthly.

As you can see from the default logrotate.conf file shown in Listing 8-6, most of the options set for how and when to rotate the system logs are pretty self-explanatory.

For every program that has a separate log rotation configuration file in logrotate.d, and uses syslogd for logging, there should be a logrot config file for all log entries in /etc/syslog.conf, as well as log files produced by external applications, such as Apache. This is because syslog needs to save log entries for these programs in separate files so that their log files can be rotated independently of one another.

```
# see "man logrotate" for details
# rotate log files weekly
weeklv
# keep 4 weeks worth of backlogs
rotate 4
# create new (empty) log files after rotating old ones
create
# uncomment this if you want your log files compressed
#compress
# RPM packages drop log rotation information into this directory
include /etc/logrotate.d
# no packages own wtmp -- we'll rotate them here
/var/log/wtmp {
   monthly
   create 0664 root utmp
   rotate 1
}
# system-specific logs may be also be configured here.
```

Listing 8-6 The logrotate.conf file.

## Examining the /etc/sysconfig/ Directory

The following information outlines some of the files found in the /etc /sysconfig/ directory, their functions, and their contents. This information is not intended to be complete, as many of these files have a variety of options used only in very specific or rare circumstances. The /usr/share/doc /initscripts-version-number/sysconfig.txt file contains a more authoritative listing of the files found in the /etc/sysconfig directory and the configuration options available. Figure 8-1 shows the contents in a Fedora Core 3 /etc/sysconfig directory.

**NOTE** These files are used to pass configuration information to scripts that run when the system starts. It is possible that your system may be missing some of the configuration files described here, or it may have more of the files and directories, depending on whether the corresponding programs that need the files are installed or not. Also, if the service that uses the configuration file is not started, the configuration file will not be read.

## /etc/sysconfig/apmd

The /etc/sysconfig/apmd file is used by apmd as a configuration for what things to start, stop, change on suspend, or resume. It provides information to the apmd during startup if apmd is set to start, depending on whether your hardware supports Advanced Power Management (APM) or whether you choose to use it. APM is a monitoring daemon that works with power management code within the Linux kernel. It can alert you to a low battery if you are using Red Hat Linux on a laptop, among other things.

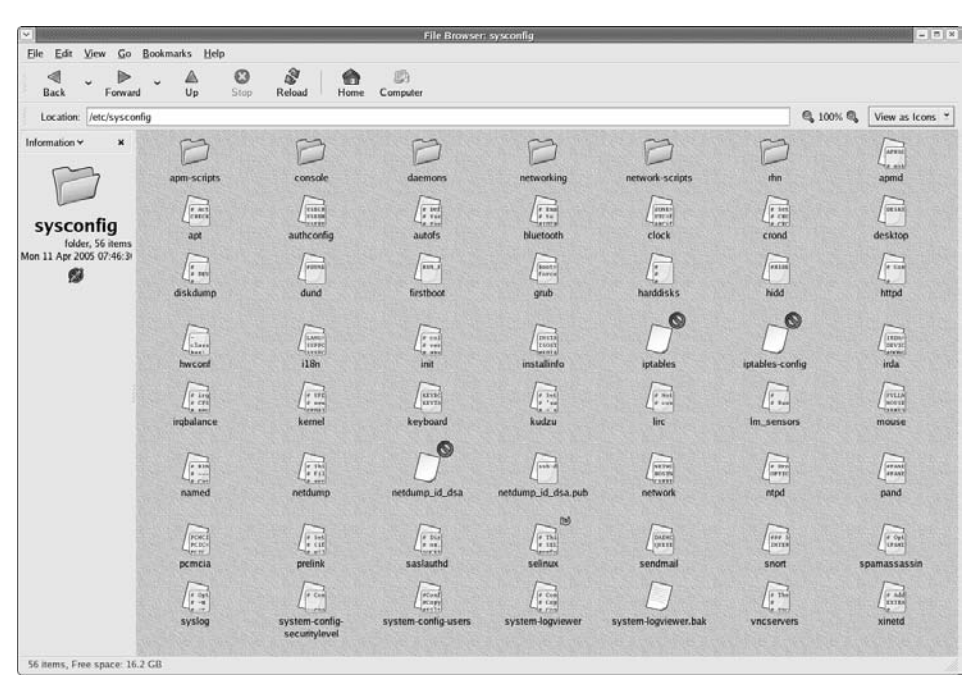

Figure 8-1 The contents of the /etc/sysconfig directory.

## /etc/sysconfig/authconfig

The /etc/sysconfig/authconfig file provides settings to /usr/sbin /authconfig, which is called from /etc/rc.sysinit for the kind of authorization to be used on the host. The basic syntax for lines in this file is:

USE <service name> =<value>

Some sample lines from the file are shown here.

- **USEMD5=value**, where value is one of the following:
  - yes MD5 is used for authentication.
  - no MD5 is not used for authentication.
- **USEKERBEROS=value**, where value is one of the following:
  - yes Kerberos is used for authentication.
  - no Kerberos is not used for authentication.
- **USELDAPAUTH**=*value*, where value is one of the following:
  - yes LDAP is used for authentication.
  - no LDAP is not used for authentication.

## /etc/sysconfig/clock

The /etc/sysconfig/clock file controls the interpretation of values read from the system clock. Currently, the correct values are as follows:

- **UTC=value**, where value is one of the following Boolean values:
  - true Indicates that the hardware clock is set to Universal Time.
  - Any other value indicates that it is set to local time.
- **ARC=value**, where value is the following:
  - true Indicates the ARC console's 42-year time offset is in effect.
  - Any other value indicates that the normal UNIX epoch is assumed (for Alpha-based systems only).
- ZONE=filename Indicates the time zone file under /usr/share /zoneinfo that /etc/localtime is a copy of, such as: ZONE= "America/New York". Identifies the time zone file copied into /etc /localtime, such as ZONE="America/New York". Time zone files are stored in /usr/share/zoneinfo.

## /etc/sysconfig/crond

This file contains settings for the cron daemon. You typically do not need to make any changes to this file.

## /etc/sysconfig/desktop

The /etc/sysconfig/desktop file specifies the desktop manager to be run and is used by the /etc/X11/xinit/Xclients script, for example:

DESKTOP="GNOME"

## /etc/sysconfig/firstboot

In Fedora Core and Enterprise Linux, the first time you boot the system after the OS installation, the /sbin/init program calls the etc/rc.d/init.d /firstboot script. This allows the user to install additional applications and documentation before the boot process completes. The /etc/sysconfig /firstboot file tells the firstboot command not to run on subsequent reboots. If you want firstboot to run the next time you boot the system, simply remove /etc/sysconfig/firstboot and execute chkconfig -level 5 firstboot on.

## /etc/sysconfig/grub

The /etc/sysconfig/grub file is used to pass arguments to GRUB at boot time. The information passed is the drive to boot from and whether to use lba mode.

## /etc/sysconfig/harddisks

The /etc/sysconfig/harddisks file allows you to tune your hard drive(s).

## **CAUTION** Do not make changes to this file lightly. If you change the default values stored here, you could corrupt all of the data on your hard drive(s).

The /etc/sysconfig/harddisks file may contain the following:

 USE\_DMA=1, where setting this to 1 enables DMA. However, with some chipsets and hard-drive combinations, DMA can cause data corruption. Check with your hard-drive documentation or manufacturer before enabling this.

- Multiple\_IO=16, where a setting of 16 allows for multiple sectors per I/O interrupt. When enabled, this feature reduces operating system overhead by 30 to 50 percent. Use with caution.
- **EIDE\_32BIT=3** enables (E)IDE 32-bit I/O support to an interface card.
- **LOOKAHEAD=1** enables drive read-lookahead.
- EXTRA\_PARAMS = specifies where extra parameters can be added.

## /etc/sysconfig/hwconf

The /etc/sysconfig/hwconf file lists all the hardware that kudzu detected on your system, as well as the drivers used, vendor ID, and device ID information. The kudzu program detects and configures new and/or changed hardware on a system. The /etc/sysconfig/hwconf file is not meant to be manually edited. If you do edit it, devices can suddenly show up as added or not show up if removed.

## /etc/sysconfig/i18n

The /etc/sysconfig/i18n file sets the default language, for example:

LANG="en\_US"

## /etc/sysconfig/init

The /etc/sysconfig/init file controls how the system will appear and function during the boot process. The following values may be used:

- **BOOTUP=***value*, where value is one of the following:
  - BOOTUP=color means the standard color boot display, where the success or failure of devices and services starting up is shown in different colors.
  - BOOTUP=verbose means an old-style display, which provides more information than purely a message of success or failure.
  - Anything else means a new display, but without ANSI formatting.
- **RES\_COL=value**, where value is the number of the column of the screen to start status labels. It defaults to 60.
- MOVE\_TO\_COL=value, where value moves the cursor to the value in the RES\_COL line. It defaults to ANSI sequences output by echo -e.
- SETCOLOR\_SUCCESS=value, where value sets the color to a color indicating success. It defaults to ANSI sequences output by echo -e, setting the color to green.
- SETCOLOR\_FAILURE=value, where value sets the color to one indicating failure. It defaults to ANSI sequences output by echo -e, setting the color to red.
- SETCOLOR\_WARNING=value, where value sets the color to one indicating warning. It defaults to ANSI sequences output by echo -e, setting the color to yellow.
- SETCOLOR\_NORMAL=value, where value sets the color to "normal." It defaults to ANSI sequences output by echo -e.
- LOGLEVEL=value, where value sets the initial console logging level for the kernel. The default is 7; 8 means everything (including debugging); 1 means nothing except kernel panics. syslogd will override this once it starts.
- **PROMPT**=*value*, where value is one of the following Boolean values:
  - yes Enables the key check for interactive mode.
  - no Disables the key check for interactive mode.

### /etc/sysconfig/iptables

The /etc/sysconfig/iptables file stores information used by the kernel to set up packet-filtering services at boot time or whenever the service is started. You should not modify this file by hand unless you are familiar with how to construct iptables rules. The simplest way to add rules is to use the /usr/sbin/lokkit command from a terminal prompt if you aren't running an X server. If you are running an X server, you can type **system-config-securitylevel** from a terminal prompt or select Applications  $\Rightarrow$  System Settings  $\Rightarrow$  Security Level from the main menu to start the graphical application to create your firewall. Using these applications automatically edits this file at the end of the process.

If you wish, you can manually create rules using /sbin/iptables and then type **/sbin/service iptables save** to add the rules to the /etc/ sysconfig/iptables file. Once this file exists, any firewall rules saved there are persisted through a system reboot or a service restart.

#### **CROSS-REFERENCE** For more information on iptables, see Chapter 34.

# /etc/sysconfig/irda

The /etc/sysconfig/irda file controls how infrared devices on your system are configured at startup. The following values may be used:

- IRDA=*value*, where value is one of the following Boolean values:
  - yes irattach will be run, which periodically checks to see whether anything is trying to connect to the infrared port, such as another notebook computer attempting to make a network connection. For infrared devices to work on your system, this line must be set to yes.
  - no irattach will not be run, preventing infrared device communication.
- **DEVICE=value**, where value is the device (usually a serial port) that handles infrared connections.
- DONGLE=value, where value specifies the type of dongle being used for infrared communication. This setting exists for people who use serial dongles rather than real infrared ports. A dongle is a device attached to a traditional serial port to communicate via infrared. This line is commented out by default because notebooks with real infrared ports are far more common than computers with add-on dongles.
- **DISCOVERY=value**, where value is one of the following Boolean values:
  - yes Starts irattach in discovery mode, meaning it actively checks for other infrared devices. This needs to be turned on in order for the machine to be actively looking for an infrared connection (meaning the peer that does not initiate the connection).
  - no Does not start irattach in discovery mode.

# /etc/sysconfig/kernel

The settings in this file specify whether new kernels loaded by the up2date utility should be booted by default. You can change the setting from yes to no to prevent the newly updated kernel from booting.

# /etc/sysconfig/keyboard

The /etc/sysconfig/keyboard file controls the behavior of the keyboard. The following values may be used:

■ **KEYBOARDTYPE=sun** | pc, which is used on SPARCs only. sun means a Sun keyboard is attached on /dev/kbd, and pc means a PS/2 keyboard is connected to a PS/2 port.

■ **KEYTABLE=file**, where file is the name of a keytable file. For example: KEYTABLE="us". The files that can be used as keytables start in /usr/lib/kbd/keymaps/i386 and branch into different keyboard layouts from there, all labeled file.kmap.gz. The first file found beneath /usr/lib/kbd/keymaps/i386 that matches the KEYTABLE setting is used.

# /etc/sysconfig/kudzu

The /etc/sysconfig/kuzdu is used by /etc/init.d/kudzu, and it allows you to specify a safe probe of your system's hardware by kudzu at boot time. A safe probe is one that disables serial port probing.

- **SAFE**=*value*, where value is one of the following:
  - yes kuzdu does a safe probe.
  - no kuzdu does a normal probe.

# /etc/sysconfig/mouse

The /etc/sysconfig/mouse file is used by /etc/init.d/gpm to specify information about the available mouse. The following values may be used:

- FULLNAME=value, where value refers to the full name of the kind of mouse being used.
- **MOUSETYPE=***value*, where value is one of the following:
  - microsoft A Microsoft mouse.
  - mouseman A MouseMan mouse.
  - mousesystems A Mouse Systems mouse.
  - $\blacksquare$  ps/2 A PS/2 mouse.
  - msbm A Microsoft bus mouse.
  - logibm A Logitech bus mouse.
  - atibm An ATI bus mouse.
  - logitech A Logitech mouse.
  - mmseries An older MouseMan mouse.
  - mmhittab An mmhittab mouse.

- **XEMU3**=*value*, where value is one of the following Boolean values:
  - yes The mouse has only two buttons, but three mouse buttons should be emulated.
  - no The mouse already has three buttons.
- **XMOUSETYPE**=*value*, where value refers to the kind of mouse used when X is running. The options here are the same as those provided by the MOUSETYPE setting in this same file.
- DEVICE=value, where value is the mouse device. In addition, /dev/mouse is a symbolic link that points to the actual mouse device.

# /etc/sysconfig/named

The /etc/sysconfig/named file is used to pass arguments to the named daemon at boot time if the named daemon is started. The named daemon is a Domain Name System (DNS) server, which implements the Berkeley Internet Name Domain (BIND) version 9 distribution. This server maintains a table of which hostnames are associated with IP addresses on the network. Currently, only the following values may be used:

- ROOTDIR=/some/where, where /some/where refers to the full directory path of a configured chroot environment under which named will run. This chroot environment must first be configured. Type info chroot for more information on how to do this.
- OPTIONS="value", where value is any option listed in the man page for named except -t. In place of -t, use the preceding ROOTDIR line.

For more information about what parameters you can use in this file, type **man named**. By default, the file contains no parameters.

# **CROSS-REFERENCE** For detailed information on how to configure a BIND DNS server, see Chapter 18.

# /etc/sysconfig/netdump

The /etc/sysconfig/netdump file is the configuration file for the /etc/ init.d/netdump service. The netdump service sends both oops data and memory dumps over the network. In general, netdump is not a required service, so you should run it only if you absolutely need to. For more information about what parameters you can use in this file, type **man netdump**.

# /etc/sysconfig/network

The /etc/sysconfig/network file is used to specify information about the desired network configuration. The following values may be used:

- NETWORKING=value, where value is one of the following Boolean values:
  - yes Networking should be configured.
  - no Networking should not be configured.
- HOSTNAME=value, where value should be the fully qualified domain name (FQDN), such as hostname.domain.com, but can be whatever hostname you want.

**NOTE** For compatibility with older software that people might install, the /etc/HOSTNAME file and the /etc/sysconfig/network file should contain the same value.

- GATEWAY=value, where value is the IP address of the network's gateway.
- GATEWAYDEV=value, where value is the gateway device, such as eth0.
- **NISDOMAIN=***value*, where value is the NIS domain name.

# /etc/sysconfig/ntpd

The /etc/sysconfig/ntpd file is used to pass arguments to the ntpd daemon if it is used at boot time. The ntpd daemon sets and maintains the system clock to synchronize with an Internet standard time server. It implements version 4 of the Network Time Protocol (NTP). For more information about what parameters you can use in this file, point a browser at the following file: /usr/share/doc/ntp-version/ntpd.htm (where version is the version number of ntpd). By default, this file sets the owner of the ntpd process to the user ntp.

# /etc/sysconfig/pcmcia

The /etc/sysconfig/pcmcia file is used to specify PCMCIA configuration information. The following values may be used:

- **PCMCIA**=*value*, where value is one of the following:
  - yes PCMCIA support should be enabled.
  - no PCMCIA support should not be enabled.

- **PCIC**=*value*, where value is one of the following:
  - i82365 The computer has an i82365-style PCMCIA socket chipset.
  - tcic The computer has a tcic-style PCMCIA socket chipset.
- PCIC\_OPTS=value, where value is the socket driver (i82365 or tcic) timing parameters.
- CORE\_OPTS=value, where value is the list of pcmcia\_core options.
- CARDMGR\_OPTS=value, where value is the list of options for the PCMCIA cardmgr (such as -q for quiet mode, -m to look for loadable kernel modules in the specified directory, and so on). Read the cardmgr man page for more information.

# /etc/sysconfig/selinux

This file is a link to /etc/selinux/config and is used to control selinux on the system. It contains two settings that control the state of selinux — enforcing, permissive, or disabled — and the type of policy, either targeted or strict. A sample of this file is shown here.

```
# This file controls the state of SELinux on the system.
# SELINUX= can take one of these three values:
# enforcing - SELinux security policy is enforced.
# permissive - SELinux prints warnings instead of enforcing.
# disabled - SELinux is fully disabled.
SELINUX=permissive
# SELINUXTYPE= type of policy in use. Possible values are:
# targeted - Only targeted network daemons are protected.
# strict - Full SELinux protection.
SELINUXTYPE=targeted
```

# /etc/sysconfig/system-config-users

The /etc/sysconfig/system-config-users file is the configuration file for the graphical application User Manager. This file is used to filter out system users such as root, daemon, and lp. This file is edited via the Preferences Filter system users and groups pull-down menu in the User Manager application and should not be edited manually.

# /etc/sysconfig/system-logviewer

The /etc/sysconfig/system-logviewer file is the configuration file for the graphical, interactive log-viewing application Log Viewer. This file is edited

via the Edit 
Preferences pull-down menu in the System Logs application and should not be edited manually.

# /etc/sysconfig/samba

The /etc/sysconfig/samba file is used to pass arguments to the smbd and the nmbd daemons at boot time. The smbd daemon offers file-sharing connectivity for Windows clients on the network. The nmbd daemon offers NetBIOSover-IP naming services. For more information about what parameters you can use in this file, type **man smbd**. By default, this file sets smbd and nmbd to run in daemon mode.

# /etc/sysconfig/sendmail

The /etc/sysconfig/sendmail file allows messages to be sent to one or more recipients, routing the message over whatever networks are necessary. The file sets the default values for the Sendmail application to run. Its default values are to run as a background daemon, and to check its queue once an hour in case something has backed up and stalled the process. The following values may be used:

- **DAEMON**=*value*, where value is one of the following Boolean values:
  - yes Sendmail should be configured to listen to port 25 for incoming mail. yes implies the use of Sendmail's -bd options.
  - no Sendmail should not be configured to listen to port 25 for incoming mail.
- QUEUE=1h, which is given to Sendmail as -q\$QUEUE. The -q option is not given to Sendmail if /etc/sysconfig/sendmail exists and QUEUE is empty or undefined.

# /etc/sysconfig/vncservers

The /etc/sysconfig/vncservers file configures the way the virtual network computing (VNC) server starts up. VNC is a remote display system that allows you to view a desktop environment not only on the machine where it is running but across different networks on a variety of architectures. It may contain the following:

 VNCSERVERS=value, where value is set to something like 1: fred to indicate that a VNC server should be started for user fred on display :1. User fred must have set a VNC password using vncpasswd before attempting to connect to the remote VNC server. Note that when you use a VNC server, your communication with it is unencrypted, and so it should not be used on an untrusted network. For specific instructions concerning the use of SSH to secure the VNC communication, see research.att.com/vnc/sshvnc.html. To find out more about SSH, see Chapter 28.

# /etc/sysconfig/xinetd

The /etc/sysconfig/xinetd file is used to pass arguments to the xinetd daemon at boot time. The xinetd daemon starts programs that provide Internet services when a request to the port for that service is received. For more information about what parameters you can use in this file, type **man xinetd**. For more information on the xinetd service, see Chapter 25.

# Directories in the /etc/sysconfig/ Directory

The following directories are normally found in /etc/sysconfig/.

### apm-scripts

This contains the Red Hat APM suspend/resume script. You should not edit this file directly. If you need customization, simply create a file called /etc /sysconfig/apm-scripts/apmcontinue, and it will be called at the end of the script. Also, you can control the script by editing /etc/sysconfig/ apmd.

### daemons

This directory is initially empty after the system installation. It is used to hold the configuration scripts for programs that the user may have installed. For example, the configuration files for the webmin program are placed in this directory during its installation.

### networking

This directory is used by the Network Configuration tool (system-confignetwork), and its contents should not be edited manually.

**CROSS-REFERENCE** For more information about configuring network interfaces using the Network Configuration tool, see Chapter 11.

### network-scripts

This directory contains files used for network configuration.

- Network configuration files for each configured network interface, such as ifcfg-eth0 for the eth0 Ethernet interface.
- Scripts used to bring up and down network interfaces, such as ifup and ifdown.
- Scripts used to bring up and down ISDN interfaces, such as ifupisdn and ifdown-isdn.
- Various shared network function scripts that should not be edited directly.

### rhn

This directory contains the configuration files and GPG keys for Red Hat Network. No files in this directory should be edited by hand. For more information on Red Hat Network, see the Red Hat Network Web site at https://rhn.redhat.com.

# **Examining the Network Configuration Files**

This section discusses the following topics:

- Files to change when setting up a system or moving the system
- Starting up network services from xinetd
- Starting up network services from the rc scripts
- Other important network configuration files in the /etc/sysconfig directory

# Files to Change When Setting Up a System or Moving the System

Whenever you set up a system to work on a new network, either because you've just installed Red Hat or you're moving the machine from one location to another, a set of files needs to be modified to get it working on the new network.

You need to:

■ Set up the IP addresses of your network interfaces. Make changes to:

/etc/sysconfig/network-scripts/ifcfg-eth0

Set up the hostname of your machine. Make changes to:

/etc/sysconfig/network

/etc/hosts

Set up the DNS servers to reference. Make changes to:

/etc/resolv.conf

- Make a local file of hostname to IP address mappings. Make changes to: /etc/hosts
- Set up the device order from which hostnames are looked up. Make changes to:

/etc/nsswitch.conf

**CROSS-REFERENCE** Chapter 20 explains the Domain Name System (DNS) and how to set it up on your network.

**TIP** Fedora Core and Red Hat Enterprise Linux provide a handy graphical tool, called the Network Configuration tool for configuring your network settings. Start up the Network Configuration tool while in X-Window, and enjoy an interface very similar to the Windows control panel for networks. Refer to Chapter 11 for instructions on using the Network Configuration tool. If you use the Network Configuration tool to set up your network, you do not need to edit the files manually as explained in the next sections. Also, if you use DHCP to obtain your IP information, you do not need to do any manual configuration and can skip the sections related to manually configuring your network settings.

### Setting Up the IP Address

The first thing you should do is set an IP address on your network interfaces. This step provides your computer with an identity on the network. If you haven't set the IP address already in the installation process, you need to edit the configuration files by hand.

To set the IP address on your first Ethernet interface eth0, edit the /etc/ sysconfig/network-scripts/ifcfg-eth0 file. A copy of this file is shown in Listing 8-7.

Insert your interface's IP address on the line that says:

IPADDR=""

You should also check that the rest of the lines look all right, but pay special attention to the following two lines:

```
BROADCAST=192.168.1.255
NETMASK="255.255.255.0"
DEVICE="eth0"
BOOTPROTO="static"
BROADCAST=192.168.1.255
IPADDR="192.168.1.10"
NETMASK="255.255.255.0"
NETWORK=192.168.1.0
ONBOOT="yes"
USERCTL=no
```

Listing 8-7 The /etc/sysconfig/network-scripts/ifcfg-eth0 file.

### Setting Up the Hostname

Once you've picked your hostname, you need to put it into two different places: /etc/sysconfig/network and /etc/hosts.

In /etc/sysconfig/network, shown next, change the line that says:

HOSTNAME="terry"

This is the /etc/sysconfig/network file:

```
NETWORKING=yes
HOSTNAME="terry"
GATEWAY="192.168.1.1"
GATEWAYDEV="eth0"
FORWARD_IPV4="yes"
```

You also need to modify the /etc/hosts file. Change the first line in the file, which would look something like this by adding the hostname you want:

127.0.0.1 terry localhost.localdomain localhost locala localb localc

### Setting Up the DNS Name Resolution

Now you should be able to communicate with the other hosts on the network. However, you won't be able to talk to them unless you know their IP addresses, because you haven't set up what DNS servers you should reference to map hostnames to IP addresses. The program that resolves hostnames to IP addresses reads a file called resolv.conf, so you need to put your DNS server IP addresses there. Generally, you need one name server, but you can include up to three, if you'd like. Specifying more than one name server is important. If the first one on the list is not responding, your computer tries to resolve against the next one on the list, and so on, until it finds one that is responding.

Edit /etc/resolv.conf to contain a list of name servers, like this:

nameserver 1.2.3.4 nameserver 1.2.3.5 nameserver 1.2.3.6

### Making a Local File of Hostname to IP Address Mappings

Linux gives you the ability to store a list of hostnames and their corresponding IP addresses in /etc/hosts, so that you don't have to look them up in DNS every time you use them. While you shouldn't do this with every hostname you ever use, one of the advantages gained by configuring often-used hostnames in this way includes the ability to alias a fully qualified hostname to a shorter version of itself. So instead of typing **ssh foo.xena.edu** every time you want to SSH to that machine, you can just type **ssh foo**, and have it connect to the same host.

Another useful example occurs if you're monitoring several servers' network services from a monitoring host. If you're monitoring SSH connectivity to certain servers, for example, and your DNS server stops responding, then the monitoring software may report that all your hosts are down. This happens because the monitoring software tries to connect to the server via its hostname, and gets no response because DNS is not providing it with an IP address to connect to. In this case it looks as if your whole network fell over, when the real problem is that your DNS service is not responding properly.

To keep this kind of scenario from happening, you should put the hostnames and IP addresses of all your monitored servers in /etc/hosts. This way, your monitoring software looks into /etc/hosts to get the proper IP addresses, instead of relying on DNS.

The only caveat to keep in mind when putting hosts in /etc/hosts is that if the hostname's IP address changes for whatever reason, the hosts file does not automatically update to reflect that change. If you start getting connection errors when connecting to a host in the /etc/hosts file, you should do an nslookup on the host and update your /etc/hosts file accordingly.

Your /etc/hosts file should contain IP address to hostname mappings that follow this format

so that the lines look like this:

| 192.168.1.66 | foo.xena.edu    | foo     |
|--------------|-----------------|---------|
| 192.168.1.76 | buffy.xena.edu  | buffy   |
| 152.2.210.81 | sunsite.unc.edu | sunsite |

### Setting Up Name Service Resolution Order

Now that you've set up your DNS servers and hosts file, you need to tell your Linux server which method it should use first to look up hostnames.

The place to set up this configuration is in the /etc/nsswitch.conf file. Edit the following line:

hosts: files nisplus dns

The order of the words files, nisplus, and dns determines which method is checked first. Files refers to the /etc/hosts file, nisplus refers to any nisplus servers you may have on your network, and dns refers to any DNS servers you have set up your machine to reference.

As you can see in Listing 8-8, the /etc/nsswitch.conf file contains some other useful settings; for example the following two lines, specify whether the server should authenticate users off the local password file or off the network's NIS plus service:

```
files nisplus
passwd:
shadow:
           files nisplus
#
# /etc/nsswitch.conf
# An example Name Service Switch config file. This file should be
# sorted with the most-used services at the beginning.
#
# The entry '[NOTFOUND=return]' means that the search for an
# entry should stop if the search in the previous entry turned
# up nothing. Note that if the search failed due to some other reason
# (like no NIS server responding) then the search continues with the
# next entry.
#
# Legal entries are:
#
      nisplus or nis+ Use NIS+ (NIS version 3)
#
      nis or yp
                             Use NIS (NIS version 2), also called YP
#
#
       dns
                              Use DNS (Domain Name Service)
#
       files
                               Use the local files
```

Listing 8-8 The /etc/nsswitch.conf file. (continued)

```
db
                             Use the local database (.db) files
#
      compat
hesiod
#
                            Use NIS on compat mode
      compat
                             Use Hesiod for user lookups
#
#
      [NOTFOUND=return]
                            Stop searching if not found so far
#
# To use db, put the "db" in front of "files" for entries you want to be
# looked up first in the databases
#
# Example:
#passwd: db files nisplus nis
#shadow: db files nisplus nis
#group: db files nisplus nis
passwd: files nisplus
shadow: files nisplus
group: files nisplus
#hosts: db files nisplus nis dns
hosts: files nisplus dns
# Example - obey only what nisplus tells us...
#services: nisplus [NOTFOUND=return] files
#networks: nisplus [NOTFOUND=return] files
#protocols: nisplus [NOTFOUND=return] files
#rpc: nisplus [NOTFOUND=return] files
#ethers:
           nisplus [NOTFOUND=return] files
#netmasks: nisplus [NOTFOUND=return] files
bootparams: nisplus [NOTFOUND=return] files
ethers: files
netmasks: files
networks: files
protocols: files nisplus
rpc: files
services: files nisplus
netgroup: files nisplus
publickey: nisplus
automount: files nisplus
aliases: files nisplus
```

#### Listing 8-8 (continued)

### Starting Up Network Services from xinetd

xinetd is the replacement for inetd. xinetd is started on bootup and listens on ports designated in the /etc/xinetd.conf for incoming network connections. When a new connection is made, xinetd starts up the corresponding network service.

You should disable any unnecessary services from being started from xinetd as part of securing your machine. The way to do this is to edit that service's configuration file. xinetd's main configuration file is /etc/xinetd.conf. At the end of the xinetd.conf file is a line that indicates that all the files in the /etc/ xinetd.d are also included in the configuration. This means that you need to go through the files in that directory as well to turn off any services you don't want.

So, to disable Telnet, you would look in /etc/xinetd.d for a file called telnet. The telnet file is shown in Listing 8-9. Edit the line in the config file that says disable = no, and change that to **disable = yes**, as it appears in Listing 8-9. After that line is set to disable = yes, the service is disabled and does not start up the next time you boot up.

```
/etc/xinetd.d/telnet
# default: on
# description: The telnet server serves telnet sessions; it uses \
#
      unencrypted username/password pairs for authentication.
service telnet
{
      flags
              = REUSE
      socket_type = stream
      wait
                   = no
      user
                    = root
      server = /usr/sbin/in.telnetd
      log_on_failure += USERID
      disable = yes
3
```

**Listing 8-9** The Telnet config file in the xinetd.d directory.

An automated tool, called chkconfig, manages what services are started from xinetd and the rc scripts. You can read more about chkconfig in the section called "Managing rc Scripts Using chkconfig."

### Starting Up Network Services from the rc Scripts

Network services that are not started out of xinetd are started out of the rc scripts at boot time. Network services started at the default boot level 3 (multiuser networked mode) are started out of the /etc/rc3.d directory. If you look in that directory, you should see a file with the name of the service you want to stop or start. The script to start the service starts with an S, and the kill script starts with a K.

So for example, SSH is started from /etc/rc3.d /S55sshd, and killed upon shutdown from /etc/rc6.d/K25sshd. Runlevel 6 is the shutdown level, so that's why its kill script is located in the rc6.d directory. Detailed information on managing all the services started at boot time can be found in the section "Managing the init Scripts" later in this chapter.

# **CROSS-REFERENCE** See Chapter 6 for details about the system startup process.

# Other Important Network Configuration Files in the /etc/sysconfig Directory

You can use the files listed in this section to create routes to other hosts, either on your own network or on outside networks. You also can use these files to set up firewall rules for your network to either allow or disallow connections to your network.

#### static-routes

If you want to set up some static routes on your machine, you can do so in the static-routes file. This config file has lines in the following format:

network-interface net network netmask netmask gw gateway

### **Iptables**

iptables is the current Fedora Core and Enterprise Linux firewall. It supercedes the ipchains firewall. It can use ipchains rules as a component of its firewall filtering, but iptables and ipchains cannot be run at the same time. This is the file where the iptables rules are stored.

When you install Fedora or Enterprise Linux, the installation asks if you would like to enable a host-based firewall. If you select to enable a host-based firewall, a default set of iptables rules installs according to your preferences.

The following is a simplified configuration file. The gist of this configuration is that all incoming traffic to privileged ports (those below 1024) is dropped except for SSH traffic. The first line accepts all traffic from the loopback interface. The second line accepts all incoming TCP traffic to the SSH port. The third line drops all incoming TCP traffic to ports between 1 and 1024. The last line drops all incoming UDP traffic to ports between 1 and 1024.

```
-A INPUT -i lo -j ACCEPT
-A INPUT -p tcp --dport 22 -p tcp -j ACCEPT
-A INPUT -p tcp -s ! 192.168.1.0/24 --dport 1:1024 -j DROP
-A INPUT -p udp -s ! 192.168.1.0/24 --dport 1:1024 -j DROP
```

# Network Configuration Files in /etc/sysconfig/network-scripts

You can use the files in this directory to set the parameters for the hardware and software used for networking. The scripts contained here are used to enable network interfaces and set other network-related parameters.

### ifcfg-networkinterfacename

A few files fall into this specification. Red Hat specifies a separate configuration file for each network interface. In a typical Red Hat install, you might have many different network interface config files that all follow the same basic syntax and format.

You could have ifcfg-eth0 for your first Ethernet interface, ifcfgirlan0 for your infrared network port, ifcfg-lo for the network loopback interface, and ifcfg-ppp0 for your PPP network interface.

### ifup and ifdown

These files are symlinks to /sbin/ifup and /sbin/ifdown. In future releases, these symlinks might be phased out. But for now, these scripts are called when the network service is started or stopped. In turn, ifup and ifdown call any other necessary scripts from within the network-scripts directory. These should be the only scripts you call from this directory.

You call these scripts with the name of the interface that you want to bring up or down. If these scripts are called at boot time, then boot is used as the second argument. For instance, to bring your Ethernet interface down and then up again after boot, you would type:

```
ifup eth0
ifdown eth0
```

# Managing the init Scripts

This section discusses the following topics:

- Managing rc scripts by hand
- Managing rc scripts using chkconfig

Init scripts determine which programs start up at boot time. Red Hat and other Unix distributions have different runlevels, so there are a different set of programs that are started at each runlevel. Usually Red Hat Linux starts up in multiuser mode with networking turned on. These are some of the other runlevels available:

- **0** Halt
- 1 Single-user mode
- 2 Multiuser mode, without networking
- 3 Full multiuser mode
- 4 Not used
- 5 Full multiuser mode (with an X-based login screen)
- 6 Reboot

The system boots into the default runlevel set in /etc/inittab. (See Listing 8-10.)

# **NOTE** In Red Hat Linux, the default boot level is 3 for a non-GUI system. When booting into an X-windows login, the default boot level is 5. You can get more information about this topic in Chapter 6.

```
#
# inittab
            This file describes how the INIT process should set up
#
               the system in a certain run-level.
#
# Author: Miquel van Smoorenburg, <miquels@drinkel.nl.mugnet.org>
               Modified for RHS Linux by Marc Ewing and Donnie Barnes
#
#
# Default runlevel. The runlevels used by RHS are:
# 0 - halt (Do NOT set initdefault to this)
#
  1 - Single user mode
#
  2 - Multiuser, without NFS (The same as 3, if you do not have networking)
# 3 - Full multiuser mode
#
  4 - unused
# 5 - X11
#
  6 - reboot (Do NOT set initdefault to this)
#
id:5:initdefault:
# System initialization.
si::sysinit:/etc/rc.d/rc.sysinit
10:0:wait:/etc/rc.d/rc 0
11:1:wait:/etc/rc.d/rc 1
12:2:wait:/etc/rc.d/rc 2
13:3:wait:/etc/rc.d/rc 3
14:4:wait:/etc/rc.d/rc 4
```

**Listing 8-10** A default /etc/inittab file. (continued)

```
15:5:wait:/etc/rc.d/rc 5
16:6:wait:/etc/rc.d/rc 6
# Things to run in every runlevel.
ud::once:/sbin/update
# Trap CTRL-ALT-DELETE
ca::ctrlaltdel:/sbin/shutdown -t3 -r now
# When our UPS tells us power has failed, assume we have a few minutes
# of power left. Schedule a shutdown for 2 minutes from now.
# This does, of course, assume you have powerd installed and your
# UPS connected and working correctly.
pf::powerfail:/sbin/shutdown -f -h +2 "Power Failure; System Shutting Down"
# If power was restored before the shutdown kicked in, cancel it.
pr:12345:powerokwait:/sbin/shutdown -c "Power Restored; Shutdown Cancelled"
# Run gettys in standard runlevels
1:2345:respawn:/sbin/mingetty tty1
2:2345:respawn:/sbin/mingetty tty2
3:2345:respawn:/sbin/mingetty tty3
4:2345:respawn:/sbin/mingetty tty4
5:2345:respawn:/sbin/mingetty tty5
6:2345:respawn:/sbin/mingetty tty6
# Run xdm in runlevel 5
# xdm is now a separate service
x:5:respawn:/etc/X11/prefdm -nodaemon
```

Listing 8-10 (continued)

### Managing rc Scripts by Hand

If you want to configure which services are started at boot time, you need to edit the rc scripts for the appropriate runlevel. The default runlevel is 3, which is full multiuser mode without a graphical interface and runlevel 5 with a graphical interface. So, to change the services that are started in the default runlevel, you should edit the scripts found in /etc/rc3.d, or /etc/rc5.d depending on your system.

When you look at a directory listing of the rc directories, notice that the files either start with S or K. The files that start with S are startup files, and the files that start with K are kill files. The S scripts are run in the numerical order listed in their filenames. It should be mentioned that if a startup script is set to S15, the K script should be K85 (or in general, SN becomes SM with M = 100 - n; the idea being the last started service is the first killed).

Note that case is important. Scripts that do not start with a capital S do not run upon startup. One good way to keep scripts from starting up at boot time without deleting them is to rename the file with a small s at the beginning instead of a capital S. This way you can always put the script back into the startup configuration by capitalizing the initial letter.

When the system starts up, it runs through the scripts in the rc directory of the runlevel it's starting up in. So when the system starts up in runlevel 3, it runs the scripts in the /etc/rc3.d directory.

Looking at the directory listing included in Figure 8-2, you can see that the first few services start in this order: kudzu, reconfig, iptables, and network. That is so because their scripts are named S05kudzu, S06cpuspeed, S08iptables, and S10network, respectively.

Kudzu is called first because it detects new hardware. cpuspeed runs to put into effect speed stepping for the CPU. iptables then starts up the built-in firewall. Network then brings up the system's network interfaces. As you can see, the order in which these services are started makes a lot of sense, and their order is enforced by the way their rc startup scripts are named. All of the files in rc#.d are symbolic links to /etc/init.d scripts, and the names are used here only to affect what services start or stop and the ordering of those services. Editing the rc3.d/httpd file will affect rc5.d/httpd.

The S scripts are started in this order until they have all been started. When the system shuts down, the corresponding K or kill scripts are run to shut down the services started from the rc directory. In general, every S script should have a corresponding K script to kill the service at shutdown.

If you can't find the corresponding K script in the startup directory, it is probably located in the shutdown directory. When the system is shut down, it enters runlevel 6. So, most K scripts are in /etc/rc6.d. A typical /etc/rc6.d directory listing is shown Figure 8-3.

|                       |                  |                  |               | root@ter     | ry:/etc/rc3.d    |                       |
|-----------------------|------------------|------------------|---------------|--------------|------------------|-----------------------|
| <u>F</u> ile <u>E</u> | dit <u>V</u> iew | <u>T</u> erminal | Ta <u>b</u> s | <u>H</u> elp |                  |                       |
| [root@t               | erry rc3         | .d]# ls          |               |              |                  |                       |
| K01apt                |                  | K851             | ndmpd         |              | S13portmap       | S56xinetd             |
| K01yum                |                  | K89r             | named         |              | S14nfslock       | S58ntpd               |
| K02Netw               | vorkManag        | er K89r          | netplug       | d            | S15mdmonitor     | S80sendmail           |
| K05sas]               | lauthd           | K90ł             | luetoo        | th           | S18rpcgssd       | S87iiim               |
| K10lird               | 2                | K91:             | .sdn          |              | S19rpcidmapd     | S90crond              |
| K10psac               | ct               | K94c             | liskdum       | р            | S19rpcsvcgssd    | S90xfs                |
| K15gpm                |                  | K96              | nit.cs        | sd           | S25netfs         | S95anacron            |
| K15http               | od               | K991             | icroco        | de_ctl       | S26apmd          | S95atd                |
| K2Onfs                |                  | K991             | readahe       | ad           | S261m_sensors    | S96init.cssd          |
| K24irda               | 1                | K991             | eadahe        | ad_early     | S28autofs        | S97messagebus         |
| K30spam               | nassassin        | S051             | udzu          |              | S33nifd          | S97rhnsd              |
| K35vncs               | server           | S060             | puspee        | d            | S34mDNSResponder | S98cups-config-daemon |
| K35winb               | ind              | S08:             | .ptable       | S            | S40smartd        | S98haldaemon          |
| K36lisa               | 1                | S09p             | cmcia         |              | S40snortd        | S99local              |
| K50net                | lump             | S10r             | network       |              | S44acpid         | S99usermin            |
| K73ypbi               | ind              | S12s             | syslog        |              | S55cups          | S99webmin             |
| K74nsco               | 1                | S13:             | .rqbala       | nce          | S55sshd          |                       |
| [root@t               | erry rc3         | .d]#             |               |              |                  |                       |
|                       |                  |                  |               |              |                  |                       |
|                       |                  |                  |               |              |                  |                       |
|                       |                  |                  |               |              |                  | [                     |
|                       |                  |                  |               |              |                  |                       |

Figure 8-2 A directory listing of the r3.d directory.

| root@terry:/etc/rc6.d                                                                                                    |                                                                                                    |                                                                                                    |                                                                                                    |  |
|----------------------------------------------------------------------------------------------------|----------------------------------------------------------------------------------------------------|----------------------------------------------------------------------------------------------------|----------------------------------------------------------------------------------------------------|--|
| <u>File E</u> dit <u>V</u> iew <u>T</u> ermina                                                                                                    | l Ta <u>b</u> s <u>H</u> elp                                                                                                    |                                                                                                    |                                                                                                    |  |
| [root@terry rc6.d]# 1s                                                                                                    |                                                                                                    |                                                                                                    | *                                                                                                    |  |
| Ele Edi View Lemmin.<br>Eroot@terry rc6.d]# 1s<br>K01qut<br>K02cupa-config-daemon<br>K02haldaemon<br>K03chusekManager<br>K03ensesagebus<br>K03rhasd<br>K05anacron<br>K05atd<br>K05saslauthd<br>K10sups<br>K10ups<br>K10ups<br>K10usermin<br>K10wzfmin<br>K10xfm<br>K15gpm | Tabs         Help           K15httpd         K17itim           K20nfs         K20nfs           K22infa         K25sshd           K30spamasassin         K30spamasassin           K30sinbind         K35kinbind           K35iia         K40smartd           K50netdump         K50xinetd           K56acpid         K60crond           K66mDNSResponder         K66mDNSResponder | K67nifd<br>K68rpcgssd<br>K69rpcsvcgssd<br>K72autofs<br>X72aphind<br>K74npmd<br>K74npmd<br>K74ntpd<br>K74ntpd<br>K75netfs<br>K85mdmonitor<br>K85mdmonitor<br>K85mdmonitor<br>K86nfslock<br>K87portmap<br>K88syslog | K89named<br>K89ntplugd<br>K90bluetooth<br>K90bluetooth<br>K91isdn<br>K92iptables<br>K94diskdump<br>K95kudzu<br>K96pcmcia<br>K99cmciak<br>K99cmciakead<br>K99readahead<br>k99readahead<br>k99readahead<br>k99readahead<br>k99readahead |  |
| [root@terry rc6.d]#                                                                                                    |                                                                                                    |                                                                                                    |                                                                                                    |  |
|                                                                                                    |                                                                                                    |                                                                                                    | •                                                                                                    |  |

**Figure 8-3** The file contents of the /etc/rc6.d directory.

If you ever need to restart a service that's started from an rc directory, an easy way to do it properly is to run its startup script with the restart option. This procedure enables all the proper steps to be followed (configuration files read, lock files released, and so forth) when the service starts up again. So, to restart syslog, for example, run the following command from the rc directory:

| <pre>[root@terry rc3.d]# ./S12syslog restart</pre> |   |    |   |
|----------------------------------------------------|---|----|---|
| Shutting down kernel logger:                       | [ | OK | ] |
| Shutting down system logger:                       | [ | OK | ] |
| Starting system logger:                            | [ | OK | ] |
| Starting kernel logger:                            | [ | OK | ] |
|                                                    |   |    |   |

### Managing rc Scripts Using chkconfig

Fedora Core and Red Hat Enterprise Linux come with a useful tool called chkconfig. It helps the system administrator manage rc scripts and xinetd configuration files without having to manipulate them directly. It is inspired by the chkconfig command included in the IRIX operating system.

Type **chkconfig** --list to see all the services chkconfig knows about, and whether they are stopped or started in each runlevel. An abridged example output is shown in the following listing. The chkconfig output can be a lot longer than that listed here, so be prepared to pipe it through less or more.

The first column is the name of the installed service. The next seven columns each represent a runlevel, and tell you whether that service is turned on or off in that runlevel.

Since xinetd is started on the system whose chkconfig output is excerpted, at the end of chkconfig's report is a listing of what xinetd started services are

configured to begin at boot time. The listing is abridged, since a lot of services can be started from xinetd, and there's no need to show all of them.

Listing 8-11 shows how chkconfig can be an effective tool for handling all your network services and controlling which ones get started up at boot time. This is the output of chkconfig --list:

| atd                                                  | 0:off                                                                                         | 1:off            | 2:off | 3:on  | 4:on  | 5:on  | 6:off |
|------------------------------------------------------|-----------------------------------------------------------------------------------------------|------------------|-------|-------|-------|-------|-------|
| rwhod                                                | 0:off                                                                                         | 1:off            | 2:off | 3:off | 4:off | 5:off | 6:off |
| keytable                                             | 0:off                                                                                         | 1:on             | 2:on  | 3:on  | 4:on  | 5:on  | 6:off |
| nscd                                                 | 0:off                                                                                         | 1:off            | 2:off | 3:off | 4:off | 5:off | 6:off |
| syslog                                               | 0:off                                                                                         | 1:off            | 2:on  | 3:on  | 4:on  | 5:on  | 6:off |
| gpm                                                  | 0:off                                                                                         | 1:off            | 2:on  | 3:off | 4:off | 5:off | 6:off |
| kudzu                                                | 0:off                                                                                         | 1:off            | 2:off | 3:on  | 4:on  | 5:on  | 6:off |
| kdcrotate                                            | 0:off                                                                                         | 1:off            | 2:off | 3:off | 4:off | 5:off | 6:off |
| lpd                                                  | 0:off                                                                                         | 1:off            | 2:on  | 3:on  | 4:on  | 5:on  | 6:off |
| autofs                                               | 0:off                                                                                         | 1:off            | 2:off | 3:on  | 4:on  | 5:on  | 6:off |
| sendmail                                             | 0:off                                                                                         | 1:off            | 2:on  | 3:off | 4:off | 5:off | 6:off |
| rhnsd                                                | 0:off                                                                                         | 1:off            | 2:off | 3:on  | 4:on  | 5:on  | 6:off |
| netfs                                                | 0:off                                                                                         | 1:off            | 2:off | 3:off | 4:off | 5:off | 6:off |
| network                                              | 0:off                                                                                         | 1:off            | 2:on  | 3:on  | 4:on  | 5:on  | 6:off |
| random                                               | 0:off                                                                                         | 1:off            | 2:on  | 3:on  | 4:on  | 5:on  | 6:off |
| rawdevices                                           | 0:off                                                                                         | 1:off            | 2:off | 3:on  | 4:on  | 5:on  | 6:off |
| apmd                                                 | 0:off                                                                                         | 1:off            | 2:on  | 3:off | 4:off | 5:off | 6:off |
| ipchains                                             | 0:off                                                                                         | 1:off            | 2:off | 3:off | 4:off | 5:off | 6:off |
| <snip></snip>                                        |                                                                                               |                  |       |       |       |       |       |
|                                                      |                                                                                               |                  |       |       |       |       |       |
| xinetd based                                         | l service                                                                                     | s:               |       |       |       |       |       |
| rexe                                                 | ec: off                                                                                       |                  |       |       |       |       |       |
| rlog                                                 | in: off                                                                                       |                  |       |       |       |       |       |
| rsh:                                                 | off                                                                                           |                  |       |       |       |       |       |
| char                                                 | gen:                                                                                          | off              |       |       |       |       |       |
| char                                                 | gen-udp:                                                                                      | off              |       |       |       |       |       |
| dayt                                                 | ime:                                                                                          | off              |       |       |       |       |       |
| dayt                                                 | ime-udp:                                                                                      | off              |       |       |       |       |       |
| echo                                                 | o: off                                                                                        |                  |       |       |       |       |       |
| echo                                                 | -udp:                                                                                         | off              |       |       |       |       |       |
| time                                                 | e: off                                                                                        |                  |       |       |       |       |       |
| time                                                 |                                                                                               |                  |       |       |       |       |       |
| find                                                 | -udp:                                                                                         | off              |       |       |       |       |       |
|                                                      | e-udp:<br>mer: off                                                                            | off              |       |       |       |       |       |
| ntal                                                 | e-udp:<br>per: off<br>k: off                                                                  | off              |       |       |       |       |       |
| ntal                                                 | e-udp:<br>mer: off<br>k: off<br>a: off                                                        | off              |       |       |       |       |       |
| ntal<br>talk<br>telr                                 | e-udp:<br>mer: off<br>k: off<br>c: off<br>met: off                                            | off              |       |       |       |       |       |
| ntal<br>talk<br>teln<br>wu-f                         | e-udp:<br>mer: off<br>k: off<br>c: off<br>met: off<br>tpd:                                    | off<br>on        |       |       |       |       |       |
| ntal<br>talk<br>telr<br>wu-f<br>rsyr                 | e-udp:<br>mer: off<br>k: off<br>aet: off<br>tpd:<br>mec: off                                  | off              |       |       |       |       |       |
| ntal<br>talk<br>telr<br>wu-f<br>rsyr<br>eklo         | e-udp:<br>mer: off<br>k: off<br>t: off<br>tpd:<br>tc: off<br>gin:                             | off<br>on<br>off |       |       |       |       |       |
| ntal<br>talk<br>telr<br>wu-f<br>rsyr<br>eklc<br>gssf | e-udp:<br>mer: off<br>k: off<br>c: off<br>tpd:<br>c: off<br>dpd:<br>c: off<br>gin:<br>tp: off | off<br>on<br>off |       |       |       |       |       |

**Listing 8-11** Output from chkconfig –list.

#### To turn a service off or on using chkconfig, use this syntax:

chkconfig -level[0-6](you must choose the runlevel) servicename off|on|reset

#### So, to turn off the gpm daemon turned on previously, type:

chkconfig --level 2 gpm off

To turn on xinetd, type:

chkconfig xinetd on

Run chkconfig --list again to see if the service you changed has been set to the state you desire. Changes you make with chkconfig take place the next time you boot up the system. You can always start, stop, or restart a service by running service (service name) from a terminal prompt.

### Summary

All systemwide configuration files are located in /etc. So, if you want to change something across the system, look in /etc and its subdirectories first. If you're at a loss in terms of figuring out which configuration file you need to edit, try grepping for keywords in /etc.

To change configuration variables for one or a few users, you can usually edit configuration files within the individual users' home directories. Most configuration files in home directories start with a . so you need to look for them with the ls -a command.

Be mindful of configuration file permissions to ensure that unauthorized parties cannot modify them. Flat out instant root access for unauthorized parties is one possible outcome of a modified configuration file. A more likely outcome is that a configuration file modification would make it easier for a system compromise to take place.

You can either edit startup files by hand or by using one of the system administration tools such as chkconfig. You should at least know the format of the startup files and where they are, so that if automatic tools can't do the job for some reason, you can always change things yourself.

# PART

# Two

# Network Services

- Chapter 9: Managing the X Window System
- Chapter 10: Configuring Printers
- Chapter 11: TCP/IP Networking
- Chapter 12: The Network File System
- Chapter 13: The Network Information System
- Chapter 14: Connecting to Microsoft and Novell Networks
- Chapter 15: Configuring a Database Server
- Chapter 16: Creating a VNC Server
- Chapter 17: Providing Additional Network Services
- Chapter 18: Optimizing Network Services

# chapter 9

# Managing the X Window System

### IN THIS CHAPTER

- Configuring the X Server with the X Configuration Tool
- Manually Configuring the X Server

This chapter introduces you to the X Window system that is used to provide a graphical user interface (GUI) to the operating system. If you have used MS Windows or Apple Macs, then you are already familiar with using a GUI. Fedora Core and Enterprise Linux also give you similar features.

# **Configuring the X Server with the X Configuration Tool**

You have basically two ways to configure the X server on your Fedora Core or Enterprise Linux system. First, you can use the *X Configuration tool*, which is a graphical tool that gives you the ability to change some of the most significant settings, such as display, monitor, and video card settings. The X Configuration tool is a graphical front end to the X configuration file, xorg.conf, which is located in the /etc/X11 directory. Any changes that you make using the graphical utility are written to the /etc/X11/xorg.conf file. Second, you can edit the X Configuration file directly by using a text-editing application. In this section, I show you how to make X server configuration changes by using the X Configuration tool, beginning with changing the display resolution.

### **Changing the Display Resolution**

The X Configuration tool makes it easy for you to change your display resolution. To change your display resolution, do the following:

1. On Enterprise Linux 4 choose Applications ↔ System Settings ↔ Display to open the Display Settings dialog box, shown in Figure 9-1. On Fedora Core 4 choose Desktop ↔ System Settings ↔ Display to open the Display Settings dialog box.

# **NOTE** If you are not logged in as root, you will be prompted to enter the root password.

- 2. Select your desired resolution from the drop-down Resolution list.
- 3. Click OK to accept your choice, and close the dialog box.

**NOTE** Any time you make changes to the X server configuration, you must restart the X server for the changes to take effect. When using the X Configuration tool, you see a window reminding you to restart the X server.

| Display s<br>Settings<br>Please | settings<br><u>H</u> ardware<br>select the I | <u>D</u> ual head<br>resolution and | color depth that you wish to use: |
|---------------------------------|----------------------------------------------|-------------------------------------|-----------------------------------|
|                                 |                                              |                                     |                                   |
|                                 |                                              | <u>R</u> esolution:                 | 1024x768                          |
|                                 |                                              | <u>C</u> olor Depth:                | Millions of Colors                |
|                                 |                                              |                                     | X Cancel & OK                     |

Figure 9-1 Change your screen resolution here.

### **Changing the Display Color Depth**

The system display color depth setting determines the number of colors that are shown on the display. A higher color depth displays more colors on the monitor. To change the system color depth, do the following:

- 2. Select your desired color depth from the Color Depth drop-down list.
- 3. Click OK to accept your choice and close the dialog box.

# **Changing Monitor Type Settings**

The Fedora Core or Enterprise installer can usually detect the type of monitor that is connected to your system and set the configuration accordingly. Sometimes, however, the installer might not properly configure your monitor, requiring you to change the monitor settings. You also want to change your monitor settings if you get a different monitor with different parameters than your previous monitor. To change your monitor settings, do the following:

- 2. Click the Hardware tab. (See Figure 9-2.)
- 3. Click the top Configure button (to the right of the monitor type listing) to open the Monitor dialog box, shown in Figure 9-3.
- 4. Find the manufacturer of your monitor in the list, and then click the arrow to the left of the manufacturer's name to see a list of models.
- 5. Click the model number that matches your monitor.
- 6. Click OK twice to accept your choice, and exit the Display Settings dialog box.

**TIP** If you can't find your monitor manufacturer or model number on the monitor list, choose one of the generic monitors from the top of the monitor list.

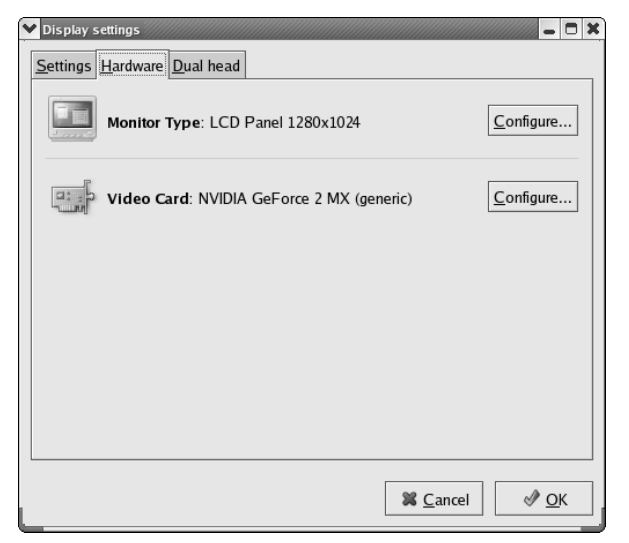

Figure 9-2 Access monitor and video card settings here.

| ~ | Monitor                                  | • × |
|---|------------------------------------------|-----|
|   | Please select the model of your monitor. |     |
|   | LCD Panel 800x600                        |     |
|   | LCD Panel 1024x768                       |     |
|   | LCD Panel 1280x800                       |     |
|   | LCD Panel 1280x1024                      |     |
|   | LCD Panel 1400x1050                      |     |
|   | LCD Panel 1440x900                       |     |
|   | LCD Panel 1600x1200                      | *   |
|   | Reset to defa                            | ult |
| L | X Cancel                                 |     |

Figure 9-3 Choose your monitor type.

# **Changing Your Video Card Type**

The Fedora Core or Enterprise installer can usually detect the type of video card that is connected to your system and set the configuration accordingly. However, if the installer doesn't properly detect your video card, you might need to change the video card type. You would also want to change your video card type if you install a different video card. To change your video card type, do the following:

- 2. Click the Hardware tab. (Refer to Figure 9-2.)
- 3. Click the bottom Configure button (to the right of the video card type listing) to display the Video Card dialog box, shown in Figure 9-4.
- 4. Find the manufacturer of your video card in the list, and click the appropriate model.

### **Configuring Dual Monitors**

In Fedora Core or Enterprise Linux, you can use two video cards and monitors on your system if you desire. To configure a second video card and monitor, do the following:

- 2. Click the Dual Head tab, shown in Figure 9-5, in the Display Settings dialog box.

| ~ | Video Ca | ard                                       |               |              | o × |
|---|----------|-------------------------------------------|---------------|--------------|-----|
|   |          | Please select the model of your video car | d.            |              |     |
|   | Miro Vi  | ideo 20SV                                 |               |              | *   |
|   | NVIDIA   | GeForce                                   |               |              |     |
|   | NVIDIA   | GeForce 2 (generic)                       |               |              |     |
|   | NVIDIA   | GeForce 2 GTS (generic)                   |               |              |     |
|   | NVIDIA   | GeForce 2 MX (generic)                    |               |              |     |
|   | NVIDIA   | GeForce 256 (generic)                     |               |              | 2   |
|   | NVIDIA   | GeForce 3 (generic)                       |               |              |     |
|   | NVIDIA   | GeForce 4 (generic)                       |               |              |     |
|   | NVIDIA   | GeForce 4 MX (generic)                    |               |              | *   |
|   |          |                                           | <u>R</u> eset | to defa      | ult |
| L |          | X Cano                                    | el            | ∉ <u>о</u> к |     |

Figure 9-4 Configure your video card.

| ✓ Display settings         |                               | . • ×    |  |  |
|----------------------------|-------------------------------|----------|--|--|
| Settings Hardware Dual h   | ead                           |          |  |  |
|                            |                               |          |  |  |
| □ <u>U</u> se dual head    |                               |          |  |  |
| Second Monitor Type:       | No monitor selected           | е        |  |  |
| <u>S</u> econd Video Card: | NVIDIA GeForce 2 MX (generic) | <b>±</b> |  |  |
| <u>R</u> esolution:        | 1024x768                      | ¥        |  |  |
| Color <u>D</u> epth:       | Millions of Colors            | ¥        |  |  |
| Desktop <u>l</u> ayout:    | Individual Desktops           | <u> </u> |  |  |
|                            | Since Stranger                |          |  |  |

Figure 9-5 Use the Dual Head tab to configure dual monitors.

- 3. Select the Use Dual Head check box.
- 4. Click the Configure button (next to the Second Monitor Type), choose your monitor from the list, and then click OK.
- 5. Enter the appropriate information for the video card type, display resolution, and color depth.
- 6. Select whether you want individual desktops on each display or a single desktop spanning both displays by selecting the appropriate choice.
- 7. Click OK twice to exit the configuration tool.

# **Manually Configuring Your X Server**

The Fedora Core or Enterprise installer program usually does a good job of detecting the system mouse, keyboard, video card, and monitor. When you log in to your system, the settings are generally what they should be for a functioning X server. You may never need to configure your X server manually, but if you do, it would be good to know how. In this section you look at the X server configuration file /etc/X11/xorg.conf.

# The X Server Configuration File

The X server configuration file, like most configuration files in Fedora Core or Enterprise Linux is a plain-text file. Listing 9-1 is a typical X server configuration

file that was created during system installation. A description of the section of the file follows the file.

```
# XFree86 4 configuration created by redhat-config-xfree86
Section "ServerLayout"
      Identifier
                    "Default Layout"
      Screen 0
                    "Screen0" 0 0
      InputDevice "Mouse0" "CorePointer"
      InputDevice "Keyboard0" "CoreKeyboard"
      InputDevice "DevInputMice" "AlwaysCore"
EndSection
Section "Files"
# RgbPath is the location of the RGB database.
#Note, this is the name of the
# file minus the extension (like ".txt" or ".db").
#There is normally no need to change the default.
# Multiple FontPath entries are allowed (they are
# concatenated together)
# By default, Red Hat 6.0 and later now use a font
#server independent of the X server to render fonts.
     RgbPath "/usr/X11R6/lib/X11/rgb"
                 "unix/:7100"
     FontPath
EndSection
Section "Module"
      Load "dbe"
      Load "extmod"
      Load "fbdevhw"
      Load "glx"
      Load "record"
      Load "freetype"
      Load "type1"
      Load "dri"
EndSection
Section "InputDevice"
# Specify which keyboard LEDs can be user-controlled
#(eg, with xset(1))
      Option "Xleds" "1 2 3"
# To disable the XKEYBOARD extension, uncomment
# kbDisable.
#
      Option "XkbDisable"
# To customise the XKB settings to suit your
# keyboard, modify the lines below (which are the
# defaults). For example, for a non-U.S.
# keyboard, you will probably want to use:
```

Listing 9-1 The X server configuration file /etc/X11/xorg.conf. (continued)

```
Option "XkbModel" "pc102"
#
# If you have a US Microsoft Natural keyboard, you
# can use:
     Option "XkbModel" "microsoft"
#
# Then to change the language, change the Layout
# setting.
# For example, a german layout can be obtained with:
      Option "XkbLayout" "de"
#
# or:
#
     Option "XkbLayout" "de"
#
     Option "XkbVariant" "nodeadkeys"
# If you'd like to switch the positions of your
# capslock and control keys, use:
     Option "XkbOptions" "ctrl:swapcaps"
#
# Or if you just want both to be control, use:
      Option "XkbOptions" "ctrl:nocaps"
#
#
      Identifier "Keyboard0"
      Driver "kbd"
                 "XkbModel" "pc105"
      Option
                  "XkbLayout" "us"
      Option
EndSection
Section "InputDevice"
      Identifier "Mouse0"
      Driver "mouse"
                  "Protocol" "IMPS/2"
      Option
                  "Device" "/dev/input/mice"
      Option
      Option
                  "ZAxisMapping" "4 5"
                  "Emulate3Buttons" "yes"
      Option
EndSection
Section "InputDevice"
# If the normal CorePointer mouse is not a USB mouse #then this input
device can be used in AlwaysCore #mode to let you also use USB mice at
the same time.
      Identifier "DevInputMice"
      Driver "mouse"
      Option
                   "Protocol" "IMPS/2"
      Option
                  "Device" "/dev/input/mice"
                  "ZAxisMapping" "4 5"
      Option
                   "Emulate3Buttons" "no"
      Option
EndSection
Section "Monitor"
      Identifier "Monitor0"
```

```
VendorName "Monitor Vendor"
      ModelName "LCD Panel 1280x1024"
      DisplaySize 376 301
      HorizSync 31.5 - 67.0
      VertRefresh 50.0 - 75.0
      Option "dpms"
EndSection
Section "Device"
    Identifier "Videocard0"
     Driver "nv"
    VendorName "Videocard vendor"
     BoardName "NVIDIA GeForce 2 MX (generic)"
    VideoRam 32768
EndSection
Section "Screen"
     Identifier "Screen0"
      Device "Videocard0"
     Monitor
               "Monitor0"
      DefaultDepth 24
      SubSection "Display"
           Depth 24
           Modes "1024x768" "800x600" "640x480"
     EndSubSection
EndSection
Section "DRI"
    Group 0
Mode 0666
EndSection
```

### Listing 9-1 (continued)

This file contains configuration information for the fonts used by the system, the keyboard type and layout, and the video card, monitor, and displays. There is a section in the file for each of these items. The sections and their uses are shown in Table 9-1.

| USED FOR                 |
|--------------------------|
| File pathnames for fonts |
| Server Flags             |
| Dynamic module loading   |
|                          |

Table 9-1 Sections Names and Their Uses

(continued)

| SECTION NAME  | USED FOR                                    |
|---------------|---------------------------------------------|
| Input Device  | Keyboards, mice, and other input devices    |
| Device        | Video card information                      |
| VideoAdapter  | Not used                                    |
| Monitor       | Monitor description                         |
| Modes         | Video mode descriptions                     |
| Screen        | Display configuration                       |
| Server Layout | General description of the X server         |
| DRI           | Direct Rendering Infrastructure information |

| Table 9-1 | (continued) |
|-----------|-------------|
|-----------|-------------|

Listing 9-2 is the section listing for the screen section. Each of the sections follows a similar pattern beginning with the word Section, followed by the name of the device, then information or configuration details about the device, and finally ending with EndSection.

```
Section "Screen"

Identifier "Screen0"

Device "Videocard0"

Monitor "Monitor0"

DefaultDepth 24

SubSection "Display"

Depth 24

Modes "1024x768" "800x600" "640x480"

EndSubSection

EndSection
```

#### Listing 9-2 A typical section of the xorg.conf file.

Making changes to the xorg.conf file is easy. For example, to change the default color depth you just need to change the DefaultDepth number 24 shown in Listing 9-2 to 8, 16, or 32.

The modes line specifies the screen size in pixels that the X server will try to use in order beginning with the first one. If you wanted to add another screen resolution, you would enter the information into the Modes line of the display subsection. For example if you wanted to add  $1200 \times 1024$ , you would enter  $1200 \times 1024$  to the beginning of the Modes line.

# **NOTE** You can toggle through the modes by holding Crtl+Alt and pressing plus or minus.

Now you know what to do to change the screen section of the /etc/X11/xorg.conf file. Changing the information in the other sections is similar.

**NOTE** Refer to the xorg.conf man pages for a complete description of the xorg.conf file. The xorg.conf man pages are included with every installation of Fedora Core or Enterprise Linux and are an excellent resource that provides great detail about the xorg.conf file. To access the xorg.conf man page type man xorg.conf at a terminal prompt.

### Summary

In this chapter you learned about configuring the X server on your system. First you looked at using the graphical X configuration tool to make changes to the X server configuration file. Then you looked at the configuration file itself and how to change some settings manually. Finally, you learned that the best place to get complete details about the xorg.conf file is the xorg.conf man pages.
# chapter 10

## Configuring Printers

#### IN THIS CHAPTER

- Configuring Printers with the Printer Configuration Tool
- Editing the Printer Configurations
- Managing Print Jobs

In this chapter you learn how to successfully configure and manage your system printers. Included with Fedora Core and Red Hat Enterprise Linux is the Printer Configuration tool to help you configure your printing system. The Printer Configuration tool is an easy-to-use, graphical tool that will help you to set up whatever type of printer you choose.

After your printer is configured, you might want to gather information about jobs that you sent to the printer. You will also want to be able to change print job priority, see the contents of your print queue, and maybe even delete some of your scheduled print jobs. You will be able to do all these functions after going through this chapter.

#### **Configuring Printers with the Printer Configuration Tool**

Because the Printing Configuration tool is a graphical-based utility, you can start it by choosing it from the Applications menu. To start the Printer Configuration tool, follow these steps:

1. In Enterprise Linux choose Applications ↔ System Settings ↔ Printing. In Fedora Core 4 choose Desktop ↔ System Settings ↔ Printing.

### **NOTE** If you aren't logged in as the root user, the system prompts you for the root password before you can continue.

- 2. Type the root password, if necessary. The Printer Configuration tool opens, as shown in Figure 10-1.
- 3. Click the New button in the main Printer Configuration tool window. The window shown in Figure 10-2 appears.
- 4. Click the Forward button. The Queue Name screen appears, as shown in Figure 10-3.
- 5. Enter a unique name for the printer in the Name text field. Choose a descriptive name for your printer, and follow these parameters:
  - The printer name must begin with a letter and can't contain spaces.
  - You can use any valid characters for the remainder of the printer name. The valid characters are lowercase and uppercase letters a through *z*, numeral 0 through 9, – (dash), and \_ (underscore).
  - If you want, you can enter a description for the printer in the Short Description field.

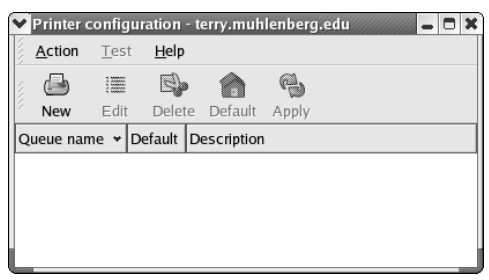

Figure 10-1 The Printer Configuration tool.

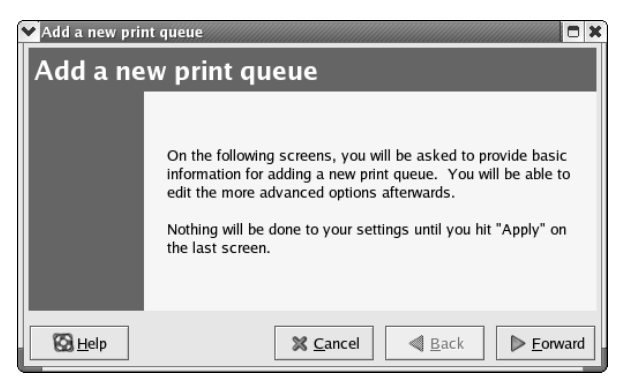

Figure 10-2 The Add a new print queue window.

6. When you finish entering a name for your printer, click Forward. The Queue Type window appears, as shown in Figure 10-4, and the Printer Configuration tool attempts to detect your printer.

The following sections detail the various possibilities available for configuring your print queue and selecting your print driver.

#### **Configuring the Print Queue**

You can configure six types of print queues. A *print queue* is a directory that holds the print jobs for the type of printer that you configure to work with the queue. The print queue is associated with the type of printer that you want to configure. At the top of the Queue Type window is a drop-down list containing the six types of print queues that you can configure. The queue type is set to Locally-Connected by default. If the printer is connected *locally* — that is, to either the parallel or the USB port on the PC, and is also recognized — it is shown in the list.

| ♥ Add a new print queue                                                        |                                                     |
|--------------------------------------------------------------------------------|-----------------------------------------------------|
| Queue name                                                                     |                                                     |
| Please enter a name for this<br>name that begins with a lette<br>Name: printer | queue. Choose a short<br>er and contains no spaces. |
| If you like, you can enter a<br>to help you identify it more e                 | description of the printer<br>easily.               |
| Short description:                                                             |                                                     |
| B Help                                                                         | X <u>C</u> ancel                                    |

Figure 10-3 The Queue name window.

| ♥ Add a new print queue  |                  |
|--------------------------|------------------|
| Queue type               |                  |
| Select a queue type:     | ocally-connected |
| /dev/lp0                 |                  |
|                          |                  |
| 🝓 <u>R</u> escan devices | Custom device    |
|                          |                  |
| 🔯 <u>H</u> elp           | X <u>C</u> ancel |

Figure 10-4 The Queue type window.

The following list shows the six types of queue that you can install; to choose one, select the type that you desire from the drop-down list.

Locally-Connected — A printer attached directly to your computer through a parallel or USB port. If your printer isn't listed, click the Custom Device button, type the name of your printer, and then click OK to add it to the printer device list. A printer attached to the parallel port is usually referred to as /dev/lp0. A printer attached to the USB port is usually referred to as /dev/usblp0.

**NOTE** When you set up a locally connected printer it is set up as a local CUPS printer that only the localhost can use. If you want to use the printer on your local network you need to modify the /etc/cups/cupsd.conf file to allow other systems on your network to access the printer.

- Networked CUPS (IPP) A printer that can be accessed over a TCP/IP network. The Common Unix Printing System (CUPS) is based on the Internet Printing Protocol (IPP), which was created in an attempt to set some standards for printing over the Internet. If you choose this type of queue, you need to enter the server name and the path to the server. Figure 10-5 shows the Networked CUPS queue dialog box.
- Networked UNIX (LPD) A printer attached to a different UNIX system that can be accessed over a TCP/IP network (for example, a printer attached to another Red Hat Linux system on your network). If you choose this type of queue, you need to enter the server name and path to the server, as shown in Figure 10-6.

| ▼Add a new print queue 🗖 🗙 |                           |  |  |  |
|----------------------------|---------------------------|--|--|--|
| Queue type                 |                           |  |  |  |
| Select a queue type:       | Networked CUPS (IPP)      |  |  |  |
| Server:                    | Path:<br>/printers/queue1 |  |  |  |
|                            |                           |  |  |  |
| 🔯 <u>H</u> elp             | X <u>C</u> ancel          |  |  |  |

**Figure 10-5** The Networked CUPS (IPP) screen is where you enter the server name and path.

| Add a new print queu | e                    | •    |
|----------------------|----------------------|------|
| Queue type           |                      |      |
| Select a queue type: | Networked UNIX (LPD) |      |
| Server:              | Queue:               |      |
|                      |                      |      |
| 🔯 <u>H</u> elp       | X <u>C</u> ancel     | ward |

Figure 10-6 Enter the server and queue for a networked UNIX (LPD) printer.

- Server The hostname or IP address of the remote machine to which the printer is attached.
- *Queue* The remote printer queue. The default printer queue is usually 1p. By default, the Strict RFC1179 Compliance option is not chosen. If you are having problems printing to a non-Linux 1pd queue, choose this option to disable enhanced 1pr printing features. LPR is an older printing protocol used by many UNIX systems.

**NOTE** The remote machine must be configured to allow the local machine to print on the desired queue. As root, create the file /etc/hosts.lpd on the remote machine to which the printer is attached. On separate lines in the file, add the IP address or hostname of each machine that should have printing privileges.

Networked Windows (SMB) — A printer attached to a different system that shares a printer over an SMB network (for example, a printer attached to a Microsoft Windows machine). The Server Message Block (SMB) protocol is the native protocol that computers running Windows use to communicate with each other. See Figure 10-7.

On this screen, you see a list of shares from which you can select the networked Windows printer that you want to use. To the left of the share name is an arrow that you can click to expand the share listing and show any configured printers. Figure 10-7 shows the RHL10 share expanded and also lists three printers. Click the printer that you wish to use and then click Forward. An Authentication screen appears, as shown in Figure 10-8.

| ❤ Add a new print queue                      | • *  |
|----------------------------------------------|------|
| Queue type                                   |      |
| Select a queue type: Networked Windows (SMB) |      |
| ▶ RICH-LAPTOP                                |      |
| ▼ RHL10                                      | -    |
| samba                                        |      |
| hplj4000                                     |      |
| hp2500cm                                     |      |
| MORITETS-F4F800                              |      |
|                                              |      |
| Back De Eor                                  | vard |

Figure 10-7 Configuring the Networked Windows (SMB) printer screen.

| ✓ Authentication |                |  |
|------------------|----------------|--|
| Workgroup:       |                |  |
| Server:          | RHL10          |  |
| Share:           | hplj4000       |  |
| User name:       |                |  |
| Password:        |                |  |
| ×                | <u>C</u> ancel |  |

**Figure 10-8** The Authentication screen for connecting to a SMB printer.

Text fields for the following options appear as shown in Figure 10-8:

- *Workgroup* The name of your Windows workgroup needs to be entered here.
- *Server* The name of the print server needs to be entered here.
- Share This is the name of the shared printer on which you want to print. This name must be the same name defined as the Samba printer on the remote Windows print server.
- User Name This is the name by which you must log in to access the printer. This user must exist on the Windows system, and the user must have permission to access the printer. The default user name is typically *guest* for Windows servers or *nobody* for Samba servers.
- *Password* The password (if required) for the user specified in the User Name field.
- Networked Novell (NCP) A printer attached to a different system that uses the Novell NetWare networking technology. After choosing this type of queue, you need to enter additional information into the Queue Type window, as shown in Figure 10-9.

You need to enter information for the following fields in Figure 10-9:

- *Server* The host name or IP address of the NCP system to which the printer is attached.
- *Queue* The remote queue for the printer on the NCP system.
- *User* The name by which you must log in to access the printer.
- *Password* The password for the user specified in the User field.
- Networked JetDirect A printer connected directly to the network through HP JetDirect instead of to a computer. (See Figure 10-10.)

You need to enter the appropriate information for the following text fields:

- *Printer* The hostname or IP address of the JetDirect printer.
- *Port* The port on the JetDirect printer that is listening for print jobs. The default port is 9100.

| Add a new print queue     |                     |
|---------------------------|---------------------|
| Select a queue type: Netw | vorked Novell (NCP) |
| Server:                   | User:               |
| HOMER                     | Terry               |
| Queue:                    | Password:           |
| Queue2.admin.HOMER        | distribution (      |
|                           |                     |
| 🔀 <u>H</u> elp            | X <u>C</u> ancel    |

Figure 10-9 Configuring a networked Novell (NCP) printer.

| Add a new print que  |                     |
|----------------------|---------------------|
| Queue type           |                     |
| Select a queue type: | Networked JetDirect |
| Printer:             | Port:               |
|                      | 9100                |
|                      |                     |
|                      |                     |
|                      |                     |
| 🚱 <u>H</u> elp       | X <u>C</u> ancel    |

Figure 10-10 Configuring a networked JetDirect printer.

**NOTE** Whenever you add a new print queue or change an existing one, you must restart the printer daemon for the changes to take effect. See the upcoming "Editing the Printer Configuration" section. In case you are wondering what a *daemon* is, it means *disk and execution monitor*. It is basically a program that runs in the background, waiting for some event to occur. In this case, the printer daemon is waiting for print jobs.

#### **Selecting the Print Driver**

The next step in configuring a printer is to select the print driver. The *print driver* processes the data that you want to print into a format that the printer can understand.

- 1. After you select the queue type of the printer and enter the required information, click Forward to go to the Printer Model window, shown in Figure 10-11.
- 2. Select the driver from the list.
  - a. Click the arrow beside the manufacturer for your printer.
  - b. Find your printer from the expanded list, and then click the arrow beside the printer's name. A list of drivers for your printer appears. The printers are listed by manufacturer.
  - c. Select one appropriate for your printer. Sometimes you might need to try several of the listed drivers to find one that works properly.

| ▼ Add a new print queue                    |                   |
|--------------------------------------------|-------------------|
| Printer model                              |                   |
| Select the printer manufacturer and model. | <u>N</u> otes     |
| Generic (click to select manufacturer)     | <b>±</b>          |
| Text Only Printer                          | <b>A</b>          |
| Raw Print Queue                            |                   |
| 24-pin 136 Col                             |                   |
| 24-pin 80 Col                              | •                 |
| Use control-F to search                    |                   |
| Back                                       | ▶ <u>F</u> orward |

Figure 10-11 Select the printer manufacturer and model.

**NOTE** To read more about the print drivers, go to www.linuxprinting.org /printer\_list.cgi. You can select a different print driver after adding a printer by starting the Printer Configuration tool, selecting the printer from the list, clicking Edit, clicking the Printer Driver tab, selecting a different print driver, and applying the changes.

- 3. Click Forward to go to the printer information confirmation page where you can verify your printer configuration choices.
  - a. Click Apply to add the print queue if the settings are correct.
  - b. Click Back to modify the printer configuration if necessary.
- 4. Click the Apply button in the main window to save your changes to the printer configuration file and restart the printer daemon (lpd), or click Back to modify the printer configuration if necessary. Be sure to test your configuration by printing a test page.

#### **Editing the Printer Configuration**

After adding your printer(s), you can edit settings by selecting the printer from the printer list after opening the Printer Configuration tool and then clicking the Edit button. The tabbed window shown in Figure 6-12 appears. The window contains the current values for the printer that you selected to edit. Make any changes and click OK. Then click Apply in the main Printer Configuration tool window to save the changes and restart the printer daemon.

| 💙 Edit a print                          | queue                                            |                            |                |                |                |
|-----------------------------------------|--------------------------------------------------|----------------------------|----------------|----------------|----------------|
| Queue name                              | Queue type                                       | Queue options              | Printer driver | Driver options |                |
| This is the<br>a letter and             | name of the o<br>contain no s                    | queue. It must b<br>paces. | begin with     |                |                |
| Name: loca                              | al-printer                                       |                            |                |                |                |
| About<br>This is the                    | About<br>This is the description of the printer. |                            |                |                |                |
| Short description: Locally connected HP |                                                  |                            |                |                |                |
|                                         |                                                  |                            |                |                |                |
|                                         |                                                  |                            |                |                |                |
|                                         |                                                  |                            |                |                |                |
|                                         |                                                  |                            |                |                |                |
|                                         |                                                  |                            |                |                |                |
|                                         |                                                  |                            |                |                |                |
| 🚱 <u>H</u> elp                          |                                                  |                            | 8              | <u>C</u> ancel | «∕Р <u>О</u> К |

Figure 10-12 The Edit a print queue screen.

The tabs and what they hold are as follows:

- Queue Name To rename a printer, change the value of Name on the Queue Name tab. Click OK to return to the main window. The name of the printer changes in the printer list. Click Apply to save the change and restart the printer daemon.
- Queue Type The Queue Type tab shows the queue type that you selected when adding the printer and its settings. You can change the queue type of the printer or just change the settings. After making modifications, click OK to return to the main window. Click Apply to save the changes and restart the printer daemon. Depending on which queue type you choose, you will see different options. Refer to the section of this chapter that describes your particular printer; options unique to your printer are listed there.
- Queue Options From the Queue Options tab, you can select banner pages before and after your print job. You can also set the printable area of the page. To modify filter options, highlight the option and click Edit to modify or click Delete to remove it. Click OK to accept your changes and return to the main window. Click Apply to save the change and restart the printer daemon.
- Printer Driver The Printer Driver tab shows which print driver is currently being used. This is the same list that you use when you add the printer. If you change the print driver, click OK to accept your changes and return to the main window. Then click Apply to restart the printer daemon.
- Driver Options The Driver Options tab displays advanced printer options. Options vary for each print driver. Common options include:
  - Select Send Form-Feed (FF) if the last page of your print job is not ejected from the printer (for example, the form feed light flashes). If selecting this option does not force the last page out of the printer, try selecting Send End-of-Transmission (EOT) instead. Some printers require both Send Form-Feed (FF) and Send End-of-Transmission (EOT) to eject the last page.
  - Select Send End-of-Transmission (EOT) if sending a form feed does not work. Refer to the preceding bullet on the Send Form-Feed (FF) option.
  - Select Assume Unknown Data Is Text if your print driver does not recognize some of the data sent to it. Select it only if you are having problems printing. If this option is selected, the print driver assumes that any data it cannot recognize is text and tries to print it as text. If you select this option and the Convert Text to PostScript option, the

print driver assumes that the unknown data is text and then converts it to PostScript.

- Select Prerender PostScript if you are trying to print characters outside of the basic ASCII character set (such as foreign language characters) that won't print correctly. If your printer doesn't support the fonts you are trying to print, try selecting this option. You should also select this option if your printer cannot handle PostScript level 3. This option converts it to PostScript level 1.
- Convert Text to PostScript is selected by default. If your printer can print plain text, try deselecting this when printing plain-text documents to decrease the time it takes to print.
- Page Size allows you to select the paper size for your printer, such as US Letter, US Legal, A3, and A4.
- Effective Filter Locale defaults to C. If you are printing Japanese characters, select ja\_JP. Otherwise, accept the default of C.
- Media Source defaults to Printer default. Change this option to use paper from a different tray.

If you modify the driver options, click OK to return to the main window. Then click Apply to save the changes and restart the printer daemon.

#### **Deleting a Printer**

To delete an existing printer, select the printer and click the Delete button on the toolbar. The printer will be removed from the printer list. Click Apply to save the changes and restart the printer daemon.

#### **Setting the Default Printer**

To set the default printer, select the printer from the printer list and click the Default button on the toolbar. The default printer icon appears in the first column of the printer list beside the default printer.

### **Managing Print Jobs**

Whenever you print a document or image, the Print Notifier automatically opens and an icon appears on the panel at the top of the desktop. See Figure 10-13 to find out what the icon looks like.

You can open the Print Notifier by clicking the panel icon to open the window shown in Figure 10-14.

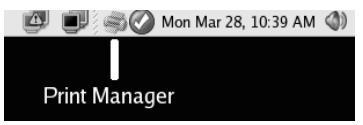

Figure 10-13 The Print Notifier icon on the top panel.

| Document print status |              |          |      |                |           |
|-----------------------|--------------|----------|------|----------------|-----------|
| <u>F</u> ile          | <u>E</u> dit |          |      |                |           |
| Docu                  | ment         | Printer  | Size | Time Submitted | Status    |
| Unkne                 | own          | HP4000TN | 159k | 18 minutes ago | Completed |
|                       |              |          |      |                |           |
|                       |              |          |      |                |           |
|                       |              |          |      |                |           |
|                       |              |          |      |                |           |
|                       |              |          |      |                |           |
|                       |              |          |      |                |           |
|                       |              |          |      |                |           |
|                       |              |          |      |                |           |
|                       |              |          |      |                | 11.       |

Figure 10-14 The Print Notifier window.

You can see a list of your print jobs and their status. You can choose a job by clicking it and then either right-click or choose Edit from the top menu. This will let you pause the selected job, delete the selected job, or resume printing a previously paused job.

#### Summary

In this chapter you learned about the Printer Configuration tool. With this tool you can configure many different types of printers for use on your system. You saw the procedure to add a printer, select a print queue, and choose the proper driver for your printer. You also learned how to modify an existing printer configuration and manage jobs that you sent to the printer.

# CHAPTER 11

# TCP/IP Networking

#### IN THIS CHAPTER

- TCP/IP Explained
- Understanding Network Classes
- Setting Up a Network Interface Card (NIC)
- Understanding Subnetting
- Working with Gateways and Routers
- Configuring Dynamic Host Configuration Protocol
- Configuring the Network Using the Network Configuration Tool
- Editing Your Network Configuration

This chapter provides an overview of the TCP/IP protocols as they apply to networking with Fedora Core and Red Hat Enterprise Linux. TCP/IP is complex, and many books have been written on this topic alone. If you want to learn more about TCP/IP, a good place to start is to use one of the Internet search engines to search for this topic on the Internet. After giving a description of TCP/IP, this chapter explains how to configure such a network in a Red Hat environment.

#### **TCP/IP Explained**

TCP/IP is an acronym for Transmission Control Protocol/Internet Protocol, and refers to a family of protocols used for computer communications. TCP and IP are just two of the separate protocols contained in the group of protocols developed by the Department of Defense, sometimes called the DoD Suite, but more commonly known as TCP/IP.

In addition to Transmission Control Protocol and Internet Protocol, this family also includes Address Resolution Protocol (ARP); Domain Name System (DNS); Internet Control Message Protocol (ICMP); User Datagram Protocol (UDP); Routing Information Protocol (RIP); Simple Mail Transfer Protocol (SMTP); Telnet, and many others. These protocols provide the necessary services for basic network functionality, and you will take a closer look at them for a better understanding of how the network works.

To be able to send and receive information on the network, each device connected to it must have an address. The address of any device on the network must be unique and have a standard, defined format by which it is known to any other device on the network. This device address consists of two parts:

- The address of the network to which the device is connected
- The address of the device itself its node or host address

Devices that are physically connected to each other (not separated by routers) would have the same network number but different node, or host, numbers. This would be typical of an internal network at a company or university. These types of networks are now often referred to as *intranets*.

The two unique addresses I've been talking about are typically called the *network layer* addresses and the *Media Access Control (MAC)* addresses. Network Layer addresses are IP addresses that have been assigned to the device. The MAC address is built into the card by the manufacturer and refers to only the lowest-level address by which all data is transferred between devices.

Now that you know a little about addressing, you need to learn how the address, and also the data, is transmitted across the network. This transfer is accomplished by breaking the information into small pieces of data called packets or datagrams. Why is it necessary to use packets instead of just sending the entire message as one long stream of data? There are two reasons for this — sharing resources and error correction.

Let's look at the first, sharing resources. If two computers are communicating with each other, the line is busy. If these computers were sharing a large amount of data, other devices on the network would be unable to transfer their data. When long streams of data are broken into small packets, each packet is sent individually, and the other devices can send their packets between the packets of the long stream. Since each packet is uniquely addressed and has instructions on how to reassemble it, it does not matter the order that it arrives in or that it arrives in small pieces.

The second reason for breaking the data into packets is error correction. Because the data is transmitted across media that is subject to interference, the data can become corrupt. One way to deal with the corruption is to send a checksum along with the data. A checksum is a running count of the bytes sent in the message. The receiving device compares its total to the total transmitted. If these numbers are the same, the data is good; but if they are different, either the checksum or the data itself is corrupt. The receiving device then asks the sender to resend the data. By breaking the data into small packets, each with its own checksum, it is easier to ensure that a good message arrives, and if not, only a small portion needs to be resent instead of the entire message.

In the description of packets, I mentioned unique addressing and reassembly instructions. Because packets also contain data, each is made up of two parts, the *header*, which contains the address and reassembly instructions, and the *body*, which contains the data. Keeping all this information in order is the *protocol*. The protocol is a set of rules that specifies the format of the package and how it is used.

#### **Understanding Network Classes**

As stated earlier, all addresses must have two parts, the network part and the node, or host, part. In this section you look at Ipv4 addresses. Ipv4 addresses used in TCP/IP networks are 4 bytes long, called IP addresses, and are written in standard dot notation, which means that a decimal number separated by dots (for example, 192.168.1.2). The decimal numbers must be within the numeric range of 0 to 255 to conform to the 1-byte requirement. IP addresses are divided into classes with the most significant being classes A, B, and C, depending on the value of the first byte of the address. Table 11-1 shows valid numbers for these classes.

The reason for the class division is to enable efficient use of the address numbers. If the division were the first 2 bytes to the network part, as shown in Table 11-1, and the last 2 bytes to the host part, then no network could have more than 2<sup>16</sup> hosts. This would be impractical for large networks and wasteful for small networks.

There are a few ways to assign IP addresses to the devices, depending on the purpose of the network. If the network is internal, an intranet, not connected to an outside network, any class A, B, or C network number can be used. The only requirement is choosing a class that allows for the appropriate number of hosts to be connected. Although this is possible, in the real world this approach would not allow for connecting to the Internet.

| CLASS   | FIRST BYTE |  |
|---------|------------|--|
| Class A | 0–127      |  |
| Class B | 128–191    |  |
| Class C | 192–233    |  |

Table 11-1 Network Classes and Their IP Number Range

A more realistic approach would be to register with one of the domain registration services and request an officially assigned network number. An organization called the InterNIC maintains a database of all assigned network numbers to ensure that each assignment is unique. After obtaining a network number, the host numbers may be assigned as required. Nearly all IP devices require manual configuration; you will look at assigning IP addresses later when you actually set up your own network. You have now seen that each device has a unique network and node address, which is called an IP address. Earlier, this was described as the Network Layer address. You also read about the Media Access Control, or MAC, address. The MAC address was defined as the lowest level at which communication occurs. On an Ethernet network, this address is also called the Ethernet address. This is the address that is ultimately necessary for transmission of data. For transfer to happen, the IP address must be mapped to the Ethernet address of the device. The mechanism that makes this possible is Address Resolution Protocol, or ARP.

To determine the Ethernet address of a node on the same network, the sending device sends an ARP request to the Ethernet broadcast address. The Ethernet broadcast address is a special address to which all Ethernet cards are configured to "listen." The ARP request, containing the sender's IP and Ethernet addresses, as well as the IP address it is looking for, asks each device for the Ethernet address that corresponds to a particular IP address. The device whose address matches the request sends a reply to the sender's Ethernet address. The sender is then able to send its data to the specific address it received in response to its ARP request. This process works for sending data between devices on the same network, but what about sending data to devices on different networks? For this you need a router.

Routers enable networks not physically connected to each other to communicate. A router must be connected physically to each network that wants to communicate. The sending node must be able to send its request to a router on its own network, and the receiving node must also be on a network connected to a router. The sending node sends its request to the router on its network. This router is typically called the *default gateway*, and its address must be configured in the sending node's configuration files. You will learn how to do this later in this chapter in the "Exploring Gateways and Routers" section.

The router receives the request from the sending node and determines the best route for it to use to transmit the data. The router has an internal program, called a *routing table*, which it uses to send the data, either to another router if the other network is not directly connected, or directly to the other network. If the destination network cannot be found in the routing table, then the packet is considered undeliverable and is dropped. Typically, if the packet is dropped, the router sends an ICMP Destination Unreachable message to the sender.

Routing tables can be manually configured or acquired dynamically. *Manual configuration* means that it is necessary for whoever is setting up the router to

provide all the information about other networks and how to reach them. This method is impractical because of the size of the file required and constantly changing information.

*Dynamic acquisition* means that the router sends a message using the Routing Information Protocol (RIP) or Open Shortest Path First (OSPF) protocol. These dynamic protocols enable routers to share details with other routers concerning networks and their locations.

Ultimately, the purpose of everything you have looked at so far — packets, IP addresses, and routing — is to give users access to services such as printing, file sharing, and email.

You have had a brief look at the IP part of the TCP/IP family of protocols and have arrived at TCP. Transmission Control Protocol is encapsulated in IP packets and provides access to services on remote network devices. TCP is considered to be a stream-oriented reliable protocol. The transmission can be any size because it is broken down into small pieces, as you have already seen. Data that is lost is retransmitted, and out-of-order data is reordered. The sender is notified about any data that cannot be delivered. Typical TCP services are File Transfer Protocol (FTP), Telnet, and Simple Mail Transfer Protocol (SMTP).

#### Setting Up a Network Interface Card (NIC)

Every Fedora Core and Red Hat Enterprise Linux distribution includes networking support and tools that can be used to configure your network. In this section you'll learn how to configure a computer for connection to an internal and external network.

# **NOTE** This section tells you how to configure a network interface card from the command line by modifying the configuration files directly. If you would rather use a graphical based configuration utility, skip to the section titled, "Configuring the Network with the Network Configuration Tool."

Even if the computer is not connected to outside networks, internal network functionality is required for some applications. This address is known as the loopback device, and its IP address is 127.0.0.1. You should check that this network interface is working before configuring your network cards. To do this, you can use the ifconfig utility to get some information. If you type ifconfig at a console prompt, you will be shown your current network interface configuration. Figure 11-1 illustrates the output of the ifconfig command.

**TIP** Make sure that the loopback (IP address 127.0.0.1) is working before you begin to configure your network cards.

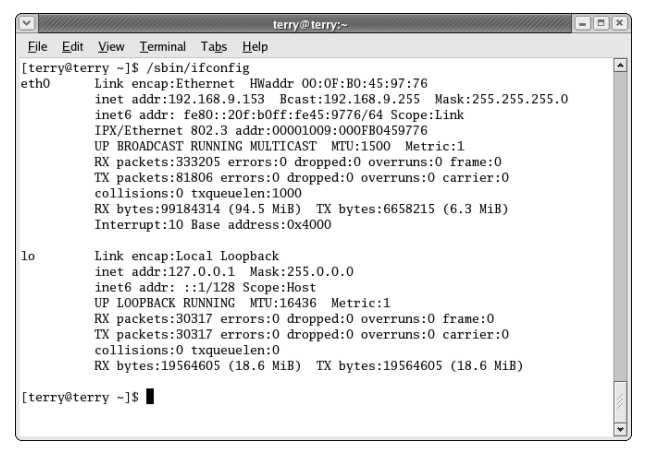

Figure 11-1 The ifconfig utility shows the current network interface configuration.

If your loopback is configured, the ifconfig shows a device called lo with the address 127.0.0.1. If this device and address are not shown, you can add the device by using the ifconfig command as follows:

ifconfig lo 127.0.0.1

You then need to use the route command to give the system a little more information about this interface. For this, type:

route add -net 127.0.0.0

You now have your loopback set up, and the ifconfig command shows the device lo in its listing.

#### **Configuring the Network Card**

The procedure for configuring a network card is the same as that for configuring the loopback interface. You use the same command, ifconfig, but this time use the name 'eth0' for an Ethernet device. You also need to know the IP address, the net mask, and the broadcast addresses. These numbers vary, depending on the type of network being built. For an internal network that never connects to the outside world, any IP numbers can be used; however, there are IP numbers typically used with these networks. Table 11-2 shows the IP numbers that are usually used for such networks.

**NOTE** The network interface card (NIC), if already installed, is detected and configured during system installation. You should check to determine whether your card is already configured before following the configuration instructions in this section. Use the *ifconfig* command to see the configured network cards.

| NETWORK CLASS | NET MASK      | NETWORK ADDRESSES           |
|---------------|---------------|-----------------------------|
| А             | 255.0.0.0     | 10.0.0.0-10.255.255.255     |
| В             | 255.255.0.0   | 172.16.0.0-172.31.255.255   |
| С             | 255.255.255.0 | 192.168.0.0-192.168.255.255 |

Table 11-2 Reserved Network Numbers

If you are connecting to an existing network, you must have its IP address, net mask, and broadcast address. You also need to have the router and domain name server (DNS) addresses.

In this example, you configure an Ethernet interface for an internal network. You need to issue the following command:

ifconfig eth0 192.168.2.5 netmask 255.255.255.0 broadcast 192.168.2.255

This results in the creation of device eth0 with a network address of 192.168.2.5, a net mask of 255.255.255.0, and a broadcast address of 192.168.2.255. A file is created in /etc/sysconfig/network-scripts called ifcfg-eth0. A listing of this file, shown in Figure 11-2, shows the information that you just entered. The line onboot=yes tells the kernel to configure this device at system startup. The line bootproto=static means that the IP address was manually entered for the NIC. If you desire, you can use Dynamic Host Configuration Protocol, or DHCP, to obtain the require IP information for your NIC.

**NOTE** If you want to use DHCP to obtain the required IP information for your NIC, see the section "Configuring Dynamic Host Configuration Protocol" later in this chapter.

#### **Configuring an Internal Network**

Now you have a network device configured for one computer. To add additional computers to your network, you need to repeat this process on the other computers you want to add. The only change is that you need to assign a different IP address. For example, the second computer on your network could have the address 192.168.2.6, the third could have 192.168.2.7, and so on.

**NOTE** This section does not cover the physical requirements for building a network – cabling, hubs, and so forth. A good source for this information is *Network Plus* by David Groth (ISBN 0-7821-4014-9, published by Sybex).

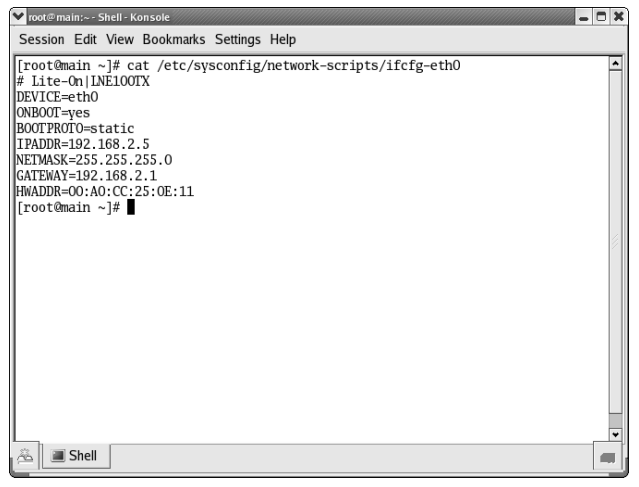

Figure 11-2 The configuration file for the network device eth0.

In addition to configuring the network cards on each of the computers in the network, three files on each computer need to be modified. These files are all located in the /etc directory:

- /etc/nsswitch.conf
- /etc/hosts
- /etc/resolv.conf
- /etc/sysconfig/network

The /etc/nsswitch.conf file contains configuration information for the name resolver and should contain the following line:

hosts: files dns

This configuration tells the name resolver to check the /etc/hosts file before attempting to query a name server and to return all valid addresses for a host found in the /etc/hosts file instead of just the first.

The /etc/hosts file could contain the names of all the computers on the local network, or an outside network. For a small network, maintaining this file is not difficult, but for a large network, like the Internet, keeping the file up to date is often impractical. Figure 11-3 shows my home network, containing several computers. The first address represents the current system, and the other addresses represent other computers on the network.

The /etc/resolv.conf file provides information about name servers employed to resolve hostnames. Figure 11-4 shows a typical resolv.conf file listing.

| 💌 root@main:~- Shell - Konsole                                                                                                    |  |
|----------------------------------------------------------------------------------------------------|--|
| Session Edit View Bookmarks Settings Help                                                                                                    |  |
| <pre>[root@main ~]# cat /etc/hosts<br/># Do not remove the following line, or various programs<br/># that require network functionality will fail.<br/>127.00.0.1 localhost.localdomain localhost<br/>192.168.2.4 laptop.tatechnology.com laptop<br/>192.168.2.7 iDmwinxp.tatechnology.com main<br/>192.168.2.8 elas.tatechnology.com elas<br/>[root@main ~]#</pre> |  |
| 🙈 🔳 Shell                                                                                                    |  |

Figure 11-3 The /etc/hosts file contains a listing of the computers on a network.

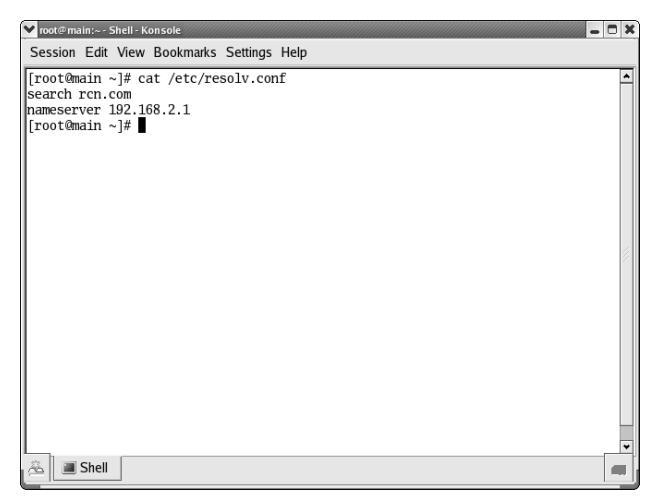

**Figure 11-4** The /etc/resolv.conf file contains a listing of the domain and name servers on the network.

#### **CROSS-REFERENCE** Chapter 14 discusses Domain Name Servers (DNS).

The /etc/sysconfig/network file contains two lines, as follows:

```
NETWORKING=yes
HOSTNAME=(host and domain name of your system)
```

The first line enables networking for your system. The second line displays the hostname of your system and the name of the domain to which it belongs.

#### **Understanding Subnetting**

You have learned how easy it is to build an internal network, but now you need to learn how to connect to the outside world. A few more steps accomplish outside connection, including configuring a router, obtaining an IP address, and actually making the connection. You begin with obtaining an IP address and subnetting.

Earlier in this chapter you saw that IP addresses used on the Internet are assigned by the InterNIC. Now you will take a closer look at the makeup of IP addresses and how they can be extended through subnetting.

IP numbers are not assigned to hosts; they are assigned to network interfaces on hosts. Even though many computers on an IP network have a single network interface and a single IP number, a single computer can have more than one network interface. In this case, each interface would have its own IP number.

It is also possible to assign more than one IP address to a single NIC. This is accomplished by using the ifconfig and route commands. To add another IP address, 192.168.1.4, to eth0 issue these commands:

ifconfig eth0:1 192.168.1.4 route add -host 192.168.1.4 dev eth0

The first command binds the IP address to the virtual interface eth0:1, and the second command adds a route for the address to the actual device eth0.

Another method for adding a second IP address to a single NIC is to create an alias file. The configuration file for device eth0 is located in /etc/sysconfig /network-scripts/ifcfg-eth0. Copy this file to another file called /ifcfg-eth0:1 in the same directory. Open the newly copied file and change the line that reads:

DEVICE=eth0

to read:

DEVICE=eth0:1

**NOTE** If you create an alias for your NIC, you cannot use DHCP to obtain your IP information. You must assign static IP addresses to the devices.

Even though this is true, most people refer to host addresses when referring to an IP number. Just remember, this is simply shorthand for the IP number of this particular interface on this host. Many devices on the Internet have only a single interface and thus a single IP number.

In the current (IPv4) implementation, IP numbers consist of 4 (8-bit) bytes for a total of 32 bits of available information. This system results in large numbers, even when they are represented in decimal notation. To make them easier to read and organize, they are written in what is called dotted quad format. The numbers you saw earlier in this chapter were expressed in this format, such as the internal network IP address 192.168.1.1. Each of the four groups of numbers can range from 0 to 255. The following shows the IP number in binary notation with its decimal equivalent. If the bit is set to 1 it is counted, and if set to zero it is not counted.

1 + 1 + 1 + 1 + 1 + 1 + 1 + 1 + 1128 + 64 + 32 + 16 + 8 + 4 + 2 + 1 = 255

The binary notation for 192.168.1.1 is:

11000000.10101000.00000001.00000001

The dotted quad notation from this binary is:

(128+64) . (128+32+8). (1). (1) = 192.168.1.1

The leftmost bits of the IP number of a host identify the network on which the host resides; the remaining bits of the IP number identify the network interface. Exactly how many bits are used by the network ID and how many are available to identify interfaces on that network is determined by the network class. Earlier you learned that there are three classes of networks, and you saw how they are composed in Table 11-1.

Class A IP network numbers use the left quad to identify the network, leaving three quads to identify host interfaces on that network. Class A addresses always have the farthest left bit of the farthest left byte a zero, so there is a maximum of 128 class A network numbers available, with each one containing up to 33,554,430 possible interfaces.

The network numbers 0.0.0.0, known as the default route, and 127.0.0.0, the loopback network, have special meanings and cannot be used to identify networks. You saw the loopback interface when you set up your internal network. You'll look at the default route when you set up your connection to the Internet. So if you take these two network numbers out, there are only 126 available class A network numbers.

Class B IP network numbers use the two left dotted quads to identify the network, leaving two dotted quads to identify host interfaces. Class B addresses always have the farthest left bits of the left byte set to 10. This leaves 14 bits left to specify the network address giving 32,767 available B class networks. Class B networks have a range of 128 to 191 for the first of the dotted quads, with each network containing up to 32,766 possible interfaces.

Class C IP network numbers use the left three quads to identify the network, leaving the right quad to identify host interfaces. Class C addresses always start with the farthest left three bits set to 1 1 0 or a range of 192 to 255 for the farthest left dotted quad. This means that there are 4,194,303 available Class C network numbers, each containing 254 interfaces.

IP addresses are also set aside for internal networks, as you saw in Table 11-2.

#### Interpreting IP Numbers

IP numbers can have three possible meanings. The first of these is an address of a network, which is the number representing all the devices that are physically connected to each other. The second is the broadcast address of the network, which is the address that enables all devices on the network to be contacted. Finally, the last meaning is an actual interface address. Look at a Class C network for an example. For a Class C network:

- 192.168.3.0 is a Class C network number.
- 192.168.3.42 is a host address on this network.
- 192.168.3.255 is the network broadcast address.

When you set up your Ethernet device, eth0, you used the ifconfig utility to pass some information that was written to the ifcg-eth0 file. One of these parameters was the network mask. The network mask is more properly called the *subnetwork mask*. However, it is generally referred to as the *network mask*, or *subnet mask*. The determining factor in subnetting is the network mask and how it is understood on a local network segment. In setting up your network card, you used a net mask of 255.255.255.0. In this case, all the network bits were set to one and the host bits were set to zero. This is the standard format for all network masks. Table 11-2 shows the network masks for the three classes of networks.

You should remember two important things about the network mask. The network mask affects only the interpretation of IP numbers on the same network segment, and the network mask is not an IP number; it is used to modify the way IP numbers are interpreted by the network.

### **NOTE** The network mask affects only the interpretation of IP numbers on the same network segment.

A subnet enables you to use one IP address and split it up so that it can be used on several physically connected local networks. This is a tremendous advantage, as the number of IP numbers available is rapidly diminishing. You can have multiple subnetted networks connected to the outside world with just one IP address. By splitting the IP address, it can be used on sites that need multiple connections; splitting the address eliminates the problems of high traffic and difficult manageability.

The other advantages to subnetting are that different network topologies can exist on different network segments within the same organization, and overall network traffic is reduced. Subnetting also enables increased security by separating traffic into local networks. There is a limit to the number of subnets that can be created based on the number of times a given number can be divided. Tables 11-3, 11-5, and 11-6 show the possible numbers of subnets and hosts that can exist.

#### **Before You Subnet Your Network**

Before you can subnet your network, you need to make some choices and gather some information.

# **NOTE** The information in this section explains the concepts of subnetting a network and does not give actual details about the procedure to follow should you decide to subnet your network.

First, you need to decide the number of hosts on each of your subnets so that you can determine how many IP addresses you need. Earlier in this chapter you set up an Ethernet interface using the reserved internal Class C network number 192.168.1.0. You will continue to use this number for the subnetting example.

Every IP network has two addresses that cannot be used — the network IP number itself and the broadcast address. Whenever you subnetwork the IP network you are creating additional addresses that are unusable. For each subnet you create, two addresses are unusable, the subnet's network IP address and its broadcast address. Every time you subnet you are creating these two unusable addresses, so the more subnets you have, the more IP addresses you lose. The point is that you don't subnet your network more than necessary.

#### **TIP** Don't subnet your network more than necessary.

Next, you need to determine the subnetwork mask and network numbers. The network mask for an IP network without subnets is simply a dotted quad that has all the network bits of the network number set to 1 and all the host bits set to 0.

So, for the three classes of IP networks, the standard network masks are shown in Table 11-2.

Now all you need to do is assign the appropriate numbers for the network, the broadcast address, and the IP addresses for each of the interfaces and you're nearly done. Table 11-4 shows these numbers for subnetting your Class C network into two subnets.

To create subnets for Class A and B networks, you follow the same procedure as that shown for Class C networks. Table 11-5 shows the subnets for a Class A network, and Table 11-6 shows the subnets for a Class B network.

| NUMBER<br>OF BITS | NUMBER OF<br>SUBNETS | SUBNET MASK     | NUMBER OF<br>HOSTS |
|-------------------|----------------------|-----------------|--------------------|
| 1*                | 2                    | 255.255.255.128 | 126                |
| 2                 | 4                    | 255.255.255.192 | 62                 |
| 3                 | 8                    | 255.255.255.224 | 30                 |
| 4                 | 16                   | 255.255.255.240 | 14                 |
| 5                 | 32                   | 255.255.255.248 | 6                  |
| 6                 | 64                   | 255.255.255.252 | 2                  |

#### Table 11-3 Class C Subnets and Subnet Masks

 Table 11-4
 Creating Two Subnets for a Class C Network Address

| NETWORK       | NET MASK        | BROADCAST     | FIRST IP      | LAST IP       |
|---------------|-----------------|---------------|---------------|---------------|
| 192.168.1.0   | 255.255.255.128 | 192.168.1.127 | 192.168.1.1   | 192.168.1.126 |
| 192.168.1.128 | 255.255.255.128 | 192.168.1.255 | 192.168.1.129 | 192.168.1.254 |

| NUMBER<br>OF BITS | NUMBER OF<br>SUBNETS | SUBNET MASK     | NUMBER OF<br>HOSTS |
|-------------------|----------------------|-----------------|--------------------|
| 2                 | 2                    | 255.192.0.0     | 4194302            |
| 3                 | 6                    | 255.224.0.0     | 2097150            |
| 4                 | 14                   | 255.240.0.0     | 1048574            |
| 5                 | 30                   | 255.248.0.0     | 524286             |
| 6                 | 62                   | 255.252.0.0     | 262142             |
| 7                 | 126                  | 255.254.0.0     | 131070             |
| 8                 | 254                  | 255.255.0.0     | 65534              |
| 9                 | 510                  | 255.255.128.0   | 32766              |
| 10                | 1022                 | 255.255.192.0   | 16382              |
| 11                | 2046                 | 255.255.224.0   | 8190               |
| 12                | 4094                 | 255.255.240.0   | 4094               |
| 13                | 8190                 | 255.255.248.0   | 2046               |
| 14                | 16382                | 255.255.252.0   | 1022               |
| 15                | 32766                | 255.255.254.0   | 510                |
| 16                | 65534                | 255.255.255.0   | 254                |
| 17                | 131070               | 255.255.255.128 | 126                |
| 18                | 262142               | 255.255.255.192 | 62                 |
| 19                | 524286               | 255.255.255.224 | 30                 |
| 20                | 1048574              | 255.255.255.240 | 14                 |
| 21                | 2097150              | 255.255.255.248 | 6                  |
| 22                | 4194302              | 255.255.255.252 | 2                  |

 Table 11-5
 Class A Subnets and Subnet Masks

 Table 11-6
 Class B Subnets and Subnet Masks

| NUMBER<br>OF BITS | NUMBER OF<br>SUBNETS | SUBNET MASK   | NUMBER OF<br>HOSTS |
|-------------------|----------------------|---------------|--------------------|
| 2                 | 2                    | 255.255.192.0 | 16382              |
| 3                 | 6                    | 255.255.224.0 | 8190               |
| 4                 | 14                   | 255.255.240.0 | 4094               |

(continued)

| NUMBER<br>OF BITS | NUMBER OF<br>SUBNETS | SUBNET MASK     | NUMBER OF<br>HOSTS |
|-------------------|----------------------|-----------------|--------------------|
| 5                 | 30                   | 255.255.248.0   | 2046               |
| 6                 | 62                   | 255.255.252.0   | 1022               |
| 7                 | 126                  | 255.255.254.0   | 510                |
| 8                 | 254                  | 255.255.255.0   | 254                |
| 9                 | 510                  | 255.255.255.128 | 126                |
| 10                | 1022                 | 255.255.255.192 | 62                 |
| 11                | 2046                 | 255.255.255.224 | 30                 |
| 12                | 4094                 | 255.255.255.240 | 14                 |
| 13                | 8190                 | 255.255.255.248 | 6                  |
| 14                | 16382                | 255.255.255.252 | 2                  |

Table 11-6(continued)

#### **Classless InterDomain Routing**

Classless InterDomain Routing (CIDR) was invented several years ago to keep the Internet from running out of IP addresses. The class system of allocating IP addresses can be very wasteful. Anyone who could reasonably show a need for more than 254 host addresses was given a Class B address block of 65,533 host addresses. Even more wasteful was allocating companies and organizations Class A address blocks, which contain over 16 million host addresses! Only a tiny percentage of the allocated Class A and Class B address space has ever been actually assigned to a host computer on the Internet.

People realized that addresses could be conserved if the class system was eliminated. By accurately allocating only the amount of address space that was actually needed, the address space crisis could be avoided for many years. This solution was first proposed in 1992 as a scheme called *supernetting*. Under supernetting, the class subnet masks are extended so that a network address and subnet mask could, for example, specify multiple Class C subnets with one address. For example, if you needed about a thousand addresses, you could supernet four Class C networks together:

```
      192.60.128.0
      (11000000.00111100.10000000.0000000)
      Class C subnet address

      192.60.129.0
      (1100000.00111100.1000001.0000000)
      Class C subnet address

      192.60.130.0
      (1100000.00111100.10000010.0000000)
      Class C subnet address

      192.60.131.0
      (1100000.00111100.10000011.0000000)
      Class C subnet address
```

```
      192.60.128.0
      (11000000.00111100.10000000.0000000)
      Supernetted Subnet address

      255.255.252.0
      (1111111.1111111.1111100.00000000)
      Subnet Mask

      192.60.131.255
      (11000000.00111100.10000011.1111111)
      Broadcast address
```

In this example, the subnet 192.60.128.0 includes all the addresses from 192.60.128.0 to 192.60.131.255. As you can see in the binary representation of the subnet mask, the network portion of the address is 22 bits long, and the host portion is 10 bits long.

Under CIDR, the subnet mask notation is reduced to simplified shorthand. Instead of spelling out the bits of the subnet mask, the number of 1 bits that start the mask are simply listed. In the example, instead of writing the address and subnet mask as

```
192.60.128.0, Subnet Mask 255.255.252.0
```

the network address is written simply as

```
192.60.128.0/22
```

This address indicates the starting address of the network, and number of 1 bits (22) in the network portion of the address. If you look at the subnet mask in binary, you can easily see how this notation works.

```
(11111111.1111111.11111100.0000000)
```

The use of a CIDR-notated address is the same as for a class address. Class addresses can easily be written in CIDR notation (Class A = /8, Class B = /16, and Class C = /24).

It is currently almost impossible for you, as an individual or company, to be allocated your own IP address blocks. You will simply be told to get them from your ISP. The reason for this is the ever-growing size of the Internet routing table. Just five years ago, there were less than 5,000 network routes in the entire Internet. Today, there are over 100,000. Using CIDR, the biggest ISPs are allocated large chunks of address space, usually with a subnet mask of /19 or even smaller. The ISP's customers, often other, smaller ISPs, are then allocated networks from the big ISP's pool. That way, all the big ISP's customers, and their customers, are accessible via one network route on the Internet.

CIDR will probably keep the Internet happily in IP addresses for the next few years at least. After that, IPv6, with 128-bit addresses, will be needed. Under IPv6, even careless address allocation would comfortably enable a billion unique IP addresses for every person on earth! The complete details of CIDR are documented in RFC1519, which was released in September 1993. **NOTE** Requests for Comment (RFCs) are documents containing information about computer networking and many areas of the Internet. If you want to learn more about RFCs, check out ftp://ftp.rfc-editor.org/in-notes /rfc2555.txt.

#### Working with Gateways and Routers

You have successfully created two subnets from your Class C network, but the individual network segments cannot communicate with each other yet. You still have to configure a path for them; you do this by using a router. Earlier in this chapter, you learned that a router is necessary for separate networks to communicate with each other. You also learned that each network must be connected to a router in order for this communication to take place. This router connected to each network is called its *gateway*.

In Linux, you can use a computer with two network interfaces to route between two or more subnets. To be able to do this you need to make sure that you enable IP forwarding. All current Linux distributions have IP forwarding compiled as a module, so all you need to do is make sure the module is loaded. You can check this by entering the following query at a command prompt:

cat /proc/sys/net/ipv4/ip\_forward

If forwarding is enabled, the number 1 is displayed; if forwarding is not enabled, the number 0 is displayed.

To enable IP forwarding if it is not already enabled, type the following command:

echo "1" > /proc/sys/net/ipv4/ip\_forward

Continue your setup using the two subnets you previously created with the information in Table 11-4.

Assume that a computer running Linux is acting as a router for your network. It has two network interfaces to the local LANs using the lowest available IP address in each subnetwork on its interface to that network. The network interfaces would be configured as shown in Table 11-7.

| INTERFACE | IP ADDRESS    | NET MASK        |
|-----------|---------------|-----------------|
| Eth0      | 192.168.1.1   | 255.255.255.128 |
| Eth1      | 192.168.1.129 | 255.255.255.128 |

 Table 11-7
 Network Interface Configuration

The network routing the system would use is shown in Table 11-8.

| DESTINATION   | GATEWAY       | MASK INTERFACE       |  |
|---------------|---------------|----------------------|--|
| 192.168.1.0   | 192.168.1.1   | 255.255.255.128 eth0 |  |
| 192.168.1.128 | 192.168.1.129 | 255.255.255.128 eth1 |  |

Table 11-8 Network Routing Configuration

You're nearly finished now, just one more step. Each computer on the subnet has to show the IP address for the interface that is its gateway to the other network. The computers on the first subnet, the 192.168.1.0 network, would have the gateway 192.168.1.1. Remember that you used the first IP address on this network for the gateway computer. The computers on the second subnet, 192.168.1.128, would use 192.168.1.129 as the gateway address. You can add this information using the route command as follows:

```
route add -net 192.168.1.0
```

and then type

route add default gw 192.168.1.129

This command sets up the route for local (internal) routing and the external route for your first subnet. You need to repeat the previous commands, substituting the appropriate numbers for the second subnet and any additional subnets. You have now successfully set up two subnets and established communication between them. Next, you'll look at automatic network address assignments.

#### **Configuring Dynamic Host Configuration Protocol**

So far, you have learned to configure a network card and assign it an IP address, subnet mask, broadcast address, and gateway. Using Dynamic Host Configuration Protocol (DHCP), you can have an IP address and the other information automatically assigned to the hosts connected to your network. This method is quite efficient and convenient for large networks with many hosts, because the process of manually configuring each host is quite time-consuming. By using DHCP, you can ensure that every host on your network has a valid IP address, subnet mask, broadcast address, and gateway, with minimum effort on your part.

While not absolutely necessary, you should have a DHCP server configured for each of your subnets. Each host on the subnet needs to be configured as a DHCP client. You may also need to configure the server that connects to your ISP as a DHCP client if your ISP dynamically assigns your IP address.

#### **Setting Up the Server**

The program that runs on the server is dhcpd and is included as an RPM on the Fedora Core and Red Hat Enterprise Linux installation CDs. You can install it using the Package Management tool by following these instructions.

- 1. On Enterprise Linux choose Applications ↔ System Settings ↔ Add/Remove Applications from the top panel. On Fedora Core 4 choose Desktop ↔ System Settings ↔ Add/Remove Applications. The screen shown in Figure 11-5 appears.
- 2. Scroll down the list until you see a listing for Network Servers.
- 3. Click the Details link for Network Servers. The screen shown in Figure 11-6 appears.
- 4. Click Close; then click Update, and finally click Continue.
- 5. Insert the requested numbered installation CD when prompted and click OK.
- 6. After the package is installed, click Close to exit the Package Management tool.

| Package Manag                                                     | jement            | //////////////////// |
|-------------------------------------------------------------------|-------------------|----------------------|
| Add or Remove Packages                                            |                   | 6                    |
| This package group includes packages us<br>Postgresql.            | eful for use with | *                    |
| ✓ MySQL Database                                                  | [2/13]            | Details              |
| This package group contains packages us<br>MySQL.                 | eful for use with |                      |
| News Server                                                       | [0/1]             |                      |
| This group allows you to configure the sys server.                | item as a news    |                      |
| ✓ Network Servers                                                 | [1/11]            | <u>Details</u>       |
| These packages include network-based see DHCP, Kerberos and NIS.  | ervers such as    |                      |
| Legacy Network Server                                             | [0/9]             |                      |
| These packages include servers for old ne such as rsh and telnet. | twork protocols   |                      |
| Development                                                       |                   | *                    |
| Total install size: 3,784                                         | Megabytes         |                      |
|                                                                   | 2 Quit            | <u>U</u> pdate       |

Figure 11-5 Installing a package using the Package Management tool.

| Network Servers Package Details                                                                                                    | /////× |
|----------------------------------------------------------------------------------------------------|--------|
| A package group can have both standard and extra package<br>members. Standard packages are always available when the<br>package group is installed. | S      |
| Select the extra packages to be installed:                                                                                                    |        |
| ▽ Extra Packages                                                                                                    | *      |
| ✓ vnc-server - A VNC server.                                                                                                    |        |
| $\Box$ amanda-server - The server side of the AMANDA tape backup system.                                                                            |        |
| 🗌 quagga - Routing daemon                                                                                                    |        |
| □ freeradius - High-performance and highly configurable free RADIUS server.                                                                         |        |
| □ krb5-server - The server programs for Kerberos 5.                                                                                                 |        |
| □ dhcpv6 - DHCPv6 - DHCP server and client for IPv6                                                                                                 |        |
| ✓ dhcp - A DHCP (Dynamic Host Configuration Protocol) server and relay ag                                                                           | ent.   |
| 🗌 radvd - A Router Advertisement daemon.                                                                                                    |        |
| □ ypserv - The NIS (Network Information Service) server.                                                                                            |        |
| openIdap-servers - OpenLDAP servers and related files.                                                                                              |        |
| netdump-server - Server for network kernel crash dumps                                                                                              | *      |
| Package Information                                                                                                    |        |
| Full Name: dhcp                                                                                                    |        |
| Size: 1,232 Kilobytes                                                                                                    |        |
|                                                                                                    |        |
|                                                                                                    | Close  |
| · · · · · · · · · · · · · · · · · · ·                                                                                                    |        |

Figure 11-6 Selecting the DHCP package for installation.

In Fedora Core and Red Hat Enterprise Linux the DHCP server is controlled by the text file /etc/dhcpd.conf. Listing 11-1 shows the configuration file for my system. Comment lines begin with a # sign.

```
#(The amount of time in seconds that the host can keep the IP address.)
default-lease-time 36000;
#(The maximum time the host can keep the IP address.)
#domain name
max-lease-time 100000;
# (The domain of the DHCP server.)
#nameserver
option domain-name "tactechnology.com";
option domain-name-servers 192.168.1.1;
#gateway/routers, can pass more than one:
option routers 1.2.3.4,1.2.3.5;
option routers 192.168.1.1; (IP address of routers.)
#netmask (The subnet mask of the network.)
option subnet-mask 255.255.255.0;
#broadcast address (The broadcast address of the network.)
option broadcast-address 192.168.1.255;
#specify the subnet number gets assigned in
subnet 192.168.1.0 netmask 255.255.255.0
#define which addresses can be used/assigned
range 192.168.1.1 192.168.1.126;
```

#### Listing 11-1 The dhcpd.conf file.

A sample file is created when you install the dhcpd package that you can use as a guide. You can modify it using a text editor. Be sure to use the proper addresses for your network.

### **NOTE** You need to restart the DHCP server whenever you make changes to the /etc/dhcpd.conf file.

To start the server, run the command service dhcpd start. To ensure that the dhcpd program runs whenever the system is booted, you should run the command chkconfig --level 35 dhcpd on.

#### **Configuring the DHCP Client**

First, you need to be sure that you NIC is properly configured and recognized by your system. After that, it is easy to tell your system to use DHCP to obtain its IP information. Follow these steps.

- Using your favorite text editor, open the /etc/sysconfig/networkscripts/ifcfg-eth0 file.
- 2. Find the line bootproto=static.
- 3. Change static to dhcp.
- 4. Save your changes.
- Restart the network by issuing the command service network restart, and your system will receive its IP information from the DHCP server.

# Configuring the Network Using the Network Configuration Tool

Fedora Core and Red Hat Enterprise Linux provide a graphical network configuration tool that you can use to configure network interface devices installed in your system. With this tool, you can configure Crypto IP Encapsulation (CIPE), Ethernet, Integrated Services Digital Network (ISDN), modem, token ring, wireless, and xDSL. The x refers to different versions of Digital Subscriber Loop (DSL) devices. In this chapter, I cover the most common types of devices: Ethernet, modem, and wireless.

You can access the Network Configuration tool by using the Applications menu from the GNOME desktop. To start the Network Configuration tool in Enterprise Linux choose Applications ↔ System Settings ↔ Network. In Fedora Core 4 choose Desktop ↔ System Settings ↔ Network. The Network Configuration window, shown in Figure 11-7, appears.

| Network Configuration   |                                  |                                                  |                                                       |                                               |
|-------------------------|----------------------------------|--------------------------------------------------|-------------------------------------------------------|-----------------------------------------------|
| <u>F</u> ile <u>P</u> r | ofile <u>H</u> elp               |                                                  |                                                       |                                               |
| <u>N</u> ew             | <br><u>E</u> dit <u>C</u>        | opy <u>D</u> elete                               |                                                       | XX<br>Deactivate                              |
| Dev <u>i</u> ces        | Hard <u>w</u> are                | IP <u>s</u> ec D <u>N</u> S                      | H <u>o</u> sts                                        |                                               |
|                         | You may of physical h associated | configure netv<br>ardware here<br>d with a singl | work devices a<br>. Multiple logic<br>e piece of hard | ssociated with<br>cal devices can be<br>ware. |
| Profile                 | Status                           | Device                                           | Nickname                                              | Type                                          |
|                         | 🚿 Active                         | eth0                                             | eth0                                                  | Ethernet                                      |
|                         | 🚿 Active                         | 🕮 eth0                                           | eth0_work                                             | Ethernet                                      |
|                         | 🕉 Active                         | 📑 eth0                                           | eth0_home                                             | Ethernet                                      |
|                         | 🖇 Inactive                       | s a <sup>©</sup> eth1                            | eth1_work                                             | Wireless                                      |
|                         | 🕸 Inactive                       | eth1                                             | eth1_home                                             | Wireless                                      |
|                         | 🖇 Inactive                       | s a <sup>@</sup> eth1                            | eth1                                                  | Wireless                                      |
|                         |                                  |                                                  |                                                       |                                               |
|                         |                                  |                                                  |                                                       |                                               |

Figure 11-7 The Network Configuration tool main window.

The main Network Configuration tool window (shown in Figure 11-7) has five tabbed pages and opens to the Devices tab by default. Read on for a more detailed look at the five tabbed pages.

 Devices — This tab shows the network devices that are installed and configured on your PC. Network devices are associated with the actual physical hardware in the PC.

**NOTE** If you have a supported NIC installed on your system during installation of Red Hat Enterprise Linux, your NIC should already be listed in the Network Configuration tool. Click the Hardware tab to see information about the device. Figure 11-7 shows an Ethernet NIC with a wireless NIC already installed.

- Hardware This tab shows the actual physical hardware installed in your PC.
- **IPSec** This tab is where you can configure IPSec tunnels used for secure communications.
- DNS This tab shows the system hostname, domain, and name servers used for DNS lookups. You can configure this information here.
- Hosts This tab shows the PC hostname to static IP address mapping.

#### **Adding an Ethernet Device**

With the Network Configuration tool, you can easily add and configure your Ethernet device. To add an Ethernet device, do the following:
- 1. Click the New button from the toolbar of the Network Configuration tool main window. The Select Device Type window appears, as shown in Figure 11-8.
- 2. Choose Ethernet Connection from the Device Type list, and then click Forward to go to the Select Ethernet Device list.

3. If your NIC is shown in the Select Ethernet Device list, select it and then click Forward to go to the Configure Network Settings window. (See Figure 11-10.)

- 4. If your NIC is not listed, choose Other Ethernet Card and then click Forward to open the Select Ethernet Adapter window, as shown in Figure 11-9.
- 5. Select your card from the Adapter drop-down list.
- 6. Choose the device name from the Device drop-down list.

You should choose eth0 for the first device, eth1 for the second, eth2 for the third, and so on. You can also enter the system resources that the adapter will use, if desired. Usually, this is not necessary because the OS automatically assigns resources to devices. But in the event that you need to control the resource assignments manually because of other hardware that you are using, you are able to do so.

7. Click Forward to continue to the Configure Network Settings window, as shown in Figure 11-10.

|                                                                                                    | Add new Device Type               |
|----------------------------------------------------------------------------------------------------|-----------------------------------|
| Select Device                                                                                                    | Type 📑                            |
| Device Type<br>■ Ethemet connection<br>■ ISDN connection<br>■ Token Ring connect<br>% Wireless connection<br>* xDSL connection | Create a new ethernet connection. |
|                                                                                                    | Cancel                            |

Figure 11-8 Select your network device here.

| · ///////        | Add new Device Type   |
|------------------|-----------------------|
| Selec            | :t Ethernet Adapter 🔐 |
| <u>A</u> dapter: | 3Com 3c501            |
| <u>D</u> evice:  | eth2 🗸                |
| Resourc          | e                     |
| IR <u>Q</u> :    | Unknown 🗸             |
| MEM:             |                       |
| <u>I</u> O:      |                       |
| IO <u>1</u> :    |                       |
| IO <u>2</u> :    |                       |
| DMA0:            |                       |
| DMA1:            |                       |
|                  |                       |
|                  | Cancel ≤ Back Forward |

Figure 11-9 The Select Ethernet Adapter window.

8. Choose whether you want to use DHCP to obtain your IP address automatically or whether you want to enter a static IP address.

Make your choice by selecting the appropriate radio button. If you choose to set your address statically, you must enter the IP address, the network mask, and the address of the default gateway. You can also enter a hostname for your PC, if you desire.

9. Click Forward.

You see a listing of your selected information.

|                                        | Add new Device Type               |
|----------------------------------------|-----------------------------------|
| Configure Ne                           | etwork Settings 📃                 |
| Automatically obtain     DHCP Settings | IP address settings with: dhcp 🞽  |
| Hostname (optional):                   |                                   |
| Automatically obt                      | ain DNS information from provider |
| O Statically set IP add                | resses:<br>settings               |
| A <u>d</u> dress:                      |                                   |
| <u>S</u> ubnet mask:                   |                                   |
| Default ga <u>t</u> eway add           | ress:                             |
|                                        | Sancel Back Eorward               |

Figure 11-10 The Configure Network Settings window.

10. (Optional) If you want to make changes, click Back to return to the desired window and make changes. If you are satisfied with your choices, click Apply to create the device.

After clicking Apply, the device is created and appears in the device list. Although the device has been configured and added to the list of devices, it is inactive, as you can see from the device listing. By default, the device will start at boot time, but you can activate it immediately by highlighting it and then clicking the Activate button from the menu bar at the top of the window.

11. Choose File 🕫 Save from the menu to save your changes.

## **Adding a Wireless NIC**

With the Network Configuration tool, you can easily add and configure your wireless NIC. To add a wireless NIC, do the following:

1. Click the New button from the toolbar of the Network Configuration tool main window. (Refer to Figure 11-7.)

The Select Device Type window appears. (Refer to Figure 11-8.)

- 2. Choose Wireless Connection from the Device Type list and then click Forward to go to the Select Wireless Device list.
- 3. If your NIC is shown in the Select Wireless Device list, select it and click Forward to go to the Configure Wireless Connection dialog box, as shown in Figure 11-11. If your NIC is not listed, go to Step 6.

| <u>M</u> ode:          | Managed                                   | ~            |
|------------------------|-------------------------------------------|--------------|
| Network name (SSIE     | ): O <u>A</u> uto <u>Specified</u> : Auto |              |
| <u>C</u> hannel:       | 1                                         | *            |
| <u>T</u> ransmit rate: | 0kb/s                                     | $\checkmark$ |
| Key (use 0x for hex):  |                                           |              |
|                        |                                           |              |
|                        |                                           |              |
|                        |                                           |              |

Figure 11-11 The Configure Wireless Connection dialog box.

- 4. In the Configure Wireless Connection dialog box, enter the appropriate information for your wireless connection as follows:
  - **Mode** From the drop-down list, choose from:

*Auto* to have the system automatically determine the connection type *Managed* to set your configuration to connect to a wireless access point *Ad-hoc* if you will be connecting directly to other wireless NICs

- Network Name (SSID) Either select the Specified radio button and enter the name of your network here, or select the Auto radio button to have the system determine the name.
- **Channel** Enter the channel that your wireless network uses.
- Transmit Rate Choose Auto or a specific transmission rate for your network.
- **Key** If your network uses Wired Equivalent Privacy (WEP), enter the appropriate encryption key here.
- 5. After you enter your network information, click Forward to go to the Configure Network Settings dialog box and continue with Step 10. (Refer to Figure 11-10.)
- 6. If your NIC is not listed, choose Other Wireless Card and then click Forward to open the Select Ethernet Adapter window. (Refer to Figure 11-9.)
- 7. Select your card from the drop-down list in the Adapter field.
- 8. After choosing your card, choose the device name from the drop-down list in the Device field.

You should choose eth0 for the first device, eth1 for the second, eth2 for the third, and so on. You can also enter the system resources that the adapter will use, if desired. Usually, this is not necessary because the OS automatically assigns resources to devices. But in the event that you need to manually control the resource assignments because of other hardware you are using, you are able to do so.

- Click Forward to continue to the Configure Wireless Connection dialog box. (Refer to Figure 11-11; see Step 4 for details on this dialog box.) After entering your information, click Forward to go to the Configure Network Settings window.
- 10. In the Configure Network Settings window, you can choose whether you want to use DHCP to obtain your IP address automatically or whether you want to enter a static IP address.

Make your choice by selecting the appropriate radio button. If you choose to set your address statically, you must enter the IP address, the network mask, and the address of the default gateway. You can also enter a hostname for your PC, if you desire.

11. After you make the appropriate entries, click Forward.

You see a listing of your selected information.

12. If you want to make changes, click Back to return to the desired window and make changes. If you are satisfied with your choices, click Apply to create the device.

After clicking Apply, the device is created and appears in the Device list.

Although the device has been configured and added to the list of devices, it is inactive, as you can see from the device listing. By default, the device starts at boot time, but you can activate it immediately by highlighting it and then clicking the Activate button from the menu bar at the top of the window.

13. Choose File 🕫 Save from the menu to save your changes.

#### **Adding a Modem Connection**

With the Network Configuration tool, you can easily add and configure your modem. To add a modem, do the following:

- 1. Click the New button on the toolbar.
- 2. Choose Modem Connection from the Device Type list, and then click Forward.

The Configuration tool searches your system to try to detect a modem.

# **NOTE** If you have a modem installed in your system during installation your modem should already be listed in the Network Configuration tool. Click the Hardware tab to see information about the device.

If you have a modem in your hardware list, the Configuration tool uses that modem and opens the Select Modem window, as shown in Figure 11-12, with values appropriate for the modem. If no modem is found, a message appears, stating that no modem was found and prompting you to click OK. After you click OK, the Select Modem dialog box appears, but the values might not be correct for the modem that you have installed.

- 3. If your modem was successfully found, you can accept the default values for modem device, baud rate, flow control, and modem volume; otherwise, enter the values appropriate for your modem.
- 4. When you are satisfied with the settings, click Forward to go to the Select Provider window, as shown in Figure 11-13.

|                       | Add nev            | v Device     | Туре             |                        | ///////==×        |
|-----------------------|--------------------|--------------|------------------|------------------------|-------------------|
| Select Mod            | lem                |              |                  |                        |                   |
|                       |                    | _            |                  |                        |                   |
| Modem Properti        | es                 |              |                  |                        |                   |
| Modem device:         | /dev/modem         | $\checkmark$ |                  |                        |                   |
| <u>B</u> aud rate:    | 115200             | $\checkmark$ |                  |                        |                   |
| Elow control:         | Hardware (CRTSCTS) | $\checkmark$ |                  |                        |                   |
| Modem <u>v</u> olume: | Off ≚              |              |                  |                        |                   |
| ✓ Use touch to        | ne dialing         |              |                  |                        |                   |
|                       |                    |              |                  |                        |                   |
|                       |                    |              |                  |                        |                   |
|                       |                    |              |                  |                        |                   |
|                       |                    |              |                  |                        |                   |
|                       |                    |              | X <u>C</u> ancel | <b></b> ■ <u>B</u> ack | ▶ <u>F</u> orward |

Figure 11-12 The Select Modem dialog box.

- 5. Here you need to enter the name of your ISP and the telephone number that you dial to connect. Enter the login name and password that were given to you by your ISP. Unless you live in any of the countries listed, you can ignore the country list on the left.
- Click Forward to go to the IP Settings window, as shown in Figure 11-14. You can probably accept the default setting here to obtain IP addressing information automatically.

|                                                                                                    | Add new                                                   | Device Type         | ////////////////////////////////////// |
|----------------------------------------------------------------------------------------------------|-----------------------------------------------------------|---------------------|----------------------------------------|
| Select Provider                                                                                     |                                                           |                     |                                        |
| Internet Provider<br>→ Austria<br>→ Czech Republic<br>⊕ Germany<br>⊕ Slovenia<br>⊕ ∰ United Kingdom | Phone Number<br>Prefi <u>x:</u><br>Provider <u>n</u> ame: | A <u>r</u> ea code: | Phone number:                          |
|                                                                                                    | <u>L</u> ogin name:<br>Pass <u>w</u> ord:                 | Tounie              |                                        |
|                                                                                                    |                                                           | 🔀 <u>C</u> ancel    | ▲ Back                                 |

Figure 11-13 The Select Provider dialog box.

| P Settings                                                                                                    | PPP ¥           | _          | _ | _ |
|----------------------------------------------------------------------------------------------------|-----------------|------------|---|---|
| <ul> <li>Automatically obtain <u>IP</u> a</li> <li>PPP Settings</li> <li>Automatically obtain <u>D</u></li> </ul> | ddress settings | n provider |   |   |
| ○ Statically set IP address                                                                                       | s:              |            |   |   |
| Manual IP Address Settin                                                                                          | js              |            |   |   |
| <u>A</u> ddress:                                                                                                  |                 |            |   |   |
| <u>S</u> ubnet mask:                                                                                              |                 |            |   |   |
| Default gateway address:                                                                                          |                 |            |   |   |
|                                                                                                    |                 |            |   |   |
|                                                                                                    |                 |            |   |   |
|                                                                                                    |                 |            |   | - |

Figure 11-14 The IP Settings dialog box.

7. Click Forward to continue.

You see a listing of your selected information. If you want to make changes, click Back to return to the desired window and make changes. If you are satisfied with your choices, click Apply to create the device.

The device is created and appears in the Device list. Although the device has been configured and added to the list of devices, it is inactive, as you can see from the device listing. By default, the device starts at boot time, but you can activate it immediately by highlighting it and then clicking the Activate button from the menu bar at the top of the window.

8. Choose File I Save from the menu to save your changes.

## **Editing Your Network Configuration**

After you add and configure your network connection device, whether it is a wired NIC, wireless NIC, or modem, you usually don't need to change the configuration. You might need to modify the configuration, though, if you change to a different NIC.

#### **Removing a NIC**

Using the Network Configuration tool, you can easily make the necessary changes. Start the Network Configuration tool as follows:

- 1. In Enterprise Linux choose Applications ▷ System Settings ▷ Network. In Fedora Core 4 choose Desktop ▷ System Settings ▷ Network.
- 2. Click the Hardware tab.
- 3. Highlight the device that you want to remove, and then click Delete.
- 4. When finished, choose File A Save to save your changes.

#### **Changing the NIC Configuration**

Using the Network Configuration tool, you can easily make the necessary changes. Start the Network Configuration tool as follows:

- 1. In Enterprise Linux choose Applications ↔ System Settings ↔ Network. In Fedora Core 4 choose Desktop ↔ System Settings ↔ Network.
- 2. Highlight the device that you want to modify, and then click Edit (on the toolbar).

The Ethernet Device properties dialog box for the device you selected, as shown in Figure 11-15, appears.

| Ethernet Device                                            |  |  |
|------------------------------------------------------------|--|--|
| General Route Hardware Device                              |  |  |
| Nickname: eth0                                             |  |  |
|                                                            |  |  |
| ✓ Allow all <u>u</u> sers to enable and disable the device |  |  |
| Enable IPv <u>6</u> configuration for this interface       |  |  |
|                                                            |  |  |
| DHCP Settings                                              |  |  |
| Hostname (optional):                                       |  |  |
| Automatically obtain DNS information from provider         |  |  |
| O Statically set IP addresses:                             |  |  |
| Manual IP Address Settings                                 |  |  |
| A <u>d</u> dress:                                          |  |  |
| Subnet mask:                                               |  |  |
| Default gateway address:                                   |  |  |
|                                                            |  |  |
| ⊘ <u>O</u> K <b>≋</b> <u>C</u> ancel                       |  |  |

Figure 11-15 The Ethernet Device properties dialog box.

- 3. The three tabs available from this dialog box are used for the following:
  - General Here you can enter a nickname for the device and choose whether the device is activated when the system starts. You can also choose to allow other users to be able to enable and disable the device. You can choose to obtain IP information automatically by using DHCP, or you can manually enter the IP information for the device.

**NOTE** In most cases, you can accept the default setting and let the system obtain IP information using DHCP. If you need to use a static IP address, you can usually get the IP information from your system administrator. If you are the system administrator, you should know what IP information to use.

- Route Here you can enter static routes to other networks. You need to enter the network IP number as well as the gateway IP number. In most cases, you don't need to enter any information here if you are using DHCP.
- Hardware Device This tab contains information about the hardware associated with the Ethernet device. You can assign device aliases here if you desire.

**NOTE** Device aliases are virtual devices associated with the same physical hardware, but they can be activated at the same time to have different IP addresses. They are commonly represented as the device name followed by a colon and a number (for example, eth0:1). They are useful if you want to have more than one IP address for a system but the system has only one network card.

If you have configured a device, such as eth0:

- a. Click the Add button in the Network Administration tool to create an alias for the device.
- b. Select the network device and configure the network settings.

# **NOTE** The alias will appear in the device list with a device name, followed by a colon and the alias number.

- 4. After you make the changes you desire, click OK to return to the Network Configuration dialog box.
- 5. Choose File A Save to write your configuration changes to a file.

## **Managing DNS Settings**

The DNS tab of the Network Configuration tool is where you configure the system's hostname, domain, name servers, and search domain. *Name servers* are used to look up other hosts on the network. To enter or change these settings, do the following:

- 1. In Enterprise Linux choose Applications ↔ System Settings ↔ Network. In Fedora Core 4 choose Desktop ↔ System Settings ↔ Network.
- 2. Click the DNS tab from the Network Configuration dialog box.
- 3. On the DNS tab, enter the appropriate information for your system.
- 4. After you finish, choose File ⇔ Save to save your changes.

**NOTE** The Nameservers section does not configure the system to be a name server. If the DNS server names are retrieved from DHCP (or retrieved from the ISP of a modem connection), do not add primary, secondary, or tertiary DNS servers.

# **Managing Hosts**

On the Hosts tab of the Network Configuration tool, you can add, edit, or remove hosts to or from the /etc/hosts file. This file contains IP addresses and their corresponding hostnames. When your system tries to resolve a hostname to an IP address or determine the hostname for an IP address, it refers to the /etc/hosts file before using the name servers (if you are using the default Fedora Core or Red Hat Enterprise Linux configuration). If the IP address is listed in the /etc/hosts file, the name servers are not used. If your network contains computers whose IP addresses are not listed in DNS, it is recommended that you add them to the /etc/hosts file.

- 1. In Enterprise Linux choose Applications ▷ System Settings ▷ Network. In Fedora Core 4 choose Desktop ▷ System Settings ▷ Network.
- 2. Click the Hosts tab from the Network Configuration dialog box.

The Hosts tab that appears shows the hostname to static IP address mappings, if any.

- 3. Click New from the toolbar to open the Add/Edit Hosts Entry dialog box.
- 4. Enter the hostname and its IP address. If there is an alias for the hostname, enter it as well.

- 5. Click OK to add the entry to the list.
- 6. Choose File I Save to save your changes.

**WARNING** Never remove the Localhost entry from the Hosts section, or your network will not work properly.

#### **Working with Profiles**

Multiple logical network devices can be created for each physical hardware device. For example, if you have one Ethernet card in your system (eth0), you can create logical network devices with different nicknames and different configuration options, all associated with eth0. These logical network devices are different from device aliases. Logical network devices associated with the same physical device must exist in different profiles and cannot be activated simultaneously. Device aliases are also associated with the same physical hardware device, but device aliases associated with the same physical hardware device aliases are also associated with the same physical hardware device aliases associated with the same physical hardware device.

Profiles can be used to create multiple configuration sets for different networks. A configuration set can include logical devices as well as hosts and DNS settings. After configuring the profiles, you can use the Network Administration tool to switch back and forth between them.

By default, there is one profile called Common. To create a new profile, do the following:

- 1. In Enterprise Linux choose Applications ↔ System Settings ↔ Network. In Fedora Core 4 choose Desktop ↔ System Settings ↔ Network.
- 3. Enter a unique name for the profile.
- 4. After creating a new profile, if all the devices are not listed for all the profiles, add them by clicking the Add button. If a device already exists for the physical device, use the Copy button to copy the existing device.

In the list of devices is a column of check boxes labeled Profile. For each profile, you can check (mark) or uncheck (clear) devices. Only the checked devices are included for the currently selected profile.

**NOTE** A profile cannot be activated at boot time. Only the devices in the Common profile, which are set to activate at boot time, are activated at boot time. After the system has booted, execute the following command to enable a profile (replacing profilename with the name of the profile):

#### **Configuring IP Masquerading**

So far, you have configured an internal network consisting of two subnets, and you configured a router for connectivity between the networks. Assuming that you made the connection to the Internet through your router, you need to make only a few configuration changes and every computer on your network can connect to the Internet through your one connection. This type of connection provides a service known as Network Address Translation, or NAT. To use a single Internet connection for multiple computers, you need to use *IP masquerading*. IP masquerading enables you to connect a TCP/IP network to the outside world using a single server and a single IP address.

Current Red Hat distributions make IP masquerading available as a module, so you need only load the module and enable the appropriate configuration. You already enabled IP forwarding when you configured your router, so you need to consider only one more item, a utility called iptables, which sets up a simple packet-filtering firewall.

# **CROSS-REFERENCE** To learn about securing your Red Hat system for the Internet, see Chapter 31.

The iptables utility gives you enough protection for now. To set up masquerading, type the following commands:

```
iptables -P forward DENY
iptables -A forward -s 192.168.0.0/24 -j MASQ -d 0.0.0.0/0
```

Those commands are all you need to enable the firewall rules and to start masquerading.

Of course you want IP masquerading enabled whenever you boot the computer, so it's a good idea to make a script file that enables IP forwarding as well as the iptables utility. This file would ensure that forwarding and masquerading start each time the machine boots.

Be sure to include the command to start IP forwarding (shown earlier in this chapter) as well as the iptables commands shown here in your system startup sequence. You can place the appropriate commands in your /etc/rc.local file so that they will run when your system starts.

## Summary

In this chapter, you learned about the TCP/IP protocol suite and how it works to enable communication across networks. Then you learned how to configure a network interface card by creating and modifying the configuration files directly, as well as using the graphical Network Configuration tool. You used subnetting to create two internal subnetworks and configured a router so the subnetworks could communicate with each other. You set up a Dynamic Host Configuration Protocol server to assign IP addresses to the hosts on the network. You also enabled forwarding and masquerading so that every computer on your internal network could have Internet access.

# CHAPTER 12

# The Network File System

#### IN THIS CHAPTER

- NFS Overview
- Planning an NFS Installation
- Configuring an NFS Server
- Configuring an NFS Client
- Using Automount Services
- Examining NFS Security

Linux Servers are often installed to provide centralized file and print services for networks. This chapter explains how to use the Network File System (NFS) to create a file server. After a short overview of NFS, you learn how to plan an NFS installation, how to configure an NFS server, and how to set up an NFS client. You'll learn how to mount remote file systems automatically, eliminating the need to mount remote file systems manually before you can access it. The final section of the chapter highlights NFS-related security issues.

# **NFS Overview**

NFS is the most common method used to share files across Linux and UNIX networks. It is a distributed file system that enables local access to remote disks and file systems. In a properly designed and carefully implemented NFS installation, NFS's operation is totally transparent to clients using remote file systems. Provided that you have the appropriate network connection, you can access files and directories that are physically located on another system or even in a different city or country using standard Linux commands. No special

procedures, such as using a password, are necessary. NFS is a common and popular file-sharing protocol, so NFS clients are available for many non-UNIX operating systems, including the various Windows versions, MacOS, OS/2, VAX/VMS, and MVS.

#### **Understanding NFS**

NFS follows standard client/server architectural principles. The server component of NFS consists of the physical disks that contain the file systems you want to share and several daemons that make these shared file systems visible to and available for use by client systems on the network. When an NFS server is sharing a file system in this manner, it is said to be *exporting a file system*. Similarly, the shared file system is referred to as an *NFS export*. The NFS server daemons provide remote access to the exported file systems, enable file locking over the network, and, optionally, allow the server administrator to set and enforce disk quotas on the NFS exports.

On the client side of the equation, an NFS client simply mounts the exported file systems locally, just as local disks would be mounted. The mounted file system is known colloquially as an *NFS mount*.

The possible uses of NFS are quite varied. NFS is often used to provide diskless clients, such as X terminals or the slave nodes in a cluster, with their entire file system, including the kernel image and other boot files. Another common scheme is to export shared data or project-specific directories from an NFS server and to enable clients to mount these remote file systems anywhere they see fit on the local system.

Perhaps the most common use of NFS is to provide centralized storage for users' home directories. Many sites store users' home directories on a central server and use NFS to mount the home directory when users log in or boot their systems. Usually, the exported directories are mounted as /home/username on the local (client) systems, but the export itself can be stored anywhere on the NFS server, for example, /exports/users/username. Figure 12-1 illustrates both of these NFS uses.

The network shown in Figure 12-1 shows a server (suppose that its name is diskbeast) with two set of NFS exports, user home directories on the file system /exports/homes (/exports/homes/u1, /exports/homes/u2, and so on) and a project directory stored on a separate file system named /proj. Figure 12-1 also illustrates a number of client systems (pear, apple, mango, and so forth). Each client system mounts /home locally from diskbeast. On diskbeast, the exported file systems are stored in the /exports/homes directory. When a user logs in to a given system, that user's home directory is automatically mounted on /home/username on that system. So, for example,

because user u1 has logged in on pear, /exports/homes/u1 is mounted on pear's file system as /home/u1. If u1 then logs in on mango, too (not illustrated in Figure 12-1), mango also mounts /home/u1. Logging in on two systems this way is potentially dangerous because changes to files in the exported file system made from one login session might adversely affect the other login session. Despite the potential for such unintended consequences, it is also very convenient for such changes to be immediately visible.

Figure 12-1 also shows that three users, u5, u6, and u7, have mounted the project-specific file system, /proj, in various locations on their local file systems. Specifically, user u5 has mounted it as /work/proj on kiwi (that is, kiwi:/work/proj in host:/mount/dir form) u6 as lime:/projects, and u7 as peach:/home/work.

NFS can be used in almost any situation requiring transparent local access to remote file systems. In fact, you can use NFS and NIS (Chapter 13 covers NIS in depth) together to create a highly centralized network environment that makes it easier to administer the network, add and delete user accounts, protect and back up key data and file systems, and give users a uniform, consistent view of the network regardless of where they log in.

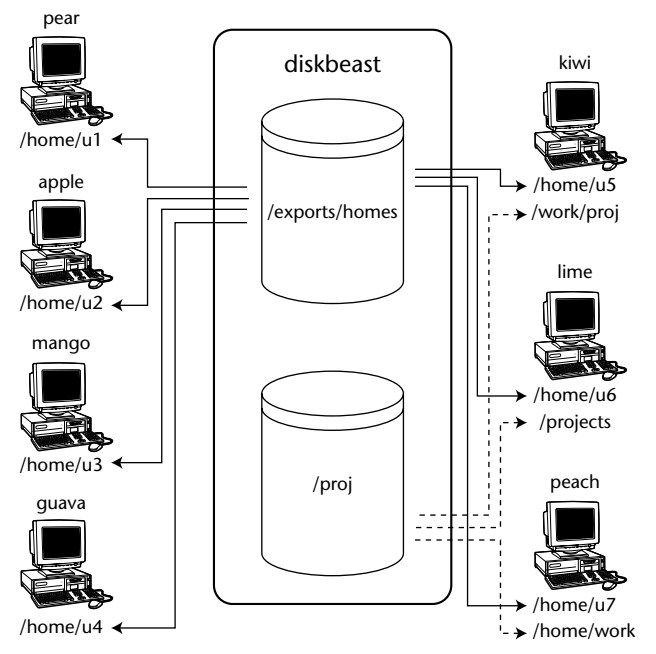

Figure 12-1 Exporting home directories and project-specific file systems.

As you will see in the sections titled "Configuring an NFS Server" and "Configuring an NFS Client," NFS is easy to set up and maintain and pleasantly flexible. Exports can be mounted read-only or in read-write mode. Permission to mount exported file systems can be limited to a single host or to a group of hosts using either hostnames with the wildcards \* and ? or using IP address ranges, or even using NIS groups, which are similar to, but not the same as, standard UNIX user groups. Other options enable strengthening or weakening of certain security options as the situation demands.

#### What's New with NFSv4?

NFS version 4, which is the version available in Fedora Core and Red Hat Enterprise Linux, offers significant security and performance enhancements over older versions of the NFS protocol and adds features such as replication (the ability to duplicate a server's exported file systems on other servers) and migration (the capability to move file systems from one NFS server to another without affecting NFS clients) that NFS has historically lacked. For example, one of the (justified) knocks against NFS has been that it transmits authentication data as clear text. NFSv4 incorporates RPCSEC-GSS (the SecureRPC protocol using the Generic Security Service API) security, which makes it possible to encrypt the data stream transmitted between NFS clients and servers. Another security feature added to NFSv4 is support for access control lists, or ACLs. ACLs build on the traditional Linux UID- and GID-based file and directory access by giving users and administrators the ability to set more finely grained restrictions on who can read, write, and/or execute a given file.

In terms of backward compatibility, NFSv4 isn't, at least not completely. Specifically, an NFSv4 client might not be able to mount an NFSv2 export. It has been our experience that mounting an NFSv2 export on an NFSv4 client requires the use of the NFS-specific mount option nfsvers=2. Going the other direction, mounting an NFSv4 export on an NFSv2 does not require special handling. NFSv4 and NFSv3 interoperability is no problem. See the section titled "Configuring an NFS Client" for more details about interoperability between NFS versions.

In terms of performance enhancements, NFSv4 makes fuller use of clientside caching, which reduces the frequency with which clients must communicate with an NFS server. By decreasing the number of server round trips, overall performance increases. In addition, NFSv4 was specifically designed (or enhanced) to provide reasonable performance over the Internet, even on slow, low-bandwidth connections or in high latency situations (such as when someone on your LAN is downloading the entire *Lord of the Rings* trilogy). However, despite the improved client-side caching, NFS is still a stateless protocol. Clients maintain no information about available servers across reboots, and the client-side cache is likewise lost on reboot. In addition, if a server reboots or becomes unavailable when a client has pending (uncommitted) file changes, these changes will be lost if the server does not come back up fairly soon.

Complementing the new version's greater Internet-friendliness, NFSv4 also supports Unicode (UTF-8) filenames, making cross-platform and intercharacter set file sharing more seamless and more international.

When applicable, this chapter will discuss using NFSv4 features, include examples of NFSv4 clients and servers, and warn you of potential problems you might encounter when using NFSv4.

**NOTE** For more information about NFSv4 in Fedora Core and Red Hat Enterprise Linux, see Van Emery's excellent article, "Learning NFSv4 with Fedora Core 2," on the Web at www.vanemery.com/Linux/NFSv4/NFSv4-no-rpcsec .html. The NFSv4 open-source reference implementation is driven by the Center for Information Technology Integration (CITI) at the University of Michigan, which maintains an information-rich Web site at www.citi.umich.edu /projects/nfsv4.

#### NFS Advantages and Disadvantages

Clearly, the biggest advantage NFS provides is centralized control, maintenance, and administration. It is much easier, for example, to back up a file system stored on a single server than it is to back up directories scattered across a network, on systems that are geographically dispersed, and that might or might not be accessible when the backup is made. Similarly, NFS makes it trivial to provide access to shared disk space, or limit access to sensitive data. When NFS and NIS are used together, changes to systemwide configuration files, such as authentication files or network configuration information, can be quickly and automatically propagated across the network without requiring system administrators to physically visit each machine or requiring users to take any special action.

NFS can also conserve disk space and prevent duplication of resources. Read-only file systems and file systems that change infrequently, such as /usr, can be exported as read-only NFS mounts. Likewise, upgrading applications employed by users throughout a network simply becomes a matter of installing the new application and changing the exported file system to point at the new application.

End users also benefit from NFS. When NFS is combined with NIS, users can log in from any system, even remotely, and still have access to their home directories and see a uniform view of shared data. Users can protect important or sensitive data or information that would be impossible or time-consuming to re-create by storing it on an NFS mounted file system that is regularly backed up. NFS has its shortcomings, of course, primarily in terms of performance and security. As a distributed, network-based file system, NFS is sensitive to network congestion. Heavy network traffic slows down NFS performance. Similarly, heavy disk activity on the NFS server adversely affects NFS's performance. In the face of network congestion or extreme disk activity, NFS clients run more slowly because file I/O takes longer. The performance enhancements incorporated in NFSv4 have increased NFS's stability and reliability on high latency and heavily congested networks, but it should be clear that unless you are on a high-speed network, such as Gigabit Ethernet or Myrinet, NFS will not be as fast as a local disk.

If an exported file system is not available when a client attempts to mount it, the client system can hang, although this can be mitigated using a specific mount option that you will read about in the section titled "Configuring an NFS Client." Another shortcoming of NFS is that an exported file system represents a single point of failure. If the disk or system exporting vital data or application becomes unavailable for any reason, such as a disk crash or server failure, no one can access that resource.

NFS suffers from potential security problems because its design assumes a trusted network, not a hostile environment in which systems are constantly being probed and attacked. The primary weakness of most NFS implementations based on protocol versions 1, 2, and 3 is that they are based on standard (unencrypted) remote procedure calls (*RPC*). RPC is one of the most common targets of exploit attempts. As a result, sensitive information should never be exported from or mounted on systems directly exposed to the Internet, that is, one that is on or outside a firewall. While RPCSEC\_GSS makes NFSv4 more secure and *perhaps* safer to use on Internet-facing systems, evaluate such usage carefully and perform testing before deploying even a version 4–based NFS system across the Internet. *Never* use NFS versions 3 and earlier on systems that front the Internet; clear-text protocols are trivial for anyone with a packet sniffer to intercept and interpret.

# **NOTE** An NFS client using NFS servers inside a protected network can safely be exposed to the Internet because traffic between client and server travels across the protected network. What we are discouraging is accessing an NFSv3 (or earlier) export across the Internet.

Quite aside from encryption and even inside a firewall, providing all users access to all files might pose greater risks than user convenience and administrative simplicity justify. Care must be taken when configuring NFS exports to limit access to the appropriate users and also to limit what those users are permitted to do with the data. Moreover, NFS has quirks that can prove disastrous for unwary or inexperienced administrators. For example, when the root user on a client system mounts an NFS export, you do not want the root user on the client to have root privileges on the exported file system. By default, NFS prevents this, a procedure called *root squashing*, but a careless administrator might override it.

#### **Planning an NFS Installation**

*Planning an NFS installation* is a grand-sounding phrase that boils down to thoughtful design followed by careful implementation. Of these two steps, design is the more important because it ensures that the implementation is transparent to end users and trivial to the administrator. The implementation is remarkably straightforward. This section highlights the server configuration process and discusses the key design issues to consider.

"Thoughtful design" consists of deciding what file systems to export to which users and selecting a naming convention and mounting scheme that maintains network transparency. When you are designing your NFS installation, you need to:

- Select the file systems to export
- Establish which users (or hosts) are permitted to mount the exported file systems
- Identify the automounting or manual mounting scheme that clients will use to access exported file systems
- Choose a naming convention and mounting scheme that maintains network transparency and ease of use

With the design in place, implementation is a matter of configuring the exports and starting the appropriate daemons. Testing ensures that the naming convention and mounting scheme works as designed and identifies potential performance bottlenecks. Monitoring is an ongoing process to ensure that exported file systems continue to be available, network security and the network security policy remain uncompromised, and that heavy usage does not adversely affect overall performance.

A few general rules exist to guide the design process. You need to take into account site-specific needs, such as which file systems to export, the amount of data that will be shared, the design of the underlying network, what other network services you need to provide, and the number and type of servers and clients. The following tips and suggestions for designing an NFS server and its exports will simplify administrative tasks and reduce user confusion: Good candidates for NFS exports include any file system that is shared among a large number of users, such as /home, workgroup project directories, shared data directories, such as /usr/share, the system mail spool (/var/spool/mail), and file systems that contain shared application binaries and data. File systems that are relatively static, such as /usr, are also good candidates for NFS exports because there is no need to replicate the same static data and binaries across multiple machines.

**TIP** A single NFS server can export binaries for multiple platforms by exporting system-specific subdirectories. So, for example, you can export a subdirectory of Linux binaries from a Solaris NFS server with no difficulty. The point to emphasize here is that NFS can be used in heterogeneous environments as seamlessly as it can be used in homogeneous network installations.

- Use /home/username to mount home directories. This is one of the most fundamental directory idioms in the Linux world, so disregarding it not only antagonizes users but also breaks a lot of software that presumes user home directories live in /home. On the server, you have more leeway about where to situate the exports. Recall from Figure 12-1, for example, that diskbeast stored user home directories in /exports/home.
- Few networks are static, particularly network file systems, so design NFS servers with growth in mind. For example, avoid the temptation to drop all third-party software onto a single exported file system. Over time, file systems usually grow to the point that they need to be subdivided, leading to administrative headaches when client mounts must be updated to reflect a new set of exports. Spread third-party applications across multiple NFS exports and export each application and its associated data separately.
- If the previous tip will result in a large number of NFS mounts for clients, it might be wiser to create logical volume sets on the NFS server. By using logical volumes underneath the exported file systems, you can increase disk space on the exported file systems as it is needed without having to take the server down or take needed exports offline.
- At large sites, distribute multiple NFS exports across multiple disks so that a single disk failure will limit the impact to the affected application. Better still, to minimize downtime on singleton servers, use RAID for redundancy and logical volumes for flexibility. If you have the capacity, use NFSv4's replication facilities to ensure that exported file systems remain available even if the primary NFS server goes up in smoke.

Similarly, overall disk and network performance improves if you distribute exported file systems across multiple servers rather than concentrate them on a single server. If it is not possible to use multiple servers, at least try to situate NFS exports on separate physical disks and/or on separate disk controllers. Doing so reduces disk I/O contention.

When identifying the file systems to export, keep in mind a key restriction on which file systems can be exported and how they can be exported. You can export only local file systems and their subdirectories. To express this restriction in another way, you cannot export a file system that is itself already an NFS mount. For example, if a client system named userbeast mounts /home from a server named homebeast, userbeast cannot reexport /home. Clients wishing to mount /home must do so directly from homebeast.

## **Configuring an NFS Server**

This section shows you how to configure an NFS server, identifies the key files and commands you use to implement, maintain, and monitor the NFS server, and illustrates the server configuration process using a typical NFS setup.

On Fedora Core and Red Hat Enterprise Linux systems, the /etc/exports file is the main NFS configuration file. It lists the file systems the server exports, the systems permitted to mount the exported file systems, and the mount options for each export. NFS also maintains status information about existing exports and the client systems that have mounted those exports in /var/lib/nfs/rmtab and /var/lib/nfs/xtab.

In addition to these configuration and status files, all of the daemons, commands, initialization scripts, and configuration files in the following list are part of NFS. Don't panic because the list is so long, though; you have to concern yourself with only a few of them to have a fully functioning and properly configured NFS installation. Notice that approximately half of the supporting files are part of NFSv4 — presumably the price one pays for added features.

- Daemons
  - rpc.gssd (new in NFSv4)
  - rpc.idmapd (new in NFSv4)
  - rpc.lockd
  - rpc.mountd
  - rpc.nfsd
  - rpc.portmap

- rpc.rquotad
- rpc.statd
- rpc.svcgssd (new in NFSv4)
- Configuration files (in /etc)
  - exports
  - gssapi\_mech.conf (new in NFSv4)
  - idmapd.conf (new in NFSv4)
- Initialization scripts (in /etc/rc.d/init.d)
  - 🔳 nfs
  - rpcgssd (new in NFSv4)
  - rpcidmapd (new in NFSv4)
  - rpcsvcgssd (new in NFSv4)
- Commands
  - exportfs
  - nfsstat
  - showmount
  - rpcinfo

#### **NFS Server Configuration and Status Files**

The server configuration file is /etc/exports, which contains a list of file systems to export, the clients permitted to mount them, and the export options that apply to client mounts. Each line in /etc/exports has the following format:

dir [host] (options) [...]

dir specifies a directory or file system to export, host specifies one or more hosts permitted to mount dir, and options specifies one or more mount options. If you omit host, the listed options apply to every possible client system, likely not something you want to do. If you omit options, the default mount options (described shortly) will be applied. Do not insert a space between the hostname and the opening parenthesis that contains the export options; a space between the hostname and the opening parenthesis of the option list has four (probably unintended) consequences:

- 1. Any NFS client can mount the export.
- 2. You'll see an abundance of error messages in /var/log/messages.

- 3. The list options will be applied to *all* clients, not just the client(s) identified by the host specification.
- 4. The client(s) identified by the host specification will have the default mount options applied, not the mount options specified by options.

host can be specified as a single name, an NIS netgroup, a subnet using address/net mask form, or a group of hostnames using the wildcard characters ? and \*. Multiple host(options) entries, separated by whitespace, are also accepted, enabling you to specify different export options for a single dir depending on the client.

# **TIP** The exports manual (man) page recommends not using the wildcard characters \* and ? with IP addresses because they don't work except by accident when reverse DNS lookups fail. We've used the wildcard characters without incident on systems we administer, but, as always, your mileage may vary.

When specified as a single name, host can be any name that DNS or the resolver library can resolve to an IP address. If host is an NIS netgroup, it is specified as @groupname. The address/net mask form enables you to specify all hosts on an IP network or subnet. In this case the net mask can be specified in dotted quad format (/255.255.252.0, for example) or as a mask length (such as /22). As a special case, you can restrict access to an export to only those clients using RPCSEC\_GSS security by using the client specification gss/krb5. If you use this type of client specification, you cannot also specify an IP address. You may also specify the host using the wildcards \* and ?.

Consider the following sample /etc/exports file:

| /usr/local      | *.example.com(ro)             |
|-----------------|-------------------------------|
| /usr/devtools   | 192.168.1.0/24(ro)            |
| /home           | 192.168.0.0/255.255.255.0(rw) |
| /projects       | @dev(rw)                      |
| /var/spool/mail | 192.168.0.1(rw)               |
| /opt/kde        | gss/krb5(ro)                  |

The first line permits all hosts with a name of the format somehost. example.com to mount /usr/local as a read-only directory. The second line uses the address/net mask form in which the net mask is specified in Classless Inter-Domain Routing (CIDR) format. In the CIDR format, the net mask is given as the number of bits (/24, in this example) used to determine the network address. A CIDR address of 192.168.1.0/24 allows any host with an IP address in the range 192.168.1.1 to 192.168.1.254 (192.168.1.0 is excluded because it is the network address; 192.168.1.255 is excluded because it is the broadcast address) to mount /usr/devtools read-only. The third line permits any host with an IP address in the range 192.168.0.1 to 192.168.0.254 to mount /home in read-write mode. This entry uses the address/net mask form in which the net mask is specified in dotted quad format. The fourth line permits any member of the NIS netgroup named dev to mount /projects (again, in read-write mode). The fifth line permits only the host whose IP address is 192.168.0.1 to mount /var/mail. The final line allows any host using RPCSEC\_GSS security to mount /opt/kde in read-only mode.

#### **TIP** If you have trouble remembering how to calculate IP address ranges using the address/net mask format, use the excellent <code>ipcalc</code> utility created by Krischan Jodies. You can download it from his Web site (<code>jodies.de/ipcalc/)</code> or from the Web site supporting this book, <code>wiley.com/go/redhat-admin3e</code>.

The export options, listed in parentheses after the host specification, determine the characteristics of the exported file system. Table 12-1 lists valid values for options.

| OPTION         | DESCRIPTION                                                                                                    |
|----------------|----------------------------------------------------------------------------------------------------|
| all_squash     | Maps all requests from all UIDs or GIDs to the UID or GID, respectively, of the anonymous user.                              |
| anongid=gid    | Sets the GID of the anonymous account to gid.                                                                                |
| anonuid=uid    | Sets the UID of the anonymous account to uid.                                                                                |
| async          | Allows the server to cache disk writes to improve performance.                                                               |
| fsid=n         | Forces NFS's internal file system identification (FSID) number to be $n$ .                                                   |
| hide           | Hides an exported file system that is a subdirectory of another exported file system.                                        |
| insecure       | Permits client requests to originate from unprivileged ports (those numbered 1024 and higher).                               |
| insecure_locks | Disables the need for authentication before activating lock operations (synonym for no_auth_nlm).                            |
| mp[=path]      | Exports the file system specified by path only if the corresponding mount point is mounted (synonym for mountpoint [=path]). |
| no_all_squash  | Disables all_squash.                                                                                                    |
| no_root_squash | Disables root_squash.                                                                                                    |

| Table 12-1 | Nfs Export | t Options |
|------------|------------|-----------|
|------------|------------|-----------|

| OPTION           | DESCRIPTION                                                                                                    |
|------------------|----------------------------------------------------------------------------------------------------|
| no_subtree_check | Disables subtree_check.                                                                                                    |
| no_wdelay        | Disables $wdelay$ (must be used with the sync option).                                                                                                    |
| nohide           | Does not hide an exported file system that is a subdirectory of another exported file system.                                                                                       |
| ro               | Exports the file system read-only, disabling any operation that changes the file system.                                                                                            |
| root_squash      | Maps all requests from a user ID (UID) or group ID (GID)<br>of 0 to the UID or GID, respectively, of the anonymous<br>user (-2 in Red Hat Linux).                                   |
| rw               | Exports the file system read-write, permitting operations that change the file system.                                                                                              |
| secure           | Requires client requests to originate from a secure (privileged) port, that is, one numbered less than 1024.                                                                        |
| secure_locks     | Requires that clients requesting lock operations be properly authenticated before activating the lock (synonym for auth_nlm).                                                       |
| subtree_check    | If only part of a file system, such as a subdirectory, is<br>exported, subtree checking makes sure that file requests<br>apply to files in the exported portion of the file system. |
| sync             | Forces the server to perform a disk write before notifying the client that the request is complete.                                                                                 |
| wdelay           | Instructs the server to delay a disk write if it believes<br>another related disk write may be requested soon or if<br>one is in progress, improving overall performance.           |

| Table 12-1 | (continued) |
|------------|-------------|
|------------|-------------|

**TIP** Recent versions of NFS (actually, of the NFS utilities) default to exporting directories using the sync option. This is a change from past practice, in which directories were exported and mounted using the async option. This change was made because defaulting to async violated the NFS protocol specification.

The various squash options, and the anonuid and anongid options require additional explanation. root\_squash prevents the root user on an NFS client from having root privileges on an NFS server via the exported file system. The Linux security model ordinarily grants root full access to the file systems on a host. However, in an NFS environment, exported file systems are shared resources that are properly "owned" by the root user of the NFS *server*, not by the root users of the client systems that mount them. The root\_squash option remaps the root UID and GID (0) on the client system to a less privileged UID and GID, -2. Remapping the root UID and GID prevents NFS clients from inappropriately taking ownership of NFS exports by. The no\_root\_squash option disables this behavior, but should not be used because doing so poses significant security risks. Consider the implications, for example, of giving a client system root access to the file system containing sensitive payroll information.

The all\_squash option has a similar effect to root\_squash, except that it applies to all users, not just the root user. The default is no\_all\_squash, however, because most users that access files on NFS exported file systems are already merely mortal users, that is, they have unprivileged UIDs and GIDs, so they do not have the power of the root account. Use the anonuid and anongid options to specify the UID and GID of the anonymous user. The default UID and GID of the anonymous user is -2, which should be adequate in most cases.

subtree\_check and no\_subtree check also deserve some elaboration. When a subdirectory of file system is exported but the entire file system is not exported, the NFS server must verify that the accessed file resides in the exported portion of the file system. This verification, called a *subtree check*, is programmatically nontrivial to implement and can negatively impact NFS performance. To facilitate subtree checking, the server stores file location information in the file handles given to clients when they request a file.

In most cases, storing file location information in the file handle poses no problem. However, doing so becomes potentially troublesome when an NFS client is accessing a file that is renamed or moved *while the file is open*. Moving or renaming the file invalidates the location information stored in the file handle, so the next client I/O request on that file causes an error. Disabling the subtree check using no\_subtree\_check prevents this problem because the location information is not stored in the file handle when subtree checking is disabled. As an added benefit, disabling subtree checking improves performance because it removes the additional overhead involved in the check. The benefit is especially significant on exported file systems that are highly dynamic, such as /home.

Unfortunately, disabling subtree checking also poses a security risk. The subtree check routine ensures that files to which only root has access can be accessed only if the file system is exported with no\_root\_squash, even if the file's permissions permit broader access.

The manual page for /etc/exports recommends using no\_subtree\_ check for /home because /home file systems normally experiences a high level of file renaming, moving, and deletion. It also recommends leaving subtree checking enabled (the default) for file systems that are exported read-only; file systems that are largely static (such as /usr or /var); and file systems from which only subdirectories and not the entire file system, are exported. The hide and nohide options mimic the behavior of NFS on SGI's IRIX. By default, if an exported directory is a subdirectory of another exported directory, the exported subdirectory will be hidden unless both the parent and child exports are explicitly mounted. The rationale for this feature is that some NFS client implementations cannot deal with what appears to be two different files having the same inode. In addition, directory hiding simplifies client- and server-side caching. You can disable directory hiding by specifying nohide.

The final interesting mount option is mp. If set, the NFS server will not export a file system unless that file system is actually mounted on the server. The reasoning behind this option is that a disk or file system containing an NFS export might not mount successfully at boot time or might crash at runtime. This measure prevents NFS clients from mounting unavailable exports.

Here is a modified version of the /etc/exports file presented earlier:

| *.example.com(mp,ro,secure)                                          |
|----------------------------------------------------------------------|
| 192.168.1.0/24(mp,ro,secure)                                         |
| 192.168.0.0/255.255.255.0 (mp,rw,secure,no_subtree_check)            |
| <pre>@dev(mp,rw,secure,anonuid=600,anongid=600,sync,no_wdelay)</pre> |
| 192.168.0.1(mp,rw,insecure,no_subtree_check)                         |
| gss/krb5(mp,ro,async)                                                |
|                                                                      |

The hosts have not changed, but additional export options have been added. All file systems use the mp option to make sure that only mounted file systems are available for export. /usr/local, /usr/devtools, /home, and /project can be accessed only from clients using secure ports (the secure option), but the server accepts requests destined for /var/mail from any port because the insecure option is specified. For /projects, the anonymous user is mapped to the UID and GID 600, as indicated by the anonuid=600 and anongid=600 options. The wrinkle in this case is that only members of the NIS netgroup dev will have their UIDs and GIDs mapped because they are the only NFS clients permitted to mount /projects.

/home and /var/mail are exported using the no\_subtree\_check option because they see a high volume of file renaming, moving, and deletion. Finally, the sync and no\_wdelay options disable write caching and delayed writes to the /project file system. The rationale for using sync and no\_wdelay is that the impact of data loss would be significant in the event the server crashes. However, forcing disk writes in this manner also imposes a performance penalty because the NFS server's normal disk caching and buffering heuristics cannot be applied.

If you intend to use NFSv4-specific features, you need to be familiar with the RPCSEC\_GSS configuration files, /etc/gssapi\_mech.conf and /etc /idmapd.conf.idmapd.conf is the configuration file for NFSv4's idmapd daemon. idmapd works on the behalf of both NFS servers and clients to translate NFSv4 IDs to user and group IDs and vice versa; idmapd.conf controls idmapd's runtime behavior. The default configuration (with comments and blank lines removed) should resemble Listing 12-1.

```
[General]
Verbosity = 0
Pipefs-Directory = /var/lib/nfs/rpc_pipefs
Domain = localdomain
[Mapping]
Nobody-User = nobody
Nobody-Group = nobody
[Translation]
Method = nsswitch
```

**Listing 12-1** Default idmapd configuration.

In the [General] section, the Verbosity option controls the amount of log information that idmapd generates; Pipefs-directory tell idmapd where to find the RPC pipe file system it should use (idmapd communicates with the kernel using the pipefs virtual file system); Domain identifies the default domain. If Domain isn't specified, it defaults to the server's fully qualified domain name (FQDN) less the hostname. For example, if the FQDN is coondog.example.com, the Domain parameter would be example.com; if the FQDN is mail.admin.example.com, the Domain parameter would be the subdomain admin.example.com. The Domain setting is probably the only change you will need to make to idmapd's configuration.

The [Mapping] section identifies the user and group names that correspond to the nobody user and group that NFS server should use. The option Method = nsswitch, finally, tells idmapd how to perform the name resolution. In this case, names are resolved using the name service switch (NSS) features of glibc.

The /etc/gssapi\_mech.conf file controls the GSS daemon (rpc .svcgssd). You won't need to modify this file. As provided in Fedora Core and RHEL, gssapi\_mech.conf lists the specific function call to use to initialize a given GSS library. Programs (in this case, NFS) need this information if they intend to use secure RPC.

Two additional files store status information about NFS exports, /var /lib/nfs/rmtab and /var/lib/nfs/etab./var/lib/nfs/rmtab is the table that lists each NFS export that is mounted by an NFS client. The daemon rpc.mountd (described in the section "NFS Server Daemons") is responsible for servicing requests to mount NFS exports. Each time the rpc.mountd daemon receives a mount request, it adds an entry to /var/lib/nfs/rmtab. Conversely, when mountd receives a request to unmount an exported file system, it removes the corresponding entry from /var/lib/nfs/rmtab. The following short listing shows the contents of /var/lib/nfs/rmtab on an NFS server that exports /home in read-write mode and /usr/local in read-only mode. In this case, the host with IP address 192.168.0.4 has mounted both exports:

\$ cat /var/lib/nfs/rmtab
192.168.0.4:/home:0x00000001
192.168.0.4:/usr/local:0x00000001

Fields in rmtab are colon-delimited, so it has three fields: the host, the exported file system, and the mount options specified in /etc/exports. Rather than try to decipher the hexadecimal options field, though, you can read the mount options directly from /var/lib/nfs/etab. The exportfs command, discussed in the subsection titled "NFS Server Scripts and Commands," maintains /var/lib/nfs/etab. etab contains the table of currently exported file systems. The following listing shows the contents of /var/lib/nfs/etab for the server exporting the /usr/local and /home file systems shown in the previous listing (the output wraps because of page width constraints).

```
$ cat /var/lib/nfs/etab
/usr/local
192.168.0.4(ro,sync,wdelay,hide,secure,root_squash,no_all_squash,
subtree_check,secure_locks,mapping=identity,anonuid=-2,anongid=-2)
/home
192.168.0.2(rw,sync,wdelay,hide,secure,root_squash,no_all_squash,
subtree_check,secure_locks,mapping=identity,anonuid=-2,anongid=-2)
```

As you can see in the listing, the format of the etab file resembles that of /etc/exports. Notice, however, that etab lists the default values for options not specified in /etc/exports in addition to the options specifically listed.

**NOTE** Most Linux systems use /var/lib/nfs/etab to store the table of currently exported file systems. The manual page for the exportfs command, however, states that /var/lib/nfs/xtab contains the table of current exports. We do not have an explanation for this — it's just a fact of life that the manual page and actual usage differ.

The last two configuration files to discuss, /etc/hosts.allow and /etc/hosts.deny, are not, strictly speaking, part of the NFS server. Rather, /etc/hosts.allow and /etc/hosts.deny are access control files used by the TCP Wrappers system; you can configure an NFS server without them and the server will function perfectly (to the degree, at least, that *anything* ever functions perfectly). However, using TCP Wrappers' access control features helps enhance both the overall security of the server and the security of the NFS subsystem.

The TCP Wrappers package is covered in detail in Chapter 19. Rather than preempt that discussion here, we suggest how to modify these files, briefly explain the rationale, and suggest you refer to Chapter 19 to understand the modifications in detail.

First, add the following entries to /etc/hosts.deny:

portmap:ALL lockd:ALL mountd:ALL rquotad:ALL statd:ALL

These entries deny access to NFS services to all hosts not explicitly permitted access in /etc/hosts.allow. Accordingly, the next step is to add entries to /etc/hosts.allow to permit access to NFS services to specific hosts. As you will learn in Chapter 19, entries in /etc/hosts.allow take the form:

daemon:host\_list [host\_list]

The NFS HOWTO (http://nfs.sourceforge.net/nfs-howto/server. html#CONFIG) discourages use of the ALL:ALL syntax in /etc/hosts.deny, using this rationale: "While [denying access to all services] is more secure behavior, it may also get you in trouble when you are installing new services, you forget you put it there, and you can't figure out for the life of you why they won't work."

We respectfully disagree. The stronger security enabled by the ALL:ALL construct in /etc/hosts.deny far outweighs any inconvenience it might pose when configuring new services.

daemon is a daemon such as portmap or lockd, and host\_list is a list of one or more hosts specified as hostnames, IP addresses, IP address patterns using wildcards, or address/net mask pairs. For example, the following entry permits all hosts in the example.com domain to access the portmap service:

portmap:.example.com

The next entry permits access to all hosts on the subnetworks 192.168.0.0 and 192.168.1.0:

portmap:192.168.0. 192.168.1.

You need to add entries for each host or host group permitted NFS access for each of the five daemons listed in /etc/hosts.deny. So, for example, to

permit access to all hosts in the example.com domain, add the following entries to /etc/host.allow:

```
portmap:.example.com
lockd :.example.com
mountd :.example.com
rquotad:.example.com
statd :.example.com
```

Therefore, a name of the form .domain.dom matches all hosts, including hosts in subdomains like .subdom.domain.dom.

#### **NFS Server Daemons**

Providing NFS services requires the services of six daemons: /sbin/portmap, /usr/sbin/rpc.mountd, /usr/sbin/rpc.nfsd, /sbin/rpc.statd, /sbin/rpc.lockd, and, if necessary, /usr/sbin/rpc.rquotad. They are generally referred to as portmap, mountd, nfssd, statd, lockd, and rquotad, respectively. If you intend to take advantage of NFSv4's enhancements, you'll also need to know about rpc.gssd, rpc.idmapd, and rpc .svcgssd. For convenience's sake, we'll refer to these daemons using the shorthand expressions gssd, idmapd, and svcgssd. Table 12-2 briefly describes each daemon's purpose.

| DAEMON  | FUNCTION                                                                                                   |
|---------|----------------------------------------------------------------------------------------------------|
| gssd    | Creates security contexts on RPC clients for exchanging RPC information using SecureRPC (RPCSEC) using GSS |
| idmapd  | Maps local user and group names to NFSv4 IDs (and vice versa)                                              |
| lockd   | Starts the kernel's NFS lock manager                                                                       |
| mountd  | Processes NFS client mount requests                                                                        |
| nfsd    | Provides all NFS services except file locking and quota management                                         |
| portmap | Enables NFS clients to discover the NFS services available on a given NFS server                           |
| rquotad | Provides file system quota information NFS exports to NFS clients using file system quotas                 |
| statd   | Implements NFS lock recovery when an NFS server system crashes                                             |
| svcgssd | Creates security contexts on RPC servers for exchanging RPC information using SecureRPC (RPCSEC) using GSS |

#### Table 12-2 Nfs Server Daemons

The NFS server daemons should be started in the following order to work properly:

- 1. portmap
- 2. nfsd
- 3. mountd
- 4. statd
- 5. rquotad (if necessary)
- 6. idmapd
- 7. svcgssd

The start order is handled for you automatically at boot time if you have enabled NFS services using Service Configuration Tool (/usr/bin/systemconfig-services).

Notice that the list omits lockd.nfsd starts it on an as-needed basis, so you should rarely, if ever, need to invoke it manually. Fortunately, the Red Hat Linux initialization script for NFS, /etc/rc.d/init.d/nfs, takes care of starting up the NFS server daemons for you. Should the need arise, however, you can start NFS yourself by executing the handy service utility script directly:

```
# service nfs start
```

| Starting | NFS | services: | [ | OK | ] |
|----------|-----|-----------|---|----|---|
| Starting | NFS | quotas:   | [ | OK | ] |
| Starting | NFS | daemon:   | [ | OK | ] |
| Starting | NFS | mountd    | [ | OK | ] |
|          |     |           |   |    |   |

You can also use:

| # /etc/rc  | .d/i | nit.d/nfs | start |    |   |
|------------|------|-----------|-------|----|---|
| Starting 1 | NFS  | services: | [ (   | ЭК | ] |
| Starting 1 | NFS  | quotas:   | [ (   | ЭК | ] |
| Starting 1 | NFS  | daemon:   | [ (   | ЭК | ] |
| Starting 1 | NFS  | mountd    | [ (   | ЭК | ] |

By default, the startup script starts eight copies of nfsd to enable the server to process multiple requests simultaneously. To change this value, edit /etc/sysconfig/nfs and add an entry resembling the following (you need to be root to edit this file):

RPCNFSDCOUNT=n

Replace n with the number of nfsd processes you want to start. Busy servers with many active connections might benefit from doubling or tripling this

number. If file system quotas for exported file systems have *not* been enabled on the NFS server, it is unnecessary to start the quota manager, rquotad, but be aware that the initialization script starts rquotad whether quotas have been enabled or not.

**TIP** If /etc/sysconfig/nfs does not exist, you can create it using your favorite text editor. In a pinch, you can use the following command to create it with the RPCNFSDCOUNT setting mentioned in the text:

```
# cat > /etc/sysconfig/nfs
RPCNFSDCOUNT=16
^d
```

 $^{\rm A}{\rm d}$  is the end-of-file mark, generated by pressing the Control key and d simultaneously.

#### **NFS Server Scripts and Commands**

Three initialization scripts control the required NFS server daemons, /etc/rc.d/init.d/portmap, /etc/rc.d/init.d/nfs, and /etc/rc.d/init.d/nfslock. The exportfs command enables you to manipulate the list of current exports on the fly without needing to edit /etc/exports. The showmount command provides information about clients and the file systems they have mounted. The nfsstat command displays detailed information about the status of the NFS subsystem.

The portmap script starts the portmap daemon, frequently referred to as *the portmapper*. All programs that use RPC, such as NIS and NFS, rely on the information the portmapper provides. The portmapper starts automatically at boot time, so you rarely need to worry about it, but it is good to know you can control it manually. Like most startup scripts, it requires a single argument, such as start, stop, restart, or status. As you can probably guess, the start and stop arguments start and stop the portmapper, restart restarts it (by calling the script with the start and stop arguments, as it happens), and status indicates whether the portmapper is running, showing the portmapper's PID if it is running.

The primary NFS startup script is /etc/rc.d/init.d/nfs. Like the portmapper, it requires a single argument, start, stop, status, restart, or reload. start and stop start and stop the NFS server, respectively. The restart argument stops and starts the server processes in a single command and can be used after changing the contents of /etc/exports. However, it is not necessary to reinitialize the NFS subsystem by bouncing the server daemons in this way. Rather, use the script's reload argument, which causes exportfs, discussed shortly, to reread /etc/exports and to reexport the file systems listed there. Both restart and reload also update the timestamp on the NFS lock file (/var/lock/subsys/nfs) used by the initialization script. The status argument displays the PIDs of the mountd, nfsd, and rquotad daemons. For example:

\$ service nfs status
rpc.mountd (pid 4358) is running...
nfsd (pid 1241 1240 1239 1238 1235 1234 1233 1232) is running...
rpc.rquotad (pid 1221) is running...

The output of the command confirms that the three daemons are running and shows the PIDs for each instance of each daemon. All users are permitted to invoke the NFS initialization script with the status argument, but all the other arguments (start, stop, restart, and reload) require root privileges.

NFS services also require the file-locking daemons lockd and statd. As explained earlier, nfsd starts lockd itself, but you still must start statd separately. You can use an initialization script for this purpose, /etc/rc.d /init.d/nfslock. It accepts almost the same arguments as /etc/rc.d /init.d/nfs does, with the exception of the reload argument (because statd does not require a configuration file).

To tie everything together, if you ever need to start the NFS server manually, the proper invocation sequence is to start the portmapper first, followed by NFS, followed by the NFS lock manager, that is:

```
# service portmap start
# service nfs start
# service nfslock start
```

Conversely, to shut down the server, reverse the start procedure:

```
# service nfslock stop
# service nfs stop
# service portmap stop
```

Because other programs and servers may require the portmapper's service, we suggest that you let it run unless you drop the system to run level 1 to perform maintenance.

You can also find out what NFS daemons are running using the rpcinfo command with the -p option. rpcinfo is a general-purpose program that displays information about programs that use the RPC protocol, of which NFS is one. The -p option queries the portmapper and displays a list of all registered RPC programs. The following listing shows the output of rpcinfo -p on a fairly quiescent NFS server:

| \$<br>/usr/sbin | n/rpc: | info -p |       |            |
|-----------------|--------|---------|-------|------------|
| program         | vers   | proto   | port  |            |
| 100000          | 2      | tcp     | 111   | portmapper |
| 100000          | 2      | udp     | 111   | portmapper |
| 100011          | 1      | udp     | 961   | rquotad    |
| 100011          | 2      | udp     | 961   | rquotad    |
| 100011          | 1      | tcp     | 964   | rquotad    |
| 100011          | 2      | tcp     | 964   | rquotad    |
| 100003          | 2      | udp     | 2049  | nfs        |
| 100003          | 3      | udp     | 2049  | nfs        |
| 100003          | 4      | udp     | 2049  | nfs        |
| 100003          | 2      | tcp     | 2049  | nfs        |
| 100003          | 3      | tcp     | 2049  | nfs        |
| 100003          | 4      | tcp     | 2049  | nfs        |
| 100021          | 1      | udp     | 32770 | nlockmgr   |
| 100021          | 3      | udp     | 32770 | nlockmgr   |
| 100021          | 4      | udp     | 32770 | nlockmgr   |
| 100021          | 1      | tcp     | 35605 | nlockmgr   |
| 100021          | 3      | tcp     | 35605 | nlockmgr   |
| 100021          | 4      | tcp     | 35605 | nlockmgr   |
| 100005          | 1      | udp     | 32772 | mountd     |
| 100005          | 1      | tcp     | 32825 | mountd     |
| 100005          | 2      | udp     | 32772 | mountd     |
| 100005          | 2      | tcp     | 32825 | mountd     |
| 100005          | 3      | udp     | 32772 | mountd     |
| 100005          | 3      | tcp     | 32825 | mountd     |

rpcinfo's output shows the RPC program's ID number, version number, the network protocol it is using, the port number it is using, and an alias name for the program number. The program number and name (first and fifth columns) are taken from the file /etc/rpc, which maps program numbers to program names and also lists aliases for program names. At a bare minimum, to have a functioning NFS server, rpcinfo should list entries for portmapper, nfs, and mountd.

The exportfs command enables you to manipulate the list of available exports, in some cases without editing /etc/exports. It also maintains the list of currently exported file systems in /var/lib/nfs/etab and the kernel's internal table of exported file systems. In fact, the NFS initialization script discussed earlier in this subsection uses exportfs extensively. For example, the exportfs -a command initializes /var/lib/nfs/etab, synchronizing it with the contents of /etc/exports. To add a new export to etab and to the kernel's internal table of NFS exports *without* editing /etc/exports, use the following syntax:

```
exportfs -o opts host:dir
```
opts, host, and dir use the same syntax as that described for /etc/exports earlier in the chapter. Consider the following command:

# exportfs -o async,rw 192.168.0.3:/var/spool/mail

This command exports /var/spool/mail with the async and rw options to the host whose IP address is 192.168.0.3. This invocation is exactly equivalent to the following entry in /etc/exports:

```
/var/spool/mail 192.168.0.3(async,rw)
```

A bare exportfs call lists all currently exported file systems; adding the -v option lists currently exported file systems with their mount options.

```
# exportfs -v
/usr/local 192.168.0.4(ro,wdelay,root_squash)
/home 192.168.0.4(rw,wdelay,root_squash)
```

To remove an exported file system, use the -u option with exportfs. For example, the following command unexports the /home file system shown in the previous example.

```
# exportfs -v -u 192.168.0.4:/home
unexporting 192.168.0.4:/home
```

The showmount command queries the mount daemon, mountd, about the status of the NFS server. Its syntax is:

```
showmount [-adehv] [host]
```

Invoked with no options, showmount displays a list of all clients that have mounted file systems from the current host. Specify host to query the mount daemon on that host, where host can be a resolvable DNS hostname or, as in the following example, an IP address:

```
# showmount 192.168.0.1
Hosts on 192.168.0.1:
192.168.0.0/24
192.168.0.1
```

Table 12-3 describes the effects of showmount's options.

| OPTION     | DESCRIPTION                                                                   |
|------------|-------------------------------------------------------------------------------|
| -a         | Displays client hostnames and mounted directories in<br>host:directory format |
| -d         | Displays only the directories clients have mounted                            |
| -e         | Displays the NFS server's list of exported file systems                       |
| -h         | Displays a short usage summary                                                |
| no-headers | Disables displaying descriptive headings for showmount's output               |
| -v         | Displays showmount's version number                                           |

 Table 12-3
 Options for the showmount Command

The following examples show the output of showmount executed on an NFS server that has exported /media to the client named bubba.example.com, which has an IP address of 192.168.0.2, using the following entry in /etc/exports:

/media 192.168.0.0/24(rw)

The first command uses the –a option for the most comprehensive output, the second uses the –d option to show only the mounted directories, and the third example uses –e to show the server's export list.

```
# showmount -a
All mount points on bubba.example.com:
192.168.0.0/24:/media
192.168.0.1:192.168.0.0/24
# showmount -d
Directories on bubba.example.com:
/media
# showmount -e
Export list for bubba.example.com:
/media 192.168.0.0/24
```

The showmount command is most useful on potential NFS clients because they can identify the directories an NFS server is exporting. By the same token, however, this poses a security risk because, in the absence of entries in /etc/hosts.deny that forbid access to the portmapper, *any* host can obtain this information from an NFS server.

### **Using Secure NFS**

Although NFSv4 is installed, the default installation does not use NFSv4's security enhancements by default. You need to set this up manually. To do so, use the following procedure:

 Enable secure NFS by adding the following line to /etc/sysconfig /nfs:

```
SECURE_NFS=no
```

/etc/sysconfig/nfs does not exist on Fedora Core 4 and RHEL 4 systems. To use Kerberos 5 or other strong encryption mechanism with NFSv4, you should set this variable to yes.

2. Edit /etc/idmapd.conf and set the Domain option to your domain and change the Nobody-User and Nobody-Group options to nobody:

```
Domain = example.com
[Mapping]
Nobody-User = nobody
Nobody-Group = nobody
```

You might not have to make this change because idmapd.conf is usually configured to use the nobody user and group by default.

3. Restart the portmapper and NFS using the service utility:

```
# service portmap restart
# service nfs condrestart
```

You do not need to start the GSS client and server daemons, rpcgssd and rpcsvcgssd, respectively, unless you wish to use Kerberos 5 or another strong encryption mechanism (in which case there is additional setup to perform that this chapter does not address).

Once the daemons are running, you can configure your server as described in the next section. You'll learn how to mount the exports in the section titled "Configuring an NFS Client."

### **Example NFS Server**

This section illustrates a simple but representative NFS server configuration. It exports two file systems, /home and /media. Here are the corresponding entries in /etc/exports:

```
/home 192.168.0.0/24(rw,async,no_subtree_check)
/media 192.168.0.0/24(ro)
```

With the exports configured, start (or restart) the daemons (the portmapper is already running) using the initialization scripts:

| <pre># service nfs</pre> | s start                |   |    |   |
|--------------------------|------------------------|---|----|---|
| Starting NFS             | services:              | [ | OK | ] |
| Starting NFS             | quotas:                | [ | OK | ] |
| Starting NFS             | mountd:                | [ | OK | ] |
| Starting NFS             | daemon:                | [ | OK | ] |
| <pre># service nfs</pre> | slock start            |   |    |   |
| Starting NFS             | file locking services: |   |    |   |
| Starting NFS             | statd:                 | [ | OK | ] |

Next, use rpcinfo -p to make sure the necessary daemons are running, then finish up with showmount -a (or exportfs -v) to list the server's NFS exports:

### # rpcinfo -p

|   | program   | vers | proto | port  |            |
|---|-----------|------|-------|-------|------------|
|   | 100000    | 2    | tcp   | 111   | portmapper |
|   | 100000    | 2    | udp   | 111   | portmapper |
|   | 100011    | 1    | udp   | 958   | rquotad    |
|   | 100011    | 2    | udp   | 958   | rquotad    |
|   | 100011    | 1    | tcp   | 961   | rquotad    |
|   | 100011    | 2    | tcp   | 961   | rquotad    |
|   | 100003    | 2    | udp   | 2049  | nfs        |
|   | 100003    | 3    | udp   | 2049  | nfs        |
|   | 100003    | 4    | udp   | 2049  | nfs        |
|   | 100003    | 2    | tcp   | 2049  | nfs        |
|   | 100003    | 3    | tcp   | 2049  | nfs        |
|   | 100003    | 4    | tcp   | 2049  | nfs        |
|   | 100021    | 1    | udp   | 37737 | nlockmgr   |
|   | 100021    | 3    | udp   | 37737 | nlockmgr   |
|   | 100021    | 4    | udp   | 37737 | nlockmgr   |
|   | 100021    | 1    | tcp   | 35981 | nlockmgr   |
|   | 100021    | 3    | tcp   | 35981 | nlockmgr   |
|   | 100021    | 4    | tcp   | 35981 | nlockmgr   |
|   | 100005    | 1    | udp   | 974   | mountd     |
|   | 100005    | 1    | tcp   | 977   | mountd     |
|   | 100005    | 2    | udp   | 974   | mountd     |
|   | 100005    | 2    | tcp   | 977   | mountd     |
|   | 100005    | 3    | udp   | 974   | mountd     |
|   | 100005    | 3    | tcp   | 977   | mountd     |
| # | showmount | е    |       |       |            |

Export list for bubba.example.com: /home 192.168.0.0/24 /media 192.168.0.0/24 The final step in preparing an NFS server is to ensure that NFS services are started at boot time. You can use the Services Configuration Tool (Red Hat System Settings Server Settings Services on Fedora Core and Applications System Settings Server Settings Services on RHEL); Systemconfig-services at the command line, or the chkconfig command-line services administration tool. Using chkconfig, execute the following commands:

```
# chkconfig --level 0123456 nfs off
# chkconfig --level 0123456 nfslock off
# chkconfig --level 345 nfs on
# chkconfig --level 345 nfslock on
```

The first two commands disable the nfs and nfslock initialization scripts for all run levels. The second two commands reenable them for run levels 3, 4, and 5. After you have confirmed that the NFS daemons are running and that the exports are available, you are ready to configure one or more NFS clients. First, however, for the graphically addicted (or the command-line-challenged), we'll show you how to use Red Hat Linux's graphical tool for administering NFS exports, the NFS Server Configuration Tool.

### Using the NFS Server Configuration Tool

If you prefer to use graphical tools for system administration, Red Hat Linux includes the NFS Server Configuration tool. It edits the /etc/exports file directly, so you can use the graphical tool and edit the configuration file directly using a text editor interchangeably. To start the NFS Server Configuration tool, select Red Hat  $\Rightarrow$  System Settings  $\Rightarrow$  Server Settings  $\Rightarrow$  NFS on Fedora Core or Applications  $\Rightarrow$  System Settings  $\Rightarrow$  Server Settings  $\Rightarrow$  NFS on RHEL. You can also start the tool by executing the command system-config-nfs (as root) in a terminal window. Figure 12-2 shows the NFS Server Configuration tool.

To add a new export, click the Add button, which opens the Add NFS Share dialog box (see Figure 12-3). On the Basic tab, type the name of the directory you want to export in the Directory text box or use the Browse button to locate the directory to export. Use the Host(s) text box to indicate which hosts are allowed to mount this directory. Click the Read-only radio button (selected by default) or the Read/Write radio button to indicate the basic access permissions for this export.

Figure 12-3, for example, shows that /home will be exported read-write to all hosts with an IP address in the range 192.168.0.0/24. Notice that you can use the same syntax for specifying IP addresses in this NFS Server Configuration tool that you can if you edit /etc/exports directly.

| 🖌 NFS Ser | ver Configurati | on          |           | _ O X |
|-----------|-----------------|-------------|-----------|-------|
| Eile Hel  | р               |             |           |       |
| Add       | Properties      | )<br>Delete | 🚱<br>Help |       |
| Directory | Hosts           | Permissi    | ons       |       |
|           |                 |             |           |       |
|           |                 |             |           |       |
|           |                 |             |           |       |
|           |                 |             |           |       |
|           |                 |             |           |       |
|           |                 |             |           |       |
|           |                 |             |           |       |
|           |                 |             |           |       |

Figure 12-2 The NFS Server Configuration dialog box.

| Add NFS          | Share         |                     |        | - O X  |
|------------------|---------------|---------------------|--------|--------|
| Basic Ge         | neral Options | <u>U</u> ser Access |        |        |
| Directory:       | <b>/</b> home |                     |        | Browse |
| Host(s):         | 192/168.0.0/2 | 4                   |        |        |
| Basic Per        | missions:     |                     |        |        |
| ○ <u>R</u> ead-o | only          |                     |        |        |
| Read /           | <u>W</u> rite |                     |        |        |
|                  |               |                     |        |        |
|                  |               |                     |        |        |
| <u> </u>         |               |                     | Cancel |        |
|                  |               | 2                   | Cancel | ₩ ŪK   |

Figure 12-3 The Add NFS Share dialog box.

To modify the mount options for your new NFS export, click the General Options tab. On this tab, click the check boxes to enable the corresponding mount option. The possible mount options include:

- Allow connections from ports 1024 and higher This option corresponds to the insecure option listed in Table 12-1.
- Allow insecure file locking This option corresponds to the insecure\_locks option listed in Table 12-1.
- Disable subtree checking This option corresponds to the no\_subtree\_check option listed in Table 12-1.
- Sync write operations on request This option (enabled by default) corresponds to the sync option listed in Table 12-1.
- Force sync of write operations immediately This option is only available if Sync write operations on request is enabled and corresponds to the no\_wdelay option listed in Table 12-1.

- Hide filesystems beneath This option corresponds to the hide option listed in Table 12-1.
- Export only if mounted This option corresponds to the mp[=path] option listed in Table 12-1. Selecting this option is equivalent to specify the mp mount option with out the optional path mount point.
- Optional mount point This option corresponds to the path portion of the mp[=path] option listed in Table 12-1. You can type the mount point, if you want to specify on, the text box or use the Browse button to select the mount point graphically.
- Set explicit Filesystem ID This option corresponds to the fsid=n option listed in Table 12-1. Enter the actual FSID value in the text box.

Figure 12-4 shows the General Options tab. We have disabled subtree checking for /home and left the required sync option (Sync write operations on request) enabled.

The User Access tab, shown in Figure 12-5, implements the UID/GID remapping and root-squashing options described earlier in this chapter. Select the Treat remote root user as local root user check box if you want the equivalent of no\_root\_squash. To remap all UIDs and GIDs to the UID and GID of the anonymous user (the all\_squash option from Table 12-1), select the Treat all client users as anonymous users check box. As you might guess, if you want to specify the anonymous UID or GID, click the corresponding check boxes to enable these options and then type the desired value in the matching text boxes. In Figure 12-5, all clients will be remapped to the anonymous user.

Figure 12-5 shows the User Access Tab as it appears in Fedora Core; it looks slightly different in RHEL.

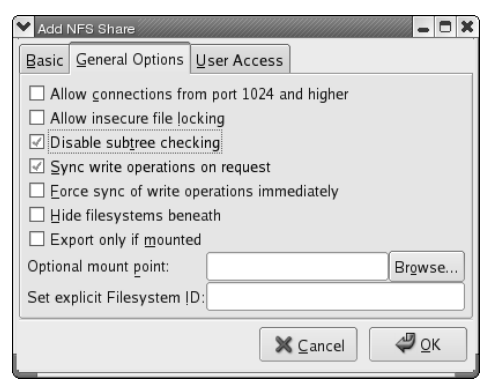

Figure 12-4 The General Options tab.

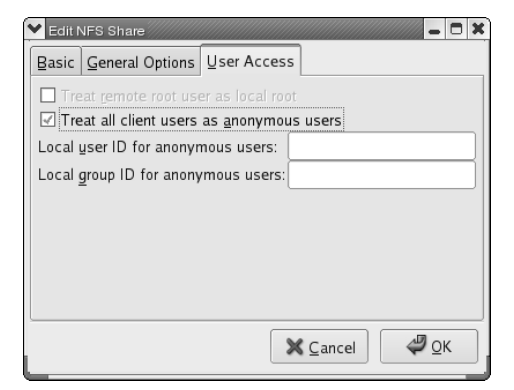

Figure 12-5 The User Access tab.

When you have finished configuring your new NFS export, click the OK button to close the Add NFS Share dialog box. After a short pause, the new NFS share appears in this list of NFS exports, as shown in Figure 12-6. If you want to change the characteristics of an NFS share, select the share you want to modify and click the Properties button on the toolbar. This will open the Edit NFS Share dialog box, which has the same interface as the Add NFS Share dialog box.

Similarly, if you want to remove an NFS share, select the export you want to cancel and click the Delete button. To close the NFS Server Configuration tool, type **Ctrl+Q** or click File  $\Rightarrow$  Quit on the menu bar.

| 🗙 NFS Ser                | ver Configuration |             |           |  | × |
|--------------------------|-------------------|-------------|-----------|--|---|
| <u>E</u> ile <u>H</u> el | р                 |             |           |  |   |
| Add                      | Properties        | )<br>Delete | 🚱<br>Help |  |   |
| Directory                | Hosts             | Permissi    | ons       |  |   |
| /home                    | 192.168.0.0/24    | Read/Wr     | ite       |  |   |

Figure 12-6 Adding an NFS share.

### **Configuring an NFS Client**

Configuring client systems to mount NFS exports is simpler than configuring the NFS server itself. This section of the chapter provides a brief overview of client configuration, identifies the key files and commands involved in configuring and mounting NFS exported file systems, and shows you how to configure a client to access the NFS exports configured in the previous section.

Configuring a client system to use NFS involves making sure that the portmapper and the NFS file locking daemons statd and lockd are available, adding entries to the client's /etc/fstab for the NFS exports, and mounting the exports using the mount command.

As explained at the beginning of the chapter, a mounted NFS exported file system is functionally equivalent to a local file system. Thus, as you might expect, you can use the mount command at the command line to mount NFS exports manually, just as you might mount a local file system. Similarly, to mount NFS exports at boot time, you just add entries to the file system mount table, /etc/fstab. As you will see in the section titled "Using Automount Services" at the end of this chapter, you can even mount NFS file systems automatically when they are first used, without having to mount them manually. The service that provides this feature is called, yup, you guessed it, the *automounter*. More on the automounter in a moment.

As a networked file system, NFS is sensitive to network conditions, so the NFS client daemons accept a few options, passed via the mount command, address NFS's sensitivities and peculiarities. Table 12-4 lists the major NFS-specific options that mount accepts. For a complete list and discussion of all NFS-specific options, see the NFS manual page (man nfs).

| OPTION | DESCRIPTION                                                                                                    |
|--------|----------------------------------------------------------------------------------------------------|
| bg     | Enables mount attempts to run in the background if the first mount attempt times out (disable with nobg).                                                                                                    |
| fg     | Causes mount attempts to run in the foreground if the first mount attempt times out, the default behavior (disable with nofg).                                                                                                    |
| hard   | Enables failed NFS file operations to continue retrying after reporting "server not responding" on the system, the default behavior (disable with nohard).                                                                                           |
| intr   | Allow signals (such as Ctrl+C) to interrupt a failed NFS file<br>operation if the file system is mounted with the hard option<br>(disable with nointr). Has no effect unless the hard<br>option is also specified or if soft or nohard is specified. |

| Table 12-4 | NFS-Specific | Mount O | ptions |
|------------|--------------|---------|--------|
|------------|--------------|---------|--------|

| OPTION         | DESCRIPTION                                                                                                    |
|----------------|----------------------------------------------------------------------------------------------------|
| lock           | Enables NFS locking and starts the statd and lockd daemons (disable with nolock).                                                   |
| mounthost=name | Sets the name of the server running mountd to name.                                                                                 |
| mountport=n    | Sets the mountd server port to connect to n (no default).                                                                           |
| nfsvers=n      | Specify the NFS protocol version to use, where ${\rm n}$ is 1, 2, 3, or 4.                                                          |
| port=n         | Sets the NFS server port to which to connect to ${\bf n}$ (the default is 2049).                                                    |
| posix          | Mount the export using POSIX semantics so that the POSIX pathconf command will work properly.                                       |
| retry=n        | Sets the time to retry a mount operation before giving up to ${\rm n}$ minutes (the default is 10,000).                             |
| rsize=n        | Sets the NFS read buffer size to $n$ bytes (the default is 1024); for NFSv4, the default value is $8192$ .                          |
| soft           | Allows an NFS file operation to fail and terminate (disable with $nsoft$ ).                                                         |
| tcp            | Mount the NFS file system using the TCP protocol (disable with notcp).                                                              |
| timeo=n        | Sets the RPC transmission timeout to ${\bf n}$ tenths of a second (the default is 7). Especially useful with the soft mount option. |
| udp            | Mount the NFS file system using the UDP protocol, the default behavior (disable with noupd).                                        |
| wsize=n        | Sets the NFS write buffer size to ${\rm n}$ bytes (the default is $1024$ ); for NFSv4, the default value is $8192$ .                |

| Table 12-4 | (continued) |
|------------|-------------|
|------------|-------------|

The options you are most likely to use are rsize, wsize, hard, intr, and nolock. Increasing the default size of the NFS read and write buffers improves NFS's performance. The suggested value is 8192 bytes, that is, rsize=8192 and wsize=8192, but you might find that you get better performance with larger or smaller values. The nolock option can also improve performance because it eliminates the overhead of file locking calls, but not all servers support file locking over NFS. If an NFS file operation fails, you can use a keyboard interrupt, usually Ctrl+C, to interrupt the operation if the exported file system was mounted with *both* the intr and hard options. This prevents NFS clients from hanging.

Like an NFS server, an NFS client needs the portmapper running in order to process and route RPC calls and returns from the server to the appropriate port and programs. Accordingly, make sure that the portmapper is running on the client system using the portmap initialization script:

#### # service portmap status

If the output says portmap is stopped (it shouldn't be), start the portmapper:

### # service portmap start

To use NFS file locking, both an NFS server and any NFS clients need to run statd and lockd. As explained in the section on configuring an NFS server, the simplest way to accomplish this is to use the initialization script, /etc/rc.d/init.d/nfslock. Presumably, you have already started nfslock on the server, so all that remains is to start it on the client system:

### # service nfslock start

Once you have configured the mount table and started the requisite daemons, all you need to do is mount the file systems. You learned about the mount command used to mount file systems in a previous chapter, so this section shows only the mount invocations needed to mount NFS file systems. During initial configuration and testing, it is easiest to mount and unmount NFS export at the command line. For example, to mount /home from the server configured at the end of the previous section, execute the following command as root:

### # mount -t nfs bubba:/home /home

You can, if you wish, specify client mount options using mount's -o argument, as shown in the following example.

# mount -t nfs bubba:/home /home -o rsize=8292,wsize=8192,hard,intr,nolock

After satisfying yourself that the configuration works properly, you probably want to mount the exports at boot time. Fortunately, Fedora Core and RHEL make this easy because the initialization script /etc/rc.d/init.d/netfs, which runs at boot time, automatically mounts all networked file systems not configured with the noauto option, including NFS file systems. It does this by parsing /etc/fstab looking for file systems of type nfs, nfs4 (described in the next section), smbfs (Samba) cifs (Common Internet Filesystem) or ncpfs (Netware) and mounting those file systems. **TIP** If you are connecting an NFSv4 client to an NFSv2 server, you must use the mount option nfsvers=2 or the mount attempt will fail. Use nfsvers=1 if you are connecting to an NFSv1 server. We learned this the hard way while trying to mount an export from an ancient server running Red Hat Linux 6.2 (we told you it was ancient). We kept getting an error indicating the server was down when we knew it wasn't. Finally, we logged into the server, discovered it was running a very old distribution and were able to mount the export. While we're somewhat embarrassed to be running such an old version of Red Hat, we're also quite pleased to report that it has been running so well for so long that we forgot just how old it was.

### **Configuring an NFSv4 Client**

The introduction of NFSv4 into the kernel added some NFSv4-specific behavior of which you need to be aware and changed some of the mount options. This section covers NFSv4-specific features and begins with the mount options that have changed in terms of their meaning or behavior. Table 12-5 lists the new or changed mount options.

The two new options listed in Table 12-5 are clientaddr and proto. Version 3 of NFS introduced NFS over TCP, which improved NFS's reliability over the older UDP-based implementation. Under NFSv3, you would use the mount option tcp or udp to specify to the client whether you wanted it to use TCP or UDP to communicate with the server. NFSv4 replaces tcp and udp with a single option, proto= that accepts two arguments: tcp or udp. In case it isn't clear, the NFSv3 option tcp is equivalent to the NFSv4 option proto=tcp. Figuring out the udp option is left as an exercise for the reader.

| OPTION       | DESCRIPTION                                                                                                    |
|--------------|----------------------------------------------------------------------------------------------------|
| clientaddr=n | Causes a client on a multi-homed system to use the IP address specified by ${\bf n}$ to communicate with an NFSv4 server.                                                                |
| proto=type   | Tells the client to use the network protocol specified by type, which can be top or udp (the default is udp); this option replaces the top and udp options from earlier versions of NFS. |
| rsize=n      | Sets the read buffer size to ${\rm n}$ bytes (the default for NFSv4 is ${\tt 8192}$ ); the maximum value is ${\tt 32678}$ .                                                              |
| sec=mode     | <b>Set the security model to</b> mode, <b>which can be</b> sys, krb5,<br>krb5i, <b>or</b> krb5p.                                                                                         |
| wsize=n      | Sets the write buffer size to ${\rm n}$ bytes (the default for NFSv4 is ${\tt 8192}$ ); the maximum value is ${\tt 32678}$ .                                                             |

| Table 12-5 NFSV4-Specific Mount Optio | le 12-5 NFS | v4-Specific | Mount C | options |
|---------------------------------------|-------------|-------------|---------|---------|
|---------------------------------------|-------------|-------------|---------|---------|

The semantics for the rsize and wsize options have changed with NFSv4. The default buffer size is for NFSv4 is 8192 bytes, but it can grow to as large and 32,678 bytes, which should result in a noticeable performance improvement, especially when you are transferring large files. The buffer setting is only a suggestion, however, because the client and server negotiate the buffer size to select an optimal value according to network conditions.

Strictly speaking, the sec option for selecting the security model NFS uses isn't new with NFSv4. It existed in NFSv3, but now that NFSv4 has added strong encryption to the core NFS protocol, using this option is worthwhile. As shown in Table 12-5, legal values for the sec option are sys, krb5, krb5i, and krb5p. sys, the default security model, uses standard Linux UIDs and GIDs to authenticate NFS transactions. krb5 uses Kerberos 5 to authenticate users but takes no special measures to validate NFS transactions; krb5i (Kerberos 5 with integrity checking) uses Kerberos 5 to authenticate users and checksums to enforce the data integrity on NFS transactions; krb5p (Kerberos 5 with privacy checking) uses Kerberos 5 to authenticate users and encryption to protect NFS transactions against packet sniffing. You can use the various Kerberos-enabled security models only if the NFS server supports *both* NFSv4 *and* the requested security model.

### **Example NFS Client**

The example in this section demonstrates how to mount /home and /usr /local from the NFS server configured earlier in the chapter.

 Clients that want to use both exports need to have the following entries in /etc/fstab:

```
bubba:/usr/local /usr/local nfs
rsize=8192,wsize=8192,hard,intr,nolock 0 0
bubba:/home /home nfs
rsize=8192,wsize=8192,hard,intr,nolock 0 0
```

The hostname used on the left side of the colon, bubba, must resolve to an IP address either using DNS or an entry in the /etc/hosts file. We don't recommend using an IP address because, in a well-run system, IP addresses can change, whereas a hostname won't. If DNS is properly configured and maintained, the hostname will always point to the proper system regardless of what that system's IP address is at any given time.

2. If it isn't already running, start the portmapper using the following command:

```
# service portmap start
Starting portmapper: [ OK ]
```

3. Mount the exports using one of the following commands:

```
# mount -a -t nfs
Or
# mount /home /usr/local
Or
# service netfs start
```

The first command mounts all (-a) file systems of type nfs (-t nfs). The second command mounts only the file systems /home and /usr/local (for this command to work, the file systems you want to mount must be listed in /etc/fstab). The third command uses the service command to mount all network file systems using by invoking the netfs service. Verify that the mounts completed successfully by attempting to access files on each file system. If everything works as designed, you are ready to go.

If all the preceding seems unnecessarily tedious, it only seems that way because it is more involved to *explain* how to set up an NFS client than it is actually to do it. Once you've done it a couple of times, you'll be able to dazzle your friends and impress your coworkers with your wizardly mastery of NFS. You can really wow them after reading the next section, which shows you how to avoid the tedium by using the automounter to mount file systems automatically the first time you use them.

### **Using Automount Services**

The easiest way for client systems to mount NFS exports is to use autofs, which automatically mounts file systems not already mounted when the file system is first accessed. autofs uses the automount daemon to mount and unmount file systems that automount has been configured to control. Although slightly more involved to configure than the other methods for mounting NFS file systems, autofs setup has to be done only once. In the next chapter, you'll even learn how to distribute automounter configuration files from a central server, obviating the need to touch client systems manually at all.

autofs uses a set of map files to control automounting. A master map file, /etc/auto.master, associates mount points with secondary map files. The secondary map files, in turn, control the file systems mounted under the corresponding mount points. For example, consider the following /etc/auto.master autofs configuration file:

/home /etc/auto.home
/var /etc/auto.var --timeout 600

This file associates the secondary map file /etc/auto.home with the mount point /home and the map file /etc/auto.var with the /var mount point. Thus, /etc/auto.home defines the file systems mounted under /home, and /etc/auto.var defines the file systems mounted under /var.

Each entry in /etc/auto.master, what we'll refer to as the *master map file*, consists of at least two and possibly three fields. The first field is the mount point. The second field identifies the full path to the secondary map file that controls the map point. The third field, which is optional, consists of options that control the behavior of the automount daemon.

In the example master map file, the automount option for the /var mount point is --timeout 600, which means that after 600 seconds (10 minutes) of inactivity, the /var mount point will be unounted automatically. If a timeout value is not specified, it defaults to 300 seconds (5 minutes).

The secondary map file defines the mount options that apply to file systems mounted under the corresponding directory. Each line in a secondary map file has the general form:

localdir [-[options]] remotefs

*localdir* refers to the directory beneath the mount point where the NFS mount will be mounted. *remotefs* specifies the host and pathname of the NFS mount. *remotefs* is specified using the *host:/path/name* format described in the previous section. *options*, if specified, is a comma-separated list of mount options. These options are the same options you would use with the mount command.

Given the entry /home /etc/auto.home in the master map file, consider the following entries in /etc/auto.home:

```
kurt -rw,soft,intr,rsize=8192,wsize=8192 luther:/home/kurt
terry luther:/home/terry
```

In the first line, *localdir* is kurt, *options* is -rw, soft, intr, rsize=8192, wsize=8192, and *remotefs* is luther:/home/kurt. This means that the NFS export /home/kurt on the system named luther will be mounted in /home /kurt in read-write mode, as a soft mount, with read and write buffer sizes of 8192 bytes. A key point to keep in mind is that if /home/kurt exists on the local system, its contents will be temporarily replaced by the contents of the NFS mount /home/kurt. In fact, it is probably best if the directory specified by localdir does not exist because autofs dynamically creates it when it is first accessed.

The second line of the example auto.home file specifies *localdir* as terry, no *options*, and *remotefs* as the NFS exported directory /home/terry exported from the system named luther. In this case, then, /home/terry on luther will be mounted as /home/terry on the NFS client using the default NFS

mount options. Again, /home/terry should not exist on the local system, but the base directory, /home, should exist.

Suppose that you want to use autofs to mount a shared projects directory named /proj on client systems on the /projects mount point. On the NFS server (named diskbeast in this case), you would export the /proj as described in the section "Configuring an NFS Server." On each client that will mount this export, create an /etc/auto.master file that resembles the following:

/projects /etc/auto.projects --timeout 1800

This entry tells the automount daemon to consult the secondary map file /etc/auto.projects for all mounts located under /projects. After 1800 seconds without file system activity in /projects, autofs will automatically unmount it.

**NOTE** If the autofs RPM is installed, Fedora Core and RHEL systems provide a default /etc/auto.master map file. All of the entries are commented out using the # sign, so you can edit the existing file if you wish.

Next, create the following /etc/auto.projects file on each client that will use diskbeast's export:

code -rw,soft,rsize=8192,wsize=8192 diskbeast:/proj

This entry mounts /proj from mailbeast as /projects/code on the client system. The mount options indicate that the directory will be read/write, that it will be a soft mount, and that the read and write block sizes are 8192 bytes. Recall from Table 12-4 that a soft mount means that the kernel can time out the mount operation after a period of time specified by the timeo=n option, where n is defined in tenths of a second.

Finally, as the root user, start the autofs service:

```
# /sbin/service autofs start
Starting automount: [ OK ]
```

After starting the autofs service, you can use the status option to verify that the automount daemon is working:

As you can see under the heading Active Mount Points, the /projects mount point is active. You can verify this by changing to the /projects/code directory and executing an ls command:

| # cd /projects/cc | de           |              |            |             |
|-------------------|--------------|--------------|------------|-------------|
| # ls              |              |              |            |             |
| 3c501.c           | atp.c        | fmv18x.c     | net_init.c | smc9194.c   |
| 3c503.c           | au1000_eth.c | gmac.c       | ni5010.c   | smc-mca.c   |
| 3c505.c           | auto_irq.c   | gt96100eth.c | ni52.c     | smc-        |
| ultra32.c         |              |              |            |             |
| 3c507.c           | bagetlance.c | hamachi.c    | ni65.c     | smc-ultra.c |
| 3c509.c           | bmac.c       | hp100.c      | ns83820.c  | sonic.c     |

You can also see the automount daemon at work by using the mount command:

```
# mount -t autofs
automount(pid11081) on /projects type autofs
(rw,fd=4,pgrp=11081,minproto=2,maxproto=4)
# mount -t nfs
diskbeast:/proj on /projects/code type nfs
(rw,soft,rsize=8192,wsize=8192,nfsvers=2,addr=192.168.0.1)
```

Using mount's -t option limits the output to file systems of the specified type, autofs for automounted file systems, and nfs for NFS file systems.

The first output line shows that automount is managing the /projects file system; the second line shows that the automount-managed file system has mounted the NFS file system diskbeast:/proj on /projects using the options specified in /etc/auto.projects.

To stop the automounter, use the service script's stop argument:

```
# /sbin/service autofs stop
Stopping automount: [ OK ]
```

One of the handiest features of the autofs service is that changes made to the secondary map files go into effect almost immediately. The next time that a directory or file system managed by autofs is accessed, the automounter rereads the secondary map files. So, changes to the secondary map files do not require any special treatment. However, if you modify the master map file, you have to reload the configuration file using the following command:

/sbin/service autofs reload

### **Examining NFS Security**

As explained at the beginning of the chapter, NFS protocol versions 3 and older have some inherent security problems that make it unsuitable for use across the Internet and potentially unsafe for use even in a trusted network. This section identifies key security issues of NFS in general and the security risks specific to an NFS server and to NFS clients and suggests remedies that minimize your network's exposure to these security risks. Be forewarned, however, that *no* list of security tips, however comprehensive, makes your site completely secure. Nor will plugging possible NFS security holes address other potential exploits.

### **General NFS Security Issues**

One NFS weakness, in general terms, is the /etc/exports file. If a cracker is able to spoof or take over a *trusted address*, an address listed in /etc/exports, your exported NFS mounts are accessible. Another NFS weak spot is normal Linux file system access controls that take over once a client has mounted an NFS export: Once an NFS export has been mounted, normal user and group permissions on the files take over access control.

The first line of defense against these two weaknesses is to use host access control as described earlier in the chapter to limit access to services on your system, particularly the portmapper, which has long been a target of exploit attempts. Similarly, you should add entries in /etc/hosts.deny lockd, statd, mountd, and rquotad.

More generally, judicious use of IP packet firewalls, using netfilter, dramatically increases NFS server security. netfilter is stronger than NFS daemon-level security or even TCP Wrappers because it restricts access to your server at the packet level. Although netfilter is described in detail in Chapter 34, this section gives you a few tips on how to configure a netfilter firewall that plays nicely with NFS.

First, you need to know the ports and services NFS uses so that you know where to apply the packet filters. Table 12-6 lists the ports and protocols each NFS daemon (on both the client and server side) use.

| SERVICE | PORT     | PROTOCOLS |
|---------|----------|-----------|
| portmap | 111      | TCP, UDP  |
| nfsd    | 2049     | TCP, UDP  |
| mountd  | variable | TCP, UDP  |

Table 12-6 NFS Ports and Network Protocols

(continued)

| SERVICE | PORT     | PROTOCOLS |  |
|---------|----------|-----------|--|
| lockd   | variable | TCP, UDP  |  |
| statd   | variable | TCP, UDP  |  |
| rquotad | variable | UDP       |  |

 Table 12-6 (continued)

**NOTE** Before NFSv4, NFS over TCP was experimental on the server side, so most administrators used UDP on the server. However, TCP is quite stable on NFS clients. Nevertheless, using packet filters for both protocols on both the client and the server does no harm. NFSv4's server-side TCP code is much more stable than NFSv3, so it is safe for deployment in a production environment.

Note that mountd, lockd, statd, and rquotad do not bind to any specific port; that is, they use a port number assigned randomly by the portmapper (which is one of portmapper's purposes in the first place). The best way to address this variability is to assign each daemon a specific port using the portmapper's -p option and then to apply the packet filter to that port.

Regardless of how you configure your firewall, you must have the following rule:

iptables -A INPUT -f -j ACCEPT

This rule accepts all packet fragments except the first one (which is treated as a normal packet) because NFS does not work correctly unless you let fragmented packets through the firewall. Be sure to read Chapter 34 carefully to configure your NFS server's firewall properly.

### **Server Security Considerations**

On the server, always use the root\_squash option in /etc/exports. NFS helps you in this regard because root squashing is the default, so you should not disable it (with no\_root\_squash) unless you have an extremely compelling reason to do so, such as needing to provide boot files to diskless clients. With root squashing in place, the server substitutes the UID of the anonymous user for root's UID/GID (0), meaning that a *client's* root account cannot change files that only the *server's* root account can change.

The implication of root squashing might be unclear, so we'll make it explicit: all critical binaries and files should be owned by *root*, not bin, wheel, adm or another non-root account. The only account that an NFS client's root user cannot access is the server's root account, so critical files owned by root are much less exposed than if they are owned by other accounts. It gets better, though. Consider the situation in which a user has root access on a system. In this case, exporting file systems using the all\_squash option might be worth considering. A user with root access on a client can usually su to any user, and that UID will be used over NFS. Without all\_squash, a compromised client can at least view and, if the file system is mounted read-write, update files owned by any user besides root if root\_squash is enabled. This security hole is closed if the all\_squash option is used.

NFS also helps you maintain a secure server through the secure mount option; because this mount option is one of the default options mountd applies to all exports unless explicitly disabled using the insecure option. Ports 1–1024 are reserved for root's use; merely mortal user accounts cannot bind these ports. Thus, ports 1–1024 are sometimes referred to as *privileged* or *secure ports*. The secure option prevents a malevolent nonroot user from initiating a spoofed NFS dialog on an unprivileged port and using it as a launch point for exploit attempts.

### **Client Security Considerations**

On the client, disable SUID (set UID) root programs on NFS mounts using the nosuid option. The nosuid mount option prevents a server's root account from creating an SUID root program on an exported file system, logging in to the client as a normal user, and then using the UID root program to become root on the client. In some cases, you might also disable binaries on mounted file systems using the noexec option, but this effort almost always proves to be impractical or even counterproductive because one of the benefits of NFS is sharing file systems, such as /usr or /usr/local, that contain scripts or programs that need to be executed.

# TIP You might not want to use nosuid if you are sharing system binary directories, because many things in /bin and /usr/bin will break if they are not SUID.

NFS versions 3 and 4 support NFS file locking. Accordingly, NFS clients must run statd and lockd in order for NFS file locks to function correctly. statd and lockd, in turn, depend on the portmapper, so consider applying the same precautions for portmap, statd, and lockd on NFS clients that were suggested for the NFS server.

In summary, using TCP wrappers, the secure, root\_squash, and nosuid options, and sturdy packet filters can increase the overall security of your NFS setup. However, NFS is a complex, nontrivial subsystem, so it is entirely conceivable that new bugs and exploits will be discovered.

### Summary

In this chapter, you learned to configure NFS, the Network File System. First, you found a general overview of NFS, its typical uses, and its advantages and disadvantages. Next, you found out how to configure an NFS server, you identified key files and commands to use, and you saw the process with a typical real-world example. With the server configured and functioning, you then learned how to configure a client system to access NFS exported file systems, again using key configuration files and commands and simulating the procedure with a representative example. You also learned how to address NFS performance problems and how to troubleshoot some common NFS errors. The chapter's final section identified potential security problems with NFS and suggested ways to mitigate the threat.

## CHAPTER 13

### The Network Information System

### IN THIS CHAPTER

- Understanding NIS
- Planning an NIS Installation
- Configuring an NIS Server
- Configuring an NIS Client
- Using NIS and NFS Together

A common challenge facing administrators charged with maintaining a network of Linux machines is sharing information across the network while maintaining that information centrally. The Network Information Service (NIS) is one solution to such a challenge. This chapter describes NIS and explains how to configure an NIS server and an NIS client. You'll also learn how to integrate NIS and NFS, which can significantly simplify administering a large or geographically dispersed network.

### **Understanding NIS**

NIS distributes information that needs to be shared throughout a Linux network to all machines that participate in the NIS domain. Originally developed by Sun Microsystems, NIS was first known as Yellow Pages (YP), so many NIS-related commands begin with the letters yp, such as ypserv, ypbind, and yppasswd. Unfortunately for Sun, the phrase "Yellow Pages" was (and is) a registered trademark of British Telecom in the United Kingdom, so Sun changed the name of their Yellow Pages services to Network Information Service. Despite the name change, however, the NIS suite of utilities retained the yp prefixes because administrators had become accustomed to them. The information most commonly shared using NIS consists of user authentication information, such as /etc/passwd and /etc/group. If users' password entries are accessible to all login hosts via NIS, any user can log in on any login host on the network that is running an NIS client. However, sharing authentication information is far from the only use for NIS; any information that needs to be distributed across a network and that can or should be centrally administered is a viable candidate for sharing via NIS. For instance, you can use NIS to distribute a company telephone directory or a listing of accounting codes. One of the examples in this chapter shows you how to distribute NFS automounter configuration files using NIS, which eliminates the need to edit automount files individually on each NFS client system.

Like NFS, NIS uses a standard client-server architecture that can be arrayed in one of several possible configurations. Each NIS domain must have at least one NIS server. An *NIS server* is a centrally administered repository for information shared across the network using NIS. *NIS clients* are programs that use NIS to query designated servers for information that is stored in the servers' databases, which are known as *maps*. NIS maps are stored in DBM format, a binary file format derived from simple ASCII text files. For example, the files /etc/passwd and /etc/group can be converted directly to DBM databases using an ASCII-to-DBM conversion program named makedbm.

# **NOTE** Do not be confused by the use of the word *database*. As used in this chapter, *database* refers to a centralized store of information, not to refer to relational database management systems (RDBMSs) such as Oracle, PostgreSQl, or MySQL.

NIS servers can be further subdivided into master and slave servers. A *master server* maintains the authoritative copies of the NIS maps. A *slave server* maintains copies of the maps, which it receives from the master. If the maps on the master server change, the slaves receive updated copies. Slave servers receive copies of the DBM databases, not the ASCII source files. The yppush program notifies slave servers of changes to the NIS maps, and then the slaves automatically retrieve the updated maps in order to synchronize their databases with the master. The purpose of slave servers is to provide redundancy. On a busy network, slave servers can reduce the load on the master server. More importantly, if the master server becomes unavailable for some reason, slave servers can function as backup servers until the master is again available.

NIS revolves around the notion of a domain. An *NIS domain* is a unique name that refers to any group of systems that use the same NIS maps. NIS domains function as system management tools providing a convenient method to organize groups of systems that need to access the same information set into

a logical unit. NIS does not impose any physical restrictions on the make-up of a domain. While an NIS domain *might* consist of hosts on a single subnet or contain all of the systems in a single office or building, it doesn't necessarily need to. At one place where Kurt worked, an NIS domain for the engineering group included hosts in both the United States and Germany.

Likewise, do not confuse an NIS domain with an Internet or DNS domain. A DNS name (more specifically, a fully qualified domain name, or FQDN) is the official name that uniquely identifies a system to the Internet domain name system. In fact, although doing so is common practice, most NIS experts recommend not naming an NIS domain with the same name used in a DNS name or FQDN because such a naming convention is potentially confusing and makes it trivially easy for crackers to guess the name of your NIS domain. So, if your domain name is possumholler.com, avoid the temptation to name your NIS domain possumholler.

Before you proceed, make sure you have the NIS programs installed. For a complete installation, you need the following three packages:

- ypbind
- ypserv
- yp-tools

### **Planning an NIS Installation**

Four NIS topologies are commonly used:

- A single domain with a master server, no slave servers, and one or more clients. (See Figure 13-1.)
- A single domain with a master server, one or more slave servers, and one or more clients. (See Figure 13-2.)
- Multiple domains, each with its own master server, no slave servers, and one or more clients. (See Figure 13-3.)
- Multiple domains, each with its own master server, one or more slave servers, and one or more clients. (See Figure 13-4.)

The single domain configurations are the most widely used. Figure 13-1 illustrates a typical single-domain/single-server configuration. The NIS domain name is admin. A single master server, admin-master, responds to all queries from NIS clients (client-1, client-2, and client-3) and is the sole source of information for the domain.

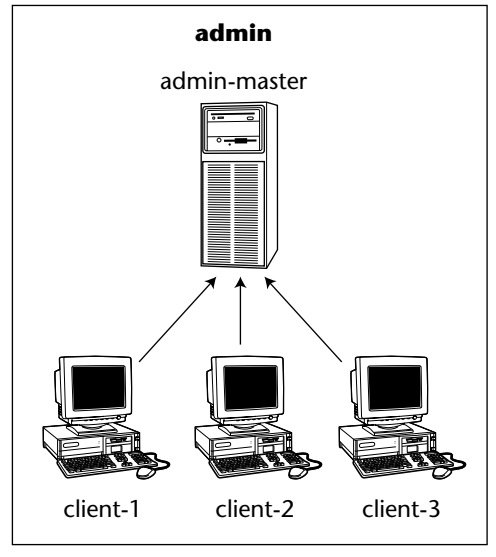

Figure 13-1 A single-domain/single-server NIS configuration.

Figure 13-2 shows the single-domain/multiple-server configuration. The admin domain shown in Figure 13-1 has a slave server, admin-slave, in addition to the master server, admin-master. In the modified configuration, client-1 and client-2 continue to query the master server, but client-3 communicates with the slave server when performing NIS queries. client-3 has not been configured specifically to communicate with admin-slave. Rather, client-3 sends out NIS broadcast messages to any listening server in its domain and accepts replies from any server authoritative for that domain — the server that "wins" is the server that replies first, whether it is a master or a slave.

At large sites or in complicated networks, you might find it necessary to create multiple NIS domains. Figures 13-3 and 13-4 illustrate such configurations. Figure 13-3 shows two domains, admin and devel, each with its own master server, admin-master and devel-master. Clients in the admin domain (client-1, client-2, and client-3) communicate only with the admin-master server, and clients in the devel domain (client-4, client-5, and client-6) communicate only with devel-master.

Figure 13-4 illustrates the same setup as Figure 13-3, except that each domain has a slave server, admin-slave and devel-slave, and some of the clients in each domain communicate with the slave servers rather than with the master. As in the single-server example, any given client communicates with the server for its domain that responds the fastest to a broadcast query.

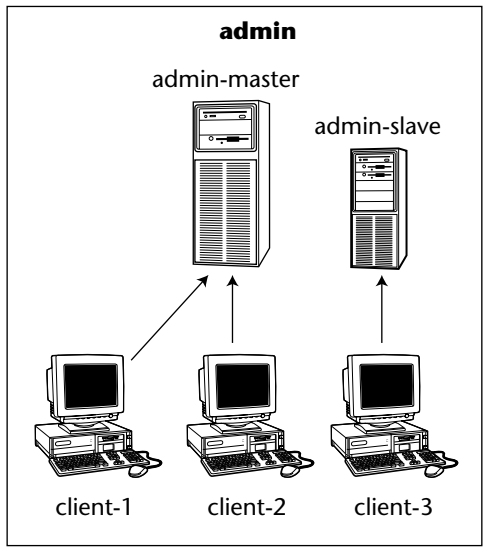

Figure 13-2 A single-domain/multiple-server NIS configuration.

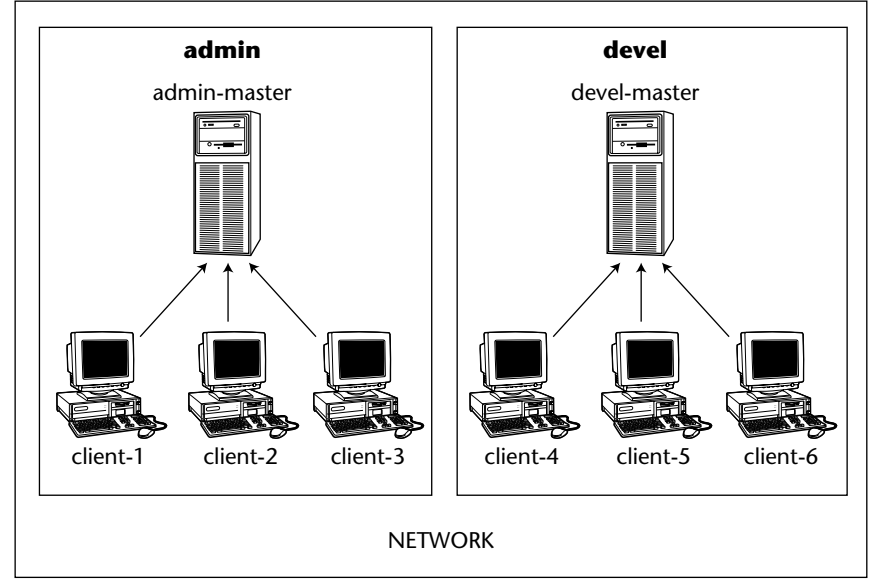

Figure 13-3 The multiple-domain/single-server NIS configuration.

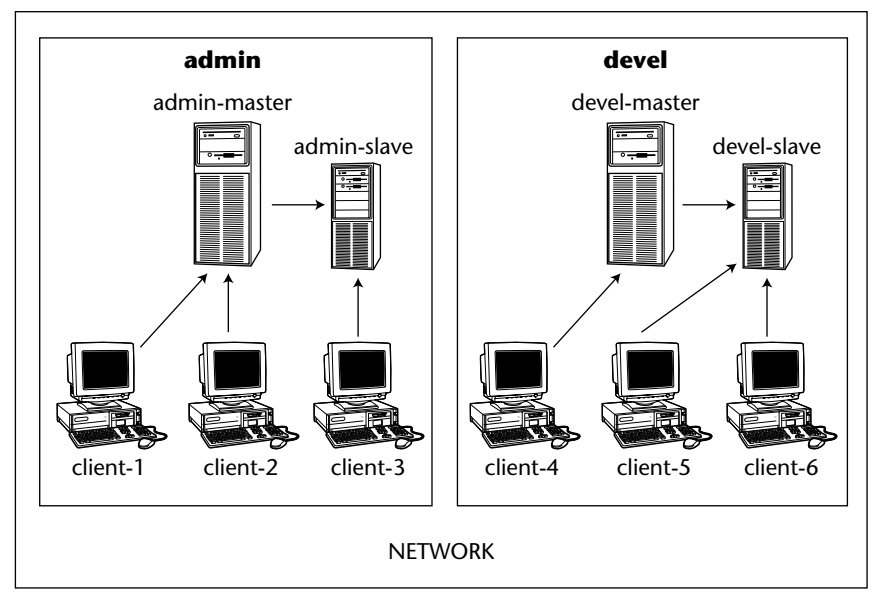

Figure 13-4 The multiple-domain/multiple-server NIS configuration.

**CAUTION** A singleton server (one whose function is not duplicated or replicated elsewhere in the network) that relies upon NIS for key data potentially represents a single point of failure. If your network or organization relies on the high availability of your network, NIS might not be an acceptable solution for information sharing unless you configure at least one slave server to provide redundancy and fail-over support for the master server.

A complete NIS setup involves configuring at least one NIS server and one or more NIS clients. If your Linux system is going to be part of a network with existing NIS servers, you only need to install and configure an NIS client programs, ypbind, ypwhich, ypcat, yppoll, and ypmatch. The most important program on an NIS client is the NIS client daemon, ypbind. ypbind is usually started from the system's startup procedure. As soon as ypbind is running your system has become an NIS client.

On the other hand, if your system is going to be part of a network that does not already have NIS servers in place, you need to configure a master server and possibly one or more slave servers in addition to any NIS clients. Creating an NIS server involves configuring the ypserv client daemon and identifying the information that you want to distribute using NIS.

### **Configuring an NIS Server**

The simplest NIS configuration consists of a single NIS server and one or more clients. In this case, NIS server configuration involves the following steps:

- 1. Setting the NIS domain name.
- 2. Initializing the NIS maps.
- 3. Editing the configuration files.
- 4. Starting the server daemon, ypserv.
- 5. Starting the NIS password daemon.
- 6. Starting the NIS transfer daemon if you use slave servers.
- 7. Modifying the startup process to start the NIS daemons when the system reboots.

If your NIS configuration also utilizes slave servers, you need to perform configuration steps on the slave servers. This section shows you how to create an NIS master server and a slave server.

**NOTE** For more information about NIS configuration, see the NIS How-To at the Linux Documentation Project, linuxdoc.org/HOWTO/NIS-HOWTO/index.html, and the NIS Web pages at www.linux-nis.org.

### **Key Files and Commands**

Table 13-1 lists the commands, daemons, and configuration files used to configure and maintain an NIS server.

| COMMAND            | DESCRIPTION                                                             |
|--------------------|-------------------------------------------------------------------------|
| /etc/ypserv.conf   | Stores runtime configuration options and special host access directives |
| nisdomainname      | Sets a system's NIS domain name                                         |
| /var/yp/securenets | Lists hosts permitted to access the NIS maps                            |
| ypinit             | Builds and installs the NIS databases                                   |
| yppasswdd          | Processes user password changes in an NIS environment                   |

 Table 13-1
 NIS Server Configuration Commands and Files

(continued)

| COMMAND | DESCRIPTION                                                           |
|---------|-----------------------------------------------------------------------|
| yppush  | Propagates updated NIS maps to slave servers                          |
| ypserv  | Handles the primary NIS server duties                                 |
| ypxfrd  | Speeds up the transfer of large NIS maps from master to slave servers |

| Table 13-1 (co | ntinued) |
|----------------|----------|
|----------------|----------|

The initial step in configuring an NIS client is to set the NIS domain name. When first configuring the NIS server and for testing purposes, the quickest way to set an NIS domain name is to use the nisdomainname command:

#### # nisdomainname nisdomain

Replace nisdomain with the name of your NIS domain. Next, reissue the nisdomainname command with no arguments to confirm that the NIS domain name was successfully set. Setting the NIS domain name in this way is not a permanent change and will not survive a system reboot. You learn later in this section how to set the NIS domain name permanently.

# **NOTE** You can also use the domainname command to get and set a system's NIS domain name. In fact, you can use one of a number of similarly named commands to do so. See the domainname man page for more information.

After you set the NIS domain name, configure the NIS server daemon, ypserv. The key configuration files are /var/yp/securenets and /etc /ypserv.conf. /var/yp/securenets lists the hosts permitted to access the NIS maps on this server. /etc/ypserv.conf contains runtime configuration options and client access specifications that control ypserv and the NIS transfer daemon, ypxfrd.

The most important configuration file is /var/yp/securenets. As a rule, RPC, on which NIS is based, happily replies to any client that asks for information. Obviously, you don't want to share your password database, just for example, with any host that asks for it. So, securenets makes it possible to restrict access to NIS maps based on a requester's IP address. The securenets file contains net mask and network number pairs that define the lists of hosts permitted to access your NIS server maps. /var/yp/securenets contains one pair per line of the form *m.m.m.m.n.n.n*, where *m.m.m.m.* is a net mask, and *n.n.n.n* is network number. A host match occurs when the IP address matches the network number and mask. For example, consider a /var/yp/securenets with these entries:

255.255.255.255 127.0.0.1 255.255.255.0 192.168.0.0 The first line indicates that localhost (IP address 127.0.0.1) is permitted to access the NIS server. The second line specifies that any host with an IP address in the range 192.168.0.1 to 192.168.0.254 is permitted to access the NIS server. All other hosts are denied access.

The second configuration file, /etc/ypserv.conf, is used by both ypserv, the primary NIS server daemon, and ypxfrd, the NIS transfer daemon. ypserv.conf contains two types of runtime configuration directives. The first type of directive is known as an *option line* and is only used by ypserv. The second configuration directive type is called an *access rule*. Access rules, used by ypserv and ypxfrd, determine which hosts may use NIS services and under what conditions. The following listing shows the default values in /etc/ypserv.conf:

```
dns: no
files: 30
slp: no
slp_timeout: 3600
xfr_check_port: yes
*: *: shadow.byname: port
*: *: passwd.adjunct.byname: port
```

Entries in the file appear one per line. Option lines and access rules are made up of colon-separated fields. The first five entries in the example are option lines. The last two entries are access rules.

Option lines have the following format:

option:value

option can be one of files, trusted\_master, slp, slp\_timeout, or xfr\_check\_port.

- **files:n** Sets the number of maps that ypserv should cache. Setting *n* to 0 disables map caching.
- trusted\_master:server Informs a slave server of the name of the server to accept as master. For instance, trusted\_master :nisbeast.example.com tells the slave server to accept new or updated maps from the master NIS server nisbeast.example.com. By default, no trusted master server is set.
- slp: {yes | no | domain} Indicates whether ypserv should use the Service Location Protocol (SLP) and register itself as an SLP server. The default is no. If domain is set, ypserv registers itself as an NIS domain server for a specific group of NIS domains. The sidebar "A Hundred-Word Tour of SLP" describes the Service Location Protocol.

- slp\_timeout Defines the interval after which ypserv reregisters itself as an SLP server. This option is currently ignored.
- xfr\_check\_port Controls whether ypserv runs on a port numbered less than 1024, a so-called privileged port. The default is yes.

As you can see in the default configuration file, the dns option is no. The absence of xfr\_check\_port from the configuration file means that ypserv uses a privileged port.

Access rules have a slightly more complicated format:

host:domain:map:security

- host Specifies the IP address to match. Wildcards and address/net mask address forms are allowed. For example, the *host* values 192.168.0. and 192.168.0.0/255.255.255.0 both refer to all IP addresses between 192.168.0.1 and 192.168.0.254.
- *domain* Indicates the NIS domain to which the rule applies.
- *map* Identifies the name of a map to match (or \* for all maps).
- security Indicates the type of security to use. Legal values are none, port, or deny. A value of none enables access to *map* for *host*. port enables access if the connection comes from a privileged port (one numbered less than 1024). deny denies the matching host access to this map.

Access rules are tried in order, and all rules are evaluated. If no rule matches a connecting host, access to the corresponding map is enabled.

As usual with any RPC-based service, before starting the server, make sure that the portmapper daemon, portmap, is running. NIS requires the portmapper because NIS uses remote procedure calls (RPC). To see if the portmapper is running, you can use the portmapper's initialization script, /etc/rc.d /init.d/portmap, or the rpcinfo command. If the portmapper is not running, you can easily start it. Using the initialization script, the command to execute and its output is:

```
# service portmap status
portmap (pid 559) is running...
```

The output shows the process ID (PID) of the portmapper. On the other hand, if the portmapper is not running, the output of the command looks like the following:

```
# service portmap status
portmap is stopped
```

### A HUNDRED-WORD TOUR OF SLP

SLP, the Service Location Protocol, provides a mechanism for networked applications to discover the presence, runtime behavior, and location of services available on a network (think Windows' Network Neighborhood). The implementation used on Linux systems is OpenSLP, available on the Web at www.openslp.org. Ordinarily, to find and use network services, such as networked printers, one has to provide an address, name, or other parameters to locate and use the service. SLP eliminates this necessity by providing a queryresponse method to find out what services are available, the server(s) providing them, and the configuration details necessary for clients to access them.

To start the portmapper, execute the following command:

```
# service portmap start
Starting portmapper: [ OK ]
```

You can also use the rpcinfo command shown next to see if the portmapper is running:

```
# rpcinfo -u localhost portmapper
program 100000 version 2 ready and waiting
# rpcinfo -t localhost portmapper
program 100000 version 2 ready and waiting
```

The first command uses rpcinfo's -u option to see if portmapper is listening on a UDP port on the host named localhost. The second command uses the -t option to perform the same query on for a TCP port. If you do not see output indicating that the portmapper is running, use the initialization script shown previously to start the portmapper. Once you have the portmapper started, start the NIS server using the command:

```
# service ypserv start
Starting YP server services: [ OK ]
```

Next, use the following rpcinfo invocation to make sure that the server is running:

# rpcinfo -u localhost ypserv
program 100004 version 1 ready and waiting
program 100004 version 2 ready and waiting

After the NIS server is running, you have to create something for it to serve, which means you need to create the NIS databases on the machine acting as the NIS server. The command for doing so is ypinit. ypinit builds a complete set of NIS maps for your system and places them in a subdirectory of /var/yp named after the NIS domain. As suggested earlier in this chapter, you should have only one master server per NIS domain. All databases are built from scratch, either from information available to the program at runtime or from the ASCII database files in /etc. These files include (but aren't limited to):

- /etc/passwd
- /etc/group
- /etc/hosts
- /etc/networks
- /etc/services
- /etc/protocols
- /etc/netgroup
- /etc/rpc

**CAUTION** Long-time NIS users might recall needing to add the NIS entry +::0:0::: to the bottom of /etc/passwd to indicate the end of local entries. However, this entry spreads an opening for an NIS-based security exploit to all of your NIS clients. For obvious reasons, we won't describe the nature of the exploit here, but you can read all about it the SecurityFocus Web site at www.securityfocus.com.

To create the NIS databases, execute the command /usr/lib/yp/ypinit -m.

```
# /usr/lib/yp/ypinit -m
```

The ypinit command uses the -m option to indicate that it is creating maps for the master server.

### **TIP** Before initializing the NIS databases, you might want to make backup copies of the source text files shown in the preceding list.

If you also configure one or more slave NIS servers, you need to make sure that they can successfully communicate with the master server. From each slave server, make sure that the command ypwhich -m works, which means that the slave servers must also be configured as NIS clients, as described in the section "Configuring an NIS Client," later in this chapter. After configuring the slave server as described in that section, execute the command:

# /usr/lib/yp/ypinit -s master

The -s option instructs ypinit to create a slave server using the databases from the master server specified by master. An NIS database on a slave server is set up by copying an existing database from a running server. master can also be a server on which the NIS maps are current and stable. Your NIS server is now up and running.

### **Starting the NIS Password Daemon**

Because NIS is used to share authentication information, a method must exist for users to change this information on the NIS server and then to propagate the updated information out to other NIS clients and any slave servers that might be present. Similarly, when new users are added or existing users are deleted, clients and slaves must be notified of the change. The daemon that handles this requirement is yppasswdd. yppasswdd handles password changes and updating other NIS information that depends on user passwords. yppasswdd runs only on the NIS master server. Starting the NIS password daemon is a simple matter of executing its initialization script with the start argument, as shown in the following example:

# service yppasswdd start
Starting YP passwd service:
[ OK ]

Keep in mind that NIS users are not permitted, by default, to change their full name or their login shell. You can enable NIS users to change their login information by starting yppasswdd using the -e chfn option to allow name changes or the -e chsh option to allow login shell changes. You can make these changes by editing /etc/sysconfig/yppasswdd and modifying the line that begins YPPASSWDD\_ARGS= so that it looks like the following:

```
YPPASSWDD_ARGS="-e chfn -e chsh"
```

### **Starting the Server Transfer Daemon**

ypxfrd, which you need to use only if you run NIS slave servers, speeds up the transfer of large NIS maps from master to slave servers. Ordinarily, when a slave server receives a message from a master server that there is a new map, the slave starts ypxfr to transfer the new map. ypxfr reads the contents of a map from the master server one entry at a time. The transfer daemon, ypxfrd, speeds up the transfer process by enabling slave servers to copy the master's maps rather than building their own from scratch. As with the password daemon, you run the transfer daemon on the master server only. To start the transfer daemon, execute the command:

# /sbin/service ypxfrd start

If you need to update a map, run make in the /var/yp directory on the NIS master. This command updates a map if the source file is newer and propagates the new map out to the slave servers, if present.

### Starting the NIS Servers at Boot Time

After you have configured your NIS server, you should make the system changes persistent, which means permanently storing the NIS domain name in the network configuration and ensuring that the required daemons (ypserv, yppasswdd, and, if you use slave servers, ypxfrd) start and stop when the system starts and stops.

The first step is permanently saving the NIS domain name. To do this, add the following line to /etc/sysconfig/network:

NISDOMAIN=nisdomainname

Replace nisdomainname with the NIS domain name you selected when you initially configured your server. The networking initialization scripts read /etc/sysconfig/network at boot time and pick up the domain name to use.

The next step is to use chkconfig to enable services at boot time. To start the ypserv and yppasswdd services, for example, use the following commands:

```
# chkconfig --levels 0123456 ypserv off
# chkconfig --levels 345 ypserv on
# chkconfig --levels 0123456 yppasswdd off
# chkconfig --levels 345 yppasswdd off
```

If you prefer graphical tools, use the Service Configuration tool. To do so, type **system-config-services** (as root) in a terminal window or select Red Hat ⇔ System Settings ⇔ Server Settings ⇔ Services. The resulting screen should resemble Figure 13-5.

Scroll down to the bottom of the list, and place check marks in the boxes next to the services you want to start at boot time. In Figure 13-6, for example, you can see that the yppasswdd service has been checked, meaning that it will start at boot time. The erstwhile administrator has enabled ypserv, too. Click the Save button to save your changes, and then select File to Exit to close Service Configuration tool.

| Service Configuration            | _ <b>-</b> ×                                         |
|----------------------------------|------------------------------------------------------|
| Eile View Actions Edit Runlevel  | Help                                                 |
| - (\$ & -                        |                                                      |
| Start Stop Restart Save          | Revert                                               |
| Currently Running in Runlevel: 5 | Editing Runlevel: 5                                  |
| NetworkManager                   | Description                                          |
| 🗹 acpid 👘                        | This is a daemon for automatically switching network |
| 🗆 amanda                         | connections to the best available connection.        |
| 🗆 amandaidx                      |                                                      |
| 🗆 amd                            |                                                      |
| amidxtape                        |                                                      |
| 🗹 anacron                        |                                                      |
| 🗹 apmd                           | Status                                               |
| 🗹 arptables_jf                   | NetworkManager is stopped                            |
| arpwatch                         | 2                                                    |
| 🗆 atalk                          |                                                      |
| 🗹 atd                            |                                                      |
| 🗹 auditd                         |                                                      |
| auth                             |                                                      |
| ✓ autofs                         |                                                      |

**Figure 13-5** The Service Configuration tool.

| Service Configuration                                                                                    | _ <b>-</b> ×                                                                                                    |
|----------------------------------------------------------------------------------------------------|----------------------------------------------------------------------------------------------------|
| Eile View Actions Edit Runlevel                                                                          | Help                                                                                                    |
| 🔿 🐼 🖗 🗔                                                                                                  | 2                                                                                                    |
| Start Stop Restart Save                                                                                  | Revert                                                                                                    |
| Currently Running in Runlevel: 5                                                                         | Editing Runlevel: 5                                                                                                    |
| <ul> <li>time-udp</li> <li>tomcat5</li> <li>tux</li> <li>ups</li> <li>uucp</li> <li>vncserver</li> </ul> | Description<br>ypserv is an implementation of the standard NIS/YP<br>networking protocol. It allows network-wide distribution of<br>hostname, username, and other information databases. This<br>is the NIS server, and is not needed on NIS clients. |
| └ vsftpd                                                                                                 |                                                                                                    |
| √ xinetd                                                                                                 | Status                                                                                                    |
|                                                                                                    | ypselv is stopped                                                                                                    |
| ✓ yppasswdd                                                                                              |                                                                                                    |
| 🗹 ypserv                                                                                                 |                                                                                                    |
| □ ypxfrd                                                                                                 |                                                                                                    |
| 🗆 yum                                                                                                    |                                                                                                    |
| 🗆 zebra 👻                                                                                                |                                                                                                    |

**Figure 13-6** Enabling NIS at boot time.
#### **Configuring an Example NIS Server**

This section illustrates the process of setting up a simple master server. The NIS domain name is eng, running on the server nisbeast.example.com, which has an IP address 192.168.0.4. There are no slave servers, and all hosts in the example.com DNS domain are permitted to access the NIS server.

1. Set the NIS domain name:

```
# nisdomainname eng
# nisdomainname
eng
```

Edit /var/yp/securenets to permit access to the NIS server for the specified hosts. The default configuration enables all hosts to have access (0.0.0 0.0.0.0), so change that line to read 255.255.255.0 192.168.0.0. The complete file now resembles the following:

255.255.255.255 127.0.0.1 255.255.255.0 192.168.0.0

**NOTE** If /var/yp/securenets does not exist on your system, create it.

3. Make sure that the portmapper is running:

```
# rpcinfo -u nisbeast portmapper
```

program 100000 version 2 ready and waiting

4. Start the primary server daemon, ypserv:

```
# service ypserv start
Starting YP server services: [ OK ]
```

5. Confirm that ypserv is running:

```
# rpcinfo -u nisbeast ypserv
program 100004 version 1 ready and waiting
program 100004 version 2 ready and waiting
```

6. Initialize the NIS maps:

```
# /usr/lib/yp/ypinit -m
```

```
At this point, we have to construct a list of the hosts which will
run NIS
servers. nistbeast.kurtwerks.com is in the list of NIS server hosts.
Please continue to add
the names for the other hosts, one per line. When you are done with
the
list, type a <control D>.
next host to add: nisbeast.kurtwerks.com
next host to add:
The current list of NIS servers looks like this:
```

```
nisbeast.kurtwerks.com
Is this correct? [y/n: y] y
We need a few minutes to build the databases...
Building /var/yp/eng/ypservers...
Running /var/yp/Makefile...
gmake[1]: Entering directory `/var/yp/eng'
Updating passwd.byname...
Updating passwd.byuid...
Updating group.byname...
Updating group.bygid ...
Updating hosts.byname...
Updating hosts.byaddr...
Updating rpc.byname...
Updating rpc.bynumber...
Updating services.byname...
Updating services.byservicename...
Updating netid.byname...
Updating protocols.bynumber...
Updating protocols.byname...
Updating mail.aliases...
gmake[1]: Leaving directory `/var/yp/eng'
```

nisbeast.kurtwerks.com has been set up as a NIS master server.

```
Now you can run ypinit -s nisbeast.kurtwerks.com on all slave servers.
```

After running the ypinit command as shown, a new directory containing the NIS map files exists, /var/yp/nisbeast. Storing NIS maps in domain-specific directories makes it easy for a single system to act as an NIS server for multiple NIS domains.

7. Start the password daemon, yppasswdd:

```
# service yppaswdd start
Starting YP passwd services: [ OK ]
```

8. Confirm that yppasswd is running:

```
# rpcinfo -u nisbeast yppasswd
```

program 100009 version 1 ready and waiting

- 9. Edit /etc/sysconfig/network and add the following line, commenting out or deleting any other line that begins with NISDOMAIN: NISDOMAIN=eng
- 10. Use the chkconfig utility or the Service Configuration tool, as shown earlier, to configure ypserv and yppasswdd to start at boot time.

If you run slave servers, repeat Steps 7 and 8 for the transfer daemon, ypxfrd (that is, start ypxfrd and make sure that it is running). Also make sure to set ypxfrd to start at boot time in Step 10. Your shiny new NIS master server is now up and running and ready to answer requests from NIS clients. What's that? No clients? Read on.

# **Configuring an NIS Client**

After you have successfully configured at least one master NIS server, you are ready to configure one or more NIS clients. The general procedure for setting up an NIS client involves the following steps:

- 1. Set the NIS domain name.
- 2. Configure and start the NIS client daemon.
- 3. Test the client daemon.
- 4. Configure the client's startup files to use NIS.

The following subsections describe these steps in detail and discuss the command and configuration file syntax. Note that there is some overlap between configuring a client and a server, so the discussion emphasizes client configuration tasks. The final subsection configures an example NIS client to illustrate the process of setting up a no-frills NIS client system that connects to the server configured at the end of the previous section.

#### Setting the NIS Domain Name

The initial step in configuring an NIS client is to set the NIS domain name. As explained in the previous section, execute the following command to set it:

```
# nisdomainname nisdomain
```

As before, replace nisdomain with the name of your NIS domain.

### **Configuring and Starting the Client Daemon**

The NIS client daemon, ypbind uses a configuration file named /etc/yp.conf that specifies which NIS that server's clients should use and how to locate them, a process known as binding the client to the server. NIS clients can use one of three methods to bind the server, and the type of entry in /etc/yp.conf controls the way binding takes place. The simplest entry takes the form:

```
ypserver nisserverip
```

This entry tells clients to use the server whose IP address is nisserverip. An example of this kind of entry might be:

ypserver 192.168.0.1

A somewhat more flexible approach enables clients to broadcast a query for the server to contact for a given NIS domain. This method saves tedious editing of client configuration files if (or, perhaps, when) the IP address of the NIS server changes. This entry takes the form shown here, where nisdomain is the name of the NIS domain of which the local host is a member.

```
domain nisdomain broadcast
```

An example entry for broadcast clients might resemble the following:

```
domain eng broadcast
```

Finally, if client systems are members of multiple NIS domains or if they can connect to one of several servers for the same NIS domain, the following form enables you to associate a given server with a given NIS domain:

domain nisdomain server nisserverip

This type of entry in /etc/yp.conf associates the NIS domain nisdomain with the NIS server (either master or slave) whose IP address is nisserverip. One example of this type of entry might be:

```
domain eng server 192.168.0.4
domain eng server 192.168.0.2
domain finance server 192.168.0.2
```

The first two lines identify two servers as the NIS servers for the eng NIS domain. The second and third lines indicate that the NIS server whose IP address is 192.168.0.2 serves two NIS domains, eng, and finance.

**TIP** If the client system can resolve hostnames to IP addresses without NIS (if, for example, the client runs a caching name server or has an entry in /etc/hosts for the NIS server), you can use a hostname instead of an IP address, but your best bet is to use IP addresses in /etc/yp.conf to minimize problems that might arise if name lookup services become inoperable for some reason.

To set up the client's NIS daemons, you can edit /etc/yp.conf directly or use the Authentication Configuration tool, a graphical tool for configuring user authentication. The following procedure shows you how to use the Authentication Configuration tool to configure a client system to use NIS:

- 1. Select Red Hat ⇔ System Settings ⇔ Authentication or type **systemconfig-authentication** (as root) in a terminal window to open the Authentication Configuration tool shown in Figure 13-7.
- 2. Check the Cache User Information check box. Setting this option causes the client to cache information retrieved from the server, making subsequent NIS lookups considerably faster.
- 3. Click the User Information tab.
- 4. Click the Enable NIS Support check box.
- 5. Click the Configure NIS button to open the NIS Settings dialog box (see Figure 13-8).
- 6. If the NIS Domain Name text box is not already filled in, type the NIS domain name.
- 7. Type the NIS server's IP address or name in the NIS Server text box. The NIS Settings dialog box should now resemble Figure 13-8. The NIS domain name is eng and the NIS server is nisbeast.example.com.
- 8. Check the Cache User Information check box to store authentication information at runtime. This will make lookups for NIS-based information faster.
- 9. Click OK to close the NIS Settings dialog box.
- 10. Click OK to close the Authentication Configuration tool.

| NIS<br>NIS is the Network Information Service. It is<br>commonly used on small to medium networks.                                                                                                    | Hesiod<br>Hesiod allows a system administrator to publish<br>user and group information in DNS. It is                                                                                               |
|----------------------------------------------------------------------------------------------------|----------------------------------------------------------------------------------------------------|
| Enable NIS Support Configure NIS                                                                                                    | sometimes used in very large networks.                                                                                                    |
| LDAP                                                                                                    | El Entale Beside Support                                                                                                    |
| The Lightweight Directory Access Protocol is a<br>standard way of searching a directory, which can hold<br>arbitrary data in a structured hierarchy. LDAP is<br>increasingly being used in small to large networks. | Winbind<br>Winbind allows a system to retrieve information about users<br>and to authenticate users by using information stored in an<br>NTDOM or ADS server. It is used in small to large networks |
| Enable LDAP Support     Configure LDAP                                                                                                    | Enable Winbind Support Configure Winbind                                                                                                    |

Figure 13-7 The Authentication Configuration tool.

| ✓ NIS Settings     | ×                     |
|--------------------|-----------------------|
| NIS <u>D</u> omain | eng                   |
| NIS Server         | nisbeast.example.com  |
|                    | 🗙 <u>C</u> ancel 🖉 OK |

Figure 13-8 The completed NIS Settings dialog box.

The following listing shows the edits made to /etc/yp.conf by the Authentication Configuration tool.

```
# /etc/yp.conf - ypbind configuration file
# Valid entries are
#
# domain NISDOMAIN server HOSTNAME
#
       Use server HOSTNAME for the domain NISDOMAIN.
#
# domain NISDOMAIN broadcast
      Use broadcast on the local net for domain NISDOMAIN
#
#
# domain NISDOMAIN slp
      Query local SLP server for ypserver supporting NISDOMAIN
#
#
# ypserver HOSTNAME
      Use server HOSTNAME for the local domain. The
#
       IP-address of server must be listed in /etc/hosts.
#
# broadcast
#
       If no server the default domain is specified or
#
       none of them is reachable, try a broadcast call to
#
       find a server
domain eng server nisbeast.example.com
```

# **NOTE** If you use the server's IP address instead of its name, the IP address will appear in place of the server name.

NIS client programs, like the NIS servers, require RPC to function properly, so make sure the portmapper is running before starting the client daemon, ypbind. To start the client daemon, execute the following command, which invokes the ypbind initialization script:

```
# service ypbind start
Binding to the NIS domain: [ OK ]
Listening for an NIS domain server.
```

After starting the NIS client daemon, use the command rpcinfo -u localhost ypbind to confirm that ypbind was able to register its service with the portmapper. The output should resemble the following:

# rpcinfo -u luther ypbind
program 100007 version 1 ready and waiting
program 100007 version 2 ready and waiting

# **NOTE** If you skip the test procedure outlined in this section, you must at least set the domain name and create the /var/yp directory. Without this directory, ypbind does not start.

Finally, use one of the NIS client commands discussed in the section titled "Key NIS Client Files and Commands" to test whether the client and server are communicating properly. For example, use the ypcat command to display the contents of the NIS shared password file:

#### # ypcat passwd.byname

For user lookups to work properly on the client, do not add users whose authentication information will be retrieved using NIS on the client system. Instead, add a + sign to the end of /etc/passwd and /etc/group on your NIS clients. Experienced system administrators might use properly formatted entries for the password and group files (+:\*:0:0:: and +:\*:\*, respectively), but this isn't necessary for NIS to work properly.

Now edit /etc/host.conf so that it uses NIS for hostname lookups. By default, the Fedora Core and Red Hat Enterprise Linux host.conf file looks like the following:

order hosts, bind

This configuration means that name service lookups first look in /etc /hosts, then use bind, the name server, to perform name lookups. Change this line so that it reads:

order hosts, nis, bind

This entry causes name lookups to query NIS after looking in /etc/hosts and before using the resolver library.

Last, edit /etc/nsswitch.conf. By default, Red Hat Linux is configured to perform standard NIS (as opposed to NIS+) lookups when user authentication and related information is requested. Among other entries, you should see lines that look like the following: passwd: files nis
shadow: files nis
group: files nis
hosts: files nis

If you don't see these entries, add them.

## **Configuring the Client Startup Files**

As when configuring an NIS server, you must modify some system configuration files and make sure that the client daemon starts and stops when the system starts and stops. In addition to setting the NIS domain name in /etc/sysconfig/ network and setting the server information in /etc/yp.conf, you must enable ypbind, the NIS client, at boot time. You can use the chkconfig utility or the Service Configuration tool to start ypbind when the system boots.

Using chkconfig, issue the following commands:

# chkconfig --levels 0123456 ypbind off
# chkconfig --levels 345 ypbind on

To use the Service Configuration tool, start system-config-services as demonstrated earlier, scroll down to the bottom of the services list, and place a check mark beside the ypbind service. When you're done, select File  $\Rightarrow$  Save to save your changes, and then select File  $\Rightarrow$  Exit to close the Service Configuration tool.

### **NIS Client Commands**

Table 13-2 lists the key NIS client commands and briefly describes their purpose.

The ypcat command enables you to view the contents of an NIS map. ypcat displays maps from the default server unless you request a specific NIS server using -d nisdomain. Similarly, to view the maps from a specific machine, use -h hostname, replacing hostname with the host in which you are interested.

| COMMAND  | DESCRIPTION                                              |
|----------|----------------------------------------------------------|
| ypcat    | Prints the entries in an NIS database                    |
| ypmatch  | Prints the value of one or more entries in an NIS map    |
| yppasswd | Changes user passwords and information on the NIS server |
| yppoll   | Displays the server and version number of an NIS map     |
| ypwhich  | Displays the name of the master NIS server               |

 Table 13-2
 NIS Client Configuration Files and Commands

ypwhich invoked with no arguments displays the name of the default NIS server. If invoked with the -d nisdomain option, it queries the master NIS server for the NIS domain named nisdomain. You can also specify use ypwhich hostname to query the NIS server, if any, on the machine named hostname. The -x option causes ypwhich to display the list of available maps.

Suppose, for example, that you want to know the list of hosts that the NIS server nisbeast knows about. First, use ypwhich -x command to see a list of map nicknames available on nisbeast:

```
$ ypwhich -x
```

```
Use "ethers" for map "ethers.byname"
Use "aliases" for map "mail.aliases"
Use "services" for map "services.byname"
Use "protocols" for map "protocols.bynumber"
Use "hosts" for map "hosts.byname"
Use "group" for map "group.byname"
Use "passwd" for map "passwd.byname"
```

This output means, for example, that the map hosts.byname can be accessed using the nickname or hosts. So, try ypcat hosts:

| <pre>\$ ypcat hosts</pre> |                                 |
|---------------------------|---------------------------------|
| 192.168.0.1               | coondog.example.com coondog     |
| 192.168.0.2               | hounddog.example.com hounddog   |
| 192.168.0.3               | moonshine.example.com moonshine |
| 127.0.0.1                 | localhost.localdomain localhost |
| 127.0.0.1                 | localhost.localdomain localhost |
| 192.168.0.4               | nisbeast.example.com nisbeast   |

If you are looking for a specific piece of information, use the ypmatch command. For example, to find the user bubba's password file entry, use the command:

```
$ ypcat passwd | grep bubba
bubba:$1$KXv8uWVw$Uk96z3r0bdHrM9gCfR.Ge0:501:501::/home/bubba:/bin/csh
```

A more elegant method is to tell ypmatch to do it:

```
$ ypmatch -k bubba passwd
bubba:$1$KXv8uWVw$Uk96z3r0bdHrM9gCfR.Ge0:501:501::/home/bubba:/bin/csh
```

As you can see, the output is the same, but ypmatch enables you to zero in on precisely the information you want without having to retrieve the entire map and filter the output. ypmatch's -k option defines the key, or the information you want; the second argument tells ypmatch the map you want to search (passwd in this case). To see bubba's group file entry, for example, you would specify the map group:

```
$ ypmatch -k bubba group
bubba bubba:!:501:
```

The yppasswd command enables users to change their NIS passwords. What's wrong with using plain vanilla passwd? The passwd command affects only the client machine. The yppasswd command, on the other hand, updates the NIS maps on the NIS server, which means that the updated password will be effective across the network, not just on the client machine. In fact, if you use the passwd command for a user that is authenticated via NIS, the password change, if it succeeds, will not be propagated to other NIS clients and will be discarded from the local machine's authentication databases the next time the NIS maps are updated.

Before you test the configuration, you need to have an NIS client configured — it's hard to test a server without a client — so we'll delay test-ing the server configuration until the end of the next section.

## **Configuring an Example NIS Client**

This subsection illustrates configuring an NIS client to use the NIS services provided by the NIS server configured earlier in this chapter. As before, the NIS domain name is eng, running on the server nisbeast.kurtwerks.com, which has an IP address 192.168.0.1.

1. Set the NIS domain name:

```
# nisdomainname eng
# nisdomainname
eng
```

2. Edit /etc/yp.conf to identify the default NIS server. The complete configuration file is (without comments):

ypserver 192.168.0.1

3. Make sure that the portmapper is running on the client:

```
# rpcinfo -u localhost portmapper
program 100000 version 2 ready and waiting
```

4. Start the primary client daemon, ypbind:

```
# service ypbind start
Binding to the NIS domain: [ OK ]
Listening for an NIS domain server.
```

#### WHAT ABOUT NIS+?

The Network Information Service Plus, NIS+, is a replacement for NIS that provides improved security, a more flexible naming model, and better support for large (okay, enormous) NIS installations. The security improvements include data encryption and secure RPC. The original NIS specification (often called traditional NIS to distinguish it from NIS+) suffered from the typical RPC vulnerabilities because it transmitted information over the wire as clear text, making it an easy target for packet snoopers and ne'er-do-wells. Data encryption makes snoopers' jobs more difficult. The naming scheme in NIS+ is dramatically different. The new method is very LDAP-like, organized around a tree of object nodes rather than a set of flat text files. Unfortunately, development of NIS+ for Linux has stopped. As a result, NIS+ for Linux is too immature to be considered for a production environment. If you need the additional security features and more flexible (and complicated) namespace offered by NIS+, you will want to use some combination of Kerberos and LDAP. See Chapter 34 for information about using Kerberos and LDAP for secure information sharing.

5. Confirm that ypbind is running:

```
# rpcinfo -u localhost ypbind
program 100007 version 1 ready and waiting
program 100007 version 2 ready and waiting
```

6. Edit /etc/host.conf and add NIS to the services used for hostname lookups. The completed file looks like this:

order hosts, nis, bind

7. Use the chkconfig utility or Service Configuration tool, as explained earlier in this chapter, to configure ypbind to start at boot time.

# **Using NIS and NFS Together**

As we promised in Chapter 12, this section shows you how to use NIS and NFS to fully automate mounting NFS exports. What you'll discover, though, is that we didn't promise much. That is, the only thing you need to do to use NIS and NFS together is use NIS to distribute the automounter configuration files. The rest "just works." The technique uses NFS automounts to handle the mounting part of the process and NIS to distribute the automount files. The example shown in this section enables users to log in at any system (running an NIS client and an NFS client) and always have access to their home directory without having to make any modification on the client system except to enable NFS and NIS.

Here's the scenario:

- The NFS and NIS server is luther.kurtwerks.com, which has the IP address 192.168.0.4.
- The NIS domain name is possumholler.
- The home directories to export reside in the file system /export/homes.
- The client system is marta.kurtwerks.com, which has the IP address 192.168.0.1, and is running NFSv2.
- To keep the example clear, the exports will be mounted on the client system at the mount point /net.

And here's the procedure: The server system has already been configured as an NIS and NFS server. Likewise, the client system has already been configured as an NIS and NFS client. Accordingly, the following steps focus only on modifying these services on the server and client systems.

1. On the NFS server, add the exported file system to /etc/exports:

```
# cat /etc/exports
/export/homes
192.168.0.0/24(rw,no_subtree_check,secure,async,wdelay)
```

This entry exports the file system /export/homes to any client with an IP address in the range 192.168.0.1-192.168.0.254. The export is configured as read-write, with subtree checking disabled, allows the server to handle NFS requests asynchronously, and permits the server to delay disk writes.

2. On the NIS server, create an automount file for /net. Keep in mind that this file, auto.net, will be used on *client* systems, not the server.

```
# /etc/auto.net
home -rw,soft,rsize=32678,wsize=32678,nfsvers=2 luther:/export/homes
```

This entry tells the automounter to mount the file system /export /homes exported from luther under the mount point /net/home in read-write mode. The mount will be a soft mount, the read and write buffers can be a maximum of 32,678 bytes, and the protocol version to use is NFSv2. The latter measure is necessary because the client in the example is not running NFSv4.

3. Edit *a copy* of /var/yp/Makefile and make the following changes:

a. Beneath the line that reads (near line 93):

AUTO\_LOCAL = \$(YPSRCDIR)/auto.local

add the following entry:

AUTO\_NET = \$(YPSRCDIR)/auto.net

This entry tells the makefile where to find the auto.net automounter file.

b. At the end of the that reads (near line 109):

```
all: passwd group hosts rpc service netid protocols mail \
```

insert the text auto.net auto.master before the terminating backslash. The modified rule should look like the following:

```
all: passwd group hosts rpc service netid protocols mail auto.net auto.master \
```

This change tells the makefile to include the auto.net and auto.master files as two of the files to convert to NIS maps.

c. Add the text below to the end of the file:

```
auto.net: $(AUTO_NET) $(YPDIR)/Makefile
    @echo "Updating $@..."
    -@sed -e "/^#/d" -e s/#.*$$// $(AUTO_NET) | $(DBLOAD) \
        -i $(AUTO_NET) -o $(YPMAPDIR)/$@ - $@
    -@$(NOPUSH) || $(YPPUSH) -d $(DOMAIN) $@
```

Each line after the first *must* be indented with a tab character! This entry (a *rule* in makefile parlance) tells make how to create an NIS map from the source auto.net. You don't need to understand how it works, just that it does.

4. Execute the make command in /var/yp to update the NIS maps:

```
# cd /var/yp
# make
gmake[1]: Entering directory `/var/yp/possumholler'
Updating netid.byname...
Updating auto.net...
Updating auto.master...
gmake[1]: Leaving directory `/var/yp/possumholler'
```

As you can see from the output, the auto.net file has been created. You can verify this by executing the following command:

```
# file /var/yp/possumholler/auto.net
    /var/yp/possumholler/auto.net: GNU dbm 1.x or ndbm database, little
endian
```

5. On the server, start the amd service, which starts the server's automount daemon:

```
# service amd start
Starting amd:
[ OK ]
```

- 6. On the client system, make sure that NIS and NFS client servers are running. If not, start them.
- 7. On the client, start the autofs service, which handles local automounts:

```
# service autofs start
Starting automount:
```

[ OK ]

8. On the client system, make sure that the NIS client can communicate with the server:

```
# ypwhich
luther.kurtwerks.com
```

9. Ensure that the client system can "see" the auto.net map:

```
# ypcat auto.net
-rw,soft,rsize=32768,wsize=32768,nfsvers=2 luther:/export/homes
```

10. Log in as user on the client system whose home directory is served by NFS and whose authentication information is provided by NIS. If everything has gone according to plan, you should be able to log in and wind up in the proper home directory.

## Summary

In this chapter, you saw how to configure Fedora Core and Red Hat Enterprise Linux systems as NIS servers and clients. You first learned how to set up and test an NIS server and how to ensure that the NIS server comes up after a system reboot. You also learned how to configure an NIS client to connect to an NIS server for user-authentication information. Finally, you learned how to use NIS and NFS together, enabling NIS-authenticated users to mount their NFS-exported home directories on any NIS client system without requiring special setup at the NFS client.

# chapter 14

# Connecting to Microsoft and Novell Networks

#### IN THIS CHAPTER

- Installing Samba
- Configuring the Samba Server
- Creating Samba Users
- Starting the Samba Server
- Connecting to a Samba Client
- Connecting from a Windows PC to a Samba Server
- Connecting to Novell Networks

Using a program called Samba, you can emulate the Windows file-sharing protocol and connect your Fedora Core and Red Hat Enterprise network to a Windows network to share files and printers. Novell networks before version 5.0 use a native protocol known as IPX, and with Fedora Core and Red Hat Enterprise Linux you can emulate this protocol to enable file sharing and printing between Red Hat systems and Novell Netware systems. Novell versions 5.0 and later use native TCP/IP, and you can connect using that protocol. There are still many Novell installations running versions before version 5. In this chapter, you learn how to connect a Red Hat network to a Microsoft network and a Novell network running versions prior to version 5.0.

**NOTE** Both SMB and NCP support require kernel support, and this is active by default in both Fedora Core and Enterprise Linux kernels. If you build your own kernel, be sure to enable SMB and NCP support in the kernel.

### Installing Samba

Computers running Windows 95 or greater use a protocol called Server Message Block (SMB) to communicate with each other and to share services such as file and print sharing. With Samba, the Linux PC icon appears in the Windows Network Places window, and the files on the Linux PC can be browsed using Windows Explorer. The Windows file system can be mounted on your Linux system, and you can browse the Windows files from your Linux PC.

Before you can use Samba to connect to the Windows computers, it must first be installed on the Linux PC. All current distributions of Fedora Core and Red Hat Enterprise Linux include three Samba packages: Samba, Sambaclient, and Samba-common. They may not have been installed during the system installation. Even if they have been installed, you should always check for the latest versions to find out if any problems have been fixed by the latest release and to install it if necessary. To see whether Samba is installed on your system, type the following at a terminal window:

rpm -q samba

If Samba is not installed, the command returns the output stating that Samba is not installed. If Samba is installed, the RPM query returns the version number of the Samba program installed on your system.

The latest version of Samba can be obtained at Samba's Web site: samba.org. Follow the instructions at the site for downloading the RPM file for your distribution. After downloading the Samba RPM file, install it as follows ("name of file" is the version number downloaded):

```
rpm -i samba(name of file)
```

Be sure to install the Samba-common RPM, and if you want to use the Sambaclient, also install the Samba-client RPM. If you are unable to download the RPM version, or if you want to compile the program yourself, download the file samba-latest.tar.gz. Extract the file using the following command:

tar -xfvz samba-latest.tar.gz

Change to the directory containing the extracted files (usually /usr/src) and type **./configure**.

Press Enter and wait for the command prompt to return. From the command prompt, type **make**.

Press Enter and wait for the command prompt to return. Finally, type **make install** from the command prompt. If all goes well, Samba is installed when the command prompt returns. Now you need to configure it. For Samba to provide its services, the Red Hat Linux PC needs to be configured.

**NOTE** In this chapter, I refer to the Red Hat Linux PC as the Samba server and the Windows PC as the Samba client.

## **Configuring the Samba Server**

Before you can use Samba to connect with your Windows PCs, it must be configured. While there are several graphical-based programs available for configuring Samba, these programs are just front ends that make changes to the Samba configuration file behind the scenes. It is much quicker and easier to edit the Samba configuration file itself. The Samba configuration file is called smb.conf and is located in the /etc/samba directory by the installation program. A sample smb.conf file was created during the installation that can be used for reference and modification.

The smb.conf file is divided into several sections, called shares, the names of which I show as bracketed subsection titles in the following discussion. Shown next is the smb.conf file from one of the computers I use at school. Refer to this file to see what a section looks like as it is described.

```
# This is the main Samba configuration file. You should read the
# smb.conf(5) manual page in order to understand the options listed
# here. Samba has a huge number of configurable options (perhaps too
# many!) most of which are not shown in this example
# Any line which starts with a ; (semi-colon) or a # (hash)
# is a comment and is ignored. In this example we will use a #
# for commentry and a ; for parts of the config file that you
# may wish to enable
# NOTE: Whenever you modify this file you should run the command
"testparm"
# to check that you have not made any basic syntactic errors.
#================= Global Settings
------
[global]
      log file = /var/log/samba/%m.log
      smb passwd file = /etc/samba/smbpasswd
      load printers = yes
      passwd chat = *New*password* %n\n *Retype*new*password* %n\n
*passwd:*all*authentication*tokens*updated*successfully*
      socket options = TCP_NODELAY SO_RCVBUF=8192 SO_SNDBUF=8192
      obey pam restrictions = yes
      encrypt passwords = yes
      passwd program = /usr/bin/passwd %u
```

```
dns proxy = no
      netbios name = rhl
      writeable = yes
      server string = Samba Server
      printing = lprng
      path = /home
      default = homes
      unix password sync = Yes
      workgroup = Tardis
      printcap name = /etc/printcap
      security = user
      max log size = 50
      pam password change = yes
[homes]
      comment = Home Directories
      browseable = yes
      writeable = yes
      create mode = 0664
      directory mode = 0775
      max connections = 1
[printers]
      browseable = yes
```

```
printable = yes
path = /var/spool/samba
comment = All Printers
```

# [global]

The first section of the smb.conf file is the [global] section. The [global] section contains settings that apply to the entire server and default settings that may apply to the other shares. The [global] section contains a list of options and values in the following format:

option = value

You have hundreds of options and values at your disposal, and you look at the most common ones here. For a complete listing of options, refer to the smb.conf man page. Some of the more significant options are:

- workgroup = Tardis This is the name of the workgroup shown in the identification tab of the network properties box on the Windows computer.
- smb passwd file = /etc/samba/smbpasswd This shows the path to the location of the Samba password file. Be sure that you include this option/value pair in your smb.conf file.

- encryptpasswords = yes Beginning with Windows NT service pack 3 and later, passwords are encrypted. If you are connecting to any systems running these versions of Windows, you should choose encrypted passwords.
- **netbios name = RHL** This is the name by which the Samba server is known to the Windows computer.
- server string = Samba Server This is shown as a comment on the Windows PC in the network browser.
- security = user This is the level of security applied to server access. Other options are share, domain, and server. *Share* is used to make it easier to create anonymous shares that do not require authentication, and it is useful when the NetBIOS names of the Windows computers are different from other names on the Linux computer. *Server* is used to specify the server to use if the password file is on another server in the network. *Domain* is used if the clients are added to a Windows NT domain using smbpasswd, and login requests are executed by a Windows NT primary or backup domain controller.
- log file = /var/log/samba/log This is the location of the log file.
- max log size = 50 This is the maximum size in kilobytes that the file can grow to.
- socket options = TCP\_NODELAY SO\_RCVBUF=8192 SO\_SND-BUF=8192 — This enables the server to be tuned for better performance. TCP\_NODELAY is a default value; the BUF values set send and receive buffers.
- **dns proxy** = **No** This indicates that the NetBIOS name will not be treated like a DNS name and that there is no DNS lookup.

# [homes]

The next section of the smb.conf file, [homes], is used to enable the server to give users quick access to their home directories. Refer to the smb.conf man page for a more complete description of how the [homes] section works.

- comment = Home Directories A comment line.
- **browseable = yes** Means that the directory will appear in the Windows file browser.
- writeable = yes Means that users can write to their directories.
- **create mode = 0664** Sets the default file permissions for files created in the directory.

- directory mode = 0775 Sets the default permissions for created directories.
- max connections = 1 The maximum number of simultaneous connections allowed. Setting this number to 1 prevents a user from logging in to the server from more than one location. Setting this number to 2 allows a user to log in from two locations and so on. Setting this number to 0 allows an unlimited number of connections.

# [printers]

This section sets the options for printing.

- path = /var/spool/samba The location of the printer spool directory.
- **printable** = **yes** Enables clients to send print jobs to the specified directory. This option must be set, or printing does not work.
- **browseable = yes** Means that the printer appears in the browse list.

**NOTE** Be sure to have your printer properly configured for your Linux network before you attempt to set it up for use with Windows clients. You may need to enter the location of the path to the print spool for the printer you want to use in the smb.conf file.

The smb.conf file shown in the examples allows users who already have system accounts to access their home directories and to use printers. After modifying and saving the /etc/samba/smb.conf file, check the syntax of the file. To do this, you can use the testparm command as follows:

```
[root@terry terry]# testparm
Load smb config files from /etc/samba/smb.conf
Processing section "[printers]"
Processing section "[homes]"
Loaded services file OK.
Press enter to see a dump of your service definitions
```

Pressing Enter displays the contents of the configuration file. The smb.conf file is now ready to use.

## **Creating Samba Users**

If you are using security-server and have assigned a domain instead of a workgroup, you don't need to create Samba users since your users will be logging into a Windows domain controller. In this example though, we will create a Samba users' password file. You can convert all of your system users to Samba users by running the following command:

```
cat /etc/passwd | mksmbpasswd.sh > /etc/samba/smbpasswd
```

This utility creates only the users' accounts, not their passwords. You need to create passwords for your users by using the smbpasswd command and the user's name as shown here:

```
[root@terry terry]# smbpasswd terry
New SMB password:
Retype new SMB password:
Password changed for user terry
Password changed for user terry
```

# Starting the Samba Server

The last step is to start the Samba daemon. The command to start Samba is:

| [root@ter | rry | terry]# | /sbin/service | smb | sta | rt |
|-----------|-----|---------|---------------|-----|-----|----|
| Starting  | SMB | service | es:           | [   | OK  | ]  |
| Starting  | NMB | service | es:           | [   | OK  | ]  |

At this point, you should have a functioning Samba server running on your system. It is configured to allow users who have accounts on your Red Hat Enterprise Linux system to access their home directories from a Windows PC. Logged-in users are also able to use the printers configured with the Red Hat system.

# **Connecting to a Samba Client**

In this section, you learn how to connect your system to other systems running the SMB protocol. Connecting a PC running Windows 2000 or XP is covered in the section "Connecting from a Windows PC to the Samba Server," later in this chapter. You can connect your system to any computer that is running the SMB protocol, whether it is a Windows PC or another Linux system running Samba. The connection can be made from the command line using two methods. The first uses a utility called smbclient, and the command syntax is smbclient //computer name/sharename, as shown in the following example. Be sure to replace the computer name in the example with the name of your computer.

```
[root@terry terry]# smbclient //terrycollings/c
added interface ip=192.168.9.93 bcast=192.168.9.255 nmask=255.255.255.0
Got a positive name query response from 192.168.9.102 (192.168.9.102)
Password:
Domain=[Tardis] OS=[Windows 5.0] Server=[Windows 2000 LAN Manager]
smb: \>
```

The preceding example shows me logging in to my Windows PC from my Red Hat system. I was prompted for a password to log in and was given some information about the Windows system and a command prompt. You can type help at the command prompt to get a list of possible commands. The commands at the smb prompt are very similar to command-line FTP commands. To exit the connection, type **exit**.

Another way to make the files on the Samba client accessible on your Red Hat system is to mount the client file system on your file system. You can do this using the smbmount command. The syntax for this command is smbmount //computer name/directory/mysystem/mount/point, as shown in the following example:

```
[root@terry terry]# smbmount //terrycollings/c /mnt/windows
Password:
```

Next, you can change to the directory on the system where you mounted the Windows system by issuing the following command:

[root@terry terry] # cd /mnt/windows

Then you can get a directory listing by using the 1s command:

| [root@terry windows]# 1; | 5                 |                            |
|--------------------------|-------------------|----------------------------|
| arcldr.exe               | MSDOS.SYS         | quicktime                  |
| arcsetup.exe             | Muhlnet Setup     | QuickTimeInstaller.zip     |
| AUTOEXEC.BAT             | My Download Files | Recycled                   |
| boot.ini                 | My Music          | rhsa                       |
| camtasia                 | NALCache          | W2K.CD                     |
| CONFIG.SYS               | netplus           | Windows Update Setup Files |
| Documents and Settings   | Novell            | WINNT                      |
| Drivers                  | NTDETECT.COM      | WSREMOTE.ID                |
| fgc                      | ntldr             | WT61CE.UWL                 |
| hiberfil.sys             | p2.pdf            | WT610Z.UWL                 |
| IO.SYS                   | pagefile.sys      | WT61UK.UWL                 |
| lconfig.aot              | Program Files     | WT61US.UWL                 |
| Local Muhlnet            | PUTTY.RND         |                            |

In this example, I am connecting to the same Windows PC to which I connected in the previous example. However, by using the smbmount command, I am mounting the Windows file system on my Red Hat file system. After entering the password for the Windows PC and returning to the command prompt, I change to the directory that I just mounted and run the ls command to obtain a directory listing of the Windows PC share I mounted. I can now easily move files between the two systems using regular file system utilities.

You can put the mount command into a local startup script so that the directories are mounted at system boot, if you desire. Use the command as shown earlier and add an option to look for a file that contains the login username and password.

```
smbmount //terrycollings/c /mnt/windows -o credentials=/home/terry/.sambacred
```

You need to create a file as shown in the following code. I created a hidden file called .sambacred and in the file I placed these two lines:

```
Username = terry
password = (password)
```

Be sure to put the information relevant to your system for the path to the file and the username and password. The reason for creating the hidden file and pointing to it from the smbmount command is to prevent someone from being able to find out the password that is in the file in plain text. Be sure to change the permissions on this file accordingly.

Using this method is preferable to placing the mount information in the /etc/fstab file. While it is possible to place the mount information in the /etc/fstab file, someone could find out the username and password just by looking at the /etc/fstab file.

To unmount the client file system, enter the following smbumount command and the path to the directory to unmount:

```
# smbumount /mnt/windows
```

After you press Enter, the file system will be unmounted.

# **Connecting from a Windows PC** to the Samba Server

Now you are ready to test your connection on the Windows PC. For systems running Windows 2000 or XP, no configuration is required. On the Windows computer, double-click the My Network Places icon from the desktop. In the Network Places window, you should now see a listing for the Red Hat computer, which in this example would be rhl10. Double-click the rhl10 PC icon, and you will see the shares you made available.

#### WHY USE SAMBA INSTEAD OF NFS?

Earlier, you set up the Network File System to enable file sharing across your network. Why didn't you just use NFS to share the Windows files? Well, you could have, but it makes more sense to use Samba to communicate with Windows computers. Windows systems don't natively support NFS; the Server Message Block (SMB) protocol is how Windows computers communicate with each other. It is the Windows native protocol for sharing files and printers. By using the same protocol, you are ensuring that file and printer sharing operate with a minimum of difficulty.

When you double-click the directory share from the rhl10 PC, you are prompted for a username and password to enter the directories. That's all there is to it. Now you can share files between your Linux and Windows computers.

You can use the Windows Map Network Drive command to set up a Windows system to always connect to your Samba share when you start the Windows PC.

**CROSS-REFERENCE** To learn how to set up a printer to use under Samba, refer to Chapter 10.

## **Connecting to Novell Networks**

With Red Hat Enterprise Linux, you can easily configure your system to connect to Novell Netware servers. In this section, you learn how to configure your Red Hat system to be a Novell client.

Two packages need to be installed to enable communication between the Novell servers and your Fedora or Red Hat Enterprise system. The first package to load is ipxutils, which is Internetwork Packet Exchange protocol — the Novell protocol for networking. The second package you need to load is ncpfs — the Novell file system package. If you do not have these packages installed on your system, the RPMs can be found on the Red Hat Installation CDs. Install the packages before continuing.

After the packages have been installed, two modules need to be loaded before you can configure the Novell client. From a terminal command prompt, enter the following command to load the modules.

#/sbin/modprobe ipx ncpfs

**NOTE** The ipx and ncpfs kernel modules are now in the kernel-unsupported package, which may not be installed. You may have to install this package to obtain the necessary modules. Or, you can do a Google search for ipx rpm and ncpfs rpm for your distribution.

After the modules are loaded, you need to configure your IPX connection by entering the following command, which attempts to automatically detect and configure your IPX connection.

```
#/sbin/ipx_configure -auto_interface=on -auto_primary=on
```

The previous command enables the automatic configuration of the interface and detects the primary connection. You can check if your configuration is successful by issuing the slist command from the terminal prompt. The output from the slist command is shown in Figure 14-1.

If you receive a listing similar to that shown in Figure 14-1, your IPX configuration is correct, and you can attempt to log in to a server and mount its file system on your system. To do this you will use the ncpmount command as follows:

```
ncpmount -S (fileserver name) (fileserver directory (optional)) -U (fileserver
login id (complete context)) -P (password) (directory mount point).
```

Be sure to replace the information in the parentheses with the information appropriate to your system.

| · //         | //////       |              |                  |               | root@terry:/etc/samba |          |                                         | - • × |
|--------------|--------------|--------------|------------------|---------------|-----------------------|----------|-----------------------------------------|-------|
| <u>F</u> ile | <u>E</u> dit | <u>V</u> iew | <u>T</u> erminal | Ta <u>b</u> s | <u>H</u> elp          |          |                                         |       |
| [root        | @ter:        | ry sam       | ba]# sli:        | st            |                       |          |                                         | •     |
|              |              |              |                  |               |                       |          |                                         |       |
| Known        | Net          | Ware F       | ile Serve        | ers           |                       | Network  | Node Address                            |       |
| DEN          |              |              |                  |               |                       | 20005122 | 000000000000000000000000000000000000000 |       |
| MARCE        |              |              |                  |               |                       | 31D1551F | 000000000000000000000000000000000000000 |       |
| CAUAC        |              |              |                  |               |                       | 37409813 | 000000000000000000000000000000000000000 |       |
| MILAC        |              |              |                  |               |                       | 382C5B18 | 000000000000000000000000000000000000000 |       |
| HOMER        | 2            |              |                  |               |                       | 326EE46A | 000000000000000000000000000000000000000 |       |
| TESLA        |              |              |                  |               |                       | 33257BFD | 000000000001                            |       |
| GUMBY        | -            |              |                  |               |                       | 3597F719 | 000000000001                            |       |
| BART         |              |              |                  |               |                       | 34CCD96C | 000000000001                            |       |
| KAN          |              |              |                  |               |                       | 379DB78E | 000000000001                            |       |
| STIMP        | Υ            |              |                  |               |                       | 2FA7B81B | 000000000001                            |       |
| POKEY        |              |              |                  |               |                       | 359902FB | 000000000001                            |       |
| GW           |              |              |                  |               |                       | 0E8D32E0 | 000000000001                            |       |
| CLICK        |              |              |                  |               |                       | 09F14A80 | 00000000001                             |       |
| ITCHY        |              |              |                  |               |                       | 07FD077B | 00000000001                             |       |
| IMAGE        | S            |              |                  |               |                       | 0887B188 | 000000000001                            |       |
| DEEDE        | E            |              |                  |               |                       | 0414AB8A | 00000000001                             |       |
| BRAIN        | IIAC         |              |                  |               |                       | 02D3FB43 | 00000000001                             |       |
| SCRAT        | CHY          |              |                  |               |                       | OABOBF6E | 000000000001                            |       |
| SPACE        | 1            |              |                  |               |                       | OBOD7C13 | 000000000001                            |       |
| DEXTE        | R            |              |                  |               |                       | 05D87159 | 00000000001                             |       |
| IX           |              |              |                  |               |                       | 37862A27 | 00000000001                             |       |
| CLACK        |              |              | _                |               |                       | OBA2ED11 | 00000000001                             | 1     |
| [root        | @ter:        | ry sam       | ba]#             |               |                       |          |                                         | *     |

**Figure 14-1** The output from the slist command shows the Novell servers on the network.

Suppose that you want to log in to the server BART, shown in Figure 14-1, and mount its file system on my system in the bart directory. You need to enter the following command:

```
# ncpmount -S BART -U terry.mediaservices.admin -P password
/home/terry/novell/bart
```

After logging in and mounting the Novell file system on your system, a directory listing shows the contents of the server Bart. Be sure to replace the information in the example with the information appropriate for your systems.

You can unmount an NCP file system by issuing the ncpumount command and specifying the mount point to unmount. During system shutdown, the NCP mounts are cleanly unmounted, so it is not necessary to unmount the file system before shutting down the system.

If you do not want to go through the manual configuration process to connect your system as a Novell client each time you start your system, you should place the commands in this section in your rc.local file. The configuration then occurs automatically at boot time. You can even have the file system mounted at the same time, if you desire.

# **CROSS-REFERENCE** See Chapter 10 for more information on how to configure a Novell networked printer.

### Summary

In this chapter, you learned about the Server Message Block (SMB) protocol. This protocol is used by Windows computers to communicate with each other. You learned about a Linux program called Samba, which emulates the SMB protocol and can be used to connect Linux networks to Windows networks. You installed and configured Samba on a Red Hat Enterprise Linux server and configured the Windows clients. You also learned how to configure your Red Hat system as a Novell client using the NCP file system.

# CHAPTER 15

# Configuring a Database Server

#### IN THIS CHAPTER

- Linux Database Servers
- Using MySQL
- Using PostgreSQL

As Linux continues to penetrate deeper into the enterprise, it is increasingly being used to house corporate data. This chapter describes installing, configuring, and testing three of the major relational database management systems (RDBMSs) on Fedora Core and Red Hat Enterprise Linux: MySQL, and PostgreSQL, the two most popular open source RDBMSs, and Oracle, the 800-pound gorilla of commercial RDBMSs. This chapter's scope is limited to helping you install these database systems and to verify the basic functionality of the installed system. In the interests of setting your expectations appropriately, you will not be a database expert after reading this chapter because we don't cover SQL, database design, query optimization, or any other technical database-specific topics. Those subjects are worth a book (each).

## **Linux Database Servers**

Much as Linux has come to dominate the world of Web servers and cluster computing, Linux is gradually becoming the preferred OS to host corporate data and it is doing so for the same reasons that it dominates Web services and high-performance computing: Linux is fast, stable, reliable, tunable, and flexible; the source is available; and it runs on commodity hardware. Most of the major databases, including Oracle, DB/2, Informix, MySQL, and PostgreSQL,

run on it. As a result, system administrators have to contend with running database servers.

As a system administrator, you rarely have the final say or deciding vote in which database you will run on your server and be responsible for maintaining. Indeed, someone farther up the food chain than you usually dictates the decision. Nonetheless, it is your responsibility to make sure that the server is running, is accessible, and performs acceptably. In most shops, Linux system administrators are not responsible for the daily care and feeding of the database because database administrators (DBAs) handle that task. At smaller sites that don't have the luxury of a dedicated DBA, you might have more responsibilities for database maintenance, but, as a rule, you won't be writing queries, building applications, or providing technical support for the database.

Nonetheless, having passing familiarity with the services that your system or systems provide is essential. Knowing at least how to install a database server and how to make sure it is running is important because DBAs sometimes lack the ability to administer the system on which the database runs; their job is to groom the database, not the hardware and operating system on which it runs.

Regardless of the database system used, the basic procedure for bootstrapping a database server is the same:

- 1. Install and configure the hardware.
- 2. Install and configure the operating system.
- 3. Install and configure the database software to create a standard installation.
- 4. Make sure that the basic installation works.
- 5. Set up monitoring and backup jobs for the database.
- 6. Turn it over to the DBA(s).

The purpose of this chapter is to address Steps 3 and 4. The particulars involved in installing and configuring the database software varies, of course. Likewise, making sure the stock installation works requires different measures depending on the database you are using. This chapter isn't long enough to cover all of the popular database packages available, so it concentrates on the two most popular ones, MySQL and PostgreSQL. MySQL is the most popular of the three in the free software world and it certainly outstrips PostgreSQL in terms of the installed base. We chose PostgreSQL because it is part of Fedora Core and RHEL *and* because it is the database technology underneath the Red Hat Database. Together, familiarity with these two database packages should cover the majority of situations in which you have to install, configure, and maintain a database server.

# Using MySQL

MySQL is the most popular open-source RDBMS in the world. It is popular enough, at least, that it is the third part of an acronym widely used to describe Web services built with free tools, LAMP, which stands for Linux, Apache, MySQL, and PHP (or Perl or Python, depending on who you ask). MySQL's popularity is result of its speed, ease of use, flexibility, and, to be sure, its cost. Most Linux distributions include MySQL as part of server-class installations. Another important element of MySQL's popularity is that it integrates smoothly and seamlessly with the other pillars of the LAMPpost, Linux, Apache, and PHP. For example, Apache's mod\_auth\_mysql module integrates MySQL authentication directly into Apache, making it possible to control access to Apache-based services using a MySQL database. Third-party Apache modules (modules not part of the standard Apache distribution) that provide MySQL support or features include the following (numbers in parentheses indicated the Apache version the module supports):

- mod\_accessCookie Implements Apache's Allow From directive using a cookie validated against a MySQL database (1.3.*x*)
- mod\_auth\_cookie\_mysql Provides authentication against a MySQL database using cryptographically secure cookie (1.3.*x*)
- mod\_auth\_form Peforms authentication using forms and a MySQL database (2.x)
- mod\_auth\_sim Incorporates authentication and session ID management into Apache using a MySQL database (2.x)
- mod\_authn\_dbi Uses a database-independent API (libdbi) to provide authentication services against a MySQL database (2.*x*)
- mod\_crescent Serves as the foundation for creating a "virtual community" using MySQL for authentication (1.3.*x*)
- mod\_dbd\_mysq1 Provides a DBD driver module for MySQL based on mod\_dbd (2.x)
- mod\_log\_mysql Logs Apache requests to a MySQL database instead of or in addition to the standard flat file, /var/log/httpd /access\_log (1.3.x, 2.x)
- mod\_mya YAMAM (Yet Another MySQL Authentication Module) that stores authentication information in a MySQL database (1.3.*x*, 2.*x*)
- mod\_sqlinclude Uses a MySQL database to store the Apache configuration file, functionality intended to simplify managing large numbers of virtual (Web) hosts (1.3.x)

- mod\_vhost\_mysql2 Maintains virtual host configurations in a MySQL database (2.x)
- mod\_vhs Stores virtual host configuration data in a MySQL database (2.x)

#### **NOTE** Chapters 23 and 24 discuss Apache and using Apache modules in detail.

PHP, an extremely popular Web scripting language, has at least two different APIs for using MySQL in PHP-based applications. Python, a popular and easy-to-use object-oriented programming language, has a module that incorporates MySQL into Python-based programs in a standard, uniform fashion. Other programming languages also incorporate MySQL via modules, loadable libraries, or APIs. Even the zsh shell includes a set of predefined shell functions for using MySQL command line client programs (mysql, mysqlshow, mysqldump, mysqldiff, and mysqladmin).

If you're convinced that MySQL is the database you want to use, it will help to make sure it is installed. Use the rpmquery command to see if the packages mysql-server, mysql, and mysql-devel are installed. You can use the following commands to see if these packages are installed:

```
# rpmquery mysql-server
mysql-server-3.23.58-14
# rpmquery mysql
mysql-3.23.58-14
# rpmquery mysql-devel
mysql-devel-3.23.58-14
```

The versions installed on your system might be different by the time you read this. If these packages aren't installed (you'll need at least mysql-server and mysql), install them. mysql-server contains the MySQL server, sample configuration files, the system initialization scripts, a logrotate script for the server's log files, and a two directories the server uses at runtime. The mysql package contains the client programs, a shared library the client utilities need to interact with the server, and manual pages and language files for the client programs. The mysql-devel package installs the header files and libraries necessary to write MySQL programs in C, C++, and Objective-C.

#### NOTE Chapter 30 explains how to install RPM-based software packages.

Other MySQL-related packages that might be installed or that you might want to install include:

 mod\_auth\_mysql — Provides an Apache module that uses MySQL to control access to Web pages

- libdbi-dbd-mysql Installs a device-independent database driver for use by programs using ldbdbi
- **php-mysq1** Contains a PHP module that enables PHP to connect to and manipulate MySQL databases
- mysql-bench Includes a suite of benchmark tests and test data to use for benchmarking MySQL's performance on your system

### **Securing the MySQL Installation**

Part of the MySQL installation process installs a script to create a database (named mysql) of administrative tables that handle access control and database privileges, a test database (imaginatively named test), an administrative user for the database (named root), and an anonymous user (named anonymous). This script is executed the first time you start the mysqld database daemon. Neither the root account nor the anonymous account is password-protected, so the first thing you want to do is create a password for the root account. In our opinion, naming the administrative user root was a poor choice because it is quite confusing in that the superuser on your system is also named root. This user has superuser privileges on the database, so root is a natural but unfortunate choice. Just so there's no confusion, *MySQL's* root *user is not the same as the system's* root *user*.

Before attempting to change any passwords, verify that the database is running. One way to do so is to become the (system) root user and use the service utility:

```
# service mysqld status
mysqld (pid 24900) is running...
```

If mysqld, the MySQL server daemon, isn't running, you can start it using the usual command:

```
# service mysql start
Starting MySQL:
```

```
[ OK ]
```

Another way to do test the server, one that doesn't require root access, is to use the mysqladmin and/or mysqlshow commands to see whether the server is running and responding to connections. For example, the following mysqladmin command shows the server version:

```
$ mysqladmin version
```

mysqladmin Ver 8.23 Distrib 3.23.58, for redhat-linux-gnu on i386 Copyright (C) 2000 MySQL AB & MySQL Finland AB & TCX DataKonsult AB This software comes with ABSOLUTELY NO WARRANTY. This is free software, and you are welcome to modify and redistribute it under the GPL license

| Server version         | 3.23.58                                              |  |  |  |  |
|------------------------|------------------------------------------------------|--|--|--|--|
| Protocol version       | 10                                                   |  |  |  |  |
| Connection             | Localhost via UNIX socket                            |  |  |  |  |
| UNIX socket            | /var/lib/mysql/mysql.sock                            |  |  |  |  |
| Uptime:                | 2 min 55 sec                                         |  |  |  |  |
|                        |                                                      |  |  |  |  |
| Threads: 1 Questions:  | 2 Slow queries: 0 Opens: 6 Flush tables: 1 Open tabl |  |  |  |  |
| es: 0 Queries per seco | nd avg: 0.011                                        |  |  |  |  |

The output might differ slightly, depending on the version of MySQL installed. The mysqlshow command can be used to get information about the server, such as what databases it is serving and the tables that exist in those databases. For example, a bare mysqlshow command displays the available databases:

| \$ | mysqlshow |   |
|----|-----------|---|
| +• |           | ŀ |
|    | Databases |   |
| +• |           | ŀ |
|    | mysql     |   |
|    | test      |   |
| +• |           | F |

You'll learn more about the MySQL client programs in the next section.

After you've established that MySQL is running, set the passwords for the MySQL root account using the mysqladmin commands shown in the following listing (you must be root to execute these commands):

# mysqladmin -u root password "sekritword" # mysqladmin -u root -h hostname "sekritword"

The first command sets the password for MySQL's root user when it is connecting from localhost, to sekritword. The second command changes the password for the MySQL when root is connecting from the hostname specified by hostname. What's the difference? MySQL distinguishes connections by the username *and* by the host from which users are connecting. By default, MySQL assumes that a user is connecting from localhost (that is, the IP address 127.0.0.1), so username@localhost needs a password. However, in most cases, the localhost also has a fully qualified domain name (that is, a hostname), such as datagrunt.example.com, and MySQL considers such a connection distinct. Accordingly, username@hostname (say, username@datagrunt .example.com) *also* needs a password.

Use the following command to see the results of your commands:

\$ mysql -e "select host, user, password from mysql.user" -u root -p Enter password:

| host                                                                           | user         | password                             | + |
|--------------------------------------------------------------------------------|--------------|--------------------------------------|---|
| localhost<br>  datagrunt.example.com<br>  localhost<br>  datagrunt.example.com | root<br>root | 5d2e19393cc5ef67<br>5d2e19393cc5ef67 |   |

You can see that the password for the root use has been set. You can also see that the password you entered has been encrypted. The -u root argument to the mysql command specifies the username; -p tells mysql to show a password prompt. You should enter the password you used when you set the password as shown earlier.

Notice that a similar set of accounts exists for a user with no name; this is the anonymous user mentioned previously. You need to decide at this point if you want to permit anonymous access to the server. If you do, you can leave the accounts without a password or you can set a password. Alternatively, you can delete the anonymous accounts entirely. Whether you leave the accounts intact is a matter of local security policy. We leave them in place and don't set passwords on them for testing applications during development and delete them on production systems. The anonymous user has limited privileges (essentially, read-only), but it isn't a good idea to have unsecured accounts on a production system.

If you choose to set a password for the anonymous accounts, use the commands shown in the following example:

```
# mysql -u root -p
Enter password:
mysql> set password for ''@localhost = password('magicword');
Query OK, 0 rows affected (0.00 sec)
mysql> set password for ''@hostname = password('magicword');
Query OK, 0 rows affected (0.00 sec)
mysql> flush privileges;
Query OK, 0 rows affected (0.00 sec)
mysql> quit
Bye
```

The semicolons (;) terminating each command are required. The first command starts the MySQL shell, a command interpreter for the MySQL database server, using MySQL's root account. The rest of the commands are executed from the MySQL shell, which uses the mysql> prompt. In your commands, replace magicword with the password you've chosen and hostname with the fully qualified domain name of your system. The flush privileges instruction causes MySQL to reread the access tables and makes the new password for the anonymous account take effect. Notice that the anonymous username is specified using a pair of single quotes. This is necessary because the anonymous account doesn't, strictly speaking, have a username. The last command, quit, terminates the MySQL shell session and returns you to the command prompt.

**TIP** If you make a real mess of the instructions in this section or just want to start over, you can restore your MySQL installation to its original state by using the following procedure:

1. Stop MySQL:

# service mysqld stop

- 2. Delete the MySQL data directories and files in /var/lib/mysql:
  - # cd /var/lib/mysql
  - # rm -rf mysql test
- 3. Restart MySQL:
  - # service mysqld start

This procedure works because the mysqld initialization script creates the initial databases if the directory /var/lib/mysql/mysql doesn't exist.

If you prefer to delete the anonymous accounts entirely, use the following commands:

```
$ mysql -u root -p
Enter password:
mysql> delete from mysql.user where user = '';
Query OK, 2 rows affected (0.02 sec)
mysql> flush privileges;
Query OK, 0 rows affected (0.00 sec);
mysql> quit
Bye
```

With the root account properly secured and having made a decision about how to handle the anonymous accounts, you are ready to learn a bit more about the MySQL client programs.

### **Using the MySQL Client Programs**

What precisely is a MySQL client program? MySQL is a standard client-server program. The MySQL server daemon, mysqld, is the actual database server. It listens for incoming connections and retrieves, manipulates, and returns data. It has no interface other than that provided by a client API. Programs that are written to MySQL's client API provide the user interface to the MySQL server. It is the client programs that enable you to submit queries to the database, to add and delete users, and so on. The client programs also make it easier to perform certain tasks. For example, in theory, a SQL database can be manipulated entirely using SQL statements. However, to simplify certain activities, it is often more convenient to use programs that hide SQL functionality behind a simpler interface. MySQL's client programs provide this simpler interface.

You've already seen three of the MySQL client programs in action, mysqladmin, mysqlshow, and mysql.mysqladmin is a utility that enables you to perform administrative activities, such as:

- Creating, modifying, and deleting (*dropping*, in SQL parlance) databases
- Starting and stopping the MySQL server
- Confirming the database is up
- Finding out which server threads are running
- Killing specific MySQL server threads
- Retrieving status information from a running server
- Flushing (syncing) data to disk
- Changing passwords

mysqladmin's basic syntax is:

```
mysqladmin -u username -p[password] command
```

Replace username with the database username, such as root, that you want to use. The account specified in username must have the privileges required to perform the requested operation. If you specify just -p, MySQL will prompt you for username's password. You can add the password after -p, but doing so isn't a good idea because it will appear on screen. command specifies the operation you want to perform. For example, to create a database named techbooks, the command would be:

```
mysqladmin -u username -p create techbooks
```

To delete (drop) this database, use the following command:

mysqladmin -u username -p drop techbooks
To change the password for the root user, you would use the following command:

mysqladmin -u username -p password 'new\_password'

Replace new\_password with the password you want to assign to username and make sure to enclose the new password in single quotes ('). In this case the command passed to mysqladmin is password 'new\_password'; the -p option is *not* being given an argument of password.

To stop a running server, use the shutdown command, as shown in the following example:

mysqladmin -u username -p shutdown

For more details about using the mysqladmin command, see the mysqladmin main page or refer to the MySQL documentation.

mysqlshow is a utility that displays the structure of a MySQL database, the tables in that database, and the columns (or fields) that make up that database. It uses an option syntax similar mysqladmin, but takes different (and fewer) arguments:

mysqlshow -u username -p [database [table [column]]]

As before, replace username with the user account you want to use. If database is not specified, mysqlshow displays all of the available databases. If database is specified, mysqlshow lists the tables that exist in database. If table is also specified (it must exist in the indicated database), mysqlshow displays that table's columns (fields). If column is also specified (the column must exist in the specified table, which must likewise exist in the requested database), mysqlshow displays that column's characteristics. For example, the following command display the tables in the mysql database:

```
$ mysqlshow -u root -p mysql
Database: mysql
+-----+
| Tables |
+-----+
| columns_priv |
| db |
| func |
| host |
| tables_priv |
| user |
+-----+
```

mysql, as already explained, is a MySQL shell or command interpreter. The commands it interprets are SQL statements. mysql gives you the most direct access to the MySQL's database engine, but also requires that you speak fluent SQL. You enter SQL statements at a command prompt, the interpreter passes them to the database engine, and the database engine sends the results of those SQL statements back the interpreter, which displays the results on the screen.

There are many other MySQL clients. Table 15-1 lists the ones you are most likely to use; there are others, but they are special-purpose programs that (we hope) you never need to use.

We don't have the space to go into all of MySQL's capabilities, much less provide proper guidance on using all its commands and utilities. The initial setup instructions and the short introduction to some of the MySQL client commands should, nevertheless, get you started. Fortunately, one of MySQL's strongest selling points is that it is ready to run with minimal setup after installation and that it requires very little ongoing maintenance. MySQL's simplicity makes it an ideal choice for busy system administrators who have enough to do keeping their mail servers from getting clogged up with spam and viruses without having to learn how to maintain a complicated RDBMS. As remarked at the beginning of this section, MySQL is an extremely popular database with Web programmers, precisely because it is easy to use and requires little in the way of ongoing care and feeding. If, after some period of time, you outgrow MySQL, it might be time to consider PostgreSQL, discussed in the next section.

| PROGRAM       | DESCRIPTION                                                                                          |
|---------------|----------------------------------------------------------------------------------------------------|
| mysql         | Provides an interactive command interpreter for the MySQL server                                     |
| mysqlaccess   | Adds new users to MySQL                                                                              |
| mysqladmin    | Performs MySQL administrative functions                                                              |
| mysqlbinlog   | Displays a MySQL binary log file in a format readable by humans                                      |
| mysqlbug      | Creates and files bug reports for MySQL                                                              |
| mysqlcheck    | Tests, repairs, analyzes, and optimizes MySQL databases                                              |
| mysqldump     | Backs up or restores data from or to a MySQL database                                                |
| mysqldumpslow | Displays and summaries MySQL's query log, producing information you can use to optimize slow queries |
| mysqlimport   | Imports data into MySQL tables from text files of various formats                                    |
| mysqlshow     | Displays the structure of MySQL databases, tables, and columns                                       |
| mysqltest     | Runs a database test and compares the results to previous runs                                       |

| Table 15-1 | MySQL Client | Programs |
|------------|--------------|----------|
|------------|--------------|----------|

## Using PostgreSQL

PostgreSQL is the second most popular free RDBMS. It provides some features not available in MySQL, so if you find you need features or functionality that MySQL lacks, PostgreSQL might be the solution you need. As with MySQL, PostgreSQL is popular with Linux users because it is free; fast; feature-rich; easy to set up, use, and maintain; and provides fuller support for the ANSI SQL99 and SQL 2003 standards than MySQL does. Like MySQL, PostgreSQL is also widely supported by and integrated into a variety of third-party applications. There are numerous Apache modules that make it possible to use PostgreSQL in Apache-based Web servers, and PHP's support for PostgreSQL is surpassed only by PHP's support for MySQL. Among scripting languages, Perl and Python have wide support for PostgreSQL, and PostgreSQL's client API makes it possible and reasonably easy to include PostgreSQL support in C and C++ applications.

Out of the box, PostgreSQL is ready to use. You'll need to make sure that it is installed of course, and there are some postinstallation tasks you need to perform to secure the database and to make sure the database is functioning and answering requests. This section will also show you, briefly, how to use some of the PostgreSQL client commands.

Why would you want to use PostgreSQL instead of MySQL? The easiest answer is that you should use PostgreSQL if it has a feature or functionality that MySQL doesn't. If you are looking for standards compliance, PostgreSQL is more compliant with SQL standards than MySQL is and supports certain types of SQL queries that MySQL doesn't. Traditionally, the biggest knock against MySQL was that it was just a glorified data file (an ISAM or *index sequential access method* file, to be precise) that supported SQL-driven data access. PostgreSQL, on the other hand, while providing persistent data storage using the file system, used to have a different in-memory layout to support SQL-driven data access. This distinction is no longer true because MySQL now provides multiple methods of persistent data storage and is no longer an ISAM-based one-trick pony.

PostgreSQL is more marketing-buzzword-compliant, too, in that it supports spatial data types and is object-relational. The spatial data types make it possible to create GIS applications using PostgreSQL. *Object-relational* means that PostgreSQL can use standard SQL access methods and relational data structures to access and manipulate object-oriented data. To provide some guidance, we have prepared a sidebar, "MySQL or PostgreSQL," that provides a side-by-side comparison of the two packages.

To return to the original question, which one should you use? We can't tell you. As a system administrator, these concerns are ordinarily peripheral to your primary job function. You maintain the system on which the database

### **MYSQL OR POSTGRESQL?**

If you want to start an argument among in a group of people familiar with free RDBMSes, ask them which is better, PostgreSQL or MySQL. It is not this chapter's intent to start an argument, so it avoids saying which is better. There are significant differences between MySQL and PostgreSQL, though, and knowing what these differences are might help you decide which one to use. Table 15-2 lists features generally expected to exist in a RDBMS and shows whether MySQL and PostgreSQL *as shipped in Fedora Core and RHEL* support them.

As you can see in the table, PostgreSQL supports a larger set of features common in the commercial RDBMS world than MySQL. However, bigger isn't necessarily better because the richer feature set might be overkill for your needs. In addition, the versions of PostgreSQL and MySQL that ship in Fedora Core and Red Hat Enterprise Linux lag somewhat behind the current stable versions of those products. At the time this book went to press, the versions of PostgreSQL and MySQL shipping with Fedora Core and RHEL were 7.4.7 and 3.23.58, respectively, while the latest and greatest released versions were 8.0 and 4.1.9 (MySQL 5.0 had just entered an alpha release state).

For a fuller comparison of the features set of particular version PostgreSQL and MySQL, see the comparison table maintained by MySQL at http://dev.mysql.com/tech-resources/features.html.

runs and possibly install/upgrade the software and perform the initial configuration. It is up to information architects and database administrators (*DBAs*) to make decisions about which database to use and the relative merits of one database or another. Of course, not every site running Linux has the luxury of this kind of separation of duties. The system administrator of smaller sites is often also the DBA (and the network administrator, mail administrator, Webmaster, telephone technician, and brewer of the morning coffee), so it pays to be familiar with the broad outlines of database features.

| FEATURE                                    | MYSQL      | POSTGRESQL |
|--------------------------------------------|------------|------------|
| ACID compliance                            | Yes        | Yes        |
| Aggregate functions                        | Yes        | Yes        |
| ANSI SQL compliance                        | Incomplete | Yes        |
| API for custom applications                | Yes        | Yes        |
| Complex queries (UNION, UNION ALL, EXCEPT) | Yes        | Yes        |
| Cross-database compatibility features      | Yes        | Yes        |

#### Table 15-2 Database Feature Comparison

(continued)

### Table 15-2 (continued)

| FEATURE                             | MYSQL      | POSTGRESQL |
|-------------------------------------|------------|------------|
| Views                               | No         | Yes        |
| Default column values               | No         | Yes        |
| Dynamically loadable extensions     | No         | Yes        |
| Extensible, user-defined data types | No         | Yes        |
| Foreign keys                        | Yes        | Yes        |
| Functional indexes                  | No         | Yes        |
| Functions                           | Yes        | Yes        |
| Hot stand-by                        | No         | Yes        |
| Index methods                       | Yes        | Yes        |
| Inheritance                         | No         | Yes        |
| Kerberos support                    | No         | Yes        |
| Locking granularity                 | Yes        | Yes        |
| ODBC support                        | Yes        | Incomplete |
| Outer joins                         | Yes        | Yes        |
| Partial indexes                     | Yes        | Yes        |
| Procedural languages                | Yes        | Yes        |
| Referential integrity               | Yes        | Yes        |
| Replication                         | Yes        | Yes        |
| Rules                               | No         | Yes        |
| Sequences                           | Yes        | Yes        |
| SSL support                         | Yes        | Yes        |
| Stored procedures                   | No         | Yes        |
| Sub-selects                         | Incomplete | Yes        |
| Transactions                        | Yes        | Yes        |
| Triggers                            | No         | Yes        |
| Unicode support                     | Yes        | Yes        |

Assuming that you've decided that PostgreSQL is the database to use, the next two sections show you how to get the standard PostgreSQL installation working and how to use some of PostgreSQL's client utilities.

## Verifying the PostgreSQL Installation

You won't get very far in this section if PostgreSQL is not installed. You can use the following commands to see if the key PostgreSQL RPMs are installed:

```
# rpmquery postgresql-server
postgresql-server-7.4.7-1.FC3.2
# rpmquery postgresql
postgresql-7.4.7-1.FC3.2
# rpmquery postgresql-libs
postgresql-libs-7.4.7-1.FC3.2
# rpmquery postgresql-devel
postgresql-7.4.7-1.FC3.2
```

The postgresql-server package contains the core PostgreSQL database server. It is required to create and maintain a PostgreSQL database. The postgresql package installs the client utilities, which you will need to do anything with the server. Similarly, the postgresql-libs package installs shared libraries used by all PostgreSQL clients and interfaces; you must have this package installed to be able to connect to the server and to use any other PostgreSQL package. postgresql-devel, another required package, provides the header files and shared libraries required to create C and C++ programs that interact with PostgreSQL databases. It also includes a C preprocessor to use against C and C++ programs that use the PostgreSQL API. If these four packages aren't installed, install them as described in Chapter 30.

Other PostgreSQL packages that might also be installed or that you might want to install include:

- **postgresql-contrib** Includes selected contributed modules and programs not part of the standard PostgreSQL distribution
- postgresql-docs Provides a rich documentation suite in both source (SGML) and rendered formats suitable for online viewing or printing
- postgresql-jdbc Installs a Java database connectivity (JDBC) driver necessary to connect to PostgreSQL using Java
- postgresql-odbc Installs the Open Database Connectivity (ODBC) driver necessary to connect to PostgreSQL using ODBC
- postgresql-pl Contains PostgreSQL-specific procedural languages for Perl, Tcl, and Python, enabling you to use these languages to manipulate the server
- **postgresql-python** Includes Python support, and the PL/Python procedural language for using Python with PostgreSQL

- postgresql-tcl Provides Tcl (Tool command language, an embeddable scripting language) support, the PL/Tcl procedural language, and a PostgreSQL-enabled tclsh (a Tcl shell)
- postgresql-test Contains a number of test suites for performing benchmark and regression tests against the PostgreSQL server

In addition to the packages in the preceding list, other RPMs provide PostgreSQL-related functionality that you likely won't need. To keep this section simple, we will only refer to programs and utilities provided by the four required packages.

## **Finalizing the PostgreSQL Installation**

On a fresh PostgreSQL installation, no data structures have been created. Rather, the software has been installed, the postgres user and group have been created, and the data directory, /var/lib/pgsql/data, has been created. The steps you need to take to finalize the installation are:

- 1. Initialize the installation.
- 2. Modify access privileges.
- 3. Create a test database.
- 4. Validate connectivity to the test database.

The following sections describe each step in this process in more detail.

### Initializing the Installation

Use the following procedure to initialize the installation, which consists of creating template data structures and starting the database server:

1. Become the postgres user using su. You do this in two steps, first su-ing to the root account and then su-ing to the postgres user account:

```
$ su - root
Password:
# su - postgres
-bash-3.00$
```

2. Set the environment variable \$PGDATA to point to: /var/lib/pgsql /data.

#### \$ export \$PGDATA=/var/lib/pgsql/data

Most PostgreSQL commands read \$PGDATA to know where to find the database. If you don't set it, you'll continually have to add an argument

like -D /var/lib/pgsql/data to all of the PostgreSQL commands you use. It gets tedious and is error-prone, so set the environment variable and forget about it.

3. Create the database cluster. A *database cluster* refers to the data directory and supporting files and directories stored therein, which serve as a template used to create the databases managed by a single PostgreSQL server (yes, you can have multiple PostgreSQL servers, but we aren't going to go there):

```
-bash-3.00$ initdb
The files belonging to this database system will be owned by user
"postgres".
This user must also own the server process.
The database cluster will be initialized with locale en US.UTF-8.
fixing permissions on existing directory /var/lib/pgsql/data... ok
creating directory /var/lib/pgsql/data/base... ok
creating directory /var/lib/pgsql/data/global... ok
creating directory /var/lib/pgsql/data/pg_xlog... ok
creating directory /var/lib/pgsgl/data/pg clog... ok
selecting default max_connections... 100
selecting default shared buffers... 1000
creating configuration files... ok
creating template1 database in /var/lib/pgsql/data/base/1... ok
initializing pg shadow... ok
enabling unlimited row size for system tables... ok
initializing pg_depend... ok
creating system views... ok
loading pg_description... ok
creating conversions... ok
setting privileges on built-in objects... ok
creating information schema... ok
vacuuming database template1... ok
copying template1 to template0... ok
Success. You can now start the database server using:
    /usr/bin/postmaster -D /var/lib/pgsql/data
or
    /usr/bin/pg_ctl -D /var/lib/pgsql/data -l logfile start
```

If you didn't set the value of the environment variable \$PGDATA as recommended in Step 2, you must add -D/var/lib/pgsql/data to the initdb command line to specify the location of the database cluster. /var/lib/pgsql/data is the default, but you can use any directory. The initialization process ensures that only the postgres user (and root, of course) has any access whatsoever to the database cluster.

Exit the postgres su session because the root user must perform the next step:

-bash-3.00\$ **exit** logout

5. Start the database server. You can use the commands shown at the end of Step 3, but it is easier to use the initialization script, postgresql, which performs the same steps and also executes some sanity checks before starting the server.

# service postgresql start
Starting postgresql service: [ OK ]

With the PostgreSQL server running, you're ready to proceed to the next part of the process, tightening up access to the server.

### Modifying Access Privileges

After you have initialized the installation, you will likely want to modify the default authentication scheme. The default authentication scheme is called *trust authentication* because it permits all local users to access the server using any PostgreSQL-recognized username (including the PostgreSQL superuser account). Moreover, this access can use either UNIX-domain sockets (also known as *Berkeley sockets*) or TCP/IP. We suggest making of the following modifications to the default access policy:

- Permit local access using only UNIX-domain sockets.
- Require local users to connect to the server using their system login accounts.
- Require remote users (connecting via TCP/IP) to use SSL.
- Use strong encryption for password checking.

The file /var/lib/pgsql/data/pg\_hba.conf controls client authentication. It contains records that have one of three formats. The first format addresses authentication of local clients, that is, clients accessing the server from same machine on which the server is running (localhost). The local access format has the following general form:

local database user auth [option]

database identifies the database to which the record applies. It can be one of all, which, you guessed it, applies this rule to all databases; sameuser, which means that the database being accessed must have the same name as the connecting user; samegroup, which means that the database being accessed must have the same name as the group name of the connecting user; or a comma-separated list of one or more names of specific PostgreSQL databases. user identifies the user to which the authentication record applies. Like database, user can be all (meaning all users), a username, a group name prefixed with +, or a comma-separated list of either user or group names.

auth specifies the manner in which connecting clients will be authenticated. Table 15-3 lists the possible authentication methods.

option applies options to the specified authentication method and will be either the name of file mapping IDENT-generated usernames to system usernames if you are using PostgreSQL's ident authentication method or the name of the PAM service to use if you are using PostgreSQL's pam authentication method.

| METHOD   | DESCRIPTION                                                                                                    |
|----------|----------------------------------------------------------------------------------------------------|
| crypt    | Like the <code>password</code> method, but uses the <code>crypt()</code> library function to encrypt passwords for transmission across the network |
| ident    | Implements authentication using the connecting user's identity as reported by the IDENT protocol (requires the identd daemon)                      |
| krb4     | Uses Kerberos V4 for authentication, but available only for TCP/IP connections                                                                     |
| krb5     | Uses Kerberos V5 for authentication, but available only for TCP/IP connections                                                                     |
| md5      | Like the <code>password</code> method, but uses MD5-based encryption to foil packet sniffers                                                       |
| pam      | Adds Pluggable Authentication Modules (PAM) support to the password method                                                                         |
| password | Permits clients to connect if the supplied password, transmitted<br>as clear text, matches the password assigned to the connecting<br>user account |
| reject   | Rejects all access                                                                                                    |
| trust    | Allows any user with a system login account to connect to the server using any PostgreSQL user account                                             |

 Table 15-3
 PostgreSQL Authentication Methods

PostgreSQL's default authentication method for local users is trust. The entire rule looks like the following:

local all all trust

As it is, maintainers of the PostgreSQL packages for Fedora Core and RHEL have changed this default to:

local all all ident sameuser

Changing the authentication method to ident for local connections means that PostgreSQL will use the IDENT protocol to determine the PostgreSQL user account. To put it another way, if the authentication method for local connections is ident, PostgreSQL uses the local system's IDENT server to obtain the name of the user connecting to the server. Adding the authentication option sameuser means that the connecting user must have a system login account.

The following rules implement three of the restrictions for local connections suggested earlier (local access only through UNIX-domain sockets, local users connect using their system login accounts, use strong encryption):

local all all md5 host all all 127.0.0.1 255.255.255.255 reject

In the first rule, the authentication method is md5, which requires strong encryption. The second rule rejects (the reject authentication method) all users connecting from the host (more about host rules in a moment) whose IP address is 127.0.0.1, that is, all users connecting from localhost *via a TCP/IP connection*. Records of the local type control connection from UNIX-domain sockets, so the second rule does not affect connection originating from the local machine. In any event, connections from the local machine are explicitly permitted by the first rule, which takes precedence over the second rule.

**TIP** PostgreSQL access rules do not "fall through." Rather, rules are evaluated until a match occurs, at which point evaluation stops and the matching rule is applied. Accordingly, the order in which access rules appear in the pg\_hba.conf is important.

Rules affecting TCP/IP connections have the following general format:

type database user ipaddr ipmask auth [option]

The database, user, auth, and option values have the same semantics as described for local connections. The type value must be one of host, hostssl, or hostnossl. host matches any connection coming in via TCP/IP, whether it uses SSL nor not. hostssl matches only TCP/IP connections that use SSL. hostnossl matches only TCP/IP connections *not* using SSL. The ipaddr (an IP address) and ipmask (an IP net mask) options enable you to control in a very finely grained manner the remote hosts that can connect to the server. For example, the ipaddr ipmask pair of 127.0.0.1 255.255.255.255 refers to only the IP address 127.0.0.1, where as the ipaddr ipmask pair 127.0.0.0 255.255.255.0 refers to all IP addresses between 127.0.0.1 and 127.0.0.254. IP addresses must be specified in standard numeric (or *dotted quad*) format; host and domain names do not work.

So, to implement the recommended restrictions for clients connecting via TCP/IP (you must use SSL, use strong encryption), the following rules should suffice:

```
hostnossl all all 0.0.0.0 0.0.0.0 reject
hostssl all all 0.0.0.0 0.0.0.0 md5
```

The first rule rejects all connections from any remote host not connecting via SSL. The second rule permits all SSL-based connections for all users to all databases and uses MD5 authentication. The second rule is still too liberal if you want to restrict access to specific hosts or domain, however. To permit access to the finance database for all users on the finance subnet, which has the IP address 192.168.2.0, the rule hostssl finance all 192.168.2.0 255.255.255.0 md5 will do. It should replace the previous hostssl rule, so the rule set becomes:

```
hostnossl all all 0.0.0.0 0.0.0.0 reject
hostssl finance all 192.168.2.0 255.255.255.0 md5
```

If you want to reject all other remote connections, use add the following rule:

```
hostssl all all 0.0.0.0 0.0.0.0 reject
```

Thus, the final rule set looks like the following:

```
hostnossl all all 0.0.0.0 0.0.0.0 reject
hostssl finance all 192.168.2.0 255.255.255.0 md5
hostssl all all 0.0.0.0 0.0.0.0 reject
```

The evaluation sequence firsts rejects all TCP/IP connections not using SSL. The second rule permits any client passing the first test to connect to the finance database if the client has an IP address between 192.168.2.1 and 192.168.2.254 (inclusive). If a match occurs at this point, rule evaluation stops. Otherwise, the next rule is evaluated, which rejects all other incoming TCP/IP

connections, even if they use SSL. In practice, you will likely find that it is easiest to permit access to specific users and databases based on IP address or, in the case of local connections, login account names.

To make the access rule changes take affect, you need to reload the access control file. You can do this using the service utility, as shown in the following example:

```
# service postgresql reload
```

Alternatively, execute the following command as the postgres user:

```
-bash-3.00$ pg_ctl reload
postmaster successfully signaled
```

pg\_ctl is a simple utility for starting, stopping, reloading, and checking the status of a running PostgreSQL database. For security purposes, only the user under which the PostgreSQL server runs (postgres on Fedora Core and RHEL systems) should invoke PostgreSQL command directly in this manner. After reloading the access control file, you'll want to create a test database to confirm that the server is working properly.

### Creating a Test Database

So far, so good. You've initialized the database server and tightened up access to it. The next step is to create a test database so that you can validate that the server is functioning and that your access control rules work as you intended. Without going into the gruesome details, the initdb command you executed earlier created an initial database, named template1, which, as the name suggests, serves as a template or model for subsequent databases. Ordinarily, you never want to modify the template database because it is essentially cloned when a new database is created, so changes made to the template apply to all databases created from it. As you might guess, though, prudently chosen modifications to template1 can be used to override PostgreSQL defaults that you might dislike. The task in this chapter is getting the server up and running, so we'll adroitly sidestep this issue and create a database using PostgreSQL's default settings.

PostgreSQL provides a utility named createdb that you can use to create a database. Its syntax is refreshingly simple:

```
createdb [opt ...] [dbname] [desc]
```

Notice that all of the arguments are optional. If executed with no arguments, createdb creates a new database named for the user executing the command. This is not what you want in most situations. dbname specifies the name of the database you want to create. desc is a comment or description associated with

the database. opt supplies one or more options that either affect createdb's behavior or that are passed to the server to specify certain characteristics of the database created. The following options most immediately concern:

- -D path Creates the database in path rather than the default location, \$PGDATA
- -e Echoes the SQL commands sent to the server to create the database
- -O owner Assigns owner rather than the user executing createdb as the database owner

The following command creates a test database named rhlnsa3 (witty, huh?) and adds a short description. You should execute this command as the postgres user:

```
-bash-3.00$ createdb -e rhlnsa3 "Test database for chapter 15"
CREATE DATABASE rhlnsa3;
CREATE DATABASE
COMMENT ON DATABASE rhlnsa3 IS 'Test database for chapter 15';
COMMENT
```

You can use single or double quotes around the string used to create the description. If you are unfamiliar with SQL, using the -e option to echo the SQL commands sent to the server is useful. The actual commands sent appear with terminating semicolons (;). In the absence of the -e option, you would see only summaries of the SQL statements executed, as illustrated in the following example:

```
-bash-3.00$ createdb rhlnsa3 "Test database for chapter 15"
CREATE DATABASE
COMMENT
```

To facilitate testing, create a new database user using the createuser utility, which is a wrapper around the SQL statements necessary to add a user. The syntax is simple:

createuser [-P [-E]] username

This command creates a database user named username. To assign a password, use the -P option. To have the assigned password encrypted, specify -E. Consider the following example:

```
-bash-3.0.0$ createuser -P -E bubba
Enter password for new user:
Enter it again:
Shall the new user be allowed to create databases? (y/n) n
Shall the new user be allowed to create more new users? (y/n) n
CREATE USER
```

This example creates a new database user named bubba, assigning an encrypted password as part of the process. The last two prompts ask if you want bubba to be able create new databases and create other users. bubba is only a test user, so he doesn't get any special treatment. Recall that you are using ident authentication with the sameuser authentication option, which means that the user created, bubba in this case, must also have a login account on the system.

### Testing Connectivity to the Test Database

The final step of the PostgreSQL initialization involves using the test user (bubba) to connect to the database. While you have already established that the postgres user can connect to the server when you created the test database and the test user, it is important to make sure that normal users can also connect to the server and that the access rules you create work as you intend. To test the database server, use the following procedure:

1. Become the user for whom you created the database user account:

```
$ su - bubba
Password:
[bubba]$
```

You have to become bubba because ident-based authentication is in use, which means you have to be the same user as you use to connect to the database.

2. Use the psql command shown in the following example to connect to the rhlnsa3 database:

pqsl is the PostgreSQL's shell or command interpreter. Notice how the default prompt is the name of the database followed by =>. Depending on the activity you are performing, the second-to-last character of the prompt changes.

3. Use the following SQL commands to create a new table:

```
rhlnsa3=> create table chapters (
rhlnsa3(> chapnum int,
```

```
rhlnsa3(> title varchar(80),
rhlnsa3(> pages int
rhlnsa3(> );
CREATE TABLE
rhlnsa3=>
```

Notice how opening a parenthesize statement causes the shell prompt to change from => to (> to indicate that it's waiting for matching closing parenthesis. The terminating semicolon is required.

4. Add data to the table using the following SQL statements:

```
rhlnsa3=> insert into chapters (chapnum, title, pages)
rhlnsa3-> values (15, 'Configuring a Database Server', 35);
INSERT 17148 1
```

In this case, the shell prompt became ->, indicating that it is waiting for a closing semicolon to terminate the SQL command.

5. Use the following query to retrieve the data you just added:

6. Exit the PostgreSQL shell:

 $rhlnsa3 => \q$ 

You can also use Ctrl+d to exit the PostgreSQL shell.

If the procedures described in the last few sections worked, your database server is up and running and working the way it should. The next section introduces a few of the PostgreSQL client programs that you will at least want to know exist.

## **Using the PostgreSQL Client Programs**

PostgreSQL's client programs, like MySQL's, implement a user interface to the server. psql, as you just learned, provides the most complete and direct access to the server but requires you to know at least some SQL. Other utilities, like createdb, createuser, and their analogs, dropdb (for deleting a database) and dropuser (for deleting a user) are wrapper scripts that invoke SQL statements for you. If you are not a database guru (or don't want to be), you'll probably be most comfortable using the various wrapper utilities. Table 15-4 lists some the PostgreSQL client programs with which you will want to be familiar.

| PROGRAM    | DESCRIPTION                                                                    |
|------------|--------------------------------------------------------------------------------|
| createdb   | Creates a new database in the database cluster                                 |
| createuser | Creates a new user in the database cluster                                     |
| dropdb     | Deletes a database from the database cluster                                   |
| dropuser   | Deletes a user form the database cluster                                       |
| pg_dump    | Saves ( <i>dumps</i> ) the contents of a database or database object to a file |
| pg_restore | Reloads a database or database object using a file created by pg_dump          |
| psql       | Provides a command interpreter for interacting with a database server          |

Table 15-4 PostgreSQL Client Programs and Utilities

Most PostgreSQL clients share a number of options in common. For example, -U username specifies the username to use when connecting to the server. -W indicates you should be prompted for a password. -D /path specifies the path to the PostgreSQL database cluster, which defaults to the value of the environment variable \$PGDATA or the compiled in default (/var/lib/pgsql/data). -e causes wrapper scripts like createdb and dropuser to echo to standard output (stdout) the SQL commands used. Commands that operate on or require a connection to a specific database usually accept a database name as an argument. If a database name is not specified, it defaults to the name of the user connecting to the database specified using -U username or to the connecting user's login name if -U username is not specified.

Similarly, most PostgreSQL clients can use PostgreSQL-specific environment variables to set certain defaults. In addition to \$PGDATA, which you've already seen, the variable \$PGDATABASE stores the name of the database to use (or create or drop) unless overridden on the command line. \$PGHOST specifies the name of the host on which the database server is running and so is usually used when connecting to a database running on a remote host. \$PGUSER defines the default connection parameters, which usually consists of the PostgreSQL user name.

You've already seen the syntax for createdb and createuser, so we won't review it here. dropdb and dropuser drop (delete) a database or user, respectively, from the database cluster. dropdb's syntax is:

dropdb [option ...] dbname

dbname identifies the database to drop and option (there can be multiple options) accepts the options previously described and, most importantly, the

-i option, which asks for confirmation before actually dropping the database. This is an important option because dropping a database deletes the data and data structures associated with the database. Unless you have previously saved the data, dropping a database is a permanent action. Because it is such a drastic action, only the database owner and the PostgreSQL superuser have privileges to drop a database. As a precaution, you should always save the database data before dropping it (use the pg\_dump command, about which you'll learn shortly).

The dropuser wrapper utility deletes a specified user from the database cluster. Its syntax is:

dropuser [option ...] username

Replace username with the name of the PostgreSQL user account you want to delete. The possible values for option were described earlier and won't be repeated here, except to add the dropuser, like dropdb, also accepts the -i option to request interactive use.

Before dropping a database, you should use the pg dump pg\_dump program to save the data unless you are absolutely, positively, 100 percent certain beyond the slightest shadow of a doubt that you won't need the data in the future. pg\_dump's syntax is:

pg\_dump [option ...] dbname

As usual, dbname specifies the name of the database to dump. option controls the actual dump behavior. The various options already described also work with pg\_dump, but it has a number of options specific to its behavior that you'll want to know about. pg\_dump is usually used to archive and retrieve data, such as for backup and upgrade purposes, so the options discussed focus on that purpose.

A typical archive/restore operation consists of dumping the database, dropping it, recreating it, and reloading it with the dumped data. Using the -C option, pg\_dump will begin the dump output with the SQL statements necessary to create the database and then connect to it. The rest of the dump will consist of COPY statements that use a PostgreSQL-specific extension for performing high-speed data loads. Use the -f filename option to specify the name of the output file. If you don't use this option, output goes to stdout and must be redirected to a file using the shell's > operator. To create an output file, finally, most suitable for use with pg\_restore (described next), use the -Fc option, which specifies a custom output format specifically designed for use with pg\_restore (-Fp outputs a plain ASCII text file with data and SQL statements and -Ft outputs a tar archive that pg\_restore can read). If you want to dump only the database schema (the actual design of the database, not its data) specify the -s option. Similarly, if you are interested in only the contents of a particular table, specify -t table, where table is the name of the table that interests you.

pg\_restore is pg\_dump's counterpart and restores or reloads a PostgreSQL database dump created with pg\_dump. It also accepts the same command-line options as pg\_dump, so your learning curve has flattened out considerably. The difference between the two is that pg\_restore's argument is the name of an input file created by pg\_dump.

So, given the following pg\_dump command:

-bash-3.00\$ pg\_dump -Fc -C rhlnsa3 > rhlnsa3.db

You can restore the contents of the tables in the database rhlnsa3 using the following pg\_restore command (the rhlnsa3 database must exist) after dropping any tables in the database:

-bash-3.00\$ pg\_restore -d rhlnsa3.dump

Table 15-5 lists the PostgreSQL server programs you'll want to know how to use.

You will rarely, if ever, need to invoke the postgres command directly. It is called by the postmaster command. postgres is responsible for processing queries for a single connection to the database server. When a connection starts, postmaster, which listens for incoming connection requests, starts a postgres process to handle that connection. In addition to serving as the multiuser server for a PostgreSQL databases, postmaster is also responsible for handling communication between individual postgres processes. You can also almost always rely on the PostgreSQL initialization script, postgresql, to start and stop the postmaster service, so you should hardly ever need to execute postmaster directly.

| PROGRAM    | DESCRIPTION                                                                                                    |
|------------|----------------------------------------------------------------------------------------------------|
| initdb     | Creates and initializes a PostgreSQL database cluster                                                                      |
| pg_ctl     | Controls a running database server instance                                                                                |
| postgres   | Processes queries for a single connection to a PostgreSQL database (usually started by postmaster)                         |
| postmaster | Starts postgres processes to handle incoming database connections and coordinates communication between postgres processes |

Table 15-5 PostgreSQL Server Programs and Utilities

## Summary

Linux-based database servers are becoming as ubiquitous as Linux-based Web and email servers, so it is likely that you will need to create a database server at some point. While you don't need to be on a first-name basis with the finer points of database administration to configure a database server, it *does* help to be familiar with the general process. Just installing the software isn't usually sufficient, either. As an administrator, you usually need to be able to make sure that the database is accessible (or not as the case might be), that the initial accounts are secure, and that the server is working. This chapter showed you how to configure MySQL and PostgreSQL to a basic level of functionality. As you learned, installing them is easy, but the postinstallation configuration and testing can be tedious. The good news is that database installations are usually performed in conjunction with a DBA who provides guidelines and instructions for you to follow. You're rarely on your own.

# CHAPTER 16

## Creating a VNC Server

### IN THIS CHAPTER

- What Is VNC?
- Setting Up a VNC Server
- Testing the VNC

Providing network services for remote employees, whether they are road warriors barricaded in a hotel room or telecommuters working from a home office, is nothing new. As telecommuting becomes more common and broadband Internet access more widespread, system administrators are increasingly being asked to provide remote access to their networks. Various approaches to providing LAN services to disconnected employees have been tried over the years, including remote control software virtual private networks (VPNs). The goal has always been to make it possible for remote employees to use another computer or LAN-based services as if those employees were sitting in the office. VNC gives you remote access to an existing desktop system and all of the resources that it can access. This chapter describes how use Fedora Core and RHEL to create a VNC server, enabling telecommuters and other remote employees to access a Fedora Core- or RHEL-based LAN and LAN-based services. It also shows you how to configure a Linux system as a VNC client.

## What Is VNC?

Just to get the acronym out of the way, VNC stands for virtual network computing, and it provides a way to fully control one computer from any other computer or similarly capable device situated anywhere on the Internet. One of the virtues of VNC solutions over other methods is that VNC is cross-platform. You can access and control a Linux host from a Windows PC, something not possible with products like PCAnywhere. Another VNC advantage is that the protocol is optimized for Internet transmission, so it is actually possible and not glacially slow to run X applications across the Internet.

In addition to providing remote users access to LAN-based systems and services, VNC also has clear uses for help desk technicians, other technical support professionals, and system administrators. If you ever worked at a help desk, you know how difficult it is to get the "helpees" on the other end of the telephone to tell you what the screen looks like, what applications are running, and even to coherently describe the problem they're having. You also know how hard it is to make sure that the person you're helping types the commands you want typed or executes the problem resolution procedure properly. Using VNC, you have immediate access to the user's system and can remotely diagnose and troubleshoot the problem at hand, all without having to leave your desk. VNC is a real boon for system administrators for the same reasons. Even if out of the office or at a remote site, the administrator always has access to management and monitoring tools that can make detecting and fixing a troublesome server a trivial undertaking.

Unlike older, less capable remote control software, VNC supports multiple incoming connections to the same VNC server, so it is possible for several users to connect to the same system and work collaboratively on a project, such as a presentation. Alternatively, you can use a single VNC server as an access concentration point from which properly authorized users can connect to other systems. Another difference between VNC and other remote control protocols is that VNC, described as "remote display protocol" or an *RFB* (remote framebuffer), is an open and nonproprietary protocol, whereas the other products (from Symantec, Citrix, Insignia Solutions, and Microsoft) are closed protocols that are closely tied to the Windows GUI.

What VNC is *not* is a VPN, or *virtual private network*. Speaking broadly, a VPN is a network configuration in which a main internal network has remote nodes (such as telecommuting employees) that use a VPN running over (perhaps it is better to say *across*) the Internet to access the main internal network. To achieve this, a secure (encrypted) tunnel is created between the main network and the remote nodes, and IP traffic is routed through that tunnel. VNC, on the other hand, while it *can* be used across a VPN and uses the Internet to transport packets back and forth, is usually used to provide access to a single system and to allow a remote user full control over that system. More succinctly, VPN makes a remote system part of the main network; VNC gives a remote user control over one system on the main network.

For more information about VNC, two of the best resources are the excellent VNC overview at uk.research.att.com/pub/docs/att/tr.98.1.pdf

and the RealVNC Web site (realvnc.com/). There is a connection between AT&T and RealVNC. Researchers at the AT&T UK research labs created VNC. RealVNC was formed by some of the AT&T researchers as a venture to commercialize VNC technology. The VNC software is licensed under the GPL, so RealVNC's business model depends on providing support, service, and value-added software.

## Setting Up a VNC Server

In this context, a VNC server is the machine you want to access remotely. So, if you're at home and want to connect to the Linux system on your desk at work, the system at work is the server; the system at home is the VNC client. Figure 16-1 illustrates this arrangement.

To set up a VNC server, you'll need to install the vnc-server and vnc packages. The commands shown below will show you if they are installed:

```
$ rpmquery vnc-server
vnc-server-4.1.1-10
$ rpmquery vnc
vnc-4.1.1-10
```

If these packages are not installed, install them before proceeding.

Starting the VNC server is simplicity itself: execute the Perl script vncserver as a mortal user. vncserver is a wrapper script that handles the persnickety details of starting Xvnc, the X Window System VNC server. Speaking more precisely, Xvnc creates a VNC desktop on the server system to which VNC clients can connect. There is a configuration step that must be performed by the root user, but starting the server does not require any special privileges. The first time you start vncserver, you have to set the password that connecting clients must issue, as shown in the following example:

```
$ vncserver
```

You will require a password to access your desktops.

```
Password:
Verify:
```

New coondog.example.com:1 (bubba)' desktop is coondog.example.com:1

Creating default startup script /home/bubba/.vnc/xstartup Starting applications specified in /home/bubba/.vnc/xstartup Log file is /home/bubba/.vnc/coondog.com:1.log

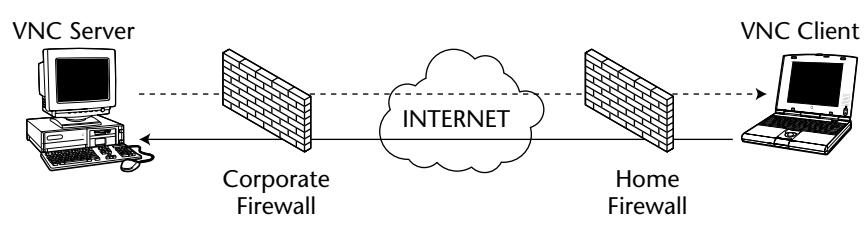

Figure 16-1 Typical VNC client and server configuration.

The output is important. The first line after setting the password indicates that Xvnc has created a new display, :1 on the host coondog.example .com. You will need this information when you connect from the client system. vncserver asks for a password only the first time you start it. You can change the password later using the command vncpasswd or by removing the file \$HOME/.vnc/passwd.

The next two lines tell you that a startup script, /home/bubba/.vnc /xstartup, has been created and that the script has been executed, that is, the applications it specifies are running on the Xvnc display. This means that when you connect to the VNC server, the client will have those applications already running. This also means that if you want to customize the desktop provided by the server, you can edit the xstartup file. Finally, vncserver tells you where to find the log file it creates, which will simplify troubleshooting the VNC server problems if you encounter any. When vncserver completes, a simple, unadorned VNC desktop is ready to accept connections.

## **Configuring Your Firewall for VNC**

Well, your VNC server is *almost* ready to accept connections. VNC listens on port 5500 plus the X display number for incoming VNC client sessions. On a properly secured system, these ports are blocked at the firewall. You have to punch a hole in the firewall for that port so that VNC clients can get through to the server. This configuration step requires root access because you need to use the Security Level Configuration tool to modify your system's firewall setup (you *are* running a firewall, right?).

To start the Security Level Configuration tool, select Red Hat 
 System
 Settings 
 Security Level or type system-config-securitylevel
 at a command prompt. Figure 16-2 shows the Security Level Configura tion tool's main screen.

| ✓ Security Level Configura                       | ation 🗕 🗖 🗙                                              |  |  |
|--------------------------------------------------|----------------------------------------------------------|--|--|
| Please choose the security level for the system. |                                                          |  |  |
| Eirewall Options SELi                            | nux                                                      |  |  |
| Security level: Enable                           | e firewall 🗢                                             |  |  |
| Trusted services:                                | Secure WWW (HTTPS) FTP Mail (SMTP) Telnet WWW (HTTP) SSH |  |  |
| Trusted devices:                                 | Name Trusted Masquerade<br>eth0                          |  |  |
| Other ports: (1029:tcp)                          |                                                          |  |  |
| K ⊆ancel ØQK                                     |                                                          |  |  |

Figure 16-2 The Security Level Configuration tool.

The firewall configuration shown in Figure 16-2 is tight: no external access of any sort is permitted on this machine. You're about to change this. In the Other ports: (1029:tcp) text box, type 5901:tcp. By default, VNC uses ports numbered 5900 plus the display number. In this example, the display number is :1, so the port number is 5901. If you were using display number :21, the port number would be 5912. The :tcp portion of the port number tells the firewall to open port 5901 for TCP connections because the remote framebuffer protocol uses TCP, not UDP.

2. After you have entered the appropriate port number (see Figure 16-3), click OK to save your change and close the Security Level Configuration tool. Click Yes when the tool warns you that you are about to overwrite your existing firewall configuration.

VNC clients can now access the VNC server, so the server configuration is complete.

| Security Level Configuration                     |                                                                         |  |  |
|--------------------------------------------------|-------------------------------------------------------------------------|--|--|
| Please choose the security level for the system. |                                                                         |  |  |
| Eirewall Options SELinux                         |                                                                         |  |  |
| Security level: Enable f                         | irewall 🗢                                                               |  |  |
| Trusted services:                                | Secure WWW (HTTPS)<br>FTP<br>Mail (SMTP)<br>Telnet<br>WWW (HTTP)<br>SSH |  |  |
| Trusted devices:                                 | Name Trusted Masquerade<br>eth0                                         |  |  |
| Other ports: (1029:tcp) 5901:tcp                 |                                                                         |  |  |
| K ⊆ancel 42 <u>O</u> K                           |                                                                         |  |  |

Figure 16-3 Opening TCP port 5901 with the Security Level Configuration tool.

### **Customizing the VNC Server**

Sure, the server configuration is complete, but the default desktop (jump ahead to Figure 16-5) is ugly, unless you like the twm window manager and the plain gray background. Remember that xstartup file, /home/bubba/ .vnc/xstartup? You can edit that to change the default desktop. Listing 16-1 shows the default xstartup file:

```
#!/bin/sh
# Uncomment the following two lines for normal desktop:
# unset SESSION_MANAGER
# exec /etc/X11/xinit/xinitrc
[ -x /etc/vnc/xstartup ] && exec /etc/vnc/xstartup
[ -r $HOME/.Xresources ] && xrdb $HOME/.Xresources
xsetroot -solid grey
vncconfig -iconic &
xterm -geometry 80x24+10+10 -ls -title "$VNCDESKTOP Desktop" &
twm &
```

Listing 16-1 The default xstartup file.

As you learned in Chapter 9, X Window System startup files configure your X environment and start certain X programs each time you log in. In this case, xstartup does the following:

- 1. Executes the file /etc/vnc/xstartup if it exists and is executable.
- 2. Loads any X resources stored in the file . Xresources if it exists and is readable.
- 3. Invokes xsetroot to set the background color to solid gray.
- 4. Starts the vncconfig program minimized.
- 5. Starts an 80x24 xterm with a specific title.
- 6. Starts twm, the Tab Window Manager.

If you want your usual desktop, the one you get when you are sitting in front of the system, do what the instructions suggest and uncomment the following two lines:

```
# unset SESSION_MANAGER
# exec /etc/X11/xinit/xinitrc
```

You should also comment out the last four lines. The modified file should resemble Listing 16-2.

```
#!/bin/sh
# Uncomment the following two lines for normal desktop:
unset SESSION_MANAGER
exec /etc/X11/xinit/xinitrc
[ -x /etc/vnc/xstartup ] && exec /etc/vnc/xstartup
[ -r $HOME/.Xresources ] && xrdb $HOME/.Xresources
#xsetroot -solid grey
#vncconfig -iconic &
#xterm -geometry 80x24+10+10 -ls -title "$VNCDESKTOP Desktop" &
#twm &
```

**Listing 16-2** xstartup modified to display your standard desktop.

The modified xstartup file starts your usual desktop because it invokes the system xinitrc file, which starts the standard X initialization process.

You might want to stick with the default VNC server configuration, though. Running X over a network connection is always going to be slower than running it directly unless you have a *very* fat pipe and no network congestion. The default VNC configuration runs the twm window manager, which is considerably faster than X desktop environments like KDE and GNOME. twm is also faster than many modern window managers too. The point is that the less eye candy transmitted over the wire, the faster your VNC setup will be. Yes, twm might make your eyes bleed, and it definitely lacks features that many have come to expect from your window manager. However, if you are working remotely, you might not need the application integration and the eye candy as much as you need a responsive "desktop." You can also customize twm by editing (or creating) a twmrc file, which might make it a little easier on your eyes.

## **Testing the VNC**

Testing your VNC setup is simple. First, make sure that it works locally by starting a VNC client on the same system as the VNC server. If the VNC server you started in the section "Setting Up a VNC Server" isn't running, restart it:

```
$ vncserver
New 'luther.kurtwerks.com:1 (kwall)' desktop is luther.kurtwerks.com:1
Starting applications specified in /home/kwall/.vnc/xstartup
Log file is /home/kwall/.vnc/luther.kurtwerks.com:1.log
```

Next, in a terminal window, start the VNC client, or viewer, by executing the command vncviewer :n, replacing n with the display number vncserver reported when it started (1, in the example). You will see the password prompt shown in Figure 16-4.

```
$ vncviewer :1
VNC Viewer Free Edition 4.1.1 for X - built Apr 27 2005 02:25:46
Copyright (C) 2002-2005 RealVNC Ltd.
See http://www.realvnc.com for information on VNC.
Sat May 21 01:01:32 2005
CConn: connected to host localhost port 5901
CConnection: Server supports RFB protocol version 3.8
CConnection: Using RFB protocol version 3.8
```

| VNC Authentica | ation [VncAuth] |
|----------------|-----------------|
| Username:      |                 |
| Password:      |                 |

Figure 16-4 The VNC authentication dialog box.

Type the password you provided when you configured the VNC server and press Enter. Assuming that you are using the default VNC server configuration (the one that uses twm), the resulting screen should resemble Figure 16-5.

Figure 16-5 doesn't look terribly impressive, but the purpose of this exercise is to satisfy yourself that the server is working. You should be able to start applications, surf the Web (assuming that the server is connected to the Internet), and use the remote computer just as if you were sitting in front of it. Figure 16-6, for example, shows the Fedora Project Web site in a Mozilla browser session started from the VNC client.

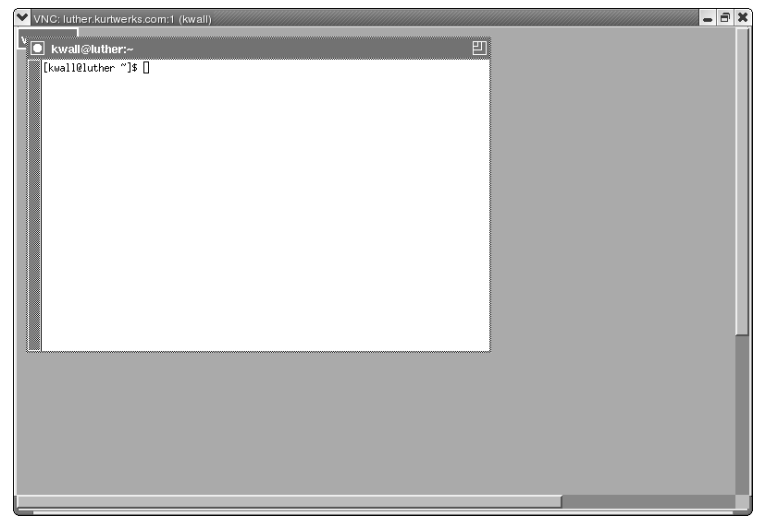

Figure 16-5 Viewing the default VNC desktop in a VNC client.

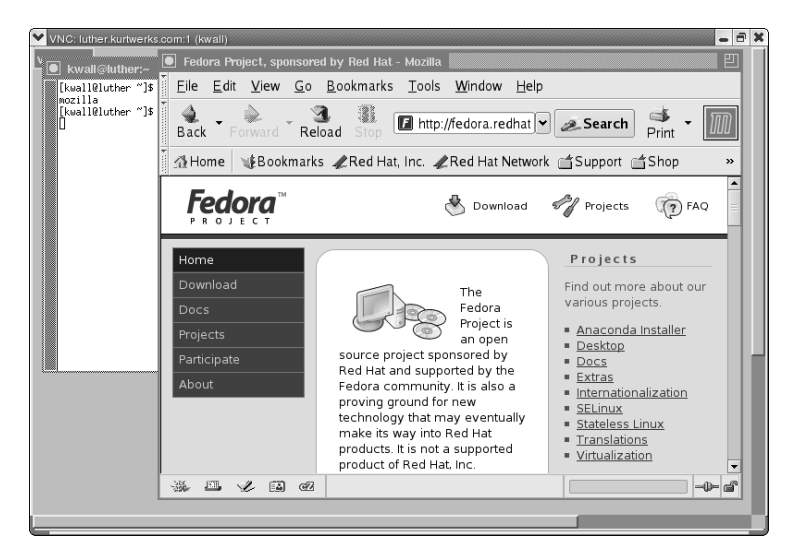

Figure 16-6 Using Mozilla in the VNC client.

You can also start the VNC client by selecting Red Hat ⇔ Accessories ⇔ VNC Viewer. If you use the menu, you will have to specify the VNC server to which to connect, as shown in Figure 16-7.

The server specification shown in Figure 16-7 included the display number. If you don't include this value, you won't get a connection. You can use either the IP address, as shown in the figure, or the hostname. In fact, if you use the hostname, you can use the FQDN or the alias, if one is defined in /etc/hosts. After establishing that the server is working, close the client session by pressing F8 while the viewer has the focus and selecting Exit Viewer from the pop-up menu. (See Figure 16-8.)

Now, test the configuration from a remote machine. Figure 16-9 shows a VNC client session running on Microsoft Windows XP. The client software is the RealVNC for Windows, which is the same product as used on Fedora Core and RHEL systems.

| VNC Viewer: • | Connection Details |
|---------------|--------------------|
| VNC server:   | 192.168.0.4:1      |
| About         | Options OK Cancel  |

Figure 16-7 Specifying the target VNC server.

| VNC: luther.kurtwerks.com:1 (kwall)                                                                                                    | _ = = ×                |
|----------------------------------------------------------------------------------------------------|------------------------|
| Lavall Childhear T                                                                                                    |                        |
| Image: Second Second         |                        |
|                                                                                                    |                        |
|                                                                                                    |                        |
| Image: Control of the state of the state of the | : luther.kurtwerks.com |

Figure 16-8 The VNC viewer pop-up menu.

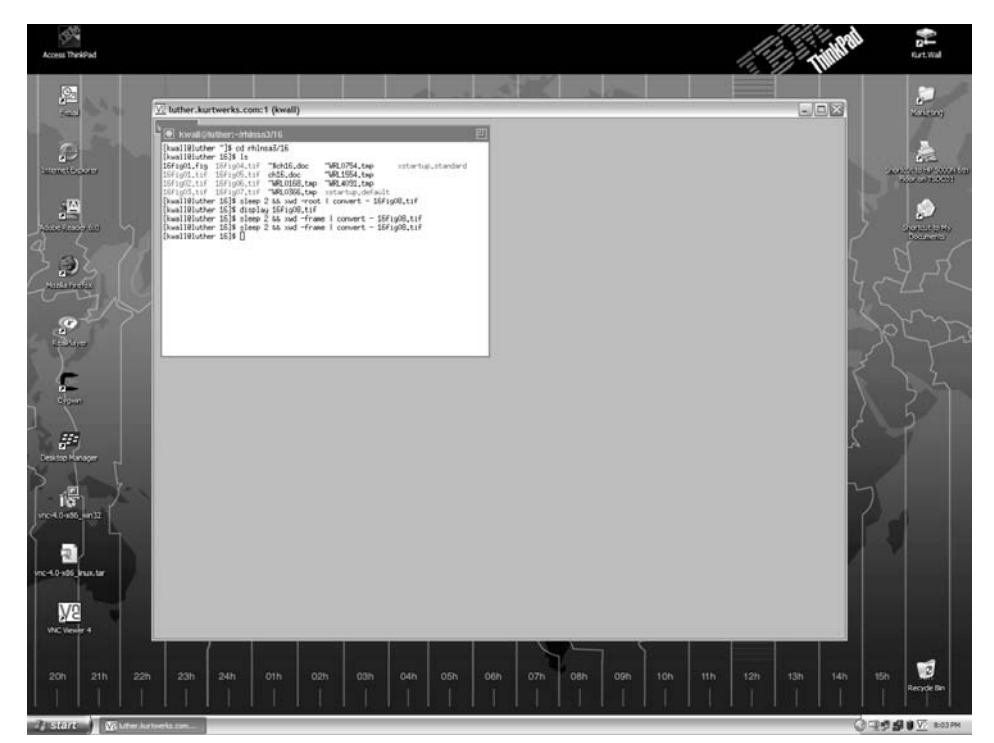

Figure 16-9 Using a Linux VNC server from Microsoft Windows.

To get the full effect of VNC, especially when you use the viewer from a Windows system, consider Figure 16-10, which shows a VNC session to the server configured in the first section of this chapter. In this case, the server was started using the modified xstartup in Listing 16-2, which displays the standard system desktop (KDE, in this case) rather than the faster, nimbler, and uglier twm.

To reiterate the point made earlier, running X across a network, especially the Internet, is going to be a slower affair than running it directly. On a LAN such as a home network (the environment in which the Figures 16-9 and 16-10 were taken), the performance hit will be minimal, and you might not notice or mind the difference. Across the Internet, you will find it intolerably slow running something like KDE, GNOME, or the more, shall we say, feature-rich window managers. Whether you use KDE with all the trimmings or something leaner like twm, you will *definitely* appreciate being able to access your desktop system from a remote location.

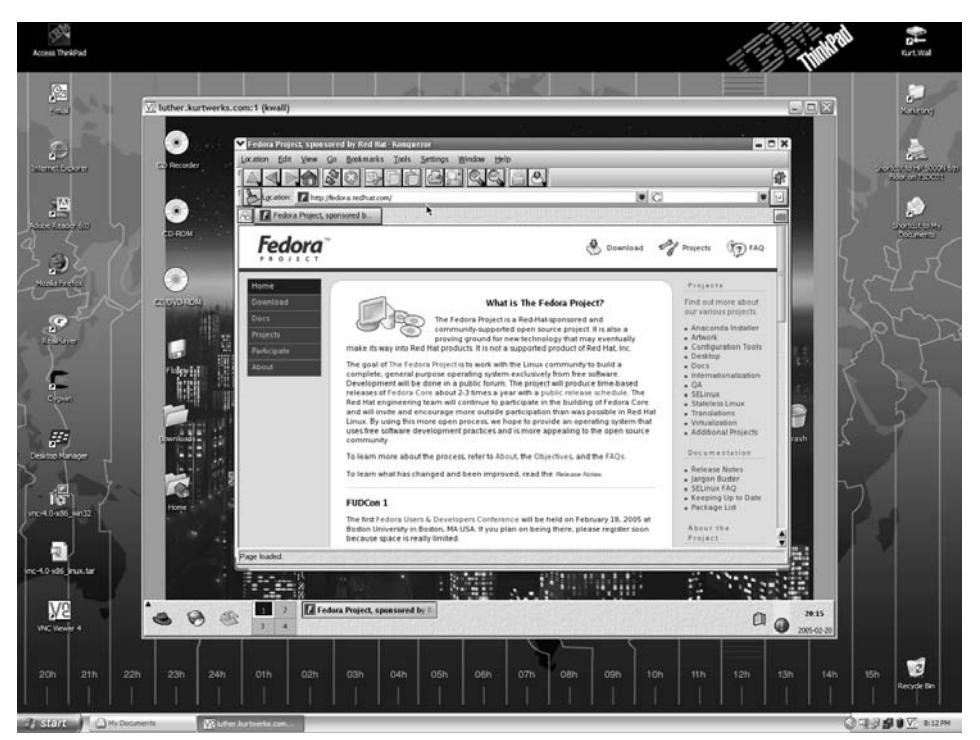

Figure 16-10 Running KDE on Microsoft Windows via VNC.

When you are done running the VNC server, you can kill the running process by passing the -kill option to vncserver:

\$ vncserver -kill :1
Killing Xvnc process ID 30790

Replace : 1 with the display number on which the VNC server was running.

## Summary

Providing road warriors and telecommuters access to LAN-based services is an increasingly important requirement that system administrators are asked to meet. VNC is one way to meet that requirement. With minimal configuration on the server side and no configuration on the client side, you can provide remote access to one or more Linux systems using VNC. As always, poking a hole in your firewall to permit external access poses a security risk, so you have to weigh that risk against the advantages and decide whether VNC is the way you want to go. As you saw in this chapter, the advantages of remote access to your desktop system are hard to dispute.

# chapter 17

## Providing Additional Network Services

### IN THIS CHAPTER

- Configuring a Time Server
- Providing a Caching Proxy Server

Any system administrator can testify that requests for new or enhanced services pop up constantly. Sometimes they arrive in a trickle; other times a fire hose delivers them. One commonly requested service is a time server, a service that provides the authoritative clock against which all other systems on the LAN sync their clocks. Perhaps the boss wants people to be able to share information on the company intranet and asks you to create a way to post Web documents to the intranet Web server. This chapter describes setting up two nonessential LAN-based services that select groups of intranet users (or you) might find useful. These services fall into the nonessential category because they provide functionality that is nice to have but without your LAN is still amply serviceable.

The nonessential services described in this chapter include an NTP-based time server and a caching proxy server. Naturally, these two topics hardly exhaust the possible list of conveniences users (and managers) can and do request. Some of the topics that might seem appropriate for this chapter are covered elsewhere in the book. For example, Chapter 16 describes how to set up a VNC server to give remote users access to their desktops. Building a Web server for your company intranet is no different from building a Web server that faces the Internet, a topic covered in Chapter 23. Likewise, Chapter 24 shows you how to configure some of the Web-based services users typically want, such as mailing lists, Web-based email, site search functionality, and RSS feeds.

More to the point, we had to limit the topics we covered, just as administrators have to limit the services they provide. And that point might be as important as the specifics of creating a time server or setting up a proxy server. You have to know when to say "No" to feature requests. In some cases, a requested feature might pose more of a security risk than you are willing to take. In other cases, a network enhancement might stress your network infrastructure or utilize network, system, and CPU resources better used for other purposes. In still other cases, you might simply lack the personnel or time to manage any more services. Whatever the case, you must be able and willing to say no to such requests, if only to preserve your sanity.

## **Configuring a Time Server**

For this chapter's purposes, a *time server* is a daemon that runs on one machine and to which other systems (in this case, clients on your LAN) synchronize their system clocks. In the common case, you synchronize your time server's clock against one or more reference time servers that are situated outside your LAN. In some cases, the time server synchronizes its time against a specially designed clock. This hardware clock is a separate, single-purpose hardware device that maintains extremely accurate time. (More about these details shortly.)

The motivation for a time server is to keep the system time consistent throughout the LAN so that time-sensitive operations work reliably. In development shops, the make utility uses files timestamps to determine which components of a software project need to be rebuilt. If you have an inaccurate system clock, the timestamps on files will be inconsistent, causing project builds to fail or to behave unpredictably. Similarly, source code version control systems often rely on file and directory timestamps to track changes to files maintained in the source code repository. NFS is also sensitive to timekeeping irregularities. If the system clock on a client machine is significantly faster or slower than the system clock on the NFS server, you will run into problems saving files. Irregularities in system clocks between client systems and the server can adversely affect the mechanisms content management systems use to update and maintain complex Web sites.

To take one example from our own experience, we have an NFS server from which users mount home directories and project-specific work directories. Everything was working smoothly until we started seeing errors during project builds. The errors initially pointed to a problem with the server's system clock. After we reset the system clock and synced it to an external time server, most users reported no further problems and project builds worked normally again, but some users continued to experience timestamp-related write errors on files mounted from the server. It took a couple of days for us to work out that the only users continuing to have these problems were users whose systems had flaky system clocks that lost anywhere from 15 seconds to several minutes each day. After configuring these client systems to coordinate their system clocks with the NFS server's clock, the problem went away and has not returned. Eventually, we set up a time server for the entire LAN and configured all systems to synchronize to that time server.

### **Selecting a Time Server Solution**

If you've decided (or have been told) that you need a time server, your options fall into three categories: hardware, software, or both. As mentioned a moment ago, the hardware solution involves installing a high-resolution clock in your facility and then configuring client systems to synchronize their system clocks against that dedicated device. If you have a bottomless pit of money for a budget, you can install an atomic clock, such as a cesium fountain clock, to keep ridiculously accurate time. In the great majority of cases, though, hardware clocks aren't quite so high end. Instead, these lower-end clocks are equipped with a radio or satellite receiver that monitors one of several radio or satellite broadcast frequencies specifically allocated to carrying a time signal. These time signals are broadcast by the United States Naval Observatory (USNO), the National Institute of Standards and Technology (NIST), or another official organization of the United States government. (Most countries provide similar services.) You can buy high-quality hardware clocks for \$1000. In fact, depending on your needs, you can get good, high-resolution, dedicated hardware clocks for a few hundred dollars.

**NOTE** For the record, USNO and NIST have multiple atomic clocks, so they keep ridiculously accurate time on your behalf and do so with your tax dollars. To learn more about the NIST timekeeping service, visit the NIST's Time & Frequency Division Web site at www.boulder.nist.gov/timefreq/service/its.htm. The USNO operates a comparable site at http://tycho.usno.navy.mil/.

The most common time server solution, especially for small(ish) networks and organizations, is strictly software-based. The simplest approach is to use the date program to set your system clock to the time broadcast by another system. The kid-tested, mom-approved, and syadmin-preferred method, though, is to use the Network Time Protocol, or NTP. NTP is an open standard that defines how Internet time servers work and how clients can communicate with these time servers to maintain accurate time. How accurate? If you believe the NTP documentation, the best precision is about 232 picoseconds, or  $2.32 \times 10^{-10}$  seconds, or 0.00000000232 seconds. If you need greater precision than 232 picoseconds, get that cesium clock.
**NOTE** David Mills wrote the NTP implementation universally used on Linux systems. Mills has done an excellent job of documenting his work. For an overview of time synchronization issues in general, see "Executive Summary: Computer Network Time Synchronization" at Mills' Web site, eecis.udel.edu/~mills/exec.html. For more information about NTP, the authoritative Web site is ntp.org.

NTP consists of a daemon (ntpd), a small set of utility programs (ntpq, ntpdc, ntpdate, ntptrace, tickadj, ntptime, ntiptime, ntp-kegen, and ntpdsim), and the all-important configuration file, /etc/ntp.conf. The NTP daemon is dual-purpose. It acts as a server, listening for time synchronization requests and providing the time in response, and as a client, communicating with other time servers to get the correct time and adjust the local system accordingly. Table 17-1 briefly describes the utility programs.

### **Configuring the Time Server**

Setting up your time server requires a small amount of preparation, implementation, and verification. You'll need to perform the following tasks:

- 1. Install the NTP software.
- 2. Locate suitable time servers to serve as reference clocks.
- 3. Configure your local time server.
- 4. Start the NTP daemon on the local time server.
- 5. Make sure that the NTP daemon responds to requests.

| PROGRAM    | DESCRIPTION                                                |
|------------|------------------------------------------------------------|
| ntpdate    | Sets the system date and time via NTP                      |
| ntpdc      | Controls the NTP daemon, ntpd                              |
| ntp-keygen | Generates public and private keys for use with NTP         |
| ntpq       | Queries the NTP daemon                                     |
| ntpsim     | Provides NTP simulation for development and testing        |
| ntptime    | Displays the time variables maintained by the Linux kernel |
| ntptrace   | Traces a chain of NTP servers back to the primary source   |
| tickadj    | Sets certain time variables maintained by the Linux kernel |

| Table 1 | 7-1 | NTP | Utility | Prog | grams |
|---------|-----|-----|---------|------|-------|
|---------|-----|-----|---------|------|-------|

Installing the NTP software is simple. Use the rpmquery command to make sure that the ntp package is installed:

\$ **rpmquery ntp** ntp-4.2.0.a.20040617-4

The version number you see might be slightly different. If the ntp package isn't installed, install it using the installation tool of your choice before proceeding.

### **Selecting Reference Clocks**

For your time server to keep and thus to serve accurate time, your local time server needs to synchronize its time against one or more master or reference clocks. NTP is a distributed application, meaning that servers and clients are dispersed, that any given client can request a time check from any given server (modulo access restrictions), and that the application continues to function in spite of the failure or inaccessibility of one or even many of the servers. NTP is also hierarchical and organizes time servers into several strata to reduce the load on any given server or set of servers. Stratum 1 servers are referred to as *primary servers*, stratum 2 servers as *secondary servers*, and so on. There are far more secondary servers than primary servers. Secondary servers sync to primary servers, and clients sync to secondary or tertiary servers.

NTP also provides for syncing to *pool servers*, a large class of publicly accessible secondary servers maintained as a public service for use by the Internetconnected computing community at large. The NTP pool time servers, organized into the subnet pool.ntp.org, use DNS round robin to assign randomly selected open access time servers to NTP clients (recall that an NTP server can also be an NTP client). The rationale for random server selection is to distribute the client load more or less equally across all servers participating in the pool *and* to ensure that clients are syncing to an appropriately distributed set of time servers.

The upshot for you is simple:

- Use one or more secondary servers as your local server's reference clock.
- Use the pool servers if possible.

Accordingly, this section configures an NTP server to use the pool servers and also shows you how to configure your local time server to use explicitly selected secondary servers.

To use the pool servers, NTP is ready to run after you install the ntp package. Listing 17-1 shows ntpd's configuration file, /etc/ntp.conf, stripped of most comments and white space.

```
restrict default nomodify notrap noquery
restrict 127.0.0.1
# --- OUR TIMESERVERS -----
server pool.ntp.org
server pool.ntp.org
# --- GENERAL CONFIGURATION ---
server 127.127.1.0 # local clock
fudge 127.127.1.0 stratum 10
driftfile /var/lib/ntp/drift
broadcastdelay 0.008
keys /etc/ntp/keys
```

Listing 17-1 The default NTP configuration file.

The first two entries, beginning with the restrict directive, are, not surprisingly, restrictions on the listed IP addresses or hostnames. The first entry uses the keyword default, which means an IP address and mask of 0.0.0.0. The option flags, nomodify, notrap, and noquery, prevent the listed IP address from modifying, logging, or querying the NTP service on the server. The second rule, restrict 127.0.0.1, permits all NTP activity over the loopback interface. All activity is permitted because there are no option flags specified. To deny all activity, you would use the ignore flag, but you shouldn't do this on the loopback interface because doing so would prevent certain NTP administrative functions (issued using the ntpdc command) from working properly.

The next three entries, beginning with the server directive, identify the time servers you want to use as reference clocks. In this case, ntpd is being configured to use the pool servers. Notice that the names are all pool.ntp.org. Even though the names are the same, the NTP server pool is configured to use DNS round robin, so three hostname lookups on the same name will return three different IP addresses. You can try this yourself to verify that round robin is working. Issue the command host pool.ntp.org at the command prompt and, unless your DNS client is broken, you should see output resembling the following:

#### \$ host pool.ntp.org

```
pool.ntp.org has address 213.219.244.16
pool.ntp.org has address 216.27.185.42
pool.ntp.org has address 62.220.226.2
pool.ntp.org has address 69.37.143.241
pool.ntp.org has address 81.169.154.44
pool.ntp.org has address 82.219.3.1
pool.ntp.org has address 139.140.181.132
pool.ntp.org has address 146.186.218.60
```

```
pool.ntp.org has address 195.18.140.242
pool.ntp.org has address 203.217.30.156
pool.ntp.org has address 209.126.142.251
pool.ntp.org has address 212.23.29.225
pool.ntp.org has address 212.41.248.75
pool.ntp.org has address 212.254.25.164
pool.ntp.org has address 213.10.208.72
```

Normally, a hostname resolves to one and only one IP address, but when DNS round robin behavior is enabled, a single hostname can resolve to multiple IP addresses, the purpose being to equalize the load on any single system.

The general configuration section sets broad operational policies that control ntpd's overall behavior. The line server 127.127.1.0 instructs the NTP daemon to use the local clock (referred to as an *undisciplined local clock*) if no external reference clocks are accessible. You can use any address in the range 127.127.1.0 to 127.127.1.255, although the convention is to use 127.127.1.0. The line fudge 127.127.1.0 stratum 10 limits the use of the local lock by assigning it a very low place in the time server hierarchy, the intent being to prevent the local clock from interfering with other, likely more accurate time sources elsewhere on network and to enable (or, perhaps, compel) ntpd to look pretty hard for other time sources before using the undisciplined local clock. In its normal operation, ntpd listens for broadcasts from other time servers when trying to find a reference clock. If it finds a time server declaring itself at a higher stratum than 10, ntpd will use the higher-stratum clock instead of the undisciplined local clock.

The directive driftfile /var/lib/ntp/drift specifies the name of the file that stores the oscillation frequency of the local clock. NTP uses this frequency, which varies slightly over time, to make appropriate adjustments to the system time. The broadcastdelay directive sets the number of seconds (0.008 in this case) used to calculate the network latency or delay between the local server and a remote reference server. On a LAN, values between 0.003 and 0.007 seconds are suitable, but when two servers must communicate across the Internet, it is often necessary to use a longer delay value.

The last line, keys /etc/ntp/keys, tells NTP where to find the cryptographic keys used to encrypt exchanges between client and server machines. The purpose for encrypting the data exchange is to prevent an unauthorized reference server accidentally or deliberately sending time signals to your local time server. Another reason to use encryption is when you enable remote NTP administration and want to make sure that only properly authorized and authenticated systems can perform remote administration.

NTP version 4 (NTPv4) supports asymmetric encryption, more commonly known as *public key encryption*, using a method or protocol referred to as *autokey* but the default configuration on Fedora Core and RHEL systems as installed doesn't use it without some configuration work. If you wish to use

server-side encryption, the following procedure creates a basic autokey setup. You should use the following procedure on the system that will be configured as an NTP server. The next section, "Configuring an NTP Client," describes configuring client authentication. Although advisable, it isn't strictly necessary to set up encryption. Of course, wearing seat belts while driving is advisable, but isn't strictly necessary.

1. Add the following lines to /etc/ntp.conf:

```
broadcast 224.0.1.1 autokey
crypto pw serverpassword
keysdir /etc/ntp
```

Replace serverpassword with a password of your choosing.

2. Generate the key files and certificates using the following commands:

```
# cd /etc/ntp
# ntp-keygen -T -I -p serverpassword
Using OpenSSL version 90701f
Random seed file /root/.rnd 1024 bytes
Generating IFF parameters (512 bits)...
IFF 0 60 81 1 49 111 2 1 2
                                             312
Generating IFF keys (512 bits) ...
Confirm g^{(q - b)} g^{b} = 1 \mod p: yes
Confirm g^k = g^(k + b r) g^(q - b) r: yes
Generating new iff file and link
ntpkey_iff_ntpbeast.example.com-
>ntpkey_IFFpar_ntpbeast.example.com.3318548048
Generating RSA keys (512 bits)...
RSA 0 24 112 1 11 135
                                                3 1 4
Generating new host file and link
ntpkey_host_ntpbeast.example.com-
>ntpkey_RSAkey_ntpbeast.example.com.3318548048
Using host key as sign key
Generating certificate RSA-MD5
X509v3 Basic Constraints: critical, CA: TRUE
X509v3 Key Usage: digitalSignature, keyCertSign
X509v3 Extended Key Usage: trustRoot
Generating new cert file and link
ntpkey_cert_ntpbeast.example.com->ntpkey_RSA-
                                                                \
MD5cert_ntpbeast.example.com.3318548048
```

The output wraps (indicated by  $\$  in the listing) because of page layout constraints.

3. If ntpd is running, restart it:

```
# service ntpd restart
Shutting down ntpd: [ OK ]
Starting ntpd: [ OK ]
```

If ntpd is *not* running, start it:

# service ntpd start
Starting ntpd:

```
[ OK ]
```

4. Use the following chkconfig commands to make sure that ntpd starts in at boot time and in all multiuser run levels:

```
# chkconfig --level 0123465 ntpd off
# chkconfig --level 345 ntpd on
```

At this point, NTP's autokey encryption is enabled, and you've also made sure that NTP services will start and stop appropriately at boot time.

### **Configuring an NTP Client**

Configuring an NTP client requires fewer steps than configuring a server does. You select the server to use as a reference clock, start the NTP daemon, ntpd, and you're done. The GUI-addicted can use the Date/Time Properties tool. Either start it from the menu (Red Hat  $\Rightarrow$  System Settings  $\Rightarrow$  Date & Time) or type system-config-date at a command prompt. Either way, you should see the screen shown in Figure 17-1.

If NTP is already running on your system, the Date & Time tab will be disabled (grayed out). Click the Network Time Protocol tab to configure NTP. To enable NTP, place a check mark in the Enable Network Time Protocol check box. Doing so enables the NTP Servers pane, as shown in Figure 17-2.

| Date | e/Time Pr      | opert | ies            |       |         |       |              |                |          | - 0 )      |
|------|----------------|-------|----------------|-------|---------|-------|--------------|----------------|----------|------------|
| Date | & <u>T</u> ime | Net   | <u>w</u> ork T | ïme P | rotocol | Time  | <u>Z</u> one |                |          |            |
| Date | 5              |       |                |       |         |       | ſ            | Time           |          |            |
| 4    | June           | •     |                |       | ▲ 21    | 005 • |              | Current Time : | 23:19:59 |            |
| Su   | n Mon          | Tue   | Wed            | Thu   | Fri     | Sat   |              | Hour:          | 23       | •          |
| - 29 | 30             | 31    | 1              | 2     | 3       | 4     |              | Minute :       | 17       |            |
|      | 5 6            | 7     | 15             | 9     | 10      | 11    |              | -<br>Second    | 11       |            |
| 19   | 20             | 21    | 22             | 23    | 24      | 25    |              | Second .       |          | -          |
| 26   | 5 27           | 28    | 29             | 30    | 1       | 2     |              |                |          |            |
|      | 3 4            |       | 6              | 7     | 8       |       |              |                |          |            |
|      |                |       |                |       |         |       |              |                |          |            |
|      |                |       |                |       |         |       |              |                |          |            |
|      |                |       |                |       |         |       |              |                |          |            |
|      |                |       |                |       |         |       |              |                |          |            |
|      |                |       |                |       |         |       |              |                |          |            |
|      |                |       |                |       |         |       |              |                |          |            |
|      |                |       |                |       |         |       |              |                |          |            |
|      |                |       |                |       |         |       |              |                |          |            |
| 6    | Help           |       |                |       |         |       |              | X Cancel       | 4        | <u>о</u> к |

Figure 17-1 The Date/Time Properties tool.

| ❤ Date/Time F             | Properties – 🗖 🗙                                                                  |
|---------------------------|-----------------------------------------------------------------------------------|
| Date & <u>T</u> ime       | e Network Time Protocol Time Zone                                                 |
| Your compo<br>remote time | uter can synchronize its clock with a<br>e server using the Network Time Protocol |
| ✓ Enable                  | Network Time Protocol                                                             |
| NTP Ser                   | vers                                                                              |
| Server:                   | ✓ △dd                                                                             |
|                           |                                                                                   |
| ∑ <u>S</u> how a          | idvanced options                                                                  |
| 🔞 <u>H</u> elp            | ∑ <u>C</u> ancel <u>Q</u> K                                                       |

Figure 17-2 The Network Time Protocol tab.

Fedora Core and RHEL ship with two servers configured: clock.redhat.com and clock2.redhat.com. To use one of these servers, select it from the Server drop-down box and click the Add button. If you want to add a different server, type the name or IP address of the server you want to use and click the Add button to add it to the list. Figure 17-3 shows the added servers pool .ntp.org and ntpbeast.example.com. To delete a server, highlight in the list and click the Delete button.

To configure advanced NTP options, click the Show advanced options arrow. These options allow you to use the system clock (the undisciplined local clock described in the previous section) as a reference clock (enabled by default) and to use NTP broadcast (disabled by default). *NTP broadcast* causes the NTP daemon to listen for remote servers rather than configuring clients to use a specific server.

After you have made your configuration changes, click the OK button to close the Date/Time Properties tool. If you see a dialog box indicating that the tool is connecting to an NTP server, just be patient; this dialog box is strictly informational and disappears quickly.

**CAUTION** If you use the Date/Time Properties tool to configure your NTP client, any hand edits you might have made to /etc/ntp.conf will be lost. The lesson here is either not to use the graphical tool or to make a backup copy of /etc/ntp.conf before using the GUI tool.

| Date/Time Properties                                                                                 |
|----------------------------------------------------------------------------------------------------|
| Date & <u>T</u> ime Net <u>w</u> ork Time Protocol Time <u>Z</u> one                                 |
| Your computer can synchronize its clock with a<br>remote time server using the Network Time Protocol |
| ☑ Enable Network Time Protocol                                                                       |
| NTP Servers                                                                                          |
| Server:                                                                                              |
| clock.redhat.com                                                                                     |
| pool.ntp.org                                                                                         |
|                                                                                                    |
| ▷ Show advanced options                                                                              |
|                                                                                                    |
|                                                                                                    |
|                                                                                                    |
|                                                                                                    |
| Eancel OK                                                                                            |

Figure 17-3 Adding NTP servers.

One reason you might not want to use the Date/Time Properties tool is that you cannot perform advanced customization of NTP. Moreover, if you want to use the pool servers and provide the name pool.ntp.org, the tool replaces that name with the first IP address that resolves to the hostname. The problem is that the Date/Time Properties tool does not take into account that pool.ntp.org uses DNS round robin. As a result, if you choose to use the NTP server pool, you will have to edit/etc/ntp.conf by hand. It might be simpler and less aggravating to edit the configuration file directly. The additional configuration steps described next require you to edit /etc/ntp.conf directly.

If you configured your NTP server to use autokey encryption, you will also need to configure any NTP clients you have to use autokey encryption. The following procedure walks you through doing so.

1. Add the following lines to /etc/ntp.conf on the client:

```
crypto pw clientpassword
keysdir /etc/ntp
server timeserver autokey
```

Replace clientpassword with the password you want to use on the client. Replace timeserver with the name or IP address of the system you configured as the server in the previous section.

2. Generate the client keys and certificate:

```
# cd /etc/ntp
# ntp-keygen -H -p clientpassword
```

We don't show the output of this command to conserve space.

3. Import the key created in the section on server configuration using some sort of encrypted mechanism, such as sftp or scp. The following example uses scp:

```
# cd /etc/ntp
# scp user@timeserver:/etc/ntp/ ntpkey_IFFkey_timeserver.3318548048 .
# ln -s ntpkey_IFFkey_timeserver.3318548048 ntpkey_iffkey_timeserver
```

Replace user with the name of a user that has scp privileges on the machine you are using as the time server. Under normal circumstances, this can be any user with a login account on the time server.

4. If ntpd is running, restart it:

| <pre># service ntpd restart</pre>        |   |    |   |
|------------------------------------------|---|----|---|
| Shutting down ntpd:                      | [ | OK | ] |
| Starting ntpd:                           | [ | OK | ] |
| If ntpd is <i>not</i> running, start it: |   |    |   |
| # service ntpd start                     |   |    |   |
| Starting ntpd:                           | [ | OK | ] |
|                                          |   |    |   |

Execute the command ntpq -p to make sure that the NTP client can communicate with the designed server. The output should resemble the following:

```
# ntpg -p ntpbeast.example.com
```

| remote           | refid       | st  | t  | when | poll | reach | delay  | offset | jitter |
|------------------|-------------|-----|----|------|------|-------|--------|--------|--------|
|                  |             | === | == |      |      |       |        |        |        |
| ntpbeast.example | 192.168.0.1 | 1   | u  | 209  | 1024 | 377   | 37.200 | 7.199  | 0.226  |

Replace ntpbeast.example.com in the command with the name (or IP address) of the time server you are using.

As a final test, you can use the ntpstat command to query the time server from the host machine to ensure that you can retrieve the time. The output will show the server to which ntpd synchronizes, the clock's precision, and the interval on which ntpd resynchronizes:

```
# ntpstat
synchronised to NTP server (192.168.0.1) at stratum 3
time correct to within 70 ms
polling server every 128 s
```

After ntpd has been running for a while, you can grep the system log for NTP-related log entries to see ntpd's activity. The following listing briefly illustrates what you might see:

```
# grep ntpd /var/log/messages
```

```
Feb 28 07:56:56 luther ntpd[3549]: ntpd 4.2.0a@1.1190-r Mon Oct 11 09:10:20
EDT2004 (1)
Feb 28 07:56:56 luther ntpd: ntpd startup succeeded
Feb 28 07:56:56 luther ntpd[3549]: precision = 1.000 usec
Feb 28 07:56:56 luther ntpd[3549]: Listening on interface wildcard, 0.0.0.0#123
Feb 28 07:56:56 luther ntpd[3549]: Listening on interface wildcard, ::#123
Feb 28 07:56:56 luther ntpd[3549]: Listening on interface lo, 127.0.0.1#123
Feb 28 07:56:56 luther ntpd[3549]: Listening on interface eth0, 192.168.0.4#123
Feb 28 07:56:56 luther ntpd[3549]: kernel time sync status 0040
Feb 28 07:57:16 luther ntpd[3549]: frequency initialized -67.149 PPM from
/var/lib/ntp/drift
Feb 28 07:58:23 luther ntpd[3549]: synchronized to 192.168.0.1, stratum 2
Feb 28 07:58:22 luther ntpd[3549]: time reset -0.461319 s
Feb 28 07:58:22 luther ntpd[3549]: kernel time sync disabled 0041
Feb 28 08:01:35 luther ntpd[3549]: synchronized to 192.168.0.1, stratum 2
Feb 28 08:09:04 luther ntpd[3549]: kernel time sync enabled 0001
```

One line of output wraps due to page layout constraints. In this log snippet, you can see ntpd's startup, a report of the interfaces on which it is listening, and, in the final six lines, the synchronization activity. For example, the line that reads frequency initialized -67.149 PPM from /var/lib/ntp/drift indicates that ntpd read the drift file to set the clock frequency. The following lines shows ntpd synchronizing to the clock at 192.168.0.1, subtracting 0.461319 seconds from the system clock, and then reconfirming the synchronization about three minutes later. This type of activity will continue throughout the day.

### **Playing Nicely and Wisely with NTP**

Playing nicely with NTP means that you should adhere to the recommended guidelines for selecting an external time server as a reference clock. The rule of thumb is that if your network has less than 100 systems, you should use a stratum 2 server rather than a stratum 1 server. This guideline exists to limit the ever-increasing load on the stratum 1 servers. Rather than syncing 100 client systems to an external reference server, the preferred practice is to set up a time server inside your firewall (you *do* have firewall, right?), synchronize it with an external reference clock, and then synchronize your LAN clients with your internal time server. If you have a large network, that is, one with more than 100 NTP clients, it might be prudent to invest in a dedicated hardware clock and use that as your time server. Such a measure would reduce your reliance on an external resource *and* limit the load placed on public time servers. If you

wanted to be a really good netizen, you could even make your hardware time server part of the NTP public access server pool — see the NTP Web site at http://www.ntp.org for all the particulars.

Playing wisely with NTP means choosing at least three external reference clocks (we usually select four) and making sure that the reference clocks are dispersed geographically and in terms of network connections. The geographic dispersal is easy enough to achieve by selecting one from each compass point that you don't occupy. For example, if you are located in Pittsburgh, Pennsylvania, which is situated in the northeastern United States, choose reference clocks from the southeast, southwest, and northwest regions of the United States.

Network dispersal is somewhat more difficult to achieve because you want to try to locate reference clocks that use different Internet backbones or backbone providers. The theory is that if one backbone or a segment of one provider's backbone fails (because the fiber-optic cable is cut by a backhoe, say), access to that time server will be impaired. NTP is engineered to select an alternative server, but if all your servers use that same severed backbone, you're hosed. So, for example, if your primary network access uses UUNet, good geographic dispersal requires finding reference clocks that use, say, Sprint, MCI, or AT&T. As a practical matter, you can use the traceroute command to examine the network paths packets follow to reach a given time server and then compare those paths, confirming that there are as few routing points in common between each time server as possible. It is a tedious undertaking, but if your network and the services it provides rely on accurate, consistent time services, it is well worth the effort.

### **Providing a Caching Proxy Server**

What is a caching proxy server and why should you use one? A *caching proxy server* is software (and potentially hardware) that stores (*caches*) frequently requested Internet objects such as Web pages, Java scripts, and downloaded files closer (in network terms) to the clients that request those objects. When a new request is made for a cached object, the proxy server provides the object from its cache instead of allowing the request to go to the source. That is, the local cache serves the requested object as a proxy or substitute for the actual server. The motivation for using a caching proxy server is two-fold: to provide accelerated Web browsing by reducing access time for frequently requested objects and to reduce bandwidth consumption by caching popular data locally, that is, on a server that exists between the requesting client and the Internet. The HTTP acceleration feature speeds up Web browsing because cached pages need not be re-retrieved unless the original page has been updated since it was last cached.

**NOTE** Caching proxy servers are sometimes used to create content filters to block attempts to access certain sites or content. Quite aside from the Orwellian aspect of content filters, using a proxy server as a content filter misuses the proxy server. Limiting access to certain sites is easier to accomplish by blocking packets destined for banned sites. Moreover, because proxy servers utilize system resources, especially RAM, for caching data, the resources allocated to content filters are better applied to caching and retrieving data.

Nevertheless using a proxy as a single point through which to apply and simplify site-blocking is quite common. Such site-blocking proxy servers squander resources only on the system on which they're running, which can be an efficient approach if your site uses a single HTTP proxy for hundreds of desktops.

The Web proxy discussed in this chapter is called Squid. There is no intrinsic connection between the name Squid and the function of the proxy server. It's just a name that stuck. The Squid FAQ explains the name this way: "Harris' Lament says, 'All the good [names] are taken.' We needed to distinguish this new version from the Harvest cache software. Squid was the code name for initial development, and it stuck (Squid FAQ, squid-cache.org /Doc/FAQ/FAQ-1.html#ss1.3)." Squid provides the basic caching and proxy functions just described. It also caches DNS lookups, to speed up subsequent DNS queries, performs nonblocking DNS queries, and implements *negative caching*, which means that Squid remembers when a request was made for an object (or for a DNS resource) that doesn't exist and doesn't try to retrieve it or find the nonexistent object in its cache. In addition to these proxy and caching services, Squid also has full SSL support, includes extensive access control, and features a rich logging system that you can use to fine-tune the caching behavior.

Finally, Squid can work as a transparent proxy. An "ordinary" (opaque?) proxy requires Web clients to specify the hostname and port of the proxy, which then forwards requests to the requested server. This has obvious disadvantages, the biggest one being that you have to configure all the Web clients to use the proxy. With transparent proxying, Web clients think they are communicating with the requested server when in fact they are communicating with the proxy. A transparent proxy still intercepts requests, but Web clients neither notice nor care.

Squid is included in both Fedora Core and RHEL, but depending on the type of installation you performed, it might not be installed. The following rpmquery command will show you if Squid is installed (you only need the Squid package):

```
$ rpmquery squid
squid-2.5.STABLE8-1.FC3.1
```

The version number might be slightly different by the time you read this text. If Squid is *not* installed, you'll obviously need to install it before proceeding. The configuration process includes the following steps:

- 1. Verifying the kernel configuration
- 2. Configuring Squid
- 3. Modifying the Netfilter configuration
- 4. Starting Squid
- 5. Testing the configuration

The following subsections provide the details for each of these steps.

### Verifying the Kernel Configuration

This section is titled "Verifying the Kernel Configuration" because the kernel features you need, such as IP forwarding and Netfilter (iptables) support, are already in place on Fedora Core and RHEL systems. The most you should need to do is load a kernel module or enable IP forwarding. Nonetheless, knowing the kernel modifications that have to be made is useful if you decide at some point to discard the stock Fedora or RHEL kernel and roll your own.

The most important kernel feature you need is Netfilter support because Netfilter will handle the actual proxying of browser requests. Specifically, you need to enable Netfilter and the modules that support:

- Connection tracking
- IP tables
- Full NAT (Network Address Translation)
- Support for the REDIRECT target

For completeness' sake, you need support for the /proc file system and sysctl support for manipulating tunable runtime kernel options. These two options are pretty much *de jure* these days and they are definitely present in the stock Fedora and RHEL kernels.

The first thing to do is enable IP forwarding on the system that will run Squid. IP forwarding enables the kernel to send, or *forward*, packets that arrive on one network interface to another, an essential capability for proxying. The following sysctl command will show you if IP forwarding is enabled:

```
# sysctl -n net.ipv4.ip_forward
1
```

This command queries the kernel to see whether IP forwarding (actually IPv4 forwarding) is enabled. If the displayed value is 1, IP forwarding is enabled. If the output is 0, IP forwarding is not enabled and you need to enable it using the following command:

```
# sysctl -w net.ipv4.ip_forward=1
net.ipv4.ip_forward = 1
```

If you need to enable IP forwarding and you want to start Squid automatically at boot time, edit the file /etc/sysctl.conf, changing the line that reads

```
net.ipv4.ip_forward = 0
so that it reads
net.ipv4.ip_forward = 1
```

This will enable IP forwarding at boot time. Now that IP forwarding is turned on, you need to configure Squid.

### **Configuring Squid**

The Squid configuration file on Fedora Core and RHEL systems is /etc/squid/squid.conf. The initialization script that controls Squid is /etc/rc.d/init.d/squid, which reads default values from /etc/sysconfig/squid. For your initial experimentation with Squid, only modify the Squid configuration file. It would easily consume several chapters to describe Squid's configuration and tuning adequately, so to get you up and running quickly, this section focuses on the bare minimum. You definitely want to spend some quality time with the configuration file's comments, because they are complete, understandable, and do a fine job of telling you more than you probably want to know about Squid's care and feeding. Table 17-2 lists the configuration settings with which you concern yourself in the short term.

| PARAMETER             | DEFAULT<br>VALUE | DESCRIPTION                                                             |
|-----------------------|------------------|-------------------------------------------------------------------------|
| cache_effective_group | squid            | Identifies the group Squid runs as                                      |
| cache_effective_user  | squid            | Identifies the user Squid runs as                                       |
| httpd_accel_host      | None             | Defines the hostname of the real<br>HTTP server (if using acceleration) |

| Table 17-2 | Key Sc | uid Co | nfiguration | Parameters |
|------------|--------|--------|-------------|------------|
|            |        |        | 0           |            |

(continued)

| PARAMETER                        | DEFAULT<br>VALUE | DESCRIPTION                                                                |
|----------------------------------|------------------|----------------------------------------------------------------------------|
| httpd_accel_with_proxy           | off              | Controls whether Squid runs as both an accelerator and a proxy             |
| httpd_accel_port                 | 80               | Defines the port number of the real<br>HTTP server (if using acceleration) |
| httpd_accel_uses_<br>host_header | off              | Enables Squid to function as a transparent proxy                           |
| httpd_access                     | deny all         | Defines who can access the Squid server                                    |
|                                  |                  |                                                                            |

 Table 17-2
 (continued)

As Table 17-2 shows, cache\_effective\_user and cache\_effective\_ group identify the user ID (UID) and group ID (GID), respectively, under which Squid runs. The default values, squid, are the defaults configured in the Squid package shipped in Fedora Core and RHEL. You needn't change them.

httpd\_accel\_with\_proxy, which defaults to off, controls whether Squid runs as a cache (or accelerator) and proxy or just as proxy. When set to off, Squid functions only as a proxy. If set to on, Squid works as both a cache and a proxy. If you are using Squid's caching functionality, you'll need to set httpd\_accel\_port to 80 and use httpd\_accel\_host to define the name the host running Squid. As it happens, the default port number of httpd\_accel\_port is 80, so you shouldn't need to change this. httpd\_accel\_host lacks a default value, so you'll need to change this value. If you want a transparent proxy server, set httpd\_accel\_uses\_ host\_header to on. The default value, off, means that clients have to configure their Web clients to use a proxy server, which can be quite inconvenient for users and a pain for administrators to manage, especially across a LAN that is geographically dispersed or if some users are, shall we say, technically challenged.

The final value to configure is httpd\_access, which controls who can access the Squid server and, therefore, who can surf the Web through the proxy. The default configuration is deny all, which prevents *any* user from accessing the proxy. As you can imagine, this policy is draconian. For experimentation purposes, set it to allow all, which permits all users to access the server. Yes, this is just as extreme as deny all, but the idea is to enable people to surf the Web. Make sure to learn how to use Squid's access control list (ACL) features to fine-tune the access policy.

The following listing shows the changes to make to /etc/squid /squid.conf:

```
cache_effective_user squid
cache_effective_group squid
httpd_accel_host squid.example.com
httpd_accel_with_proxy on
httpd_accel_port 80
httpd_accel_uses_host_header on
httpd_access allow all
```

Replace squid.example.com with the name of the system on which you are running Squid. To save needing to do so later, initialize Squid's cache using the command squid -z:

```
# squid -z
2005/03/02 22:54:59| Creating Swap Directories
```

### **Modifying Netfilter**

Technically, modifying your netfilter firewall rules is an optional step. If you aren't using netfilter to maintain a firewall or to provide your LAN access to the Internet, you don't need to do anything with netfilter in order to get Squid to work. Presumably, however, you're running netfilter because you don't want Bad Things To Happen. If you don't fear crackers and other bad guys and so aren't running a netfilter firewall, skip this section.

If you're still reading, execute the following command:

```
# iptables -t nat -A PREROUTING -i eth0 -p tcp --dport 80 \
-j REDIRECT --to-port 3128
```

Chapter 34 describes netfilter in detail, so don't feel as if you need to understand what this rule means. Simply stated, this rule sends HTTP requests to Squid, which services the request instead of the destination host (the external Web site). For the curious, an explanation of the specifics: This command updates the NAT or *network address translation* table (-t nat), appending a rule to the prerouting chain (-A PREROUTING). IP packets handled by the prerouting chain are modified as soon as they arrive and are not otherwise processed. The rule applies to TCP protocol packets (-p tcp) arriving on the network interface eth0 (-i eth0) that are destined for port 80 (--dport 80). The modification that occurs is that packets going to port 80 are redirected (-j REDIRECT) to port 3128 (--to-port 3128), which is the port on which Squid listens. Use the command iptables -t nat -L to verify that the rule is in effect:

```
# sudo /sbin/iptables -L -t nat
Chain PREROUTING (policy ACCEPT)
target prot opt source
REDIRECT tcp -- anywhere
ports 3128
```

destination anywhere

tcp dpt:http redir\

The output wraps, as indicated by the \, due to page layout constraints. As you can see, the PREROUTING chain has been modified to redirect HTTP packets to port 3128. Now you're ready to start Squid.

### **Starting Squid**

To start Squid, use your old friend service:

```
# service squid start
Starting squid: .
```

[ OK ]

If you wish, you can use the chkconfig command to set Squid to start and stop automatically:

```
# chkconfig --level 0123456 squid off
# chkconfig --level 345 squid on
```

The first command disables Squid in all run levels. The second command causes Squid to start when the system enters run levels 3, 4, or 5.

### **Testing the Configuration**

To test the configuration, first configure your Web browser to use the proxy you've just set up. If you use Mozilla Firefox, select Edit  $\Rightarrow$  Preferences to open Mozilla's Preferences dialog box. (See Figure 17-4.)

On the General tab, click Connection Settings to open the Connection Settings dialog box. Click the Manual proxy configuration radio button and type the hostname or IP address of the proxy server in the HTTP Proxy text box. Type **3128** in the accompanying Port text box. The completed settings might resemble Figure 17-5.

Click OK to close the Connection Settings dialog box and OK again to save your changes and close the Preferences dialog box. Now, you should be able to type in a URL as you normally would and see the resulting page.

Nothin' to it, right?

| Preferences                                                                                                    |                                                                |
|----------------------------------------------------------------------------------------------------|----------------------------------------------------------------|
| F                                                                                                    | General                                                        |
| General                                                                                                    | Home Page                                                      |
| General                                                                                                    | Location(s): http://marta/                                     |
| \$X                                                                                                    | Use Current Page Use Bookmark Use Blank Page                   |
| Privacy                                                                                                    | Fonts & Colors                                                 |
|                                                                                                    | Select default Fonts and Colors for web pages.                 |
| S                                                                                                    | Languages                                                      |
| Web Features                                                                                                    | Select default Languages and Character Encoding for web pages. |
|                                                                                                    | Connection                                                     |
| Charles and the second second s | Set up Proxies for accessing the internet.                     |
| Downloads                                                                                                    |                                                                |
| 103                                                                                                    |                                                                |
| Advanced                                                                                                    |                                                                |
|                                                                                                    |                                                                |
|                                                                                                    | Cancel OK                                                      |

**Figure 17-4** Firefox's Preferences dialog box.

| Connection Settings                 |                                |                |           | × |  |  |  |
|-------------------------------------|--------------------------------|----------------|-----------|---|--|--|--|
| Configure Proxies                   | to Access the Internet         |                |           |   |  |  |  |
| <ul> <li>Direct connecti</li> </ul> | on to the Internet             |                |           |   |  |  |  |
| Auto-detect pro                     | xy settings for this network   |                |           |   |  |  |  |
| Manual proxy c                      | onfiguration                   |                |           |   |  |  |  |
|                                     | 🖯 Use the same proxy for a     | all proto      | cols      |   |  |  |  |
| <u>H</u> TTP Proxy:                 | proxybeast.example.com         | Port:          | 3128      |   |  |  |  |
| <u>S</u> SL Proxy:                  |                                | P <u>o</u> rt: | 0         |   |  |  |  |
| ETP Proxy:                          |                                | Po <u>r</u> t: | 0         |   |  |  |  |
| Gopher Proxy:                       |                                | Port:          | 0         |   |  |  |  |
| SO <u>C</u> KS Host:                |                                | Por <u>t</u> : | 0         |   |  |  |  |
|                                     | ⊖ SOCKS v4 ● SOCKS             | 5 v5           |           |   |  |  |  |
| <u>N</u> o Proxy for:               | localhost, 127.0.0.1           |                |           |   |  |  |  |
|                                     | Example: .mozilla.org, .net.na | z, 192.1       | 68.1.0/24 |   |  |  |  |
| Automatic prox                      | y configuration URL:           |                |           |   |  |  |  |
|                                     | Rejoad                         |                |           |   |  |  |  |
|                                     |                                |                |           |   |  |  |  |
|                                     | Cancel                         |                | ОК        |   |  |  |  |

**Figure 17-5** Firefox's Connection Settings dialog box.

### Summary

For LANs that need to keep accurate time or if having 50 LAN clients each with a slightly different idea of what time it is offends your sense of order, the Network Time Protocol, NTP, is for you. NTP is easy to configure, brain-dead simple to use, and remarkably accurate and reliable. Perhaps the hardest part is deciding which remote time servers to use as reference clocks. Another useful, albeit infrequently requested, service is a caching proxy server. If you have limited bandwidth, Squid's caching capabilities can reduce bandwidth consumption, especially for sites that are more static than dynamic. Squid can also be used (or misused, perhaps) to limit who can access the Web.

# chapter 18

## Optimizing Network Services

#### IN THIS CHAPTER

- Getting the X Window System
- Optimizing NFS
- Optimizing NIS
- Optimizing Samba Networking
- Getting More from a Database Server

This chapter offers some tips for optimizing the performance of network services running on Fedora Core and RHEL systems. For example, X Window system desktops run faster when you reduce the amount of eye candy because giving up eye-popping graphics results in less bandwidth consumption when you run X applications across a network. Print queues can be configured to send large print jobs to high-speed printers. NFS disk farms can be designed to spread the load across multiple disks. The information in this chapter is only a starting point, however, and does not address larger issues of performance tuning, such as establishing a baseline, identifying performance goals, and ongoing performance monitoring. Rather, this chapter concerns itself with specific steps you can take to address known causes of slow performance. Chapter 32 goes into more of the theory behind performance tuning. As you read the tips and ideas in this chapter, bear in mind that you always have to balance your efforts along three axes: performance, usability, and security. Indeed, when it comes to server or application tuning, the pithy epigram might be, "Convenient, secure, fast. Pick any two."

### **Optimizing the X Window System**

Optimizing the X Window system is not easy. The core X protocol, despite what its detractors say, is actually pretty well tuned. Of course, as Keith Packard and Jim Gettys point out in their Usenix paper, "X Window System Network Performance," (see http://keithp.com/~keithp/talks/usenix2003/html/net.html), protocol improvements are under way that should make X more efficient at the wire level. Nonetheless, the garden-variety system administrator usually lacks the time, not to mention the desire, to hack X at the level described in Packard's and Gettys' paper.

What exactly does "performance" mean vis-à-vis the X Window system? Depending on whom you ask, the phrase "X performance" might mean one or more of:

- Drawing and refresh speed, which refers to the time taken to render complex graphics (including 3-D graphics) on-screen
- Startup and initialization time, which refers to how long it takes the X Window System as a whole and, more pertinently, X applications to start and become ready to accept user input
- Application responsiveness, which refers to the user's perception of how quickly or slowly an application responds to mouse and keyboard input
- Client-server communication speed, which refers to the round-trip time between an X client and an X server

For the most part, this section addresses the first three measurements of performance. The fourth metric, client-server communication speed, is difficult to address without either rewriting the X application in question or making significant changes in your network infrastructure. There are, naturally, some steps you can take to improve the performance of X or, more specifically, the Xorg system running on Fedora Core or RHEL.

- The biggest improvement comes from beefing up the hardware on which you are running X. There is simply no way around the fact that a faster CPU, a faster GPU (graphics processing unit) that supports hardware acceleration, more RAM, and more video RAM do more than anything else to speed up X. Naturally, hardware upgrades are not always an option, but they are the best option you have.
- Use a lightweight window manager. The eye candy and functionality provided by desktop environments such as GNOME and KDE carry a heavy price tag in terms of overall system performance. If, like us, you use X mostly as a platform for running xterms, a Web browser, and other graphical applications, you might not even miss the integration between applications that the desktop environments provide.

- Consider reducing the color depth at which you run X.org. Obviously, if you need millions of colors for heavy-duty image processing or video editing, 16-bit color will result in poor-quality images. An awful lot of the computing that takes place on a Fedora Core and RHEL systems is text processing, programming, and email. Twenty-four-bit and 32-bit color are computationally intensive; 16-bit color is much less demanding.
- Reduce the amount of eye candy on your desktop. A solid-color background is much less memory-intensive than a full-color wallpaper image. Transparent backgrounds in terminal emulators are cool but usually impose overhead on the windowing system to keep the background properly rendered and up to date. Shaped windows and borders are aesthetically pleasing but somewhat expensive in terms of resources.
- Run a local font server. Doing so makes the fonts you want available locally, so they do not have to be sent across the network. Similarly, you can free up memory and speed up the server's font handling by getting rid of fonts (that is, not loading them in /etc/X11/xorg.conf) that you do not use. For example, on a laptop computer, you can probably disable the 100-dpi fonts because you cannot run the X server at a high enough resolution to get any benefit from the better-quality fonts. Similarly, if you don't use the CID fonts and Cyrillic fonts, don't load them.
- Actively seek out lightweight X-based applications. We no longer use Mozilla, for example, because we have found that Firefox, the browseronly replacement for Mozilla, provides everything we need in a Web browser.
- Make sure that the X server is up-to-date. The X.org project is working to separate drivers from the rest of the system, which will enable you to download and install an updated driver for your card without having to refresh the entire X.org installation. Drivers sometimes improve dramatically from release to release, so stay informed about the driver for you card.
- Unload modules you do not use. The standard X.org installation, for example, loads the RECORD and XTRAP extensions. Edit /etc/X11 /xorg.conf and comment out the lines that read:

```
Load "record"
Load "xtrap"
```

Granted, these are only two modules with negligible memory and CPU impact, but every little bit helps.

 If you are motivated enough, consider recompiling X or at least the X applications you use most often for your specific system.  Run X at a lower nice value, thereby increasing its priority relative to other processes. By increasing X's priority over other processes, you get a more responsive system. One way to do this is to start X using the command nice -n -10 X : 0. You need root access to use the nice command to increase a process's priority. If you run X using one of the display managers (xdm, gdm, or kdm), modify the Xservers file (/etc/X11/xdm/Xservers). Find the line that resembles the following:

```
:0 local /usr/X11R6/bin/X
```

Change the line so that it looks like the following, and then exit and restart X:

```
:0 local nice -n -10 /usr/X11R6/bin/X
```

# **TIP** Counterintuitively, *lowering* a process's nice value *increases* its priority relative to other processes. Think of it this way: the lower a process's nice value, the less nice it is to other processes.

 If you run X for long periods of time, memory gets tied up as cache. Occasionally restarting X refreshes potentially stale caches and also frees up memory that might have been lost to leaks.

Don't try all of these suggestions at once because doing so will make it difficult, if not impossible, to pinpoint the change or changes that had the most affect. Rather, make one change and then test and record the result. Add each change incrementally, making sure to test and record the result, if any. At the end of the process, compare the results of your efforts to the pretuning performance to obtain a measure of how things have changed. The principle involved is to have a known baseline against which to measure the impact a given tuning measure makes.

### **Optimizing NFS**

The subject of performance tuning deserves its own book, and, indeed numerous books exist on the general topic of performance tuning. Nevertheless, we can provide some general guidelines for improving NFS's performance and offer a few tips for maintaining a responsive NFS environment. The suggestions are far from exhaustive, and you must also take into account the needs and requirements of your network. To make the point that we make throughout this chapter, test your assumptions and tuning methods against baseline performance metrics taken from an untuned system. Comparing pre- with posttuning performance is the only way to ensure that your efforts make a positive difference.

NFS is sensitive to network performance, more specifically to network congestion and bandwidth problems. As a general rule, if NFS performance starts to degrade, you can be reasonably certain that heavy network traffic is the culprit. However, NFS traffic, especially at the server, tends to be "bursty," characterized by periods of relative quiescence broken up with sharp upward spikes in activity. As a result, tuning efforts need to take into account such uneven access patterns to ensure optimal performance under load *and* during less strenuous periods.

Here are a few general suggestions you can apply to improve a system's performance overall and the performance of an NFS server in particular. While most of these tips address a server system, they also have beneficial effects on a client system. Bear in mind that the impact of any changes will be more noticeable in large, heavily used NFS installations than in small installations where the total number of clients and servers is counted in single digits.

- Using a journaling file system offers two clear advantages for an NFS server. First, in the event of a crash, journaling file systems recover much more quickly than nonjournaling file systems. If you value your data, use a journaling file system on an NFS server. Second, journaling file systems need only update the journal to maintain data integrity, so an NFS server running a journaling file system "completes" I/O much faster because only the journal needs to be updated. After updating the journal, the server can safely issue an I/O completed reply to the clients. Meanwhile, the actual file system update occurs when the server is less busy.
- Spread NFS exported file systems across multiple disks and, if possible, multiple disk controllers. The purpose of this strategy is to avoid disk *hot spots*, which occur when I/O operations concentrate on a single disk or a single area of a disk. Similarly, distribute disks containing NFS exported file systems across multiple disk controllers. This measure reduces the amount of I/O traffic on any single controller, which improves the overall performance of the I/O subsystem.
- Replace IDE disks with serial ATA disks. If you have the budget for it, use FibreChannel disk arrays. FibreChannel, although markedly more expensive than IDE, serial ATA, and even SCSI, offers even faster performance. However, in small shops and for small servers, using FibreChannel is akin to killing gnats with a howitzer.
- If your NFS server is using RAID, use RAID 1/0 to maximize write speed and to provide redundancy in the event of a disk crash. RAID 5 seems compelling at first because it ensures good read speeds, which is important for NFS clients, but RAID 5's write performance is lackluster, and good write speeds are important for NFS servers. Write performance is

critical because Linux's NFS implementation now defaults to synchronous mode (and has since about kernel version 2.4.7), meaning that NFS operations do not complete until the data is actually synced to disk.

### **CROSS-REFERENCE** For more information about configuring NFS, particularly how to disable synchronous I/O, see Chapter 12.

- Consider replacing 10-Mbit Ethernet cards with 100-Mbit Ethernet cards throughout the network. Although only slightly more expensive than their 10-Mbit cousins, 100-Mbit cards offer considerably more throughput per dollar. The faster cards result in better network performance across the board, not just for NFS. Of course, to reap the benefits of 100-Mbit cards, they need to be used on clients and servers, and the gateways, routers, and switches must be capable of handling 100-MB speeds.
- In situations in which performance is the paramount concern, Gigabit Ethernet (1000 Mbit) is available, although expensive. Other highperformance network options, such as Myrinet and SONET (Synchronous Optical Networking), exist as well but are typically used as cluster interconnect solutions rather than as the underlying protocols for general purpose LANS or intranets.
- Replace hubs with switches. Network hubs, while less expensive than switches, route all network traffic across the same data channel. During periods of heavy activity, this single data channel can easily become saturated. Switches, on the other hand, transmit network packets across multiple data channels, reducing congestion and packet collisions and resulting in faster overall throughput.
- If necessary, dedicate one or more servers specifically to NFS work. CPU or memory-intensive processes, such as Web, database, and compute servers, can starve an NFS server for needed CPU cycles or memory pages.
- An increasingly inexpensive alternative is adding a NAS, or networkattached storage, device to the network. A NAS device is effectively a large box of disks attached to the network by assigning the NAS its own IP address. NAS devices speed up file access because file I/O is moved off the departmental or workgroup server and because NAS devices usually have special-purpose high-speed I/O chips. Parking NFS exports on a NAS can improve NFS performance significantly.
- A common NFS optimization is to minimize the number of writeintensive NFS exports. Automounted homes are useful, expected,

and therefore hard to eliminate, but for other exports it might be optimal to stop sharing heavily used project directories and require people to access the remote system that houses them via SSH or Telnet to minimize network traffic.

 In extreme cases, resegmenting the network might be the answer to NFS performance problems. Resegmenting the network to isolate NFS traffic on its own network segment reduces network saturation and congestion and allocates dedicated bandwidth to NFS traffic.

A good place to start evaluating NFS performance is to use the nfsstat command, which prints the NFS statistics maintained by the kernel. You can use nfsstat output to establish baseline performance metrics; to measure the effects, if any, of configuration changes; and to diagnose specific NFS performance problems. nfsstat's general syntax is:

```
nfsstat [-acnrsz] [-o facility]
```

Table 18-1 explains nfsstat's options.

By default, nfsstat displays statistics for both NFS and the underlying RPC service. Use the -n option to display on NFS statistics or the -r option to print only RPC statistics. Likewise, nfsstat displays client and server statistics unless you specify -c for client statistics (which makes little sense because the client does not maintain statistics in the current implementation) or -s to for server statistics. The following listing displays NFS statistics only for an NFS server:

```
$ /usr/sbin/nfstat -n -s
```

| Server | nts | v2:     |     |          |    |        |     |         |    |          |      |
|--------|-----|---------|-----|----------|----|--------|-----|---------|----|----------|------|
| null   |     | getattr |     | setattr  |    | root   |     | lookup  |    | readlin  | c    |
| 0      | 0%  | 0       | 0%  | 0        | 0% | 0      | 0%  | 0       | 0% | 0        | 0%   |
| read   |     | wrcache |     | write    |    | create |     | remove  |    | rename   |      |
| 0      | 0%  | 0       | 0%  | 0        | 0% | 0      | 0%  | 0       | 0% | 0        | 0%   |
| link   |     | symlink |     | mkdir    |    | rmdir  |     | readdir |    | fsstat   |      |
| 0      | 0%  | 0       | 0%  | 0        | 0% | 0      | 0%  | 0       | 0% | 0        | 0%   |
|        |     |         |     |          |    |        |     |         |    |          |      |
| Server | nfs | v3:     |     |          |    |        |     |         |    |          |      |
| null   |     | getattr |     | setattr  |    | lookup |     | access  |    | readlink |      |
| 0      | 0%  | 10861 4 | 13% | 297      | 1% | 6305   | 25% | 95      | 0% | 0        | 0%   |
| read   |     | write   |     | create   |    | mkdir  |     | symlink |    | mknod    |      |
| 4151   | 16% | 912     | 3%  | 621      | 2% | 0      | 0%  | 0       | 0% | 0        | 0%   |
| remove |     | rmdir   |     | rename   |    | link   |     | readdir |    | readdir  | plus |
| 1236   | 4%  | 0       | 0%  | 0        | 0% | 615    | 2%  | 0       | 0% | 0        | 0%   |
| fsstat |     | fsinfo  |     | pathconf |    | commit |     |         |    |          |      |
| 9      | 0%  | 9       | 0%  | 0        | 0% | 91     | 0%  |         |    |          |      |

| OPTION      | DESCRIPTION                                                                   |
|-------------|-------------------------------------------------------------------------------|
| -a          | Prints all (NFS, RPC, and network) statistics for NFS clients and servers     |
| -C          | Prints NFS client statistics                                                  |
| -n          | Prints only NFS statistics                                                    |
| -r          | Prints only RPC statistics                                                    |
| -s          | Prints only NFS server statistics                                             |
| -z          | Resets the kernel's NFS statistics counters to zero (not currently supported) |
| -o facility | Displays statistics for the specified <i>facility</i>                         |

Table 18-1 nfsstat Command Options

Notice that the statistics for NFS version 2 are all zeroes. This is so because this particular server is running NFS version 3. The displayed information shows the type of operation performed (arranged by RPC call), such as getattr, read, or write, the number of such operations performed, and the distribution of each operation. For example, 10,861 getattr operations have been performed, which represents 43 percent of all NFS server operations.

The facility argument for the -o option enables you to fine-tune the type of information nfsstat displays. facility can have one of the following values:

- fh Displays utilization data on the server's file handle cache, including the total number of lookups and the number of cache hits and misses
- net Shows network layer statistics, such as the number of received packets or number of TCP connections
- **nfs** Displays NFS protocol statistics categorized by RPC call
- rc Prints utilization data on the server's request reply cache, including the total number of lookups and the number of cache hits and misses
- **rpc** Prints general RPC information

For additional information about improving the performance of NFS, see the Linux NFS-HOWTO on the NFS Web page at http://nfs.source forge.net/nfs-howto/. The NFS-HOWTO dedicates an entire section to performance tuning the Linux NFS implementation. Another valuable source of general performance tuning information, not only for NFS but also for all varieties of Linux issues, is the Linux Performance Tuning Web site at http://linuxperf.nl.linux.org/.

### **Optimizing NIS**

How do you know when you have an NIS performance problem? If you issue a command that touches NIS-maintained information (such as yppasswd) that takes longer than you expect to complete, NIS might have problems. Other symptoms of NIS stumbling include error messages with phrases like "Busy try again later" or "Not responding." Another sign of NIS problems is slow login times or apparent system hangs when you are logged in.

Frankly, with NIS+ for Linux no longer in development and traditional NIS in maintenance mode, not much can be done to improve NIS's performance. Nevertheless, the following tips should help you avoid common problems with NIS's speed.

- Make sure that your problem is with NIS and not with NFS-mounted exports. This is especially true when you are using automounted home directories, because problems that seem to be caused by NIS (such as slow login times) might actually be the result of problems mounting an exported home directory from a busy NFS server.
- Do not use recursive netgroups. A *recursive netgroup* is an NIS group defined in terms of other NIS groups. Recursive groups are quite convenient for administrators because they limit the maintenance burden, but resolving group names is time-consuming and thus slows down the server.

In large NIS installations, set up slave servers to reduce the load on the master server. Slave servers work best in situations in which the NIS maps are relatively static.

 Partition big NIS domains into smaller so-called *subdomains*. The idea here is to reduce the number of authoritative maps served by any single master server. This reduces the overall load on any one NIS server and minimizes the size of NIS maps that have to be pushed around.

As awful as doing so may sound, the best way to optimize NIS's performance might be to replace it with something else, such as LDAP.

### **Optimizing Samba Networking**

Probably the most important consideration for optimizing Samba performance is file transfer speed between the Samba server and clients. There are options that can be set in the /etc/samba/smb.conf file that will increase file transfer performance between the client and server. You can try them to determine if your performance increases after implementing them.

- socket options These are controls on the networking layer of the operating system that enable tuning of the connection. For a complete list of options, refer to the smb.conf man page. A good choice for tuning your local network is to use socket options = IPTOS\_LOWDELAY TCP\_NODELAY.
- dns proxy This option should be set to *no* unless your Samba server is acting as a WINS server. Setting this option to *no* prevents the server from doing unnecessary name lookups and increases system performance.
- debug level This option should be set to 2 or less. Setting the debug level higher than 2 causes the server to flush the log file after each operation, a time-consuming process indeed.
- level2 oplocks This option provides for caching of downloaded files on the client machine. Setting this option to true can increase system performance.

### Getting More from a Database Server

Like the topic of performance tuning in general, database performance tuning would also require book-length treatment for fuller coverage. The following tips and references will get you started:

 Use a different scheduler — The Linux kernel supports four different process schedulers, each of which excel at handling certain types of workloads. Although you will want to test the results, the preferred and recommended scheduler to use for database systems is the so-called cfq scheduler. To use it, pass the following boot parameter to the kernel at boot time:

elevator=cfq

- Use raw disk partitions Oracle supports storing data on *raw* or unformatted disk partitions. The advantage of using raw partitions is that Oracle's I/O processes bypass the kernel's data caches and buffers, significantly speeding up disk I/O.
- Add memory Up to the limit supported by the underlying RDBMS and the kernel, database servers almost always benefit from adding RAM and/or swap.

- Follow RDBMS vendor recommendations For the most up-to-date database server tuning techniques and suggestions, the RDBMS vendors are likely the best source of information. The following links will take you to the server optimization tips for the database server software discussed in this book:
  - MySQL "Optimizing the MySQL Server": http://dev.mysql .com/doc/mysql/en/optimizing-the-server.html
  - PostgreSQL "PostgreSQL Hardware Performance Tuning": www.postgresql.org/files/documentation/books /aw\_pgsql/hw\_performance
  - Oracle "Tuning the Oracle 9i Database on Linux": www.oracle
     .com/technology/oramag/webcolumns/2003/techarticles
     /scalzo\_linux03.html

### Summary

This chapter gave you some hints for improving the performance of Fedora Core and RHEL networking services. Although not strictly necessary on a server system, you learned some steps to take to speed up the X Window system. All of these suggestions boiled down to eliminating or at least reducing graphical eye candy. We also highlighted the performance issues that can arise with NFS and the measures you can implement to solve some of these problems. NIS can also be fixed, although the best "fix" is often to replace NIS with LDAP because LDAP is actively developed, whereas NIS is largely in maintenance mode. The Samba optimization tips largely centered around reducing the number and frequency of round trips to the server. Finally, we offered some suggestions to get better out of a database server, which mostly involved addressing I/O bottlenecks and using a different kernel process scheduler. Candidly, performance tuning requires a book all its own; we hope we have given you a good start.

### PART

# Three

# **Internet Services**

- Chapter 19: What Are Internet Services?
- Chapter 20: Configuring BIND: The Domain Name System
- Chapter 21: Configuring Mail Services
- Chapter 22: Configuring FTP Services
- Chapter 23: Configuring a Web Server
- Chapter 24: Providing Web Services
- Chapter 25: Optimizing Internet Services

# CHAPTER 19

## What Are Internet Services?

#### IN THIS CHAPTER

- Learning about Secure Services
- Avoiding Less Secure Internet Protocols
- Using Your Linux Machine as a Server
- Configuring the xinetd Server
- Comparing xinetd with Standalone
- Configuring Linux Firewall Packages

An Internet Service can be defined as any service that can be accessed through TCP/IP-based networks, whether an internal network (intranet) or external network (Internet). Actually, TCP and IP are two of the protocols that are included in a group of protocols sometimes known as the *Internet protocols*. Since the two most frequently used or discussed protocols of the suite are TCP and IP, the entire suite is often referred to as just *TCP/IP*. Internet services can be provided through either secure or nonsecure TCP/IP connections. Common services are Telnet, FTP, SMTP, HTTP, ICMP, ARP, DNS, SSH, scp, sftp, and others.

The significance of TCP/IP as the basis for these services cannot be overlooked. TCP/IP provides a platform- and operating-system-independent protocol for these services. Any computer, running any operating system, can communicate with any other computer on the network if they both use TCP/IP protocols for establishing and maintaining the connection and formatting and transmitting the data.

The availability of a wide range of Internet services makes Linux machines versatile workhorses that can fulfill many different functions in a company's network. This chapter covers the wide range of common services that come standard with every Red Hat system.

**CROSS-REFERENCE** Chapter 11 explains the TCP/IP suite of protocols. Chapter 21 discusses mail transfer and SMTP. Chapter 22 explains setting up and using FTP. Chapter 23 covers HTTP and setting up an HTTP server.

### **Learning about Secure Services**

Common services, such as Telnet and FTP, were written in the days when everyone trusted everybody else on the Internet. These services send all their traffic in plain text, including passwords. Plain-text traffic is extremely easy to eavesdrop on by anyone between the traffic's source and destination. Since the Internet has exploded in popularity, running insecure services such as these is not a good idea. That's why secure replacements have been developed. These replacements provide stronger authentication controls and encrypt all their traffic to keep your data safe. You should always run secure services instead of nonsecure services.

### SSH

Secure Shell, also known as SSH, is a secure Telnet replacement that encrypts all traffic, including passwords, using a public/private encryption key exchange protocol. It provides the same functionality of Telnet, plus other useful functions, such as traffic tunneling.

This is what it looks like to SSH into a machine for the first time:

```
[vnavrat@buffy vnavrat$ ssh vnavrat@woolf.xena.edu
The authenticity of host 'woolf.xena.edu (123.456.789.65)'
can't be established.
RSA key fingerprint is
b2:60:c8:31:b7:6b:e3:58:3d:53:b9:af:bc:75:31:63.
Are you sure you want to continue connecting (yes/no)? yes
Warning: Permanently added 'woolf.xena.edu,123.456.789.65'
(RSA) to the list of known hosts.
vnavrat@woolf.xena.edu's password:
Welcome to woolf
Unauthorized usage prohibited. Please check your quotas.
vnavrat:~>
```

SSH asks you if you want to accept and trust the host key being sent to you as being the real key. This question is asked only once when you log in to a machine for the first time. After this first login, SSH behaves exactly like Telnet — you start SSH, it asks for your password, and then you see a regular terminal screen.

In addition to providing terminal access, SSH tunnels almost any other protocol through it. So, it is possible to tunnel POP, RCP, and other protocols through SSH to turn them into encrypted, more secure protocols. With enough imagination and practice, you can make almost anything more secure with SSH.

Following is an example of how to tunnel your mail through SSH to keep your password and mail encrypted and secure during transit. In this example, you use POP3 to retrieve your mail from the remote machine buffy.xena.edu. Normally you would tell your POP3 software to connect from your localhost to port 110 (the POP port) of buffy.xena.edu.

But in this example the first step is to configure your POP mailer to connect to port 16510 of your own machine, and put in the password for your account on buffy.xena.edu. The second step is to set up the SSH tunnel, which encrypts and forwards the traffic over the network to terry.muhlenberg.edu's POP port.

To set up the SSH tunnel, type the following at the command line:

ssh -N -L 16510:127.0.0.1:110 terry@terry.muhlenberg.edu

And voilà! You are now sending and receiving your mail through an encrypted SSH tunnel.

#### scp

Secure Copy, also known as scp, is part of the SSH package. It is a secure alternative to RCP and FTP, because, like SSH, the password is not sent over the network in plain text. You can scp files to any machine that has an ssh daemon running.

The syntax of scp is

```
scp user@host:file1 user@host:file2
```

To see an example of copying a file named camcontrol.doc to remote host main from local host terry see Listing 19-1.

```
[terry@terry ~]$ scp camcontrol.doc terry@main:/home/terry
terry@main's password:
camcontrol.doc 100% 117KB 117.0KB/s 00:00
```

#### Listing 19-1 Using the scp command to copy a file from the local PC to a remote PC.

And to copy a file named nasatoc.doc from remote host main to your current directory on local host terry, see Listing 19-2.
```
[terry@terry ~]$ scp main:/home/terry/nasatoc.doc .
terry@main's password:
nasatoc.doc 100% 20KB 20.0KB/s 00:00
```

Listing19-2 Using the scp command to copy a file from the remote PC to a local PC.

If you have KDE installed on your system, you can use the Konqueror browser and the fish protocol to establish an SSH connection to a remote PC. Then you can drag and drop the files or directories you want to copy between the remote and local machine. Follow the steps here:

- Open the Konqueror browser, enter fish://<name or IP address of remote PC> into the browser location field and press Enter. If this is the first time you are connecting to the remote host, you will be prompted about the connection, as shown in Figure 19-1. Click Enter to accept the information.
- 2. When prompted, enter the username and password and click OK to connect. Figure 19-2 shows the contents of my home directory on my home PC.
- 3. To copy or move files or directories from the remote PC to the local PC, select the files or directories you want to copy or move, right-click the selected items and either copy to or move the selected items from the pop-up menu, and browse to where you want to place them.

| · ////// | Question - Konqueror                                                                |
|----------|-------------------------------------------------------------------------------------|
|          | The authenticity of host 'hal.muhlenberg.edu (192.104.181.5)' can't be established. |
|          | RSA key fingerprint is e8:6d:b5:23:09:3c:11:fc:db:8a:fc:fc:74:0b:0a:04.             |
|          | Are you sure you want to continue connecting (yes/no)?                              |
|          | <u> </u>                                                                            |

Figure 19-1 Using fish to make an SSH connection to a remote PC.

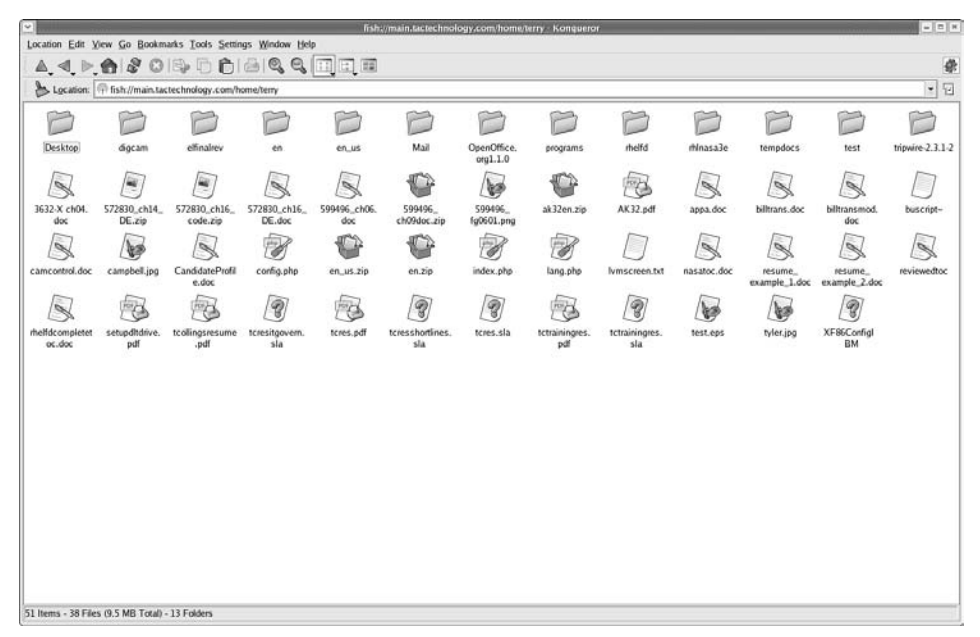

Figure 19-2 Using fish to display the directory contents of a remote PC.

#### sftp

Secure File Transfer Program, also known as sftp, is an FTP client that performs all its functions over SSH.

The syntax for sftp is:

```
sftp user@host:file file
```

For example, Listing 19-3 shows copying the file tcres.pdf from the remote PC main to the localPC.

```
[terry@terry ~]$ sftp terry@main:tcres.pdf tcres.pdf
Connecting to main...
terry@main's password:
Fetching /home/terry/tcres.pdf to tcres.pdf
/home/terry/tcres.pdf 100% 222KB 73.9KB/s 00:03
```

#### **Listing 19-3** Using sftp to transfer files between a remote and local PC.

### **Less Secure Services**

These are nonsecure services that should not be used, since they trust that the network is absolutely secure. Their secure equivalents should be used instead.

Using these services should be discouraged, because all their traffic is sent over the network in plain text. This means that anyone with a common sniffer such as tcpdump can see every keystroke that is typed in the session, including your users' passwords.

#### Telnet

Telnet is a protocol and application that enables someone to have access to a virtual terminal on a remote host. It resembles text-based console access on a UNIX machine.

Telnet is an application that's available almost everywhere. Because of this distribution, most beginning UNIX users use Telnet exclusively to communicate with other UNIX and NT machines. Since all Telnet traffic, including passwords, is sent in plain text, the Secure Shell (ssh) command should be used instead, if at all possible. SSH provides an equivalent interface to Telnet, with increased features, and most importantly, encrypted traffic and passwords.

This is what it looks like when you log into a machine with Telnet:

```
[terry@terry ~]$ telnet terry
Trying 127.0.0.1...
Connected to xena.
Escape character is '^]'.
Welcome to terry.muhlenberg.edu
login:
```

### FTP

FTP is a ubiquitous file transfer protocol that runs over ports 20 and 21. For transferring software packages from anonymous FTP repositories, such as ftp.redhat.com, FTP is still the standard application to use. However, for personal file transfers, you should use scp. scp encrypts the traffic, including passwords. Once you have successfully logged on to an FTP server, you can type **help** for a list of available commands. Two important commands to remember are put to move a file from your machine to the remote machine, and get to pull a file from the remote server to your machine. To send multiple files you can use mput, and to retrieve multiple files you can use mget.ls or dir gives you a listing of files available for downloading from the remote site.

#### **CROSS-REFERENCE** To learn more about FTP commands, see Chapter 22.

#### rsync

rsync is an unencrypted file transfer program that is similar to RCP. It includes the added feature of allowing just the differences between two sets of files on two machines to be transferred across the network. Because it sends traffic unencrypted, it should be tunneled through SSH. Otherwise, don't use it. The rsync server listens on port 873.

#### rsh

rsh is an unencrypted mechanism for executing commands on remote hosts. Normally you specify a command to be run on the remote host on rsh's command line, but if no command is given, you are logged into the remote host using rlogin. rsh's syntax is

rsh remotehostname remotecommand

## rlogin

rlogin is a remote login program that connects your terminal to a remote machine's terminal. rlogin is an nonsecure protocol, because it sends all information, including passwords, in plain text. It also enables an implicit trust relationship to exist between machines, so that you can use rlogin without a password.

## finger

finger enables users on remote systems to look up information about users on another system. Generally finger displays a user's login name, real name, terminal name, idle time, login time, office location, and phone number. You should disable finger outside of your local network, because user information gathered from it could be used to compromise your system. The finger daemon listens on port 79.

## talk and ntalk

talk and ntalk are real-time chat protocols. The talk server runs on port 517 and the ntalk server runs on port 518. To send someone else a talk request, type

**talk** or **ntalk username@hostname**. If that person's server is running a talk or ntalk daemon and the person is logged in, he or she will see an invitation to chat with you. talk and ntalk aren't as popular as they once were, since instant messenger clients have become very popular.

## Using Your Linux Machine as a Server

The following sections give you an overview of what common server protocols are available on Linux.

## HTTP

The most common Web server used on Linux is Apache. Apache is started out of a system's rc scripts. Apache is easily configurable, and its configuration files live in /etc/httpd/conf/. While Apache can be set to listen to many different network ports, the most common port it listens on is port 80.

**CROSS-REFERENCE** For more information on installing and configuring the Apache Web server, see Chapter 23.

### sshd

The secure shell daemon (sshd) is started out of the system's rc scripts. Its global system configuration files are in /etc/ssh, and users' SSH configuration files are in \$HOME/.ssh/. The SSH server listens on port 22.

**TIP** sshd can be configured to run on an alternative port. Running SSH on a port other than 22 comes in handy if port 22 is being blocked by a firewall. Running SSH on a different port also adds a small measure of security through obscurity. Automatic scanners used by hackers will miss that SSH is running on your machine if they don't find it running on the standard port they expect.

## ftpd

The FTP daemon uses ports 20 and 21 to listen for and initiate FTP requests. Its configuration files ftpaccess, ftpconversions, ftpgroups, ftphosts, and ftpusers, are located in the /etc directory.

**CROSS-REFERENCE** You can find more information on setting up the FTP daemon in Chapter 22.

#### DNS

The Domain Name Service (DNS), which maps IP addresses to hostnames, is served by the named program on port 53. Its configuration file is named.conf in the /etc directory.

**CROSS-REFERENCE** To read more about setting up DNS on your Linux machine, see Chapter 20.

## **Configuring the xinetd Server**

xinetd is a replacement for inetd that adds more security and functionality. inetd is the old workhorse of the Linux networking world, and xinetd is an improvement on an important program that has been around for several years. It incorporates new features that have been desired by system administrators for a few years now.

xinetd starts at system boot time, and waits and listens for connections to come in on the ports to which they are assigned in their conf files. After a connection request is made, if the service requested requires that a new server be spawned, then xinetd spawns a new server and keeps listening for new connection requests on the service port.

One of the most notable improvements of xinetd over inetd is that anyone can start network services. With inetd, only root can start a network service, and that restriction leads to a host of security problems.

xinetd supports encrypting plain-text services such as the ftp command channel by wrapping them in stunnel.

xinetd also enables you to do access control on all services based on different criteria, such as remote host address, access time, remote hostname, and remote host domain. In the past this kind of access control could be accomplished only with tools like tcpwrappers, or firewall software. Even then, tcpwrappers could only reliably control TCP traffic.

xinetd also takes the extra security step of killing servers that aren't in the configuration file and those that violate the configuration's access criteria. It can help prevent denial of service (DOS) attacks by limiting normal functions that can cripple the machine if there are too many of them occurring at the same time.

For example, xinetd can limit the number of incoming connections to the whole machine or from a single host to prevent network overflow attacks. It can limit the number of processes that are forked by a network service. To prevent the machine from being slowed to a crawl because of the incoming network traffic, xinetd can also stop a service if it is driving the machine's load up too high.

Log capabilities have also been improved in xinetd. For each service it runs, it can log the remote user and host address, the length of time the service has been running, and failed access control attempts.

xinetd is flexible enough to enable you to utilize increased security measures such as chrooted environments.

You may notice that the xinetd.conf file (see Listing 19-4) is much shorter than inetd.conf, making it easier to read through and customize. The last line says that all the files in the /etc/xinetd.d directory are read into the xinetd.conf file as well. Each service started by xinetd gets its own dedicated file in the /etc/xinetd.d directory. This way you can tell, with a glance at the xinetd.d file listing, what services are being started by it. You can easily enable or disable a service by setting the value of disable = to either yes or no.

```
#
# Simple configuration file for xinetd
#
# Some defaults, and include /etc/xinetd.d/
defaults
{
    instances = 60
    log_type = SYSLOG authpriv
    log_on_success = HOST PID
    log_on_failure = HOST
    cps = 25 30
}
includedir /etc/xinetd.d
```

Listing 19-4 The xinetd.conf file.

The last line of the xinetd.conf file shown in Listing 19-4 shows the directory location of the individual configuration files for the services that use xinetd. Listing 19-5 shows the Krb5-telnet configuration file that is located in the /etc/xinet.d directory.

```
# default: off
# description: The kerberized telnet server accepts normal telnet sessions, \
# but can also use Kerberos 5 authentication.
service telnet
{
    flags = REUSE
    socket_type = stream
    wait = no
    user = root
    server = /usr/kerberos/sbin/telnetd
    log_on_failure += USERID
    disable = yes
}
```

Listing 19-5 The xinetd config file entry required to set up a Kerberos 5 Telnet daemon.

If you use a Telnet server on your system, you should be aware that by default telnetd does not start up with xinetd. To start a Telnet daemon in xinetd, you should use the groups = yes option within the xinetd.conf file and change the disabled = line from yes to no.

## **Comparing xinetd and Standalone**

Which services are standalone, and which are started from xinetd? Sometimes it can get confusing keeping track of how to start a certain service, or keep it from running in the first place. To control a service, you need to know what spawns it. Here is a general listing of what services are spawned from superservers, such as xinetd, and which are started on their own from rc scripts or root. The key differences between things that run standalone and those started by the xinetd server is the amount of config information required and availability — that is, whether the associated service needs to be constantly available and instantly responsive, or whether that service only needs to be available in response to occasional incoming requests. Services like a Web server could certainly be run by xinetd, but the overhead of starting and stopping it repeatedly would make your system incredibly slow and perhaps even crash it.

### xinetd-Started Services

The following services are started from xinetd. Each of these services should ideally have its own file in the /etc/xinetd.d directory.so You should look in that directory to find the appropriate file and open the file to change whether it is enabled or disabled.

- chargen Random character generator that sends its traffic over TCP
- daytime-udp Gives you the time over UDP
- finger User information lookup program
- kshell Restricts user access to the shell
- rlogin Service similar to Telnet, but enables trust relationships between machines
- swat Samba Web Administration tool
- time Gives you the time
- chargen-udp Random character generator that sends its traffic over udp
- echo Echoes back all characters sent to it over TCP
- gssftp Kerberized FTP server

- **rsh** Remote shell
- talk A talk (real-time chat) server
- time-udp Gives you the time over UDP
- comsat Notifies users if they have new mail
- echo-udp Echoes back all characters sent to it over UDP
- klogin Kerberos's answer to rlogin
- **ntalk** A talk (real-time chat) server
- rsync Remote file transfer protocol
- telnet Telnet server
- wu-ftpd An FTP server
- daytime Gives you the time over TCP
- eklogin Encrypting kerberized rlogin server
- krb5-telnet Kerberized Telnet server
- rexec Provides remote execution facilities
- sgi\_fam File-monitoring daemon
- tftp Trivial File Transfer Program

#### **Standalone Services**

These services are started from the rc scripts specifically written for them in the rc directories. You can enable or disable these services from those directories.

- apache Web server
- sshd SSH server
- sendmail Mail server
- qmail Mail server
- postfix Mail server
- thttpd Semilightweight Web server
- boa Lightweight Web server
- named DNS server
- **xfs** X font server
- xdm X display manager
- portmap Maps RPC services to ports
- rpc.quotad Serves quota information
- knfsd Userspace portion of the NFS daemon

- rpc.mountd NFS mount server
- rpc.ypbind NIS server
- squid Web proxy server
- nessusd Penetration-testing server
- postgresq1 Database server
- mysql Database server
- oracle Database server

## **CROSS-REFERENCE** See Chapters 6 and 8 for more information about xinetd and standalone servers.

## **Configuring Linux Firewall Packages**

Linux provides a few different mechanisms for system security. One of these mechanisms is Linux's firewall package. The primary firewall package available is iptables. iptables is a packet filtering firewall.

## **CROSS-REFERENCE** To read more about iptables and Linux system security, see Chapter 34.

iptables is Fedora's and Red Hat's built-in IP firewall administration tool. Using iptables enables you to run a personal firewall to protect your Linux machine. If the Linux machine is a routing gateway for other machines on your network, it can act as a packet-filtering network firewall if more than one network interface is installed.

**CROSS-REFERENCE** For more information on setting up a Linux firewall, see Chapter 34.

### Summary

As a general rule, you should endeavor to use programs that encrypt their network traffic, instead of using those that use unencrypted protocols.

If you must use a plain-text protocol, such as POP or rsync, wrapping it in SSH or SSL keeps your passwords and data safe from network listeners. SSH is versatile enough to wrap around almost anything. In general, most services are started from xinetd. If a service you're looking into is not started from xinetd, it is probably being started from the machine's rc scripts.

Linux's network capabilities have grown a great deal in the past couple of years. Currently, a properly configured Red Hat server can function as many different network devices — anything from an AppleTalk or Samba server to an LDAP server or firewall. Once you get a grasp of how the servers are started and configured in general, the possibilities of what you can do are nearly endless.

# CHAPTER 20

# Configuring BIND: The Domain Name System

#### IN THIS CHAPTER

- Understanding DNS
- Installing the Software
- Understanding Types of Domain Servers
- Examining Server Configuration Files
- Configuring a Caching DNS Server
- Configuring a Secondary Master DNS Server
- Configuring a Primary Server
- Checking Your Configuration

This chapter provides information about the Domain Name System (DNS), which is used for name address resolution. In this chapter, you learn how the Domain Name System works for finding hosts on TCP/IP networks. You also learn about different types of DNS servers and how to configure them for your own network. After configuring your servers, you'll learn about some diagnostic tools that can be used to check the configuration and performance of your DNS.

## **Understanding DNS**

Name address resolution is, simply stated, the conversion of people friendly names into computer friendly numbers. Remember from Chapter 11 that each interface on the network has an IP address. This address is expressed as a group of numbers referred to as a dotted quad group. These groups of numbers present no problem to the computers in the network, but it is difficult for humans to remember many groups of numbers. So, you need to be able to enter names and then have these names converted into numbers. Each time you type a Web site's address into your browser, the Domain Name System (DNS) goes to work. You enter names that are easy for you to remember, and the names are resolved into numbers that computers find easy to understand. Enabling efficient human/machine interaction is the function of name address resolution. In this chapter you learn how to install and configure the Domain Name System, which provides this name address resolution.

First, take a look at domain names and their organization using the domain name tactechnology.com. The first part of this domain name, tactechnology, is the name of the company, institution, or organization. The next part, after the period (dot in today's vernacular) is called the top-level domain (TLD). In addition to the com top-level domain, you will find many others. Table 20-1 shows other top-level domains in the United States.

| TOP-LEVEL DOMAIN | MEANING                                                                      |
|------------------|------------------------------------------------------------------------------|
| com              | A TLD typically used to register a business                                  |
| edu              | A TLD assigned to an educational institution                                 |
| gov              | A TLD given to a U.S. government agency                                      |
| mil              | A TLD used by a branch of the U.S. military                                  |
| net              | A TLD used by a network affiliated organization                              |
| org              | A TLD used by a noncommercial organization                                   |
| int              | An TLD assigned to an international organization                             |
| us               | The U.S. domain, with each listing as a lower level                          |
| biz              | Another TLD used for businesses                                              |
| info             | A TLD that can be used for any type of organization                          |
| name             | A TLD used to register sites for individuals                                 |
| museum           | A TLD used to register a museum                                              |
| соор             | A TLD assigned to a cooperative organization                                 |
| aero             | A TLD used by the air transport industry                                     |
| pro              | A TLD not yet active but assigned to professions                             |
| travel           | A TLD that should be available in late 2005 used by travel related companies |

Table 20-1 United States Top-Level Domains

Top-level domains in other countries include a two-letter suffix, such as fr for France or su for Switzerland. Not all of the top-level domains are the same as the top-level U.S. domains, but a company in France could be http://www.frenchcompany.com.fr.

Large domains may be further broken down into subdomains. For example, the tactechnology site is www.tatctechnology.com. Perhaps the accounting department runs their own Web server. To find their Web server, tactechnology contains the subdomain acct.tactechnology.com. An individual computer in the accounting department also has a hostname, for example, payables. The complete name for this computer is then payables.acct.tactechnology.com, and you can find its IP address by using the DNS to look it up.

When you type in a hostname, your system uses its resources to resolve names into IP addresses. One of these files is /etc/nsswitch.conf (nsswitch means name service switch), which contains a line telling the system where to look for host information. Figure 20-1 shows the /etc /nsswitch.conf file and the hosts line.

The information following the word hosts tells the system to first look at the local files, and then to use the Domain Name Service (DNS) to resolve the names into IP numbers. One of the local files searched is the /etc/hosts file.

#### **CROSS-REFERENCE** See Chapter 11 for more information about the

| v///////////////////////////////////// |              |                      |               | terry@       | ©terry:~ |  |  | × |
|----------------------------------------|--------------|----------------------|---------------|--------------|----------|--|--|---|
| <u>F</u> ile <u>E</u> dit              | <u>V</u> iew | <u>T</u> erminal     | Ta <u>b</u> s | <u>H</u> elp |          |  |  |   |
| <pre># Example:</pre>                  |              |                      |               |              |          |  |  | * |
| #passwd:                               | db f         | iles nis             | splus         | nis          |          |  |  |   |
| #shadow:                               | dbf          | iles nis             | splus         | nis          |          |  |  |   |
| "group.                                | ub i         | iies nii             | spius         | 1115         |          |  |  |   |
| passwd:                                | file         | s                    |               |              |          |  |  |   |
| shadow:                                | file         | s                    |               |              |          |  |  |   |
| group:                                 | file         | s                    |               |              |          |  |  |   |
| #hosts:                                | db f         | iles nis             | splus         | nis dns      |          |  |  |   |
| hosts:                                 | file         | s dns                | -             |              |          |  |  |   |
| # Example                              | ohov         | only w               | nat ni        | coluc tol    |          |  |  |   |
| #services:                             | nis          | plus [N              | TFOUN         | D=return]    | files    |  |  |   |
| #networks:                             | nis          | plus [NO             | OTFOUN        | D=return]    | files    |  |  | 4 |
| #protocols:                            | nis          | plus [NO             | OTFOUN        | D=return]    | files    |  |  |   |
| <pre>#rpc:<br/>#othors.</pre>          | nis          | plus [NO             | TFOUN         | D=return]    | files    |  |  |   |
| #netmasks:                             | nis          | plus [N0<br>plus [N0 | OTFOUN        | D=return]    | files    |  |  |   |
|                                        |              | L                    |               |              |          |  |  |   |
| bootparams                             | nisp         | lus [N0]             | FOUNE         | =return] :   | files    |  |  |   |
| ethers.                                | file         | c                    |               |              |          |  |  |   |
| netmasks:                              | file         | s                    |               |              |          |  |  | * |

/etc/hosts file.

**Figure 20-1** The nsswitch.conf file tells the resolver routines where to look for IP addresses.

The hosts file contains IP addresses and hostnames that you used on your sample network. So, why couldn't you use this file for name resolution? Well, you could on a small internal network that you controlled and that did not have very many IP addresses. But, the hosts file is not a manageable solution on a large network, because it is an impossible task to keep it up to date. You could not have control over every IP address.

After the system looks in the hosts file and fails to find the address, the next file checked is /etc/resolv.conf. This file contains the IP addresses of computers that are known as domain name servers, and these are listed in /etc/resolv.conf as just name servers. Figure 20-2 shows the /etc/resolv.conf sile on one of the computers I use at work.

| · //////////////////////////////////// |                                                  |                                                  |                  | terry@terry         |  | - = × |
|----------------------------------------|--------------------------------------------------|--------------------------------------------------|------------------|---------------------|--|-------|
| <u>F</u> ile <u>E</u> dit              | <u>V</u> iew                                     | <u>T</u> erminal                                 | Ta <u>b</u> s    | <u>H</u> elp        |  |       |
| [terry@te                              | erry ~]<br>ed by<br>hlenbe<br>er 192.<br>erry ~] | scat /e<br>/sbin/dh<br>rg.edu<br>104.181.<br>\$∎ | tc/res<br>client | olv.conf<br>-script |  | •     |
|                                        |                                                  |                                                  |                  |                     |  | •     |

**Figure 20-2** The /etc/resolv.conf file points to domain name servers used to resolve IP addresses.

You could list up to three name servers, but one is all that is required. It is a good idea to list a second name server, thus enabling a connection to the second one of the name servers in case the first name server is down or not reachable. Don't list more than three name servers, because any over three are ignored.

## Installing the Software

So far you have learned about name address resolution and the structure of domains in the United States. Now you will learn about the Domain Name System servers that resolve the name into IP numbers. The most common DNS server used in current Fedora Core and Red Hat Enterprise Linux distributions is BIND, or the Berkeley Internet Name Daemon. The latest release of BIND can be obtained from the Internet Software Consortium at www.isc.org. A very convenient and easy way to install the latest version of BIND is to look for the distribution specific package. Check the Web site for your distribution to locate the RPM for BIND.

The RPM version of BIND is included with the Red Hat installation CD-ROMs. The RPM file can be installed at the command line by using the rpm command.

## **CROSS-REFERENCE** See Chapter 30 for instructions on installing and upgrading packages.

## Understanding Types of Domain Servers

A top-level domain server, one that provides information about the domains shown in Table 20-1, is typically referred to as a root name server. A search for www.muhlenberg.edu looks to the root name server for .edu for information. The root name server then directs the search to a lower-level domain name server until the information is found. You can see an example of this by using the dig command to search for the root name server for .edu, as shown in Figure 20-3.

The figure shows the root name server that provides information for the .edu domain. You can continue the search for the second-level domain by adding the name of the domain you are looking for, as shown in Figure 20-4.

| $\mathbf{\mathbf{v}}$ |                                            |                                                         |                                                  |                                | terry                | @terry:~            |                               |                 |        |
|-----------------------|--------------------------------------------|---------------------------------------------------------|--------------------------------------------------|--------------------------------|----------------------|---------------------|-------------------------------|-----------------|--------|
| E                     | ile <u>E</u> c                             | lit <u>V</u> iew                                        | <u>T</u> erminal                                 | Ta <u>b</u> s                  | <u>H</u> elp         |                     |                               |                 |        |
| [t                    | erry@                                      | terry ~]                                                | ]\$ dig ed                                       | u                              |                      |                     |                               |                 | *      |
|                       | <<>> I<br>globa<br>Got a<br>->>HI<br>flags | DiG 9.2.<br>al optic<br>answer:<br>EADER<<-<br>s: qr ro | .5 <<>> e<br>ons: prim<br>- opcode:<br>1 ra; QUE | du<br>ntcmd<br>QUERY<br>RY: 1, | , status:<br>ANSWER: | NOERROR<br>0, AUTHO | , id: 22107<br>RITY: 1, ADDIT | EONAL: O        |        |
| ;;<br>;e              | QUES:<br>du.                               | CION SEC                                                | CTION:                                           |                                | IN                   | A                   |                               |                 |        |
| ;;<br>eđ<br>.C        | AUTH<br>u.<br>OM. 20                       | ORITY SE                                                | ECTION:<br>DO 1800 9                             | 562<br>00 604                  | IN<br>800 86400      | SOA<br>)            | L3.NSTLD.COM                  | . NSTLD.VERISIC | 3N-GRS |
| ;;;;;;                | Query<br>SERVI<br>WHEN<br>MSG S            | y time:<br>ER: 192.<br>: Thu Ap<br>SIZE ro              | 1 msec<br>104.181.<br>or 14 12:<br>ovd: 88       | 5#53(1<br>21:04                | 92.104.18<br>2005    | 31.5)               |                               |                 |        |
| [t                    | erry@                                      | terry ~]                                                | \$                                               |                                |                      |                     |                               |                 |        |

Figure 20-3 A search for the top-level root name servers for .edu.

|                                                                                                    |                                           | terry@                         | terry:~               |                                       |
|----------------------------------------------------------------------------------------------------|-------------------------------------------|--------------------------------|-----------------------|---------------------------------------|
| <u>F</u> ile <u>E</u> dit <u>V</u> iew <u>T</u> erminal                                                                 | Ta <u>b</u> s <u>H</u>                    | <u>l</u> elp                   |                       |                                       |
| [terry@terry ~]\$ dig mu                                                                                                | uhlenberg                                 | g.edu                          |                       | •                                     |
| ; <<>> DiG 9.2.5 <<>> m<br>;; global options: pr<br>;; Got answer:<br>;; ->>HEADER<<- opcode:<br>;; flags: qr aa rd ra; | nuhlenber<br>intemd<br>QUERY,<br>QUERY: 1 | rg.edu<br>status:<br>1, ANSWEF | NOERROR,<br>R: 1, AUT | id: 49738<br>HORITY: 1, ADDITIONAL: 1 |
| ;; QUESTION SECTION:<br>;muhlenberg.edu.                                                                                |                                           |                                | IN                    | A                                     |
| ;; ANSWER SECTION:<br>muhlenberg.edu.                                                                                   | 86400                                     | IN                             | A                     | 192.104.181.5                         |
| ;; AUTHORITY SECTION:<br>muhlenberg.edu.                                                                                | 86400                                     | IN                             | NS                    | hal.muhlenberg.edu.                   |
| ;; ADDITIONAL SECTION:<br>hal.muhlenberg.edu.                                                                           | 86400                                     | IN                             | A                     | 192.104.181.5                         |
| ;; Query time: 1 msec<br>;; SERVER: 192.104.181<br>;; WHEN: Thu Apr 14 12<br>;; MSG SIZE rcvd: 82                       | 5#53(192<br>24:25 20                      | 2.104.181<br>005               | 1.5)                  |                                       |
| [terry@terry ~]\$                                                                                                    |                                           |                                |                       | •                                     |

Figure 20-4 A search for the second-level domain shows the authoritative name server.

After you have found the domain you are looking for, information about that domain is provided by its local domain name servers. The three types of local domain name servers are master, or primary, slave, or secondary, and caching-only servers.

- Master The master contains all the information about the domain and supplies this information when requested. A master server is listed as an authoritative server when it contains the information you are seeking and it can provide that information.
- Slave The slave is intended as a backup in case the master server goes down or is not available. This server contains the same information as the master and provides it when requested if the master server cannot be contacted.
- Caching A caching server does not provide information to outside sources; it is used to provide domain information to other servers and workstations on the local network. The caching server remembers the domains that have been accessed. Use of a caching server speeds up searches since the domain information is already stored in memory, and the server knows exactly where to go rather than having to send out a request for domain information.

Where does the information that the master and slave servers provide come from? The server(s) have been configured to provide it when asked. In the next section, you learn how to configure a server to provide domain name information.

## **Examining Server Configuration Files**

Before you begin to configure your servers, you need to take a closer look at the files you need to configure. The number of files you will use depends on the type of BIND server you want to use. You need five files to set up the named server. Three files are required regardless of the configuration as a master, slave, or caching-only server, and two additional configuration files are used on the master server. There is also the script that is used to start the servers after they are configured, for a total of six possible files.

The three required files are:

- **named.conf** Found in the /etc directory, this file contains global properties and sources of configuration files.
- named.ca Found in /var/named, this file contains the names and addresses of root servers.
- named.local Found in /var/named, this file provides information for resolving the loopback address for the localhost.

The two additional files required for the master domain server are:

- **zone** This file contains the names and addresses of servers and workstations in the local domain and maps names to IP addresses.
- reverse zone This file provides information to map IP addresses to names.

The following script is used to start the BIND server:

 /etc/rc.d/init.d/named — This is the BIND server initialization file used to start BIND. A sample file is installed with the RPM from the Installation CDs.

You begin with the /etc/named.conf file. An example of this file is shown in Listing 20-1.

```
//
// named.conf for Red Hat caching-nameserver
//
options {
    directory "/var/named";
    dump-file "/var/named/data/cache_dump.db";
        statistics-file "/var/named/data/named_stats.txt";
    /*
```

**Listing 20-1** The /etc/named.conf file for a caching-only server installed by the default installation of BIND. *(continued)* 

```
* If there is a firewall between you and nameservers you want
       * to talk to, you might need to uncomment the query-source
       * directive below. Previous versions of BIND always asked
       * questions using port 53, but BIND 8.1 uses an unprivileged
       * port by default.
       */
       // query-source address * port 53;
};
11
// a caching only nameserver config
11
controls {
      inet 127.0.0.1 allow { localhost; } keys { rndckey; };
};
zone "." IN {
     type hint;
      file "named.ca";
};
zone "localdomain" IN {
     type master;
     file "localdomain.zone";
      allow-update { none; };
};
zone "localhost" IN {
     type master;
      file "localhost.zone";
      allow-update { none; };
};
zone "0.0.127.in-addr.arpa" IN {
     type master;
      file "named.local";
     allow-update { none; };
};
include "/etc/rndc.key";
```

Listing 20-1 (continued)

## The named.conf file

Look at this file in more detail beginning with the lines starting with //. These are comment lines, and anything following them is ignored. Commands are passed to the file in the form of statements. Several of these statements are

shown in the sample file, but you actually can use seven configuration statements. These are listed here with a brief explanation of their function.

- options Lists global configurations and defaults
- **include** Gets information from another file and includes it
- ac1 Specifies IP addresses used in an access control list
- logging Specifies log file locations and contents
- **server** Specifies properties of remote servers
- **zone** Specifies information about zones
- **key** Specifies security keys used for authentication

Information about the statement is contained within curly braces and terminated by a semicolon: {*information about server*};.

#### **Options**

The options statement is typically the first section of named.conf, and it contains information about the location of the files used by named. You can use only one options statement, but you can have more than one value for that statement. In the sample file shown in Listing 20-1, the options statement shows the path to the location where additional configuration files used by named are located. By specifying the directory where other files are located, you make it unnecessary to list the entire path to the file; you just list the name of the file for any files shown in the remainder of named.conf. Options statements use the following syntax:

```
options {
    value "property";
}
```

The list of values that can be used in the options statement is quite long. These values are shown, listed alphabetically, in Table 20-2.

| VALUE          | MEANING                                                                                                    |
|----------------|----------------------------------------------------------------------------------------------------|
| allow-query    | Accepts queries only from hosts in the address list (by default queries are accepted from any host).<br>Usage: allow-query {"address-list"};.                  |
| allow-transfer | Zone transfers are accepted only by hosts in the address<br>list (by default transfers are allowed to all hosts).<br>Usage: allow-transfer { "address list"};. |

| Table 20-2 | <b>Options Values and</b> | <b>Their Meanings</b> |
|------------|---------------------------|-----------------------|
|------------|---------------------------|-----------------------|

(continued)

| VALUE                  | MEANING                                                                                                    |
|------------------------|----------------------------------------------------------------------------------------------------|
| auth-nxdomain          | The server responds as an authoritative server (defaults to yes).<br>Usage: auth-nxdomain "yes or no"; (choose one).                                                                                                    |
| check-names            | Hostnames are checked for compliance with the RFC.<br>Usage: check-names "master or slave or response<br>warn or fail or ignore"; (choose one from each<br>group).                                                                                                  |
| cleaning-interval      | Specifies the time period before expired resource records<br>are removed by the server (defaults to 60 minutes).<br>Usage: cleaning-interval "number"; (specify<br>number in minutes).                                                                              |
| coresize               | Specifies largest size for core dump files.<br>Usage: coresize "size"; (specify size in bytes).                                                                                                    |
| datasize               | Limits server memory usage.<br>Usage: datasize "size"; (specify size in bytes).                                                                                                    |
| deallocate-on-<br>exit | Detects memory leaks (default is no).<br>Usage: deallocate-on-exit "yes or no";<br>(choose one).                                                                                                    |
| directory              | Path of the directory where server configuration files are located.<br>Usage: directory "path to directory"; (specify path).                                                                                                    |
| dump-file              | If named receives a SIGINT signal, it dumps the database to the file specified here (defaults to named_dump.db).                                                                                                    |
| fake-iquery            | If set to yes, the server sends a fake reply to inverse queries rather than an error (default is no).<br>Usage: fake-iquery " yes or no"; (choose one).                                                                                                    |
| fetch-glue             | If set to yes, the server obtains the glue records for a response (default is yes).<br>Usage: fetch-glue "yes or no"; (choose one).                                                                                                    |
| files                  | Limits number of concurrently open files (default is unlimited).<br>Usage: files "number"; (specify number).                                                                                                    |
| forward                | If set to first, the servers listed in the forwarders option<br>are queried first, and then the server tries to find the<br>answer itself. If set to only, just the servers in the<br>forwarders list are queried.<br>Usage: forward "first or only"; (choose one). |

 Table 20-2
 (continued)

| VALUE                    | MEANING                                                                                                    |
|--------------------------|----------------------------------------------------------------------------------------------------|
| forwarders               | Shows IP addresses of servers to forward queries (default<br>is none).<br>Usage: forwarders "IP addresses of servers";<br>(specify IP addresses).                                                      |
| host-statistics          | If set to yes the server keeps statistics on hosts (default is no).<br>Usage: host-statistics "yes or no"; (choose one).                                                                               |
| interface-<br>interval   | Specifies interval for searching the network for new or<br>removed interfaces (default is 60 minutes).<br>Usage: interface-interval "time"; (specify time in<br>minutes).                              |
| listen-on                | Specifies port and interfaces on which server listens for<br>queries (default is port 53).<br>Usage: listen-on "port {address list}"; (specify<br>port number and address list).                       |
| max-transfer-<br>time-in | Specifies time server waits for completion of inbound transfer (default is 120 minutes).<br>Usage: max-transfer-time-in "time"; (specify time in minutes).                                             |
| memstatistics-<br>file   | <pre>When deallocate-on-exit is set, specifies the file where memory statistics are written (defaults to named.memstats). Usage: memstatistics-file "path to file"; (specify path and filename).</pre> |
| multiple-cnames          | When set to yes, enables multiple CNAME usage (default is no).<br>Usage: multiple-cnames "yes or no"; (choose one).                                                                                    |
| named-xfer               | Specifies path to the named-xfer program.<br>Usage: named-xfer "path to file"; (specify path).                                                                                                    |
| notify                   | When zone files are updated, this option, when set to yes, sends DNS NOTIFY messages (default is yes).<br>Usage: notify "yes or no"; (choose one).                                                     |
| pid-file                 | Name of file holding process ID.<br>Usage: pid-file "path to file"; (specify path and filename).                                                                                                    |
| query-source             | Specifies port and IP address used to query other servers.<br>Usage: query-source "address port"; (specify IP<br>address and port).                                                                    |

#### Table 20-2 (continued)

(continued)

| VALUE                   | MEANING                                                                                                    |
|-------------------------|----------------------------------------------------------------------------------------------------|
| recursion               | The server recursively searches for query answers (default is yes).<br>Usage: recursion " yes or no"; (choose one).                                                                                                    |
| stacksize               | The amount of stack memory the server can use.<br>Usage: stacksize "number"; (specify the amount of<br>memory).                                                                                                    |
| statistics-<br>interval | The time interval for logging statistics (default is 60 minutes).<br>Usage: statistics-interval "time"; (specify the time in minutes).                                                                                                    |
| topology                | Sets server preference for remote servers.<br>Usage: topology {"address list"};.                                                                                                    |
| transfer-format         | When set to one-answer, only one resource record per<br>message is sent. When set to many-answers, as many<br>records as possible are transmitted in each message<br>(default is one).<br>Usage: transfer-format "one-answer many-<br>answers"; (choose one). |
| transfers-in            | Maximum concurrent inbound zone transfers (default<br>is 10).<br>Usage: transfers-in "number"; (specify the<br>number).                                                                                                    |
| transfers-out           | Maximum concurrent outbound transfers.<br>Usage: transfers-out "number"; (specify the<br>number).                                                                                                    |
| transfers-per-ns        | Limits inbound transfers from a single server (default<br>is two).<br>Usage: transfers-per-ns "number"; (specify the<br>number).                                                                                                    |

 Table 20-2
 (continued)

#### Include

The include statement lists the path and name of any files that you want to be included with the named.conf file. Use the same syntax used in the options statement to specify the path.

#### Acl

This option lets you specify a list of IP addresses in an access control list. Only hosts on this list have access to the server.

#### Logging

The logging statement is where you specify your server's logging options. The logging statement contains two additional items, the channel and the category.

The channel is where you specify the location of the logged information. Logged information can be written to a file, sent to the syslog, or thrown away by specifying the appropriate command. Choosing to send the information to a file gives you several additional choices for handling the information. You can set the number of versions to keep, the size of the files, and whether the severity of the information and the time and category are included with the other information in the file.

The syntax for the logging statement is similar to the syntax for the option statement. The following commands send the information to a file. Items in italics indicate information you need to enter.

```
logging {
```

}

```
channel channel_name {
  file path to file
  versions specify number or unlimited
  size specify size in bytes }
```

If you want to send the information to the syslog, the syntax is:

```
logging {
    channel channel_name {
        syslog (choose where to send from following choices)
    (kern,user,mail,daemon,auth,syslog,lpr,news,uucp,cron,\
        authpriv,ftp,local0 thru local7)
```

To discard the information, choose null as the destination.

```
logging {
    channel channel_name {
    null;}
}
```

Next, you can set the severity level for the information written to the file or syslog. This section follows the sections shown previously for file or syslog. You also indicate here whether you want the time, category, and severity included. If you are discarding the information, you don't need to set these parameters.

```
severity choose from critical,error,warning,notice,info,debug\ level,dynamic
print-time choose yes or no
print-severity choose yes or no
print-category choose yes or no
};
```

The category is where you specify the type of information to log. This value follows the severity and print parameters and takes the following syntax:

```
category category name {
channel name; channel name;
};
```

You can choose from over 20 categories. These are shown, alphabetically, in Table 20-3.

| CATEGORY     | TYPE OF INFORMATION LOGGED                                |
|--------------|-----------------------------------------------------------|
| cname        | Information about CNAME references                        |
| config       | Information about configuration files                     |
| db           | Information about databases                               |
| default      | The default if nothing is selected                        |
| eventlib     | Information about event system debugging                  |
| insist       | Details about failures from internal consistency checking |
| lame-servers | Information about LAME servers                            |
| load         | Information about zone loading                            |
| maintenance  | Information about maintenance                             |
| ncache       | Information about negative caching                        |
| notify       | Information about tracing the NOTIFY protocol             |
| os           | Information about operating system problems               |
| packet       | Dumps of all sent and received packets                    |
| panic        | Information about faults that shut down the server        |
| parser       | Information about processing configuration commands       |
| queries      | Information about all received DNS queries                |

#### Table 20-3 Logging Categories

| CATEGORY        | TYPE OF INFORMATION LOGGED                  |  |
|-----------------|---------------------------------------------|--|
| response-checks | Information about response-checking results |  |
| security        | Information about security status of server |  |
| statistics      | Information about server statistics         |  |
| update          | Information about dynamic updates           |  |
| xfer-in         | Information about inbound zone transfers    |  |
| xfer-out        | Information about outbound zone transfers   |  |

Using the categories from the logging statement, you can obtain a large quantity of information about your server. This information can be useful if you are having problems with your DNS. You can enable logging for the area that you think is causing your problem and then read the appropriate log to find any messages that might indicate an error with your configuration.

#### server

In the server statement you can set the properties of a remote server. You can specify whether to send queries to the remote server from the local server, and you can set the method used for transferring information. The syntax for this statement is the same as for other statements. The following are valid values:

- bogus Specify yes or no. No is the default and indicates that queries are sent to the remote server. Yes means that the remote server is not queried.
- **transfer** Specify the number of transfers you want to allow.
- transfer-format Specify whether you want one-answer or manyanswers.
- **keys** Specify key ID (currently not implemented).

#### zones

The remainder of the listings in /etc/named.conf shown in Listing 20-1 are zone statements. These zone statements refer to files that are called zone files. Additional options for zone statements exist, of course. Each zone statement begins with the word zone followed by the domain name and the data class. The four data classes are in, hs, hesiod, and chaos. If no type is specified, the default is in, for Internet.

Next follows the type option which specifies whether the server is a master, is a slave/stub, or is the hints file. A stub server loads only NS records, not the entire domain. The hints file is used to initialize the root cache and contains a list of root servers.

Next is the name of the zone file for the specified zone. This is a pointer to the file containing the data about the zone. You look at a zone file in detail a little later in this chapter.

The other options for the zone statements are listed here, along with an explanation of their function:

- allow-query Accepts queries only from hosts in the address list (by default queries are accepted from any host).
- allow-transfer Zone transfers are accepted only by hosts in the address list (by default transfers are allowed to all hosts).
- allow-update Hosts in the address list are allowed to update the database.
- also-notify Servers in the address list are sent a notify message when the zone is updated.
- check-names Hostnames are checked for compliance with the RFC.
- max-transfer-time-in Specifies the time the slave waits for a zone transfer.
- notify When zone files are updated, this option, when set to yes, sends DNS NOTIFY messages (default is yes).

These options are the same as those shown in the options statement section and have the same function here. When listed in the options section, they apply to all zones, but if listed with a specific zone, they apply only to that zone. Settings listed in a specific zone section override those globally set in the options statement.

### **Zone Files**

Zone files contain resource records (RR) about IP addresses. A typical zone file is shown in Listing 20-2.

a TN SOA localhost root ( 42 ; serial ЗH ; refresh 15M ; retry 1W ; expiry 1D ) ; minimum IN NS localhost localhost IN A 127.0.0.1

**Listing 20-2** A zone file is used to provide information about a DNS server.

A zone file can contain many types of RRs, which are listed in the order in which they generally appear in the zone files, and explained next.

#### SOA – Start of Authority

The start of authority (SOA) is the first line in the zone file. The SOA identifies the name server as the authoritative source for information about that domain. Each zone file has only one SOA, and it contains the following data:

The first character in the SOA line is a special symbol that means "to look at this domain." IN means Internet. SOA means Start of authority.

In this example, the authoritative server for this domain is main .tactechnology.com., and mail.tactechnology.com. is the e-mail address of the administrator. Note the trailing period after the domain names. If these are not included, the domain name is appended to the entry.

The opening parenthesis enables the first line to be extended so that anything between the opening and closing parenthesis is considered one line.

The information within the parenthesis is passed to other name servers, secondary masters that use this information to update their records. The line containing 2000052101 ; Serial is the serial number of the file. Secondary servers compare this number with their stored information. If the numbers are the same, the information has not changed, and it is not necessary to download this file. If the serial numbers are different, the file is downloaded to update the information in the secondary server. The serial number can be any number desired as long as it can be incremented to indicate a revision to the file. The semicolon indicates that what follows to the end of the line is a comment.

- Refresh The amount of time the server should wait before refreshing its data.
- **Retry** The amount of time the server should wait before attempting to contact the primary server if the previous attempt failed.
- Expire Means that if the secondary master is unable to contact a primary master during the specified period, the data expires and should be purged.
- TTL Specifies the time to live for the data. This parameter is intended for caching name servers and tells them how long to hold the data in their cache.

All of the information contained by the SOA may be placed on one line, but it is usually written as shown previously. The order of the items is significant in the SOA header. Following the SOA header information are lines containing additional server information. Two of these lines, containing the abbreviations NS and A are shown in Listing 20-2. These abbreviations are explained here:

- **NS** Name servers in this domain.
- **A** The IP address for the name server.
- PTR Pointer for address name mapping.
- CNAME Canonical name, the real name of the host.
- MX The mail exchange record. The MX record specifies the mail servers for the domain. If more than one MX server is present priority is determined by the address with the lowest number receiving the highest priority.
- **TXT** Text information. You can enter descriptive information here.
- WKS Well-known service. You can enter descriptive information here.
- HINFO Host Information usually shows type of hardware and software.

#### The Reverse Zone File

In the previous example you looked at a sample zone file that uses the domain name. This method is called forward address resolution, since it uses a name to find an IP number and is the most common use of name resolution.

You can also find a name from an IP number, and this is called reverse address resolution. All you need to do is enter the IP address, and the server returns the domain name. Reverse address resolution requires the use of a reverse zone file. Listing 20-3 shows a sample reverse zone file.

```
Q
       ΤN
              SOA
                      localhost. root.localhost. (
                     1997022700 ; Serial
                      28800 ; Refresh
                              ; Retry
                      14400
                      3600000 ; Expire
                      86400 )
                               ; Minimum
       ΤN
              NS
                     localhost.
1
              PTR
                     localhost.
       ΤN
```

**Listing 20-3** A typical reverse lookup zone file.

## **Configuring a Caching DNS Server**

Now you know which files need to be configured and what information that needs to be placed in them. You are ready to set up your own domain name servers. In this section you set up a caching server. As stated earlier, three files are used in all three types of server configurations. In a caching-only server, these three files make up the entire configuration. Fortunately for us, the default installation of BIND used on Red Hat Enterprise Linux creates the configuration files needed for a caching name server, but it is always a good idea to look at the files to be sure that they are correct.

Begin by verifying the zone information in /etc/named.conf. When you installed the BIND package, the /etc/named.conf file was created and it contained zone information for your localhost, but you need to check it to be sure. You are looking for two zone lines: one indicated by a ".", referencing the file named.ca, and one shown as "0.0.127.in.addr.arpa", referencing named.local.

Next, you need to check the configuration of the /var/named/named.local file. This file contains the domain information for the localhost and is typically created when BIND is installed. You usually don't have to make any changes to /var/named/named.local. This domain is a reverse domain in that it is used to map the loopback address 127.0.0.1 to the localhost name.

You need to check the /etc/nsswitch file to be sure it contains the following line:

hosts: files dns

You need to check the /etc/resolv.conf file to make sure that the IP address (127.0.0.1) of your localhost is listed as a name server.

Finally, you need to check that your /etc/host.conf contains the word bind.

After you have completed all of the previous steps, it is time to start the named daemon and check your work.

Type **service named start** at a command prompt, press Enter, wait for the prompt to return, and then type **rndc status**. Press Enter. You will see output similar to this:

```
number of zones: 8
debug level: 0
xfers running: 0
xfers deferred: 0
SOA queries in progress: 0
query logging is off
server is up and running
```

You have successfully configured and started your caching name server.

### **Configuring a Secondary Master DNS Server**

Next, you set up a secondary master or slave server for your domain. The procedure is similar to, and not much more difficult than, what you have already done. You already have three of the files in place and only need to slightly modify the /etc/named.conf file and add two more files to complete the slave configuration.

On the server you want to be the slave, go to the /etc/named.conf file and add two more zones, one for the forward lookup of your server and one for the reverse lookup. For the forward lookup, you need to add the following. (For this example, the master server is called main.tactechnology.com, and the slave is p200.tactechnology.com. Be sure to use your own domain name and IP address instead of the examples shown.)

```
zone "tactechnology.com" {
    notify no;
    type slave;
    file "tactech.com";
    masters { 192.168.1.1; };
};
```

For the reverse lookup, you add this section:

```
zone "1.168.192.in-addr.arpa" {
    notify no;
    type slave;
    file "tac.rev";
    masters { 192.168.1.1; };
};
```

After modifying the /etc/named.conf file, the configuration of the slave server is complete and you can move on to configuring the master server.

## **Configuring a Primary Master Server**

The /etc/named.conf file on the master server also needs to be modified. Assuming that you already set up this server as a caching-only server, you just need to add the following lines to /etc/named.conf. (This example uses the names you defined earlier; be sure to use your own names and IP addresses.)

```
zone "tactechnology.com" {
    notify no;
    type master;
    file "tactech.com";
};
```

For the reverse lookup you add this section:

```
zone "1.168.192.in-addr.arpa" {
    notify no;
    type master;
    file "tac.rev";
};
```

Notice that you used the same names for the files on the master server as the slave server. This is because these files are downloaded by the slave in a zone file transfer and stored on the slave in the files shown by the file option. You did not create the files on the slave but created them on the master server.

# **NOTE** The filenames, hostnames, and IP addresses I use here are just examples for the purpose of this explanation. Be sure to use filenames, hostnames, and IP addresses appropriate to your organization.

You now need to create the zone files that are referenced by the /etc /named.conf file. First you create the file /var/named/tactech.com by beginning with the Start of Authority section (SOA). For an explanation of the information contained in zone files, refer to the zone file section earlier in this chapter.

Next you add name server and mail exchange information:

| NS | main.tactechnology.com./          |
|----|-----------------------------------|
| NS | terry.tactechnology.com./         |
| MX | 10 main;Primary Mail Exchanger/   |
| MX | 20 p200;Secondary Mail Exchanger/ |

Finally, you add information about your localhost, and mail, FTP, and Web server. You can also add information about every workstation on your network. Next, you set up the reverse lookup zone file, which is called tac.rev.

Again, you need to start with the SOA header as shown:

Next, you add the information about your name servers and their IP addresses.

|   | NS  | <pre>main.tactechnology.com.</pre> |
|---|-----|------------------------------------|
| 1 | PTR | <pre>main.tactechnology.com.</pre> |
| 2 | PTR | p200.tactechnology.com.            |

If you have done everything as explained here, your name server should be working properly after you restart it. You made some changes to the /etc/named.conf file, so before you can check what you did, you need to restart the named daemon.

**NOTE** The named daemon must be restarted whenever you make changes to /etc/named.conf. To restart named, you just need to enter the following command:

```
service named restart
```

## **Checking Your Configuration**

After you finish configuring your master DNS server, you can check your configuration to be sure that it's working. You can use several tools to do your check. I talk about two of them here. Just be sure to substitute your domain and IP information when you run the commands. If your system is set up correctly, you should obtain similar results.

#### The Host Program

host enables you to find an IP address for the specified domain name. All that is required is the domain name of the remote host, as shown here with the command on the first line and the output from the command on the second line:

```
[root@laptop root]# host tactechnology.com
tactechnology.com has address 12.129.206.112
```

You can also search for resource record types by using the -t option and the type of resource record that you want to search. For example, if you want to find information about the mail server for a domain, enter the following command and receive the following output:

```
[root@terry named]# host -t mx tactechnology.com
tactechnology.com mail is handled by 10 mail.tactechnology.com.
```

#### The dig Program

dig can be used for debugging and obtaining other useful information. The basic syntax is:

```
dig (@server) domain name (type)
```

Items shown in parentheses are optional. Listing 20-4 shows an example of using dig to request information about the DNS servers at my school.

```
[root@terry named] # dig muhlenberg.edu
; <<>> DiG 9.2.2-P3 <<>> muhlenberg.edu
;; global options: printcmd
;; Got answer:
;; ->>HEADER<<- opcode: QUERY, status: NOERROR, id: 50760
;; flags: qr aa rd ra; QUERY: 1, ANSWER: 1, AUTHORITY: 1, ADDITIONAL: 1
;; QUESTION SECTION:
;muhlenberg.edu.
                                   IN A
;; ANSWER SECTION:
muhlenberg.edu. 86400 IN A 192.104.181.5
;; AUTHORITY SECTION:
muhlenberg.edu. 86400 IN NS hal.muhlenberg.edu.
;; ADDITIONAL SECTION:
hal.muhlenberg.edu. 86400 IN A 192.104.181.5
;; Query time: 5 msec
;; SERVER: 192.104.181.5#53(192.104.181.5)
;; WHEN: Thu Sep 9 14:37:54 2004
;; MSG SIZE rcvd: 82
```

#### Listing 20-4 Using dig to search for IP addresses.

dig can also be used to do reverse lookups by using the -x switch and specifying the IP address, as shown in Listing 20-5. The first line in the listing is the command entered at the command prompt, and the remaining lines are the output from the command.

```
[root@terry named]# dig -x 192.104.181.5
; <<>> DiG 9.2.2-P3 <<>> -x 192.104.181.5
;; global options: printcmd
;; Got answer:
;; ->>HEADER<<- opcode: QUERY, status: NOERROR, id: 26961
;; flags: qr aa rd ra; QUERY: 1, ANSWER: 1, AUTHORITY: 2, ADDITIONAL: 2</pre>
```

**Listing 20-5** Using dig to search for domain names. (continued)

```
;; QUESTION SECTION:
;5.181.104.192.in-addr.arpa. IN
                                     PTR
;; ANSWER SECTION:
5.181.104.192.in-addr.arpa. 86400 IN
                                     PTR
                                           hal.muhlberg.edu.
;; AUTHORITY SECTION:
181.104.192.in-addr.arpa. 86400 IN
                                   NS hal.muhlberg.edu.
181.104.192.in-addr.arpa. 86400 IN
                                    NS
                                           stimpy.nwip.muhlberg.edu.
;; ADDITIONAL SECTION:
hal.muhlberg.edu. 86400 IN A 192.104.181.5
stimpy.nwip.muhlberg.edu. 86400 IN A
                                           192.104.181.207
;; Query time: 6 msec
;; SERVER: 192.104.181.5#53(192.104.181.5)
;; WHEN: Thu Sep 9 14:39:46 2004
;; MSG SIZE rcvd: 170
```

#### Listing 20-5 (continued)

Both of the listings provide information about the exact same servers. In Listing 20-4, I used a domain name for the search, and I received the IP addresses associated with the domain name. In Listing 20-5, I searched using an IP address, and I received the host and domain name of the servers.

### Summary

This chapter provided a brief but concise overview of the Domain Name System using a small, simple network as an example. You looked at name address resolution and found out how names that are easy for people to remember are converted to numbers that computers can understand. You obtained the BIND software package and installed it on your system and located the files that have to be configured for BIND to work. After configuring the files, you set up a caching name server and tested its operation. You then configured a slave and master name server and looked at some of the diagnostic utilities available for the BIND package.

# CHAPTER 21

# Configuring Mail Services

#### IN THIS CHAPTER

- Email Explained
- Introducing SMTP
- Configuring Sendmail
- Using the Postfix Mail Server
- Serving email with POP3 and IMAP
- Maintaining Email Security

Using electronic mail, you can send messages to and receive messages from other computer users anywhere in the world. Email, as it is more commonly known, is a very powerful and useful tool. In this chapter you learn how email works and then configure your systems to put email to work for you.

## **Email Explained**

An email message, just like a letter sent through regular mail, begins with a sender and ends with a recipient. Between sender and recipient are many postal workers who ensure that the letter is properly handled. Even though the sender and recipient never see these workers, they perform essential functions in moving the mail. Email works in a similar fashion, and although there are not many people between the sender and receiver, programs perform the same function. These programs use network protocols to do the job of ensuring that the message goes from sender to receiver. In this chapter you configure email to run across TCP/IP protocols.

#### **CROSS-REFERENCE** Chapter 11 explains the TCP/IP protocol suite.
Before configuring an email client or server, you need to understand how email works and the programs to use or make available to your users. Several key components are essential for email to work properly, and as a system administrator it is your responsibility to configure the following items.

- Programs:
  - A mail user agent for users to be able to read and write email
  - A mail transfer agent to deliver email messages between computers across a network
  - A mail delivery agent to deliver messages to users' mailbox files
  - A mail-notification program to tell users that they have new mail (optional)
- The SMTP protocols for packaging email and transferring email messages between MTAs

Other communication and mail-storage components include TCP/IP ports through which programs communicate, mail queues in which to store email during various phases of the delivery process, and mailbox files, which are the final destinations for delivered email messages.

This chapter explains these items in greater detail in later sections. The next section tracks email messages through the process from sending to delivery to illustrate how the various components work together. After learning how the components work, you configure these components to build a fully functioning email system for your server and clients.

#### **Tracing the Email Delivery Process**

In classic UNIX style, email creation, transmission, and delivery consist of several discrete tasks, each of which is handled by a program designed specifically for that task. The value of this segmented method is that you can replace one element, such as the program used to compose email, without affecting the functionality of the entire system. The usual email delivery process involves three components, a mail user agent, a mail transfer agent, and a mail delivery agent.

#### Mail User Agent (MUA)

To be able to send mail, you or your users need a program called a *mail user agent*, commonly abbreviated as MUA and widely referred to as a *mail client*. The MUA provides users an interface for reading and writing email messages. Two types of MUAs are available: those that have a graphical user interface (GUI), such as Mozilla Thunderbird or KMail, and those that have a command

line interface (CLI), such as Mutt or elm. Whether your MUA is a GUI or CLI, the functionality is the same. After composing an email message, the MUA sends it to a mail transfer agent (MTA), which transmits the message across the network.

#### Mail Transfer Agent (MTA)

A mail transfer agent, usually abbreviated as MTA, is the program that sends the message across the network. MTAs work without any intervention by the user. In fact, most users are unaware of the MTA; they just see their mail client. The MTA reads the information in the *To*: section of the email message and determines the IP address of the recipient's mail server. Then the MTA tries to open a connection to the recipient's server through a TCP/IP port, typically port 25. DNS, the Domain Name System, plays a role in mail deliver, too. MTAs query a domain's DNS mail exchanger, or MX, record, to determine the host that is responsible for receiving mail for that domain. If the MTA on the sending machine can establish a connection to the destination MTA, it transmits the message using the Simple Message Transfer Protocol (SMTP).

In some cases, the message might not be immediately deliverable, so the sending MTA will store in a local queue and attempt retransmission after a set amount of time. In other cases, the receiving MTA might refuse delivery, causing the message to *bounce* and be returned to the sender's MUA. Assuming that all goes well, the receiving MTA adds header information to the message. This header contains information for tracking the message and ensuring that it is delivered. Finally, the receiving MTA passes the message to yet another program, the mail delivery agent, for delivery to the recipient's mailbox.

**NOTE** The default MTA installed on your Fedora Core or RHEL system is called Sendmail. You can change this, as described later in this chapter.

#### Mail Delivery Agent (MDA)

After the MDA (sometimes referred to as a *local delivery agent*, or *LDA*) receives the message from the MTA, it stores the new message in the recipient's mailbox file. The mailbox file, known traditionally as *the mail spool*, is almost always identified by the recipient's username. One popular MDA on Fedora Core and RHEL systems is named procmail. Ordinarily, the location of the user's mailbox file is /var/spool/mail/username. In some cases, the user's mailbox file will be a file or directory in the user's home directory. Procmail isn't the only possible MDA. Users who rely on POP or IMAP clients to retrieve their email ordinarily don't use procmail. Rather the POP or IMAP client is itself the MDA.

#### WHY IS IT CALLED BIFF?

Mail notification tools are called *biffs* because the original BSD mail notification tool was a utility named biff. The BSD biff utility was in turn named after a dog that chased frisbees in the halls at the University of California (Berkeley) during the development of 4.2BSD. A legend claimed that the dog would also bark whenever the mailman arrived, but biff's author denies this (see the biff entry in the Jargon File (version 4.4.7)), http://catb.org/~esr/jargon//html/B/biff.html.

The next step in the process is optional. Some users (and many MUAs) provide some sort of visual or audible notification that new mail has arrived. Classically, these programs were known as *biffs*, for example, the eponymously named biff; xbiff, an X-based version; and tknewsbiff, a Tk-based biff that tells when new Usenet news arrives. Some biffs play a sound when new mail arrives, others display an icon of a full mailbox, and still others increment an on-screen counter showing the number of new or unread messages.

Even the lowly shell invokes the biff mail notifier, checking your mailbox file once a minute. If new mail has arrived, the shell displays a message just before it displays the next system prompt. It won't interrupt a program you're running. You can adjust how frequently the mail notifier checks and even which mailbox files to watch. See the biff man page (**man biff**) for the specifics.

The last step of email delivery occurs when the message recipient reads the message using her own MUA. Kind of anticlimactic, eh?

#### Introducing SMTP

In the section describing the MTA, you learned that messages are sent between MTAs using SMTP. *SMTP* is the TCP/IP protocol for transferring email messages between computers on a network. SMTP specifies message movement between MTAs by the path the message takes. It is sometimes described as a *store-and-forward* protocol because messages transmitted via SMTP don't necessarily go directly from the sender's MTA to the recipient's MTA. Rather, network conditions and other considerations (not relevant here) might cause email messages to pass through other MTAs on other network computers. These intermediate MTAs briefly store the message before forwarding it to another MTA or to a gateway that sends it to an MTA on another network.

The SMTP protocol can transfer only ASCII text. It can't handle fonts, colors, graphics, or attachments. If you want to be able to send these items, you need to add another protocol to SMTP, MIME. MIME stands for Multipurpose Internet Mail Extensions. MIME is implemented on top of the SMTP protocol and

enables you to add colors, sounds, and graphics to your messages and still deliver them via SMTP. For MIME to work, you must have a MIME-compliant MUA (most are).

If it isn't clear yet, SMTP (with or without MIME) has a major shortcoming: it assumes that the sending and receiving MTAs are *always* connected to the Internet. What happens when this assumption fails, say, for users who have dial-up Internet access? Enter POP, the Post Office Protocol.

# **Understanding POP3**

Two other protocols are part of the email process: Post Office Protocol version 3, known as POP3, and Internet Message Access Protocol version 4, known as IMAP4. POP3 was developed to solve the problem of what happens to messages when the recipient is not connected to the network. POP3 runs on a server that is connected to a network and that continuously sends and receives mail. The POP3 server stores any messages it receives until the message recipients request them.

Without POP3 (or IMAP), and MUA and MTA can't communicate. That is, if you want to read your mail, you need POP3 (or IMAP) to retrieve messages that arrive at your MTA while you're offline. POP3 uses the MTA's storage to hold messages until they are requested. When users want to check their email, they connect to the POP3 server and retrieve messages that were stored by the server. After retrieval, the messages are stored locally (that is, locally to the MUA) and you can use the MUA on your PC to read them at your leisure. Of course, your MUA has to understand the POP3 to be able to communicate with the POP3 server, but most MUAs speak fluent POP3 these days so this is rarely a problem. The messages you retrieve to your PC are then typically removed from the server.

What happens if users don't want to remove their email from the server and instead want to access their email from any given PC? Why, they use Internet Message Access Protocol, of course!

#### **Understanding IMAP4**

The Internet Message Access Protocol version 4 (IMAP4) provides much more sophisticated email-handling functionality than SMTP or POP3 do. IMAP4 has more features. IMAP4 enables you to store email on a networked mail server, just as POP3 does. The difference is that POP3 requires you to download your email before your MUA reads it, whereas IMAP4 enables your email to reside permanently on a remote server, from which you can access your mail. And you can do so from your office, your home, your PDA, your cell phone, or anywhere else. Your MUA must understand IMAP4 to retrieve messages from an IMAP4 server.

#### WHEN EMAIL PROBLEMS HAPPEN

Email gets lost in transport about as often as the dog eats your homework. This achievement is quite impressive when you consider the volume of email sent each day. On occasion, email messages get garbled or misrouted, just as a post office sometimes does with snail mail. Email can become garbled or lost due to lightning storms and other events that disrupt power supplies. Any network that is using unshielded 10Base-T cable is more susceptible to email interruptions because the cabling is not protected against atmospheric power disturbances such as lightning. Luckily, this issue is becoming less important as cabling standards improve. However, it is always a good idea to install a surge protector on your system to protect yourself from damage caused by fluctuations in the power supply.

Power failure and electrical interference notwithstanding, however, most email problems are the result of user or system administrator error. For example, the user may type an incorrect email address. Misconfiguring an email server causes email problems. Make sure that mailboxes sit in the right directory for your distribution.

If you add file system quotas to mailboxes, be aware that at some point, users may not be able to receive new messages until they (or you) clean up the mail files. Quotas are especially an issue for IMAP users. POP3 and file system quotas intersect at the user's home directory, where as IMAP4 and file system quotas meet at the mail spool on the server. If a POP3 user goes over quota, simply deleting unnecessary files will allow additional email to be downloaded. If an IMAP4 user goes over quota, it might not even be possible for that user to connect to the server to delete messages. Worse, until the quota issue is solved, the over-quota user's mail will bounce because the mailbox is full.

**CAUTION** POP3 and IMAP4 don't interoperate. While there are email clients and servers that speak both protocols, you can't use a POP3 client to communicate with an IMAP4 server or an IMAP4 client to communicate with a POP3 server. When you configure an email server, you must decide whether your users need POP3 or IMAP4 functionality (or both). IMAP4 servers usually require much more disk space than POP3 servers because the email remains on the mail server unless the users or system administrator delete it.

## **Configuring Sendmail**

A number of mail transport agents are available for Red Hat Enterprise Linux, including Sendmail, Postfix, and Qmail. The most widely used MTA is Sendmail, which is the default MTA on Fedora Core and RHEL systems. Postfix is

growing in popularity and is considerably easier to configure, so you will learn how to make it the default MTA in the section titled "Configuring Postfix."

Before you begin configuring Sendmail, be sure it's installed. It probably is, because the installation program installs Sendmail. But just to be sure, check it out. The following example shows how to check using the rpmquery command. The output shows not only that Sendmail is installed, but which version of Sendmail is installed:

```
# rpmquery -a | grep sendmail
sendmail-cf -8.13.4-1.1
sendmail-doc-8.13.4-1.1
sendmail-devel-8.13.4-1.1
sendmail-8.13..4-1.1
```

The version numbers you see might be slightly different.

You'll need at least the sendmail package. If you intend to perform any sort of Sendmail reconfiguration, you'll want the sendmail-cf package, too. If you want to know more about Sendmail than this chapter tells you, the sendmaildoc package is handy. Unless you are doing Sendmail development work, though, you probably won't need the sendmail-devel package. If Sendmail isn't installed install it before proceeding. If Sendmail is installed, make sure that it starts at boot time. You can use the following chkconfig command to verify this:

```
# chkconfig --list sendmail
sendmail 0:off 1:off 2:on 3:on 4:on 5:on 6:off
```

In the example, the sendmail service, which controls the Sendmail MTA, will start in run levels 2, 3, 4, and 5 and stop in run levels 0, 1, and 6. If you don't see this type of output, use the following chkconfig command to correct it:

```
# chkconfig --levels 0123456 sendmail off
# chkconfig --levels 2345 sendmail on
```

Finally, ensure that Sendmail is running and start it if it isn't. You have several ways to check whether Sendmail is running. Pick your favorite. The following command uses ps and pidof to query the process table for running Sendmail instances:

```
# ps uw -p $(pidof sendmail)
USER PID %CPU %MEM VSZ RSS TTY STAT START TIME COMMAND
root 3706 0.0 0.6 8652 3292 ? Ss 22:45 0:00 sendmail: accepti
ng connections
smmsp 3714 0.0 0.5 7704 2580 ? Ss 22:45 0:00 sendmail: Queue r
unner@01:00:00 for /var/spool/clientmqueue
```

Notice that the TTY fields are ?, indicating that the sendmail processes are not associated with a terminal. This usually means that the process is running as daemon, which is the case with Sendmail. If you don't see output indicating that Sendmail is running, execute the following command to start Sendmail:

```
# service sendmail start
Starting sendmail: [ 0K ]
Starting sm-client: [ 0K ]
```

Another technique you can use is to telnet to localhost, port 25. If Sendmail is running, you'll see something resembling the following:

```
# telnet localhost 25
Trying 127.0.0.1...
Connected to localhost.localdomain (127.0.0.1).
Escape character is '^]'.
220 bookbeast.example.com ESMTP Sendmail 8.13.1/8.13.1; Sat, 12 Mar 2005 22:51:
43 -0500
QUIT
```

Type QUIT to exit the session. This output means that Sendmail is running and responding to incoming SMTP sessions. On the other hand, if the output looks like the following, Sendmail *isn't* running and you need to start it using the command shown earlier.

# telnet localhost 25
Trying 127.0.0.1...
telnet: connect to address 127.0.0.1: Connection refused
telnet: Unable to connect to remote host: Connection refused

Once you know that Sendmail is installed and running, you are ready to start configuring it.

#### **Configuring Sendmail**

Many system administrators think that Sendmail is difficult to configure. If you look at its configuration file, /etc/mail/sendmail.cf, this might seem to be the case. However, Fedora Core and RHEL install a default Sendmail configuration file that works for most sites.

If you need to edit the configuration file at all, you may need to make only a couple of minor changes. Here are the key lines a Red Hat system administrator might want to edit in /etc/mail/sendmail.cf. The line in question begins with the uppercase letters DS and occurs near line 100. The following example specifies the host named mailbeast.example.com as a mail relay host.

```
# "Smart" relay host (may be null)
DS
```

Change the line to define the name of the mail relay host. The *mail relay host* is the name of the computer that sends and receives mail on your network. There should not be *any* space between DS and the hostname.

```
# "Smart" relay host (may be null)
DSmailbeast.example.com
```

Fortunately, you do not have to be a Sendmail expert to perform most configuration chores. For all but the most unusual or extreme mail system configurations, all you need is a copy of the predefined configuration files in /etc/mail.sendmail.mc. The basic procedure is to modify sendmail.mc for your own needs, regenerate /etc/mail/sendmail.cf using the m4 macro processor, as explained in a moment, and then test your configuration. This method enables you to make incremental changes, minimizing the risk of major problems. Fedora Core and RHEL ship with a generic Sendmail configuration file (/etc/mail/sendmail.cf).

**NOTE** Be sure to install the sendmail-cf package if it is not already installed because it contains the m4 macro files needed for configuring Sendmail using the m4 method described in the next section.

#### The m4 Macro Processor

What is a macro? A *macro* is a symbolic name for a long string of characters, much like a keyboard macro is a shorthand way to type a long series of keystrokes. Sendmail rules are generated from the macros in Sendmail macro files. The location of the generic Sendmail macro file for Red Hat is /etc/mail/sendmail.mc. In addition, Sendmail's own macro files are stored in a set of subdirectories in /usr/share/sendmail-cf. The rules in the Sendmail macro file generate the default Sendmail configuration file, /etc/mail/sendmail.cf. The m4 utility is a macro processor that reads the macro file and generates the configuration file.

An example of a macro in /etc/mail/sendmail.mc is the OSTYPE macro that identifies the operating system. Remember that Sendmail runs on many different operating systems, not just UNIX and Linux. On a Linux system, if you look at Sendmail's macro file, you see the following line, which tells Sendmail which operating system it's running on so that Sendmail runs properly:

OSTYPE(`linux')dnl

On Linux, the OSTYPE macro comes predefined so that you don't need to worry about it. The dnl token introduces an m4-style comment, which causes m4 to stop processing input until it encounters the end of the line.

The good news, though, is that you needn't worry about the intricacies of m4. The sendmail-cf package installs a Makefile in /etc/mail that you can use to regenerate your sendmail.cf file. If you really want complete, technical information about the macro file and how it works, read the /usr/share/sendmail.cf/README file.

**NOTE** The default sendmail configuration does not listen to the network for incoming connections. Be sure to read the comment in /etc/mail /sendmail.mc for a description of setting this parameter.

#### Understanding and Managing the Mail Queue

Sometimes email messages don't go out immediately and instead remain in one of the originating MTA's outgoing mail queues. The reasons for the delay can vary. Perhaps your network is down. Maybe your intranet's connection to the Internet is sporadic. The recipient's MTA might be unavailable. Whatever the reason, users can continue to compose email with their MUAs. When they send their messages, Sendmail puts the message into the mail queue and keeps trying to send the message at intervals defined in the Sendmail configuration file or passed as a command-line parameter to the Sendmail daemon when it starts. You can find out what these intervals are by checking the initialization script that starts Sendmail.

The following listing shows the file /etc/sysconfig/sendmail.

DAEMON=yes QUEUE=1h

The line beginning with QUEUE defines the retry interval to retry as one hour (1h). You can specify the interval in h (hours), m (minutes), or s (seconds). Recent versions of Fedora Core and RHEL set the variable QUEUE to 1h. Some distributions hard-code the interval right into the Sendmail invocation, for example, sendmail -q1h.

#### Setting Up Aliases to Make Life Easier

Mail aliases are useful for creating distribution lists and for making access to users more convenient. For example, if people have trouble spelling someone's name, you can create an alias with alternate spellings, so if someone misspells the name, the mail still reaches the intended recipient. You can also alias a nonexistent user to a real user. For example, you could set up an alias, bubba, which redirects all mail intended for bubba to the real user kurt. The aliases file is usually /etc/aliases. The following example contains entries for the following:

- System aliases for mailer-daemon and postmaster, which are required by RFCs for proper mail system operation.
- Redirections for pseudoaccounts such as lp, shutdown, and daemon. Most of these are all aliased to root by default, but you can change them.
- User aliases, such as bubba.
- Distribution lists, such as authors.

```
# Basic system aliases -- these MUST be present.
mailer-daemon: postmaster
              root
postmaster:
# General redirections for pseudo accounts.
daemon:
              root
lp:
               root
sync:
               root
shutdown:
              root
usenet:
               news
ftpadm:
               ftp
ftpadmin:
               ftp
ftp-adm:
               ftp
ftp-admin:
               ftp
# trap decode to catch security attacks
decode:
              root
# Person who should get root's mail
root:
             kurt
#Users
bubba:
               kurt
#Distribution lists
terry, kurt:
                                authors
```

To create an entry in the aliases file, use your favorite editor. Each entry consists of the username, followed by a colon, followed by some sort of white space, followed by the alias. Multiple usernames can be specified on the left side of the colon to create a primitive distribution list. After you save the file, you must run the newaliases command to make the changes take effect. This step is necessary because Sendmail looks at the binary file /etc/aliases.db to read alias information. The newaliases command reads your aliases text file and updates the binary file.

#### Using Other Sendmail Files and Commands

Glancing through your Sendmail configuration file shows that Sendmail uses several files and directories. The following list describes some of them.

- /usr/sbin/sendmail The sendmail daemon executable image
- mailq Shows the contents of the mail queue:

```
# mailq
/var/spool/mqueue is empty
            Total requests: 0
```

- /var/spool/mqueue The directory that holds the mail queue
- /var/spool/mail The directory that holds users' mail spools (the mailbox file), for example:

```
# ls -1 /var/spool/mail/*
```

-rw-rw---- 1 terry mail 0 Jun 21 23:53 /var/spool/mail/terry -rw-rw---- 1 kurt mail 554 Mar 14 21:48 /var/spool/mail/kurt -rw----- 1 root root 6416 Jan 26 04:02 /var/spool/mail/root

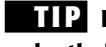

**TIP** For security, be sure that all mailbox files are readable and writable only by their owners or the mail group.

- /etc/mail/access Lists usernames, email addresses, domain names, and IP addresses not permitted to send mail to your system (Yes, this file is counterintuitively named.)
- /etc/mail/relay-domains Lists hosts (by name, partial names, or IP addresses) that are permitted to relay email through your system
- /etc/mail/local-host-names Lists other names for your system
- /etc/mail/virtusertable Maps email addresses to usernames on the system

# Using the Postfix Mail Server

After you read this section, you might decide that Sendmail is far too complex and baffling, or at least more complicated than Postfix. While Sendmail *might* surpass Postfix in terms of configurability and features, this is only true of corner cases, that is, of extremely obtuse or unusual mail system configurations. Postfix is used every day at sites that handle thousands and tens of thousands of messages per day, so Postfix probably provides all of the functionality you'll need with a fraction of the frustration and aggravation that accompanies learning arcane configuration hieroglyphics.

The best part is that Postfix is fully compatible with Sendmail at the command level. For example, the command to regenerate the Postfix alias database is newaliases, the same name that Sendmail uses; the primary Postfix daemon is named sendmail, just like Sendmail. The similarity is deliberate, for Postfix was designed to be a high-performance, easier-to-use replacement for Sendmail. A single example might illustrate why it is easier to configure and use. As you learned in the previous section, the (unintuitive) Sendmail syntax for defining a mail relay host is:

```
DSrelay.example.com
Postfix's syntax is eminently clearer:
```

```
relayhost = relay.example.com
```

If this admittedly simple example doesn't convince you that Postfix is easier to configure and use, consider this: it is Sendmail, not Postfix, that needs a meta-configuration-language (the m4 macros described earlier) to generate or modify configuration files.

# **Switching to Postfix**

By default, Fedora Core and RHEL use Sendmail. Switching to Postfix is simple, but before doing so, stop Sendmail:

```
# service sendmail stop
```

You want to stop Sendmail before changing anything so that no incoming mail gets stuck in Sendmail's queues before it is delivered. Of course, you should make sure that Postfix is installed:

```
$ rpmquery postfix
postfix-2.2.2-2
```

Install Postfix before proceeding. Otherwise, to make Postfix your MTA, click Main Menu  $\Rightarrow$  Preferences  $\Rightarrow$  More Preferences  $\Rightarrow$  Mail Transport Agent Switcher or execute the command system-switch-mail at a command prompt. Either way, you should see the dialog box shown in Figure 21-1.

Click the Postfix radio button and then click OK to save your change and close the dialog box. After the change is applied, you will see the confirmation message shown in Figure 21-2.

Click OK to proceed. The Mail Transport Agent Switcher does most of the heavy lifting for you, so most of what you need to do is tweak and fine-tune the Postfix configuration, as described in the next section.

# **Configuring Postfix**

Postfix's primary configuration file is /etc/postfix/main.cf. You will need to check or edit at least the following variables:

■ The mydomain variable specifies your domain name:

```
mydomain = example.com
```

 The myhostname variable identifies the local machine's fully qualified domain name:

```
myhostname = coondog.example.com
```

 The myorigin variable identifies the domain name appended to unqualified addresses (that is, usernames without the @example.com goober attached):

```
myorigin = $mydomain
```

This causes all mail going out to have your domain name appended. Thus, if the value of mydomain is possum\_holler.com and your username is bubba, then your outgoing mail will appear to come from bubba@possum\_holler.com.

 The mydestination variable tells Postfix what addresses it should deliver locally. For a standalone workstation, which is a system that is connected directly to the Internet and that has some sort of domain name resolution running, you want mail to that machine and to localhost (and/or localhost.\$mydomain and/or localhost .locadomain) delivered locally, so the following entry should suffice:

```
mydestination = $myhostname, localhost, localhost.$mydomain
```

Postfix supports a larger number of configuration variables than the four just listed, but these are the mandatory changes you have to make.

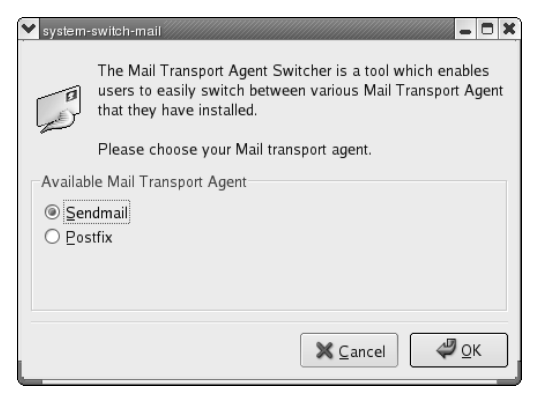

Figure 21-1 The Mail Transport Agent Switcher.

| ✓ Informat | ion 🗕 🗙                                              |
|------------|------------------------------------------------------|
| Ð          | Your MTA configuration has succesfully been updated. |
|            | <b>Ф</b> <u>о</u> к                                  |

Figure 21-2 Successfully changing the MTA.

Create or modify /etc/aliases. At the very least, you need aliases for Postfix, postmaster, and root in order for mail sent to those addresses to get to a real person. Here are the contents of my initial /etc/aliases file:

```
postfix: root
postmaster: root
root: bubba
```

After creating or modifying the aliases file, regenerate the alias database using Postfix's newaliases command:

```
# /usr/sbin/newaliases
```

You are finally ready to start Postfix:

```
# service postfix start
Starting postfix:
```

[ OK ]

Make sure that Postfix will start when you boot the system. This should be taken care of by the MTA switching tool, but it never hurts to double-check. You can use the chkconfig commands shown in the following example:

```
# chkconfig --levels 0123456 sendmail off
# chkconfig --levels 0123456 postfix off
# chkconfig --levels 2345 postfix on
```

Finally, modify your syslog configuration to handle Postfix log messages appropriately. Many system administrators, including the authors, prefer that mail log messages go to their own files to avoid cluttering up the primary system log. So, we use the following entries in /etc/syslog.conf, which controls the system log:

```
*.info;*.!warn;authpriv.none;cron.none;mail.none; -/var/log/messages
*.warn;authpriv.none;cron.none;mail.none; -/var/log/syslog
mail.*;mail.!err -/var/log/mail.log
mail.err
```

The first two lines keep any mail-related messages from being logged to /var/log/messages and /var/log/syslog. The third line logs everything but errors to /var/log/mail.log. The last line drops all error messages from Postfix into /var/log/mail.err. The - character before each filename tells the system logging daemon, syslogd, to use asynchronous writes, which means that the logging daemon does not force log messages out to the specified file before returning control to the system. This measure helps Postfix run somewhat faster, especially on a heavily loaded system but can lead to data loss if the machine crashes before buffered data is flushed to disk.

Naturally, you have to restart syslogd syslogd to cause these changes to take effect:

#### # service syslog restart

At this point, you have a basic, functional Postfix installation. There is a great deal more customization that you *can* do and might *want* to do, but what has been covered here should get you started and offer some insight into the simplicity of Postfix installation and configuration.

#### **Running Postfix behind a Firewall or Gateway**

If the system on which you run Postfix is behind a firewall, uses a mail host, or otherwise lacks a direct or constant Internet connection, you probably want to define a relay host that handles your system's outbound email. In this case, Postfix will simply hand off locally generated email to the relay host, which must be configured to relay for you. For a system that sits on an internal network and that doesn't have a direct connection to the Internet, add the following entries to /etc/postfix/main.cf:

```
relayhost = mailhost.$mydomain
disable_dns_lookups = yes
```

mailhost.\$mydomain (replace mailhost with the actual name of the relay host) handles actual mail delivery. If you don't run DNS on your internal network, the second line prevents Postfix's SMTP client from performing DNS lookups and instead causes Postfix to retrieve the IP address for the relay host from /etc/hosts, so make sure that /etc/hosts contains the fully qualified domain name, IP address, and alias (if one exists) for the relay host you specify.

**TIP** You can also specify the relay host's IP address in /etc/postfix/main.cf using the syntax:

relayhost = [192.168.0.1]

Notice that the IP address is enclosed in square brackets. The square brackets implicitly disable DNS lookups. That is, the square brackets imply

disable\_dnl\_lookups = yes.

If you make these (or other) changes to the Postfix configuration file, you have to tell Postfix about them. Use the following command to do so:

```
# service postfix reload
Reloading postfix: [ OK ]
```

The next section, "Running Postfix on a Mail Host," shows you how to create a mail host that handles incoming mail for the systems on your network.

#### **Running Postfix on a Mail Host**

At the end of the previous section, you configured Postfix to use a mail host, sometimes called a smart host, mail hub, or mail relay, for delivering outbound mail. In this section, you configure the mail host to process outbound mail for such client systems. This configuration assumes that the relay host, named mailbeast (just an example), is the sole point of entry and exit for all email traffic entering the network from the Internet and exiting the network from client systems.

As you did on the client systems, you need to set the following configuration variables on mailbeast:

- \$myhostname
- \$mydomain
- \$myorigin
- \$mydestination

In addition, mailbeast needs to be told for which systems it can relay mail. Doing so involves setting two additional configuration variables, \$mynetworks and \$relay\_domains. \$mynetworks defines a list of trusted SMTP clients, that is, the list of clients that Postfix will allow to relay mail. \$relay\_domains defines the destinations to which Postfix will relay mail.

Define \$mynetworks using an explicit list of network/netmask patterns. Consider the following \$mynetworks setting:

mynetworks = 192.168.0.0/24, 127.0.0.0/8

# **TIP** If you have trouble deriving the appropriate netmask to use, remember the ipcalc tool introduced Chapter 12.

This directive states that any system with an IP address in the range 192.168.0.1 to 192.168.0.254 or in the loopback network can relay mail through the Postfix server. You need to use values that reflect your internal network, of course.

Where \$mynetworks defines who is permitted to relay using the Postfix server, \$relay\_domains identifies to where email can be relayed. By default, Postfix relays mail to any address that matches \$mynetworks and \$mydestination (the default value of \$relay\_domains is \$mydestination). To add relay destinations, specify a comma- or spacedelimited list of hostnames or domains. For example, the following directive allows relays to \$mydestination, the domain example.com (and any subdomain of example.com), and the host mailbeast.otherexample.com:

```
relay_domains = $mydestination, example.com,
    mailbeast.otherexample.com
```

Notice how the long line is continued using white space at the beginning of the next line. After making these changes, use the reload command shown earlier (service postfix reload).

# Serving Email with POP3 and IMAP

The mail system configurations discussed so far assumed that all systems on your network run some sort of MTA. Obviously, this is an unwarranted assumption. For example, Windows systems used as desktop network clients ordinarily do not have an MTA of their own. Such systems require email access using IMAP or POP3 (or Web-based mail, discussed in Chapter 24). This section shows you how to configure IMAP and POP3 servers. Worth noting is that you can provide both IMAP and POP3 services, but that clients usually need to use one or the other or chaos will ensue. Bear in mind also that IMAP, while more feature-rich than POP3, imposes a significantly higher disk space penalty on the server, especially if users decide to store all of their email on the server. POP3 is slimmer than IMAP, but heavy POP3 usage can dramatically bog down a mail server due to the overhead involved in clients polling the server for new mail.

#### Setting up an IMAP Server

The IMAP implementation configured in this section is the Dovecot IMAP server. As an extra bonus, the Dovecot IMAP server *also* speaks POP3. We've selected Dovecot for several reasons. First, it supports POP3 and IMAP, simplifying initial setup and ongoing maintenance. So, if you configure the IMAP server using the procedures described in this section, you get a POP3 server for free unless you specifically disable POP3 services. Second, Dovecot also supports POP3S and IMAPS (Secure POP3 and Secure IMAP, respectively), which wrap the authentication and data exchange processes in SSL-based encryption (using OpenSSL). Finally, Dovecot is also ready to run after the necessary packages have been installed, modulo the steps described in the following paragraphs.

First, make sure that the dovecot package is installed. The following rpmquery command shows you whether this package is installed. If not, install the dovecot package before proceeding:

```
# rpmquery dovecot
dovecot-0.99.14-4.fc4
```

The version number you see might be slightly different.

#### **Configuring Dovecot**

If the necessary packages are installed, configure the dovecot service to start when the system boots. If you don't intend to provide an IMAP server, you can disable the IMAP services as described shortly. Use the following commands to start dovecot at boot time:

```
# chkconfig --levels 0123456 dovecot off
# chkconfig --levels 345 dovecot on
```

#### Testing Cyrus

To test the server, connect to the POP3 server as a mortal user using telnet:

```
$ telnet localhost pop3
Trying 127.0.0.1...
Connected to localhost.localdomain (127.0.0.1).
Escape character is '^]'.
+OK dovecot ready.
quit
+OK Logging out
Connection closed by foreign host.
```

To close the connection, type **quit** (or **QUIT**) and press Enter. This example used telnet to connect to the POP3 port (port 110). If you see anything other than +OK mumble displayed, check your configuration. If you can connect to the POP3 server, you will be able to retrieve messages using the POP3 protocol. Next up, connect to the IMAP server, again using telnet:

```
$ telnet localhost imap
Trying 127.0.0.1...
Connected to localhost.localdomain (127.0.0.1).
Escape character is '^]'.
* OK dovecot ready.
. logout
* BYE Logging out
. OK Logout completed.
Connection closed by foreign host.
```

To close the connection, type **. logout** (or **. LOGOUT**) and press Enter. This example used telnet to connect to the IMAP port (port 143). If you see anything other than \* OK mumble displayed, check your configuration. At this point, your IMAP and POP servers are up and running and ready to service IMAP and POP clients.

# **Maintaining Email Security**

Do you think you have nothing to hide? Maybe *you* don't, but email security is always a privacy issue even if you aren't mailing credit card numbers or corporate secrets. Using S/MIME (secure MIME) for security is only one of many steps to take to protect the integrity of your own and your users' email.

**NOTE** This section briefly covers some of the most common vulnerabilities that affect email security. For more information about email security, see the Sendmail Web site at http://www.sendmail.org/ and the Postfix Web site at http://www.postfix.org/.

#### **Protecting against Eavesdropping**

Your mail message goes through more computers than just yours and your recipient's because of store-and-forward techniques. All a cracker has to do to snoop through your mail is use a packet sniffer program to intercept passing mail messages. A *packet sniffer* is intended to be a tool that a network administrator uses to record and analyze network traffic, but the bad guys use them too. Dozens of free packet sniffing programs are available on the Internet.

# **Using Encryption**

Cryptography isn't just for secret agents. Many email products enable your messages to be encrypted (coded in a secret pattern) so that only you and your recipient can read them. Lotus Notes provides email encryption, for example. One common method it to sign your messages using digital signatures, which makes it possible for people to confirm that a message purporting to come from you did in fact come from you. Another typical approach, which can be used with digital signatures, is to encrypt email itself. Combining digital signatures with encryption protects both the confidentiality of your email and its authenticity. Fedora Core and RHEL ship with GNU Privacy Guard, or GPG, which provides a full suite of digital signature and encryption services.

# **Using a Firewall**

If you receive mail from people outside your network, you should set up a firewall to protect your network. The *firewall* is a computer that prevents unauthorized data from reaching your network. For example, if you don't want anything from <code>ispy.com</code> to penetrate your net, put your net behind a firewall. The firewall blocks out all <code>ispy.com</code> messages. If you work on one computer dialed in to an ISP, you can still install a firewall. Several vendors provide personal firewalls, and some of them are free if you don't want a lot of bells and whistles.

#### Don't Get Bombed, Spammed, or Spoofed

*Bombing* happens when someone continually sends the same message to an email address either accidentally or maliciously. If you reside in the United States and you receive 200 or more copies of the same message from the same person, you can report the bomber to the FBI. The U.S. Federal Bureau of Investigation has a National Computer Crimes Squad in Washington, DC, telephone +1-202-325-9164.

*Spamming* is a variation of bombing. A spammer sends unsolicited email to many users (hundreds, thousands, and even tens of thousands). You easily can be an accidental spammer. If you choose your email's Reply All function, and you send a reply to a worldwide distribution list, you might be perceived by some of the recipients as a spammer.

*Spoofing* happens when someone sends you email from a fake address. If spoofing doesn't seem like it could be a major problem for you, consider this: you get email from a system administrator telling you to use a specific password for security reasons. Many people comply because the system administrator knows best. Imagine the consequences if a spoofer sends an email faking the system administrator's email address to all the users on a computer. All of a sudden, the spoofer knows everyone's passwords and has access to private and possibly sensitive or secret data. Spoofing is possible because plain SMTP does not have authentication capabilities. Without authentication features, SMTP can't be sure that incoming mail is really from the address it says it is. If your mail server enables connections to the SMTP port, anyone with a little knowledge of the internal workings of SMTP can connect to that port and send you email from a spoofed address. Besides connecting to the SMTP port of a site, a user can send spoofed email by modifying his or her Web browser interfaces.

**TIP** You can protect your data and configure your mail system to make mail fraud more difficult. If someone invades your mail system, you should report the intrusion to the Computer Emergency Response Team (CERT). You can find the reporting form on the Internet at ftp://info.cert.org/pub/incident\_reporting\_form.

#### **Be Careful with SMTP**

Use dedicated mail servers. First of all, keep the number of computers vulnerable to SMTP-based attacks to a minimum. Have only one or a few centralized email servers, depending on the size of your organization.

Allow only SMTP connections that come from outside your firewall to go to those few central email servers. This policy protects the other computers on your network. If your site gets spammed, you have to clean up the central email servers, but the rest of your networked computers are okay.

If you use packet filtering, you need only configure your email servers. Packet filtering analyzes packets based on the source and destination addresses. The analysis decides whether to accept the packets and pass them through to your networks or to reject them as being unsafe. Firewalls often use packet-filtering techniques. The latest stable kernel, 2.6, has powerful built-in packet filtering capabilities.

#### Summary

This chapter explained the steps a message takes through MUAs, MTAs (Sendmail and Postfix), TCP/IP protocols, LDAs, mail-notification programs, mail queues, and mailboxes. Along the way you learned how to configure both the client and server sides of an email system.

# CHAPTER 22

# Configuring FTP Services

#### IN THIS CHAPTER

- Introducing vsftp
- Configuring vsftp
- Advanced FTP Server Configuration

In today's pecking order of Internet services, FTP, the File Transfer Protocol, arguably places third behind email's enormous popularity and the Web's visual appeal. Despite its second-class status, FTP is a fundamental Internet service, one that almost every Internet user has used at one time or another. This chapter shows you how to install, configure, and maintain the Very Secure FTP daemon, vsftpd, the FTP server package that comes with Fedora Core and RHEL.

FTP itself is relatively straightforward and uncomplicated to install, configure, maintain, and monitor. For the lion's share of FTP installations, vsftpd works with few modifications. Minimal tweaks are necessary to customize the FTP server for your site. When problems arise, though, they are usually the result of unexpected interactions between the FTP server and various security measures. After you've read this chapter, you should be able to configure an FTP server with your eyes closed.

**NOTE** A complete Fedora Core or RHEL installation also installs in.tftp, an FTP server implementing the Trivial File Transfer Protocol (TFTP). However, TFTP is used almost exclusively for PXE boot services and for booting diskless workstations, such as X terminals and slave nodes in clusters, or transferring files to other diskless devices, such as network routers and bridges, so it is not mentioned again in this chapter.

# Introducing vsftpd

The default FTP server daemon on Fedora Core and RHEL systems is vsftpd, the Very Secure FTP Daemon, which has a project Web site at http://vsftpd.beasts.org/. Red Hat Software feels confident enough about vsftpd, in fact, to use it to power their own FTP site. So does the OpenBSD FTP site. So do a lot of other sites. vsftpd is extremely lightweight in that it makes sparing use of system resources and does not rely on system binaries for parts of its functionality. It can be tuned, to some degree, to use even fewer resources if need be. For more information about vsftpd, see the vsftpd Web site at http://vsftpd.beasts.org/.

# **TIP** In this chapter, the text vsftpd refers to the name of the product. When vsftpd is used to refer to the actual daemon binary, it appears in monospaced text, for example, vsftpd.

To the standard FTP services defined in RFC 959, the core RFC (Request for Comment) that defines the FTP protocol, vsftpd offers the additional security features and usability enhancements listed here:

- Support for virtual IP configurations
- Support for so-called virtual users
- Can run as a standalone daemon or from inetd or xinetd
- Configurable on a per-user or per-IP basis
- Bandwidth throttling
- IPv6-ready

Unlike older versions of products formerly known as Red Hat Linux, you no longer have to install a special RPM to provide anonymous FTP services. A couple of tweaks to the vsftpd configuration file and you are set to go. One of the reasons a special RPM is no longer required is that vsftpd is self-contained that is, it doesn't need access to system binaries, such as a statically linked /bin/ls, to operate. Rather, vsftpd provides internal implementations of commands other FTP daemons (such as the venerable wu-ftpd) expect the host operating system to provide.

Although Fedora Core and RHEL prefer and install vsftpd, ProFTPD and NcFTPd deserve mention because they are widely used at busy FTP sites. ProFTPD (www.proftpd.org) is a free FTP server licensed under the GPL. Roughly modeled on the Apache Web server, ProFTPD was designed to be more configurable and more secure than vsftpd. ProFTPD was written from scratch. Other Linux FTP servers, including vsftpd, evolved from the original BSD ftpd server. The following key features distinguish ProFTPD:

- Per-directory access configuration using .ftpaccess files, much like Apache's .htaccess file
- An anonymous FTP root directory unencumbered by required directory structures and system binaries
- Support for hidden files and directories
- Self-contained and does not need to use system binaries or libraries, reducing the likelihood of exploits that take advantage of external programs
- Runs as an unprivileged user in standalone mode, decreasing exposure to security attacks that attempt to exploit its root privileges

NcFTPd (http://www.ncftp.com) is a commercial FTP server that, like ProFTPD, was written from scratch, optimized for anonymous FTP service, and designed for high performance. Its primary architectural features are its self-described "no-forks" design — not spawning child processes to handle incoming connections and individual directory listings — and its independence from inetd and xinetd. It runs as a standalone server. It is *not* free software, but its features, security, and performance make it a popular FTP server.

# **Configuring vsftpd**

Depending on the type of installation you selected, the installer, might or might not have installed vsftpd. To find out, execute the command rpmquery vsftpd. If the output resembles the following, vsftpd is installed:

```
# rpmquery vsftpd
vsftpd-2.0.1-5
```

If, on the other hand, you see this message, you must at least install the binary RPM before continuing with this chapter:

```
# rpmquery vsftpd
package vsftpd is not installed
```

If vsftpd is installed, configure it to start at boot time using the chkconfig command:

```
# chkconfig --levels 0123456 vsftpd off
# chkconfig --levels 345 vsftpd on
```

Alternatively, you can use the graphical Service Configuration tool. To do so, type system-config-services at a command prompt or select Main Menu  $\Rightarrow$  System Settings  $\Rightarrow$  Server Setting  $\Rightarrow$  Services. When you see the screen shown in Figure 22-1, scroll down to the vsftpd entry near the bottom of the services scroll box.

Click the check box next to vsftpd to enable it and then click Save to save your changes. Select File ↔ Exit to close the Service Configuration Tool after saving your changes.

The stock vsftpd installation creates a basic functioning FTP server that works for users with their own login accounts on the system and for anonymous FTP, using either the anonymous or ftp login names. Just to be sure that everything is working, however, do a quick smoke test. If not already present (it should be), add the following line to the bottom of /etc/vsftpd/vsftpd.conf, the vsftpd configuration file:

listen=YES

This entry configures vsftpd to run as a standalone daemon. The case is important, so add the line as shown.

Start vsftpd:

```
Service Configuration
                                                                            _ O X
Eile View Actions Edit Runlevel Help
         a
                         Start Stop Restart Save Revert
 Currently Running in Runlevel: 5
                                        Editing Runlevel: 5

    Description

  □ time-udp
                               Vsftpd is a ftp daemon, which is the program that answers
  tomcat5
                               incoming ftp service requests.
  🗆 tux
  🗌 ups
  🗌 uucp
  vncserver
  🗹 vsftpd
   winbind
                               Status
  🗹 xinetd
                               vsftpd (pid 10550) is running..
  ypbind
  yppasswdd
  ypserv
  ypxfrd
  🗌 yum
  🗌 zebra
```

# service vsftpd start

Figure 22-1 The Service Configuration tool.

Finally, try to log in as an anonymous user. You can use a login name of ftp or anonymous:

```
$ ftp localhost
Connected to localhost (127.0.0.1).
220 (vsFTPd 2.0.1)
Name (localhost:bubba): ftp
331 Please specify the password.
Password:
230 Login successful.
Remote system type is UNIX.
Using binary mode to transfer files.
ftp> 1s -a
227 Entering Passive Mode (127,0,0,1,100,97)
150 Here comes the directory listing.
drwxr-xr-x 3 0
                      0
                                     16 Jan 22 14:17 .
drwxr-xr-x 3 0
                      0
                                     16 Jan 22 14:17 ..
drwxr-xr-x 2 0 0
                                     6 Oct 04 06:36 pub
226 Directory send OK.
ftp> close
221 Goodbye.
ftp> bye
```

If all has gone well, and it should have, you will be able to log in as the anonymous user, as shown in the preceding example. Of course, you haven't populated the FTP directories yet, so there's not much to see. In its default configuration, vsftpd uses /var/ftp/pub as the download directory, so if you want to add content to your FTP server with no server reconfiguration, populate /var/ftp/pub.

The default configuration is only a start, a base you should customize to enhance security and to fit your needs. In this section, you learn how to finetune the default FTP server configuration.

The first step in FTP server configuration is to become familiar with the configuration files that control the server's behavior. Table 22-1 lists and briefly describes vsftpd's configuration files.

| FILE NAME               | DESCRIPTION                                               |
|-------------------------|-----------------------------------------------------------|
| /etc/vsftpd/vsftpd.conf | Controls the operation of FTP daemon, <code>vsftpd</code> |
| /etc/vsftpd/ftpusers    | Lists the users <i>not</i> allowed to login via FTP       |
| /etc/vsftp/user_list    | By default, defines user permitted access via FTP         |

| Table 22-1 | vsftpd | Configuration | Files |
|------------|--------|---------------|-------|
|------------|--------|---------------|-------|

#### **Configuring User Level FTP Access**

The /etc/vsftpd/ftpusers file is the simplest to understand. It contains a list of user or account names, one per line, that are not allowed to log in using FTP. This file is used to increase security. For example, if a cracker somehow obtains the root password but (stupidly) tries to log in as root using FTP, the login attempt will fail. Notice that the filename is annoyingly counterintuitive: user accounts listed in this file are *not* permitted to log in to the system via FTP. In general, /etc/vsftpd/ftpusers is used to prevent privileged user accounts, such as root, from using FTP to obtain access to the system. The following code shows the default /etc/vsftpd/ftpusers file:

root bin daemon adm lp sync shutdown halt mail news uucp operator games nobody

So, to prevent a user named bubba from using FTP to log in, or, rather, to prevent bubba from logging in to the system via FTP, add bubba to the end of /etc/vsftpd/ftpusers. In most cases, these default entries should be sufficient, but if you install a software package, such as a database package, that requires one or more special user accounts, consider adding such special accounts to /etc/vsftpd/ftpusers in order to maintain strict limits on how the FTP server can be accessed.

#### TIP The default vsftpd configuration as installed by Fedora Core and RHEL allows anonymous FTP access. If you choose *not* to enable anonymous FTP access, add the user ftp to /etc/vsftpd/ftpusers and set anonymous\_enable=N0 in /etc/vsftpd/vsftpd.conf.

The /etc/vsftpd/user\_list file serves a purpose similar to /etc /vsftpd/ftpusers, limiting FTP access, but it is more flexible. If you compare the two files, though, you see that the users listed in /etc/vsftpd /user\_list are the same ones listed in /etc/vsftpd/ftpusers. So, what is the difference between the two files? /etc/vsftp/ftpusers unconditionally denies access to the system via FTP; /etc/vsftpd/user\_list can be used to deny or permit access, depending on the value of the userlist\_ deny directive in /etv/vsftpd/vsftpd.conf. If userlist\_deny is set to NO (that is, userlist\_deny=NO), then vsftpd allows FTP access only to the users listed in /etc/vsftpd.user\_list. If userlist\_deny is set to YES (that is, userlist\_deny=YES), no user listed in /etc/vsftpd/user\_list will not be permitted to login via FTP. Such users will not even be prompted for a password.

## **Configuring vsftpd Features**

By far, the most important (and potentially the longest) vsftpd configuration file is /etc/vsftpd/vsftpd.conf. The configuration directives in this file enable you to exercise finely grained control over vsftpd's behavior. The configuration file itself has a pleasantly simple format. Each line is either a comment, which begins with #, or a directive. Directives have the form option=value. Most of the configuration options are Boolean, so they are either on or off, or, rather, YES or NO. A second group of configuration options take numeric values, and a third, considerably smaller set of configuration options accept string values.

To organize the discussion of /etc/vsftpd/vsftpd.conf, we start with the default configuration file provided in Fedora Core and RHEL. It is shown in the following listing, with most of the comments removed to preserve space and to make it easier to read. Like many configuration files, lines that begin with the hash sign (#) denote comments that the program ignores.

```
anonymous_enable=YES
local enable=YES
write_enable=YES
local_umask=022
#anon_upload_enable=YES
#anon_mkdir_write_enable=YES
dirmessage_enable=YES
xferlog enable=YES
connect_from_port_20=YES
#chown_uploads=YES
#chown_username=whoever
#xferlog_file=/var/log/vsftpd.log
xferlog_std_format=YES
#idle_session_timeout=600
#data_connection_timeout=120
#nopriv_user=ftpsecure
#async_abor_enable=YES
```

```
#ascii_upload_enable=YES
#ascii_download_enable=YES
#ftpd_banner=Welcome to blah FTP service.
#deny_email_enable=YES
#banned_email_file=/etc/vsftpd.banned_emails
#chroot_list_enable=YES
#chroot_list_file=/etc/vsftpd.chroot_list
#ls_recurse_enable=YES
pam_service_name=vsftpd
userlist_enable=YES
listen=YES
tcp_wrappers=YES
```

The first configuration option, anonymous\_enable=YES, allows anonymous FTP access. You can set this to NO if you do not want to enable anonymous FTP. The directive local\_enable=YES allows local users (users with accounts on the system on which vsftpd is running) to access the system via FTP. Similarly, write\_enable=YES enables all variations of the FTP commands that allow FTP users to modify the file system, such as STOR (the FTP put and mput commands for uploading files) and DELE (the FTP del command for deleting files). As a rule, it is unwise to permit FTP users to modify the file system, so if security is a concern, you might consider disabling write commands by setting write\_enable to NO.

At first glance, it might seem reasonable to grant local users write access, or at least to be able to log in. However, the reason local users should *not* be allowed to log in is that FTP is a clear-text protocol; usernames and, more importantly, passwords, are transmitted in clear text. Anyone with a packet sniffer monitoring IP traffic to and from your FTP server's IP address can grab the authentication information and use it to compromise your system. Where FTP is concerned, one can argue that anonymous access is actually *less* of a security risk than normal, authenticated access because anonymous FTP does not require transmitting sensitive passwords over the wire. In fact, for local users, sftp sftp, part of the OpenSSH suite of programs, is vastly superior to plain vanilla FTP because it encapsulates FTP inside a secure, encrypted communication session (see "Using SFTP" at the end of this chapter).

The directives anon\_upload\_enable=YES and anon\_mkdir\_write\_ enable=YES control whether or not anonymous FTP users can upload files and create directories, respectively. These two directives are commented out, so anonymous uploads are disabled. Hopefully, it is obvious that allowing anonymous uploads is potentially dangerous. That said, should you decide to permit anonymous uploads, you will want to investigate additional vsftpd configuration directives that restrict this type of access. In particular, use the chown\_uploads=YES directive to change the ownership of uploaded files to the username specified by the chown\_username directive. See the section titled "Enabling Anonymous Uploads" for more information about creating a more secure anonymous upload environment using vsftpd.

# **TIP** For more secure FTP-like behavior, consider using the sftp (secure FTP) command or the very nice lftp FTP client. sftp is part of the OpenSSH suite of commands and implements a secure version of FTP. lftp, similarly, uses SSH over fish (that is, SSL using blowfish encryption), a very handy feature.

In the configuration file shown, the chown\_username is whoever. We recommend changing this to nobody (that is, chown\_username=nobody) because the user named nobody has special security semantics associated with it that reduce security risks. One of these semantic features is that the nobody user is not allowed to login via FTP. Another feature of the nobody user is that it usually does not have a login shell; in the default /etc/password file on Fedora Core and RHEL systems, nobody's login shell is /sbin/nologin.

The various xferlog directives xferlog\_enable, xferlog\_file, and xferlog\_std\_format, control the location of the transfer log and the format of entries in this log file. If xferlog\_enable is set to YES, file uploads (if permitted) and downloads are recorded in a log file, widely referred to using the shorthand expression *xferlog*. The xferlog\_file directive specifies the name of the xferlog file. The default log file is /var/log/vsftpd.log, which should be suitable for most purposes. If you want to capture file transfers in a more mnemonically named file, you might use xferlog\_file=/var/log/xfer.log, but this is only a suggestion.

If you want to change the log entry format from the standard format, set xferlog\_std\_format=NO and add the directive log\_ftp\_protocol=YES, which will cause all FTP protocol requests to be dumped into the log file. Again, the standard format should be fine. Logging FTP at the protocol level is mostly valuable when trying to isolate server or network problems or debugging vsftpd itself.

If you have ever wondered how FTP servers show you special messages when you cd into certain directories, the dirmessage\_enabled=YES directive is how vsftpd, at least, accomplishes it. If this directive is set to YES, the first time a user enters a new directory, vsftpd displays the contents of a file named .message, if it exists. You can change the message file using the message\_ file directive. For example, message\_file=readme sets the message file to readme. You can use the message file to display special notices specific to certain directories. The ftpd\_banner directive allows you to display a site-specific banner message when users connect to the server. For example, the directive ftpd\_ banner=\* \* \* \* Welcome to the Possum Holler FTP Server \* \* \* looks like the following when users first log in:

```
220 * * * * Welcome the Possum Holler FTP Server * * * *
User (192.168.0.1:(none)): ftp
331 Please specify the password.
Password:
230 Login successful. Have fun.
ftp>
```

Notice that the ftpd\_banner directive is not embedded between double quotes (""). This is because vsftpd would display the quotes as part of the banner.

If you want to deny access to your server based on the email address provided as part of an anonymous login, uncomment the deny\_email\_enable=YES and put the email addresses you want to deny access into a file named /etc/vsftpd.banned\_emails. If you want to store the banned addresses in a different file, uncomment the banned\_email\_file=/etc/vsftpd.banned\_ emails directive and change the filename. Although this measure can be used as a security feature, it is extremely weak because it is trivial to change an email address and even more trivial to issue a bogus email address to an FTP server. Moreover, vsftpd, and Fedora Core and RHEL in general, offer much stronger and more secure methods for limiting or denying access.

The two chroot entries, chroot\_list\_enable=YES and chroot\_ list\_file=/etc/vsftpd.chroot\_list, affect the behavior of the vsftpd server when it runs in chroot mode. The first directive, if uncommented, causes vsftpd to execute a chroot to the home directory of local users when they log in. For this to work, however, the file /etc/vsftpd.chroot\_list must contain a list of the users to whom this measure will be applied. /etc/vsftpd.chroot\_list is the default. If you want to change it, uncomment chroot\_list\_file=/etc/vsftpd.chroot\_list and change the filename appropriately. If you want to list users who should not be chrooted, set chroot\_local\_user=YES in /etc/vsftpd/vsftpd.conf. In this case, users listed in chroot\_list\_file will not be chrooted to their home directory.

Oh, what does *chroot* mean? *chroot* is short for *change root* and refers to changing a process's or a user's root directory so that it only sees a limited subset of the entire file system. For example, chrooting to /home/bubba turns /home/bubba into a process's root file system. Thereafter, /home/bubba is effectively the same as /, and the process or user can navigate no higher in the file system than /home/bubba. The only files and directories accessible are

those in /home/bubba and its subdirectories. More practically, chrooting a user or process is an access restriction technique and a way to limit damage to a prescribed area should the user or process go awry.

As explained earlier, vsftpd runs in standalone mode rather than from xinetd because the listen directive is set to YES. The default vsftpd configuration provided with in Fedora Core and RHEL does not provide an xinetd configuration file in /etc/xinetd.d, so you need to make sure that listen =YES is set *and* that vsftpd starts at boot time (provided, of course, you intend to provide FTP services). To enable vsftpd at boot time, execute the following commands (as root):

```
# /usr/sbin/chkconfig --levels 0123456 vsftpd off
# /usr/sbin/chkconfig --levels 345 vsftpd on
```

The first command disables the vsftpd service in all run levels. The second command reenables vsftpd in run levels 3, 4, and 5.

The ls\_recurse directive enables the -R option to vsftpd's built-in ls command, so executing the command ls -R during an FTP session performs a recursive ls of all files and subdirectories of the current directory. The directive pam\_service\_name=vsftpd defines the name that vsftpd uses to interact with PAM. If you want to use TCP wrappers, finally, make sure that tcp\_wrapper=YES is enabled, which causes vsftpd to use the access control features available with TCP wrappers and to check /etc/hosts.allow and /etc/hosts.deny to evaluate which remote systems to allow access to.

#### **Disabling Anonymous FTP**

On the off chance you decided to disable anonymous FTP entirely, this is easily accomplished. The easiest way is to remove the ftp user from /etc/passwd and /etc/group:

```
# cp -p /etc/passwd /etc/passwd.ftp
# cp -p /etc/group /etc/group.ftp
# userdel -r ftp
userdel: /var/ftp not owned by ftp, not removing
# find / -user 50 | xargs rm -r
```

Ordinarily, userdel's -r option removes files in ftp's home directory (/var/ftp), but it doesn't work in this case because the ftp user doesn't own /var/ftp, root does. userdel also removes the ftp user from /etc/group, so you needn't execute the groupdel command. The find command locates all the files owned by the ftp user and deletes them. You have to use the numeric UID (50) instead of the username (ftp) because the username no

longer exists. You might not want to execute the command if you have populated the FTP server with files that you can't easily replace.

The problem with this method is that if you later decide to permit anonymous FTP, you have to recreate the ftp user and group because, as configured, vsftpd doesn't allow *any* FTP login if the user ftp is not present in the password file. That's why we made backup copies of /etc/passwd and /etc/group before executing userdel.

A more flexible approach is to add ftp to /etc/vsftpd/user\_list and set userlist\_deny=YES and anonymous\_enable=NO in /etc/vsftpd /vsftpd.conf. It is *not* sufficient to comment out anonymous\_enable=YES, because that will default to permitting anonymous FTP. This approach disables anonymous FTP while permitting regular FTP. However, if you use this method, remove any other users from /etc/vsftpd/user\_list that you do want to be able to log in via FTP.

# **Advanced FTP Server Configuration**

The information in the previous sections should enable you to get a basic, fully functioning FTP server up and running in 15 minutes, if you type *really* slowly. To be sure, there's nothing wrong with a plain vanilla FTP server. It will do what it is supposed to do, provide FTP access to designated files, reliably, quickly, and efficiently. Unfortunately, you will not be taking advantage of some of vsftpd's best features. For example, perhaps you do not want to run vsftpd as a standalone daemon but prefer to run it via xinetd; maybe, despite the recommendation not to do so, you want to permit anonymous uploads; perchance you want or need to provide FTP services for guest users; mayhap you have decided to run vsftpd over SSL. This section describes how to enable each of these options.

#### **Running vsftpd from xinetd**

As remarked earlier in the chapter, the standard vsftpd installation does not install a configuration file for xinetd. However, all is not lost. vsftpd's author provides a sample xinetd configuration file. Listing 22-1 shows this sample file, modified for Fedora Core and RHEL.

**NOTE** The preferred method for starting vsftpd is as a service, using the command service vsftpd start. It also works "out of the box" on any Fedora Core or RHEL system.

```
# default: on
# description:
# The vsftpd FTP server serves FTP connections. It uses
# normal, unencrypted usernames and passwords for authentication.
# vsftpd is designed to be secure.
service ftp
{
   socket_type
                    = stream
   wait
                    = no
   user
                    = root
   server
                   = /usr/sbin/vsftpd
   server_args
                   = /etc/vsftpd/vsftpd.conf
   log_on_success
                    += DURATION USERID
   log_on_failure
                    += USERID
   nice
                     = 10
   disable
                    = no
}
```

#### Listing 22-1 An xinetd configuration file for vsftpd.

The modified file is available in this chapter's directory on the accompanying CD-ROM as vsftpd.xinetd. You can copy the file from the CD-ROM into /etc/xinetd.d/vsftpd, or you can create the file yourself. One last time, however, we do not recommend starting vsftpd from xinetd because the performance will be crummy. To express it more prosaically, starting vsftpd from xinetd is like teaching a pig to sing: it annoys the pig and you won't like the results.

#### **Enabling Anonymous Uploads**

Enabling anonymous uploads is also like teaching a pig to sing, but we're not going to beat that simile into the ground (but we *will* mangle a metaphor if we can get away with it). Seriously, anonymous uploads pose all sorts of security risks. The two that come to mind are someone uploading a virus or trojan to your server and having your FTP server become a *warez server*, that is, a transfer point for illegal or cracked copies of software, music, and/or movies. Becoming a warez server isn't so much a security risk as it is a freedom risk, as in, the authorities might put you in jail if they discover you're running a warez server. You get the point.

The obligatory security lecture notwithstanding, how do you enable anonymous uploads?
- 1. Edit /etc/vsftpd/vsftp.conf and change or add the entries shown in Table 22-2.
- 2. Create a directory for anonymous uploads:

```
# mkdir /var/ftp/incoming
```

3. Change the permissions of /var/ftp/incoming:

```
# chmod 770 /var/ftp/incoming
```

```
# chmod g+s /var/ftp/incoming
```

The first chmod command give the user and group full access to /var/ftp/incoming. The second command turns on the set-group ID (colloquially known as *setgid* or *sgid*) bit on the directory, causing any file created in this directory to have its group ownership set to the group that owns the directory.

4. Make the ftp user the group owner of /var/ftp/incoming:

```
# chgrp ftp /var/ftp/incoming
```

5. Restart vsftpd:

```
# service vsftpd restart
```

These steps create a directory, /var/ftp/incoming, to which anonymous FTP users can upload files but from which no one can retrieve files. Nor can anyone see a directory listing of the upload directory during an FTP session.

## **Enabling Guest User FTP Accounts**

What is a guest FTP user? Why would you want to use this feature? A *guest user*, referred to in vsftpd's documentation as a *virtual user*, describes any nonanonymous login that uses a login name that does not exist as a real login account on the FTP server. The purpose of guest user accounts is to provide broader privileges to FTP users than anonymous FTP provides without giving local users FTP access. Recall the discussion of why local user FTP access is a dodgy proposition: it exposes local user's authentication information to packet sniffers because FTP is a clear-text protocol. Guest users provide a measure of security because if the guest account is somehow compromised, it has access to only the FTP server, not to the system as a whole. Guest users also serve as an administrative convenience because you can create a guest user that has access to certain files that are not available to anonymous users. You can create multiple guest users each with their own specific access rights and FTP environments, too, although the guest user configuration presented in this section describes only a single guest account.

| DIRECTIVE              | DESCRIPTION                                                        |
|------------------------|--------------------------------------------------------------------|
| anon_umask=077         | Sets the umask used for files created by the anonymous user to 077 |
| anon_upload_enable=YES | Permits anonymous uploads                                          |
| write_enable=YES       | Permits FTP write commands                                         |

 Table 22-2
 Configuration Directives for Anonymous Uploads

To create a guest user account, use the following procedure.

1. Create a guest user account:

# useradd -d /var/ftp/rhlnsa3 -s /sbin/nologin authors

This command created the user authors with a home directory of /var/ftp/rhlnsa3 and a login shell of /sbin/nologin, which disables local logins for that account.

2. Add some content to this directory:

```
# echo 'This is a test file.' > /var/ftp/rhlnsa3/test.file
# chown authors:authors /var/ftp/rhlnsa3/test.file
```

The first command creates simple text file named /var/ftp/rhlnsa3 /test.file. The second command changes the user and group ownership to authors.

3. Decide who will be permitted to access the authors account and then create a text file that with pairs of lines that specify the login name and password.

```
bubba
grits
marysue
greens
```

In this example, the users are named bubba and marysue and their passwords are grits and greens, respectively. They are stored in a file named virtusers.txt.

4. Create a Berkeley database file from the text file you created in Step 3. Use the following command:

```
# db_load -T -t hash -f virtusers.txt /etc/vsftpd/vsftpd_login.db
```

This command creates a database file with the contents of virtusers .txt and stores it in /etc/vsftpd/vsftpd\_login.db. For additional security, change the permissions on the generated file so that only root owns it:

# chmod 600 /etc/vsftpd/vsftpd\_login.db

5. Create a PAM (Pluggable Authentication Module) file in /etc/pam.d that contains the following entries:

```
auth required /lib/security/pam_userdb.so db=/etc/vsftpd/vsftpd_login
account required /lib/security/pam_userdb.so db=/etc/vsftpd/vsftpd_
login
```

You can use the vsftpd.pam file in this chapter's code directory on the included CD-ROM. These directives tell the PAM user database module to use the vsftpd\_login.db file (the .db extension is assumed) for FTP logins.

6. Edit /etc/vsftpd/vsftpd.conf, adding the following entries or editing existing ones to match:

```
pam_service_name=ftp
guest_enable=YES
guest_username=authors
local_enable=YES
write_enable=N0
anon_world_readable_only=N0
chroot_local_users =YES
```

pam\_service\_name=ftp tells vsftpd to use the PAM file you created in Step 5. guest\_enable=YES enables guest user functionality. guest\_username=authors maps all guest logins to the authors account created in Step 1. local\_enable=YES permits local users to login, which is required for guest users. The anon\_world\_readable\_ only=NO directive makes the contents of the /var/ftp/rhlnsa3 directory readable by guest users. Finally, chown\_local\_users=YES causes vsftpd to chroot the authors user to /var/ftp/rhlnsa3.

7. Start, or restart, the vsftpd service:

```
# service vsftpd restart
```

8. Test it out, using one of the user/password combinations you created in Step 3:

```
$ ftp localhost
```

```
Connected to localhost.localdomain.
220 (vsFTPd 2.0.1)
530 Please login with USER and PASS.
Name (localhost:bubba): marysue
331 Please specify the password.
Password:
230 Login successful.
Remote system type is UNIX.
Using binary mode to transfer files.
```

```
ftp> ls
227 Entering Passive Mode (127,0,0,1,253,85)
150 Here comes the directory listing.
-rw-r--r- 1 503 504 8192 Mar 20 15:44 ch22.doc
226 Directory send OK.
ftp> quit
```

The password typed at the prompt was greens. For the record, the user marysue does not have a local login account; she only exists in vsftpd's guest user database (/etc/vsftpd/vsftpd\_login.db).

That's it; guest user access is configured. For more information about guest users, including an example of creating multiple guest user accounts, see the vsftpd documentation, specifically, the configuration files in /usr/share/doc/vsftpd-2.0.3/EXAMPLE/VIRTUAL\_USERS and /usr/share/doc/vsftpd-2.0.3/EXAMPLE/VIRTUAL\_USERS\_2 (the version number might have changed by the time you read this).

## **Running vsftpd over SSL**

Vsftpd's Secure Sockets Layer (SSL) support convincingly answers one of the primary criticisms of FTP, passing authentication information in clear text. In fact, vsftpd can use SSL to encrypt FTP's control channel, over which authentication information is passed, and FTP's data channel, over which file transfers occur. To use SSL, with vsftpd, you need to set at least the ssl\_enable=YES in /etc/vsftpd/vsftpd.conf. If you want to fine-tune vsftpd's SSL-related behavior, become familiar with vsftpd's SSL-related configuration directives, listed in Table 22-3.

| DIRECTIVE                  | DESCRIPTION                                                                                        |
|----------------------------|----------------------------------------------------------------------------------------------------|
| allow_anon_ssl=YES         | Permits anonymous users to use SSL                                                                 |
| dsa_cert_file <i>=path</i> | Specifies the location of the DSA certification file (optional)                                    |
| force_local_data_ssl=YES   | Forces local user's FTP sessions to use SSL on the data connection                                 |
| force_local_logins_ssl=YES | Forces local user's FTP sessions to use SSL for the login exchange                                 |
| rsa_cert_file <i>=path</i> | Specifies the location of the RSA certificate file<br>(default is /usr/share/ssl/certs/vsftpd.pem) |

| Table 22-3 | SSL-Related Configuration | Directives |
|------------|---------------------------|------------|
|            | SSE Related Comparation   | Directives |

(continued)

| DIRECTIVE                | DESCRIPTION                                                            |
|--------------------------|------------------------------------------------------------------------|
| ssl_ciphers=DES-CBC3-SHA | Specifies the SSL ciphers vsftpd will accept                           |
| ssl_enable=YES           | Enables vsftpd's SSL support (required for all other ssl_* directives) |
| ssl_sslv2=YES            | Enables vsftpd's SSL version 2 protocol support                        |
| ssl_sslv3=YES            | Enables vsftpd's SSL version 3 protocol support                        |
| ssl_tlsv1=YES            | Enables vsftpd's SSL TLS version 1 protocol support                    |

| Table 22-3 | (continued) | ) |
|------------|-------------|---|
|------------|-------------|---|

1. Add the following entries to /etc/vsftpd/vsftpd.conf:

```
ssl_enable=YES
allow_anon_ssl=YES
force_local_data_ssl=YES
force_local_logins_ssl=YES
ssl_tlsv1=YES
```

#### 2. Create a self-signed RSA certificate file:

```
# cd /usr/share/ssl/certs
# make vsftpd.pem
umask 77 ; \setminus
PEM1=`/bin/mktemp /tmp/openssl.XXXXXX` ; \
PEM2=`/bin/mktemp /tmp/openssl.XXXXXX` ; \
/usr/bin/openssl req -newkey rsa:1024 -keyout $PEM1 -nodes -x509 -
days 365 -out
$PEM2 ; ∖
cat $PEM1 > vsftpd.pem ; \
echo "" >> vsftpd.pem ; \
cat $PEM2 >> vsftpd.pem ; \
rm -f $PEM1 $PEM2
Generating a 1024 bit RSA private key
...++++++
writing new private key to '/tmp/openssl.yYS512'
____
You are about to be asked to enter information that will be
incorporated
into your certificate request.
What you are about to enter is what is called a Distinguished Name or
a DN.
There are quite a few fields but you can leave some blank
For some fields there will be a default value,
If you enter '.', the field will be left blank.
____
```

```
Country Name (2 letter code) [GB]:US

State or Province Name (full name) [Berkshire]:Allegheny

Locality Name (eg, city) [Newbury]:Pittsburgh

Organization Name (eg, company) [My Company Ltd]:KurtWerks

Organizational Unit Name (eg, section) []:

Common Name (eg, your name or your server's hostname) []:localhost

Email Address []:root@localhost
```

3. Start or restart the vsftpd service:

#### # service vsftpd start

Now you're ready to test the connection. The trick here is to test the connection using an FTP client that supports SSL. Not many do, certainly not the command line ftp program that is part of Fedora Core and RHEL. However, the lftp program does support SSL, so you can use it to verify that your SSL configuration is correct.

## Using SFTP

As an alternative to configuring vsftpd to play nicely with SSL, you can use sftp-server, a program that is part of the OpenSSH (Secure Shell) suite of secure client and server programs. sftp-server implements the server-side portion of the FTP protocol. You do not invoke it directly; the SSH daemon, sshd, does so when it receives an incoming FTP request. Happily, you have nothing to configure for secure FTP. Well, you need to have the OpenSSH-related packages installed, but they are part of the standard Fedora Core 3 and RHEL installation. The following rpmquery command should remove all doubt:

```
# rpmquery openssh{,-{clients,askpass,server}}
openssh-4.0p1-2
openssh-clients-4.0p1-2
openssh-askpass-4.0p1-2
openssh-server-4.0p1-2
```

If these packages are not installed, install them before proceeding. If they are installed, make sure the following line appears in /etc/ssh/sshd\_config:

Subsystem sftp /usr/libexec/openssh/sftp-server

This directive tells sshd to execute the program /usr/libexec /openssh/sftp-server to service the SFTP subsystem. Again, this entry should be part of the stock installation, but if it isn't, add it to the configuration file and then restart the SSH daemon using the following command:

# service sshd restart

From the client's perspective, very little changes. The client command to execute is sftp rather than ftp, and the set of supported commands is more limited than it is standard FTP commands. One important difference that between clear-text FTP and secure FTP is that sftp does not support anonymous FTP; users will always be prompted to provide a password unless they have set up SSH keys. However, this should not be a problem because you can configure vsftpd to provide anonymous FTP and then use OpenSSH to provide secure, authenticated FTP service for users that have valid accounts on the system. The two services can exist side by side because sftp uses port 115 and FTP uses ports 25.

## Summary

This chapter discussed providing FTP services on your Fedora Core or RHEL system. vsftpd, the preferred FTP server for standard FTP, can be configured for both anonymous and local user access. To eliminate the security exposures of local user FTP access, you can also configure vsftpd to enable guest accounts, which provide some of the benefits of local user access without the security risks. In today's Internet, SSL-based encryption serves as the standard for security-conscious system administrators, and vsftpd supports a minimal level of SSL encryption; it is up to FTP users to find FTP *clients* that support SSL. As an alternative to vsftpd and SSL, you can simply use the secure FTP server, sftpserver, which is a standard part of the OpenSSH. It is easier to configure than vsftpd is with SSL because OpenSSH's sftp server is already configured.

# CHAPTER 23

# Configuring a Web Server

#### IN THIS CHAPTER

- Introducing Apache
- Configuring Apache
- Implementing SSI
- Enabling CGI
- Enabling PHP
- Creating a Secure Server with SSL

The Apache Web server is the most popular Web server on the planet. Individuals and organizations use Linux primarily to create an inexpensive and stable Web server. So it shouldn't surprise you to find Apache running on a Linux server. This chapter shows you how to configure and maintain the Apache Web server on your Fedora Core or RHEL system. In addition to learning Apache's basic care and feeding, you'll also learn how to configure Apache to support server-side includes, CGI, and PHP. The chapter ends with a tutorial on creating a secure Web server using SSL.

# **Introducing Apache**

This section highlights the history of the Apache Web server, describes its key features, and provides pointers to additional Apache resources that you may find useful.

The Apache Web server's origins are the National Center for Supercomputing Applications (NCSA) HTTP server (referred to as *httpd* in this chapter). NCSA's httpd was the most popular of the early HTTP servers, and its source code was in the public domain. After NCSA's active development of their httpd effectively stopped (late 1994 and early 1995), a small group of Web administrators who had modified the source code to address their own site-specific needs or to patch various bugs gathered together to coordinate their activities and merge their code changes into a single code tree.

In April 1995, this loosely organized group of Web masters, the original Apache Group, released the first official version of Apache intended for public consumption, Apache 0.6.2. Despite its known warts, the Apache server was instantly popular. However, even as the development team continued to stabilize the existing code base, add new features, and generate documentation, other members undertook a fundamental redesign that rather quickly (August 1995) resulted in Apache 0.8.8. This first (beta) release based on the redesigned architecture still bears a strong resemblance to the Apache available today. Another round of code base stabilization, bug fixes, feature enhancements, and documentation updates concluded on November 30, 1995. The next day, December 1, 1995, the Apache Group released Apache 1.0, the version that cemented Apache's status as the Internet's number 1 HTTP server.

Although the actual numbers fluctuate and overall growth of Apache's usage (and of the Web servers in general) has begun to flatten out, periodic Internetwide surveys conducted by Netcraft (www.netcraft.com/survey) consistently demonstrate that even 10 years after its first releases, Apache continues to be the most widely used Web server, surpassing all other Web servers combined.

**CROSS-REFERENCE** For more information about Apache's history, read "About Apache" at http://httpd.apache.org/ABOUT\_APACHE.html.

### **Apache Features**

The complete list of Apache's features easily runs to three or four pages, far too many and far too tedious to recite here. In fact, many of its "features" are downright mundane because it performs the same function as any other Web server: sending some data down the wire in response to a properly formatted request from a Web client. These features are more properly called "functionality" because Apache is a standards-driven program providing mandated functionality. That is, many of its capabilities are the result of its full compliance with version 1.1 of the HTTP protocol. Apache implements all the required functionality described in RFC2616, the document that defines the current Web server protocol, HTTP/1.1 (HyperText Transfer Protocol version 1.1). Of course, the manner in which Apache implements mandated features is anything but mundane.

Apache's standout qualities are its speed, configurability, stability, and rich feature set. Most benchmark studies have shown Apache to be faster than

#### WHENCE THE NAME "APACHE"?

Here is the answer to the most frequently asked question about Apache, taken directly from the Apache FAQ

(http://httpd.apache.org/docs/misc/FAQ.html#name):

#### 3. Why the name "Apache"?

The name "Apache" was chosen from respect for the Native American Indian tribe of Apache (Ind?), well-known for their superior skills in warfare strategy and their inexhaustible endurance. For more information on the Apache Nation, we suggest searching Google, Northernlight, or AllTheWeb.

Secondarily, and more popularly (though incorrectly) accepted, it's a considered cute name which stuck. Apache is "A PAtCHy server." It was based on some existing code and a series of "patch files."

This isn't necessarily the case. The answer to this question has been the subject of considerable revisionism. Sometime between October 27, 2002, and January 24, 2003, the answer to this FAQ assumed the current form. On October 27, 2002, however, it read as follows:

3. Why the name "Apache"?

A cute name which stuck. Apache is "A PAtCHy server." It was based on some existing code and a series of "patch files."

For many developers it is also a reverent connotation to the Native American Indian tribe of Apache, well-known for their superior skills in warfare strategy and inexhaustible endurance. For more information on the Apache Nation, we suggest searching Google, Northernlight, or AllTheWeb (http://web.archive .org/web/20021027211348/http://httpd.apache.org/docs/misc/FAQ. html).

This earlier form of the FAQ had been largely unchanged in form and content since at least late 2000. For example, see <a href="http://web.archive.org/web/20001109083500/http://httpd.apache.org/docs/misc/FAQ.html#name">http://web.archive.org/web/20001109083500/http://httpd.apache.org/docs/misc/FAQ.html#name</a>.

many other Web servers, including commercial servers. Apache is also both easy to configure and easy to reconfigure. Its configuration information resides in plain-text files and uses simple English-language directives. Reconfiguring a running server is a simple matter of changing the appropriate configuration directive and reloading the configuration file.

Few seriously question Apache's stability, even among its competitors. Sites receiving millions of hits each day report no problems. Moreover, while no software product of any complexity can be considered bug-free, Apache is beset with fewer (known) bugs than other Web servers, particularly closed source servers. Many factors contribute to Apache's stability, but the two most important are eyeballs and axle grease.

I hear you saying to yourself, "Huh? Eyeballs and axle grease? What is he talking about?" Read on for the answer:

- More eyeballs means fewer bugs. Apache's source code is freely available, so hundreds of developers have looked at it, found bugs, fixed them, and submitted their fixes for inclusion in the code base. Similarly, Apache's enormous user base means that virtually every segment of its code has been tested in real-world environments, uncovering most major bugs and many minor ones.
- The squeaky wheel gets the grease. Combine Apache's widespread usage with Web site administrators who quickly complain about server bugs and insist on the absolutely vital requirement to maintain a secure Web server, and you can easily understand why the Apache team consistently and frequently releases patches for confirmed bugs and security holes, often within just a few hours of their discovery.

The balance of Apache's features is the result of developer and user input. Apache is an open-source software project (indeed, Apache is a poster child of successful open-source software projects), so anyone can contribute code for inclusion in the server, although whether such code is accepted is up to members of the core Apache team. User feedback drives Apache's development and defines its feature set. A very short list of such features includes, in no particular order:

- Apache is easily extensible using Dynamic Shared Objects (DSOs), more commonly known as modules. Modules extend Apache's capabilities and new features without requiring recompilation because they can be loaded and unloaded at runtime, just as shared program libraries can be dynamically loaded and unloaded at runtime.
- Apache has a rich set of access controls and gives Web site administrators considerable flexibility in choosing authentication mechanisms. You can use a simple text file; a binary database format that supports very large numbers of users without becoming bogged down executing authentication requests; third-party databases such as MySQL, PostgreSQL, or Oracle; and even sitewide authentication methods such as LDAP.
- Apache supports virtual hosts, also known as multihomed servers, which enables a single machine to provide Web services for multiple domains or IP addresses (or hostnames).
- Apache enables administrators to define multiple directory index files, the default page to display when a Web client requests a directory URL. So, for example, the server can return index.html, index.htm, index.php, or execute a script named index.cgi when a client requests a directory URL, depending on what Apache finds in the requested directory.

- Another boon for Web server administrators is Apache's rich support for server logging. You can define custom log file formats and control the level of detail contained in each log entry. Apache can send log file output to named pipes (FIFOs) on systems that support named pipes, primarily Linux, UNIX, and similarly designed operating systems. This feature enables any arbitrary log manipulation that can be accomplished using a named pipe. In fact, Apache can be configured to generate a unique identifier that distinguishes one hit from every other hit, although there are some restrictions that apply.
- Within limits, Apache automatically adjusts to the capabilities of connected Web clients, one instance of a more general process called content negotiation. If a Web client incompletely or improperly implements HTTP standards, is broken in a way that Apache can determine, or does not support a given HTML specification (or, at least, the specification Apache supports), Apache sends Web pages modified to give the best representation of the requested information based on what the client can process. For more information about content negotiation, see the sidebar titled "What Is Content Negotiation?"

You'll learn more about these and other Apache features as you read the chapter.

#### WHAT IS CONTENT NEGOTIATION?

Content negotiation refers to the technique Web clients and servers use to select how to present a resource, such as a document, that is available in several different formats. For example, suppose that a Web page is available in different languages. One way to select the proper language is to give the user an index page from which she chooses the desired language. Content negotiation enables the server to choose the preferred language automatically based on information a Web browser sends, indicating what representations it prefers. For example, a browser could indicate that it would like to see information in French, if possible, or else in English if French is not available. Browsers indicate their preferences by transmitting specific data in each HTTP request's header. To request only French representations, the browser would send:

Accept-Language: fr

The next request shows a request that accepts both French and English, but prefers French:

Accept-Language: fr; q=1.0, en; q=0.5

These preferences apply only when there is a choice of representations and when the choices vary by language.

### **Changes in Apache 2**

When Apache 2 was released, it included some fundamental architectural changes. One of the most far-reaching changes made in the Apache 2 affected how httpd servers are created. Apache 1.x followed a standard master/child server creation model. In the 1.x model, single master server process spawned a number of child server processes to perform the actual work of serving Web pages. As HTTP traffic increased, the master server would spawn additional child server processes to meet the demand, up to a limit set by the MaxClients directive. As HTTP traffic decreased, the master server would kill some of the child server processes so that the number of idle child httpd server processes stayed between the values set by MinSpareServers and MaxSpareServers directives.

While this model worked well, it imposed significant overhead and limited the scalability of Web servers. The overhead resulted from the time involved in and system resources consumed by creating, maintaining, and killing large numbers of server processes. The scalability issue resulted from having to recompile Apache to override the hard-coded limit of 256 clients (for the MaxClients directive).

Apache 2 redesigned the server generation process, replacing the monotonic process model with multiprocessing modules, or MPMs. Each MPM implements a different server control and process generation method, giving system administrators greater flexibility in deciding how Apache will create and destroy child server processes. Some MPMs exist only to take advantage of the underlying operating system's particularities. Examples of OS-specific MPMs include beos, mpm\_netware, mpmt\_os2, and mpm\_winnt, for BeOS, Netware, OS/2, and Windows NT, respectively. You cannot use these MPMs on Linux systems, so we have nothing more to say about them. The other MPMs implement various approaches to process creation and control. These MPMs include:

- perchild Provides a hybrid server that is both a multiprocess and multithreaded server, meaning that the Apache master server starts multiple child server processes, and each child server process can spawn a number of server threads. The advantage of this model is that threads are much faster and consume very few resources compared to full-fledged processes. An additional feature makes it possible to assign different user IDs to the child processes.
- **prefork** Provides an unthreaded, process-based server that resembles the server creation model from Apache 1.3*x* in which the master server maintains a pool of idle spare servers that are started before they are needed (that is, are preforked).

worker — Provides a hybrid server that is both multiprocess and multithreaded. Like the perchild MPM, the worker MPM starts multiple child server processes, and each child server process can spawn a number of server threads. The difference between the worker and perchild MPMs is that the worker MPM cannot assign child processes to multiple user IDs.

**NOTE** There are two other MPMs, leader and threadpool. They are experimental variations of the worker MPM. Because they are experimental, they won't be discussed further. For more information about the Apache MPMs, including the leader and threadpool MPMs, see the Apache Web site at <a href="http://httpd.apache.org/docs-2.0/mod">http://httpd.apache.org/docs-2.0/mod</a>.

Why does this matter to you? The effect of certain serverwide configuration directives (described in the section "Configuring Apache") is very different, depending on the MPM in use.

Other notable changes in Apache 2 include the following:

- The build system was rewritten to use the standard GNU build tools, namely, autoconf and libtool.
- A new API for modules removes most requirements for loading modules in a certain order.
- Apache 2 supports IPv6 on those systems that have IPv6. Rather, if the Apache runtime supports IPv6 on a given OS, Apache 2 listens on IPv6 ports for HTTP connections.
- Apache's regular expression support has been replaced using Perl-Compatible Regular Expressions (PCRE).
- HTTP error messages generated by the server can be displayed in multiple languages using server-side includes (SSI).
- Filters to modify the httpd input or output stream can be implemented as modules, significantly improving the performance of those filters.
- The configuration language has been simplified and rationalized. For example, confusing directives such as Port and BindAddress have been replaced by Listen.

## **How Web Servers Work**

To understand Apache, its configuration, and how to fine-tune it for your own environment, you should understand how Web servers work in general. Otherwise, lacking this context, Apache's behavior and configuration might seem arbitrary. Figure 23-1 shows the general process that takes place when a Web browser requests a page and the Apache Web server responds.

This simplified illustration disregards the browser cache, content accelerators such Inktomi and Akamai, and the existence of proxy servers between the user's browser and the Apache Web server. The Web client (a browser in this case) first performs a DNS lookup on the server name specified in the URL, obtains the IP address of the server, and then connects to port 80 at that IP address (or another port if the server is not using the default HTTP port). If you specify an IP address directly, the DNS lookup doesn't occur. When the connection is established, the client sends an HTTP GET request for the document in the URL, which could be, among other possibilities, a specific HTML document, an image, or a script.

After the server receives the request, it translates the document URL into a filename on the local system. For example, the document URL http: //www.example.com/news.html might become /var/www/html/news .html. Next, Apache evaluates whether the requested document is subject to some sort of access control. If no access control is required, Apache satisfies the request as described in the next paragraph. If access control is in effect, Apache requests a username and password from the client or rejects the request outright, depending on the type of access control in place.

If the requested URL specifies a directory (that is, the URL ends in /) rather than a specific document, Apache looks for the directory index page, index.html by default, and returns that document to the client. If the directory index page does not exist, Apache might send a directory listing in HTML format back to the client or send an error message, depending on how the server is configured. The document can also be a specially written script, a Common Gateway Interface (CGI) script. In this case, Apache executes the script, if permitted to do so, and sends the results back to the client. Finally, after Apache has transmitted the requested document and the client receives it, the client closes the connection and Apache writes an entry in one or more log files describing the request in varying levels of detail.

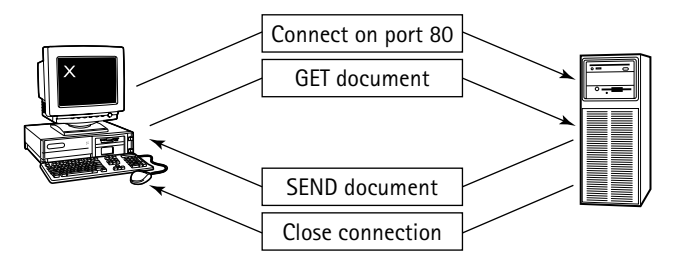

Figure 23-1 Apache transmits a document according to a client's request.

Depending on how the page is written and what it contains, additional processing takes place during the transfer. For example, embedded scripts or Java applets are transferred to and execute on the client side of the connection; serverside includes (discussed in the section titled "Implementing SSI"), however, are processed on the server side, as are CGI scripts, database access, and so forth.

# **Configuring Apache**

Configuring Apache, especially for new or inexperienced administrators, seems a daunting task at first glance. The terminology is confusing, the concepts unfamiliar, and the configuration file intimidating. Moreover, there are a lot of configuration directives. The happy news is that many of Apache's configuration options cover corner cases you might never encounter (but, if you do, you'll be glad to have them). It's the old 80/20 rule in reverse: 20 percent of Apache's configuration options do 80 percent of the work. This section defines the terms, explains the concepts, and removes or at least reduces the intimidation. If you read carefully and eat your spinach, by the time you reach the end of the section, you will see that Apache is easy to configure, in large part because its developers and maintainers have taken the trouble to define sensible defaults for most configuration items. It also helps that Apache has a pleasantly complete documentation set, thanks to the efforts of the developers and of a dedicated user community.

Using the default configuration as a starting point is the easiest way to learn how to configure Apache. You will learn about groups of related Apache configuration directives and analyze the corresponding entries in the default configuration provided in Fedora Core and RHEL. Finally, after evaluating a variety of changes and additions to the default configuration, you will learn how to use a GUI, the HTTP Configuration tool (system-config-httpd for CLI addicts) to maintain the Web server configuration.

Depending on the installation profile you chose when you installed Fedora Core or RHEL, Apache might or might not be installed. To find out, use the rpmquery command shown in the following example. If the output is similar (the version numbers might be slightly different by the time you read this book), Apache is installed:

```
$ rpmquery httpd{,-{manual,devel }}
httpd-2.0.54-7
httpd-manual-2.0.54-7
httpd-devel-2.0.54-7
```

If Apache is installed, you're ready to go. Otherwise, install the packages shown in the listing before proceeding.

#### **Apache's Startup Process**

When Apache starts, either at boot time or afterward, a single master process starts. The master server reads and processes /etc/httpd/conf/httpd .conf. The default location for this file is compiled into Apache but can be overridden using the -f option discussed later in the chapter. Apache also reads /etc/mime.types to configure the MIME subsystem, which maps file-name extensions to content types. In current versions of Apache, httpd.conf is the primary configuration file.

**NOTE** Pre 2.x versions of Apache included two additional configuration files, srm.conf and access.conf. These files existed for backward compatibility with earlier versions of Apache and the NCSA's httpd daemon. Support for these auxilliary files was removed from Apache 2.0. *All* configuration directives can and should be placed in httpd.conf or included from other files specified using the Include directive.

# **NOTE** A more complete and far more amusing explanation of the reason for three configuration files is available on the Web at Apache's home page:

http://httpd.apache.org/info/three-config-files.html.

After processing these configuration files, the master server performs some other sanity checks and opens its log files. Next, the master server, which is owned by root in most cases, launches one or more child processes (known as child servers) as defined by the process creation directives discussed shortly. These child servers might be standalone processes or lighter-weight threads, depending on how the master server was compiled and how its runtime behavior is configured. Regardless, the child servers are owned by a lessprivileged user and group (apache, on Fedora Core and RHEL systems). These child servers do the yeoman's work of listening for requests on the HTTP port (80, by default) and answering them.

Apache is highly configurable, a fact reflected in its configuration language, which contained, at the time this paragraph was written, 350 distinct directives. Some directives are operating system specific, some provide backward compatibility for deprecated features, and some are or should be used in only very specific situations. To keep the discussion manageable and to hold your attention, the configuration directives discussed in this chapter are limited to those that affect basic server configuration, those that reflect Fedora Core and RHEL configuration options, and those that permit you to implement common configuration customizations.

The following sections follow the basic layout of the primary Apache configuration file, /etc/httpd/conf/httpd.conf, which is organized into three sections. The first section configures Apache's global characteristics, the second section configures the primary or default server, and the third section configures virtual hosts.

# **Configuring Global Behavior**

The first group of configuration directives you examine, shown in Table 23-1, control the behavior of the server as a whole.

| DIRECTIVE                      | DESCRIPTION                                                                                                    |
|--------------------------------|----------------------------------------------------------------------------------------------------|
| <br>Include conf.d/*.conf      | Includes the contents of the files in conf.d/<br>whose names end in .conf                                                                                                    |
| <br>KeepAlive Off              | If set to On, maintains an open connection to a remote client in the absence of direct contact for the time specified by KeepAliveTimeout                                                            |
| KeepAliveTimeout 15            | Sets the number of seconds permitted to elapse<br>between direct requests from the same client on<br>the same connection before the server will close<br>the connection (applies if KeepAlive is On) |
| <br>Listen [ipaddress:]80      | Determines the combination of IP address and<br>port on which Apache listens for connections;<br>multiple Listen directives may be used                                                              |
| LoadModule<br>modname filename | Links the module or library filename into the server and adds it to the list of active modules using the name modname                                                                                |
| MaxClients 256                 | Sets the maximum number of simultaneous connections supported                                                                                                    |
| MaxKeepAliveRequests 100       | Sets the number of requests permitted per connection                                                                                                    |
| MaxRequestsPerChild 4000       | Sets the maximum number of requests each child server fills before terminating                                                                                                    |
| MaxSpareServers 20             | Defines the maximum number of spare (idle) child servers the master server spawns                                                                                                    |
| MinSpareServers 5              | Defines the minimum number of spare (idle) child servers permitted                                                                                                    |
| PidFile run/httpd.pid          | Defines the file containing the PID of the master server process, relative to ServerRoot                                                                                                    |
|                                |                                                                                                    |

Table 23-1 Global Configuration Directives

(continued)

| DIRECTIVE             | DESCRIPTION                                                                                               |
|-----------------------|----------------------------------------------------------------------------------------------------|
| ServerLimit 256       | Specifies the upper limit on the number of server processes or threads running simultaneously             |
| ServerRoot /etc/httpd | Defines the top-level directory for Apache's configuration files and log files                            |
| ServerTokens OS       | Defines the contents of the server's HTTP response header                                                 |
| StartServers 8        | Defines the number of child servers created when Apache starts                                            |
| Timeout 120           | Defines the maximum time in seconds Apache<br>waits for packet send and receive operations to<br>complete |

 Table 23-1 (continued)

Some of the items in Table 23-1 bear additional discussion. When specifying the names of log files or additional configuration files, these names are appended to ServerRoot unless they begin with /. That is, if ServerRoot is /etc/httpd and a log file is specified as logs/mylog.log, the complete name is taken as /etc/httpd/logs/mylog.log, whereas /logs/mylog.log is interpreted as an absolute pathname.

For most sites, the default values for the configuration directives in Table 23-1 should be sufficient. Listing 23-1 shows the corresponding entries from the default Apache configuration provided by Fedora Core and RHEL, except for the LoadModule directives. Comments have been removed to save space and simplify the presentation.

```
ServerTokens OS
ServerRoot "/etc/httpd"
PidFile run/httpd.pid
Timeout 120
KeepAlive Off
MaxKeepAliveRequests 100
KeepAliveTimeout 15
<IfModule prefork.c>
StartServers 8
MinSpareServers 5
MaxSpareServers 20
ServerLimit 256
MaxClients 256
MaxRequestsPerChild 4000
</IfModule>
```

Listing 23-1 Fedora Core's global configuration directives.

```
<IfModule worker.c>
StartServers 2
MaxClients 150
MinSpareThreads 25
MaxSpareThreads 75
ThreadsPerChild 25
MaxRequestsPerChild 0
</IfModule>
Listen 80
Include conf.d/*.conf
```

Listing 23-1 (continued)

Nothing in Listing 23-1 necessarily needs to be changed, but you might consider reducing the MaxSpareServers value to 10 and the StartServers value to 5, the default values given these directives by the Apache Group. Then, as you develop a usage profile for your Web server, adjust them if necessary. Similarly, specifying KeepAlive On results in significant performance improvements because it eliminates the overhead involved in initiating new HTTP connections between clients and the Web server. On the other hand, if KeepAlive is on and you see performance problems in heavily used servers, reducing KeepAliveTimeout to 5 is usually preferable to simply turning KeepAlive off entirely.

The MinSpareServers and MaxSpareServers directives enable Apache to self-regulate, adding and deleting child processes as Web server usage fluctuates. When more than MaxClients attempt to connect, each connection request is put onto a queue (in particular, a FIFO, or first in, first out, queue) and serviced in the order received as current connections close. If visitors to the Web site have to wait too long, however, they'll either send another request or disconnect entirely. Busy Web sites might need to adjust this value to accommodate heavy traffic.

The Listen 80 directive indicates that the server listens on port 80 for incoming requests. Because port 80 is the default port, this does not need to be specified, but explicitly setting the port in this way makes the configuration slightly more transparent. When using a port below 1024, one of the privileged ports, the master server must be started by root. If you wish, you can configure Apache to listen on an unprivileged port (for example, with a Listen 8080 directive), in which case, the master server does not have to be run by the root user and group.

How and when child servers are created depends on the MPM in use, which in turn affects the behavior of some of Apache's configuration directives. For example, MaxClients only limits simultaneous connections as described in unthreaded servers. In threaded servers, MaxClients limits the number of simultaneous connection threads per process. Requests greater than this number are typically queued, not discarded. Similarly, the ServerLimit directive refers to *processes*, not *threads*. Sharing a limit between processes and threads would eliminate the value and point of implementing subservers' threads.

Server control directives have different values, depending on whether the prefork or the worker MPM is loaded. If you compare the settings for the prefork MPM to the server process control settings for Apache 1.3x, you will see that the configuration is nearly identical. The worker MPM, in contrast, requires a very different configuration. For example, in the worker MPM, processes are started for only two servers, but each server can have as many as 25 threads (ThreadsPerChild). To handle load spikes, you can either increase the ThreadsPerChild value or increase the number of child servers (StartServers). For the worker MPM, MaxRequestsPerChild is 0, which means that child processes will not be killed and respawned.

## **Configuring the Default Server**

Apache has a notion of a *default* or *primary server*, which refers to the httpd server that responds to any HTTP requests not handled by virtual hosts, also known as virtual servers. Without going into detail yet, a *virtual server* or *virtual host* is an httpd process running on the same machine as the default server, which is distinguished from the primary server by the hostname or IP address assigned to the virtual host. Despite the distinction between primary and virtual servers, configuration directives defined for the primary server also apply to virtual servers unless specifically overridden.

# **CROSS-REFERENCE** The next section, "Configuring Virtual Servers," discusses configuration directives specific to virtual servers and discusses virtual servers in general.

Table 23-2 lists directives used to configure the default server and the default values for each directive, where applicable.

| DIRECTIVE                | DESCRIPTION                                                                                                    |
|--------------------------|----------------------------------------------------------------------------------------------------|
| AccessFileName .htaccess | Lists one or more filenames in the complete<br>path to the requested document that define<br>and control access to documents in each<br>directory or subdirectory at the same level as<br>or below the topmost directory where the<br>file(s) specified by AccessFileName (if any)<br>is found |

| Table 23-2 | Default Server | Configuration | Directives |
|------------|----------------|---------------|------------|
|------------|----------------|---------------|------------|

| DIRECTIVE                              | DESCRIPTION                                                                                                    |
|----------------------------------------|----------------------------------------------------------------------------------------------------|
| AddCharset charset                     | Adds the character set charset to Apache's list of supported character sets                                                                                                    |
| AddDefaultCharset UTF-8                | Sets the default output character set Apache<br>uses if no character set is requested by<br>browsers or specified in HTTP request headers                                                                                    |
| AddHandler handler<br>mimetype         | Associates handler with the MIME type mimetype                                                                                                    |
| AddIcon icon name                      | Maps icon as the icon to display next to files<br>ending with name; used with the<br>FancyIndexing directive                                                                                                    |
| AddIconByEncoding<br>icon mimeencoding | Associates icon with files whose MIME<br>encoding is mimeencoding; used with the<br>FancyIndexing directive                                                                                                    |
| AddIconByType<br>icon mimetype         | Sets icon as the icon to display next to files<br>with the MIME type of mimetype; used with<br>the FancyIndexing directive                                                                                                   |
| AddLanguage mimelang name              | Maps the filename extension specified by<br>name to the MIME language mimelang,<br>overriding previous mappings for name                                                                                                    |
| AddOutputFilter<br>output mimetype     | Associates an output filter for server output of type output with the MIME type mimetype                                                                                                    |
| AddType mimetype name                  | Adds the specified mimetype for files ending<br>in name to the list of MIME types read from the<br>TypeConfig file                                                                                                    |
| Alias urlpath dirpath                  | Maps the directory urlpath, specified relative<br>to DocumentRoot, to the file system directory<br>dirpath enabling Apache to access a<br>directory otherwise inaccessible because all<br>content must be under DocumentRoot |
| CustomLog logs/<br>access_log combined | Defines the name of Apache's access log and the log format used when logging requests to the server                                                                                                    |
| DefaultIcon/icons/<br>unknown.gif      | Sets the default icon displayed next to files<br>whose MIME or content type cannot be<br>determined; used with the FancyIndexing<br>directive                                                                                |

#### Table 23-2 (continued)

(continued)

| DIRECTIVE                                              | DESCRIPTION                                                                                                    |
|--------------------------------------------------------|----------------------------------------------------------------------------------------------------|
| DefaultType text/plain                                 | Defines the default MIME type when a requested document's MIME type cannot be determined using the TypesConfig or AddType directives                                                                                                    |
| <directory dirname=""><br/>directives<br/></directory> | Delimits a set of configuration directives that apply to dirname and its subdirectories, if any                                                                                                    |
| DirectoryIndex filename                                | Specifies one or more filenames that can serve<br>as a directory index when a request does not<br>specify a particular file or document                                                                                                    |
| DocumentRoot "/var<br>/www/html"                       | Sets the base directory from which all<br>requested documents will be served;<br>document URLs (filenames) are interpreted<br>relative to DocumentRoot; see also UserDir                                                                                |
| ErrorLog logs/error _log                               | Defines the name of Apache's error log,<br>relative to ServerRoot if the filename does<br>not begin with /                                                                                                    |
| ForceLanguagePriority                                  | Uses the values specified in<br>LanguagePriority to return a valid result.<br>Fallback returns a valid choice from those<br>listed in LanguagePriority; Prefer returns<br>the first matching value from acceptable<br>languages specified by the client |
| Group [#]apache                                        | Specifies the group name or, if prefixed with #, the GID under which the child servers execute                                                                                                    |
| HeaderName HEADER.html                                 | Defines HEADER.html as the file whose<br>contents will be inserted at the top of a<br>directory listing                                                                                                    |
| HostnameLookups Off                                    | Controls whether Apache performs DNS<br>lookups on connecting hosts in order to log<br>hostnames                                                                                                    |
| IndexIgnore filespec                                   | Defines one more filename patterns<br>filespec that the directory indexer will<br>ignore                                                                                                    |
| IndexOptions opts                                      | Sets the options controlling the behavior of Apache's directory indexing feature                                                                                                    |
| LanguagePriority spec                                  | Specifies a list of language codes in spec that indicates the order in which languages codes will be applied during content negotiation                                                                                                    |

#### Table 23-2 (continued)

| DIRECTIVE                       | DESCRIPTION                                                                                                    |
|---------------------------------|----------------------------------------------------------------------------------------------------|
| LogFormat str name              | Defines a log file format str named name,<br>which Apache uses for messages it logs in the<br>access log (see also TransferLog and<br>CustomLog)                                                      |
| LogLevel warn                   | Controls the amount and detail of information Apache records in its error log                                                                                                    |
| ReadmeName README.html          | Defines README.html as the file whose<br>contents will be appended to the end of a<br>directory listing                                                                                               |
| ScriptAlias<br>urlpath dirpath  | Functions exactly like the Alias directive and also indicates that dirpath contains executable CGI scripts                                                                                            |
| ServerAdmin<br>root@localhost   | Defines the email address included in error messages displayed to client connections                                                                                                    |
| ServerName                      | Specifies an alternative name for the server,<br>such as www.mydomain.com, that is different<br>than the host's actual name<br>(webbeast.mydomain.com)                                                |
| ServerSignature On              | Directs Apache to append the ServerName<br>and version number as a footer to generated<br>documents, such as error message, FTP file<br>listings, and so forth                                        |
| TypesConfig /etc<br>/mime.types | Sets the filename of the MIME types<br>configuration file (relative to ServerRoot if<br>the filename does not begin with /), which<br>maps filename extensions to content types<br>(see also AddType) |
| User [#]apache                  | Specifies the user name or, if prefixed with #, the UID under which the child servers execute                                                                                                    |
| UserDir public_html             | Defines the subdirectory in a user's home<br>directory that is used when clients request<br>documents belonging to a specific user                                                                    |

 Table 23-2 (continued)

To facilitate further discussion of the directives in Table 23-2, Listing 23-2 shows the corresponding entries from Red Hat's default Apache configuration. The listing excludes comments to conserve space and simplify the discussion (ellipses indicate deleted directives).

```
User apache
Group apache
ServerAdmin root@localhost
DocumentRoot "/var/www/html"
<Directory />
    Options FollowSymLinks
    AllowOverride None
</Directory>
<Directory "/var/www/html">
    Options Indexes FollowSymLinks
    AllowOverride All
   AcceptPathInfo On
    Order allow, deny
    Allow from all
</Directory>
<IfModule mod_userdir.c>
    UserDir disable
    #UserDir public_html
</IfModule>
DirectoryIndex index.php index.html index.html.var
AccessFileName .htaccess
<Files ~ "^\.ht">
    Order allow, deny
    Deny from all
</Files>
TypesConfig /etc/mime.types
DefaultType text/plain
<IfModule mod_mime_magic.c>
    MIMEMagicFile conf/magic
</IfModule>
HostnameLookups Off
ErrorLog logs/error_log
LogLevel warn
LogFormat "%h %l %u %t \"%r\" %>s %b \"%{Referer}i\" \"%{User-Agent}i\""
        combined
LogFormat "%h %l %u %t \"%r\" %>s %b" common
LogFormat "%{Referer}i -> %U" referer
LogFormat "%{User-agent}i" agent
CustomLog logs/access_log combined
ServerSignature On
Alias /icons/ "/var/www/icons/"
<Directory "/var/www/icons">
    Options Indexes MultiViews
    AllowOverride None
    Order allow, deny
    Allow from all
</Directory>
<IfModule mod_dav_fs.c>
    # Location of the WebDAV lock database.
```

```
DAVLockDB /var/lib/dav/lockdb
</IfModule>
ScriptAlias /cgi-bin/ "/var/www/cgi-bin/"
<Directory "/var/www/cgi-bin">
    AllowOverride None
    Options None
    Order allow, deny
    Allow from all
</Directory>
AddIconByEncoding (CMP,/icons/compressed.gif) x-compress x-gzip
AddIconByType (TXT,/icons/text.gif) text/*
AddIconByType (IMG,/icons/image2.gif) image/*
AddIconByType (SND,/icons/sound2.gif) audio/*
AddIconByType (VID,/icons/movie.gif) video/*
AddIcon /icons/binary.gif .bin .exe
. . .
AddIcon /icons/back.gif ..
AddIcon /icons/hand.right.gif README
AddIcon /icons/folder.gif ^^DIRECTORY^^
AddIcon /icons/blank.gif ^^BLANKICON^^
DefaultIcon /icons/unknown.gif
ReadmeName README.html
HeaderName HEADER.html
IndexIgnore .??* *~ *# HEADER* README* RCS CVS *,v *,t
AddLanguage ca .ca
. . .
AddLanguage zh-TW .zh-tw
LanguagePriority en ca cs da de el eo es et fr he hr it ja ko ltz nl nn
        no pl pt pt-BR ru sv zh-CN zh-TW
ForceLanguagePriority Prefer Fallback
AddDefaultCharset UTF-8
AddCharset ISO-8859-1 .iso8859-1 .latin1
AddCharset shift_jis
                      .sjis
AddType application/x-compress .Z
AddType application/x-gzip .gz .tgz
AddHandler imap-file map
AddHandler type-map var
AddType text/html .shtml
AddOutputFilter INCLUDES .shtml
Alias /error/ "/var/www/error/"
<IfModule mod_negotiation.c>
    <IfModule mod_include.c>
        <Directory "/var/www/error">
            AllowOverride None
            Options IncludesNoExec
            AddOutputFilter Includes html
            AddHandler type-map var
            Order allow, deny
```

```
Listing 23-2 (continued)
```

```
Allow from all
            LanguagePriority en es de fr
            ForceLanguagePriority Prefer Fallback
        </Directory>
    </IfModule>
</IfModule>
BrowserMatch "Mozilla/2" nokeepalive
BrowserMatch "MSIE 4\.0b2;" nokeepalive downgrade-1.0 force-response-1.0
BrowserMatch "RealPlayer 4\.0" force-response-1.0
BrowserMatch "Java/1\.0" force-response-1.0
BrowserMatch "JDK/1\.0" redirect-carefully
BrowserMatch "Microsoft Data Access Internet Publishing Provider" redir
ect-carefully
BrowserMatch "^WebDrive" redirect-carefully
BrowserMatch "^WebDAVFS/1.[012]" redirect-carefully
BrowserMatch "^gnome-vfs" redirect-carefully
```

#### Listing 23-2 (continued)

The User and Group directives indicate that the child servers are owned by the user and group apache, which are safer because they do not have the same privileges as the root user does. To run the child servers under less privileged users in this fashion, the master server must be started by the root user. Why? Only processes running with root permissions can change their UID and GID at runtime in order to maintain the Linux security model.

The ServerName directive defines the name returned to clients if it is different from the host server's actual name. For example, if the server's DNS name is webbeast.mydomain.com, you can specify ServerName www.mydomain.com for the server to respond to requests sent to http://www.mydomain.com/.

The DocumentRoot /var/www/html directive sets the server's base document directory to /var/www/html, meaning that all URLs are served relative to this directory. For example, if the server is named www.example.com, then given a client request for the URL http://www.example.com/index.html, the server would return the file /var/www/html/index.html to the client.

Each <Directory></Directory> block configures access information for the named directory (or directories) and its subdirectories. The first block sets the default permissions for all directories:

```
<Directory />
Options FollowSymLinks
AllowOverride None
</Directory>
```

In this case the applicable directory is the server's root directory, /. The access information specified for the server's root directory applies to all subdirectories and is fairly restrictive. Accordingly, if you want looser access to certain subdirectories or want to set additional options of certain subdirectories or document trees, you have to configure the subdirectories specifically. Otherwise, the defaults set for the server root will apply. Other <Directory></Directory> blocks include /var/www/html, /var/www/icons, and /var/www/error.

The Options directive specifies the server features that apply to the named directory. Values for the Options directive can be placed in a space-delimited list of one or more of the following:

- All Enables all options except MultiViews. All is the default Option.
- **ExecCGI** Enables execution of CGI scripts.
- FollowSymLinks Enables the server to follow symbolic links in this directory.
- Includes Enables SSI (server-side includes).
- IncludesNOEXEC Enables SSI but disables the SSI #exec command and the use of #include for CGI scripts.
- Indexes Instructs the server to return a formatted listing of a directory for which no directory index as determined by the DirectoryIndex directive exists.
- MultiViews Enables MultiView searches. If the server receives a request for a resource that does not exist, for example, /docs/resource, the server scans the directory for all files named resource.\*, if any, assigns them the same media types and content encodings they would have had if the client had asked for one of them by name, chooses the best match to the client's requirements, and returns that document. Using MultiViews can cause an serious performance hit, and multiple pages point to a resource that doesn't exist but whose name has many close matches in that directory.
- None Disables all special directory features in the associated directory and its subdirectories.
- SymLinksIfOwnerMatch Instructs the server to follow only those symbolic links for which the target file or directory has the same UID as the link.

Options preceded by a + are added to Options currently in force, and those preceded by a – are removed from Options currently in force. If multiple Options could apply to a directory, then the most specific one is applied.

However, if all of the options in an Options directive are prefixed with + or -, the options are merged.

So, the only option enabled for all of the directories under the server root (/) is the FollowSymLinks option. From this point forward, any divergence from this default must be specified, as in the following directory block:

```
<Directory "/var/www/html">
Options Indexes FollowSymLinks
AllowOverride All
AcceptPathInfo On
Order allow,deny
Allow from all
</Directory>
```

The AllowOverride directive tells the server which groups of directives can be overridden by per-directory configuration files. Possible values are:

- All The same as specifying AuthConfig FileInfo Limit
- AuthConfig User access directives
- FileInfo Document type directives
- Limit Host access directives
- None No directives can be overridden on a per-directive basis

If set to None, the server ignores per-directory configuration files. If set to All, any directive valid in the current context is enabled. For the server's root directory and its subdirectories, therefore, the server ignores directives files unless AllowOverride Something is specifically set for a given directory under the server root, where Something is not None.

AcceptPathInfo controls whether trailing path information in a request will be honored or rejected. Given a file named /mystuff/somefile.html. If the browser requests /mystuff/somefile.html/dirname, the trailing path information, is /dirname (which will be stored in the server environment variable PATH\_INFO). The main use of AcceptPathInfo is to override the default disposition of path information, especially for those content handlers that use input or output filters, such SSI files. Such handlers often use PATH\_INFO to generate content dynamically. If AcceptPathInfo is Default, the server uses the default policy set by the handler; if it is On, the server accepts the trailing path information regardless of what the handler's policy is and the path information points to a resource that exists; if it is Off, the server rejects the trailing path information, again disregarding the handler's default policy.

The Order directive controls the default access policy for various resources, such as files and directories, and the order in which the server evaluates Allow and Deny directives for those resources. Order can be one of the following:

- Order Deny, Allow Evaluates Deny directives before Allow directives and enables access by default. Clients that do not match a Deny directive or that do match an Allow directive will be permitted access.
- Order Allow, Deny Evaluates Allow directives before Deny directives and denies access by default. Clients not matching an Allow directive or matching a Deny directive are denied access.

For the server root directory, for example, all clients are denied access to it, and Allow directives are evaluated before Deny directives. For instance, consider the following snippet from Listing 23-2:

```
<Files ~ "^\.ht">
Order allow,deny
Deny from all
</Files>
```

The <Files></Files> block specifies that access to all files beginning with .ht is denied unconditionally to all clients, preventing clients from viewing their contents, an important measure considering that access files can contain security-sensitive information.

All directives inside an <IfModule></IfModule> block are evaluated only if the indicated module is loaded. The default configuration file has a number of such blocks. For example, consider the following IfModule directive:

```
<IfModule mod_mime_magic.c>
MIMEMagicFile conf/magic
</IfModule>
```

If the mod\_mime\_magic module is loaded, the MIMEMagicFile directive causes Apache to read the contents of the configuration file named /etc/httpd/conf/magic. This file enables Apache to determine the contents of files and thus to determine their MIME types by reading the first few bytes of a file.mod\_mime\_magic works much like the Linux file command works and is, in fact, based on an older version of the file command. The MIMEMagicFile directive complements and extends the MIME typing provided by the TypesConfig /etc/mime.types directive.

The IfModule block for mod\_userdir marks a departure from previous practice vis-à-vis users' personal Web pages. UserDir specifies the directory in users' home directories that contain personal Web pages. User-specific Web pages are disabled by default because they can be used to test the presence of a username on the system. To enable access to public\_html in each user's home directory, comment out UserDir disable in httpd.conf file, and uncomment the line that reads:

```
#UserDir public_html
```

The DirectoryIndex lines specifies the files Apache looks for when passed a URL that does not specify a filename, that is, when the URL specifies a directory, such as http://www.example.com/products/, instead of a file, such as http://www.example.com/products/prodlist.html. Apache searches for the files in the order listed and the first match wins. In the httpd.conf file shipped, the order is:

- 1. index.php
- 2. index.html
- 3. index.html.var

The TypesConfig, DefaultType, and MIMEMagicFile directives work together to help Apache determine file types. TypesConfig tells Apache where to find a list or database of MIME types (/etc/mime.types in this case). This file maps MIME types to filename extensions. Consider the following two entries from /etc/mime.types, for example:

text/html html htm video/mpeg mpg mpg mpg

The first line means that files ending with the extensions html and htm (rather, .html and .htm) should be considered to be standard HTML files. Similarly, the second line indicates that files having the filename extensions .mpeg, .mpg, and .mpe have the MIME type video/mpeg. These mappings are important because Apache sends them the MIME types to Web clients, which use the information to determine how to display the associated content. Files with a MIME type of text/html will ordinarily be displayed as a normal Web page, while Web browsers might start an MPEG player to display files that have a MIME type of video/mpeg.

DefaultType text/plain provides a default MIME type (plain text) for any file that Apache serves for which a MIME type is not defined. MIMEMagicFile supplements the MIME typing system, making it possible for Apache to determine a file's MIME type by examining the contents of a file.

The logging directives control the level and format of Apache's log output. The directive ErrorLog logs/error\_log specifies the error log Apache uses. The four LogFormat directives define log formats named combined, common, referer, and agent (yes, referer is misspelled). These format names can then be used in other log-related directives to identify the output format. For example, the directive CustomLog lobs/access\_log combined uses the combined format defined. The CustomLog directive indicates the file used to log all requests sent to the server. Access log entries might resemble the following:

```
127.0.0.1 - - [26/Mar/2005:09:47:33 -0500] "GET /manual/images/up.gif HT\
TP/1.1"200 57 "http://localhost/manual/mod/core.html" "Mozilla/5.0 (X11;\
U; Linux i686; en-US; rv:1.7.6) Gecko/20050302 Firefox/1.0.1 Fedora/1.0\
.1-1.3.2"
127.0.0.1 - - [26/Mar/2005:09:47:39 -0500] "GET /manual/mod/quickreferen\
ce.htmlHTTP/1.1" 200 95342 "http://localhost/manual/mod/directives.html"\
"Mozilla/5.0 (X11; U; Linux i686; en-US; rv:1.7.6) Gecko/20050302 Firefo\
x/1.0.1 Fedora/1.0.1-1.3.2"
127.0.0.1 - - [26/Mar/2005:10:19:53 -0500] "GET /manual/mod/mod_access.h\
tml HTTP/1.1" 200 18557 http://localhost/manual/mod/quickreference.html"\
"Mozilla/5.0 (X11; U; Linux i686; en-US; rv:1.7.6) Gecko/20050302 Firefo\
x/1.0.1 Fedora/1.0.1-1.3.2"
```

x/1.0.1 Fedora/1.0.1-1.3.2"

The log entries don't break as shown in the text. These access log entries record the requests the server processed when opening a Web page named ssitest.html (see Listing 23-3).

The long series of AddIconByEncoding, AddIconByType, and AddIcon directives define the various icons displayed next to files with a given icon. The directive AddIcon/icons/binary.gif.bin.exe, for example, indicates that files ending with .bin and .exe should have the image /icons/binary.gif displayed next to them. Note that the directory /icons/was aliased to /var/www/icons/ using the Alias directive Alias /icons/ "/var/www/icons/" earlier in the httpd.conf file, so the file system path to binary.gif is expanded to /var/www/icons/binary.gif. As a fallback measure, the directive DefaultIcon /icons/unknown.gif defines the default icon Apache displays if it cannot determine the file type of a given file based on the definitions given by the TypesConfig and MIMEModMagic directives and additional types appended to the MIME type listing using AddType directives.

To handle non-HTML document types (MIME types), Apache uses the AddType and AddHandler directives. AddType is used for MIME types that are not specified in MIME configuration files (as set with the MIMEMagicFile directive) or for predefined MIME types that you want to override. It works by associating filename extensions with specific content handlers. Its general syntax is:

```
AddType mimetype extension [...]
```

This directive associates one or more filename endings specified by extension with the MIME type specified by mimetype. For example, the following directive assigns the MIME type text/html (a normal HTML file) with files whose filename extension is .shtml:

```
AddType text/html .shtml
```

AddHandler's purpose is to define a content handler for specific MIME types. Its syntax is comparable to AddType's:

AddHandler handler extension [...]

This directive associates any file that has the extension extension with the content handler named by handler. The following statement, for instance, instructs Apache to use the image map handler imap-file with files whose name ends with map:

```
AddHandler imap-file map
```

The AddLanguage directives map filenames to language encodings. So, for example, files ending with .en are treated as English documents, and files ending with .en.gz or .en.tgz are treated as gzip compressed English documents. The LanguagePriority directive, similarly, determines which file the server returns if the browser does not indicate a preference. For example, if the files index.en.html and index.fr.html both exist and a client does not specify a preferred content language, the server returns index.en.html.

AddDefaultCharset and AddCharset load Apache's support for various character sets. AddDefaultCharset specifies the default character set Apache uses to serve content if a browser does not specifically request one. The default character set in Fedora Core and RHEL is UTF-8.

The BrowserMatch directives set environment variables that can be used in CGI scripts and SSI based on the information in the User-Agent HTTP request header field. The first argument is the text to match from the request header. The second and subsequent arguments name the variables to set and the value or values to which to set the variables. The variable assignments can take one of the following forms:

- varname Sets varname to 1
- ! varname Removes (unsets) varname if it was already set
- varname=value Assigns value to varname

If a User-Agent header matches multiple BrowserMatch strings, Apache merges the matching strings. Entries are processed in the order in which they appear, and later entries can override earlier ones.

**TIP** If you do not know or cannot be sure of the case of the request header you want to match, you can use the **BrowserMatchNoCase** directive, which matches regardless of case.

## **Configuring Virtual Servers**

Virtual servers (also referred to as *virtual hosts*) are primarily used to run Web servers for multiple domains on a single physical system. Virtual servers can also be used to allow multiple workgroups or departments that share the same network or subnet to maintain independent Web pages without requiring individual dedicated departmental servers. Virtual hosts fall into two categories: IP-based virtual hosts and name-based virtual hosts.

IP-based virtual hosts refer to Web servers that have different IP addresses. In some cases, the different IP addresses correspond to different Ethernet interfaces, such as eth0 and eth1 (machines that have multiple Ethernet interfaces are called *multihomed hosts*). In other cases, a single Ethernet interface is assigned multiple IP addresses using aliases. In this configuration, a system might have a single Ethernet interface, say, eth0, and a single primary IP addresses, for example, 192.168.0.1. The aliases have IP addresses of the form 192.168.0.1:*n*, where *n* is a digit such as 1, 2, or 3. Regardless of the method you use to implement virtual hosts, end users will not realize that the Web sites they are viewing reside on the same physical server. Table 23-3 shows the Apache configuration directives that control the configuration and behavior of virtual servers.

| DIRECTIVE                                                        | DESCRIPTION                                                                                                    |
|------------------------------------------------------------------|----------------------------------------------------------------------------------------------------|
| <virtualhost ipaddr[:port]=""><br/>directives<br/></virtualhost> | Defines a virtual host whose IP address is<br>addr (listening on port, if specified);<br>directives are one or more of the<br>directives listed previously and override the<br>directives listed for the default server. |
| NameVirtualHost ipaddr[:port]                                    | Defines the IP address addr (listening on port, if specified) for a name-based virtual host.                                                                                                    |
| ServerAlias altname                                              | Enables the virtual server to respond to<br>one or more alternate hostnames<br>altname when used with name-based<br>virtual hosts. A single VirtualHost<br>directive can have multiple ServerAlias<br>statements.        |
| ServerName fqdn                                                  | Sets the name of the virtual server to the FQDN fqdn.                                                                                                    |

#### Table 23-3 Virtual Server Configuration Directives

A bare-bones set of name-based virtual server definitions might resemble the following:

```
Listen 80
[...]
NameVirtualHost *:80
<VirtualHost *:80>
    ServerName webbeast.example.com
    DocumentRoot /var/www/webbeast
    # other directives
</VirtualHost>
<VirtualHost *:80>
    ServerName www.mydomain.com
    DocumentRoot /var/www/mydomain
    # other directives
</VirtualHost>
<VirtualHost *:80>
    ServerName www.yourdomain.org
    DocumentRoot /var/www/yourdomain
    # other directives
</VirtualHost>
```

This example shows three virtual hosts, webbeast.example.com, www .mydomain.com, and www.yourdomain.org, all of which have the same IP address. For the purpose of this example, the actual IP address doesn't matter because the asterisks match all IP addresses, but suppose that the address is 192.168.0.2. One of the side effects of using the asterisk is that the main server won't answer any requests. Apache will pass all requests to the appropriate virtual host, depending on the name specified in the request. Furthermore, the virtual host webbeast.example.com is the default or primary server because it is the first listed host. As a result, it will answer any request that isn't answered by one of the other virtual hosts.

As stated earlier in the chapter, configuration directives for the default server also apply to virtual servers unless specifically overridden in a <VirtualHost> block. Therefore, if your virtual hosts require special configuration needs not provided or explicitly disabled or disallowed in the default server, you must specify these custom configuration directives inside the appropriate <VirtualHost> block.

If you add a name-based virtual host to an existing Web server, you must also add a virtual host for the existing Web server. Moreover, the directives in the virtual host you create for the original, single-site server must match those you specified for the original single-site server. In addition, the virtual host you create for the existing server should appear before any other virtual hosts so that it will act as the default server. If you fail to add a virtual host for the existing server, requests that should be answered by the existing Web server will be answered by the added virtual host. Why? When a request comes in, Apache first looks to see if the requested name matches an address specified for a NameVirtualHost. Because all of the IP addresses in a name-based virtual host are the same, Apache routes the request to the *first matching virtual host*, bypassing the default server.

## **Starting and Stopping Apache**

To start and stop Apache, the preferred method is to use the httpd initialization script and the service utility, as shown in the following examples:

```
# service httpd start
Starting httpd: [ OK ]
# service httpd stop
Stopping httpd: [ OK ]
```

There are some additional arguments you might want to use, such as restart, reload, and configtest. As you might guess, the restart argument stops and starts Apache. The reload argument signals Apache to reload its configuration files and is a good way to refresh a running server's configuration without restarting it and closing all active connections. The configtest argument causes Apache to parse its configuration files. If it detects an error, it will display an error message indicating what went wrong and where in the configuration file it found the error. This is a very easy way to test configuration changes without causing havoc for yourself or users of your Web site.

#### (NOT) USING THE APACHE CONFIGURATION TOOL

If you prefer graphical configuration tools, you can configure Apache's basic functionality using HTTP Configuration Tool. HTTP Configuration Tool enables you to edit the /etc/httpd/conf/httpd.conf configuration file for the Apache HTTP server. Using the graphical interface, you can configure directives such as virtual hosts, logging attributes, and server control parameters. To start HTTP Configuration Tool, type system-config-httpd at a command prompt or select Red Hat to System Settings to Server Settings to HTTP Server. However, we do not recommend using HTTP Configuration Tool on your systems because it has the annoying habit of overwriting changes made outside of the tool and it does not recognize manually installed Web servers that don't store their configuration information in /etc/httpd/conf or /etc/httpd/conf.d.
# Implementing SSI

Server-side includes (SSI) are specially formatted statements placed in HTML documents and evaluated by the server before the server sends the document to a client. SSI lets you add dynamically generated content to an existing HTML page without needing to generate the entire page using CGI or another dynamic page generation technique. SSI is best used to add small amounts of dynamically generated content to otherwise static documents. Server-side includes are also a great way to specify standard, static header and footer info on Web pages. SSI content doesn't have to be dynamic. For simple sites, it's a great alternative to PHP, Perl, and other fuller-featured approaches for including headers, footers, style sheets, and so forth in Web pages.

The stock Fedora Core and RHEL configuration includes support for SSI using the statements:

AddType text/html .shtml AddOutputFilter INCLUDES .shtml

The first line adds the file extension .shtml to the text/html MIME type. The AddOutputFilter directive tells Apache that files with an .shtml extension should be processed using mod\_include, the module that provides Apache's SSI support (the default Red Hat httpd.conf file should contain these directives).

**TIP** If, for some reason, you have to add the AddType text/html .shtml and AddOutputFilter INCLUDES .shtml directives to the httpd.conf file, the server must be restarted to make them take effect. You can use one of the following commands to force Apache to reread its configuration file:

```
# service httpd restart
# service httpd reload
```

The first command stops and restarts the server. The second one sends Apache the SIGHUP signal, which causes it to reread httpd.conf. The effect is the same regardless of which command you use.

However, you need to tell Apache which directories contain content it should parse for SSI content. To do so, add the Includes argument to the Options statement for the directory in which you want SSI to work. For example, suppose that you create a directory name /var/www/html/tests and want to enable SSI for this directory. Add a file named tests.conf to /etc/httpd/conf.d that contains the following <Directory> block:

```
<Directory "/var/www/html/tests">
Options Indexes FollowSymLinks Includes
AllowOverride None
Order allow,deny
Allow from all
</Directory>
```

The Options Includes directive instructs Apache to parse files it serves from this directory for SSI directives. Next, create the Web page shown in Listing 23-3, naming it ssitest.shtml and placing it in /var/www/html/tests:

```
<html>
<head>
    <title>SSI Test Page</title>
    <link rel="stylesheet" type="text/css" href="rhlnsa3.css">
</head>
<body>
<hl>SSI Test Page</hl>
<div id="content">
<!--#exec cmd="ls -lh /var/www" -->
</div> <!-- content -->
<!--#include virtual="footer.html" -->
```

#### Listing 23-3 An SSI test page.

SSI directives look like HTML comments. They take the following general form:

```
<!--#element attribute=value ... -->
```

Because SSI directives look like comments, if SSI is improperly configured on the server, the browser ignores the contents. Otherwise, the server creates properly formatted HTML output that Web browsers render properly. In Listing 23-3, the first SSI directive is <!--#exec cmd="ls -lh /var/www" -->, which uses the built-in exec command to execute ls -lh /var/www, embedding the output of this command in tags to maintain the appropriate formatting. The second SSI directive, include virtual=/includes/footer .html, includes a standard footer file. Finally, open the document in your Web browser, using the URL http://localhost/tests/ssitest.shtml if accessing the server locally or http://your.server.name/tests /ssitest.shtml if accessing the server remotely, replacing your .server.name with the name of your Web server. Figure 23-2 shows how the page appears in the Firefox Web browser.

As you can see in Figure 23-2, the SSI statement shows output of the ls -lh command. For comparison purposes, ls -lh executed in a terminal window might resemble the following:

| \$ <b>ls -lh /v</b> | ar/v | ww        |      |      |     |    |       |             |
|---------------------|------|-----------|------|------|-----|----|-------|-------------|
| total 28K           |      |           |      |      |     |    |       |             |
| drwxr-xr-x          | 2    | root      | root | 33   | May | 19 | 02:07 | cgi-bin     |
| drwxr-xr-x          | 3    | root      | root | 4.0K | May | 19 | 01:05 | error       |
| drwxr-xr-x          | 4    | root      | root | 33   | May | 22 | 00:04 | html        |
| drwxr-xr-x          | 3    | root      | root | 8.0K | May | 19 | 01:47 | icons       |
| drwxr-xr-x          | 14   | root      | root | 8.0K | May | 19 | 01:05 | manual      |
| drwxr-xr-x          | 2    | root      | root | 162  | May | 19 | 01:52 | mrtg        |
| drwxr-xr-x          | 2    | root      | root | 61   | May | 19 | 02:09 | nut-cgi-bin |
| drwxr-xr-x          | 2    | webalizer | root | 43   | May | 19 | 01:05 | usage       |
|                     |      |           |      |      |     |    |       |             |

After confirming that SSI is properly configured using the test page, the SSI configuration is complete.

| 🚩 SSI Test Page - Mozilla Firefox                                                                                                    | - O X |  |  |  |  |  |  |
|----------------------------------------------------------------------------------------------------|-------|--|--|--|--|--|--|
| <u>F</u> ile <u>E</u> dit <u>V</u> iew <u>G</u> o <u>B</u> ookmarks <u>T</u> ools <u>H</u> elp                                                                                                    |       |  |  |  |  |  |  |
| 📀 📀 🎯 🔘 🏠 👌 🚉 UQL o 🕥 http://localhost/tests/ssitest.shtm                                                                                                    | Ŷ     |  |  |  |  |  |  |
| 9 SSI Test Page                                                                                                    | • • • |  |  |  |  |  |  |
| SSI Test Page                                                                                                    |       |  |  |  |  |  |  |
| total 28K<br>diwacr-xr-x 2 root root 50 May 22 00:59 cgi-bin<br>diwacr-xr-x 3 root root 4.0K May 19 01:05 error<br>diwacr-xr-x 3 root root 8 May 22 01:20 html<br>diwacr-xr-x 3 root root 8.0K May 19 01:47 icons<br>diwacr-xr-x 14 root root 8.0K May 19 01:47 icons<br>diwacr-xr-x 2 root root 162 May 19 01:52 mrtg<br>diwacr-xr-x 2 root root 6.1 May 19 02:09 nut-cgi-bin<br>diwacr-xr-x 6 root root 130 May 19 02:10 wordtrans |       |  |  |  |  |  |  |
| Page created for Red Hat Linux Networking and System Administration, 3rd Edition (Terry Collings and Kurt Wall) Done                                                                                                    |       |  |  |  |  |  |  |

Figure 23-2 Viewing ssitest.html in Firefox.

# **Enabling CGI**

CGI, the Common Gateway Interface, is a protocol that defines a standard method enabling Web servers to communicate with external programs. These programs are known as *CGI scripts, CGI programs*, or, more colloquially, just *CGIs*. Many programming and scripting languages provide CGI implementations so that you can use them in Web pages. Perl is the Big Daddy in the Linux world, but it is far from the only option: Python, Ruby, and even Bash can be used to create CGIs. CGI scripts are commonly used to create or update Web pages or parts of Web pages dynamically. In this respect, CGIs are much like SSI, but CGI is far more flexible than SSI and provides additional functionality that SSI cannot. For example, CGI scripts can be used for user authentication, to create a user interface on a Web page, and, within limits, in any situation in which a Web-based interface is used to execute programs and display the results in a near real-time environment. This section briefly explains Apache configuration directives and procedures that enable CGI.

As you might suspect by this point, your first task is to ensure that Apache's configuration permits CGI script execution. The ScriptAlias directive associates a directory name with a file system path, which means that Apache treats every file in that directory as a script. If not present, add the following directive to httpd.conf:

ScriptAlias /cgi-bin/ "/var/www/cgi-bin"

This directive tells Apache that any URL beginning with /cgi-bin/ should be served from /var/www/cgi-bin. Thus, given a URL of http: //localhost/cgi-bin/cgiscript.pl or http://your.server.name /cgi-bin/cgiscript.pl, Apache reads and executes the script /var/www /cgi-bin/cgiscript.pl. If necessary, modify the configuration file to include the ScriptAlias directive shown, and restart Apache as explained previously. Then use the script in Listing 23-4 to test the configuration.

#### Listing 23-4 A CGI test script. (continued)

```
print '</head>\n';
print '<head>\n';
print '<hl>CGI Test Page</hl>\n';
print '<div id='content'>\n';
system 'ls -lh /var/www';
print '</div> <!-- content -->\n';
print '<div id='footer'>\n';
system 'cat /var/www/html/tests/footer.html';
print '</div> <!-- footer -->\n';
print '</body>\n';
print '</html>\n';
```

#### Listing 23-4 (continued)

Save this script as cgitest.pl, make it executable (chmod 755 cgitest.pl), and then put it in /var/www/cgi-bin. Finally, open the URL http://localhost/cgi-bin/cgitest.pl if accessing the server locally or http://your.server.name/cgi-bin/cgitest.pl if accessing the server remotely, replacing your.server.name with the name of your Web server. Figure 23-3 shows sample output from the CGI test script.

If you see similar output, your server's CGI configuration works. If you enable CGI execution for other directories, make sure to test those configuration options as well before putting the server into production.

| 💙 CGI            | l Test F                                                                                                    | age                                                                                |                                                |                                                           |                                                      |                                               |                                               |                                        |                                                             |                                                                             | - |    |
|------------------|----------------------------------------------------------------------------------------------------|------------------------------------------------------------------------------------|------------------------------------------------|-----------------------------------------------------------|------------------------------------------------------|-----------------------------------------------|-----------------------------------------------|----------------------------------------|-------------------------------------------------------------|-----------------------------------------------------------------------------|---|----|
| Eile             | ⊑dit                                                                                                    | <u>V</u> iew                                                                       | <u>G</u> o                                     | Bookmarks                                                 | <u>T</u> ab                                          | s ∐e                                          | elp                                           |                                        |                                                             |                                                                             |   |    |
| <b>⇔</b><br>Back | •                                                                                                    | <b>⊳</b><br>Forward                                                                | Ŷ                                              | Stop                                                      | Re                                                   | load                                          |                                               | Ч<br>Н                                 | ne ome                                                      | ()<br>History                                                               | • |    |
| 🔄 hi             | ttp://lo                                                                                                    | calhost,                                                                           | /cgi-bi                                        | n/cgitest.pl                                              |                                                      |                                               |                                               |                                        |                                                             |                                                                             |   | Go |
|                  |                                                                                                    |                                                                                    |                                                |                                                           | CG                                                   | I Te                                          | est                                           | P                                      | age                                                         |                                                                             |   |    |
|                  | tot<br>drw<br>drw<br>drw<br>drw<br>drw<br>drw<br>drw<br>drw                                                     | al 28<br>xr-xr-1<br>xr-xr-1<br>xr-xr-1<br>xr-xr-1<br>xr-xr-1<br>xr-xr-1<br>xr-xr-1 | x 2<br>x 3<br>x 3<br>x 14<br>x 2<br>x 2<br>x 2 | root<br>root<br>root<br>root<br>root<br>root<br>webalizer | root<br>root<br>root<br>root<br>root<br>root<br>root | 50<br>4096<br>18<br>8192<br>8192<br>162<br>61 | May<br>May<br>May<br>May<br>May<br>May<br>May | 22<br>19<br>22<br>19<br>19<br>19<br>19 | 00:59<br>01:05<br>01:20<br>01:47<br>01:05<br>01:52<br>02:09 | cgi-bin<br>error<br>html<br>icons<br>manual<br>mrtg<br>nut-cgi-bin<br>usace |   |    |
|                  | drw<br>drw                                                                                                    | xr-xr-:<br>xr-xr-:                                                                 | x 2<br>x 6                                     | root                                                      | root                                                 | 43<br>130                                     | мау<br>Мау                                    | 19                                     | 02:10                                                       | usage<br>wordtrans                                                          |   |    |
| 1                | Page created for Red Hat Linux Networking and System Administration, 3rd Edition (Terry Collings and Kurt Wall) |                                                                                    |                                                |                                                           |                                                      |                                               |                                               |                                        |                                                             |                                                                             |   |    |

Figure 23-3 Viewing the CGI test script in the Epiphany Web browser.

# **Enabling PHP**

PHP is an extremely popular and capable HTML scripting language. As shipped in Fedora Core and RHEL, PHP is enabled and ready to run, so this section simply presents a short PHP script you can use to make sure that PHP is working properly. Create the PHP script shown in Listing 23-5, and save it as /var/www/html/tests/phptest.php.

```
<html>
<head>
 <title>PHP Test Page</title>
 <link rel="stylesheet" type="text/css" href="rhlnsa3.css">
</head>
<body>
<h1>PHP Test Page</h1>
<div id="content">
<?php
system("ls -lh /var/www");
?>
</div> <!-- content -->
<?php include("footer.html"); ?>
</body>
</html>
```

#### Listing 23-5 A PHP test script.

Open the document in your Web browser, using the URL http: //localhost/tests/phptest.shtml if accessing the server locally or http://your.server.name/tests/phptest.php if accessing the server remotely, replacing your.server.name with the name of your Web server. Figure 23-4 shows how the page appears in the Konqueror Web browser.

If you see comparable output, PHP is working correctly. By way of explanation, the PHP script uses the system() function to invoke ls -lh /var/www, which in turn displays the file listing shown in Figure 23-4.

| PHP Test Page - Konqueror                                                                                                    | - O X |
|----------------------------------------------------------------------------------------------------|-------|
| Location <u>E</u> dit <u>V</u> iew <u>G</u> o <u>B</u> ookmarks <u>T</u> ools <u>S</u> ettings <u>W</u> ind <i>o</i> w <u>H</u> elp |       |
| ( ●, ▲, ♠) & ⊗   ⊕ \$\$ ( ●, €   ⊕ &)                                                                                               | ¢     |
| Location: A http://localhost/tests/phptest.php                                                                                      | •     |
| A PHP Test Page                                                                                                    | íí 🛪  |
| PHP Test Page                                                                                                    |       |
|                                                                                                    |       |
|                                                                                                    |       |
| drama wa w 2 most FO May 22 00:50 mai bin                                                                                           |       |
| drax r = xr = x a root root 4.0K May 19 01:05 error                                                                                 |       |
| drwxr-xr-x 3 root root 18 May 22 01:20 html                                                                                         |       |
| drwxr-xr-x 3 root root 8.0K May 19 01:47 icons                                                                                      |       |
| drwxr-xr-x 14 root root 8.0K May 19 01:05 manual                                                                                    |       |
| drwxr-xr-x 2 root root 162 May 19 01:52 mrtg                                                                                        |       |
| drwxr-xr-x 2 root root 61 May 19 02:09 nut-cgi-bin                                                                                  |       |
| drwxr-xr-x 2 webalizer root 43 May 19 01:05 usage                                                                                   |       |
| drwxr-xr-x 6 root root 130 May 19 02:10 wordtrans                                                                                   |       |
|                                                                                                    |       |
|                                                                                                    |       |
|                                                                                                    |       |
|                                                                                                    |       |
|                                                                                                    |       |
| Page created for Red nat Linux retworking and system Administration, 3rd Edition (Lefty Collings and Kurt Wall)                     |       |
|                                                                                                    |       |
| 1                                                                                                    |       |

Figure 23-4 Viewing the PHP test script in the Konqueror Web browser.

# **Creating a Secure Server with SSL**

Lamentably, the Internet is a much less secure place than it used to be. If the Web site you administer will be used for electronic commerce or for exchanging any type of information that needs to kept private, these transactions need to be secure. SSL-enabled Web sites use a different URL prefix, https, to indicate that HTTP protocol request and document transfers are encrypted. You've probably visited SSL-enabled Web sites yourself. This section describes how to create a secure Web server using the Secure Sockets Layer (SSL) to encrypt communications between your Web server and Web clients. It gives an overview of SSL, describes how digital certificates fit into the security picture, and how to create a self-signed certificate. A final section discusses obtaining a digital certificate from a recognized certificate authority and lists a number of certificate authorities from which you can obtain a valid certificate.

For more information about SSL and certificate creation, the following online resources will prove helpful:

- Building a Secure RedHat Apache Server HOWTO (www.tldp.org /HOWTO/SSL-RedHat-HOWTO.html)
- SSL Certificates HOWTO (www.tldp.org/HOWTO/SSL-Certificates-HOWTO/index.html)
- OpenSSL Web site (www.openssl.org)

# **Understanding SSL and Server Certificates**

It isn't necessary to go into the gory details of SSL encryption to understand how SSL and server certificates work together to create a secure Web server. SSL uses key pairs to encrypt and decrypt data. One key is public, accessible to everyone; the other key is private, so only you or another authorized person can access it. Either key can be used to encrypt or decrypt data. The public key is part of the certificate, which is how the certificate is used to verify data sent to and received from the server.

If a key is public, if (theoretically) everyone knows the public key, how can it be used for secure communication? The idea is remarkably simple. Data encrypted with the public key can be decrypted only with the private key, which only you know. So, anyone can send you data encrypted with the public key but only you will be able to decrypt it because only you know the private key. Likewise, data encrypted with your private key can be decrypted only by the public key. If only you know the private key, recipients of encrypted data can be confident that a message or other data has come from you and not from someone impersonating you.

Digital certificates work on two simple principles, encryption and trust:

- 1. SSL encrypts the communication between a Web server and a Web client to ensure that the data exchange has not been altered during transmission and to make it more difficult to steal sensitive data if the data exchange is intercepted. Encryption increases the difficulty of deciphering a captured data stream. A message digest created from the contents of the data stream serves as a fingerprint, verifying that the data stream hasn't been accidentally or deliberately altered while in transit between the server and the client.
- 2. Digital certificates provide a certain level of assurance, or trust, that the identities behind a Web server and a Web client are genuine, that is, that a Web server or client is not being operated by an impostor. Depending on the type of certificate in use, a digital certificate issued by a recognized and trusted certificate authority (CA) means that the CA has taken steps to verify the identity of the organization or entity operating a Web site. As a result, a digital certificate provides a reasonable degree of certainty that a Web site is in fact operated by the organization or entity that claims to operate it.

A certificate contains information about the certificate owner, including the following:

- The owner's email address
- The owner's name

- How the certificate can be used
- How long the certificate is valid
- The address of the Web site for which the certificate has been issued
- The public key associated with the certificate
- A message digest (also known as *hash*) to use to confirm that the certificate has not been altered since it was issued

The certificate also contains the certificate ID of the person or entity that issued the certificate and that certified (signed) the information provided in the certificate. Accordingly, you have to trust the issuer of the certificate, the certificate authority (CA). A CA's certificate is referred to as a *root certificate* because it forms the basis, or root, of a tree of trust: if you trust the CA's root certificate, you trust the certificates issued and *signed* by that CA. (Certificates are not valid until they are signed by a CA.) Most browsers come preloaded with the root certificates of several recognized CAs. Figure 23-5 shows the root certificates preloaded in Firefox. To view this list, start Firefox and select Edit ⇔ Preferences ⇔ Advanced, click the Manage Certificates button, and then click the Authorities tab.

As you can see, there are quite a few root certificates. You can also import new certificates, a capability you will need when you create a self-signed certificate. (See the section titled "Creating a Self-Signed Certificate.")

| ~ | Certificate Manager |                      |                |                  |          | -   | •        |
|---|---------------------|----------------------|----------------|------------------|----------|-----|----------|
|   | Your Cortificator   | Other Beenle's       | Wah Sites      | Authorities      | 1        |     |          |
| - | rour Certificates   | Other People's       | web Siles      | Autonues         |          |     | _        |
|   | You have certificat | tes on file that ide | ntify these c  | ertificate autho | vrities: |     |          |
|   | Certificate Name    | 2                    |                | Security De      | evice    | B   | 2        |
|   | OABA.ECOM, IN       | IC.                  |                |                  |          |     |          |
|   | ABA.ECOM            | Root CA              |                | Builtin Objec    | ct Token | í í | цI.      |
|   | OAOL Time War       | ner Inc.             |                |                  |          |     | 1        |
|   | -AOL Time W         | Varner Root Certif   | ication Auth.  | Builtin Objec    | ct Token |     |          |
|   | AOL Time W          | Varner Root Certif   | ication Auth.  | Builtin Object   | ct Token |     |          |
|   | OAddTrust AB        |                      |                |                  |          |     |          |
|   | AddTrust Cl         | ass 1 CA Root        |                | Builtin Objec    | ct Token |     |          |
|   | AddTrust Ex         | ternal CA Root       |                | Builtin Objec    | ct Token |     |          |
|   | AddTrust Pu         | ublic CA Root        |                | Builtin Objec    | ct Token |     |          |
|   | AddTrust Qu         | ualified CA Root     |                | Builtin Objec    | ct Token |     |          |
|   | O America Online    | Inc.                 |                |                  |          |     |          |
|   | America On          | line Root Certifica  | tion Authorit. | Builtin Object   | ct Token |     |          |
|   | America Onl         | line Root Certifica  | tion Authorit. | Builtin Object   | ct Token |     |          |
|   | Baltimore           |                      |                |                  |          |     |          |
|   | - Daltimore C       | wheet Post           |                | Duiltin Ohior    | et Takon |     | <u> </u> |
|   | View C              | Edit                 | Import         | Delete           |          |     |          |
|   | <u>H</u> elp        |                      |                |                  | (        | ок  |          |

Figure 23-5 Viewing Firefox's preloaded root certificates.

Digital certificates come in two flavors: those signed by CAs and self-signed certificates. A self-signed certificate is one that has been signed using the certificate itself. The primary use of self-signed certificates is to create secure servers that do not participate in the larger trust trees provided by formal CAs. For example, you might use a self-signed certificate on an intranet Web server that handles payroll processing or sensitive personnel information. As a rule, you don't use self-signed certificates on publicly accessible Web sites because most Web browsers won't automatically accept them and also because self-signed certificates do not provide the necessary level of trust.

# **Creating a Self-Signed Certificate**

Creating a self-signed digital certificate on Fedora Core and RHEL systems is simple and straightforward. Use the following procedure (as the root user):

1. Change directories to /etc/pki/tls/certs:

```
# cd /etc/pki/tls/certs
```

2. Create a key pair:

```
# make genkey
umask 77 ; \
/usr/bin/openssl genrsa -des3 1024 >
/etc/pki/tls/private/localhost.key
Generating RSA private key, 1024 bit long modulus
......++++++
e is 65537 (0x10001)
Enter pass phrase:
Verifying - Enter pass phrase:
```

This step creates public and private keys that will be used to encrypt and decrypt data streams sent to and from the server. Use a pass phrase that will be easy to remember but difficult for others to guess. The generated key file will be /etc/pki/tls/private/localhost.key.

3. If you are going to obtain a digital certification from a CA, you need to create a certificate signing request (this step is optional for self-signed certificates):

#### # make certreq

```
umask 77 ; \
/usr/bin/openssl req -new -key /etc/pki/tls/private/localhost.key -
out /etc/pki/tls/certs/localhost.csr
Enter pass phrase for /etc/pki/tls/private/localhost.key:
You are about to be asked to enter information that will be
incorporated
```

```
into your certificate request.
What you are about to enter is what is called a Distinguished Name or
a DN.
There are quite a few fields but you can leave some blank
For some fields there will be a default value,
If you enter '.', the field will be left blank.
____
Country Name (2 letter code) [GB]:US
State or Province Name (full name) [Berkshire]: Pennsylvania
Locality Name (eg, city) [Newbury]: Pittsburgh
Organization Name (eg, company) [My Company Ltd]: Possum Holler
Enterprises
Organizational Unit Name (eg, section) []:Coondog Division
Common Name (eg, your name or your server's hostname)
[]:webbeast.example.com
Email Address []:webdude@example.com
Please enter the following 'extra' attributes
to be sent with your certificate request
A challenge password []:bubba
```

An optional company name []:

The resulting file will be created in /etc/pki/tls/certs/localhost .csr. A certificate signing request (CSR) is used to send a request to a CA to generate a CA-signed certificate for you to install on your Web server. Its contents include the locality domain name information you entered, server administrator's email address, and the public key you created in Step 2. Again, this step is unnecessary if you will only be using a selfsigned certificate.

Create the self-signed certificate:

#### # make testcert

```
umask 77 ; \
/usr/bin/openssl req -new -key etc/pki/tls/private/localhost.key -out
/etc/pki/tls/certs/localhost.crt
Enter pass phrase for /etc/pki/tls/private/localhost.key:
You are about to be asked to enter information that will be
incorporated
into your certificate request.
What you are about to enter is what is called a Distinguished Name or
a DN.
There are quite a few fields but you can leave some blank
For some fields there will be a default value,
If you enter '.', the field will be left blank.
-----
Country Name (2 letter code) [GB]:US
```

State or Province Name (full name) [Berkshire]:Pennsylvania
Locality Name (eg, city) [Newbury]:Pittsburgh
Organization Name (eg, company) [My Company Ltd]:Possum Holler
Enterprises
Organizational Unit Name (eg, section) []:Coondog Division
Common Name (eg, your name or your server's hostname)
[]:webbeast.example.com
Email Address []:webdude@example.com

You can find the newly created certificate in /etc/pki/tls/certs /localhost.crt. The Apache configuration looks for the certificate in this location, so there is no need to install the certificate. Nonetheless, it is helpful to know where the certificate is stored. Be sure to make a copy of the key file and the certificate file and store them in a secure location.

At this point, the secure server has been configured, and you are ready to test it. First, restart Apache so it will load the certificate:

# # service httpd restart Starting httpd: Apache/2.0.52 mod\_ssl/2.0.52 (Pass Phrase Dialog) Some of your private key files are encrypted for security reasons. In order to read them you have to provide the pass phrases. Server luther.kurtwerks.com:443 (RSA) Enter pass phrase: OK: Pass Phrase Dialog successful. [ OK ]

When prompted to enter a pass phrase, enter the pass phrase you used in Step 2. This step is necessary because the key file has been encrypted. You will learn how to skip this dialog box shortly. After restarting the server, point your Web browser at https://localhost if you are running the server locally or https://www.example.com if you are accessing a remote server. Notice that you need to use the https URI to connect to the secure server, which operates on port 443 rather than port 80.

When you first connect, you will see the dialog box shown in Figure 23-6.

This dialog box indicates that the Web server has presented an unverified server certificate. In this case, the "problem" is that the certificate is self-signed, and the browser does not recognize the certificate signer (you) as a valid CA. If you are curious, click the Examine Certificate button to see what the certificate looks like. (See Figure 23-7.)

| ❤ Web S    | ite Certified by an Unknown Authority                                                                                                    |  |  |  |  |  |  |
|------------|----------------------------------------------------------------------------------------------------|--|--|--|--|--|--|
|            | Unable to verify the identity of luther.kurtwerks.com as a trusted site.                                                                                                    |  |  |  |  |  |  |
| •          | Possible reasons for this error:                                                                                                    |  |  |  |  |  |  |
|            | - Your browser does not recognize the Certificate Authority that issued the site's certificate.                                                                                                    |  |  |  |  |  |  |
|            | <ul> <li>The site's certificate is incomplete due to a server misconfiguration.</li> </ul>                                                                                                    |  |  |  |  |  |  |
|            | <ul> <li>You are connected to a site pretending to be luther.kurtwerks.com, possibly to obtain your<br/>confidential information.</li> </ul>                                                                                                    |  |  |  |  |  |  |
|            | Please notify the site's webmaster about this problem.                                                                                                    |  |  |  |  |  |  |
|            | Before accepting this certificate, you should examine this site's certificate carefully. Are<br>you willing to to accept this certificate for the purpose of identifying the web site<br>luther.kurtwerks.com?                                                                                                    |  |  |  |  |  |  |
|            | Examine Certificate                                                                                                    |  |  |  |  |  |  |
|            | O Accept this certificate permanently                                                                                                    |  |  |  |  |  |  |
|            | Accept this certificate temporarily for this session                                                                                                    |  |  |  |  |  |  |
|            | $igodoldsymbol{igodoldsymbol{igo$ |  |  |  |  |  |  |
| <u>H</u> e | elp Cancel OK                                                                                                    |  |  |  |  |  |  |

Figure 23-6 Viewing a certificate verification warning.

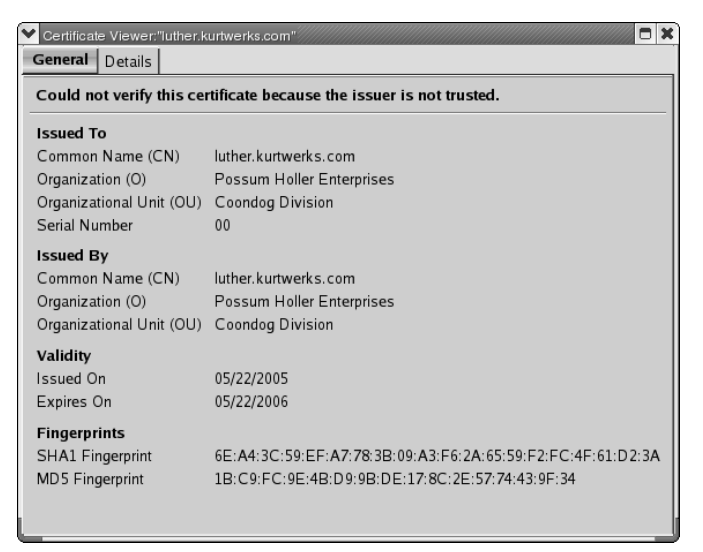

Figure 23-7 Viewing the self-signed certificate.

Otherwise, since you know you can trust this particular certificate, check the Accept this certificate permanently radio button and click OK. If you accept the certificate permanently and are using Firefox, it will import the certificate you can view it later using Firefox's Certificate Manager on Web Sites tab, as shown in Figure 23-8.

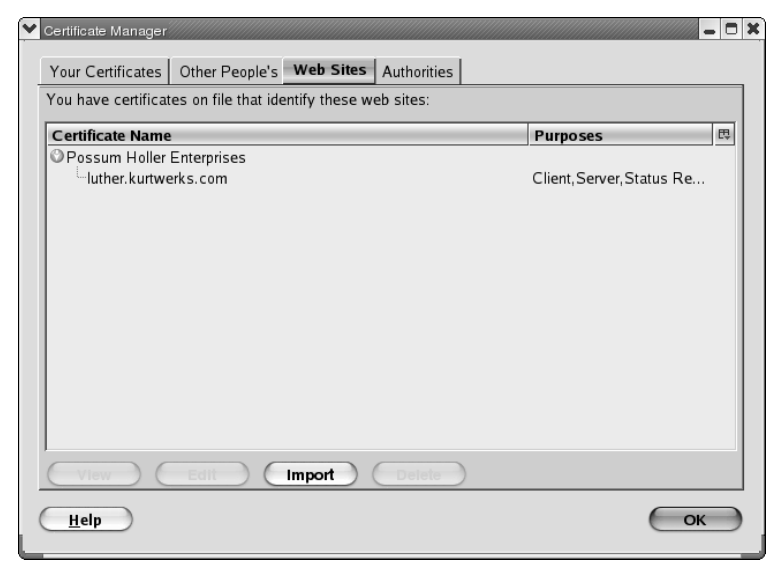

Figure 23-8 Viewing the self-signed certificate in Firefox's Certificate Manager.

Figure 23-9 shows the default home Fedora Core home page, as served through the secure server.

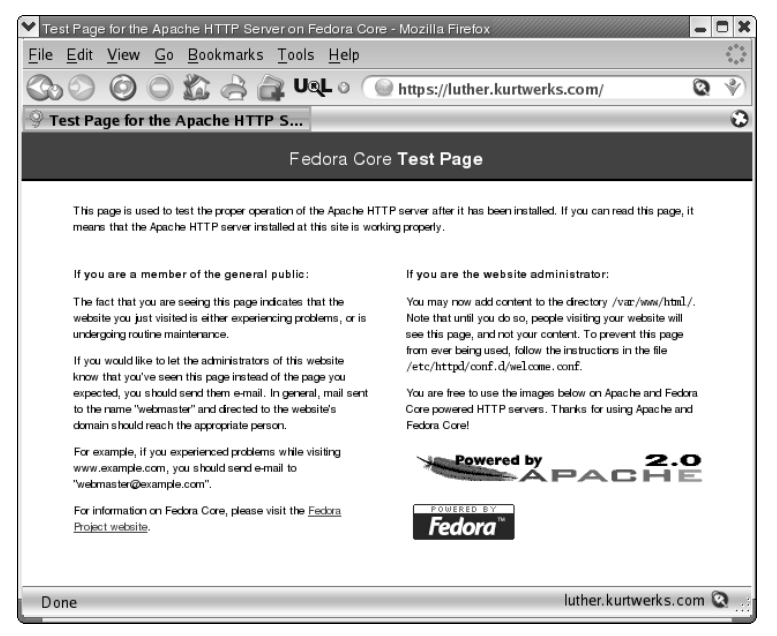

Figure 23-9 Viewing the default Fedora Core home page served via SSL.

The only significant difference between the standard and secure home page is that most broswers usually provide some sort of visual indication that you are connected to a secure page. Firefox, for example, shows a padlock icon in the lower-right corner of the screen.

# **Obtaining a Certificate from a Certification Authority**

To obtain a digital certificate from a recognized CA, you must create a CSR, as described in the previous section, and submit it to a CA. You also have to pay for the certificate. You can choose from a number of CAs, some of which are shown in the following list. The list is not complete, but should provide a starting point for you:

- Cybertrust (betrusted.com/products/ssl/shop/index.asp)
- Entrust (entrust.com/certificate\_services/)
- GeoTrust (geotrust.com/web\_security/index.htm)
- GlobalSign (globalsign.net/digital\_certificate /serversign/index.cfm)
- GoDaddy (godaddyssl.com)
- Thawte Consulting (.thawte.com/ssl123)
- Verisign (verisign.com/products-services/securityservices/ssl/buy-ssl-certificates/index.html)

If you would like to use a free or open source CA, the two best known are:

- CAcert (cacert.org)
- StartCom Free SSL Certificate Project (http://cert.startcom.org)

Each CA has its own procedures, requirements, and fees for issuing signed certificates, so it isn't possible to describe them in this space.

# Summary

This chapter introduced you to Apache Web server configuration. The stock Fedora Core and RHEL configuration files served as the basis to review some of Apache's configuration options. Most Web servers serve dynamic content, so you also need to know how to enable and test Apache's support SSI, CGI, and PHP. Creating a secure server is a vital step if your Web site will be used for electronic commerce or to conduct any type of transaction that must be secured, so you also learned how to create a secure server using SSL. The features you learned in this chapter provide the basis for most of the Web services you learn how to set up in Chapter 24.

# CHAPTER 24

# Providing Web Services

#### IN THIS CHAPTER

- Creating Mailing Lists
- Setting Up Web-Based Email
- Configuring an RSS Feed
- Adding Search Functionality

Users of Internet-based services are considerably more sophisticated (or perhaps more demanding) today than they used to be. It is rarely sufficient to put up a Web server that "merely" displays information. Depending on the enterprise or the Web site, users might want mailing lists or online forums so that they can kibbutz with other users. Another typical request (or requirement) is for some sort of Web-based access to email, especially for remote users or road warriors. News sites and community-oriented Web sites (think Slashdot or Groklaw) often provide RSS feeds to enable people to track the latest news without having to visit the Web site constantly. Few Web sites larger than 10 pages or so can get by without robust search features. This chapter shows you how to provide all of these services using packages that are Fedora Core- or RHEL-ready.

# **Creating Mailing Lists**

Mailing lists are an easy, low-maintenance way to allow people who share a common interest or goal to communicate with each other. One of the most popular mailing list managers right now is Mailman, the GNU Mailing List Manager. There are several reasons for its popularity, but perhaps the chief reason is that, aside from its initial installation and setup, Mailman can be

administered using a browser-based interface, which makes it ideal for use by groups whose members or participants are geographically dispersed. Mailman is also rich in built-in functionality that other mailing list manager software (such as the venerable Majordomo) requires add-in software to support, such as:

- Automatic bounce processing
- Automatic message archiving and hooks for third-party archival solutions
- Web-based message archive access
- Content filtering
- Digest creation, maintenance, and delivery
- Excellent tools for individual and mass membership management
- Integrated Usenet gateway
- Intelligent detection of autoresponse message loops
- Password-based authentication
- Passwordless handling of certain user tasks
- Per-list and per-user-per-list configurability
- Spam filtering
- Strong moderation and privacy controls
- Subscription blacklists
- Support for approximately two dozen languages in its Web pages and email notices

You can find out more about Mailman by reading the documentation installed in /usr/share/doc/mailman-2.1.5, the README files in /usr/lib /mailman, and by visiting the project Web site at http://www.list.org.

# **Completing the Initial Mailman Configuration**

The obvious prerequisite for Mailman configuration is having the software installed. The following command will show you if Mailman is installed:

```
$ rpmquery mailman
mailman-2.1.5-35.fc4
```

If you don't see similar output, install Mailman before proceeding. Otherwise, the following procedure walks you through completing the initial configuration:

 Edit /etc/httpd/conf.d/mailman.conf, setting the domain for the Web server appropriately. At the bottom of this file, you'll find a commented-out line that reads:

```
# RedirectMatch ^/mailman[/]*$
http://www.example.com/mailman/listinfo
```

Uncomment it and change www.example.com to the domain for your Web server. For example:

RedirectMatch ^/mailman[/]\*\$ http://www.wiley.com/mailman/listinfo

- 2. Restart Apache:
  - # service httpd restart
- 3. Create the site password:
  - # /usr/lib/mailman/bin/mmsitepass sekritword

Password changed.

4. Optionally, create a password for the site moderator:

```
# /usr/lib/mailman/bin/mmsitepass -c sekritword
Password changed.
```

The *site moderator* is usually someone other than the system administrator who has the authority to create, manage, and delete mailing lists and administer the Mailman installation, while not having any other system administrative rights or responsibilities. You don't have to have a site moderator, and at small sites you probably won't have the personnel to assign a dedicated site moderator.

- 5. If your mail host and Web server do not reside on the same system, edit /usr/lib/mailman/Mailman/mm\_cfg.py and set DEFAULT\_ EMAIL\_HOST and DEFAULT\_URL\_HOST appropriately. This example assumes that the Web and mail servers are the same system. If you need to edit this file, however, be sure to make a copy of it before editing it just in case something goes wrong.
- 6. Create a mailing list named mailman. This list will send out password reminders and other list manager messages and follow the prompts to complete the list creation process:

#### # /usr/lib/mailman/bin/newlist mailman

```
Enter the email of the person running the list: listdude@example.com
Initial mailman password:
To finish creating your mailing list, you must edit your /etc/aliases
(or
equivalent) file by adding the following lines, and possibly running
the `newaliases' program:
```

```
## mailman mailing list
mailman:
                     "//usr/lib/mailman/mail/mailman post mailman"
                     "//usr/lib/mailman/mail/mailman admin mailman"
mailman-admin:
mailman-bounces:
                     "//usr/lib/mailman/mail/mailman bounces mailman"
                     "//usr/lib/mailman/mail/mailman confirm mailman"
mailman-confirm:
                     "|/usr/lib/mailman/mail/mailman join mailman"
mailman-join:
mailman-leave:
                     "//usr/lib/mailman/mail/mailman leave mailman"
                     "//usr/lib/mailman/mail/mailman owner mailman"
mailman-owner:
                     "//usr/lib/mailman/mail/mailman request mailman"
mailman-request:
                     "//usr/lib/mailman/mail/mailman subscribe mailm
mailman-subscribe:
an"
mailman-unsubscribe: "//usr/lib/mailman/mail/mailman unsubscribe mai
lman"
```

```
Hit enter to notify mailman owner...
```

The display wraps due to this book's formatting constraints.

7. Edit /etc/aliases and add the aliases that newlist displayed in Step 6. Mailman uses these aliases to route email for a specific list to the subscribed members. You will also need to comment out the two aliases that already exist for mailman. They are near the bottom of /etc/aliases and look like the following:

```
# mailman aliases
mailman: postmaster
mailman-owner: mailman
```

8. After you've added the aliases, uses the newaliases utility to update the binary aliases database.

#### # newaliases

9. Restart your MTA. If you are using Sendmail, use the following command:

```
# service sendmail restart
```

If you are using Postfix, the command to use is:

```
# service postfix restart
```

10. Start the mailman service:

```
# service mailman start
```

The mailman service starts Mailman's grunner daemon, which handles the bulk of the mailing list processing duties.

11. If you want Mailman to start at boot time, use the chkconfig utility to configure the boot scripts accordingly:

```
# chkconfig --levels 0123456 mailman off
```

# chkconfig --levels 345 mailman on

With the initial Mailman configuration complete, you are ready to create a mailing list and test the installation.

# **Creating a Mailing List**

To create a mailing list using the browser-based interface, point a Web browser to the URL http://www.example.com/mailman/create/, replacing www .example.com with the server on which Mailman is running. You should see a screen resembling Figure 24-1.

When you have filled in the various fields, click the Create List button at the bottom of the page to create the list. If the attempt succeeds, you should see a results page resembling Figure 24-2.

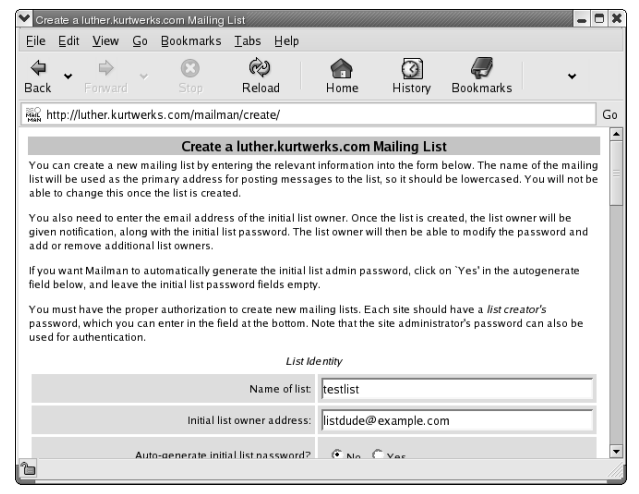

Figure 24-1 Viewing Mailman's list creation interface.

| 🗙 Mai       | ling li                                                                                                    | st creatio          | n resi     | ults         |                           |             |               |                       |   |    |
|-------------|----------------------------------------------------------------------------------------------------|---------------------|------------|--------------|---------------------------|-------------|---------------|-----------------------|---|----|
| Eile        | ⊑dit                                                                                                    | <u>V</u> iew        | <u>G</u> o | Bookmarks    | <u>T</u> abs <u>H</u> elp |             |               |                       |   |    |
| 🖨<br>Back   | •                                                                                                    | <b>⊳</b><br>Forward | Ý          | Stop         | Reload                    | Home Home   | ()<br>History | <b>G</b><br>Bookmarks | • |    |
| Man h       | ttp://l                                                                                                    | uther. ku           | rtwer      | cs.com/mailn | nan/create                |             |               |                       |   | Go |
|             |                                                                                                    |                     |            |              | Mailing list              | creation re | sults         |                       |   |    |
| Retur       | You have successfully created the mailing list <b>testlist</b> and notification has been sent to the list owner <b>kwall6 kurtwerks.com</b> . You can now: • Visit the list's info page • Visit the list's admin page • Create another list Return to the <u>general list overview</u> Return to the <u>administrative list overview</u> |                     |            |              |                           |             |               |                       |   |    |
| M/<br>versi | on 2.1                                                                                                    | I.S                 | 12 1       |              | PYTHO                     | N ed        |               |                       |   |    |

Figure 24-2 Viewing Mailman's list creation results page.

# **Modifying a Mailing List's Configuration**

To modify the configuration of mailing list, open the URL www.example.com/mailman/admin/listname, replacing listname with the name of list you want to configure. For example, to change the configuration of the testlist mailing list created in the previous section, go to www.example.com/mailman/admin/testlist. After you enter the list administrator's password, the administration screen you see should resemble Figure 24-3.

Mailman's mailing list configuration is divided into a number of categories that make it possible to configure the behavior and characteristics of a mailing list at a remarkably fine-grained level. Table 24-1 describes each category.

| ✓ Testlis                                                                                                    | t Administr      | ation (    | General Option | s)                        |        |          |                   | - |    |
|----------------------------------------------------------------------------------------------------|------------------|------------|----------------|---------------------------|--------|----------|-------------------|---|----|
| <u>F</u> ile <u>E</u>                                                                                                    | dit <u>V</u> iew | <u>G</u> o | Bookmarks      | <u>T</u> abs <u>H</u> elp |        |          |                   |   |    |
| ₽ .<br>Back                                                                                                    |                  | d ¥        | Stop           | 🤣<br>Reload               | nome ( | (Mistory | <b>B</b> ookmarks | * |    |
| Man http:                                                                                                    | ://luther.ki     | urtwer     | cs.com/mailm   | an/admin/test             | list   |          |                   |   | Go |
| Testlist mailing list administration<br>General Options Section                                                                                                    |                  |            |                |                           |        |          |                   |   |    |
| Configuration Categories         Other Administrative Activities           • [General Options]         • Privacy options         • Tend to pending moderator requests           • Language options         • Archiving Options         • Go to the general list information page           • Membership Management         • Autoresponder         • Go to ist archives           • Digest options         • Autoresponder         • Go to ist archives           • Digest options         • Autoresponder         • Contentfiltering           • Topics         • Topics         • Loggout |                  |            |                |                           |        |          | 5                 |   |    |
| Make your changes in the following section, then submit them using the <i>Submit Your Changes</i> button below.                                                                                                    |                  |            |                |                           |        |          |                   |   |    |
| Fundamental list characteristics, including descriptive info and basic behaviors.                                                                                                    |                  |            |                |                           |        |          |                   |   |    |

Figure 24-3 Viewing the testlist administrative interface.

| Table 24-1 | Mailman List | Configuration | Categories |
|------------|--------------|---------------|------------|
|------------|--------------|---------------|------------|

| CATEGORY              | DESCRIPTION                                                                                                    |
|-----------------------|----------------------------------------------------------------------------------------------------|
| General Options       | Controls how the list interacts with the Web server,<br>how users interact with the list, and overall list<br>characteristics |
| Passwords             | Changes list moderator and Mailman administrator's passwords                                                                  |
| Language options      | Defines the languages the list supports                                                                                       |
| Membership Management | Supports adding, removing, and modifying users and customizing user settings (individually and en masse)                      |

| CATEGORY             | DESCRIPTION                                                                                   |
|----------------------|-----------------------------------------------------------------------------------------------|
| Nondigest options    | Sets policies for all mailing list traffic that is delivered immediately                      |
| Digest options       | Sets policies for all mailing list traffic that is delivered<br>in digest or batch form       |
| Privacy options      | Modifies exposure of the list's membership and whether the list is public                     |
| Bounce processing    | Controls how Mailman processes bounced messages for this list                                 |
| Archiving Options    | Changes list's archive creation parameters                                                    |
| Mail<->News gateways | Defines the list's gateway services (if any) for mail-to-<br>news and news-to-mail            |
| Auto-responder       | Sets policies for the list's autoresponses and how to handle autoresponders from list members |
| Content filtering    | Manages the list's content filters for accepted/rejected messages                             |
| Торіся               | Enables topic filtering, which creates topic keywords based on a set of regular expressions   |

| Table 24-1 | (continued) |
|------------|-------------|
|------------|-------------|

There isn't space to go into all the configuration options. Almost all the options have associated help text accessible by clicking a hyperlinked term. For example, on the General Options page shown in Figure 24-3, clicking the Details for real\_name hyperlink opens a configuration help screen that explains the details and implications of changing the list's real name. Feel free to click around and read the help text. We won't insult you by repeating what you can read for yourself. Keep in mind that the settings you configure on these screens apply to only a single list. Configuration parameters that apply to one list do not *necessarily* apply to another unless the Mailman administrator (not a list or site moderator) changes the defaults for *all* Mailman-served mailing lists.

# **Performing Common Mailman Administrative Tasks**

On a freshly installed Mailman site or with a newly create list, there are a number of small tasks that most administrators might want or need to do. Key tasks include the following:

- Presubscribing a list of people
- Hiding a list from casual browsers of the mailman interface
- Restricting archives access to group members

Mailman's browser-based interface makes it ridiculously simple to perform all of these tasks. We'll show you how to perform some of them in the following subsections.

TIP The general form of the URL for getting to any specific Mailman list administration page is www.example.com/mailman/admin/listname, where listname is the name of the mailing list. Likewise, for general information about a given Mailman-hosted mailing list, the general form of the URL is www.example.com/mailman/listinfo/listname.

### Adding Multiple List Members

After creating a mailing list, you often want to subscribe a multiple preselected people at once. Mailman's interface for this feature resides in the Membership Management configuration category. From your mailing list's main administration page, click Membership Management  $\Rightarrow$  Mass Subscription. On the resulting page, add the email addresses in the top text area, one address per line.

To subscribe these email addresses immediately, make sure that the Subscribe radio button is selected. It's usually good form to let people know when they've been subscribed to a mailing list, so make sure the Send Welcome messages to new subscribers radio button is also set to yes. When you're done adding email addresses, click the Submit Your Changes button.

#### Hiding a Mailing List

In the context of Mailman, *hiding a mailing list* means to keep a mailing list from showing up in the list of advertised mailing lists when a Web site visitor visits www.example.com/mailman/listinfo. To hide a mailing list, click Privacy Options I Subscription Rules from a mailing list's main administration page. On the resulting page, select the No radio button next to Advertise this list when people ask what lists are on this machine?

As a general rule, especially for publicly accessible mailing lists, you should also set the following two options:

- Who can view subscription list? List admin only
- Show member addresses so they're not directly recognizable as email addresses? Yes

Hiding a list in this way does not prevent people from subscribing or finding it by accident. Rather, it simply prevents showing the list on the site's general list information pages.

## **Restricting Archives Access**

If you don't want nonmembers to be able to access your email archives, Mailman makes it easy to do. One common reason to restrict archive access is to foil the attempts of spambots to harvest email addresses by crawling your Web site, which provides the archive access. To block access, from a list's primary administrative page, click Archiving Options and select the private radio button next to Is archive file source for public or private archival? Click Submit Your Changes to save your changes.

# Setting Up Web-Based Email

For road warriors and remote employees that cannot access LAN-based services using VNC or VPN, perhaps the most valuable service you can provide is Web-based or browser-based email access. Fedora Core and RHEL ship with SquirrelMail, a popular and capable browser-based email package that uses IMAP for mail handling, Apache for Web services, and PHP to glue everything together. As with Mailman, most of the work has already been done for you after you install the SquirrelMail RPM. To see if it is installed, use the following command:

```
# rpmquery squirrelmail
squirrelmail-1.4.4-2
```

If SquirrelMail isn't installed, install it before proceeding.

As you might suspect, you need Apache and an IMAP server installed to use SquirrelMail. Refer to Chapter 23 if you haven't already gotten Apache installed and running. Pay particular attention to the section that describes verifying that PHP works, because SquirrelMail uses PHP to create the Web mail interface. If you don't have an IMAP server installed, or don't know if you do, please refer to Chapter 21, which describes how to configure an email server and how to set up IMAP services. Make sure that Apache, your email server, and your IMAP server are running before proceeding. The discussion that follows assumes that you are using the Postfix MTA and that you are using the Cyrus IMAP daemon that is part of the standard Fedora Core and RHEL installation.

# **Connecting to SquirrelMail**

To connect to the Web mail server, browse to http://localhost/webmail/. If necessary, replace localhost with the name of the Web server you will be using to provide access. (You do not have to run SquirrelMail on the same system that hosts the IMAP server.) You should see a page that resembles Figure 24-4.

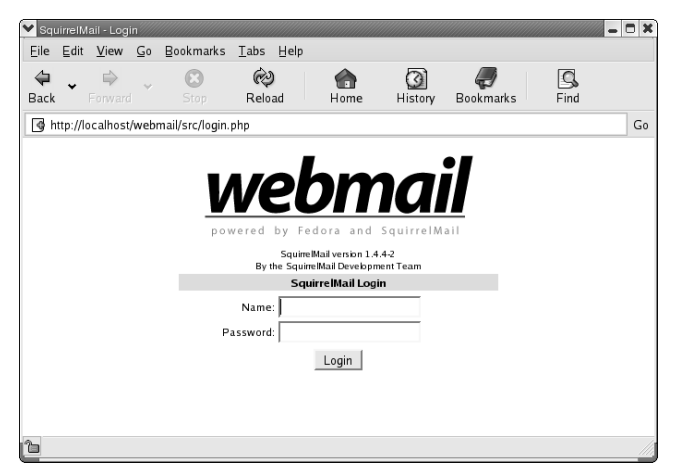

Figure 24-4 Viewing the SquirrelMail login screen.

\$imapServerAddress = 'localhost';

Login using a user account you know has email. The user's home Squirrel-Mail page should resemble Figure 24-5.

If your IMAP server does not reside on the same system and the Web server hosting SquirrelMail, edit SquirrelMail's configuration file, /usr/share /squirrelmail/config/config.php, and modify the line that begins with \$imapServerAddress (near line 29). By default, it reads

| ♥ SquirrelMail 1.4.4-2                                                                         |                                                                                               |                                               |                                         |                                 |                                                                 | - 0 X                                                        |
|------------------------------------------------------------------------------------------------|-----------------------------------------------------------------------------------------------|-----------------------------------------------|-----------------------------------------|---------------------------------|-----------------------------------------------------------------|--------------------------------------------------------------|
| <u>Eile Edit View G</u> o                                                                      | <u>B</u> ookmarks <u>T</u> abs <u>H</u>                                                       | elp                                           |                                         |                                 |                                                                 |                                                              |
| 🗣 ▾ 🖨<br>Back ▾ Forward ▾                                                                      | Stop Reload                                                                                   | Home                                          | History                                 | <b>B</b> ookmarks               | Find                                                            |                                                              |
| http://localhost/webm                                                                          | iail/src/webmail.php                                                                          |                                               |                                         |                                 |                                                                 | Go                                                           |
| Folders<br>Last Refresh: Mon, 10:01 pm<br>(Check mail)<br>INBOX (2)<br>Drafts<br>Sent<br>Trash | Current Folder: INBOX<br>Compose Addresses<br>Toggle All<br>Move Selected To:<br>INBOX I Move | Folders Options                               | <u>Search</u> <u>He</u>                 | lp<br>Viewing M<br>Tran<br>Read | <u>Squ</u><br>essages: 1 to 2<br>sform Selected M<br>Unread [ [ | Sign Out<br>uirrelMail<br>2 (2 total)<br>Messages:<br>Delete |
|                                                                                                | Thmad View From Froot Foot Toggle All                                                         | Date 🛳 S<br>Mon, 10:01 pm 🗍<br>Mon, 9:57 pm 🤇 | Subject □<br>Fest Messag<br>no subject) | e<br>Viewing M                  | essages: 1 to 2                                                 | 2 (2 total)                                                  |
| ъ                                                                                              |                                                                                               |                                               |                                         |                                 |                                                                 |                                                              |

Figure 24-5 Viewing a user's SquirrelMail home page.

Change 'localhost' to reflect the name of the IMAP server. For example, if the IMAP server is named imap.example.com, the modified line should read:

\$imapServerAddress = 'imap.example.com';

Reload Apache's configuration to make the change take effect:

```
# service httpd reload
```

# **Reconfiguring SquirrelMail**

SquirrelMail provides an alternate (and perhaps preferable) method for configuring its behavior — a Perl-based configuration script named /usr/share /squirrelmail/config/config/conf.pl. The configuration script allows you to reconfigure SquirrelMail's behavior and default settings. It is a command line-based script (no pretty GUI), but it is easy to use and spares you having to dig around in the bowels of SquirrelMail's PHP code. To start the configuration tool, execute the script:

```
# /usr/share/squirrelmail/config/conf.pl
```

The resulting screen should resemble Figure 24-6.

TIP If you can't see what you're typing when you first start the SquirrelMail configuration tool, type c or c and press Enter to turn off the color display.

| 🚩 kwall@luther:/home/kwall - Shell - Konsole                                                                                                    | _ D X |
|----------------------------------------------------------------------------------------------------|-------|
| Session Edit View Bookmarks Settings Help                                                                                                    |       |
| SquirrelMail Configuration : Read: config.php (1.4.0)<br>Main Menu<br>1. Organization Preferences<br>2. Server Settings<br>3. Folder Defaults<br>4. General Options<br>5. Themes<br>6. Address Books<br>7. Message of the Day (MOID)<br>8. Flugins<br>9. Datbase | •     |
| <ol> <li>Languages</li> <li>Set pre-defined settings for specific IMAP servers</li> <li>Turn color on</li> <li>S Save data</li> <li>Q Quit</li> </ol>                                                                                                    |       |
| Command >>                                                                                                    |       |

Figure 24-6 Viewing the SquirrelMail configuration tool's main menu.

The key groups of settings you might want to change are the Organization Preferences, which enable you to modify SquirrelMail's overall appearance; Server Settings, which is where you set the IMAP server name and the default domain name to use; and Folder Defaults, which define the names, locations, and behavior of the standard IMAP mail folders.

To select a menu item, type the number or letter next to the item you want to change and press Enter. So, to change Server Settings, type **2** and press Enter. To change the IMAP server SquirrelMail uses, type **a** or **A**, press Enter, and then type **4** and press Enter. At the prompt (see Figure 24-7), type the name of the IMAP server you want to use and then press Enter.

At (almost) any time, you can type **s** or **S** and press Enter (on most screens) to save your changes immediately or type **r** or **R** and press Enter to return to the main menu. If you prefer, you can make all of your changes and then type **q** or **Q** to exit, at which point the configuration tool prompts you to save you changes. If you don't save your changes at this point, any changes that have not already been saved will be discarded.

Many of the settings you make using SquirrelMail's configuration tool are global and cannot be changed. The color scheme, however, what SquirrelMail calls a *theme*, and the default stylesheet (as defined by a CSS file) can be set globally but overridden on a per-user basis.

If you make any significant configuration change, especially to server-related settings, you should view the configuration test page to make sure that the changes worked and had the desired effect. The configuration test page can significantly simplify tracking down configuration mistakes and conveniently includes a login hyperlink at the bottom. The test page is http://localhost/webmail/src/configtest.php. Figure 24-8 shows a sample page.

| 🗙 kwail@luther:/home/kwall - Shell - Konsole                                                                                                    | - 0 ×    |  |
|----------------------------------------------------------------------------------------------------|----------|--|
|                                                                                                    | •        |  |
| 1. Domain : localhost<br>2. Invert Time : false<br>3. Sendmail or SMTP : Sendmail                                                                                                    |          |  |
| IMAP Settings                                                                                                    |          |  |
| <ul> <li>IMAP Server : localhost</li> <li>IMAP Port : 143</li> <li>Authentication type : login</li> <li>Secure IMAP (TLS) : false</li> <li>Server software : uw</li> <li>Delimiter : /</li> <li>Change Sendmail Config : /usr/sbin/sendmail</li> <li>Hide IMAP Server Settings</li> </ul> |          |  |
| R Return to Main Menu<br>C Turn color on<br>S Save data<br>Q Quit                                                                                                    |          |  |
| Command >> 4                                                                                                    |          |  |
| This is the hostname where your IMAP server can be contacted.<br>[localhost]:                                                                                                    | 1        |  |
|                                                                                                    | <b>.</b> |  |

Figure 24-7 Changing the IMAP server SquirrelMail uses.

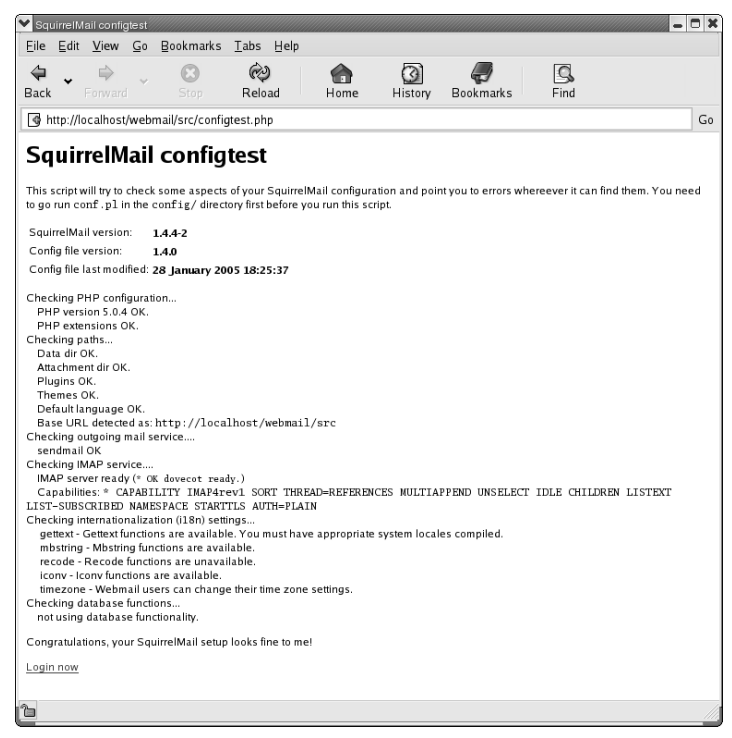

Figure 24-8 Testing SquirrelMail configuration changes.

SquirrelMail's interface provides all the features you would expect in a browser-based email client and should keep your mobile users happy. If you need more information about SquirrelMail, visit its project page on the Internet, www.squirrelmail.org.

# **Configuring an RSS Feed**

What's an RSS feed? RSS is an acronym for *Really Simply Syndication*, *Rich Site Summary*, or *RDF Site Summary*, depending on which version of the RSS specification you follow. Regardless of the version you use, RSS defines and implements an XML format for distributing news headlines over the Web, a process known as *syndication*. To express it more simply and generally, RSS makes it possible to distribute a variety of summary information across the Web in a news-headline style format. The headline information includes a URL that links to more information. That URL, naturally, brings people to your Web site. By way of example, Figure 24-9 shows the BBC's front page RSS news.

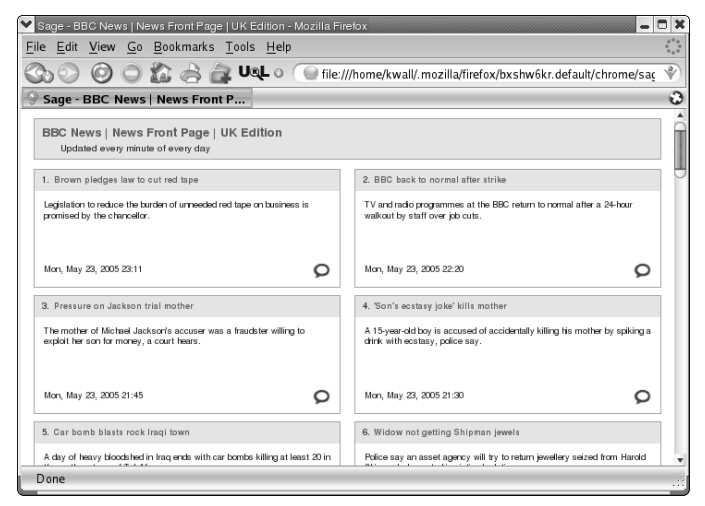

Figure 24-9 Viewing one of the BBC's RSS feeds.

The canonical use of RSS is to provide news headlines in a compact format. Most major news sites provide this type of summary information. Some opensource software projects use RSS to inform subscribers of significant events occurring in the project, such as releases, updates, and meetings. Popular blog sites use RSS to notify people of the latest blog entries. If you or your users have any sort of activity to publicize or frequently updated information to distribute, one way to do so is to provide an RSS feed on your Web site. This section shows you how to set up a simple, no-frills RSS feed that follows the 0.91 RSS specification. (See the sidebar "Sorting out RSS Versions" for a discussion of the competing RSS versions.)

**NOTE** For more information about RSS and RDF, see the home pages for the original RSS specification, http://purl.org/rss/ and the W3C RDF activity pages at http://www.w3.org/RDF/.

If you're providing an RSS feed, you might be curious how your Web site visitors might use it. Many people track news and other RSS feeds using an RSS aggregator. An *aggregator* is an application or browser extension that collects (or *aggregates*) RSS feeds from a list of sites that you specify and presents all of them in a single interface. Most aggregators can understand both plain vanilla RSS feeds and the more feature-rich Atom feeds. One of our favorite feed aggregators is the Firefox extension called Sage (see Figure 24-10).

#### SORTING OUT RSS VERSIONS

There are different versions of the RSS specifications, at this point in time, three versions, 0.9x, 1.0, and 2.0. The original version, RSS 0.91, was designed by Netscape and UserLand Software's Dave Winer. The current iteration of the 0.9x specification is 0.94. The 0.9x spec is the simplest to understand and the easiest to use, so it is generally referred to as *Really Simple Syndication*. Dave Winer maintains control of this version of the RSS specification.

RSS 1.0, referred to as *RDF Site Summary*, where RDF stands for *Resource Description Framework*, is a version of RSS promoted by the W3C. It is not necessarily an improvement over RSS 0.9x. Rather, it is a version of RSS that can be parsed by any reader that understands RDF. Accordingly, any RDF-capable reader can handle an RSS 1.0 feed without having to understand anything about RSS itself. Unfortunately, proponents of the simpler 0.9x specification and the more standardized 1.0 specification were unable to come to a compromise, which resulted in the 1.0 branch morphing into a version known as Atom.

Meanwhile, in reaction to the emergence of Atom, proponents of the 0.9x branch started working on RSS 2.0. RSS 2.0 is the successor to RSS 0.9x. Like 0.9x, RSS 2.0 development is led by Dave Winer but, partially in response to criticism that he owned the copyright on RSS 0.9x, Winer donated copyright on 2.0 to Harvard University and removed himself as the final judge of RSS 2.0 extensions or usage.

As the matter stands, then, you can write Atom-compliant RSS feeds or 0.9x/2.0-compliant feeds. Choosing which one is likely to come down to a matter of what your users want and whether you prefer the simplicity of the 0.9x/2.0 branch or the alleged "standards compliance" of the Atom branch.

| 💙 Sage - The Register - Mozilla I                                                                                                    | Firefox                                                                                                    | - D X                                                                                                    |
|----------------------------------------------------------------------------------------------------|----------------------------------------------------------------------------------------------------|----------------------------------------------------------------------------------------------------|
| <u>File Edit View Go Bookn</u>                                                                                                    | narks <u>T</u> ools <u>H</u> elp                                                                                                    | ()<br>()                                                                                                    |
|                                                                                                    | 🖹 🔐 UQL o 💮 file:///home/kwall/.n                                                                                                    | nozilla/firefox/bxshw6kr.default/chrome/saç  🔌                                                                                                    |
| Sage 🕄 🕄                                                                                                    | Sage - The Register                                                                                                    | 3                                                                                                    |
| Q Options ○                                                                                                    | 4. HP a 'toxic tech giant' says Greenpeace                                                                                                    | 5. Jury clears businessman in VAT fraud case                                                                                                    |
| BBC<br>BBC News   Ne<br>Linux StepByStep<br>Slashdot<br>The Register                                                                                    | Environmentalists go on the offensive<br>Environmental activist group Greenpeace launched a<br>series of assaults on the image of the tech industry<br>today, starting by delivering a thotadod fivaste to<br>the Greene HO of HP. They called the company a<br>"Joinic tech gint," and called on the firm, and others<br>like it, to clean up its act | Bad news for Cuttons<br>An lish bushnesmm valked see list week after a<br>UK caut fand im not guilty of muli-milion pound<br>VAT offences<br>Man, May 23, 2005 11:47   |
| The Register                                                                                                    | Mon, May 23, 2005 12:10                                                                                                    | 6. Telenor blows \$1bn on broadband firms                                                                                                    |
| 1. Why Apple won't e<br>2. PalmSource CEO ha<br>3. Prez Sueltz leaves S<br>4. HP a 'toxic tech gian<br>5. Jury clears busines<br>6. Telenor blows Sithn |                                                                                                    | Nice<br>Teleror has splashed out more than \$1ch on two<br>broadbard businesses in a bid to bolster the provision<br>of high speed services<br>Mon, May 23, 2005 11:40 |
| 7. Camera lenses go fl<br>8. Bush pledges to vet<br>9. Creative launches                                                                                | 7. Camera lenses go flat and skinny                                                                                                    | 8. Bush pledges to veto stem cell bill                                                                                                    |
| Done                                                                                                    | Like much of honywood                                                                                                    | General Gismay at prez s pledge                                                                                                    |

Figure 24-10 Using the Sage RSS aggregator in Firefox.

On the right side of the browser screen, Sage shows article summaries. You can click these summaries to view the entire article. Notice that the left side of the screen contains the Sage sidebar. The sidebar is always present (unless you close it), which makes it easy to jump to the news or other RSS feed item that interests you. The upper portion of the sidebar lists each individual feed that you track. The lower portion of the Sage sidebar lists each individual feed item available from the feed that is currently selected in the upper portion of the sidebar. For example, in Figure 24-10, the selected feed is from The Register, which had 15 different feed headlines. Clicking a feed headline in the list loads it into the browser window on the right.

# Selecting Content for an RSS Feed

What kind of content might be appropriate to include in an RSS feed? Structurally, any sort of list-oriented information, that is, information that can be organized into a list of hyperlinks *and* that contains information people will likely find useful are potential candidates for inclusion in an RSS feed. In terms of content, you might include the following types of information:

- News and announcements about products, events, press releases, or whitepapers
- If your Web site (rather, the Web site you maintain) frequently updates documents, you might consider providing an RSS feed that lists new or updated documents (or individual pages)
- Calendars of events, such as company appearances at trade shows, user group meetings, or listings of training sessions
- Listings of available jobs

As a final suggestion, RSS feeds can be even more useful on a company intranet than they are on an extranet. For example, a human relations department might use an RSS feed to notify people of new or updated personnel forms. A payroll team might use an RSS feed to let people know when paychecks can be picked up or to remind employees to fill out important paperwork.

# **Creating the Feed File**

Listing 24-1 shows a minimal RSS feed file. You can type this as a model for your own file, type in the listing yourself, or use the included feed.rss file from this chapter's code directory on the CD-ROM.

```
<?xml version="1.0"?>
<rss version="0.91">
 <channel>
   <title>RHLNSA3 Channel</title>
   <link>http://localhost/</link>
   <description>Updates for RHLNSA3</description>
   <language>en-us</language>
   <image>
     <title>RHLNSA3 Channel</title>
     <url>http://localhost/favicon.png</url>
      <link>http://localhost/rhlnsa3/</link>
   </image>
   <item>
      <title>RHLNSA3 News: April 5, 2005</title>
       <link>http://localhost/rhlnsa3/20050405.html</link>
       <description>RSS feeds material nearly complete!</description>
    </item>
  </channel>
</rss>
```

#### Listing 24-1 A bare-bones RSS feed.

This file contains the key tags you need to create an RSS feed, which Table 24-2 describes. The <?xml version="1.0"?> line is required by the XML specification, and it *must* be the first line in the file.

| TAG         | DESCRIPTION                                                                |
|-------------|----------------------------------------------------------------------------|
| channel     | Delimits the contents of a single channel                                  |
| description | Describes the channel or lists the headline for the syndication item       |
| image       | Describes an icon or image that represents the channel                     |
| item        | Delimits a single syndication item                                         |
| language    | Informs readers of the language in which the feed is written               |
| link        | Contains a link to the channel home page or an individual syndication item |
| rss         | Defines the content as RSS data and specifies the version (0.91)           |
| title       | Identifies the channel or individual syndication item                      |

Table 24-2 Minimum Required Elements in an RSS Feed

Required tags are shown in boldface. As an XML file, all of the tags in an RSS file must be terminated with matching </> tags (such as <channel> </channel> and <link></link>), and the tags have to be lower case. The version attribute of the <rss> tag is required because it enables RSS readers (usually called feed aggregators) to know which version of RSS to support and how to interpret the contents of the RSS file.

The meat of an RSS feed appears in <item> tags. The information in a feed item's <title> tag serves as the headline, so it should be catchier than the ho-hum <title> shown in Listing 24-1. Each item's <link> contains the URL of the document containing the full scoop or other content you are trying to publicize using RSS. The text in the <description> tag might be shown as text under the headline, as pop-up text that appears if a mouse cursor hovers over the headline link, or it might be totally ignored, depending on the RSS reader in use.

## **Turning on an RSS Feed**

Naturally, Web browsers and feed aggregators need to know that your Web site has an RSS feed and where to find it. To do this, you need to add some metadata to the headers of your Web pages. Use the HTML <link> tag to do so. The following code snippet shows a template you can use for HTML pages:

```
<link rel="alternate" type="appliation/rss+xml" href="rssfile.rss"
title="descriptive text">
```

If your Web pages are XHTML, the <link> tag must use the implicit end tag marker, as shown in the following snippet:

```
<link rel="alternate" type="appliation/rss+xml" href="rssfile.rss"
title="descriptive text" />
```

Replace rssfile and descriptive text with the name of your RSS feed file and an appropriate title, respectively. For the RSS feed file shown in Listing 24-1, and for HTML-based pages, you could use the following <link> tag:

```
<link rel="alternate" type="application/rss+xml" href="feed.rss"
title="RHLNSA3 Updates">
```

After you have added this text, RSS-capable applications will be aware that you provide an RSS feed. For example, if you load the page containing this text in an RSS-capable Web browser, such as Firefox, and you'll see a small icon in the lower-right corner of the window that signals an RSS feed is available. (See Figure 24-11.)

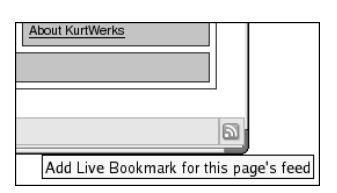

Figure 24-11 Viewing Firefox's icon indicating a Web page has an RSS feed.

Interested readers can see a slightly modified example of this feed in action at http://www.kurtwerks.com/pubs/rhlnsa3/.

Creating a simple RSS feed like the one in this section is a relatively low impact activity. It would quickly grow to become a labor-intensive undertaking if you had to do it manually. Fortunately, there are a variety of tools that automate the creation of RSS feeds, and some content management systems even include tools to create RSS feeds automatically. Other tools exist that you can use to validate your RSS feeds for correct format. This section ends with a list of RSS creation and validation tools that you might find useful:

- Online RSS 0.9x Validator (http://aggregator.userland.com /validator/) checks 0.9x feeds.
- Online RSS 1.0 Validator (ldodds.com/rss\_validator/1.0 /validator.html) checks 1.0 RSS feeds.
- Orchard RSS (http://orchard.sourceforge.net/) creates feeds using Python, Perl, or C.
- RSS Editor (http://rsseditor.mozdev.org/) is a Firefox extensions for creating/updating RSS feeds.
- *RSS.py* (mnot.net/python/RSS.py) uses the Python scripting language to generate and parse RSS.
- XML::RSS (http://search.cpan.org/author/EISEN/XML-RSS/) is Perl module for creating and parsing RSS.
- *xpath2rss* (mnot.net/xpath2rss/) uses XPath expressions to "scrape" Web sites and create RSS feeds.

If you would like additional tutorial information about RSS, see Reuven Lerner's tutorial on RSS syndication, "At the Forge — Syndication with RSS," which appeared in the print version of *Linux Journal* in September 2004 and is also available on the Web at *Linux Journal*'s Web site at www.linuxjournal.com/article/7670. Another excellent tutorial is Mark Nottingham's "RSS Tutorial for Content Publishers and Webmasters," available on the Web at mnot.net/rss/tutorial/. An excellent book on the subject is *Hacking RSS and Atom*, written by Leslie Orchard (Wiley, ISBN 0-7645-9758-2).

# **Adding Search Functionality**

If you have more than a few pages of content on your Web site, you will need some sort of search capability to help people find the information for which they're looking. While a site map might suffice for small sites, anything larger than a dozen pages or so needs to be searchable. Fedora Core and RHEL ship with the ht://Dig search engine installed and ready to go. This section describes how to get it going.

# Getting Started with ht://Dig

ht://Dig is a complete document searching and indexing system designed for a single domain or an intranet. It is not meant to replace the big global search engines like Google, Yahoo!, or Excite. Rather, it is intended for use on single sites and domains and is especially well suited for intranets, primarily because ht://Dig was initially developed for campus use at San Diego State University. Although ht://Dig is intended for use on a small scale, the word "small" is relative; it is quite capable of searching sites or domains that comprise multiple servers and thousands of documents. ht://Dig can handle sites or domains that consist of multiple servers because it has a built-in Web spider that can traverse a site and index all the documents it encounters. ht://Dig handles thousands of documents because it uses a static search index that is very fast.

Other ht://Dig features include the following:

- Character set collation SGML entities such é and ISO-Latin-1 characters can be indexed and searched.
- Content exclusion Support for excluding content from indexing using a standard robots.txt file, which defines files and filename patterns to exclude from searches.
- Depth limiting Queries can be limited to match only those documents that are given number of links or clicks away from the initial search document.
- Expiration notification Maintainers of documents can be notified when a document expires by placing special meta-information inside an HTML document (using the HTML <meta> tag) that ht://Dig notices and uses to generate document expiration notices.
- Fuzzy searching ht://Dig can perform searches using a number of well-known search algorithms. Algorithms can be combined. The currently supported search methods include the following:
  - Accent stripping Removes diacritical marks from ISO-Latin-1 characters so that, for example, e, ē, ĕ, e, and ĕ are considered the same letter (e) for search purposes.

- Exact match Returns results containing exact matches for the query term entered.
- *Metaphones* Searches for terms that sound like the query term but based on an awareness of the rules of English pronunciation.
- Prefixes Searches for terms that have a matching prefix, so, for example, searching for the prefix dia matches diameter, diacritical, dialogue, diabolical, and diadem.
- *Soundex* Searches for terms that sound like the query term.
- Stem searches Searches for variants of a search term that use the same root word but different stems.
- Substrings Searches for terms that begin with a specified substring, so searching for phon\* will match phone, phonetic, and phonics but not telephone.
- Synonyms Searches for words that mean the same thing as the query term, causing ht://Dig to perform return results that include synonyms.
- Keyword optimization You can add keywords to HTML documents to assist the search engine using the HTML <meta> tag.
- Output customization Search results can be tailored and customized using HTML templates.
- Pattern matching You can limit a search to specific parts of the search database by creating a query that returns only those documents whose URLs match a given pattern.
- Privacy protection A protected server can be indexed by instructing ht://Dig to use a given username and password when indexing protected servers or protected areas of public servers.

As you can see, ht://Dig is a full-featured search engine. It is also easy to use and maintain, so try it and see if it will meet your needs.

To get started, you need to create the initial search database and then create some customized indexes to facilitate fast searching. Fortunately, you do not have to do this manually. ht://Dig uses a script named rundig to automate database creation and index maintenance. So, as root, execute the following command:

#### # /usr/bin/rundig

rundig works by reading the ht://Dig configuration file, /etc/htdig /htdig.conf, and spidering the site specified by the start\_url variable. In the stock installation, start\_url is http://localhost.rundig finds and
follows each hyperlink specified in HTML files (that is, files with the extensions .html, .htm, or .shtml) that point to documents in the domain it is indexing, creating a database of words in each document and another database of the URLs. Additional steps massage these databases into a searchable format and, optionally, create various indexes for so-called *fuzzy searches*, such as soundex and metaphone searches (searches for words that sound like other words) and prefix matches (searches for words that contain specified prefixes).

If you have a lot of content in files that are not straight HTML, such as text files, files created with SSI, and so forth, start\_url can also point to a file that contains a list of URLs to check. For example, consider the following start\_url statement in /etc/htdig/htdig.conf:

```
start_url: http://www.example.com/digme.html
```

This directive tells ht://Dig to start indexing at the URL http://www .example.com/digme.html.digme.html looks like this:

```
<html>
<head>
  <title>Issue Tracker Source Files</title>
 k rel="stylesheet" type="text/css" media="screen"
        href="/styles/default.css">
</head>
<body>
<a href="5007.txt">5007</a>
<a href="5041.txt">5041</a>
<a href="5042.txt">5042</a>
<a href="5043.txt">5043</a>
<a href="5044.txt">5044</a>
<a href="5045.txt">5045</a>
. . .
</body>
</html>
```

ht://Dig will index the contents of each file linked in digme.html.

If you have a lot of content in your Web document trees, the database creation and indexing process can take a while. Otherwise, when the command prompt returns, you can test out the search engine. To do so, point your Web browser at http://localhost/htdig/ (replace localhost with the name of your server if you are not accessing it locally). You should see a screen that resembles Figure 24-12.

Type in a search term (try **documentroot**) and press Enter or click the Search button. The search results should resemble Figure 24-13.

| ❤ htt/                | /Dig W                                                                                                    | WW Sea              | .rch       |           |                           |      |               |                    | - | . 🗆 🗙 |
|-----------------------|----------------------------------------------------------------------------------------------------|---------------------|------------|-----------|---------------------------|------|---------------|--------------------|---|-------|
| Eile                  | ⊑dit                                                                                                    | <u>V</u> iew        | <u>G</u> o | Bookmarks | <u>T</u> abs <u>H</u> elp |      |               |                    |   |       |
| <b>⇔</b><br>Back      | *                                                                                                    | <b>⊳</b><br>Forward | Ý          | Stop      | ඬා<br>Reload              | home | ()<br>History | <b>a</b> Bookmarks | • |       |
| 🚭 h                   | Go http://localhost/htdig/ Go                                                                                                    |                     |            |           |                           |      |               |                    |   |       |
| This<br>Match<br>Sear | This search will allow you to search the contents of all the publicly available WWW documents at this site. Match: All  Format: Long  Search: Search |                     |            |           |                           |      |               |                    |   |       |
| Powe                  | ered b                                                                                                    | y ht://Dig          | \$(VE      | RSION)    |                           |      |               |                    |   |       |
| 1                     |                                                                                                    |                     |            |           |                           |      |               |                    |   |       |

**Figure 24-12** Viewing the ht://Dig search page.

| ♥ Sea                                                                 | rch res                                       | sults for                                                                                                | 'docu                                                                                           | mentroot'                                                                                                    |                                                                                                    |                                                                                         |                                                                                                  |                                                     |                    | -          |      |
|-----------------------------------------------------------------------|-----------------------------------------------|----------------------------------------------------------------------------------------------------|-------------------------------------------------------------------------------------------------|----------------------------------------------------------------------------------------------------|----------------------------------------------------------------------------------------------------|-----------------------------------------------------------------------------------------|--------------------------------------------------------------------------------------------------|-----------------------------------------------------|--------------------|------------|------|
| Eile                                                                  | ⊑dit                                          | <u>V</u> iew                                                                                             | <u>G</u> o                                                                                      | Bookmarks                                                                                                    | <u>T</u> abs                                                                                                    | Help                                                                                    |                                                                                                  |                                                     |                    |            |      |
| <b>⇔</b><br>Back                                                      | •                                             | <b>c</b> orward                                                                                          | Ŷ                                                                                               | Stop                                                                                                    | Reloa                                                                                                    | ad                                                                                      | home                                                                                             | ()<br>History                                       | <b>a</b> Bookmarks | •          |      |
| 🔄 ht                                                                  | tp://lo                                       | calhost                                                                                                  | /cgi-b                                                                                          | in/htsearch?                                                                                                    | config=ht                                                                                                    | dig&res                                                                                 | trict=!                                                                                          | ude=&metho                                          | d=and&format       | =builtin-s | h Go |
| ht                                                                    | ht;/"Dig<br>Search results for 'documentroot' |                                                                                                    |                                                                                                 |                                                                                                    |                                                                                                    |                                                                                         |                                                                                                  |                                                     | _                  |            |      |
| Match: All  Format: Short  Sort by: Score Refine search: documentroot |                                               |                                                                                                    |                                                                                                 |                                                                                                    |                                                                                                    |                                                                                         | =                                                                                                |                                                     |                    |            |      |
| ***                                                                   |                                               | Mapping<br>core - A<br>VirtualH<br>URL Re<br>Name-b<br>Dynami<br>Issues F<br>Apache<br>Apache<br>mod_ali | y URL<br>pach<br>ost E<br>writin<br>ased<br>cally<br>cally<br>Regar<br>Perfo<br>IP-ba<br>as - A | s to Filesyste<br>e HTTP Serve<br>xamples - Ap<br>g Guide - Apa<br>Virtual Host S<br>configured m<br>ding DNS and<br>ding DNS and<br>yrmance Tuni<br>sed Virtual H | m Locati<br><u>r</u><br>ache HTT<br>che HTTF<br>Support - J<br>ass virtua<br>I Apache<br>ng - Apac<br>ost Suppo<br>Server | P Serve<br>P Server<br>Server<br>Apache<br>al hostin<br>- Apach<br>he HTTI<br>prt - Apa | ache HTTP<br><u>r</u><br>HTTP Servi<br>g - Apache<br>e HTTP Ser<br><u>P Server</u><br>che HTTP S | <u>Server</u><br>er<br>HTTP Server<br>ver<br>Server |                    |            |      |
| Pages                                                                 |                                               |                                                                                                    | _                                                                                               |                                                                                                    |                                                                                                    |                                                                                         |                                                                                                  |                                                     |                    |            |      |
| Ъ                                                                     |                                               |                                                                                                    |                                                                                                 |                                                                                                    |                                                                                                    |                                                                                         |                                                                                                  |                                                     |                    |            |      |

Figure 24-13 ht://Dig search results for the word "documentroot."

The search results shown in a short format so you can see the number of matches. Notice that the search results are case-insensitive.

After you satisfy yourself that the search engine is working, you will want or need to update the search databases as content is added to the server. The easiest way to accomplish this is to execute rundig on a periodic basis using cron. How often you update the indexes is up to you, but it should reflect the frequency with which content on the server changes. Listing 24-2 shows a sample script you can use, rundig.cron.

```
#!/bin/sh
# rundig.cron - Update ht://Dig search database
/usr/bin/rundig -s
```

#### Listing 24-2 Cron script to execute rundig.

The -s option causes rundig to display some runtime and database statistics when it is finished. The output might resemble the following:

Make the script executable (**chmod 755 rundig.cron**) and place in /etc /cron.daily if you want to run it every day; /etc/cron.weekly if you want to run it once a week, or /etc/cron.monthly if you want to run it on a monthly basis.

After you have a cron job in place to update ht://Dig's database and search indexes, you are done. Check the output of the cron job periodically (it will mailed to the root user) to make sure that the index is being updated properly. Beyond that, ht://Dig takes care of itself, which is just the arrangement a busy system administrator likes.

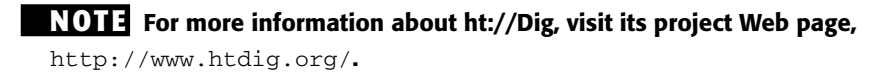

### Summary

The days in which you could just slap together a simple Web server and cross the "Install Web server" task off your project list are *long* gone. You will likely be asked to add additional features that build on the capabilities provided by your Web server, such as providing mailing list services or creating a browserbased interface for email. GNU Mailman makes it child's play to provide mailing list services, and SquirrelMail is a popular Fedora Core- and RHEL-ready browser-based email solution. Creating an RSS feed for your Web site is simple to do if you follow the instructions in this chapter. Fedora Core and RHEL also come with ready-to-run Web site search engine features; you just need to know what they are, where to find them, and how to enable them.

# CHAPTER 25

# **Optimizing** Internet Services

#### IN THIS CHAPTER

- Optimizing LDAP Services
- Optimizing DNS Services
- Optimizing Mail Services
- Optimizing FTP Services
- Optimizing Web Services

This chapter offers some optimization techniques you can apply to the servers and services described in the previous chapters. Alas, we can't offer sure-fire, foolproof methods for turning your server into, say, a mail-serving speed daemon. We're fresh out of pixie dust and magic potions. Indeed, listen with a healthy dose of skepticism to anyone who claims to have the One True Optimization Method. Server optimization requires analysis to narrow the problem domain, diagnosis to identify the performance problem, and experimentation to evaluate the effectiveness of your optimization. Naturally, though, it helps to know what kinds of tweaks and changes are most appropriate for a given application or a particular situation. In the case of LDAP, for example, the directory layout can have a dramatic impact on overall LDAP performance. DNS can be optimized by having LAN clients run local caching servers, by configuring multiple slave servers, by directing local lookups to internal servers first, by zone file tweaks, and so on. Mail servers are sensitive to I/O binding, and Web servers respond especially well to additional memory.

In general, anything that improves overall system performance will improve Internet services performance as a side effect. Disabling unnecessary services is a standard technique and hopefully one that you have already implemented. Centralizing Internet services on a machine that is not used by users is another general performance tweak for servers. Also, getting a fatter pipe or simply using Gigabit Ethernet (GigE) whenever possible will improve Internet server/ service performance. Finally, using a higher-performance filesystem on the directories that hold email can substantially improve performance. For example, ext3 does a great job on mail partitions because short-lived mail files might not even need to be created in the filesystem if they pass through the filesystem journal quickly enough. ReiserFS can be a good idea for mail partitions on which hundreds of thousands of tiny files live in the same directories.

# **Optimizing LDAP Services**

Several items in the slapd configuration can be tweaked to give better server performance. The items shown in the following list show configuration directives that can be modified for performance reasons:

 Cache size modification — You can increase the size of the cache using the cachesize directive in slapd.conf. For example, the following directive sets the number of LDAP entries stored in the cache to 100,000:

cachesize 100000

- Disk subsystem As suggested elsewhere in this chapter, replace IDE disks with SCSI disks, and replace or augment SCSI disks with FibreChannel. If SCSI and FibreChannel are too rich for your budget, using Serial ATA (SATA) drives (and a SATA controller, of course) hits a good middle ground because SATA is faster than IDE and less expensive than SCSI and FibreChannel. If you have multiple LDAP data stores, situate each store on its own disk and, if possible, its own dedicated I/O controller in order to minimize I/O contention with other processes.
- Filesystem tuning On filesystems that support it, disable updating file access and modification timestamps, which will decrease the number of file operations that have to be performed by two-thirds. Fewer CPU cycles spent on bookkeeping means more CPU cycles spent doing actual LDAP-related work.
- Indexing With limits, indexes increase performance, but at the cost of additional memory, disk, and CPU usage. Accordingly, don't index data you don't (often) search. By way of guidelines, index only heavily used parts of your schema.
- Logging If you are persuaded that excessive message logging is hampering the performance of your LDAP server, add the following entry to slapd.conf:

```
loglevel 0
```

This entry disables logging via the system log.

 System memory — In addition to adding more physical memory, increase the size of OpenLDAP's cache to use more RAM.

For more details about these performance tuning tips, have a look at the OpenLDAP FAQ, available on the Web at openldap.org/faq/data/cache/190.html.

### **Optimizing DNS Services**

Optimizing DNS services centers on reducing the latency involved in making DNS queries. For client programs, that is, for applications requesting DNS services, the best all around performance enhancement is to maintain a local cache of DNS information. You get the most bang for your performance buck by reducing the number of DNS queries that have to go to a remote server, even if that server is inside the subnet to which you are connected. The typical approach is to run a caching-only name server on client machines. On the server side, you have a much wider range of options, as discussed in the section titled "Tweaking DNS Servers," later in this chapter.

### **Improving the Performance of DNS Clients**

To increase the performance (and security) of your caching-only servers on the DNS clients, several options can be modified in the /etc/named.conf file created during the installation of BIND. The /etc/named.conf file is shown in Listing 25-1.

```
// generated by named-bootconf.pl
options {
directory "/var/named";
       /*
        * If there is a firewall between you and nameservers you want
        * to talk to, you might need to uncomment the query-source
        * directive below. Previous versions of BIND always asked
        * questions using port 53, but BIND 8.1 uses an unprivileged
        * port by default.
        */
// query-source address * port 53;
};
11
// a caching only nameserver config
11
controls {
        inet 127.0.0.1 allow { localhost; } keys { rndckey; };
```

Listing 25-1 The /etc/named.conf file. (continued)

```
};
zone "." { type hint; file "named.ca"; };
zone "localhost" {
        type master;
        file "localhost.zone";
        allow-update { none; };
};
zone "0.0.127.in-addr.arpa" {
        type master;
        file "named.local";
allow-update { none; };
};
include "/etc/rndc.key";
```

#### Listing 25-1 (continued)

The section of the file in which you are interested is the options section. Since this is a caching-only server, you can safely disable functions that are not necessary for this type of server. You can also add options that do apply to a caching-only server.

By default, BIND allows zone transfers to all hosts. However, zone transfers are necessary only for master and slave servers; they aren't necessary for DNS clients. You can disable zone transfers by adding the following line to /etc/named.conf:

```
allow-transfer {
    none;
};
```

You can also configure you caching-only server to respond to regular queries only from specific hosts. BIND's default setting is to allow queries from any host. Typically, you want to allow queries only from hosts inside your firewall. You can add the following line to the options section in /etc/named.conf, replacing www.xxx.yyy.zzz with your network IP number:

You can also configure your caching-only server to respond to recursive queries from only specific hosts. BIND's default setting is to allow queries from any host. Typically, you want to allow queries only from hosts inside of your firewall. You can add the following line to the options section of /etc/named.conf, again replacing www.xxx.yyy.zzz with your network IP number:

Typically, a caching-only server does not have direct access to the Internet, so it creates a cache file to hold dns information. This is the purpose of a caching-only server, and it boosts performance by eliminating the need to send queries to external servers. But if the server does not have the information it needs in its local cache, it needs to send a request to other servers. You can specify the IP address of the servers to which you want to forward requests. Add the following line to the options section of /etc/named.conf, replacing www.xxx.yyy.zzz with the IP address of the name server to which requests should be forwarded:

```
forwarders {
    www.xxx.yyy.zzz;
};
```

What happens if the servers you are forwarding to are down? Your server tries to forward the request to other servers. You can prevent this from happening by adding this line:

```
forward only;
```

#### **Tweaking DNS Servers**

To increase the performance and security of your master domain server on the DNS clients, several options can be modified in the /etc/named.conf file created during the installation of BIND. Make changes to the options section of /etc/named.conf.

By default, BIND allows zone transfers to all hosts. Zone transfers are necessary only between the master and slave servers, so you can specify the IP address of your slave server by adding the following entry (replace *www* .xxx.yyy.zzz with the IP address of your slave server):

```
allow-transfer {
    www.xxx.yyy.zzz;
};
```

You can also configure your master server to respond to regular queries only from specific hosts. The default setting in BIND is to allow queries from any host. Typically, you want to allow other types of queries only from hosts inside your firewall. You can add the following line to the options section:

```
allow-query {
www.xxx.yyy.zzz;
localhost;
};
```

Replace www.xxx.yyy.zzz with your internal network IP number.

You can also configure your caching-only server to respond to recursive queries only from specific hosts. The default setting in BIND is to allow queries from any host. Typically, you want to allow queries only from hosts inside of your firewall. You can add the following line to the options section:

```
allow-recursion {
    www.xxx.yyy.zzz;
    localhost;
};
```

Again, replace www.xxx.yyy.zzz with your internal network IP number.

#### Logging

You can configure your caching-only slave and master servers to automatically rotate your /var/log/named.log file to prevent your filesystem from filling up with old information. The file /etc/logrotate.d/named should have been created during the installation of BIND and should be similar to Listing 25-2.

```
/var/log/named.log {
    missingok
    create 0644 named named
    postrotate
        /sbin/service named reload 2> /dev/null || true
    endscript
}
```

Listing 25-2 The /etc/logrotate.d/named file controls log rotation of BIND's log files.

If you do not have /etc/logrotate.d/named on your system, create it by copying the file as shown in the listing. Then make the following changes. Remove this line:

create 0644 named named

Change the line:

```
/sbin/service named reload 2> /dev/null || true
```

to:

```
/bin/kill -HUP `cat /var/run/named.pid 2> /dev/null` 2> /dev/null ||
true
```

Be sure to save your changes and restart the named server.

Another tweak you can make is to disable logging for LAME servers. These are servers that appear to be name servers for a domain but are not. This reduces system-resource use. Add the following line to your /etc/named.conf file:

```
logging {
    category lame-servers { null; };
};
```

## **Optimizing Mail Services**

To improve the speed of your mail services, you can take one of several approaches. Busy sites often use multiple mail servers in order to spread the mail processing load across a number of systems. This reduces the demand on any single system. Another common performance enhancement is to replace Sendmail with another mail server, such as Postfix. If your mail server supports a number of mailing lists, you might consider handling list traffic on one server and regular (nonlist) mail traffic on another server. If you are not in a position to buy a beefier mail server, to buy more mail servers, or to replace Sendmail with Postfix, the section titled "Getting More from Sendmail," later in this chapter, offers a number of tips and hints to help you squeeze more speed out of it. "Getting More from Postfix," also later in this chapter, gives you a number of methods you can try to get better performance from Postfix.

### **Getting More from Sendmail**

The /etc/mail/sendmail.cf file contains many options that can be tweaked to give better performance and increase the efficiency of your mail server. The most common Sendmail tweak if to change the frequency with which it runs the queue. You can modify this by editing /etc/sysconfig/sendmail and changing the line that reads QUEUE=1h, which causes Sendmail to process the mail queue every hour, to, for example, QUEUE=15m, which runs the queue every

15 minutes. If you modify this file, you have to restart Sendmail. A good source for some performance-tuning tips can be found at the Sendmail Web site at sendmail.org/~ca/email/doc8.12/TUNING.

### **Getting More from Postfix**

If you have a lot of mail that just seems to sit in Postfix's outbound queue, you may be trying to deliver mail to a site that is quite busy. One way to work around this problem is to create a transport map entry for such a site that enables multiple parallel connections and then to give each connection to that site a shorter timeout. Suppose, for example, that you know that slowsite.com and reallyslowsite.net are busy sites, and you have trouble getting email to them in a timely manner. First, create entries resembling the following in /etc/postfix/transport:

slowsite.com deadbeats: reallyslowsite.net deadbeats:

These entries in /etc/postfix/transport add slowsite.com and reallyslowsite.net to an alias named deadbeats. Next, create a corresponding entry in /etc/postfix/main.cf that increases the number of simultaneous connections to 50, which allows more mail to slowsite.com and reallyslowsite.net to be transmitted at once.

```
transport_maps = hash:/etc/postfix/transport
deadbeats_destination_concurrency_limit = 50
```

The key directive here is deadbeats\_destination\_concurrency\_limit = 50, which increases the number of parallel connections to slowsite.com and reallyslowsite.net to 50.

deadbeats unix - - n - - smtp -o smtp\_connect\_timeout=5 -o smtp\_helo\_timeout=5

These entries from /etc/postfix/master.cf tell Postfix that SMTP connections to sites in the deadbeats alias should timeout after 5 seconds and that, similarly, an SMTP transaction must commence within 5 seconds of the HELO command, or the connection will be closed.

If incoming mail seems to queue up while outbound mail gets delivered, then outgoing mail is crowding out incoming mail. Postfix can waste a great deal of time waiting for connections to time out, so, again, the solution is to reduce the connection timeout for incoming email, modifying /etc/postfix /master.cf as follows:

relay unix - - n - - smtp -o smtp\_connect\_timeout=2 -o smtp\_helo\_timeout=2

If you see that Postfix pegs disk I/O when processing incoming mail, the *real* solution is to get faster disks or to allocate one disk for logging, one disk for the mail queue, and a third disk for user mailboxes. Postfix-caused disk saturation is especially a problem if you are serving multiple virtual hosts on a single system. One workaround is to configure multiple IP addresses for the machine and to run a Postfix instance for each IP address, where each Postfix instance writes to a different disk. It is easier to configure than it might seem at first glance. The key is starting each Postfix instance with a different configuration directory:

```
# postfix -c conf_dir start
```

Replace conf\_dir with the name of the configuration directory assigned to each IP address. Within each conf\_dir, main.cf has a different \$myhostname, \$queue\_directory, and \$inet\_interfaces setting, depending on the interface or IP it handles. For example, if you have two virtual hosts, first.vhost.com and second.vhost.com, you might arrange it like this: For first.vhost.com, suppose that the Postfix's configuration directory is /first/postfix. Thus, the configuration file /first/postfix /main.cf might have the following entries:

```
queue_directory = /first/queue/dir
myhostname = first.vhost.com
inet_interfaces = $myhostname
```

Accordingly, start the Postfix instance for first.vhost.com this way:

postfix -c /first/postfix start

Make a similar arrangement for second.vhost.com. If the configuration directory is /second/postfix, the configuration file is /second/postfix /main.cf, which has the following entries for second.vhost.com:

```
queue_directory = /second/queue/dir
myhostname = second.vhost.com
inet_interfaces = $myhostname
```

The proper Postfix invocation is:

```
postfix -c /second/postfix start
```

If Postfix responds too slowly to incoming SMTP connections but POP or IMAP connections are acceptably fast, you need to run more SMTP server processes. Edit the smtpd entry in the master.cf file and increase the process limit. Alternatively, increase the default\_process\_limit setting in the main.cf file.

**TIP** Anytime you edit one of Postfix's configuration files, be sure to use the postfix reload command to activate the changes.

# **Optimizing FTP Services**

Out of the box, vsftpd is pretty darn fast and makes lightweight demands on a system's memory and CPU resources. If its speed fails to suit you, the following tips, adapted from the vsftpd documentation, might help:

- If possible, disable the NIS and NIS+ (nis and nisplus) for passwd, shadow, and group lookups in /etc/nsswitch.conf. The idea with this tip is to avoid loading unnecessary runtime libraries into the vsftpd's memory space and to avoid using NIS for lookups that can be resolved more quickly by resorting to file-based lookups.
- Break directories with more than a few hundred entries into smaller directories. Many file systems, such as ext2 and ext3, do not handle such cases efficiently at all, and the process of creating listings of large directories (with, for example, the ls or dir commands) causes vsftpd to use moderate amounts of memory and CPU. If you are stuck with large directories, use a file system, such as XFS, JFS, or ReiserFS, designed to work with large directory structures.
- Limit the number of simultaneous connections to the FTP server.
- More drastically, if the load on your FTP server is bogging down the system, you could disable anonymous FTP altogether or dedicate a machine to providing FTP services.
- Take advantage of vsftpd's bandwidth throttling features to limit the network bandwidth consumed by any one connection or connection classes.

# **Optimizing Web Services**

Chapter 23 briefly touched on Apache configuration settings you can modify that affect Apache's performance. The settings mentioned in that section are

good starting points for fine-tuning Apache, but they do not exhaust the possibilities. To recap that discussion:

 Increasing the MaxClients setting (to a maximum of 256) increases the maximum number of simultaneous client connections to the httpd server before the server starts refusing additional connections. The default value is 150 (clients). One generally-accepted rule-of-thumb formula is:

MaxClients = <u>Physical RAM – 128 MB + Size of Active Pages</u> Nonshared Memory per httpd Process

The theory is that you should use physical RAM for system resources and caching active pages. Leftover RAM should be used by httpd processes serving up active pages. If you have more clients, you will end up swapping, which degrades performance. If you have fewer clients, you will not be maximizing the available system resources. In practice, you will have to decide what constitutes an active page. One way to go about this is to use the server logs to evaluate which pages are served more than once every TimeOut period, which defaults to 300 seconds (5 minutes).

- The TimeOut directive controls how long the server waits between protocol messages before it closes a connection. The longer the TimeOut directive, the longer a client connection will be tied up and, thus, unavailable to another client. The default value is 300 (seconds).
- The MaxRequestsPerChild setting controls how many HTTP requests an httpd child process will service before a new child process starts. The default value is 100, but setting it to 0, for unlimited requests, will work just fine on a Red Hat system.
- MaxKeepAliveRequests, 100 by default, sets the upper limit on the total number of requests from the same client on the same connection.

The following tips and suggestions appear in no particular order. Your mileage may vary, and if breaks, you get to keep both pieces. Some of the following might work better than others; others ideas might fail miserably. If your server is running a lot of CGI scripts or using PHP markup, you should look into resources that discuss Apache tuning in depth. The overhead requirements of PHP and CGI scripts involve creating new processes rather than merely additional RAM, network, or disk I/O.

 Set HostnameLookups to Off. Each resolver call impairs performance. If you need to resolve IP addresses to hostnames, you can use Apache's logresolve program or one of the resolver programs available in the log reporting and analysis packages.

- Similarly, use IP addresses instead of host names in Allow from domain and Deny from domain directives. Each such query, when *domain* is a name, performs a reverse DNS query followed by a forward query to make sure that the reverse query is not being spoofed. Using IP addresses avoids having to resolve names to IP numbers before performing the reverse and forward queries.
- If you do not use Options FollowSymLinks, or if you do use Options SymLinksIfOwnerMatch, Apache performs extra system calls to check symbolic links. For example, suppose you have the following configuration:

```
DocumentRoot /var/www/htdocs
<Directory />
Options SymLinksIfOwnerMatch
</Directory>
```

If a client then requests /index.html, Apache performs an lstat() system call on /var, /var/www, /var/www/htdocs, and /var/www /htdocs/index.html to check the owner matching of the symbolic link. The overhead of these lstat() system calls occurs for *each* request, and Apache does not cache the results of the system calls. For the best performance (and, unfortunately, the least security against rogue symlinks), set Options FollowSymLinks for all directories and never set Options SymLinksIfOwnerMatch.

- A similar performance problem occurs when you use .htaccess files to override directory settings. In this case, Apache attempts to open .htaccess for each component of a requested filename. For the best performance use AllowOverride None everywhere in the Web space Apache is serving.
- Unless you rely on the MultiView option, turn it off. It is perhaps the single biggest performance hit you can throw at an Apache server.
- Do not use NFS mounted file systems to store files that Apache serves unless absolutely necessary. Not only is the read performance of NFS slower than the read performance of a local file but also the file being served via NFS might disappear or change, causing NFS cache consistency problems. Moreover, if the Apache server is somehow compromised, the NFS mount will be vulnerable.
- If you must use NFS-mounted file systems, mount them as read-only. Read-only NFS mounts are significantly faster than read/write mounts. Not only will this improve performance, disabling write access adds another barrier to bad guys who might compromise the system.

The single most important system resource that Apache uses is RAM. As far as Apache is concerned, more RAM is better because it improves Apache's ability to store frequently requested pages in its cache. You can also help by limiting the non-Apache processes to the absolute minimum required to boot the system and enable Apache to run — that is, run a dedicated Web server that doesn't need to share the CPU or memory with other processes. Naturally, a faster CPU, a high-speed Ethernet connection, and SCSI disks are preferable.

### Summary

Fedora Core and RHEL systems are commonly deployed to provide Internet services, so this chapter mentioned some methods you can use to improve the performance of several key Internet services: LDAP, DNS, email, and Web services. We could list only some of the areas to consider when tuning LDAP, because LDAP performance tuning is a complex subject best addressed by the LDAP authorities. DNS is more easily tuned. A DNS client's performance can often be improved simply by running a caching nameserver, while there are several methods available for getting better query performance from a server. Mail servers are high-volume, heavy throughput systems requiring careful tuning, but sometimes, simply replacing Sendmail with Postfix can fix slow mail-processing times. We also mentioned a number of methods you can use to get faster page-serving behavior from Apache.

# PART

# Four

# **System Administration**

Chapter 26: Keeping Your System Updated with up2date and the Red Hat Network
Chapter 27: Upgrading and Customizing the Kernel
Chapter 28: Configuring the System at the Command Line
Chapter 29: Administering Users and Groups
Chapter 30: Installing and Upgrading Software Packages
Chapter 31: Backing Up and Restoring the File System
Chapter 32: Performance Monitoring

# CHAPTER 26

# Keeping Your System Updated with up2date and the Red Hat Network

#### IN THIS CHAPTER

- Using the RedHat up2date Agent
- Registering Your System with the Red Hat Network
- Accessing the Red Hat Network with a Web browser

The Red Hat Network up2date agent is a program that is installed by default when you install Fedora Core or Red Hat Enterprise Linux. The Red Hat Network up2date software will give you visual notification of the update right on your desktop. If you purchased Enterprise Linux, you are entitled to subscribe to the Red Hat Network, which gives you access to many additional services, such as registering your system, receiving email notifications and scheduling automatic system updates. As a registered Red Hat Network user, you can use a Web browser to access your account.

This might not sound like much at first, but think about the many steps involved in keeping your system up to date with the latest versions of the hundreds of packages that are installed on your system. The Red Hat Network practically eliminates the need for you to search for these packages because you can receive this information by email. As a registered Red Hat Network user, or a Fedora Core user you can also search for updates by using the up2date agent. With the Red Hat Network, you can now easily keep your system running reliably and securely. A few steps are involved in setting up the Red Hat Network, but they are well worth the effort. In this chapter, you can read how to configure the up2date agent, and then connect to look for updated files. If you are running Enterprise Linux you learn how to register your system with Red Hat.

## Using the Red Hat up2date Agent

The up2date agent is a valuable tool for you because it helps you keep your system running the most current versions of the packages installed on your system. During the system installation, an Alert icon is placed on the right side of the top desktop panel that provides visual notification when your system needs to be updated. Figure 26-1 shows the location of the Alert icon on the panel.

The Alert icon is colored-coded, representing a different state of the update. The icons and their meaning are discussed in the following list:

- **Blue check mark** The system is up to date.
- **Green double arrows** The system is checking for updates.
- **Red exclamation point** The system needs to be updated.
- **Gray question mark** An error has occurred.

| 🐮 Applications Places Desktop 🌮 🏵 | 🚺 Wed Apr 13, 6:25 PM 🕸    |
|-----------------------------------|----------------------------|
|                                   |                            |
| Computer                          | Red Hat Network Alert Icon |
| <b>A</b>                          |                            |
| root's Home                       |                            |
|                                   |                            |
| Trash                             |                            |
|                                   |                            |
|                                   |                            |
|                                   |                            |
|                                   |                            |
|                                   |                            |
|                                   |                            |
|                                   |                            |
|                                   |                            |
|                                   |                            |
|                                   |                            |
|                                   |                            |
|                                   |                            |
|                                   |                            |
|                                   |                            |
|                                   |                            |

Figure 26-1 The Red Hat Network Alert icon.

### Configuring the up2date Agent

Before you can use the Red Hat up2date agent, you need to configure it. The first time you start the up2date agent you will be prompted to install the GPG public key from Red Hat, which is used to verify the packages are signed and are from Red Hat. Be sure to install the key.

You can start the up2date Agent Configuration tool by doing any of the following:

- Open a terminal window, and from the command line, type up2date-config.
- Right-click the alert icon, and choose Configuration from the pop-up menu.

Choose Application ⇔ System Settings ⇔ Red Hat Network Configuration. The Red Hat Network Configuration dialog box, shown in Figure 26-2, opens.

This dialog box has three tabs — General, Retrieval/Installation, and Package Exceptions:

General — The General tab is the tab shown by default when the dialog box opens. A server is already selected for you to use, and you should not need to change it. If you need to use a proxy server to connect to the Web, you can enter this information here by first selecting the Enable HTTP Proxy check box and then entering the name of your server in the field next to the check box. If you need to use authentication, you can enable it by selecting the Use Authentication check box and filling in the Username and the Password fields.

| eneral                                                          | Retrieval / Insta                                          | allation | Package | Exceptio | ns    |         |
|-----------------------------------------------------------------|------------------------------------------------------------|----------|---------|----------|-------|---------|
| Vetwork                                                         | Settinas                                                   |          |         |          |       |         |
| Select a Red Hat Network Server to use                          |                                                            |          |         |          |       |         |
| https://                                                        | mlrpc.rhn.redha                                            | at.com/) | XMLRPC  |          | ~     | Refresh |
| ,                                                               |                                                            |          |         |          | LIOCT |         |
| If you need a HTTP proxy, enter it here in the format HOST:PORT |                                                            |          |         |          |       |         |
| Enable HTTP Proxy:                                              |                                                            |          |         |          |       |         |
| 🗌 Ena                                                           | le HTTP Proxy                                              | :        |         |          |       |         |
| _ Ena<br>_ Use                                                  | la.mysite.org:31<br>le HTTP Proxy<br>Authentication        | :        |         |          |       |         |
| _ Ena<br>_ Use<br>Usem                                          | a.mysite.org:31<br>le HTTP Proxy<br>Authentication<br>me:  | :        |         |          |       |         |
| Ena Ena Userna                                                  | a.mysite.org:31<br>le HTTP Proxy<br>Authentication<br>me:  | :        |         |          |       |         |
| Ena Userna<br>Userna<br>Passv                                   | d. mysite.org:31<br>le HTTP Proxy<br>Authentication<br>me: | :        |         |          |       |         |
| <b>Ena</b><br><b>Use</b><br>Usem<br>Passv                       | A mysite.org:31                                            | :        |         |          |       |         |

Figure 26-2 The Red Hat Network Configuration dialog box.

 Retrieval/Installation — From this tab (see Figure 26-3), you can choose options that affect how the packages are retrieved and subsequently installed.

The Package Retrieval Options are:

- Do Not Install Packages After Retrieval By default, packages are automatically installed after they are retrieved. If you enable this option, packages are retrieved to the specified directory but not installed.
- Do Not Upgrade Packages When Local Configuration File Has Been Modified — If you have manually modified configuration files for packages on your system, these packages are not displayed by default. If you disable this option, the packages are displayed.
- Retrieve Source RPM Along with Binary Package By default, the source Red Hat Package Manager (RPM) is not downloaded with the binary version of the package. By enabling this option, you also retrieve the source of the RPM.

The Package Verification Options has but one choice:

■ Use GPG to Verify Package Integrity — By default, for security purposes, the packages are verified to ensure they contain the Red Hat GPG signature. If you disable this option, the security check is not performed.

| Red Hat Network Configuration                                                                  |
|------------------------------------------------------------------------------------------------|
| General Retrieval / Installation Package Exceptions                                            |
| Package Retrieval Options     Do not install packages after retrieval                          |
| $\ensuremath{\boxdot}$ Do not upgrade packages when local configuration file has been modified |
| Retrieve source RPM along with binary package                                                  |
| Package Verification Options<br>Verification Options<br>Verification Options                   |
| Package Installation Options  After installation, keep binary packages on disk                 |
| Enable RPM rollbacks (allows "undo" but requires additional storage space)                     |
| Override version stored in System Profile:                                                     |
| Package storage directory: /var/spool/up2date                                                  |
| Zancel ZQK                                                                                     |

Figure 26-3 The Retrieval/Installation tab.

**NOTE** GPG stands for GNU Privacy Guard, which is the open-source replacement for PGP. PGP (Pretty Good Privacy) was developed in the mid-1990s by Phil Zimmerman to provide data encryption. GPG was developed to replace PGP because PGP contained a patented algorithm and its use was restricted. GPG can be freely used without concern for patented information.

The Package Installation Options are:

- After Installation, Keep Binary Packages on Disk By default, the packages are removed from the local disk after they are installed. Enabling this option leaves a copy of the package in the specified directory.
- *Enable RPM rollbacks* Choosing this option lets you restore your system to its condition before the RPM was installed.

The last two items on this tab are:

- Override Version Stored in System Profile By filling in this field, you can override the version stored in your System Profile with the version in the field.
- Package Storage Directory Here you can specify the storage location of the packages on your system.
- **Package Exceptions** From this tab (see Figure 26-4), you can choose to exclude packages by the name of the package or by the name of the file.
  - To exclude a package by package name Type the name of the package in the Add New field in the Package Names to Skip section, and then click the top Add button.
  - To exclude a package by filename Type the name of the file in the Add New field in the File Names to Skip section, and then click the bottom Add button.

After you make any changes to the three tabs, click OK. Your configuration changes are saved, and you can now use the up2date agent.

|         | Red Hat Network Configuration               |        |
|---------|---------------------------------------------|--------|
| General | Retrieval / Installation Package Exceptions |        |
| Packag  | e Names to Skip                             |        |
| Add nev | v:                                          | Add    |
| kernel* |                                             |        |
|         |                                             | Edit   |
|         |                                             | Remove |
| File Na | nes to Skip                                 |        |
| Add nev | v:                                          | Add    |
|         |                                             |        |
|         |                                             | Edit   |
|         |                                             | Remove |
|         | <b>≈</b> <u>C</u> ancel                     | ]      |

Figure 26-4 The Package Exceptions tab.

### **Updating Your System**

Whenever your system needs to be updated, the Alert icon will appear as a red circle containing an exclamation point. You can roll the mouse over the Alert icon to view a small pop-up window that gives additional information. If your system needs to be updated the pop-up window will show the number of updates available.

There are multiple ways to start the up2date agent, here is one way. To start the up2date agent to update your system, do the following:

1. Right-click the Alert icon and select Launch Up2date from the contextual menu. You see the Red Hat Update Agent Welcome screen.

# **NOTE** If you are not logged in as root, you will be prompted for the root password.

- 2. Click Forward to continue to the Channels dialog box, as shown in Figure 26-5.
- 3. The channels dialog box lists the channels that will be searched from which the updated packages will be obtained. You can think of the channels as file repositories on various servers in many locations. Click Forward to continue.

The program connects to the selected channel to search for package updates. Next you see the Skipped Packages dialog box, as shown in Figure 26-6. By default the kernel packages are not automatically updated and will be listed as packages to be skipped.

|                                           | Up2date - Channels                                                                                       |      |
|-------------------------------------------|----------------------------------------------------------------------------------------------------|------|
| Channels                                  |                                                                                                    | 3    |
| Description                               | Channel                                                                                                  |      |
| development                               | development                                                                                              |      |
|                                           | To subscribe or unsubscribe from channels, or for<br>more information about the channels available, see: |      |
|                                           | https://rhn.redhat.com                                                                                   |      |
| Channel Information                       |                                                                                                    |      |
| yum channel developm<br>development/i386/ | ent from http://distro.ibiblio.org/pub/linux/distributions/fedora/linux/c                                | ore/ |
|                                           | X <u>C</u> ancel                                                                                         |      |

Figure 26-5 The Channels dialog box.

| ]                                                                                                    |                        | Up2d                           | ate - Skipped I                | Packages          | :            |                        |                      |        |
|----------------------------------------------------------------------------------------------------|------------------------|--------------------------------|--------------------------------|-------------------|--------------|------------------------|----------------------|--------|
| Pa                                                                                                    | ckages Fla             | agged to                       | be Skip                        | ped               |              |                        |                      | 3      |
|                                                                                                    | Select all package     | s                              |                                |                   |              |                        |                      |        |
|                                                                                                    | Package Name           | Version                        | Old Version                    | Arch              | Size         | Reason S               | kipped               |        |
|                                                                                                    | kernel<br>kernel-devel | 2.6.11-1.1251<br>2.6.11-1.1251 | 2.6.11-1.1226<br>2.6.11-1.1226 | i686<br>i686      | 0 kB<br>0 kB | Pkg name,<br>Pkg name, | /pattern<br>/pattern |        |
| Pa                                                                                                    | ackage Information     |                                | . KARAMANA                     | 000<br>           |              |                        | View Advi            | sory   |
| According to your preferences you have chosen not to automatically<br>update the above packages. If you would like to override your settings<br>and include one of the above packages in the list of packages to retrieve,<br>select its checkbox |                        |                                |                                |                   |              |                        |                      |        |
|                                                                                                    |                        |                                |                                | <b>X</b> <u>c</u> | ancel        | 🖨 Back                 | . <b>₽</b>           | orward |

Figure 26-6 The Skipped Packages dialog box.

- 4. If you want to update the kernel packages check the appropriate box and then Click Forward to continue. You see the Package List dialog box with the available packages, as shown in Figure 26-7. If your system is updated, you won't see any packages listed.
- 5. You can select packages individually by selecting the check box in front of the package name, or you can mark the Select All Packages check box to select all packages. After you finish selecting packages, click Forward to begin package retrieval. You see the Package Retrieval dialog as shown in Figure 26-8.
- 6. The up2date program gets the packages and prompts you to continue after the packages have been retrieved. Click Forward to install the packages.
- 7. You see a progress dialog box during the package installation. After all the packages that you selected for installation are installed, you see a dialog box indicating the package installation has finished. Click Finish to complete the update process.

# **NOTE** You can click the Alert icon to open a dialog box listing all available packages. You can also launch up2date from here.

| _                                                 |                     | Up2date - Packag | e List           |      |              | _ 0        |
|---------------------------------------------------|---------------------|------------------|------------------|------|--------------|------------|
| ٩va                                               | ailable Packag      | e Updates        |                  |      |              | 9          |
|                                                   | Select all packages |                  |                  |      |              |            |
|                                                   | Package Name        | Version          | Old Version      | Arch | Size         | Chann      |
|                                                   | 4Suite              | 1.0-8.b1         | 1.0-7.a4         | i386 | 0 kB         | develo     |
|                                                   | GConf2              | 2.10.0-2         | 2.10.0-1         | i386 | 0 kB         | develo     |
|                                                   | SDL                 | 1.2.8-3.1        | 1.2.7-8          | i386 | 0 kB         | develoj    |
|                                                   | apmd                | 3.2.2-2          | 3.2.2-1          | i386 | 0 kB         | develoj 🖵  |
| •                                                 |                     |                  |                  |      |              |            |
| Pa                                                | ckage Information   |                  |                  |      | Vie          | w Advisory |
|                                                   |                     |                  |                  |      |              |            |
|                                                   |                     |                  |                  |      |              |            |
| Total size of selected packages to download: 0 kB |                     |                  |                  |      |              |            |
|                                                   |                     |                  | 🗶 <u>C</u> ancel | 4    | <u>B</u> ack | 🖨 Eorwa    |

Figure 26-7 The Package List dialog box.

#### Keeping Your System Updated with up2date and the Red Hat Network 605

|                                                                                                    | Up2date - Package F                                                                             | Retrieval                                  |        | _ 🗆 🗙   |
|----------------------------------------------------------------------------------------------------|-------------------------------------------------------------------------------------------------|--------------------------------------------|--------|---------|
| Retrieving Packa                                                                                                    | ages                                                                                            |                                            |        | ۹       |
| Retrieving: kernel-2.6.11-1.125                                                                                                  | 1_FC4.i686.rpm                                                                                  |                                            |        |         |
| The Linux kernel (the core of                                                                                                    | the Linux operating syste                                                                       | em).                                       |        |         |
| The kernel package contains<br>the Red Hat Linux operating s<br>functions of the operating sys<br>allocation, device input and o | the Linux kernel (vmlinuz<br>;ystem. The kernel handl<br>tem: memory allocation,<br>"tput, etc. | :), the core of<br>es the basic<br>process |        |         |
| 2449 of 14363 kB transferred a<br>Package transfer time: 00:01:0                                                                 | tt 239 kB/sec<br>10 (00:00:49 remaining)                                                        |                                            |        |         |
| Total progress:                                                                                                    |                                                                                                 |                                            |        |         |
|                                                                                                    |                                                                                                 |                                            |        |         |
|                                                                                                    |                                                                                                 |                                            |        |         |
|                                                                                                    |                                                                                                 | X Cancel                                   | 🗢 Back | Eorward |

Figure 26-8 The Package Retrieval dialog box.

### **Registering Your System**

**NOTE** If you installed Fedora Core on your system, you can skip this section because you do not need to register this version. If you installed any version of Enterprise Linux, you should register your system.

Before you can begin using the Red Hat Network, you must first register your system with Red Hat by using the Red Hat Network registration client.

**NOTE** You can also register for the Red Hat Network at the Red Hat Web site by using your Web browser to go to <a href="http://rhn.redhat.com/network">http://rhn.redhat.com/network</a>, creating a login, and filling in the online registration form.

You must be logged in as root to perform the registration, and you must also have a connection to the Internet to be able to log on to the Red Hat Web site. If you aren't connected to the Internet, you receive an error message, and the program closes when you click OK. You start and use the registration client by following these steps:

1. Open a terminal and enter the command **up2date -register** at the command line.

You see the Red Hat Network Configuration screen where you can set a proxy server and authentication information if you need to. Click OK to go on and click Yes to install the GPG key. The Red Hat Update Agent screen appears that provides a description and lists the benefits of the Red Hat Network. If you choose not to use the Red Hat Network, you can click Cancel to end the process.

2. Click Forward to continue to the Up2date Login Page dialog box, as shown in Figure 26-9.

You use this dialog box to create a new account or use an existing one if you've already created an account.

3. If you already have an account, check I have an existing Red Hat login radio button and enter the username and password in the appropriate text boxes. Go to Step 4.

If you don't have a Red Hat Network login, you need to create one. Check the I don't have radio button and click Forward. A new page opens where you can enter your information. (See Figure 26-10.) All fields with an asterisk are required fields.

| ▼ Up2date - Login Page                                                                                                    |                                                                                          | ////////////////////////////////////// |  |  |  |  |  |
|----------------------------------------------------------------------------------------------------|------------------------------------------------------------------------------------------|----------------------------------------|--|--|--|--|--|
| Red Hat Login                                                                                                    |                                                                                          |                                        |  |  |  |  |  |
| To activate the please register                                                                                                    | e services included in your subsc<br>with Red Hat and provide a Red                      | ription,<br>Hat login.                 |  |  |  |  |  |
| I have an existing Red Hat login                                                                                                    |                                                                                          |                                        |  |  |  |  |  |
| Login:                                                                                                    |                                                                                          |                                        |  |  |  |  |  |
| Password:                                                                                                    |                                                                                          |                                        |  |  |  |  |  |
| 🔿 I don't have a Red Hat login. I ne                                                                                                    | eed to create one.                                                                       |                                        |  |  |  |  |  |
| O Tell me why I need to register and the second second | nd provide a Red Hat login.                                                              |                                        |  |  |  |  |  |
| Forgot your Red Hat login or passw<br>http://www.redhat.com/software/rhn                                                                                                    | Forgot your Red Hat login or password? Find it at<br>http://www.redhat.com/software/rhn/ |                                        |  |  |  |  |  |
| Need help? Contact customer servi                                                                                                    | ce at http://www.redhat.com/cont                                                         | act/                                   |  |  |  |  |  |
|                                                                                                    |                                                                                          | Network Configuration                  |  |  |  |  |  |
|                                                                                                    | We value your privacy:                                                                   | Read our <u>P</u> rivacy Statement     |  |  |  |  |  |
|                                                                                                    | X <u>C</u> ancel                                                                         | Back                                   |  |  |  |  |  |

Figure 26-9 The Up2date Login dialog box.

| Vp2date - Create New Account                                        |                                                                       |                             |                                    |
|---------------------------------------------------------------------|-----------------------------------------------------------------------|-----------------------------|------------------------------------|
| Create Login                                                        |                                                                       | 4                           | Ş                                  |
| Creating a Red Hat login gives y<br>code, and maintenance capabili  | you access to the updates, erra<br>ties included in your subscription | ata, source<br>on.          |                                    |
| Red Hat uses your login and acc<br>about your subscription services | count information to communic<br>s and software.                      | ate with you                |                                    |
| * Red Hat login:                                                    |                                                                       | * <u>P</u> assword          |                                    |
|                                                                     |                                                                       | * <u>C</u> onfirm password: |                                    |
| Red Hat Logins and Passwords                                        | must be at least 5 alphanumer                                         | ic characters               |                                    |
| * First name:                                                       |                                                                       | * Last name:                |                                    |
| * <u>E</u> mail address:                                            |                                                                       | Company:                    |                                    |
| * Address:                                                          |                                                                       |                             |                                    |
| Address 2:                                                          |                                                                       |                             |                                    |
| * City:                                                             |                                                                       | * State/Province:           | ~                                  |
| * Zip/Postal code:                                                  |                                                                       |                             |                                    |
| * Country:                                                          | United States 🗸                                                       |                             |                                    |
| * Required fields                                                   |                                                                       |                             |                                    |
| Get email reminders about ea<br>(You may opt out at any time        | ach month's issue of Red Hat M<br>2.)                                 | Magazine.                   |                                    |
|                                                                     |                                                                       | We value your privacy       | Read our <u>P</u> rivacy Statement |
|                                                                     |                                                                       | X <u>C</u> ano              | el <u>Back</u> <b>Eorward</b>      |

Figure 26-10 The Create Login dialog box.

The username must be at least five characters and cannot contain any spaces, tabs, line feeds, or reserved characters such as ', &, +, or %. You also enter your email address here.

4. After you enter the appropriate information, click Forward to continue to the Up2date Activate dialog box, as shown in Figure 26-11.

On this page, you can enter your subscription number, if you have one, and set your system name. By default, your system hardware information and installed packages are sent to the Red Hat Network, but you can choose not to send them by deselecting the appropriate check box.

- 5. Click Forward to continue. Your system profile is sent to the Red Hat network.
- 6. Next you see the Channels dialog box. You don't need to do anything on this dialog box so click Forward. After the registration process is finished, you receive a confirmation message stating that you have successfully registered your system profile on the Red Hat Network. Now you are ready to use the up2date agent.

**NOTE** If you installed Fedora Core on your system, you can skip the next section. If you installed any version of Enterprise Linux, you can access the Red Hat Network using a Web browser.

| ✓ Up2date - Activation                                                                          | 1                         |
|-------------------------------------------------------------------------------------------------|---------------------------|
| Activate                                                                                        | 9                         |
| Activate your subscription                                                                      |                           |
| ○ I have a subscription number to activate                                                      |                           |
| The <u>n</u> umber is:                                                                          |                           |
| example: XXXX-XXXX-XXXX (dashes optional)                                                       |                           |
| Use one of my existing, active subscriptions.                                                   |                           |
| Send <u>h</u> ardware information                                                               | <u>D</u> etails           |
| ✓ Send <u>p</u> ackage list                                                                     | <u>D</u> etails           |
| Please provide a name for the system you are installing                                         |                           |
| blackboard2.muhlenberg.edu                                                                      | (example, webserver1)     |
| Need help? Contact a customer service representative near you at http://www.redhat.com/contact/ |                           |
| Cancel                                                                                          | ■ <u>Back</u><br><u> </u> |

Figure 26-11 The Activate dialog box.

# Accessing the Red Hat Network with a Web Browser

#### **NOTE** If you installed Fedora Core on your system, you can skip this section. If you installed any version of Enterprise Linux, you can access the Red Hat Network using a Web browser.

You can access the Red Hat Network by using any Web browser. In fact, if you have multiple machines, you can manage them at the same time through the browser interface. All you need to do is go to the Red Hat Web site at http://rhn.redhat.com and log in with the username and password that you assigned to the account that you created earlier in this chapter.

After logging in, you see the Your RHN tabbed page for your system, as shown in Figure 26-12.

The Your RHN page shown in Figure 26-12 might not look exactly like your page. The information shown here is dependent on the preferences that you might have chosen if you already have an active account. Take a look at the significant areas of this page.

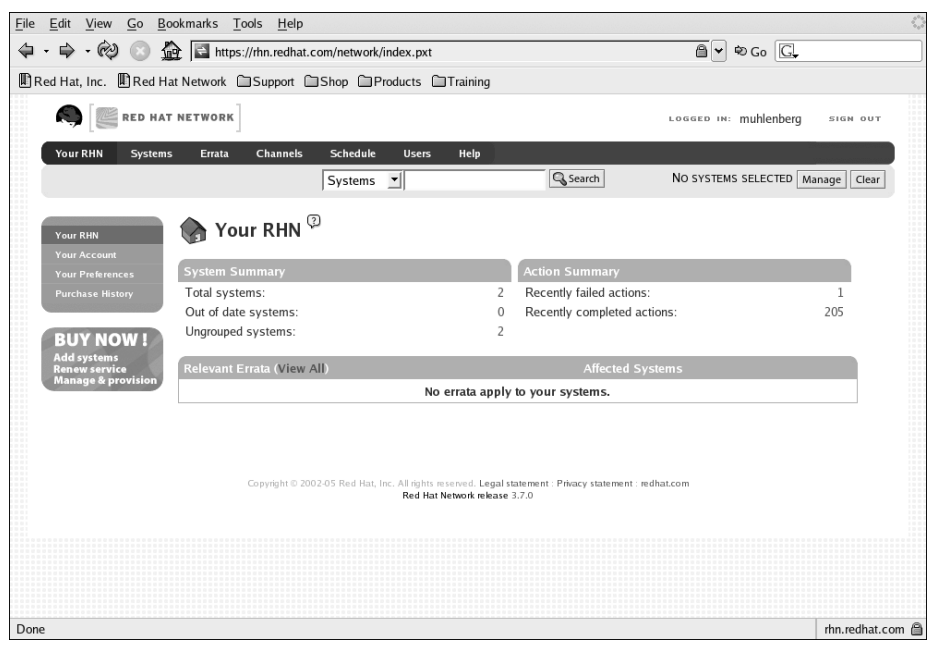

Figure 26-12 The Red Hat Network main page.

At the top of the page are seven links that can be used to take you to other pages where you can get more information about you systems and make configuration changes. The seven links are:

- Your RHN This page opens by default after you log in to the Red Hat network. In the center of the page is a summary of your system (or systems, depending on how many you have configured). Along the left side of the page are links to information about your account and settings that you can change.
- **Systems** The Systems link opens a page that provides a general overview of your systems, as shown in Figure 26-13.

You can click the link for your system that is shown in the body of the page to get information specific to that system. Along the left side of the page are links to pages that provide additional information about your systems.

Errata — Clicking the Errata link opens the page shown in Figure 26-14, listing any errata that applies to your system. As with the other pages, there are more links along the left side of the page that give additional information related to the Errata.

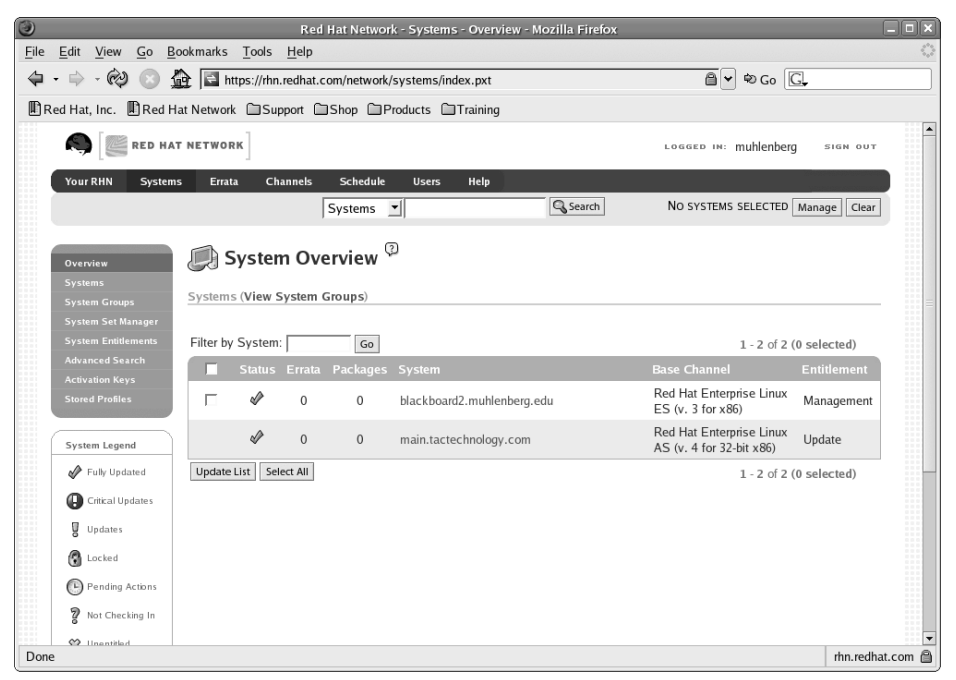

Figure 26-13 The Systems page shows general system information.

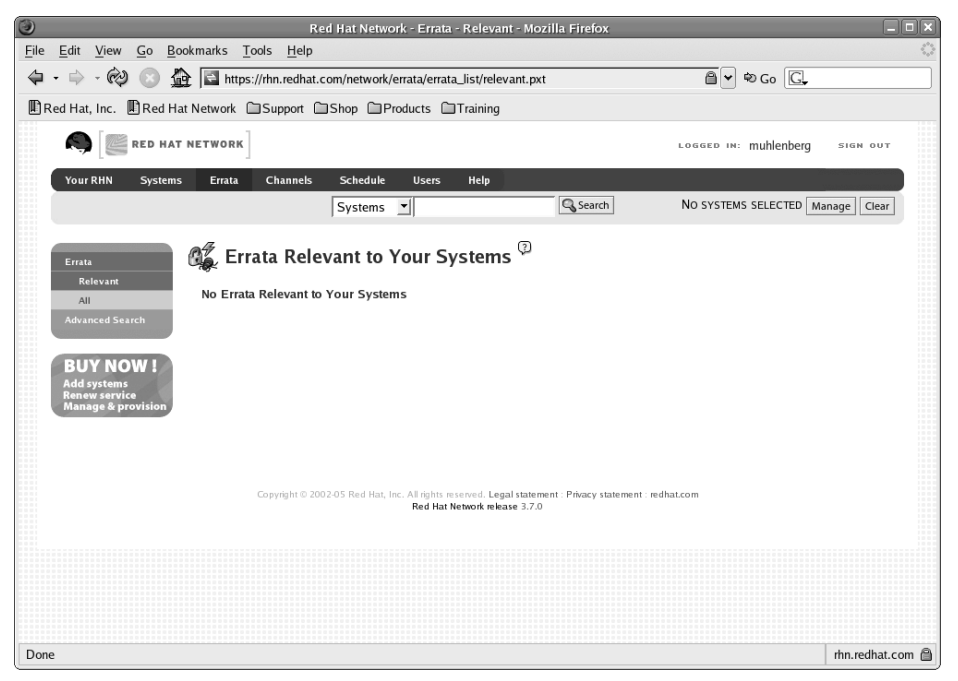

Figure 26-14 The Errata page shows system errata information.

Channels — The Channels page, shown in Figure 26-15, shows the software channels to which you have subscribed. You can download software for your systems from channels to which you have subscribed. Like the other linked pages, there are additional links on the left side of the page for obtaining more information or services related to the Channels.

In the list on this page, you will see the first link for Red Hat Enterprise Linux AS shows a 1 in the system column. This means that there is one system subscribed to this channel. You can click this link, or any link that is shown underneath it, to go to the Channels detail page, as shown in Figure 26-16.

From the Channels details page you can click the Download link to download the files relevant to the link you chose to bring you to the Channels detail page.

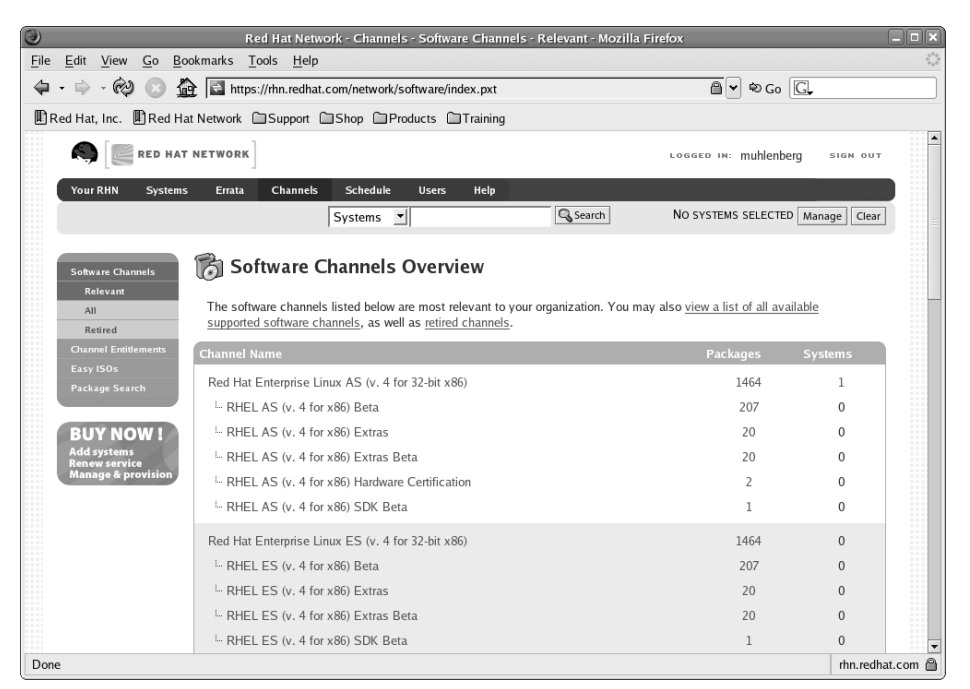

Figure 26-15 The Channels page shows your subscription entitlements.
| 🖉 Red Hat Network - Channels - Software Channels - Details - Mozilla Firefox 📃 🗖 🗙                         |                                                 |  |  |  |
|----------------------------------------------------------------------------------------------------|-------------------------------------------------|--|--|--|
| <u>File Edit View Go Bookmarks Tools Help</u>                                                              | <u> </u>                                        |  |  |  |
| 🗣 🔹 🖗 💿 🏠 🖾 https://rhn.redhat.com/network/software/cha                                                    | nnels/details.pxt?cid=2570                      |  |  |  |
| Red Hat, Inc. Red Hat Network Support Shop Products                                                        | raining                                         |  |  |  |
|                                                                                                    |                                                 |  |  |  |
| Your RHN Systems Errata Channels Schedule Users                                                            | Help                                            |  |  |  |
| Systems 💌                                                                                                  | Search NO SYSTEMS SELECTED Manage Clear         |  |  |  |
| Software Channels<br>Relevant<br>All<br>Details Ernala Packages Subscribed Systems Target Systems Downbads |                                                 |  |  |  |
| Channel Entitlements                                                                                       |                                                 |  |  |  |
| Easy ISOs Summary:                                                                                         | Red Hat Enterprise Linux AS (v. 4 for x86) Beta |  |  |  |
| Package Search Description:                                                                                | Red Hat Enterprise Linux AS (v. 4 for x86) Beta |  |  |  |
| BUY NOW ! Label:                                                                                           | rhel-i386-as-4-beta                             |  |  |  |
| Renew service<br>Manage & provision Channel Entitlement Name:                                              | Red Hat Enterprise Linux AS Beta                |  |  |  |
| Parent Channel: Red Hat Enterprise Linux AS (v. 4 for 32-bit x86)                                          |                                                 |  |  |  |
| Architecture: IA-32                                                                                        |                                                 |  |  |  |
| Packages:                                                                                                  | 207                                             |  |  |  |
| Systems Subscribed: 0                                                                                      |                                                 |  |  |  |
|                                                                                                    |                                                 |  |  |  |
| Done                                                                                                    | rhn.redhat.com 🗎                                |  |  |  |

Figure 26-16 The Channels detail page gives you access to downloads for the channel.

- Schedule The Schedule tab, shown in Figure 26-17, gives you information about pending actions for the selected system. The links on the left side of the page give additional information about completed, failed, and archived actions.
- Users The Users tab, shown in Figure 26-18, shows the users who can access the Red Hat Network and their functions.
- Help You already have a good idea what you'll find when you click this link. On this page, shown in Figure 26-19, you'll find links to many good sources of information about Enterprise Linux.

#### Keeping Your System Updated with up2date and the Red Hat Network 613

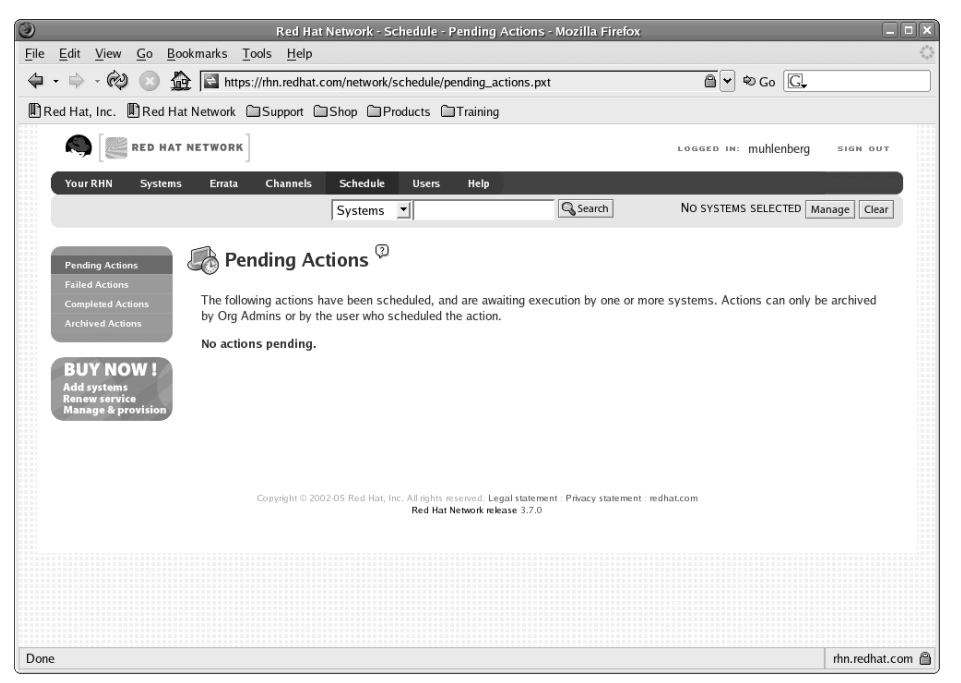

Figure 26-17 The Schedule page shows pending, failed, completed, and archived actions.

| Red Hat Network - Users - User List - Mozilla Firefox                                                                                             | X                |  |  |  |
|----------------------------------------------------------------------------------------------------|------------------|--|--|--|
| <u>E</u> ile <u>E</u> dit <u>V</u> iew <u>G</u> o <u>B</u> ookmarks <u>T</u> ools <u>H</u> elp                                                    | 500<br>500       |  |  |  |
| 🔄 🔹 🔅 🐼 🔯 🖾 https://rhn.redhat.com/network/users/index.pxt 🗎 🗹 🕏 Go 🖸                                                                             |                  |  |  |  |
| Red Hat, Inc. Red Hat Network Support Shop Products Training                                                                                      |                  |  |  |  |
|                                                                                                    | ng sien out      |  |  |  |
| Your RHN Systems Errata Channels Schedule Users Help<br>Systems Systems No Systems No Systems Selecter                                            | Manage Clear     |  |  |  |
| User List Users Overview <sup>(2)</sup>                                                                                                    |                  |  |  |  |
| BUY NOW !                                                                                                    | 1 - 1 of 1       |  |  |  |
| Add systems Username Real Name Roles Last Sign In<br>Renew service multionhere Collings Terence Organization Administrator 2005-04-22 04-35:08 AM | EDT              |  |  |  |
| Copyright © 2002-05 Red Hat, Inc. All rights reserved. Legal statement : Prhacy statement : redhat.com<br>Red Hat Network release 3.7.0           |                  |  |  |  |
| Done                                                                                                    | rhn.redhat.com 🗎 |  |  |  |

**Figure 26-18** The Users page shows the administrators allowed to access the Red Hat Network account.

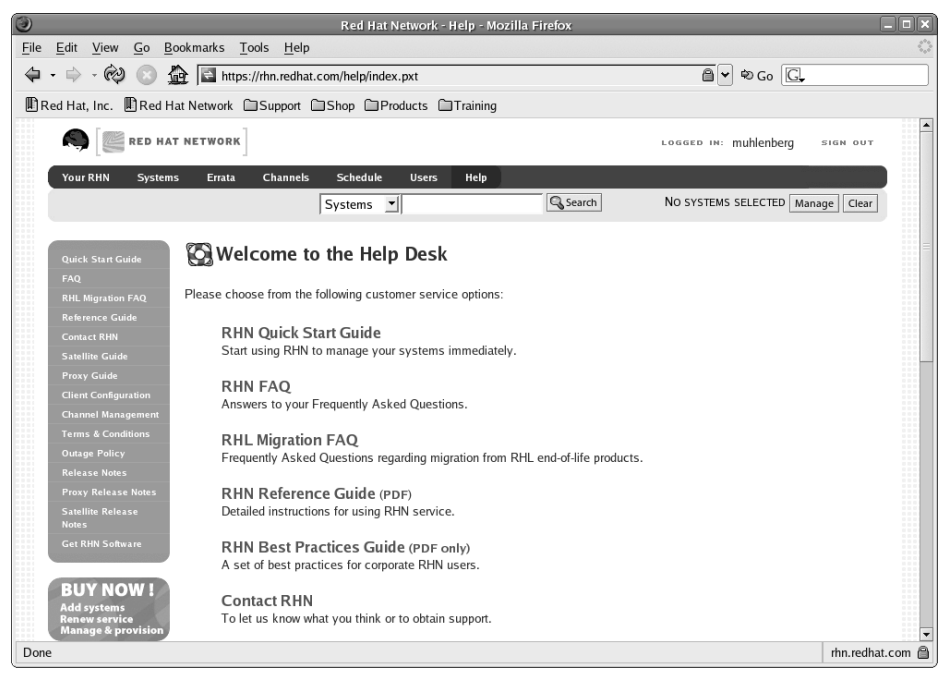

Figure 26-19 The Help page takes you to links to helpful information.

## Summary

This chapter showed you how to keep your Fedora Core or Enterprise Linux system updated. You learned how to use the up2date program to find out about new updates for your system and to download and install them. You learned how to register your Enterprise Linux system with the Red Hat Network. Finally, you learned that you can access the Red Hat Network using a Web browser, and you looked at the Web interface pages to learn what you can do with them.

# CHAPTER 27

## Upgrading and Customizing the Kernel

#### IN THIS CHAPTER

- Determining Whether to Upgrade to a New Kernel
- Upgrading versus Customizing
- Preparing to Upgrade
- Installing a Kernel RPM
- Getting the Kernel Source
- Configuring the Kernel
- Reviewing the Configuration Options
- Compiling the Kernel
- Installing the Kernel
- Updating GRUB

The Linux kernel has changed in a number of significant ways since the last edition of this book. The kernel itself is faster, more capable, and more flexible, and the build process has changed dramatically and for the better. The kernel is the core of the operating system and runs the CPU, manages system memory, controls access to disk drives, and contains device drivers that enable you to use the hardware and peripherals attached to the computer. The ability to update and customize the Linux kernel is one of the things that many people like best about Linux. Naturally, this feature appeals most to incorrigible tweakers and tinkerers, but it also appeals to system administrators who are responsible for wringing the most performance and benefit out of their existing hardware and software. In some cases, rebuilding the kernel is required to support new hardware that is not supported, or that is poorly supported, by your system's existing kernel.

## Determining Whether to Upgrade to a New Kernel

Should you upgrade to a new kernel? Strictly speaking, no, it is rarely *necessary* to do so. The kernel provided with Fedora Core and RHEL is deliberately configured to support the widest possible array of existing PC hardware. Moreover, practically all of the functionality that most users need (both in home and hobbyist environments and in business and professional settings) is already available in the current kernel (version 2.6.10 at the time this paragraph was written). Many users, especially those coming from a predominantly Windows environment, are conditioned to downloading and installing the latest and greatest version of application X, regardless of whether or not they need the features and bug fixes it provides. The fact is that most users do not need to do this because they use perhaps 20 percent of the feature sets of existing software. Adding still more unused features contributes to software bloat and, potentially, to system instability.

When is it necessary to rebuild the kernel? Often as not, you rebuild the kernel usually to provide better support for the odd hardware device, to add support for new hardware you have added to an existing system, to add a driver for a device not supported by the existing kernel, to fix the occasional bug, or to close a security hole. The Fedora Project (for Fedora Core) and Red Hat (for RHEL) release a steady stream of patches to address kernel security issues, and these errata should be applied as quickly as possible, especially on systems exposed to the Internet. We personally consider a kernel customized for your specific hardware, usage profile, and personal preferences superior to the stock Red Hat kernel, although you will not go wrong using the standard Red Hat Linux kernel.

**NOTE** If you use Up2date (with Fedora Core) or the Red Hat Network (with RHEL), you system's kernel will be upgraded automatically. If you are using any third-party device drivers provided as loadable kernel modules (LKMs), such as VMWare, or binary-only drivers, such as the NVIDIA and ATI framebuffer drivers, it might be necessary to rebuild these modules after a kernel update. In this case, the kernel does not need to be rebuilt, but you *will* need a configured kernel source tree matching the newly installed kernel so that the LKMs can be rebuilt against that kernel.

Okay, that takes care of the practical reasons for and against upgrading to a new kernel. A significant portion of the Linux community, particularly home users, hobbyists, and developers, constantly upgrade and rebuild their kernels simply because they can or for the sheer satisfaction of the undertaking. For many, including the authors of this book, Linux is a hobby, just as is stamp collecting or flying model airplanes — few people question the value of these more traditional hobbies or ask why people pursue them, so this new hobby should not be considered any different. "Because I can," "because it's there," or "because I want to" are perfectly acceptable reasons. Don't forget the geek factor: knowing how to roll your own kernel racks up serious geek points.

Chances are, however, that if you are reading this book, the previous paragraph is preaching to the choir. If not, the following list summarizes the most common reasons you might want or need to upgrade or customize the kernel on your Fedora Core or RHEL system:

- You can recompile the kernel to support your specific CPU, especially features that improve performance. The default Red Hat Linux installation installs a kernel configured to run on the widest possible variety of Intel CPUs. As a result, it does not take advantage of all of the features and improvements available in the newest CPUs or motherboard chipsets.
- Similarly, the default kernel often includes system features that you do not need or does not include features that you do need or want. Customizing and recompiling the kernel enables you to remove unnecessary or unwanted features and to add needed and desired features.
- The default kernel supports an enormous variety of the most common hardware, but no single system needs all of that support. You might want to create a new kernel that includes support for only the hardware actually installed on your system.
- If you have a system with hardware not supported when you installed Red Hat Linux or for which only experimental support was available, you can rebuild the kernel to include that support once it becomes available or to improve existing support.
- You're dying to use the latest and greatest bleeding-edge kernel version.

Why should you not build a custom kernel? The compelling reason for RHEL users is that when you diverge from the Red Hat-blessed kernel or kernel sources, you lose official Red Hat support; if Red Hat support is important to you, stick with official Red Hat kernels. For Fedora Core users, the major (potential) problem with custom kernels is that a newly installed piece of hardware will not work because you failed to compile a driver. For users of either Fedora Core or RHEL, finally, one of the virtues of "official" Red Hat Linux kernels is that they reduce the likelihood of subtle compatibility problems with the rest of your installed software that can develop when you roll your own.

## **Upgrading versus Customizing**

As used in this chapter, customizing the kernel and upgrading the kernel refer to two different procedures. *Customizing* the kernel refers to reconfiguring an existing kernel source code tree, recompiling it, installing the new kernel, and booting it. You can download either a complete source tree (now over 30 MB even when compressed) or one or more patches (described later in the section titled "Patching the Kernel"). Of the two options, downloading a series of patch files is faster than downloading an entire kernel source tree.

*Upgrading* the kernel means a new kernel image, probably from kernel RPMs provided by the Fedora Project or Red Hat Software (RHEL users). Whether you customize or upgrade, though, the end result is the same: a new kernel configured to your liking.

## **Preparing to Upgrade**

Upgrading your kernel is a major change, so prudence and experience dictate taking some preventive measures first. Make sure that you have a working boot disk for your system in case a problem occurs. You will not be able to boot your system unless you have a boot disk that you know works. So, in this section, you'll create a GRUB boot floppy.

1. Insert a floppy disk into the disk drive, and type the following command to perform a low-level format:

```
# fdformat /dev/fd0
```

```
Double-sided, 80 tracks, 18 sec/track. Total capacity 1440 kB.
Formatting ... done
Verifying ... done
```

2. Create an ext2 file system on the floppy disk:

#### # mke2fs /dev/fd0

```
mke2fs 1.36 (05-Feb-2005)
Filesystem label=
OS type: Linux
Block size=1024 (log=0)
Fragment size=1024 (log=0)
184 inodes, 1440 blocks
72 blocks (5.00%) reserved for the super user
First data block=1
Maximum filesystem blocks=1572864
1 block group
8192 blocks per group, 8192 fragments per group
184 inodes per group
```

```
Writing inode tables: done
Writing superblocks and filesystem accounting information: done
This filesystem will be automatically checked every 39 mounts or
180 days, whichever comes first. Use tune2fs -c or -i to override.
```

3. If the mount point /mnt/floppy doesn't exist, create it:

```
# mkdir -p /mnt/floppy
```

4. Mount the floppy so the GRUB installer can access it:

```
# mount -t ext2 /dev/fd0 /mnt/floppy
```

5. Install the GRUB boot loader on the floppy's MBR:

```
# grub-install --root-directory=/mnt/floppy '(fd0)'
Probing devices to guess BIOS drives. This may take a long time.
Installation finished. No error reported.
This is the contents of the device map /mnt/boot/grub/device.map.
Check if this is correct or not. If any of the lines is incorrect,
fix it and re-run the script `grub-install'
```

```
(fd0) /dev/fd0
```

- (hd0) /dev/hda
- (hd1) /dev/hdb
- 6. Copy the GRUB configuration file onto the mounted floppy disk:
  - # cp /boot/grub/grub.conf /mnt/floppy/boot/grub/grub.conf
- 7. Sync the disks and then unmount the floppy:

```
# sync;sync;sync
```

- # umount /mnt/floppy
- 8. Reboot your system and boot from the GRUB boot floppy you just created to make sure that it works. If it does, you're ready to proceed.

**TIP** You can use the script mkgrubdisk to create a GRUB boot disk. mkgrubdisk is available on the download site for this book.

## **Installing a Kernel RPM**

In most cases, updated kernel RPMs will be installed automatically if you subscribe to the Red Hat Network or use up2date (or one of its analogues, such as yum). If the kernel is upgraded automatically by the Red Hat Network, the only task left for you is to reboot and select the new kernel (if it isn't the default) at the GRUB boot prompt. As remarked earlier, you might need to rebuild any LKMs provided by third parties against the new kernel. Of course, you don't have to rely on the Red Hat Update agent. To see if an updated kernel RPM is available for your version of RHEL, go to https://www.redhat.com/security/updates, select the version of RHEL you are using (such as Red Hat Enterprise Linux AS, version 4), and see if the errata include any kernel updates. If there is an update, which is usually due to a security advisory, the errata will indicate the kernel RPM you need to download *and* any additional RPM packages that are required.

For example, Red Hat issued a security advisory against the kernel in RHEL AS 4 on February 18, 2005. (You can review the advisory at https://rhn.redhat.com/errata/RHSA-2005-092.html.) A list of RPMs that needed to be upgraded to address the issue appeared in the advisory's text. For i386 systems (referred to as IA-32 systems in the advisory), the list of RPMs included:

- kernel-2.6.9-5.0.3.EL.i686.rpm
- kernel-devel-2.6.9-5.0.3.EL.i686.rpm
- kernel-doc-2.6.9-5.0.3.EL.noarch.rpm
- kernel-hugemem-2.6.9-5.0.3.EL.i686.rpm
- kernel-hugemem-devel-2.6.9-5.0.3.EL.i686.rpm
- kernel-smp-2.6.9-5.0.3.EL.i686.rpm
- kernel-smp-devel-2.6.9-5.0.3.EL.i686.rpm

Using the up2date program (the Red Hat Update agent), you could download and install those RPMs, reboot, and you're done. Alternatively, if you're not a Red Hat Network subscriber or haven't purchased RHEL, you could download the source RPM from Red Hat's FTP server or one of their mirror sites and build it yourself. In this particular case, you would need the file kernel-2.6.9-5.EL.src.rpm, which is stored on ftp.redhat.com in /pub/redhat/linux/enterprise/4/en/os/i386/SRPMS.

The Red Hat Update agent handles all of this for you automatically if you subscribe to the Red Hat Network or have purchased one of the RHEL products, so there's not much more to say about it in this chapter. For more information about using the Red Hat Network and the Red Hat Update Agent, see Chapter 26, which discusses these topics in detail. If you want to use the kernel source RPM, read the section in this chapter titled "Using the Kernel Source RPM."

## **Getting the Kernel Source**

To obtain the kernel source, you have two options, downloading the kernel source in RPM format from Red Hat or the Fedora Project and downloading a kernel source code archive from one of the many Linux kernel mirror sites. Using the source RPM (SRPM) is simpler because the build and installation process involves only a few steps. Another benefit is that the SRPM contains a number of modifications made by Red Hat engineers and contributors to the Fedora project. On the downside, however, the SRPM makes it difficult to modify the kernel configuration to your liking without doing some additional work that involves modifying the SRPM.

Downloading the source code from one of the kernel mirror sites is more involved but ultimately gives you more control over the kernel configuration and build process. The additional work involves finding a kernel mirror to use, downloading a 35-MB archive file (of course, the SRPM is just as large), and of course, the actual configuration process. The payoff, however, is a much more customized kernel. Which method you use is up to you; the text describes both.

## Using the Kernel Source RPM

Installing the kernel SRPM is simplicity itself. For the purposes of this section, we'll assume that you are using the kernel source RPM for Fedora Core 3, kernel-2.6.10-1.770\_FC3.src.rpm. If you're following along at home, you can download it from distro.ibiblio.org FTP site. At the time this was written, it was in the directory /pub/linux/distributions/fedora /linux/core/updates/3/SRPMS/.

To install the SRPM after you have downloaded it, execute the following command:

## **CROSS-REFERENCE** Chapter 30 covers all the gory details of using RPM and working with source RPMs.

To be clear, you *have not* just installed a new kernel. Rather, you have only installed the source code for the kernel that happened to be in RPM (well, *source* RPM) format. To see the fruits of your handiwork, browse through the directory /usr/src/redhat/SOURCES. You'll see a bundle of small and not-so-small files named linux-mumble-patch and a 35-MB archive file named linux-2.6.10.bz2. Without going into details here, all of those linux-mumble.patch files are modifications of one sort or another made to the kernel source code contained in the source code archive linux-2.6.10.bz2. This kernel source code archive is the kernel source as released by Linus Torvalds. The patch files are modifications made by Red Hat.

To turn this mess into a kernel, execute the following commands and then take a coffee break, because it might take a while to complete. The slower your system, the longer your coffee break.

```
# cd /usr/src/redhat/SPECS
# rpmbuild -bb kernel-2.6.spec --target=i686
Building target platforms: i686
Building for target i686
Executing(%prep): /bin/sh -e /var/tmp/rpm-tmp.65213
+ umask 022
+ cd /usr/src/redhat/BUILD
. . .
Wrote: /usr/src/redhat/RPMS/i686/kernel-2.6.10-1.770_FC3.root.i686.rpm
Wrote: /usr/src/redhat/RPMS/i686/kernel-smp-
2.6.10-1.770_FC3.root.i686.rpm
Wrote: /usr/src/redhat/RPMS/i686/kernel-debuginfo-
2.6.10-1.770_FC3.root.i686.rpm
Executing(%clean): /bin/sh -e /var/tmp/rpm-tmp.47185
+ umask 022
+ cd /usr/src/redhat/BUILD
+ cd kernel-2.6.10
+ rm -rf /var/tmp/kernel-2.6.10-1.770_FC3.root-root
+ exit 0
```

When the process completes, you *still* haven't installed new kernel. The output of this process is a set of binary RPMs, one or more of which you *can* install. The three lines that begin with Wrote show the RPMs you just created (which you can find in /usr/src/redhat/RPMS/i686):

- kernel-2.6.10-1.770\_FC3.root.i686.rpm
- kernel-smp-2.6.10-1.770\_FC3.root.i686.rpm
- kernel-debuginfo-2.6.10-1.770\_FC3.root.i686.rpm

Most people will install the first RPM, kernel-2.6.10-1.770\_FC3 .root.i686.rpm using the following command:

If you have an SMP system, install the second RPM using the following command:

If you are a kernel developer or intend to be debugging the Linux kernel, install the third RPM in the list using the following command:

If you are a merely mortal user, *do not* install the debug kernel. The debug kernel runs significantly slower than standard kernels do and contains code that actively attempts to reveal hidden, subtle kernel bugs. As a result, it is potentially unstable and, therefore, unsuitable for use on a production system or by people not prepared to fix the problems it reveals. Some bugs are relatively harmless, but other bugs might crash the system, scrambling your file systems, or making demons fly out of your nose.

### **Using Pristine Kernel Source**

The method most long-time Linux users prefer for upgrading and customizing the kernel is to work with the pristine (unmodified) source code available from the various kernel archive sites scattered around the Internet. Why? Each major Linux vendor, including Red Hat, applies patches to the kernel source code that support the hardware of their strategic partners, to implement features requested by customers but not yet in the "official" kernel, and to differentiate themselves from their competitors. Linux distribution projects, such as Fedora Core, likewise make patched or otherwise modified kernels available. There is nothing wrong with this practice because Linux is open-source software, but it does have the unfortunate side effect of causing the source code distributed by vendors and distribution projects to diverge from the source code Linus maintains. As a result, applying patches produced by Linus and his colleagues becomes a dicey affair because sometimes, patches prepared by Red Hat or the Fedora Project conflict with patches prepared by the kernel developers. See the section titled "Patching the Kernel" to learn how and why to use kernel patches to upgrade the source code.

The primary site for the kernel source code is www.kernel.org (see Figure 27-1).

The main kernel archive site is always busy, especially after a new release, so you are better off using one of its many mirrors throughout the world. Often, you can find one close to you because most countries have at least one mirror and some, like the United States and the United Kingdom, have many. In fact, the Linux Kernel Archives Mirror System currently consists of 116 sites in 47 countries or territories. Another 84 countries or territories are supported by download sites situated in other countries.

| The Linux Kernel Archives - Mozilla Firefox                 |                              |                                 | _ D X              |  |  |
|-------------------------------------------------------------|------------------------------|---------------------------------|--------------------|--|--|
| <u>File Edit View Go Bookmarks Tools Help</u>               | 0                            |                                 |                    |  |  |
| 🕼 🔿 🎯 🔿 🏠 👌 🙋 UqL o                                         | A http://www.l               | kernel.org/                     | *                  |  |  |
| A The Linux Kernel Archives                                 |                              |                                 | a                  |  |  |
|                                                             |                              |                                 |                    |  |  |
| The Linux Kernel Archives                                   |                              |                                 |                    |  |  |
| inc End                                                     | A Reffici A                  | Actives                         |                    |  |  |
| Welcome to the Linux Kernel Archives. This is the           | e primary site for the       | e Linux kernel source, but it l | nas much more than |  |  |
|                                                             | just kernels.                |                                 |                    |  |  |
|                                                             |                              | _                               |                    |  |  |
| Protocol                                                    | Location                     |                                 |                    |  |  |
| HIP                                                         | http://www.kernel.           | org/pub/                        |                    |  |  |
| FTP                                                         | ftp://ftp.kernel.or          | g/pub/                          |                    |  |  |
| RSYNC                                                       | rsync://rsync.kernel         | .org/pub/                       |                    |  |  |
| The latest stable version of the Linux kernel is:           | 2.6.11.11                    | 2005-05-27 05:51 UTC <u>F</u> V | VI C Changelog     |  |  |
| The latest prepatch for the stable Linux kernel tree        | e is: <u>2.6.12-rc6</u>      | 2005-06-06 18:08 UTC V          | VI C Changelog     |  |  |
| The latest snapshot for the stable Linux kernel tree        | e is: <u>2.6.12-rc6-git4</u> | 2005-06-10 09:01 UTC V          |                    |  |  |
| The latest 2.4 version of the Linux kernel is:              | 2.4.31                       | 2005-06-01 00:57 UTC F V        | VI C Changelog     |  |  |
| The latest 2.2 version of the Linux kernel is:              | 2.2.26                       | 2004-02-25 00:28 UTC <u>F</u> V | Changelog          |  |  |
| The latest prepatch for the 2.2 Linux kernel tree is        | : <u>2.2.27-rc2</u>          | 2005-01-12 23:55 UTC V          | VI Changelog       |  |  |
| The latest 2.0 version of the Linux kernel is:              | 2.0.40                       | 2004-02-08 07:13 UTC <u>F</u> V | VI Changelog       |  |  |
| The latest <u>-ac patch</u> to the stable Linux kernels is: | 2.6.11-ac7                   | 2005-04-11 18:36 UTC V          |                    |  |  |
| The latest <u>-mm patch</u> to the stable Linux kernels is  | s: <u>2.6.12-rc6-mm1</u>     | 2005-06-07 10:35 UTC V          | Changelog 🗸        |  |  |
| Done                                                        |                              |                                 | 9                  |  |  |

Figure 27-1 The Linux Kernel Archives home page.

To locate a mirror near you, point your Web browser at www.kernel.org/ mirrors, scroll down the alphabetically ordered list of countries, and click your country name to view a list of mirror sites in your country. Figure 27-2, for example, shows part of the list of HTTP mirror sites in the United States.

| 💙 us.kernel.org list of sites - Mozilla Firefox                  |          |             |                 |                 | _ O X           |
|------------------------------------------------------------------|----------|-------------|-----------------|-----------------|-----------------|
| File Edit View Go Bookmarks Tools Help                           |          |             |                 |                 |                 |
|                                                                  |          |             |                 | /html/US.html   |                 |
|                                                                  | 0.00 1   | ttp://www.i | cernel. org/mil | rors/countries, | /ntmi/US.ntmi v |
| 🖞 us.kernel.org list of sites                                    |          |             |                 |                 | 8               |
| Linux Kernel Archives Mirror Sites                               |          |             |                 |                 |                 |
| United States (US)                                               |          |             |                 |                 |                 |
| HTTP sites                                                       |          |             |                 |                 |                 |
| Site Operator                                                    | Location | Mbit/s      | Formats         | Links           |                 |
| Computer Science House - RIT                                     | US       | 310         | gzip, bzip2     | /pub/linux      | /pub/software   |
| Computer Science House - RIT                                     | US       | 310         | gzip, bzip2     | /pub/linux      | /pub/software   |
| Stony Brook University Applied Math and<br>Statistics Department | US       | 40          | gzip, bzip2     | /pub/linux      | /pub/software   |
| Stony Brook University Applied Math and<br>Statistics Department | US       | 40          | gzip, bzip2     | /pub/linux      | /pub/software   |
| University of Utah - School of Computing                         | US       | 155         | gzip, bzip2     | /pub/linux      | /pub/software   |
| MIT Lab for Computer Science                                     | US       | 100         | gzip, bzip2     | /pub/linux      | /pub/software   |
| Oregon State University Open Source Lab                          | US       | 250         | gzip, bzip2     | /pub/linux      | /pub/software   |
| Semaphore Corporation                                            | US       | 100         | gzip, bzip2     | /pub/linux      | /pub/software   |
| University of Wisconsin Computer Systems Lab                     | US       | 622         | gzip, bzip2     | /pub/linux      | /pub/software   |
| Use Linux                                                        | US       | 155         | bzip2 only      | /pub/linux      | /pub/software   |
| University of Delaware Linux Users Group                         | US       | 100         | gzip, bzip2     | /pub/linux      | /pub/software   |
| Done                                                             |          |             |                 |                 |                 |

Figure 27-2 Linux kernel archive mirror sites in the United States.

The kernel's archive mirror system is set up so that for each two-letter country code you can simply use the hostname http://www.country.kernel .org/ or ftp.country.kernel.org to reach a mirror supporting that specific country. For example, in the United States, you would use the URL www.us.kernel.org in your Web browser. Each mirror has a full archive of /pub/linux, the top-level kernel source directory, but it might not carry the source code in both gzip and bzip2 compression formats. The bzip2 format takes less time to download than gzip format, but takes longer than gzip format to decompress.

After locating an archive that is near you, in network terms, download the desired file using your Web browser or an FTP client. By way of example, the instructions that follow assume you use the standard FTP client in a terminal window, such as an xterm.

1. Change directories to a directory to which you have write permission, for example, your home directory:

```
$ cđ ~
```

2. Open an FTP session to the archive site you selected and log in as the anonymous user using your email address as the password:

```
$ ftp ftp.us.kernel.org
Connected to ftp.us.kernel.org.
220 mirror.services.wisc.edu FTP server ready.
User (ftp.us.kernel.org:(none)): ftp
331 Anonymous login ok, send your complete email address as your
password.
Password:
230 Anonymous access granted, restrictions apply.
```

3. Change directories to the FTP server's kernel source code directory. The exact location of this directory varies from mirror to mirror, so you might have to use the ls command to locate it.

ftp> cd /pub/linux/kernel

4. Change directories to the v2.6 directory:

ftp> cd v2.6

5. Execute the following command to see a listing of the full source code trees for the 2.6 kernel series (the listing is truncated to preserve space):

```
ftp> ls linux-2.6.*
...
-rw-r--r- 1 mirror mirror 37099602 Apr 7 19:21 linux-
2.6.11.7.tar.bz2
-rw-r--r- 1 mirror mirror 248 Apr 7 19:21 linux-
2.6.11.7.tar.bz2.sign
```

```
-rw-r--r- 1 mirror mirror 46585077 Apr 7 19:21 linux-
2.6.11.7.tar.gz
-rw-r--r- 1 mirror mirror 248 Apr 7 19:21 linux-
2.6.11.7.tar.gz.sign
-rw-r--r- 1 mirror mirror 248 Apr 7 19:21 linux-
2.6.11.7.tar.sign
```

- Identify the file to download. For this demonstration, download the 2.6.11.7 archive file in bzip2 format, that is, linux-2.6.11.7.tar.bz2.
- 7. Make sure that you are in binary download format:

ftp> binary

Use the following commands to download the archive file and its PGP signature file (linux-2.6.11.7.tar.bz2.sign):

ftp> get linux-2.6.11.tar.bz2
ftp> get linux-2.6.11.tar.bz2.sign

9. Close the FTP session:

ftp> bye

After you have the archive file, verify the file's integrity and unpack it as described in the next section.

#### Verifying and Unpacking the Archive

Before you unpack the archive, you should check its signature to make sure that it has not been tampered with. Files placed in the Linux Kernel Archives are OpenPGP-signed, and you can use these digital signatures to prove that files you have downloaded from the kernel archive site really originated at the Linux Kernel Archives. The current Linux Kernel Archives OpenPGP key is always available from www.kernel.org/signature.html.

The first step is to import the Linux Kernel Archive key. With an active Internet connection, execute the following command:

```
# gpg --keyserver wwwkeys.pgp.net --recv-keys 0x517D0F0E
gpg: key 517D0F0E: public key "Linux Kernel Archives Verification Key <ftpadmin@
kernel.org>" imported
gpg: Total number processed: 1
gpg: imported: 1
```

This step adds the Linux Kernel Archive key to root's public key ring. Next, change directories to the directory in which you downloaded the source files and execute the following commands, again as the root user, to verify the file signature:

```
$ gpg --verify linux-2.6.11.7.tar.bz2.sign linux-2.6.11.7.tar.bz2
gpg: Signature made Thu 07 Apr 2005 03:30:08 PM EDT using DSA key ID 517D0F0E
gpg: Good signature from "Linux Kernel Archives Verification Key
<ftpadmin@kernel.org>"
```

Replace the filenames used in the preceding command with filenames that reflect the files you downloaded. As long as you see the two lines of output shown in the example (beginning with gpg:), the file is authentic and has not been tampered with or modified. Because you probably have not added a trusted path to the archive verification key, this command probably also generates the following error message, which you can safely disregard:

```
gpg: checking the trustdb
gpg: no ultimately trusted keys found
gpg: WARNING: This key is not certified with a trusted signature!
gpg: There is no indication that the signature belongs to the
owner.
Primary key fingerprint: C75D C40A 11D7 AF88 9981 ED5B C86B A06A 517D
OF0E
```

Now you are ready to unpack the archive. If you downloaded a bzip2 format archive file, execute the following command:

```
$ bunzip2 -c linux-2.6.11.7.tar.bz2 | tar -xf -
```

This command decompresses the archive file using bunzip2 and pipes the output to the tar command, which extracts the archive. The operation might take some time to complete because bzip2 compression and decompression takes longer than the more familiar and faster gzip compression. If you downloaded the gzip formatted archive, the proper command to use is:

\$ gunzip -c linux-2.6.11.7.tar.gz | tar -xf -

The result of either command is the same: a new directory named linux-2.6.11.7 in the directory in which you decompressed and extracted the archive that contains version 2.6.11.7 of the Linux kernel source code.

#### Patching the Kernel

If you have already downloaded the main source code tree, you can save both bandwidth and time by downloading and applying patches. Patches contain only changes to the underlying files from one kernel version to the next. For example, if you downloaded the 2.6.11.6 kernel source code tree, you do not need to download the 2.6.11.7 source code, only the patch, which is named, in this case, patch-2.6.11.7.bz2. If, alternatively, you have the source code for

version 2.6.11.3, you need to download four patches (patch-2.6.11.4.bz2, patch-2.6.11.5.bz2, patch-2.6.11.6.bz2, patch-2.6.11.7.bz2) and apply them in sequential order. The following procedure illustrates the process, assuming you have already downloaded the necessary patch and signature files and have verified their integrity using the method just described.

To apply the patches, change directories to the directory in which you unpacked the kernel source code. So, for example, if you unpacked the kernel source code in your home directory, change to that directory. Next, execute the following command for each patch file, in sequential order:

```
$ bunzip2 -c patch-2.6.11.N.bz2 | patch -p0
```

Replace N with the patch number of each patch you want to apply. For this example, suppose you are patching from the kernel version 2.6.11.6 to 2.6.11.7. You need to apply the patch that takes you to version 2.6.11.7. So, you execute the following command:

```
$ bunzip2 -c patch-2.6.11.7.bz2 | patch -d linux-2.6.11.6 -p1
patching file Makefile
patching file arch/ia64/kernel/fsys.S
patching file arch/ia64/kernel/signal.c
patching file arch/ppc/oprofile/op_model_fsl_booke.c
...
patching file net/netrom/nr_in.c
patching file net/xfrm/xfrm_state.c
patching file sound/core/timer.c
patching file sound/pci/ac97_codec.c
```

The exact list of filenames varies from patch to patch, and some patches change more files than other patches do. The result, however, is a kernel source tree updated to the latest version.

Finally, execute the following two commands to ensure that you are working with an unblemished source code tree:

```
$ mv linux-2.6.11.6 linux-2.6.11.7
$ cd linux-2.6.11.7
$ make mrproper
```

The mv command renames the directory from linux-2.6.11.6 to linux-2.6.11.7 to reflect the correct kernel version. The command make mrproper removes any detritus remaining from previous kernel compiles — if you are starting from scratch, you can skip this step, but it does no harm to include it, either. You are ready, finally, to configure the kernel.

## **Configuring the Kernel**

As remarked at the beginning of this chapter, the kernel configuration process has changed significantly. Long-time Linux users will be pleased to know that make config, make oldconfig, and make menuconfig still work as they always have, albeit with more and different options. Those who have used make xconfig, however, are in for a bit of a surprise. The old Tk-based configuration tool has been replaced by kernel configuration interfaces based on Qt and GTK+. When you start the X-based configuration process using make xconfig, the kernel configuration tool tries to load a Qt-based tool (named qconfig). If the Qt toolkit isn't found, the process stops with an error. In this case, you should try make gconfig to invoke the GTK+-based kernel configuration tool. If *that* fails, then you'll need to use the ncuruses-based configuration tool by executing the command make menuconfig.

In addition to the new interfaces for the graphical configuration tool, the kernel configuration process is includes more useful targets and is generally more user-friendly. Table 27-1 lists the available kernel configuration targets available in the new configuration system.

| TARGET       | DESCRIPTION                                                                                                    |
|--------------|----------------------------------------------------------------------------------------------------|
| allmodconfig | Creates a new configuration file selecting modules for all options that can be built as modules                     |
| allnoconfig  | Creates a new (minimal) configuration file by answering No to all possible configuration options                    |
| allyesconfig | Creates a new configuration file by answering Yes to all possible configuration options                             |
| defconfig    | Creates a new configuration file using the default options                                                          |
| gconfig      | Updates the kernel configuration file using a GTK+-based graphical interface                                        |
| menuconfig   | Updates the kernel configuration file using an ncurses-<br>based text-mode GUI to present configuration options     |
| oldconfig    | Updates the kernel configuration file using the current configuration, prompting only for previously unseen options |
| xconfig      | Updates the kernel configuration file using a Qt-based graphical interface                                          |

| Table 27-1 | Kernel | Configuration | Targets |
|------------|--------|---------------|---------|
|------------|--------|---------------|---------|

There are many more kernel build targets than those listed in Table 27-1. A new kernel build target is help (as in, make help), which shows all of the possible targets you can use.

To use one of these targets, or options, change directories to the top level of the kernel source tree and type **make** *target*, replacing target with the option you want to use. For example, to use the allnoconfig option, type **make allnoconfig** and press Enter.

The allmodconfig target is handy if you want a small, statically linked kernel with all of your devices and subsystems built as modules. However, if you do use the allmodconfig target, make sure that support for your root file system, /, is either included in your initrd (see "Creating an Initial RAM Disk" later in this chapter) or is compiled into your kernel, or you won't be able to boot the kernel because the kernel won't know how to access the root file system.

The oldconfig target is especially handy when you upgrade to newer kernel releases. Suppose, for example, that you have a custom compiled 2.6.11.6 kernel but you want to upgrade to 2.6.11.7. After applying the patch, you want to rebuild the kernel but don't want to have to go through the entire kernel configuration process again. This is where the oldconfig target helps. After you upgrade the kernel, run make oldconfig. The configuration process preserves the existing configuration choices and only prompts you to configure new options added in the upgrade from 2.6.11.6 to 2.6.11.7.

It is unnecessary and ill-advised to build your kernel in the traditional kernel location, /usr/src/linux. Accordingly, the rest of this chapter assumes that you build the kernel in a subdirectory of your home directory, for example, /home/kwall/kernel. Using /usr/src/linux is a bad idea because the kernel headers against which glibc, the system C library was built, reside in /usr/src/linux, so when you install updated kernel source code, particularly header files, you run the risk of having kernel headers that are out of sync with the C library's object files. The kernel headers *must* match the C library files or bedlam will ensue.

As a practical matter, it is easier to build the kernel in a nonsystem directory because you don't have to mess with running as root. That's right, you don't have to be root to build the kernel. You only need root access for the postbuild steps, which include installing the kernel, installing the modules, and updating the GRUB configuration file.

### Selecting a Kernel Configuration File

If you are unfamiliar with kernel configuration, you might want to consider using an existing kernel configuration file as a starting point for your custom configuration. If you are using kernel source code from kernel.org or one of its mirrors, you have a couple of options. For most architectures, you can look for files named defconfig or defconfig.mumble in the arch directory hierarchy. Each defconfig file represents a default configuration (hence the name, defconfig) with a standard, reasonably well-tested set of features and sane defaults for the specified architecture. As of kernel version 2.6.11.7, there were 210 defconfig files, some of which are:

arch/mips/defconfig arch/i386/defconfig arch/sparc/defconfig arch/um/defconfig arch/sparc64/defconfig arch/m68knommu/defconfig arch/sh/defconfig arch/cris/arch-v10/defconfig arch/cris/defconfig arch/arm26/defconfig arch/m68k/defconfig arch/ia64/defconfig arch/alpha/defconfig arch/ppc64/defconfig arch/parisc/defconfig arch/h8300/defconfig arch/m32r/oaks32r/defconfig.nommu arch/m32r/mappi/defconfig.up arch/m32r/mappi/defconfig.smp arch/m32r/mappi/defconfig.nommu arch/m32r/opsput/defconfig.opsput arch/m32r/m32700ut/defconfig.m32700ut.smp arch/m32r/m32700ut/defconfig.m32700ut.up arch/m32r/defconfig arch/m32r/mappi2/defconfig.vdec2 arch/sh64/defconfig arch/x86\_64/defconfig arch/s390/defconfig

If your architecture or platform has a defconfig, you can use it by executing the following command in the top-level kernel source directory:

#### \$ make defconfig

This command creates a new configuration file using the defaults in the defconfig file for your architecture. This creates a known starting point for your customized configuration file.

Some processor architectures have multiple platforms. For these systems, you're looking for a configuration file that is closest to your system. The place to look is arch/ARCH/configs, where (as of kernel 2.6.11.7) ARCH is one of

- arm ARM processors
- ia64 Intel IA64 (Itanium) processors
- m68k Motorola 68xxx processors
- mips MIPS processors
- parisc HP PA-RISC processors
- ppc PowerPC 32-bit processors
- ppc64 PowerPC 64-bit processors
- **sh** SuperH processors
- **sh64** SuperH 64-bit processors

For example, the Intel IA-64 architecture has six different configuration files because there are (as version 2.6.11.7), six supported IA-64 platforms:

- ia64/configs/bigsur\_defconfig A configuration suitable for systems compliant with the IA-64 Developer Interface Guide (DIG)
- ia64/configs/sim\_defconfig A configuration suitable for the IA-64 simulator
- ia64/configs/sn2\_defconfig A configuration suitable for SN2based SGI Altix systems
- ia64/configs/tiger\_defconfig Another configuration suitable for DIG-compliant systems
- ia64/configs/zx1\_defconfig A configuration suitable for HP's ZX1 and SX1000 IA-64 systems
- ia64/defconfig A "generic" configuration suitable for any supported IA-64 system

To use one of the platform-specific configuration files, copy it into the toplevel kernel source directory as .config and then execute the command **make oldconfig** to create a starting point for further customization. For example, if you are configuring a kernel for an HP SX1000 IA-64 system (lucky you!), execute the following commands:

```
$ cp arch/ia64/configs/zx1_defconfig .config
$ make oldconfig
```

## Configuring the Kernel with xconfig

To start configuring a kernel, change directories to the top level of your kernel source directory, type **make xconfig**, and press Enter. After a few seconds, you should see a screen resembling Figure 27-3.

For each configuration option, a blank box indicates that the corresponding feature is disabled; a check mark indicates that the corresponding feature is enabled; a dot indicates that it will be compiled as a module. A module, specifically, a *loadable kernel module*, or LKM, is a section of kernel code that can be inserted into and removed from the kernel dynamically (while the system is running) without needing to restart the system. LKMs are used to provide drivers and other kernel functionality that isn't always needed and so doesn't need to be compiled into the kernel. Compiling drivers as LKMs rather than compiling them into the kernel makes the resulting kernel smaller, use less memory, and load faster.

To change an option, click the box to cycle through the three states.

In some cases, you might not see an option, such as a device driver or a feature that should be present. If this occurs, select Option  $\Rightarrow$  Show All Options. Currently, xconfig does not include a cross reference to help you identify which options depend on others. However, you can view *some* dependency information by selecting Option  $\Rightarrow$  Show Debug Info. You can use this limited dependency information (and the help text, which is visible even for disabled features) to find the required options or features manually.

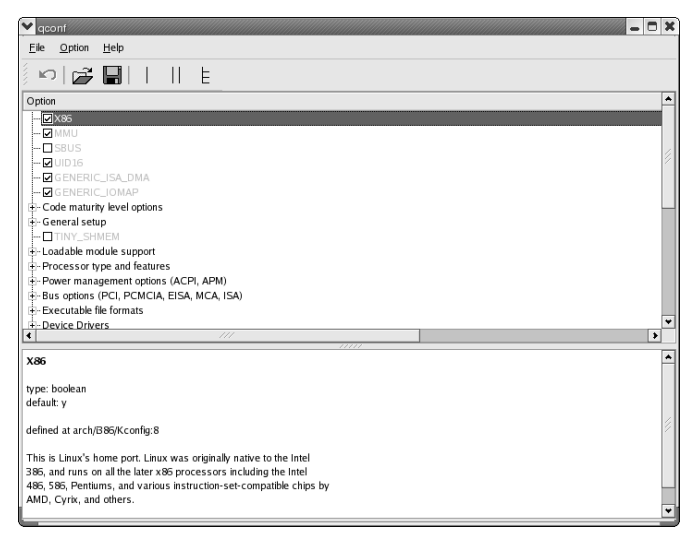

Figure 27-3 Viewing the xconfig kernel configuration tool.

To get the most information about various kernel configuration options, select Option  $\Rightarrow$  Show Name to show the name of the kernel configuration option as it appears in the configuration file, Option  $\Rightarrow$  Show Data to show the value of the kernel configuration options, and Option  $\Rightarrow$  Show Range to show the range of possible values for kernel configuration options.

To save your changes, click the floppy disk icon on the toolbar to save the configuration to the default file, .config, in the kernel directory (or select File  $\Rightarrow$  Save from the menu. To save your changes to a different file, select File  $\Rightarrow$  Save As from the menu and type a filename in the dialog box. You can load an existing configuration by clicking the folder icon on the toolbar or by selecting File  $\Rightarrow$  Load from the menu and selecting the configuration file you want to use.

## Configuring the Kernel with menuconfig

If you prefer to use a text-based configuration tool, type **make menuconfig** to configure the kernel configuration using an neurses-based text menu interface. The configuration options are the same as those provided by xconfig, but the interface itself is slightly different. The initial screen resembles Figure 27-4.

The following list shows the keystrokes you can use:

- Use the arrow keys to move the blue highlight cursor up and down the menu.
- Highlighted letters indicate hotkeys.
- To select an item, press Enter.
- Submenus are indicated by --->.
- To enable a configuration option, press y or the spacebar. Pressing the spacebar repeatedly will cycle through all of the possible options for a single configuration item.
- To disable a configuration option, press **n**.
- Configuration items preceded by angle brackets (<>) can be built as modules.
- Press m to build options as modules.
- Press ? or use the Help button to view the help text for a given option.
- Press the Tab key to move the cursor from the menu to the buttons at the bottom and to move between the buttons.

For example, use the arrow key to move the cursor down to the Processor type and features ---> selection. Then press Enter to open the submenu, which is shown in Figure 27-5.

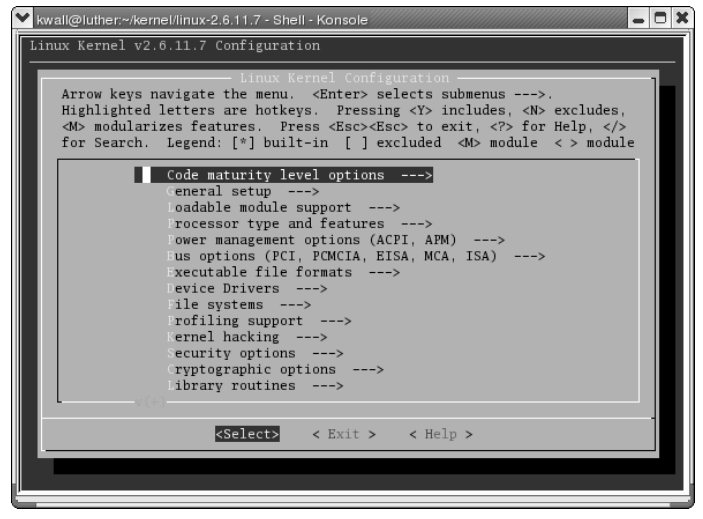

Figure 27-4 Viewing the menuconfig kernel configuration tool.

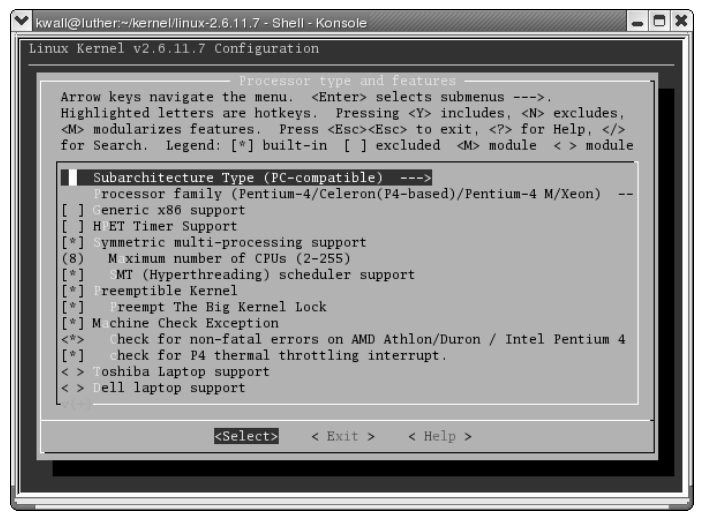

Figure 27-5 The Processor type and features submenu.

The Generic x86 support, HPET Timer Support, and Machine Check Exception options have \* next to them, meaning these options have been enabled. Most of other options have not been included or enabled, but Toshiba Laptop support and Dell laptop support have <M>, meaning that support for these features will be built as loadable modules. The Check for nonfatal errors on AMD Athlon/Duron/Intel Pentium option has empty <>, meaning that this support can be built as a modules (by pressing m) or it can be built into the kernel by typing **y** or pressing the spacebar. Many of the submenus have submenus of their own. In Figure 27-5, for example, the Processor family (Pentium Pro) ---> option indicates the existence of a subsubmenu, as it were. If you highlight this option and press **Enter**, you'll see Figure 27-6, the Processor Family menu.

When you have completed the configuration process, use the Exit button to exit the configuration menus. Before it exits, menuconfig gives you the option to save the changes, as shown in Figure 27-7.

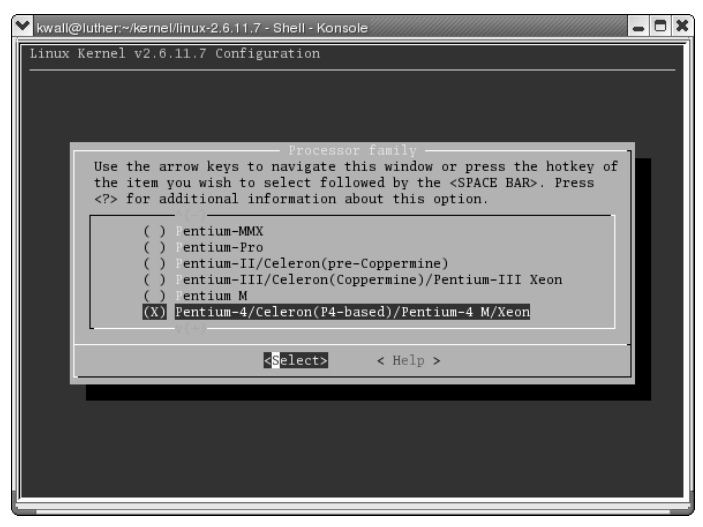

Figure 27-6 The Processor family submenu.

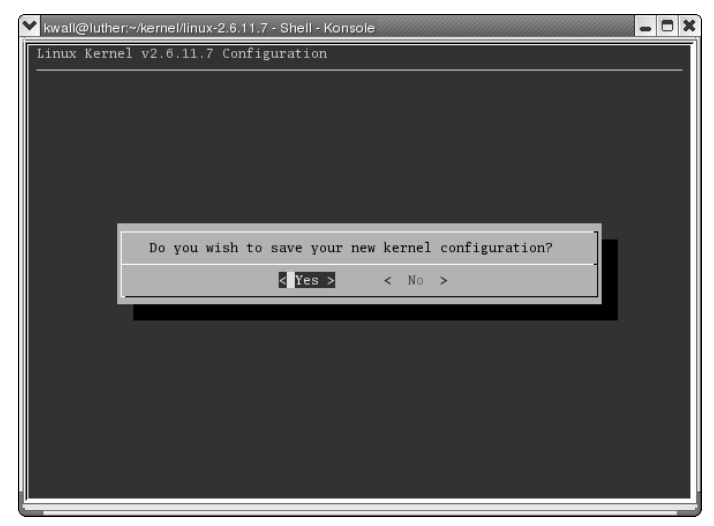

Figure 27-7 Saving the kernel configuration in menuconfig.

Highlight the Yes button, and press **Enter** to save the new configuration (or No to abandon it) and exit menuconfig. See the next section for information about the kernel's various configuration options.

## **Reviewing the Configuration Options**

The following sections describe many of the configuration options available as of kernel version 2.6.11.7. If you need additional information beyond what is provided by the help text in the tool itself or in this chapter, the kernel ships with a large amount of documentation in the form of text files in the Documentation subdirectory of the kernel directory. As a matter of convenience, for the rest of this chapter, the phrase "the kernel directory" refers to the top level of the directory in which you unpacked the kernel source code.

## **Code Maturity Level Options**

Some kernel features and drives might not be fully tested. The Code maturity level options section enables you to choose whether you even see options that are known or suspected to have problems. If you enable Prompt for development and/or incomplete code/drivers, you will see the associated configuration options elsewhere in the interface. Clearing this check box ensures that you will not be prompted for them. This option also makes obsolete drivers available, that is, old drivers that have been replaced by something else or that might be removed in a future kernel release. Disable this option on production systems or if you don't want to deal with broken devices drivers. Enable this option if you enjoy living on the edge or if you need support for a device or a kernel feature for which stable drivers are not yet available.

## **General Setup**

The General setup options enable allow you to set global kernel characteristics and enable kernel features that don't fit neatly into the other categories. The Local version - append to kernel release option enables you to add a string to the end of the kernel release that identifies your custom kernel. This string will be shown when you execute the command uname -r. It is a good idea to use this when you build custom kernels so that you can quickly distinguish between the stock kernels provided by Red Hat or the Fedora Project and your own. To set this value, double-click the label to create a small, editable text box under the Value column of the display. (See Figure 27-8.)

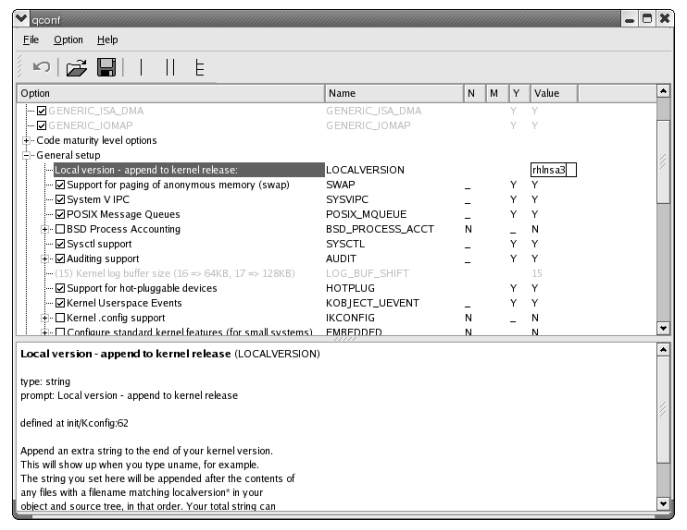

Figure 27-8 Changing a string value in xconfig.

Type your local version string and then press Enter.

If you are configuring a kernel for a desktop or server system, make sure that Support for paging of anonymous memory (swap) is enabled because this option enables the kernel's use of virtual memory, which allows the kernel to use disk-based devices and swap files as RAM. Similarly, most systems on which you will run Fedora Core or RHEL should have System V IPC enabled. IPC, which stands for Interprocess Communication, allows programs running on a Linux system to share data using message queues, semaphores, or shared memory. POSIX Message Queues are a variant of the message queues that provide functionality not available in standard System V message queues. You can usually disable this option because few Linux applications use POSIX message queues.

BSD Process Accounting enables programs to request the kernel to maintain process accounting information. This bookkeeping information includes:

- Average memory usage The average amount of memory the process used
- Blocks read and written The number of disk blocks read or written
- Chars transferred The number of characters read or written
- Command name The command line used to start the process
- Controlling terminal The terminal (TTY or PTY) on which the process ran, if any
- Elapsed time The total time the process ran
- Exit code The process's exit code

- **Flags** If the process did one or more of the following:
  - Executed a fork() system call without also calling one the exec() family of system calls
  - Used root privileges (perhaps via su)
  - Dumped core because of a segmentation fault
  - Was killed by a signal
- Major page faults The number of times the CPU requested data on behalf of the process that had to be read from disk
- Minor page faults The number of times the CPU requested data on behalf of the process that was in the CPU's level 1 or level 2 cache
- Number of swaps The number of times the process used swap memory
- Padding bytes Unused space to allow the data structure to grow over time
- Process creation time The time at which the process started
- Real GID The GID (group ID) under which the process ran
- **Real UID** The UID (user ID) under which the process ran
- System time The time the process spent executing kernel mode code
- User time The time the process spent executing user mode code

A kernel configured to use BSD-style process accounting does nothing with these statistics except accumulate them and save them to a file as monitored processes exit. Userspace programs are required to interpret the accounting information. See the sa(1), accton(1), ac(8), and acct(5) manual pages. Do not enable the BSD Process Accounting version 3 file format option because the version 3 file format is incompatible with previous versions of the process accounting file format, and the tools for processing version 3 file formats are still under development.

You should definitely enable Sysctl support because it allows you to use the sysctl command, which gives you a means to change many of the kernel's characteristics at runtime without needing to restart the system. For more information about sysctl, see the sysctl manual page.

Only enable Auditing support if your server will be deployed in a highsecurity environment and you will be using SELinux. (See Chapter 33.) Other features you can disable include Kernel .config support, which embeds the kernel configuration file into the kernel, and Configure standard kernel features (for small systems), which provides configuration options for kernels that will be used in resource-constrained environments such as embedded devices (think cellular phones, set-top devices).

#### Loadable Module Support

The Loadable module support options enable you to control how (and if) the kernel will support loadable modules. Kernel modules are small pieces of compiled code that can be inserted into a running kernel to add support for infrequently used hardware devices and to enable support for other types of functionality. Likewise, modules can also be *un*loaded, removed from the kernel, when they are no longer needed. If you want to use modules, check the Enable loadable module support check box. You should also enable Module unloading and Forced module unloading. If you forcibly unload a module, you run the risk of destabilizing or outright crashing your system, but there are situations in which you might need to forcibly unload a module, and it is only possible to do so if Forced module unloading is enabled.

To further simplify module handling, enable Automatic kernel module loading. This option makes it possible for the kernel itself to load (some) modules without requiring your intervention using kmod, the kernel module autoloader. You might still need to load other modules manually (using the modprobe command), but at least some of the modules will load automatically. For more information about kmod, read Documentation/kmod.txt to learn how to configure kmod, the kernel module autoloader.

Module versioning support (EXPERIMENTAL) makes it possible in some situations to use the same kernel module across multiple kernel versions. While this is a handy feature, you're usually better off recompiling your modules if the kernel version changes, so disable module versioning unless you are building a kernel that will be deployed on multiple systems or you want to have a chance to reuse existing binary-only modules, such as those provided by framebuffer vendors. Source checksum for all modules is really a kernel developer tool that you won't need unless you are, you guessed it, a kernel hacker.

If you are unsure what to do, disable Source checksum for all modules and enable the following options:

- Enable loadable module support
- Module unloading
- Forced module unloading
- Module version support (EXPERIMENTAL)
- Automatic kernel module loading

#### **Processor Type and Features**

The kernel features in this section enable you to customize the kernel for the specific processor (and, in some cases, processor features) in your system. The information you provide here is used to configure the kernel and to configure

the build process itself to generate code that takes advantage of specific CPU features. If you need to compile a kernel for another system, select the CPU for the target system, not the host (the system on which you are building the kernel). If you need to compile a kernel that can run on any Intel x86 or x86-compatible system, click the 386 radio button. Otherwise, use the following list to select the appropriate CPU for your system. The help text for each option explains better than we can the specific features that the kernel supports for each CPU.

- 386 for the AMD/Cyrix/Intel 386DX/DXL/SL/SLC/SX, Cyrix/TI86DLC/DLC2, UMC 486SX-S and NexGen Nx586 CPUs
- 486 for the AMD/Cyrix/IBM/Intel 486DX/DX2/DX4 or SL/SLC/SLC2/SLC3/SX/SX2 and UMC U5D or U5S CPUs
- 586/K5/5x86/6x86/6x86MX for generic Pentium, AMD K5, and Cyrix 5x86, 6x86, and 6x86MX (Cyrix 6x86 with multimedia extensions) CPUs
- Pentium-Classic for the original Intel Pentium processors
- Pentium-MMX for the Intel Pentium MMX
- Pentium-Pro to enable support for Intel's Pentium Pro extended instructions
- Pentium-II/Celeron (pre-Coppermine) for the Intel Pentium Pro/Celeron/Pentium II
- Pentium-III/Celeron (Coppermine)/Pentium-III Xeon
- Pentium M for systems (usually notebooks) with Pentium M chips (Pentium 4 M CPUs are separately support)
- Pentium-4/Celeron (P4-based)/Pentium-4 M/Xeon for the Intel Pentium 4, Xeon, and Pentium 4 M CPUs
- K6/K6-II/K6-III for the AMD K6, K6-II and K6-III (also known as K6-3D)
- Athlon/Duron/K7 for the AMD K7 family (Athlon/Duron/Thunderbird)
- Opteron/Athlon64/Hammer/K8
- Crusoe for the Transmeta Crusoe series
- Efficeon for the Transmeta Efficeon CPU
- Winchip-C6 for original IDT Winchip CPU
- Winchip-2 for IDT Winchip 2 CPU
- Winchip-2A/Winchip-3 for IDT Winchips with 3dNow! capabilities
- CyrixIII/VIA-C3 for VIA Cyrix III or VIA C3 (pre-model 9) CPUs
- VIA-C3-2 (Nehemiah) for C3 model 9 and later CPUs

New motherboard chipsets have an improved high-frequency timer in addition to the older 8254 Programmable Interval Timers (PITs). In fact, the newest motherboards no longer have 8254-based PITs. If you select HPET Timer Support *and* your system has a High Precision Event Timer (HPET), the kernel will use it for its internal time keeping. However, if you choose to use the HPET timer, you should also select Provide RTC interrupt so that the HPET timer will generate a real-time clock interrupt. HPET timers are designed specifically for OS kernels and other system software that need interrupts for thread schedulers, kernels, and multimedia timer servers. HPETs will eventually replace legacy 8254 PITs and RTC interrupt-driven hardware on all Intel-based systems.

The Preemptible Kernel option is the kernel feature in the 2.6 kernel about which most users care. By way of brief explanation, if the kernel is *preemptible*, certain portions of kernel mode code can be interrupted by user mode processes. The result is a more responsible system overall, even when the system is under a heavy load because user level processes, which can be deprived of CPU time on a busy system running a nonpreemptible kernel, are more likely to get CPU time on a preemptible kernel. This explanation glosses over some of the subtleties and fine points of OS scheduling, but accurately describes the practical effect of preemptibility from the end user's perspective. Just enable this option and be glad you can.

If you are configuring a kernel for certain Toshiba or Dell laptop computers, enabling the support option for those computers (Toshiba Laptop support and Dell laptop support) gives allows user mode programs access to system management functions available on those systems. You should enable this support. Similarly, you should enable either statically or as a module, Model-specific register support because doing so enables the kernel to access specific registers on various CPUs not ordinarily accessible. On the other hand, do *not* enable the BIOS Enhanced Disk Drive option for detecting the boot disk. It is experimental and you're better off specifying the boot disk in normal situations.

Unless you have more than 1 GB of physical RAM installed in your system, you can safely disregard the High Memory Support options. Otherwise, select the appropriate memory value. Most CPUs used in desktop Linux systems have math processors on-die, so don't bother with math emulation. If you use X with a reasonably modern frame buffer chip, enable MTRR (memory type range register) support so that the frame buffer and its X driver can map the frame buffer memory into main memory at the appropriate location.

The final option in this section, Use register arguments (EXPERIMENTAL) can result in significant performance gains because it causes GCC to generate code that passes the first three arguments to a function in CPU registers, rather than on the stack. Register-passed arguments require significantly less overhead for the CPU to access than stack-passed arguments, so you should use this feature if it doesn't cause problems for you.

#### **Power Management Options**

If you are configuring a kernel for a desktop system, you can jump ahead to the next section, "Bus Options," because power management is not an issue for you. Notebook users will want to pay close attention to this section, however. If you enable Power Management Support, you can choose between APM (Advanced Power Management) support and ACPI (Advanced Configuration and Power Interface) support. ACPI is enabled by default if you don't enable Power Management support, and you should use it unless you know that ACPI on your notebook is flaky or unreliable. ACPI is newer and more general than APM and is better supported in the current kernel.

Another reason you might want to enable power management is to take advantage of Software Suspend, the Linux version of the suspend-to-disk feature available on most notebook computer that are running, ahem, another operating system. It is still experimental, though, so if you can't replace the data on your laptop, don't use it.

CPU Frequency scaling enables the kernel to issue instructions that slows the CPU (actually, to reduce the CPU's clock speed) in a notebook computer when it is not in use. The purpose, obviously, is to reduce power consumption and, thus, prolong battery life. If you enable this option, you will need to select the appropriate CPU so the kernel driver can issue the proper CPU commands. Notice that in many cases, CPU frequency scaling requires ACPI support, which is another reason to use ACPI instead of APM.

#### **Bus Options**

The bus options section of the kernel configuration is hardly a page-turning read. In short, if you need support for one of the listed data busses, enable that support. Some items do bear additional explanation, however. For example, more and more computer systems these days ship with only a PCI bus. Older motherboards might still have both ISA and PCI busses, but some new system boards combine PCI with the newer PCI bus, known as PCI-X.

Another subtlety of the bus option is that the ISA bus, while no longer accessed using an ISA slot, is still the underlying technology for the I2C bus, which is the data bus used by some hardware sensors. You might need to enable ISA bus support here if you have hardware sensors you want to use. The section on I2C covers hardware sensors in somewhat more detail.

Finally, a word on the PCI Hotplug Support options. These options provide support for inserting and removing PCI cards from a running system. In addition, the CardBus subsystem (formerly known as PCMCIA) and some docking stations use PCI hotplug. This is not the same as inserting and removing mice or keyboards or other peripherals from a running system. Device hot-plugging

#### WHAT IS PCI-X?

PCI-X stands for PCI extended, an enhanced PCI bus designed to be backward compatible with existing first generation PCI cards and expansion slots. Among other features, PCI-X increases PCI bus speeds from a maximum of 133 MBps (megabits/second) to as much as 1 GBps (gigabits/second). PCI-X, jointly designed by IBM, HP, and Compaq, was primarily motivated by the need to increase performance of high bandwidth devices, such as Gigabit Ethernet and Fibre Channel network connections and the interconnects between processors that are part of a cluster.

Just as the computing public began to understand and use PCI-X, the PCI Special Interest Group (PCI-SIG), the organization that develops and maintains the PCI standard, released PCI-X 2.0. PCI-X 2.0 is a new, higher-speed version of the conventional PCI standard, which supported signaling speeds up to 533 megatransfers per second (MTS). Revision 2.0 also adds two new bus speeds, PCI-X 266 and PCI-X 533, offering data transfer speeds up to 4.3 GBps, 32 times faster than plain vanilla PCI.

A second major feature of the PCI-X 2.0 specification is enhanced system reliability through the addition of error checking and correction (ECC) support to the PCI-X protocol header and payload. ECC is an important addition because it allows automatic single-bit error recovery and double-bit error detection, which in turn enable PCI-X 2.0 to stay current with respect to the latest networking and technology advances, such as iSCSI and InfiniBand.

is covered by a different kernel subsystem. Unless you have server class hardware or another type of system that has on on-board PCI hotplug controller, need to use CardBus, or have a laptop that requires hotplug support for proper docking station support, you probably don't need to enable PCI Hotplug Support.

#### **Executable File Formats**

Selecting executable file formats to support is simple. Stick with the defaults, enabling Kernel support for ELF binaries (Linux's native binary format) and Kernel support for MISC binaries, which allows you to execute arbitrary binary formats provided a module is available that supports the format. Even better, you can disable support for miscellaneous binaries and make your kernel a bit smaller. Chances are good you'll never miss it. On the other hand, you might want to enable a.out support as a module if you will be running old binaries provided by a third-party vendor or need to run any type of legacy application that does not use ELF format and for which you do not have the source code.

## **Device Drivers**

The Device Drivers section is the longest section and has the most options. It is certainly too long to discuss in extensive detail in this chapter. The general advice is simple and obvious: if your system does not have a class of devices, don't include support for that class of devices in your kernel. Including support for devices or features you don't have or don't need only makes the kernel larger. Even if you build support for unavailable devices as modules that you never load into the running kernel, all you succeed in doing is taking up disk space and making kernel compilation last longer than it needs to.

#### **Generic Driver Options**

As a rule, you will want to enable all three options in this section. The first option selects only those kernel drivers for which firmware is available in the kernel tree (and, naturally, for which firmware is required). The second option disables building firmware at all; you will only need to use this option if a device vendor releases new firmware that must be built with the associated driver. The third option, Hotplug firmware loading support, allows loading firmware for hotplug devices whose associated drivers are built as kernel modules outside the kernel tree. You might not need it, but if you are not sure, build it as a module. See the section titled "Library Routines" for more information about in-tree and out-of-tree modules.

### Memory Technology Devices

If you have some sort of device that uses flash memory chips or similar devices, enable the first option, Memory Technology Device (MTD) support and then enable support for the specific MTD device or technology you need. Notice that USB memory stick readers, CompactFlash cards, and MMC/SD cards do not appear in this list. USB memory stick readers are configured under the USB support option, CompactFlash support requires IDE support, and MMC/SD cards are configured under the MMC/SD Card support. You will come to these configuration sections shortly. If you don't need MTD support, disable all of these options and then move on to the Parallel port support item.

### **Parallel Port Support**

You should enable both the Parallel port support and PC-style hardware options if you want to use a printer, Zip drive, or other device attached to your system's parallel port. If you have a computer that is less than four to five

years old, you might also want to enable the IEEE 1284 transfer modes option, which enables devices (and device drivers) to use the status read-back and device identification features available on modern parallel ports.

#### Plug and Play Support

Most modern PCs and PC BIOSes support the Plug and Play (PnP) protocol, so enable Plug and Play support. Similarly, if you have any legacy ISA bus devices, enable the ISA Plug and Play support feature. If you do not have ISA devices in your system, disable this option and proceed to the Block Devices section. If you have a PNP BIOS, enable Plug and Play BIOS support (EXPERI-MENTAL). Likewise, enable Plug and Play ACPI support (EXPERIMENTAL) because most motherboards produced use ACPI for power management.

#### **Block Devices**

The Block devices options enable you to configure support for block devices such as disk drives, drives attached to the parallel port, RAID controllers (such as the Compaq SMART2 and Mylex RAID cards), and ramdisks. ramdisks are important if you need initrd (Initial RAM Disk). One common reason to use and initrd is to support to booting from a SCSI disk, but any device setup or module pre-loading can be done from an initrd. A *block device* is so-named because I/O to such a device occurs in groups, or blocks, of bytes. A *character device*, on the other hand, reads and writes data one byte at a time.

At a bare minimum, enable Normal floppy disk support unless your system does not have a standard 3.5-inch floppy drive. If you have one of the drives or devices listed under Parallel port IDE device support, enable that option plus the option for the specific device (or protocol). If you do have a parallel port device you want to support, be sure to read the help text and note any conditions, qualifications, or caveats related to driver support for the selected device.

You might also want to enable the Loopback device support option. This feature allows you to treat a disk file as a block device. One common use for loopback devices is to mount an ISO image to verify its integrity before attempting to burn the ISO to a CD-R or CD-RW. Loopback devices are also often used to create initrds.

Speaking of initrds, unless you know for sure that you do not need ramdisk support, enable the ramdisk support option and the Initial RAM disk (initrd) support option. The easiest way to determine if you need initrd support is to execute the command 1s -1 /boot. If you see a filename that begins with initrd, such as initrd-2.6.11-1.14\_FC3.img, then you need ramdisk and initrd support.

If you create a lot of CDs, you would do well to enable the Packet writing on CD/DVD media option and the change the Free buffers for data gathering from the default value of 8 to something larger. The purpose is to speed of the read/write process when creating CDs and DVDs, but each additional buffer requires an additional 64 KB of kernel memory. Think seriously before enabling the Enable write caching option. It might be prone to error at this time because the underlying code performs no significant error checking before writing cached data to the recording media.

The final group of block device options to consider is the IO Schedulers options. This option group makes it possible for you to select between three different I/O scheduling algorithms. The anticipatory scheduler is the default scheduler and is a good general-purpose scheduler. The major disadvantage is that the code is complicated compared to the other options. The deadline I/O scheduler is simpler and, while suitable for general desktop usage, is probably better suited for servers, especially those running databases. The CFQ scheduler, which is also good for general desktop use, shares I/O amongst all the running processes on a system. You can select an I/O scheduler at boot time by passing the parameter elevator=scheduler at the kernel boot prompt. For example, to use the deadline scheduler, pass the kernel command-line parameter

elevator=deadline

By way of recommendations, compile all three of these schedulers into the kernel and use the boot parameter to select them until you decide which one gives you the best performance.

#### ATA/ATAPI/MFM/RLL Support

You will almost certainly need to enable at least some of the options in ATA/IDE/MFM/RLL support section unless you have a SCSI-only system (in which case you should jump ahead to the next section, "SCSI Device Support"). In fact, anything that appears to be or that acts like an IDE disk, such as CompactFlash, requires IDE support. Enable Enhanced IDE/MFM/RLL disk/cdrom/tape/floppy support if you have any IDE devices that you want to use — if you want to boot from such a device, like an IDE disk drive, build support into the kernel. Scrolling down, you can disable and enable support for specific devices such as IDE CD-ROM and floppy drives, for bug fixes and workarounds for specific IDE chipsets that have known problems, such as the CMD640 or RZ1000 chipsets, and for a large number of specific chipsets and controllers. If you do not need such support, disable these options.
An important change from 2.4 to 2.6 is that SCSI emulation is no longer needed to enable CD writing applications to work. Rather, the Linux kernel's ATAPI drivers are finally capable of writing CDs. This means that if you have an IDE ATAPI CD-R or CD-RW, you don't have to enable SCSI emulation support (known colloquially by the name of the corresponding kernel module, ide-scsi), SCSI CDROM support, and SCSI generic support (the latter two are in the SCSI device support section, discussed next), resulting in a much smaller kernel and more efficient.

# **NOTE** For the record, calling this option *SCSI emulation* has always been a misleading misnomer. It has really been *ATAPI emulation* in the SCSI driver.

## SCSI Device Support

The SCSI device support section is broken into a number of subsections that permit you to configure the low-level drivers pertaining to specific SCSI devices and controllers. Take some time to review the information carefully, resorting to the help text if necessary. In particular, older SCSI controllers often need to have their I/O addresses and IRQ numbers specified in the kernel configuration dialog box. Most drivers for most new controllers can usually autodetect the I/O addresses and IRQ numbers.

If you want to use an Iomega Zip drive that attaches to a parallel port, you should enable SCSI device support, SCSI disk support, and then enable support for either IOMEGA parallel port (ppa — older drives) or IOMEGA parallel port (imm — newer drives) in the SCSI low-level drivers subsection. If your Zip drive came with a cable labeled "AutoDetect," disable the ppa module and enable the imm module). The good news is that both the ppa and imm drivers enable you to use the Zip drive and a printer, just as you can with Windows.

If you need additional information on configuring and using Zip drives under Fedora Core or RHEL, see the README file for the ppa module, ppa.txt, in the kernel's Documentation directory. You will also find the Iomega Zip drive page at torque.net/~campbell/ useful.

### **Old CD-ROM Drivers**

If you need support for proprietary CD-ROM interfaces, such as the old Panasonic or Sound Blaster CD-ROMs, configure them appropriately using the Old CD-ROM drivers section. Do not use this box to configure SCSI or IDE CD-ROM drivers! You need this support only if you have one of the drivers listed in the dialog box, and only older systems should need this support. Most people will not need these drivers.

## **Multidevice Support**

In xconfig's Multi-device support section, you configure the kernel's support for software redundant array of inexpensive disks (RAID) and for logical volume management (LVM). Software RAID enables you to combine multiple hard disk partitions to create a single logical block device. It is referred to as *software RAID* because the kernel, rather than special hardware, implements the RAID functionality. LVM combines multiple devices in a volume group. A *volume group* is roughly analogous to a virtual disk. You can resize volume groups after creating them as your disk space capacity requirements change without having to go through painful disk partition manipulations and copy data around. Most people do not need multidevice support, which is disabled by default.

# Fusion MPT Device Support

If you have an LSI Logic Fusion card, which can run both a high-performance SCSI connection and a LAN interface across 2 GHz Fibre Channel connections, you should enable support for it in this section. If the previous sentence is incoherent nonsense to you, you don't need Fusion MPT support and can continue with the FireWire support section.

# IEEE 1394/FireWire Support

As you might know, FireWire, more formally known by its specification document, IEEE 1394, is a high-speed serial bus for connecting disks, digital cameras, scanners, and other external peripherals to your system. It is comparable in purpose to USB, but not as widely used on PC hardware as it is on Apple hardware. If you have a FireWire device you want to use, enable IEEE 1394 (FireWire) support and also enable support for the FireWire controller and/or device you have. If you don't need FireWire, disable it and continue to the next section of configuration options.

# **I20 Device Support**

I20 stands for Intelligent Input/Output. It is a specification and protocol for offloading I/O processing to a dedicated I/O processor (IOP), freeing the CPU for more important tasks (like calculating pi to 3,000,000 places). If you have an I20 device, enable support for it in this section. Otherwise, disable I20 support.

# **Networking Support**

The Networking support section enables you to configure a wide array of networking options for your system. If you intend to use any sort of network device or feature, enable Networking support. Under Networking options, select the features and protocols you intend to use. For example, if you want to use programs like tcpdump, a packet sniffer that facilitates troubleshooting otherwise opaque network problems, click enable the Packet socket option. In the TCP/IP networking section, while you should definitely enable TCP/IP networking itself, you can usually disable all the listed options unless you need to use the features listed there. You should also enable UNIX domain sockets because this option provides Berkeley sockets support, which is used by many applications (such as the X Window system).

Other features that you can disable unless you need them include

- The various options between IP: ARP daemon support and IP: Virtual Server Configuration, but see the following discussion about TCP syncookie support
- The IPv6 protocol
- IPsec user configuration interface
- SCTP Configuration (SCTP is short for Stream Control Transmission Protocol)
- Asynchronous Transfer Mode (ATM)
- The IPX protocol
- Appletalk protocol support
- Frame Diverter
- WAN router
- QoS and/or fair queueing
- Network testing
- Netpoll support
- Netpoll traffic shaping
- IrDA (infrared) subsystem support
- Bluetooth subsystem support

If you connect this system to the Internet and want to use a packet filter (firewall), enable Network packet filtering, which enables you to use the Netfilter firewall feature (also known as *iptables*), which replaces ipchains (the 2.2 kernel packet filter). Netfilter also enables you to use your Fedora Core or RHEL system for IP masquerading. IP masquerading, also known as Network Address Translation (NAT), enables you to route all Internet traffic through a single system or IP address without requiring all systems to have valid Internet addresses (IPs) and without making the systems on the internal network visible to the Internet.

You might want to enable the IP: TCP syncookie support option, which enables legitimate users to continue to use systems that are experiencing a SYN flood, a type of denial of service attack. If you do enable this option, you also need to enable support for the sysctl interface and the /proc file system (which you should do anyway) and add the following command to /etc/rc.d/rc.local or another initialization script:

```
echo 1 > /proc/sys/net/ipv4/tcp_syncookies
```

Additional discussion about netfilter configuration might prove helpful. If you intend to use IP masquerading, enable the Connection tracking and IP tables support options under Network packet filtering (replaces ipchains) IP: Netfilter Configuration. Under the IP tables support submenu, select the iptables options that you need. If you are unsure which options to use, the following list is a reasonable starting point:

- Packet filtering <> REJECT target support
- LOG target support
- Full NAT 
  → MASQUERADE target support
- Full NAT 
  <>>→ REDIRECT target support
- Packet mangling

If you have one or more network cards, enable them in the Network device support section. The Dummy net driver support option enables you to assign a configurable IP address to otherwise inactive Point-to-Point Protocol (PPP) addresses, which can make programs requiring an Internet connection work properly. If you have a constant connection to the Internet and don't need or use PPP support, however, you can disable dummy net driver support.

The configuration sections for specific classes of network devices, such as ARCnet, Ethernet (10 or 100 Mbit), Ethernet (1000 Mbit), Token Ring devices, PCMCIA network device support, and so on, enable you to configure support for such devices if you need it. Although you can probably skip or ignore the dialog boxes for devices you do not use, it does not hurt anything to look at each one and make sure that support is in fact disabled for unnecessary devices. Most of these sections begin with an option that enables/disables that category of device. Figure 27-9, for example, shows the wireless LAN configuration items. Notice that you can only see the subitems if the Wireless LAN drivers (non-hamradio) & Wireless Extensions option is enabled (as it is in Figure 27-9).

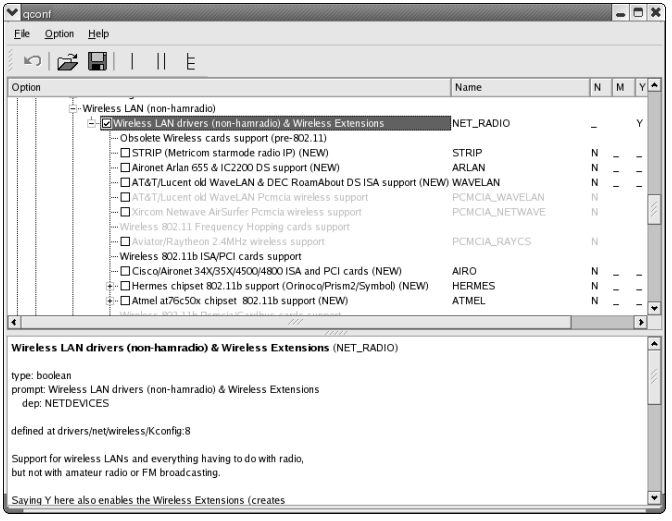

Figure 27-9 Viewing xconfig's Wireless LAN configuration section.

Each class of networking devices can be similarly disabled. Proceed sequentially through each class of devices. Most people will be able to disable support for the following device classes:

- ARCnet devices
- Ethernet (1000 Mbit)
- Ethernet (10000 Mbit)
- Token Ring devices
- Wireless LAN (non-hamradio)
- PCMCIA network device support
- WAN interfaces

If you need wireless support, however, you must enable Wireless LAN (non-hamradio) support and PCMCIA network device support.

Enable FDDI support if you need support for fiber-optic networking. PLIP (parallel port) support builds a module that enables you to create a network connection using the parallel port, but most people do not need this. If you are building a kernel on a system that connects to the Internet using a PPP connection, enable PPP (point-to-point protocol) support and enable the following options (as modules if you are building a modular kernel):

- PPP support for async serial ports
- PPP support for sync tty ports

- PPP Deflate compression
- PPP BSD-Compress compression

Disable SLIP (serial line) support unless you use SLIP instead of PPP (most people use PPP or PPP over Ethernet these days). Likewise, enable Fibre Channel driver support only if you need it.

#### ISDN and Telephony

If you use ISDN, you should enable ISDN support and select your ISDN options. ISDN is much more widely used in Europe than in the United States and Asia. Likewise, if you will use your Fedora Core or RHEL system with a telephone card of for voice-over-IP (VOIP), enable Linux telephony support. At the moment (that is, at the time this paragraph went to press), the only supported telephone devices are the QuickNet Internet LineJack and Phone-Jack cards.

#### Input Device Support

Proceed carefully in the Input device support section because if you disable the wrong device, you won't be able to use your keyboard. The default configuration helps you out in this regard because it includes keyboard support (and mouse support if the kernel build system detects a mouse), but you should still be careful. If you have a joystick (no one here plays games, right?), enable the Joystick interface option and in the Joysticks section a little farther down in the interface, select the joystick you have. Similarly, if you have one of the listed sound cards and want to be able to use the game port on it, enable the appropriate game port support. Otherwise, disable the Gameport support option entirely.

The Input Device Drivers section is the section in which you select the specific input devices (mice, joysticks, touch screens, and miscellaneous devices) you want to use. Under the Keyboards subsection, you will not see an option for standard PS/2-style keyboards because support for these kinds of keyboards is defaulted into the kernel, as described in the previous paragraph. On the other hand, if you're just dying to run Linux on your old Sun and want to use that Sun Type 5 keyboard on your Linux system, or you're trying to configure a kernel for Sun hardware, you probably want to enable the Sun Type 4 and Type 5 keyboard support.

In the Mice subsection, enable support for the type of mouse you have. Most people will enable the PS/2 mouse option. Enable support for your joystick, if you have one, as mentioned earlier. If you don't have a joystick, you can disable the Joysticks option entirely. The same goes for the Touchscreens option,

unless you are configuring a kernel for a kiosk system or cash register and need touch screen support. Finally, in the Misc subsection, you can configure support for a basic sound driver for the (awful-sounding) PC speaker. You can safely disable the User level driver support unless you have a user space program that needs to interact with the input subsystem.

#### **Character Devices**

Use the Character devices section to configure your kernel's support for your system's character devices, which includes serial ports, printers, tape drives, special-purpose chips and devices such as watchdog cards and clock chips, and a broad but shallow selection of frame buffer cards. You can also configure such devices that are provided by PCMCIA cards. The array of supported devices is mind-numbingly long.

If you have a special serial card, such as a multiport serial device, enable Non-standard serial port support and then select your device from the long list of support hardware and configure it appropriately.

If you need to use a serial port for Internet access (say, via a PPP dial-up connection) or you want to use your modem to send and receive facsimiles, make sure you enable 8250/16550 and compatible serial support. It isn't necessary to enable the Console on 8250/16550 and compatible serial support option unless you will be interacting with this system via serial connection (using minicom, Seyon, Kermit, or a similar terminal communications program). In the Extended 8250/16550 serial driver options subsection, you might want to enable two options: Support for sharing serial interrupts and Autodetect IRQ on standard ports. The latter option is qualified as unsafe, but it is very rare these days for IRQ autodetection to hang a machine. Of course, if you experience this problem, disable this option.

The default value (disabled) for Legacy (BSD) PTY support should be sufficient. If you intend to use a printer attached to this system, enable Parallel printer support. Support for special-purpose devices, such as the enhanced real-time clock or the hardware random number generator, is optional. Read the help text if you want to experiment with these features.

### **I2C Support**

The primary reason to enable I2C (pronounced "eye-square-see") support is to use system and motherboard hardware sensors (lm\_sensors) and Video4Linux devices (discussed in the next section, "Multimedia Devices"). Hardware sensors use a subset of the I2C protocol known as SMBus, or System Management Bus. To activate your hardware sensors, you need to enable I2C support and then select the specific hardware sensors your system has under the Hardware Sensors Chip support submenu. For more information about configuring hardware sensors, see Chapter 32.

#### Multimedia Devices

The Multimedia devices section contains the kernel configuration items for Video For Linux, colloquially referred to as video4linux or v4l. Video4Linux comprises support for audio and video capture cards, digital video cameras (Web cams), and radio tuner cards. For more information about Video4Linux, see the project Web site at http://linux.bytesec.org/v4l2. You will also find configuration options for Digital Video Broadcasting (DVB) devices, which generally refers to any digital television broadcast or reception add-in card or peripheral. Strictly speaking, the DBV abbreviation refers to the DVB standard that defines the encoding characteristics of broadcast digital video streams. For more information about DVB, see the Linux TV Web site at linuxtv.org.

If you intend to use a Web cam, frame grabber, or radio tuner on your Fedora Core or RHEL system, enable the Video For Linux option and then select your adapter or device from the Video Adapters submenu or, for radio tuners, the Radio Adapters submenu. For DVB support, you must enable the top-level DVB For Linux option, DVB Core Support, and then select your adapter or device from one of the DVB submenus.

### **Graphics Support**

xconfig's Graphics support section permits you to configure support for certain motherboard and graphics chipsets and various kernel features related to graphics output, such as frame buffer support, the all-important boot logo, and limited support for LCD displays. Frame buffers enable the kernel to provide a generalized interface to a range of graphics hardware, allowing application software to manipulate the display without needing to know anything about the particular graphics device in use. One of the benefits of Linux frame buffer support is that it provides that *trés* chic Linux boot logo displayed on the screen in console (text) mode. More importantly, Linux's frame buffer support makes it possible to use the X Window system with graphics hardware that lacks X-specific drivers. In fact, on some non-X86 architectures, the frame buffer device is the only way to use the graphics hardware.

If you wish to use the frame buffer, enable the Support for frame buffer devices option and then select the specific graphics card you have. For example, if you have a Cirrus Logic-based graphics adapter, enable the Cirrus Logic support option. If your particular graphics adapter is not supported, enable VGA 16-color graphics support and the VESA VGA graphics support options.

### **TIP** If you have a Matrox-based graphics adapter, be sure to select the Enable Tile Blitting Support option because the Matrox frame buffer driver, known as matroxfb, relies heavily on tile blitting for fast graphics performance.

For more attractive text mode displays, enable the VGA text console option and also enable Framebuffer Console support. Under this latter item, check Select compiled-in fonts and enable VGA 8x16 font to get clearer fonts when you work in text mode. Finally, for that boot logo, select Logo configuration Bootup logo Standard 224-color Linux logo.

## Sound

Use the Sound section to configure support for your sound card, if any. Because the kernel now supports an amazingly wide array of sound cards, it simply is not possible to describe each option in this space. Locate the device or chipset for which you need support, enable it, and be sure to read and understand the help text and any supporting documentation to ensure that you can take full advantage of your sound card. If the list of drivers and cards under Advanced Linux Sound Architecture (ALSA) does not include a driver for your particular card, you might be able to use one of the Open Sound System (OSS) modules to run your sound card. If you need to use an OSS driver, be sure disable the ALSA drivers or the OSS driver won't work.

## **USB Support**

If you need support for Universal Serial Bus (USB), which almost anyone using a current X86-based PC does need, expand the USB support section and try not to despair when you see the list of features and options. To organize the discussion, each of the major configuration sections is covered separately, so you can go straight to the section that interests you.

#### **Support for Host-Side USB**

To use your USB devices, you need to enable the Support for Host-side USB option. A *USB host* refers to the host controller, which you can picture as the root of an inverted tree of USB devices. It is the USB host, or rather, the USB host port, that provides power to all attached devices. Continuing the tree analogy, if the USB host (or host port) is the root of the USB tree, attached USB devices, such as scanners or printers, are the end points, nodes, or leaves of the tree. Between the host and individual USB peripherals are special USB devices known as hubs, which might represent branches or branch points on the USB tree. In addition to enabling your host USB port, you must select one the host controller drivers, described in the next section. You should also enable the

USB device file system option so that you can view the USB device tree in /proc/bus/usb/xxx/yyy (where xxx is the bus number and yyy the device ID).

#### **USB Host Controller Drivers**

Host controller drivers (abbreviated HCD) fall into three classes, OHCI or UHCI for USB version 1.1 and EHCI for USB 2.0. *OHCI* stands for Open Host Controller Interface. This class of host controllers is more widely used on non-X86 systems. *UHCI* stands for Universal Host Controller Interface. UHCI is almost universally (no pun intended) used on chipsets made by Intel and VIA; most people will enable UHCI HCD (most Intel and VIA) support. The third option, EHCI, stands for Enhanced Host Controller Interface. Whereas OHCI and UHCI support USB version 1.1, EHCI supports version 2.0. However, for backward compatibility, EHCI usually includes either OHCI or UHCI support. So, if you select ECHI, you might also need to select OHCI or UHCI to support USB devices that do not speak the version 1.1 protocol.

# **NOTE** xconfig's USB Device Class Drivers item is simply a heading under which the various classes of USB device drivers are arranged. It is not configurable.

#### **USB Audio Support**

If you want to connect USB audio devices to your system *and* you are not using the ALSA sound subsystem, enable USB Audio Support. ALSA provides its own USB audio driver, so you can disable this option if you use ALSA sound. If you have USB-attached MIDI devices, modems, or printers, enable the corresponding configuration options, USB MIDI support, USB Modem (CDC ACM) support, or USB Printer support, respectively.

#### **USB Mass Storage Support**

Enable USB Mass Storage support and select the appropriate device driver support if you want to use USB-connected devices such as CompactFlash or smart card readers. For CompactFlash, you will also need IDE support, as remarked on earlier in the chapter. A potential "gotcha" in this section is that USB mass storage devices usually require SCSI disk support, so you might need to go back to the SCSI configuration section and enable SCSI device support  $\Rightarrow$  SCSI disk support. One of the nice features of mass storage support is that it plays nicely with the udev system: plug in a supported device and udev will detect the hotplug event and automatically create the appropriate device node and file system entries so that you can access the storage.

You should to be aware of one subtlety with USB mass storage support. When you enable mass storage support and select the corresponding device, support for that device is compiled into the mass storage module. For instance, if you want to support your Zio! compact flash reader, you would enable USB Mass Storage support and enable Microtech/ZiO! CompactFlash/SmartMedia support. The resulting module, usb-storage, would contain general mass storage support code *and* code to support the Zio! reader. This is a departure from normal practice, in which feature support and support for a specific device are provided by separate modules. In terms of the example, normal practice might manifest in general mass storage support residing in the usb-storage module and Zio!-specific support being provided by a module named, say, zio.

#### **USB Human Interface Devices**

The USB protocol has complete support for a broad range of so-called human interface devices (HID), which refers to any device you can use to provide input, including mice, keyboards, graphics tablets, and joysticks. If you want to be able to interact with your computer using any tools in this class of USB devices, enable USB Human Interface Device (full HID) support and then select HID Input layer support plus a driver for your particular device. Notice, though, that USB HID and USB HIDBP (HID boot protocol) drivers don't play nicely together. If you intend to use (or must use) HIDBP support (USB HID Boot Protocol drivers) for your keyboard or mouse, you cannot also use the full HID driver. As a rule, you should opt for full HID support and omit the HIDBP drivers. Naturally, if your mouse or keyboard uses the PS/2 protocol, you don't need USB HID or USB HIPBP support.

#### **USB Imaging Devices**

At the moment, support for USB imaging devices is fairly limited in the kernel itself. You can enable only a single digital camera (the Mustek MC800) and a couple of scanners, the Microtek X6USB and the HP53xx series of scanners. However, the Scanner Access Now Easy (SANE) project provides a much deeper level of support for all manner of scanners, including USB-attached scanners, using the USB file system (usbfs), described shortly in the "File Systems" section.

#### **USB Multimedia Devices**

USB multimedia devices include a variety of Web cameras and the D-Link RM radio. If you need support for one of the listed devices, enable the appropriate driver.

#### **USB Network Adapters**

USB network adapters are becoming increasingly common and popular. Accordingly, the kernel's support for these adapters continues to grow. If you have one of the USB-based adapters listed under USB Network Adapters, enable support for it.

#### **USB Serial Converter Support**

USB is a high-speed serial port protocol. Thus, it should be no surprise that xconfig's USB Serial Converter support section includes several dozen options. In most cases, to support any given device, you must enable the driver for that particular device and the USB Generic Serial Driver option at the top of the list. For example, if you have a Palm PDA, you would enable the following options:

- USB Serial Converter Support
- USB Generic Serial Driver
- USB Handspring Visor/Palm m50x/Sony Clie Driver

#### **USB Miscellaneous Drivers**

The miscellaneous drivers category is aptly named because it lists USBattached odds and ends that neither fit anywhere else nor (yet) have their own configuration subsections. Enable support for the device or devices you have and intend to use.

#### **USB Gadget Drivers**

Although 99.999 percent of you won't need this option, it bears mentioning because it shows how ubiquitous Linux has become. So far, all USB devices discussed have been attached to a system running Linux. The USB Gadget Drivers section is for USB devices that are themselves running Linux. Such devices, known as *USB gadgets*, might or might not be connected to a host system running Linux. When the gadget is connected to a Linux system, it functions as a peripheral and communication is via a USB peripheral controller, which is not the same as USB host controller. The canonical example of a USB gadget device is a PDA that runs Linux (such as the Sharp Zaurus). In some cases, the USB gadget needs a controller to communicate with the host system. If you have such a gadget, enable the appropriate controller in the USB Peripheral Controller section. Of course, you might also need to enable the appropriate gadget.

## MMC/SD Card Support

MMC is the bus protocol for so-called multimedia cards. If you have an MMC or SD card (rather, MMC or SD card *reader*), enable the MMC support option and then select the driver for the MMC interface you need to support. Unless you are working on the kernel's MMC support, though, disable the MMC debugging option.

## InfiniBand Support

If you need InfiniBand support, enable it in this section. InfiniBand is another entry into the already crowded field of marketing buzzwords for various highspeed bus and data interconnect protocols. Here's the definition from the InfiniBand trade association:

InfiniBand is an interconnect or I/O architecture that connects servers with remote storage and networking devices, and other servers. It can also be used inside servers for inter-processor communication. InfiniBand is a channel-based, switched fabric, point-to-point interconnect, which provides scalability and performance for a wide range of platforms and price performance points. InfiniBand provides a scalable performance range of 500 MB/s to 6 GB/s per link, meeting the needs from entry level to high-end enterprise system (storagesearch.com/glossary.html).

In short, InfiniBand is a supercalifragilistic expialidocious data interconnect. For more information about InfiniBand, and to decipher the impenetrable network-speak in the preceding quote, visit the InfiniBand Trade Association on the Web at infinibandta.org/home/.

# **File Systems**

The File systems configuration section enables you to configure support for the file systems you expect to use or access from your system. One of Linux's greatest strengths is the breadth of its support for non-native file systems, which makes it possible for Linux to interoperate with almost any other operating system used on more than five computers.

**TIP** Build support for the file system on which your / file system resides into the kernel. Although this is not strictly necessary because you can use an initrd loaded at boot time, building the support into the kernel is simpler, less error prone, and marginally faster. Static support for your root file system is simpler and less error prone because you don't need to remember to create an initrd each time you build a new kernel. It is faster because the kernel does not have to uncompress the initrd and load the module at boot time.

At a minimum, enable support for ext2 and the ext3 journaling file system. If you wish, or need to, enable support for one of the other journaling file systems currently available:

- ReiserFS support Provides support for the ReiserFS file system
- FS Provides support for IBM's Journaling File System
- XFS Provides support for SGI's high-performance Extended File System

Unless you know you need them, you can safely disable support for the Minix and ROM file systems. If you intend to use file system quotas, enable Quota support and refer to Chapter 29, for information about using disk quotas. If you want to use the kernel's automounter support as described in Chapter 12, enable Kernel automounter version 4 support (the automounter enables you want to mount and unmount file systems on the fly). As a general rule, build non-Linux file system support as modules to minimize the size of the kernel.

## CD-ROM/DVD File Systems

You'll need to enable support for CD-ROM and DVD file systems if you intend to use a CD-ROM or DVD on your computer. As a starting point, enable the following options:

- ISO 9660 CD-ROM file system suppor Enables kernel support for standard CD-ROM file system
- Microsoft Joliet CDROM extensions Enables the kernel to support Microsoft Windows' long filename extensions for CD-ROMs in Unicode format

Some newer CD-ROMs and DVDs use the UDF file system. If you expect to use such disks, enable the UDF file system support option.

## DOS/FAT/NT File Systems

For better or worse, most Linux users and system administrators need to provide access to various DOS or, more likely, Windows file systems. To do so, enable all three options, as modules, under DOS/FAT/NT File systems. You'll be happy to know that incomplete but safe write support is available for NTFS file systems.

## Pseudo-File-Systems

Pseudo-file-systems are so named because they are not true file systems with a distinct file system structure laid down on a physical disk. Rather, pseudofile-systems present a view into kernel data structures using a file system metaphor and standard system calls for file system operations, such as opening, closing, reading, and writing. An increasing number of such pseudofile-systems exist, as you can see under the Pseduo file systems section. You can probably get by enabling only /proc file system support, which adds support for the /proc file system. /proc enables applications to utilize the proc interface to kernel tuning and device access.

## Miscellaneous File Systems

The Miscellaneous file systems support section reveals the extent of Linux's support for non-native file systems. If you need to access disks or data that resides on one of the listed file systems, enable support for that file system in this section. Again, to keep the size of your kernel as small as possible, enable support for foreign file systems as loadable modules.

## Network File Systems

As an operating system that was designed and built from the ground up in a networked environment, Linux boasts rich support for networked file systems, as you can see the Network File Systems section. We recommend enabling support for NFS (Network File System) version 3, which has considerable improvements and better kernel support for NFS than version 2 does, but is not as unproven as NFS version 4 is. So, enable Provide NFSv3 client support and disable Provide NFSv4 client support under NFS file system support. Similarly, enable Provide NFSv3 server support and disable Provide NFSv4 server support under the NFS server support subsection.

If you want to use Samba to access Windows file systems, enable SMB file system support (to mount Windows shares, and so forth). Similarly, enable NCP file system support if you need to access Netware file systems, and then select the specific options for Netware file systems as fits your situation.

## Partition Types

In addition to support for foreign (non-Linux) file systems, you might find it advantageous to configure the kernel to provide support for foreign disk partition types. To do so, enable Advanced partition selection in the Partition Types section and then select the specific partition types you want to use.

### Native Language Support

The final subsection concerned with file systems is Native Language Support. Fedora Core and RHEL are configured to use the UTF8 character set encoding, so you should at least enable that character set under Base native language support. You should try to select support for both the codepage you need and the ISO NLS character set. For example, if you need support for Greek, enable the Codepage 869 (Greek) option and the NLS ISO 8859-7 (Modern Greek). American users should select the following:

- Codepage 437 (United States, Canada)
- ASCII (United States)
- NLS UTF8

You can build support for other character sets as modules and loaded at run time if you sometimes need support for languages and character sets other than the default.

# **Profiling Support**

Profiling support, if enabled, activates the kernel's support for the hardware performance counters built into modern CPUs and chipsets. By itself, this option does nothing unless you also enable Oprofile system profiling (EXPERI-MENTAL) *as a module* in order to create data that you later turn into information. You should not build OProfile into the kernel; there is little need outside of academic research for a kernel with a static profiler.

What is OProfile? OProfile is a systemwide profiler that gathers performance metrics on all running code at low overhead. All code is profiled: hardware and software interrupt handlers, kernel modules, the kernel, shared libraries, and applications. OProfile consists of a kernel driver, a daemon that collects data samples, and a collection of tools to turn raw OProfile data into more useful information. It works by using the hardware performance registers built into modern CPUs. Although OProfile is currently considered to be in alpha status, it has been used successfully and reliably in a wide array of hardware and computing environments.

Depending on your needs, you can use OProfile to produce performance data at the function level or down to the individual CPU instruction. You can use OProfile data to annotate source code with profile information. You can also use OProfile to identify the top *N* applications or functions that take the most time across the whole system.

Clearly, this is not the sort of tool you would use on a daily basis. But if you are trying to squeeze the last possible CPU cycle out of an application, OProfile is a terrific tool to have. Build it as a module and then forget about it until you need it. You'll be glad you did. Refer to Chapter 32, for a quick-and-dirty OProfile usage primer.

# **Kernel Hacking**

The collection of features in the Kernel hacking section are not meant for mortal users. Our recommendation is to disable all kernel-hacking features unless you are specifically asked to enable them. These options and features make debugging the kernel easier and provide information that kernel developers can interpret or understand, but they have little value to anyone else. In fact, some of the kernel-hacking options actively attempt to break the kernel code, which might result in a crashed or otherwise unstable system.

# **Security Options**

The Security options section is another section best left alone unless you fully understand the consequences and usage of the security feature or tool in question. Accordingly, the kernel features in this section will be discussed in more detail in Chapter 33 and briefly in Chapter 34. If you enabled SELinux support when you installed Fedora Core or RHEL, enable support for SElinux by enabling the following options:

- Enable different security modules
- Socket and Networking Security Hooks
- NSA SELinux Support. Under this option, you should also enable:
  - NSA SELinux boot parameter
  - NSA SELinux runtime disable
  - NSA SELinux AVC Statistics

Refer to Chapter 33 for more information about SELinux.

# **Cryptography Options**

The Cryptographic options section enables you to select which of a multitude of cryptographic APIs (ciphers) that you want to support in the kernel. The reason to include the cipher algorithms in the kernel is that kernel mode code executes faster and is more secure than code that executes in user mode. Kernel mode code is faster because it is highly optimized and less prone to interruption or preemption by other code. It is more secure because access to kernel data is restricted to kernel code. As you can see in Figure 27-10, there are quite a few cipher choices from which to choose. Most are compiled as loadable modules, but the SHA1 digest (SHA1 digest algorithm) is compiled statically into the kernel.

By making most of the cryptography APIs available as modules, programs that need a particular cipher can load the support and access without having to bulk up the kernel with code and data that is only rarely needed. How much bulk? In the standard Fedora Core and RHEL kernels, the total code and data taken up by the loadable cryptography modules is 193,005 bytes.

If you have cryptographic hardware, then you will likely want to enable kernel support for it, if possible, in the Hardware crypto devices section. If you do have cryptographic acceleration hardware, you know who you are (and *They* know who you are, too!). Otherwise, proceed to the Library routines section of xconfig.

# **Library Routines**

The configuration section for Library routines is a common source of confusion. The three options in this section exist for the purpose of supporting kernel modules built outside of the kernel tree that require cyclical redundancy check (CRC) support routines. The phrase "kernel modules built outside of the kernel tree" refers to device drivers and other loadable kernel modules provided by third parties, such as peripheral manufacturers, that are not part of the official kernel source code tree. A CRC is a method of performing error checking and data validation. Ordinarily, device drivers in the official kernel that need CRC routines implement them themselves or use one provided in the kernel sources. However, some third-party loadable kernel modules do not implement their own CRC support and must rely on the kernel's CRC functions. Therefore, the configuration options in this section implement the necessary support as modules so that third-party drivers can access them. You will not usually need to enable these options, but if want to load a third-party module that indicates your kernel needs in-kernel CRC support, this is the section you'll need to use.

# Saving the Kernel Configuration

After you have worked your way through all of the configuration options, click the Save button on the toolbar or select File  $\Rightarrow$  Save to save your configuration choices to the file .config in the kernel source directory. Then select File  $\Rightarrow$  Exit to close xconfig and, at *great* length complete the configuration process. You can also just select File  $\Rightarrow$  Exit without specifically saving your changes because xconfig will prompt you to save any unsaved changes. (See Figure 27-11.)

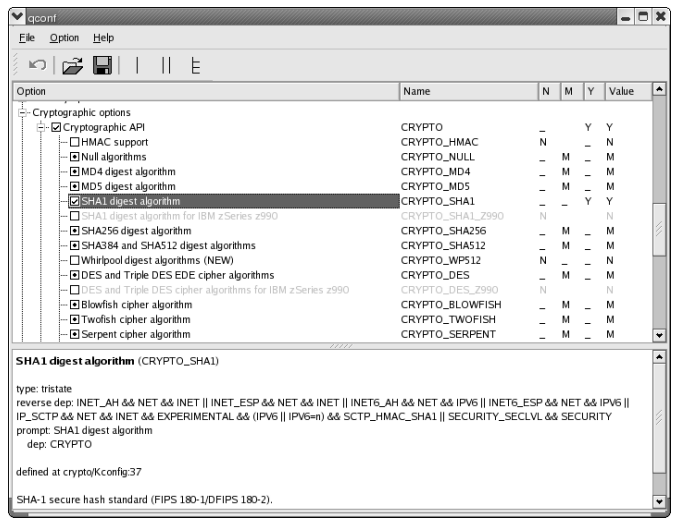

Figure 27-10 Viewing the available kernel cryptography APIs in xconfig.

| ❤ qconf <2>         | _ D ×       |
|---------------------|-------------|
| Save configuration? |             |
| Save Changes        | Cancel Exit |

Figure 27-11 xconfig's Save dialog box.

The good news is that future configuration sessions will proceed much more quickly because you only need to perform a complete configuration once. Subsequent sessions are usually a matter of changing only one or two options and then rebuilding the kernel.

# **Compiling the Kernel**

To build the kernel and any loadable module you want, type **make** in the toplevel kernel directory and take a coffee break. On an AMD Athlon Thunderbird 1200 with 512 MB of RAM, the compilation process took just over 50 minutes. Your mileage may vary.

```
$ make
...
OBJCOPY arch/i386/boot/vmlinux.bin
HOSTCC arch/i386/boot/tools/build
BUILD arch/i386/boot/bzImage
Root device is (3, 3)
```

```
Boot sector 512 bytes.
Setup is 5487 bytes.
System is 11237 kB
Kernel: arch/i386/boot/bzImage is ready
```

The new kernel build system (known as kbuild, oddly enough) combines the make bzImage and make modules steps familiar to from earlier kernel version into a single step in the 2.6 build system. You will also like notice that the output of the build process is much neater and easier to read in the new system because kbuild disables the hard-to-read verbose output with a single line showing each step in the build process (as illustrated in the last few lines of output in the previous code). If everything has proceeded as designed, you should have a compressed kernel image, arch/i386/boot/bzImage, and a set of modules (if you built a modular kernel) that are ready to install.

#### WHAT'S THIS KERNEL SIZE BUSINESS, ANYWAY?

This chapter repeatedly comments that removing unneeded drivers from the kernel and compiling drivers as modules will make it smaller or that, conversely, adding drivers increases the kernel's size. What exactly does this mean and why precisely should you care?

Each block of code, each driver, that goes into the kernel increases the size of the compiled kernel in terms of disk footprint and in terms of the amount of memory it takes when it's running. It is the kernel's runtime memory footprint that matters most. Even though modern computers can have multiple gigabytes of RAM, the amount the kernel consumes should be kept as small as possible to maximize the RAM resources available to other programs and to keep the kernel itself as efficient as possible. Moreover, from a purely mechanical standpoint, the smaller your kernel, that is, the fewer device drivers you configure, whether statically compiled or built as modules, the less time it takes to build and rebuild the kernel.

You don't have to accept this at face value, however. You can judge for yourself by using the size command. size shows the size in bytes of each section in a binary or object file. The text section contains executable code; the data section contains static data declared in the program; the bss section contains uninitialized global data. The dec field shows the total file size in decimal bytes and the hex field shows the total file size in hexadecimal bytes.

This is more than a merely academic issue. Veteran Linux users remember when a full-featured kernel image could be created on a 3.5" floppy disk using the make target make floppy. The kernel has become so large that it won't fit on floppy anymore. In addition, the target used to create compressed kernel images, make bzImage, used to be make zImage. The compression algorithm had to be changed because the old algorithm couldn't compress the image efficiently enough.

(continued)

#### WHAT'S THIS KERNEL SIZE BUSINESS, ANYWAY? (continued)

Consider the following. The first command uses size on a "typical" kernel (2.6.7.10 built from the Red Hat kernel SRPM):

text data bss dec hex filename 2123796 377916 137916 2639628 28470c vmlinux

The next command shows the output of the size command used on the uncompressed kernel image (vmlinux) built using the make allnoconfig configuration described at the beginning of this chapter:

```
$ size vmlinux-allnoconfig
```

\$ size vmlinux-typical

text data bss dec hex filename 719553 135731 61028 916312 dfb58 vmlinux

This is our idea of a small kernel, just over 700 KB. For embedded systems, such as cell phones or set-top boxes, even 700 KB is much too large!

By way of contrast, here's the output of the size command used on the uncompressed kernel image built from the configuration created by the make allyesconfig kernel target:

```
$ size vmlinux-allyesconfig
```

text data bss dec hex filename 18101419 6286167 1808916 26196502 18fba16 vmlinux

Yes, that's correct, the code space required for the kernel image with all possible options compiled in is approximately 18 MB and the total size is over 25 MB!

Next, size's output for the default configuration created by the make defconfig target:

```
$ size vmlinux-defconfig
text data bss dec hex filename
3260358 716068 262020 4238446 40ac6e vmlinux
```

Finally, the size information of a kernel built with all options possible compiled as loadable kernel modules (using make allmodconfig):

```
$ size vmlinux-allmodconfig
```

text data bss dec hex filename 1945534 909810 242276 3097620 2f4414 vmlinux

As you can see, the different default kernel configurations result in kernels that consume varying amounts of disk space. You might find it a revealing exercise to see how small you can make your kernel image while retaining all of the necessary functionality.

# **Installing the Kernel**

Happily, installing the new kernel takes considerably less effort and time than configuring and building it do. You just install the modules, copy the compressed kernel image into place, and create an initrd image. These steps require root access.

1. Install the kernel and modules:

```
# make install
...
if [ -r System.map ]; then /sbin/depmod -ae -F System.map 2.6.11.7; fi
make install copies the compressed kernel image into /boot so
GRUB can find it and then installs the modules in /lib/modules.
```

2. Alternatively, if you don't trust make install, you can install the modules using make install\_modules and then manually copy the compressed kernel image into /boot so that GRUB can find it:

```
# make modules_install
...
if [ -r System.map ]; then /sbin/depmod -ae -F System.map 2.6.11.7; fi
# cp arch/i386/boot/bzImage /boot/vmlinuz-2.6.11.7-custom
```

Notice that name assigned to the copied kernel image, vmlinuz-2.6.11.7-custom. It is prudent to use a name that distinguishes your custom kernel image from other kernel images already in /boot. You can call it anything you want (fred is fine) as long as it means something to you.

3. Create an initrd image for the kernel to load:

```
# mkinitrd -v /boot/initrd-2.6.11.7-custom.img 2.6.11.7
Creating initramfs
Looking for deps of module ide-disk
Looking for deps of module xfs
Using modules:
/sbin/nash -> /tmp/initrd.W28511/bin/nash
/sbin/insmod.static -> /tmp/initrd.W28511/bin/insmod
/sbin/udev.static -> /tmp/initrd.W28511/bin/udev
/etc/udev/udev.conf -> /tmp/initrd.W28511/etc/udev/udev.conf
```

This command creates the initrd as /boot/initrd-2.6.11.7custom from the kernel modules for version 2.6.11.7. The -v option causes slightly verbose output so you can see what mkinitrd is doing. The initrd image contains drivers that the kernel needs to boot and that are neither compiled statically into the kernel nor otherwise accessible at boot time. The classic example of this is drivers for the disk on which the root file system is stored. If the kernel doesn't contain a built-in driver for the disk that contains the root file system, it can't mount the root file system; if the kernel can't mount the root file system, it can't load the driver. Storing the driver in an initrd that the kernel loads at boot time avoids this catch-22.

After you've installed the kernel, modules, and created an initrd, you can update the boot loader configuration file.

# **Updating GRUB**

To make GRUB aware of the new kernel, open /boot/grub/grub.conf in the text editor of your choice and add a stanza at the bottom that resembles the following:

```
title Kurt's Kustom Kernel (2.6.11.7)
    root (hd0,0)
    kernel /vmlinuz-2.6.11.7-custom ro root=/dev/hda3
    initrd /initrd-2.6.11.7.img
```

The title line is the name that appears in GRUB's menu when your system first boots. The root line tells GRUB the device (hd0) and partition (0) to mount. The kernel line tells GRUB where to find the kernel image and the command line parameters to pass to the kernel as it boots (roroot=/dev/hda3). The initrd line, finally, tells GRUB where to find the initrd image. Because the system used for this example has a separate /boot partition, the paths to the kernel and initrd image are defined relative to the /boot partition. If you are unsure how to modify the example stanza for your system, the easiest thing to do is copy an entry for one of the existing kernels and modify it with values appropriate for you system.

To configure GRUB to boot the new kernel by default, change the value of the default directive to correspond to number of the title section that contains the new kernel. The count starts with 0. For example, if your new kernel is the fifth title section, change the line that reads default=0 to default=4 (remember, the count is zero-based). However, *before* you make the new kernel the default kernel, you should test it by rebooting your computer, loading the new kernel, watching the messages to ensure that your hardware has been detected properly, and using it for a few standard tasks, just to make sure that everything is copasetic.

# Summary

One of Linux's most persuasive selling points is the ability it gives you to finetune the kernel for your specific needs. Often, it isn't necessary or advisable to build your own kernel, especially if you have a support agreement for RHEL. In such a situation, you're better off using the officially sanctioned kernels created by Red Hat Software. Fedora Core users enjoy more leeway because Fedora Core is neither affiliated with Red Hat (formally) nor supported by Red Hat. Consequently, if you're a Fedora user, you can use binary RPMs provided periodically by the Fedora Project or you can build your own custom kernel. The challenge when creating the do-it-yourself kernel is to understand all of the possible configuration options available to you or at least to know which of the options you *don't* need. Whether you use a prebuilt binary kernel or make your own, make sure that you have a boot disk, perhaps even two, so you can still get into your system if the upgrade process fails.

# CHAPTER 28

# Configuring the System at the Command Line

### IN THIS CHAPTER

- Administering Your System from the Command Line
- Managing Processes
- Maintaining the File System
- Timekeeping
- Automating Scripts

This chapter shows you how to use command line programs to perform system and network administration tasks. Using GUI tools for system administration is convenient when such tools are available, but they are not always available and often fail to offer a complete interface to subsystem administration. In fact, many GUI administration tools are little more than graphical wrappers around the command line programs you learn to use in this chapter.

# Administrating Your System from the Command Line

Why should you learn how to administer your Fedora Core or RHEL system from the command line? First, although the range of available GUI system and network administration tools continues to grow in both number and sophistication, not all administrative tasks have a matching GUI tool, and the available tools are often incomplete, out of date, or as unintuitive and awkward to use as the command line programs they attempt to replace.

Second, GUI tools are not always available. Red Hat systems installed strictly as server machines, rather than desktop or end-user workstations, rarely run the X Window system, much less have it installed. They are not only

headless, that is, lacking an attached monitor, but they also usually lack an attached keyboard or mouse. Running the X Window system on a server uses CPU cycles, RAM, disk space, process table entries, and file descriptors, better used to provide another service. Moreover, underpowered systems may lack the horsepower to run the X Window system, and thus GUI tools.

Another shortcoming of graphical tools is, ironically, the very user-friendliness that makes them so popular. That is, graphical administration tools require user interaction; they do not readily, if at all, lend themselves to automated, unattended execution. They are rarely scriptable or support the capability for making bulk changes, such as adding 25 user accounts in a single operation. In contrast, you rarely find a command line tool that cannot be scripted to facilitate bulk system changes or that cannot be automated using cron or another scheduling utility.

# **NOTE** To be fair, in cases in which GUI tools are available, they can usually be used via X tunneling in ssh (ssh's -x and -y options), which makes it possible to use GUI tools to administer a remote system.

The benefits of automating and simplifying system administration cannot be overestimated. In a small environment with few users, workstations, and servers, the inability to script GUI configuration and administration tools may not be an issue. However, system maintenance becomes a challenge even at the top end of the small office/home office (SOHO) sector, say 25 users and workstations, two or three servers, and half a dozen printers. At large installations with multiple servers, dozens or hundreds of users and workstations, plus all of the associated administrative overhead, administrators, and there are usually several, must be able to make bulk changes and perform system maintenance and administration unattended and automatically. To do otherwise is inefficient and impractical.

Fedora Core and RHEL are far from the only Linux systems you'll encounter. Graphical tools with which you are familiar on Fedora Core or RHEL usually don't exist on, say, a Debian or Novell system. Speaking from personal experience, the day will come when you need to administer a non–Red Hat-derived system. If you know how to use command line tools and understand the underlying configuration files, you won't be dependent on the GUI tool and, more importantly, your system administration skills will be considerably more portable. In some cases, thankfully less common, GUI tools interfere with system administration tasks because, for example, the modifications they make to a configuration file overwrite manual changes.

Finally, graphical administration tools, by their very nature, encourage uninformed or ill-informed system administration habits. GUI tools deliberately hide complex, often unintuitive configuration files and commands behind an attractive, convenient interface. Hiding the complexity does not make it disappear, though. In fact, it may make it worse because you never learn how a service really works, how to troubleshoot a misbehaving daemon, or how to customize a program's behavior using command line options the GUI tool does not support.

Should you use graphical system administration tools? Absolutely. They are helpful, convenient, and timesaving additions to every system administrator's toolbox. Not every problem is a nail, so you need more tools than a hammer. GUI tools are only one set of many tools at your disposal. You do yourself, your employer, your colleagues, and your users a valuable service if you take the time to understand the details of system administration. Think of it this way: if the graphical utility for configuring a mission-critical service stops working for some reason, do you really want to tell your boss you do not know how to fix it? You need to know how to use the perfectly serviceable command line utility.

Many of the commands and utilities discussed in this chapter reside in /sbin and /usr/sbin, which are not ordinarily in a mortal user's path. Execute the following command to add them to your path:

\$ export PATH=\$PATH:/sbin:/usr/sbin

If you use su - to become the root user or login as root directly, /sbin and /usr/sbin will already be part of the path.

The following sections discuss process management, file system administration, monitoring and controlling system performance, configuring the system logs, keeping the system's date and time accurate, and writing and using scripts to perform maintenance tasks. Because many commands can be used by both normal users and the root user, this discussion focuses on usage and options pertinent to administrative needs.

# **Managing Processes**

Administering processes includes identifying, monitoring, controlling, modifying, and obtaining a variety of information about them. The ps, top, and kill commands are the most familiar commands used for working with processes, but there are others that are more focused and, especially in the case of the ps command, probably easier to use. This section looks at three categories of commands:

- Commands used to obtain process information
- Commands used to send signals, usually the kill signal (SIGKILL), to processes
- Commands used to modify running processes

# **Obtaining Process Information**

Process information is easy to obtain, if you know how to get it. The commands discussed in this section include the following:

- **ps** Displays process status
- **pgrep** Lists the PIDs of processes matching a given pattern
- **pidof** Displays the PID of the process running a specified program
- **pstree** Displays processes in a hierarchical format
- top Displays process information and status on an ongoing basis
- tload Displays a text mode load average graph

Tables 28-1 through 28-4 borrow the layout of ps's syntax description from its manual page and organize each group of options into tables based on the options' purpose. However, the following tables omit all GNU long options (those preceded with ––) and options related to defining custom output formats. ps supports both Unix98 options, which are preceded by a hyphen (–), and BSD options, which lack the initial –. Where the functionality is identical or very similar, we omit the BSD options. In some cases, apparently identical Unix98 and BSD are listed because the BSD option shows different output from the similarly invoked Unix98 option.

| OPTION | DESCRIPTION                                                 |
|--------|-------------------------------------------------------------|
| -N     | Negates the selection criteria specified with other options |
| -a     | Selects all processes with a TTY except session leaders     |
| -d     | Selects all except session leaders                          |
| -e     | Selects all processes                                       |
| т      | Selects all processes on the invoking terminal              |
| r      | Selects only running processes                              |
| x      | Selects processes without controlling TTYs                  |

#### Table 28-1 Basic Process Selection

#### Table 28-2 Process Selection by Category

| OPTION        | DESCRIPTION                                          |
|---------------|------------------------------------------------------|
| -C command    | Selects by the command name matching pattern command |
| -Grgid   name | Selects by RGID (Real Group ID) rgid or group name   |

| OPTION         | DESCRIPTION                                                   |
|----------------|---------------------------------------------------------------|
| -Uruid   name  | Selects by RUID (Real User ID) ruid or user name              |
| -ppid          | Selects by PID pid                                            |
| -u euid   name | Selects by EUID (Effective User ID) euid or user name         |
| ppid           | Selects by PID $pid$ and displays the command line            |
| U name         | Selects processes for user name and displays the command line |

## Table 28-2 (continued)

## Table 28-3 Standard Output Formats

| OPTION | DESCRIPTION                              |
|--------|------------------------------------------|
| -f     | Displays full listing                    |
| j      | Displays output in jobs format           |
| -1     | Displays output in long format           |
| j      | Displays output in job control format    |
| 1      | Display long output format               |
| s      | Displays output in signal format         |
| v      | Displays output in virtual memory format |
|        |                                          |

## Table 28-4 Modifying Output Format

| OPTION | DESCRIPTION                                                       |
|--------|-------------------------------------------------------------------|
| -Н     | Shows process hierarchy (forest)                                  |
| -w-    | Displays output in wide format                                    |
| С      | Uses raw CPU time for %CPU instead of decaying average            |
| S      | Includes some dead child process data (as a sum with the parent)  |
| С      | Shows the true command name                                       |
| е      | Shows environment after the command                               |
| f      | Displays process hierarchy as ASCII art (forest)                  |
| h      | Suppresses header lines (repeats header lines in BSD personality) |
| W      | Displays output in wide format                                    |

If ps's plethora of options and arguments seems daunting, the pgrep command provides relief because it provides a simpler interface, enabling you to select processes using simple pattern matching. It lists the Process IDs (PIDs) of processes matching the specified pattern. You can then use those PIDs with ps's p or -p options to obtain more information, if you wish. pgrep's syntax is:

pgrep [-flnvx] [-P ppid] [-u euid] [-U uid] [-G gid] [pattern]

If you specify multiple criteria, the selected processes match all criteria, so keep the selection criteria as simple as possible. pattern contains the expression to match against process names or command lines. -f matches pattern against the process name (the default if -f is not specified) or the full command line. -1 causes pgrep to list both the PID and the process name. If multiple processes match pattern and other criteria, -n limits the output to the most recently started process. -v reverses the matching, showing all processes not matching the specified criteria. -x forces an exact match of pattern. -P ppid restricts the output to matches with a parent PID of ppid. Similarly, -u euid, -U uid, and -G gid, limit the output to processes whose EUIDs, UIDs, and/or GIDs, respectively, match euid, uid, and/or gid. Multiple ppids, euids, uids, and gids may be specified by separating each with commas.

For example, the following pgrep command shows all process that match kio, using the -1 option to show the PID and the process name:

```
$ pgrep -1 kio
19803 kio_uiserver
15225 kio_file
23092 kio_media
23094 kio_pop3
```

The next command uses the -v option to show all processes not owned by root or the user bubba:

```
$ pgrep -vlU root,bubba
2113 portmap
2131 rpc.statd
```

```
2530 mDNSResponder
2641 ntpd
2712 iiimd
2722 cannaserver
2768 xfs
2798 dbus-daemon
18160 pop3-login
18161 pop3-login
18386 imap-login
18746 imap-login
2165 httpd
```

```
2166 httpd
2167 httpd
...
```

The listing is truncated to preserve space. You can combine the options behind a single hyphen, as shown in the example, or specify each individually, that is, pgrep -v -1 - Uroot, bubba.

pidof enables you to locate the PID of a process by name. Its syntax is:

pidof [-s] [-x] [-o pid] program

program is the base name of the program whose PID(s) you want to find. You can specify multiple programs by separating their names with white space. -s returns only the first PID located, additional PIDs are ignored. -x causes pidof to return the PID(s) of shell scripts running program. Specifying -o pid tells pidof to ignore (not to list) one or more PIDs that match pid.

pstree displays all running processes as a tree, making clear the parent/child relationships between processes. Its syntax is:

```
pstree [-a] [-c] [-H pid] [-n] [-p] [-G] [basepid | baseuser]
```

Called with no arguments, pstree shows all processes, with init as the root. Specifying basepid or baseuser begins the display from the PID specified by the PID basepid or the username baseuser, respectively. -a includes the command line for each process. -c expands identically named child processes (such as the mingetty instance spawned for each terminal). -H pid highlights the PID pid and its ancestor (parent) processes. If pid does not exist, pstree exits with an error. -n sorts the output by PID (the default is by ancestry). -p causes each process's PID to display and implies -c. -G, finally, draws the tree using the VT100 drawing characters rather than the default ASCII characters |, +, -, and `.

top displays real-time CPU and memory usage and current system uptime information. Although it is an interactive command, top is a vital tool in every system administrator's toolbox, so its command line interface (not its interactive use) is covered here.

```
top [-bcisqS] [-d delay] [-p pid] [-n iter]
```

-d delay specifies the number of seconds between screen updates (default is 5), and -q specifies constant updates, which run at the highest priority if used by the root user. -ppid identifies up to 20 PIDs in white-space-delimited pids to monitor. top continues to run unless -n iter is specified, iter defining the number of iterations top refreshes its display before exiting (0 is interpreted as 1). -S enables cumulative mode, in which each process's CPU time is shown as a sum and includes the CPU time of any dead child processes. Of course, for a child process's time to count, it must have died. -s runs top in secure mode and disables potentially dangerous commands in the interactive interface, such as k, which can kill processes. -i instructs top to omit idle or zombie processes from its display. -b, finally, runs top in batch mode and runs until specifically killed or until the number of iterations specified with -n have elapsed (all other command line input ignored). To exit top, press q.

tload displays a real-time text mode graph of the system's load average, which is the number of processes waiting to run during the last minute, the last 5 minutes, and the last 15 minutes. Its syntax is:

```
tload [-s scale] [ -d delay ] [tty]
```

tload displays its graph to the current terminal, unless tty is specified, when it then becomes tload's output target. -ddelay sets the delay between graph updates to delay seconds (if delay is 0, the graph never updates). -s scale sets the vertical height of the graph in scale characters. Thus, the smaller the value of scale, the larger the scale. To exit from tload, press Ctrl+c. Figure 28-1 illustrates tload's output.

# **Signaling Processes**

The commands this section discusses (see the following list) can be used to send any signal, not just one of the kill signals, to a running process. Kill signals are the most common, of course, but the complete list of possible signals is significantly longer. This section covers the following commands:

- kill Sends a signal to a process
- pkill Kills or sends another signal to a process matching a given pattern
- killall Kills processes you specify by name

Most Linux users are familiar with the kill command. Note, however, that most shells, including bash, have a built-in kill command. The shell's kill is executed before /bin/kill in most shells because they execute built-in commands, aliases, and functions, where applicable, before using a command in the PATH. The discussion here covers the kill command /bin/kill, not the shell command. kill's syntax is:

kill [-s signal | -p] [-a] [--] pid kill -1

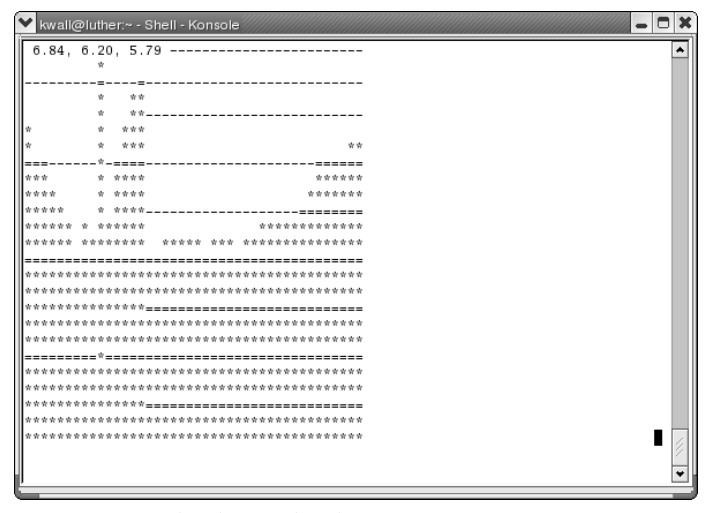

Figure 28-1 tload's graphical process monitor.

pid is one or more white-space-delimited tokens specifying the processes to kill. Each token can be a PID (where pid > 0); a process name; -1, which kills all processes with PIDs between 2 and 35,767; or -pid, which kills all processes in the process group whose PGID (Process Group ID) is pid. If you specify -a, all processes matching pid are killed (only root may use -a). -p lists only the PID; no processes are killed. -s signal indicates the signal to send; signal can be either a numeric or symbolic name, as shown with kill -1.

pkill, which has a comparable call interface to pgrep, sends a signal to one or more processes matching a given pattern. Its syntax is:

```
pkill [-signal] [-fnvx] [-P ppid] [-u euid] [-U uid] [-G gid] [pattern]
```

If you specify multiple criteria, the selected processes match all criteria, so keep the selection criteria as simple as possible. pattern contains the expression to match against process names or command lines. -signal specifies the numeric or symbolic signal to send (SIGTERM is the default). -f matches pattern against the process name (the default if -f is not specified) or the full command line. If multiple processes match pattern and other criteria, -n sends the signal to the most recently started process. -v reverses the matching, showing all processes not matching the specified criteria. -x forces an exact match of pattern. -P ppid sends the signal to processes whose parent process has a PID of ppid. Similarly, -u euid, -U uid, and -G gid send the signal to processes whose EUIDs, UIDs, and/or GIDs, respectively, match euid, uid, and/or gid. Multiple ppids, euids, uids, and gids may be specified by separating each with commas.

killall kills all processes matching a name. Its syntax is:

killall [-1] | [-giqvw] [-signal] name

Specifying -1 lists the numeric value and symbolic names of all recognized signals, and it cannot be used with any other options or arguments. name lists the command whose process should be signaled. Multiple names may be specified if separated by white space. -signal specifies the signal to send; SIGTERM is the default. -g kills the process group to which name belongs. -i runs killall in interactive mode and requests confirmation for each name signaled. -q suppresses error messages if no processes match name. -v displays a short message if the signal was sent successfully. -w instructs killall to wait for each name to die.

## **Modifying Process Priorities**

In some cases it is not necessary to terminate a process, but simply to modify the priority at which it runs. The following two commands accomplish this goal:

- nice Starts a program with a given scheduling priority
- renice Alters the scheduling priority of one or more running processes

The nice command enables you to start a program with a higher or lower nice number, which controls how much CPU time the kernel gives a program relative to other programs with the same priority. The nice command's syntax is:

```
nice [-n value | -value] [prog [arg]]
```

prog is the program to run. arg lists the arguments to prog, and it is specified using the format prog understands. value expresses the modified nice number at which to run prog. Valid values for value are -20 to 19, with smaller values representing a higher priority relative to other programs.

Use the renice command to modify the CPU scheduling priority of a running process. Its syntax is:

```
renice priority [[-p] pid] [[-g] pgrp] [[-u] user]
```

priority expresses the new nice number at which to run the specified process(es). -p pid identifies the processes to modify by PID. -g pgrp modifies all processes in the process group pgrp. -u user causes all processes owned by user to run at the new priority.

# Maintaining the File System

A significant portion of routine administrative time and effort involves file system maintenance. These tasks include modifying existing file systems, creating new ones, fixing broken ones, monitoring all of them, and ensuring that users do not monopolize any of them. The file system maintenance commands this section covers have been divided into three categories: commands for creating and maintaining file systems, commands for working with files and directories, and commands for managing disk space usage.

# Working with File Systems

Unless you have an extremely active system, creating and formatting a file system is an infrequent necessity. Actively maintaining a file system, however, is an ongoing process. The commands for creating, formatting, and checking the integrity of Fedora Core and RHEL file systems discussed in this section are:

- Working with partitions
  - fdisk Creates, deletes, and modifies hard disk partitions
  - parted Edits hard disk partition tables
- Working with file systems
  - me2kfs Creates a file system on a device
  - **mkswap** Creates a swap partition or file
  - e2fsck Checks, and optionally repairs, a Linux file system
  - resize2fs Resizes ext2 and ext3 file systems
  - **symlinks** Validates, and optionally repairs, symbolic links
- Mounting and unmounting file systems
  - mount Mounts a file system
  - **umount** Unmounts a file system
  - **swapoff** Disables a swap partition or file
  - **swapon** Enables a swap partition or file

## Creating and Manipulating Partitions

The fdisk program prepares hard disks to hold Linux file systems. fdisk is an interactive program that accepts few command line options. You can invoke it using one of the following forms:
```
fdisk -s partition
fdisk [-lu] device
```

The first form uses the -s option to display the size in (blocks) of the disk partition specified by partition and then exits. The second form operates on the disk specified by device. The -l option lists the disk geometry of device, followed by a columnar list of each partition on device showing each partition's boot status, starting and ending cylinders, total size (in 512-byte blocks), and the partition type. If device is omitted, fdisk lists the same information based on the contents of the file /proc/partitions. The -u option instructs fdisk to show disk and partition sizes in terms sectors instead of cylinders. Omitting -l (second form) starts an interactive fdisk session on device.

The parted program manipulates existing partitions. You can use it check, create, delete, resize, move, and copy the following partition types:

- ext2
- ext3
- FAT
- FAT32
- Linux swap

parted's general syntax is:

```
parted [opts] [dev [cmd [cmd_opts]]]
```

To force parted to run in interactive or batch (script) mode, opts may be -i or -s, respectively. Interactive mode is the default. dev can specify any block device on which partitions can be created, such /dev/hdb or /dev/sdc or even a floppy disk (/dev/fd0). The parted rubber meets the road with the cmd argument and any associated command options specified in cmd\_opts. Table 28-5 lists possible parted commands.

| COMMAND | DESCRIPTION                                      |
|---------|--------------------------------------------------|
| check   | Checks a partition.                              |
| ср      | Copies the contents of one partition to another. |
| help    | Prints parted usage instructions.                |
| mkfs    | Creates a file system on a partition.            |

| Table 28-5 | GNU | parted | Command | ls |
|------------|-----|--------|---------|----|
|------------|-----|--------|---------|----|

| COMMAND  | DESCRIPTION                                                                                                    |
|----------|----------------------------------------------------------------------------------------------------|
| mkpart   | Creates a primary, logical, or extended partition by specifying the starting an ending size in MB.                                                                                    |
| mkpartfs | Creates a primary, logical, or extended partition by specifying the starting and ending size in MB and then creates a file system of a specified type on the newly created partition. |
| move     | Moves a partition by changing the starting and ending blocks, specified in MB.                                                                                                    |
| print    | Displays the current partition table.                                                                                                    |
| quit     | Exits parted.                                                                                                    |
| resize   | Resizes a partition by changing the starting and ending blocks, specified in MB.                                                                                                    |
| rm       | Deletes a partition.                                                                                                    |
| select   | Chooses the device to edit.                                                                                                    |
| set      | Changes or sets flags on a disk partition. Valid flags are boot, root, swap, hidden, raid, lvm, lba, and palo.                                                                        |

 Table 28-5 (continued)

**CAUTION** Exercise extreme care when using parted or any other partition editor to resize or manipulate parition tables. The tools themselves usually work fine and don't exhibit any unexpected behavior. Nonetheless, it is simple for operator error to render a disk unbootable with a stray keystroke.

Most of the commands listed in Table 28-5 accept one or more cmd\_opts, which are options that specify the device or partition on which to operate, a starting and ending value, and a file system type. For complete details, refer to the parted Info page (info parted); less complete but still useful information can be found in the parted man page (man parted).

### Creating and Manipulating File Systems

mke2fs creates a Linux ext2 or ext3 file system on a disk. Its syntax is:

```
mke2fs [-c | -l list] [-b size] [-i bytes-per-inode] [-j] [-n]
        [-m reserve] [-F] [-q] [-v] [-L label] [-S] device
```

device indicates the disk partition or other device on which to create the file system. Specifying -n results in a test run; mke2fs goes through the entire

creation process but does not actually create the file system. Use -q to suppress output, for example, when mke2fs is used in a script. Conversely, use -v to generate verbose output.

To check the disk for bad blocks while creating the file system, specify -c, or use -l list to read a list of known bad blocks from the file named list. By default, mke2fs calculates file system block sizes based on the size of the underlying partition, but you can specify -b size to force a block size of 1024, 2048, or 4096 bytes. Similarly, to override the default inode size, use -i bytes-per-inode (bytes-per-inode should be no smaller than the block size defined with -b size). -m reserve instructs mke2fs to set aside reserve percent of the file system for the root user. If -m reserve is omitted, the default reserve space is 5 percent. -L label sets the file system's volume label, or name, to label.

Normally, mke2fs refuses to run if device is not a block device (a disk of some sort) or if it is mounted; -F overrides this default. -F is most commonly used to create a file that can be mounted as a loopback file system. -S, finally, causes mke2fs to write only the superblocks and the group descriptors and to ignore the block and inode information. In essence, it attempts to rebuild the high-level file system structure without affecting the file system contents. It should be used only as a final attempt to salvage a badly corrupted file system, and may not work. The manual page recommends running e2fsck immediately after using -S.

To create and manipulate swap space, use the mkswap, swapon, and swapoff commands. mkswap initializes a swap area on a device (the usual method) or a file. swapon enables the swap area for use, and swapoff disables the swap space. mkswap's syntax is:

```
mkswap [-c] device [size]
```

device identifies the partition or file on which to create the swap area and size specifies the size, in blocks, of the swap area to create. size is necessary only if you want a swap area smaller than the available space. If device is a file, it must already exist and be sized appropriately. -c performs a check for bad blocks and displays a list of any bad blocks found.

### **TIP** To create a swap file before using mkswap, use the following command:

```
dd if=/dev/zero of=/some/swap/file bs=1M count=128
```

Replace /some/swap/file with the file you want to create as a swap file.

To enable the kernel to use swap devices and files, use the swapon command. Its syntax takes three forms:

```
swapon -s
swapon -a [-ev]
swapon [-p priority] [-v] device
```

The first form displays a summary of swap space usage for each active swap device. The second form, normally used in system startup scripts, uses -a to activate all swap devices listed in /etc/fstab. If -e is also specified, swapon ignores devices listed in /etc/fstab that do not exist. The third form activates the swap area on device, and, if -p priority is also specified, gives device a higher priority in the swap system than other swap areas. priority can be any value between 0 and 32,767 (specified as 32767), where higher values represent higher priorities. -v prints short status messages.

e2fsck checks a file system for possible corruption and repairs any damage found. e2fsck is an ext2- and ext3-file-system-specific version of the more general fsck command. Ordinarily, you will use fsck, which is a wrapper program that invokes a file system-specific version of fsck depending on the type of file system. For example, if you call fsck on an ext2 or ext3 file system, it will invoke e2fsck; if you call fsck on a ReiserFS file system, fsck invokes fsck.reiserfs.

e2fsck's syntax is:

```
e2fsck [-pcnyfvt] [-b sblock] [-B size] [-1 list] device
```

device is the partition (/dev/hda1, for example) to test. -b sblock tells e2fsck to use the backup super block located on block number sblock. -B size specifies block sizes of size bytes. -l list instructs e2fsck to add the block numbers listed in the file name list to the list of known bad blocks. Using -c causes e2fsck to identify bad blocks on the disk. Ordinarily, e2fsck asks for confirmation before repairing file system errors; specifying -p disables any confirmation prompts, -n automatically answers "No" to all questions and sets the file system to read-only, and -y automatically answers "Yes" to all questions. e2fsck's default behavior is not to check a file system that is marked clean, but using -f forces it to do so. -v enables verbose output. -t generates a timing report at the end of e2fsck's operation.

If e2fsck discovers problems with one of your file systems that it cannot repair automatically, you might be able to use the debugfs program to repair the file system manually.

resize2fs makes it possible to resize ext2 and ext3 file systems without destroying existing data and, in certain cases, without having to use fdisk or parted to resize the partition. As with parted, use resize2fs with great care and make sure you have good backups of the data on the file system you intend to resize.

The symlinks command scans directories for symbolic links, displays them on the screen, and repairs broken or otherwise malformed symbolic links. Its syntax is:

```
symlinks [-cdrstv] dirlist
```

dirlist is a list of one or more directories to scan for symbolic links. -r causes symlinks to recurse through subdirectories. -d deletes dangling links, symbolic links whose target no longer exists. -c converts absolute links, links defined as an absolute path from /, to relative links, links defined relative to the directory in which the link is located. -c also removes superfluous / and . elements in link definitions. -s identifies links with extra ../ in their definition and, if -c is also specified, repairs them. To see what symlinks would do without actually changing the file system, specify -t. By default, symlinks does not show relative links; -v overrides this default.

To make an existing file system available, it has to be mounted using the mount command. mount's syntax is:

```
mount -a [-fFnrsvw] [-t fstype]
mount [-fnrsvw] [-o fsoptions] device | dir
mount [-fnrsvw] [-t fstype] [-o fsoptions] device dir
```

The first two forms use the information in /etc/fstab when mounting file systems. When invoked with no options, mount lists all mounted file systems, and when you specify only -t, fstype lists all mounted file systems of type fstype. fstype will be one of devpts, ext2, iso9660, or vfat, but many other file system types are supported — the complete list of valid types is available in mount's manual page.

The -a option mounts all the file systems listed in /etc/fstab (subject to the restriction of using the -t option as explained in the previous paragraph) that are configured using the auto mount option. (See Table 28-6.) The second form is most commonly used to override the mount options, using -o fsoptions, listed in /etc/fstab. Note that you only have to specify device, the device containing the file system, or dir, where in the directory hierarchy the file system should be attached.

Use the third form to mount file systems not listed in /etc/fstab or to override information it contains. The third form is also the most widely used. In general, it attaches the file system on device to the system's directory hierarchy at the mount point dir, using a file system type of fstype and the file system options fsoptions. Table 28-6 lists mount's global options. fsoptions is a comma-delimited list of one or more of the options listed in Table 28-7.

**NOTE** Because Linux supports so many file systems, this chapter discusses only a few of the many file systems and file system options. mount's manual page contains a complete list of the file systems and their corresponding mount options that Linux currently supports.

| OPTION       | DESCRIPTION                                                                                                    |
|--------------|----------------------------------------------------------------------------------------------------|
| -a           | Mounts all file systems, subject to restrictions specified using -t                                                                                                    |
| -F           | Mounts all file systems (used only with $-a$ ) in parallel by creating new processes for each file system to mount                                                             |
| -f           | Fakes the mount operation, doing everything but actually mounting the file system                                                                                              |
| -h           | Displays a short usage message                                                                                                    |
| -n           | Mounts the file system without creating an entry in the mount table (/etc/mtab)                                                                                                |
| -o fsoptions | Mounts the file system using the file system-specific options fsoptions                                                                                                    |
| -r           | Mounts the file system in read-only mode                                                                                                    |
| -s           | Ignores options specified with $-\circ$ that are invalid for the given file system type (the default is to abort the mount operation)                                          |
| -t fstype    | Restricts mount's operation to file system types of type fstype<br>(first and second forms) or specifies the file system type of the<br>file system being mounted (third form) |
| -v           | Prints informational messages while executing (verbose mode)                                                                                                    |
| -w           | Mounts the file system in read/write mode                                                                                                    |

 Table 28-6
 Global Options for the mount Command

| Table 28-7         Common File System Options for the mo | ount Command |
|----------------------------------------------------------|--------------|
|----------------------------------------------------------|--------------|

| OPTION   | TYPE* | DESCRIPTION                                                                                               |
|----------|-------|----------------------------------------------------------------------------------------------------|
| async    | 1     | Enables asynchronous system I/O on the file system                                                        |
| auto     | 1     | Enables mounting using the $-a$ option                                                                    |
| defaults | 1     | <b>Enables the default options (</b> rw, suid, dev, exec, auto, nouser, async) <b>for the file system</b> |
| dev      | 1     | Enables I/O for device files on the file system                                                           |
| exec     | 1     | Enables execution of binaries on the file system                                                          |

(continued)

| OPTION    | TYPE* | DESCRIPTION                                            |
|-----------|-------|--------------------------------------------------------|
| gid=gid   | 2,3   | Assigns the GID gid to all files on the file system    |
| mode=mode | 3     | Sets the permissions of all files to mode              |
| noauto    | 1     | Disables mounting using the -a option                  |
| nodev     | 1     | Disables I/O for device files on the file system       |
| noexec    | 1     | Disables execution of binaries on the file system      |
| nosuid    | 1     | Disables set-UID and set-GID bits on the file system   |
| nouser    | 1     | Permits only root user to mount the file system        |
| ro        | 1     | Mounts the file system in read-only mode               |
| remount   | 1     | Attempts to remount a mounted file system              |
| rw        | 1     | Mounts the file system in read/write mode              |
| suid      | 1     | Enables set-UID and set-GID bits on the file system    |
| sync      | 1     | Enables synchronous file system I/O on the file system |
| user      | 1     | Permits nonroot users to mount the file system         |
| uid=uid   | 2,3   | Assigns the UID uid to all files on the file system    |

 Table 28-7 (continued)

1 = All file systems, 2 = devpts, 3 = iso9660

To unmount a file system, use the command umount. Its syntax is much simpler, thankfully, than mount's:

```
umount -a [-nrv] [-t fstype]
umount [-nrv] device | dir
```

All of umount's options and arguments have the same meaning as they do for mount, except for -r. Of course, the options must be understood in the context of unmounting a file system. If -r is specified and unmounting a file system fails for some reason, umount attempts to mount it in read-only mode.

To access swap space, use the swapon and swapoff commands. To enable the kernel to use swap devices and files, use the swapon command. Its syntax takes three forms:

```
swapon -s
swapon -a [-ev]
swapon [-p priority] [-v] device
```

The first form displays a summary of swap space usage for each active swap device. The second form, normally used in system startup scripts, uses -a to activate all swap devices listed in /etc/fstab. If -e is also specified, swapon ignores devices listed in /etc/fstab that do not exist. The third form activates the swap area on device, and, if -p priority is also specified, gives device a higher priority in the swap system than other swap areas. priority can be any value between 0 and 32,767 (specified as 32767), where higher values represent higher priorities. -v prints short status messages.

To deactivate a swap area, use the swapoff command. Its syntax is simple:

swapoff -a | device

Use -a to deactivate all active swap areas, or use device to deactivate a specific swap area. Multiple swap areas may be specified using white space between device identifiers.

# Working with Files and Directories

This section reviews the basic call syntax of the following commands:

- **chmod** Modifies file and directory permission settings
- **chown** Modifies file and directory user ownership
- **chgrp** Modifies file and directory group ownership
- **lsattr** Lists special file attributes on ext2 files
- chattr Modifies special file attributes on ext2 files
- stat Shows detailed file information
- **fuser** Displays a list of process IDs using a file
- lsof Identifies files opened by a process

Here are the syntax summaries for chmod, chown, and chgrp:

```
chmod [-cfRv] symbolic_mode file
chmod [-cfRv] octal_mode file
chown [-cfhRv] owner[:[group]] file
chown [-cfhRv] :group file
chgrp [-cfhRv] group file
```

chmod, chown, and chgrp accept the common options -c, -v, -f, -R, and file. file is the file or directory to modify, and multiple file arguments can be specified. -R invokes recursive operation on the subdirectories of the current working directory or of a directory specified by file. -v generates a diagnostic for each file or directory examined. -c generates a diagnostic message only when it changes a file. -f cancels all but fatal error messages.

chmod has two forms because it understands both symbolic and octal notation for file permissions. For both forms, file is one or more files on which permissions are being changed. symbolic\_mode uses the symbolic permissions notation, while octal\_mode expresses the permissions being set using the standard octal notation.

# **CROSS-REFERENCE** For a quick refresher on using symbolic and octal permissions notation, refer to the chmod manual page.

With the chown and chgrp commands, group is the new group being assigned to file. For the chown command, owner identifies the new user being assigned as file's owner. The colon (:) enables chmod to change file's group ownership. The format owner:group changes file's user and group owners to owner and group, respectively. The format owner: changes only file's owner and is equivalent to chown owner file. The format :group leaves the owner untouched but changes file's group owner to group (equivalent to chgrp group file).

The lsattr and chattr commands are Linux-specific, providing an interface to special file attributes available only on the ext2 and ext3 file systems. lsattr lists these attributes, and chattr sets or changes them. lsattr's syntax is:

lsattr [-adRVv] file

file is the file or directory whose attributes you want to display; multiple white space separated file arguments may be specified. -a causes the attributes of all files, such as hidden files, to be listed. -d lists the attributes on directories, rather than listing the contents of the directories, and -R causes lsattr to recurse through subdirectories if file names a subdirectory.

chattr's syntax is:

```
chattr [-RV] [-v version] + |-|=mode file
```

file is the file or directory whose attributes you want to display; multiple
white space separated file arguments may be specified. -R causes lsattr to
recurse through subdirectories if file names a subdirectory. -v version sets
a version or generation number for file. +mode adds mode to file's attributes;
-mode removes mode from file's attributes; =mode sets file's attributes to
mode, removing all other special attributes. mode can be one or more of the
following:

- **A** Do not change file's time (last access time)
- **s** Update file synchronously

- a File is append-only
- c Kernel automatically compresses/decompresses file
- **d** File cannot be dumped with the dump command
- I File is immutable (cannot be changed)
- **s** File will be deleted securely using a special secure deletion algorithm
- u File cannot be deleted

The stat command displays detailed file or file system status information. Its syntax is:

```
stat [-1] [-f] [-t] file
```

file specifies the file or directory about which you want information. Use multiple white-space-delimited file arguments to specify multiple files. If -1 is used and file is a link, stat operates on the link's target (the file that is linked) rather than the link itself. Using -f causes stat to display information about file's file system, not file. Specifying -t results in a shorter (terse) output format suitable for use in scripts.

Often, an administrator needs to identify the user or process that is using a file or socket. fuser provides this functionality. Its syntax is:

fuser [-a | -s] [-n namespace] [-signal] [-kimuv] name

name specifies the file, file system, or socket to query. By default, fuser assumes that name is a filename. To query TCP or UDP sockets, use -n namespace, where namespace is udp for UDP sockets and tcp for TCP sockets (file is the default namespace). -a results in a report for all names specified on the command line, even if they are not being accessed by any process. -s, on the other hand, causes fuser to run silently. You cannot use -s with -a, -u, or -v. -k kills processes using name with the signal SIGKILL; use -signal to specify an alternate signal to send. Use -i (interactive) to be prompted for confirmation before killing a process. Only use -i with -k. -m indicates that name specifies a file system or block device, so fuser lists all processes using files on that file system or block device. -u adds the username of a process's owner to its output when listing processes. -v, finally, generates a verbose, ps-like listing of processes using the specified name.

For example, to see what process and user is using the Berkeley socket file /tmp/.X11-unix/X0, the following command would do:

```
# fuser -u /tmp/X11-unix/X0
/tmp/.X11-unix/X0: 3078(root)
```

This command used the –u option to display the username (root) running the displayed process (3078). For a more verbose listing, add the –v option:

```
# fuser -uv /tmp/.X11-unix/X0
```

USER PID ACCESS COMMAND /tmp/.X11-unix/X0 root 3078 f.... X

lsof performs the reverse function from fuser, showing the files open by a given process or group of processes. A simplified version of its syntax is:

lsof [-LlNRst] [-c c] [+f | -f] [+r | -r [t]] [-S [t]] [file]

file specifies the file or file systems (multiple file arguments are permitted) to scan. Specifying -c c selects processes executing a command that begins with the letter c. -f causes file to be interpreted as a file or pathname, +f as a file system name. -L suppresses displaying the count of files linked to file. -1 displays UIDs rather than converting them to login names. Specifying -N includes a list of NFS files in lsof's output. +r causes lsof to repeat the display every 15 seconds (or t seconds if t is specified) until none of the selected files remains open; -r repeats the display indefinitely. -R lists the parent process ID of displayed processes. -S enables lsof to time out after 15 seconds, or after t seconds if t is specified.

One of the most common uses of lsof is to find out what file (or files) are preventing you from unmounting a file system. As you might have experienced, you cannot unmount a file system when a file that resides on it is still open. If you attempt to do this, umount complains that the file system is busy. For example, suppose that you want to unmount /dev/fd0, which is mounted on the file system /mnt/floppy:

```
# umount /mnt/floppy
umount: /mnt/floppy: device is busy
umount: /mnt/floppy: device is busy
```

Nuts. Undeterred, you use the lsof command to determine what files are open on the /mnt/floppy:

# lsof /mnt/floppy COMMAND PID USER FD TYPE DEVICE SIZE NODE NAME bash 4436 bubba cwd DIR 2,0 1024 2 /mnt/floppy cat 11442 bubba cwd DIR 2,0 1024 2 /mnt/floppy cat 11442 bubba 1w REG 2,0 0 12 /mnt/floppy/junk

Now, you can use the kill command to kill the processes that are keeping you from unmounting /mnt/floppy:

```
# kill 11442 4436
# lsof /mnt/floppy
COMMAND PID USER FD TYPE DEVICE SIZE NODE NAME
bash 4436 bubba cwd DIR 2,0 1024 2 /mnt/floppy
```

The bash shell bubba is running isn't dead, so use more force:

```
# kill -KILL 4436
# lsof /mnt/floppy
# umount /mnt/floppy
```

### Managing Disk Space Usage

Monitoring and controlling disk space usage is another important part of a system administrator's tasks. The commands covered in this section for managing disk space usage include the following:

- df Shows available (free) disk space on mounted file systems
- du Shows disk space usage for files, directories, and file systems
- edguota Modifies user disk space quota limits
- **quota** Displays current disk usage and disk usage limits
- **quotaoff** Disables disk quotas on file systems
- **quotaon** Enables disk quotas on file systems
- **quotact1** Manages the quota system
- **quotastats** Prints statistics about the quota system
- **repquota** Displays a report summarizing disk quota usage
- setquota Sets disk quotas
- quotacheck Compares disk usage to limits set using the quota system

# **CROSS-REFERENCE** Implementing and using the quota subsystem is discussed in detail in Chapter 26. Please refer to that chapter for examples and illustrations of the quota commands introduced in this section.

The df and du commands perform complementary functions, listing detail and summary information about the amount of disk space free and used, respectively. df's syntax is:

```
df [-ahklTmx] [-t type] [--sync|--nosync] [name]
```

name, which can contain multiple white space delimited values, is the name of a file whose file system should be checked, or the file system itself (the default is all mounted file systems). -a includes empty file systems in the display, which would ordinarily be omitted. -h uses more familiar display units, such as GB, MB, or KB, rather than default, blocks. -k causes df to use block sizes of 1024 bytes, and -m block sizes of 1,048,576 bytes. -1 limits df's report to local file systems, ignoring, for example, NFS mounted file systems. -x limits df's report to the current file system or the file system to which name refers. -t type limits the report to file systems of type, and --nosync prevents df from syncing file systems before generating its report (the default is to sync the disks to obtain the most accurate report).

du displays information about the disk space used. Its syntax is:

du [-abcDhklmSsx] [-X file] [--exclude=path] [--max-depth=n] [name]

name, which can contain multiple white space delimited values, is the name of a file whose file system should be checked, or the file system itself (the default is all mounted file systems). –a displays counts for all files, not just directories. -b prints all sizes in bytes. -c displays a grand total for names. -h uses more familiar display units, such as GB, MB, or KB, rather than default, blocks. -k causes df to use block sizes of 1024 bytes, and -m block sizes of 1,048,576 bytes. –1 limits df's report to local file systems, ignoring, for example, NFS mounted file systems. If a file or directory in name includes a symbolic link, -L causes it to be dereferenced to obtain the target's disk usage, rather than the link's usage. -S ignores subdirectories, which are recursed by default. -s results in a summary total for each name rather than a detailed report for each file in name. -x limits du's report to the current file system or the file system to which name refers. -X file causes du to ignore any file matching a pattern contained in file. Similarly, use --exclude=pattern to specify a single pattern to ignore. --max-depth=n, finally, limits the displayed report to directories (or files, if --all specified) within n levels of a path specified by name (all directories and files are evaluated, but the granularity of the report is limited to n levels).

# Timekeeping

In most situations, maintaining the system date and time is a secondary concern. In larger networks, however, particularly those with multiple servers, synchronizing the time across the network is considerably more important. This is especially true for file and database servers, which use finely grained time values to govern disk writes, reads, and to maintain logs of their activity should one or more operations need to be rolled back. This section discusses key commands for showing, setting, and maintaining the date and time on a Red Hat system, specifically:

- hwclock Displays and sets the hardware clock
- date Displays and sets the system time and date
- rdate Displays and sets the system clock from a network time server
- ntpd Keeps system time synced to one or more time servers

# **Single-Use Commands**

The hwclock, date, and rdate commands are single-use commands for setting the system date and time. That is, hwclock, date, and rdate have no inherent ability to keep a system's clock synced. Rather, you run one of them, the time is set, and you are done. Unless executed from cron or another periodic command scheduling service, none of these commands work to keep system time accurate on an ongoing basis.

The hwclock command displays and sets the hardware clock. Its syntax is:

```
hwclock [-a | -r | -s | -u | -w | --set --date=newdate]
```

hwclock invoked by itself or with the -r option displays the current time, converted to local time, as maintained by the computer's hardware clock (often called the RTC, or real-time clock). Specifying -w updates the hardware clock with the system time, while -s updates the system time based on the hardware time. The following examples first show the current system and hardware time, then update the hardware clock to the system time using the -w option:

```
# date
Thu Apr 20 09:22:48 EDT 2006
# hwclock
Thu 20 Apr 2006 09:22:49 AM EDT -0.687590 seconds
# hwclock -w
# hwclock
Thu 20 Apr 2006 09:22:56 AM EDT -0.498212 seconds
```

Note that after syncing the hardware clock to the system clock, the hardware clock gained approximately 13 seconds (of course, some time elapsed while the commands were typed). Using hwclock -w or hwclock -s in a system initialization script (or, as you will see shortly, using rdate to sync the system and hardware time to an external time source), enables you to maintain accurate and consistent time on your Fedora Core or RHEL system.

# **CAUTION** Updating the system time after the system has booted could cause unpredictable behavior. Do not use the -s option except early in the system initialization process.

Use the -u option to tell hwclock that the time stored in the hardware clock is maintained in UTC (Coordinated Universal Time) format, rather than in the local time (the default). Yes, you read that correctly. The acronym almost always appears as UTC, even though it refers to Coordinated Universal Time or Universal Coordinate Time — just another one of those little Linux/UNIX idiosyncrasies. The -a option enables you to adjust the hardware clock's time to account for systematic drift in its time. --set, finally, sets the hardware clock to the date and time specified by the newdate argument to the --date option. newdate can be any date in a format accepted by the date command. The next example shows how to use the --set argument to update the system time:

```
# hwclock --set --date="July 8, 2006 7:24 PM"
# hwclock
Sat 08 Jul 2006 07:24:05 PM EDT 0.429153 seconds
```

As you will see in the discussion of the date command, you can use practically any common date and time specification to set the date using hwclock and date.

The date command displays the current time in a specified format or sets the system time to the specified value. Its syntax comes in two forms:

```
date [-d datestr] [-f datefile] [-r reffile] [+format]
date [-u] [MMDDhhmm[[CC]YY][.ss]] | -s datespec
```

The first form displays the time in the format specified by format subject to modification by one of the -d, -f, -r, or -u options. By default, date prints the current date and time, but specifying -d datestr prints the date and time in datestr; -f datefile prints the date and time of the date strings contained in the file datefile (one per line); and -f reffile prints the date and time that reffile was last modified. The next three examples show date's output using these first three options.

```
$ date -d "July 6, 2006 11:48 AM"
Thu Jul 6 11:48:00 EDT 2006
$ cat datefile
January 1, 2010 00:01:01
December 31, 2010 11:59:59 PM
[root@luther /root]# date -f datefile
Fri Jan 1 00:01:01 MST 2010
Fri Dec 31 23:59:59 MST 2010
$ date -r /boot/vmlinuz
Sat Jul 8 18:57:28 EDT 2006
```

Note that regardless of how the source or input date is formatted, date's output always has the same format. To modify the output format, use the +format argument. Specify format using one or more of the tokens listed in Table 28-8.

| TOKEN | DESCRIPTION                                                                          |
|-------|--------------------------------------------------------------------------------------|
| %a    | Prints the locale's three-letter abbreviated weekday name (Sun-Sat)                  |
| 8A    | Prints the locale's full weekday name (Sunday-Saturday)                              |
| 8w    | Prints the day of the week (0–6, 0 represents Sunday)                                |
| %d    | Prints the day of the month (01–31)                                                  |
| %e    | Prints the blank padded day of the month (1–31)                                      |
| %j    | Prints the day of the year (001–366)                                                 |
| %U    | Prints the week number of the year, with Sunday as the first day of the week (00–53) |
| %V    | Prints the week number of the year, with Monday as the first day of the week (01–52) |
| %W    | Prints the week number of the year, with Monday as the first day of the week (00–53) |
| %b    | Prints the locale's three-letter abbreviated month name (Jan-Dec)                    |
| %B    | Prints the locale's full month name (January–December)                               |
| %m    | Prints the two-digit month (01–12)                                                   |
| ۶y    | Prints the last two digits of the year (00–99)                                       |
| %Y    | Prints the four-digit year (1970)                                                    |
| %D    | Prints the date in US format (mm/dd/yy)                                              |
| %x    | Prints the locale's date representation                                              |
| %S    | Prints the two-digit second (00–60)                                                  |
| %M    | Prints the two-digit minute (00–59)                                                  |
| %H    | Prints the two-digit hour in 24-hour format (00–23)                                  |
| %I    | Prints the two-digit hour in 12-hour format (01–12)                                  |
| %p    | Prints the locale's AM or PM                                                         |
| %Z    | Prints the time zone (for example, EDT) or nothing if no time zone is determinable   |

| Table 28-8 | Output Format Tokens for the date Command |
|------------|-------------------------------------------|
|------------|-------------------------------------------|

(continued)

| TOKEN | DESCRIPTION                                                      |
|-------|------------------------------------------------------------------|
| %T    | Prints the 24-hour time (hh:mm:ss)                               |
| %r    | Prints the 12-hour time (hh:mm:ss AM   PM)                       |
| %X    | Prints the locale's time representation (same as %H:%M:%S)       |
| %C    | Prints the locale's date and time (Sat Jul 08 12:02:33 EDT 2006) |
| %S    | Prints the seconds elapsed since 00:00:00, Jan 1, 1970           |
| ୡୄୡ   | Prints a literal %                                               |
| %n    | Prints a newline                                                 |
| %t    | Prints a horizontal tab                                          |

 Table 28-8
 Output Format Tokens for the date Command

Here are some examples using +format. The first example prints the fourdigit year, the Julian day, the hour in 24-hour format, the minute, and the second, separating each element with a hyphen (-). Note that characters, such as the hyphen, that are not part of a formatting token (prefixed with %) are interpreted literally as part of the output.

#### \$ date +%Y-%j-%H-%M-%S

2006-190-20-44-05

The next example mimics date's standard output for U.S. locales. Note that because the format string contains spaces, you have to use strong (') or weak quotes (") to prevent the shell from interpreting the spaces:

### \$ date +'%a %b %e %H:%M:%S %Z %Y'

Sun Jul 9 20:49:24 EDT 2006

The final example shows the current date and time using full names for the month and day using the standard 12-hour time format:

```
$ date +"%A, %B %d, %Y%n%-I:%M %p"
Sunday, July 09, 2006
8:59 PM
```

The example also used the %n to insert a newline and the – modifier between % and I to remove the default padding GNU date inserts into numeric fields. Again, because the format string used spaces, the string had to be surrounded with quotes. Use the second form of the date command to set the system date and time. Use -u to indicate that the specified date and time are relative to Coordinated Universal Time. The string MMDDhhmmCCYY.ss defines the time to set. The pairs of characters, in order, mean:

- *MM* The month
- *DD* The day
- *hh* The hour
- mm The minute
- *CC* The century (optional)
- **YY** The year (optional)
- *ss* The second (optional)

For example, to set the current system date and time to 11:59 p.m. on December 31, 2006, you would execute the command (as root):

```
# date 123123592006
Sun Dec 31 23:59:00 MST 2006
```

Fortunately, you can also use more familiar date and time specifications. In fact, GNU date can interpret most commonly used date and time formats. To use this type of syntax, use the –s option and place the date in quotes if it contains embedded white space. For example, the following command sets the current date and time to 5:55:55 a.m. on May 5, 1955:

```
# date -s "May 5, 1955 5:55:55 am"
Thu May 5 05:55:55 MST 1955
```

The next command just sets the time, leaving the date untouched:

```
# date -s "9:33 PM"
Thu May 5 21:33:00 MST 1955
```

The last example, finally, corrects the date, but, unfortunately, has the side effect of resetting the time:

```
# date -s "07/08/2006"
Sat Jul 8 00:00:00 EDT 2006
```

The rdate command is a simple, effective way to maintain accurate system and hardware clock time on your system. Its syntax is:

```
rdate [-sp] host
```

host indicates the name of the network time server to contact. If -p is specified, rdate prints the time host returns and, if -s is also specified, the system time is set to the time host returns. rdate, like hwclock, is best used during system initialization. rdate needs network connectivity, so it must be executed after network has started, perhaps during one of the scripts executed when starting run level 3.

### **Using the Network Time Protocol**

The Network Time Protocol, or NTP, is a standardized way to keep system time synchronized across a network. NTP consists of a daemon, ntpd, a configuration file, /etc/ntp.conf, and a set of supporting utilities (ntpdate, ntpdc, ntptime, and so forth) that, working together, keep your system's clock set. NTP is also quite simple to use on Fedora Core and RHEL systems because Red Hat configured it to sync against their NTP servers, clock.redhat.com. All you have to do is start it (if it is not already started):

```
# service ntpd start
```

To make sure NTP starts at each boot, use chkconfig:

```
# chkconfig --levels 345 ntpd on
# chkconfig --levels 0126 ntpd off
```

# **Automating Scripts**

Admittedly, scripts enable a greater degree of customization, flexibility, and convenience in performing system administration tasks, but repeatedly typing script names soon becomes just as tedious and impractical as complete command line invocations. You can use at and cron to run commands automatically and unattended, enabling you to realize the full power and benefit of the scripting administrative tasks. Use the at command to schedule scripts you want to run later and that you want to run only once. Use the cron facility for programs and scripts that need to run on some sort of regular schedule.

### **Running One-Shot Jobs with at**

The at command provides an interface to the atd daemon's scheduler. It is the atd daemon that executes the scripts. Scheduling a job with at is surprisingly simple to do: just type **at** followed by the time at which you want the script to run, and then press Enter. For example, the following sequence of commands schedules the /home/kwall/bin/incrback.sh script to run at 1:05 a.m. tomorrow.

```
$ at 1:05
warning: commands will be executed using (in order) a) $SHELL b) login
shell c) /bin/sh
at> /home/kwall/bin/incrback.sh
at> <EOT>
job 1 at 2006-04-20 01:05
```

The at> prompt is a small interactive shell for scheduling commands. The initial command, at 1:05, used the simplest possible format for specifying the time. Table 28-9 shows additional options for indicating time to at. Once you have the at> prompt, enter scripts and other commands just as you would at the shell prompt. To specify multiple commands, press Enter after each command, type the next one, press Enter, and so on. Press Ctrl+D after you have entered all the commands you want. at responds with the <EOT> sign and then displays a job number (1, in the example) for your commands and the date and time (April 20, 2006 at 1:05 a.m.) the job will execute.

| COMMAND             | WHEN THE JOB RUNS                                                                                         |
|---------------------|----------------------------------------------------------------------------------------------------|
| atnow               | Executes the job immediately.                                                                             |
| at now + 15 minutes | Executes the job 15 minutes from now.                                                                     |
| at now + 2 hours    | Executes the job 2 hours from now.                                                                        |
| at now + 10 days    | Executes the job 10 days from now.                                                                        |
| at noon             | Executes the job at noon today. If it is past noon, the job executes tomorrow at noon.                    |
| at now next hour    | Executes the job 60 minutes from now.                                                                     |
| at 15:00 tomorrow   | Executes the job at 3:00 p.m. tomorrow.                                                                   |
| at 1:05am           | Executes the job at 1:05 a.m. today (if it is past 1:05 a.m., the job is executed tomorrow at 1:05 a.m.). |
| at 3:00 Aug 16, 03  | At 3:00 a.m. on August 16, 2003.                                                                          |

Table 28-9 Specifying Time with the at Command

To view the current list of jobs in atd's queue, use the atq command. To remove a job from the queue, use the atrm command. The following commands show the current list of jobs using atq, and then remove them using atrm.

The first field of atq's output shows its job number, the same one displayed when you submitted the job. The rest of the fields are, in order, date and time the job will execute, the queue (a, in this case), and the user who submitted the job. Only the root user can see all of the jobs submitted; normal users can see only their own. Removing a job from the queue is a simple matter of typing **atrm** followed by the job number of the job you want to remove, as shown in the example.

### **Running Regularly Scheduled Jobs with cron**

To run a script automatically at regular intervals, use the cron service. You schedule repeating jobs using the crontab command, either by placing the script name and scheduling information in a specially formatted file that crontab reads, or using crontab interactively. The cron daemon, crond, takes care of running the job and, as with at, emails its output to you.

To use cron, you need to understand the format of its job file, also called a crontab (which should not be confused with the crontab command, although the two are related). Each job in a crontab file is specified on a single line and each line contains at least six fields. The first five define when the job executes, and the sixth and subsequent fields name the script or program to run, along with any arguments the script or program takes. For example, this line executes the incrback.sh shell script at 1:05 a.m. each day:

05 01 \* \* \* incrback.sh

Table 28-10 lists the meaning of the first five fields.

| FIELD | DESCRIPTION  | VALID VALUES                                                                                                    |
|-------|--------------|----------------------------------------------------------------------------------------------------|
| 1     | Minute       | 0–59                                                                                                    |
| 2     | Hour         | 0-23                                                                                                    |
| 3     | Day of month | 0–31                                                                                                    |
| 4     | Month        | 1–12 (1 is January)<br>Three letter month abbreviations (Jan, Feb, Mar,<br>Apr, May, Jun, Jul, Aug, Sep, Oct, Nov, Dec) |
| 5     | Day of week  | 0–7 (0 and 7 both mean Sunday, 1 is Monday)<br>Three letter day abbreviations (Sun, Mon, Tue,<br>Wed, Thu, Fri, Sat)    |

Table 28-10crontab Field Values

Entries may be single values, a comma-delimited set of values to specify multiple days, a range of values separated by a hyphen (–), or any combination of these three options. An asterisk (\*) represents all possible values for that field. For example, an asterisk in the hour field means a job would execute every hour of the day.

For example, to run incrback.sh at 4:55 p.m. on the 1st and 15th of January, March, June, and September, the crontab entry would look like one of the following:

```
55 16 1,15 1,3,6,9 * incrback.sh
55 16 1,15 Jan,Mar,Jun,Sep * incrback.sh
```

In this case, the \* in the day of the week field is ignored because it is overridden by the other date and time specifications.

The easiest way to schedule a job with cron is to place the crontab entry in a file, and then invoke the crontab command with the filename as an argument. So, if one of the crontab entries shown previously was stored in a file named kwall.crontab, you would submit the job using the following command:

```
$ crontab kwall.crontab
```

To verify that the job is indeed scheduled, type **crontab** -1 to list your crontab entries:

```
$ crontab -1
# DO NOT EDIT THIS FILE - edit the master and reinstall.
# (/tmp/crontab.2433 installed on Sun Jul 9 17:48:30 2006)
# (Cron version -- $Id: crontab.c,v 2.13 1994/01/17 03:20:37 vixie Exp
$)
55 16 1,15 1,4,6,9 * incrback.sh
```

To remove all of your cron jobs, type **crontab** -**r**. Once you become comfortable with the crontab format, you might find it most convenient to use crontab's interactive mode. To do so, type **crontab** -**e**. The interactive mode uses the vi editor, so use vi keystrokes to enter, edit, save your changes, and, of course, to exit the interactive mode.

# Summary

In this chapter, you learned the basic commands that every system administrator must know how to use in a command line environment. You explored a number of commands for working with users and groups, including adding and deleting users and groups and how to modify multiple accounts simultaneously. You also learned how to obtain useful information about who is logged in and what they are doing. Managing file systems is also important, and this chapter discussed commands for creating and checking file systems and managing disk space usage using quotas. The process administration commands discussed include commands for identifying which processes are active, killing processes, and modifying running processes. You also learned how to use at and cron to run scripts automatically, and got some final tips and hints on writing, testing, and debugging shell scripts.

# chapter 29

# Administering Users and Groups

### IN THIS CHAPTER

- Administering User Accounts
- Understanding the Root Account
- Implementing Sudo
- Using File System Quotas

This chapter discusses the finer points of user and group maintenance on Fedora Core and RHEL systems. One feature of Red Hat–derived systems that most confuses newcomers is the user private group scheme. You will also learn how to add, modify, and delete user accounts and how to use Sudo to give normal users root capabilities on a limited and monitored basis. The final section shows you how to implement user and group file system quotas to control and monitor disk space usage.

# **Administering User Accounts**

Administering users and groups, or, more precisely, administering user and group *accounts*, is a fundamental Linux system administration activity. Ordinarily, most people understand user accounts as accounts tied to a particular physical user. However, as you will see later in this chapter, Fedora Core or RHEL systems also have *logical user accounts*, user accounts that exist for particular applications, such as MySQL, or system functions, such as the mail and bin user accounts.

Other than this distinction between real and logical user accounts, there are few substantive differences between actual and logical users. In particular, both actual and logical have user identification numbers (UIDs), numeric values that the kernel and many applications use instead of the account name. Ordinarily, each user account has a unique UID (on a given system), but this is not strictly required.

Because properly managing user and group accounts and assigning and revoking user and group permissions is so important on any Fedora Core or RHEL system, this chapter spends a good deal of time examining the command line and graphical tools for doing so.

The commands covered in this section concern user and group management. Commands used for working with users and groups fall into three broadly defined categories: creating, modifying, and deleting user accounts; creating, modifying, and deleting group accounts; and displaying current and historical login and usage information.

# Working with User Accounts

One of the most common administrative tasks is working with user and group accounts. Although some administrators find the traditional command line tools for managing users and groups tedious or inconvenient to use, this chapter examines them in detail. For those readers who prefer GUI tools, the section titled "Using the User Manager" covers the User Manager tool, a GUI application for creating, modifying, and deleting both users and groups. Table 29-1 lists the commands for adding, modifying, and deleting user accounts. They are discussed in detail in the following subsections. You use the following commands most often:

- **useradd** Create user login accounts
- **userde1** Delete user login accounts
- usermod Modify user login accounts
- **passwd** Set or change account passwords
- **chsh** Set or change a user's default shell
- **chage** Modify password expiration information

# **The User Database Files**

To understand the following discussion, you need to know the format of the user database files, /etc/passwd and /etc/shadow. Each line in both files consists of colon-separated fields, one line per user. The format of the password file, /etc/passwd, is:

username:password:uid:gid:gecos:directory:shell

Table 29-1 describes the fields in /etc/passwd.

| FIELD    | DESCRIPTION                                                                                  |
|----------|----------------------------------------------------------------------------------------------|
| Username | The user's account name on the system                                                        |
| password | <code>username's</code> encrypted password or an $\mathbf{x}$                                |
| uid      | username's numeric UID (user ID)                                                             |
| gid      | username's numeric primary group ID (group ID)                                               |
| gecos    | An optional field used for informational purposes that usually contains username's full name |
| home     | username's home directory                                                                    |
| shell    | username's login shell                                                                       |

| Table 29-1 Fields in the Password | File |
|-----------------------------------|------|
|-----------------------------------|------|

On Fedora Core and RHEL systems (and almost any Linux systems these days), the actual password is stored in /etc/shadow, indicated by an x in the password field in /etc/passwd. Because /etc/passwd is readable by all users, storing even encrypted passwords in it makes password guessing easier. /etc/shadow is more secure because it is readable only by programs that run with root privileges, such as login and passwd. The sidebar "The Shadow Password System" discusses shadow passwords in more detail.

Strictly speaking, the shell field in /etc/passwd identifies the program or command to run when a user logs in. If it is empty, /bin/sh is used. If it is set to a nonexistent executable or /bin/false, the user is unable to log in. In fact, you can use any command, program, or shell script in the shell field. For example, you might want to create a shell script that sends email to the security administrator if someone attempts to log in using a certain account. As long as the script ends with a call to /bin/false (or /sbin/nologin), the user won't be able to log in.

An entry in /etc/passwd should resemble the following:

marysue:x:502:502:Mary Sue:/home/marysue:/bin/bash

In this entry, username is marysue; password is x, meaning it is stored in /etc/shadow; uid is 502; gid is 502; gecos is Mary Sue; home is /home/marysue; and shell is /bin/bash.

**NOTE** The gecos field is primarily of historical interest. *GECOS* is an acronym meaning General Electric Comprehensive Operating System and was renamed to GCOS when Honeywell purchased General Electric's large systems division. Dennis Ritchie, one of the creators of UNIX, writes of it: "Sometimes we sent printer output or batch jobs to the GCOS machine. The gcos field in the password file was a place to stash the information for the \$IDENT card. Not elegant."

### THE SHADOW PASSWORD SYSTEM

Red Hat Linux, like most, if not all, Linux and UNIX systems, uses shadow passwords because they offer enhanced protection for your system's authentication files. During the installation of Red Hat, shadow password protection for your system is enabled by default, as are MD5 passwords, which are an alternative and far more secure method of encrypting passwords because they are longer and use a encryption method stronger than the standard DES encryption used by the standard authentication utilities.

Shadow passwords offer a number of distinct advantages over the traditional password system, including:

- Improved system security by moving the encrypted passwords (normally found in /etc/passwd) to /etc/shadow, which is readable only by root
- Information concerning password aging, how long it has been since a password was last changed
- Control over how long a password can remain unchanged before the user is required to change it
- Settings in /etc/login.defs, particularly concerning passwords to give you the ability to set and enforce a security policy

The shadow password suite contains a number of utilities that simplify working with shadow passwords and, if you wish, also simplify reverting to traditional password management. These utilities include:

- pwconv and pwunconv for switching from normal to shadow passwords and back, respectively
- pwck and grpck for verifying the contents and consistency of the password and group files, respectively, against their shadowed counterparts
- useradd, usermod, and userdel, for adding, deleting, and modifying user accounts
- groupadd, groupmod, and groupdel, for adding, deleting, and modifying group accounts
- gpasswd, for administering the groups file /etc/group

In addition to storing the encrypted password, /etc/shadow stores password expiration information. As in /etc/passwd, fields are separated by colons. It contains the following fields, listed in the order in which they appear in /etc/shadow:

- The account name
- The account's encrypted password
- The number of days since 1 January 1970 that the password was last changed

- The number of days permitted before the password can be changed
- The number of days after which the password must be changed
- The number of days before the password expires that the user is warned the account will expire
- The number of days after the password expires before the account is disabled
- The number of days since 1 January 1970 after which the account is disabled
- Reserved for future use

The entry from /etc/shadow that corresponds to the entry from /etc/passwd shown earlier is:

marysue:\$1\$TJp8osKa\$GDUrFMa9Twac/1sjV3mA90:12877:0:99999:7:::

The useradd command creates new user accounts and, when invoked with the -D option, modifies the default values applied to new accounts. As a result, it can be invoked in two ways. The syntax of the first form is:

```
useradd [-c comment] [-d dir] [-e date]
    [-f time] [-g initial] [-G group[,...]]
    [-m [-k dir] | -M]
    [-p passwd] [-s shell] [-u uid [-0]]
    [-n] [-r] username
```

The first form creates a new user account named username. Optional values not specified using options are assigned default values drawn from /etc/login.defs and /etc/default/useradd. Table 29-2 lists the options useradd accepts.

| OPTION        | DESCRIPTION                                                        |
|---------------|--------------------------------------------------------------------|
| -c comment    | Uses comment for the name field                                    |
| -d dir        | Names the new user's home directory dir                            |
| -e date       | Sets the account's expiration date to date                         |
| -ftime        | Disables the account $time$ days after the password expires        |
| -g group      | Sets the user's primary group membership, or login group, to group |
| -G [group[,]] | Makes the user a member of each supplemental group                 |

| Table 29-2 | useradd C | ptions | and | Arguments |
|------------|-----------|--------|-----|-----------|
|------------|-----------|--------|-----|-----------|

(continued)

| OPTION    | DESCRIPTION                                                                                                    |
|-----------|----------------------------------------------------------------------------------------------------|
| -m        | Creates the home directory if it does not exist and copies<br>the files and directory structure in /etc/skel to the new<br>directory            |
| -kdir     | Copies the files and directory structure in dir, not <code>/etc/skel</code> , to the new home directory; must be specified with <code>-m</code> |
| -M        | Disables creation of the home directory; cannot specify $-m$ and $-\mathbb{M}$                                                                  |
| -p passwd | Sets the account password to the encrypted password passwd                                                                                      |
| -s shell  | Sets the user's default shell to shell                                                                                                    |
| -uuid     | Sets the user's UID (User ID) to uid, which must be a unique number                                                                             |
| -0        | Allows the UID specified with $-u \text{ uid } not to be unique; must be specified with -u$                                                     |
| -n        | Disables use of Red Hat's user private groups                                                                                                   |
| -r        | Creates a system account (an account with a UID less than 100) but does not create a home directory                                             |
| username  | Sets the login name to username                                                                                                    |

Table 29-2(continued)

### TIP The adduser program is a symbolic link to useradd.

The second way to invoke useradd uses the -D option. Invoked with only -D, useradd displays its current default settings. Using -D with any of the options listed in Table 29-3 modifies the default value for the corresponding field. Here is the syntax for the second form:

```
useradd -D [-g group] [-b home_dir]
      [-f inactive_time] [-e expire_date]
      [-s shell]
```

useradd's default values are stored in /etc/default/useradd.

| OPTION   | DESCRIPTION                            |
|----------|----------------------------------------|
| -g group | Sets the default group to group        |
| -bdir    | Sets the default home directory to dir |

Table 29-3 Options for Changing useradd Defaults

| OPTION   | DESCRIPTION                                                 |
|----------|-------------------------------------------------------------|
| -ftime   | Sets the default account disable time to time days          |
| -e date  | Sets the default account expiration date to $\mathtt{date}$ |
| -s shell | Sets the default login shell to shell                       |

| Table 29-3 | (continued) |
|------------|-------------|
|------------|-------------|

The userdel command deletes a user account and, optionally, related files. Its syntax is:

userdel [-r] username

username identifies the user account to delete. Using -r deletes the corresponding home directory and mail spool. Without -r, userdel removes only the account references in the user and group database files. You cannot delete the account of a logged in user, so userdel fails if username is logged in.

The usermod command modifies an existing user account. Its syntax is:

```
usermod [-c comment] [-d dir [-m]] [-e date]
    [-f inactive] [-g group] [-G group[,...]]
    [-1 new_username] [-p passwd]
    [-s shell] [-u uid [-o]] [-L|-U] username
```

usermod accepts the options and arguments listed in Table 28-1 for useradd and adds three new ones, -l new\_username, -L and -U. -l new\_username changes the account name from username to new\_username. -L disables (locks) username's account by placing a ! in front of the user's encrypted password in /etc/shadow. -U enables (unlocks) the account by removing the !. At least one option must be specified, but -p, -U, and -L may not be used together in any combination. If username is logged in, usermod fails because you cannot change the login name of a logged-in user.

The passwd command, generally regarded as "the password changing utility," actually has more capabilities than merely changing passwords. In general, it updates all of a user's authentication tokens, of which the login password is only one. Its syntax is:

passwd [-dkluf] [-S] username

-d removes the password for username, disabling the account. -k causes passwd to update only expired authentication tokens (passwords, in this case). -1 or -u lock or unlock, respectively, username's password by placing and removing a ! in front of username's password in /etc/shadow. Finally, the -S option displays a short status message about username, indicating whether the account is locked or unlocked, the kind of encryption used, and so forth. Another very handy method to set or change a password, especially from a script, is to use the passwd command's --stdin option, which allows you to pipe a new, plain-text password in. For example, the following command changes the user bubba's password to sekritword, using the --stdin option to passwd:

# echo 'sekritword' | passwd --stdin bubba Changing password for user bubba Passwd: all authentication tokens updated successfully.

This command pipes the password through the passwd command. When used with the --stdin option, passwd reads its input from stdin rather than interactively at the keyboard. Notice that the echo command embeds the password in single quotes because the password contains shell metacharacters that must be protected from expansion.

The chsh command changes a user's login shell. Its syntax is:

chsh [-s shell ] [-1] [username]

-s shell sets username's login shell to shell. Unless configured otherwise, shell can be the full pathname of any executable file on the system. One common way to take advantage of this feature is to disable an account by setting shell to /bin/false or another command that does not display a login prompt to the user. Using the -l option displays the shells listed in /etc/shells.

The chage command changes the expiration policy for a user's password. Its syntax is:

```
chage [-1] [-m mindays] [-M maxdays] [-d lastday] [-I inactive]
    [-E expiredate] [-W warndays] username
```

Table 29-4 lists the valid options that chage accepts.

| OPTION     | DESCRIPTION                                                                         |
|------------|-------------------------------------------------------------------------------------|
| username   | Specifies username as the account name to query or modify.                          |
| -1         | Displays expiration information for username.                                       |
| -m mindays | Sets mindays days as the minimum amount of time permitted between password changes. |
| -M maxdays | Sets maxdays days as the maximum number of days a password is valid.                |

### Table 29-4 Options for the chage Command

| OPTION       | DESCRIPTION                                                                                                    |
|--------------|----------------------------------------------------------------------------------------------------|
| -d lastday   | Sets lastday as the date on which the password was last<br>changed, expressed as the number of days elapsed since 1<br>January 1970. lastday can be set using a more convenient<br>date format, such as June 21, 2003, or 2003-0621. |
| -I inactive  | Sets inactive days as the number of days username's account may be inactive after the password has expired before the account is locked.                                                                                             |
| -Eexpiredate | Sets expiredate as the date on which username's account expires.                                                                                                    |
| -W warndays  | Sets warndays as the number of days before the password expires that a warning message is issued.                                                                                                    |

If no options are used, chage executes in interactive mode, prompting the user for each item of information. The chage command's -1 option to obtain a friendlier display:

```
# chage -1 marysue
```

```
Minimum: 0

Maximum: 99999

Warning: 7

Inactive: -1

Last Change: Apr 04, 2005

Password Expires: Never

Password Inactive: Never

Account Expires: Never
```

chage does not display the fields in the order in which they appear in /etc/shadow.

# **Modifying Multiple Accounts Simultaneously**

In busy or large IT environments, system administrators often find themselves faced with the necessity of creating multiple user accounts. Using useradd to add one or two accounts is relatively simple, but it quickly becomes tedious if 10 or 20 accounts need to be created. Fortunately, the shadow password suite includes the newusers utility, which can be used to create and update multiple user accounts. As remarked on at the beginning of the chapter, one of the advantages of command line tools is that they can be used to perform bulk or mass changes. Two commands, chpasswd and newusers, make multiple changes to the user password database in a single operation. The syntax is:

newusers userfile

userfile is the name of a text file consisting of lines in the same format as the standard password file, subject to the following exceptions:

- The password field appears as clear text newusers encrypts it before adding the account.
- The pw\_age field is ignored for shadow passwords if the user already exists.
- The GID can be the name of an existing group or a nonexistent GID. If the GID is the name of an existing group, the named user is added to that group, but if it is a nonexistent numeric value, a new group with the specified GID is created.
- If the specified home directory refers to a nonexistent directory, newusers creates it. If the directory already exists, ownership of the directory is set to that of the named user.

The following code shows the contents of newusers.txt, which is passed to newusers to create three new user accounts, bubba, joebob, and marysue:

```
bubba:mypass:901:901:Bubba User:/home/bubba:/bin/bash
joebob:yourpass:902:902:Joe Bob:/home/joebob:/bin/bash
marysue:somepass:903:903:Mary Sue:/home/marysue:/bin/bash
```

After executing the command newusers newusers.txt, you will see the entries in /etc/passwd, /etc/group, and /etc/ shadow, as shown in Listing 29-1.

```
# tail -3 /etc/passwd
bubba:x:901:901:Bubba User:/home/bubba:/bin/bash
joebob:x:902:902:Joe Bob:/home/joebob:/bin/bash
marysue:x:903:903:Mary Sue:/home/marysue:/bin/bash
# tail -3 /etc/group
901:x:901:bubba
902:x:902:joebob
903:x:903:marysue
# tail -3 /etc/shadow
bubba:jYNrf8iU4DM:12895:0:99999:7:::
joebob:b.hw8uEM16eNM:12895:0:99999:7:::
marysue:R1ER36oNXeUaA:12895:0:99999:7:::
```

### Listing 29-1 Entries in user database files after using newusers.

The chpasswd command updates existing user passwords en masse. It reads a file consisting of colon-separated username:password pairs. password must be plain text, which will be encrypted at runtime, unless chpasswd is invoked with the -e option, in which case password must already be encrypted using a crypt(3)-compatible encryption algorithm.

**TIP** Type man 3 crypt to learn more about how the password is encrypted.

### **Viewing Login and Process Information**

To view current and past login information and to determine what processes users are running, you can use one of the following commands:

- **last** Displays historical login information
- who Displays information about currently logged in users
- w Displays a user's currently running process

For all logins, last prints the user name, TTY, date, time, elapsed time, and the host name or IP address of the remote host, if applicable, from which the login originated of all user logins, starting with the most recent login. Its syntax is:

```
last [-R | [-ai]] [-num |-n num] [username] [tty]
```

By default, last lists all the entries in /var/log/wtmp, so you can use -num and -n num to specify the number of output lines to display. Ordinarily, last displays the hostname in the third column, but using -a places the hostname in the rightmost column, -i shows the hostname's IP address, and -R completely suppresses display of the hostname. To view the login activity of a specific user, use the username argument. tty enables you to view logins per TTY. Multiple usernames and ttys can be listed.

The who command displays information about currently logged-in users. Its default output includes the user name, login TTY, and the date and time each user logged in. who's syntax is:

```
who [-Hil] | [-q]
```

Using the -H option adds column headings to who's output. Specifying -i adds each user's idle time to the display. Use -1 to force who to show fully qualified domain names (FQDNs). To obtain the total number of logged-in users, use the -q option by itself.

The w command is very similar to who, except that it also displays the command line of each user's currently running process and a summary of each user's CPU usage. w's syntax is:

w [-husf] [username]

By default, w prints header information when it starts; -h disables the header. -s generates a short output format that omits the login time and the CPU usage. -f disables displaying the host from which users are logged in. Specifying username lists only username's login session and process information.

### Working with Group Accounts

Unlike user accounts, group accounts always represent some sort of logical organization of users. Like user accounts, groups have group identification numbers, or GIDs, and it is common for users to be members of several groups. Groups are used to tie one or more users together to simplify administrative tasks. For example, an administrator can assign a group permission to execute a certain application, and then add and delete users from that group, rather than granting permission to individual users. Handling access control at the group level is a simpler, less labor-intensive approach. Similarly, file access can be controlled at the group level because files are assigned user and group owners when files are created and because files carry separate read, write, and execute permissions for the owner, the group assigned to the file, and any other users.

In large part, the group account administration commands parallel the interface of user administration commands with similar names, except that the group commands have fewer command line options. As the section "Understanding User Private Groups" later in the chapter suggests, Red Hat Linux makes greater use of group accounts than other Linux distributions do. So, knowing how to add, modify, and delete group accounts is more important on Red Hat systems than it is with other Linux distributions.

Table 29-5 lists the commands used to add, modify, and delete group accounts. They are discussed in greater detail in the following subsections.

As with the discussion of the password file in the previous section, you will find the following discussion of working with group accounts less confusing if you understand the format of the group file, /etc/group. It has one entry per line, and each line has the format:

groupname:password:gid:userlist

- groupname is the name of the group
- password is an optional field containing the encrypted group password
- gid is the numeric group ID number
- userlist is a comma-separated list of the user account names that compose the group

| COMMAND  | DESCRIPTION                                      |
|----------|--------------------------------------------------|
| gpasswd  | Sets group passwords and modifies group accounts |
| groupadd | Creates a new group account                      |
| groupdel | Deletes an existing group account                |
| groupmod | Modifies existing group accounts                 |

 Table 29-5
 Group Account Administrative Commands

If x appears in the password field, nonmembers of the group cannot join it using the newgrp command. A typical entry in the group file might resemble the following:

```
admins:x:507:joebob,marysue,bubba
```

groupname is admins; password is empty, meaning no group password has been set; gid is 503; and userlist is joebob, marysue, bubba.

### **Creating Groups**

To create a new group, use the groupadd command. Its syntax is:

```
groupadd [[-g gid [-o]] [-r] [-f] groupname
```

groupname is the only required argument and must be the name of a nonexistent group. When invoked with only the name of the new group, groupadd creates the group and assigns it the first unused GID that is both greater than 500 and not already in use. Specify -f to force groupadd to accept an existing groupname. Use the -g gid option if you want to specify the new group's GID, replacing gid with a unique GID (use the -o option to force groupadd to accept a nonunique GID). To create system group, one that has special privileges, use the -r option.

The following command creates a new group named admins:

### # groupadd admins

Here is the resulting entry created in /etc/group:

admins:x:507:

As this point, admins has no members and the password field has an x in it, meaning that no one (which is everyone at this point) except root can join the group using newgrp.
#### Modifying and Deleting Groups

After creating a new group, you will likely want to add user accounts to it. Two commands modify group accounts, each serving different purposes. groupmod enables you to change a group's GID or name, and gpasswd enables you to set and modify a group's authentication and membership information. You should rarely need to change a group's name or GID; you're on your own to read the groupmod's short manual page. We're more interested in gpasswd, which enables the root user to administer all aspects of a group account and to delegate some administrative responsibilities to a group administrator. For simplicity's sake, the following discussion explains the uses of gpasswd *only* available to root. Then it covers the gpasswd calls a group administrator can perform.

From root's perspective, gpasswd's syntax is:

gpasswd [-A username] [-M username] groupname

Root can use -A username to assign username as groupname's group administrator. -M username adds username to groupname's membership roster. Assigning a group administrator using -A does not make the administrator a member of the group; you have to use -M to add the administrator as a member of the group. Multiple username's can be specified with -A and -M. The following command shows how to add marysue and joebob to the admins group:

# gpasswd -M marysue, joebob admins

**NOTE** To use the -A option, the shadow group file, /etc/gshadow must exist. Read the subsection titled "Using a Shadowed Group File" to understand the implications of using shadowed group files.

After this change, the admins entries in /etc/group should resemble the following:

admins:!:507:marysue,joebob

Notice that adding users to the admins group account replaced x with ! in the password field, meaning that password-based access to the group (using newgrp) is disabled.

For group administrators, gpasswd's syntax is:

gpasswd [-R] [-r] [-a username] [-d username] groupname

gpasswd called with only groupname changes the group password. Once a group password is set, group members can still use newgrp to join the group without a password, but nonmembers of the group must supply the password. For example, the following commands show what happens when the user bubba uses newgrp to join the admins group after root sets a group password, which, for the record, is secret:

**NOTE** newgrp groupname changes the group identification of the calling user to groupname. After calling newgrp successfully, file access permissions are calculated based on the new GID. If groupname is omitted, the GID is changed to the calling user's primary (login) GID.

```
$ newgrp admins
Password:
$ groups
admins bubba
```

By contrast, here is what happens when joebob, who *is* a member of admins, uses newgrp to join the admins group. Notice that joebob is not prompted for a password as bubba was:

```
$ newgrp admins
$ groups
admins joebob
```

Conversely, if no group password is set, *only* group members can use newgrp to join the group. To remove a group password, use the -r option. The next snippet shows what happens when bubba tries to join admins after the group password is removed. Keep in mind that the password field in the group file will be empty after the password is removed using -r:

```
$ newgrp admins
newgrp: Permission denied.
```

This time, bubba was not even prompted for a password. joebob, however, has no problem:

```
$ newgrp admins
$ groups
admins joebob
```

Calling gpasswd with the -R option disables access to a group using the newgrp command. Oddly, if you use this option, gpasswd places a ! in the password field in the group file, so nonmembers of the group get a password prompt but no password works.

To add a user to the group, a group administrator must use the -a username option. The -d username option removes a user from a group. The next example shows how to add and remove bubba using gpasswd's -a and -d options:

```
# gpasswd -a bubba admins
Adding user bubba to group admins
# grep admins /etc/group
admins:!:507:marysue,joebob,bubba
# gpasswd -d bubba admins
Removing user bubba from group admins
# grep admins /etc/group
admins:!:507:marysue,joebob
```

### Using a Shadowed Group File

Much of the behavior described in the previous subsection does not apply if the shadow group file, /etc/gshadow, is present. In particular, if the shadow group file is in use:

 Adding a group creates an entry for that group in the shadow group file that resembles the following:

```
admins:x:507:
admins:!::
```

 Adding a user to a group adds that user to both the standard group file and the shadow group file:

```
# gpasswd -M marysue admins
# grep admins /etc/group /etc/gshadow
group:admins:x:507:marysue
gshadow:admins:!::marysue
```

 The third field in the shadow group file holds the name of the group administrator, not the GID, if an administrator is added using gpasswd's -A username option:

```
# gpasswd -A marysue admins
# grep admins /etc/gshadow
admins:!:marysue:marysue
```

 A group administrator cannot join the group unless the administrator's account is also a member of the group. Similarly, a group administrator can add and delete her user account from the group without affecting her administrative function.  Only group members can use newgrp to join the group. To put it another way, nonmembers of a group cannot use newgrp to join groups of which they are not members, even if they know the group password. In fact, passwords are irrelevant because they do not work for nonmembers and members do not need to use them.

Deleting a group is quite simple. Use the groupdel command, which takes no options except the name of the group to delete. For example, the following command deletes the admins group:

# groupdel admins

**NOTE** Those of you who find typing commands tedious, the next section, "Administering Users and Groups with User Manager," shows you how to use User Manager, Red Hat's new GUI tool for administering user and group accounts.

#### Using User Private Groups

You need to understand the user private group (UPG) scheme and how the UPG scheme uses the semantics of set-GID directories. The UPG scheme as adopted in early Red Hat Linux distributions and carried forward into Fedora Core and RHEL. UPGs are intended to make Linux groups easier to use. Although the UPG scheme does not add or change the normal Linux way of handling groups, it *does* introduce a new convention that is different from traditional Linux user and group idioms: when you create a new user, Fedora Core and RHEL create a unique group for that user. Although it is unusual and a departure from traditional norms, after you become accustomed to the UPG scheme, you will find that it is very natural to use and makes good sense.

The UPG scheme has the following salient characteristics:

- Each user has a primary group with the same name as the user account. For example, the user named bubba has a primary or initial group of bubba.
- Each user is the only member of her primary group. Thus, the user bubba is the only member of the group bubba.
- Each user's umask defaults to 002; because every user has her own private group in the UPG scheme, the group protection afforded by the normal Linux umask of 022 is unnecessary.

 Group-specific directories, such as project directories, have the set-GID (set group ID) bit enabled. If you set the set-GID bit on a directory, all files created in that directory have their group set to the directory's group. The behavior of set-GID directories is not specific to UPGs, but the UPG scheme does take advantage of set-GID features.

#### **TIP** The default umask is set in /etc/profile.

For example, suppose that the finance department maintains a large number of files in the /opt/finance directory and that many people work with these files on a daily basis. If you want to use set-GID directories and the UPG scheme, you first create a group named, say, finance, use the chgrp command to change the group ownership on /opt/finance to the finance group, use the chmod command to set the set-GID bit on /opt/finance, and then add the appropriate users to the finance group. As a result, all users in the finance group can edit existing files in the /opt/finance directory. Similarly, when new files are created in the /opt/finance group, and all users who are members of the finance group can edit them without taking any special steps.

Another benefit of set-GID directories is that any users who work on multiple projects do not have to change their umask or group as they move from project to project or directory to directory. Each project directory's set-GID bit automatically sets the proper group for all files created in that directory and its subdirectories.

At the user level, each user's home directory is owned by the user and her private group. Although it is safe to set the set-GID bit on the home directory, it is unnecessary. Why? By default, files are created with the primary group of the user and that user is the only member of the primary group. Thus, the set-GID bit is redundant with respect to a user's home directory and its subdirectories.

The following steps illustrate the scenario and process just described. The point of this exercise is to provide a concrete illustration of Red Hat's UPG scheme, so a later section discusses the commands and options used.

- 1. Create the finance group:
  - # /usr/sbin/groupadd finance
- 2. Change the group ownership of /opt/finance to the finance group to associate the directory contents with the finance group:
  - # /bin/chgrp -R finance /opt/finance
- 3. Add the proper users to the group (add the user bubba in this case):

```
# /usr/bin/gpasswd -a bubba finance
Adding user bubba to group finance
```

4. To enable the finance group's members to create, make the directory writable by the group:

# /bin/chmod g+w /opt/finance

5. Set the set-GID bit on /opt/finance to cause newly created files in the /opt/finance tree to have finance group ownership:

```
# /bin/chmod g+s /opt/finance
```

After this command, the letter s appears where the group execute bit (denoted by the letter x) would ordinarily appear when you generate a long listing of /opt/finance's attributes:

```
$ 1s -1d /opt/finance
```

drwxrwsr-x 2 root finance 6 Apr 20 19:26 /opt/finance

With the default umask set to 002, files that bubba creates in /opt/finance are owned by the user bubba and the group finance and are read/write for both the user and group owner, enabling other finance users to modify the file:

```
$ touch /opt/finance/20050420
$ ls -1 /opt/finance/20050420
-rw-rw-r- 1 bubba finance 0 Apr 20 19:29 /opt/finance/20050420
```

To summarize, the set-GID bit on directories, combined with the Red Hat UPG scheme, makes it trivial to create project groups that permit members of those groups to write files in the groups' common directory without unduly burdening users.

# Administering Users and Groups with User Manager

User Manager is a graphical tool for administering user and group accounts. To use it, you must be logged in as root or otherwise have root access. To start User Manager, click Main Menu I System Settings I Users and Groups. You can start from a command line using the command system-config-users in a terminal window. The initial screen resembles Figure 29-1.

From this screen you can view, modify, and delete existing user and group accounts or create new ones. To reduce the list of displayed accounts or to search for a specific account, type the first few letters of an account name in the Filter by text box and click the Apply filter button. You can update most windows by clicking the Refresh button on the toolbar. To get context-sensitive help, click the toolbar's Help button or, to view the entire User Manager manual, select Help  $\Rightarrow$  Manual from the toolbar.

| 💙 User Mana | ger                |                |           |             | _ D X          |
|-------------|--------------------|----------------|-----------|-------------|----------------|
| Eile Prefer | ences <u>H</u> elp | 0              |           |             |                |
| Add User    | 遇<br>Add Group     | Properties D   | elete He  | lp Refresh  |                |
|             |                    | <u>S</u> earch | filter:   |             | Apply filter   |
| Users Grou  | ps                 |                |           |             |                |
| User Name   | User ID 😽          | Primary Group  | Full Name | Login Shell | Home Directory |
| kwall       | 500                | kwall          | Kurt Wall | /bin/bash   | /home/kwall    |
|             |                    |                |           |             |                |
|             |                    |                |           |             |                |
|             |                    |                |           |             |                |
|             |                    |                |           |             |                |

Figure 29-1 The main Red Hat User Manager dialog box.

# **Creating User Accounts**

To add a new user:

- 1. Click the Add User button. The Create New User dialog box, shown in Figure 29-2, appears.
- 2. Type the new account name in the User Name text box.
- 3. Type the user's full name in the Full Name text box.

| Create New User                               |                               |  |  |  |
|-----------------------------------------------|-------------------------------|--|--|--|
| ∐ser Name:                                    |                               |  |  |  |
| Eull Name:                                    |                               |  |  |  |
| Password:                                     |                               |  |  |  |
| Con <u>f</u> irm Password:                    |                               |  |  |  |
| Login Shell:                                  | /bin/bash 🖌                   |  |  |  |
| Create home directory Home Directory: //home/ |                               |  |  |  |
| Create a private gro                          | up for the user               |  |  |  |
| □ Specify user ID mar                         | nually                        |  |  |  |
|                                               | U!D: 500                      |  |  |  |
|                                               |                               |  |  |  |
|                                               | ∑ <u>C</u> ancel ∠ <u>O</u> K |  |  |  |

Figure 29-2 Adding a new user.

- 4. Type the user's password in the Password and Confirm Password fields. The password must be at least six characters.
- 5. Select a login shell. If you choose not to accept the default shell, select an alternative shell from the Login Shell drop-down box.
- 6. As noted earlier in this chapter, the default home directory is /home/username. You can change the home directory by editing the Home Directory text box or not create a home directory at all by clearing the Create home directory check box.
- 7. To prevent creation of a user private group, remove the check from the Create new group for the user check box. A completed Create New User dialog box might resemble Figure 29-3.
- 8. Click OK to create the user.

# Modifying and Deleting User Accounts

After you have created a user account, you can configure additional properties by clicking User Manager's User tab, selecting the user, and clicking the Properties button to open the User Properties dialog box. To add the user to additional groups, click the Groups tab (see Figure 29-4). Click the check box next to the groups of which the user should be a member, then click the Apply button.

| 🗙 Create New User                                      |                                         |  |  |  |  |
|--------------------------------------------------------|-----------------------------------------|--|--|--|--|
| ∐ser Name:                                             | gnuser                                  |  |  |  |  |
| Eull Name:                                             | GNU User                                |  |  |  |  |
| Password:                                              | were were were were were were were were |  |  |  |  |
| Con <u>f</u> irm Password:                             | tototololotololot                       |  |  |  |  |
| Login Shell:                                           | /bin/bash 🗸                             |  |  |  |  |
| Create home directory<br>Home Directory: //home/gnuser |                                         |  |  |  |  |
| $\checkmark$ Create a private group for the user       |                                         |  |  |  |  |
| □ <u>Specify</u> user ID mar                           | ually                                   |  |  |  |  |
|                                                        | UID: 500 💌                              |  |  |  |  |
|                                                        |                                         |  |  |  |  |
|                                                        | 🗙 Cancel 🧳 OK                           |  |  |  |  |

Figure 29-3 A newly created user account in User Manager.

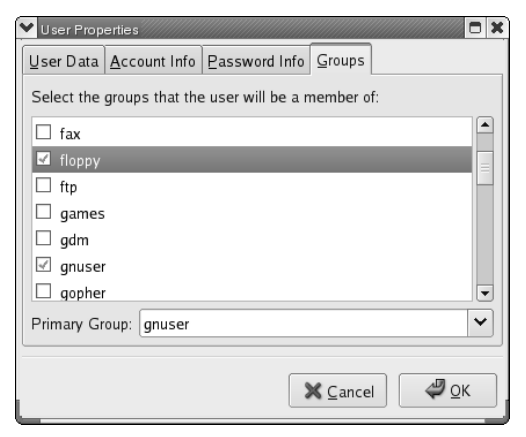

Figure 29-4 Adding a user to additional groups.

Other account data you can modify from the User Properties window includes the basic user information you supplied when you created the user (the User Data tab), account information (the Account Info tab), and password expiration information (the Password Info tab). On the Password Info tab, click the Enable account expiration check box to set the user account's expiration date if you want the account to expire on a certain date. To prevent this user account from logging in, place a check mark in the User account is locked check box.

Click the Password Info tab to view and change the account password expiration information. (See Figure 29-5.) The date that the user last changed her password appears across the top of the tab. Click Enable password expiration to force a password change after a certain number of days, and then enter the number of days between required password changes in the Days before change required text box. You can also set the number of days before the user can change her password, the number of days before the user is warned to change her password, and the number of days before the account becomes inactive. When you have finished modifying the user account properties, click OK to apply the changes and close the User Properties dialog box.

Finally, to delete a user account, click the account to delete on User Manager's Users tab, and then click the Delete button.

#### Creating Group Accounts

To add a new user group, click the Add Group button. In the Create New Group dialog box, shown in Figure 29-6, type the name of the new group, and then click OK to create the group.

| Vuser Properties                     |                               |  |  |  |
|--------------------------------------|-------------------------------|--|--|--|
| User Data Account Info Password      | Info Groups                   |  |  |  |
| User last changed password on: Tu    | e 14 Jun 2005 12:00:00 AM EST |  |  |  |
| Enable password expiration           |                               |  |  |  |
| Days before change allowed:          | 1                             |  |  |  |
| Days before change <u>r</u> equired: | 30                            |  |  |  |
| Days <u>w</u> arning before change:  | 7                             |  |  |  |
| Days before account inactive:        | 7                             |  |  |  |
|                                      |                               |  |  |  |
|                                      |                               |  |  |  |
|                                      | X ⊆ancel ØCK                  |  |  |  |

Figure 29-5 Modifying user account password expiration information.

| Specify group ID manually | _                         |  |  |  |  |  |
|---------------------------|---------------------------|--|--|--|--|--|
|                           | Specify group ID manually |  |  |  |  |  |
| GĮD: 502                  | *                         |  |  |  |  |  |

**Figure 29-6** Adding a new group.

### Modifying and Deleting Group Accounts

To view or modify the properties of an existing group, select the group to modify from the group list on the Groups tab and click the Properties button. The Group Properties dialog box, shown in Figure 29-7, appears.

| Group Prop         | erties 🗖 🗶      |
|--------------------|-----------------|
| Group <u>D</u> ata | Group Users     |
| <u>G</u> roup Name | e: www.dev      |
|                    |                 |
|                    |                 |
|                    |                 |
|                    |                 |
|                    |                 |
|                    |                 |
|                    |                 |
| -                  |                 |
|                    | 🗙 Cancel 🛛 🦨 OK |

Figure 29-7 Modifying group properties.

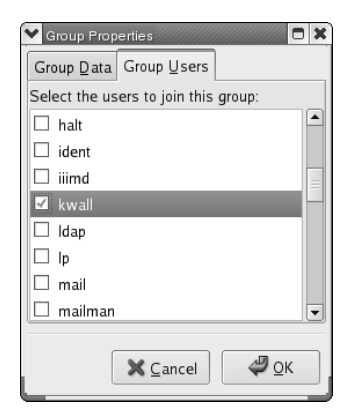

Figure 29-8 Modifying group properties.

The Group Users tab, shown in Figure 29-8, displays the users that are members of the group. To add other users to the group, place a check mark next to the user account names in the list, and deselect account names to remove them from the group. Click OK to apply the changes and close the Group Properties box.

After you have finished adding or modifying user and group accounts, click File 
Quit or press Ctrl+Q to save your changes and close User Manager.

# Understanding the Root Account

With very few and limited exceptions, the root account has unlimited power on any Linux or UNIX system, and, in this respect, Red Hat Linux is no exception. The root account, or, to use the expression you see throughout this chapter, root, can access any file and modify any process. Indeed, it is for this reason that root is often called the *superuser* — root is effectively omnipotent.

The exceptions to root's capabilities are few. As explained in Chapter 12, root on an NFS client (that is, a system mounting an NFS exported file system from an NFS server) typically *cannot* exercise root privileges on the exported file system because the NFS server exports the file system using the root\_squash option. As you should recall, the root\_squash option maps root's UID and GID to the UID and GID of the anonymous user on the client system. Keep in mind that this is the default behavior of the NFS server daemon (exportfs) and can be overridden using no\_root\_squash on the NFS server. This is one limit on root's power. On the local system and for local resources, root always has unlimited power and control. It is only in the case of remote or networked resources where root's power is subject to special considerations and restrictions on root's power emerge.

The ext2 and ext3 file systems also restrict root's power, although only slightly. The ext2 and ext3 file systems support a number of special file attributes, including immutability. Using the chattr utility, root can set a file's *immutable* attribute, which prevents *all* users, including root, from modifying the file; it cannot be deleted, renamed, or written to, and hard links cannot be created to it until the immutable attribute is cleared. You guessed it — only root can set or clear a file's immutable attribute.

Linux capabilities and Linux access control lists (ACLs) are being developed that enable root's power with respect to process management and file access to be subdivided into more finely grained capabilities. Based on the IEEE's POSIX capabilities and first appearing in the 2.2 kernel, *capabilities* work by splitting root's traditional privileges into smaller sets of more specific privileges that you can enable and disable. Eventually, POSIX capabilities will also be applied to files in the file system.

The most immediately useful application is what is referred to as a *capability bounding set*, which defines a list of capabilities any process running on a Linux system can hold. If a capability does not appear in the bounding set, no process, regardless of how privileged it is, can exercise it. For example, you can disable kernel module loading by removing this capability from the bounding set. Although manipulating kernel capabilities is an advanced topic beyond this book's scope, you might find it interesting or useful, depending on your environment, to examine the Linux Kernel Capability Bounding Set Editor (LCAP), a tool that takes advantage of and manipulates POSIX capabilities. Additional information about POSIX capabilities is available via FTP from the kernel source code repository at ftp://ftp.kernel.org/pub/linux/libs/security/linux-privs/.

The LCAP editor's old Web page, http://pweb.netcom.com/~spoon/ lcap/, no longer works. Nevertheless, you can still download the editor from the kernel.org FTP site or from the Security Focus Web site, security focus.com/tools/lcap-0.0.2.tar.

**NOTE** Security Enhanced Linux, or SELinux, offers another alternative for reigning in root's absolute power. Chapter 33 introduces SELinux and its features for enhancing system security by more precisely defining user capabailities.

# **Implementing Sudo**

Considering root's privileges, you can easily understand why root access on a Linux system is carefully protected and the root password tightly guarded. Nevertheless, it is often desirable to grant privileges to a nonroot user (humorously referred to as *merely mortal user*) that have traditionally been solely root's domain, such as printer management, user account administration, system backups, or maintaining a particular Internet service. In other operating systems, such users are often called *wheel users* or *administrative users*. Indeed, in

many environments, subdividing system administration responsibilities is a necessity because the responsibilities of maintaining multiple servers in a large IT shop or ISP can quickly overwhelm a single individual. The problem in such a situation is clear: How do you grant administrative privileges to merely mortal users *without* providing unfettered root access? In many situations, Sudo, a mnemonic for *superuser do*, is one solution. Sudo enables you to give specific users or groups of users the ability to run some (or all) commands requiring root privileges. Sudo also logs all commands executed, which allows you to maintain an audit trail of the commands executed, by whom they were executed, when they were executed, and so on. As the README in the source distribution states, Sudo's "basic philosophy is to give as few privileges as possible but still allow people to get their work done." Sudo's features include:

- Enabling the ability to restrict the commands a given user may run on a per-host basis.
- Maintaining a clear audit trail of who did what. The audit trail can use the system logger or Sudo's own log file. In fact, you can use Sudo in lieu of a root shell to take advantage of this logging.
- Limiting root-equivalent activity to a short period of time using timestamp based "tickets," thus avoiding the potential of leaving an active root shell open in environments where others can physically get to your keyboard.
- Allowing a single configuration file, /etc/sudoers, to be used on multiple machines, permitting both centralized Sudo administration and the flexibility to define a user's privileges on a per host basis.

After the configuration file has been created, a typical Sudo session proceeds as follows:

1. An authorized user prefixes the root command she wants to execute with sudo followed by a space, for example:

\$ sudo shutdown -h +5 "System shutting down for disk replacement"

2. Sudo prompts the user for her personal password (*not* the root password) and then checks the configuration file (/etc/sudoers) to make sure she has permission to run the given command on a given machine.

The password prompt can be overridden by specifying the NOPASSWD flag in /etc/sudoers, but this poses as security risk, so we don't cover the NOPASSWD flag in this section.

3. If the user is permitted to use that command, Sudo runs the command as root (or another user if specified), logs the details, and timestamps the Sudo session ticket.

- 4. If the user is *not* permitted to use that command, Sudo logs the attempt and exits. Sudo also logs problems and other invalid sudo uses.
- 5. After executing the first command, the user can use multiple sudo commands without being prompted for her password again. The session ticket expires five minutes (the default expiration period) after the last sudo command is issued, after which the user is again prompted for a password.

By default, sudo logs to /var/log/messages using the system logger (syslogd), but you can configure the system logger to log sudo-related messages to a different file. Sudo can even bypass the system logger completely and maintain its own log file. If Sudo is invoked by an invalid user, is invoked with an invalid command, or if other abnormal situations arise, Sudo notifies the root user (by default) via email.

Sudo's configuration file is /etc/sudoers, which must be edited using visudo, part of the Sudo distribution. Using visudo is vital because it locks the /etc/sudoers to prevent simultaneous edits and validates the grammar and syntax in the configuration file, cowardly refusing to save changes if it believes it has detected an error.

# **Deciphering Sudo's Configuration File**

Sudo's configuration file, /etc/sudoers, is the key file. It contains three types of entries: alias definitions, privilege specifications, and global configuration defaults. *Alias definitions* are variables or placeholders that you can reuse throughout the configuration file. They come in four flavors: user aliases, command aliases, so-called runas aliases, and host aliases. The rationale for aliases is to simplify maintaining the configuration file — rather than editing multiple user or command lists when you update /etc/sudoers, you simply modify the appropriate alias and let sudo substitute the alias definition in each place where it is used. *Privilege specifications* define which users may execute what commands. *Global configuration defaults* are general settings that control sudo's overall behavior.

Instead of trying to understand sudoer's configuration syntax in the abstract, consider the following example that illustrates typical Sudo usage. Suppose that you want to enable the users marysue and bubba to reset passwords for all users except root, which means that marysue and bubba need to be able to use the passwd command to set passwords for users other than themselves. Somehow, though, they must be prevented from changing the root password. As you know, the command for changing passwords is:

passwd username

The general procedure is to use visudo to edit /etc/sudoers and create the following:

- A *user alias* defining the users to whom you are granting access to one or more commands
- A command alias that represents the command or commands to execute
- A *host alias* to identify the host or hosts on which the named users are permitted to execute the named command (if necessary)
- A *runas alias* that identifies the user a command should run as (again, if necessary)
- A user privilege specification to connect the necessary aliases together to form a Sudo rule

The following procedure shows the specific steps to follow:

1. As the root user, start the edit session by executing visudo. Initially, the file should resemble the following:

```
# sudoers file.
#
# This file MUST be edited with the 'visudo' command as root.
#
# See the sudoers man page for the details on how to write a sudoers
file.
#
# Host alias specification
# User alias specification
# Cmnd alias specification
# User privilege specification
root ALL=(ALL) ALL
```

The hash sign, #, prefixes a comment unless it is used in the context of a username and is followed by one or more digits, for example, #502, in which case sudo interprets it as a UID.

2. Add the following line in the user alias section:

User\_Alias PWADMIN=marysue,bubba

This statement defines a user alias named PWADMIN consisting of the accounts marysue and bubba.

3. Add the following line in the command alias section:

Cmnd\_Alias PW=/usr/bin/passwd [A-z]\*,!/usr/bin/passwd root

This statement defines a command alias named PW that has two components separated by a comma. Command aliases must include a full path specification and any arguments that you wish to permit to be invoked using sudo. The first component, /usr/bin/passwd [A-z]\*, indicates that /usr/bin/passwd may be used with any argument that begins with the letters A-Z or a-z followed by zero or more characters. The second element uses the ! character to prevent /usr/bin/passwd from being used with an argument of root.

The character used as wildcards, permitted in both pathname specifications and command arguments, are:

- \*: Matches any set of zero or more characters, but not a / in a path specification. That is, /usr/bin/\* matches /usr/bin/bc, but not /usr/bin/filter/filter\_innd.pl
- ?: Matches any single character.
- [...]: Matches any character in the specified range. For example,
   [A-Z] matches all the uppercase characters.
- [!...]: Matches any character *not* in the specified range. For example, [0-9] matches any non-numeric character.
- \x: Escapes the character x, including \*, ?, [, ], (, ), @, !, =, :, ,, and \
- 4. Add the following line in the user specification section:

PWADMIN ALL = PW

This statement says that the PWADMIN users can use the PW command on all hosts (the ALL keyword). More generally, a user privilege specification takes the form:

user\_alias host\_alias=[(runas\_alias)] cmnd\_alias[,...]

Note that the runas alias is not required and that you can specify multiple command aliases in the same entry if each is separated by a comma. In fact, it was not strictly necessary to create the user and command aliases, as the user privilege specification could have been written as follows:

marysue, bubba ALL=/usr/bin/passwd [A-z]\*, !/usr/bin/passwd root

After these edits, /etc/sudoers should resemble the following:

```
# sudoers file.
#
# This file MUST be edited with the 'visudo' command as root.
#
```

```
# See the sudoers man page for the details on how to write a sudoers
file.
#
# Host alias specification
# User alias specification
User_Alias PWADMIN=marysue,bubba
# Cmnd alias specification
Cmnd_Alias PW=/usr/bin/passwd [A-z]*,!/usr/bin/passwd root
# User privilege specification
root ALL=(ALL) ALL
PWADMIN ALL=PW
```

- 5. Save the changes and exit visudo.
- 6. As marysue or bubba, test the configuration to make sure that everything works as intended. The first test confirms that bubba can use passwd:

#### \$ sudo passwd gnuuser

We trust you have received the usual lecture from the local System
Administrator. It usually boils down to these two things:
 #1) Respect the privacy of others.
 #2) Think before you type.
Password:
Changing password for user gnuuser
New password:
Retype new password:
passwd: all authentication tokens updated successfully

The next test demonstrates that members of the PWADMIN alias *cannot* change the root password:

#### \$ sudo passwd root

```
Sorry, user marysue is not allowed to execute '/usr/bin/passwd root' as root on luther.
```

Sudo rules can be fine-tuned using flags and keywords in the configuration file. The source code directory for this chapter contains the sample.sudoers file shipped in Sudo's source code archive. The sample file contains many helpfully commented examples that you can readily adapt to suit your own needs. In addition, the manual pages for sudo, visudo, and sudoers (man sudo, man visudo, and man sudoers) have complete information on the syntax and useful examples of configuring sudoers and using visudo.

# Sudo Configuration and Usage Tips

You should plan for security, because sudo can be used to gain further power by obtaining root access. For example, if you enable users to run less as root, they could use its shell access command, !, to run other commands as root or to view sensitive files, such as /etc/shadow. As the sudoers manual page cautions: "There is no easy way to prevent a user from gaining a root shell if that user has access to commands allowing shell escapes." In general, when configuring root command access using Sudo, adhere to the least-access principle, granting the minimum necessary privileges to accomplish a given task. You should also exercise caution when using Sudo in such a way that lets users edit files because a malicious user can set the \$EDITOR environment variable to almost any command or program, which creates a serious security risk.

When using visudo, consider using its -s option, which enables a more rigorous level of syntax and grammar checking. In addition, do *not* give users permission to use visudo for two reasons: first, they can use vi's :! command to obtain a root shell, and, more importantly, it enables them to edit /etc/sudoers and alter its contents to give themselves unfettered root access and to disable logging.

# **Using File System Quotas**

The aphorism "Disk space is cheap" has never been more true than it is today, when 120-GB disk drives are standard equipment on new PCs and a 300-GB disk drive can be purchased for \$150. Unfortunately, just as the much heralded paperless office has resulted in skyrocketing paper consumption, the proliferation of massive disk drives has resulted ever-increasing pressures on disk space. For system administrators, one of the perennial challenges is managing disk space and making sure that no single user takes more than his or her fair share. The final section of this chapter shows you how to use the quota utilities to set, monitor, and enforce file system usage quotas for individual users and for groups of users. After you have performed the initial setup, managing file system usage with the quota suite is a largely automated task that leaves you free to concentrate on more pressing concerns.

The programs you use to set and enforce disk usage quotas include the following:

- edguota Sets, edits, and removes user and group file system quotas
- quota Displays defined quotas and current file system usage
- quotacheck Creates, checks, and repairs file system quota files
- quotaoff Disables file system quotas
- **quotaon** Enables file system quotas
- repguota Summarizes and reports on quota utilization
- warnquota Checks file system usage and sends email to users who exceed their assigned quotas

Quotas are set on a per-file-system basis, rather than per disk. You also must use disk blocks or disk inodes to set quotas, not the more familiar and more easily understood units of megabytes. Despite these inconveniences, however, the procedure for initializing quotas on file systems is straightforward. Briefly, the steps to follow are:

- 1. Edit /etc/fstab to enable quotas on the desired file systems.
- 2. Create the quota accounting files on the root directory of each file system for which quotas are enforced.
- 3. Turn on quotas.
- 4. Set the desired file system quotas.
- Review quota utilization regularly and frequently.

In the following sections, you look at each of these steps and the commands to accomplish them.

# **Enabling Quotas**

To enable file system quotas, the first step is to drop the system to single user mode. To do so, press Ctrl+Alt+F1 to flip over to the first virtual console and then log in as root. After you have logged in, execute the following command to bring the system down to single-user mode:

```
# /sbin/telinit 1
```

The reason you should put the system into single-user mode is to prevent users from logging in and altering files. If users alter files while you are setting up quotas, they might lose data. Next, edit /etc/fstab and add the mount options usrquota or grpquota to the file systems on which enable quotas for users or groups, respectively. You can use both options if you want to enable quotas for both users and groups. For example, the following line from /etc/fstab enables user quotas on the /data file system: /dev/hdb1 /data ext3 defaults,usrquota 12

mount itself ignores the usrquota and grpquota keywords, but programs in the quota suite expect to see it in /etc/fstab.

To activate the changes you made to /etc/fstab, execute the mount command using the remount option to update the kernel's mount table (/etc/mtab) with the quota option. For example, to activate quotas on the /data file system shown in the example, execute the following command:

#### # mount /home -o remount,rw

Not all quota implementations are created equal. Quota usage as described in this section assumes that you are using an ext3 file system. If you are using another file system, such as XFS or ReiserFS, you should use the quota semantics described in their manual pages to set up and manage quotas.

# **Creating the Quota Files**

Now that the system is prepared, the next phase of the procedure for setting up quotas is to create the accounting files quota uses to monitor file system usage. There are two such files for each file system on which quotas are used, aquota.user if user quotas are enforced and aquota.group if group quotas are enforced. The quota accounting files are stored in the root directory of each file system. To create these accounting files, execute the quotacheck command, as shown in the following example:

```
# quotacheck -uv /data
quotacheck: Scanning /dev/hdb1 [/data] quotacheck: Cannot stat old user
quota file: No such file or directory
quotacheck: Old group file not found. Usage will not be substracted.
done
quotacheck: Checked 10 directories and 23 files
quotacheck: Old file not found.
```

quotacheck scans the specified file system to determine its current usage and then writes this information into the quota accounting files. Because this is the initial scan, quotacheck complains that it cannot find the user and group quota files. Only user quotas are enabled in this example, so only the user quota file, /data/aquota.user, is created. Quotacheck's -u option causes quotacheck to create (or check) only user quotas, and the -v option specifies verbose operation. /data, as you might guess, tells quotacheck which file system to scan. quotacheck's most commonly used syntax is:

quotacheck [-bcgRuv] -a | filesys

filesys specifies the file system to check. If specified, -a instructs quotacheck to scan all mount file systems listed in /etc/mtab that are not NFS mounts. If -a is *not* specified, then filesys must be specified. Table 29-6 explains other quotacheck command line options.

# **Turning on Quotas**

After creating the quota accounting files, use the quotaon command to turn on quotas. quotaon's invocation is simple

```
quotaon [-guv] -a | filesys
```

quotaon's options have the same meaning as the corresponding options for quotacheck listed in Table 29-6. So, to turn on quotas for the /home file system used in this section, execute the following command:

```
# quotaon -v /data
/dev/hdb1 [/data]: user quotas turned on
```

Pretty easy, eh?

# Setting and Modifying Quotas

At this point, you are finally ready to configure file system quotas because all of the preliminary setup is now complete. To set quotas, use the quota editor, edquota, which has the following syntax:

edquota [-ug] -t edquota [-ug] *account* 

| OPTION | DESCRIPTION                                                                                                 |
|--------|----------------------------------------------------------------------------------------------------|
| -b     | Make backup copies of quota files before overwriting old ones.                                              |
| -C     | Ignore existing quota files.                                                                                |
| -g     | Only check file system group quotas (see -u).                                                               |
| -R     | Used with -a, tells <code>quotacheck</code> not to check the root file system.                              |
| -u     | Only check file system user quotas, the default behavior if neither $-{\rm g}$ nor $-{\rm u}$ is specified. |
| -v     | Operate in verbose mode.                                                                                    |

#### Table 29-6 quotacheck Options

The -u and -g options have the meanings shown in Table 29-6. The -t option in the first form of the command enables you to edit the time limits during which file system usage is permitted to be over quota, that is, to exceed the defined limits. Red Hat configures the default time limit, called a grace period, to seven days. To change this default value, execute the following command:

# edguota -u -t

By default, edquota uses the vi editor, so the resulting screen should resemble the following:

Grace period before enforcing soft limits for users:Time units may be: days, hours, minutes, or secondsFilesystemBlock grace period/dev/hdb17days7days

To change the time limit, change the text that reads 7days to another value. You can use time units of seconds, minutes, hours, and days. So, for example, to set a time limit of two weeks, change the line that reads:

| /dev/hdb1         | 7days  | 7days  |  |
|-------------------|--------|--------|--|
| so that it reads: |        |        |  |
| /dev/hdb1         | 14days | 14days |  |

After making the changes, save them, and exit edquota using the standard vi keystrokes (:wq).

The second form of the edquota command enables you to set the actual file system usage limits. account must be the name of a user or group for which you are setting quotas. The following example shows the edquota session for editing the user bubba's quotas. To edit user quotas, use edquota's -u username option, as illustrated in the following example:

| # edquota -u bubba   |            |       |      |        |      |      |
|----------------------|------------|-------|------|--------|------|------|
| Disk quotas for user | bubba (uid | 500): |      |        |      |      |
| Filesystem           | blocks     | soft  | hard | inodes | soft | hard |
| /dev/hdb1            | 1188       | 2000  | 2025 | 28     | 0    | 0    |

The first column shows the file systems (actually, the partitions) for which bubba has quotas; the second column shows the number of blocks bubba has used, followed by the soft and hard limits for block usage. The fifth column shows the number of inodes, or file system entries, bubba is currently using, followed by the soft and hard limits for inode usage. A *hard limit* is the absolute value beyond which file system usage is forbidden to go; once bubba reaches the hard limit, he will not be permitted to create any more files until he deletes enough files on the specified file system to go below his quota. A *soft limit*, on the other hand, is less restrictive than a hard limit; users (or groups) are permitted to exceed their soft limits for the grace period configured using edquota's -t option. After the grace period expires, users must reduce their block or inode usage below the soft limit before they can create any more files on the monitored file system.

How big is a block? It varies from system to system depending on the size of the underlying disk. On this system, a block is 1024K. How can you find out the block size of a file system? One cheesy way that we use is sfdisk -1 device, replacing device with the disk device in which you're interested. For example:

# sfdisk -1 /dev/hda Disk /dev/hda: 38792 cylinders, 16 heads, 63 sectors/track Units = cylinders of 8225280 bytes, blocks of 1024 bytes, counting from 0 Device Boot Start End #cyls #blocks Id System /dev/hda1 \* 0+ 12 13- 104391 83 Linux /dev/hda2 13 143 131 1052257+ 82 Linux swap /dev/hda3 144 2433 2290 18394425 83 Linux /dev/hda4 0 - 0 0 0 Empty

Notice that the third line of the output shows the block size with the text blocks of 1024 bytes.

To set bubba's quota, set the soft and hard limits for block usage to a nonzero value. For example, the following entry shows bubba's soft limit set to 2000 blocks and his hard limit set to 2205 blocks:

/dev/hdb1 1188 2000 2025 28 0 0

After setting the limit, save your changes and exit edquota using the standard vi keystrokes (:wq).

**TIP** Do not use inode limits. Each file a user creates requires *at least* one inode, so it is conceivable that someone could create lots of small files (where *small* means less than the block size) and reach their quota long before they've exhausted their disk space quota in terms of actual disk space usage.

# **Viewing Quota Utilization**

Reviewing and monitoring quota utilization is an ongoing process, but also easy to accomplish if you automate the process using a couple of cron jobs. One cron job should run the warnquota utility on a daily basis. The other cron job should run the repquota program, again on a daily basis. warnquota is a script that sends users a short email message resembling that shown in Listing 29-2 if they are over quota.

```
From: root@localhost
Reply-To: root@localhost
Subject: NOTE: You are exceeding your allocated disk space limits
To: bubba@kurtwerks.com
Cc: root@localhost
Message-Id: <20050423203941.FIB8A712AD55@localhost>
Date: Sat, 23 Apr 2005 16:39:41 -0400 (EDT)
Your disk usage has exceeded the agreed limits on this server
Please delete any unnecessary files on following filesystems:
/data (/dev/hdb1)
Block limits File limits
Filesystem used soft hard grace used soft hard grace
/dev/loop0 +- 2168 2000 2025 13days 29 0 0
root@localhost
```

**Listing 29-2** Quota exceeded warning message from warnquota.

The contact phone numbers, the subject line, and the CC list in warnquota's message can be customized by editing /etc/warnquota.conf, an example of which is shown in Listing 29-3.

| MAIL_CMD       | = "/usr/sbin/sendmail -t"                                     |
|----------------|---------------------------------------------------------------|
| FROM           | =                                                             |
| SUBJECT        | = NOTE: You are exceeding your allocated disk space limits    |
| CC_TO          | = "root@localhost"                                            |
| SUPPORT        | = "root@myhost.com"                                           |
| PHONE          | = "(800) 555-1212 or (800) 867-5309"                          |
| MESSAGE        | = Your disk usage has exceeded the agreed limits\             |
| on this server | Please delete any unnecessary files on following filesystems: |
| SIGNATURE      | = DiskMeister <root@localhost></root@localhost>               |
|                |                                                               |

#### Listing 29-3 A customized /etc/warnquota.conf file.

warnquota generates its report by calling the quota program to check user quotas. You can use quota to check file system quota usage manually. quota's syntax is:

quota [-gus] user

The -g and -u options have the meaning shown in Table 29-6. Specifying -s tells quota to use more understandable units for displaying disk usage and limits. For example, the following command shows bubba's quota statistics:

| # quota -s bubba | a         |        |       |       |       |       |       |       |
|------------------|-----------|--------|-------|-------|-------|-------|-------|-------|
| Disk quotas for  | user bubb | a (uid | 502): |       |       |       |       |       |
| Filesystem       | blocks    | quota  | limit | grace | files | quota | limit | grace |
| /dev/hdb1        | 2168*     | 2000   | 2025  |       | 29    | 0     | 0     |       |

To see a complete list of quota statistics for all users and groups for a file system, use the repquota program, which accepts the same options as quota but requires a file system argument rather than a user argument. You can use the -a option to see a report for all file systems on which quotas are being used. The following command shows a repquota report for /dev/hdb1, using the -s option to display the output in units of megabytes:

```
# repquota -s /dev/hdb1
**** Report for user quotas on device /dev/hdb1
Block grace time: 14days; Inode grace time: 14days
Block limits File limits
User used soft hard grace used soft hard grace
root -- 34088 0 0 3 0 0
bubba +- 2168 2000 2025 13days 29 0 0
```

# Summary

This chapter briefly recapped the power of the root account on a Red Hat Enterprise Linux system and showed you how to delegate some of that power to nonroot users using Sudo. You also learned to create and manage user and group accounts using a variety of command line utilities and User Manager graphical administration tool. Finally, you read about how to prevent users and groups from monopolizing disk space and how to monitor system disk space utilization using the quota suite of programs.

# CHAPTER 30

# Installing and Upgrading Software Packages

#### IN THIS CHAPTER

- Using the Red Hat Package Manager
- Checking Software Versions
- Obtaining Newer Software
- Installing Software from Source

One of Linux's best qualities is the amount of software available for it. Even novice Linux users can download and install new or updated software with little or no difficulty using RPM, the Red Hat Package Manager. Blindly installing software, even on an RPM-based system, may cause problems, though, and in general the more you understand about software installation and maintenance, the more comfortable you will be with the process. This chapter describes how to use RPM and to keep Fedora Core and RHEL-based systems current vis-à-vis updated packages and security patches. It also describes how to use the current version of RPM to add, remove, upgrade, and query software packages. Finally, it briefly describes the process of configuring and installing software from source code.

# Using the Red Hat Package Manager

RPM is a powerful software configuration manager and the preferred tool for installing, removing, verifying, and updating software packages on Fedora Core and RHEL systems. This section describes how to use most RPM features. Later sections cover some topics in detail, though, so they are mentioned only briefly in this one. Most examples illustrate command line usage, but some show how to use Package Manager, a graphical RPM front-end application. RPM consists of two components: a set of databases that store information about installed software and the programs that interface with the databases. RPM can work with binary and source packages. Binary packages, referred to simply as RPMs, contain compiled software ready for installation. They use the file extension .rpm. Source packages, more often called *source RPMs* or *SRPMs*, are uncompiled packages containing source code, patches, and build instructions, all of which are used to create binary RPMs. SRPMs have a .src.rpm file extension. Because RPM offers a rich feature set that makes it seem complex and difficult to learn to use, the following sections each explore one of RPM's modes, in order to simplify the discussion:

- General options
- Querying
- Package maintenance
- Administrative options
- Miscellaneous options
- Package verification

The general options control the overall behavior of the rpm command line tool, such as displaying basic usage information. The query functions can be used to obtain a considerable amount of information about installed software. Package maintenance enables package installation, removal, and upgrading. Package verification gives system administrators the ability to compare the present state of files installed by an RPM against information taken from the original package. The package-building mode is used to build or rebuild RPMs from source code. The administration and miscellaneous modes, finally, affect RPM itself, rather than software packages. They are used to fix possible database corruption and to determine RPM's general configuration.

# **General Options**

At the command line, the primary RPM command is rpm. In addition to the mode-specific command line options discussed in the following sections, rpm accepts the general command line options listed in Table 30-1.

| OPTION | DESCRIPTION                                                                          |
|--------|--------------------------------------------------------------------------------------|
| -v     | Displays basic information about the RPM operation's status                          |
| -vv    | Displays debugging information. Most useful to software packagers and RPM developers |

Table 30-1 General RPM Command Line Options

| OPTION  | DESCRIPTION                                                                                                    |
|---------|----------------------------------------------------------------------------------------------------|
| quiet   | Displays only error information                                                                                |
| help    | Shows a usage summary                                                                                          |
| test    | Performs a "dry run" of the requested operation without actually modifying the file system or the RPM database |
| version | Shows the RPM version number                                                                                   |
| justdb  | Updates only the database, not the file system                                                                 |

| Table 30-1 | (continued) |
|------------|-------------|
|------------|-------------|

The -vv option may prove useful when troubleshooting package installation or removal that fails, but be prepared to sort through voluminous and cryptic-looking output to find the information you need. --justdb is used to help repair the database. The results of any operation, such as installing or removing an RPM, affect only RPM's databases; no files are added to or removed from the file system. --test makes it possible to see if a command will succeed without actually changing anything. For example, the following command uses --test to delete the whois package from RPM's database without actually deleting the files:

```
# rpm --test -e jwhois
# rpmquery jwhois
jwhois-3.2.2-14
# ls -l /usr/bin/jwhois
-rwxr-xr-x 1 root root 57040 Nov 9 21:28 /usr/bin/jwhois
```

The first command deletes the jwhois package but, because the --test was specified, the package wasn't actually deleted. The second command uses the rpmquery command to see if the jwhois RPM is installed. As you can see, the package is still installed.

# **NOTE** The rpm command supports more options than those listed in Table 30-1. To simplify the discussion, this chapter examines only the most common and helpful options.

One common use of --justdb is to remove an RPM's entry from the database after the package has been upgraded using a non-RPM source, such as a tarball. In such cases, the RPM entry is invalid and needs to be removed without deleting the installed files. The most common use of --justdb is to repair the RPM database if it becomes corrupted.

# **Query Mode**

RPM's query mode is one of its most powerful and useful features. The general form of an RPM query is:

rpmquery [query\_opts]

rpmquery (or, if you prefer the old style, rpm -q or rpm --query) specifies a query operation and query\_opts specifies what to query, the type of query, how the query should run, or the format of its output. You can use the command rpmquery in place of rpm -q or rpm --query. Most commonly, queries use the following general syntax:

```
rpmquery [query_opts] package [...]
```

package names the RPM to query. Query multiple RPMs using a spaceseparated list of package names. Query mode's power comes at the cost of a long list of options for the query\_opts argument. The options fall into two broad categories. One group, referred to as *package selection options*, controls which package or packages to query, and the other, known as *output selection options*, defines what information to display. Table 30-2 lists many but not all of the options available in query mode. The Type column uses S to mark a package selection option and I to mark an information selection option. Unless mentioned otherwise, all options require at least one package name as an argument.

| OPTION    | TYPE | DESCRIPTION                                                                                                    |
|-----------|------|----------------------------------------------------------------------------------------------------|
| -a        | S    | Queries all installed RPMs. Does not require a package specification.                                                                                                    |
| -c        | I    | Lists only the configuration files stored in the queried RPM(s).                                                                                                    |
| changelog | I    | Displays change information about the queried RPM(s).                                                                                                    |
| -d        | I    | Lists only the documentation files stored in the RPM.                                                                                                    |
| dump      | I    | For each file stored in the queried RPM(s), displays<br>its path, size, modification time, MD5 checksum,<br>permissions, owner, group, and whether it is a<br>configuration file, documentation file, a device, or a<br>symlink (must be used with -l, -c, or -d). |

Table 30-2 RPM Query Mode Options

| OPTION                     | TYPE | DESCRIPTION                                                                                                    |
|----------------------------|------|----------------------------------------------------------------------------------------------------|
| -f file                    | S    | Queries the RPM that owns file. Does not require a package specification.                                         |
| -g group                   | S    | Lists the packages in the RPM group named group. Does not require a package specification.                        |
| -i                         | I    | Displays complete information about the queried RPM(s).                                                           |
| -1                         | I    | Lists all of the files stored in the RPM.                                                                         |
| last                       | I    | Displays the installation date and time of each<br>RPM queried, starting with the most recently<br>installed RPM. |
| -p package []              | S    | Queries the uninstalled RPM named package.                                                                        |
| provides                   | I    | Lists all of the capabilities the queried RPM(s) provides.                                                        |
| qf '<br>format_str'        | Ι    | Creates a customized output format for displayed information, using format_str as the model.                      |
| querytags                  | Ι    | Prints all known tags for use with theqf option.<br>Does not require a package specification.                     |
| requires                   | I    | Lists all RPMs on which the package depends.                                                                      |
| -s                         | Ι    | For each file in the original RPM, displays its state, which is one of normal, not installed, or replaced.        |
| whatprovides<br>capability | S    | Queries all RPMs that provide capability.                                                                         |
| whatrequires capability    | S    | Queries all RPMs that need capability in order to function properly.                                              |

| Table 30-2 | (continued) |
|------------|-------------|
|------------|-------------|

As you can see in Table 30-2, RPM's query mode is extensive and flexible, allowing you to obtain any type of information stored in the RPM databases. Using the --qf option, in fact, you can create customized query output for use in reports and scripts. The next few sections demonstrate how to use many of these options. First, here are a couple of usage tips:

- When using the -f, option, the file argument must be to a full path. That is, the command rpm -qf /usr/bin/xmms will show the name of the RPM that contains xmms; rpm -qf xmms will not.
- When specifying a package name with the -p option, you must use the complete RPM filename.

#### Querying Package Dependencies

The --provides, --requires, --what requires, and --what provides options allow you to identify dependencies between packages. The capability argument represents the dependency itself, which is often the name of another RPM or the name of a particular file. RPM uses dependencies to maintain system integrity, so, for example, if one RPM requires something a second RPM provides, you cannot, in normal usage, delete the second RPM. To illustrate, to determine on what capabilities the RPM package depends, use the --requires option as shown in the following command:

```
$ rpmquery --requires rpm
/bin/bash
beecrypt >= 4.1.2
config(rpm) = 4.4.1-18.1
fileutils
libbeecrypt.so.6
libbz2.so.1
libc.so.6
[...]
```

# **NOTE** Throughout this chapter, RPM commands that display package version numbers might result in different version numbers on your system.

The example output is truncated to preserve space. As the output shows, the RPM package requires, in part, the /bin/bash capability and a config(rpm) capability greater than or equal to version 4.4.1-18.1. In this case, the /bin/bash capability refers to the existence of bash shell, /bin/bash, and the config(rpm) capability identifies the minimum acceptable version of rpm.

To identify what capabilities a package provides, use the --provides option:

```
$ rpmquery --provides rpm
config(rpm) = 4.4.1-18.1
rpm = 4.4.1-18.1
```

The two output lines indicate that RPM provides the capabilities (most of which are filenames, in this case) config(rpm) and rpm itself, both at version 4.4.1-18.1.

To determine which RPMs depend on a given capability, use --whatrequires capability to list all packages requiring capability. For example, the following command shows all the packages that require the RPM capability the RPM package provides. Although potentially confusing, keep in mind that the name of the package can be used as a capability.

```
$ rpmquery --whatrequires rpm
rpm-python-4.4.1-18.1
up2date-4.4.17-1
yum-2.3.2-2
rpm-build-4.4.1-18.1
rpm-devel-4.4.1-18.1
createrepo-0.4.2-2
```

The command output shows six packages requiring the rpm capability. One of the things this tells you is that these six packages depend on RPM, so before you can remove the RPM package, therefore, you have to remove the six packages that depend on it. Not that you should ever remove RPM from a Fedora Core or RHEL system, of course.

The options for querying RPM dependency information offer system administrators valuable information about the relationships between the many RPMs that constitute an installed Red Hat system.

#### What's in That RPM?

You will often find it useful or necessary to determine the contents of an RPM, whether it is installed or not. A number of the options listed in Table 30-2 make this possible. The possibilities range from simply displaying the package name and version numbers all the way to listing detailed information about each file an RPM installs. In fact, you can list all installed RPMs using the –a option. Most queries, though, fall somewhere between these extremes and query a limited subset of packages or a limited selection of package characteristics or files.

The simplest query option, rpm -q or rpmquery, shows only an RPM's name and version number, as the following command illustrates:

```
$ rpmquery jwhois
jwhois-3.2.2-1.1
```

If you want more — and more descriptive — information, add -i:

```
$ rpm -qi jwhois
     : jwhois
Name
                                       Relocations: (not relocatable)
Version : 3.2.2
                                       Vendor: Red Hat, Inc.
Release : 6.FC3.1
                                      Build Date: Tue 09 Nov 2004 09:28:3
3 PM EST
Install Date: Thu 27 Jan 2005 08:36:32 PM EST
                                            Build Host: tweety.build.red
hat.com
         : Applications/Internet Source RPM: jwhois-3.2.2-6.FC3.1.sr
Group
c.rpm
         : 200210
Size
                                          License: GPL
Packager : Red Hat, Inc. <http://bugzilla.redhat.com/bugzilla>
URL : http://www.gnu.org/software/jwhois/
Summary
         : Internet whois/nicname client.
Description :
A whois client that accepts both traditional and finger-style queries.
```

The output wraps because several lines are longer than 80 characters. The -i option results in a more comprehensive listing describing the RPM. Two of the entries may require additional explanation. The Group label organizes RPM packages by function. Descriptors, which are Applications and Internet in the example, are separated by / and become increasingly specific as you move from left to right. Unfortunately, the values in the Group field are not standardized, and vary from vendor to vendor and even among RPM packagers. The current list of groups (see /usr/share/doc/rpm-4.3.2/GROUPS) in Fedora Core and RHEL is:

- Amusements/Games
- Amusements/Graphics
- Applications/Archiving
- Applications/Communications
- Applications/Databases
- Applications/Editors
- Applications/Emulators
- Applications/Engineering
- Applications/File
- Applications/Internet
- Applications/Multimedia
- Applications/Productivity
- Applications/Publishing
- Applications/System
- Applications/Text

- Development/Debuggers
- Development/Languages
- Development/Libraries
- Development/System
- Development/Tools
- Documentation
- System Environment/Base
- System Environment/Daemons
- System Environment/Kernel
- System Environment/Libraries
- System Environment/Shells
- User Interface/Desktops
- User Interface/X
- User Interface/X Hardware Support

To list all of the files in an installed RPM, use the -1 option:

```
$ rpmquery -1 jwhois
/etc/jwhois.conf
/usr/bin/jwhois
/usr/bin/whois
/usr/share/doc/jwhois-3.2.2
/usr/share/doc/jwhois-3.2.2/COPYING
/usr/share/doc/jwhois-3.2.2/NEWS
/usr/share/doc/jwhois-3.2.2/README
/usr/share/doc/jwhois-3.2.2/TODO
/usr/share/info/jwhois.info.gz
[...]
```

The -f file option approaches package listing from another direction. For any given file, you can find out which RPM installed it using -f file, where file contains the full path specification. The following command illustrates one way to use this option:

```
$ rpmquery -f /usr/bin/find
findutils-4.1.20-7
```

Not much to it, right? Well, suppose that you do not know the path to an application binary, just its name. In such a case, take advantage of shell commands and standard Linux utility programs. For example, the next command uses the which command and the bash shell's command substitution to resolve a binary's name to a full path before invoking rpm:

```
$ rpmquery -f $(which emacs)
emacs-21.3-21.FC3
```

As described in Appendix A, the shell replaces the value of \$ (which emacs) with /usr/bin/emacs before passing it to rpmquery -f. The result is the same as the output of rpmquery -f /usr/bin/emacs. You can also use the command rpmquery -f `which emacs`, which is more shell neutral.

# **TIP** By default, the which command works only with executable files available in the directories listed in the \$PATH environment variable.

So far, every RPM query option discussed applies to installed packages. As it happens, many of them can be used on uninstalled packages, but only if the query specifies -p, which tells RPM to query an uninstalled package. Suppose, for example, that you just downloaded the fortune-mod-1.2.1-1.i386.rpm package. To list its files, use -1, as explained earlier, and -p:

```
$ rpm -qpl fortune-mod-1.2.1-1.i386.rpm
/etc/profile.d/fortune.sh
/usr/bin/randstr
/usr/bin/rot
/usr/bin/strfile
/usr/bin/unstr
...
```

The output, truncated to conserve space, is identical to that of an installed package.

#### Formatting Query Output

Inveterate tweakers and hard-core tinkerers appreciate the --qf option because it allows custom formatting of RPM query output. On the downside, --qf might not work with all query options, and RPMs rarely contain all the information that can potentially be displayed. The general form of a query using query format strings is:

```
rpmquery --qf 'format_str' [query_opts]
```

format\_str is the workhorse of custom query formatting. A format\_str must contain at least one tag; all other components are optional. Optional elements include literal text, directives to control the output's width and justification, control character sequences, output modifiers, and array iterators. A tag is a predefined token or symbol representing a piece of information. Examples include SUMMARY, DESCRIPTION, NAME, and VERSION, but there are many more; as of version 4.3.2, RPM understood 149 tags! Each tag must be embedded in a %{} construct, for example: %{SUMMARY} or %{NAME}.

#### **TIP** Type rpm --querytags to view the entire list of tags RPM understands.

There are a couple of details to bear in mind. First, format\_str should be delimited by single quotes ('), also called apostrophes or *strong quotes*, or by regular double quotation marks ("), often called *weak quotes*. Format strings used in shell scripts should be embedded between strong quotes to protect them from effects of shell expansion, described in Appendix A. Second, make sure to type --qf (notice the double hyphen); -qf means something else entirely, as described in the previous section. To avoid confusion or the possibility of a typing error, consider using the long option --queryformat, a synonym of --qf.

To keep this chapter from turning into a book about RPM, I discuss only a few format string elements. The most important are directives to control the minimum width and justification of the displayed fields and escape sequences. To specify the width of a field, place a number between a tag's percent sign and its opening brace, for example 20 (NAME). By default, output is right-justified, so to force left justification, prefix the field width with -, for example 20 (NAME). The escape sequences are the same as those discussed in Chapter 28, such as \n for a newline and \t for a tab.

To illustrate, try the following examples and compare their output. The first example is the output of an unmodified query:

```
$ rpmquery setup bc hdparm popt
setup-2.5.36-1
bc-1.06-17.1
hdparm-5.7-2
popt-1.9.1-21
```

You have seen this sort of query output already. It is simple and informative but not terribly attractive. The next command uses two tags, NAME and VERSION, to specify the output fields:

```
$ rpmquery --qf '%{NAME}%{VERSION}' setup bc hdparm popt
setup2.5.36bc1.06hdparm5.7popt1.9.1$
```

Blech! This looks worse than the first example because all of the output runs together, including the command prompt. Yet, it serves as a starting point. First, separate the fields using field-width specifications:

```
$ rpmquery-q --qf '%-20{NAME}%10{VERSION}' setup bc hdparm popt
setup 2.5.36bc 1.06hdparm 5.7popt 1.9.1$
```

Each NAME field is 20 characters wide and left-justified. The VERSION column is 10 characters wide and is right-justified (the default). Judicious use of the  $\t$  and  $\n$  escape sequences solves the jumbled output problem:

```
$ rpmquery --qf '%-20{NAME}\t%10{VERSION}\n' setup bc hdparm popt
setup 2.5.36
bc 1.06
hdparm 5.7
popt 1.9.1
```

t, the tab character, separates the name and version number fields; n, the newline, puts the command prompt back on its own line, where it belongs.

This short discussion is only a taste of the capabilities of query formatting. Nevertheless, it provides a solid foundation for creating richer, more visually appealing query output. It is worth pointing out that the query format capability lets you create custom queries that are simply impossible using any other query option available. So, if you need RPM information you cannot obtain using the standard query options, use --qf to create a custom query that displays the information you need, and only that information.

# Package Installation and Removal

Although RPM's query feature is one of its most powerful features, it earns its keep because of its package-management features. This section summarizes how to install, remove, and upgrade software packages using RPM.
#### Installing RPMs

The basic syntax for installing an RPM is:

rpm -i [options] package [...]

package is the complete name of the RPM to install and options refines the installation process. Table 30-3 lists commonly used options values. See the rpm man page for a comprehensive listing.

Although they appear similar, --force and --nodeps serve different purposes. --nodeps only disables dependency checks. Use it only if you are certain that a dependency conflict will not cause problems later on. --force forces a package's installation regardless of all potential problems. As a result, some situations may require using --force and --nodeps together. Common uses of --force include installing a package when one or more of its files conflict with files installed by another package or when any other severe installation failure would occur. Do not use --force to install older packages over new packages; use the --oldpackage option for that. To overwrite dependencies, similarly, you should use --nodeps whenever possible. The --force is a blunt instrument that might not have the results you want, expect, or intend.

The following command demonstrates installing an RPM:

| # rpm -ivh fortune-mod-1.2.1-1.i386.rpm |      |        |  |  |
|-----------------------------------------|------|--------|--|--|
| Preparing                               | **** | [100%] |  |  |
| 1:fortune-mod                           | **** | [100%] |  |  |

| OPTION | DESCRIPTION                                                                                                    |
|--------|----------------------------------------------------------------------------------------------------|
| force  | Install the package even if it is already installed, install an older package version, and replace files already installedforce also ignores dependencies. |
| -h     | Print up to 50 hash marks (#) to illustrate the progress of the installation.                                                                              |
| nodeps | Do not perform a dependency check before installing or upgrading a package.                                                                                |
| test   | Do not install the package or update the database, just identify and display possible conflicts or dependency errors.                                      |
| -v     | Be slightly verbose and show some useful information during the installation.                                                                              |

#### Table 30-3 Common RPM Installation Options

The next example shows the error generated by trying to install a package already installed and how to use --force to ignore the error:

--force caused RPM to ignore the conflict and perform the installation. To avoid encountering such conflicts, use the --test option, as shown in the next command, to perform a "dry run" installation to catch any problems:

As you can see in the preceding example, adding --test to the command line generated an error message. What you cannot see is that neither RPM's databases nor any files changed. Testing a package installation using --test is great protection against the heartburn caused by installing incompatible software.

#### **Upgrading RPMs**

The options for upgrading existing RPMs come in two flavors, –U, for *upgrade*, and –F, for *freshen*. What is the difference between upgrading a package and freshening it? Upgrading a package, using –U, installs it even if an earlier version is not currently installed, but freshening a package, using –F, installs it only if an earlier version is currently installed. Other than this subtle but important difference, –U and –F are identical to –i, even down to the options they accept (see Table 30-3).

**TIP** The upgrade (-U) option is almost always the method to use because it simply does the right thing. The only exception is when installing multiple versions of the kernel, in which case you do want to have several versions of the same package(s) installed.

The following sequence of commands illustrates how to upgrade an RPM and the difference between the –U and –F options:

```
# rpm -Fvh fortune-mod-1.0-13.i386.rpm
# rpm -q fortune-mod
package fortune-mod is not installed
```

Hmm. Nothing happened. The rpm command line used -F, so it did not install the fortune-mod package because an earlier version did not exist.

With -U, RPM "upgraded" the fortune-mod package, even though an earlier version was not installed.

This time, the freshen operation succeeded.

#### Removing RPMs

Removing or deleting RPMs and their contents is easy, perhaps frightfully so. The general form of the command is:

rpm -e package [...]

The -e option is a mnemonic for expunge. package is the name, only, of the RPM to remove. Multiple packages can be removed simultaneously by listing each package on the command line. For example, the following command removes the fortune-mod and whois RPMs:

# rpm -e fortune-mod whois

Notice that successful removal generates no additional output.

### **Verifying RPMs**

Verifying an RPM compares the current status of files installed by an RPM to the file information recorded at the time the RPM was installed, such as file sizes and MD5 checksum values, and reports any discrepancies. The general form of the verify command is:

```
rpm -V package [...]
```

The -V option requests RPM to verify the status of files in package, the name of the RPM to verify. As with many other RPM operations, multiple packages can be verified simultaneously. Table 30-4 explains the file characteristics that RPM evaluates when verifying an RPM.

| CHARACTERISTIC    | DESCRIPTION                                                          |
|-------------------|----------------------------------------------------------------------|
| MD5 checksum      | The file's MD5 checksum (calculated using the md5sum command)        |
| File size         | The file's size, in bytes                                            |
| Modification time | The date and time the file was last modified                         |
| Device            | The device file or files in the case of drivers and hardware devices |
| User              | The file's owner, such as root or bin                                |
| Group             | The file's group                                                     |
| Mode              | The file's permissions and type                                      |

Table 30-4 Information Evaluated during RPM Verification

If none of the characteristics listed in Table 30-4 have changed for any of the RPM's files since they were installed, RPM displays no information, as the following example shows:

#### \$ rpm -V jwhois

In this example, the rpm command generates no output save for the shell command prompt, so the whois package's files remain unchanged from their initial state at installation.

If, on the other hand, any of the tracked file characteristics have changed, the output will resemble the following:

```
$ rpm -V fortune-mod
S.5....T /usr/bin/rot
.....UG. /usr/bin/strfile
.....UG. /usr/bin/unstr
.M..... /usr/man/man1/randstr.1
missing /usr/man/man1/unstr.1
```

At the very least, it should be clear that something is up with the fortunemod package. Each line out of the output consists of eight fields and a filename, separated by white space to format the output. Table 30-5 shows the keys for interpreting verification output.

| COLUMN | VALUE   | DESCRIPTION                                                                                                    |
|--------|---------|----------------------------------------------------------------------------------------------------|
| 1      | 5       | The MD5 checksum has changed                                                                                                   |
| 2      | S       | The file size has changed                                                                                                    |
| 3      | L       | A symbolic link has changed (points to a different file)                                                                       |
| 4      | Т       | The file's modification time has changed                                                                                       |
| 5      | D       | The device designation has changed                                                                                             |
| 6      | U       | The file's user (owner) has changed                                                                                            |
| 7      | G       | The file's group has changed                                                                                                   |
| 8      | М       | The file's mode (permissions or type) has changed                                                                              |
| ANY    | •       | No change detected in the corresponding characteristic                                                                         |
| ANY    | ?       | This characteristic's current status could not be<br>determined (usually because file permissions prevent<br>reading the file) |
| N/A    | missing | The corresponding file does not exist in its default location                                                                  |

Table 30-5 RPM Verification Keys

Translating the admittedly cryptic output from the rpm –V fortune-mod command, you know the following:

- /usr/bin/rot's file size, MD5 checksum, and modification time have changed.
- /usr/bin/strfile's modification time has changed.
- /usr/bin/unstr's user and group ownership has changed.
- /usr/man/man1/randstr.1's mode (either its permission bits, type, or both) has changed.
- /usr/man/man1/unstr.1 has been deleted, moved, or renamed.

Depending on the file and the local environment, some changes indicate a potential problem, but others do not. If a binary file's size, checksum, modification time, or user or group ownership has changed and you have not manually upgraded the package, this is cause for alarm because under normal circumstances, these characteristics do not change. That is, it is highly likely that the original file has been replaced or modified, perhaps by a cracker, and you should take steps to address this problem immediately. Exercise similar caution if a file is listed as missing. On the other hand, application and system configuration files, for example, files in the /etc directory and its subdirectories, change due to edits by administrators and system configuration tools.

**TIP** Maintaining a log that tracks changes to your system, such as installing, upgrading, and removing RPMs, is a very useful habit to acquire because it records each modification made to the system. Although we used to recommend handwritten logs, it is probably more sensible to use some sort of soft format, such as a Web page on an intranet or another type of document that can be shared, the idea being that multiple administrators might need to access it.

In some situations, such as RPM verification reports, maintenance and administrative logs become an invaluable resource because you can compare log entries to the verification report to evaluate whether a reported discrepancy poses a security threat or is just the result of a long-forgotten file edit or package installation.

Unfortunately, it is impossible to define a general rule that distinguishes a legitimate change from a pernicious one. The best policy to follow is to know your system and to keep careful track of updates and changes so you can identify and respond quickly and appropriately to anomalous and potentially malicious modifications.

## **Building Packages Using Source RPMs**

In the simplest case, building and installing software from SRPMs requires one or possibly two commands. The same unpack/configure/build/install procedure described in the previous section takes place, but RPM handles each of these steps for you. In this section, you will learn how to use the two command cases (building and installing an RPM), and how to invoke each step of the RPM build process. The general form of the command to build a binary RPM from a source RPM is:

```
rpmbuild -b[stage] spec_file [...]
```

Any of the values listed in Table 30-6 is a valid value of stage.

| STAGE | MNEMONIC | MEANING                                         |
|-------|----------|-------------------------------------------------|
| a     | All      | Builds both binary and source RPMs              |
| b     | Binary   | Builds only a binary RPM                        |
| С     | Compile  | Compiles the source code                        |
| i     | Install  | Installs the files                              |
| 1     | List     | Makes sure that all the package files exist     |
| р     | Prep     | Unpacks the source code and applies any patches |
| S     | Source   | Builds only a source RPM                        |

Table 30-6 Valid Build Stages for RPM'S -b Mode

Stages are executed in the order listed, and later stages require preceding ones, with one exception. That is, the 1 (list) step, for example, cannot be performed before the p (prep) stage, and the b (binary) stage happens after the p, 1, c, and i (prep, list, compile, and install) stages have been completed. The exception is that building a source RPM (the s stage) does not require first building a binary RPM.

Note that the install stage of the RPM build process does not mean that files are moved into the working file system. Rather, files are "installed" in their proper paths underneath RPM's build directory. For example, if RPM's build directory is /var/tmp/myrpm, the files /usr/bin/foo and /usr/man/man1 /foo.1 would be installed underneath /var/tmp/myrpm, so their complete paths would be /var/tmp/myrpm/usr/bin/foo and /var/tmp/myrpm /usr/man1/foo.1. This step is necessary because of the way binary RPMs are built and how RPM installs them.

The following two commands illustrate building the util-linux-2.12a-16 binary RPM from its corresponding SRPM (and assume that the SRPM is already installed using the instructions in the "Installing RPMs" section earlier in the chapter).

```
# cd /usr/src/redhat/SPECS
# rpmbuild -bb util-linux.spec
Executing(%prep): /bin/sh -e /var/tmp/rpm-tmp.57851
+ umask 022
+ cd /usr/src/redhat/BUILD
+ LANG=C
+ export LANG
+ unset DISPLAY
+ cd /usr/src/redhat/BUILD
+ rm -rf util-linux-2.12a
+ /usr/bin/gzip -dc /usr/src/redhat/SOURCES/util-linux-2.12a.tar.gz
+ tar -xf -
...
```

The build process generates quite a bit of output, most of which was deleted in the output listing. The SPECS directory contains the spec (presumably, short for specification) files that control RPM's build process. The rpm command uses -bb to build a binary RPM using the instructions in the utillinux.spec file. As the initial few lines of output shows, RPM first decompresses the archive file, using gzip, and unpacks the archived files using tar. Additional steps apply any necessary patches, configure the package as necessary, invoke the build process, and then "install" the files as explained previously. The following two lines appear near the end of the process:

```
Wrote: /usr/src/redhat/RPMS/i386/util-linux-2.12a-16.i386.rpm
Wrote:/usr/src/redhat/RPMS/i386/util-linux-debuginfo-2.12a-16.i386.rpm
```

They indicate that RPM created two binary RPMs, util-linux-2.12a-16.i386.rpm and util-linux-debuginfo-2.12a-16.i386.rpm, in the /usr/src/redhat/RPMS/i386 directory. First, how can one SRPM produce two binary RPMs? This is simply one of RPM's features. More importantly, why would it do so? Typically, one SRPM results in multiple binary RPMs because the binary RPMs are related, but not closely enough to put all of the programs into a single RPM. In this case, util-linux and util-linuxdebuginfo are related, so the packager put them in the same SRPM. However, most people do not need the programs in util-linux built with debugging symbols, so it was put in its own RPM.

# **TIP** You do not have to cd into the directory to build an RPM. You could just as well use a full pathname in the command, for example, rpmbuild -bb

```
/usr/src/redhat/SPECS/mount.spec.
```

Once the packages are built, you can install them as you would any other binary RPM, as the following command illustrates:

You can also build an RPM in stages by specifying one of the earlier stages. For example, the following command executes only the prep (p) stage against the mount SRPM:

# rpmbuild -bp util-linux.spec

The next command stops the process after the compile (c) stage:

```
# rpmbuild -bc util-linux.spec
```

Again, using the build stages in this manner is not something end users usually need to do, but the capability is there. The reason you might want to build in stages is to monitor each step of the build process to track down problems. The results of one incomplete build invocation overwrite the results of a

#### **USING RPM WITH SOURCE TARBALLS**

As it happens, you can also use RPM to build binary RPMs from source tarballs. The key requirement is that the tarball must contain a spec file in order for RPM to know how to build the binary RPM. Software developers who are not familiar with RPM often provide a spec file in their source packages for the benefit of users who prefer to use RPM to build and install software. Indeed, this is a considerable benefit for users of RPM-based systems because building and installing source tarballs bypasses RPM completely – RPM does not track dependencies or requirements of packages installed from source tarballs, so using a spec file embedded in a tarball offers a very handy way to avoid this possibility.

To use this feature specify -t[stage] instead of -b[stage], where stage is one of the options listed in Table 30-7. So, for example, to build a binary RPM from util-linux-2.10r-5.tar.gz using an embedded spec file named util-linux.spec, use the following command line:

rpmbuild -ta util-linux-2.10r-5.tar.gz

This technique is especially useful if you would like to create an SRPM from a tarball for later reuse and, as noted, is an invaluable tool for maintaining an accurate an up-to-date RPM database.

previous one. Thus, if you execute rpmbuild -bp foo.spec, somehow change the unpacked files, and then execute another rpmbuild -bp foo.spec, you will lose your changes.

## **Checking Software Versions**

Before downloading and installing SuperWidget version 1.3.2-5, you may want to know what version is currently installed in order to avoid "upgrading" to an old, unstable, development, or possibly buggy version. Unfortunately, no single command for obtaining version information works for all software packages. Rather, many methods exist. This section covers the most common methods for locating software version information.

On a Fedora Core or RHEL system, the easiest way to identify software versions is to use RPM's query capabilities. Suppose, for example, that you want to find out which version of Emacs, a popular editor, is installed on your system. As explained earlier in the chapter, use RPM's query option, -q. For example:

\$ **rpmquery emacs** emacs-21.4-3 The output indicates that the Emacs version is 21.4-3. To find all Emacsrelated packages, not just the base packages, you can use the –a option to rpmquery and pipe the output through grep. For example:

```
$ rpmquery -a | grep emacs
emacs-common-21.4-3
emacspeak-21.0-2
emacs-leim-21.4-3
gnuplot-emacs-4.0.0-7
iiimf-emacs-12.2-0.7.svn2578
emacs-el-21.4-3
emacs-21.4-3
emacs-nox-21.4-3
```

What exactly does emacs-21.4-3 mean, though? RPM uses a standardized naming and version-numbering scheme mirroring a very common approach used in the Linux development community. Its general format is name-major\_num.minor\_num[.patch\_num]-build\_num. Table 30-7 explains the meaning of each element in the format.

So, the package name emacs-21.4-3 breaks down to the name emacs, the major\_num 21, the minor\_num 4, no patch\_num, and the build\_num 3. The build number means that it is the third version of the Emacs v21.4 that RPM built.

# **TIP** Non-RPM software packages frequently use the same naming scheme as RPM does.

| ELEMENT   | INTERPRETATION                                                                                                    |
|-----------|----------------------------------------------------------------------------------------------------|
| name      | The name of the package (balsa, emacs, mozilla).                                                                                           |
| major_num | The primary version number; changes between major updates to the package.                                                                  |
| minor_num | The secondary version number; increments to reflect updates less dramatic than those indicated by major_num.                               |
| patch_num | The patch number; usually reflects only the application of bug fixes to a given version. Not all applications use <code>patch_num</code> . |
| build_num | The build number; an RPM-specific feature indicating the packager's version.                                                               |

| Table 30-7 | Common | Version-Num | nbering | Elements |
|------------|--------|-------------|---------|----------|
|------------|--------|-------------|---------|----------|

If you do not want to use RPM, or for packages not installed using RPM, other options exist. Many applications accept command line options that cause them to display their version numbers. The most common such options are -v, -V, -version, and --version. Programs from the GNU project, in particular, almost always accept --version. For example, the next two examples pass -v and --version to mutt (a popular text-based email client) and emacs, respectively, to obtain their version numbers:

```
Ś mutt -v
Mutt 1.4.1i (2003-03-19)
Copyright (C) 1996-2002 Michael R. Elkins and others.
Mutt comes with ABSOLUTELY NO WARRANTY; for details type `mutt -vv'.
Mutt is free software, and you are welcome to redistribute it
under certain conditions; type `mutt -vv' for details.
System: Linux 2.6.10-1.770_FC3.root (i686) [using ncurses 5.4]
Compile options:
-DOMAIN
-DEBUG
-HOMESPOOL -USE_SETGID -USE_DOTLOCK -DL_STANDALONE
+USE_FCNTL -USE_FLOCK
+USE POP +USE IMAP +USE GSS +USE SSL +USE SASL
+HAVE REGCOMP -USE GNU REGEX
+HAVE_COLOR +HAVE_START_COLOR +HAVE_TYPEAHEAD +HAVE_BKGDSET
+HAVE_CURS_SET +HAVE_META +HAVE_RESIZETERM
+HAVE_PGP -BUFFY_SIZE -EXACT_ADDRESS -SUN_ATTACHMENT
+ENABLE_NLS -LOCALES_HACK +HAVE_WC_FUNCS +HAVE_LANGINFO_CODESET
+HAVE_LANGINFO_YESEXPR
+HAVE ICONV -ICONV NONTRANS +HAVE GETSID +HAVE GETADDRINFO
ISPELL="/usr/bin/ispell"
SENDMAIL="/usr/sbin/sendmail"
MAILPATH="/var/mail"
PKGDATADIR="/usr/share/mutt"
SYSCONFDIR="/etc"
EXECSHELL="/bin/sh"
-MIXMASTER
To contact the developers, please mail to <mutt-dev@mutt.org>.
To report a bug, please use the flea(1) utility.
```

#### \$ emacs --version

GNU Emacs 21.3.1 Copyright (C) 2002 Free Software Foundation, Inc. GNU Emacs comes with ABSOLUTELY NO WARRANTY. You may redistribute copies of Emacs under the terms of the GNU General Public License. For more information about these matters, see the file named COPYING.

| About Red Hat Network Alert Notification Tool | × |
|-----------------------------------------------|---|
| Ë                                             |   |
| Red Hat Network Alert Notification Tool 2.1.1 | 6 |
|                                               |   |
| Copyright (C) 2002, Red Hat, Inc.             |   |
| ☆ Credits                                     |   |

Figure 30-1 RHN Alert Notification tool's About dialog box displays its version number.

For better or worse, many applications display more information than simple version numbers, as the example demonstrates, but at least you get the information you sought.

# **NOTE** When invoked as discussed in this section, most applications display their version information and then exit (that is, they do not start).

Many X Window system applications use -version to show their version numbers. Similarly, almost every X application provides a dialog box (commonly accessible by selecting Help  $\Rightarrow$  About) that displays a version number. Figure 30-1, for example, shows the Red Hat Network Alert Notification tool's About dialog box, which includes version information.

If none of these suggestions work, try using -help or --help to generate a short usage summary that lists a program's options. If all else fails, read the package's documentation or manual page to find out how to access its version information, because it is very rare for an application, whether text mode or GUI, not to display version information.

# **Obtaining Newer Software**

Using the Red Hat Update Agent to keep your system up to date with the latest bug fixes and security patches is fine. But where do you go if you want software that isn't maintained by the Fedora Project or Red Hat Software? What's a poor user jonesing for something new and different to do? Suppose, for example, that you need to get RPMs for applications that play or provide support for MP3 audio formats? Naturally, you download it from one of the popular download sites for Fedora and RHEL software. In some cases, you'll need to build it from scratch (as in, "Use the source, Luke.").

## **Using Third-Party Sites to Find RPMs**

For the terminally impatient, here's a list of our favorite sites for Fedora Core and RHEL packages not available as part of the officially blessed distributions:

- Dag Wieers' Red Hat/Fedora RPM Repository (http://dag.wieers .com/packages) — At the time this was written Dag Wieers had collected 34,103 RPMs ranging from aalib, an ASCII art library, to zziplib, a library for extracting data from ZIP archives. Dag's site also has RPMs for MP3-friendly audio applications. Not wishing to mislead you, many of these RPMs are available for multiple versions of Fedora and RHEL and the now-discontinued desktop products formerly known as Red Hat Linux. Nonetheless, Dag's count is that these 39,572 RPMs consist of 2166 distinct products. Not too shoddy for a noncommercial project.
- freshrpms.net (freshrpms.net) freshrpms.net is the personal itch of Matthias Saou. He started by building RPMs for software that he couldn't find in RPM format. As he describes his project, "consider freshrpms.net as my modest contribution, by helping Red Hat Linux users get easy access to high quality add-on packages of neat software not included in the main distribution. The packages themselves are focused on quality, and not quantity. This means that you won't find every software you can think of here, but what you will find should blend into Red Hat Linux as if it was part of the original distribution (http://freshrpms.net/about)." At the time this was written, Matthias had 743 binary and source RPMs for Fedora Core 3 alone.
- RPM PBone Search (http://rpm.pbone.net) RPM PBone Search is more of a RPM search tool than an RPM archive site. It helps you locate RPMs that satisfy a given dependency by performing a search for RPMs that contain a filename you provide. It can also perform searches of the RPM "provides" field as well as RPM summary and description fields. RPM PBone Search "is especially helpful for users who install or compile new software but for some reasons haven't installed all of the required [librarie]s or files and are not able to investigate what RPM packet is missing on their system. Additionally, you can narrow search down to a few releases or to one Linux release. 'RPM PBone Search' is also designed to locate RPM files on various FTP servers (http://rpm.pbone.net /index.php3/stat/5)." At the time this was written, RPM PBone Search had a total of 603,817 RPMs in its database, so chances are good you'll find what you're looking for.
- Axel Thimm's RPMs (ATrpms) (http://atrpms.net) ATrpms initially started out as a repository for software (in RPM format) used

in the natural sciences, especially high-energy physics. Over time, however, the site grew into a more general-purpose RPM repository. Although a count of available RPMs isn't available, ATrpms, unlike some of the other RPM repositories listed here, categorizes the RPMs it indexes according to the age, quality, and stability of packages. You can select packages by Fedora Core or Red Hat version and also by topic or name.

- rpm.livna.org (http://rpm.livna.org) rpm.livna.org is an extension of the Fedora Extras project at fedora.us/.rpm.livna.org carries packages that are not part of the Fedora Core and that cannot, for various reasons, be carried on the fedora.us site. In particular, as the rpm.livna.org FAQ explains, it distributes packages that are not acceptable to fedora.us due to licensing or patent restrictions that are inconsistent with Red Hat's policies, such as licenses that prohibit non-commercial use. (See http://rpm.livna.org/faq.html for further information.) Packages from rpm.livna.org are not compatible with packages from the other sites in this list with the exception of Fedora Extras from fedora.us or fedoraproject.org.
- Fedora Extras (fedora.us/) If you have an older version of Fedora Core, before Fedora Core 3, this site might be for you. However, be aware that packages from this site are incompatible with packages from the other sites in this list. Moreover, versions of Fedora Core 2 and earlier are now running in maintenance mode, which means that little if any *new* development is taking place for it. All the interest and excitement has shifted to newer releases.
- rpmfind.net (http://rpmfind.net) The rpmfind.org Web site is the oldest third-party RPM repository and maintains an enormous number of RPM-based software packages covering all the major distributions and many of the minor ones and spanning the entire range of application categories. It also lists RPMs by platform, such as Intel x86, SPARC, and Macintosh. Its finely tuned search engine makes it easy to find the RPM you want, or at least to reduce the possibilities from some 100,000+ to a more manageable figure. It also is the home site for the rpm2html and rpmfind tools, which you can run on your own machine to streamline the process of finding just the right RPM for your needs.
- FedoraProject.org (http://www.fedoraproject.org/wiki /Extras/) — This site is the home for Fedora Core Extras, RPMs built to Fedora Core standards but not included in the standard distribution. Be sure to read the instructions for using the Fedora Extras at fedoraproject.org/wiki/Extras\_2fUsingExtras.

With the exception of fedora.us and fedoraproject.org, none of these sites are endorsed by Red Hat or the Fedora Project, so the quality of the RPMs you can get might be mixed.

# **Using Ibiblio.org**

Ibiblio.org is arguably the sire of all of the Linux and open-source software repositories currently available. It began life as Sunsite (strictly speaking, ftp://sunsite.unc.edu and, after the World Wide Web became popular, http://sunsite.unc.edu), one of a number of information repositories scattered throughout the world, hosted on hardware donated by Sun Microsystems (hence, the name) and provided as a public service by both Sun and the sites' administrators. In the late 1990s, the University of North Carolina renamed Sunsite to Metalab, and the URLs changed to ftp://metalab.unc.edu and http://metalab.unc.edu). In 1999, Metalab became Ibiblio.org, reflecting its phenomenal growth in size and popularity and its focus on providing the computing public at large access to a comprehensive store of information (and software) on a variety of topics.

**NOTE** Ibiblio.org (and its predecessors, Metalab and Sunsite) is a public repository for information of all sorts, not just downloadable software. For example, at the time this chapter was written, it featured an exhibit commemorating America's World War II veterans in honor of Memorial Day, including articles, photographs, and multimedia items. At the same time, Ibiblio.org hosted a stunning 55 GB of downloadable Linux software, and Linux software is only one of Ibiblio.org's software collections!

To access Ibiblio.org's Linux archive, point your Web browser at ftp: //www.ibiblio.org/pub/Linux. Browse through the archives at your leisure to locate the package that interests you. As usual, to download one to your system, click the corresponding link. If you are using the Netscape browser, it may be necessary to hold down the left Shift key and left-click to download the archive file.

**TIP** Ibiblio.org does not store RPM files in its standard Linux software archive. Rather, the preferred format is compressed tarballs. However, distribution-specific directories (stored under the /pub/Linux/distributions directory tree) do contain RPMs if the distribution in question is RPM-based (such as Red Hat Linux and Linux-Mandrake).

If you are uncertain about the contents of a particular directory or its subdirectories, the files !INDEX, !INDEX.html, !INDEX.short.html, and README in each directory describe, in varying levels of detail, the contents of each directory and, if applicable, its subdirectories. If you prefer not to browse Ibiblio.org's Linux archive directly, you can use its Linsearch interface, based on the Linux Software Map described in the next section, by pointing your browser at ibiblio.org/pub/Linux and selecting the Linsearch link.

**TIP** The Linux Software Map, less actively maintained than other sites discussed in this chapter, is a database of Linux software. It supports searches by keywords and titles and also lets you browse the entire database by application title.

# Installing Software from Source

After downloading either an RPM, SRPM, or a source archive such as a tarball, naturally, you will want to install it. The section titled "Using the Red Hat Package Manager" detailed how to install binary RPMs and how to create binary RPMs from SRPMS. This section shows you how to install software from source code, that is, to unpack, configure, build, and install a software package you download as uncompiled source code.

Before package-management suites such as RPM became popular, you upgraded and installed software by using the following steps:

- 1. Downloading a *gzipped tarball* (a tar archive compressed using the *gzip* utility).
- 2. Unpacking it.
- 3. Configuring it by manually editing one or more header files or using a configure script that automatically customized the package to your system.
- 4. Executing make to build it.
- 5. Executing make install to install it.

Despite RPM's popularity, a considerable amount of software still uses this approach, so this section walks you through the process to familiarize you with it. The method is much simpler than it might seem at first blush. The example used in this section configures, builds, and installs bc, an arithmetic-processing language used in the text mode dc calculator.

## **Configuring the Build Environment**

Implicit in the previous paragraph is the assumption that your system has a development environment installed. For end users and system administrators, a build environment consists of the compiler, gcc, and its supporting libraries, the make utility for automating compiler invocations, a few key development libraries (mostly consisting of header files), and the install utility for handling the details of copying files and assigning the proper ownership and setting file permissions appropriately.

During installation, select the Development workstation option to install a complete development environment. Otherwise, make sure that at least the following RPMs are installed on your system:

- bzip2
- fileutils
- g++ (for C++ programs)
- gcc (for C programs)
- glibc-devel
- 🔳 gzip
- kernel-headers
- kernel-source
- make
- ncompress
- 🔳 tar

Packages that have additional requirements usually state what they are, so read the package documentation to ensure that your system has the required software.

# **Unpacking the Source Code**

After downloading the bc package (bc-1.0.6.tar.gz in this chapter's source code directory), move it to a location where it will not interfere with the system. For this example, I moved it to /tmp. After cding to /tmp, you can use one of two commands to decompress and unpack the archive. The first command combines decompression and unpacking the tar archive in a single command:

```
$ tar zxf bc-1.0.6.tar.gz
```

The z option uses tar's built-in gunzip routine to decompress the file, x extracts the archive files, and f specifies the name of the file on which to operate. The second command you can use sends gunzip's output to tar's input using a pipe (|), that is:

\$ gunzip -c bc-1.0.6.tar.gz | tar xf -

# **TIP** If you want more feedback from either of these commands, use tar's v option to cause it to display the files it is extracting from the archive.

gunzip's -c option sends the result of the decompression to standard output; using -f - with tar tells it to read its standard input; the pipe connects the two commands. In either case, you wind up with a directory named bc-1.0.6 in the current directory (/tmp, in this case). So, cd into bc-1.0.6 to proceed with configuring bc.

#### **Configuring the Source Code**

Now that the bc package has been unpacked, the next step is to configure it for your system. In most cases, customizing a package for your system boils down to specifying the installation directory, but many packages, including bc, allow you to request additional customizations. Happily, this is an easy step.

bc, like numerous other software packages, uses a configure script to automate configuration and customization. A configure script is a shell script that makes educated guesses about the correct values of a variety of system-specific values used during the compilation process. In addition, configure allows you to specify the values of these same values, and others, by invoking configure with command line options and arguments. Values that configure "guesses" and that you pass to configure on its command line are normally written to one or more makefiles, files that the make program uses to control the build process, or to one or more header (.h) files that define the characteristics of the program that is built.

To see the items you can customize, execute . /configure --help in the base directory of the package you are building, as shown in the following example (which has been edited to conserve space).

```
$ ./configure --help
Usage: configure [options] [host]
Options: [defaults in brackets after descriptions]
Configuration:
...
```

| Directory and file names: |                                              |
|---------------------------|----------------------------------------------|
| prefix=PREFIX             | install architecture-independent files in    |
| PREFIX                    |                                              |
|                           | [/usr/local]                                 |
| exec-prefix=EPREFIX       | install architecture-dependent files in      |
| EPREFIX                   |                                              |
|                           | [same as prefix]                             |
|                           |                                              |
| Host type:                |                                              |
| build=BUILD               | configure for building on BUILD [BUILD=HOST] |
| host=HOST                 | configure for HOST [guessed]                 |
| target=TARGET             | configure for TARGET [TARGET=HOST]           |
| Features and packages:    |                                              |
| disable-FEATURE           | do not include FEATURE (same asenable-       |
| FEATURE=no)               |                                              |
| enable-FEATURE[=ARG]      | include FEATURE [ARG=yes]                    |
| with-PACKAGE[=ARG]        | use PACKAGE [ARG=yes]                        |
| without-PACKAGE           | do not use PACKAGE (same aswith-PACKAGE=no   |
| x-includes=DIR            | X include files are in DIR                   |
| x-libraries=DIR           | X library files are in DIR                   |
| enable andwith option     | ns recognized:                               |
| with-pkg                  | use software installed in /usr/pkg tree      |
| with-libedit              | support fancy BSD command input editing      |
| with-readline             | support fancy command input editing          |

The key options in the example output are --prefix and the three options that appear under the heading --enable and --with options recognized, --with-pkg, --with-libedit, and --with-readline. --prefix enables you to specify an installation directory other than the default (indicated in brackets, []), /usr/local. For this example, the root installation directory is /tmp/bctest, specified as --prefix=/tmp/bctest on configure's command line. The second group of command line options enables other features. This example uses --with-readline, which turns on support for the GNU readline library. The readline library enables command line editing inside the bc program, just as the bash shell permits editing the shell command line.

After selecting the desired options, run configure with the appropriate options, as shown in the following example. (Again, the output has been edited to conserve space.)

```
$ ./configure --prefix=/tmp/bctest --with-readline
creating cache ./config.cache
checking for a BSD compatible install... /usr/bin/install -c
checking whether build environment is sane... yes
checking whether make sets ${MAKE}... yes
checking for working aclocal... found
checking for working autoconf... found
checking for working automake... found
```

```
checking for working autoheader... found
checking for working makeinfo... found
checking for gcc... gcc
checking whether the C compiler (gcc ) works... yes
...
checking for readline in -lreadline... yes
checking for readline/readline.h... yes
Using the readline library.
updating cache ./config.cache
creating ./config.status
creating Makefile
creating bc/Makefile
creating dc/Makefile
creating doc/Makefile
creating lib/Makefile
creating lib/Makefile
creating config.h
```

The lines beginning with checking indicate that configure is testing for the presence of a certain feature such as gcc. Because the command line specified --with-readline, the last two checking lines make sure the readline library is installed (checking for readline in -lreadline... yes) and that the appropriate header file, readline.h, is installed. Once all of the tests are completed, configure uses the test results to create a number of Makefiles and a header file.

**TLP** If you are in the habit of building software as the root user, stop! It is extremely rare to require root access to build software. The only step that needs root access is the make install step, which requires write permissions to the installation directories. We routinely build the kernel and major system applications as mortal users, only using su when we are ready to install.

At this point, you are ready to build bc.

#### **Building the Software Package**

To build bc, type **make** and press Enter. The following example shows the end of the build process's output:

```
$ make
...
gcc -DHAVE_CONFIG_H -I. -I. -I. -I./.. -I./../h -g -02 -Wall
-funsigned-char -c dc.c
gcc -DHAVE_CONFIG_H -I. -I. -I. -I./.. -I./../h -g -02 -Wall
-funsigned-char -c misc.c
gcc -DHAVE_CONFIG_H -I. -I. -I. -I./.. -I./../h -g -02 -Wall
-funsigned-char -c eval.c
```

```
gcc -DHAVE_CONFIG_H -I. -I. -I. . -I./../h
                                                 -g -02 -Wall
-funsigned-char -c stack.c
gcc -DHAVE_CONFIG_H -I. -I. -I. -I./.. /h -g -O2 -Wall
-funsigned-char -c array.c
gcc -DHAVE_CONFIG_H -I. -I. -I.. -I./../h
                                               -g -02 -Wall
-funsigned-char -c numeric.c
gcc -DHAVE_CONFIG_H -I. -I. -I. -I./../h
                                               -g -02 -Wall
-funsigned-char -c string.c
gcc -g -O2 -Wall -funsigned-char -o dc dc.o misc.o eval.o sta
ck.o array.o numeric.o string.o ../lib/libbc.a
make[2]: Leaving directory `/tmp/bc-1.06/dc'
Making all in doc
make[2]: Entering directory `/tmp/bc-1.06/doc'
make[2]: Nothing to be done for `all'.
make[2]: Leaving directory `/tmp/bc-1.06/doc'
make[2]: Entering directory `/tmp/bc-1.06'
make[2]: Leaving directory `/tmp/bc-1.06'
make[1]: Leaving directory `/tmp/bc-1.06'
```

Depending on the size and complexity of the program you are building, make's output might be extensive. In the example shown, you see the final compiler invocations and, most importantly, no errors. Accordingly, the next step is to test the build.

### **Testing the Build**

Many programs, especially those from the GNU projects, include some sort of test suite to validate the program. The idea is to make sure that the program works properly before installing it. In some cases, you execute the make test command to run the test suite. In other cases, as with bc, a special subdirectory of the build tree, conveniently named test or Test, contains the test suite. Each package handles testing slightly differently, so read the package documentation. In the case of bc, the test suite lives in a subdirectory named Test, and a shell script named timetest performs the actual test. In this case, timetest evaluates how long it takes bc to perform certain mathematical calculations, but it also serves to ensure that bc built properly. The following commands invoke bc's test suite:

\$ cd Test
\$ ./timetest

timetest takes at least 10 minutes to run, so have a cup of coffee or your favorite beverage while the test runs. If no errors occur during the test, you are ready to install it.

#### Installing the Software

In the case of bc, as with many, many other programs installed from source, installing the built and tested program is simply a matter of executing the command make install in the build tree's base directory (/tmp/bc-1.0.6, in this case). Programs that are more complex might have additional commands, such as make install-docs to install only documentation, that break up the installation into more steps or that perform only part of the installation. Still other packages might use scripts to perform the installation. Regardless of the process, however, the goal is the same: Install program executables and documentation in the proper directories, create any needed sub-directories, and set the appropriate file ownership and permissions on the installed files.

In the case of the bc package, the installation command is a simple make install, as shown in the following code:

```
$ make install
...
/bin/sh ../mkinstalldirs /tmp/bctest/bin
mkdir /tmp/bctest
mkdir /tmp/bctest/bin
    /usr/bin/install -c bc /tmp/bctest/bin/bc
...
make install-man1
make[3]: Entering directory `/tmp/bc-1.06/doc'
/bin/sh ../mkinstalldirs /tmp/bctest/man/man1
mkdir /tmp/bctest/man
mkdir /tmp/bctest/man
mkdir /tmp/bctest/man/man1
/usr/bin/install -c -m 644 ./bc.1 /tmp/bctest/man/man1/bc.1
/usr/bin/install -c -m 644 ./dc.1 /tmp/bctest/man/man1/dc.1
...
```

The output, edited to conserve space, shows the creation of the installation directory, /tmp/bctest (recall the --prefix=/tmp/bctest command line option passed to configure), a subdirectory for the binary (/tmp/bctest/bin) and the subdirectory for the manual pages, /tmp/bctest/man/man1. The output also shows the invocation of the install program that actually performs the installation. The -c option is ignored because it is used for compatibility with install programs used on proprietary UNIX systems. The -m option sets the file permissions using the octal permission notation. So, -m 644 makes the files bc.1 and dc.1 (which are manual pages) read/write for the file owner and read-only for the file group and all other users.

# **NOTE** For more information about the install program, read the manual page (man install) or the TeX-info page (info install).

At this point, package installation is complete. Although this example of building and installing a package from a source tarball is simple, the basic procedure is the same for all packages: unpack the source archive, configure it as necessary, build it, test the program, and then install it. One final exhortation before proceeding to the next section: Read the documentation! Most software you obtain in source code form includes one or more files explaining how to build and install the software; we strongly encourage you to read these files to make sure that your system meets all the prerequisites, such as having the proper library versions or other software components. The documentation is there to help you, so take advantage of it and save yourself some frustrationinduced hair loss!

# Summary

This chapter covered a lot of territory. You learned how to use each of RPM's major operating modes, including querying the RPM database; installing, upgrading, and removing RPMs; and maintaining the RPM database. You also learned methods for obtaining the version information of installed software. The chapter listed some popular software repositories and how to use them. Finally, you learned how to build and install software from source using both the traditional tools (tar, gcc, make, install) and RPM's higher-level interface to these tools.

# GHAPTER 31

# Backing Up and Restoring the File System

#### IN THIS CHAPTER

- Creating a Backup Plan
- Choosing Media for Backups
- Understanding Backup Methods
- Tape Rotation
- Using Backup Tools

In this chapter, you learn how to make backups of your files and restore damaged file systems from backups. It is important to make backups of the file system to avoid the loss of important information in the case of catastrophic hardware or software failure. An efficient backup and restoration process can minimize downtime and prevent the need to recreate lost work. In this chapter, you learn how to choose a backup medium and how to use backup tools. Red Hat Enterprise Linux provides several packages for dealing with the backup and restoration of the file system. The tar and dump commands provide low-level interfaces to system backups. In addition, sophisticated backup tools, such as AMANDA, can do automatic backups of multiple machines.

# **Creating a Backup Plan**

Determining what to back up on a particular machine depends largely on what data the machine contains and how the machine is used. However, there are some general guidelines that can be useful in determining what to back up.

Generally, temporary and cached files need not be backed up. The contents of the /tmp directory, for instance, are usually deleted when the machine is

rebooted. Therefore, it is all right to not back up these files. Also, the cache directory used by Mozilla and found in users' .mozilla directory is automatically regenerated by Mozilla if it is deleted. You may find it worthwhile to investigate whether any other packages installed on the machine generate significant amounts of ignorable temporary data.

Depending on the situation, it may or may not be advisable to back up the machine's system files. If the machine is a standard installation of Red Hat Enterprise Linux without any customizations or extra packages installed, the system files can be restored by reinstalling Red Hat Linux. The tradeoff is that reinstalling and reconfiguring a system probably takes more time and attention than restoring the file system from backup. However, this tradeoff may be worthwhile because of the amount of backup media that can be saved. In the particular case that a single Red Hat installation is copied verbatim onto many machines, it may be appropriate to back up the system files of just one of the machines. If the system files are identical across machines, a single backup should restore all of them. In any case it is probably wise to back up at least the /etc directory of each machine. Probably the machines have at least some differing configuration information, such as network and hostname settings.

One other thing needs to be backed up and indeed needs to be backed up via a special method: database files. Doing a straight tar from database files won't save you from a database crash, because the database files will all be in different states, having been written to backup when opened. Oracle, Informix, Sybase, and so forth all allow the administrator to export the table data in text or other delimited file as well as put the database tablespaces in backup mode. In backup mode, the data to be written goes to a memory cache rather than the file, and transaction logs are updated only when the cache is flushed. This procedure slows things down but makes certain that the database will survive a crash.

The other aspect of the file system, other than the system files that need to be backed up, is the user files. Generally, all user files are stored in subdirectories of the /home directory. You should find it easy, therefore, to back up all user files at one time. Even when the entire file system — both system and user files — is being backed up, you should still back them up separately. System and user files can have different relative priority depending on the situation. The user files are important because they may be irreplaceable, whereas many of the system files generally can be replaced by reinstalling Red Hat Linux. On the other hand, restoration of the system files is necessary for the machine to function and provide services, whereas the machine can be totally functional without restoration of the user files. Such priority considerations must be made when designing a backup strategy.

Give special thought to resources that do not easily fall into the system and user categories. Information stored in SQL databases, for instance, is often technically owned by root or by a special system user, but also often contains irreplaceable content entered by users. This kind of data can often be the most important to back up. You may find it beneficial to investigate which of the installed packages use this kind of data. Other examples besides databases are Web servers and mailing list archivers.

# **Choosing Media for Backups**

A variety of backup media are available on the market today. Which backup media you use depends on a number of factors and the particular needs of the situation. You should consider how often files are backed up, how long the backups need to last, how redundant the backups need to be, and how much money can be allocated to purchasing backup media. Table 31-1 provides a comparison of backup media.

| MEDIUM                             | CAPACITY | RELIABILITY | COST      | SPEED  |
|------------------------------------|----------|-------------|-----------|--------|
| Magnetic tape                      | High     | High        | Cheap     | Slow   |
| Writable CDs                       | Medium   | Medium      | Cheap     | Fast   |
| Hard drive                         | High     | High        | Expensive | Fast   |
| Floppy disks                       | Low      | Low         | Cheap     | Slow   |
| DVD                                | High     | High        | Medium    | Slow   |
| Zip disks                          | Medium   | Low         | Medium    | Slow   |
| Flash ROM                          | Medium   | High        | Expensive | Fast   |
| Removable hard<br>drive (FireWire) | High     | High        | Expensive | Fast   |
| Removable hard<br>drive (USB)      | High     | High        | Expensive | Medium |

#### Table 31-1 Comparison of Backup Media

# **Understanding Backup Methods**

To save time and money in creating backups and restoring corrupted file systems and in purchasing backup media, it is important to institute a methodology for creating scheduled backups. The number of different backup methodologies is unlimited. How you should perform backups depends on the particular needs of your institution and computing infrastructure. The scheduling and type of backups depends on the type of backup media being used, the importance of the data, and the amount of downtime you can tolerate.

The simplest backup methodology is creating a full backup. A full backup copies the entire file system to the backup medium. This methodology can be good for small systems in which there is not much data to back up or systems in which the data is very important, where it is changing rapidly, and where historical snapshots of the system at different points in time are useful.

Performing frequent full backups has several disadvantages. Full backups take a long time to perform if there is a lot of data to back up or if the backup medium is slow. To get a clear snapshot of the system, you may need to suspend the execution of processes that modify the file system while the backup process takes place. If backups take a long time, the downtime might be prohibitive. Full backups have no disadvantages when it comes to restoring an entire file system from backup. However, there is a disadvantage when restoring a partial file system from backup. If a sequential medium, such as magnetic tape, is used, it must be searched sequentially to find the files that need to be restored. This process can cause a partial restoration to take as long as a full file system restoration in the worst case. Full backups also take significantly more space to archive than incremental backups. This situation is not too much of a disadvantage if you reuse the same backup media; you can just overwrite the old backup with the new one. However, it is often advisable to keep multiple generations of backups. Sometimes problems with the file system, such as corrupted or erased files, are not detected or reported immediately. If the file system is backed up once a day on the same backup tapes and an accidentally erased file is not found for two days, it cannot be recovered. On the other hand, if the file system is backed up once a week, any files lost between backups cannot be recovered. Keeping multiple full backups also has a disadvantage. If a full backup is made every day, the amount of archive media necessary to store it quickly becomes prohibitive.

The alternative to doing full backups is to do incremental backups. An incremental backup archives only the files that have changed or been added since the last backup. Incremental backups solve all of the disadvantages of full backups. Incremental backups are fast. In fact, the more often you do them, the faster they are because there is less to back up. Since the backups are smaller, searching from a given backup for a particular file is faster, thus making partial restorations faster if you need to restore from a particular known incremental backup archive. Because less is backed up each time, less media is used, so either less backup media needs to be bought or a longer history can be kept in the same amount of backup media. In the latter case, backups are more robust against lost or damaged files that are not discovered for a while. Using incremental backups has disadvantages as well. While incremental backups are faster for retrieving individual files, they are slower for restoring entire file systems. To explain this problem, imagine that you have a weeklong backup cycle. On the first day of the week, you make a full backup. The rest of the week, you make an incremental backup. If a file system is erased accidentally on the last day of the week (right before a new full backup is to be made), you have to start at the last full backup and then load in a whole week of tapes to entirely restore the file system. If you made a full backup every day, you would have to load only the full backup, then you would be done restoring the file system.

When to use full backups and when to use incremental backups depends on the particular data stored on the machines, the way the machines are used, and how much money can be allocated to buying backup media. After you have decided on a backup methodology, you must configure your tools to use this methodology. Full and incremental backups can be implemented in scripts on top of the primitive backup tools such as tar. More advanced tools such as dump and AMANDA have built-in support for backup levels and scheduling of various kinds of backups. AMANDA even has a complex configuration language that lets you specify all kinds of details about the various types of backups you might want to do, the length of your backup cycle, and what files should be excluded from backup (such as private or temporary files).

Another thing to consider is the criticality of the system. If the system must be up at all times and downtime is a critical situation, then full backups are necessary to minimize downtime. One strategy for backing up critical machines is to create a separate volume group on mirrored disks solely for backups and use it as an intermediate area to copy files to prior to writing them to tape. A compressed tar file can be created on disk and then be written to tape faster than a normal tar file can. Also, since a backup exists on disk, the tape archive is only used as a last resort if the disk archive fails. This strategy is similar to the one that the AMANDA automated backup utility uses to take into account faulty backup devices or media. Even if the tape drive fails, the backup on disk can be written to tape when the problem has been solved.

## **Tape Rotation**

Another consideration after you select a backup method is a proper tape rotation schedule. A well-thought-out schedule can lower your media costs and increase the life of your tapes, while ensuring that every file is protected. Several popular tape rotation methods are currently in use. Grandfather-father-son (GFS) is probably the most common tape rotation scheme. The grandfather backup is a monthly full backup, the father is a weekly full backup, and the son is a daily incremental backup. It is usually a good idea, and more secure, to store at least the full monthly backups off-site. In the event of a catastrophe at your location, a fire that damaged or destroyed your on-site backups, for example, you would be able to restore your data from tapes stored off-site.

**TIP** For a detailed explanation of tape rotation methods, a good place to look is the Seagate Web site: seagate.com/products/tapesales/backup
/A2g1.html.

# **Using Backup Tools**

Fedora Core and Red Hat Enterprise Linux provide numerous tools for doing file system backups. There are tools for interacting with backup media, such as ftape for manipulating tapes drives and cdrecord for writing to CD drives. Command line tools such as tar and dump allow for low-level control of file system backups and also easy automation through scripting. Using only shell scripts and periodic scheduling through cron jobs, you can develop a robust automated backup solution for many situations. Graphical tools also exist to create a more user-friendly interface for performing manual backups. Advanced backup tools that can be configured to fully automate the process of backing up multiple machines do exist.

## **Command Line Tools**

Fedora Core and Red Hat Enterprise Linux provide a number of command line tools for performing backups and restoring from backups. The tools for interacting directly with backup media are mt-st and cdrecord. The standard tools for creating archives are tar and dump for tape archives and mkisofs for CD archives. Each command provides a different interface and a number of options.

#### Using mt-st

The mt-st package is a collection of command line tools for accessing and managing magnetic tape drives (the mt part of the package) and also includes the module that is used to control the SCSI tape drive (the st part of the package), or an IDE drive in SCSI emulation mode. This package is installed by default on Fedora Core and Enterprise Linux and is intended to control tape drives connected to a SCSI bus. You can check to be sure the package is installed by entering the following at a command line interface.

```
rpm -q mt-st
```

The command will return mt-st <version number> if the package is installed and nothing if the package is not installed. In the event that the package is not installed, find it on the installation CDs and install it using the following command:

```
rpm -Uvh mt-st<version number>(Be sure to use the proper version number)
```

To be able to communicate with your tape drive, the st module must be loaded. You can determine whether the st module is loaded by entering the following command:

/sbin/modinfo st

If the module is installed you will see output similar to this:

| filename:    | /lib/modules/2.6.10-1.770_FC3/kernel/drivers/scsi/st.ko         |
|--------------|-----------------------------------------------------------------|
| author:      | Kai Makisara                                                    |
| description: | SCSI Tape Driver                                                |
| license:     | GPL                                                             |
| parm:        | buffer_kbs:Default driver buffer size for fixed block mode (KB; |
| 32)          |                                                                 |
| parm:        | max_sg_segs:Maximum number of scatter/gather segments to use    |
| (256)        |                                                                 |
| parm:        | try_direct_io:Try direct I/O between user buffer and tape drive |
| (1)          |                                                                 |
| parm:        | try_rdio:Try direct read i/o when possible                      |
| parm:        | try_wdio:Try direct write i/o when possible                     |
| vermagic:    | 2.6.10-1.770_FC3 686 REGPARM 4KSTACKS gcc-3.4                   |
| depends:     | scsi_mod                                                        |
| srcversion:  | 0ECB594BCDEAA75405B3302                                         |

If the module is not installed, you will see a module not found message. You can install the module using the following command:

insmod st

After you install the module, you should reboot the server so the st module can identify and connect the tape nodes, which are /dev/st#. When the system finishes booting, you can use the dmesg command to get a listing of the tape device. Look for information similar to the following:

```
(scsi0:A:6): 10.000MB/s transfers (10.000MHz, offset 15)
Vendor: COMPAQ Model: DLT4000 Rev: D887
Type: Sequential-Access ANSI SCSI revision: 02
st: Version 20040403, fixed bufsize 32768, s/g segs 256
Attached scsi tape st0 at scsi0, channel 0, id 6, lun 0
st0: try direct i/o: yes (alignment 512 B), max page reachable by HBA 1048575
```

From this output, you can see the SCSI tape drive is identified as st0. To communicate with this drive you would use /dev/st0. There are actually eight device nodes associated with the tape device. Four of the nodes indicate autorewind nodes and four indicate no rewind nodes. The autorewind nodes are indicated by st0\*, and the nonrewind nodes are indicated by nst0\*. You can see a listing of these different nodes by running the ls -ld command for the devices. For example, to see the autorewind nodes do this:

ls /dev/st0\*

You will see this output:

/dev/st0 /dev/st0a /dev/st01 /dev/st0m

To see the no rewind nodes, enter 1s /dev/nst0\*, and you will see the following:

/dev/nst0 /dev/nst0a /dev/nst01 /dev/nst0m

When you are communicating with the tape device, you use /dev/st0\* when you want to rewind the tape and /dev/nst0\* when you do not want to rewind the tape. You will see some examples later in the section on the mt and tar commands.

The mt command is used to perform many tape control functions, such as scanning, rewinding, and ejecting magnetic tapes. Take a look at some examples.

You must be root to access the tape drives. As root, you can test a new magnetic tape by inserting it into the tape drive and using the following command:

mt -f /dev/st0 status

This command will return output similar to the following:

```
drive type = Generic SCSI-2 tape
drive status = 318767104
sense key error = 0
residue count = 0
file number = 0
block number = 0
Tape block size 0 bytes. Density code 0x13 (DDS (61000 bpi)).
Soft error count since last status=0
```

```
General status bits on (45010000):
BOT WR_PROT ONLINE IM_REP_EN
```

In addition to giving you status information about the tape, it will rewind it to the beginning. If you run the same command but use /dev/nst0 instead, you would receive the status information, but the tape does not rewind. There are many options available to you with the mt command. The best source of information is the mt manual page, which you can access by typing man mt at a command line.

#### Using the cdrecord Package

To make backups on CDs under Red Hat Enterprise Linux, you need the cdrecord package installed. It contains several commands such as cdrecord, devdump, isodump, isoinfo, isovfy, and readcd. These commands are useful utilities for creating and managing writable CDs.

The disadvantage to making backups on CD is that you must first create a CD image on the file system and then copy the CD image to the actual CD all in one step. This process requires that you have empty space on a single file system partition that is large enough to hold a CD image (up to 650 MB). You create a CD image with the mkisofs command:

```
mkisofs -o /tmp/cd.image /home/terry
```

**NOTE** You can also use mkisofs to send content to stdout and then feed directly into cdrecord. Using this method does run the risk of the output being larger than the CD capacity and possibly buffer underruns on slow systems that don't use burnproof or a similar technology. A good idea is to run the du -s command for each directory you want to back up to determine if it will fit on a CD/DVD.

This command makes a CD image file in the /tmp directory called cd.image. The CD image file contains all the files in the /home/terry directory. You must have enough space to make the image file on the partition holding the /tmp directory. You can determine how much is free with the df command. You can determine how much space the image file is going to take up with the du /home/terry command. By default, mkisofs preserves the ownership and permissions from the file system in the CD image.

To burn the image file to an actual CD, you must determine which device has the CD drive and its device number, logical unit number, and device ID. You can find this information with the following command: The output of the cdrecord command follows. The line that shows the CD drive type and manufacturer is the one you are interested in. At the beginning of the line is the SCSI ID information shown as 1,0,0, which is the SCSI device number (1), the logical unit number (0), and the device ID (0).

```
cdrecord-Clone 2.01-dvd (i686-pc-linux-gnu) Copyright (C) 1995-2004 Jörg
Schilling
Note: This version is an unofficial (modified) version with DVD support
Note: and therefore may have bugs that are not present in the original.
Note: Please send bug reports or support requests to
http://bugzilla.redhat.com/bugzilla
Note: The author of cdrecord should not be bothered with problems in this
version.
scsidev: 'ATA'
devname: 'ATA'
scsibus: -2 target: -2 lun: -2
Linux sg driver version: 3.5.27
Using libscg version 'schily-0.8'.
cdrecord: Warning: using inofficial libscg transport code version (schily - Red
Hat-scsi-linux-sq.c-1.83-RH '@(#)scsi-linux-sq.c 1.83 04/05/20 Copyright
1997 J. Schilling').
scsibus1:
       1,0,0 100) 'HL-DT-ST' 'RW/DVD GCC-4243N' '1.07' Removable CD-ROM
       1,1,0 101) *
       1,2,0 102) *
       1,3,0 103) *
       1,4,0 104) *
       1,5,0 105) *
       1,6,0 106) *
       1,7,0 107) *
```

You supply the SCSI device number, the device ID, and the logical unit number to the cdrecord command, in that order, as part of the dev option. A sample cdrecord command is as follows:

cdrecord -v dev=1,0,0 -data /tmp/cd.image

This command does not generally produce a bootable CD. For a CD to be bootable, the image file being recorded onto the CD needs to follow a specific format. Also, your BIOS must support booting from your particular CD-ROM. To produce a bootable image file, you need to follow several steps. First, you need to obtain a boot image. If you have a bootable CD-ROM in the disk drive, the boot image can be written to a file with the following command:

```
dd if=/dev/fd0 of=boot.img bs=10k count=144
```

**TIP** One handy boot image is the diskboot.img, which is on disk one of the Fedora Core and Red Hat Enterprise installation disks.

This command puts the boot image in the file boot.img. You must put this somewhere in the directory that you are going to put on the CD. In the example provided, you could create a directory /home/terry/boot and place the file there. You also need to give mkisofs some extra parameters to have it create a bootable image.

mkisofs -r -b /home/terry/boot/boot.img -c /home/terry/boot/boot.catalog -o /tmp/cd.image /home/terry

The boot.catalog file need not already exist. It is generated by mkisofs. The command line option just tells mkisofs where in the image to store the generated file.

#### Using dump

The dump package consists of several commands for backing up and restoring the file system. The dump command is used to do backups of either entire partitions or individual directories of ext2 and ext3 file systems. The restore command is used to restore an entire partition, individual directories, or individual files.

#### Syntax of the dump Command

The first argument to the dump command is a list of options. Following that are all arguments required by the various options in the same order as the options were specified. The last argument is the file system to back up. Table 31-2 lists the available dump options.

| OPTION | MEANING                                        | ТҮРЕ           |
|--------|------------------------------------------------|----------------|
| В      | The number of records per volume               | Number         |
| b      | The number of kilobytes per dump record        | Number         |
| h      | The dump level at which to use nodump flags    | Number         |
| f      | Name of file or device to write to             | Filename       |
| d      | Tape density                                   | Number         |
| n      | Tell dump to send a message when done          | None           |
| S      | Length of dump tape                            | Number in feet |
| u      | Record the date of this dump in /etc/dumpdates | None           |
| Т      | Add only files older than the given time       | Time (ctime)   |
|        |                                                |                |

| Table 31-2 [ | Oump Options |
|--------------|--------------|
|--------------|--------------|

(continued)

| OPTION | MEANING                                         | ТҮРЕ |
|--------|-------------------------------------------------|------|
| W      | List the file systems that need to be backed up | None |
| W      | List individual files that need to be backed up | None |
| 0-9    | Specify a dump level of 0 through 9             | None |

 Table 31-2
 (continued)

**CAUTION** Using dump on a live file system can be dangerous and unreliable.

For more information on this topic, see redhat.com/archives/ext3-users /2003-January/msg00034.html.

#### Sample dump Command

If you want to see a sample of the output from the dump command, try entering the command shown here:

dump Ouf /dev/nst0 /dev/hda3

This command specifies that the file system on /dev/hda3should be backed up on the magnetic tape on device /dev/nst0. It specifies that the backup should use backup level 0 (full backup) and write the time of the backup to the /etc/dumpdates file. The /etc/dumpdates file is used to keep track of the dates when your information was backed up.

#### Using restore

The restore command is used to retrieve files from the backups created with dump. You can use restore to restore an entire file system or you can use it to interactively select which files you want to restore.

The syntax for the restore command is the same as that for the dump command, although it has different options. Table 31-3 lists the options.

| OPTION | MEANING                                                             | ТҮРЕ |
|--------|---------------------------------------------------------------------|------|
| r      | Restores the entire dump archive                                    | None |
| С      | Compares the files on the file system to those in the dump archive  | None |
| R      | Starts the restore from a particular tape in a multivolume sequence | None |

| OPTION | MEANING                                                               | ТҮРЕ          |
|--------|-----------------------------------------------------------------------|---------------|
| x      | Extracts only specified files                                         | List of files |
| t      | Lists the contents of the dump archive                                | List of files |
| I      | Restores files in interactive mode                                    | None          |
| b      | Blocks size of the dump in kilobytes                                  | Number        |
| D      | Names the file system to be compared against                          | File system   |
| f      | Names dump archive to restore from                                    | Filename      |
| h      | Recreates directories but does not restore their contents             | None          |
| m      | Extracts files by inode number instead of name                        | None          |
| N      | Prints filenames rather than extracting them                          | None          |
| S      | Specifies the tape number to start on when using the ${\tt R}$ option | Number        |
| Т      | Specifies where to write temporary files                              | Directory     |
| v      | Specifies verbose mode                                                | None          |
| У      | Does not prompt when bad blocks are encountered                       | None          |

| Table 31-3 | (continued) |
|------------|-------------|
|------------|-------------|

#### **Restoring the File System**

To restore a damaged or erased file system, you must first recreate the directory or partition that has been lost. If, for instance, you want to recreate the /home directory, which existed by itself on the /dev/hdb1 partition, you could use the following commands:

mkfs /dev/hdb1 mount /dev/hdb1 /home

Note that this command erases all of the data on the /dev/hdb1 partition. This method of restoration is useful only for restoring all of the files previously archived with dump. If any files have been added, modified, or deleted since the last backup, those changes are lost. Restoring individual files is covered in the section "Using Restore Interactively." Also, if mkfs is accidentally run on a different partition than the one meant to be restored, all of the data on the partition on which it is mistakenly run is irrevocably erased.

The restore command must be run inside the directory that is going to be restored. So, restore can restore the /home directory with the following commands:
```
cd /home
restore rf /dev/nst0
```

The r flag tells restore to restore the entire archive rather than just some files. The f flag tells restore that the archive is located on the device /dev/rft0.

## **Using restore Interactively**

The restore command, in addition to being used to restore an entire file system, can also be used in an interactive mode, which enables you to restore individual files. The interactive mode is invoked as follows:

restore if /dev/nst0

This command runs restore in interactive mode and specifies that it should restore from the archive on the device /dev/rft0. The interactive mode enables you to type options to restore and lets you control restore's behavior. It includes the options shown in Table 31-4.

| COMMAND | MEANING                                                                                                    |
|---------|----------------------------------------------------------------------------------------------------|
| add     | Adds a file or directory to the list of files to be extracted. If a directory is specified, all contained files, subdirectories, and files contained in subdirectories are extracted. File paths are relative to the current directory being viewed in the dump archive.                                                                             |
| cd      | Changes which directory within the dump archive is being viewed.                                                                                                    |
| delete  | Removes a file or directory from the list of files to be extracted.<br>If a directory is specified, all files in that directory, subdirectories,<br>and files in subdirectories are removed from the list as well.<br>Note that this does not affect what is stored in the dump<br>archive, but rather which files are extracted during the restore. |
| extract | Extracts all files and directories currently in the list of files to extract and restores them in the file system.                                                                                                    |
| help    | Lists available commands.                                                                                                    |
| ls      | Lists the contents of the directory currently being viewed in the dump archive. If a directory is specified, the contents of the specified directory are listed rather than the contents of the current directory. Files and directories marked with * in the file listing are currently marked for extraction.                                      |
| pwd     | Prints the path within the dump archive of the directory currently being viewed.                                                                                                    |

| COMMAND  | MEANING                                                                                                    |
|----------|----------------------------------------------------------------------------------------------------|
| quit     | Exits the restore program. No other actions are taken by restore.                                                                                                    |
| setmodes | Rather than extracting the files, this sets the permissions on the files in the file system so that they match the permissions of the files in the dump archive that are marked for extraction. |
| verbose  | Switches verbose mode on or off.                                                                                                    |

| Table | 31-4 | (conti | nued) |
|-------|------|--------|-------|
| Iabic |      | (00110 | nacaj |

## Using tar

Fedora Core and Red Hat Enterprise Linux include the GNU version of tar. It includes some extensions to the older standard versions of tar, including *multi-volume archiving*, an automated process in which tar prompts for new media to be inserted whenever it runs out of space. The tar program is a utility originally designed for making magnetic tape backups, but is useful for any kind of archiving purpose. When making archives, it is important to specify a leading . / for files. That creates a relative path, which will be necessary when restoring the files later.

The tar command requires one command option followed by any number of optional options. Table 31-5 lists the command options.

| COMMAND | EXPLANATION                                                                                                    |
|---------|----------------------------------------------------------------------------------------------------|
| A       | Appends the contents of the given $tar$ files to the specified tar archive.                                                            |
| d       | Finds differences between what's in the tar archive and what's in the file system.                                                     |
| j       | Filters the archive through the $priperbox{bzip}$ filter. Used to compress or decompress files ending with $priperbox{bz2}$ extension. |
| r       | Appends the given files to the specified tar archive.                                                                                  |
| t       | Lists the contents of the specified tar archive.                                                                                       |
| u       | Appends the given files to the specified tar archive, but only if they are newer than the files in the tar archive.                    |
| x       | Extracts the given files from the specified tar archive.                                                                               |
| Z       | Filters the archive through the $gzip$ filter. Used to compress or decompress files ending with $gz$ extension.                        |

In addition to specifying a command, you must specify a device or file to act as the destination of the tar archive.

#### **Creating a tar Archive**

The tar command was originally designed to create tape archives; in fact tar is a contraction of tape archive. But, you can create tar archives and save them anywhere on your system, not just to a tape drive. To create a tar file use the following command syntax.

```
tar cvf (name of tar file to create) (list of files to add)
```

If you wanted to create a tar file of the files testing1.txt, testing2.txt, and testing3.txt and place them into a tar archive called testing.tar, you would issue this command:

tar cvf testing.tar testing1.txt testing2.txt testing3.txt

In this example, you could use wildcards to make your job easier by using testing\*.txt instead of typing the filenames individually.

You can also use tar to back up entire directories by issuing the directory name you want to tar instead of filenames. For example, if you wanted to tar a directory called ch4 to the tape drive, you would issue this command:

tar cvf /dev/st0 ch4

This command would create a tar file called ch4.tar that would contain the contents of ch4, including all files as well as any subdirectories and rewind the tape to the beginning.

#### **Extracting a Tar Archive**

To extract a tar archive, use the following syntax:

```
tar x (name of tar file)
```

To extract the tar file created in the previous section, issue this command:

tar x testing.tar

This would extract the files from the tar file and place them in the current directory. If you extract a tar file containing a directory and subdirectories, if any, the directory and its subdirectories will be extracted into their original directory structure at the location from where the tar command was issued. For example, to extract the sample directory you created previously, you would type the following:

```
tar xvf /dev/st0
```

This command would extract the sample directory, and any files or subdirectories it contained, from the tape and place it at the location from where the tar command was run.

# **Advanced Tools**

This section discusses a number of advanced backup tools, including AMANDA, the amdump test, and pax.

# Using AMANDA

The Advanced Maryland Automatic Network Disk Archiver (AMANDA) package is a set of tools for doing backups of multiple machines over the network. Using AMANDA, you can configure your Red Hat Linux machine to be a centralized backup server for the other machines in the network, including Windows systems. AMANDA is included with Fedora Core and Red Hat Enterprise Linux. To use AMANDA, install the following packages:

- amanda
- amanda-client
- amanda-server
- Gnuplot

You need to install the amanda-server and gnuplot packages only on the machine that is going to be the backup server. However, you must install amanda-client on any machine that you want to back up using AMANDA. You must install the base amanda package on both the client and server machines. The amanda package contains several commands, shown in Table 31-6.

| amdump Normally executed periodically by a cron job, t<br>on the AMANDA server. It requests backups fro<br>AMANDA clients.                                                                                       | his utility is run<br>om the various                             |
|----------------------------------------------------------------------------------------------------|------------------------------------------------------------------|
| amflush If amdump has trouble writing backups to tape,<br>temporary storage space on disk until the prob<br>corrected. After the problem is fixed, this comm<br>write the data in the temporary storage space of | , they are kept in<br>blem is<br>nand is run to<br>to the tapes. |
| amcleanup If the AMANDA server crashes during the runni this utility should be run to clean up after the i amdump.                                                                                               | ing of amdump,<br>interrupted                                    |

| Table 31-6 | AMANDA Com | mands |
|------------|------------|-------|
|            | /          | manas |

(continued)

| COMMAND   | USE                                                                                                    |
|-----------|----------------------------------------------------------------------------------------------------|
| amrecover | This utility provides a way to select which tapes should be used to recover files.                                                             |
| amrestore | This utility is used to restore individual files or directories or entire partitions from AMANDA backups.                                      |
| amlabel   | This utility is used to write an AMANDA label onto a tape. You must use this command to label tapes before they can be written to with amdump. |
| amcheck   | This utility should be run before amdump to verify that the correct tape is in the drive.                                                      |
| amadmin   | This utility does various administrative tasks.                                                                                                |
| amtape    | This utility is used for low-level tape control, such as loading and ejecting disks.                                                           |
| amverify  | This utility checks AMANDA tapes for errors.                                                                                                   |
| amrmtape  | This utility deletes a tape with a particular label from the AMANDA tape database.                                                             |
| amstatus  | This utility reports on the current status of a running amdump program.                                                                        |

| Table 31-6 | (continued) |
|------------|-------------|
|------------|-------------|

## **Installing AMANDA**

After installing the necessary RPMs, some additional installation is required to get AMANDA running. You must create subdirectories in the /etc/amanda and /usr/admn/amanda directories for each backup schedule you are going to run. For instance, if you plan to run a backup schedule called test, you must execute the following commands:

```
mkdir -p /etc/amanda/test
mkdir -p /usr/admn/amanda/normal
```

You also need to create some temporary space for AMANDA to keep files, which it is in the process of backing up. So if, for instance, you want to create this space as a directory on your root partition, you can use the following command to make an amanda directory:

mkdir /amanda

## **Configuring AMANDA**

To configure AMANDA, you must make changes to the amanda.conf file and put it in the subdirectory in /etc/amanda that you created. A sample amanda.conf file is created during AMANDA installation. So in the example, for instance, it would be called /etc/amanda/test/amanda.conf. The amanda.conf file has many options, shown in Table 31-7, but has defaults for most of them.

| OPTION                    | EXAMPLE                  | MEANING                                                                                                    |
|---------------------------|--------------------------|----------------------------------------------------------------------------------------------------|
| org "name"                | org<br>"Tristero"        | This option specifies the name used in reports generated by AMANDA.                                                                                                    |
| mailto<br>"accounts"      | mailto "root<br>example" | This option specifies account names that<br>Amanda should put in charge of the<br>backup process.                                                                                                    |
| dumpuser<br>"account"     | dumpuser<br>"Amanda"     | This option specifies the user account that the AMANDA dump process should run as.                                                                                                    |
| inparallel<br>number      | inparallel 5             | This entry specifies the number of amdump processes that can run simultaneously.                                                                                                    |
| netusage<br>num unit      | netusage<br>1000 Kpbs    | This entry indicates the bandwidth that<br>AMANDA is allowed to consume while<br>doing backups. It should be set such that<br>even if all of the allocated bandwidth is<br>consumed there is still enough bandwidth<br>for other tasks that might operate at the<br>same time as the AMANDA backup process. |
| dumpcycle<br>num unit     | dumpcycle<br>1 week      | This option specifies the length of the backup cycle.                                                                                                    |
| runspercycle<br>num       | runspercycle 7           | This option specifies the number of<br>backups that should be done during a<br>single dump cycle. So, with a dump cycle<br>of 1 week and seven runs per cycle,<br>AMANDA makes one full backup and six<br>incremental backups every week.                                                                   |
| tapespercycle<br>num unit | tapespercycle<br>7 tapes | This option specifies how many tapes are available for use in a single backup cycle.                                                                                                    |
| runtapes num              | runtapes 1               | This option specifies how many tapes are available for use in each backup.                                                                                                    |
| tapedev<br>"device"       | tapedev<br>"/dev/rft0"   | This option specifies the device name of the tape device.                                                                                                    |

### Table 31-7 amanda.conf Options

The amanda.conf file also has some complex options, which consist of blocks with multiple subfields. The holdingdisk block defines a temporary storage space for holding data that is being backed up. You can define multiple holdingdisk blocks in a single file. The definition has the following format:

```
Holdingdisk name
{
    directory "name"
    use num unit
}
```

Example holdingdisk block:

```
Holdingdisk example
{
    directory "/example"
    use 4 Gb
}
```

The tapetype block defines a particular kind of magnetic tape that might be used in backups. It defines properties about the tape such as length and speed. The tapetype definition has the following format:

```
Define tapetype name
{
  comment "freeform string"
  length num unit
  filemark num unit
  speed num unit
}
```

Example tapetype definition:

```
Define tapetype EXAMPLE
{
  comment "These are fictional numbers."
  Length 5000 mbytes
  Filemark 100 kbytes
  Speed 500 kbytes
}
```

The interface block defines a particular network interface that can be used for communication between an Amanda server and client. The interface definition specifies how much bandwidth can be used on that particular network interface. The syntax of the definition is as follows:

```
Define interface name
{
   comment "Freeform string"
   use num unit
}
```

Example interface definition:

```
Define interface eth0
{
    comment "This sets the bandwidth usage of the Ethernet network
    interface"
    use 500 kbps
}
```

The dumptype block defines a particular kind of dump. The entries in the disklist file refer to these definitions. A corresponding dumptype block must exist in the amanda.conf file for it to be referenced in the disklist file. The dumptype block specifies certain properties of the kind of dump, such as which program to use for dumping, whether to compress backups, and which files should not be backed up.

The dumptype block has many options, shown in Table 31-8, which define how the dump works.

| OPTION    | EXPLANATION                                                                                                    |
|-----------|----------------------------------------------------------------------------------------------------|
| auth      | This option specifies which authorization method should be used between the client and the server. This option can be set to either bsd or krb4 and defaults to bsd.                                                                                                    |
| comment   | This option is a freeform string and is ignored.                                                                                                    |
| comprate  | This option specifies the compression rates for backed up files in<br>terms of how the size of the compressed file should compare to<br>the size of the uncompressed file. This option can either be a<br>single value or two values separated by a comma. The first value<br>specifies the compression rate for full backups. The second value<br>specifies the compression rate for incremental backups and is<br>assumed to be the same as the first value if omitted. |
| compress  | This option specifies the method to be used for compressing the data. The options are presented in the Table 31-9. The default compression type is "client fast."                                                                                                    |
| dumpcycle | This option specifies the number of days in the backup cycle. A full backup is performed at the beginning of each backup cycle.                                                                                                    |

(continued)

#### EXPLANATION OPTION This option specifies which files should not be included in the exclude backup. This option works only when the backup program being used is tar. When used with dump or samba it is ignored. The possible values for exclude are a quote wildcard pattern or the list keyword followed by a quoted filename. If the list keyword is used, the filename should refer to a file on the client machine, which contains a list of wildcard patterns to match. Wildcard patterns are listed one per line. Any files matched by either the quoted patterns or any of the patterns in the specified file are excluded from the AMANDA backups. This option specifies whether the holdingdisk should be used for holdingdisk temporarily storing files that are going to be dumped. The default is yes. This option specifies that this dump type should not actually be ignore backed up even if the disklist file specifies that it should. This option specifies whether to keep an index of files that have index been backed up. The default is no. This option specifies whether the connection between the client kencrypt and the server should be encrypted. The default is no. This option specifies how many simultaneous instances of the maxdumps amdump process can be run. The default is 1. This option specifies the priority of the dump. When AMANDA runs priority out of tape or is otherwise unable to write backups for some reason, all the data that can be kept on the holdingdisk is put there in order of highest priority dump type to lowest priority. The possible values for the priority of a dump are high, medium, and low. The default is medium. This option specifies which program should be used for making program the backup dump. The possible values are DUMP and GNUTAR. The default is DUMP. You must change this to GNUTAR if you wish to use the exclude option. This option specifies whether the date of the dump should be record written to the /etc/dumpdates file. The default is yes. skip-full This option specifies that when Amanda is scheduled to do a full backup it should refrain from doing so. This option is useful if you want to use AMANDA for incremental backups or to use some other method for full backups.

#### Table 31-8 (continued)

| OPTION    | EXPLANATION                                                                                                    |
|-----------|----------------------------------------------------------------------------------------------------|
| skip-incr | This option specifies that when AMANDA is scheduled to do an<br>incremental backup it should refrain from doing so. This option is<br>useful if you want to use AMANDA for full backups but to use<br>some other method for incremental backups or if you do not want<br>to do incremental backups at all. |
| starttime | This option specifies that the starting time of the dump should be delayed.                                                                                                    |
| strategy  | This option specifies the dumping strategy that should be used for this kind of dump. The various available dump strategies are listed in Table 31-10. The default strategy is <code>Standard</code> .                                                                                                    |

## Table 31-8 (continued)

## Table 31-9 AMANDA Compression Types

| ТҮРЕ        | EXPLANATION                                                                                                    |
|-------------|----------------------------------------------------------------------------------------------------|
| none        | This option specifies that no compression should be used on AMANDA backups.                                                |
| client best | This option specifies that the client should use the compression algorithm that results in the highest compression levels. |
| client fast | This option specifies that the client should use the fastest compression algorithm.                                        |
| server best | This option specifies that the server should use the compression algorithm that results in the highest compression levels. |
| server fast | This option specifies that the server should use the fastest compression algorithm.                                        |

## Table 31-10 AMANDA Dumping Strategies

| STRATEGY | EXPLANATION                                                                                                    |
|----------|----------------------------------------------------------------------------------------------------|
| standard | This option specifies that AMANDA should use the standard dumping strategy, which includes both full and incremental backups.                                                                                                    |
| nofull   | This option specifies that AMANDA should use level 1 incremental<br>backups always and never do full backups. This is useful when a<br>set of machines all have the same base installation and setup with<br>only minor differences that do not change rapidly. Amanda then<br>saves space by backing up only the changes that occur over time. |

(continued)

| STRATEGY | EXPLANATION                                                                                                    |
|----------|----------------------------------------------------------------------------------------------------|
| noinc    | This option specifies that incremental backups should never occur<br>and that AMANDA should always do full backups. This is useful if<br>it is important to make the restoration of a machine as swift and<br>easy as possible. However, it makes backups much slower and<br>requires much more storage space for the backups. |
| skip     | This option specifies that the dump type should never be backed<br>up either with full backups or incremental backups. The dump<br>type is ignored even if it occurs in the <code>disklist</code> file.                                                                                                    |

#### Table 31-10(continued)

You need to adapt the amanda.conf file to your system. Most important, you need to correctly specify the paths to where you will be backing up the data, such as a disk archive or a tape drive devices, the type of tape drives, and the path to the directory that AMANDA can use as temporary space.

You must also create a disklist file that specifies which partitions to back up. In the example setup this file would be stored as /etc/amanda/test/disklist.

The format of the disklist file is a series of entries, one per line, in the following format:

Hostname device dumptype

The disklist file has the arguments shown in Table 31-11. The following is an example disklist file:

```
Blanu.net /home/blanu/public_html normal
Tristero.sourceforge.net /cvsroot/tristero incremental
Baldwinpage.com /var/www/htdocs/bruno/ normal
```

| ARGUMENT | EXPLANATION                                                                                                    |
|----------|----------------------------------------------------------------------------------------------------|
| hostname | This argument specifies the hostname of the AMANDA client to be<br>backed up. For the AMANDA client to enable a connection from<br>the AMANDA server, the hostname of the AMANDA server must<br>be in that client's .amandahosts file. |
| device   | This argument specifies the name of the directory to be backed up.                                                                                                    |
| dumptype | This argument specifies the name of the dumptype definition in the amanda.conf file, which defines the properties associated with this type of dump.                                                                                   |

### Table 31-11 disklist Arguments

#### AMANDA Client Configuration

To enable the AMANDA backup servers to connect to the clients to request backups, you must create on each client an .amandahosts file in the /root directory of the machine. The file consists simply of the names of the server machines that are allowed to connect to the client to request backups.

Here is an example .amandahosts file:

Blanu.net Thalassocracy.org Tristero.sourceforge.net Baldwinpage.com

You are wise to set the permissions of this file to 600 using chmod. That ensures that only root can modify the file and other users cannot add hosts to the file, thus bypassing the permission system and gaining access to the full file system.

#### **Performing Backups with AMANDA**

To perform a backup, you simply run amdump with the name of the backup that you want to run. The configuration information and list of partitions to back up are read from the configuration files in the particular subdirectory in /etc/amanda that you created for this particular backup type. In the examples in this section the test directory was created, so you run the command

amdump TEST

The amdump commands then go through the list of the partitions specified in amdump and back up each of them, in order, to the tape drives specified in the associated amanda.conf file. The partitions in the disklist file should be specified in order of importance so that in case of problems the most important files are more likely to have already been backed up. The results of the amdump operation, including any errors, are written to the /usr/adm/Amanda/test directory.

The amdump command is typically run as a cron job, so it can run as an automated process. If you wanted your backup to run every night at 1 a.m. you would need the following crontab entry.

0 1 \* \* 1-5 /usr/sbin/amdump test

# Summary

In this chapter, you learned how to back up and restore your file system. You learned how to choose which files are important to back up and to choose a backup medium, a backup method, and a tape rotation schedule appropriate for the needs of your situation. You also learned how to use low-level archiving tools such as tar and dump to produce archives and file system data and to restore corrupted file system data from archives. In addition, you learned how to configure and use AMANDA, an advanced archiving tool.

# CHAPTER 32

# Performance Monitoring

## IN THIS CHAPTER

- System Performance Monitoring Tools
- Measuring Memory Usage
- Viewing Running Tasks
- Monitoring I/O Activity
- Using sar

This chapter describes some of the tools you can use to monitor the status and performance of your Fedora Core or RHEL system. Utilities like free, top, and ps provide basic information about the status of the system at given points in time. For ongoing monitoring, you would use tools like iostat, vmstat, and sar.

# System-Performance-Monitoring Tools

The first group of tools this chapter discusses enables you to take snapshots of system performance at a given point in time. You can use this data to create baseline metrics of your system's performance. This historical data serves as a guide against which you measure the impact of changes you make. You can use a variety of tools, many more, in fact, than this chapter covers. The six you'll look at are listed here in alphabetical order:

- **free** Reports the amount of free and used memory in the system
- iostat Provides detailed CPU and I/O usage information
- **sar** Collects, saves, or reports on a comprehensive list of system activity data

- slabtop Reports kernel memory usage
- top Displays a real-time list of running processes
- vmstat Shows virtual memory and I/O system usage

One of the things you will notice is that each utility has some overlap with other utilities. For example, free and vmstat both report on virtual memory usage, although vmstat provides considerably more detail than does free. Likewise, vmstat and iostat can both provide I/O (input/output) usage data; again, iostat's I/O analysis is more complete than vmstat's is. The following sections disregard these areas of overlap and focus on what each utility does best. For instance, you won't see any discussion of vmstat's disk I/O-specific features, nor will you read much about iostat's ability to report on running processes (an area in which it overlaps with top).

# Measuring Memory Usage

Even on systems that seem to have ample physical RAM, it is still a good idea to know how much memory is in use and how much is available. Excessive memory consumption, perhaps due to a memory leak in a running program, can slow a system down and eventually force a reboot to reclaim the "lost" memory. At the highest level, you can use free command to show a quick report of how much memory is in use and how much is free. vmstat shows more detail about memory usage, especially swap usage. The slabtop command shows you how the kernel itself is allocating memory.

# Memory Usage as Seen by Users and Processes

You can use two commands to obtain summary information about the system's memory usage. The free command shows information about the amount of memory that is used and unused, including both physical RAM and swap space. vmstat shows the same information in greater detail.

Free's syntax is:

¢ from

free [-b|-k|-m] [-o] [-s secs] [-t]

Invoked without command line arguments, free's output looks like the following:

| S TLEE             |         |        |         |        |         |        |
|--------------------|---------|--------|---------|--------|---------|--------|
| total              |         | used   | free    | shared | buffers | cached |
| Mem:               | 515800  | 500652 | 15148   | 0      | 0       | 255356 |
| -/+ buffers/cache: |         | 245296 | 270504  |        |         |        |
| Swap:              | 1052248 | 536    | 1051712 |        |         |        |

If you want the output to be displayed in bytes, rather than kilobytes, use the -b option; use -m to display the output in megabytes; -k displays the output in kilobytes, the default. If you're math challenged, the -t option adds a line to the bottom of the output showing totals values.

The  $-\circ$  option disables the -/+ buffers/cached: line, which shows adjustments made to the used and free physical RAM. These adjustments are necessary if you want to know how much RAM is actually in use and how much RAM the kernel has set aside for its own use. The kernel keeps a certain amount of RAM available for I/O and memory buffers to facilitate I/O. The amount of buffer memory varies over time as it is used and released. From the point of view of the system as a whole, RAM used as buffer memory is always "in use," even if the kernel has not allocated it at a given point in time. From the kernel's point of view, however, unused buffer memory is just that, unused (or free). Without the  $-\circ$  option, you see memory usage from the kernel's point of view. With the  $-\circ$  option, you can visualize memory consumption from the view of the system as a whole. In the free example just shown, just over 263 Mb (270,504 Kb) is "free" from the kernel's point of view. If you use the  $-\circ$  option, you won't see the amount of RAM allocated as kernel buffer memory.

The other columns of output show the amount of memory allocated as shared memory (System V IPC shared memory, to be precise), additional nonspecific buffer memory, and the amount of cached data in memory. The shared memory column should be disregarded because it is no longer used.

The final option that might prove useful is the -s secs option, which causes free to redisplay its report every secs seconds. The following example shows free's output immediately before and during a kernel compilation:

| S iree -s | 5 -m -o |      |      |        |         |        |
|-----------|---------|------|------|--------|---------|--------|
|           | total   | used | free | shared | buffers | cached |
| Mem:      | 503     | 496  | 7    | 0      | 0       | 253    |
| Swap:     | 1027    | 0    | 1027 |        |         |        |
|           |         |      |      |        |         |        |
|           | total   | used | free | shared | buffers | cached |
| Mem:      | 503     | 495  | 8    | 0      | 0       | 253    |
| Swap:     | 1027    | 0    | 1027 |        |         |        |
|           |         |      |      |        |         |        |
|           | total   | used | free | shared | buffers | cached |
| Mem:      | 503     | 494  | 8    | 0      | 0       | 243    |
| Swap:     | 1027    | 0    | 1027 |        |         |        |
|           |         |      |      |        |         |        |
|           | total   | used | free | shared | buffers | cached |
| Mem:      | 503     | 489  | 14   | 0      | 0       | 244    |
|           |         |      |      |        |         |        |

This example used the -m option to display the output in megabytes, the  $-\circ$  option to turn off the buffer adjustment, and the -s5 option to refresh the display

every five seconds. The kernel compilation started between the first and second updates. One of the features you'll notice in the bold-faced section is that the amount of cached data fell when the kernel build process started. Presumably, this occurred because data the kernel needed had to be read from disk, forcing a certain amount of cached data to be flushed.

vmstat digs deeper into memory usage than free and pays particular attention to virtual memory (swap) usage. If your system is constantly swapping, disk I/O will slow to a crawl and the system will seem slow to respond to user input. vmstat makes it possible for you to detect the problem. You can then use top or one of the other utilities discussed in this chapter to identify what is causing the excessive swapping. First, however, vmstat's syntax, bearing in mind that this discussion ignores options not related to virtual memory:

```
vmstat [-S k|K|m|M] [-a] [-n] [secs [cnt]]
vmstat [-S k|K|m|M] -m
vmstat [-S k|K|m|M] -s
```

To change the display unit, which defaults to bytes, use -S k for units of 1000 bytes, -S K for true kilobytes (1024 bytes), -S m for units of 1,000,000 bytes, or -S M for true megabytes (1,048,576 bytes). The examples in the text use -S K. Certain vmstat reports can be refreshed every secs seconds and, if cnt is specified, will refresh cnt times every secs seconds before vmstat terminates. In its simplest usage, vmstat's output looks like the following:

| \$ | 5 vmstat -S K |      |       |      |        |    |    |    |    |      |    |    |    |    |    |
|----|---------------|------|-------|------|--------|----|----|----|----|------|----|----|----|----|----|
| pr | ocs           |      | mem   | ory  |        | sw | ap | io | >  | syst | em |    | cr | ou |    |
| r  | b             | swpd | free  | buff | cache  | si | so | bi | bo | in   | CS | us | sy | id | wa |
| 2  | 0             | 852  | 16132 | 0    | 249232 | 0  | 0  | 33 | 26 | 10   | 82 | 94 | 2  | 4  | 0  |

This information shows only the average usage since the system was booted. To get information about current usage, you must request a refreshing display using secs and, if you multiple reports, cnt, as shown in the following example:

| \$ <b>v</b> | mst | at -S K | 55    |      |        |    |    |    |     |      |      |    |    |    |    |
|-------------|-----|---------|-------|------|--------|----|----|----|-----|------|------|----|----|----|----|
| pro         | CS  |         | mem   | nory |        | SW | ap | i  | Lo  | sys  | stem |    | cr | ou |    |
| r           | b   | swpd    | free  | buff | cache  | si | so | bi | bo  | in   | CS   | us | sy | id | wa |
| 3           | 0   | 852     | 4880  | 0    | 250120 | 0  | 0  | 33 | 26  | 15   | 135  | 93 | 3  | 4  | 0  |
| 2           | 0   | 852     | 14628 | 0    | 250308 | 0  | 0  | 0  | 30  | 1132 | 405  | 94 | 6  | 0  | 0  |
| 3           | 0   | 852     | 14168 | 0    | 250444 | 0  | 0  | 0  | 31  | 1131 | 418  | 93 | 7  | 0  | 0  |
| 4           | 0   | 852     | 6780  | 0    | 250528 | 0  | 0  | 0  | 35  | 1130 | 375  | 94 | 6  | 0  | 0  |
| 4           | 0   | 852     | 11856 | 0    | 247484 | 0  | 0  | 0  | 156 | 1149 | 422  | 93 | 7  | 0  | 0  |

What information is shown? In the procs section, the r column shows the number of processes that are ready to run and waiting for their turn to run on the CPU and the b column shows the number of processes that are blocked, or sleeping, and thus not ready to run. In the first example, therefore, two processes are ready to run and waiting for CPU time and no processes are blocked.

The four columns under the memory heading, show the following information:

- **swpd** The amount of virtual memory in use
- free The amount of physical RAM not in use
- **buff** The amount of physical RAM used as buffers
- cache The amount of physical RAM used as cache

As you can see in the second example, created during a kernel compile, the amount of free and cache memory fluctuates constantly; the more active the system, the greater the fluctuation.

If you specify -a, inact and active replace the buff and cache columns under the memory heading. inact displays the amount of inactive memory and active displays the amount of active memory. *Inactive memory* is the buffer memory the free command shows as free (unused) when buffer adjustments are enabled; *active memory* is memory that is both allocated and in use and maps to the used buffer memory reported by the free command. The following vmstat example shows the effect of the -a option:

| \$ | vmstat | -s | к | -a | 5 | 5 |  |
|----|--------|----|---|----|---|---|--|
|----|--------|----|---|----|---|---|--|

| pro | CS | csmemory |       |        | swapio |    | system |    | cpu |      |      |    |    |    |    |
|-----|----|----------|-------|--------|--------|----|--------|----|-----|------|------|----|----|----|----|
| r   | b  | swpd     | free  | inact  | active | si | so     | bi | bo  | in   | CS   | us | sy | id | wa |
| 4   | 0  | 1500     | 13132 | 114240 | 346908 | 0  | 0      | 33 | 26  | 17   | 143  | 93 | 3  | 4  | 0  |
| 3   | 0  | 1500     | 14412 | 114308 | 345512 | 0  | 0      | 71 | 116 | 1172 | 486  | 91 | 9  | 0  | 0  |
| 4   | 0  | 1500     | 10704 | 114400 | 349152 | 0  | 0      | 22 | 36  | 1220 | 849  | 92 | 8  | 0  | 0  |
| 4   | 0  | 1500     | 20944 | 114416 | 338936 | 0  | 0      | 10 | 82  | 1145 | 521  | 94 | 6  | 0  | 0  |
| 3   | 0  | 1500     | 12240 | 114484 | 347584 | 0  | 0      | 13 | 49  | 1342 | 1437 | 92 | 8  | 0  | 0  |

Under the swap heading, si shows the amount of memory that has been read in from the swap device (or devices, if there are multiple swap files or partitions) and so the amount of memory that has been written out to a swap device. As you can see in the example just shown, swap usage on this system, even during a kernel compile, is negligible.

In the io section, the columns bi and bo show the number of disk blocks (in units of 1024 bytes) read from and written to, respectively, the system's block devices. Under the system heading, in lists the number of interrupts received per second and cs shows the number of context switches per second. Values under the cpu heading, finally, show the disposition of CPU usage, with each column expressed as a percentage of total CPU time (due to rounding, the values might not add to 100 percent). The specific columns are:

- us The percentage of CPU time spent running user, or nonkernel, code
- sy The percentage of time spent executing system, or kernel, code
- id The percentage of CPU time that the CPU is idle
- wa The percentage of CPU time spent waiting for I/O to complete

# **Examining Kernel Memory Usage**

The memory usage information discussed so far examined memory from the point of view of the user or running processes. You haven't seen with any amount of detail how the kernel itself is using memory. The last vmstat option, -m, gives you a window into the kernel's internal memory usage. The -m option causes vmstat to display kernel slab usage. *Slabs* are caches of frequently used kernel memory objects, such as inodes, directory entries, file pointers, and random blocks of memory of specific sizes, such as 8192 bytes, 4096 bytes, and so on. Rather than use vmstat to view slab usage, however, you should use slabtop, which does for slabs what the top command does for processes, namely, show slab usage in a real-time updated format. Slabtop's syntax is:

```
slabtop [-d secs] [-s sort] [-o]
```

-d secs specifies the number of seconds to pause between updates. -o tells slabtop to display its output once and then exit. The -s sort option sets the sort order, which defaults to the number of slab objects descending order, for the displayed slabs to sort. sort can be one of the values listed in Table 32-1.

| CRITERIA | ORDER      | DESCRIPTION                                                 |
|----------|------------|-------------------------------------------------------------|
| a        | Ascending  | Sort by the number of active objects                        |
| b        | Ascending  | Sort by the number of objects per slab                      |
| С        | Descending | Sort by cache size                                          |
| 1        | Descending | Sort by the number of slabs                                 |
| V        | Descending | Sort by the number of active slabs                          |
| n        | Ascending  | Sort by the slab name                                       |
| 0        | Descending | Sort by the number of objects (this the default sort order) |
| р        | Descending | Sort by the number of pages per slab                        |
| s        | Descending | Sort by the object size                                     |
| u        | Descending | Sort by cache utilization                                   |

| Tab | ble | 32- | 1 s | labtop | Sorting | Criteria |
|-----|-----|-----|-----|--------|---------|----------|
|-----|-----|-----|-----|--------|---------|----------|

| Active / Total Objects (% used) : 104074 / 207975 (50.0%)                                                                                                    |  |  |  |  |  |  |
|----------------------------------------------------------------------------------------------------|--|--|--|--|--|--|
| Active / Total Objects (% used) : 104074 / 207975 (50.0%)<br>Active / Total Slabs (% used) : 7209 / 7210 (100.0%)<br>Active / Total Caches (% used) : 98 / 140 (70.0%)<br>Active / Total Size (% used) : 20295.21K / 29344.27K (69.2%)<br>Minimum / Average / Maximum Object : 0.01K / 0.14K / 128.00K |  |  |  |  |  |  |
| OBJS ACTIVE USE OBJ SIZE SLABS OBJ/SLAB CACHE SIZE NAME                                                                                                    |  |  |  |  |  |  |
| 31050 19498 62% 0.05K 414 75 1656K buffer_head                                                                                                    |  |  |  |  |  |  |
| 28675 2779 9% 0.02K 155 185 620K xfs_chashlist                                                                                                    |  |  |  |  |  |  |
| 24522 6005 24% 0.06K 402 61 1608K size-64                                                                                                    |  |  |  |  |  |  |
| 19530 4172 21% 0.05K 279 70 1116K xfs_ifork                                                                                                    |  |  |  |  |  |  |
| 19159 7222 37% 0.03K 161 119 644K size-32                                                                                                    |  |  |  |  |  |  |
| 17766 15651 88% 0.14K 658 27 2632K dentry_cache                                                                                                    |  |  |  |  |  |  |
| 11790 11460 97% 0.09K 262 45 1048K vm_area_struct                                                                                                    |  |  |  |  |  |  |
| 9927 5883 59% 0.44K 1103 9 4412K xfs_inode                                                                                                    |  |  |  |  |  |  |
| 9464 5883 62% 0.46K 1183 8 4732K linvfs_icache                                                                                                    |  |  |  |  |  |  |
| 7378 3967 53% 0.27K 527 14 2108K radix_tree_node                                                                                                    |  |  |  |  |  |  |
| 5611 3042 54% 0.12K 181 31 724K size-128                                                                                                    |  |  |  |  |  |  |
| 3580 3580 100% 0.19K 179 20 716K filp                                                                                                    |  |  |  |  |  |  |
| 3213 3154 98% 0.03K 27 119 108K anon_vma                                                                                                    |  |  |  |  |  |  |
| 2996 2916 97% 0.04K 28 107 112K sysfs_dir_cache                                                                                                    |  |  |  |  |  |  |
| 1120 315 28% 0.14K 40 28 160K xfs_ili                                                                                                    |  |  |  |  |  |  |
|                                                                                                    |  |  |  |  |  |  |

**Figure 32-1** Viewing slabtop's default output.

Invoked with no options, slabtop's output resembles Figure 32-1.

The slab cache listing, updated every three seconds by default, shows detailed slab cache information. The top five lines show summary information for the number of individual objects, the total number of slabs containing objects, the number of slab caches, and slab size statistics. The bottom portion of the display shows the specifics for each type of slab cache sorted in descending order by the object type. You can change the sort order at runtime by pressing the key associated with the sort criteria that interests you (see Table 32-1).

**TIP** The p sort option for sorting slabtop's output by the number of pages per slab does not appear to function in slabtop version 3.2.3. However, you can view this information using the following sort invocation:

| \$ <b>sort</b> | -k6,6 -nr | < | /proc/s | labinf | o   cut | -f1 | -d: |
|----------------|-----------|---|---------|--------|---------|-----|-----|
| size-13        | 1072(DMA) |   | 0       | 0      | 131072  | 1   | 32  |
| size-13        | 1072      |   | 0       | 0      | 131072  | 1   | 32  |
| size-65        | 536(DMA)  |   | 0       | 0      | 65536   | 1   | 16  |
| size-65        | 536       |   | 4       | 4      | 65536   | 1   | 16  |
| size-32        | 768(DMA)  |   | 0       | 0      | 32768   | 1   | 8   |
| size-32        | 768       |   | 49      | 49     | 32768   | 1   | 8   |
| size-16        | 384 (DMA) |   | 0       | 0      | 16384   | 1   | 4   |
| size-16        | 384       |   | 3       | 3      | 16384   | 1   | 4   |
| tcpv6_s        | ock       |   | 1       | 5      | 1376    | 5   | 2   |
| task_st        | ruct      |   | 120     | 120    | 1392    | 5   | 2   |

• • •

The sixth column shows the number of pages per slab. To view the output sorted in ascending order, omit -r:

| <pagesperslab></pagesperslab> |      |      |     |     |   |
|-------------------------------|------|------|-----|-----|---|
| slabinfo - version            |      |      |     |     |   |
| anon_vma                      | 3069 | 3213 | 32  | 119 | 1 |
| arp_cache                     | 2    | 20   | 192 | 20  | 1 |
| as_arq                        | 0    | 0    | 64  | 61  | 1 |
| avc_node                      | 12   | 600  | 52  | 75  | 1 |
| bdev_cache                    | 14   | 18   | 608 | 6   | 1 |
| bio                           | 287  | 287  | 96  | 41  | 1 |
| biovec-1                      | 293  | 452  | 16  | 226 | 1 |
| biovec-16                     | 260  | 260  | 192 | 20  | 1 |
|                               |      |      |     |     |   |

. . .

## Again, the sixth column shows the number of pages per slab.

If you run slabtop on a kernel that was compiled with the configuration option CONFIG\_DEBUG\_SLAB enabled, you will see additional slab cache statistics. The first line of the output will include (statistics) and the real-time display will show five additional columns:

- The maximum number of active objects in the slab
- The number of times objects have been allocated
- The number of times new pages have added to the cache (cache growth)
- The number of times unused pages have been removed from the cache (cache reaping)
- The number of errors allocating new pages to the cache

Unless you run a debugging kernel and are actively working on the kernel, you won't need this additional information. Nevertheless, you will at least know how to produce this information if someone asks for it.

# **Viewing Running Tasks**

In many cases, you will be less concerned about how much memory a process is using and more concerned about what processes are running, or perhaps more likely, what processes are running out of control. The canonical tools for viewing running processes are ps and top. ps gives you a snapshot view of the currently active processes, and top gives you a real-time updated display of running processes.

# **Getting Started with ps**

The implementation of ps that is used on Linux systems (from the procps suite) is a classic example of a Linux command gone horribly wrong. It has far too many options, a number of which are redundant. On the other hand, it lacks built-in email functionality, so ps might yet be salvageable. Seriously, ps is a powerful tool for viewing the current process list. Refer to the section titled "Obtaining Process Information" in Chapter 28 for discussions about additional process management programs.

Tables 32-2 through 32-5 borrow the layout of ps's syntax description from its manual page and organize each group of options into tables based on the options' purpose. ps supports both Unix98 options, which are preceded by a hyphen (-), and BSD options, which lack the initial -. Where the functionality is identical or very similar, the BSD options have been omitted. In some cases, apparently identical Unix98 and BSD are listed because the BSD option shows different output from the similarly invoked Unix98 option.

The options from this list that you'll most likely use are -e to select all process, r to select only running processes, and -N to reverse the meaning of the selection criteria. -N helps you express selection criteria for which there are no command line options. For example, if you want to see all processes *except* those owned by the users bubba and root (see the -u, -U, and U options in Table 32-3), you might use the following command:

#### \$ ps U bubba U root -N

| PID  | TTY | STAT | TIME | COMMAND                                         |
|------|-----|------|------|-------------------------------------------------|
| 3947 | ?   | Ss   | 0:00 | portmap                                         |
| 4142 | ?   | SLs  | 0:00 | <pre>ntpd -u ntp:ntp -p /var/run/ntpd.pid</pre> |
| 4179 | ?   | Ss   | 0:03 | xfs -droppriv -daemon                           |
| 4217 | ?   | Ss   | 0:00 | dbus-daemon-1system                             |

| OPTION | DESCRIPTION                                                 |
|--------|-------------------------------------------------------------|
| -N     | Negates the selection criteria specified with other options |
| -a     | Selects all processes with a TTY except session leaders     |
| -d     | Selects all except session leaders                          |
| -e     | Selects all processes                                       |
| Т      | Selects all processes on the invoking terminal              |
| r      | Selects only running processes                              |
| x      | Selects processes without controlling TTYs                  |

#### Table 32-2 Basic Process Selection

By default, ps selects all processes with the same effective user ID (*euid*) as the current user and shows the PID, TTY, accumulated CPU time, and the program name. However, if your ps invocation includes BSD-style options (options that lack an initial –) the display will also include the process status and show the complete command line used, as shown in the previous example. If you replace the BSD-style U option with –u, the output looks slightly different:

```
        $ ps
        -u
        root
        -N

        PID
        TTY
        TIME
        CMD

        3947
        ?
        00:00:00
        portmap

        4142
        ?
        00:00:00
        ntpd

        4179
        ?
        00:00:03
        xfs

        4217
        ?
        00:00:00
        dbus-daemon-1
```

This characteristic of ps can be aggravating, so if ps seems to refuse to display the output you want or expect, make sure you are not mixing Unix98 and BSD options.

| OPTION         | DESCRIPTION                                                       |
|----------------|-------------------------------------------------------------------|
| -C command     | Selects by the command name matching pattern <code>command</code> |
| -Grgid   name  | Selects by real group ID (RGID) rgid or group name                |
| -p pid         | Selects by PID pid                                                |
| ppid           | Selects by PID ${\tt pid}$ and displays the program executed      |
| -Uruid   name  | Selects by real user ID (RUID) ruid or user name                  |
| -u euid   name | Selects by effective user ID (EUID) euid or user name             |
| U name         | Selects processes for user name and the program executed          |

| Table 32-4 | Standard | <b>Output Formats</b> |
|------------|----------|-----------------------|
|------------|----------|-----------------------|

| OPTION | DESCRIPTION                              |
|--------|------------------------------------------|
| -f     | Displays full listing                    |
| -j     | Displays output in jobs format           |
| j      | Displays output in job control format    |
| -1     | Displays output in long format           |
| 1      | Display long output format               |
| s      | Displays output in signal format         |
| V      | Displays output in virtual memory format |

The options for selecting output formats make it much easier for you to view the process information that you want. Here again, the distinction between the standard Unix98-style options and BSD-style options rears its ugly head. Notice in the following example the difference between the Unix98 – j option, which displays the selected processes in jobs format, and the BSD j option, which shows the selected processes in job control format:

```
$ ps -j
PID PGID SID TTY TIME CMD
12002 12002 12002 pts/2 00:00:00 bash
12111 12111 12002 pts/2 00:00:00 ps
$ ps j
PPID PID PGID SID TTY TPGID STAT UID TIME COMMAND
11457 11458 11458 11458 pts/1 11992 Ss 500 0:00 /bin/bash
11458 11478 11478 11458 pts/1 11992 S 500 0:08 jpilot
11458 11992 11992 11458 pts/1 11992 S+ 500 0:00 more ps.txt
12001 12002 12002 12002 pts/2 12113 Ss 500 0:00 /bin/bash
12002 12113 12113 12002 pts/2 12113 R+ 500 0:00 ps j
```

The Unix98 format produced by -j is less informative than the BSD output format produced by j, consisting of only the PID, the process group ID (PGID), the session ID (SID), the TTY on which the program is running, the cumulative CPU time, and the bare command name. In many situations, the Unix98 output will be all you need. The BSD output is much more informative (at least in this case), showing all of the processes owned by the current user, not just the processes running on the current TTY (which is pts/2).

The difference or lack of difference between Unix98 and BSD ps options is even more apparent with the -1 and 1 options, both of which display information in so-called long format:

```
      $ ps -1

      F S
      UID
      PID
      PPID
      C PRI
      NI ADDR SZ WCHAN
      TTY
      TIME CMD

      0 S
      500
      12002
      12001
      0
      76
      0
      -
      1488 wait
      pts/2
      00:00:00 bash

      0 R
      500
      12112
      12002
      0
      78
      0
      887
      pts/2
      00:00:00 ps

      $ ps I
      F
      UID
      PID
      PPID
      PRI
      NI
      VSZ
      RSS WCHAN
      STAT
      TTY
      TIME COMMAND

      0
      500
      11458
      11457
      15
      0
      4852
      1492 wait
      Ss
      pts/1
      0:00
      /bin/bash

      0
      500
      11478
      11458
      16
      0
      17164
      9044
      S
      pts/1
      0:00
      /bin/bash

      0
      500
      11992
      11458
      16
      0
      4284
      620
      S
      pts/1
      0:00
      more ps.txt

      0
      500
      12002
      12001
      17
      0
      5952
      1452
      wait
      Ss
      pts/2
      0:00
      join/bash

      0
```

The chief difference in the two long format output styles is that, as before, the BSD-style output includes more information and the different values for process priorities. You can see that the bash process whose PID is 12001 has a priority of 76 in the Unix98 output format and 17 in the BSD format.

| OPTION | DESCRIPTION                                                       |
|--------|-------------------------------------------------------------------|
| С      | Uses raw CPU time for %CPU instead of a decaying average          |
| С      | Shows the true command name                                       |
| е      | Shows environment after the command                               |
| f      | Displays process hierarchy as ASCII art (forest)                  |
| h      | Suppresses header lines (repeats header lines in BSD personality) |
| -H     | Shows process hierarchy (forest)                                  |
| S      | Includes some dead child process data (as a sum with the parent)  |
| -w     | Displays output in wide format                                    |
| W      | Displays output in wide format                                    |

Table 32-5 Modifying Output Format

The options for modifying the output format make it possible to do some very interesting things with ps. For example, to see a complete list of process in a nicely formatted ASCII art tree, try the following command:

```
$ ps f -ej
5216 5048 5048 ? S 0:00 \_ /bin/sh /usr/lib/firefox-1.0.3/firefo
5253 5048 5048 ? S 0:00 | \_ /bin/sh /usr/lib/firefox-1.0.3/ru
5258 5048 5048 ? S1 285:27 | \_ /usr/lib/firefox-1.0.3/firefo
11457 5048 5048 ? S 0:03 \_ konsole
11458 11458 11458 pts/1 SS 0:00 | \_ /bin/bash
11478 11478 11458 pts/1 S 1:58 | \_ jpilot
14700 14700 11458 pts/1 S+ 0:00 | \_ less ps.txt
12001 5048 5048 ? S 0:03 \_ konsole
12002 12002 pts/2 SS 0:00 | \_ /bin/bash
14709 14709 12002 pts/2 R+ 0:00 | \_ ps f -ej
14575 5048 5048 ? S 0:00 \_ kio_file [kdeinit] kio_file file /tmp
5051 5048 5048 ? S 0:00 dcopserver --nosid
```

The value in viewing running processes in a tree format is that you can instantly see the parent-child relationships between processes without having to connect the dots using each process's PPID (parent PID). This also highlights another side effect of ps's multiple personalities: there's usually more than one way to get identical or nearly identical results. For example, the following command shows another way to view a process tree:

```
$ ps axfj

5048 5216 5048 5048 ? -1 S 500 0:00 \_ /bin/sh /usr/lib/fi

5216 5253 5048 5048 ? -1 S 500 0:00 | \_ /bin/sh /usr/lib/fi

5253 5258 5048 5048 ? -1 S1 500 285:27 | \_ /usr/lib/fi

5048 11457 5048 5048 ? -1 S 500 0:03 \_ konsole
```

| 11457 | 11458 | 11458 | 11458 | pts/1 | 14700 | Ss | 500 | 0:00 | \_ /bin/bash          |
|-------|-------|-------|-------|-------|-------|----|-----|------|-----------------------|
| 11458 | 11478 | 11478 | 11458 | pts/1 | 14700 | S  | 500 | 1:58 | \_ jpilot             |
| 11458 | 14700 | 14700 | 11458 | pts/1 | 14700 | S+ | 500 | 0:00 | \_ less ps.txt        |
| 5048  | 12001 | 5048  | 5048  | ?     | -1    | S  | 500 | 0:03 | $\ $ konsole          |
| 12001 | 12002 | 12002 | 12002 | pts/2 | 14717 | Ss | 500 | 0:00 | \_ /bin/bash          |
| 12002 | 14717 | 14717 | 12002 | pts/2 | 14717 | R+ | 500 | 0:00 | \_ ps afjx            |
| 5048  | 14575 | 5048  | 5048  | ?     | -1    | S  | 500 | 0:00 | \_ kio_file [kdeinit] |
| 5048  | 14713 | 5048  | 5048  | ?     | -1    | S  | 500 | 0:00 | \_ kio_pop3 [kdeinit] |
| 1     | 5051  | 5048  | 5048  | ?     | -1    | S  | 500 | 0:00 | dcopservernosid       |
|       |       |       |       |       |       |    |     |      |                       |

To get a sense of how processes are using memory, use the BSD-style v option, illustrated in the following example:

| \$ <b>рз</b> • | þs v  |      |      |       |     |       |      |      |             |  |  |
|----------------|-------|------|------|-------|-----|-------|------|------|-------------|--|--|
| PID            | TTY   | STAT | TIME | MAJFL | TRS | DRS   | RSS  | %MEM | COMMAND     |  |  |
| 11458          | pts/1 | Ss   | 0:00 | 6     | 577 | 4274  | 1400 | 0.2  | /bin/bash   |  |  |
| 11478          | pts/1 | S    | 1:59 | 22    | 483 | 16944 | 7028 | 1.3  | jpilot      |  |  |
| 12002          | pts/2 | Ss   | 0:00 | 2     | 577 | 5374  | 1480 | 0.2  | /bin/bash   |  |  |
| 14700          | pts/1 | S+   | 0:00 | 3     | 96  | 3075  | 588  | 0.1  | less ps.txt |  |  |
| 14767          | pts/2 | R+   | 0:00 | 0     | 60  | 2943  | 624  | 0.1  | ps v        |  |  |

By way of explanation, the columns that address memory usage are:

- MAJFL Shows the number of major faults, which occur when data the CPU needs isn't resident in L1 or L2 cache and must be retrieved from main menu
- **TRS** Shows the text resident size, the amount of memory used by a program's text segment, which contains initialized data
- DRS Shows the disk resident size, the amount of physical RAM the process has consumed that is currently swapped to disk
- **RSS** Shows the resident set size, the amount of physical RAM consumed that isn't swapped to disk
- %MEM Shows the percentage of total physical RAM the process consumes

ps is feature-rich, embarrassingly so. It probably deserves a chapter of its own, but we have other utilities to cover. Time spent with the manual page and experimenting with ps, especially comparing the output of similar options, will be rewarded with a knowledge of ps (and your system's running processes) that will earn you serious geek points at the next Linux installfest you attend.

# Using top

Although ps is amply capable of showing you what processes are running at a given point in time, top excels at showing how processes behave *over* time. Its user interface enables you to sort the output in a variety of ways. In addition,

you can use top to send signals to running processes and change their priorities. If you have a set of top options you always use, you can set these in a configuration file that top reads when it starts.

To get started, top's basic syntax is:

top [-i] [-s] [-S] [-u user] [-d secs] [-n count] [-p pid]

See the top manual page for a complete list of all the command line options. The -d secs option sets the delay in seconds between each top update (the default is 3 seconds). top will update continuously in real time unless you specify -n count, which limits top to count updates before it exits. If you don't want to see idle processes in the listing, specify the i option. The -s option starts top in secure mode. This option is primarily used to prevent stray keystrokes from harming a running system. It only makes sense to use it when starting top as root because mortal users can affect only their own processes. If you want to see the CPU time consumed by all processes and their children, specify -S to see the time expressed as a cumulative sum. If you are interested in only the processes or set of processes, use the -p pid option. To monitor multiples processes, you can specify multiple pids in a comma-separated list.

Figure 32-2 shows the default top display when no options are specified.

| 1  | 🖌 kwali@luther:~ - Shell No. 2 - Konsole                                                                                                    |       |    |    |       |      |      |   |      |      |           |                |
|----|----------------------------------------------------------------------------------------------------|-------|----|----|-------|------|------|---|------|------|-----------|----------------|
|    | top - 23:15:33 up 10 days, 22 min, 5 users, load average: 1.45, 1.74, 1.51<br>Tasks: 131 total, 2 running, 129 sleeping, 0 stopped, 0 zombie<br>Cpu(s): 16.7% us, 5.7% sy, 3.7% ni, 73.7% id, 0.0% wa, 0.3% hi, 0.0% si<br>Mem: 515308k total, 502964k used, 12344k free, 0 k buffers<br>Swap: 1052248k total, 34272k used, 1017976k free, 215560k cached |       |    |    |       |      |      |   |      |      |           |                |
|    | PID                                                                                                    | USER  | PR | NI | VIRT  | RES  | SHR  | S | %CPU | %MEM | TIME+     | COMMAND        |
| 11 | 3078                                                                                                    | root  | 15 | 0  | 107m  | 51m  | 3876 | S | 15.6 | 10.3 | 564:27.95 | X              |
|    | 9718                                                                                                    | kwall | 25 | 10 | 41740 | 24m  | 11m  | S | 1.7  | 4.8  | 13:14.90  | rhn-applet-gui |
|    | 17973                                                                                                    | kwall | 15 | 0  | 111m  | 40m  | 18m  | S | 1.7  | 8.1  | 28:54.04  | firefox-bin    |
|    | 9702                                                                                                    | kwall | 15 | 0  | 34420 | 17m  | 13m  | S | 1.0  | 3.4  | 0:54.33   | kwin           |
|    | 9723                                                                                                    | kwall | 25 | 10 | 41736 | 24m  | 10m  | S | 1.0  | 4.8  | 13:00.11  | rhn-applet-gui |
|    | 9724                                                                                                    | kwall | 25 | 10 | 41740 | 24m  | 11m  | S | 1.0  | 4.8  | 12:37.89  | rhn-applet-gui |
|    | 9729                                                                                                    | kwall | 25 | 10 | 41748 | 24m  | 11m  | S | 1.0  | 4.8  | 12:48.87  | rhn-applet-gui |
|    | 9707                                                                                                    | kwall | 15 | 0  | 37968 | 20m  | 15m  | S | 0.7  | 4.1  | 1:57.91   | kicker         |
|    | 10073                                                                                                    | kwall | 15 | 0  | 62476 | 40m  | 26m  | S | 0.7  | 8.1  | 3:03.54   | kmail          |
|    | 19196                                                                                                    | kwall | 15 | 0  | 36004 | 17m  | 13m  | S | 0.7  | 3.4  | 0:40.45   | konsole        |
|    | 660                                                                                                    | kwall | 15 | 0  | 36848 | 18m  | 13m  | S | 0.7  | 3.6  | 0:04.11   | konsole        |
|    | 1789                                                                                                    | kwall | 15 | 0  | 6072  | 1408 | 1208 | S | 0.7  | 0.3  | 0:17.81   | wget           |
|    | 2301                                                                                                    | kwall | 16 | 0  | 2016  | 1008 | 780  | R | 0.7  | 0.2  | 0:00.11   | top            |
|    | 9674                                                                                                    | kwall | 15 | 0  | 57188 | 19m  | 15m  | S | 0.3  | 3.8  | 2:58.64   | kded           |
|    | 1                                                                                                    | root  | 16 | 0  | 1744  | 416  | 368  | S | 0.0  | 0.1  | 0:02.51   | init           |
|    | 2                                                                                                    | root  | 34 | 19 | 0     | 0    | 0    | S | 0.0  | 0.0  | 0:33.17   | ksoftirqd/0    |
|    | 3                                                                                                    | root  | RT | 0  | 0     | 0    | 0    | S | 0.0  | 0.0  | 0:00.00   | watchdog/0     |
|    | 4                                                                                                    | root  | 10 | -5 | 0     | 0    | 0    | S | 0.0  | 0.0  | 0:03.70   | events/0       |
|    | 5                                                                                                    | root  | 14 | -5 | 0     | 0    | 0    | S | 0.0  | 0.0  | 0:00.02   | khelper        |
| H. | 6                                                                                                    | root  | 10 | -5 | 0     | 0    | 0    | S | 0.0  | 0.0  | 0:00.00   | kthread .      |

Figure 32-2 The default top display.

top packs a lot of information into a small amount of space. The screen is divided into two windows: the upper window, which shows summary information and the lower window, which shows process-specific information. The blank line at the bottom of the summary window is a status line and serves as a user input area for the few interactive commands that require user input. The summary window should look familiar because the first line shows uptimestyle information while the third, fourth, and fifth lines show memory consumption à la the free command.

Top's content window is where the action is. In its default configuration, top shows the columns listed in Table 32-6.

By default, top sorts the process display in descending order of CPU (%CPU) usage. To change the sort field, press O to open the Current Sort Field dialog box and press the letter corresponding to the column by which you want the display sorted, and then press Enter. For example, to sort by memory usage, press O n Enter.

**TIP** To make running processes stand out, press B in the main top display to cause running processes to appear in **bold** face or press b to highlight the running processes.

| COLUMN  | DESCRIPTION                                                                                    |
|---------|------------------------------------------------------------------------------------------------|
| PID     | The process ID                                                                                 |
| USER    | The user name                                                                                  |
| PR      | The process' priority                                                                          |
| NI      | The process' nice value                                                                        |
| VIRT    | The amount of virtual memory the process uses                                                  |
| RES     | The amount of physical RAM the process consumes                                                |
| SHR     | The amount of shared memory the process has created                                            |
| %CPU    | The percentage of CPU time consumed by the process                                             |
| %MEM    | The percentage of total memory allocated to the process                                        |
| TIME+   | The total CPU time consumed by the process, not including CPU time consumed by child processes |
| COMMAND | The binary name that started the process                                                       |

#### Table 32-6 top's Default Display Columns

There are a number of other interactive commands you can use to modify top's display while it is running. For newcomers, the most important keystroke is q, which exits top. Table 32-7 lists additional interactive keystrokes.

| KEYSTROKE | DESCRIPTION                                                     |
|-----------|-----------------------------------------------------------------|
| <         | Moves the sort column left one column                           |
| >         | Moves the sort column right one column                          |
| b         | Toggles bold display                                            |
| С         | Toggles display of command name                                 |
| d         | Sets the update interval                                        |
| f         | Adds or removes columns                                         |
| i         | Toggles display of idle tasks                                   |
| k         | Kills a task as specified by its PID                            |
| 1         | Toggles the load average summary                                |
| m         | Toggles memory information summary                              |
| n         | Sets the number of processes to display                         |
| 0         | Changes column display order                                    |
| 0         | Selects the sort field                                          |
| q         | Quits top                                                       |
| R         | Toggles normal or reverse sort                                  |
| r         | Renices a task as specified by its PID                          |
| S         | Toggles display of cumulative CPU time                          |
| S         | Sets the update interval                                        |
| t         | Toggles CPU statistics summary                                  |
| u         | Shows process owned by a specific user                          |
| W         | Creates a $\tt.toprc$ file in the current user's home directory |
| x         | Toggles highlighting the sort column                            |
| У         | Toggles highlighting the running tasks                          |
| Z         | Toggles color display                                           |

Table 32-7 top Interactive Keystrokes

The W command creates \$HOME/.toprc, which top reads in subsequent sessions to restore your preferred settings. If you find top's default display too cluttered, use the i command to toggle idle tasks off, which hides them. Press i again to restore idle processes to the display. Experiment with top's display settings until you find a display that suits your needs, then save your preferences using the W command.

To kill a task using top:

- 1. In the main window, type **k**.
- 2. Type PID of the task you want to kill and press Enter.
- 3. Type the numeric or symbolic name of the signal you want to use (**15**, **SIGTERM**, is the default), and press Enter. Press Enter without typing a signal to accept the default signal.
- 4. top kills the corresponding process.

Notice that you can send any signal using top, not just a signal that terminates a process SIGTERM. Table 32-8 shows all of the signals that top understands. You can use either the numeric value, such as 15, or the symbolic name, SIGTERM. In addition, the symbolic name can be either the full name, such as SIGHUP, or the name without the SIG prefix, such as HUP.

| VALUE | NAME      | VALUE | NAME    | VALUE | NAME     |
|-------|-----------|-------|---------|-------|----------|
| 1     | SIGHUP    | 2     | SIGINT  | 3     | SIGQUIT  |
| 4     | SIGILL    | 5     | SIGTRAP | 6     | SIGABRT  |
| 7     | SIGBUS    | 8     | SIGFPE  | 9     | SIGKILL  |
| 10    | SIGUSR1   | 11    | SIGSEGV | 12    | SIGUSR2  |
| 13    | SIGPIPE   | 14    | SIGALRM | 15    | SIGTERM  |
| 17    | SIGCHLD   | 18    | SIGCONT | 19    | SIGSTOP  |
| 20    | SIGTSTP   | 21    | SIGTTIN | 22    | SIGTTOU  |
| 23    | SIGURG    | 24    | SIGXCPU | 25    | SIGXFSZ  |
| 26    | SIGVTALRM | 27    | SIGPROF | 28    | SIGWINCH |
| 29    | SIGIO     | 30    | SIGPWR  | 31    | SIGSYS   |

### Table 32-8 Signals Recognized by top

# **Monitoring I/O Activity**

Memory and CPU usage serve as important indicators of your system's health and its overall performance and efficiency, but they are not the only measures. A common truism in performance-tuning literature and practice is that your system is only as fast as its slowest component. In most systems, the slowest component is the I/O subsystem. Memory, CPU, bus, and network speeds long ago surpassed the capability of disk devices (with the exception of certain solid state disks and "disklike" devices such as compact flash memory) to handle the data throughput possible with contemporary speeds. Accordingly, you need a good tool that helps you identify and isolate where I/O bottlenecks are occurring. iostat, discussed in this section, and sar, discussed in the next section, are just the tools to use. How you proceed *after* you've fingered the performance culprit is a different issue, of course; diagnostics identify only the problem.

# **NOTE** In order to use the iostat command, the sysstat package must be installed. vmstat, on the other hand, is installed by the procps package. Confusing? You bet!

As its name suggests, iostat reports I/O statistics for disk devices and disk partitions. It also reports CPU performance data, but this information is not important to the present topic. iostat's syntax is:

iostat [-d] [-k] [-t] [-x] [{dev|ALL}] [-p [{dev|ALL}]] [secs [cnt]]

Refer to the iostat manual page for complete syntax and usage details, especially for CPU utilization options not covered here. The -d option invokes iostat's disk utilization mode; all the examples in this section use it because doing so disables CPU utilization reports. iostat's default output should resemble the following:

| \$ iostat -d                                               |      |            |            |          |          |  |  |  |  |
|------------------------------------------------------------|------|------------|------------|----------|----------|--|--|--|--|
| Linux 2.6.10-1.770_FC3.root (beast.example.com) 05/05/2005 |      |            |            |          |          |  |  |  |  |
|                                                            |      |            |            |          |          |  |  |  |  |
| Device:                                                    | tps  | Blk_read/s | Blk_wrtn/s | Blk_read | Blk_wrtn |  |  |  |  |
| hda                                                        | 1.30 | 11.46      | 9.79       | 3996171  | 3415664  |  |  |  |  |
| hdb                                                        | 0.46 | 2.99       | 4.06       | 1043976  | 1416023  |  |  |  |  |
| hdd                                                        | 0.00 | 0.00       | 0.00       | 680      | 0        |  |  |  |  |

The first report iostat prints lists summary data collected since the last boot. To get current information, use the secs and/or cnt options. secs specifies the delay between updates and cnt, if specified, specifies how many updates to show before iostat exists. If cnt is not specified, the updates are continuous. The following example takes two samples five seconds apart:

| \$ iostat -d 5 2 |      |            |            |          |          |
|------------------|------|------------|------------|----------|----------|
| Device:          | tps  | Blk_read/s | Blk_wrtn/s | Blk_read | Blk_wrtn |
| hda              | 1.30 | 11.46      | 9.80       | 4001643  | 3423981  |
| hdb              | 0.46 | 3.01       | 4.29       | 1052328  | 1499821  |
| hdd              | 0.00 | 0.00       | 0.00       | 1208     | 0        |
|                  |      |            |            |          |          |
| Device:          | tps  | Blk_read/s | Blk_wrtn/s | Blk_read | Blk_wrtn |
| hda              | 0.20 | 0.00       | 3.20       | 0        | 16       |
| hdb              | 1.20 | 0.00       | 22.40      | 0        | 112      |
| hdd              | 0.00 | 0.00       | 0.00       | 0        | 0        |

You'll learn what iostat's other options do in a moment. What exactly does iostat's output mean?

- **Device** Indicates the disk device or partition.
- tps Shows the number of transfers per second sent to the device. A *transfer* in this context refers to any I/O request and has no specific size because multiple read or write requests can be contained in a single transfer.
- Blk\_read/s Shows the number of 512-byte blocks read per second from the device.
- Blk\_wrtn/s Shows the number of 512-byte blocks written per second to the device.
- Blk\_read Shows the total number of 512-byte blocks read from the device.
- Blk\_wrtn Shows the total number of 512-byte blocks written to the device.

Thus, since the system booted, the second iostat command shows the following for /dev/hda:

- The average number of transfers per second is 1.2.
- The average number of blocks read per second is 11.46, or approximately 5867 bytes per second.
- The average number of blocks written per second is 9.80, or approximately 5018 bytes per second.
- The total number of blocks read is 4,001,643, which totals 2,048,841,216 bytes or about 1.9 GB.
- The total number of blocks written is 3,423,981, which totals 1,753,078,272 bytes or about 1.6 GB.

The block size iostat uses is shown in terms of disk sectors. Thus, when you are analyzing a physical disk, blocks are 512 bytes, but when you are looking at a disk partition, the measurement appears in kilobytes (1024 bytes). Both values are independent of a file system's block size, which might be 512 bytes, 1024 bytes, or some other value.

To see the values in kilobytes (KB) rather than bytes, use the -k option:

| \$ iostat -d                                               | -k   |           |           |         |         |  |  |  |
|------------------------------------------------------------|------|-----------|-----------|---------|---------|--|--|--|
| Linux 2.6.10-1.770_FC3.root (beast.example.com) 05/05/2005 |      |           |           |         |         |  |  |  |
| Device:                                                    | tps  | kB_read/s | kB_wrtn/s | kB_read | kB_wrtn |  |  |  |
| hda                                                        | 1.29 | 5.72      | 4.90      | 2008233 | 1720898 |  |  |  |
| hdb                                                        | 0.46 | 1.50      | 2.15      | 528420  | 755286  |  |  |  |
| hdd                                                        | 0.00 | 0.00      | 0.00      | 604     | 0       |  |  |  |

**TIP** In many cases, you can merge command line options to reduce typing. For example, iostat -d -k and iostat -dk are equivalent.

While I/O statistics for an entire disk are useful, it might be more helpful to be able see I/O statistics on a per-partition basis. To obtain this level of granularity, use the -p dev option, where dev is the device in which you are interested. For example, to see the I/O statistics for all of the partitions on /dev/hda, use the following command:

```
$ iostat -dk -p /dev/hda
Linux 2.6.10-1.770 FC3.root (beast.example.com)
                                       05/05/2005
            tps kB_read/s kB_wrtn/s kB_read kB_wrtn
Device:
            1.29 5.71 4.90 2008777 1723297
hda
                      5.61
0.09
0.00
            1.36
                                4.35 1974399 1531225
hda3
hda2
            0.16
                                0.55
                                       33064 191752
            0.00
                               0.00
                                        1230
hda1
                                                 320
```

As you can see, of the three partitions on /dev/hda, hda1 (the /boot file system) has hardly been used at all, as you would expect, and hda3 has been the most heavily used, which also make sense because it contains the / file system.

But wait! There's more! If you specify -x (which you can't use with -p), iostat shows extended statistics for each disk (but not for each partition):

Even in standard 80-character wide terminal the display wraps because it is too long. For each disk, the extended statistics include:

- rrgm/s The average number of read requests merged and sent to the disk per second
- wrqm/s The average number of write requests merged and sent to the disk per second
- **r**/**s** The average number of read requests sent to the disk per second
- w/s The average number of write requests sent to the disk per second
- **rsec/s** The average number of sectors read from the disk per second
- wsec/s The average number of sectors written to the disk per second
- **rkB/s** The average number kilobytes read from the disk per second
- wkB/s The average number of kilobytes written to the disk per second
- **avgrq-sz** The average size in sectors of requests sent to the disk
- **avgqu-sz** The average queue length of requests sent to the disk
- await The average time in milliseconds that elapsed between issuing an I/O request and the request completing
- **svctm** The average time in milliseconds spent servicing a request
- %util The percentage of CPU time during which I/O requests were being sent to the disk

These statistics show you the most interesting and useful I/O statistics because they show you how well your I/O subsystem is performing and identify I/O bottlenecks. For example, the more read and write requests that are merged (see rrqm/s, wrqm/s, r/s, and w/s), the more efficient the I/O subsystem is because read and write requests are being batched together and filled all at once. On the other hand, if too many requests are being merged, I/O *throughput*, the amount of data actually being read from or written to disk, can decrease. Throughput is measured by sectors read and/or written per second (rsec/s and wsec/s) and by the actual byte count of reads and writes per second (rkB/s, and wkB/s).

To get a sense for the overall task load, look at the wait time (await) and CPU utilization values (%util). If await is high, the system might be I/O bound because too much time elapses between when an I/O request is issued

and when that request completes. Similarly, if the utilization value is high, the system as a whole is saturated because I/O operations represent a (dis)proportionately high amount of the system's activities, either performing actually I/O or waiting for I/O to complete.

# Using sar

All the tools discussed so far have been single-purpose utilities that spotlight specific areas of the performance and monitoring spectrum: free, vmstat, and slabtop for memory consumption; ps and top for CPU usage; and iostat for disk utilization. Although many administrators prefer such singlepurpose tools, a certain utility and convenience exists in being able to access all of a system's performance metrics using one program. This section discusses sar (pronounced like "car"), which stands for system activity report. sar is a popular tool that provides a single interface for collecting, storing, and analyzing system monitoring and performance data.

sar and sadc are, like iostat, installed with the sysstat package. Unfortunately, sysstat is not installed as part of some of the default Fedora Core installation profiles, notably the Fedora Core workstation profile. If you want to use sar, make sure the sysstat package is installed.

On Fedora Core and RHEL system, sar works in conjunction with the sadc program that is started at boot time by the sysstat service. sadc, which stands for system activity data collector, samples a wide variety of system data every 10 minutes and writes it in binary format to /var/log/sa/sadd, where *dd* is a two-digit zero-padded value corresponding to the current day of the month. sar reads the data files created by sadc and uses that data to create its reports. The virtue of this approach is that you can review sar's reports for a given day on any system and at any time, provided you have access to the raw data files.

# **NOTE** A quick 1s in /var/log/sa shows files named sardd. These files are daily reports created by the sa2 command, which is a shell command that invokes sar using the -f option. See /usr/lib/sa/sa2 for more details.

Because sar can be used to monitor multiple subsystems, the text looks at each subsystem separately. Before diving in to the subsystem-specific modes, however, you'll want to know some of the general command line options that sar supports. Probably the most useful option is -fifile, which lets you tell sar the input file it should read. (ifile is one of the binary-formatted files described in the previous paragraph.) This is the option to use if you want to see statistics for a day other than the current one. If you want to take a fresh sample of data and save it to an output file, use the -oofile option, replacing ofile with the name of the file you want. Finally, to force sar to use current data rather than read stored data, place an interval value (in seconds) and a count value at the end of the command line. For example, the following command displays CPU usage every 10 seconds, exiting after the fifth update:

```
$ sar 10 5
Linux 2.6.10.779_FC3.root (beast.example.com) 05/08/2005
10:13:00 PM CPU %user %nice %system %iowait %idle
10:13:10 PM all 57.10 26.10 16.80 0.00 0.00
10:13:20 PM all 59.34 23.38 17.28 0.00 0.00
10:13:30 PM all 57.96 23.52 18.52 0.00 0.00
10:13:40 PM all 56.04 25.87 18.08 0.00 0.00
10:13:50 PM all 57.86 26.53 15.62 0.00 0.00
Average: all 57.66 25.08 17.26 0.00 0.00
```

To save this output in a text file, use the following command:

\$ sar -o cpu.rpt 10 5

# Monitoring Memory with sar

You can use sar to monitor physical and virtual memory consumption several different ways. Invoke sar -B to see paging; run sar -r option to review RAM usage; execute sar -W option to view swap activity. In this case, paging refers to memory that the CPU has had to page in from disk. Here's a sample report:

```
$ sar -B 5 5
Linux 2.6.10-1.770_FC3.root (beast.example.com) 05/08/2005
10:26:49 PM pgpgin/s pgpgout/s fault/s majflt/s
10:26:54 PM 170.40 1257.20 5136.00 0.00
10:26:59 PM 121.04 1921.84 4886.17 0.00
10:27:04 PM 111.20 1015.60 5352.00 0.00
10:27:09 PM 151.20 2305.60 4623.00 0.00
10:27:14 PM 129.60 7243.40 1854.80 0.00
Average: 136.69 2749.06 4370.19 0.00
```

The columns displayed include:

- **pgpgin/s** The number of kilobytes paged in from disk per second
- **pgpgout** /**s** The number of kilobytes paged out to disk per second
- fault/s The number of page faults, which occur when the CPU reads data that is not in an active memory page
- majflt/s The number of major page faults, which occur when the CPU reads a memory page that must be loaded from disk

The -r option is a great replacement, if slightly harder to read, for the free command because it shows you with less ambiguity how your system's RAM and swap space is being used. Its output might resemble the following:

```
$ sar -r 5 5
Linux 2.6.10-1.770_FC3.root (beast.example.com)
                                    05/08/2005
10:27:32 PM kbmemfree kbmemused %memused kbbuffers kbcached kbswpfree
kbswpused %swpused kbswpcad
10:27:37 PM 5936 509864 98.85 0 241324 1051524
724 0.07 144
10:27:42 PM 13120 502680 97.46 0 243484 1051524
724 0.07 144
10:27:47 PM 9732 506068 98.11 0 241992 1051524
724 0.07 144
10:27:52 PM 5768 510032 98.88 0 232348 1051524
724 0.07 144
10:27:57 PM 25692 490108 95.02 0 234284 1051524
724 0.07 144
Average: 12050 503750 97.66 0 238686 1051524
724 0.07 144
```

- **kbmemfree** The amount of free (unallocated) RAM, in kilobytes
- kbmemused The amount of used RAM, in kilobytes
- %memused The percentage of total RAM in use
- kbbuffers The amount of physical RAM the kernel is using as buffer space, in kilobytes
- kbcached The amount of physical RAM the kernel is using to cache data, in kilobytes
- kbswpfree The amount of unused swap space, in kilobytes
- kbswpused The amount of used swap space, in kilobytes
- %swpused The percentage of total swap used in use
- kbswpcad The amount of cache memory in use by memory pages that are *also* still available from swap, in kilobytes

#### Monitoring CPU Usage with sar

sar provides several options for viewing CPU utilization data. The -q option shows run queue data on a per second basis; the -u option shows traditional CPU usage data; and -w shows the number of context switches per second. Context switches occur each time a CPU stops executing one process, saves the process's state, and starts executing another process. The more context switches the CPU has performed, the more work it is doing (well, duh). For example, the following output was created on a system running the GCC test suite and compiling the kernel:

```
$ sar -w 5 5
Linux 2.6.10-1.770_FC3.root (luther.kurtwerks.com) 05/09/2005
10:53:30 PM cswch/s
10:53:35 PM 539.00
10:53:40 PM 947.40
10:53:45 PM 1085.40
10:53:50 PM 3245.78
10:53:55 PM 7778.24
Average: 2720.77
```

Notice how the number of context switches varies widely.

The run queue statistics show a different and more accurate picture of CPU activity:

```
$ sar -q 5 5
Linux 2.6.10-1.770_FC3.root (luther.kurtwerks.com) 05/09/2005
10:56:10 PM runq-sz plist-sz ldavg-1 ldavg-5 ldavg-15
10:56:15 PM 11 142 8.84 6.80 4.34
10:56:20 PM 9 145 8.85 6.84 4.36
10:56:25 PM 11 144 8.86 6.88 4.39
10:56:30 PM 10 143 9.19 6.98 4.43
10:56:35 PM 10 143 9.18 7.01 4.46
Average: 10 143 8.98 6.90 4.40
```

What are you looking at?

- **rung-sz** Displays the number of processes waiting for CPU time
- plist-sz Displays the total number of processes in the process list
- **ldavg-1** Displays the load average during the past minute
- **1davg-5** Displays the load average during the last 5 minutes
- **1davg-15** Displays the load average during the last 15 minutes

The *load average* is the number of processes that are ready to run but that cannot because they are waiting for CPU time. You can see in the example output that the run queue is fairly steady at an average of 10 processes waiting to run of a total of 143 processes. However, the load averages are gradually increasing, indicating that overall system usage is high and constant, rather than spiking temporarily.

The -u option, finally, shows you what kind of code the CPU is executing and how many processes are waiting for I/O to complete:

| \$ <b>sar -u</b> | 55         |          |             |            |         |            |       |
|------------------|------------|----------|-------------|------------|---------|------------|-------|
| Linux 2.         | 6.10-1.770 | _FC3.roo | ot (luther. | .kurtwerks | s.com)  | 05/09/2005 |       |
|                  |            |          |             |            |         |            |       |
| 11:05:14         | PM         | CPU      | %user       | %nice %    | ksystem | %iowait    | %idle |
| 11:05:19         | PM         | all      | 65.40       | 17.00      | 17.60   | 0.00       | 0.00  |
| 11:05:24         | PM         | all      | 67.47       | 17.17      | 15.37   | 0.00       | 0.00  |
| 11:05:29         | PM         | all      | 67.74       | 17.03      | 15.23   | 0.00       | 0.00  |
| 11:05:34         | PM         | all      | 64.20       | 17.00      | 18.80   | 0.00       | 0.00  |
| 11:05:39         | PM         | all      | 63.20       | 15.00      | 21.80   | 0.00       | 0.00  |
| Average:         |            | all      | 65.60       | 16.64      | 17.76   | 0.00       | 0.00  |

In a multiprocessor system, the data would be displayed for all CPUs individually.

- %user The percentage of CPU time spent running user, or nonkernel, code (application-level code)
- **%nice** The percentage of CPU time spent running user-level code with priorities modified using the nice (or renice) commands
- %system The percentage of time spent executing system, or kernel, code
- %iowait The percentage of CPU time that the CPU was idle while waiting for I/O to complete
- %idle The percentage of CPU time that the CPU was idle and not waiting for I/O to complete

To summarize, sar is the Swiss army knife of system monitoring utilities. Unlike the other programs and command discussed in this chapter, sar usually displays reports using data collected and stored in the file system. As a result, sar's impact on system performance is minimal. If you run it as shown in this section, specifying an interval between updates and/or the number of updates to display, expect a modest performance hit.

### Summary

As a system administrator, one your primary responsibilities is to maintain a responsive, smoothly running system for users. When performance begins to falter, you need to have tools at your disposal to isolate, identify, and diagnose the problem. free, vmstat, and slabtop give you excellent visibility into the use and disposition of user- and kernel-level memory stores. ps and top are excellent tools for visualizing what processes are running and for isolating processes that might be the root of your system's performance problem. iostat, similarly, makes it easy to see whether and where I/O bottlenecks are hampering performance. If you prefer to use a single tool and don't want to impact your system's performance while monitoring it, sar combines the capabilities of all these utilities into a single program and reads historical data collected a data collection daemon.

# PART

# Five

# System Security and Problem Solving

- Chapter 33: Exploring SELinux Security
- Chapter 34: Implementing Network Security
- Chapter 35: Troubleshooting and Problem Solving

# CHAPTER 33

# Exploring SELinux Security

#### IN THIS CHAPTER

- Understanding SELinux
- Using SELinux
- Finding More Information about SELinux

This chapter is a primer on Security-Enhanced Linux, or SELinux. SELinux is a new and much stronger security model for Fedora Core- and RHEL-based systems. Although it is most appropriate for use in situations that demand strict security, SELinux can also be used in server and desktop environments. SELinux is also significantly different from traditional Linux and UNIX security models, so it takes some time to change certain assumptions about system access and to unlearn certain practices (mostly finger habits) that are incompatible with the security model that SELinux enforces. The material in this chapter is introductory and intended to familiarize you with SELinux and the mandatory access control model on which it is built, and to show you how you can get started using SELinux features.

# **Understanding SELinux**

SELinux is a set of patches to the Linux kernel and key supporting utilities that implement mandatory access control and role-based access control. Created by the United States National Security Agency (NSA) as part of ongoing research into information security, mandatory access control and role-based access control make it possible to implement strict information separation at the kernel level. The purpose is to maintain and enforce confidentiality and data integrity on multiuser systems by giving the kernel the ability to enforce access control based on policy. One common scenario in which mandatory access control and role-based access control can be used occurs when you need to restrict root's omnipotence. Policy-based access control, enforced in the kernel, makes it possible to prevent root from accessing certain files, for example, while still maintaining full ability to administer the system. Another common use for access control is to limit the damage done by flawed or malicious code. A typical exploit method is to create a buffer overflow in an application running with root privileges that results in executing arbitrary code, such as command shell. While SELinux cannot prevent the buffer overflow, it *can* limit the damage caused by unauthorized access to a root shell.

Even though SELinux was created by the NSA, which is responsible for the United States' signal intelligence activities, it is freely available under the same terms and conditions as Linux itself, the General Public License. Initially released on 22 December 2000 for the 2.2.12 kernel, SELinux has constantly been improved and kept up to date with developments in the mainstream kernel. Surprisingly, SELinux has been accepted by the Linux community and incorporated into most of the major Linux distributions, including Fedora Core, RHEL, SUSE Linux (now known as Novell Enterprise Desktop), Debian, and a version of Gentoo Linux known as Hardened Gentoo).

**NOTE** SELinux patches were not present in RHEL 3, only RHEL 4.

#### Mandatory and Role-Based Access Control

The standard Linux security model is referred to as discretionary access control, or DAC, because file access and other resource-related decisions are made based on user identity and a relatively small set of object permissions (read, write, and execute for a given user, a given group or groups, and/or other users). In a DAC-based security model, therefore, programs executed by a specific user have extremely wide discretion to do (practically) anything to that user's resources. Moreover, the root user and programs running as the root user have almost total discretion over all resources owned by all users. The implication for flawed or malicious software is clear: effectively complete control over files and other resources it controls via the user identity associated with the program. In a less hostile security environment, DAC provides an acceptable level of security against unintentional or accidental damage and a reasonably robust defense against casual attempts to exploit it. DAC also relies on the good will and common sense of users to exercise their powers responsibly, assuming, for example, that a user won't make the company payroll files readable by all users.

Mandatory access control, or MAC, makes no assumptions about users' responsibilities but does assume a hostile security environment. MAC gives security and system administrators full control over all of the resources on a system and, if properly implemented, prevents users from making risky security-related decisions. MAC works by defining a policy and then enforcing that policy on objects on the system. To take a simple example, one policy might be, "No file can be made world-readable." To enforce this policy, users would be prevented from setting the world read bit even on files they own and programmatic attempts (using the chown system call, for example) to make world-readable files would also be denied. Even the root user would be subject to this restriction. Policy enforcement happens at the kernel level and is dependent *not* on the user's identity alone but on any security-related information deemed relevant.

SELinux's MAC implementation makes it possible to create fine-grained permissions for both subjects and objects. *Subjects* include users, programs, processes, and threads, that is, for any entity or actor. *Objects* refer to files and devices, or more generally, anything to which you can do something or on which you can act.

Role-based access control (RBAC) is a specific type of MAC. RBAC works by grouping subjects into abstract roles. Broadly understood, a *role* consists of a discrete set of actions that a subject having that role is permitted to perform. The policy enforcement occurs when a role is cross-referenced against a list or table of objects on which the role can act. This cross-referencing is known as type enforcement because policy enforcement depends on the type of process (or subject) that seeks to perform some action and the type of object on which the action would be performed. Each process type, known as a *domain*, has a carefully defined set of objects on which it can act and an equally carefully defined set of actions that it can take. Admittedly complicated, type enforcement allows for fine-grained control over the users, programs, and processes on a Fedora Core or RHEL system.

#### WHY DID THE NSA CHOOSE LINUX?

Because they can. Seriously, the NSA moved their information security research to Linux for (at least) five reasons:

- 1. Previous research had been conducted on niche or research operating systems that didn't reflect real-world usage.
- 2. They weren't seeing the results they wanted.
- 3. The National Security Council was interested in Linux.
- 4. The NSA was interested in mutual technology transfer opportunities.
- 5. Linux was perceived to be the best alternative.

#### **SELinux Policies**

Traditional MAC implementations have suffered from a key shortcoming that limited its popularity and usability: inflexibility. That is, traditional MAC implementations have been able to enforce only a single access policy. SELinux introduced the notion of multiple MAC policies and allowed administrators to define their own policies. The original SELinux policy suffered from a similar shortcoming and the resulting NSA policy was too strict. SELinux's developers eventually created two policies: the strict policy (contained in the Fedora Core and RHEL package selinux-policy-strict) that was consistent with the original and restrictive NSA guidelines, and the targeted policy (contained in the Fedora Core and RHEL package selinux-policy-targeted). The key difference between the strict and the targeted policy is that the targeted policy focuses on restricting and securing a carefully defined set of daemons whose compromise or failure would result in significant integrity, stability, or security compromise. The balance of the policy allows normal usage under traditional Linux security, that is, as if SELinux is not enabled. For Fedora Core 4, the targeted policy covers 80 daemons, which is too long a list to include here, so please refer to the Fedora Core or RHEL release notes for a complete list of the daemons included in the targeted policy.

### **Using SELinux**

By default, SELinux as configured on Fedora Core and RHEL systems is uses the targeted policy and is enabled by default when the system boots. If you disabled SELinux during installation, you can reenable it using the Security Level Configuration tool. To do so, type **system-config-securitylevel** in a terminal window or other command prompt or select Red Hat  $\Rightarrow$  System Settings  $\Rightarrow$  Security Level. Figure 33-1 shows the Security Level Configuration dialog box.

To enable SELinux, click the SELinux tab. See Figure 33-2.

Check the Enabled (Modification Requires Reboot) check box. If the Policy Type isn't targeted, use the drop-down box to select the targeted policy. Click the Relabel on next reboot to relabel files controlled by SELinux appropriately. Click OK to make your change take effect. Finally, reboot.

#### **CAUTION** Relabeling the file system can take a *very* long time.

Changing the SELinux policy on a running system is one of the few situations in which you need to restart a running Linux system. Changing the SELinux policy requires a reboot because restarting the system under a new policy allows all system processes to be started in the proper context and reveals any problems in the policy change.

| Security Level Configuration                                                                                                    |  |  |  |  |  |
|----------------------------------------------------------------------------------------------------|--|--|--|--|--|
| Please choose the security level for the system.                                                                                                    |  |  |  |  |  |
| Eirewall Options SELinux                                                                                                    |  |  |  |  |  |
| Security level: Enable firewall                                                                                                    |  |  |  |  |  |
| □       Secure WWW (HTTPS)         □       FTP         ☑       Mail (SMTP)         Trusted services:       □         ☑       WWW (HTTP)         ☑       SSH |  |  |  |  |  |
| Name     Trusted     Masquerade       Trusted devices:     eth0     I       sit0     I     I                                                                |  |  |  |  |  |
| Other ports: (1029:tcp) 443:tcp, 6667:tcp                                                                                                    |  |  |  |  |  |
| K ⊆ancel ØK                                                                                                    |  |  |  |  |  |

Figure 33-1 The Security Level Configuration tool.

| 💙 Security Level Configuration 📃 🗖 🗙                                   |
|------------------------------------------------------------------------|
| $ = \prod_{i=1}^{n} Please choose the security level for the system. $ |
| Eirewall Options SELinux                                               |
| Enabled (Modification Requires Reboot)                                 |
| Enforcing Current: Disabled                                            |
| ☑ Relabel on next reboot                                               |
| Policy Type: targeted                                                  |
| Modify SELinux Policy                                                  |
| ▷ Admin                                                                |
| ▷ Compatibility                                                        |
| ▷ Other                                                                |
|                                                                        |
|                                                                        |
|                                                                        |
|                                                                        |
| 🗙 <u>C</u> ancel 🖉 QK                                                  |

**Figure 33-2** The SELinux tab.

After rebooting, use the sestatus command to ensure that your changes take effect:

| # sestatus                     |            |
|--------------------------------|------------|
| SELinux status:                | enabled    |
| SELinuxfs mount:               | /selinux   |
| Current mode:                  | permissive |
| Mode from config file:         | permissive |
| Policy version:                | 18         |
| Policy from config file:       | targeted   |
|                                |            |
| Policy booleans:               |            |
| allow_ypbind                   | active     |
| dhcpd_disable_trans            | inactive   |
| httpd_disable_trans            | inactive   |
| httpd_enable_cgi               | active     |
| httpd_enable_homedirs          | active     |
| httpd_ssi_exec                 | active     |
| httpd_tty_comm                 | inactive   |
| httpd_unified                  | active     |
| mysqld_disable_trans           | inactive   |
| named_disable_trans            | inactive   |
| named_write_master_zones       | inactive   |
| nscd_disable_trans             | inactive   |
| ntpd_disable_trans             | inactive   |
| portmap_disable_trans          | inactive   |
| postgresql_disable_trans       | inactive   |
| <pre>snmpd_disable_trans</pre> | inactive   |
| squid_disable_trans            | inactive   |
| syslogd_disable_trans          | inactive   |
| use_nfs_home_dirs              | inactive   |
| use_samba_home_dirs            | inactive   |
| use_syslogng                   | inactive   |
| winbind_disable_trans          | inactive   |
| ypbind_disable_trans           | inactive   |

The first few half dozen lines of output indicate the general status of SELinux. The output you see should be identical, with the exception of the Policy version line, which might be different on your system. The output under the Policy booleans heading shows the daemons and domains (types) for which SELinux policy is enabled. Type enforcement is enabled on policies labeled active and disabled on policies labeled inactive. As you can see in the output in the previous listing, the targeted policy is quite limited in what it protects.

Check the system log file, /var/log/messages, for messages that read avc: denied (that's two spaces between avc: and denied). Such messages indicate potential problems that might interfere with smooth system usage:

#### # grep 'avc: denied' /var/log/messages

```
May 16 22:46:59 luther kernel: audit(1116298019.278:0): avc: denied { read }
for pid=3993 exe=/sbin/portmap name=libnsl.so.1 dev=hda3 ino=111865608 scontext=
user_u:system_r:portmap_t tcontext=system_u:object_r:file_t tclass=lnk_file
May 16 22:46:59 luther kernel: audit(1116298019.285:0): avc: denied { read }
for pid=3993 exe=/sbin/portmap name=libns1-2.3.5.so dev=hda3 ino=109095436 scont
ext=user_u:system_r:portmap_t tcontext=system_u:object_r:file_t tclass=file
May 16 22:46:59 luther kernel: audit(1116298019.314:0): avc: denied { getattr }
for pid=3993 exe=/sbin/portmap path=/lib/libnsl-2.3.5.so dev=hda3 ino=1090954
36 scontext=user_u:system_r:portmap_t tcontext=system_u:object_r:file_t tclass=
file
May 16 22:46:59 luther kernel: audit(1116298019.323:0): avc: denied { execute }
for pid=3993 path=/lib/libnsl-2.3.5.so dev=hda3 ino=109095436 scontext=user_u
:system_r:portmap_t tcontext=system_u:object_r:file_t tclass=file
May 16 22:47:09 luther kernel: audit(1116298029.443:0): avc: denied { read }
for pid=4172 exe=/usr/sbin/ntpdate name=libcap.so.1.10 dev=hda3 ino=109636543
scontext=user_u:system_r:ntpd_t tcontext=system_u:object_r:file_t tclass=file
May 16 22:47:09 luther kernel: audit(1116298029.482:0): avc: denied { getattr
} for pid=4172 exe=/usr/sbin/ntpdate path=/lib/libcap.so.1.10 dev=hda3 ino=1096
36543 scontext=user_u:system_r:ntpd_t tcontext=system_u:object_r:file_t tclass=
file
May 16 22:47:09 luther kernel: audit(1116298029.492:0): avc: denied { execute }
for pid=4172 path=/lib/libcap.so.1.10 dev=hda3 ino=109636543 scontext=
user_u:system_r:ntpd_t tcontext=system_u:object_r:file_t tclass=file
May 16 22:47:09 luther kernel: audit(1116298029.503:0): avc: denied { read }
for pid=4172 exe=/usr/sbin/ntpdate name=libc.so.6 dev=hda3 ino=51207831 scontext
=user_u:system_r:ntpd_t tcontext=system_u:object_r:file_t tclass=lnk_file
May 16 22:47:09 luther kernel: audit(1116298029.515:0): avc: denied { write }
for pid=4172 exe=/usr/sbin/ntpdate name=log dev=tmpfs ino=8273 scontext=user_u:
system_r:ntpd_t tcontext=user_u:object_r:device_t tclass=sock_file
May 16 22:47:09 luther kernel: audit(1116298029.527:0): avc: denied { sendto }
for pid=4172 exe=/usr/sbin/ntpdate path=/dev/log scontext=user_u:system_r:ntpd
_t tcontext=user_u:system_r:unconfined_t tclass=unix_dgram_socket
```

Messages that read avc: denied mean that the SELinux policy in effect is not allowing the named executable, such as /usr/sbin/ntpdate or /sbin/portmap, to take some action. The denied action appears in braces. For example, consider the following avc: denied message:

```
May 16 22:47:09 luther kernel: audit(1116298029.527:0): avc: denied { sendto }
for pid=4172 exe=/usr/sbin/ntpdate path=/dev/log scontext=user_u:system_r:ntpd
_t tcontext=user_u:system_r:unconfined_t tclass=unix_dgram_socket
```

In this message, the /usr/sbin/ntpdate program (exe=/usr/sbin/ ntpdate) is attempting to use the sendto system call ({ sendto }) to write to the device-special file /dev/log (path=/dev/log), but SELinux is denying permission to do so. The specific ntpdate process in question is process 4172 (pid=4172).

Use the system for a while, attempting especially to exercise the daemon executables (shown in boldface in the listing). If you discover a feature on

which you rely is not working properly, refer to the section titled "Modifying the Targeted Policy" to learn how to disable policy enforcement. After you have satisfied yourself that everything is working correctly, start the Security Level Configuration tool again, and click the Enforcing check box to start enforcing the new security level. (See Figure 33-3.)

Alternatively, you can use the command setenforce 1 or setenforce Enforcing at a command prompt:

```
# setenforce 1
```

This command enables SELinux policy enforcement. You can use the getenforce command to see the current enforcement status:

# getenforce
Enforcing

If you change your mind, use the setenforce command with an argument of 0 or Permissive to disable policy enforcement:

```
# setenforce Permissive
# getenforce
Permissive
```

Although not strictly required, it might be wise to reboot the system again.

#### **Enabling SELinux Manually**

To enable SELinux manually, use the following steps:

 Edit /etc/selinux/config and change the policy type to read as follows:

SELINUXTYPE=targeted

2. While editing /etc/selinux/config, make certain that the SELINUX variable is set to permissive, that is:

SELINUX=permissive

This line starts SELinux with the correct policy but still enables you to log in if there is an unanticipated problem.

3. Execute the following command to force the initialization scripts to relabel the system when it reboots:

#### # touch /.autorelabel

Relabeling the system refers to setting certain extended file system attributes that SELinux uses to enforce policy. These extended file attributes are an important part of SELinux's protection (and a significant source of trouble if the attributes are incorrectly set).

| 🗙 Security Level Configuration 📃 🗖 🗙             |  |  |  |  |  |
|--------------------------------------------------|--|--|--|--|--|
| Please choose the security level for the system. |  |  |  |  |  |
| Eirewall Options SELinux                         |  |  |  |  |  |
| Enabled (Modification Requires Reboot)           |  |  |  |  |  |
| Enforcing Current: Permissive                    |  |  |  |  |  |
| Relabel on next reboot                           |  |  |  |  |  |
| Policy Type: targeted                            |  |  |  |  |  |
| Modify SELinux Policy                            |  |  |  |  |  |
| ▶ Admin                                          |  |  |  |  |  |
| ▷ Compatibility                                  |  |  |  |  |  |
| ▷ FTP                                            |  |  |  |  |  |
| ▷ HTTPD Service                                  |  |  |  |  |  |
| ▷ Kerberos 💌                                     |  |  |  |  |  |
| 🗶 <u>C</u> ancel 🖉 <u>O</u> K                    |  |  |  |  |  |

Figure 33-3 Enabling enforcement of the SELinux targeted security policy.

4. Verify that the changes took effect with the sestatus command:

```
# sestatus -v
```

- 5. While the system is still running in permissive mode, check /var/log/ messages for avc: denied messages to identify possible problems that might interfere with smooth system usage under the new policy.
- 6. When you are satisfied that the system runs in a stable manner under the new policy, enable enforcing by changing the SELINUX line in /etc/selinux/config to SELINUX=enforcing. You can either reboot or execute **setenforce 1** to turn enforcing on in real time.

### **Modifying the Targeted Policy**

To modify the targeted SELinux policy, use the Security Level Configuration tool. One reason to modify SELinux policy is to eliminate the avc: denied messages described earlier. These messages indicate that programs are violating (rather, *attempting* to violate) some aspect of the targeted policy. For example, the following code shows that the ntpdate program is triggering policy violations:

```
# grep 'avc: denied' /var/log/messages | grep ntpdate
May 16 22:47:09 luther kernel: audit(1116298029.443:0): avc: denied { read }
for pid=4172 exe=/usr/sbin/ntpdate name=libcap.so.1.10 dev=hda3 ino=109636543
scontext=user_u:system_r:ntpd_t tcontext=system_u:object_r:file_t tclass=file
May 16 22:47:09 luther kernel: audit(1116298029.482:0): avc: denied { getattr
} for pid=4172 exe=/usr/sbin/ntpdate path=/lib/libcap.so.1.10 dev=hda3 ino=1096
```

```
36543 scontext=user_u:system_r:ntpd_t tcontext=system_u:object_r:file_t tclass=
file
May 16 22:47:09 luther kernel: audit(1116298029.503:0): avc: denied { read }
for pid=4172 exe=/usr/sbin/ntpdate name=libc.so.6 dev=hda3 ino=51207831 scontext
=user_u:system_r:ntpd_t tcontext=system_u:object_r:file_t tclass=lnk_file
May 16 22:47:09 luther kernel: audit(1116298029.515:0): avc: denied { write }
for pid=4172 exe=/usr/sbin/ntpdate name=log dev=tmpfs ino=8273 scontext=user_u:
system_r:ntpd_t tcontext=user_u:object_r:device_t tclass=sock_file
May 16 22:47:09 luther kernel: audit(1116298029.527:0): avc: denied { sendto }
for pid=4172 exe=/usr/sbin/ntpdate path=/dev/log scontext=user_u:system_r:ntpd_t tcontext=user_n:ntpd_t tcontext=user_n:ntpd_t tcont
```

To get rid of these messages and fix ntpdate, start the Security Level Configuration tool and click the SELinux tab. As you can see in Figure 33-4, a number of policy options are present in the Modify SELinux Policy box.

Expand the SELinux Service Protection item by clicking the triangle next to that item in the list. Find the Disable SELinux protection for ntpd daemon item and click the check mark next to it. (See Figure 33-5.)

By disabling the SELinux policy for the NTP daemon, you will eliminate the policy violations that appear in your system log. You are also preventing SELinux from protecting NTP against compromise, so proceed cautiously. Click OK to save your changes. You can make similar changes to a variety of other daemons protected by SELinux and in doing so will be creating your own customized version of the targeted security policy.

| Securit | y Level Configuration 🛛 🗕 🗖 🗙                    |
|---------|--------------------------------------------------|
|         | Please choose the security level for the system. |
| Eirewa  | II Options SELinux                               |
| 🗹 Ena   | abled (Modification Requires Reboot)             |
| 🗹 Enf   | orcing Current: Enforcing                        |
| Re      | abel on next reboot                              |
| Policy  | Type: targeted                                   |
|         | Modify SELinux Policy                            |
| Þ       | Admin                                            |
| ⊳       | Compatibility                                    |
| Þ       | FTP                                              |
| Þ       | HTTPD Service                                    |
| ⊳       | Kerberos 👻                                       |
| •       |                                                  |
|         | K ⊆ancel QK                                      |

Figure 33-4 Viewing editable SELinux security policies.

| 🗙 Security Level Configuration 🗧 🗖 🗙             |  |  |  |  |
|--------------------------------------------------|--|--|--|--|
| Please choose the security level for the system. |  |  |  |  |
| Eirewall Options SELinux                         |  |  |  |  |
| C Enabled (Modification Requires Reboot)         |  |  |  |  |
| Enforcing Current: Enforcing                     |  |  |  |  |
| Relabel on next reboot                           |  |  |  |  |
| Policy Type: targeted                            |  |  |  |  |
| Modify SELinux Policy                            |  |  |  |  |
| 🗌 Disable SELinux protection for mysqld daem 🛋   |  |  |  |  |
| Disable SELinux protection for ntpd daemon       |  |  |  |  |
| Disable SELinux protection for portmap daer      |  |  |  |  |
| Disable SELinux protection for postgresql da     |  |  |  |  |
| Disable SELinux protection for pppd daemor       |  |  |  |  |
|                                                  |  |  |  |  |
| 🗙 Cancel 🖉 QK                                    |  |  |  |  |

Figure 33-5 Viewing editable SELinux security policies.

## **Finding More Information about SELinux**

This chapter has only scratched the surface of SELinux. For additional information about the SELinux extensions, the following sources of information will prove useful:

- NSA Resources
  - NSA SELinux Information nsa.gov/selinux
  - NSA SELinux FAQ nsa.gov/selinux/info/faq.cfm
- Fedora Project and Red Hat Resources
  - The Fedora Core SELinux FAQ http://fedora.redhat.com /docs/selinux-faq
  - Running Apache on SELinux http://fedora.redhat.com /docs/selinux-apache-fc3
  - Fedora Core SELinux Mailing List https://listman.redhat .com/mailman/listinfo/fedora-selinux-list

- Community Resources
  - SELinux community page http://selinux.sourceforge.net
  - UnOfficial FAQ crypt.gen.nz/selinux/faq.html
  - Writing SE Linux policy HOWTO https://sourceforge.net /docman/display\_doc.php?docid=21959&group\_id=21266
  - Getting Started with SE Linux HOWTO https://sourceforge .net/docman/display\_doc.php?docid=20372&group\_id= 21266
  - IRC Channel irc://irc.freenode.net#fedora-selinux

### Summary

This chapter introduced you to SELinux, an extremely robust and complex security enhancement to Linux contributed by the National Security Agency. SELinux represents a significant departure from the traditional Linux security model, so it is important to understand not only the weaknesses of the traditional model that SELinux tries to address but also how SELinux uses mandatory access control, role-based access control, and type enforcement to increase the level of data integrity and information assurance possible on Linux systems. Because SELinux is complicated, the Security Level Configuration tool is a real bonus because the tool makes modifying the policies possible without having to learn yet another arcane configuration language. You will also find it helpful to know where you can find more information about SELinux configuration and usage.

# CHAPTER 34

# Implementing Network Security

#### IN THIS CHAPTER

- Creating a Firewall
- Installing, Configuring, and Using LDAP
- Installing, Configuring, and Using Kerberos

It's a dangerous Internet out there. Perhaps the most important task and the most daunting challenge confronting any system administrator is to protect systems from external compromise. This chapter shows you how to use iptables to create and maintain a firewall on your Fedora Core system to (help) keep the bad guys out while permitting legitimate network traffic into your LAN. You will also learn how to use LDAP and Kerberos to create a more scalable and secure authentication (login) environment.

# **Creating a Firewall**

*Firewall* is a generic term used to describe methods for selectively permitting or denying access to a network or a server. As generally used, a firewall is software that controls access at the packet level by examining the source and destination IP addresses, including the port number. In some cases, the actual content (or *payload*) of the IP packets will be examined to limit the type of traffic permitted to enter a network (referred to as *ingress control*) or to exit a network (referred to as *egress control*). Firewalls are not necessarily strictly software-based. A number of commercial firewall solutions consist of a dedicated hardware device (sometimes referred to as an *appliance*) running a security-hardened Linux distribution that includes the firewall software and application software for configuring the firewall and controlling the appliance itself. Regardless of the specific details, however, the goal is the same: to protect a network by controlling the type of traffic that enters it.

The firewall solution this chapter covers is Netfilter, the Linux kernel's builtin packet-filtering software. It is often referred to as iptables because the command used to edit the packet filtering rules is named iptables. The standard kernels provided in Fedora Core and RHEL include a full suite of loadable kernel modules that provide a complete packet-filtering toolkit. Fedora Core and RHEL also include an easy-to-use tool for configuring Netfilter rules, the Security Level Configuration tool. To get started, select Main  $\Rightarrow$  System Settings  $\Rightarrow$ Security Level or type **system-config-securitylevel** in a terminal window. The main screen should resemble Figure 34-1.

The firewall might already be enabled depending on the options you chose when you installed Fedora Core or RHEL. If it isn't, select Enable firewall from the Security level drop-down box. When you enable the firewall, you can select the inbound traffic you want to permit for the Trusted services list. The list of trusted services contains common services for which you might wish to enable ingress:

- WWW (HTTP) Web server access
- **FTP** FTP server access
- SSH SSH-based shell account access
- Telnet Telnet-based shell account access
- Mail (SMTP) Mail server access

| Security level: Disable firewall | Firewall Options SE  | Linux                                                 |
|----------------------------------|----------------------|-------------------------------------------------------|
| Trusted services:                | Security level: Disa | ble firewall                                          |
| Trusted devices: sit0            | Trusted services:    | WWW (HTTP)     FTP     SSH     Telnet     Mail (SMTP) |
| 5110                             | Trusted devices:     | eth0                                                  |

Figure 34-1 The Security Level Configuration tool.

The smart way to approach access control is to use the principle referred to in security circles as *least-access*. This simply means starting from a system to which no access is granted and then to permit the minimum amount of access necessary for a system to serve its purpose. For example, if you have a Web server, you don't need to enable access to the mail server, the FTP server, or the SSH server. The idea behind the principle of least-access is to limit the methods that ne'er-do-wells can attempt to exploit to gain unauthorized access to your system. If you administer your Web server using SSH, naturally, you will need to enable SSH access. In the case of a Web server, it isn't necessary to permit FTP access even if visitors will be downloading files directly from the server using their browser because the Web server will serve the files using its builtin support for the FTP protocol. Figure 34-2 shows the firewall configured to permit WWW (HTTP) and SSH access.

Notice that Figure 34-2 shows the network interface eth0 as a trusted device. A *trusted device* is a network interface through which traffic to the host is permitted. This is most useful on multihomed hosts, that is, hosts that have multiple network interface cards. For example, Internet gateways often have two Ethernet cards, say, eth0 and eth1. One (suppose it is eth0) is Internet-facing and is the interface on which inbound Internet traffic arrives. The other (eth1 in this case) is usually LAN-facing and is the interface by which LAN clients access the Internet. The gateway will use network address translation (NAT) and IP masquerading to route traffic from the LAN to the Internet (from eth1 to eth0). In this configuration, the firewall would consider eth0 as a trusted interface and route (carefully controlled) traffic on to eth1. However, direct connections to eth1 from outside of the LAN (that is, from the Internet) would be denied.

In the Other ports text box, add the port number and protocol family of services not listed in the Trusted services list to which you want to permit access. The format of these entries is port:family. Multiple entries must be separated by commas. For example, if you are running an IRC server, you have to allow TCP and UDP access to port 6667, so you would enter 6667:tcp 6667:udp in the Other ports text box. (See Figure 34-3.)

**TIP** To find out what ports and protocols a given network service uses, you can look at the /etc/services configuration file. For example, if you want to know what ports and protocols the IRC daemon, ircd, requires, the following grep command will show you:

| <pre>\$ grep -i ircd</pre> | /etc/services |   |          |       |      |
|----------------------------|---------------|---|----------|-------|------|
| ircd                       | 6667/tcp      | # | Internet | Relay | Chat |
| ircd                       | 6667/udp      | # | Internet | Relay | Chat |

After you have configured access to services and trusted devices, click OK to save your changes and exit the Security Level Configuration tool. Click Yes when prompted. (See Figure 34-4.)

| Security Level Configurati                       | on 📃 🗖 🗙            |  |  |  |  |  |
|--------------------------------------------------|---------------------|--|--|--|--|--|
| Please choose the security level for the system. |                     |  |  |  |  |  |
| Eirewall Options SELinux                         |                     |  |  |  |  |  |
| Security level: Enable firewall                  |                     |  |  |  |  |  |
|                                                  |                     |  |  |  |  |  |
| Trusted services:                                | SSH                 |  |  |  |  |  |
|                                                  | Telnet Mail (SMTP)  |  |  |  |  |  |
| Trusted devices:                                 | I eth0              |  |  |  |  |  |
| Other parts (1030 tap)                           |                     |  |  |  |  |  |
| Other ports: (1029:tcp)                          |                     |  |  |  |  |  |
|                                                  | Cancel ♂ <u>O</u> K |  |  |  |  |  |

Figure 34-2 Configuring the firewall to allow HTTP and SSH access.

| 💙 Security Level Configurati                     | on 🗧 🗖 🗙                              |  |  |  |  |
|--------------------------------------------------|---------------------------------------|--|--|--|--|
| Please choose the security level for the system. |                                       |  |  |  |  |
| Security level: Enable                           | firewall 🗸                            |  |  |  |  |
| Trusted services:                                | WWW (HTTP) FTP SSH Telnet Mail (SMTP) |  |  |  |  |
| Trusted devices:<br>Other ports: (1029:tcp)      |                                       |  |  |  |  |
|                                                  | ₩ <u>C</u> ancel                      |  |  |  |  |

Figure 34-3 Specifying additional port access.

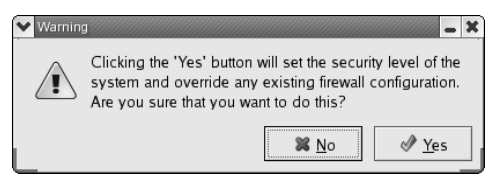

**Figure 34-4** Confirming firewall configuration changes.

#### ABOUT NAT AND IP MASQUERADING

Network address translation, or NAT, maps an IP address used on one network to a different IP address used on another network. As used in this chapter, NAT translates IP addresses used inside a LAN to an IP address of a system that faces the Internet. For incoming traffic destined to a specifc IP address inside the LAN, such as the HTTP responses sent to a client broswer, NAT unmaps the global IP addresses on incoming packets back to local IP addresses. NAT is used for two main reasons: to conserve and to limit the number of external IP addresses a company needs and to enhance network security. NAT limits the number of externally facing IP addresses a company needs because it directs all Internet-destined traffic through a single "public" IP address. NAT strenghtens network secruity because each outgoing or incoming IP package must pass through a NAT step. The translation step offers the opportunity to qualify or authenticate the request or match it to a previous request.

*IP masquerading* is a specific type of NAT that permits multiple hosts on a private network (a network using an IP address range that is not accessible across the Internet) to use the Internet via a single IP address that is accessible to the Internet. It is referred to as masquerading because all of the internal IP addresses appear to be a single IP, that of the host providing the externally visible IP address.

To activate your changes, load the new configuration by restarting iptables using the service utility:

| # service iptables restart              |   |    |   |
|-----------------------------------------|---|----|---|
| Flushing firewall rules:                | [ | OK | ] |
| Setting chains to policy ACCEPT: filter | [ | OK | ] |
| Unloading iptables modules:             | [ | OK | ] |
| Applying iptables firewall rules:       | [ | OK | ] |

Once your firewall is up and running, you can test by attempting to access services to which access is denied.

### Installing, Configuring, and Using LDAP

LDAP, the Lightweight Directory Access Protocol, provides a hierarchical collection of information that can be accessed over a network. LDAP is an example of a directory service, where the term *directory* refers to a central information resource such as a telephone directory or network-accessible address book. LDAP directories can be thought of as simple, hierarchical databases that are accessed using keys that identify the portions of the directory hierarchy to traverse to locate a specific unit of information. LDAP is analogous to other directory services that are in common use on networked systems today,

such as Novell's NDS and eDirectory, Netscape's Directory Server, or Sun's SunONE Directory Server software.

LDAP is based on the X.500 standard for directory sharing (www.uth.tmc .edu/uth\_databases/white\_pages/rfc-index.html), but is designed to provide an open, usable model for sharing information over a network that is unencumbered by the complexity of X.500 specifications and implementations. LDAP is referred to as a lightweight directory access protocol because it eliminates the overhead of the seven-layer Open System Interconnect (OSI) network stack model used by the X.500 specification in favor of using the TCP/IP layer directly. LDAP also does not support many of the obscure, rarely used features of the X.500 specification, which simplifies implementation and provides an easily understandable API. For additional introductory information about LDAP and X.500, see http://asg.web.cmu.edu/cyrus/email /standards-X500.html.

Like all directory services, LDAP is a client-server technology. Clients can either query or upload information to an LDAP server. In the case of a query, an LDAP server either responds to a query directly or can forward the query to another LDAP server, which repeats the "respond or forward" process. The first LDAP server for Linux systems was developed at the University of Michigan, but most Linux LDAP development now takes place in the OpenLDAP project (openldap.org), which is the source of the software discussed in this section.

Using LDAP provides a number of potential benefits to an organization. It provides a central, network-accessible repository for commonly used information. Its hierarchical nature makes it easy to search for and locate specific information, while also providing a directory that holds many different types of information. The idea of directory elements and attributes is easy to understand and work within light of conceptually similar models for managing information such as Extensible Markup Language (XML). The LDAP protocol is also independent of the underlying storage model used, which makes it easy to map LDAP data into existing databases or migrate to new, smaller database models.

#### **Overview of LDAP Directory Organization**

LDAP directories consist of hierarchical entries with specific attributes that each define one particular bit of information about that entry. Each entry can be viewed as an object that contains a number of attribute type/value pairs, much like an element in an XML document or data description. Each entry is defined by its distinguished name (DN), which is a unique identifier for that node in an LDAP directory. In addition to the distinguished name, LDAP nodes also have a relative distinguished name (RDN), which is a unique identifier for that node within the context of its parent. A good analogy for DNs and RDNs is full and relative pathnames in a file system hierarchy. For example, the distinguished name for the Linux less utility would be /usr/bin/less, its full pathname. However, its relative distinguished name within the context of the /usr/bin directory is less, which is enough to uniquely identify it in that context.

The set of entries that make up a specific LDAP hierarchy are defined in a schema for that LDAP directory. A schema is a text file that defines the attributes, types, and values that can belong to each entry in an LDAP directory, the objects that hold these entries, and the hierarchical context for each of these objects in an LDAP directory. On RHEL and Fedora Core systems, a number of basic LDAP schema are provided in the directory /etc/openldap/schema.

Schema files are divided into two basic types of entries: attributetype definitions and objectclass definitions. As the name suggests, each attributetype definition describes a specific attribute, defining its name, the syntax for that object, and how attributes of that type are compared. Similarly, each objectclass definition describes a single class of entries in an LDAP hierarchy, the context in which they appear in that hierarchy, and any mandatory components of that object.

Listing 34-1 shows an excerpt from the LDAP core schema, defined in the file /etc/openldap/schema/core.schema on Fedora Core and RHEL systems. This excerpt shows the attributetype definition for the dc (domainComponent) attribute and the objectclass (dcObject) that holds entries of that type.

```
# RFC 1274 + RFC 2247
attributetype ( 0.9.2342.19200300.100.1.25
    NAME ( 'dc' 'domainComponent')
    DESC 'RFC1274/2247: domain component'
    EQUALITY caseIgnoreIA5Match
    SUBSTR caseIgnoreIA5SubstringsMatch
    SYNTAX 1.3.6.1.4.1.1466.115.121.1.26 SINGLE-VALUE )
# RFC 2247
objectclass ( 1.3.6.1.4.1.1466.344 NAME 'dcObject'
    DESC 'RFC2247: domain component object'
    SUP top AUXILIARY MUST dc )
```

#### Listing 34-1 Sample LDAP schema entries.

Each of these sample entries contains mysterious strings of decimal numbers separated by periods, which are referred to as dotted decimal values. These dotted decimal entries, such as those in the attributetype, SYNTAX, and objectclass definitions, are Object Identifiers (OIDs) that refer to predefined X.500 protocol elements, object types, attribute types, and attribute values. These are present in order to maintain compatibility with and leverage the X.500 specification. The sample attributetype definition shown in Listing 34-1 contains the following declarations:

- NAME One or more unique names identifying this attribute.
- **DESC** Quoted text string that describes the attribute.
- EQUALITY States that comparison of attributes of this type should be done in a case-insensitive fashion, using International Alphabet 5, which is an international standard alphanumeric code used to represent characters within a string. The United States' version of IA5 is more commonly known as American Standard Code for Information Interchange (ASCII).
- SUBSTRING States that substring comparisons of attributes of this type should also be done in a case-insensitive fashion using International Alphabet 5.
- SYNTAX Defines the OID for the syntax definition for the value of an attribute of this type, and that each attribute of this type can only have a single value.

The sample objectclass definition shown in Listing 34-1 contains the following declarations:

- NAME A unique name identifying this class of objects
- **DESC** A quoted text string that describes the attribute
- SUP States that this object appears at the top of an LDAP directory, meaning that it has no superior object, and that it must contain a dc attribute

**NOTE** When discussing or examining LDAP directories, you will often see entries referred to by standard naming attributes such as Common Name (CN) and Organizational Unit (OU). These names are simply the naming attributes of specific types of objects – though they often appear to be basic parts of LDAP syntax, they are really just the names of commonly used attributes.

As you can see, LDAP schema files can be quite complex. They are analogous to the Document Type Definition (DTD) and schema files used to define the structure and types of content that can be found in XML documents. Like XML DTDs and schemes, the easiest way to get started using an LDAP schema is to find one that immediately satisfies your requirements (or, more often, the requirements of the LDAP clients that you want to use). In smaller organizations that use LDAP for specific purposes and with existing LDAP clients, you should easily be able to find an LDAP schema that meets your needs. As discussed later in this section, OpenLDAP comes with a number of utilities for importing existing data into LDAP directories. Once you've settled on the schema that you want to use, you can use the appropriate utilities to create text files in LDAP Data Interchange Format (LDIF) that you can then import into your LDAP directory server. LDIF files are simple text-format files that make it easy to import new data into an LDAP server, and are analogous to the tab-delimited or comma-separated value (CSV) files used to import new data into databases and spreadsheets. You can also use LDIF files as a convenient mechanism for exporting data from one LDAP server and using this as a server-independent backup mechanism, or for importing that data into a separate LDAP directory server or a replica of your primary server.

### **OpenLDAP Packages for Linux**

The packages that provide OpenLDAP libraries, server processes, utilities, and header files on RHEL and Fedora Core systems are the following:

- openldap Libraries and basic documentation for running OpenLDAP clients and servers on a system
- openIdap-clients OpenLDAP clients and associated documentation
- openldap-servers OpenLDAP servers, server status utilities, server configuration files and basic scheme, scripts for migrating data into or out of an OpenLDAP server, and associated documentation

You can find the specific versions of these packages that are installed on your system using the following command:

```
$ rpmquery -a | grep -i ldap
perl-LDAP-0.31-5
openldap-servers-2.2.13-2
compat-openldap-2.1.30-2
openldap-servers-sql-2.2.13-2
mod_authz_ldap-0.26-2
openldap-devel-2.2.13-2
php-ldap-4.3.11-2.4
nss_ldap-220-3
openldap-clients-2.2.13-2
openldap-2.2.13-2
python-ldap-2.0.1-2
```

The version numbers you see might be slightly different. In addition to the required core packages, the following auxiliary packages are available in the distribution media for Fedora Core and RHEL systems:

- compat-open1dap Compatibility libraries that may be required by existing LDAP clients.
- mod\_authz\_ldap An Apache Web server module that enables Apache users to authenticate against an LDAP directory.
- nss\_ldap Provides two sets of LDAP clients and associated files: nss\_ldap and pam\_ldap. The nss\_ldap package enables X.500 and LDAP directory servers to be used as the primary source of system configuration files used by the system and the Name Service Switch, such as /etc/aliases, /etc/group, /etc/hosts, /etc/shadow, and so on. The pam\_ldap package provides Linux Pluggable Authentication Modules that support authentication, password changes, Netscape's SSL, NIS's ypldapd, and so on.
- openldap-devel Headers, libraries, and associated documentation needed for developing and compiling OpenLDAP clients and servers. This package also includes text versions of all of the X.500 and LDAP RFC (Request for Comment) documents that define these standards.
- openldap-servers-sql A loadable module for the OpenLDAP server that enables it to read information stored in a SQL database.
- per1-LDAP Modules and associated documentation for interacting with LDAP servers from within scripts written in the Perl scripting language.
- **php-ldap** A dynamic shared object (DSO) module and associated documentation for the Apache Web server that enables PHP applications to interact with an OpenLDAP server.
- **python-ldap** Provides support for accessing OpenLDAP servers from within scripts written in the Python scripting language.

#### **Core OpenLDAP Server Files, Daemons, and Utilities**

This section highlights the most common command server processes, configuration files and directories, and startup scripts associated with an OpenLDAP server. For additional information about any of these processes or files, consult the online reference information for them by using the man command.

The following are the most commonly used OpenLDAP binaries on a Fedora Core or RHEL system:

- Idapadd Adds new entries to an OpenLDAP directory. Located in the directory /usr/bin.
- **ldapdelete** Deletes one or more entries from an OpenLDAP directory. Located in the directory /usr/bin.

- **ldapmodify** Modifies existing entries in an OpenLDAP directory. Located in the directory /usr/bin.
- **Idapsearch** Locates entries in an OpenLDAP directory. Located in the directory /usr/bin.
- **slapadd** Imports entries from an LDIF file into an OpenLDAP directory. Located in the directory /usr/sbin.
- **slapd** The LDAP server. Located in the directory /usr/sbin.
- slapcat Extracts entries from an LDAP server, creating an LDIF file. Located in the directory /usr/sbin.
- slapindex Reindexes an OpenLDAP directory. Located in the directory /usr/sbin.
- slappasswd Generates an encrypted password entry that you can use in the slapd configuration file or for storage in your LDAP directory. Located in the directory /usr/sbin.

The OpenLDAP server is typically started, stopped, or restarted using the command script /etc/init.d/ldap. As with all startup scripts on Fedora Core or RHEL system, you should symlink this file to start up and kill files in the directories associated with your system's multiuser run levels. You can either do this manually or by using the ckconfig -add ldap command.

All of the systemwide configuration files for the OpenLDAP and the Linux OpenLDAP daemon are located in the directory /etc/openldap:

- Idap.conf Sets default values used by OpenLDAP clients on your system. The values in this file can be overridden by the contents of the user-specific ~/.ldaprc file, or by a file called ldaprc located in the current working directory.
- **schemas** A directory that contains a number of default schema definitions for your use when creating an OpenLDAP directory.
- slapd.conf Configuration information for the slapd server running on the current system. This file should never be readable by non-privileged users, because it contains password and other security information for your OpenLDAP server.

### **Configuring and Starting an OpenLDAP Server**

Configuring an OpenLDAP server is a simple process, requiring a minimum of two changes to the /etc/openldap/slapd.conf configuration file.

**NOTE** By default, OpenLDAP password are sent in the clear over a network. If possible, you should always initially configure your OpenLDAP server from the system on which it is running.

First, you must change the suffix entry so that it correctly identifies your domain. For example, the default entry in /etc/openldap/slapd.conf is usually:

suffix "dc=my-domain,dc=com"

You must change this to reflect your domain. For example, to set up an OpenLDAP server for the domain vonhagen.org, you would change this line to the following:

```
suffix "dc=vonhagen,dc=org"
```

Next, you must change the rootdn entry to reflect the name of a privileged user who has unrestricted access to your OpenLDAP directory. For example, the default entry in /etc/openldap/slapd.conf is usually:

rootdn "cn=Manager,dc=my-domain,dc=com"

Continuing with the previous example, you would change this to something like the following for the vonhagen.org domain:

rootdn "cn=ldapadmin,dc=vonhagen,dc=org"

Though this user is the equivalent of the root user as far as OpenLDAP is concerned, the name of this user does not have to be a real user on your system.

# **TIP** For security reasons, if your OpenLDAP directory is going to be accessed from other systems, you may want to use a name other than common defaults such as "root" or "Manager" for this entry. This will make it more difficult for someone to attempt to crack your OpenLDAP installation.

Finally, though optional in some sense, you may want to set a unique password for your OpenLDAP server by modifying the rootpw entry in your /etc/openldap/slapd.conf configuration file. This enables you to configure, test, and correct your OpenLDAP system over your local network, if necessary. For example, the default entry in /etc/openldap/slapd.conf for this entry is the following:

rootpw secret

You can provide a clear text or encrypted password as the value for this entry. The default entry in the /etc/openldap/slapd.conf file shows the clear-text password secret. You can use the slappasswd command to generate an encrypted password that you can paste into the /etc/openldap /slapd.conf file, as in the following example:

```
# slappasswd
New password:
Re-enter new password:
{SSHA}x0uopfqDBay1Pdv3zfjLqOSkrAUh5GgY
```

The slappasswd command prompts you for a new password, asks for confirmation, and then displays the encrypted password string preceded by the encryption mechanism used in the password. You then simply replace the value of the existing rootpw option with the generated string, as in the following example:

```
rootpw {SSHA}x0uopfqDBay1Pdv3zfjLqOSkrAUh5GgY
```

As mentioned previously, you should enable only the rootpw option when initially configuring your OpenLDAP server, and it is only necessary to do so if you must configure your OpenLDAP server over a network. If you do so, it is always a good idea to set a unique, encrypted password for your OpenLDAP server that differs from your standard root password, even though the /etc /openldap/slapd.conf file should not be readable by nonprivileged users on your system. Once you have completed your configuration, you should disable this entry by commenting it out. To do so, put a hash mark (#) at the beginning of the line containing the rootpw entry.

**NOTE** OpenLDAP passwords are sent over the network in the clear unless you enable SSL/TLS (Secure Socket Layer/Transaction Layer Security) encryption in your /etc/openldap/slapd.conf file. The default file provided with RHEL and Fedora Core systems does not include the entries for doing so, which are the TLSCipherSuite, TLSCertificateFile, and TLSCertificateKeyFile entries. Discussing SSL/TLS encryption for OpenLDAP is outside the scope of this introductory section — for additional information, see a reference such as O'Reilly's LDAP System Administration (ISBN: 1-56592-491-6).

After you have modified your /etc/openldap/slapd.conf file and have saved your changes, you can start the OpenLDAP server using the /etc/init.d/ldap script, as in the following example:

#### # /etc/init.d/ldap start

After you have started an OpenLDAP server, the next step is to use the ldapadd command to populate it with the data that you initially want it to contain, and to then query its contents using a utility such as ldapsearch, to verify the data that you've entered. However, the best test of an OpenLDAP directory is to put it into production using an OpenLDAP client.

LDAP directories are commonly used on Linux systems as a central repository for enterprise-wide phone books, email addresses and contact lists, and as a repository for authentication information. As an example of populating and using an LDAP directory, the next section explains how to configure your system to use OpenLDAP for login and general authentication information.

#### **Using OpenLDAP for System Authentication**

Using LDAP for system authentication provides an easy way of centralizing authentication information in enterprise networks that use LDAP for other purposes or which simply do not want to use other networked authentication mechanisms such as NIS.

There are two steps involved in switching to LDAP authentication:

- 1. On the LDAP server system, add the appropriate password and group entries for every user in your environment to the LDAP directory.
- 2. Configure each client system to use LDAP for authentication.

The examples in the following sections assume that you have entered the name ldap as a valid entry for your LDAP server in DNS. These steps are discussed in the next two sections.

#### Adding User, Password, and Group Entries to an LDAP Server

In order to configure your LDAP server to provide authentication information, you must first migrate your existing authentication information to the LDAP server. You do this by preparing LDIF files that hold the contents of your /etc/passwd, /etc/shadow, and /etc/group files, and then importing those files into the LDAP server.

Creating LDIF files from your existing /etc/passwd, /etc/shadow, and /etc/group files is most easily done by using the migrate\_passwd.pl and migrate\_group.pl scripts found in the directory /usr/share/openldap /migration. These scripts are installed as part of the openldap-servers package, and should already be installed on your LDAP server.

**TIP** If you have multiple password, shadow, and group files on different systems that you want to merge into a single LDAP repository, you can copy them all to your LDAP server system, concatenate them, and sort them to produce single files. You can then edit these files so that they only have single entries for each user and group and install them as the master password, shadow, and group files on your server before running the migration scripts. Verify that these files work correctly after installation and before migrating them to LDAP!

To migrate user, password, and group information into your LDAP server in order to use it as a basis for client system authentication, do the following:

1. Become the root user, and change directory to the directory:

```
$ su root
Password:
# cd /usr/share/openldap/migration
```

2. Edit the file migrate\_common.ph, which sets variables used by all of the migration scripts. Set the value for the DEFAULT\_BASE variable to the correct value for your environment. As an example, the correct value for migrating information to the LDAP server used as an example throughout in this chapter is:

```
$DEFAULT_BASE = "dc=vonhagen,dc=org";
```

3. Generate an LDIF file for your user and password information using the migrate\_passwd.pl script, as in the following example. The migrate\_passwd.pl script also extracts the necessary password information from your /etc/shadow file:

```
$ ./migrate_passwd.pl /etc/passwd passwd.LDIF
```

4. Generate an LDIF file for your group information using the migrate\_group.pl script, as in the following example:

```
$ ./migrate_group.pl /etc/group group.LDIF
```

5. Import the files that you just created into your LDAP directory using commands like the following:

```
# ldapadd -x -h hostname -D "cn=ldapadmin,dc=vonhagen,dc=org" \
> -w password -f passwd.LDIF
# ldapadd -x -h hostname -D "cn=ldapadmin,dc=vonhagen,dc=org" \
> -w password -f group.LDIF
```

These commands are ordinarily entered on one line — they are split here for formatting reasons.

In these commands, replace hostname with the hostname of the system on which your LDAP server is running, make sure that the credentials specified following the -D option match those of the root user for your LDAP server, and replace passwd with the password you set in the rootpw entry, both as defined in your OpenLDAP server configuration file, /etc/openldap/slapd.conf.

After following these steps, you are ready to update your client systems to use LDAP authentication (and test them, of course).

#### **Updating Client Systems to Use LDAP Authentication**

On each system that you want to use the new LDAP authentication server, you must do the following:

- 1. Make sure that the openIdap, openIdap-clients, and nss\_ldap packages are installed.
- 2. Run the /usr/bin/authconfig command, and select Use LDAP in the User Information section and Use LDAP for Authentication in the Authentication section of the Authentication Configuration screen. Figure 34-5 shows this screen with the correct options selected.
- 3. Select Next and press Enter to proceed to the next screen and enter the correct host and distinguished name information for your LDAP server on the LDAP Server screen. Continuing with the example used throughout this section, the following are appropriate host base entries:

```
host ldap.vonhagen.org
base dc=vonhagen,dc=org
```

Figure 34-6 shows this screen with the options appropriate to this example selected. Select OK and press Enter to exit the authconfig application.

- 4. Check the /etc/ldap.conf file to make sure that it contains the LDAP settings that you entered in the authconfig application. If the values that you entered were not correctly propagated to this file, set them manually.
- 5. Check the /etc/pam.d/system-auth file to make sure that the entries for LDAP authentication information have been correctly added. This file should look something like the following:

```
auth
        required
                    /lib/security/$ISA/pam_env.so
        sufficient /lib/security/$ISA/pam_unix.so likeauth nullok
auth
        sufficient /lib/security/$ISA/pam_ldap.so use_first_pass
auth
auth
        required /lib/security/$ISA/pam_deny.so
account required /lib/security/$ISA/pam_unix.so broken_shadow
account sufficient /lib/security/$ISA/pam_succeed_if.so uid < 100
quiet
account [default=bad success=ok user unknown=ignore]
/lib/security/$ISA/pam_ldap.so
account required /lib/security/$ISA/pam_permit.so
password requisite /lib/security/$ISA/pam_cracklib.so retry=3
password sufficient /lib/security/$ISA/pam_unix.so nullok
use_authtok md5 shadow
password sufficient /lib/security/$ISA/pam_ldap.so use_authtok
password required /lib/security/$ISA/pam_deny.so
session required /lib/security/$ISA/pam_limits.so
session required /lib/security/$ISA/pam_unix.so
session optional
                   /lib/security/$ISA/pam_ldap.so
```

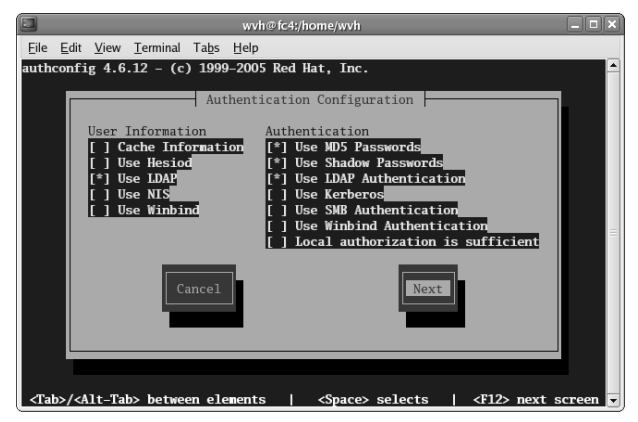

Figure 34-5 Selecting LDAP Authentication in authconfig.

6. Modify your /etc/nssswitch.conf file to specify that password, shadow, and group information are first looked for in LDAP. The following are correct entries:

```
passwd: ldap files
shadow: ldap files
group: ldap files
```

This tells the Name Service Switch to check LDAP first and then fall back to checking explicit password, shadow, and group files on the client system.

The next time that you log in on your client system, it will contact your LDAP server for authentication information.

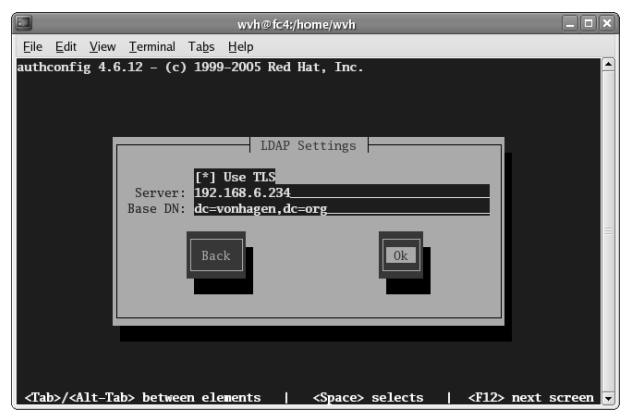

Figure 34-6 LDAP Environment Settings in authconfig.
**CAUTION** Before logging out of this client system and configuring another, open a new login session to this host using the telnet or ssh commands to ensure that you can correctly log in using LDAP. If you encounter any problems, do not log out of this system until you have resolved them.

# Installing, Configuring, and Using Kerberos

Kerberos is a distributed authentication service that was originally developed at the Massachusetts Institute of Technology (MIT) for use with MIT's Athena project, a distributed computing environment. Kerberos was popularized by its use at MIT and in the AFS distributed file system, developed at Carnegie-Mellon University, Transarc Corporation, and now available as a supported IBM product and an open-source project. The security provided by Kerberos is so well-respected and robust that Kerberos has even been adopted by Microsoft as an underlying authentication model for Windows 2000 and subsequent versions of Windows.

Kerberos is designed to provide secure authentication for client-server applications by using strong cryptography to enable clients to prove their identity to servers over the network. In more advanced Kerberos installations, clients and servers that have used Kerberos to prove their identity to each other can optionally encrypt all subsequent communications to ensure privacy. This requires that all applications that exchange data over the network be either special Kerberosaware versions or that they link with Kerberos-aware libraries.

In its simplest form, Kerberos works by exchanging encrypted security information between clients, which can be users or machines, the Kerberos Authentication Server, and the resource you are trying to access. The information that is initially exchanged when attempting to prove one's identity is known as a *ticket*. The information used to encrypt tickets and subsequent communications is known as a *key*. After the identity of a client is verified, that client is granted a Kerberos token that can be used to verify the client's identity to any Kerberosaware service. For security reasons, Kerberos tokens are timestamped so that they automatically expire unless renewed by a user or service.

The timestamps contained within Kerberos tokens (and tickets) can be verified only if the time and data are synchronized across Kerberos clients and servers. Kerberos authentication will fail if client and server clocks become skewed by more than 5 minutes. This is the suggested default value, which you can change in your Kerberos configuration files. We strongly suggest that you run Network Time Protocol (NTP) daemons on all Kerberos clients and servers to ensure that their clocks remain in sync. It is also a good idea to set up replicated time servers for any site using Kerberos so that your site can still synchronize client clocks if you encounter problems connecting to the Internet. Kerberos is often referred to as a trusted third-party authentication service because each participant in the Kerberos authentication process believes in Kerberos's assessment of the identity of the other parties in that process. Kerberos verifies each participant's assessment using private keys that each participant generates during each stage of the authentication process. Kerberos is very robust and secure because all stages of the authentication process exchange encrypted information. At no point are passwords transmitted over the network without first being encrypted.

# Kerberos Terminology, Machine Roles, and Reliability

As a sitewide authentication mechanism, Kerberos introduces some new terms that you must understand in order to use Kerberos effectively. The most basic of these is the idea of a *realm*, which is essentially a set of machines that uses a Kerberos server for authentication and that, therefore, trusts that server. In Kerberos configuration files, your realm is typically identified in uppercase characters to differentiate it from any, usually similar, DNS domain with which it is associated.

Reliability is a critical aspect of a sitewide authentication mechanism. Kerberos environments are protected against the failure of key systems and services by replicating those systems on slave systems. The most critical of these is the Key Distribution Center (KDC) system, the primary system for granting tickets and the system that houses the master copy of the Kerberos database. KDC slaves contain copies of the Kerberos database but cannot perform administrative functions; they only tickets grant in the event that the primary system is unavailable.

**TIP** As a general rule, all KDC systems should be installed so that they can serve as either a master or a slave. In the event of a hardware problem with your primary KDC systems, this simplifies converting an existing slave to a new master KDC.

# **Kerberos Packages for Linux**

The packages that provide Kerberos and Kerberos-related libraries, server processes, utilities, and header files on RHEL and Fedora Core systems are:

- krb5-workstation Contains basic Kerberos programs (kinit, klist, kdestroy, kpasswd) as well as Kerberized versions of the telnet and ftp applications. This package should be installed on every client of a Kerberos server.
- **krb5-server** Provides the programs that must be installed on a Kerberos 5 server or server replica.

- krb5-libs Contains the stared libraries required for Kerberos clients and servers.
- krbafs-utils Provides versions of core utilities for the AFS distributed file system that are linked against the krbafs library.
- krbafs-devel Includes header files and static libraries for developing and compiling applications that use the krbafs library
- krbafs Provides the krbafs shared library that enables programs to obtain tokens for the AFS distributed file system using Kerberos 4 credentials without needing access to the official AFS libraries.
- krb5-auth-dialog Contains a pop-up dialog that warns users when their Kerberos tickets are about to expire and enables them to renew them.
- krb5-devel Includes header files and libraries necessary for developing and compiling Kerberos 5 applications.
- pam\_krb5 Provides a PAM (Pluggable Authentication Module) that enables Kerberos authentication. This package also includes a PAM (pam\_krb5afs) that can get tokens for the AFS distributed file system.

**NOTE** The Kerberos packages supplied with Red Hat Linux are not the only Kerberos implementation available. Other freely available versions of Kerberos include the Heimdal project (www.pdc.kth.se/heimdal), the Shishi project (http://josefsson.org/shishi), and the original implementation from the Kerberos mothership at MIT (http://web.mit.edu/kerberos/www).

# **Core Kerberos Utilities**

This section highlights the most common utilities associated with Kerberos authentication. For additional information about any of these processes or files, consult the online reference information for them by using the man command. All of these utilities are located in the /usr/kerberos/bin directory on a Fedora Core or RHEL system:

- kdestroy Deletes and tokens owned by the current user.
- kinit Enables you to obtain tokens manually for a specified user.
- klist Lists the tokens of the current, or a specified, user.
- **kdestroy** Deletes tokens owned by the current user.

The /usr/kerberos/bin directory also contains Kerberized versions of common applications such as ftp, rcp, rsh, telnet, and so on. On systems that use Kerberos, you should put the /usr/bin/kerberos directory in the

default PATH for users before standard system directories such as /usr/bin and /bin.

### Installing and Configuring a Kerberos Server

After installing the krb5-libs, krb5-server, and krb5-workstation packages on the system that you are going to use as your primary Key Distribution Center, the first step in configuring your Kerberos environment is to set up your master Key Distribution Center. The process for doing this is the following:

 Edit the general Kerberos configuration file for your environment, /etc/krb5.conf. This file identifies the KDCs and admin servers in your Kerberos realm and provides default values for your realm, Kerberos applications, and for how your existing hostnames map into your Kerberos realm. A sample /etc/krb5.conf file for the realm VONHAGEN.ORG is the following:

```
[logging]
default = FILE:/var/log/krb5libs.log
kdc = FILE:/var/log/krb5kdc.log
admin server = FILE:/var/log/kadmind.log
[libdefaults]
default_realm = VONHAGEN.ORG
dns_lookup_realm = false
dns_lookup_kdc = false
ticket lifetime = 24h
forwardable = yes
[realms]
VONHAGEN.ORG = \{
    kdc = kerberos.vonhagen.org:88
    admin server = kerberos.vonhagen.org:749
    default_domain = vonhagen.org
}
[domain_realm]
.vonhagen.org = VONHAGEN.ORG
vonhagen.org = VONHAGEN.ORG
[kdc]
profile = /var/kerberos/krb5kdc/kdc.conf
[appdefaults]
pam = \{
    debug = false
    ticket_lifetime = 36000
    renew_lifetime = 36000
    forwardable = true
    krb4_convert = false
}
```

The defaults provided in the /etc/krb5.conf file installed by the krb5-server package are reasonable, except that you must change all instances of EXAMPLE.COM to the name of your realm and all instances of example.com to the name of your domain (VONHAGEN.ORG and vonhagen.org, respectively, in the previous example). You must also make sure that DNS or /etc/hosts entries exist on all clients for the systems that you identify as your default KDC and admin\_server systems in the [realms] section.

2. Edit the Key Distribution Center configuration file, /var/kerberos /krb5kdc/kdc.conf. The location of this file is provided in the [kdc] section of the /etc/krb5.conf file. As with the /etc/krb5.conf file, the primary change that you must make to this file is to change the instance of EXAMPLE.COM to the name of your realm, which is VONHAGEN.ORG in the following example:

```
[kdcdefaults]
acl_file = /var/kerberos/krb5kdc/kadm5.acl
dict_file = /usr/share/dict/words
admin_keytab = /var/kerberos/krb5kdc/kadm5.keytab
v4_mode = nopreauth
[realms]
VONHAGEN.ORG = {
    master_key_type = des-cbc-crc
    supported_enctypes = des3-hmac-sha1:normal arcfour-hmac:normal \
    des-hmac-sha1:normal des-cbc-crc:normal des-cbc-crc:normal \
    des-cbc-crc:v4 des-cbc-crc:afs3
}
```

3. Use the kdb5\_util command on the Master KDC to create the Kerberos database and your stash file. You will have to enter the master database password twice, for verification purposes. The stash file is a local, encrypted copy of the master key that is used to automatically authenticate the KDC as part of your system's startup sequence.

```
# /usr/kerberos/sbin/kdb5_util create -r VONHAGEN.ORG -s
Loading random data
Initializing database '/var/kerberos/krb5kdc/principal' for realm
'vonhagen.org',
master key name 'K/M@vonhagen.org'
You will be prompted for the database Master Password.
It is important that you NOT FORGET this password.
Enter KDC database master key:
Re-enter KDC database master key to verify:
```

This command creates various files in the directory specified in the kdcdefaults section of your kdc.conf file: two Kerberos database files (principal.db and principal.ok), the Kerberos administrative database file (principal.kadm5), the database lock file (principal.kadm5.lock), and the stash file (.k5stash).

4. Edit the ACL definition file, /var/kerberos/krb5kdc/kadm5.acl, changing the default realm (EXAMPLE.COM) to the name of the realm that you are creating (VONHAGEN.ORG, in this example). The default entry in this file, which begins with \*/admin, gives any user with an admin instance (such as wvh/admin, which you create in the next step) complete access to and control over the realm's Kerberos database. After updating this file for our example realm, this file looks like the following:

\*/admin@VONHAGEN.ORG

TIP Kerberos administrative permissions are very granular and enable you to grant different levels of administrative privileges to certain users and system administrators. See the Kerberos documentation in /usr/share/doc/krb5server-version for more detailed information about expressing different levels of Kerberos permissions in this file. If you subsequently want to refine the permissions with a user who has an associated /admin instance, you should create an entry for that user in the /var/kerberos/krb5kdc /kadm5.acl file before the default \* permissions entry for /admin users.

5. Use the **kadmin.local** command to add each of your system administrators to the Kerberos database. The kadmin.local command is a Kerberos-aware version of the standard kadmin utility that does not first authenticate to a Kerberos database and is, therefore, used for bootstrapping Kerberos on a KDC. Entries in the Kerberos database are known as principals. The following example adds an admin instance for the user 'wvh':

```
# /usr/kerberos/sbin/kadmin.local
kadmin.local: addprinc wvh/admin
WARNING: no policy specified for wvh/admin@VONHAGEN.ORG; defaulting
to no policy
Enter password for principal "wvh/admin@VONHAGEN.ORG":
Re-enter password for principal "wvh/admin@VONHAGEN.ORG":
Principal "wvh/admin@VONHAGEN.ORG" created.
```

6. Add a standard user entry for the nonadmin version of the principal that you just created and then exit the kadmin.local utility, as in the following example. Adding a standard principal enables default authentication by the associated entity. You will eventually need to create a principal for each user that you want to be able to authenticate using Kerberos. Most sites do this by writing a script that also created Kerberos principals when creating standard user accounts.

```
kadmin.local: addprinc wvh
WARNING: no policy specified for wvh@VONHAGEN.ORG; defaulting to no
policy
Enter password for principal "wvh@VONHAGEN.ORG":
Re-enter password for principal "wvh@VONHAGEN.ORG":
Principal "wvh@VONHAGEN.ORG" created.
kadmin.local: quit
```

- 7. Now, the fun begins! Start the various Kerberos-related services using the following commands:
  - # /sbin/service krb5kdc start
  - # /sbin/service kadmin start
  - # /sbin/service krb524 start

At this point, you're ready to install and start a Kerberos client, as explained in the next section. Before doing anything else, you should verify that your server can hand out tickets by using the kinit command to explicitly request one for the administrative principal that you created earlier. You can then use the klist command to verify its contents, and then destroy the ticket (just to clean up) using the kdestroy command. The following example shows this sequence:

```
$ kinit wvh
Password for wvh@VONHAGEN.ORG:
$ klist
Ticket cache: FILE:/tmp/krb5cc_0
Default principal: wvh@VONHAGEN.ORG
Valid starting Expires Service principal
05/03/05 22:09:04 05/04/05 22:09:04 krbtgt/VONHAGEN.ORG/VONHAGEN.ORG
Kerberos 4 ticket cache: /tmp/tkt0
klist: You have no tickets cached
$ kdestroy
```

# **Enabling Kerberos Clients and Applications**

Setting up a system as a Kerberos client is simple:

- 1. Copy the /etc/krb5.conf file from your KDC to the client.
- 2. Enable a sample application. Use krb-telnet, a Kerberos-aware version of the classic telnet application, as a test application. The krb-telnet server is managed by your system's inet daemon. To enable krb-telnet, modify the file /etc/xinetd.d/krb-telnet changing the disable entry from yes to no, as in the following example:

```
# default: off
# description: The Kerberized telnet server accepts normal telnet
```

```
#
             sessions, but can also use Kerberos 5 authentication.
service telnet
{
    Flags = REUSE
    socket_type = stream
    wait
               = no
    user
                = root
    server
               = /usr/kerberos/sbin/telnetd
    log_on_failure += USERID
    disable
                 = no
}
```

3. Restart your system's inet daemon using the following command:

```
# /etc/init.d/xinetd.d restart
```

4. Telnet to your system and make sure that you can log in successfully. After you log in, you can use the klist command to verify that you've automatically been granted the appropriate Kerberos tokens, as in the following example:

```
$ klist
Ticket cache: FILE:/tmp/krb5cc_p4979
Default principal: wvh@VONHAGEN.ORG
Valid starting Expires Service principal
05/07/05 10:00:46 05/08/05 10:00:46
krbtgt/VONHAGEN.ORG@VONHAGEN.ORG
Kerberos 4 ticket cache: /tmp/tkt500
klist: You have no tickets cached
```

Congratulations, Kerberos is working! The next step in taking full advantage of Kerberos is to integrate it into your system's login authentication process, as described in the next section.

**TIP** As mentioned earlier in this section, make sure that the time and date are synchronized between your KDCs and any Kerberos client systems before proceeding with this section. By default, a difference of more than five minutes will cause Kerberos authentication to fail.

## **Using Kerberos for Login Authentication**

If you are going to be using Kerberos for login authentication, testing Kerberos clients such as krb-telnet, as described in the previous section, is a great way to make sure that your Kerberos server is working and that your clients can communicate with it successfully. When you're sure that everything's working correctly, integrating Kerberos with the PAMs used for your system's login process is a logical next step.

The authconfig applications provided by the RHEL and Fedora distributions simplifies integrating new authentication mechanisms by making all of the necessary modifications to the /etc/pam.d/system-auth PAM control file for you. To enable Kerberos authentication across your system, do the following:

- Run the /usr/bin/authconfig command and Use Kerberos in the Authentication section of the Authentication Configuration screen. Figure 34-7 shows this screen with the correct option selected.
- 2. Select Next and press Enter to proceed to the next screen and enter the name of your realm and the IP addresses or hostnames of your KDC and admin server (which are the same in the examples used in this chapter).

Figure 34-8 shows this screen with the options appropriate to this example selected. Select OK and press Enter to exit the authconfig application.

**NOTE** Using DNS to locate hosts and associated Kerberos realms requires adding special entries to your DNS server configuration files. For more information about this process, see the documentation in /usr/share/doc /krb5-server-version for more information.

3. After exiting from authconfig, log out and log back in. After you log in, use the **klist** command to verify that you have Kerberos tokens, which will display information identical to that shown at the end of the previous section.

|                                           | wvh@fc4;/home/wvh                                                                                                    |  |  |  |
|-------------------------------------------|----------------------------------------------------------------------------------------------------|--|--|--|
| <u>File Edit View Terminal Tabs H</u> elp |                                                                                                    |  |  |  |
| authcor                                   | nfig 4.6.12 – (c) 1999–2005 Red Hat, Inc. 🔺                                                                                                    |  |  |  |
| 1                                         | Authentication Configuration         User Information         [] Cache Information         [] Use Hesiod         [] Use Hesiod         [] Use LDAP         [] Use NIS         [] Use Winbind         [] Use Winbind         [] Use Winbind         [] Use Winbind         [] Use Cather Construction         [] Use Winbind         [] Use Cather Construction         [] Use Winbind Authentication         [] Use Cather Construction         [] Use Cather Construction         [] Use C |  |  |  |
|                                           | Cancel                                                                                                    |  |  |  |
| <tab>/</tab>                              | / <alt-tab> between elements   <space> selects   <f12> next screen 🔻</f12></space></alt-tab>                                                                                                    |  |  |  |

Figure 34-7 Selecting Kerberos authentication in authconfig.

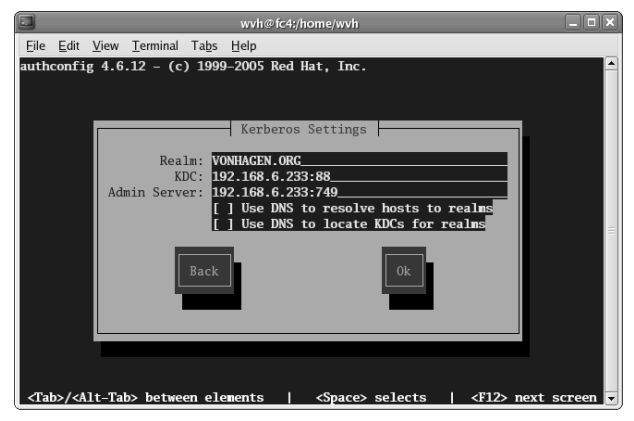

Figure 34-8 Kerberos environment settings in authconfig.

After using authconfig, your /etc/pam.d/system-auth file will look like the following:

| auth                   | required        | /lib/security/\$ISA/pam_env.so                            |  |  |  |  |
|------------------------|-----------------|-----------------------------------------------------------|--|--|--|--|
| auth                   | sufficient      | /lib/security/\$ISA/pam_unix.so likeauth                  |  |  |  |  |
| nullok                 |                 |                                                           |  |  |  |  |
| auth                   | sufficient      | /lib/security/\$ISA/pam_krb5.so                           |  |  |  |  |
| use_first_pa           | iss             |                                                           |  |  |  |  |
| auth                   | required        | /lib/security/\$ISA/pam_deny.so                           |  |  |  |  |
| account                | required        | /lib/security/\$ISA/pam_unix.so                           |  |  |  |  |
| broken_shado           | WC              |                                                           |  |  |  |  |
| account sufficient     |                 | <pre>/lib/security/\$ISA/pam_succeed_if.so uid &lt;</pre> |  |  |  |  |
| 100 quiet              |                 |                                                           |  |  |  |  |
| account                | [default=bad s  | success=ok user_unknown=ignore]                           |  |  |  |  |
| /lib/securit           | y/\$ISA/pam_krb | 5.so                                                      |  |  |  |  |
| account                | required        | /lib/security/\$ISA/pam_permit.so                         |  |  |  |  |
| password               | requisite       | /lib/security/\$ISA/pam_cracklib.so retry=3               |  |  |  |  |
| password               | sufficient      | /lib/security/\$ISA/pam_unix.so nullok                    |  |  |  |  |
| use_authtok md5 shadow |                 |                                                           |  |  |  |  |
| password               | sufficient      | /lib/security/\$ISA/pam_krb5.so use_authtok               |  |  |  |  |
| password               | required        | /lib/security/\$ISA/pam_deny.so                           |  |  |  |  |
| session                | required        | /lib/security/\$ISA/pam_limits.so                         |  |  |  |  |
| session                | required        | /lib/security/\$ISA/pam_unix.so                           |  |  |  |  |
| session                | optional        | /lib/security/\$ISA/pam_krb5.so                           |  |  |  |  |

**TIP** If you have any problems with Kerberos login authentication, enable PAM debugging in your /etc/krb5.conf file so that you can quickly identify and resolve authentication-related problems with login and other system applications that use PAMs. To do this, simply set the debug entry in the PAM section of the [appdefaults] stanza to true and restart your Kerberos server.

# Summary

In an Internet environment that is increasingly hostile, system administrators must take steps to ensure the security of the systems and LANs they administer. One step is to use Linux's Netfilter packet filtering technology to create a firewall that carefully controls the ingress of Internet traffic into the LAN. A second step is to create a centralized LDAP data store that all systems use for access control and authentication. A third step is to use authentication technology, such as Kerberos, that provides enhanced security via the exchange of encrypted keys, which does not directly transmit authentication data over the Internet and which can also provide encryption support for other types of network communication.

# GHAPTER 35

# Troubleshooting and Problem Solving

#### IN THIS CHAPTER

- Troubleshooting Techniques
- Troubleshooting Resources
- Solving Common Problems
- Solving File System Problems
- Solving Networking Problems
- Solving NFS Problems
- Exploring Miscellaneous Problems
- Making an Emergency Boot Disk

Even the best-laid plans rarely survive contact with reality, and Red Hat Enterprise Linux is no exception. This chapter describes various problems that can occur with various subsystems and features of Fedora Core and Red Hat Enterprise Linux and suggests possible solutions. Obviously, we cannot cover everything that might go awry, but we'll cover the problems *we* had and how we solved them. If our crystal ball is working, we may even be able to foresee and help prevent a few problems.

Despite the work and testing that go into preparing each release, unanticipated problems inevitably emerge. Most of these problems result from one of three situations:

- Testing Fedora Core and Red Hat Enterprise Linux for compatibility with every piece of hardware is simply not possible.
- Given the range of hardware available, any given combination of two components, for example, a SCSI disk controller and a SCSI disk, may result in subtle but maddening incompatibilities.

 As a result of the rapid rate of hardware revisions, drivers written for earlier revisions of your hardware might not support the latest hardware version.

This chapter is intended to help you troubleshoot and solve the most common configuration challenges you might encounter when installing and using Fedora Core and Red Hat Enterprise Linux. In particular, the first section of this chapter gives you some general troubleshooting techniques that you can use to solve many problems you may encounter, not just the ones in this chapter. Other sections in this chapter help you resolve problems related to installation, the file system, networking, and booting the system. A final section addresses a few common problems that do not fit into other categories.

# **Troubleshooting Techniques**

Trying to fix a system can seem like a daunting task, especially for a new user or someone without a lot of troubleshooting experience. But, following an established set of troubleshooting steps can go a long way toward making the search for the solution to the problem a lot easier. This section will show you some steps you can follow in a specific order to find and then try to solve the problem.

## Step 1: Identify the Problem

This step may seem obvious to you, but is it really? Suppose that you get a call from a user who reports being unable to check email. This is the problem, right? Not being able to check email may not be the real problem, but a symptom, the underlying problem may not be so obvious. What is the problem? Is it the physical network connection, or the DNS server, the default gateway, or perhaps the email client is improperly configured. As you can see, there may be many reasons for not being able to check email and it is important to find and solve the actual problem, not the symptom of the problem. Knowing the symptom is important because it can lead to the actual problem, which you can then solve.

You need to ask yourself, or whoever reported the problem to you, some detailed questions to try to get to the root of the problem. For example, you might ask if it is possible to access Web sites on the Internet. If the answer is yes, you can rule out problems with the physical network connection. You can also rule out problems with the DNS servers and the default gateway as well. By asking just one question you are able to rule out several possible problem areas.

## **Step 2: Reproduce the Problem**

If you discover a problem with your systems, you should always try to reproduce the problem. If a user on your network reports a problem, you should try to get him or her to reproduce the problem. Many times a user will immediately call to report being unable to do some task without even knowing what exactly they were doing when the problem occurred. Ask users to try the task again and to write down exactly what they were doing when the problem happened. Ask them if they received any error messages and, if so, what the message said. By doing this you will have more information that you can use to help you figure out the problem and its cause. If possible, try to watch users while they are performing the task to determine if they are doing it correctly.

# Step 3: Look for Changes

In many cases systems work perfectly for months and suddenly they stop working. A service that worked countless times in the past is not working now. Why not? You need to determine what has changed between the time all was well and the problem was reported. You can ask some questions that may lead you to a solution. Some questions you may ask are:

- Could you ever perform the task? This might sound like a silly question, but often users will try to do something the system wasn't set up to do. Perhaps they can do the task at home and decided to try it at work. You may need to explain to the users that they may not be able to do the task and it isn't a problem with their system.
- If a service was available, when did it become unavailable? Knowing the answer to this question may lead you to a change that occurred immediately before the problem happened. The cause of the problem may be directly related to the change. This question also leads into the next question.
- What changed since the service was available? Did the user install any software on the system? Did you install any software on the system? Many times the change that occurred is responsible for the problem.
- Are other users affected by the problem? If the problem is affecting only one user, you can usually isolate the problem to that user's system.

These are just a few of the questions you may ask yourself or your users. There are many other probing questions you can ask at this step and also other steps of the troubleshooting process. The more information you have, the easier your troubleshooting will be.

# Step 4: Determine the Most Likely Cause

By now you have gone through three steps in your troubleshooting and should be able to narrow down the problem. Next, you need to decide the possible cause of the problem. If we continue the earlier example, the user reporting being unable to check email, our questioning so far has eliminated many possible causes. We know that the physical network connections are good and our DNS and router configurations are good as well. If the problem is affecting only one user, we can make a good guess that the problem is related to that specific user's system. Obviously something changed in the configuration of that user's system and we can continue our problem solving there by examining that particular system, specifically the email configuration settings.

## **Step 5: Implement a Solution**

After you have determined the most likely cause of the problem, you need to propose and implement a solution. Continuing with the example of being unable to send email, you have determined the problem is the individual user's system. You need to check the user's system configuration and make the necessary changes to restore the service. After you put your solution in place, you need to test the system to be sure the solution solved the problem. Next, you should be sure that implementing your solution has not caused any additional problems. Sometimes solving one problem can cause other problems, and you need to be sure this is not the case with your solution.

# **Step 6: Keep Documentation**

Any time you have a problem, whether you discovered it yourself or it was reported to you by a user, you should always document it. You should fully describe the problem, the steps you took to investigate it, and the solution you implemented. By keeping good documentation about system problems, you can considerably shorten future incidents of troubleshooting similar problems.

# **Troubleshooting Resources**

Whenever you have a problem to troubleshoot, you usually won't be going it alone. There are many sources of information that you can use to help you find a solution to your problem. This section looks at some of the resources available to you listed in what we feel are the most useful order.

## The Internet

A great source of information is the Internet. Many times when I have a problem with my system, I use my favorite search engine and do a search for the problem I am having. A problem that occurs with your Fedora Core or Red Hat Enterprise Linux system has most likely already occurred on another system somewhere. Why not search for the problem to see how others have determined the cause of the problem and its solution. To quote an old saying "Why reinvent the wheel?" If someone else has had the same or similar problem, why not see how they solved it. In most cases your answer is a search away from being solved.

## **System Log Files**

Sometimes you won't be able to find a solution to your problem on the Internet. Maybe the problem is too new or too specific to your system's configuration. In this case, you can use your system log files to try to get more information about the problem.

All log files in Fedora Core and Enterprise Linux are located in the /var /log directory. Figure 35-1 shows the /var/log directory from a typical Fedora Core system.

The log files are plain text files and can be viewed using the cat command or by using any text-editing program. You must be logged in as root to view the contents of the log files. A very useful log file is the kernel startup file, which shows all the devices on the system and their configuration status at system boot. If you are having a problem with your system hardware, this is a good place to start your troubleshooting. Another good log file to view is /var/log/messages, which contains many of the boot messages and also up-to-date system log information. Listing 35-1 shows an abbreviated version of the contents of the kernel startup log, which can be viewed by issuing the command dmesg.

| ·                                                                                                    |                                              |                                                                                                    | //////                        | terry@terry;                                                                                                    | /var/log                                                                                                    |                                                                                                    | - 🗆 🗙 |
|----------------------------------------------------------------------------------------------------|----------------------------------------------|----------------------------------------------------------------------------------------------------|-------------------------------|----------------------------------------------------------------------------------------------------|----------------------------------------------------------------------------------------------------|----------------------------------------------------------------------------------------------------|-------|
| <u>F</u> ile <u>E</u> dit                                                                                                    | <u>V</u> iew                                 | <u>T</u> erminal                                                                                                    | Ta <u>b</u>                   | s <u>H</u> elp                                                                                                    |                                                                                                    |                                                                                                    |       |
| [terry@te                                                                                                    | rry lo                                       | g]\$ ls                                                                                                    |                               |                                                                                                    |                                                                                                    |                                                                                                    | *     |
| [terry@te<br>acpid<br>acpid.1<br>acpid.2<br>acpid.3<br>anconda.<br>Rastille<br>boot.log.<br>boot.log.<br>boot.log.<br>boot.log.<br>cron<br>[terry@te | log<br>syslog<br>1<br>2<br>3<br>4<br>rry log | <pre>g \$ 1s<br/>cron.2<br/>cron.3<br/>cron.4<br/>cups<br/>dmesg<br/>gdm<br/>httpd<br/>iiim<br/>lastlog<br/>maillog<br/>maillog<br/>maillog<br/>maillog<br/>g]\$ ■</pre> | 3<br>3.1<br>3.2<br>3.3<br>3.3 | messages<br>messages.1<br>messages.2<br>messages.3<br>messages.4<br>mysqld.log.1<br>mysqld.log.1<br>mysqld.log.2<br>mythtv<br>ppp<br>prelink.log<br>rpmpkgs.1<br>rpmpkgs.3 | rpmpkgs.4<br>samba<br>scrollkeeper.log<br>secure<br>secure.1<br>secure.3<br>secure.3<br>spooler.3<br>spooler.1<br>spooler.1<br>spooler.2<br>spooler.3<br>spooler.4<br>up2date | up2date.1<br>up2date.2<br>up2date.3<br>up2date.4<br>vbox<br>wtmp<br>Xorg.0.1og<br>Xorg.0.log<br>Xorg.0.log.old<br>Xorg.setup.log<br>yum.log | •     |
|                                                                                                    |                                              |                                                                                                    |                               |                                                                                                    |                                                                                                    |                                                                                                    | •     |

Figure 35-1 The contents of the /var/log directory.

```
[root@terry log] # dmesg
Linux version 2.6.10-1.770_FC3 (bhcompile@porky.build.redhat.com) (gcc version
3.4.2 20041017 (Red Hat 3.4.2-6.fc3)) #1 Thu Feb 24 14:00:06 EST 2005
BIOS-provided physical RAM map:
BIOS-e820: 00000000000000 - 0000000009fc00 (usable)
 BIOS-e820: 00000000009fc00 - 000000000000000 (reserved)
 BIOS-e820: 000000000100000 - 000000001ffd0000 (usable)
 BIOS-e820: 00000001ffd0000 - 000000001fff0c00 (reserved)
 BIOS-e820: 00000001fff0c00 - 000000001fffc000 (ACPI NVS)
 BIOS-e820: 00000001fffc000 - 0000000020000000 (reserved)
OMB HIGHMEM available.
511MB LOWMEM available.
Using x86 segment limits to approximate NX protection
On node 0 totalpages: 131024
 DMA zone: 4096 pages, LIFO batch:1
 Normal zone: 126928 pages, LIFO batch:16
 HighMem zone: 0 pages, LIFO batch:1
DMI 2.3 present.
ACPI: RSDP (v000 COMPAQ
                                                     ) @ 0x000f6560
ACPI: RSDT (v001 HP CPQ0860 0x16080420 CPQ 0x00000001) @ 0x1fff0c84
ACPI: FADT (v002 HP CPQ0860 0x00000002 CPQ 0x00000001) @ 0x1fff0c00
ACPI: SSDT (v001 COMPAQ CPQGysr 0x00001001 MSFT 0x0100000e) @ 0x1fff5c3c
ACPI: DSDT (v001 HP nx7000 0x00010000 MSFT 0x0100000e) @ 0x00000000
ACPI: PM-Timer IO Port: 0x1008
Built 1 zonelists
Kernel command line: ro root=/dev/VolGroup00/LogVol00 rhgb quiet
Initializing CPU#0
CPU 0 irgstacks, hard=c03d3000 soft=c03d2000
PID hash table entries: 2048 (order: 11, 32768 bytes)
Detected 598.268 MHz processor.
Using pmtmr for high-res timesource
Console: colour VGA+ 80x25
Dentry cache hash table entries: 131072 (order: 7, 524288 bytes)
Inode-cache hash table entries: 65536 (order: 6, 262144 bytes)
Memory: 514364k/524096k available (2045k kernel code, 9128k reserved, 655k data,
160k init, 0k highmem)
<---->
ieee1394: Initialized config rom entry `ip1394'
ohci1394: $Rev: 1223 $ Ben Collins <bcollins@debian.org>
ACPI: PCI interrupt 0000:02:00.0[A] -> GSI 10 (level, low) -> IRQ 10
ohci1394: fw-host0: OHCI-1394 1.0 (PCI): IRQ=[10] MMIO=[90200000-902007ff] Max
Packet=[1024]
md: Autodetecting RAID arrays.
md: autorun ...
md: ... autorun DONE.
ieee1394: Host added: ID:BUS[0-00:1023] GUID[00023f4c4a405266]
SELinux: initialized (dev ramfs, type ramfs), uses genfs_contexts
NET: Registered protocol family 10
```

```
Disabled Privacy Extensions on device c03697c0(10)
IPv6 over IPv4 tunneling driver
divert: not allocating divert blk for non-ethernet device sit0
ACPI: AC Adapter [C134] (on-line)
ACPI: Battery Slot [C11F] (battery present)
ACPI: Power Button (FF) [PWRF]
ACPI: Lid Switch [C136]
ibm_acpi: ec object not found
ACPI: Video Device [CODO] (multi-head: yes rom: no post: no)
EXT3 FS on dm-0, internal journal
kjournald starting. Commit interval 5 seconds
EXT3 FS on hda2, internal journal
EXT3-fs: mounted filesystem with ordered data mode.
SELinux: initialized (dev hda2, type ext3), uses xattr
SELinux: initialized (dev tmpfs, type tmpfs), uses transition SIDs
Adding 1048568k swap on /dev/VolGroup00/LogVol01. Priority:-1 extents:1
SELinux: initialized (dev binfmt misc, type binfmt misc), uses genfs contexts
```

#### Listing 35-1 (continued)

Both Fedora Core and Enterprise Linux provide a log viewer that you can use to look at your logs. You need to be running the X Window system to use the log viewer. To use the log viewer in Enterprise Linux choose Applications ↔ System Tools ↔ System Logs from the desktop menu. In Fedora Core choose Desktop ↔ System Tools ↔ System Logs. If you are not logged in as root, you will be prompted to enter the root password. You will see the System Logs main window, as shown in Figure 35-2. In Figure 35-2 the kernel startup log (dmesg) is shown.

|                                                                                                    | System Logs                                                                                                    |  |  |  |  |
|----------------------------------------------------------------------------------------------------|----------------------------------------------------------------------------------------------------|--|--|--|--|
| <u>F</u> ile <u>E</u> dit <u>H</u> elp                                                                                         |                                                                                                    |  |  |  |  |
| Boot Log                                                                                                    | Kernel Startup Log                                                                                                  |  |  |  |  |
| Cron Log                                                                                                    | This log file contains the startup messages from the kernel                                                         |  |  |  |  |
| Kernel Startup Log                                                                                                    | (dmesg).                                                                                                    |  |  |  |  |
| Mail Log                                                                                                    |                                                                                                    |  |  |  |  |
| MySQL Server Log                                                                                                    | Linux version 2.6.10-1.770_FC3 (bhcompile@porky.build.redhat.com                                                    |  |  |  |  |
| News Log         BIOS-provided physical RAM map:           RPM Packages         BIOS-e820: 00000000000000000000000000000000000 |                                                                                                    |  |  |  |  |
|                                                                                                    |                                                                                                    |  |  |  |  |
| System Log                                                                                                    | BIOS-e820: 000000000100000 - 00000001ffd0000 (usable)                                                               |  |  |  |  |
| Update Agent Log                                                                                                    | BIOS-e820: 00000001ffd0000 - 00000001fff0c00 (reserved)                                                             |  |  |  |  |
| Cups                                                                                                    | BIOS-e820: 00000001fffc000 - 000000001fffc000 (ACPLNVS)<br>BIOS-e820: 00000001fffc000 - 0000000020000000 (reserved) |  |  |  |  |
| foo                                                                                                    | OMB HIGHMEM available.                                                                                              |  |  |  |  |
| Messages                                                                                                    | 511MB LOWMEM available.                                                                                             |  |  |  |  |
| X.Org X11 Log                                                                                                    | Using x86 segment limits to approximate NX protection                                                               |  |  |  |  |
|                                                                                                    | ¢ ///                                                                                                    |  |  |  |  |
|                                                                                                    | Filter for.                                                                                                    |  |  |  |  |
| II                                                                                                    |                                                                                                    |  |  |  |  |

Figure 35-2 The System Logs window lets you choose which log file to view.

To find out what the log file is used for and to view its contents, click the file name. A brief description appears on the top right of the System Logs window. The contents of the selected log file will appear in the large text box under the description of the log file. You can add other log files to the log viewer by doing the following:

- 1. Click Edit ⇔ Preferences to open the Preferences dialog box shown in Figure 35-3.
- 2. Click Add, then enter the name you want to be displayed in the log list, a description, if desired, and the path to the location of the log file. For example, to add the Samba log file to the list of logs, enter Samba Log for the name and /var/log/samba/smbd.log for the location.
- 3. Click OK and then Close. The Samba Log entry will appear in the list of log files.

Many of the programs installed on your system will create a directory in /var/log to contain their log files. For example, the samba server places its log files in /var/log/samba. To view any of the program-related log files change into the appropriate directory to view the files using one of the methods explained.

# **README Files**

README files typically contain information that is very important to know about the software or hardware but for whatever reason isn't included in the documentation. Many times the information in the README is meant to cover the exact problem you may be having.

| •  | ▼ Preferences                                        |                                                         |      |                 |  |
|----|------------------------------------------------------|---------------------------------------------------------|------|-----------------|--|
| Lo | Log Files Alerts Warnings                            |                                                         |      |                 |  |
| L  | Log Files                                            |                                                         |      |                 |  |
|    | ×                                                    | Configure the path and filename for log file displayed. | eacl | h               |  |
|    | Log File                                             | Location                                                | *    | <u>A</u> dd     |  |
|    | Boot Log                                             | /var/log/boot.log                                       |      | <u>E</u> dit    |  |
|    | Cron Log                                             | /var/log/cron                                           |      | Delete          |  |
|    | Kernel Startup Log                                   | /var/log/dmesg                                          |      | Delete          |  |
|    | Mail Log                                             | /var/log/maillog                                        |      |                 |  |
|    | MySQL Server Log                                     | /var/log/mysqld.log                                     |      |                 |  |
|    | News Log                                             | /var/log/spooler                                        | *    |                 |  |
| F  | Refresh Rate<br>Refresh log file every 30 - seconds. |                                                         |      |                 |  |
|    |                                                      |                                                         | :    | K <u>C</u> lose |  |

Figure 35-3 The System Logs Preferences dialog box.

You can find installation and configuration instructions, default settings, and other useful tips. You should always read these files whenever you are installing software or hardware on your system, not just when you are having a problem. By reading the README before attempting to install or configure the software or hardware it refers to, you can often avoid the problem to begin with. Many of the system's README files are located in the /usr/share/doc directory in a subdirectory named for the program.

# **Solving Common Problems**

The situations discussed in this section include some common problems encountered by new users. Some of the topics covered include not being able to log in to the system and dealing with forgotten passwords. We also look at the most common hardware-related gotchas as well as commands that don't work.

# Unable to Log In

A very common problem for a lot of users is not being able to log in. This problem can be caused by a number of problems, but the most common reason is that the user has forgotten his password. Another reason that a user might not be able to log in is because she doesn't have an account on the system that she is trying to use. In either case, you can log in as the root user and reset a user's password, or you can create an account for a user who doesn't have one.

#### Resetting a User's Password

To reset a user's password, you have to change it to a different password. Do this as follows:

1. Log in as the root user, open a terminal window, and enter the following command:

passwd <user name>

- 2. Type a new password for the user, and press Enter.
- 3. Type the same password again, and press Enter.
- 4. Log out as root and try logging in as the user to be sure that the login now works.

#### Creating a User Account

Another reason that a user might not be able to log in is because the user does not have an account. This is easily remedied by creating an account for the user. To create a user account, do the following:

- 1. Open a terminal window and log in as the root user.
- 2. At the command prompt, type useradd username and then press Enter.
- 3. Type the command passwd username, and then press Enter.
- 4. Type the password for the user when prompted, and then press Enter.
- 5. Log out as root and try logging in as the user to be sure that the login now works.

#### Lost or Forgotten Root Password

If a user forgets his password, you can always log in as root to change the user's password. But what can you do if you forget the root user's password? You won't be able to do a lot of administrative tasks if you can't become the root user when necessary. Fortunately, the procedure for resetting the root password is not difficult:

- 1. Reboot your system.
- 2. When the GRUB boot prompt appears, highlight the kernel image that you want to boot and then press e.

This opens the GRUB edit window for this kernel.

3. Place the cursor on the second line, which should look similar to the following:

kernel /vmlinuz-2.4.22-1.2115.nptl ro root=LABEL=/1

- 4. At the end of the line, insert a space and then type the word single.
- 5. Press Enter and then press b to boot the kernel.

After the system boots into single-user mode, it opens a terminal window with a root shell prompt of init-2.05b#.

- 6. At the prompt, type **passwd root** and then press Enter.
- 7. Type the new password for root and then press Enter.
- 8. Type **exit** and then press Enter. The system reboots, and you know the new root password. Try not to forget this one.

## **CD-ROM Drive Not Detected during Installation**

Before beginning your installation, you should check the hardware compatibility list at the Red Hat Web site. This will ensure that your hardware is compatible with Fedora Core and Enterprise Linux. But even if you check and find that your CD-ROM drive is supported, the drive might not be detected by Fedora Core or Enterprise Linux although it is recognized by the system BIOS and you can boot from the drive.

In this case, you can specifically tell the system where to find the CD-ROM drive by following this procedure:

- 1. Boot your system by using the first installation disk.
- 2. When you see the boot prompt, type **linux hdx=cdrom** and then press Enter.

This command specifically tells the kernel where to look for the CD-ROM drive. x should be one of the following:

- a: First drive on primary IDE controller (master)
- b: Second drive on primary IDE controller (slave)
- c: First drive on secondary IDE controller (master)
- d: Second drive on secondary IDE controller (slave)

Your system should now see the CD-ROM drive, and you can do the installation.

# **CD-ROM Drive Does Not Mount after Installation**

On some systems, the CD-ROM drive will not mount after the installation. If you encounter this problem, try this solution:

- 1. Boot your system from a backup boot disk. Read how in the upcoming section "Making an Emergency Boot Disk."
- 2. At a terminal command line, type the command **depmod -ae** and then press Enter. This command creates a dependency file of the system modules. When the system boots, this file is used by the modprobe command to automatically load the proper modules.

# **Sound Does Not Work after Installation**

The Fedora Core and Enterprise Linux installation program does a good job of detecting the hardware on your system and attempting to configure it properly. Most of the time, your sound card will be detected and the proper modules loaded so that it works. Sometimes, though, especially on older systems, the installation program might not be able to detect your sound card. Or your sound card might be detected but not configured properly. Here are some suggestions that you can try to get your sound to work:

- Try running the automatic configuration program again Sometimes running it again after logging in as root can correct the problem. Choose Applications ⇔ System Settings ⇔ Soundcard Detection. If your sound card is detected, you are given the option to test the configuration. If your sound works during the test, that's great: You're finished.
- Edit the /etc/modprobe.conf file If the sound doesn't work or if your sound card isn't even detected, you can manually try some settings by editing the /etc/modprobe.conf file. The /etc/modprobe.conf file from my system is shown in Listing 35-2.

```
[terry@terry terry]$ cat /etc/modprobe.conf
alias parport_lowlevel parport_pc
alias eth0 e100
alias usb-controller usb-uhci
alias sound-slot-0 snd-cs4232
options sound dmabuf=1
alias synth0 op13
options op13 io=0x388
options cs4232 isapnp=1
```

**Listing 35-2** Sound module and configuration information of the /etc/modprobe.conf file.

# **NOTE** A good source of information about configuring sound cards in Linux is the Advanced Linux Sound Architecture Web site at www.alsa-project.org.

When I installed Enterprise Linux on one of my older systems, it could not detect my sound card during installation. After I logged in, running the sound card detection tool still did not detect my sound card. I had to manually edit the /etc/modprobe.conf file to configure my sound card, as shown in Listing 35-2. The sound configuration information begins with the line alias sound-slot-0 snd-cs4232. The lines following it are options for the cs4232 sound card.

To configure sound on your system, you need to know the type of sound card installed in your system as well as the configuration options for the sound card. The best place to get specific information for your card and configuring it under Enterprise Linux is the ALSA Web site at www.alsa-project.org. You can find information about nearly every sound card there as well as specific instructions to configure the card. With a little effort on your part and some reading at the ALSA site, you can get your sound working.

**TIP** Another common is problem is that sound is working but muted. Run alsamixer and make sure that the Main Stereo and PCM variables are not muted or with volume=0.

#### Unable to Unmount a Drive

Whenever you work with a floppy disk or CD-ROM, you have to mount the disk before you can read or write to it. After you finish, you no longer need the drive mounted. In fact, if you want to remove the CD from the drive, you must unmount the disk or the CD-ROM drive won't let you eject the disk. Look at an example. You finish using the CD-ROM drive, and you try to unmount the drive by using the umount command, as follows:

```
[root@terry cdrom] # umount /mnt/cdrom
```

The system returns a message telling you that the drive is busy:

umount: /mnt/cdrom: device is busy

Although this is an easy problem to solve, it is a real source of frustration for a new user. You can see from the example prompt that the current working directory is cdrom. If you use the pwd command

[root@terry cdrom] # pwd

you see that you are in the directory that you're trying to unmount.

/mnt/cdrom

All you need to do is to change to a different directory and then run the umount command again. Now you can successfully unmount the drive.

I have also noticed a similar problem that isn't related to the current working directory. Sometimes when trying to unmount a drive, you receive the Drive Busy error message even though you're not in the directory that you're trying to unmount. No matter what you try, you can't get the umount command to unmount the drive. Check that you don't have any background jobs running that were started when you were in the CDROM directory. This may be keeping you from unmounting the drive.

**NOTE** After some thought one day, I decided to try logging out of the desktop and then logging back in. I thought that perhaps there was some glitch in the GNOME or KDE desktop that was not allowing the drive to unmount. Sure enough, this method did work because when I logged back in, the drive was no longer mounted. If you experience a similar situation when trying to unmount a drive, give this method a try.

#### Shell Commands Don't Work

This is a common problem encountered by new users who log in as a regular user and then execute the substitute user command to become the root user. The problem is that after entering the su command and becoming root, commands issued return the message Command Not Found.

This problem is caused because even though the su command lets a regular user become the root user with all of root's permissions, it does not give root an actual login shell. So in this case, the user has root's permissions but does not have root's search path for directories. For example, when I use su to become root on my system and then run a command (chkconfig, for example), I receive the following:

```
[terry@terry terry]$ su
Password:
[root@terry terry]# chkconfig --list
bash: chkconfig: command not found
[root@terry terry]#
```

To solve this problem, you can do two things:

- Enter the complete path to the command.
- Use the su command with the (hyphen) option as shown here:

```
[terry@terry terry]$ su -
Password:
[root@terry root]# chkconfig --list
ntpd 0:off 1:off 2:off 3:off 4:off 5:off 6:off
syslog 0:off 1:off 2:on 3:on 4:on 5:on 6:off
<output clipped>
```

Another instance of shell commands not working is also related to the search path. Users who are familiar with DOS know that DOS looks in the current directory for executable files as well as the search path. Linux, on the other hand, does not search the current directory but only the search path. Thus, an executable file in the same directory as the directory the user is in will not be found.

You need to explicitly tell the shell to look in the current directory by using . / (executable file name). The period and forward slash tells the shell to look in the current directory.

# **Solving File System Problems**

The tips in this section help you solve common problems you might encounter when working with Linux files and file systems.

## **Cannot Delete a File**

If you cannot delete, move, or rename a file, use the ls -l command to verify that you have permission to do so. If you receive an error message resembling rmdir: `dirname': directory not empty when using rmdir to delete a directory, either delete the files in the directory before retrying the rmdir command or use rm -r to delete the directory and its contents. For example:

```
$ rmdir images
rmdir: `images': directory not empty
$ rm -r images
```

A common question is how to delete a file that has a name beginning with a minus sign (-). Suppose, for example, a file in your home directory is named -foo. The command rm -foo fails and generates the following error:

```
$ rm -foo
rm: invalid option -- o
```

This problem occurs because most Linux commands interpret a minus sign followed by a letter as a command option, and anything following that as an argument to the command. So, the argument to the rm command, -foo, looks like invalid syntax, not a filename. The solution is to use two minus signs (- -) between rm and -foo. Most Linux commands interpret two minus signs standing alone as the end of all options; everything afterward is interpreted as an argument. So, to remove the file named -foo, try rm --foo, as follows:

```
$ rm -- -foo
```

**TIP** To delete a file that has a name beginning with -, you can also use the following:

```
$ rm -- '-foo'
```

Similarly, to delete a filename that contains spaces, you can use a command similar to the following:

\$ rm -- '-a file name containing spaces'

# **Commands with Multiword Arguments**

If you pass an argument made up of multiple words to a command and get an error message stating, in part, No such file or directory, enclose the argument between weak quotes ("") and try again. Remember that most shells use spaces and tab characters to distinguish between commands, options, and arguments. For example, the following command generates an error message before showing its result:

```
$ grep Kurt Wall /etc/passwd
grep: Wall: no such file or directory
/etc/passwd:kwall:x:500:500:Kurt Wall:/home/kwall:/bin/bash
```

Enclosing Kurt Wall within weak quotes solves the problem:

```
$ grep "Kurt Wall" /etc/passwd
/etc/passwd:kwall:x:500:500:Kurt Wall:/home/kwall:/bin/bash
```

#### **Accessing Windows File Systems**

If you get an error message that the Virtual File Allocation Table (VFAT) file system, the Windows file system, is not supported when using the mount command to mount a DOS/Windows floppy disk, log in as the root user and execute the following command:

```
# /sbin/modprobe vfat
```

This command loads the necessary modules that Red Hat Linux needs in order to provide support for DOS/Windows file systems.

### Working with Floppy Disks

If you get a device busy error message when trying to unmount a floppy disk with the umount command, make sure that your current directory is not located on the floppy disk (use the pwd command). Red Hat Linux cannot unmount a file system or disk of any sort if a process is using it, which includes having a current working directory located anywhere on the file system.

If you cannot use the cd command to change your current working directory, execute the following command to see the process IDs (PIDs) of any processes using the mount point:

```
# fuser /file-system-name
```

Next, use the following command:

# ps -p pid

Replace pid with the PIDs from the previous command, to see what process or processes are still using the file system.

If you accidentally remove a floppy disk from a mounted drive without first unmounting it, in many cases you can simply reinsert the floppy disk and execute the appropriate umount command to unmount the drive properly.

# **Cannot Mount a Partition**

If you are unable to mount one or more partitions after an upgrade, the problem could be due to the use of partition labels. Red Hat Linux uses partition labels to help prevent problems that occur when moving hard drives around in a system. For example, if / is on /dev/sdb and a new drive is added to the system with a lower SCSI ID, the drive that was previously /dev/sdb becomes /dev/sdc. This change causes the mount command to generate errors when it tries mount /. Partition labels address this problem because mount tries to mount the partition identified by its labels as / instead of trying to mount /dev/sdb1 and expecting it to be /. The idea is great in theory as long as you keep partition labels less than 16 characters.

# Avoiding File System Checks at Each System Reboot

If you constantly have to run fsck each time you boot your system, the most likely suspect is that your partitions are not being unmounted properly when you last shut down the machine. The most important thing you can do is make sure that you are shutting down the machine properly. Shutdown is done through one of two methods:

■ If you are in text mode — run level 3 — you should log in as root and type the following command:

# sync;sync;sync;shutdown -r now

■ If you are using the graphical login — run level 5 — click Actions Log Out Shutdown. Eventually, you see a line that reads Power Down, indicating it is safe to turn off the machine.

In either case, if you are running APM or ACPI, Linux tries to stop the machine using the BIOS.

# **Solving Networking Problems**

There are many possible causes of problems with your network and troubleshooting them can be a tough task. But if you follow a systematic procedure as explained earlier in this chapter you can get through it and solve your problem. Some general guidelines to follow for troubleshooting network problems are presented here:

1. Don't overlook the simple things. For example, if a user calls complaining that he cannot log in, be sure that the user is using the proper login procedure with the correct username and password. Does the user have the correct rights assigned for the service? Check the cable connections and look for link and collision lights.

- 2. Determine whether the problem is software or hardware related. A hardware problem usually appears when some device stops working. Software problems may give an error message indicating the problem.
- 3. Does the problem affect one workstation or a group of them? If the problem affects just one user, the problem is most likely at that workstation. If many users are affected, the problem could be at the server.
- 4. After you have eliminated physical connections as the source of the problem, you can then begin checking workstation and server configuration files.

If you are unable to access hosts on a network, make sure you have at least one name server listed in /etc/resolv.conf. If an external system cannot connect to your system, remember the order in which the hosts.allow and hosts.deny files are read and applied. The program that starts Internet services consults /etc/hosts.allow first. If TCP wrappers does not find a matching rule, it applies the first matching rule, if any, in /etc/hosts.deny. If neither file contains a match, access is granted.

If you performed an upgrade of Red Hat Linux from an earlier version, it may appear that the upgrade did not preserve the contents of your network service configuration files. This is not the case, however. The configuration files were renamed with the extension .rpmsave and can be found in the network service's directory. For example, you might find that the old /etc/httpd/conf /httpd.conf file was renamed /etc/httpd/conf/httpd.conf.rpmsave. Changes should be copied to the new version of the configuration file. The following list explains the meaning of the saved files.

- Files with an .rpmorig extension are configuration files not in an RPM package that was upgraded or installed.
- Files with an .rpmsave extension are configuration files that were in an RPM package that was upgraded or installed.
- Files with an .rpmnew extension are new versions of files installed by an upgraded package.

Affected network services configuration files include, but are not limited to:

- /etc/httpd/conf/httpd.conf
- /etc/samba/smb.conf
- /etc/sendmail.cf
- /etc/named.conf
- /etc/dhcpd.conf

To avoid unfortunate accidents and needless panic or confusion, remember to back up your data before upgrading or installing the latest version of Fedora Core or Red Hat Enterprise Linux.

## **Getting Online with a Modem**

If you are having trouble getting your modem to work, first verify that it is supported by checking the Hardware Compatibility List at http://hardware.redhat.com/.

# **CROSS-REFERENCE** Refer to Chapter 11 for instructions on using the graphical tool to configure your modem.

Next, see if the modem is being detected by the system and make sure that it does not conflict with other resources. You can check this using the following commands:

```
# cat /proc/ioports
0000-001f : dma1
0020-003f : pic1
0040-005f : timer
0060-006f : keyboard
0070-007f : rtc
00a0-00bf : pic2
00c0-00df : dma2
00f0-00ff : fpu
0170-0177 : ide1
01f0-01f7 : ide0
0220-022f : soundblaster
02f8-02ff : serial(auto)
0330-0333 : MPU-401 UART
0376-0376 : ide1
03c0-03df : vga+
03f6-03f6 : ide0
03f8-03ff : serial(auto)
d000-d07f : eth0
d800-d807 : ide0
d808-d80f : ide1
# cat /proc/interrupts
       CPU0
0: 1296380
                    XT-PIC timer
      30736
1:
                    XT-PIC keyboard
       0
                    XT-PIC cascade
2:
5:
          1
                    XT-PIC soundblaster
8:
         1
                    XT-PIC rtc
0: 73593
2: 159669
                    XT-PIC eth0
                   XT-PIC PS/2 Mouse
                   XT-PIC fpu
XT-PIC ide0
XT-PIC ide1
3:
           1
     246863
4:
    584998
5:
NMI: 0
```

One example of a resource conflict is that your modem and some other device share an interrupt. COM1 (/dev/ttyS0) and COM3 (/dev/ttyS3) try to share the same interrupt unless told otherwise. Eliminate the conflict by setting a jumper for one of the devices that causes it to use another IRQ. Next, use minicom to see if you can communicate with the modem. The following Web pages help you configure a PPP connection:

- redhat.com/support/docs/tips/PPP-Client-Tips/PPP-Client-Tips.html
- redhat.com/support/docs/tips/Network-Config-Tips/ Network-Config-Tips.html

If setserial shows your modem's UART as unknown, as you see in the following example, the kernel has not detected your serial port or the modem attached to it:

/dev/ttyS2, UART: unknown, Port: 0x03f8, IRQ: 10

This problem usually occurs because your PC's BIOS is set up to expect a plug-and-play (PnP) operating system. To solve the problem, reboot the PC and, as it powers up, press the key that permits you to access the system's BIOS. Typically, this is a function key, such as F2, but the exact key depends on your PC's BIOS. In the setup screen, locate the option for PnP operating system (often labeled Plug & Play O/S) and turn off that option. Then save the BIOS settings and exit. Doing so causes the PC to reboot. This time, when Red Hat Linux boots, the kernel should be able to detect the PC's serial port correctly.

If your serial ports are correctly detected, but the modem does not respond, make sure that /dev/modem is linked to the proper device file in /dev. An unresponsive modem is especially common with PCI modem cards, which typically do not use COM1 (/dev/ttyS0) or COM2 (/dev/ttyS1) by default. For example, suppose dmesg | grep ttyS shows the following:

```
ttyS02 at port 0x6800 (irq = 10) is a 16550A
```

In this case, execute the following command to make sure that /dev/modem is linked to the proper device file:

# ln -sf /dev/ttyS2 /dev/modem

If your modem does not appear to be detected, use the Windows Device Manager to obtain the modem's IRQ and I/O address, and compare those values to the values the setserial command reports for that port.

At present, some modems simply do not work with Linux. These are so-called "WinModems," which, in order to function, rely on the Windows operating system and a special, Windows-specific device driver. WinModems, also called *software modems*, rely on a device driver, rather than hardware, to function. Don't despair, you may still be able to use your WinModem. You can search for your modem at http://linmodems.org to see if there is a Linux driver available. If there is, you can download, install, and configure it using the instructions provided at the Linmodem site. If you can't find you modem listed there, or if it is listed as unsupported, your only recourse is to replace the modem with a hardware modem or one that is listed as supported on the Linmodem site.

If you can connect to your ISP but are unable to surf the Web, or if your Firefox complains that it cannot connect to remote hosts, the problem is most likely unconfigured or misconfigured Domain Name Server (DNS) information. You need to specify your ISP's DNS servers in the /etc/resolv.conf file. Contact your ISP for this information and edit the file to include those settings. For example:

```
search example.com
nameserver 24.8.89.15
nameserver 24.8.89.16
```

# The Boot Process Hangs

A network problem exists if your system boots but then seems to hang when starting sendmail, the Sendmail daemon; httpd, the Apache Web server daemon; or smb, the Samba daemon. The most common cause is that Linux cannot resolve the host name to an IP address. The apparent hang is a pause while the kernel waits for the name resolver to time out; the boot process *will* eventually complete. To solve this problem, wait until you can log in, then log in as root to investigate and solve the problem. If you are attached directly to a network with a functioning DNS server, make sure that the file /etc/resolv.conf has the correct values for your system's DNS server(s). Make sure that the values are correct. If you are using Red Hat Linux on a system attached to a network without a DNS server, or if your Red Hat system is destined to be the DNS server, edit the /etc/hosts file and insert your system's IPaddress and name to have the hostname and IP address so that the lookups occur correctly. The format of the /etc/hosts file is:

| 127.0.0.1   | localhost.localdomain localhost |
|-------------|---------------------------------|
| 192.168.0.1 | bubba.somedomain.com bubba      |

Replace bubba.somedomain.com with the proper name of your system and the IP address with the IP address of your system.

#### **Using Two Ethernet Cards**

To use two Ethernet cards in your Red Hat Linux system, first ensure that both cards are supported. Next, if the two cards use different drivers, you need to set up the second network interface and edit the /etc/modules.conf file to load the proper driver for the second card. If the two cards use the same driver, you may need to recompile your kernel, but several modules now allow for multiple cards. It may be that you just need to use boot arguments, such as:

```
boot: linux ether=11,0x300,eth0 ether=5,0x340,eth1
```

This option can be made permanent so that you do not have to reenter it every time your system boots. See the GRUB configuration option append= in the grub.conf man page. The Ethernet HOWTO is an excellent source of information for configuring multiple Ethernet cards in the same system. It can be found at.redhat.com/mirrors/LDP/HOWTO/Ethernet-HOWTO.html.

# **Solving NFS Problems**

In addition to performance degradation, you might encounter other problems with NFS that require resolution. This section discusses some of the typical difficulties system administrators have with NFS and how to resolve them. These tips are only a starting point.

```
NOTE The Linux NFS-HOWTO on the NFS Web page at http://nfs.
sourcefource.net/nfs-howto/ dedicates an entire section to
troubleshooting NFS.
```

First up are apparent problems that, in reality, are red herrings. Log messages resembling the following are annoying but harmless:

```
kernel: fh_verify: bubba/users: permission failure, acc=4, error=13
kernel: nfs: server localhost not responding, still trying
kernel: nfs: task 18273 can't get a request slot
kernel: nfs: localhost OK
nfslock: rpc.lockd startup failed
kmem_create: forcing word size alignment - nfs_fh
```

The first message occurs when the NFS setattr() RPC call fails because an NFS client is attempting to access a file to which it does not have access. This message is harmless, but many such log entries might indicate a systematic attempt to compromise the system.

The next three messages represent client attempts to contact the NFS server that are timing out. When such timeouts occur, the NFS client reduces the number of concurrent requests it sends to avoid overloading the server, which results in these messages. Although such messages are usually harmless, if they persist, you might want to investigate possible saturation of the network or the NFS server.

The rpc.lockd startup failure message almost always occurs when older NFS startup scripts try to start newer versions of rpc.lockd manually; these attempts fail because the kernel NFS server daemon, knfsd, starts the locking daemon automatically. To make the failure message go away, edit the startup scripts and remove statements that attempt to start lockd manually. The final error message occurs if the kernel detects that an NFS file handle is 16 bits, rather than 32 bits or a multiple thereof.

Would that all error messages were as harmless as these! A log message resembling the following, while not dire, demands timely attention:

nfs warning: mount version older than kernel

This message means exactly what it says: the version of the mount command that you are using is older than the kernel version. So, the solution is to upgrade the mount package so mount can recognize any additional options or features of the new kernel.

If you transfer very large files via NFS, and NFS eats all of the available CPU cycles, causing the server to respond at a glacial pace, you are probably running an older version of the kernel that has problems with the fsync() system call that accumulates disk syncs before flushing the buffers. This issue, primarily a problem with 2.2 kernels and early 2.4 kernels, is reportedly fixed in newer 2.4 kernel releases, so upgrading your kernel might solve the problem.

Similarly, if you execute commands on an NFS exported file system that do not result in large data transfers from server to client (such as an 1s command) and have no problem, but then nevertheless cause severe response problems with large data transfers (such as a cp command), you may be using rsize= or wsize= parameters on the client that are larger than the rsize= or wsize= parameters on the server. Reduce these values on the client side to see if performance recovers. Also make sure that the firewall for the client and the server permits fragmented packets to pass through. NFS uses packet fragmentation, so firewalls that deny or drop fragmented packets force constant retransmission of data. Reportedly, this is especially a problem on Linux systems still using the 2.2 packet filter, ipchains. Either switch to iptables or rewrite the ipchains filters to accept fragmented packets; performance should improve almost immediately.

If you are unable to see files on a mounted file system, check the following items:

1. Make sure that the file system *is*, in fact, mounted. If the file system is not mounted, mount it. Use one of the following commands to verify that the file system is mounted:

```
# cat /proc/mounts
# mount -f
```

- 2. If the file system is mounted, make sure that another file system is not mounted on top of it. If you have layered a file system on top of an export, unmount and remount both, making sure to mount them on separate mount points.
- Make sure the client has read privileges to the specified files by verifying the file system permissions on the server, the client's mount point, and that the mount options in /etc/fstab or specified on the command line are correct on the client.

If you cannot mount an exported directory, the most common error message is:

mount failed, reason given by server: Permission denied

This error message means that the server thinks the client does not have access to the specified export. In this case, do one or more of the following:

- Review the export specifications in /etc/exports on the server, making sure that they are correct and that the client is mounting the export the same way it is exported. For example, an NFS client cannot mount an exported directory read/write (the -o rw option to the mount command) if that directory is exported from the server read-only (using the -o ro option to the mount command).
- On the server, execute the following command:
  - # exportfs -ar

This command makes sure that any changes made to /etc/exports since the exports were first exported are updated in the server's exports table and propagated out to NFS clients.

Look at the contents of /var/lib/nfs/xtab to review the complete list of all of the export options applied to a given export. If they are incorrect, edit /etc/exports accordingly and then rerun the exportfs -ar command to update the server's export table with the proper options.

# **Exploring Miscellaneous Problems**

The tips suggested in this section address some problems and challenges you might face when booting your system, installing on a laptop, and using the X Window system with Fedora Core and Red Hat Enterprise Linux.

## **Solving Boot Problems**

If you try to shut down or reboot your Red Hat system using the commands reboot, halt, shutdown -r now, or shutdown -h now and the shutdown process starts to execute correctly but then the display blanks and the system hangs, the only way to recover is to power cycle the system and then try some of the following workarounds. The problem is that at the point the system appears to hang, control of the hardware has been handed back from Linux to the firmware — it is up to the firmware (software embedded in key system hardware components) to reboot the system correctly. Fortunately, Linux enables you to select multiple ways to reboot the system to fix, or at least side-step, buggy or broken BIOSes or hardware.

At the GRUB: boot prompt, you can specify:

reboot=X, Y

X can be one of hard or bios.

- hard Uses the CPU's reset instruction to restart the system.
- **bios** Uses a BIOS routine (sometimes called a *BIOS vector*) to restart the system.

Y can be one of warm or cold.

- warm A *warm boot* is the type of reboot invoked when you press Ctrl+Alt+Delete.
- cold A *cold boot* is the type of boot invoked by power cycling the system.

So if you boot with the following command, Linux reboots by the BIOS vector with a warm reboot:

```
boot: linux reboot=bios,warm
```

The goal is to find the right combination of X and Y that triggers the bugs in the system BIOS. Once you have found this magic sequence, use GRUB's append= option to pass these parameters to the kernel each time you boot the system by adding it to /etc/grub.conf as shown in the following example:

```
append="reboot=bios,warm"
```

If your system installed without incident until it tried to write GRUB information to the master boot record (MBR), at which point the installer complained that it could not write to the MBR, the MBR may be locked by the BIOS. You need to access your system's BIOS and verify that the MBR is not
write-protected. Similarly, disable any virus scan enabled in the BIOS that may interfere with writing to the MBR.

## ht://Dig Won't Run

If you start the rundig program to create ht://Dig's databases and search indexes, you might see the following error, or one that closely resembles it:

```
# /usr/bin/rundig
/usr/bin/rundig: line 101: 21924 Segmentation fault /usr/bin/htfuzzy $verb
ose metaphone
/usr/bin/rundig: line 102: 21925 Segmentation fault /usr/bin/htfuzzy $verb
ose soundex
```

This error occurs if the file /var/www/html/index.html does not exist, even if the directory /var/www/html contains other content. The workaround is to create an index file. At a bare minimum, you can create an empty index.html using the touch command:

```
# touch /var/www/html/index.html
```

The rundig command will then execute properly.

## Starting cyrus-imapd

If you see the following message when you start cyrus-imapd, neither the problem nor the solution actually has *anything* to do with the mail server, despite what the error message says:

```
# service cyrus-imapd start
Starting cyrus-imapd: preparing databases... error! [FAILED]
```

The problem occurs because cyrus-imapd converts a binary file, /var/lib /imap/mailboxes.db, to a flat file when it starts. The log file that tells you what happened is /var/lib/imap/rpm/cvt\_cyrusdb\_all.log:

```
you are using /var/lib/imap/sieve as your sieve directory.
fatal error: can't open old database
Converting from /var/lib/imap/mailboxes.db (berkeley) to
/var/lib/imap/mailboxes.db.flat (flat)
ERROR: unable to convert /var/lib/imap/mailboxes.db from berkeley to
flat
fatal error: can't open old database
```

The issue, it turns out, is that the database conversion uses the file utility to determine the file type of the mailboxes.db file. Unfortunately, the file utility incorrectly classifies mailboxes.db as an Apple QuickTime movie!

```
# file /var/lib/imap/mailboxes.db
/var/lib/imap/mailboxes.db: Apple QuickTime movie (modified)
```

file misidentifies mailboxes.db because file's own database file, /usr/share/file/magic.mgc, has an invalid entry. The good news is that you can easily fix this problem by editing /usr/share/file/magic. The procedure is simple:

 Edit /usr/share/file/magic, moving the line (near line 6461) that reads:

```
0 string \241\002\213\015skiplist\ file\0\0\0 Cyrus
skiplist DB
```

above the line that reads (near line 819):

```
# Apple Quicktime and ISO types
```

2. Execute the command file -C to update the binary magic.mgc file that the file command uses:

```
# cd /usr/share/file
# file -C
# file /var/lib/imap/mailboxes.db
/var/lib/imap/mailboxes.db: Cyrus skiplist DB
```

After you have made this change, the cyrus-imapd service should start. As a convenience, you can use the patch file magic, patch and the following patch command to update the magic file without having to edit it manually:

```
# patch -d /usr/share/file < magic.patch
patching file magic</pre>
```

Whether you use the patch file or edit /usr/share/file/magic manually, you must execute the file -C command (and do so in /usr/share /file) to update the magic.mgc file or the change won't take effect. For more information about this bug, see https://bugzilla.redhat.com /bugzilla/show\_bug.cgi?id=148808.

## **Solving Laptop Video Problems**

Laptop installations are typically the most difficult type of installation to perform because the companies that build laptop computers often use proprietary hardware or modify standard PC components to shoehorn desktop PC functionality into the confines of a laptop or to meet weight, power, or functionality requirements. Aggravating such practical concerns, to protect trade secrets, these engineering decisions are rarely publicly documented. As a result, you often have to use a trial-and-error method and rely on the experiences of others. **NOTE** A few laptop manufacturers actively support Linux. IBM, for example, preinstalls Linux on a select group of laptop computers, and certain dedicated Linux hardware vendors do the same. The lack of support *is* frustrating, but until manufacturers can be bothered to develop Linux drivers for their products at the same time as they develop Windows drivers, installing Linux on a laptop computer will continue to be a challenge. A good soource of information about running Linux on laptops can be found at linux-laptop.net.

While attempting a graphical Red Hat Linux installation from either the CD-ROM or a floppy disk, you may see the laptop screen go blank and you cannot continue. In this case, attempting a text-based installation might work — trying to force a graphical installation rarely works if the installer cannot use your video hardware. With *some* laptops, the graphical installer *might* work if you type the following parameter at the boot: prompt:

boot: linux vga=2

Similarly, you can try all of the possible VGA modes using the following parameter:

boot: linux vga=ask

Before giving up completely, have a look at the authoritative reference for Linux and laptops, the Linux Laptop Web site at linux-on-laptops.com.

## The Signal 7 and Signal 11 Problems

Perhaps the most confusing problem people run into when installing Red Hat Enterprise Linux is an error message resembling fatal signal 11 or fatal signal 7. Signal 11s and signal 7s are errors indicating a hardware problem in memory or on the system's data bus. Red Hat Linux does not cause such errors. Rather, it brings such problems to light because the Linux kernel typically pushes hardware to the fullest extent of its capabilities, much more so than DOS or Windows, often revealing substandard hardware.

How should you proceed? The first thing to do is perform memory testing using memtest86, which is included on the Red Hat installation boot disk. Instructions for using memtest86 on the boot disk are included in the release notes. If memtest86 indicates hardware trouble, take your computer to a repair shop and ask them to test the RAM and, possibly, the CPU cache, on a hardware tester.

Meanwhile, check to see whether you have the latest installation image from Red Hat. If the latest image still fails, the problem may be hardware-related. Common suspects include bad RAM chips or defective CPU cache memory. Try turning off the CPU cache in the BIOS and see if the problem goes away. Likewise, try swapping memory around in the system's memory slots to see whether the error is slot or memory related. If that does not solve the problem, the Signal 11 Web site, http://www.bitwizard.nl/sig11, may be able to help you.

## **Using Screensavers and Power Management**

To disable screen blanking, turn off your screen saver. In text mode, the kernel turns on the screen blanker after 15 minutes, but you can disable this using the following command:

```
# setterm -powersave off -blank 0
```

If you hear disk drives speed up or other sounds, this is most likely APM (Advanced Power Management) starting up the system after idle time. You can disable APM from starting at boot time by logging in as root and typing system-config-services. Deselect APM, exit system-configservices, and reboot the machine. APM is one of the few Red Hat Linux services that requires a system restart to make it take effect; APM is a low-level kernel function, so a full reset is needed.

## Starting the X Window System

What should you do if you run startx and get a black screen? To get out of the black screen mode, try pressing Ctrl+Alt+Backspace. This keystroke combination causes the X server to exit if possible. If it does not work, reboot the system and reconfigure the X Window system using redhat-config-xfree86 after making sure that all your video hardware is compatible. You may want or need to obtain the latest version of XFree86 from redhat.com/support/errata. Upgrading X is fairly simple, but an upgrade HOWTO is available at the Red Hat Web site at redhat.com/support/docs/howto/XFree86-upgrade /XFree86-upgrade.html.

If you get an error message resembling errno 111 when you run startx, an X client (any X program except the X server itself running on your XFree86 X system, such as terminal window or even the window manager) tried to connect to the X server but failed to do so for some reason. Unfortunately, you ordinarily see only the last few lines of the error message. To see the complete message, execute the following command:

```
$ X -probeonly >& startx.out
```

This command creates a file named startx.out that contains the complete error message. Review the text of the error message carefully for clues concerning the real problem that X is having.

## **Making an Emergency Boot Disk**

Sometimes you might have a problem with your system that prevents it from booting properly. Maybe you made some configuration changes and then shut down your system. When you tried to boot up again, the system wouldn't start because you changed the boot loader configuration files. This is just the time when you could use an emergency rescue disk. In this section, you learn how to make one.

Making a boot disk is very easy. Follow this procedure:

1. From a terminal command line, find your kernel version by entering the command:

[root@main root]#uname -r

which gives the following output. (Your output might be different.)

2.6.9-5.EL

- 2. Type the command mkbootdisk 2.6.9-5.EL.
- 3. Insert a floppy disk into the disk drive when prompted and then press Enter. When the command prompt returns, the boot disk has been created.

## Summary

This chapter offered numerous tips and techniques for overcoming commonly encountered problems installing, configuring, and using Fedora Core and Red Hat Enterprise Linux. You first read about how to solve installation problems, such as not being able to mount a CD-ROM after the postinstallation reboot. Next, you learned how to work around problems accessing files and using Windows file systems. After you explored ways to resolve difficulties getting online using a modem, you read about disabling power management and working through problems starting the X Window system.

# APPENDIX A

# Bash Shell Scripting

#### IN THIS CHAPTER

- Using Wildcards and Special Characters
- Using Variables
- Using Bash Operators
- Understanding Flow Control
- Using Shell Functions
- Processing Input and Output
- Working with Command Line Arguments
- Using Processes and Job Control

System administration is frequently performed on a repetitive or ongoing basis. As a result, such duties are prime candidates for automation because repeatedly typing the same commands is tedious, error prone, and time-consuming. This appendix teaches you to use Bash's programming language to automate standard system administration tasks. After you read an overview of the fundamentals of Bash programming, you will learn how to use some very useful shell utility programs that ease the task of shell scripting. You will also receive some guidance in selecting an alternative scripting language if you do not like Bash or find its abilities insufficient for your needs. The discussion assumes that you are comfortable using Bash as an end user and concentrates on Bash features from a shell programmer's perspective.

As a programming language, Bash has all the features one would expect: wildcards, variables, operators, functions, and input and output capabilities. Although Bash's programming support is not as complete, fully featured, or powerful as traditional programming languages such as C and C++ or advanced scripting languages such as Perl and Python, Bash is nevertheless surprisingly capable and well suited to the task.

## **Using Wildcards and Special Characters**

Wildcards are single characters that stand for or substitute for one or more values. Bash uses the familiar \* and ? as wildcards. \* stands for one or more characters and ? represents any single character. For example, the command 1s d\* executed in /bin on a Red Hat system should result in output resembling the following:

```
$ 1s d*
date dd df dmesg dnsdomainname doexec domainname dumpkeys
```

The command ls d?, however, shows only the commands beginning with d followed by any single alphanumeric value:

\$ **1s d?** dd df

The command ls ?? shows all files with names consisting of any two alphanumeric characters:

\$ **1s ??** cp dd df ed ex ln ls mt mv ps rm sh su vi

The \* and ? characters are useful, but somewhat blunt tools. Bash also supports set operators or set wildcards. Set operators allow you to define a range or set of characters to use as wildcards. The notation for defining a set is [set], where [ and ] delimit the range and set lists the alphanumeric characters making up the range. The range can be inclusive, disjoint, discrete, or a combination of all three. An inclusive set includes all the characters in the set and is defined using a hyphen, for example, [b-f]. A disjoint set is at least two inclusive ranges separated by a comma (, ), such as [1-4, 7-0]. A discrete set refers to a simple list of characters, such as [13579]. Table A-1 lists some examples of the kinds of sets you can create using the [] set operator.

For the second set in Table A-1, possible matches include 17, 38, and 49, but 57 and 94 do not match. The next few commands show a few examples of using this set notation in the /bin directory on a Fedora Core or RHEL system.

```
$ ls [b-c]*
basename bash bsh cat chgrp chmod chown cp cpio csh cut
```

The resulting set consists of any filename beginning with b or c.

\$ **1s [b-d,f]?** cp dd df

| SET          | EXPLANATION                                                                                                  |
|--------------|----------------------------------------------------------------------------------------------------|
| [b-f]        | Denotes any characters in the set b, c, d, e, f                                                              |
| [1-4,7-9]    | Denotes any two numbers, the first of which must be 1, 2, 3, or 4 and the second of which must be 7, 8, or 9 |
| [aeiou]      | Denotes any character that is a vowel                                                                        |
| [b,aeiou]    | Denotes any character that is either b or a vowel                                                            |
| [aeiou][a-z] | Denotes any vowel followed by any lowercase character between and including a and z                          |

Table A-1Examples of Sets

The resulting display consists of any filename beginning with b, c, d, or f followed by any single alphanumeric character.

```
$ ls [a-z][a-z][a-z]
```

ash awk bsh cat csh cut env ksh pwd red rpm rvi sed tar zsh

The resulting display consists of files whose name is made up of any combination of three lowercase characters between a and *z*, inclusive.

Bash also has a way to reverse the meaning of the set notation. That is, the notation [!set] refers to all characters not in the set defined by set. So, for example, an easy way to look for all filenames not beginning with a consonant is to use [!aeiou]\*, that is:

```
$ 1s [!aeiou]*
```

| basename | dd            | gtar     | mail   | ping  | setserial | tracepath6  |
|----------|---------------|----------|--------|-------|-----------|-------------|
| bash     | df            | gunzip   | mkdir  | ping6 | sfxload   | traceroute  |
| bsh      | dmesg         | gzip     | mknod  | ps    | sh        | traceroute6 |
| cat      | dnsdomainname | hostname | mktemp | pwd   | sleep     | true        |
| chgrp    | doexec        | kbd_mode | more   | red   | sort      | vi          |
| chmod    | domainname    | kill     | mount  | rm    | stty      | view        |
|          |               |          |        |       |           |             |

Bash's wildcard and set operators are a subset of its special characters, also called metacharacters. *Metacharacters* are characters to which Bash assigns a special meaning or interpretation. Table A-2 lists all of Bash's special characters.

You should already be familiar with redirecting input and output and using pipes, but you will see examples of all three operations later in the chapter. Input and output redirection should be familiar to you. Commands in a block, that is, delimited by { and } elicit different behavior from Bash than commands executed in a subshell, that is, commands delimited by ( and ). (You will read about subshells in the section "Shell Functions" later in this chapter.)

| CHARACTER | DESCRIPTION                            |
|-----------|----------------------------------------|
| ,         | Strong quote                           |
| "         | Weak quote                             |
| #         | Comment                                |
| \$        | Variable expression                    |
| &         | Execute command in background          |
| (         | Start subshell                         |
| )         | End subshell                           |
| *         | Multicharacter wildcard                |
| ;         | Command separator                      |
| ?         | Single-character wildcard              |
| \         | Interpret the next character literally |
| ×         | Command substitution                   |
| {         | Start command block                    |
|           | Pipe                                   |
| }         | End command block                      |
| ~         | Home directory                         |
| <         | Redirect input                         |
| <<        | Here-document                          |
| >         | Redirect output                        |
| >>        | Append output                          |

 Table A-2
 Bash Special Characters

The commands between two ` characters cause command substitution (that is, their output or result replaces the expression itself). Consider the command ls `which tar`. Before ls executes, `which tar` will be replaced by its result (/bin/tar, in this case). So, for example, the two commands:

```
$ which tar
/bin/tar
$ ls -1 /bin/tar
-rwxr-xr-x 2 root root 161380 Oct 11 2004 /bin/tar
```

produce the same result as the single command:

\$ **ls -1 `which tar`** -rwxr-xr-x 2 root root 161380 Oct 11 2004 /bin/tar

Command substitution is commonly used in shell scripts, and you will see it used throughout this chapter. Another commonly used metacharacter is \$, used to obtain the value of a variable, as in the command echo \$PATH.

A more readable syntax for command substitution is (...). This syntax works just like back quotes, with the interesting exception that (...), unlike `...`, can be nested. So, for example, the following commands are exactly equivalent:

```
$ 1s -1 `which tar`
-rwxr-xr-x 2 root root 150908 Mar 6 11:34 /bin/tar
$ 1s -1 $(which tar)
-rwxr-xr-x 2 root root 150908 Mar 6 11:34 /bin/tar
```

Why are ' and " called strong quote and weak quote characters, respectively? In short, because ' is stronger than ". That is, ' forces Bash to interpret all special characters literally, while " protects only some of Bash's special characters from interpretation as special characters. To illustrate, compare the effect of ' and " on the output of the command echo \$PATH:

```
$ echo $PATH
/usr/local/bin:/bin:/usr/X11R6/bin:/home/kwall/bin
$ echo "$PATH"
/usr/local/bin:/bin:/usr/X11R6/bin:/home/kwall/bin
$ echo '$PATH'
$PATH
```

The output you see might be different. Notice how using ' around the \$PATH variable caused it to be echoed literally, rather than producing the path listing displayed by the other two commands. You will see the implication of this difference throughout the scripts used in this chapter.

## **Using Variables**

Like any programming language, Bash has variables, named entities that store values. Bash supports both string or character variables and numeric (integer) variables. By convention, variables are named using uppercase characters, but this is only a convention, and one not universally followed. For purposes of discussion, this section examines user-defined variables, predefined variables, and positional variables.

**NOTE** If you read the Bash manual page, it might seem that the discussion of variables contradicts the manual page, which treats variables as "parameters that have names." The manual page's approach is potentially confusing, especially for nonprogrammers. To prevent confusion, this chapter uses different terminology than the author of the manual page.

A *user-defined variable* is just that, a variable created by the shell programmer or end user, rather than one of Bash's many intrinsic (or predefined) variables. To assign a value to a variable, use the following syntax:

varname=value

To obtain a variable's value, you can use one of the following two formats:

\$varname
\${varname}

Of the two formats, \$varname is more commonly used, but \${varname} is more general. You must use the second form to distinguish variable names from trailing letters, digits, or underscore characters. Consider a variable named \$STRVAR with the value See Rock City! Suppose that you want to display \$STRVAR's value followed by an underscore character. The following command fails because Bash attempts to print the value of the variable \$STRVAR, not \$STRVAR.

\$ echo \$STRVAR\_

In this situation, you must use the more general form, illustrated in the following:

\$ echo \${STRVAR}\_

Listing A-1 shows the code for refvar.sh, a script illustrating this distinction.

```
#!/bin/bash
# refvar.sh - Referencing a variable
STRVAR='See Rock City!'
echo '${STRVAR}_ yields: ' ${STRVAR}_
echo '$STRVAR_ yields : ' $STRVAR_
```

Listing A-1 Referencing variables.

The output from the script, shown in the following example, makes it clear that \$STRVAR\_prints nothing, but \${STRVAR} produces the expected output:

```
$ ./refvar.sh
${STRVAR}_ yields: See Rock City!_
$STRVAR_ yields :
```

Many of Bash's predefined or built-in variables are environment variables, such as \$BASH\_VERSION or \$PWD. The complete list is available from the Bash man page. Table A-3 lists commonly used Bash predefined variables.

Listing A-2 shows the code for predef. sh that displays the names and values of a select subset of Bash's predefined variables.

```
#!/bin/bash
# predef.sh - Show the values of a select predefined
# Bash variables
echo " PPID = $PPID"
echo "BASH_VERSION = $BASH_VERSION"
echo " RANDOM = $RANDOM"
echo " SHELLOPTS = $SHELLOPTS"
echo " IFS = $IFS"
echo " IFS = $IFS"
```

**Listing A-2** Referencing predefined Bash variables.

The output from this script should resemble the following:

The value of \$PPID and \$RANDOM will surely vary on your system.

Bash has another group of predefined variables, positional parameters. Positional parameters are variables that contain the arguments, if any, passed to a script on its command line. The parameter \$0 contains the name of the script; the actual parameters begin at \$1. If there are more than nine such parameters, you must use the \${} syntax, such as \${10}, to obtain their values. Positional parameters passed to a script are read-only, that is, you cannot change their values.

| VARIABLE NAME  | DESCRIPTION                                                                                                    |
|----------------|----------------------------------------------------------------------------------------------------|
| \$PPID         | Stores the process ID of the Bash's parent process.                                                                                        |
| \$PWD          | Contains the current working directory (as set by the ${\tt cd}$ command).                                                                 |
| \$OLDPWD       | Stores the most previous working directory (as set by the next most recent $cd$ command).                                                  |
| \$UID          | Contains the user ID of the current user as set when the shell started.                                                                    |
| \$BASH_VERSION | Stores the version string of the current Bash instance.                                                                                    |
| \$RANDOM       | Returns a random number between 0 and 32,767 each time it is referenced.                                                                   |
| \$OPTARG       | Contains the last command line argument read using the getopts built-in command.                                                           |
| \$OPTIND       | Points to the array index of the next argument to be processed using the getopts built-in command.                                         |
| \$HOSTNAME     | Stores the name of the current host system.                                                                                                |
| \$SHELLOPTS    | Contains a colon-separated string of the currently enabled shell options (as set using the $set -o$ shell built-in command).               |
| \$IFS          | Stores the value of the internal field separator (IFS), used to define word boundaries. The default value is a space, a tab, or a newline. |
| \$HOME         | The home directory of the current user.                                                                                                    |
| \$PS1          | Defines the primary command prompt. The default value is " $s-v^{\$ ".                                                                     |
| \$PS2          | Defines the secondary command prompt, used to indicate that additional input is required to complete a command.                            |
| \$HISTSIZE     | The number of commands retained in Bash's command history. The default value is 500.                                                       |
| \$HISTFILE     | The name of the file in which Bash stores the command history. The default value is <code>\$HOME/.bash_history</code> .                    |

Table A-3 Bash 2.X Predefined Variables

In addition to the numerically named positional parameters, Bash recognizes three special ones, \$#, \$@, and \$\*. \$# is the number of positional parameters passed to the script, not counting \$0. \$\* contains a list of all the positional parameters passed to a script, except \$0, formatted as a string. Each parameter is separated from the others by the first character of \$IFS, the internal field separator. \$@, finally, is a list of all of the positional parameters stored as separate strings delimited by weak quotes.

## **Using Bash Operators**

In a programming context, operators are tokens that perform some sort of operation or manipulation. For example, many programming languages use the plus sign, +, to indicate addition and the asterisk, \*, to indicate multiplication. Bash operators behave similarly. They fall into several categories, including comparison operators, file test operators, substitution operators, and pattern matching operators. This section looks at each class of operators and shows examples of how to use them.

## **Comparison Operators**

Comparison operators, the simplest to use and understand, compare one variable or value to another, returning 0 if the comparison is true or 1 if the comparison is false. There are two sets of comparison operators, one for string or character data and one for numeric (integer) data. Tables A-4 and A-5 list Bash's string and numeric operators.

When comparing strings, keep in mind that A–Z come before a–z in the ASCII character set, so A is "less than" a and foo is "greater than" bar.

# TIP If you are not familiar with the ASCII sort order, Fedora Core and RHEL systems include a manual page (man ascii) that defines the ASCII character set.

Listings A-3 and A-4, strcmp.sh and numcmp.sh, respectively, illustrate the use of the string and comparison operators.

| OPERATOR | EXPRESSION   | TRUE IF                       |
|----------|--------------|-------------------------------|
| =        | str1 = str2  | str1 matches str2             |
| ==       | str1 == str2 | str1 matches str2             |
| ! =      | str1 != str2 | str1 does not match str2      |
| <        | str1 < str2  | str1 <b>is less than</b> str2 |
| >        | str1 > str2  | str1 is greater than str2     |
| -n       | -n str       | str's length is nonzero       |
| -z       | -z str       | str's length is zero          |

| Table A-4 | Bash String | Comparison | Operators |
|-----------|-------------|------------|-----------|
|-----------|-------------|------------|-----------|

| OPERATOR | EXPRESSION    | TRUE IF                               |
|----------|---------------|---------------------------------------|
| -eq      | val1 -eq val2 | val1 <b>equals</b> val2               |
| -ne      | val1 -ne val2 | val1 <b>is not equal</b> val2         |
| -ge      | val1 -ge val2 | val1 is greater than or equal to val2 |
| -gt      | val1 -gt val2 | val1 <b>is greater than</b> val2      |
| -le      | val1 -le val2 | val1 is less than or equal to val2    |
| -lt      | val1 -lt val2 | val1 is less than val2                |

Table A-5 Bash Numeric Comparison Operators

```
#!/bin/bash
# strcmp.sh - Using Bash string comparison operators
C1="b"
C2="F"
S1="STRING"
S2="string"
S3="some darn string"
if [[ $C1 > $C2 ]]; then
      echo "$C1 is greater than $C2"
else
      echo "$C1 is less than $C2"
fi
if [[ $S1 > $S2 ]]; then
       echo "$S1 is greater than $S2"
else
       echo "$S1 is less then $S2"
fi
if [[ -n $S3 ]]; then
      echo "S3 is $S3"
else
      echo "S3 is empty"
fi
if [[ -z $S4 ]]; then
      echo "S4 is empty"
else
      echo "S4 is $S4"
fi
```

Listing A-3 Using Bash string comparison operators.

strcmp.sh's output looks like this:

```
$ ./strcmp.sh
b is greater than F
STRING is less than string
S3 is some darn string
S4 is empty
```

A few notes are in order. First, do not worry about understanding the syntax of the if-then-else construct right now. The section titled "Flow Control" later in the chapter discusses it, so just accept that it works for the time being. Secondly, the [ operator must be terminated with a ]. Finally, as noted earlier, F precedes b in the ASCII character set, so b is greater than F lexicographically. Similarly, STRING is less than string. The last two tests use the -z and -n operators to test for empty and nonempty strings.

Listing A-4 presents numcmp.sh, a script that illustrates how to use some of Bash's numeric comparison operators.

```
#!/bin/bash
# numcmp.sh - Using Bash numeric comparison operators
W=7
X=10
Y=-5
Z=10
if [ $W -gt $X ]; then
       echo "W is greater than X (\$ > \$X)"
else
       echo "W is less than X (W < X)"
fi
if [ $X -lt $Y ]; then
       echo "X is less than Y ($X < $Y)"
else
      echo "X is greater then Y ($X > $Y)"
fi
if [ $X -eq $Z ]; then
      echo "X equals Z ($X = $Z)"
fi
if [ $Y -le $Z ]; then
       echo "Y is less than or equal to Z (\$Y \le \$Z)"
else
       echo "Y is greater than or equal to Z (\$Y >= \$Z)"
fi
```

#### **Listing A-4** Using Bash numeric comparison operators.

numcmp.sh's output should be

```
$ ./numcmp.sh
W is less than X (7 < 10)
X is greater then Y (10 > -5)
X equals Z (10 = 10)
Y is less than or equal to Z (-5 <= 10)</pre>
```

The next section extends your ability to work with numeric values in shell scripts, showing you how to use arithmetic operators to perform basic arithmetic operations in Bash shell scripts.

## **Arithmetic Operators**

If Bash allows you to compare numeric values and variables, it follows that Bash allows you to perform arithmetic on numeric values and variables. In addition to the comparison operators discussed in the previous section, Bash uses the operators listed in Table A-6 to perform arithmetic operations in shell scripts.

| OPERATOR | EXPRESSION  | DESCRIPTION                                         |
|----------|-------------|-----------------------------------------------------|
| ++       | var++       | Increments var after obtaining its value            |
| ++       | ++var       | Increments var before obtaining its value           |
|          | var         | Decrements var after obtaining its value            |
|          | var         | Decrements var before obtaining its value           |
| +        | var1 + var2 | Adds var1 and var2                                  |
|          | var1 - var2 | Subtracts var2 from var1                            |
| *        | var1 * var2 | Multiplies var1 by var2                             |
| /        | var1 / var2 | Divides var1 by var2                                |
| 8        | var1%var2   | Calculates the remainder of dividing var1 by var2   |
| =        | var = op    | Assigns result of an arithmetic operation op to var |

#### Table A-6 Bash Arithmetic Operators

The complete list of Bash's arithmetic operators also includes bitwise and logical functions, a conditional evaluation operator, C-style assignment operators, and a comma operator. Refer to Bash's excellent manual page for complete details.

## **File Test Operators**

Many common administrative tasks involve working with files and directories. Bash makes it easy to perform these tasks because it has a rich set of operators that perform a variety of tests. For example, you can, determine whether a file exists at all or if it exists but is empty, if a file is a directory, and what the file's permissions are. Table A-7 lists commonly used file test operators.

| OPERATOR        | DESCRIPTION                                                                                       |
|-----------------|---------------------------------------------------------------------------------------------------|
| -dfile          | file exists and is a directory.                                                                   |
| -efile          | file <b>exists</b> .                                                                              |
| -f file         | file exists and is a regular file (not a directory or special file).                              |
| -g file         | file exists and is set-GID (set group ID).                                                        |
| -rfile          | You have read permission on file.                                                                 |
| -s file         | file exists and is not empty.                                                                     |
| -u file         | file exists and is set-UID (set user ID).                                                         |
| -w file         | You have write permission on file.                                                                |
| -x file         | You have execute permission on file or, if file is a directory, you have search permission on it. |
| -0 file         | You own file.                                                                                     |
| -G file         | file's group ownership matches one of your group memberships.                                     |
| file1 -nt file2 | file1 is newer than file2.                                                                        |
| file1-ot file2  | file1 is older than file2.                                                                        |

Table A-7 Bash File Test Operators

The script in Listing A-5 illustrates how to use the file test operators. It applies several file test operators to each file in the top level of a directory name provided as an argument.

```
#!/bin/bash
# filetest.sh - Illustrate file test operators
# Arguments: Name of directory to scan
# Have to provide the argument
if [[ $# != 1 ]]; then
    echo "usage: filetest.sh DIR"
    exit 1
fi
# Only accept directory arguments
if [ ! -d $1 ]; then
   echo "$1 is not a directory"
   exit 1
fi
# Process each file in the directory
for FILE in $1/*
do
    # Ignore directories and special files
    if [ -f $FILE ]; then
       echo $FILE
        if [ -r $FILE ]; then
           echo -e "\tReadable by $USER"
        fi
        if [ -w $FILE ]; then
            echo -e "\tWritable by $USER"
        fi
        if [ -x $FILE ]; then
           echo -e "\t/Executable by $USER"
        fi
        if [ -O $FILE ]; then
           echo -e "\tOwned by $USER"
        fi
    fi
done
```

#### Listing A-5 File test operators.

The first if statement ensures that the script was called with one argument, using the \$# positional parameter discussed earlier in the chapter. If not, it displays a usage message and exits; otherwise, execution continues with the next if statement. The second if statement makes sure that the argument passed to filetest.sh (the \$1 parameter) is a directory name. If it is not, the script exits after displaying an error message. Otherwise, processing continues with the for loop.

The for loop processes each file in the directory. For each file, the script first tests whether it is a regular file using the -f operator. If it is not, it skips to the

next file. Otherwise, filetest.sh tests whether the user executing the script has read, write, and execute permission on the file (using the -r, -w, and -x operators, respectively), whether the user owns the file (using the -0 operator), displays the results of each test on stdout, and then repeats these tests for the next file. After evaluating the last file, the script exits.

The output of this script will vary, of course, but it should resemble the following:

```
$ ./filetest.sh $HOME
./599946_chxa.txt
       Readable by kwall
        Writable by kwall
        Owned by kwall
./filetest.sh
       Readable by kwall
        Writable by kwall
        /Executable by kwall
        Owned by kwall
./numcmp.sh
       Readable by kwall
       Writable by kwall
        /Executable by kwall
       Owned by kwall
./predef.sh
       Readable by kwall
        Writable by kwall
        /Executable by kwall
        Owned by kwall
./refvar.sh
        Readable by kwall
        Writable by kwall
        /Executable by kwall
        Owned by kwall
./strcmp.sh
       Readable by kwall
        Writable by kwall
        /Executable by kwall
        Owned by kwall
```

## **Understanding Flow Control**

Any programming language worth the name must support flow control — the ability to control the order in which code executes. Flow control allows code to loop, branch, or execute conditionally. To *loop* means to execute the same block of code multiple times. To *branch* means to execute a block of code specific to the value of a condition. *Conditional execution* means to execute or not execute

code, depending on the value of some variable. Bash supports flow control, and this section explains the syntax and use of all its flow control structures, listed in Table A-8.

| STATEMENT | ТҮРЕ        | DESCRIPTION                                       |
|-----------|-------------|---------------------------------------------------|
| if        | Conditional | Executes code if a condition is true              |
| for       | Looping     | Executes code a fixed number of times             |
| while     | Looping     | Executes code as long as a condition is true      |
| until     | Looping     | Executes code as long as a condition is false     |
| case      | Branching   | Executes code specific to the value of a variable |
| select    | Branching   | Executes code based on a selection made by a user |

Table A-8 Bash Flow Control Statements

### **Conditional Execution Using if Statements**

The syntax of Bash's if statement is shown in the following:

```
if condition then
    statements
[elif condition then
    statements]
[else
    statements]
fi
```

condition is the control variable that determines which statements execute. elif is Bash's equivalent to else if in other programming languages. fi signals the end of the if structure. Be careful when creating condition because if checks the exit status of the last statement in condition. That is, if condition consists of multiple tests, only the last one (unless grouping using () is applied) affects the control flow. Most Linux programs return 0 if they complete successfully or normally and nonzero if an error occurs, so this peculiarity of Bash's if statement usually does not pose a problem.

Bash's if statement works just like the if structures in most other programming languages. If the exit status is 0 (true), then statements will be executed. If it is nonzero (false), the statements following an elif or else clause, if present, will be executed, after which control jumps to the first line of code following fi. The else clause executes only if all other conditions in elif clauses are false. The else and elif clauses are optional, and you can use multiple elif clauses if you wish. **CAUTION** While most Linux programs return 0 if they complete successfully and nonzero otherwise, this is not universally true. The diff program, for example, returns 0 if it does not find differences, 1 if it does, or 2 if a problem occurred. Nonstandard exit values such as these can alter the way a shell script works, so double-check return codes in a program's or command's documentation.

Evaluating exit codes, and the order in which you evaluate them, is important because Bash allows you to use the && and || operators to combine exit codes in condition. && is known as a *logical AND*, which means that a condition is true if and only if the expressions on both sides of the && operator are true. So, given the condition expression1 && expression2, the condition is true if and only if expression1 and expression2 are true. If expression1 is false (nonzero), Bash will not evaluate expression2. The ||, called a *logical OR*, requires only that either one or the other of the expression2 is true if either expression1 or expression2 is true. The condition follows the general form expression1 || expression2.

How do these operators work? Suppose that you have to change the current working directory and copy a file before executing a certain code block. One way to accomplish this is to use nested *if* statements, as in the following snippet:

```
if cd $DATADIR then
    if cp datafile datafile.bak then
    #
    # Code here
    #
    fi
fi
```

Using the && operator, you can write this much more concisely, as the following code snippet illustrates:

```
if cd $DATADIR && cp datafile datafile.bak then
    #
    # Code here
    #
fi
```

Both code snippets accomplish the same thing, but the second example is shorter and easier to read and understand because you avoid getting bogged down sorting out the nested ifs. If, for some reason, the cd command fails, Bash will not attempt the copy operation.

Several shell scripts in this chapter have used the *if* structure, so refer to the previous examples to see various ways to use *if*.

To make sense of conditional execution, you will find it helpful to understand how Bash uses the test and [ commands and the [[ compound command. Yes, [ and [ [ are commands, not operators. test and [, which are equivalent commands, evaluate conditional expressions and return true or false (zero or nonzero, respectively), depending on how the conditional expression evaluates.

## **Determinate Loops Using the for Statement**

The for structure allows you to execute a section of code a fixed number of times, so the loops it creates are called determinate. The for loop is a frequently used loop tool because it operates neatly on lists of data, such as Bash's positional parameters (\$1-\$9) or lists of files in a directory. The general format of the for statement is:

list is a white-space-separated list of values, such as filenames. value is a single list item; for each iteration through the loop, Bash sets value to the next element in list. command can be any valid Bash expression, and, naturally, you can execute multiple commands. command typically uses or manipulates value, but it does not have to.

## **TIP** The for statement is a Bash built-in command, so you can type help for at the command prompt to get a quick syntax summary.

Suppose that you want to copy a number of files in the same directory, adding the extension .bak to the copies. DOS users accustomed to the way DOS copies multiple files are dismayed when they discover that the same approach does not work in Linux. To illustrate, the following DOS command uses the COPY command to copy every file with a .dat extension, replacing .dat with .bak:

```
C:\> copy *.dat *.bak
data1.dat
data2.dat
data3.dat
3 file(s) copied
```

The same method does not work for Linux's cp command because if you specify multiple files to copy, cp expects the final argument to be a directory. One way around this inconvenience is to use Bash's for loop. The following example illustrates using for at the command line to emulate the DOS COPY command's behavior:

```
$ for FILE in *.dat
> do
> cp -v $FILE ${FILE%.dat}.bak
> done
`data1.dat' -> `data1.bak'
`data2.dat' -> `data2.bak'
`data3.dat' -> `data3.bak'
```

The cp command's -v (verbose) option causes it to display what it is doing. Note the use of the % pattern matching operator to replace .dat with .bak for each file copied. Notice also how the Bash command prompt changes to the secondary prompt (PS2), >, indicating that Bash needs more input to complete the command. The previous listing showed a slightly more complex usage of the for loop.

## Indeterminate Loops Using while and until Statements

The for loop is ideal when you know in advance, or can determine before entering the loop, how many times a given section of code must execute. If you do not know in advance or cannot determine at runtime how many times to execute a code block, you need to use one of Bash's indeterminate loop structures, while and until. while and until constructs cause continued code execution as long as or until a particular condition is met. The key here is that your code must ensure that the condition in question is eventually met, or you will be stuck in an infinite loop.

The general form of a while loop is:

```
while condition
do
command
[...]
done
```

In a while loop, as long as condition remains true, execute each command until condition becomes false. If condition is initially false, execution jumps to the first statement following done.

The general form of the until loop is:

```
until condition
do
command
[...]
done
```

until's structure and meaning is the opposite of while's because an until loop executes as long as condition is false; a while loop executes as long as condition is true. Listing A-6 illustrates the use of Bash's while loop. It makes 150 copies of a file named junk in the current directory.

```
#!/bin/bash
# while.sh - Illustrate using Bash while loops
declare -i CNT
CNT=1
if [ ! -r junk ]
then
    touch ./junk
fi
while [ $CNT -le 150 ]
do
    cp junk junk.$CNT
    CNT=$((CNT+1))
Done
```

#### Listing A-6 Bash while loops.

while.sh illustrates several Bash programming features. Of course, you see the while loop in action. It also uses the -e file test operator to test for the existence of the file named junk and, if it does not exist, uses the touch command to create it. The declare statement creates an integer variable, CNT, to server as the loop control variable. Each iteration of the loop increments CNT, making sure that the loop condition eventually becomes false. Do not forget to delete the files the script creates!

The following code snippet shows how to use an until loop to accomplish the same thing as the while loop in Listing A-6.

```
until [ $CNT -gt 150 ]
do
    cp junk junk.$CNT
    CNT=$((CNT+1))
done
```

The logic of the condition is different, but the end result is the same. In this case, using a while loop is the appropriate way to handle the problem.

## Selection Structures Using case and select Statements

This section discusses the case and select selection structures, which allow a shell script to execute a specific section of code depending on the value of a variable or expression or in response to user input. You will learn about the case statement first and then about the select statement.

#### The case Statement

The case structure, approximately comparable to C's switch keyword, is best suited for situations in which a variable or expression can have numerous values and as a replacement for long if blocks. The complete syntax for case is as follows:

```
case expr in
    pattern )
    commands ;;
    pattern )
        commands ;;
    [...]
esac
```

The space between pattern and ) is required, as is the space between commands and ; ;. expr can be any valid Bash expression. expr is compared to each pattern until a match is found, at which point, the commands associated with the first match are executed. ; ;, equivalent to C's break, signals the end of the code block and causes control to jump to the first line of code past esac (case in reverse), which marks the end of the case structure. Why use two semicolons? The first semicolon terminates the last command and the second semicolon terminates the enclosing portion of the case block. If no pattern matches, execution resumes at the first line of code after esac. Listing A-7 shows the case statement at work.

Listing A-7 Using the case statement.

After clearing the screen with the clear command, the script prompts for a single character of input and uses the read built-in to read a single character from stdin and store it in \$OPT. The case statement uses a special notation, explained shortly, to represent sets of characters. If the character typed at the prompt matches one of the four patterns ([:upper:], [:lower:], [:digit:], or [:punct:]), case.sh displays the appropriate message. If no match is found, the script silently exits.

In addition to illustrating the case selection structure, case.sh introduces two new Bash programming elements, read and character classes. You will learn about the read built-in command in the section "Processing Input and Output." later in the chapter. A character class is a symbolic name embedded between [: and :] that represents a group of characters. In fact, character classes are special cases of the [] set notation described in the section titled "Using Wildcards and Special Characters" near the beginning of the chapter. For example, the set [a-z] is equivalent to the character class [:lower:]. The most common character classes are listed in Table A-9.

| CLASS     | DESCRIPTION                           |
|-----------|---------------------------------------|
| [:alnum:] | All alphabetic and numeric characters |
| [:alpha:] | All alphabetic characters             |
| [:digit:] | All numerals                          |
| [:lower:] | All lowercase letters                 |
| [:punct:] | All punctuation symbols               |
| [:upper:] | All uppercase letters                 |

#### The select Statement

The select control structure makes it easy to create menus. Indeed, it seems almost to have been designed specifically for that purpose. Its syntax is

```
select value [in list]
do
commands
done
```

The select statement creates a numbered menu for each value in list. Selecting the number corresponding to a value causes commands to execute. Listing A-8, dircnt.sh, illustrates how select works. It counts the number of files in a user-specified directory, using the select statement to identify the directory to analyze.

```
#!/bin/bash
# dircnt.sh - Using the select statement
PS3="[Number]: "
IFS=:
clear
select ITEM in $PATH Quit
do
   [ "$ITEM" = "Quit" ] && exit 0
   if [ "$ITEM" ]; then
       CNT=$(ls -Al $ITEM | wc -1)
       echo "$CNT files in $ITEM"
    else
      echo "Invalid selection"
    fi
    echo
done
```

#### Listing A-8 Creating menus with select.

The script first sets the \$PS3 environment variable, which is the prompt that select displays to request user input. Next, it sets the \$IFS (internal field separator) variable to : to enable select properly to parse the PATH environment variable. After clearing the screen, it enters a loop, presenting a numbered menu of options derived from the \$PATH variable and the literal string Quit. Then it prompts the user to make a choice, as shown in the following (the exact appearance depends on the value of the PATH variable):

```
1) /usr/kerberos/bin 4) /bin 7) /sbin
2) /usr/local/bin 5) /usr/X11R6/bin 8) /usr/sbin
3) /usr/bin 6) /home/kwall/bin 9) Quit
[Number]: 1
22 files in /usr/kerberos/bin
[Number]: 2
4 files in /usr/local/bin
[Number]: 3
3627 files in /usr/bin
[Number]: 9
```

If the user selects the numeral corresponding to the Quit option (9 in this example), dircnt.sh exits. Selecting a valid choice (1–8 in this case) stores

the corresponding directory name in \$ITEM, which is then used in the statement CNT=\$(ls -Al \$ITEM | wc -l). This command counts the number of files (not including . and ..) in the directory specified by \$ITEM. The file count is displayed to stdout, and the menu redrawn. If the user makes an invalid selection, dircnt.sh displays an error message and then redraws the menu.

Bash has a fully capable range of flow control structures. Although their syntax is different from traditional programming languages such as C, C++ they work nearly the same and enable you to create powerful, flexible shell scripts.

## **Using Shell Functions**

Shell functions offer two important advantages over aliases. First, shell functions accept command line arguments that can be processed within the body of the function. Aliases do not accept arguments in this way. Second, shell functions increase the modularity of your scripts. If you store frequently used shell functions in a separate file, you can use the source built-in to read that file into your scripts. Then, if you change a function, you have to change only one file rather than edit each file that uses the script.

TIP Aliases, do not work in shell scripts unless the shell option

```
expand_aliases is set (shopt expand_aliases).
```

Define shell functions using one of the following two forms:

```
function fname
{
    commands
}
fname()
{
    commands
}
```

fname is the name of the function and commands are the statements and expressions that define its behavior. Both forms are widely used, and there is no difference between them. You must define functions before they are used, such as at the beginning of a script or in another file that is sourced before the functions are called. The following example defines a function (at the command prompt) named mydate that displays the output of the date command in a custom format.

```
$ function mydate
> {
> date '+%A, %B %d, %Y'
> }
$
```

We defined this function at the command prompt for convenience's sake. You could just as well define it in a file and use the . or source commands to read the definition into your environment.

To use a function, simply invoke it using its name followed by any arguments it needs. Once a function has been defined, you can use it on the command line or in a script. For example, to use the mydate shell function just defined on the command line, type its name at the Bash prompt:

```
$ mydate
Sunday, April 24, 2005
```

Alternatively, place the definition in a script and then execute the script. The Red Hat startup scripts use precisely this strategy. The file /etc/rc.d/init.d/functions defines at least 15 shell functions used throughout the initialization scripts. Near the top of every init script in /etc/rc.d/init.d you will find these two lines:

```
# Source function library.
. /etc/rc.d/init.d/functions
```

The key command is . /etc/rc.d/init.d/functions, which sources the contents of the file and inserting the contents into the init script at that point, which enables the init script to use the functions defined in the file. In fact, studying the contents of /etc/rc.d/init.d/functions gives you great insight into using Bash functions and into the larger subject of shell programming in general.

## **Processing Input and Output**

Bash sports a surprisingly rich collection of input and output features. Many of them, such as manipulating file descriptors or reading and writing to device files, are esoteric and most useful to low-level system programmers and will not be covered in this section. Rather, it covers I/O redirection, using the echo command for output, and using the read command for input.

## **Redirecting I/O**

The basic I/O redirectors, > and <, redirect output from stdout and input from stdin, respectively. Most often, > is used to save the output from a command to

a file. For example, the command cat /etc/passwd> out captures the output of the cat command and sends it to a file named out in the current directory. To capture stderr output to a file, put a 2 immediately in front of >. For example, if you invoke tar with no options or arguments, it displays an error message to stderr (usually the display). The following command sends the error message to /dev/null (the bit bucket):

\$ tar 2> /dev/null

Of course, you can also redirect stdout to /dev/null. In fact, it is common practice in shell scripts to redirect both stdout and stderr to /dev /null. Why? In many cases, a command's output is less important than whether it succeeded or failed. Because most programs return an exit code indicating success (usually 0) or failure (usually any nonzero value), from a programmatic standpoint it is sufficient to use the predefined Bash variable ? to check a program's exit status. In other cases, hiding output gives a script a more polished, professional appearance and lets you control how your script appears to users.

To redirect stdout and stderr to the same file, such as /dev/null, use a command of the following form:

mycommand > /dev/null 2>&1

Replace mycommand with the command and any arguments the command requires. The notation 2>&1 redirects stderr to stdout, which was previously redirected to /dev/null. A less familiar but functionally identical form and more concise version of this command is:

mycommand &> /dev/null

The section titled "Redirecting Standard Output and Standard Error" in the Bash man page explains how and why this syntax works.

If you use > to redirect stdout to an existing file, you will lose the file's original contents. To avoid this circumstance, use Bash's append operator, >>, which adds data to the end of a file, thus protecting the file's original contents.

To redirect stdin, which is ordinarily the keyboard, use the input redirector, <. For example, the command cat < /etc/passwd > out redirects both input and output.

So-called here-documents, which use the << operator, are an interesting case of input redirection. The term here-document derives from the fact that Bash reads its input from the current source, "here," if you will, rather than from stdin or a separate file. A here-document stores the input to a command in the script. The syntax, which looks somewhat odd, is:

```
command << label
    commandinput
label</pre>
```

label demarcates the beginning and end of the command's input. commandinput is the input itself and command is the program or utility or command to execute. This syntax says that command should read commandinput until it encounters label on a line by itself.

A typical use of here-documents is for scripting programs that lack a convenient scripting interface. The familiar FTP client program is a fine example of this. Listing A-9, ftp.sh, illustrates how to script the FTP client using a heredocument.

```
#!/bin/bash
# ftp.sh - Scripting ftp using a here-document
USER=anonymous
PASS=kwall@kurtwerks.com
ftp -i -n << END
open ftp.kurtwerks.com
user $USER $PASS
cd pub
ls
close
bye
END
echo "done"</pre>
```

Listing A-9 Scripting ftp using a here-document.

ftp -i -n uses -i to start in noninteractive mode and -n to suppress the automatic login. The script uses END as the label to signal the end of input. Using various ftp commands, the script first opens an FTP session to local-host. Then it sends the login sequence using the \$USER and \$PASS variables defined at the beginning of the script. Once logged in, it changes to the standard public FTP directory, pub, and then executes an 1s command to demonstrate that the script worked. Finally, it closes the connection and exits the program. When Bash encounters the second END label, the script exits after printing done on the terminal.

The output shown in the following illustrates ftp.sh in action:

\$ ./ftp.sh -rw-r--r-- 1 ftp ftp 561 Nov 26 18:48 amd8111-makefile.patch -rw-r--r-- 1 ftp ftp 61976 Aug 31 2003 axis\_evl.avi.gz

| drwxr-xr-x | 2 ftp  | ftp  | 4096    | Feb | 7  | 2004  | books                     |
|------------|--------|------|---------|-----|----|-------|---------------------------|
| drwxr-xr-x | 8 ftp  | ftp  | 4096    | Mar | 19 | 18:48 | dict                      |
| drwxr-xr-x | 2 ftp  | ftp  | 4096    | Nov | 26 | 18:31 | docbook                   |
| -rw-rr     | 1 ftp  | ftp  | 5473754 | Apr | 29 | 2003  | mailman-2.1.1.tgz         |
| -rw-rr     | 1 ftp  | ftp  | 389     | Sep | 7  | 2004  | md5sums                   |
| -rw-rr     | 1 ftp  | ftp  | 1646447 | Mar | 9  | 2003  | parted-bin-1.6.5.tar.gz   |
| -rw-rr     | 1 ftp  | ftp  | 1969624 | Jun | 13 | 2004  | postfix-2.1.1.tar.gz      |
| drwxr-x    | 2 root | root | 4096    | May | 10 | 2003  | private                   |
| drwxr-xr-x | 3 ftp  | ftp  | 4096    | Jun | 27 | 2004  | slackages                 |
| -rw-rr     | 1 ftp  | ftp  | 1576    | Dec | 30 | 2003  | toshutils-2.0.1-patches.t |
| ar.gz      |        |      |         |     |    |       |                           |
| -rw-rr     | 1 ftp  | ftp  | 154419  | Dec | 30 | 2003  | toshutils-2.0.1.tar.gz    |
| -rw-rr     | 1 ftp  | ftp  | 682     | Jun | 15 | 2003  | webalizer.h.patch         |
| done       |        |      |         |     |    |       |                           |

Another typical use for here-documents is to include documentation, such as online help, in scripts.

## String I/O

Many of the scripts that you have seen in this chapter use the echo command to display information. It supports a number of useful options. You have already seen -e, which enables the interpretation of escaped characters, such as n (newline) and t (tab). echo's -n option omits appending the final newline to its output. Table A-10 lists escape sequences that echo interprets when called with the -e option.

| SEQUENCE | DESCRIPTION                                |
|----------|--------------------------------------------|
| \a       | Alert                                      |
| \b       | Backspace                                  |
| \c       | Omits the final newline appended to output |
| \f       | Formfeed                                   |
| \r       | Return                                     |
| \v       | Vertical tab                               |
| \n       | Newline                                    |
|          | A single \                                 |

Table A-10 echo Escape Sequences

To work with string input, use the read command. Its syntax is:

read var1 var2 ...

Although ideal for getting input in an interactive mode from a user, read also works with files. In interactive mode, read is simple to use, as the following code fragment illustrates:

echo -n 'Name: ' read NAME echo "Name is \$NAME"

Using read to process text files is somewhat more complicated. The easiest way is to create a script and then redirect its input from the file you want to process. Listing A-10 processes the contents of /etc/passwd.

#### Listing A-10 Using read to process a text file.

Setting \$IFS enables the script to parse the /etc/passwd entries properly. The while read statement reads each line of input, assigns the value of each field to the appropriate variable, and then uses the echo command to display the password information on stdout. You can execute this script with (at least) one of the following two commands:

```
$ ./read.sh < /etc/passwd
or
$ cat /etc/passwd | ./read.sh</pre>
```

The output should be identical regardless of which command you use. Table A-11 lists useful options the read command accepts.

| OPTION   | DESCRIPTION                                                                        |
|----------|------------------------------------------------------------------------------------|
| -n num   | Reads num characters from stdin                                                    |
| -pprompt | Displays prompt followed by a space to solicit user input                          |
| -s       | Disables echoing input read from stdin                                             |
| -t secs  | Cancels the read operation after secs seconds elapse without reading an input line |

Using read's -p option allows user input code to be more concise. For example, the statement read -p "User Name: " NAME is identical to the following fragment:

echo -n "User Name: " read NAME

In Listing A-7, case.sh uses read -n 1 to read a single character from standard input. The -s (presumably, a mnemonic for silent) is ideal for reading a user password or other sensitive information. The following commands define a shell function, getpass, that uses all four of the options listed in Table A-7 to read a user's password, and then invokes the function.

```
$ getpass()
> {
> read -s -p "Password: " -n 8 -t 5 PWORD
> echo -e "\nYou entered: $PWORD"
> }
$ getpass
Password:
You entered: sekrit
```

-t 5 causes the read command to time out if the user does not press Enter in five seconds (the echo command still executes, though). -n 8 causes read to read no more than eight characters from stdin. As you can see in the output, -s suppressed displaying what the user typed.

## **Working with Command Line Arguments**

Most nontrivial shell scripts need to handle arguments passed to them on the command line. To maintain consistency with Linux's command line environment, options should be preceded with a – (for example, foo –v). Bash's getopts built-in command makes meeting both of these requirements simple. getopts' basic syntax is quite simple:

```
getopts optionstring varname
```

optionstring consists of a string of letters and colons. Letters define the valid option characters; if an option requires an argument, it must be followed by a colon (:). varname stores the option character being evaluated. getopts processes each character in optionstring, picking options off one at a time and assigning them to varname. An option character followed by a colon (:) indicates that the option requires an argument, which getopts assigns to OPTARG, one of Bash's predefined variables. As long as options remain to be processed, getopts returns 0, but after it has processed all options and arguments, it returns 1, making getopts suitable for use in a while loop.

Listing A-11, getopts.sh, illustrates the use of getopts and simplifies the subsequent explanation of how it works.

```
#!/bin/bash
# getopts.sh - Using Bash's getopts command to
#
             process command line arguments
while getopts "xy:z:" OPT;
do
   case $OPT in
       x ) XOPT='You used -x' ;;
       y ) YOPT="You used -y with $OPTARG" ;;
        z ) ZOPT="You used -z with $OPTARG" ;;
        ? ) echo 'USAGE: getopts.sh [-x] [-y arg] [-z arg]'
           exit 1 ;;
   esac
done
echo ${XOPT:-'did not use -x'}
echo ${YOPT:-'did not use -y'}
echo ${ZOPT:-'did not use -z'}
exit 0
```

#### **Listing A-11** Using Bash's getopts command.

As you can see in Listing A-11, the valid options are x, y, and z. Because y and z are each followed by a :, they require arguments. The case statement handles each of the valid options and also includes a default case, indicated by ?, that prints a usage message and exits the script if it is invoked with invalid options (options not listed in optionstring). The arguments passed with the y and z options are stored in \$OPTARG. The echo statements at the end of the script report the option used and, if applicable, the value of its corresponding argument.
This ends your whirlwind survey of the fundamentals of Bash programming. The next section presents sample scripts for monitoring and managing processes and creating backups, using many of the concepts and features discussed in this section.

# **Using Processes and Job Control**

This section presents a few Bash shell scripts that automate process monitoring and management. They use both Bash built-in commands and standard Linux commands and utilities available on any Fedora Core or RHEL system. As is often the case in Linux, there are many ways to accomplish most administrative tasks, so consider the scripts in this section starting points rather than the only valid ways to perform a certain task.

Listing A-12, kujob.sh, kills all processes owned by the user whose login name is passed as an argument to the script.

```
#!/bin/bash
# kujob.sh - Kill all processes owned by a user
# Arguments - User's login name
# Display a short usage message
function usage
{
    ERR=$1
    case $ERR in
        "root" ) echo "Only root can run this script" ;;
        "syntax" ) echo "USAGE: kujob.sh -u UNAME" ;;
        "arg" ) echo "-u requires user name" ;;
        "user" ) echo "No such user" ;;
        "*" ) echo "How did you get here?" ;;
    esac
    exit 1
}
# Must be root
[ $UID -eq 0 ] || usage root
# Were we called properly?
getopts ":u:" OPT || usage syntax
[ "$OPT" = ":" ] && usage arg
# Does the user exist?
UNAME=$OPTARG
id $UNAME &> /dev/null || usage user
```

Listing A-12 Killing a selected user's jobs.

```
# Kill the user's processes
for SIG in TERM INT HUP QUIT KILL
do
        echo "Trying SIG$SIG"
        pkill -$SIG -u $UNAME &> /dev/null
        sleep 1
        pgrep -u $UNAME &> /dev/null || exit 0
done
```

#### Listing A-12 (continued)

The usage function is a crude but effective error handler. It always terminates the script after displaying the error message associated with the argument it is passed. It is convenient because it centralizes all of the script's error handling; it is crude because it makes no attempt to recover from errors.

The first block of code uses Bash's built-in \$UID variable to see if root, whose UID is 0, is invoking the script. If the test returns false, meaning the user running the script is not root, kujob.sh calls usage with an argument of root. Otherwise, execution continues.

The second block of code uses getopts to process its command line arguments. The only valid option, as you can see in the option string, is -u. The first : (in front of u) turns off Bash's default error messages, allowing the script to provide its own error messages. The trailing :, as you recall, means that -u requires an argument. If an invalid option was used, kujob.sh calls usage with an argument of syntax. The following line makes sure that the required login name argument was provided.getopts stores a : in the \$OPT variable if a required argument was omitted, so if the test returns true, it calls usage with the arg argument.

Once kujob.sh determines it was invoked properly, the next code block performs a sanity check: making sure the named user actually exists. The rest of the script relies on this information. After copying the username passed to the UNAME variable, the grep command searches for that name in the /etc/passwd file. If it is present, grep returns 0 (true) and execution continues with the for statement. If the name is not present, grep returns 1 (false) and kujob.sh calls usage with an argument of user. Notice how both stderr and stdout from the grep command are redirected to /dev/null, resulting in a more polished runtime appearance for the script.

Finally, kujob. sh attempts to kill all of the user's processes. The signals it uses are listed in order of increasing severity and prejudice (see the signal (7) man page for more information). If one signal fails to kill a process, the next strongest one is tried until all processes associated with the user have been killed. The sleep 1 statement gives the kernel time to complete the housekeeping associated with process termination before the script continues. After all the user's processes have been terminated, the script exits (pgrep returns 1, or false, if it finds no processes that match the specified search criteria).

# **CAUTION** In addition to terminating the user's processes, kujob.sh kills the user's login shell, too. Be careful when using this script.

The pkill and pgrep commands are part of the procps package, a suite of process management and monitoring tools. pkill and pgrep, in particular, provide a simpler interface to the ps command and its bewildering array of command line options. In short, the pkill statement sends the signal specified by SIG to all processes owned by the user in \$UNAME, specified by the -u \$UNAME construct. pgrep, using the same -u option, lists the process IDs (PIDs) of all processes that match (you do not see them, however, because pgrep's stdout and stderr are redirected to /dev/null). See the pkill and pgrep man pages for further information.

The script in Listing A-13, dskusg.sh, prints a report of disk usage for each mounted file system, sorting the output from the largest to the smallest directory.

```
#!/bin/bash
# dskusg.sh - Print disk usage on each file system for top level
            directories in descending order
#
function usage
{
   echo "You must be root to get an accurate report"
   exit 1
}
[ $UID -eq 0 ] || usage
for FS in $(grep ^\/ /etc/mtab | cut -f2 -d" ")
do
   echo -e "$FS\n-----"
   du -x --max-depth=1 --exclude=/dev* $FS | sort -rg
   echo
done
```

Listing A-13 Displaying disk usage sorted by top-level directory size.

The first statement makes sure the user executing the script is the root user, printing an error message and exiting if the user is not root or root equivalent. Normal users do not have access to many directory trees on a Red Hat Linux system (such as /root and parts of /var/log, so this statement makes sure the report is accurate and, in the process, eliminates the necessity to redirect

stderr to /dev/null. The script selects mounted file systems as listed in /etc/mtab, which contains the list of currently mounted file systems. It uses /etc/mtab rather than mount's output or the contents of /proc/mounts because /etc/mtab is easier to parse. For each file system, the script prints the file system name, followed by the disk usage (in blocks) of the file system itself, followed by the top-level directories on each file system in descending order of disk usage, accomplished using the --maxdepth=1 argument. Using the -x option limits du to analyzing the given file system. This prevents the script from analyzing /proc, for example. --exclude=/dev\* keeps the /dev special files out of the analysis. By piping the output to sort, the script can sort its output, using -g to sort based on numeric values and -r to reverse the sorting order. The output from this script might resemble the following:

| # ./dskusg.sh |             |  |  |  |  |  |  |
|---------------|-------------|--|--|--|--|--|--|
| /             |             |  |  |  |  |  |  |
|               | -           |  |  |  |  |  |  |
| 9253464       | /           |  |  |  |  |  |  |
| 7258588       | /usr        |  |  |  |  |  |  |
| 1056880       | /root       |  |  |  |  |  |  |
| 463760        | /var        |  |  |  |  |  |  |
| 356360        | /lib        |  |  |  |  |  |  |
| 84420         | /etc        |  |  |  |  |  |  |
| 19364         | /sbin       |  |  |  |  |  |  |
| 8128          | /opt        |  |  |  |  |  |  |
| 5684          | /bin        |  |  |  |  |  |  |
| 148           | /tmp        |  |  |  |  |  |  |
| 80            | /tftpboot   |  |  |  |  |  |  |
| 8             | /boot       |  |  |  |  |  |  |
| 4             | /srv        |  |  |  |  |  |  |
| 4             | /space      |  |  |  |  |  |  |
| 4             | /selinux    |  |  |  |  |  |  |
| 4             | /mnt        |  |  |  |  |  |  |
| 4             | /misc       |  |  |  |  |  |  |
| 4             | /media      |  |  |  |  |  |  |
| 4             | /initrd     |  |  |  |  |  |  |
| 4             | /data       |  |  |  |  |  |  |
| 4             | /.automount |  |  |  |  |  |  |
| 0             | /sys        |  |  |  |  |  |  |
| 0             | /proc       |  |  |  |  |  |  |
| 0             | /home       |  |  |  |  |  |  |
| 0             | /dev        |  |  |  |  |  |  |
|               |             |  |  |  |  |  |  |

#### /boot

|       | -          |
|-------|------------|
| 20172 | /boot      |
| 280   | /boot/grub |
| 268   | /boot/boot |

| /home                                    |                                                                       |
|------------------------------------------|-----------------------------------------------------------------------|
| 2415744<br>1507560<br>908084<br>52<br>48 | /home<br>/home/kwall<br>/home/kwallold<br>/home/bubba<br>/home/gnuser |
| /space                                   | _                                                                     |
| 8983104                                  | /space                                                                |
| 2899376                                  | /space/slackware                                                      |
| 2517044                                  | /space/redhat                                                         |
| 1026864                                  | /space/gcc                                                            |
| 609984                                   | /space/linux                                                          |
| 300308                                   | /space/my_documents                                                   |
| 292036                                   | /space/kwall                                                          |
| 223428                                   | /space/freebsd                                                        |
| 213788                                   | /space/downloads                                                      |
| 70952                                    | /space/browsers                                                       |
| 29784                                    | /space/textmaker                                                      |
| 15600                                    | /space/packages                                                       |
| 4428                                     | /space/pilot                                                          |
| 0                                        | /space/debian                                                         |
| /data                                    |                                                                       |
|                                          | -                                                                     |
| 2192                                     | /data                                                                 |
| 132                                      | /data/zion                                                            |
| 16                                       | /data/rhlnsa3                                                         |
| 16                                       | /data/lost+found                                                      |
| 12                                       | /data/tests                                                           |

The script might take a while to run, especially on large disk drives and file systems with deeply nested subdirectories.

Listing A-14, vmstat.sh, runs the vmstat command, redirecting its output to a file for later analysis using a spreadsheet or other analysis tool. vmstat.sh is intended to run as a cron job.

```
#!/bin/bash
# vmstat.sh - Collect vmstat reports for later analysis
DELAY=${1:-60}
LOG=/var/log/vmstat.log.$$
[ $UID -eq 0 ] || LOG=$HOME/vmstat.log.$$
vmstat -n $DELAY >> $LOG
```

Listing A-14 Collecting vmstat statistics for offline analysis.

The first statement sets the default log file to which vmstat's output will be saved. The next statement changes this default if the invoking user is not root, because normal users do not have write permission in the /var/log directory tree. The \$\$ operator returns the script's PID and is used in this case to distinguish one log file from another. The next statement uses one of Bash's substitution operators to set a default value for number of seconds between vmstat's updates. The :- operator sets \$DELAY to the value of the positional parameter 1 (referenced using \$1) or assigns a default value of 60 if 1 is null or not set. Note that the script has to use the :- operator rather than :=, because the positional parameters are read only at runtime and the "natural" substitution operator to use in this case, :=, would cause an error because it attempts to set the 1's value. Finally, the script calls vmstat, using -n to print the header only once, with a delay as specified, and redirecting the output to the file specified by \$LOG.

<code>vmstat.sh's</code> output should resemble the following after running a few minutes:

| pro | cs | smemory |      | swap |        | io |    | system |    | cpu  |      |    |    |    |    |
|-----|----|---------|------|------|--------|----|----|--------|----|------|------|----|----|----|----|
| r   | b  | swpd    | free | buff | cache  | si | so | bi     | bo | in   | CS   | us | sy | id | wa |
| 2   | 0  | 5072    | 4828 | 32   | 223856 | 0  | 0  | 19     | 13 | 191  | 163  | 84 | 3  | 13 | 0  |
| 3   | 0  | 5072    | 4504 | 32   | 225764 | 0  | 0  | 533    | 2  | 1219 | 802  | 89 | 11 | 0  | 0  |
| 3   | 0  | 5072    | 4944 | 32   | 227312 | 0  | 0  | 527    | 0  | 1231 | 806  | 90 | 10 | 0  | 0  |
| 3   | 0  | 5072    | 4432 | 32   | 223792 | 0  | 0  | 572    | 0  | 1297 | 2736 | 81 | 19 | 0  | 0  |
| 3   | 0  | 5072    | 4640 | 32   | 225036 | 0  | 0  | 482    | 0  | 1314 | 1117 | 89 | 11 | 0  | 0  |
| 1   | 1  | 5072    | 4616 | 32   | 226196 | 0  | 0  | 600    | 15 | 1277 | 936  | 88 | 12 | 0  | 0  |

In this case, the output was stored in the file /home/kwall/vmstat.log. 17890. Of course, on your system, the file would have a different PID appended to the end of the log file's name.

# Summary

This appendix discussed shell programs and scripts as tools to ease the burden of system administration by handling certain tasks programmatically. First, you received a thorough introduction to the basics of Bash shell programming, including wildcards, shell variables, operators, Bash's flow control structures, shell functions, input and output processes, and command line arguments. The chapter presented a number of scripts that showed many of these shellprogramming features in action. You reviewed scripts for working with running processes, killing processes, reporting disk usage, and logging vmstat reports.

# Index

#### SYMBOLS AND NUMERICS

\* (asterisk) as Bash wildcard, 906–908 \$ (dollar sign) in Bash positional parameters, 911, 912 in Bash variable format, 910 \$mynetworks configuration variable, 484 \$PGDATA environment variable, 366-367, 376 \$PGDATABASE environment variable, 376 \$PGUSER environment variable, 376 \$relay\_domains configuration variable, 484 . (dot) before shell configuration script names, 165 ! (exclamation mark) in /etc/group file, 720, 721 in /etc/shadow file, 711 to reverse Bash set notation, 907 as Sudo shell access command, 737 # (hash character) for comments, 139 - (minus sign), deleting files starting with, 889 ? (question mark) as Bash wildcard, 906-908 / (root directory or partition) creating with Disk Druid, 47 moving data to another partition, 142

overview, 143–144

root directory versus, 144

- ; (semicolon) terminating MySQL commands, 357
- [] (square brackets) as Bash set operators, 906–907
- ' (strong quote) in Bash, 908–909
- " (weak quote) in Bash, 909

# A

Accelerated Graphics Port (AGP), 31 access control. See also SELinux (Security-Enhanced Linux) ACLs for root's power, 731 Apache features, 514 BIND server, 451, 455 NFS server, 281-283 PostgreSQL privileges, 368–372 xinetd for, 437 access.conf file, 520 ACPI (Advanced Configuration and Power Interface), 643 Actions menu (GNOME with RHEL), 109-110 Add Partition dialog box, 49–50 Address Resolution Protocol (ARP), 232 Administration Tools Package Details dialog box, 72, 73

administrative user, 731. See also Sudo (superuser do) Advanced Configuration and Power Interface (ACPI), 643 Advanced Linux Sound Architecture (ALSA) Web site, 886 Advanced Maryland Network Disk Archiver. See AMANDA Advanced Power Management (APM), 176, 643, 903 AGP (Accelerated Graphics Port), 31 Alert icon (Red Hat Network), 598 aliases. See also device aliases shell functions versus, 928 in shell scripts, 928 for Sudo, 734–735 aliases files for Mailman mailing lists, 558 for Postfix mail server, 169, 481 for Sendmail program, 169, 476–478 updating the binary aliases database, 481, 558 ALSA (Advanced Linux Sound Architecture) Web site, 886 AMANDA (Advanced Maryland Network Disk Archiver) advanced features of, 783 .amandahosts file, 803 client configuration, 802 commands, 795–796 compression types, 801 configuring amanda.conf file, 797-802 disklist file, 802 dumping strategies, 801–802 dumptype block, 799–802 dumptype options, 799–801 holdingdisk blocks, 798 installing, 796 interface block, 798–799 options, 797 packages, 795 performing backups with, 803 tapetype block, 798 amdump command, 803 anaconda-ks.cfg file, 73, 79

Apache Web server. See also /etc /httpd/conf/httpd.conf file; Web services access controls, 514 Apache 2 changes, 516–517 challenges for configuring, 519 checking if installed, 519 content negotiation, 515 CPU and performance of, 593 default or primary server, defined, 523 default server configuration directives, 524–527 default server configuration discussion, 530-536 default server configuration listing, 527-530 described, 436 development of, 511-512 DSOs or modules, 514 enabling CGI, 543–544 enabling PHP, 545–546 features, 512–515 forcing reread of configuration file, 540 further information, 512, 517, 520 global behavior configuration, 521–524 HTTP Configuration Tool, 539 logging support, 515 MIME subsystem, 520 multiple directory index files for, 514 multiprocessing modules (MPMs), 516-517 origin of name, 513 as part of LAMP, 353 performance advantages of, 512-513 popularity of, 511, 512 RAM and performance of, 593 required for SquirrelMail, 563 SSI implementation, 540–542 SSL for secure server, 546–554 stability of, 513–514 starting, 539 startup process, 520–521 stopping, 539 third-party modules supporting MySQL, 353-354

virtual host or virtual server, 523, 537-539 Web services optimization, 590–593 APM (Advanced Power Management), 176, 643, 903 applets, 102–103, 121–122 application software. See also packages; RPM (Red Hat Package Manager); specific applications checking versions, 764–767 directories for, 6 GNOME menus for, 103–104, 107–108 groups of users for, 6 installing from SRPMs, 771–778 KDE menu for, 122–124 obtaining newer software, 767–771 performance issues, 417 recompiling X applications, 417 "skeleton" configurations for, 6–7 starting at system boot, 137 starting in GNOME, 109 switching between programs, 102, 121 system administrator duties for, 6–7 Applications menu GNOME, 103–104, 107–108 KDE, 122–124 /arch/defconfig file,631 /arch/defconfig.mumble file, 631 arithmetic operators (Bash), 916–917 ARP (Address Resolution Protocol), 232 ASCII sort order, 913 asterisk (\*) as Bash wildcard, 906-908 AT (ISA) bus, 31 at command, 702–704 "At the Forge—Syndication with RSS" (Lerner), 573 atd daemon, 702-704 atq command, 703-704 atrm command, 704 ATrpms (Axel Thimm's RPMs) Web site, 768-769 authconfig applications, 872–873 authentication. See also Kerberos authentication service Kickstart Configurator settings, 84–85 log for privilege messages, 172–173 NIS for sharing information, 310

OpenLDAP for, 860–864 PostgreSQL trust authentication, 368–372 VNC, 388–389 Authentication Configuration tool, 328–329 autofs automount service (NFS), 301–304 automating scripts benefits of, 674 one-shot jobs with at, 702–704 scheduled jobs with cron, 704–705 Axel Thimm's RPMs (ATrpms) Web site, 768–769

# B

backgrounds, X performance and, 417 Backgrounds and Emblems dialog box (Nautilus), 117 backing up. See also restoring advanced tools for, 795-803 AMANDA for, 795-803 amdump command for, 803 cdrecord package for, 787–789 choosing media for, 781 command line tools for, 784–795 creating a backup plan, 779–781 in disaster recovery plan, 26 dump package for, 789–790 full backups, 782, 783 incremental backups, 782-783 methods for, 781-783 mirrored disks for, 783 mt-st package for, 784–787 need for, 7–8 strategy needed for, 8 system administrator duties for, 7–9 tape rotation, 783–784 Bash shell arithmetic operators, 916–917 bashrc configuration script, 165 case structure, 920, 924–926 character classes, 926 command line arguments, 934–936 comparison operators, 913–916 configuration files read on startup, 167 determinate loops, 922–923

Bash shell (continued) dskusg.sh script, 938-940 echo command with, 932 features for programming, 905 file test operators, 917-919 flow control overview, 919-920 for statement, 920, 922-923 getopts command, 934–935 if statements, 920–922 indeterminate loops, 923-924 kujob.sh script, 936–938 metacharacters, 906–909 positional parameters, 911, 912 processes and job control, 936–941 profile configuration script, 165–167 read command, 932–934 redirecting I/O, 929–932 return values and, 921 reversing set notation, 907 select control statement, 920, 924–925, 926–928 set operator, 906–907 shell functions, 928–929 string I/O, 932–934 until statement, 920, 923–924 variables, 909–912 vmstat.sh script, 940-941 while statement, 920, 923-924 wildcards and special characters, 906-909 bashrc configuration script, 165 basic input/output system (BIOS), 128 bc arithmetic-processing language building the software package, 775–776 configuring the build environment, 772 configuring the source code, 773–775 installing the software package, 777-778 steps for upgrading and installing, 771 testing the build, 776 unpacking the source code, 772–773 biffs (mail notifiers), 470 bin directory, 143 BIND (Berkeley Internet Name Daemon). See also DNS (Domain Name System) caching server, defined, 448 caching server configuration, 461

checking your configuration, 464-466 client performance tuning, 583-585 debugging, 465 dig program, 465–466 /etc/logrotate.d/named file, 586-587 /etc/named.conf file, 449-458, 461-464, 583-586 /etc/rc.d/init.d/named script, 449 /etc/resolv.conf file, 446, 461 finding IP address for specific domain name, 464 host program, 464 installing, 446–447 logging, 451, 586-587 master server, 448 obtaining latest release, 446 performance tuning, 585–587 primary master server configuration, 462-464 reverse lookups, 465–466 reverse zone file, 449, 460 root name server, 447 rotating the log file, 586–587 RPM version, 446–447 secondary master server configuration, 462 server performance tuning, 585–587 slave server, 448 /var/named/named.ca file, 449 /var/named/named.local file, 449 zone files, 449, 458–460 BIOS (basic input/output system), 128 bombing (email), 488 bookmarks (Nautilus), 113–114 boot directory, 143 boot disk emergency boot disk, 904 floppy disk capacity for, 32 for kernel upgrade, 618–619 for kickstart installation, 93-94 need for, 35, 51 for standard installation, 35–36 boot loader. See GRUB (Grand Unified Boot Loader) boot partition, 53, 54, 77

boot process BIOS and, 128 configuration file for, 179–180 first hard drive to boot, 128 GRUB and, 128–132 kernel and, 132–133 rc.sysinit program and, 133 runlevel 5 script for, 133–135 /sbin/init program and, 133–135 /boot/grub/grub.conf file, 139-140, 170–171,670 booting. See also rebooting boot process hangs, 895 boot process overview, 128–135 bootable CD-ROM and, 35 disabling NIC on boot, 55 Firstboot, running after standard installation, 65–70 from floppy disk drive, 32 GRUB installation, 51–54 to MS-DOS for CD-ROM access, 35 need for understanding, 127 profiles for multiple configuration sets and, 262 starting Dovecot at boot time, 485 starting mailman service at boot time, 558 starting NIS servers at boot time, 322-323 starting programs at boot time, 137 starting vsftpd at boot time, 493, 501 system across the network, 83 troubleshooting problems, 899–900 updating system time and, 698 verifying Postfix startup at boot time, 481 verifying Sendmail startup at boot time, 473 BOOTP protocol, 83 bootstrapping a database server, 352 broadcast addresses, 235 bunzip2 command, 628 bus topology, 16–17 buses defined, 30 kernel configuration options, 643–644

support for, 31 types of, 30–31

### C

cabling for networks, 15, 16 caching proxy server, 393, 406–407. See also Squid Web proxy calendar, displaying in GNOME, 101 capability bounding set, 731 CAs (certificate authorities), 547, 548, 549, 554 case structure (Bash), 920, 924–926 CD-R and CD-RW drives cdrecord package for backups, 787–789 icon in GNOME, 100 kernel configuration options, 646-647 other backup methods versus, 781 support for, 33 cdrecord package, 787-789 CD-ROM drives boot capability, 35 booting to MS-DOS for access, 35 creating a bootable CD-ROM, 94 file systems support, 661 kernel configuration options, 646-647,648 mounting, troubleshooting, 885 not detected during installation, 884-885 overview, 33 Center for Information Technology Integration (CITI), 269 central processing units (CPUs). See processors certificate authorities (CAs), 547, 548, 549, 554 certificate signing request (CSR), 550 certificates. See SSL (Secure Sockets Layer) CGI (Common Gateway Interface), 543-544 chage command, 708, 714–715 character classes (Bash), 926 chat protocols, real-time, 435–436 chattr command, 691, 692-693 chgrp command, 691, 692

chkconfig command listing information for services, 200 listing xinetd-based services, 200–201 starting Dovecot at boot time, 485 starting mailman at boot time, 558 starting vsftpd at boot time, 493 starting ypbind, 331 turning services on or off, 202 verifying Postfix startup at boot time, 481 verifying Sendmail startup at boot time, 473 chmod command, 691-692 chown command, 691, 692 chpasswd utility, 715, 716–717 chsh command, 708, 714 CIDR (Classless InterDomain Routing), 244–245, 275 CITI (Center for Information Technology Integration), 269 class A, B, and C networks. See network classes clients, defined, 18 client-server architecture Kerberos and, 864 of LDAP, 852 mixed networks and, 19–20 of NFS, 266–267 of NIS, 310 overview, 18 clock. See date and time, system; time server clock file, 177 clustering, 24–25 coaxial cable, 16 color depth changing, 207, 214 Kickstart Configurator setting, 87 setting with Firstboot, 68–69 X performance and, 417 command line advantages of configuring from, 673-675 for automating scripts, 674, 702–705 backup tools, 784-795 Bash arguments, 934–936

directories for commands and utilities, 675 file system maintenance from, 683-696 graphical tools versus, 673–674 GRUB interface, 131–132 multiword arguments for commands, 889-890 non-Red Hat-derived systems and, 674 process management from, 675–682 RAID tools, 162 RPM options, 746–747 timekeeping functions, 696–702 user account commands, 708 comments in configuration files, 139 Common Gateway Interface (CGI), 543-544 Common Unix Printing System (CUPS), 220comparison operators (Bash), 913–916 compat-openIdap package, 856 Computer icon (GNOME), 99–100 conditional execution (Bash) case structure, 920, 924–926 defined, 919-920 if statements, 920–922 select control statement, 920, 924–925, 926–928 configuration files. See also specific files and directories for AMANDA, 797-802 for Apache, 436, 520 for BIND client, 583–585 for BIND server, 449–460, 585–586 comments in, 139 directory for configuration scripts, 164 for DNS, 437, 449-458 in /etc/sysconfig directory, 175 - 188for ftpd, 436 for GRUB, 139–140, 170–171 for ht://Dig, 575–576 init scripts, 196–202 for Kerberos, 867–869, 870 for kernel, 630–632 for LDAP, 582-583, 857-859 managing init scripts, 196–202

network configuration files, 188-196, 892 for NFS server, 273, 274–280 for NIS clients, 326–330 for NIS servers, 315, 316-318 for ntpd, 397–398 for Postfix, 480–482 for RPCSEC\_GSS, 279-280, 290 for Samba, 341–344 security issues, 163–164 for SELinux, 842–843 for Sendmail, 474–475 shell configuration scripts, 164–167 for sound modules, 886 for Squid, 409–411 for SquirrelMail, 565 for sshd, 436 for Sudo, 733-737 for system environmental settings, 168 - 175for vsftpd, 495 for X server, 210–215 configuration variables (Postfix), 484 configure command, 773-775 configuring the kernel. See customizing the kernel; kernel configuration options content negotiation, 515 Coordinated Universal Time (UTC), 59–60, 74, 698, 701 CPUs (central processing units). See processors crackers, 12 cramfs virtual file system, 149 createdb utility (PostgreSQL), 372-373, 376 createuser utility (PostgreSQL), 373-374, 376 cron daemon configuration file for settings, 178 crontab files for, 171–172, 704–705 log for cron messages, 173 running scheduled jobs with, 704–705 crontab command, 704–705 csh.cshrc configuration script, 165 CSR (certificate signing request), 550

CUPS (Common Unix Printing System), 220 customizing the kernel. See also kernel configuration options compiling the kernel, 666–667 configuration targets, 629–630 defined, 618 features for, 615 Intel IA-64 architecture configuration files, 632 loadable kernel module (LKM), 633 location for building the kernel, 630 make allnoconfig command, 630 make config command, 629 make defconfig command, 631 make gconfig command, 629 make menuconfig command, 629, 634-637 make oldconfig command, 629, 630, 632 make xconfig command, 629, 633-634, 665-666 multiple-platform systems and, 632 selecting a kernel configuration file, 630-632 cyrus-imapd startup error, troubleshooting, 900–901

# D

daemons, 224. See also specific daemons database servers. See also MySQL; PostgreSQL basic bootstrapping procedure, 352 overview, 351-352 performance tuning, 424–425 date and time, system. See also time server clock configuration file and, 177 displaying with date, 697, 698–702 Kerberos timestamps and, 864 not updating after system boot, 698 setting hardware clock, 697–698 setting in GNOME, 101 setting with date, 698, 701-702 setting with Firstboot, 67 syncing with time server, 697, 702 systems important for, 696

date command described, 697 output format tokens for, 699–700 syntax for displaying, 698–700 syntax for setting, 698, 701–702 Date/Time Properties tool, 401–403 debugging displaying information with RPM, 747 DNS servers, 465 deleting or removing applets from GNOME panel, 103 applets from KDE panel, 121 bookmarks (Nautilus), 114 files, troubleshooting, 889 group accounts, 723, 729–730 initrd directory, avoiding, 144 jobs from atd queue, 704 MySQL anonymous accounts, 358 NFS shares, 295 NICs, 259 PostgreSQL database, 375, 376–377 PostgreSQL user, 377 printers, 227 RPM database entries, 747 RPMs, 758 user account passwords, 713 user accounts, 713, 728 users from group accounts, 722 Desktop menu (GNOME), 106-107 determinate loops (Bash), 922–923 dev directory, 45, 143 devfs (Device File System), 154 device aliases defined, 260 DHCP and NIC aliases, 238 for multiple IP addresses with one NIC, 260 device drivers defined, 30 print driver selection, 224–225 support for, 30 for X server, 417 Device File System (devfs), 154 device files defined, 45 devfs virtual file system for, 154

/dev/pts virtual file system for, 154 hard disk and floppy drive names, 45 device is busy message, 887, 890 /dev/pts virtual file system, 154 df command, 695-696 DHCP (Dynamic Host Configuration Protocol) advantages of, 247 aliases for NICs and, 238 client configuration, 250 dhcpd.conf configuration file, 249-250 disabling when installing Red Hat, 55 obtaining information automatically via, 56, 83 server setup, 248-250 dhcpd program, installing, 248–249 dig DNS server tool, 465-466 directories, LDAP. See LDAP (Lightweight Directory Access Protocol) directories or folders. See also file systems; home directories; *specific* directories for application software, 6 Bash file test operators, 917–919 for commands and command-line utilities, 675 commands for working with, 691–695 for configuration scripts, 164 for device files, 45 displaying contents in Nautilus, 112 managing in Nautilus, 114–115 modifying group ownership, 691, 692 modifying ownership, 691, 692 modifying permissions, 691–692 root directory (/), 143-144 for runlevel scripts, 133 vsftpd download directory, 495 directory not empty message, 889 disaster recovery plan backup schemes, 26 cost issues, 25 defined, 23-24 fault tolerance and, 9, 23 need for, 9, 23

overview, 25-26 questions to ask, 24 redundancy, 26 surge protection, 25-26 UPS systems, 25 writing it down, 27–28 Disk Druid Add Partition dialog box, 49–50 buttons and their functions, 48–49 fields for partitions, 47–48 preparing to partition with, 47–48 setting up partitions, 49–51 display resolution. See screen resolution Display Settings dialog box Color Depth drop-down list, 207 Dual Head tab, 209–210 Hardware tab, 207–208, 209 Resolution drop-down list, 206 Settings tab, 206–207 displaying or viewing all files in installed RPM, 752 all installed RPMs, 751 banner message with vsftpd, 500 calendar in GNOME, 101 current network configuration, 233–234 current partitioning and file systems, 155 debugging information, 747 /etc/sysconfig directory files list, 175 - 176file system quota utilization, 742–744 folder contents with Nautilus, 112 I/O activity with iostat, 822–826 IRQs, 152–153 jobs in atd queue, 703–704 license agreement, 66–67 log files, 881–882 logical volumes on the system, 159 login information, 717–718 md devices list, 162 memory usage, 679–680, 806–812 NFS statistics, 421–422 partition information, 155 physical volumes on the system, 159 process behavior over time with top, 679-680, 817-821

process IDs using a file, 691 process listings, 150–151 processes users are running, 717–718 processes with ps, 676–678, 813–817 real-time CPU usage, 679-680 RPM descriptive information, 751–752 RPM name and version number, 751 RPM that installed a file, 753 running tasks, 812–821 SELinux current status, 842 services with chkconfig, 200, 201 software version numbers, 766–767 status message for users, 713 system date and time, 697, 698–702 volume groups on the system, 159–160 dmesg command, 785-786, 879 DNS (Domain Name System). See also BIND (Berkeley Internet Name Daemon) client performance tuning, 583–585 country domains, 445 /etc/hosts file and, 445–446 /etc/nsswitch.conf file and, 445 /etc/resolv.conf file and, 446 name address resolution by, 443–444 name resolution setup, 190–191 NIS domains versus DNS domains, 311 optimizing services, 583–587 overview, 437, 443-446 server performance tuning, 585–587 top-level U.S. domains, 444 documentation of disaster recovery plan, 27-28 installing documentation disks, 69–70 of network design, 26–27 security log, 27, 28 of security policy, 27 for troubleshooting, 878 dollar sign (\$) in Bash positional parameters, 911, 912 in Bash variable format, 910 \$mynetworks configuration variable, 484 \$PGDATA environment variable, 366-367, 376 \$PGDATABASE environment variable, 376

dollar sign (\$) (continued) \$PGUSER environment variable, 376 \$relay\_domains configuration variable, 484 Domain Name System. See DNS domainname command, 316 domains (DNS) country domains, 445 defined, 311 finding IP address for specific domain name, 464 NIS domains versus, 311 subdomains, 445 top-level U.S. domains, 444 types of domain servers, 447-448 domains (NIS) associating client and server domains, 327 DNS domains versus, 311 multiple-domain configurations, 311, 312–314 overview, 310-311 partitioning, 423 setting the domain name, 316, 326 single-domain configurations, 311–312, 313 domains (NT, for Samba), 343, 344 DOS file system support, 661 dot (.) before shell configuration script names, 165 Dovecot IMAP server, 485-486 drivers. See device drivers dropdb utility (PostgreSQL), 375, 376–377 dropuser utility (PostgreSQL), 376, 377 dskusg.sh Bash script, 938–940 DSOs (Dynamic Shared Objects), 514 du command, 695, 696 dual monitor configuration, 209–210 dump package, 789–790 DVD drives file systems support, 661 kernel configuration options, 646-647 other backup methods versus, 781 overview, 33 dynamic acquisition, 233

Dynamic Host Configuration Protocol. See DHCP Dynamic Shared Objects (DSOs), 514

#### Е

echo command, 246, 932 Edit Bookmarks dialog box, 113–114 edquota command, 695, 738, 740-742 EEPROM (erasable programmable read-only memory) BIOS chip, 128 EISA (Extended Industry Standard Architecture) bus, 31 emacs, checking version of, 766 email. See also specific programs and protocols aliases files, 169, 476-478, 481 biffs (mail notifiers), 470 bombing, 488 delivery process for, 468–470 file system quotas for mailboxes, 472 firewall configuration for server, 58 IMAP4 for, 471, 472, 484–486 key components for, 468 local delivery agents (LDAs), 469 log for mail messages, 173 mail delivery agents (MDAs), 469 mail spool or mailbox file, 469 mail transfer agents (MTAs), 469 mail user agents (MUAs), 468-469 MIME implementation, 470–471 optimizing services, 587-590 overview, 467-470 POP3 for, 471, 472, 484-486 Postfix mail server, 169, 479–484 security, 486–489 Sendmail program, 169, 186, 472-478 server not required for, 5 SMTP for, 58, 470-471, 488-489 spamming, 488 spoofing, 488 SSH tunneling for POP mailer, 431 troubleshooting, 472 Web-based email, 563–567 emergency boot disk, 904. See also troubleshooting Emery, Van ("Learning NFSv4 with Fedora Core 2"), 269

encryption for email, 487 GPG, 599, 600–601 kernel configuration options, 664–665 MD5 encryption, 84 NTP autokey encryption, 399–401 SSH, 430–431 SSL, 547 environment variables (PostgreSQL), 366-367,376 environmental settings. See system environmental settings erasable programmable read-only memory (EEPROM) BIOS chip, 128 error messages. *See also* log files and logging; troubleshooting cyrus-imapd startup error, 900 device is busy, 887, 890 directory not empty, 889 fatal signal 7 or fatal signal 11,902-903 ht://Dig errors, 900 mount failed, 898 NFS failure messages, 896–897 no such file or directory, 889-890 etc directory. See also specific files and subdirectories described, 143 permissions for files in, 163–164 system environmental settings files in, 168 - 174/etc/aliases file, 169, 477-478, 481, 558 /etc/amanda/test/amanda.conf file compression types, 801 disklist file, 802 dumping strategies, 801–802 dumptype block, 799-802 dumptype options, 799–801 holdingdisk blocks, 798 interface block, 798–799 options, 797 tapetype block, 798 /etc/auto.master file, 301-302 /etc/dhcpd.conf file, 249-250

/etc/exports file (NFS) all\_squash and no\_all\_squash options, 278 described, 273 dir specification, 274 export options (table), 276–277 format, 274 hide and nohide options, 279 host specification, 274, 275–276 mp option, 279 NFS Server Configuration tool for, 292-295 no\_wdelay option, 279 root\_squash and no\_root\_squash options, 277–278, 306, 730 security issues, 305 space after opening parenthesis, avoiding, 274-275 subtree\_check and no\_subtree\_ check options, 278, 279 sync option, 279 /etc/fstab file, 155, 169-170, 738-739 /etc/group file, 501-502, 718, 860-861 /etc/grub.conf file, 170-171 /etc/gshadow file, 720, 722-723 /etc/gssapi\_mech.conf file,280 /etc/hosts file adding computers not in DNS, 261–262 DNS name resolution and, 445–446 /etc/nsswitch.conf file and, 236, 330, 445-446 hostname setup and, 190 IP address to hostname mappings in, 191-192 local network computers in, 236, 237 monitored servers in, 191 name resolution and, 446 /etc/hosts.allow file, 281-283 /etc/hosts.deny file, 281-283 /etc/htdig/htdig.conf file, 575-576 /etc/httpd/conf.d/mailman.conf file, 557 /etc/httpd/conf/httpd.conf file AcceptPathInfo directive, 532 AddCharset directive, 525, 536

/etc/httpd/conf/httpd.conf file (continued) AddDefaultCharset directive, 525, 536 AddHandler directive, 525, 535, 536 AddIcon directives, 525, 535 AddIconByEncoding directives, 525, 535 AddIconByType directives, 525, 535 AddLanguage directives, 525, 536 AddOutputFilter directive, 525, 540 AddType directive, 525, 535, 540 Allow directives, 532–533, 592 AllowOverride directive, 532 Apache startup process and, 520 BrowserMatch directives, 536 for CGI, 543 default server configuration directives, 524-527 default server configuration discussion, 530-536 default server configuration listing, 527-530 DefaultType directive, 526, 534 Deny directives, 532–533, 592 <Directory></Directory> block, 526, 530–531, 540–541 DirectoryIndex directive, 526, 534 DocumentRoot directive, 526, 530-531 ErrorLog directive, 526, 534 forcing Apache to reread the file, 540 global behavior configuration, 521–524 Group directive, 526, 530 HostNameLookups directive, 526, 591 KeepAlive directive, 521, 523 KeepAliveTimeout directive, 521, 523 LanguagePriority directive, 526, 536 Listen 80 directive, 521, 523 LogFormat directives, 527, 534–535 MaxClients directive, 521, 523-524, 591 MaxKeepAliveRequests directive, 521, 591 MaxRequestsPerChild directive, 521, 591 MaxSpareServers directive, 521, 523

MIMEMagicFile directive, 533, 534, 535 MinSpareServers directive, 521, 523 number of directives for, 520 Options directives, 531-532, 540, 541, 592 Order directive, 532–533 ScriptAlias directive, 527, 543 ServerLimit directive, 522, 524 ServerName directive, 527, 530 for SSI implementation, 540–541 StartServers directive, 522, 523 TimeOut directive, 522, 591 TypesConfig directive, 527, 534, 535 User directive, 517, 530 UserDir directive, 527, 533 virtual server configuration, 537–539 /etc/httpd/conf/httpd.conf.rpm new file, 892 /etc/httpd/conf/httpd.conf.rpm orig file, 892 /etc/httpd/conf/httpd.conf.rpm save file, 892 /etc/idmapd.conf file, 279-280, 290 /etc/inittab file, 136-137, 197-198 /etc/issue file, 168 /etc/issue.net file, 168-169 /etc/krb5.conf file, 867-868, 870 /etc/logrotate.d/named file, 586-587 /etc/mail/sendmail.cf file, 474-475, 587-588 /etc/mail/sendmail.mc file, 475,476 /etc/mime.types file, 520 /etc/modprobe.conf file,886 /etc/motd file, 168 /etc/named.conf file acl statement, 451, 455 caching DNS server configuration, 461 caching-only server example, 449–450 client performance tuning, 583–585 comment lines, 450 described, 449 example configuration, 583-584 include statement, 451, 454 key statement, 451

logging categories, 456-457 logging statement, 451, 455-457 options statement, 451-454, 584-586 primary master DNS server configuration, 462–464 restarting named daemon after changing, 464 secondary master DNS server configuration, 462 server performance tuning, 585–586 server statement, 451, 457 zone statements, 451, 457–458 /etc/nsswitch.conf file DNS name resolution and, 445 /etc/hosts file and, 236, 330, 445-446 example configuration, 192–193 hosts line in, 192, 236 NIS client daemon setup, 330–331 /etc/ntp.conf file, 397-401, 403-404 /etc/passwd file. See also user accounts creating LDIF files from, 860-861 entry example, 709 /etc/shadow file and, 709, 711 fields, 709 format, 708 gecos field, 709 overview, 708-709 parsing with Bash, 933 removing ftp user from, 501–502 shell field security measures, 709 /etc/postfix/main.cf file, 480-481, 482 - 483/etc/postfix/master.cf file, 588 - 590/etc/postfix/transport file, 588 /etc/profile script, 165-167 /etc/raidtab file, 161 /etc/rc.d/init.d/named script, 449 /etc/resolv.conf file, 236-237, 446, 461 /etc/selinux/config file, 842-843 /etc/services file, 849 /etc/shadow file. See also user accounts creating LDIF files from, 860–861

/etc/passwd file and, 709, 711 fields, 710–711 Kickstart Configurator setting, 84 password expiration information in, 710 passwords stored in, 709 removing ! from password in, 711 /etc/squid/squid.conf file, 409-411 /etc/sudoers file, 733-737 /etc/sysconfig directory. See also specific files and subdirectories files and configuration options, 175-176 storing configuration scripts in, 164 /etc/sysconfig/apmd file, 176 /etc/sysconfig/apm-scripts directory, 187 /etc/sysconfig/authconfig file, 177 /etc/sysconfig/clock file, 177 /etc/sysconfig/crond file, 178 /etc/sysconfig/daemons directory, 187 /etc/sysconfig/desktop file, 178 /etc/sysconfig/firstboot file, 178 /etc/sysconfig/grub file, 178 /etc/sysconfig/harddisks file, 178 - 179/etc/sysconfig/hwconf file, 179 /etc/sysconfig/i18n file, 179 /etc/sysconfig/init file, 179-180 /etc/sysconfig/iptables file, 180, 195 /etc/sysconfig/irda file, 181 /etc/sysconfig/kernel file, 181 /etc/sysconfig/keyboard file, 181 - 182/etc/sysconfig/kudzu file, 182 /etc/sysconfig/mouse file, 182-183 /etc/sysconfig/named file, 183 /etc/sysconfig/netdump file, 183 /etc/sysconfig/network file, 184, 190, 237 /etc/sysconfig/networking directory, 187

/etc/sysconfig/network-scripts directory ifcfg-eth0 file, 235, 250 ifcfg-networkinterfacename file, 196 ifup and ifdown symlinks, 196 network configuration files in, 188, 196 /etc/sysconfig/ntpd file, 184 /etc/sysconfig/pcmcia file, 184 - 185/etc/sysconfig/resolv.conf file, 191 /etc/sysconfig/rhn directory, 188 /etc/sysconfig/samba file, 186 /etc/sysconfig/selinux file, 185 /etc/sysconfig/sendmail file, 186, 587-588 /etc/sysconfig/static-routes file, 195 /etc/sysconfig/system-configusers file, 185 /etc/sysconfig/systemlogviewer file, 185-186 /etc/sysconfig/vncservers file, 186-187 /etc/sysconfig/xinetd file, 187 /etc/sysconfig/xinetd.conf file, 193-194, 438-439 /etc/sysconfig/yppasswdd daemon, 315, 321 /etc/sysctl.conf file, 409 /etc/syslog.conf file, 172-174 /etc/vsftpd/ftpusers file, 495, 496-497 /etc/vsftpd/user\_list file, 495, 496-497, 502 /etc/vsftpd/vsftpd.conf file configuring vsftpd features, 497–501 described, 495 enabling anonymous uploads, 504, 505 enabling guest user accounts, 506 running vsftpd over SSL, 508 /etc/xinetd.d directory, 438, 441 /etc/yp.conf file, 326-330 /etc/ypserv.conf file, 315, 316, 317-318

Ethernet cards. See NICs (network interface cards) e2fsck command, 683, 687 exclamation mark (!) in /etc/group file, 720, 721 in /etc/shadow file, 711 to reverse Bash set notation, 907 as Sudo shell access command, 737 exportfs command, 285, 287–288 Extended File System (XFS) of SGI, 148 Extended Industry Standard Architecture (EISA) bus, 31 extended partitions on x86 machines, 156 ext2 (extended 2) file system ext3 compatibility with, 145 overview, 146 resizing, 683, 687 special attributes, 691, 692–693 ext3 (extended 3) file system, 145–146, 683, 687

#### F

failover clustering, 24 FAT file system, 147, 661 fatal signal 7 or fatal signal 11 message, 902–903 fault tolerance clustering solutions for, 24–25 cost issues, 24 defined, 9, 23 disaster recovery plan and, 9, 23 questions to ask, 24 fdisk command, 155, 683–684 Fedora Extras Web site, 769, 780 FedoraProject.org site, 769–770 feed.rss file, 570 FHS (Filesystem Hierarchy Standard), 141 - 142FibreChannel disk arrays, 419 File Management Preferences dialog box (Nautilus), 115–116 file sharing. See NFS (Network File System) file system quotas creating quota files, 739–740 enabling capability for, 738–739

for mailboxes, 472 need for, 737 programs for managing, 695, 738 set per file, not per disk, 738 setting and modifying, 740–742 steps for initializing, 738 turning on, 740 viewing utilization, 742-744 file systems. See also backing up; Nautilus File Manager (GNOME); NFS (Network File System) accessing Windows file systems, 890 checking and repairing, 683, 687 choosing type for partition, 50, 79 commands for creating and manipulating, 683, 685–691 commands for working with files and directories, 691-695 creating on a device, 683, 685–686 deleting files, troubleshooting, 889 disk management, 155–162 ext2, 145, 146 ext3, 145-146, 683, 687 FAT, 147 FHS, 141–142 fstab configuration file for, 169–170 IBM JFS, 147 icon in GNOME, 100 importance of understanding, 141 Internet services performance and, 582 kernel configuration options, 660–663 LDAP performance and, 582 maintaining from the command line, 683-696 managing disk space usage, 695–696 mounting, 46, 683, 688–690 moving data to another partition, 142 network file systems, 662 NFS performance and, 419 NTFS file system, 147 partition creation and manipulation commands, 683–685 pseudo-file-systems, 662 quotas, 472, 737–744 reiserfs,146 reporting disk usage for, 938–940

resizing ext2 and ext3 file systems, 683,687 root directory (/), 143–144 root user powers restricted by, 730–731 SGI XFS, 148 Sistina GFS, 148–149 structure, 141–144 symbolic links, 135, 683, 688 SystemV, 147 troubleshooting, 888–891 ufs,147 unmounting, 683, 690, 694–695 Veritas FREEVxFS, 145 VFS layer, 145 virtual file systems, 149–154 Windows versus Linux, 143 file test operators (Bash), 917–919 file transfer protocol. See FTP files. See also configuration files; specific files Bash file test operators, 917–919 commands for working with, 691–695 deleting, troubleshooting, 889 displaying PIDs using, 691, 693–694 identifying files opened by a process, 691, 694-695 managing in Nautilus, 114–115 modifying ownership, 691, 692 modifying permissions, 691–692 opening in Nautilus, 112–113 showing detailed information, 691, 693 special attributes on ext2 files, 691, 692–693 static, 142 variable, 142 Filesystem Hierarchy Standard (FHS), 141 - 142finger service, 435 firewalls. See also Netfilter (iptables) firewall configuring during standard installation, 56-58 creating, 847-851 dedicated hardware appliances, 847-848 defined, 847

firewalls (continued) egress control, 847 for email security, 487 /etc/sysconfig/iptables file, 180, 195 ingress control, 847 Kickstart Configurator settings, 86–87 modifying rules for Squid, 411–412 NFS security improved by, 305–306 payload examination by, 847 planning the network and, 23 running Postfix behind, 482–483 SMTP connections and, 488–489 VNC server configuration, 384–386 FireWire (IEEE 1394), 649, 781 Firstboot, 65–70, 87, 178 flash memory cramfs virtual file system for, 149 other backup media versus, 781 floppy disk drives boot floppy creation, 35–36, 93–94, 618-619 booting from, 32 device is busy error message, 890 file names for, 45 icon in GNOME, 100 other backup methods versus, 781 support for, 32 flow control (Bash) case structure, 920, 924–926 for statement, 920, 922–923 if statements, 920–922 overview, 919-920 select control statement, 920, 924–925, 926–928 until statement, 920, 923-924 while statement, 920, 923-924 folders. See directories or folders; specific folders font server, X performance and, 417 for statement (Bash), 920, 922–923 FQDN (fully qualified domain name), 311 free command, 805, 806–808 FREEVxFS (Veritas file system), 148 freshrpms.net site, 768 fsck.mount program, 169

FTP (file transfer protocol). See also vsftpd (Very Secure FTP Daemon) core RFC, 492 ftpd daemon, 436 kernel source download via, 625–626 Nautilus for accessing sites, 113 NcFTPd for, 492 optimizing services, 590 outsourcing FTP hosting, 20-21 overview, 434 ProFTPD for, 492–493 scp as replacement for, 431, 434 sftp client for, 433, 510 sftp-server for, 509–510 FTP server. See also vsftpd (Very Secure FTP Daemon) firewall configuration for, 57 help for, 434 kickstart installation from, 76 not required for remote access, 5 ftpd FTP daemon, 436, 493 fully qualified domain name (FQDN), 311 functions (Bash), 928-929 fuser command, 691, 693–694

#### G

gateways default, 232 defined, 246 IP forwarding, 246–247 routers, 232-233 running Postfix behind, 482-483 getenforce command (SELinux), 842 getopts command (Bash), 934–935 Gettys, Jim ("X Window System Network Performance"), 416 GFS (Global File System) of Sistina, 148-149 GFS (grandfather-father-son) tape rotation, 784 GIDs (group identification numbers), 718 GMT (Greenwich Mean Time), 59, 74 GNOME (GNU Network Object Model Environment) Actions menu, 109–110 Applications menu, 103–104, 107–108, 109

Computer icon, 99–100 configuring, 118-119 date and time display, 101 as default desktop, 87, 97 Desktop menu, 106–107 home directory icon, 101 Kickstart Configurator setting, 87 logging out, 119 managing applets on the panel, 102–103 Nautilus File Manager, 99, 110–118 panel overview, 101–102 performance costs, 416 Places menu, 105 RHEL versus Fedora Core, 99, 101 showing and hiding windows, 102 shutting down from, 138 starting applications, 109 switching programs in, 102 switching workspaces in, 102 system volume setting, 101 trash icon, 101 VNC xstartup file and, 387–388 gpasswd command, 719, 720-722 GPG (GNU Privacy Guard), 599, 600-601,606 GPU (graphics processing unit), 416 Grand Unified Boot Loader. See GRUB grandfather-father-son (GFS) tape rotation, 784 graphical user interfaces. See GUIs Greenwich Mean Time (GMT), 59, 74 grep command finding ports and protocols used by services, 849 for keywords in configuration files, 202 for NTP-related system log entries, 405 piping rpmquery output through, 765 for ssh server PID number, 150-151 Groth, David (Network Plus), 235 group accounts. See also user accounts adding administrator to group, 720 adding users, 720, 722, 723 administrative commands, 719 assigning administrator for, 720 changing passwords, 721 creating, 719, 728-729

deleting groups, 723, 729–730 deleting users, 722 /etc/group file, 501-502, 718 excluding nonmembers from joining with newgrp, 719, 721 GIDs for, 718 joining with newgrp, 721, 723 modifying with User Manager, 729-730 shadowed group files, 720, 722–723 user accounts versus, 718 user private groups (UPGs), 723–725 group identification numbers (GIDs), 718 groupadd command, 719 groupdel command, 719, 723 groupmod command, 719, 720 GRUB (Grand Unified Boot Loader) Advanced Boot Loader Configuration screen, 53–54 boot floppy for kernel upgrade, 618-619 Boot Loader Configuration screen, 52 - 53boot process and, 128–132 command-line interface, 131–132 configuration file, 139–140, 170–171, 670 installing with Red Hat, 51–54 kernel selection by, 129, 130 Kickstart Configurator settings, 77 location for, 53, 77 OS selection using, 129, 130 passing arguments at boot time, 178 passing kernel parameters, 130–131 password for, 52–53, 77 stage one process, 129–130 stage two process, 130 updating for new kernel, 670 using during boot, 130–132 GUIs (graphical user interfaces). See also X Window system; specific GUIs command line versus, 673–674 XFree86 server for, 5 gunzip command, 773 gzipped tarballs, 771

#### Н

Hacking RSS and Atom (Orchard), 573 hard drives. See also file system quotas; file systems; partitioning hard disks Apache performance and, 593 boot process and, 128 buying, 32 changing drive order, 53 configuration file for tuning, 178–179 disk failure and metadevices, 156–157 distributing NFS exports across, 272, 419 file names for, 45 kernel configuration options, 648-649 kickstart installation from, 76 LDAP performance and, 582 managing disk space usage, 695–696 mirrored disks for backups, 783 NAS devices, 420 NFS performance and, 419 other backup media versus, 781 reporting usage for mounted file systems, 938-940 support for, 32 hardware clock. See also date and time, system; time server setting, 697-698 for time server, 395, 405-406 Hardware Compatibility List, 893 hardware RAID, 160. See also RAID (Redundant Array of Independent Disks) hardware support database, 20, 34 hash character (#) for comments, 139 Hesiod authentication, 85 home directories defined, 6 icon in GNOME, 101 NFS and, 266–267, 272 opening in Nautilus, 112 of root user (root), 144 Samba configuration for, 343–344 shell configuration scripts in, 164-165 home directory, 143 host DNS server tool, 464

hostnames entering manually when installing Red Hat. 56 local file of hostname to IP address mappings, 191–192 managing hosts, 261–262 name service resolution order setup, 192 - 193obtaining information automatically via DHCP, 56 setting up, 190 HP JetDirect print queue configuration, 223 ht://Dig /etc/htdig/htdig.conf file, 575-576 features, 574–575 for files that are not straight HTML, 576 further information, 578 fuzzy searching algorithms, 574–575 installed by default, 574 rundig script for, 575-576, 578 rundig.cron script for, 578 start\_url statement, 575–576 testing, 576-578 troubleshooting, 900 updating search databases, 578 HTTP Configuration Tool (Apache), 539 HTTP protocol firewall configuration for, 57 HTTP acceleration feature, 406 overview, 436 HTTP servers. See Apache Web server; Web servers HTTPS protocol, 57 hubs versus switches, 420 hwclock command, 697–698

# 

Ibiblio.org site, 770–771 IBM JFS (journaling file system), 147 MCA bus support, 31 Token Ring system, 16 IEEE 1394 (FireWire), 649, 781 if statements (Bash), 920–922 ifconfig command assigning multiple addresses to single NIC, 238 loopback device configuration, 234 NIC configuration, 234–235 viewing current network configuration, 233–234 IMAP4 (Internet Message Access Protocol version 4) cyrus-imapd startup error, 900–901 file system quotas for mailboxes and, 472 overview, 471 POP3 versus, 472, 485 server setup, 485-486 SquirrelMail with, 563, 564–565, 566 indeterminate loops (Bash), 923–924 Industry Standard Architecture (ISA) bus, 31 InfiniBand support, 660 infrared devices, 181 init scripts default /etc/inittab file, 197–198 defined, 196 managing by hand, 198–200 managing using chkconfig, 200-202 runlevels and, 196–197 starting network services from, 194–195 initialization scripts for NFS server, 274, 285-286 for Squid, 409 initrd directory, 143, 144 install program, 777-778 installation verification. See rpmguery command installing. See also kickstart installation; RPM (Red Hat Package Manager); standard installation AMANDA, 796 BIND, 446–447 dhcpd program, 248–249 KDE, 120 kernel RPM, 619-620 kernel SRPM, 621-623 Kickstart Configurator, 72–73

mt-st package, 785 new kernel, 669-670 packages built from RPMs, 763 RPMs, 756–757 Samba, 340–341 software from SRPMs, 771–778 Squid Web proxy, 407 Intelligent Input/Output (I2O), 649 Internet connection IP masquerading configuration, 263 modem connection, 257-259, 893-895 NFS and security of, 270 NSFv4 and, 268, 269 sharing, security and, 14 Internet Message Access Protocol version 4. See IMAP4 Internet Printing Protocol (IPP), 220 Internet protocols, 429. See also specific protocols Internet resources Apache configuration information, 520 Apache history, 512 Apache MPM information, 517 Axel Thimm's RPMs (ATrpms) site, 768-769 BIND (latest release), 446 CAs (certificate authorities), 554 database server optimization tips, 425 email security information, 487 Fedora Extras site, 769, 780 FedoraProject.org site, 769–770 FHS standard information, 141 freshrpms.net site, 768 further information, 492 Hardware Compatibility List, 893 hardware support database, 20, 34 ht://Dig project site, 578 Ibiblio.org site, 770–771 installation manual, 29 kernel mirror sites, 624 kernel source code, 623 kernel update information, 620 LCAP site, 731 LDAP information, 852 Linux Journal site, 573 Linux Performance Tuning site, 422 Mailman project site, 556

Internet resources (continued) NcFTPd site, 493 NFS information, 269, 422, 896 NIS configuration information, 315 NIST site, 395 NTP information, 396, 406 NTP pool time servers, 397 OpenLDAP FAQ, 583 OpenSLP, 319 PPP configuration information, 894 print driver information, 225 ProFTPD site, 492 RDF information, 568 Red Hat Network site, 605, 608–614 Red Hat site, 608 Red Hat/Fedora Repository site, 768 RFC information, 246 RPM PBone Search site, 768 rpmfind.net site, 769 rpm.livna.org site,769 RPMs, third-party sites for, 768–771 RSS information, 568, 573 RSS tools, 573 Samba, 340 security mailing list, 23 SELinux information, 58, 845–846 Sendmail performance tips, 588 sound card configuration information, 886 SquirrelMail project site, 567 SSL information, 546 troubleshooting help, 879 VNC information, 382–383 vsftpd information, 492 "X Window System Network Performance," 416 X.500 standard information, 852 XFree86, 903 Internet services. See also optimizing Internet services; *specific services* centralizing, 581 defined, 429 disabling unnecessary services, 581 iptables firewall package for, 441 less secure services, 434–436 secure services, 430–433 server protocols, 436-437

standalone services, 440–441 TCP/IP as basis for, 429 xinetd server configuration, 437–439 xinetd-started services, 439-440 Internetwork Packet Exchange protocol, 348 InterNIC domain database, 232, 238 interrupt requests (IRQs), 152-153, 154 I/O activity monitoring, 822–826 I/O redirection (Bash), 929–932 I/O scheduling algorithms, 647 iostat command checking overall task load, 825-826 default output, 822 described, 805 getting current information, 822-823 interpreting output from, 823–824 per-disk statistics, 824-825 per-partition statistics, 824 syntax, 822 sysstat package required for, 822 IP addresses assigned to network interfaces, 238 device aliases, 260 entering manually when installing Red Hat, 56 finding for specific domain name, 464 IP forwarding, 246–247 IP masquerading, 263, 851 local file of hostname to IP address mappings, 191–192 for loopback device, 233–234 multiple addresses with one NIC, 238, 260 network classes and, 231–233, 234–235 Network Layer addresses, 230, 232 for NIC configuration, 234–235 obtaining information automatically via DHCP, 56 reserved network numbers, 235 reverse lookups, 465–466 setting up, 189–190 static, aliases for NICs and, 238 static, configuring, 260 subnetting, 238-247 unusable addresses, 241

IP forwarding for NICs, 246–247 for Squid, 408–409 IP masquerading, 263, 851 IPP (Internet Printing Protocol), 220 iptables firewall. *See* Netfilter firewall ipxutils package, 348 IRQs (interrupt requests), 152–153, 154 ISA (Industry Standard Architecture) bus, 31 I2C support, 654–655 I2O (Intelligent Input/Output), 649

# J

JetDirect (HP) print queue configuration, 223 JFS (journaling file system) of IBM, 147 job control with Bash scripts, 936–941 joystick support, 653

#### K

kadmin.local command (Kerberos), 869 kdb5\_util command (Kerberos), 868 KDC (Key Distribution Center) system, 865 KDE (K Desktop Environment) Applications menu, 122–124 checking if installed, 120 installing, 120 Kickstart Configurator setting, 87 Konqueror File Manager, 124–125, 432-433 logging out, 123, 126 managing applets, 121–122 overview, 119–121 panel, 120–121 performance costs, 416 running on Windows via VNC, 391–392 selecting at login, 98 switching programs in, 121 switching workspaces in, 121 VNC xstartup file and, 387–388 kdestroy utility (Kerberos), 866, 870 Kerberos authentication service authconfig applications and, 872–873 core utilities, 866–867

development of, 864 enabling clients and applications, 870-871 KDC system, 865 Kickstart Configurator setting, 85 for login authentication, 871–873 machine roles, 865 overview, 864-865 packages, 865–866 realms, 865 reliability, 865 server configuration, 867–870 starting Kerberos-related services, 870 terminology, 865 timestamps, 864 as trusted third-party service, 865 kernel. See also customizing the kernel; kernel configuration options boot process and, 129, 132–133 changes in latest version, 615 compiling, 666–667 configuration file for packet-filtering services, 180 configuring, 629–637 deciding to upgrade or not, 616–617 defined, 615 displaying memory usage, 810–812 enabling IP forwarding, 408–409 installing kernel RPM, 619-620 installing new kernel, 669–670 NCP support, 339, 349 obtaining the kernel source, 620–628 overview, 615 passing parameters in GRUB, 130–131 patches, 616, 623, 627–628 preparing to upgrade, 618–619 pristine RPM for, 623-628 Red Hat-blessed, support and, 617 selection by GRUB, 129, 130 size considerations, 667–668 SMB support, 339 source code site, 623 SRPM (source RPM), 621–623 startup log, 879-881 updating GRUP for new kernel, 670 upgrading versus customizing, 618 up2date utility and, 181

kernel (continued) verifying and unpacking the archive, 626-627 verifying Squid configuration, 408-409 kernel configuration options ATA/ATAPI/MFM/RLL support section, 647-648 Auditing support, 639 Automatic kernel module loading, 640 Block devices options, 646–647 BSD Process Accounting, 638–639 Bus options section, 643–644 CD-ROM/DVD file systems support, 661 Character devices section, 654 Code maturity level options section, 637 Configure standard kernel features, 639 Cryptography options section, 664–665 Device Drivers section, 645–660 DOS/FAT/NT File systems, 661 Enable loadable module support, 640 Executable file formats section, 644 File systems configuration section, 660-663 Forced module unloading, 640 Fusion MPT device support, 649 General setup options section, 637–639 Generic Driver Options section, 645 Graphics support section, 655–656 help for, 637 IEEE 1394/FireWire support, 649 InfiniBand support, 660 Input Device Drivers section, 653–654 ISDN support, 653 I2C support, 654-655 I2O support, 649 Kernel .config support, 639 Kernel hacking section, 664 Library routines section, 665 Linux telephony support, 653 Loadable module support options section, 640 Local version - append to kernel release, 637-638 Memory Technology Device (MTD) support, 645

MMC/SD card support, 660 Module unloading, 640 Module versioning support (EXPERIMENTAL), 640 Multi-device support section, 649 Multimedia devices section, 655 Native Language Support, 663 network file systems, 662 Networking support section, 649–653 Old CD-ROM drivers section, 648 Parallel port support, 645–646 PC-style hardware, 645–646 Plug and Play support, 646 Power management options section, 643 Processor type and features options section, 640-642 Profiling support section, 663–664 Pseudo-file-systems, 662 saving the configuration, 665–666 SCSI device support section, 648 Security options section, 664 Sound section, 656 Source checksum, 640 Support for paging of anonymous memory (swap), 638 Sysctl support, 639 USB support section, 656-659 Key Distribution Center (KDC) system, 865 keyboard configuration during standard installation, 39 configuration file for, 181–182 kernel configuration options, 653 Kickstart Configurator settings, 74 support for, 33 Kickstart Configurator (Fedora Core) Authentication screen, 83-85 Basic Configuration screen, 73–75 Boot Loader Options screen, 76–77 Display Configuration screen, General tab, 87–88 Display Configuration screen, Monitor tab, 89 Display Configuration screen, Video Card tab, 88-89

Firewall Configuration screen, 85–87 Installation Method screen, 75–76 installing, 72–73 Network Configuration screen, 82–83 overview, 71 Package Selection screen, 90–91 Partition Information screen, 77–82 Post-Installation Script screen, 92 Pre-Installation Script screen, 91–92 saving the ks.cfg file, 93 starting, 73 kickstart installation. See also Kickstart Configurator (Fedora Core); standard installation choosing configuration file location, 93 creating a bootable CD-ROM, 94 creating a bootable floppy, 93–94 creating ks.cfg file for, 71–93 making installation tree available, 93 manual online, 29 starting the installation, 95–96 kill command, 680–681 killall command, 680, 682 killing processes all processes owned by user, 936–938 all processes specified by name, 680,682 kill command for, 680–681 matching given pattern, 680, 681 running process on VNC server, 392 top command for, 821 kinit utility (Kerberos), 866, 870 klist utility (Kerberos), 866, 871 kmod kernel module autoloader, 640 Konqueror File Manager (KDE), 124-125, 432-433 krbafs package (Kerberos), 866 krbafs-devel package (Kerberos), 866 krbafs-utils package (Kerberos), 866 krb5-auth-dialog package (Kerberos), 866 krb5-devel package (Kerberos), 866 krb5-libs package (Kerberos), 866 krb5-server package (Kerberos), 865 krb5-workstation package (Kerberos), 865

krb-telnet Kerberos application, 870-871 ks.cfg file, 93, 95-96. See also Kickstart Configurator (Fedora Core) kudzu, 179, 182 kujob.sh Bash script, 936-938

# L

LAMP (Linux, Apache, MySQL, and PHP), 353-354 languages additional language support, 58–59, 75 choosing for Red Hat installation, 38 configuration file for default, 179 Kickstart Configurator settings, 74, 75 Native Language Support, 663 selecting from login window, 98 LANs (local area networks). See TCP/IP networking laptop video problems, troubleshooting, 901-902 last command, 717 LCAP (Linux Kernel Capability Bounding Set Editor), 731 LDAP (Lightweight Directory Access Protocol) attributetype definition, 854 client-server architecture, 852 configuration files, 857-859 core OpenLDAP server files, daemons, and utilities, 856-857 creating LDIF files, 860-861 directory defined for, 851 directory organization, 852–855 distinguished names (DNs), 852–853 example schema entries, 853–854 further information, 852 Kickstart Configurator setting, 85 LDIF (LDAP Data Interchange Format), 855 Object Identifiers (OIDs), 853 objectclass definition, 854 OpenLDAP FAQ, 583 OpenLDAP packages for Linux, 855-856 OpenLDAP server configuration, 857-859

LDAP (continued) optimizing services, 582–583 OSI layer model not used by, 852 overview, 851-852 populating the server with data, 859 relative distinguished names (RDNs), 852-853 starting the OpenLDAP server, 859 system authentication using, 860-864 updating client systems to use authentication, 861–864 uses for directories, 859–860 X.500 standard for, 852 LDAP Data Interchange Format (LDIF), 855, 860-861 ldapadd utility (LDAP), 856 ldap.conf file (LDAP), 857 ldapdelete utility (LDAP), 856 ldapmodify utility (LDAP), 856 ldapsearch utility (LDAP), 856 LDAs (local delivery agents), 469 ldconfig program, 174 LDIF (LDAP Data Interchange Format), 855, 860-861 ld.so.conf file, 174 leader MPM (Apache 2), 517 "Learning NFSv4 with Fedora Core 2" (Emery), 269 Lerner, Reuven ("At the Forge-Syndication with RSS"), 573 lib directory, 143 libdbi-dbd-mysql package, 355 Lightweight Directory Access Protocol. See LDAP Linux, Apache, MySQL, and PHP (LAMP), 353–354 Linux Journal Web site, 573 Linux Kernel Archives, 623–626 Linux Kernel Capability Bounding Set Editor (LCAP), 731 Linux Performance Tuning Web site, 422 listing. See displaying or viewing LKM (loadable kernel module), 633 local area networks (LANs). See TCP/IP networking local delivery agents (LDAs), 469 Locally-Connected print queue, 219, 220

locking passwords for user accounts, 713 log files and logging Apache logging support, 515 of attempted attacks, 27 for authentication privilege messages, 172–173 BIND performance and, 586–587 BIND server logging, 451, 455–457 for cron messages, 173 finding the use of, 882 keeping hard copies, 27 kernel startup log, 879-881 LDAP performance and, 582 for mail messages, 173 NTP-related entries in system log, 405 Postfix mail server, 482 by sar, 826 security log, 27, 28 SELinux messages in system log, 840-841 Sudo log file, 733 syslog.conf configuration file for, 172 - 174system log, 405, 733, 840–841, 879 tracking system changes, 761 as troubleshooting resources, 879–882 as variable files, 142 viewing, 881-882 vsftpd transfer log, 499 xinetd log capabilities, 437 Log Viewer program, 185–186, 881–882 logging in changing user login shell, 714 /etc/passwd file shell field and, 709 graphical login window, 97–99 Kerberos authentication for, 871–873 messaging users at login, 168 to Novell server, 350 prelog banner, 168 to Red Hat Network Web site, 608 as root user, 5 to Samba client, 345–346 selecting KDE for session, 120 to SquirrelMail, 563–564 Telnet prelog banner, 168–169

troubleshooting, 883-884 viewing login information, 717–718 from Windows PC to Samba, 347–348 logging out of GNOME, 119 of KDE, 123, 125 from Samba client, 345–346 logical partitions, 50, 80 logical user accounts, 707–708 Logical Volume Manager (LVM), 157 - 160logical volumes, 159, 272 logrotate.conf file, 174-175 loopback device, 233–234 loops (Bash) defined, 919 for statement, 920, 922–923 until statement, 920, 923-924 while statement, 920, 923-924 lsattr command, 691, 692 LSI Logic Fusion card, 649 lsof command, 691, 694–695 lsraid command, 162 LVM (Logical Volume Manager), 157 - 160lvm command lvm help command, 158–159 lvm lvdisplay command, 159 lvm pvdisplay command, 159 lvm vgdisplay command, 159–160 syntax, 157

#### Μ

MAC (Media Access Control) addresses, 230 mail delivery agents (MDAs), 469 mail host, running Postfix on, 483–484 mail notifiers (biffs), 470 mail servers. *See* email mail spool or mailbox file, 469 mail transfer agents (MTAs), 469. *See also* Postfix mail server; Sendmail program Mail Transport Agent Switcher, 480, 481 mail user agents (MUAs), 468–469 mailbox file or mail spool, 469

mailing lists. See also Mailman mailing list manager defined, 555 for Red Hat Linux security, 23 Mailman mailing list manager adding multiple list members, 562 administrative tasks, 561–563 aliases files, 558 built-in functionality, 556 checking if installed, 556 configuration categories, 560–561 configuring, 556–558 creating a mailing list, 559 further information, 556 hiding a mailing list, 562 mailing list configuration, 560–561 passwords, 557 popularity of, 555–556 restricting archives access, 563 site moderator, 557 starting at boot time, 558 starting the service, 558 URL for administration page, 562 Web site, 556 make allnoconfig command, 630 make command, 666-667, 775-776 make config command, 629 make defconfig command, 631 make gconfig command, 629 make install command, 777-778 make menuconfig command, 629, 634-637 make oldconfig command, 629, 630, 632 Make RAID Device dialog box, 81–82 make xconfig command, 629, 633-634, 665-666 MBR (Master Boot Record), 53, 77, 128 MCA (Micro Channel Architecture) bus, 31 md devices, 161, 162. See also RAID (Redundant Array of Independent Disks) MDAs (mail delivery agents), 469 MD5 encryption, 84 Media Access Control (MAC) addresses, 230

media directory, 144 memory. See RAM (random access memory) Memory Technology Device (MTD) support, 645 merely mortal user, 731. See also Sudo (superuser do) metacharacters (Bash), 906–909 metadevices. See also specific metadevices defined, 156 disk failure and, 156–157 logical volumes, 157–160 RAID, 80–82, 156, 160–162 m4 macro processor (Sendmail), 475–476 Micro Channel Architecture (MCA) bus, 31 Microsoft network connection. See Samba or SMB (Server Message Block) Microsoft Windows accessing file systems, 890 file systems support, 661 running KDE via VNC, 391–392 using Linux VNC server from, 390-391 Mills, David (NTP implementation programmer), 396 MIME (Multipurpose Internet Mail Extensions), 470-471, 520 minus sign (–), deleting files starting with, 889 mixed networks, 18, 19–20 mke2fs command, 683, 685-686 mkisofs command, 787 mkswap command, 683, 686–687 MMC card support, 660 mnt directory, 144 mod\_auth\_mysql package, 354 mod\_authz\_ldap package, 856 modem connection, 257–259, 893–895 Monitor dialog box, 207–208 monitoring performance. See performance monitoring monitors changing type, 207–208 dual monitor configuration, 209-210 Kickstart Configurator settings, 89 X Window system and, 31–32

mount command, 304, 683, 688–690 mount failed message, 898 mount point defined, 46 Kickstart Configurator setting, 79 manual partitioning with Disk Druid and, 50 for RAID partitions, 81 mounting autofs automount service for NFS, 301-304 CD-ROM drives, troubleshooting, 885 file system during standard installation, 46 file systems exported with NFS, 266 file systems with mount, 683, 688–690 fstab configuration file for, 169–170 NFS exports, troubleshooting, 897–898 NFS exports with autofs, 301–304 NFS-specific mount options, 296–297 NFSv4-specific mount options, 299 Novell file system, 350 OS partitions/slices, 156 partitions, troubleshooting, 891 Samba client file system, 346–347 mouse configuration file for, 182–183 kernel configuration options, 653–654 Kickstart Configurator settings, 74 support for, 33 Mozilla Firefox root certificates with, 548 testing Squid with, 412–413 X performance and, 417 MPMs (multiprocessing modules), 516-517 MS-DOS, CD-ROM access using, 35 msqld server daemon, starting, 355 mt command, 786-787 MTAs (mail transfer agents), 469. See also Postfix mail server; Sendmail program MTD (Memory Technology Device) support, 645 mt-st package, 784-787 MUAs (mail user agents), 468–469

multihomed servers (virtual hosts), 514, 523, 537-539 multiprocessing modules (MPMs), 516-517 Multipurpose Internet Mail Extensions (MIME), 470–471, 520 mutt email client, 469, 766 \$mynetworks configuration variable, 484 MySQL anonymous user, 355 checking if installed, 354 client programs, 359-361 deleting anonymous accounts, 358 mysql command, 356–357, 361 mysqladmin command, 355-356, 359-360 mysqlshow command, 355, 356, 360 packages, 354–355 as part of LAMP, 353–354 popularity of, 352, 353 PostgreSQL versus, 362–364 restoring installation to original state, 358 root user, 355 securing the installation, 355–358 server optimization tips, 425 setting the anonymous user password, 357-358 setting the root user password, 356-357 starting the msqld server daemon, 355 third-party Apache modules supporting, 353-354 verifying if running, 355–356 mysgl command, 356-357, 361 mysqladmin command, 355–356, 359-360 mysql-bench package, 355 mysqlshow command, 355, 356, 360

#### Ν

Name Switch Cache service, 85 named daemon, 183. *See also* /etc/named.conf file names and naming fully qualified domain name (FQDN), 311 hard disk and floppy drive names, 45 partition names, 46 print queue, 219, 226 for shell configuration scripts, 165 NAS (network-attached storage), 420 NAT (Network Address Translation), 263,851 National Institute of Standards and Technology (NIST), 395 National Security Agency. See NSA Nautilus File Manager (GNOME) accessing FTP sites, 113 bookmarks, 113–114 changing background and icon emblems, 117 displaying folder contents, 112 location bar, 110 menu bar, 110 opening files, 112–113 opening from GNOME, 99, 110 opening home folder from, 112 preferences, 115–116 resize handle, 111 showing and hiding items, 118 status bar, 111 toolbar, 110 window panes, 111 NcFTPd, 492, 493 NCP. See Novell ncpfs package, 348 ncpmount command, 349-350 netdump service, 183 Netfilter (iptables) firewall. See also firewalls activating changes, 851 enabling support for, 408 enabling the firewall, 848 /etc/sysconfig/iptables configuration file, 180, 195 finding ports and protocols used by services, 849 for Internet services, 441 ipchains firewall rules and, 195

Netfilter (iptables) firewall (continued) iptables package for, 441 kernel configuration options, 650–651 least-access approach for, 849 modifying rules for Squid, 411–412 Security Level Configuration tool for, 848-850 specification port access, 850-851 trusted devices, 849, 850 Trusted services list, 848–849, 850 Network Address Translation (NAT), 263,851 network classes CIDR and, 244–245 IP numbers, 239–240 overview, 231-233 reserved network numbers, 235 subnets and subnet masks, 242–244 network configuration files for DNS setup, 190–191 in /etc/sysconfig subdirectories, 187–189 /etc/sysconfig/network file, 184, 190 in /etc/sysconfig/networkscripts directory, 196 for hostname setup, 190 for IP address setup, 189 list of, 892 for local file of hostname to IP address mappings, 191–192 for name service resolution order setup, 192-193 for Netfilter (iptables) firewall, 195 Network Configuration tool for, 189 for setting up or moving the system, 188 - 189for starting services, 193–195 for static routes, 195 troubleshooting, 892 Network Configuration tool changing NIC configuration, 259–260 described, 189 Ethernet device configuration, 252–254 IP masquerading configuration, 263 managing DNS settings, 261 managing hosts, 261–262

modem connection configuration, 257-259 opening, 251 profiles for multiple configuration sets, 262 removing a NIC, 259 tabbed pages, 251-252 wireless NIC configuration, 254-256 Network File System. See NFS Network Information Service Plus (NIS+), 334, 423, 590 Network icon (GNOME), 100 Network Information Service. See NIS network interface cards. See NICs Network Layer addresses, 230, 232 network mask, 235, 240-241, 246-247. See also subnetting Network Plus (Groth), 235 network security. See also authentication; firewalls; passwords Kerberos authentication for, 864-873 LDAP for, 851–864 least-access approach, 849 Netfilter configuration, 847–851 Network Time Protocol. See NTP network-attached storage (NAS), 420 networked print queue types CUPS (IPP), 220 JetDirect, 223 Novell (NCP), 222–223 UNIX (LPD), 220-221 Windows (SMB), 221-222 newaliases command, 481, 558 newgrp command, 719, 721, 723 newusers utility, 715–716 NFS (Network File System) autofs automount service for, 301-304 for centralized storage of home directories, 266–267 client configuration, 296-301 client-server architecture, 266–267 design rules, 271–273 distributing exports across multiple disks, 272, 419 exported directory won't mount, 898 exporting a file system, 266 failure messages, 896–897

file locking, 307 files on mounted file system not visible, 897–898 further information, 269, 422, 896 hot spots, 419 isolating NFS traffic on network segment, 421 kickstart installation from NFS server, 76 minimizing write-intensive exports, 420-421 network traffic and, 419 NFS export, 266 NFS mount, 266 NFSv4 and RPCSEC\_GSS configuration files, 279-280 NFSv4 features and enhancements, 268 - 269NIS with, 267, 334-337, 423 overview, 265-271 performance and, 270, 273 performance tuning, 418–422 planning an installation, 271–273 ports and network protocols, 305–306 pros and cons, 269–271 reboots and, 268-269 root squashing, 271, 277–278, 306–307, 730 Samba versus, 348 security, 305–307 security issues, 270–271 server configuration, 273-295 troubleshooting, 896–898 NFS client configuring a client system, 296–297 configuring an NFSv4 client, 299–300 example configuration, 300–301 file locking, 307 NFS-specific mount options, 296–297 NFSv4-specific mount options, 299 security issues, 305–307 NFS server access control files, 281–283 CIDR with, 275 commands, 274, 286-289 configuration files, 273, 274–280 daemons, 273–274, 283–285

dedicated server for, 420 displaying statistics for, 421–422 /etc/exports file, 273, 274-279 example configuration, 290-292 exportfs command, 285, 287-288 file-locking daemons, 286 hosts.allow and hosts.deny files, 281 - 283initialization scripts, 274, 285–286 kickstart installation from, 76 NFS Server Configuration tool, 292–295 nfs startup script, 285–286 nfsstat command, 421-422 portmap script, 285 rpcinfo command, 286–287 RPCSEC\_GSS configuration files and, 279 - 280secure NFS, 290, 307 security issues, 306–307 showmount command, 288–289 start order for daemons, 284 starting manually, 286 status information files, 273, 280-281 NFS Server Configuration tool adding a new export, 292–293 Basic tab, 292–293 General Options tab, 293–294 modifying mount options for exports, 293-294 overview, 292 remapping UIDs or GIDs, 294 removing an NFS share, 295 root-squashing options, 294 User Access tab, 294–295 nfs startup script, 285–286 NFS-HOWTO Web page, 422 nfsstat command, 421-422 nice command, 418, 680 NICs (network interface cards) aliases and DHCP, 238 checking if configured, 234 configuring during standard installation, 55–56 configuring for internal network, 234 - 237configuring single NIC with ifconfig, 234-235
NICs (continued) disabling on boot, 55 Ethernet device configuration, 252–254 IP forwarding, 246–247 kernel configuration options, 651-652 Kickstart Configurator settings, 83 loopback interface configuration, 233-234 multiple IP addresses for single NIC, 238 NFS performance and, 420 replacing older Ethernet cards, 20 support for, 20, 34 using two Ethernet cards, 896 wireless NIC configuration, 254–256 NIS (Network Information Service) client configuration, 326-334 client programs, 314 client-server architecture, 310 development of, 309 domains, 310–311 further information, 315 Kickstart Configurator setting, 84 master versus slave servers, 310 multiple-domain configurations, 311, 312–314 NFS with, 267, 334-337, 423 overview, 309-311 packages, 311 performance tuning, 422 planning an installation, 311-314 recursive netgroups, 423 server configuration, 315–326 for sharing authentication information, 310 single-domain configurations, 311–312, 313 vsftpd optimization and, 590 NIS clients client programs, 314 commands, 331–333 configuring startup files, 331 confirming daemon registration, 331 editing /etc/nsswitch.conf, 330-331 example configuration, 333–334 setting the domain name, 326

starting ypbind, 330, 331 steps for configuring, 326 testing client-server communication, 330 ypbind configuration, 326–330 ypcat command, 331 ypmatch command, 331, 332-333 yppasswd command, 331, 333 ypwhich command, 331, 332 NIS+ (Network Information Service Plus), 334, 423, 590 NIS servers checking if portmapper is running, 319 checking if server is running, 319 configuration commands and files, 315-316 creating the NIS databases, 319–320 domainname command, 316 /etc/ypserv.conf configuration file, 315, 316, 317–318 example configuration, 324–326 master versus slave servers, 310 nisdomainname command, 315, 316 portmap daemon configuration, 318 rpcinfo command, 319 setting the domain name, 316 slave server configuration, 320–321 starting servers at boot time, 322–323 starting the portmapper, 319 starting yppasswdd, 321 starting ypxfrd, 321-322 steps for configuring, 315 /var/yp/securenets configuration file, 315, 316-317 ypinit command, 315, 319–321 ypserv configuration, 316–318 ypwhich -m command, 219-220 nisdomainname command, 315, 316, 326 NIST (National Institute of Standards and Technology), 395 nmbd daemon, 186 no such file or directory message, 889–890 Nottingham, Mark ("RSS Tutorial for Content Publishers and Webmasters"), 573

Novell kernel support for NCP, 339, 349 network connection, 339, 348–350 networked print queue type, 222–223 NSA (National Security Agency) as SELinux developer, 835, 836, 837 SELinux-related Web sites, 58, 845 NSCD daemon, 85 nss\_ldap package, 856 NT file system support, 661 ntalk real-time chat protocol, 435–436 NTFS file system, 147 NTP (Network Time Protocol). See also time server autokey encryption, 399–401, 403–404 daemon, 396 defined, 395, 702 as distributed application, 397 further information, 396, 406 installing software, 397 joining public access server pool, 406 Kerberos timestamps and, 864 ntpd configuration file, 397–398 pool servers, 397 precision of, 395 primary servers, 397 secondary servers, 397 syncing system clock with time server, 702 utilities, 396 ntpd command, 697, 702 ntpd daemon, 396 ntpstat command, 404

#### 0

Open Shortest Path First (OSPF) protocol, 233 opening. *See* starting or opening OpenLDAP. *See also* LDAP (Lightweight Directory Access Protocol) core server files, daemons, and utilities, 856–857 FAQ for, 583 packages, 855–856 populating the server with data, 859

server configuration, 857–859 starting the server, 859 system authentication using, 860–864 openIdap package, 855 openIdap-clients package, 855 openIdap-devel package, 856 openIdap-servers package, 855 openIdap-servers-sql package, 856 OpenPGP, 626 OpenSLP, 319 operating systems. See also specific operating systems mounting OS partitions/slices, 156 selection using GRUB, 129, 130 operators (Bash) arithmetic, 916-917 comparison, 913–916 file test, 917–919 for sets, 906–907 OProfile, 663–664 opt directory, 144 optimizing Internet services centralizing services, 581 disabling unnecessary services, 581 DNS services, 583–587 FTP services, 590 LDAP services, 582–583 mail services, 587–590 overall performance and, 581–582 overview, 581–582 Web services, 590–593 optimizing network services database servers, 424–425 NFS, 418–422 NIS, 422 Samba, 423–424 X Window system, 416–418 Oracle, 424, 425 Orchard, Leslie (Hacking RSS and Atom), 573 OSPF (Open Shortest Path First) protocol, 233 OSTYPE macro (Sendmail), 475–476 outsourcing Web and FTP hosting, 20 - 21

#### Ρ

Package Management tool, 72–73, 120 packages. See also RPM (Red Hat Package Manager); rpmquery command; up2date agent AMANDA, 795 building in stages, 763–764 building using SRPMs, 761–764 built from RPMs, installing, 763 cdrecord, 787-789 defined, 62 dump, 789–790 Kerberos, 865–866 Kickstart Configurator settings, 90–91 mt-st, 784–787 MySQL, 354–355 for Netfilter (iptables) firewall, 441 NIS, 311 for Novell network connection, 348 NTP, 397 OpenLDAP, 855–856 PostgreSQL, 365–366 querying dependencies, 750-751 querying uninstalled packages, 753 Red Hat Network Configuration dialog box options, 600–602 Samba, 340 security issues, 62 selecting during standard installation, 62-64 Sendmail, 473, 475, 476 sysstat, 822, 826 VNC, 383 Packard, Keith ("X Window System Network Performance"), 416 packet filtering configuration file for services, 180 kernel configuration options, 650-651 by Netfilter (iptables) firewall, 441 NFS security improved by, 305–306 SMTP and, 489 packet sniffers, 487 packets (TCP/IP), 230-231 paging, 47 pam\_krb5 package, 866

panel (GNOME) Actions menu, 109–110 Applications menu, 103–104, 107–108, 109 calendar window, 101 Desktop menu, 106–107 managing applets, 102–103 overview, 101-102 Places menu, 105 RHEL versus Fedora Core, 101 speaker icon, 101 system status icon, 101 Workspace Switcher, 102 panel (KDE) Applications menu, 122–124 managing applets, 121–122 overview, 120-121 Workspace Switcher, 121 parted command, 683, 684-685 partitioning hard disks. See also Disk Druid anaconda-ks.cfg file as guide for, 79 automatic partitioning, 43-44 commands for, 683–685 database server performance and, 424 editing partition tables, 683, 684-685 foreign disk partition support, 662 hard disk and floppy drive names, 45 Kickstart Configurator settings, 78–82 manually, with Disk Druid, 45-51 mounting a file system, 46 mounting a partition, 891 partition names, 46 primary versus logical partitions, 50,80 root partition (/), 47 during standard installation, 42–51 swap partition, 31, 47, 683, 686–687 upgrading an existing installation and, 51 viewing current partitioning, 155 on x86 machines, 156 partitioning NIS domains, 423 passwd command, 708, 713-714

passwords. See also /etc/passwd file; /etc/shadow file changing for group accounts, 721 changing for multiple user accounts, 715, 716–717 changing from script, 714 encryption, 717 entering in login window, 99 expiration policy for, 714–715 for GRUB, 52-53, 77 locking or unlocking, 713 for mailing list site moderator, 557 for Mailman mailing lists, 557 for MySQL anonymous user, 357–358 for MySQL root user, 356–357 newgrp and, 721 overview, 7 policy for, 22 removing for user accounts, 713 resetting for users, 883 root, lost or forgotten, 884 root, setting, 61, 75 Samba, 342–343 shadow passwords, 84, 709, 710 shadowed group files and, 723 updating only expired tokens, 713 patching the kernel, 616, 623, 627–628. See also upgrading the kernel PCI (Peripheral Component Interconnect) bus, 30–31, 643–644 PCI-X (PCI extended) bus, 643, 644 PCMCIA configuration file, 184–185 peer-to-peer networks, 19–20 perchild MPM (Apache 2), 516 perfork MPM (Apache 2), 516 performance. See also performance monitoring; speeds Apache advantages for, 512–513 database servers, tuning, 424–425 disabling unnecessary services for, 581 DNS services, optimizing, 583–587 FTP services, optimizing, 590 LDAP services, optimizing, 582–583 mail services, optimizing, 587–590 NFS and, 270, 273 NFS, tuning, 418–422 NIS, tuning, 422

RAM versus swap space and, 31, 47 running X across a network and, 391 Samba networking, tuning, 423–424 system administrator duties for, 9–10 tmpfs virtual file system and, 149 usability and security balanced with, 415 Web services, optimizing, 590–593 X Window system, tuning, 416–418 performance monitoring CPU usage, 679–680, 817–821, 829–830 I/O activity, 822–826 memory usage, 806-812, 827-828 overview, 10 sar for, 826–830 system-performance-monitoring tools, 805-806 viewing running tasks, 812–821 Peripheral Component Interconnect (PCI) bus, 30–31, 643–644 perl-LDAP package, 856 pg\_ctl utility (PostgreSQL), 372 \$PGDATA environment variable, 366-367, 376 \$PGDATABASE environment variable, 376 pg\_dump utility (PostgreSQL), 376, 377-378 PGP (Pretty Good Privacy), 601 pgrep command, 676, 678–679 pg\_restore utility (PostgreSQL), 376, 377, 378 \$PGUSER environment variable, 376 PHP, 353, 354, 545–546 php-ldap package, 856 php-mysql package, 355 physical volumes, displaying, 159 pidof command, 676, 679 pkill command, 680, 681 Places menu (GNOME), 105 planning the network client-server versus peer-to-peer, 18-20 deciding how the network will be used, 13 disaster recovery plan, 23–26 documenting the plan, 26–28 Internet connection sharing and, 14

planning the network (continued) mixed networks and, 19-20 need for, 13 questions to ask, 14 security and, 21–23 system requirements, 20–21 topologies, 14, 15-18 Web and FTP hosting decisions, 20–21 Plug and Play support, 646 POP3 (Post Office Protocol version 3), 431, 471, 472, 485 portmap daemon, 318 portmap script, 285 POSIX capabilities, 731 Postfix mail server advantages of, 479 aliases file for, 169, 481 configuring, 480–482 /etc/postfix/main.cf file, 480-481, 482-483 /etc/postfix/master.cf file, 588-590 /etc/postfix/transport file, 588 logging messages, 482 Mailman with, 558 newaliases command, 481 performance tuning, 588–590 popularity of, 472-473 running behind a firewall or gateway, 482 - 483running on a mail host, 483–484 starting, 481 switching to, 479-480 verifying startup at boot time, 481 PostgreSQL access privileges, 368–372 access rules, 370–372 authentication methods, 369 checking if installed, 365 client programs, 375–378 createdb utility, 372-373, 376 createuser utility, 373-374, 376 creating a test database, 372–374 database cluster creation, 367–368 deleting a database, 375, 376–377 deleting a user, 377 dropdb utility, 375, 376–377 dropuser utility, 376, 377

environment variables, 366–367, 376 initializing the installation, 366–368 MySQL versus, 362–364 packages, 365-366 pg\_ctl utility, 372 pg\_dump utility, 376, 377–378 pg\_restore utility, 376, 377, 378 popularity of, 362 psql utility, 376 Red Hat Database and, 352 reloading the access control file, 372 restoring a database dump, 378 saving database data, 377–378 server optimization tips, 425 server programs, 378 starting the server, 368 steps for finalizing the installation, 366 testing connectivity to test database, 374-375 trust authentication, 368–372 /var/lib/pgsql/data/pg\_hba .conf file, 368–372 PostScript, 227 predefined variables (Bash), 911-912 preferences log viewer, 882 Nautilus File Manager, 115–116 screensaver (GNOME), 118–119 Pretty Good Privacy (PGP), 601 primary partitions, 50, 80, 156 print driver, 224-227 Print Notifier, 227–228 print queue default type, 219 defined, 219 editing settings for, 226 Locally-Connected type, 219, 220 managing print jobs, 227–228 naming, 219 Networked CUPS (IPP) type, 220 Networked JetDirect type, 223 Networked Novell (NCP) type, 222 - 223Networked UNIX (LPD) type, 220–221 Networked Windows (SMB) type, 221-222 setting type for, 219 print server, 5

Printer Configuration tool adding a new printer, 218–219 deleting a printer, 227 editing the printer configuration, 225 - 227print driver selection, 224–225 print queue configuration, 219–224 setting the default printer, 227 starting, 217–218 printers. See also print queue adding a new printer, 217–225 character devices, 654 deleting, 227 editing settings for, 225–227 managing print jobs, 227–228 parallel port support for, 645-646 Samba configuration for, 344 setting the default printer, 227 proc directory described, 144 hardware information in, 150, 152–154 important files and subdirectories, 154 md device information, 161 software information in, 150–152 Squid and, 408 subdirectories named after PIDs, 150 - 152useful files in /proc/PID, 152 viewing process listings, 150–151 as virtual file system, 150 /proc/cpuinfo file, 153, 154 processes. See also specific commands Bash scripting for, 936–941 displaying list of PIDs using a file, 691, 693–694 identifying files opened by, 691, 694-695 kill command, 680–681 killall command, 680, 682 killing all owned by user, 936–938 managing from command line, 675–682 modifying priorities for, 682 nice command, 680 obtaining information about, 676–680 pgrep command, 676, 678–679 pidof command, 676, 679 pkill command, 680, 681 process accounting options, 638–639

ps command, 676–678, 813–817 pstree command, 676, 679 renice command, 680 sending signals, 680–682 tload command, 676, 680 top command, 676, 679–680, 817–821 viewing processes users are running, 717-718 processors (CPUs) Apache performance and, 593 customizing the kernel for, 640–642 displaying real-time usage with top, 679-680, 817-821 monitoring usage with sar, 829–830 /proc/cpuinfo file for, 153, 154 support for, 30 symmetric multiprocessing (SMP) support, 30 X performance and, 416 /proc/interrupts file for IRQ information, 152-153, 154 procmail MDA, 469 profile configuration script, 165–167 profiles for multiple configuration sets, 262 ProFTPD, 492-493 programs. See application software; specific programs proxy server, caching, 393, 406-407. *See also* Squid Web proxy ps command basic process selection, 676, 813–814 complexity of, 813 described, 676 modifying output format, 677, 816–817 output columns addressing memory usage, 817 process selection by category, 676–677, 814 standard output formats, 677, 814–815 Unix98-style versus BSD-style options, 815 pseudo-file-systems, 662 psql utility (PostgreSQL), 376 pstree command, 676, 679 Python, 353 python-ldap package, 856

### Q

question mark (?) as Bash wildcard, 906-908 quota command, 695, 738, 743-744 quotacheck command, 695, 738, 739-740 quotactl command, 695 quotaoff command, 695, 738 quotaon command, 695, 738, 740 quotas. See file system quotas quotastats command, 695

#### R

RAID (Redundant Array of Independent Disks) command-line tools, 162 getting information about, 161 hardware versus software, 160–161 kernel configuration options, 646, 649 levels, 160 as metadevice, 156 NFS performance and, 419–420 partitioning during kickstart installation, 80-82 RAID Options dialog box, 80–81 raidreconf command, 162 raidstart command, 162 raidstop command, 162 RAM (random access memory) Apache performance and, 593 buying a new PC and, 31 database server performance and, 424 displaying kernel usage with slabtop,810-812 displaying real-time usage with top, 679-680 displaying usage with free, 806–808 displaying usage with vmstat, 808-810 kernel size considerations, 667–668 monitoring usage with sar, 827–828 system requirements, 31 virtual file systems in, 149 X performance and, 416, 417 ramdisks, virtual file system for, 150 ramfs virtual file system, 150

RAWRITE.EXE boot disk creation program, 35-36 rc scripts. See init scripts RCP service, 431, 435 rc.sysinit program, 133 rdate command, 697 RDBMSs (relational database management systems). See database servers; MySQL; PostgreSQL RDF (Resource Description Framework) Site Summary. See RSS feeds read command (Bash), 932–934 README files, 882-883 Really Simple Syndication. See RSS feeds real-time chat protocols, 435–436 RealVNC, 383, 390-391 rebooting. See also booting avoiding file system checks during, 891 from login window, 98 NFS losses and, 268–269 shutdown command for, 138 troubleshooting, 899–900 RECORD extension (X Windows), 417 recursive netgroups (NIS), 423 Red Hat Network. See also up2date agent accessing with Web browser, 608–614 advantages of, 597 Alert icon, 598 Channels dialog box, 607 Fedora Core and, 605 kernel upgrade and, 616, 619 registering with, 605–608 Up2date Activate dialog box, 607, 608 Up2date Create Login dialog box, 606-607 Up2date Login Page, 606 Web site, 605, 608–614 Red Hat Network Configuration dialog box, 599–602 Red Hat Package Manager. See RPM Red Hat Web site, 608 Red Hat/Fedora Repository Web site, 768 redirecting I/O (Bash), 929-932 redundancy, disaster recovery and, 26

Redundant Array of Independent Disks. See RAID registering with Red Hat Network, 605-608 reiserfs (Reiser file system), 146 relational database management systems (RDBMSs). See database servers; MySQL; PostgreSQL \$relay\_domains configuration variable, 484 remote access and control. See VNC (virtual network computing) removing. See deleting or removing renice command, 680 repquota command, 695, 738, 743, 744 Requests for Comment. See RFCs resize2fs command, 683, 687 Resource Description Framework (RDF) Site Summary. See RSS feeds restarting. See also rebooting DHCP server after configuration, 250 named daemon after changing /etc/named.conf file,464 Netfilter (iptables) firewall, 851 network after configuring DHCP client, 250 SSH daemon, 509 X Window system to fix memory issues, 417 restore command interactive mode options, 792–793 options, 790-791 overview, 790 restoring the file system, 791–792 using interactively, 792–793 restoring extracting a tar archive, 794–795 file system, 790-793 MySQL to original state, 358 PostgreSQL database dump, 378 system administrator duties for, 7–9 testing the restore process, 8 return values, 921 reverse zone file, 449, 460 reversing set notation (Bash), 907 RFCs (Requests for Comment) for CIDR, 245 defined, 246

for FTP, 492 further information, 246 Rich Site Summary. See RSS feeds ring topology, 16-17 RIP (Routing Information Protocol), 233 rlogin remote login program, 435 ROM BIOS chip, 128 romfs virtual file system, 150 root account. See root user or superuser root directory, 144 root directory or partition (/) creating with Disk Druid, 47 moving data to another partition, 142 overview, 143–144 root directory versus, 144 root squashing, NFS and, 271, 277-278, 306-307,730 root user or superuser. See also Sudo (superuser do) ACLs for, forthcoming, 731 building software as, avoiding, 775 capability bounding set, 731 defined, 4–5 etc directory files and, 163–164 home directory (root), 144 logging in as, 5 for MySQL, 355 NFS and root squashing, 271, 277–278, 306-307,730 overview, 730–731 password lost or forgotten, 884 restrictions on powers of, 730-731 setting password, 61, 75 shutdown privileges and, 138 system administrator as, 4–5 route command, 234, 238, 247 routers, 232–233. See also gateways Routing Information Protocol (RIP), 233 rpcinfo command, 286-287, 319 RPCSEC\_GSS configuration files, 279-280, 290 RPM (Red Hat Package Manager). See also rpmquery command BIND version, 446–447 building packages in stages, 763–764 building packages using SRPMs, 761-764

RPM (Red Hat Package Manager) (continued) building RPMs from source tarballs, 764 checking software versions, 764–765 command line options, 746–747 components, 746 dhcpd program installation, 248–249 installing a kernel RPM, 619–620 installing RPMs, 756–757 kernel SRPM installation, 621-623 location of installation and, 6 overview, 745-746 query mode, 748-755 removing database entries, 747 removing RPMs, 758 RPM installation options, 756 test runs (safe), 747 third-party sites for RPMs, 768–771 upgrading RPMs, 575–578 valid build stages for -b mode, 761 verifying RPMs, 758–761 RPM PBone Search site, 768 rpmfind.net site, 769 rpm.livna.org site,769 rpmquery command Apache installation, verifying, 519 checking software versions, 764–765 Dovecot installation, verifying, 485 formatting output, 754-755 general form, 748 listing all files in installed RPM, 752 listing all installed RPMs, 751 listing RPM information, 751–752 listing RPM that installed a file, 753 Mailman installation, verifying, 556 MySQL installation, verifying, 354 NTP installation, verifying, 397 OpenSSH installation, verifying, 509 options, 748-749 PostgreSQL installation, verifying, 365 querying package dependencies, 750-751 querying uninstalled packages, 753 Sendmail installation, verifying, 473 SquirrelMail installation, verifying, 563 syntax, 748 VNC installation, verifying, 383

vsftpd installation, verifying, 493 which command with, 753 rsh remote command program, 435 RSS aggregators, 568–570 RSS feeds Atom-compliant RSS, 569 BBC news example, 567–568 content selection for, 570 creating the feed file, 570–572 creation and validation tools, 573 defined, 567 development of, 569 further information, 568, 573 meanings possible for acronym, 567 minimum required elements, 571 RSS aggregators for tracking, 568–570 specification versions, 569 syndication defined, 567 turning on, 572–573 uses for, 567-568 "RSS Tutorial for Content Publishers and Webmasters" (Nottingham), 573 rsync file transfer program, 435 rundig script (ht://Dig), 575–576, 578 rundig.cron script (ht://Dig), 575–576 runlevels changing, 136–137 default, 136 overview, 136 purposes of, 136 rc.d directories for scripts, 133 runlevel 5 script, 133-135 for troubleshooting, 137

#### S

sadc program, 822 Samba or SMB (Server Message Block) checking if installed, 340 client, defined, 341 connecting to client, 345–347 connecting to server from Windows PC, 347–348 creating users, 344–345 described, 339, 340 domains, 343, 344 downloading the RPM file, 340 exiting client connection, 346

installing, 340–341 kernel support required for, 339 Kickstart Configurator setting, 85 mounting client file system, 346–347 NFS versus, 348 packages, 340 passwords, 342–343 performance tuning, 423-424 print queue configuration for, 221–222 security, 343, 344 server, defined, 341 server configuration, 341–344 smbclient utility, 345-346 smb.conf file, 341-344, 423-424 starting the server, 345 Saou, Matthias (freshrpms.net webmaster), 768 sar (system activity report) tool command line options, 826–827 daily reports, 826 described, 805 invoked by sa2 shell command, 826 monitoring CPU usage, 829-830 monitoring memory, 827–828 sadc program with, 822 sysstat package required for, 826 SATA (Serial Advanced Technology Attachment) drives, 32 sa2 shell command, 826 sbin directory, 144, 675 /sbin/ifdown file, 196 /sbin/ifup file, 196 /sbin/init program, 133-135 scheduling database server performance and process schedulers, 424 I/O scheduling algorithms, 424 jobs with cron, 704–705 one-shot jobs with at, 702–704 scp (Secure Copy), 431–433 screen blanking, disabling, 903 screen resolution changing, 206, 214–215 Kickstart Configurator setting, 87 setting with Firstboot, 68–69 Screensaver Preferences dialog box (GNOME), 118–119

screensavers, 903 scripts. See also Bash shell; configuration files aliases in shell scripts, 928 automating, 674, 702-705 CGI scripts, 543–544 /etc/rc.d/init.d/named,449 for ht://Dig, 575–576, 578 Kickstart Configurator settings, 91–92 managing init scripts, 196–202 NFS initialization, 274, 285–286 for one-shot jobs, 702–704 passwd command with, 714 PHP, 545–546 post-installation, 92 pre-installation, 91–92 for scheduled jobs, 704–705 shell configuration, 164–167 Squid initialization, 409 SquirrelMail configuration, 565–566 SCSI (Small Computer System Interface) controller, checking support for, 33 hard drives, support for, 32 kernel configuration options, 648 mt-st package for tape backups, 784-787 SD card support, 660 search functionality for Web sites, 574–578. See also ht://Dig Secure Copy (scp), 431–433 Secure File Transfer Program (sftp), 433, 509-510 Secure Shell. See SSH secure shell daemon (sshd), 436 Secure Sockets Layer. See SSL security. See also authentication; network security; passwords; SELinux (Security-Enhanced Linux) balancing utility with safety, 11, 12, 415 email, 486–489 importance of, 10–11, 21 installing only needed packages, 62 internal threats, 21–22 Internet connection sharing and, 14 Internet services, less secure, 434–436 Internet services, secure, 430–433 kernel configuration options, 664

security (continued) mailing list for Red Hat Linux, 23 MySQL, 355–358 NFS issues, 270–271, 305–307 NIS+ improvements, 334 NTP autokey encryption, 399–401, 403-404 policy, 22–23, 27 Postfix mail server, 482–483 Samba, 343, 344 secure NFS, 290 security log, 27, 28 Sendmail, 478 server and service issues, 5–6 shadow password system, 84, 709, 710 SMTP, 488–489 SSL, 507–509, 546–554 system administrator duties for, 4, 10–12 for system configuration files, 163–164 update procedure, 23 for VNC, 384-386 xinetd features, 437 Security Level Configuration tool enabling SELinux, 838, 839 enforcing SELinux security, 842, 843 modifying SELinux targeted policy, 843-845 Netfilter configuration, 848–850 VNC firewall configuration, 384–386 select control statement (Bash), 920, 924-925, 926-928 SELinux (Security-Enhanced Linux) changing policies, 839, 840 checking current status, 842 community resources, 846 configuration file for, 185 daemon executables, 841 default configuration, 838 discretionary access control (DAC), 836 enabling manually, 842–843 enabling with Security Level Configuration tool, 838–839 enforcing security, 842, 843 ensuring changes have taken effect, 840, 843 Fedora Project and Red Hat resources, 845

firewall configuration for, 58 further information, 58, 845-846 General Public License for, 836 getenforce command, 842 mandatory access control (MAC), 837 modifying targeted policy, 843–845 NSA resources, 58, 845 overview, 835-836 role-based access control (RBAC), 837 Security Level Configuration tool for, 838-839, 842, 843-845 sestatus command, 840, 843 setenforce command, 842 strict versus targeted policies, 838 system log messages indicating problems, 840-841 uses for, 835-836 selinux directory, 144 semicolon (;) terminating MySQL commands, 357 sendmail package, 473 Sendmail program aliases file for, 169, 476–478 checking if installed, 473 checking if running, 473–474 configuring, 474-475 email aliases file, 169 /etc/mail/sendmail.cf file, 474-475, 587-588 /etc/mail/sendmail.mc file, 475, 476 /etc/sysconfig/sendmail file, 186, 587-588 files and directories used by, 478 mail queue management, 476 Mailman with, 558 m4 macro processor, 475–476 OSTYPE macro, 475–476 packages, 473, 475, 476 performance tuning, 587–588 popularity of, 472 security, 478 starting, 474 stopping, 479 verifying startup at boot time, 473 sendmail-cf package, 473, 475, 476

sendmail-devel package, 473 sendmail-doc package, 473 Serial Advanced Technology Attachment (SATA) drives, 32 serial port support, 654 Server Message Block (SMB). See Samba servers, 5–6. See also specific kinds server-side includes (SSI), 540-542 Service Configuration tool, 494 Service Location Protocol (SLP), 319 service network restart command, 250 services. See also Internet services; optimizing network services; specific services finding ports and protocols used by, 849 firewall configuration for, 57-58 listing with chkconfig, 200, 201 not requiring servers, 5 requests for network services, 393 rule of thumb for, 14 security issues, 5–6 standalone services, 440-441 turning on or off with chkconfig, 202 unnecessary, disabling, 581 xinetd-started services, 439–440 sestatus command (SELinux), 840,843 set operator (Bash), 906–907 setenforce command (SELinux), 842 setquota command, 695 sftp (Secure File Transfer Program), 433, 509-510 SGI XFS (Extended File System), 148 shadow passwords. See /etc/shadow file shadowed group files, 720, 722–723 sharing files. See NFS (Network File System) shell configuration scripts bashrc, 165 csh.cshrc, 165 described, 164 dot in front of names, 165 /etc/profile, 165-167 files read by shells on startup, 167

in home directories, 164–165 zshrc, 165 shell functions (Bash), 928–929 showmount command, 288-289 shutting down. See also stopping from GNOME, 138 from login window, 98 man page for, 138 need for understanding, 127 root user needed for, 138 shutdown command for, 138 troubleshooting, 899–900 Simple Mail Transfer Protocol. See SMTP Sistina GFS (Global File System), 148–149 "skeleton" configurations, 6–7 slabtop command, 806, 810-812 slapadd utility (LDAP), 856 slapcat utility (LDAP), 856 slapd LDAP server, 856 slapd.conf file (LDAP), 582–583, 857-859 slapindex utility (LDAP), 856 slappasswd utility (LDAP), 856, 858-859 slash (/). See root directory or partition (/) SLP (Service Location Protocol), 319 Small Computer System Interface. See SCSI smart host, running Postfix on, 483–484 SMB (Server Message Block). See Samba smbclient utility, 345-346 smb.conf file example configuration, 341–342 [global] section, 342–343 [homes] section, 343-344 overview, 341 performance tuning, 423–424 [printers] section, 344 smbd daemon, 186 smbmount command, 346-347 SMP (symmetric multiprocessing), 30 SMTP (Simple Mail Transfer Protocol). See also email firewall configuration for, 58 MIME implementation, 470–471 overview, 470-471

SMTP (continued) Postfix optimization for, 588-589, 590 security, 488–489 software RAID, 161. See also RAID (Redundant Array of Independent Disks) sound cards configuration information, 886 kernel configuration options, 656 support for, 33 troubleshooting, 885-887 source RPMs. See SRPMs spamming, 488 special characters (Bash), 906–909 speeds. See also performance bus topology, 16 PCI and PCI-X bus, 30–31 RAM versus swap space, 31, 47 star topology, 15 spoofing, email, 488 square brackets ([]) as Bash set operators, 906-907 Squid Web proxy configuration file, 409–411 initialization script, 409 installing, 407 IP forwarding for, 408–409 key configuration parameters, 409–410 Netfilter (iptables) configuration for, 411-412 overview, 407 starting, 412 steps for configuring, 408 testing the configuration, 412–413 verifying kernel configuration, 408–409 SquirrelMail Apache required for, 563 checking if installed, 563 connecting to, 563–565 further information, 567 IMAP4 for, 563, 564–565, 566 reconfiguring, 565–567 themes, 566 srm.conf file, 520 SRPMs (source RPMs) building packages using, 761–764 building the software package, 775–776

configuring build environment, 772 configuring source code, 773-775 defined, 746 installing the software package, 777-778 for kernel, 621-623 testing the build, 776 unpacking the source code, 772-773 srv directory, 144 SSH (Secure Shell) firewall configuration for, 57 overview, 434-436 scp with, 431-433 sftp over, 433, 509–510 Telnet versus, 430, 434 tunneling protocols through, 431 sshd (secure shell daemon), 436 SSI (server-side includes), 540-542 SSL (Secure Sockets Layer) CAs, 547, 548, 549, 554 creating a self-signed certificate, 549-551 CSR, 550 encryption, 547 further information, 546 information in certificates, 547-548 obtaining certificates from CAs, 554 overview, 546-549 root certificates, 548 running vsftpd over, 507–509 self-signed versus CA-signed certificates, 549 trust, 547 using a self-signed certificate, 551-554 standard installation. See also kickstart installation additional CDs or documentation disks, 69–70 additional language support, 58–59 boot disk creation, 35–36 configuration steps, 51 disk-checking process, 37 firewall configuration, 56–58 Firstboot, running, 65–70 GRUB installation, 51–54 hardware detection during, 37 hardware inventory, 30–34

hardware support, checking, 34 help messages, 38 installation type, 41–42 keyboard configuration, 39 language for Red Hat installation, 38 manual online, 29 network configuration, 54–56 new system versus upgrade, 40 package group selection, 62–64 partitioning the hard disk, 42–51 RHEL versus Fedora Core, 29 root password setting, 61 starting the installation, 36–42 time zone setting, 59-60 star topology, 15, 16–17 starting or opening. See also booting; rebooting; restarting Apache startup process, 520–521 Apache Web server, 539 applications in GNOME, 109 autofs service, 303 Kerberos-related services, 870 Kickstart Configurator, 73 kickstart installation, 95–96 log viewer, 881 mailman service, 558 msgld server daemon, 355 Nautilus File Manager, 99, 110 Network Configuration tool, 251 network services, 193–195, 196 NFS server manually, 286 NIS client daemon, 330, 331 NIS portmapper, 319 NIS yppasswdd daemon, 321 NIS ypxfrd daemon, 321–322 OpenLDAP server, 859 Postfix mail server, 481 PostgreSQL server, 368 Printer Configuration tool, 217–218 programs at boot time, 137 RAID devices, 162 Red Hat Network Configuration dialog box, 599 Samba server, 345 Sendmail program, 474 Squid Web proxy, 412 standard installation, 36–42

start order for NFS daemons, 284 up2date agent, 602 up2date Agent Configuration tool, 599 User Manager application, 725 VNC server, 383–384, 388 stat command, 691, 693 static files, 142 static IP addresses, 238, 260 stopping. See also shutting down Apache Web server, 539 network services, 196 RAID devices, 162 Samba client connection, 346 Sendmail, 479 string comparison operators (Bash), 913-916 string I/O (Bash), 932–934 strong quote (') in Bash, 908–909 subnet mask or subnetwork mask, 235, 240-241, 246-247 subnetting assigning numbers for, 242–244 class A subnets and subnet masks, 243 - 244class B subnets and subnet masks, 243 class C subnets and subnet masks, 242 gateway configuration, 246–247 IP numbers for network classes, 239 - 240network mask and, 240–244 preparation for, 241–242 unusable IP addresses created by, 241 Sudo (superuser do) aliases for, 734–735 basic philosophy, 732 /etc/sudoers configuration file, 733-737 features, 732 global configuration defaults, 733 log file, 733 need for, 731-732 privilege specifications, 733 tips, 737 typical session, 732–733 visudo configuration file editor, 733, 734–737 supernetting, 244–245

superuser. See root user or superuser superuser do. See Sudo surge protection, 25–26 swap partition or swap space creating with Disk Druid, 47 creating with mkswap, 683, 686–687 defined, 31 disabling, 683, 691 enabling, 683, 690-691 monitoring activity with sar, 827 overview, 47 paging, 47 swapoff command, 683, 691 swapon command, 683, 690–691 switches versus hubs, 420 symbolic links, 135, 683, 688 symlinks command, 683, 688 symmetric multiprocessing (SMP), 30 sys directory, 144 sysfs virtual file system, 155 syslog daemon, 172–174, 482 syslog.conf file, 172-174 syslogd system logger, 733 sysstat package, 822, 826 system activity report tool. See sar tool system administrator. See also system administrator duties learning and skills needed by, 4 responsibilities of, 4 as root user, 4–5 size of installation and, 4 uniqueness of Linux for, 3–4 system administrator duties backing up and restoring files, 7–9 configuring security, 10–12 creating and maintaining user accounts, 7 database decisions and, 352 freedom and flexibility implied by, 5 installing and configuring application software, 6–7 installing and configuring servers, 5–6 monitoring and tuning performance, 9 - 10monitoring security, 12 overview, 12 system clock. See date and time, system

system environmental settings for cron daemon, 171-172 for email aliases, 169 for file system information, 169–170 for GRUB, 139-140, 170-171 for log file rotation, 174–175 for prelogin banner, 168 for shared libraries, 174 for syslog daemon, 172–174 for Telnet prelogin banner, 168–169 for user messages at login, 168 system failure, 8, 9 system log log viewer for, 185–186, 881–882 messages indicating SELinux problems, 840-841 NTP-related entries, 405 Sudo logging to, 733 as troubleshooting resource, 879 system logger (syslogd), 733 system requirements, 20-21 system status icon (GNOME), 101 system user, 69 SystemV file system, 147

#### Т

talk real-time chat protocol, 435–436 tape drives. See also backing up mt-st package for backups, 784–787 other backup methods versus, 781 support for, 654 tape rotation, 783–784 tar command for backups, 783, 793-795 tar command for backups, 783, 793–795 creating an archive, 794 extracting an archive, 794–795 options, 793 for unpacking source code, 772–773 TCP/IP (Transmission Control Protocol/Internet Protocol). See also IP addresses; TCP/IP networking development of, 229 Internet protocols referred to as, 429 MAC addresses, 230 Network Layer addresses, 230, 232

packets, 230–231 protocols in family, 230 as stream-oriented protocol, 233 typical services, 233 TCP/IP networking. See also specific protocols boot process hangs, 895 changing the NIC configuration, 259-260 configuring LANs during standard installation, 54–56 configuring with Network Configuration tool, 251–259 DHCP configuration, 247–250 DNS settings, 261 editing the configuration, 259-263 Ethernet device configuration, 252–254 gateways and routers, 246–247 information on physical requirements, 235 internal network configuration, 235–237 IP masquerading configuration, 263 kernel configuration options, 649–653 Kickstart Configurator settings for LANs, 83 managing hosts, 261–262 modem connection, 257–259, 893–895 network classes overview, 231–233 network configuration files, 188–196, 892 NIC setup, 233–237 profiles, 262 removing a NIC, 259 subnetting, 238-247 TCP/IP overview, 229–231 troubleshooting, 891–896 using two Ethernet cards, 896 wireless NIC configuration, 254–256 tcsh shell, 165, 167 Telnet checking if Sendmail is running, 474 krb-telnet Kerberos application, 870-871 overview, 434 prelog banner, 168–169 SSH as replacement for, 430, 434 testing Dovecot IMAP server, 486

text mode installation installation CD not in drive and, 36 Kickstart Configurator setting, 75 threadpool MPM (Apache 2), 517 time, system. See date and time, system time server. See also date and time, system; NTP (Network Time Protocol) checking if NTP package is installed, 397 configuring, 396–397 defined, 394 grep for NTP-related system log entries, 405 guidelines for wise use of NTP, 405-406 hardware clock for, 395, 405–406 internal, 405 as nonessential service, 393 NTP autokey encryption for, 399–401, 403-404 NTP client configuration, 401–405 NTP information online, 396 ntpd command for syncing with, 697,702 ntpd time server daemon configuration, 397–401 querying with ntpstat, 404 rdate command for setting system clock from, 697 selecting a solution for, 395–396 selecting reference clocks, 397–401, 406 system size and, 405–406 uses for, 394-395 time zone clock configuration file and, 177 Kickstart Configurator settings, 74 setting during installation, 59–60 timetest command, 776 tload command, 676, 680 tmp directory, 144 tmpfs virtual file system, 149 Token Ring system (IBM), 16 top command default display columns, 819 described, 676, 806, 817-818 interactive keystrokes with, 820–821

top command (continued) invoking with no options, 818 killing a task using, 821 options, 818 signals recognized by, 821 syntax, 818 using, 679–680 windows displayed by, 819 topologies, 14–18 Transmission Control Protocol/Internet Protocol. See TCP/IP trash can (GNOME), 101 tree topology, 17–18 troubleshooting. See also error messages boot problems, 899–900 CD-ROM drive does not mount, 885 CD-ROM drive not detected during installation, 884–885 cyrus-imapd startup error, 900–901 debugging DNS servers, 465 displaying debugging information with RPM, 747 email problems, 472 emergency boot disk for, 904 entering runlevel 1 for, 137 file system problems, 888–891 ht://Dig won't run, 900 Internet resources for, 879 IRQs, viewing, 152–153 laptop video problems, 901-902 log files as resources for, 879–882 login problems, 883–884 networking problems, 891–896 NFS problems, 896–898 package installation, 747 README files for, 882–883 screensavers and power management problems, 903 shell commands not working, 888 signal 7 and signal 11 problems, 902-903 situations leading to problems, 875-876 sound not working, 885-887 step 1: identify the problem, 876 step 2: reproduce the problem, 876–877 step 3: look for changes, 877 step 4: determine the most likely cause, 877–878 step 5: implement a solution, 878 step 6: keep documentation, 878 unable to unmount a drive, 887 X Window system startup problems, 903 true clustering, 24 tuning the system. *See* performance twisted pair cabling, 15

#### U

ufs file system, 147 UIDs (user identification numbers), 707-708 umount command, 683, 690, 694–695, 887 uninterruptible power supply (UPS), 25 United States Naval Observatory (USNO), 395 unlocking passwords for user accounts, 713 until statement (Bash), 920, 923–924 upgrading RPMs, 757–758 upgrading the kernel. See also kernel configuration options customizing versus, 618 deciding to upgrade or not, 616–617 defined, 618 getting information, 620 installing kernel RPM, 619-620 obtaining the kernel source, 620–628 preparing to upgrade, 618–619 pristine RPM for, 623–628 Red Hat Network subscription and, 616, 619 SRPM (source RPM) for, 621–623 up2date agent and, 616, 619, 620 UPGs (user private groups), 723–725 UPS (uninterruptible power supply), 25 up2date agent. See also Red Hat Network advantages of, 597 Alert icon, 598 Channels dialog box, 603

configuration file for, 181 configuring, 599-602 GPG for, 599, 600–601, 606 installed by default, 597 kernel upgrade and, 616, 619, 620 Package List dialog box, 604 Package Retrieval dialog box, 604–605 Red Hat Network Configuration dialog box, 599–602 Skipped Packages dialog box, 603–604 starting, 602 updating your system, 602–605 up2date Agent Configuration tool, 599 USB hard drives for backups, 781 USB support audio devices, 657 gadget drivers, 659 host controller drivers (HCD), 657 host-side USB, 656–657 human interface devices (HID), 658 imaging devices, 658 mass storage devices, 657–658 miscellaneous drivers, 659 multimedia devices, 658 network adapters, 659 Serial Converter support, 659 user accounts. See also /etc/passwd file; /etc/shadow file; group accounts changing login shell, 714 changing passwords from scripts, 714 command-line tools for, 708 creating multiple accounts, 715–716 creating single accounts, 711–712, 883-884 creating with User Manager, 726–727 deleting, 713, 728 disabling, 713 expiration policy for passwords, 714-715 group accounts versus, 718 importance of, 707, 708 killing all processes owned by a user, 936-938 locking or unlocking passwords, 713 modifying default values, 712–713

modifying existing accounts, 713 modifying multiple accounts at once, 715-717 modifying with User Manager, 727–728 passwords, 7 real versus logical, 707–708 removing passwords, 713 resetting a password, 883 system administrator duties for, 7 UIDs for, 707–708 updating only expired passwords, 713 user database files, 708–711 viewing login and process information, 717–718 viewing status message for users, 713 user database files. See /etc/passwd file; /etc/shadow file user identification numbers (UIDs), 707-708 User Manager application configuration file for, 185 creating group accounts, 728–729 creating user accounts, 726–727 deleting user accounts, 728 modifying group accounts, 729–730 modifying user accounts, 727–728 overview, 725–726 starting, 725 user private groups (UPGs), 723–725 useradd command, 708, 711–713 user-defined variables (Bash), 910–911 userdel command, 708, 713 usermod command, 708, 713 USNO (United States Naval Observatory), 395 usr directory, 144 /usr/sbin directory, 675 /usr/share/squirrelmail/config /config/conf.pl file, 565-566 UTC (Coordinated Universal Time), 59-60, 74, 698, 701

#### V

var directory, 144 /var/ftp/pub directory, 495 variable files, 142 variables Bash, 909-912 configuration (Postfix), 484 environment (PostgreSQL), 366-367, 376 /var/kerberos/krb5kdc/kadm5 .acl file, 869 /var/kerberos/krb5kdc/kdc.conf file, 868–869 /var/lib/nfs/etab status information file, 273, 281 /var/lib/nfs/rmtab status information file, 273, 280-281 /var/lib/pgsql/data/pg\_hba .conf file, 368-372 /var/log directory, 879, 882 /var/log/messages file messages indicating SELinux problems, 840-841 NTP-related entries, 405 Sudo logging to, 733 as troubleshooting resource, 879 /var/log/named.log file, 586 /var/log/sa directory, 826 /var/named/named.ca file,449 /var/named/named.local file, 449 /var/spool/cron directory, 172 /var/yp/securenets file, 315, 316-317 verifying. See also rpmquery command kernel archive, 626–627 kernel configuration for Squid, 408–409 MySQL is running, 355–356 NIC is configured, 234 NIS portmapper is running, 319 Postfix startup at boot time, 481 RPMs, 758–761 Sendmail startup at boot time, 473 software versions, 764–767 Veritas FREEVxFS file system, 148 Very Secure FTP Daemon. See vsftpd VESA local bus (VL-bus), 31 VFS (Virtual File Systems) layer, 145 video cards. See also color depth; screen resolution changing type with X Configuration tool, 208-209

kernel configuration options, 655–656 Kickstart Configurator settings, 87-88 support for, 31, 32 troubleshooting laptop video problems, 901-902 video chipset, 32 XFree86 and, 31, 32 Video For Linux, 655 viewing. See displaying or viewing virtual block devices. See metadevices virtual file systems, 149–154 Virtual File Systems (VFS) layer, 145 virtual hosts or virtual servers, 514, 523, 537-539 virtual memory, 31, 47. See also swap partition or swap space virtual network computing. See VNC virtual private networks (VPNs), 381, 382 visudo editor, 733, 734–737 VL-bus (VESA local bus), 31 vmstat command changing the display unit, 808 column headings in output, 809-810 described, 806 displaying average memory usage, 808 displaying current memory usage, 808-810 free command versus, 808 redirecting output to a file, 940–941 syntax, 808 vmstat.sh Bash script, 940-941 VNC (virtual network computing) advantages of, 381-382 authentication, 388-389 checking if installed, 383 client or viewer, 388-390 configuration file for, 186–187 defined, 381 further information, 382–383 for help desk applications, 382 overview, 381-383 packages, 383 running KDE on Windows via, 391-392 security, 384–386

server setup, 383–388 starting the server, 383–384, 388 testing, 388–392 uses for, 381, 382 VPNs versus, 382 VNC Authentication dialog box, 388-389 VNC client or viewer, 388-390 vnc package, 383 VNC server customizing, 386–388 firewall configuration for, 384–386 killing the running process, 392 starting, 383–384, 388 vncserver Perl script, 383–384, 388, 392 vncviewer command, 388 X Window system and, 387–388 xstartup file, 384, 386–388 vnc-server package, 383 vncserver Perl script, 383–384, 388, 392 vncviewer command, 388 volume groups, displaying, 159–160 VPNs (virtual private networks), 381, 382 vsftpd (Very Secure FTP Daemon) banner message display, 500 checking if installed, 493 checking stock installation, 494–495 chroot mode, 500-501 configuration files, 495 configuring features, 497–501 configuring user-level access, 496–497 default configuration, 497–498 denying access based on email addresses, 500 disabling anonymous FTP, 496, 498, 501-502 disabling local user access, 498 download directory, 495 ease of use, 491, 492 enabling anonymous uploads, 498-499, 503-504, 505 enabling guest accounts, 504–507

optimizing services, 590 overview, 492–493 project Web site, 492 running from xinetd, 502–503 running over SSL, 507–509 showing messages for directories, 499 starting at boot time, 501 transfer log, 499 vsftpd.xinetd file, 503, 506 VxTools package, 148

#### W

w command, 717–718 wallpaper, X performance and, 417 warnquota command, 738, 743 weak quote (") in Bash, 909 Web hosting, outsourcing, 20–21 Web proxy. See caching proxy server; Squid Web proxy Web servers. See also Apache Web server content negotiation, 515 firewall configuration for, 57 kickstart installation from, 76 overview, 517-519 Web services. See also specific services mailing lists, 555–563 optimizing, 590–593 RSS feed, 567–573 search functionality, 574–578 Web-based email, 563–567 Web sites. See Internet resources Web-based email. See SquirrelMail wheel user, 731. See also Sudo (superuser do) while statement (Bash), 920, 923–924 who command, 717 Wieers, Dag (Red Hat/Fedora Repository webmaster), 768 wildcards (Bash), 906-909 Windows. See Microsoft Windows Winer, Dave (RSS designer), 569 WinModems, 894-895 wireless NIC configuration, 254–256 worker MPM (Apache 2), 517

Workspace Switcher GNOME, 102 KDE, 121

#### X

X Configuration tool changing display color depth, 207 changing display resolution, 206 changing monitor type, 207–208 changing video card type, 208–209 dual monitor configuration, 209–210 overview, 205 root password needed for, 206 X server configuring manually, 210–215 configuring with X Configuration tool, 205 - 210restarting after configuration changes, 206 updating drivers for, 417 X Window system. See also GNOME (GNU Network Object Model Environment); KDE (K Desktop Environment); X server checking application versions, 767 improvements forthcoming, 416 Kickstart Configurator setting, 87 monitors and, 31–32 performance tuning, 416–418 RAM requirements, 31 restarting to fix memory issues, 417 running across a network, performance and, 391 specifying desktop manager for, 178 startup problems, 903 unloading unused modules, 417 video cards and, 31, 32 VNC xstartup file and, 387–388 "X Window System Network Performance" (Packard and Gettys), 416 x86 machines, disk partitioning on, 156 X.500 standard, 852 XFree86, 5, 31, 32, 903. See also X server; X Window system

XFS (Extended File System) of SGI, 148 xinetd daemon access control using, 437 configuration files for, 187, 193–194 log capabilities, 437 server configuration, 437–439 starting network services from, 193–194 vsftpd configuration, 502-503 xinetd.conf file, 193-194, 438-439 xinetd-started services, 439-440 xorg.conf file changing color depth, 214 changing screen resolution, 214–215 man pages, 215 section names and their uses, 213–214 typical server configuration, 210–213 X Configuration tool as front end for, 205 xstartup file (VNC), 384, 386–388 XTRAP extension (X Windows), 417

#### Y

YP (Yellow Pages). See NIS (Network Information Service) ypbind NIS client daemon, 326–331 ypbind package, 311 ypcat command, 331 ypinit command, 315, 319–321 ypmatch command, 331, 332-333 yppasswd command, 331, 333 yppasswdd NIS password daemon, 315, 321 ypserv NIS server daemon, 316–318 ypserv package, 311 ypserv.conf file, 315, 316, 317-318 yp-tools package, 311 ypwhich command, 219-220, 331, 332 ypxfrd NIS server transfer daemon, 316, 321-322

#### Z

Zip drives, 645–646, 781 zone files, 449, 458–460 zsh shell, 165–167 zshrc configuration script, 165

## **GNU General Public License**

#### Version 2, June 1991

Copyright © 1989, 1991 Free Software Foundation, Inc. 675 Mass Ave, Cambridge, MA 02139, USA

Everyone is permitted to copy and distribute verbatim copies of this license document, but changing it is not allowed.

## Preamble

The licenses for most software are designed to take away your freedom to share and change it. By contrast, the GNU General Public License is intended to guarantee your freedom to share and change free software—to make sure the software is free for all its users. This General Public License applies to most of the Free Software Foundation's software and to any other program whose authors commit to using it. (Some other Free Software Foundation software is covered by the GNU Library General Public License instead.) You can apply it to your programs, too.

When we speak of free software, we are referring to freedom, not price. Our General Public Licenses are designed to make sure that you have the freedom to distribute copies of free software (and charge for this service if you wish), that you receive source code or can get it if you want it, that you can change the software or use pieces of it in new free programs; and that you know you can do these things.

To protect your rights, we need to make restrictions that forbid anyone to deny you these rights or to ask you to surrender the rights. These restrictions translate to certain responsibilities for you if you distribute copies of the software, or if you modify it.

For example, if you distribute copies of such a program, whether gratis or for a fee, you must give the recipients all the rights that you have. You must make sure that they, too, receive or can get the source code. And you must show them these terms so they know their rights.

We protect your rights with two steps: (1) copyright the software, and (2) offer you this license which gives you legal permission to copy, distribute and/or modify the software.

Also, for each author's protection and ours, we want to make certain that everyone understands that there is no warranty for this free software. If the software is modified by someone else and passed on, we want its recipients to know that what they have is not the original, so that any problems introduced by others will not reflect on the original authors' reputations.

Finally, any free program is threatened constantly by software patents. We wish to avoid the danger that redistributors of a free program will individually obtain patent licenses, in effect making the program proprietary. To prevent this, we have made it clear that any patent must be licensed for everyone's free use or not licensed at all.

The precise terms and conditions for copying, distribution and modification follow.

# TERMS AND CONDITIONS FOR COPYING, DISTRIBUTION AND MODIFICATION

**0.** This License applies to any program or other work which contains a notice placed by the copyright holder saying it may be distributed under the terms of this General Public License. The "Program", below, refers to any such program or work, and a "work based on the Program" means either the Program or any derivative work under copyright law: that is to say, a work containing the Program or a portion of it, either verbatim or with modifications and/or translated into another language. (Hereinafter, translation is included without limitation in the term "modification".) Each licensee is addressed as "you".

Activities other than copying, distribution and modification are not covered by this License; they are outside its scope. The act of running the Program is not restricted, and the output from the Program is covered only if its contents constitute a work based on the Program (independent of having been made by running the Program). Whether that is true depends on what the Program does.

1. You may copy and distribute verbatim copies of the Program's source code as you receive it, in any medium, provided that you conspicuously and appropriately publish on each copy an appropriate copyright notice and disclaimer of warranty; keep intact all the notices that refer to this License and to the absence of any warranty; and give any other recipients of the Program a copy of this License along with the Program.

You may charge a fee for the physical act of transferring a copy, and you may at your option offer warranty protection in exchange for a fee.

- **2.** You may modify your copy or copies of the Program or any portion of it, thus forming a work based on the Program, and copy and distribute such modifications or work under the terms of Section 1 above, provided that you also meet all of these conditions:
  - a) You must cause the modified files to carry prominent notice stating that you changed the files and the date of any change.
  - b) You must cause any work that you distribute or publish, that in whole or in part contains or is derived from the Program or any part thereof, to be licensed as a whole at no charge to all third parties under the terms of this License.
  - c) If the modified program normally reads commands interactively when run, you must cause it, when started running for such interactive use in the most ordinary way, to print or display an announcement including an appropriate copyright notice and a notice that there is no warranty (or else, saying that you provide a warranty) and that users may redistribute the program under these conditions, and telling the user how to view a copy of this License. (Exception: if the Program itself is interactive but does not normally print such an announcement, your work based on the Program is not required to print an announcement.)

These requirements apply to the modified work as a whole. If identifiable sections of that work are not derived from the Program, and can be reasonably considered independent and separate works in themselves, then this License, and its terms, do not apply to those sections when you distribute them as separate works. But when you distribute the same sections as part of a whole which is a work based on the Program, the distribution of the whole must be on the terms of this License, whose permissions for other licensees extend to the entire whole, and thus to each and every part regardless of who wrote it.

Thus, it is not the intent of this section to claim rights or contest your rights to work written entirely by you; rather, the intent is to exercise the right to control the distribution of derivative or collective works based on the Program.

In addition, mere aggregation of another work not based on the Program with the Program (or with a work based on the Program) on a volume of a storage or distribution medium does not bring the other work under the scope of this License.

- **3.** You may copy and distribute the Program (or a work based on it, under Section 2) in object code or executable form under the terms of Sections 1 and 2 above provided that you also do one of the following:
  - a) Accompany it with the complete corresponding machine-readable source code, which must be distributed under the terms of Sections 1 and 2 above on a medium customarily used for software interchange; or,
  - b) Accompany it with a written offer, valid for at least three years, to give any third party, for a charge no more than your cost of physically performing source distribution, a complete machine-readable copy of the corresponding source code, to be distributed under the terms of Sections 1 and 2 above on a medium customarily used for software interchange; or,
  - c) Accompany it with the information you received as to the offer to distribute corresponding source code. (This alternative is allowed only for noncommercial distribution and only if you received the program in object code or executable form with such an offer, in accord with Subsection b above.)

The source code for a work means the preferred form of the work for making modifications to it. For an executable work, complete source code means all the source code for all modules it contains, plus any associated interface definition files, plus the scripts used to control compilation and installation of the executable. However, as a special exception, the source code distributed need not include anything that is normally distributed (in either source or binary form) with the major components (compiler, kernel, and so on) of the operating system on which the executable runs, unless that component itself accompanies the executable.

If distribution of executable or object code is made by offering access to copy from a designated place, then offering equivalent access to copy the source code from the same place counts as distribution of the source code, even though third parties are not compelled to copy the source along with the object code.

- **4.** You may not copy, modify, sublicense, or distribute the Program except as expressly provided under this License. Any attempt otherwise to copy, modify, sublicense or distribute the Program is void, and will automatically terminate your rights under this License. However, parties who have received copies, or rights, from you under this License will not have their licenses terminated so long as such parties remain in full compliance.
- 5. You are not required to accept this License, since you have not signed it. However, nothing else grants you permission to modify or distribute the Program or its derivative works. These actions are prohibited by law if you do not accept this License. Therefore, by modifying or distributing the Program (or any work based on the Program), you indicate your acceptance of this License to do so, and all its terms and conditions for copying, distributing or modifying the Program or works based on it.
- 6. Each time you redistribute the Program (or any work based on the Program), the recipient automatically receives a license from the original licensor to copy, distribute or modify the Program subject to these terms and conditions. You may not impose any further restrictions on the recipients' exercise of the rights granted herein. You are not responsible for enforcing compliance by third parties to this License.

7. If, as a consequence of a court judgment or allegation of patent infringement or for any other reason (not limited to patent issues), conditions are imposed on you (whether by court order, agreement or otherwise) that contradict the conditions of this License, they do not excuse you from the conditions of this License. If you cannot distribute so as to satisfy simultaneously your obligations under this License and any other pertinent obligations, then as a consequence you may not distribute the Program at all. For example, if a patent license would not permit royalty-free redistribution of the Program by all those who receive copies directly or indirectly through you, then the only way you could satisfy both it and this License would be to refrain entirely from distribution of the Program.

If any portion of this section is held invalid or unenforceable under any particular circumstance, the balance of the section is intended to apply and the section as a whole is intended to apply in other circumstances.

It is not the purpose of this section to induce you to infringe any patents or other property right claims or to contest validity of any such claims; this section has the sole purpose of protecting the integrity of the free software distribution system, which is implemented by public license practices. Many people have made generous contributions to the wide range of software distributed through that system in reliance on consistent application of that system; it is up to the author/donor to decide if he or she is willing to distribute software through any other system and a licensee cannot impose that choice.

This section is intended to make thoroughly clear what is believed to be a consequence of the rest of this License.

- 8. If the distribution and/or use of the Program is restricted in certain countries either by patents or by copyrighted interfaces, the original copyright holder who places the Program under this License may add an explicit geographical distribution limitation excluding those countries, so that distribution is permitted only in or among countries not thus excluded. In such case, this License incorporates the limitation as if written in the body of this License.
- **9.** The Free Software Foundation may publish revised and/or new versions of the General Public License from time to time. Such new versions will be similar in spirit to the present version, but may differ in detail to address new problems or concerns.

Each version is given a distinguishing version number. If the Program specifies a version number of this License which applies to it and "any later version", you have the option of following the terms and conditions either of that version or of any later version published by the Free Software Foundation. If the Program does not specify a version number of this License, you may choose any version ever published by the Free Software Foundation.

**10.** If you wish to incorporate parts of the Program into other free programs whose distribution conditions are different, write to the author to ask for permission. For software which is copyrighted by the Free Software Foundation, write to the Free Software Foundation; we sometimes make exceptions for this. Our decision will be guided by the two goals of preserving the free status of all derivatives of our free software and of promoting the sharing and reuse of software generally.

## **NO WARRANTY**

- 11. BECAUSE THE PROGRAM IS LICENSED FREE OF CHARGE, THERE IS NO WAR-RANTY FOR THE PROGRAM, TO THE EXTENT PERMITTED BY APPLICABLE LAW. EXCEPT WHEN OTHERWISE STATED IN WRITING THE COPYRIGHT HOLDERS AND/OR OTHER PARTIES PROVIDE THE PROGRAM "AS IS" WITHOUT WAR-RANTY OF ANY KIND, EITHER EXPRESSED OR IMPLIED, INCLUDING, BUT NOT LIMITED TO, THE IMPLIED WARRANTIES OF MERCHANTABILITY AND FITNESS FOR A PARTICULAR PURPOSE. THE ENTIRE RISK AS TO THE QUALITY AND PER-FORMANCE OF THE PROGRAM IS WITH YOU. SHOULD THE PROGRAM PROVE DEFECTIVE, YOU ASSUME THE COST OF ALL NECESSARY SERVICING, REPAIR OR CORRECTION.
- 12. IN NO EVENT UNLESS REQUIRED BY APPLICABLE LAW OR AGREED TO IN WRIT-ING WILL ANY COPYRIGHT HOLDER, OR ANY OTHER PARTY WHO MAY MODIFY AND/OR REDISTRIBUTE THE PROGRAM AS PERMITTED ABOVE, BE LIABLE TO YOU FOR DAMAGES, INCLUDING ANY GENERAL, SPECIAL, INCIDENTAL OR CONSEQUENTIAL DAMAGES ARISING OUT OF THE USE OR INABILITY TO USE THE PROGRAM (INCLUDING BUT NOT LIMITED TO LOSS OF DATA OR DATA BEING RENDERED INACCURATE OR LOSSES SUSTAINED BY YOU OR THIRD PARTIES OR A FAILURE OF THE PROGRAM TO OPERATE WITH ANY OTHER PRO-GRAMS), EVEN IF SUCH HOLDER OR OTHER PARTY HAS BEEN ADVISED OF THE POSSIBILITY OF SUCH DAMAGES.

## **END OF TERMS AND CONDITIONS**